# HP 1652B/HP 1653B Logic Analyzers

# **Getting Started Guide**

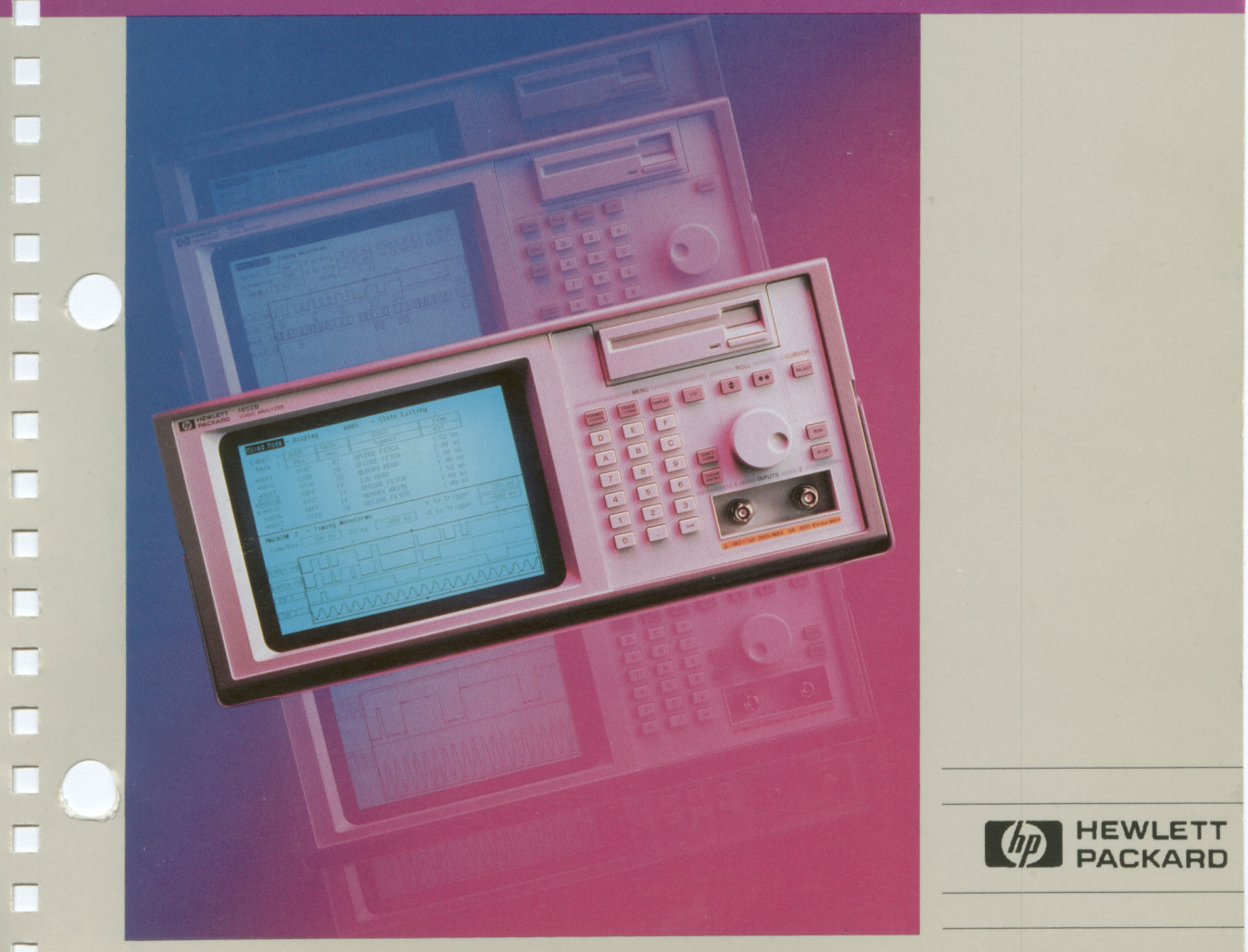

# **Getting Started Guide**

HP 1652B/HP 1653B Logic Analyzers

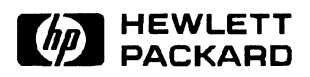

©Copyright Hewlett-Packard Company 1990

Manual Set Part Number 5952-0176

Printed in the U.S.A. January 1990

## Introduction

| About this<br>book       | Welcome to Hewlett-Packard logic analyzers. The HP 1652B and<br>HP 1653B Logic Analyzers are more than just another logic analyzer.<br>They are an analyzer and oscilloscope in one instrument. With this<br>combination, you have expanded measurement capabilities.                                                                                                    |
|--------------------------|----------------------------------------------------------------------------------------------------|
|                          | The user interface of the HP 1652B/HP 1653B was designed to be as<br>easy to operate as possible. The use of "pop up" windows help lead you<br>through setups and measurements without having to memorize a lot of<br>steps. As you read this guide and the other references about the logic<br>analyzer, you will see just how easy to use the HP 1652B/HP 1653B<br>really is.                                                                                |
|                          | We will not cover every feature and function of the HP 1652B/HP 1653B Logic Analyzer in this guide. The purpose of this <i>Getting Started Guide</i> , is to get you going quickly, by giving you the basic user interface information along with a couple measurement examples. The detailed information will be found in the HP 1652B/HP 1653B Front-Panel Operation Reference.                                                                              |
|                          | If you are new to logic analyzers and digitizing oscilloscopes, or just<br>need a refresher, we think you will find <i>Feeling Comfortable With Logic</i><br><i>Analyzers</i> and <i>Feeling Comfortable With Digitizing Oscilloscopes</i><br>valuable reading. These books will help eliminate any misconceptions<br>or confusion you may have about the analyzer's applications, and will<br>show you how to get the most out of it's measurement functions. |
| How to use<br>this guide | This guide is organized into two types of information. The first three chapters cover basic user interface information. If you are an experienced HP logic analyzer user, but new to this family of logic analyzers, you may want to read just the first three chapters and then go directly to the HP 1652B/HP 1653B Front-Panel Operation Reference.                                                                                                    |

The next three chapters simulate basic measurements in a task-oriented format. These example measurements, illustrate menu setup, in a step by step order commonly followed when solving digital system problems. If you are new to HP logic analyzers and logic analysis, you should include the measurement examples as part of your reading.

You will see illustrations of menu setups interspersed with text. If you are going through a sequence for the first time, you should refer to the illustrations while reading the text, to aid your understanding. If you are a fast learner and remember the first three chapters on the user interface, you can follow through the examples by just referring to the illustrations.

## Contents

| Chapter 1:  | Introducing the HP1652B/HP 1653B      |            |
|-------------|---------------------------------------|------------|
| -           | What Are the HP 1652B and HP 1653B?   |            |
|             | Getting Ready to Operate              |            |
|             | Initial Inspection                    | 1-2        |
|             | Accessories                           |            |
|             | Removing Yellow Shipping Disk         |            |
|             | Selecting the Line Voltage            |            |
|             | Checking for the Correct Fuse         | 1-5        |
|             | Connecting the Power Cable            | 1-5        |
|             | Operating Environment and Ventilation | 1-6        |
|             | Loading the Operating System          | 1-6        |
|             | Installing the Operating System Disk  |            |
|             | Line Switch                           | 1-8        |
|             | Power-up Self-Test                    | 1-9        |
|             | Adjusting the Display Intensity       |            |
|             | Summary                               | 1-10       |
| Chapter 2:  | Getting to Know the Front Panel       |            |
| 0.00p.01 Zi | Introduction                          | 2-1        |
|             | Front Panel Organization              | 2-1 ?-1    |
|             | Dicnlay                               | 2-1<br>?_? |
|             | Cursor                                | 2-2<br>2-7 |
|             | Menu Kevs                             | 2-2<br>?_? |
|             | Cursor                                |            |

 Disk Drive
 2-3

 Roll Keys
 2-3

 Knob
 2-3

 Inputs
 2-3

 Keypad
 2-4

 Summary
 2-4

| Chapter 3:   | Gettin to Know the Main Menus         Introduction                                                                                                    |
|--------------|----------------------------------------------------------------------------------------------------|
|              | Configuring the Analyzer3-2Pod Assignments3-3Autoscale3-4Moving Around the Main Menus3-5Accessing the Main Menus3-5TRACE/TRIG3-6DISPLAY3-6Returning to the System Configuration Menu3-7Summary3-8                                                                                                    |
| Chapter 4:   | Using the State Analyzer                                                                                                    |
|              | Introduction4-1Problem Solving with the State Analyzer4-2What Am I Going to Measure?4-2How Do I Configure the Logic Analyzer?4-4Connecting the Probes4-6Activity Indicators4-6Configuring the State Analyzer4-7Specifying the J Clock4-9Specifying a Trigger Condition4-10Acquiring the Data4-12The State Listing4-13Finding the Answer4-16 |
| Chapter 5:   | Using the Timing Analyzer                                                                                                    |
| -            | Introduction                                                                                                    |
| Contents - 2 | HP 1652B/1653B<br>Getting Started Guide                                                                                                    |

\_\_\_\_

-----

----

|                                          | Specifying a Trigger Condition                                                                                                    |
|------------------------------------------|----------------------------------------------------------------------------------------------------|
|                                          | Acquiring the Data                                                                                                    |
|                                          | The Y and O                                                                                                    |
|                                          | The $\blacksquare$ 5-1                                                                                                    |
|                                          | The Vertical Dotted Line                                                                                                    |
|                                          | Configuring the Display                                                                                                    |
|                                          | Display Resolution                                                                                                    |
|                                          | Making the Measurement                                                                                                    |
|                                          | Finding the Answer                                                                                                    |
|                                          | Summary                                                                                                    |
| Chapter 6:                               | Using the Oscilloscope                                                                                                    |
| •                                        | Introduction                                                                                                    |
|                                          | Getting to the Scope Menus                                                                                                    |
|                                          | Setting Up for the Measurement                                                                                                    |
|                                          | Making the Measurement                                                                                                    |
|                                          | Displaying the Results                                                                                                    |
|                                          | Automatic Measurement Readouts                                                                                                    |
|                                          | Using the Markers6-:                                                                                                    |
|                                          | Summary                                                                                                    |
|                                          |                                                                                                    |
| Chapter 7:                               | What's Next?                                                                                                    |
| Chapter 7:<br>Appendix A:                | What's Next?<br>Logic Analyzer Turn-on Check List                                                                                                    |
| Chapter 7:<br>Appendix A:<br>Appendix B: | What's Next?<br>Logic Analyzer Turn-on Check List<br>Making Hardcopy Prints                                                                                                    |
| Chapter 7:<br>Appendix A:<br>Appendix B: | What's Next?<br>Logic Analyzer Turn-on Check List<br>Making Hardcopy Prints                                                                                                    |
| Chapter 7:<br>Appendix A:<br>Appendix B: | What's Next?         Logic Analyzer Turn-on Check List         Making Hardcopy Prints         Introduction       B-         Hooking Up Your Printer       B-                                                                                                    |
| Chapter 7:<br>Appendix A:<br>Appendix B: | What's Next?         Logic Analyzer Turn-on Check List         Making Hardcopy Prints         Introduction       B-         Hooking Up Your Printer       B-         Setting RS-232C for HP Printers       B-                                                                                                    |
| Chapter 7:<br>Appendix A:<br>Appendix B: | What's Next?         Logic Analyzer Turn-on Check List         Making Hardcopy Prints         Introduction       B-         Hooking Up Your Printer       B-         Setting RS-232C for HP Printers       B-         Setting RS-232C for Your Non-HP Printer       B-                                                                                                    |
| Chapter 7:<br>Appendix A:<br>Appendix B: | What's Next?         Logic Analyzer Turn-on Check List         Making Hardcopy Prints         Introduction       B-         Hooking Up Your Printer       B-         Setting RS-232C for HP Printers       B-         Setting RS-232C for Your Non-HP Printer       B-         Setting Hp_IB for HP Printers       B-                                                                                                    |
| Chapter 7:<br>Appendix A:<br>Appendix B: | What's Next?         Logic Analyzer Turn-on Check List         Making Hardcopy Prints         Introduction       B-         Hooking Up Your Printer       B-         Setting RS-232C for HP Printers       B-         Setting RS-232C for Your Non-HP Printer       B-         Setting Hp_IB for HP Printers       B-         Starting the Printout       B-                                                                                                    |
| Chapter 7:<br>Appendix A:<br>Appendix B: | What's Next?         Logic Analyzer Turn-on Check List         Making Hardcopy Prints         Introduction       B-         Hooking Up Your Printer       B-         Setting RS-232C for HP Printers       B-         Setting RS-232C for Your Non-HP Printer       B-         Setting Hp_IB for HP Printers       B-         Starting the Printout       B-         Print Screen       B-                                                                             |
| Chapter 7:<br>Appendix A:<br>Appendix B: | What's Next?         Logic Analyzer Turn-on Check List         Making Hardcopy Prints         Introduction       B-         Hooking Up Your Printer       B-         Setting RS-232C for HP Printers       B-         Setting RS-232C for Your Non-HP Printer       B-         Setting Hp_IB for HP Printers       B-         Starting the Printout       B-         Print Screen       B-         Print All       B-                                                  |
| Chapter 7:<br>Appendix A:<br>Appendix B: | What's Next?         Logic Analyzer Turn-on Check List         Making Hardcopy Prints         Introduction       B-         Hooking Up Your Printer       B-         Setting RS-232C for HP Printers       B-         Setting RS-232C for Your Non-HP Printer       B-         Setting Hp_IB for HP Printers       B-         Starting the Printout       B-         Print Screen       B-         Print All       B-         What Happens during a Printout?       B- |

......

-

# Introducing the HP1652B/HP 1653B

## What Are the HP 1652B and HP 1653B?

The HP 1652B and HP 1653B logic analyzers are general-purpose logic analyzers with built-in oscilloscopes. If you're familiar with the HP 1652B/HP 1653B or any HP digitizing oscilloscope, you'll recognize many features that you've grown to know and love. If you're new to our analyzers and oscilloscopes, the HP 1652B/HP 1653B is easy to get to know.

The only differences between the HP 1653B and the HP 1652B, are the number of data channels and the speed of the state analyzer. The HP 1652B has 80 data channels and 35 MHz state analysis while the HP 1653B has 32 data channels and 25 MHz state analysis. Both analyzers have 100 MHz timing analysis along with 100 MHz single-shot and repetitive (repetitive single-shot) oscilloscope measurement capabilities. Because the differences are small between both instruments, they use the same set of manuals.

Some of the key features shared by both the HP 1652B and HP 1653B are listed below:

- Transitional or glitch timing mode on all channels.
- Simultaneous state/state or state/timing modes.
- Glitch detection on all channels.
- Marker measurements.
- Timing and Scope Autoscale.
- Scope Automeasure.
- Pattern, edge, and glitch triggering.
- Overlapping of waveforms.
- Small lightweight probing.
- Time and number of states tagging.
- State Compare, Waveform, and Chart.

This *Getting Started Guide* covers only a few of the logic analyzer's features. You will find details of all the features of the HP 1652B and HP 1653B in the *HP 1652B/HP 1653B Front-Panel Operation Reference Manual.* 

| Getting Ready<br>to Operate | If you have just unpacked your new HP 1652B/1653B logic analyzer, please take a few minutes to completely read this chapter. It tells you how to prepare your logic analyzer for applying power and turning it on. If you are learning how to use the logic analyzer and it is already turned on, start with chapter 2, "Getting to Know the Front Panel". |
|-----------------------------|----------------------------------------------------------------------------------------------------|
| Initial<br>Inspection       | Inspect the shipping container for damage. If the shipping container or<br>packaging materials are damaged, you should keep them until the<br>contents of the shipment have been checked for completeness and the<br>instrument has been checked mechanically and electrically.                                                                            |
|                             | If there is damage to the instrument, refer to the service manual for the proper procedure for contacting the nearest service center.                                                                                                    |

-----

|                                     | In addition to checking the instrument for damage, you should also<br>check to see that the accessories supplied with it are complete.                                                                                                  |
|-------------------------------------|----------------------------------------------------------------------------------------------------|
|                                     | The HP 1652B/HP 1653B Front-Panel Operation Reference Manual lists<br>all the accessories shipped with the HP 1652B/HP1653B logic<br>analyzers. If any of these items are missing contact your nearest<br>Hewlett-Packard Sales Office. |
| Removing<br>Yellow<br>Shipping Disk | Your logic analyzer is shipped with a protective yellow shipping disk in<br>the disk drive. Before you can insert the operating system disk you must<br>remove the yellow shipping disk.                                                |
|                                     | Slide the white locking tab to the right and press the disk ejection<br>button as shown in the following figure. The yellow shipping disk will<br>pop out part way so you can pull it out of the disk drive.                            |

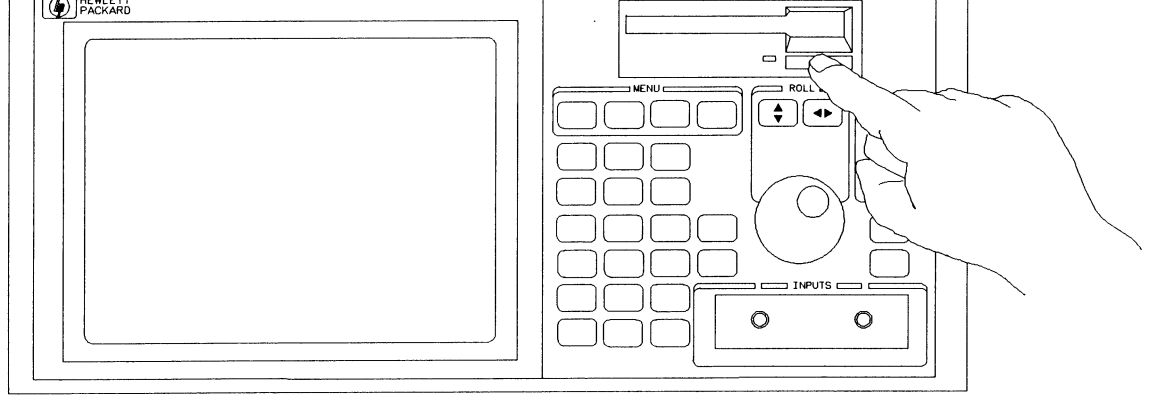

01652E06

# Selecting the Line Voltage

The line voltage selector has been set at the factory to the line voltage used in your country. It is a good idea to check the setting of the line voltage selector so you can become familiar with what it looks like. If the setting needs to be changed, follow the procedure in the next paragraph.

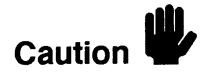

You can damage the logic analyzer if the fuse module is not set to the correct position.

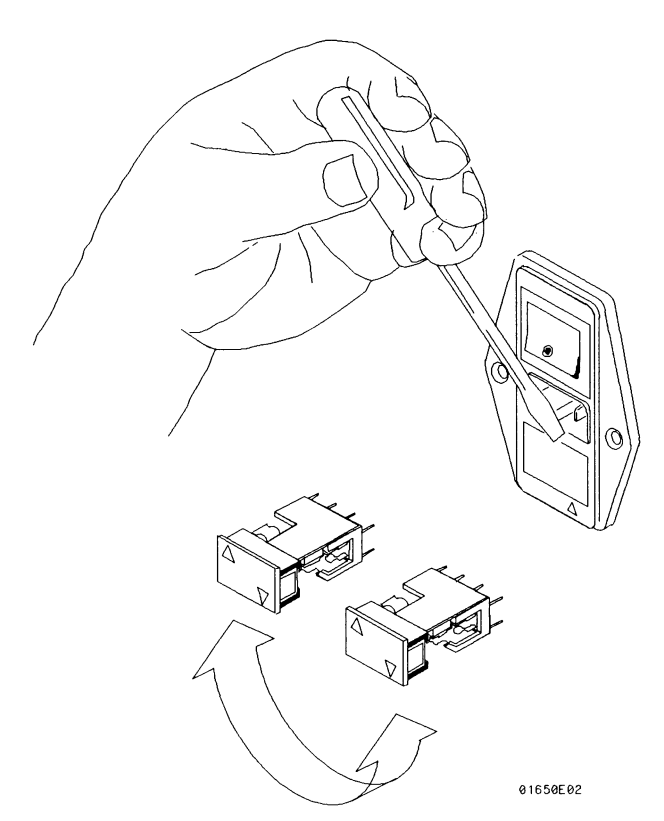

You change the line voltage setting by pulling the fuse module out and re-inserting it with the proper arrows aligned. To remove the fuse module, carefully pry at the top center of the module, as shown in the figure above, until you can grasp it and pull it out by hand.

Introducing the HP 1652B/HP 1653B 1-4

HP 1652B/1653B Getting Started Guide

#### Checking for the Correct Fuse

If you need to check for the correct fuses, remove the fuse module and look at the amperage and voltage of each fuse. The following figure will help you locate the 115 V and 230 V fuses. To remove the fuse module, carefully pry at the top center of the module until you can grasp it and pull it out by hand. (Refer to, "Selecting the Line Voltage" on the previous page.)

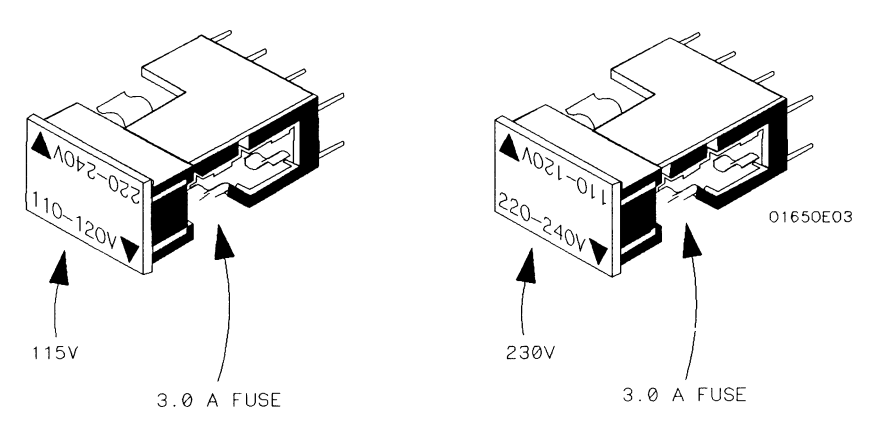

### Connecting the Power Cable

The HP 1652B/HP 1653B comes with a 3-wire power cable. When you connect the cable to an appropriate AC power receptacle, a ground is provided for the instrument cabinet. The type of power cable you receive with the instrument depends on your country. Refer to appendix D of the *HP 1652B/HP 1653B Front-Panel Operation Reference* manual for power cord types.

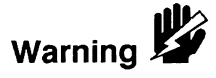

To avoid possible shock hazard, you must connect the instrument to a properly grounded 3-wire receptacle.

| Operating<br>Environment<br>and Ventilation | You may operate your logic analyzer in a normal lab or office<br>environment, but don't block its ventilation. You must provide an<br>unrestricted airflow for the fan and ventilation openings in the rear of<br>the logic analyzer. However, you may stack the logic analyzer under,<br>over, or in-between other instruments as long as the surfaces of the<br>other instruments aren't needed for their ventilation. If you intend to<br>use it in another type of environment, refer to Appendix F in the<br>HP 1652B/HP 1653B Front-Panel Operation Reference Manual. |
|---------------------------------------------|----------------------------------------------------------------------------------------------------|
| Loading the<br>Operating<br>System          | Before you can operate the logic analyzer, it must transfer its operating<br>system from disk memory to its internal memory. This is called "loading<br>the operating system" or "booting."                                                                                                    |
|                                             | The logic analyzer operating system is a set of instructions that control<br>the operation of the instrument. The operating system resides on a<br>3.5-inch flexible disk. You received two identical operating system<br>disks. You should mark one of them <b>Master</b> and store it in a safe place.<br>Mark the other one <b>Work</b> and use only the work copy. This will provide<br>you with a back-up in case your work copy becomes corrupt.                                                                                                    |
| Caution                                     | To prevent damage to your operating system disk, DO NOT remove<br>the disk from the disk drive while it is running. Remove it only after the<br>indicator light has gone out.                                                                                                    |

\_\_\_\_

-

### Installing the Operating System Disk

To load the logic analyzer's operating system, you must install the disk as shown below **before** you turn on the power. When the disk snaps into place, the disk eject button will pop out.

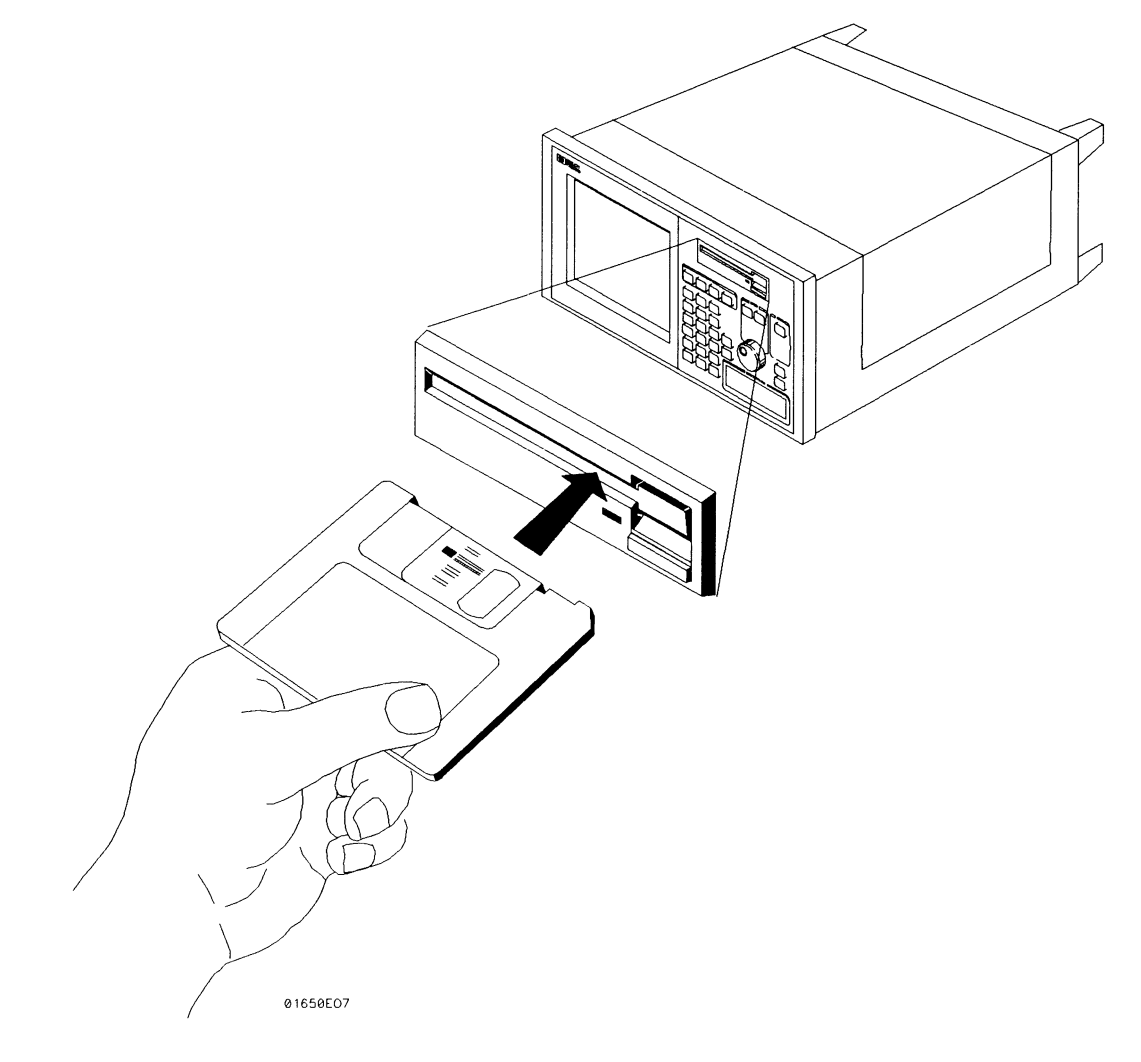

#### **Line Switch**

The line switch is on the rear panel. You turn on the logic analyzer by pressing the "1" on the rocker switch. Make sure the operating system disk is in the disk drive before you turn it on. If you forget the disk, don't worry, you won't harm anything. You will merely have to repeat the turn-on procedure with the disk in the drive.

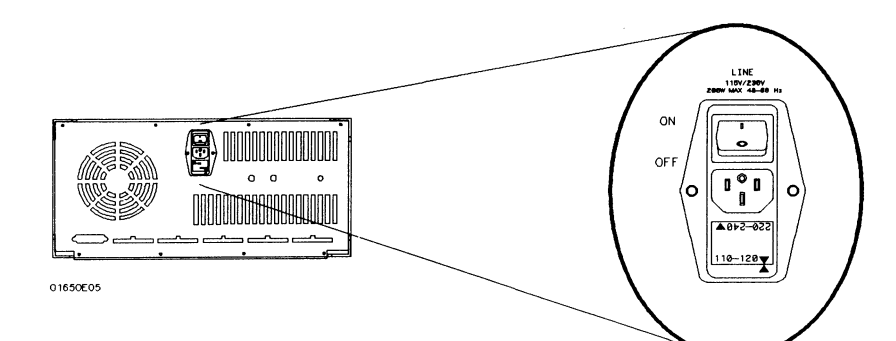

HP 1652B/1653B Getting Started Guide

Introducing the HP 1652B/HP 1653B 1-8

### Power-up Self-Test

When you turn on the logic analyzer, it performs a series of self-tests. When it has successfully completed these tests, it loads the operating system into memory from the disk.

When the logic analyzer has completely loaded the operating system it displays the System Configuration menu as shown below.

| System Configuration |            |                             |
|----------------------|------------|-----------------------------|
| Analyzer 1           | Analyzer 2 | Oscilloscope                |
| Type: Off            | Type: 011  | On<br>Autoscale             |
|                      |            | Unassigned Analyzer<br>Pods |
| Pod 1                | Pod 5      | Pod 2                       |
| LJ                   | ()         | Pod 3                       |
|                      |            | Pod 4                       |
|                      |            |                             |
|                      |            |                             |
|                      |            |                             |
|                      |            |                             |

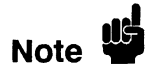

This is the HP 1652B System Configuration menu. If you have an HP 1653B, the only difference is pod 1 will be assigned to analyzer 1 and pod 2 will be assigned to analyzer 2. There won't be any pods in the **Unassigned** area of the display.

### Adjusting the Display Intensity

Once you have turned on the instrument, you may want to set the display intensity to a different level that's more comfortable for you. You do this by turning the INTENSITY control on the rear panel.

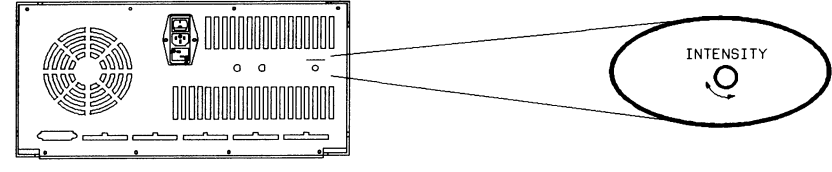

01650E06

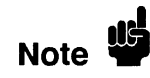

A high intensity level setting may shorten the life of the CRT in your instrument.

#### Summary

Now that you have unpacked, inspected, and begun operating the logic analyzer, the next step will depend on your needs. If you are a first-time logic analyzer user who wanted to get the instrument running before reading *Feeling Comfortable with Logic Analyzers* and *Feeling Comfortable with Digitizing Oscilloscopes*, you should read them now. If you are familiar with logic analysis, read either the rest of this *Getting Started Guide* or the *HP 1652B/HP 1653B Front-Panel Operation Reference* Manual.

> HP 1652B/1653B Getting Started Guide

Introducing the HP 1652B/HP 1653B 1-10

# **Getting to Know the Front Panel**

| Introduction                | The HP 1652B/HP 1653B logic analyzers have been designed to be very<br>easy to use. The controls are located logically by function so you can<br>learn how to use them quickly and easily. |
|-----------------------------|----------------------------------------------------------------------------------------------------|
|                             | This chapter divides the front panel into these functional areas and gives you an overview of each area.                                                                                   |
| Front Panel<br>Organization | The functional areas of the front panel are the display, disk drive, menu keys, roll keys, cursor, keypad, knob and input.                                                                 |

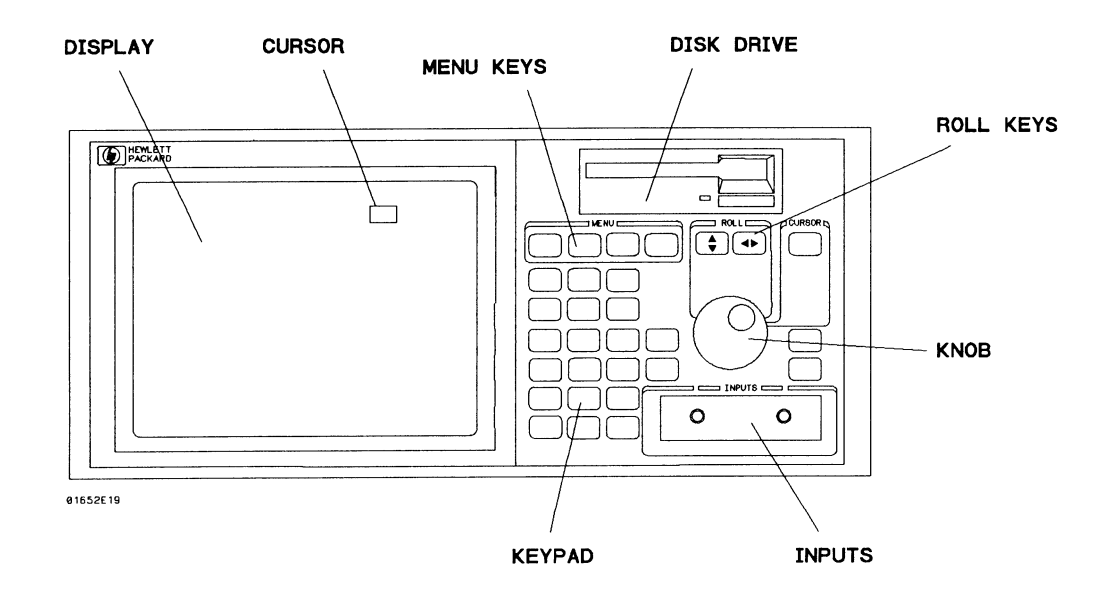

- **Display** The display is where the various menu screens appear. Menu screens show analyzer and oscilloscope configurations as well as measurement results. Menus have many different functions you can execute. Most functions are activated by highlighting a field in the menu with the cursor, and then pressing the SELECT key.
- **Cursor** The cursor is a movable indicator on the display that allows you to access desired fields in each menu. It changes the field where it resides from the normal white background to the dark background (inverse video). The knob moves the cursor to the field (function) you wish to activate.
- **Menu Keys** The MENU keys allow you to quickly move between the major menus that are available. What menus are available depends on which part of the HP 1652B or HP 1653B you are currently using.

When the FORMAT/CHAN key is pressed, the following menus appear:

- State Format Specification (if you are in the state analyzer)
- Timing Format Specification (if you are in the timing analyzer)
- Channel (if you are in the oscilloscope)

When the TRACE/TRIG key is pressed, the following menus appear:

- State Trace Specification (if you are in the state analyzer)
- Timing Trace Specification (if you are in the timing analyzer)
- Trigger (if you are in the oscilloscope)

When the **DISPLAY** key is pressed, the following menus appear:

- State Listing (if you are in the state analyzer)
- Timing Waveforms (if you are in the timing analyzer)
- Waveforms (if you are in the oscilloscope)

When the I/O key is pressed, the same menu appears no matter which part of the HP 1652B or HP 1653B you are using. The I/O menu makes available all the Input /Output operations.

- **Disk Drive** The disk drive is used by the HP 1652B/HP 1653B to load the operating system every time the logic analyzer is turned on. You will use the disk drive to load configurations or store configurations, acquired data, and inverse assemblers for later use. The disk drive uses 3.5-inch flexible disks. More information on loading files is found in Appendix B of this guide. Complete details on the disk drive and its functions can be found in the HP 1652B/HP 1653B Front-Panel Operation Reference manual.
- **Roll Keys** When part of the listing or waveforms data is off screen, the ROLL keys define which way the knob will move the displayed data. You will use these keys and the knob to roll displayed data up/down or left/right to view data that is off-screen.
  - **Knob** The Knob has four major functions depending on what menu or pop-up menu you are in. The KNOB allows you to do the following actions:
    - Move the cursor from field to field within the System Configuration and main menus.
    - Roll the display left or right and up or down.
    - Position the cursor on options within pop-up menus.
    - Increment/decrement numeric values in numeric entry pop-ups.
  - **Inputs** The HP 1652B and HP 1653B has both front-panel inputs and rear panel inputs/outputs. The front panel INPUTS 1 and 2 are for signal input to the oscilloscope. BNC cables or oscilloscope probes can be used.

Logic analyzer probe inputs, labeled by POD and CLOCK, are located on the rear-panel. In addition, a Probe Compensation Signal, and EXTERNAL TRIGGER IN/OUT BNCs are on the rear-panel. **Keypad** The keypad has keys for entering data as well as the **RUN** and **STOP** keys (for acquiring waveform data). When entering numeric data, use the **CHS** key to change the sign of the number. When entering patterns, the **DON'T CARE** key enters an X ("don't care") in place of a regular digit. Pressing **CLEAR ENTRY** replaces the entry with the default value.

#### Summary

Now that you are acquainted with the front panel organization, you will be able to decide where you want to go next. If you are just starting to learn logic analysis, you should read this entire guide. If you are experienced in logic analysis, you should continue to read chapter 3 to become more familiar with the operation of the front panel before you turn to the reference manual.

# Getting to Know the Main Menus

#### Introduction

This chapter introduces you to the main menus of the HP 1652B and HP 1653B. The main menus are used to configure the logic analyzer and display the measurement results. In this chapter, you will learn how to move between the different machines (state analyzer, timing analyzer, and oscilloscope) and how to move between menus within each machine. You will also learn how to quickly get back to the System Configuration menu from any of the main menus.

In addition to learning the main menus, you will be introduced to some common pop-up menu types. There is more information on the use of all the pop-up types in the example exercises in chapters 4 through 6.

### Exploring the System Configuration Menu

The first exercise in this chapter starts from the System Configuration menu. If you are not in the System Configuration menu as shown below, turn the power switch off, then back on.

An HP 1652B is used in this example. If you have an HP 1653B, there will only be two pods. The following procedure is the same for both logic analyzers.

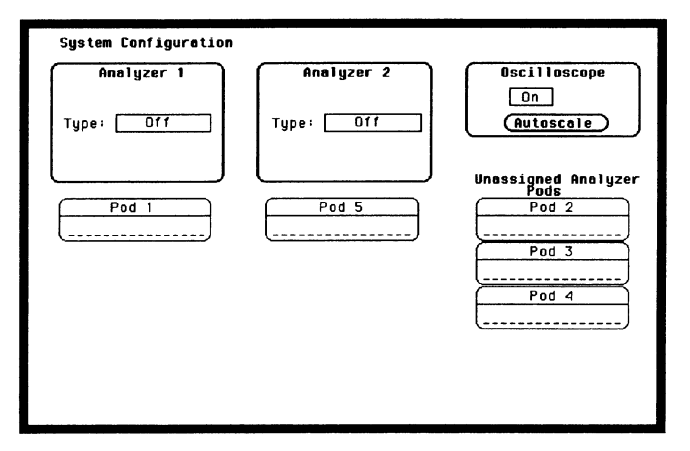

| Using the Cursor,<br>Knob and<br>SELECT Key | Most of the logic analyzer operation is initiated by placing the <b>cursor</b> on the field you want to interact with and pressing the <b>SELECT</b> key. To move the cursor from field to field, just turn the <b>knob</b> .                           |
|---------------------------------------------|----------------------------------------------------------------------------------------------------|
|                                             | Depending on the field type (immediate execute or pop-up) pressing <b>SELECT</b> will either execute a function or open a pop-up menu.                                                                                                    |
| Configuring the<br>Analyzer                 | In the following exercise, you will use a selector type pop-up to assign<br>Analyzer 1 as a state analyzer and Analyzer 2 as a timing analyzer.<br>You will use the Alpha Entry pop-up to assign unique names to each<br>analyzer.                      |
|                                             | 1. Select the <b>Type:</b> field of Analyzer 1, then select <b>State</b> from the selector pop-up.                                                                                                    |
|                                             | Notice, once you have assigned Analyzer 1 as State, a new field appears directly above the Type: field. This new Name: field, is where you will assign the analyzer's unique label.                                                                     |
|                                             | 2. Select the Name: field. An Alpha Entry pop-up will appear.                                                                                                    |
|                                             | 3. Use the knob to place the cursor over the letter you want, then press the <b>SELECT</b> key. As you repeat this step for all the letters in the label, the label will be spelled out, left to right, inside the bracket at the bottom of the pop-up. |
|                                             | To make changes or corrections in the Alpha Entry field, place the<br>under-score marker under the character you want to change.                                                                                                    |
|                                             | To move the under-score marker to the left, place the cursor over the left arrow and press <b>SELECT</b> once for each backspace.                                                                                                    |
|                                             | To move the under-score marker to the right, you either place the cursor on a desired character and press <b>SELECT</b> , or place it on the right arrow and press <b>SELECT</b> .                                                                      |
|                                             | You can also use the <b>ROLL</b> keys and the <b>knob</b> to move the underscore marker.                                                                                                    |

- 4. When you are finished spelling out the label, select Done.
- 5. Repeat steps 1 through 5, assigning Analyzer 2 as Timing.

The figure below is what your System Configuration menu should look like. For this example, we have labeled Analyzers 1 "MY STATE" and Analyzer 2 "MY TIMING."

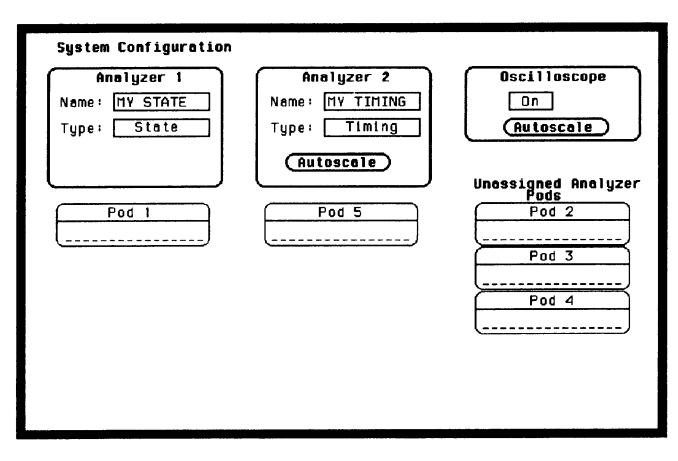

**Pod Assignments** Pod labels in the System Configuration menu match the inputs on the rear panel. Pods are assigned to the analyzer machines as follows.

- 1. Position the cursor over the **Pod** you want to assign, as shown below, then press the **SELECT** key.
- 2. When the selection pop-up appears, select the **Analyzer** you want the pod assigned to. The pod will automatically move under the analyzer machine you select.

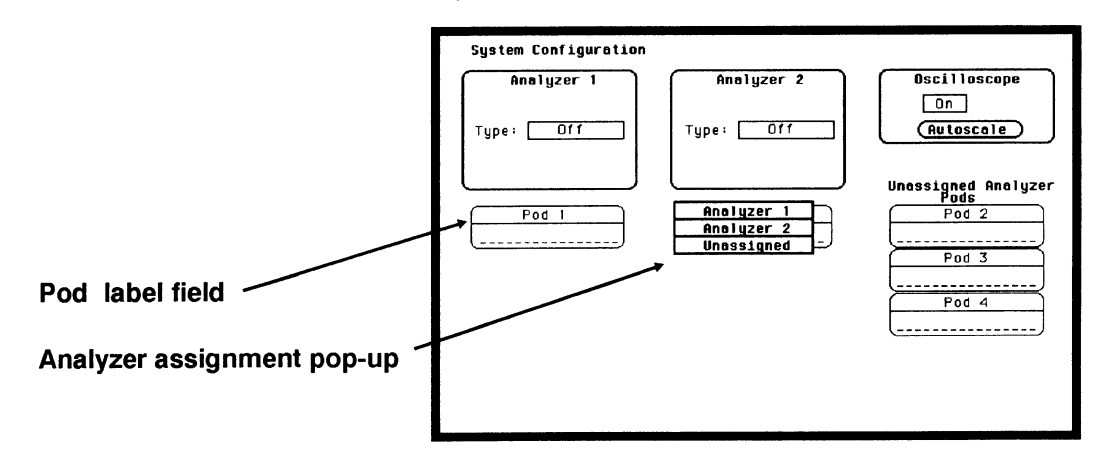

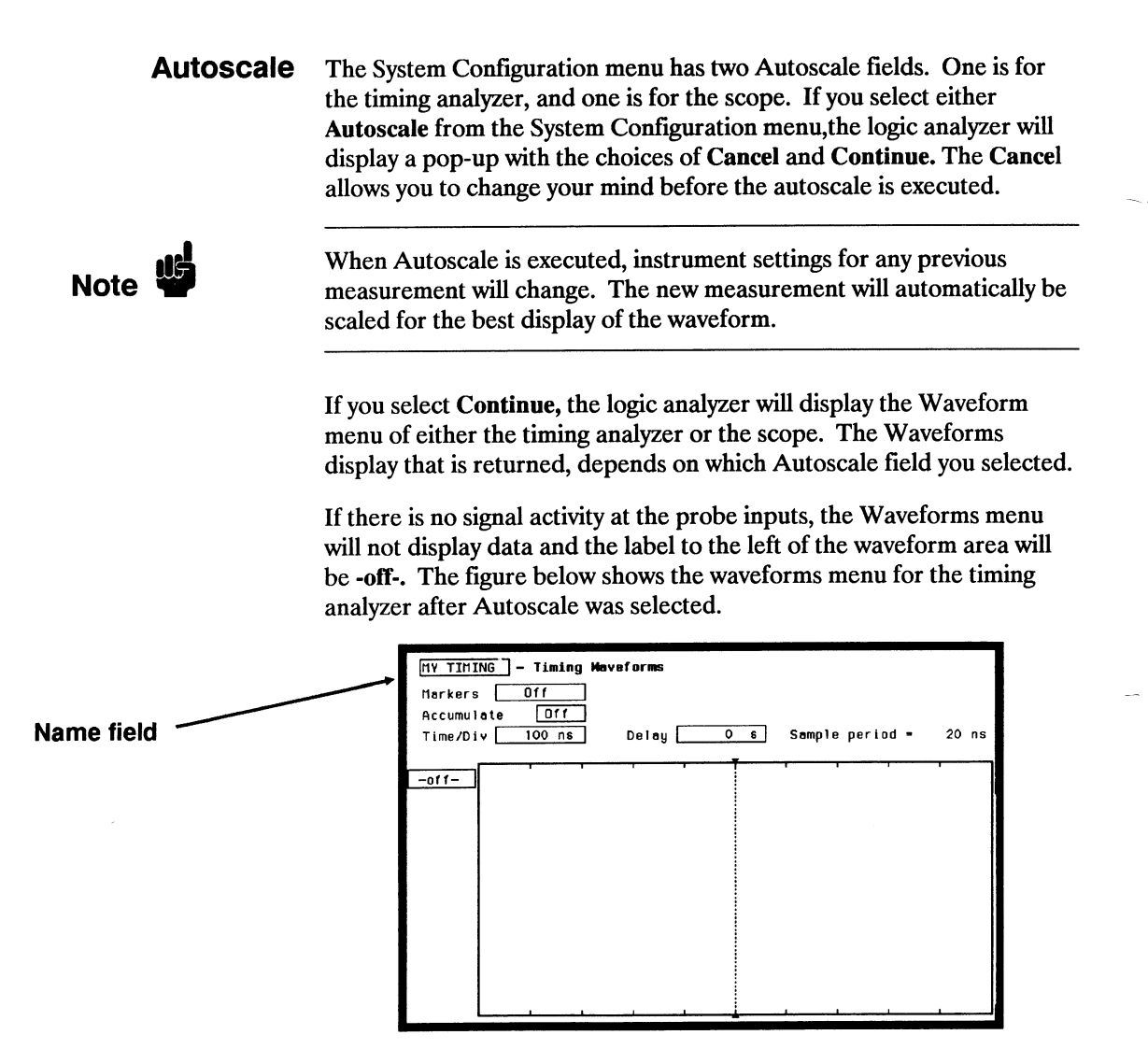

After an Autoscale, you can get back to the System Configuration menu by following the steps below.

- 1. Place the cursor on the Name: field in the upper left corner and press SELECT.
- 2. Place the cursor on the **System** field in the pop-up and press **SELECT**. You will now be back in the System Configuration menu.

# Moving Around the Main Menus

The two logic analyzer types and the oscilloscope each have their own set of menus. You can enter these menus and move between them by pressing the FORMAT/CHAN, TRACE/TRIG and DISPLAY menu keys. These keys, as shown below, are in the area labeled MENU.

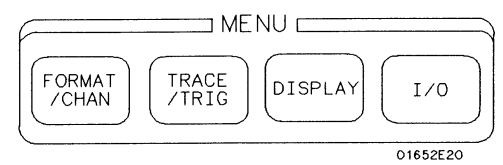

A fourth menu key labeled I/O, will bring up a pop-up menu that is independent of the analyzer and oscilloscope settings. The I/O functions available in this pop-up will be explained in detail in the *HP 1652B/HP 1653B Front-Panel Operation Reference* manual.

#### Accessing the Main Menus

When you turn Analyzer 1, Analyzer 2, or Oscilloscope on from the System Configuration menu, you also assign their set of main menus to the MENU keys.

In the following exercise, you will access the Format Specification menus of both analyzer machines and the Channel menu of the oscilloscope.

- 1. Press the FORMAT/CHAN key. One of the following main menus will appear:
- Scope Channel menu (if the scope is on).
- State Format Specification menu (if the state analyzer is on).
- Timing Format Specification menu (if the timing analyzer is on).

If, for example, the State Format Specification menu appears, but you wanted a FORMAT/CHAN menu of a different machine, continue with step 2.

2. Using the **Knob**, move the cursor to the analyzer **Name**: field (upper left corner) and press the **SELECT** key. See the figure on the following page.

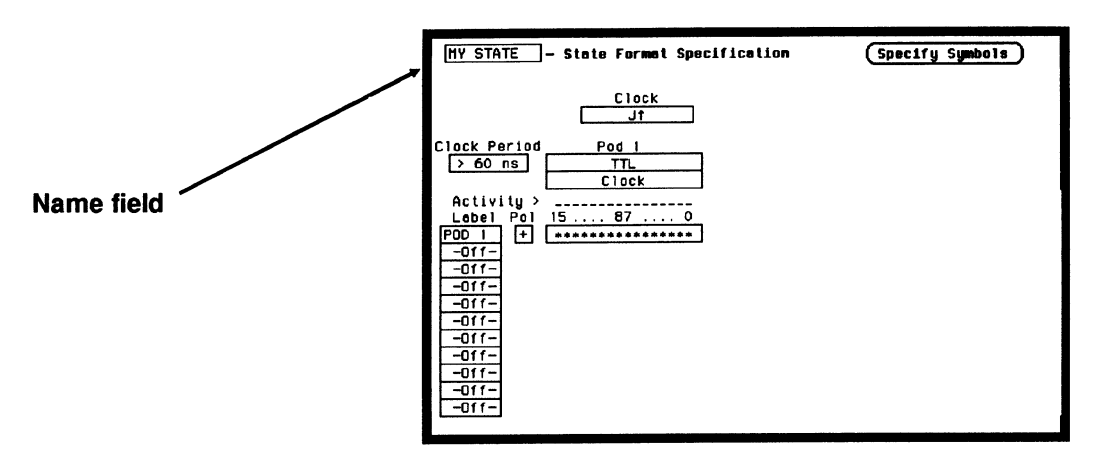

3. From the pop-up that appears, select the name of the other analyzer or scope. The Format/Channel menu now appears for the new analyzer or scope.

If you want to move to the other menu types within the same machine, just press one of the other MENU keys defined below.

#### TRACE/TRIG

When you press the **TRACE/TRIG** key, you will have the following main menus available:

- Scope Trigger menu, if the scope is on.
- State Trace Specification menu, if the state analyzer is on.
- Timing race Specification menu, if the timing analyzer is on.

#### DISPLAY

When you press the **DISPLAY** key, you will have the following main menus available:

- Scope Waveforms menu, if the scope is on.
- State Listing menu, if the state analyzer is on.
- Timing Waveforms menu, if the timing analyzer is on.

When you are in any of the Waveforms or Listing menus, and you select the name field, you will notice an additional field called the **Mixed Mode** field.

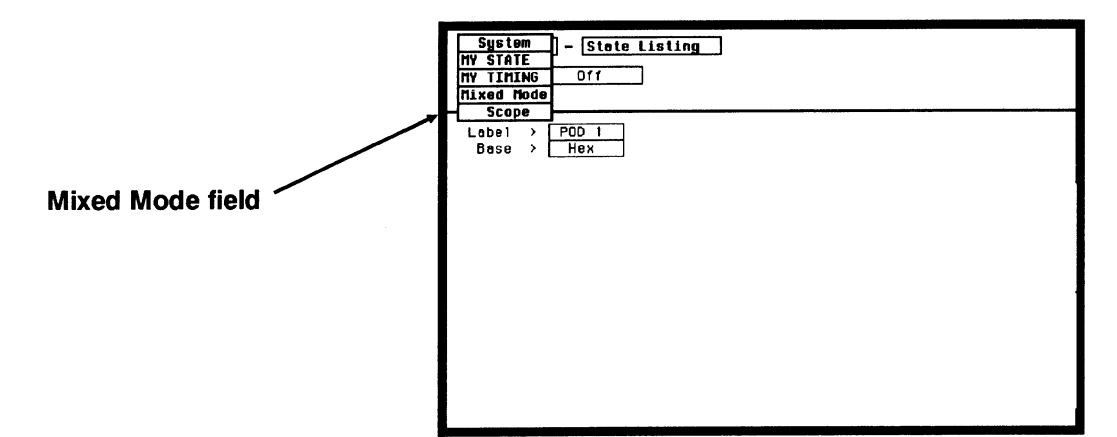

The **Mixed Mode** field as shown above, is only available from the Waveforms or Listing menus. That is, because it is like an optional display menu. When the **Mixed Mode** field is selected, a combined display is returned. The use of the Mixed Mode display is shown in detail in Chapters 21, 26 and 27 of the *HP 1652B/HP 1653B* Front-Panel Operation Reference manual.

### Returning to the System Configuration Menu

If at any time you think you are lost, or just want to get back to the System Configuration menu, follow the procedure below.

- 1. Press either the FORMAT/CHAN, TRACE/TRIG, or DISPLAY MENU key. The menu that appears, will have a field in the upper left corner.
- 2. Select the field in the **upper left corner**. A pop-up appears that lists all machines which are turned on. The machine names are either the labels which you have assigned, or the default names of **MACHINE 1, MACHINE 2, SCOPE** and **Mixed Mode**.
- 3. Place the cursor over the **System** field and press the SELECT key. You will be returned to the System Configuration menu.

#### Summary

In this chapter you learned how to get from the System Configuration menu into the main menus of the separate analyzer machines. From within the main menus, you where shown how to move between menus, then quickly get back out to the System Configuration menu.

As you configured the System Configuration menu, you where introduced to some common pop-up menus. As mentioned earlier, more information on pop-up menus will appear in the following chapters.

Chapters 4 through 6 are simulated measurement examples. These chapters will illustrate how the logic analyzer is configured and used to make typical measurements. If you are new to logic analysis, and need a little more practice with your new logic analyzer, try following along with these simulated measurement examples. If you are an experienced logic analyzer user, you can go to the *HP 1652B/HP 1653B* Front-Panel Operation Reference manual at this point.

## **Using the State Analyzer**

#### Introduction

In this chapter you learn how to use the state analyzer by setting up the logic analyzer to simulate a simple state measurement. We give you the measurement results as actually measured by the logic analyzer, since you may not have the same circuit available.

The exercise in this chapter is organized in a task format. The tasks are in the same order you will most likely use them once you become experienced. The steps in this format are both numbered and lettered. The numbered steps state the step objective. The lettered steps explain how to accomplish each step objective. There is also an example of each menu after it has been properly set up.

How you use the steps depends on how much you remember from chapters 1 through 3. If you can set up each menu by just looking at the menu picture, go ahead and do so. If you need a reminder of what steps to perform, follow the numbered steps. If you still need more information about "how," use the lettered steps.

| Problem Solving<br>with the State<br>Analyzer | In this example assume you have designed a microprocessor controlled<br>circuit. You have completed the hardware, and the software designer<br>has completed the software and programmed the ROM (read-only<br>memory). When you turn your circuit on for the first time, your circuit<br>doesn't work properly. You have checked the power supply voltages<br>and the system clock and they are working properly.<br>Since the circuit has never worked before, you and the software<br>engineer aren't sure if it is a hardware or software problem. You need<br>to do some testing to find a solution. |
|-----------------------------------------------|----------------------------------------------------------------------------------------------------|
| What Am I<br>Going to<br>Measure?             | You decide to start where the microprocessor starts when power is applied. We will describe a 68000 microprocessor; however, every processor has similar start-up routines.                                                                                                    |
|                                               | When you power up a 68000 microprocessor, it is held in reset for a specific length of time before it starts doing anything to stabilize the power supplies. The time the microprocessor is held in reset ensures stable levels (states) on all the devices and buses in your circuit. When this reset period has ended, the 68000 performs a specific routine called "fetching the reset vector."                                                                                                    |
|                                               | The first thing you check is the time the microprocessor is held in reset.<br>You find the time is correct. The next thing to check is whether the<br>microprocessor fetches the reset vector properly.                                                                                                    |

----

\_\_\_\_\_

The steps of the 68000 reset vector fetch are:

- 1. Set the stack pointer to a location you specify, which is in ROM at address locations 0 and 2.
- 2. Find the first address location in memory where the microprocessor fetches its first instruction. This is also specified by you and stored in ROM at address locations 4 and 6.

What you decide to find out is:

- 1. What ROM address does the microprocessor look at for the location of the stack pointer, and what is the stack pointer location stored in ROM?
- 2. What ROM address does the microprocessor look at for the address where its first instruction is stored in ROM, and is the instruction correct?
- 3. Does the microprocessor then go to the address where its first instruction is stored?
- 4. Is the executable instruction stored in the first instruction location correct?

Your measurement, then, requires verification of the sequential addresses the microprocessor looks at, and of the data in ROM at these addresses. If the reset vector fetch is correct (in this example) you will see the following list of numbers in HEX (default base) when your measurement results are displayed.

- + 0000 000000 0000
- + 0001 000002 04FC
- + 0002 000004 0000
- + 0003 000006 8048
- + 0004 008048 3E7C

This list of numbers will be explained in detail later in this chapter in "The State Listing."

## How Do I Configure the Logic Analyzer?

In order to make this state measurement, you must configure the logic analyzer as a state analyzer. By following these steps you will configure Analyzer 1 as the state analyzer.

If you are in the System Configuration menu you are in the right place to get started and you can start with step 2; otherwise, start with step 1.

- 1. Using the field in the upper left corner of the display, get the System Configuration menu on screen.
  - a. Place the cursor on the field in the upper left corner of the display and press SELECT.
  - b. Place the cursor on System and press SELECT.
- 2. In the System Configuration menu, change the Analyzer 1 type to **State**. If Analyzer 1 is already a state analyzer, go on to step 3.

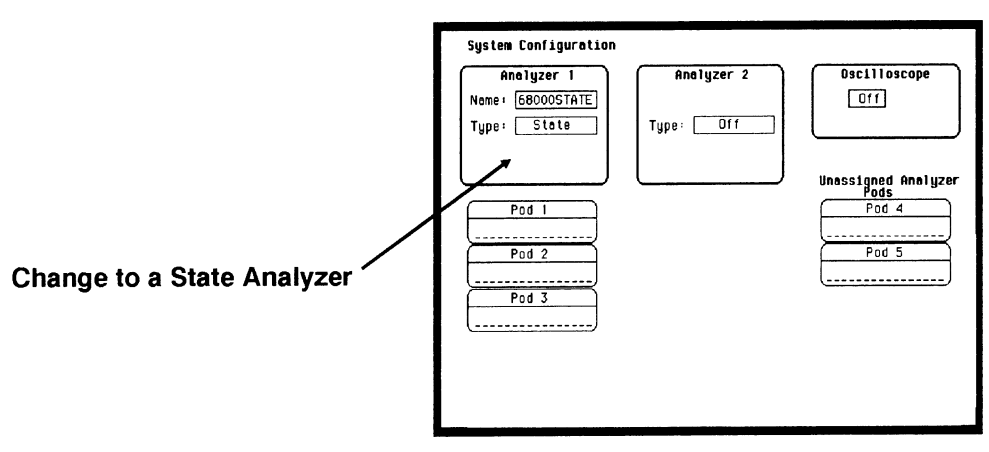

- a. Place the cursor on the Type: field and press SELECT.
- b. Place the cursor on State and press SELECT.

- 3. Name Analyzer 1 68000STATE (optional).
  - a. Place the cursor on the Name: field of Analyzer 1 and press SELECT.
  - b. With the Alpha Entry pop-up, change the name to •68000STATE.
- 4. Assign pods 1, 2, and 3 to the state analyzer.
  - a. Place the cursor on the Pod 1 field and press SELECT.
  - b. In the Pod 1 pop-up, place the cursor on **Analyzer 1** and press SELECT.
  - c. Repeat steps *a* and *b* for pods 2 and 3.

| Connecting the<br>Probes | At this point, if you had a target system with a 68000 microprocessor,<br>you would connect the logic analyzer to your system. Since you will be<br>assigning labels ADDR and DATA, you hook the probes to your<br>system accordingly.                                                                 |
|--------------------------|----------------------------------------------------------------------------------------------------|
|                          | <ul> <li>Pod 1 probes 0 through 15 to the data bus lines D0 through D15.</li> <li>Pod 2 probes 0 through 15 to the address bus lines A0 through A15.</li> <li>Pod 3 probes 0 through 7 to the address bus lines A16 through A23.</li> <li>Pod 1, CLK (J clock) to the address strobe (LAS).</li> </ul> |
| Activity Indicators      | When the logic analyzer is connected and your target system is running, you will see <b>Activity Indicators</b> in the Pod 1, 2, and 3 fields of the System Configuration menu. This indicates which signal lines are transitioning.                                                                   |
| Activity Indicators      | System Configuration          Analyzer 1       Analyzer 2       Oscilloscope         Nome:       680000STATE       Type:       Off         Type:       State       Type:       Off         Unassigned Analyzer       Pod 4       Pod 4         #ittituititititititititititititititititi                |

# Configuring the State Analyzer

Now that you have configured the system, you are ready to configure the state analyzer. You will be:

- Creating two names (labels) for the input signals
- Assigning the channels connected to the input signals
- Specifying the State (J) clock
- Specifying a trigger condition
- 1. Display the State Format Specification menu.
  - a. Press the FORMAT key on the front panel.
- 2. Name two labels, one ADDR and one DATA.

| [68000STATE] - State Format Specification (Specify Symbols)                                                                                                    |                       |                       |
|----------------------------------------------------------------------------------------------------|-----------------------|-----------------------|
| Clock<br>J↓                                                                                                    |                       |                       |
| Clock Period         Pad 3           > 60 ns         TTL           Clock         Clock                                                                                                    | Pod 2<br>TTL<br>Clock | Pod 1<br>TTL<br>Clock |
| Activity > 87 0<br>Lobel Pol 15 87 0<br>ADDR +<br>DATA +<br>-Off-<br>-Off- | 15 87 0               | 15 87 0<br>           |
| -110-<br>-110-<br>-110-<br>-110-                                                                                                    |                       |                       |

- a. Place the cursor on the top field in the label column and press SELECT.
- b. Place the cursor on Modify label and press SELECT.
- c. With the Alpha Entry pop-up, change the name of the label to ADDR.
- d. Name the second label DATA by repeating steps a through c.
- 3. Assign Pod 1 bits 0 through 15 to the label DATA.
  - a. Place the cursor on the bit assignment field below Pod 1 and to the right of DATA and press SELECT.
  - b. Any combination of bits may already be assigned to this pod; however, you will want all 16 bits assigned to the DATA label. The easiest way to assign is to press the CLEAR ENTRY key to un-assign any assigned bits before you start.
  - c. Place the cursor on the period under the 15 in the bit assignment pop-up and press SELECT. This will place an asterisk in the pop-up for bit 15, indicating Pod 1 bit 15 is now assigned to the DATA label. Repeat this procedure until all 16 bits have an asterisk under each bit number. Place the cursor on **Done** and press SELECT to close the pop-up.
  - d. Repeat step c for Pod 2 and the ADDR label to assign all 16 bits.
  - e. Repeat step c except you will assign the lower eight bits (0 7) of Pod 3 to the ADDR label.

# Specifying the J Clock

If you remember from "What's a State Analyzer" in *Feeling Comfortable With Logic Analyzers*, the state analyzer samples the data under the control of an external clock, which is "synchronous" with your circuit under test. Therefore, you must specify which clock probe you will use for your measurement. In this exercise, you will use the J clock, which is accessible through pod 1.

- 1. Select the State Format Specification menu by pressing the **FORMAT** key.
- 2. Set the J Clock to sample on a negative-going edge.

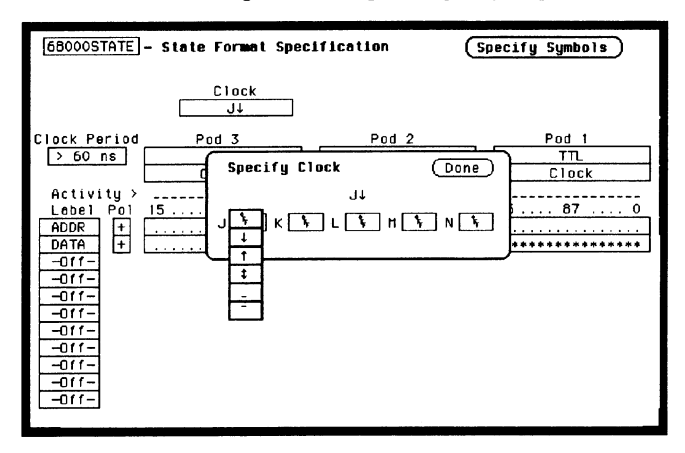

- a. Place the cursor on the CLOCK field and press SELECT.
- b. Place the cursor on the box just to the right of J in the pop-up (labeled OFF) and press SELECT.
- c. Place the cursor on  $\downarrow$  and press SELECT.
- d. Place the cursor on Done and press SELECT.

# Specifying a Trigger Condition

To capture the data and place the data of interest in the center of the display of the State Listing menu, you need to tell the state analyzer when to trigger. Since the first event of interest is address 0000, you need to tell the state analyzer to trigger when it detects address 0000 on the address bus.

- 1. Select the State Trace Specification menu by pressing the TRACE key.
- Set the trigger so that the state analyzer triggers on address 0000. If the Trigger on option is not already "a" perform steps a through d. If the option is "a" skip to step e.

| 68000STA<br>Trace mod | NTE – State Trace Specification<br>de Single |                |        |
|-----------------------|----------------------------------------------|----------------|--------|
| _                     | Sequence Levele                              |                | med by |
|                       | Sequence Level 1                             | Done           | Run    |
| $  \gamma $           | (Insert Level)                               | (Delete Level) | anches |
|                       |                                              | •              | 110    |
| 2                     | While storing any state                      |                | count  |
|                       | Trigger on a                                 | 1 times        | 110    |
|                       |                                              |                | estore |
|                       |                                              |                | 01 f   |
| Label                 |                                              |                | ,      |
| Base >                | Hex Hex                                      |                |        |
| 0                     | 00000 0000                                   |                |        |
| b                     | XXXXXX XXXX                                  |                |        |
| С                     | XXXXXX XXXX                                  |                |        |
| L d                   | XXXXXX XXXX                                  |                |        |

- a. Place the cursor on the 1 in the Sequence Levels field of the menu and press SELECT.
- b. Place the cursor on the field to the right of the Trigger on field and press SELECT. Another pop-up appears showing you a list of "trigger on" options. Options a through h are qualifiers. You can assign them a pattern for the trigger specification.

- c. Place the cursor on the "a" option and press SELECT.
- d. Place the cursor on **Done** in the Sequence Levels pop-up and press SELECT.
- e. Place the cursor on the field to the right of the "a" under the label ADDR and press SELECT.
- f. With the keypad, press 0 (zero) until there are all zeros in the Specify Pattern: pop-up and then press SELECT.

| [68000STATE]- State Trace Specification<br>Trace mode Single                                         |                                                                       |
|----------------------------------------------------------------------------------------------------|-----------------------------------------------------------------------|
| Sequence Levels<br>While storing "any state"<br>Trigger on "a" I times<br>Store "any state"          | Armed by<br>Run<br>Bronches<br>Off<br>Count<br>Off<br>Prestore<br>Off |
| Label > ADDR DATA<br>Bose > Hex Hex<br>0<br>0<br>0<br>0<br>0<br>0<br>0<br>0<br>0<br>0<br>0<br>0<br>0 |                                                                       |

Your trigger specification now states: "While storing anystate trigger on "a" once and then store any state."

When the state analyzer is connected to your circuit and is acquiring data, it continuously stores until it sees 0000 on the address bus, then it will store anystate until the analyzer memory is filled.

# Acquiring the Data

Since you want to capture the data when the microprocessor sends address 0000 on the bus after power-up, you press the RUN key to arm the state analyzer and then force a reset of your circuit. When the reset cycle ends, the microprocessor should send address 0000 trigger the state analyzer and switch the display to the State Listing menu.

We'll assume this is what happens in this example, since the odds that the microprocessor won't send address 0000 are very low.

| 68000ST<br>Markers |   | Off    | Listing                       |    |
|--------------------|---|--------|-------------------------------|----|
| Label              | > | ADDR   | DATA                          |    |
| Base               | > | Hex    | Hex                           |    |
| -0007              |   | 008804 | 4E75                          |    |
| -0006              |   | 008806 | 61E6                          |    |
| -0005              |   | 0004F0 | 0000                          |    |
| -0004              |   | 0004F2 | 8808                          |    |
| -0003              |   | 008808 | B03C                          |    |
| -0002              |   | 0088CA | OOFF                          |    |
| -0001              |   | 0088CC | 6730                          |    |
| +0000              |   | 000000 | 0000 -                        |    |
| +0001              |   | 000002 | 04FC Deset Vester Fatals Dest |    |
| +0002              |   | 000004 |                               | ne |
| +0003              |   | 000006 | 8048                          |    |
| +0004              |   | 008048 | 2E7C                          |    |
| +0005              |   | 00804A | 0000                          |    |
| +0006              |   | 00804C | 04FC                          |    |
| +0007              |   | 00804E | 6108                          |    |
| +0008              |   | 008050 | 6100                          |    |

# The State Listing

The state listing displays three columns of numbers as shown:

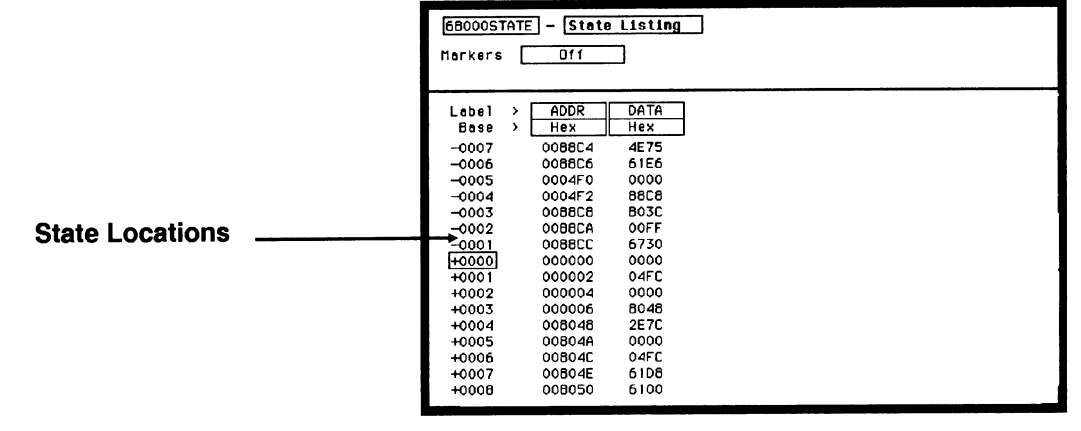

The first column of numbers are the state line number locations as they relate to the trigger point. The trigger state is always on line + 0000 in the vertical center of the list area. The negative numbers indicate states occurring before the trigger and the positive numbers indicate states occurring after the trigger.

The second column of numbers are the states (listed in HEX) the state analyzer sees on the address bus. This column is labeled ADDR.

The third column of numbers are the states (listed in HEX) the state analyzer sees on the data bus. This column is labeled DATA.

#### Finding the Answer

Your answer is now found in the listing of states + 0000 through + 0004.

The 68000 always reads address locations 0, 2, 4, and 6 to find the stack pointer location and memory location for the instruction it fetches after power-up. The 68000 uses two words for each of the locations that it is looking for, a high word and a low word. When the software designer programs the ROM, he must put the stack pointer location at address locations 0 and 2. 0 is the high word location and 2 is the low word location. Similarly, the high word of the instruction fetch location must be in address location 4 and the low word in location 6.

Since the software design calls for the reset vector to set the stack pointer to 04FC and read memory address location 8048 for its first instruction fetch, you are interested in what is on both the address bus and the data bus in states 0 through 3.

The state listing below lists the codes reset vector search, in states 0 through 3 and the correct first microprocessor instruction in state 4.

- + 0000 000000 0000
- + 0001 000002 04FC
- + 0002 000004 0000
- + 0003 000006 8048
- + 0004 008048 3E7C

You see that states 0 and 1 do contain address locations 0 and 2 under the ADDR label, indicating the microprocessor did look at the correct locations for the stack pointer data. You also see that the data contained in these ROM locations are 0000 and 04FC, which are correct.

You then look at states 2 and 3. You see that the next two address locations are 4 and 6, which is correct, and the data found at these locations is 0000 and 8048, which is also correct.

Using the State Analyzer 4-14

So far you have verified that the microprocessor has correctly performed the reset vector search. The next thing you must verify is whether the microprocessor addresses the correct location in ROM that it was instructed to address in state 4 and whether the data is correct in this ROM location. From the listing on your machine, you see that the address in state 4 is 008048, which is correct, but the instruction found in this location is 2E7C, which is not correct. You have found your problem: incorrect data stored in ROM for the microprocessor's first instruction.

- + 0000 000000 0000 (high word of stack pointer location)
- + 0001 000002 04FC (low word of stack pointer location)
- + 0002 000004 0000 (high word of instruction fetch location)
- + 0003 000006 8048 (low word of instruction fetch location)
- + 0004 008048 2E7C (first microprocessor instruction)

| 68000STAT<br>Markers                                                                                                    | E – State<br>Off                                                                                                    | e Listing                                                                                                    | ]              |
|----------------------------------------------------------------------------------------------------|----------------------------------------------------------------------------------------------------|----------------------------------------------------------------------------------------------------|----------------|
| Label >><br>Base >><br>-0007<br>-0006<br>-0003<br>-0002<br>-0001<br>+0000<br>+0001<br>+0002<br>+0000<br>+0004<br>+0005<br>+0006 | ADDR           Hex           0088E4           0088E6           0004F2           0088E8           0088E8           0088E0           00804F0           000002           000002           000004           000002           000004           000004           000004           000004           000004           000004           000004           008048           008048           008048           008048           008048           008048 | DATA<br>Hex<br>4E75<br>61E6<br>0000<br>86C8<br>803C<br>00FF<br>6730<br>0000<br>04FC<br>0000<br>8048<br>227C<br>0000<br>8048<br>227C<br>0000<br>04FC<br>0000<br>04FC<br>0000<br>04FC<br>0000 | Incorrect Data |

#### Summary

You have just learned how to make a simple state measurement with the HP 1652B Logic Analyzer. You have:

- specified a state analyzer
- learned which probes to connect
- assigned pods 1, 2, and 3
- assigned labels
- assigned bits
- specified the J clock
- specified a trigger condition
- acquired the data
- interpreted the state listing

You have seen how easy it is to use the state analyzer to capture the data on the address and data buses. You can use this same technique to capture and display related data on the microprocessor status control, and various strobe lines. You are not limited to using this technique on microprocessors. You can use this technique any time you need to capture data on multiple lines and need to sample the data relative to a system clock.

Chapter 21 of the HP 1652B/HP 1653B Front-Panel Operation Reference manual shows you how to use the logic analyzer as an interactive timing and state analyzer. You will see a simple measurement that shows you both timing waveforms and state listings and how they are correlated.

If you have an HP 1653B, you do not have enough channels to simultaneously capture all the data for a 68000. But, since you probably aren't working with 16-bit microprocessors, this example is still valuable because it shows you how to make the same kind of measurement on an eight-bit microprocessor.

# **Using the Timing Analyzer**

### Introduction

In this chapter you will learn how to use the timing analyzer by setting up the logic analyzer to simulate a simple measurement. We give you the measurement results as actually measured by the logic analyzer, since you may not have the same circuit available.

The exercise in this chapter is organized in a task format. The tasks are ordered in the same way you will most likely use them once you become an experienced user. The steps in this format are both numbered and lettered. The numbered steps state the step objective. The lettered steps explain how to accomplish each step objective. There is also an example of each menu after it has been properly set up.

How you use the steps depends on how much you remember from chapters 1 through 3. If you can set up each menu by just looking at the menu picture, go ahead and do so. If you need a reminder of what steps you need to perform, follow the numbered steps. If you still need more information about "how," use the lettered steps.

| Problem<br>Solving with<br>the Timing<br>Analyzer | In this exercise, assume you are designing a dynamic RAM memory<br>(DRAM) controller and you must verify the timing of the row address<br>strobe (RAS) and the column address strobe (CAS). You are using a<br>4116 dynamic RAM and the data book specifies that the minimum time<br>from when LRAS is asserted (goes low) to when LCAS is no longer<br>asserted (goes high) is 250 ns. You could use an oscilloscope but since<br>the timing analyzer will do just fine when you don't need voltage<br>parametrics you decide to go ahead and use the logic analyzer. |
|---------------------------------------------------|----------------------------------------------------------------------------------------------------|
| What Am I                                         | After configuring the logic analyzer and hooking it up to your circuit                                                                                                    |
| Going to                                          | under test, you will be measuring the time (x) from when the RAS goes                                                                                                    |
| Measure?                                          | low to when the CAS goes high, as shown below.                                                                                                    |

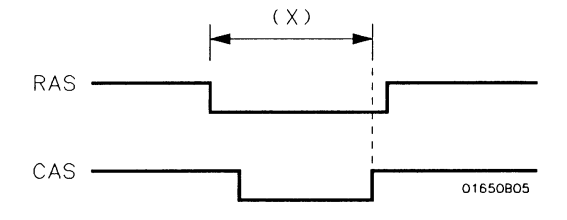

# How Do I Configure the Logic Analyzer?

In order to make this timing measurement, you must configure the logic analyzer as a timing analyzer. By following these steps you will configure Analyzer 1 as the timing analyzer.

If you are in the System Configuration menu you are in the right place to get started and you can start with step 2; otherwise, start with step 1.

- 1. Using the field in the upper left corner of the display, get the System Configuration menu on screen.
  - a. Place the cursor on the field in the upper left corner of the display and press SELECT.
  - b. Place the cursor on System and press SELECT.
- 2. In the System Configuration menu, change Analyzer 1 type to **Timing**. If analyzer 1 is already a timing analyzer, go on to step 3.
  - a. Place the cursor on the Type: field and press SELECT.
  - b. Place the cursor on Timing and press SELECT.

| System Configuration                                           |                         |                                                                 |
|----------------------------------------------------------------|-------------------------|-----------------------------------------------------------------|
| Analyzer 1<br>Nome: [DRAH_TEST]<br>Type: Timing<br>(Autoscale) | Analyzar 2<br>Type: Off | Unassigned Analyzer<br>Pads<br>Pod 2<br>Pod 3<br>Pod 4<br>Pod 5 |

HP 1652B/1653B Getting Started Guide

- 3. Name Analyzer 1 "DRAM TEST" (optional)
  - a. Place the cursor on the Name: field of Analyzer 1 and press SELECT.
  - b. With the Alpha Entry pop-up, change the name to "DRAM TEST"
- 4. Assign pod 1 to the timing analyzer.
  - a. Place the cursor on the Pod 1 field and press SELECT.
  - b. In the Pod 1 pop-up, place the cursor on Analyzer 1 and press SELECT.

| Connecting the<br>Probes | At this point, if you had a target system with a 4116 DRAM memory IC, you would connect the logic analyzer to your system.                                                                                                    |  |  |
|--------------------------|----------------------------------------------------------------------------------------------------|--|--|
|                          | Since you will be assigning Pod 1 bit 0 to the RAS label, you hook Pod 1 bit 0 to the memory IC pin connected to the RAS signal. You hook Pod 1 bit 1 to the IC pin connected to the CAS signal.                                                                                                 |  |  |
| Activity Indicators      | When the logic analyzer is connected and your target system is running,<br>you will see activity indicators, as shown below, at the right-most end<br>(least significant bits) of the Pod 1 field in the System Configuration<br>menu. This indicates the RAS and CAS signals are transitioning. |  |  |

| System Configuration            |            |                             |
|---------------------------------|------------|-----------------------------|
| Analyzer 1                      | Analyzer 2 | Oscilloscope                |
| Name: DRAM_TEST<br>Type: Timing | Type: 011  | Off                         |
| Autoscale                       |            | Unassigned Analyzer<br>Pods |
| Pod I                           |            | Pod 2                       |
|                                 |            | [ <u></u> ]                 |
| t                               |            | Pod 3                       |
| ! .                             |            | ( <u></u> /                 |
| Activity Ind                    | icators    | Pod 4                       |
| -                               |            | Pod 5                       |
|                                 |            |                             |
|                                 |            | ()                          |
|                                 |            |                             |
|                                 |            |                             |

### Configuring the Timing Analyzer

Now that you have configured the system, you are ready to configure the timing analyzer. You will be:

- Creating two names (labels) for the input signals
- Assigning the channels connected to the input signals
- Specifying a trigger condition
- 1. Display the Timing Format Specification menu.
  - a. Press the FORMAT key on the front panel.
- 2. Name two labels, one RAS and one CAS.
  - a. Place the cursor on the top field in the label column and press SELECT.
  - b. Place the cursor on Modify label and press SELECT .
  - c. With the Alpha Entry pop-up, change the name of the label to RAS.
  - d. Name the second label CAS by repeating steps a through c.

| (Specify Symbols)          |
|----------------------------|
| ( <u>Specify Symbols</u> ) |
|                            |
|                            |

Using the Timing Analyzer 5-6

HP 1652B/1653B Getting Started Guide

- 3. Assign the channels connected to the input signals (Pod 1 bits 0 and 1) to the labels RAS and CAS respectively.
  - a. Place the cursor on the bit assignment field below Pod 1 and to the right of RAS and press SELECT.
  - b. Any combination of bits may be assigned to this pod; however, you will want only bit 0 assigned to the RAS label. The easiest way to assign bits is to press the CLEAR ENTRY key to un-assign any assigned bits before you start.
  - c. Place the cursor on the period under the 0 in the bit assignment pop-up and press SELECT. This will place an asterisk in the pop-up for bit 0 indicating Pod 1 bit 0 is now assigned to the RAS label. Place cursor on **Done** and press SELECT to close the pop-up.
  - d. Assign Pod 1 bit 1 to the CAS label by moving the cursor to bit 1 and pressing SELECT.

# Specifying a Trigger Condition

To capture the data and then place the data of interest in the center of the display of the Timing Waveforms menu, you need to tell the logic analyzer when to trigger. Since the first event of interest is when the LRAS is asserted (negative-going edge of RAS), you need to tell the logic analyzer to trigger on a negative-going edge of the RAS signal.

- 1. Select the Timing Trace menu by pressing the TRACE key.
- 2. Set the trigger so that the logic analyzer triggers on the negative-going edge of the RAS.
  - a. Place the cursor on the **Then find Edge** field under the label RAS, then press SELECT.
  - b. Place the cursor on the "." (period) in the pop-up and press SELECT once. Pressing SELECT once in this pop-up changes a period to \$\pressing\$ which indicates a negative-going edge.
  - c. Place the cursor on **Done** and press SELECT. The pop-up closes and a \$ will be located in this field. The \$ indicates an edge has been specified even though it can't be shown in the HEX base.

| DRAM TEST - Timing Trace Specificat<br>Trace mode Single<br>Armed by Run | Ion<br>Acquisition mode Trensitionel |
|--------------------------------------------------------------------------|--------------------------------------|
| Label > RAS CAS<br>Base > Hex Hex<br>Find<br>Pattern X X                 |                                      |
| present for > 30 ns                                                      |                                      |
| Eoge L.                                                                  |                                      |

# Acquiring the Data

Now that you have configured and connected the logic analyzer, you acquire the data for your measurement by pressing the RUN key. The logic analyzer will look for a negative edge on the RAS signal and trigger if it sees one. When it triggers, the display switches to the Timing Waveforms menu.

The RAS label shows you the RAS signal and the CAS label shows you the CAS signal. Notice the RAS signal goes low at or near the center of the waveform display area (horizontal center).

| DRAH TEST - Timing<br>Harkers Time<br>Accumulate Off<br>Time/Div 100 ns | Haveforms<br>X to TrigO<br>D to TrigO<br>DeleyO<br>} | S Time X to 0 0 s<br>S At X florker RAS<br>S 0 |
|-------------------------------------------------------------------------|------------------------------------------------------|------------------------------------------------|
|                                                                         |                                                      |                                                |

# The Timing Waveforms Menu

The Timing Waveforms menu differs from the other menus you have used so far in this exercise. Besides displaying the acquired data, it has menu fields that you use to change the way the acquired data is displayed and fields that give you timing answers. Before you can use this menu to find answers, you need to know some of the special symbols and their functions. The symbols are:

- The X and O
- ► The **▼**
- The vertical dotted line
- **The X and O** The X and O are markers you use to find your answer. You place them on the points of interest on your waveforms, and the logic analyzer displays the time between the markers. The X and O markers will be in the center of the display when X to trig (ger) and O to trig (ger) are both 0.000 s (see example below).

| DRAM TEST     - Timing Haveforms       Markers     Time       Accumulate     Off       D to Trig     Iming       Time/Div     100 ns | 0 s<br>Time X to 0 0 s<br>0 s At X Morker RAS<br>0 s 0<br>6 |
|----------------------------------------------------------------------------------------------------|-------------------------------------------------------------|
| RAS_00       CAS_00       X and O Markers                                                                                            |                                                             |
|                                                                                                    | · · · · · · · · · · · · · · · · · · ·                       |

The ▼

The  $\mathbf{\nabla}$  (inverted triangle) indicates the trace point. Remember, trace point = trigger + delay. Since delay in this example is 0.000 s, you will see the negative-going edge of the RAS signal at center screen under the  $\mathbf{\nabla}$ .

#### The Vertical Dotted Line

 The vertical dotted line indicates the trigger point you specified in the Timing Trace Specification menu. The vertical dotted line is at center screen under the inverted triangle and is superimposed on the negative-going edge of the RAS signal.

| DOM TO                          | Timina                  | Hausfarma |          |                            |               |
|---------------------------------|-------------------------|-----------|----------|----------------------------|---------------|
| DRAM TES<br>Markers<br>Accumula | Time<br>Time<br>ate Off | X to Trig | -90 ns   | Time X to D<br>At X Marker | 180 ns<br>RAS |
| Time/Div                        | V 100 hs                | i neran 🗋 | <u> </u> | ι<br>ο                     |               |
| RAS 00                          |                         |           | <u> </u> | - Ț                        |               |
| CAS 00                          |                         |           |          |                            |               |
|                                 |                         |           |          |                            |               |
|                                 |                         |           |          |                            |               |
|                                 |                         |           |          |                            |               |
|                                 |                         |           |          |                            |               |
|                                 | <b>t</b>                |           |          |                            |               |

| Configuring the<br>Display | Now that you have acquired the RAS and CAS waveforms, you need to configure the Timing Waveforms menu for best resolution and to obtain your answer.                                |
|----------------------------|----------------------------------------------------------------------------------------------------|
| Display Resolution         | You get the best resolution by changing the Time/Div to a value that displays one negative-going edge of both the RAS and CAS waveforms. Set the Time/Div by following these steps. |
|                            | RAS                                                                                                    |

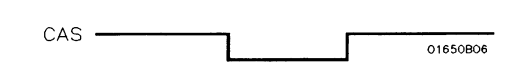

- 1. Place the cursor on Time/Div and press SELECT. The Time/Div pop-up appears, showing you the current setting.
- 2. While the pop-up is present, rotate the KNOB until your waveform shows you only one negative-going edge of the RAS waveform and one positive-going edge of the CAS waveform (see above). In this example 200 ns is best.

| DRAM TEST - Timing Wave                                   | eforms                          |                                       |            |
|-----------------------------------------------------------|---------------------------------|---------------------------------------|------------|
| Markers Time X t<br>Accumulate Off O t<br>Time/Div 200 ns | o Trig 0<br>o Trig 0<br>Deley 0 | s Time X to D<br>s At X Marker<br>s 0 | O s<br>RAS |
| PAG 00                                                    |                                 |                                       |            |
| KH5 00                                                    |                                 |                                       |            |
| CAS 00                                                    |                                 |                                       |            |
|                                                           |                                 |                                       |            |
|                                                           |                                 |                                       |            |
|                                                           |                                 |                                       |            |
|                                                           |                                 |                                       |            |
|                                                           |                                 |                                       |            |
|                                                           |                                 |                                       |            |
|                                                           |                                 |                                       |            |

Using the Timing Analyzer 5-12

HP 1652B/1653B Getting Started Guide

# Making the Measurement

What you want to know is how much time elapses between the time RAS goes low and the time CAS goes high again. You will use the X and O markers to quickly find the answer. Remember, you specified the negative-going edge of the RAS to be your trigger point; therefore, the X marker should be on this edge if X to Trig = 0. If not, follow steps 1 and 2.

- 1. Place the cursor on the **X to Trig** field and press SELECT . A pop-up will appear showing you the current time from the X marker to the trigger; however, you don't need to worry about this number now.
- 2. Rotate the KNOB to place the X marker on the negative-going edge of the RAS waveform and press SELECT. The pop-up closes and displays X to Trig = 0.000 s.
- 3. Place the cursor on O to Trig and press SELECT. Repeat step 2 except place the O marker on the positive-going edge of the CAS waveform and press SELECT. The pop-up closes and displays O to Trig = 710 ns.

| DRAM TE                       | ST - Timing Waveforms                                                                                     |
|-------------------------------|----------------------------------------------------------------------------------------------------|
| Markers<br>Accumul<br>Time/Di | Time X to Trig 0 s Time X to 0 710 ns<br>ate 0ff 0 to Trig 710 ns At X Marker RAS<br>v 200 ns Deley 0 s 0 |
|                               |                                                                                                    |
| RAS 00                        |                                                                                                    |
|                               |                                                                                                    |
| <u>L LHS 00</u>               |                                                                                                    |
|                               |                                                                                                    |
|                               |                                                                                                    |
|                               |                                                                                                    |
|                               |                                                                                                    |
|                               |                                                                                                    |
|                               |                                                                                                    |
|                               |                                                                                                    |
|                               |                                                                                                    |
|                               |                                                                                                    |
|                               |                                                                                                    |
|                               |                                                                                                    |

# Finding the Answer

Your answer could be calculated by adding the X to Trig and O to Trig times, but you don't need to bother. The logic analyzer has already calculated this answer and displays it in the **Time X to O** field.

This example indicates the time is 710 ns. Since the data book specifies a minimum of 250 ns, it appears your DRAM controller circuit is designed properly.

| DRAM TEST - Timing Naveforms                                                                                    |                      |
|----------------------------------------------------------------------------------------------------|----------------------|
| Markers Time X to Trig                                                                                          | S Time X to 0 710 ns |
| Accumulate Off O to Trig 710                                                                                    | ons At X Harker RAS  |
| Time/Div 200 ns Delay 0                                                                                         | 0 5                  |
| ·····                                                                                                    | <u> </u>             |
| RAS 00                                                                                                    | i iri                |
|                                                                                                    |                      |
| CAS 00                                                                                                    |                      |
|                                                                                                    |                      |
|                                                                                                    |                      |
|                                                                                                    |                      |
|                                                                                                    |                      |
|                                                                                                    |                      |
|                                                                                                    |                      |
|                                                                                                    |                      |
|                                                                                                    |                      |
| have been a second second second second second second second second second second second second second second s |                      |

#### Summary

You have just learned how to make a simple timing measurement with the HP 1652B/1653B logic analyzer. You have learned to do the following:

- Specified a timing analyzer.
- Assigned pod 1.
- Assigned bits.
- Assigned labels.
- Specified a trigger condition.
- Learned which probes to connect.
- Acquired the data.
- Configured the display.
- Set the Time/Div for best resolution.
- Positioned the markers for the measurement answer.

You have seen how easy it is to use the timing analyzer to make timing measurements that you could have made with a scope. You can use the timing analyzer for any timing measurement that doesn't require voltage parametrics or doesn't go beyond the accuracy of the timing analyzer.

# Using the Oscilloscope

#### Introduction

This chapter uses a simple example to get you familiar with using the oscilloscope. We will be starting from the beginning with this exercise, so it's not necessary to have completed chapters 4 and 5.

As you follow through the menus setups in this exercise, you will use the Probe Compensation signal from the rear panel as the signal source for measurement. If you think you can complete this exercise by just following the illustrated menus, do so. If you need additional help, follow the numbered steps.

# Getting to the Scope Menus

From the default System Configuration menu shown below, the scope should already be turned on. If the scope is not turned on, turn on the scope and turn off the analyzers. Now, get to the scope Channel menu.

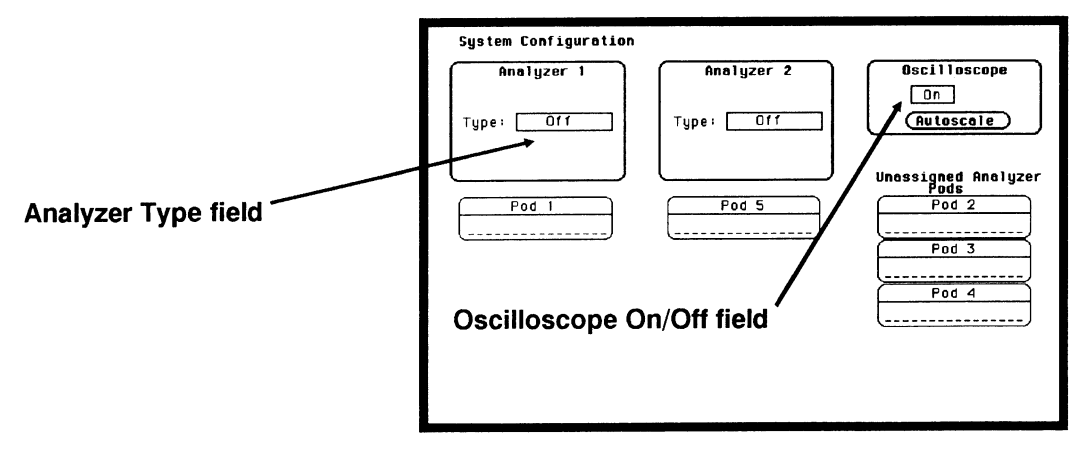

- 1. Toggle the Oscilloscope On/Off field to On.
- 2. Select the analyzer Type: field, then turn all analyzers Off.
- 3. Press the FORMAT/CHAN menu key.

HP 1652B/1653B Getting Started Guide Using the Oscilloscope 6-1

### Setting Up for the Measurement

Setting up for the measurement consists of two parts. The first part, is the actual hook-up to the "system under test." This first part is where you connect the scope probes and set up any external test equipment. The second part of the setup is the input attenuation and impedance setting of your oscilloscope. For the example in this chapter, we are using the Probe Compensation Signal from the rear panel.

Connect two BNC cables and a BNC tee as shown below. An optional extra long BNC cable can be used to produce a delay on one of the channels.

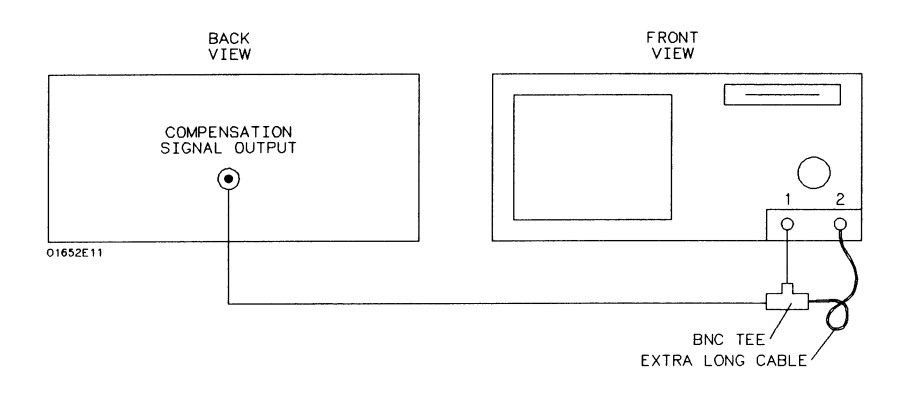

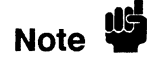

BNC cable length is not important, but cable impedance must be 50  $\Omega$ . impedance.

HP 1652B/1653B Getting Started Guide Set the **probe** attenuation field and the input **Impedance** field as shown below in the scope Channel menu.

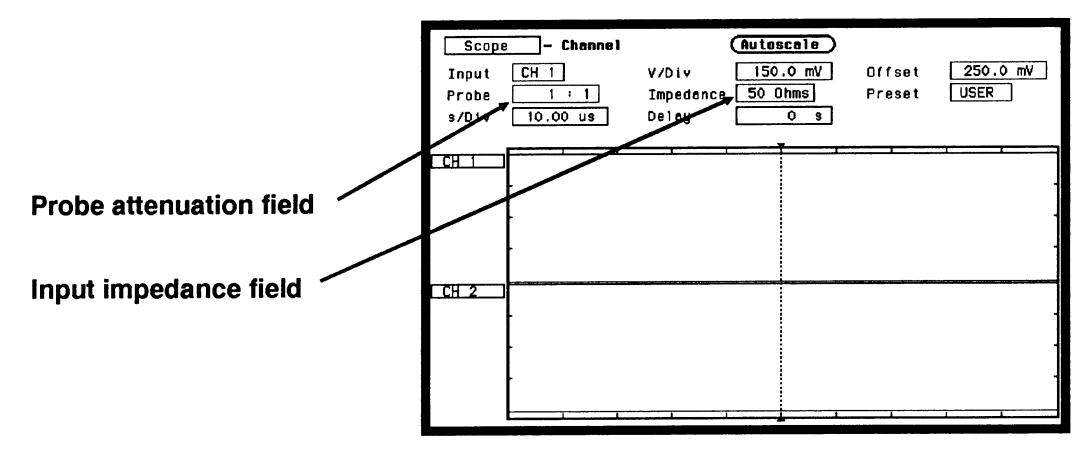

- 1. Select the **Probe** field. Using the knob or keypad, set the attenuation to 1:1.
- 2. Select the Impedance field. Toggle to 50 Ohms.

### Making the Measurement

By selecting the Autoscale field, the measurement will automatically be scaled, positioned, and is displayed on the scope's Waveforms menu as shown below.

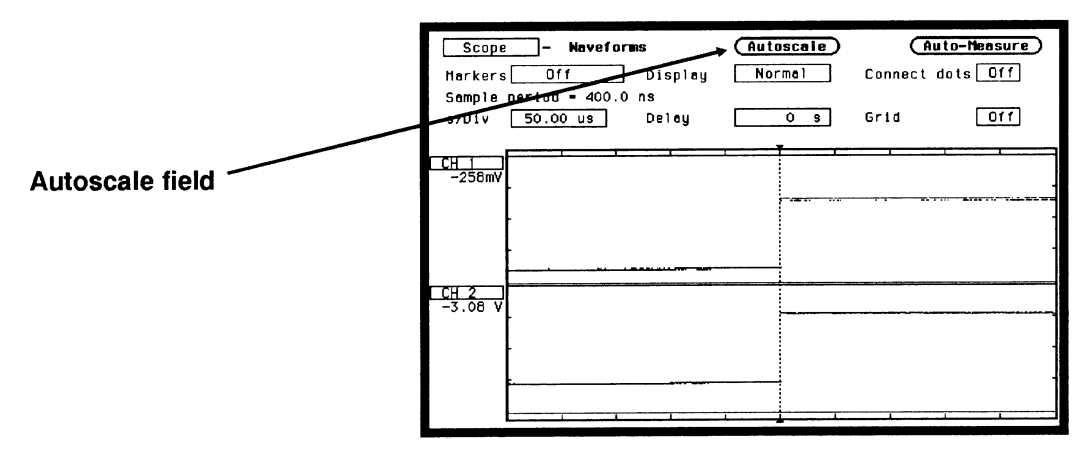

1. Select the Autoscale field, then select Continue from the pop-up.

HP 1652B/1653B Getting Started Guide Using the Oscilloscope 6-3

# Displaying the Results

Now that you have the measurement results on screen, you can modify the Waveforms display to view the signals any way you want. The figure below shows just some of the many effects that occur when you change the Waveforms menu configuration.

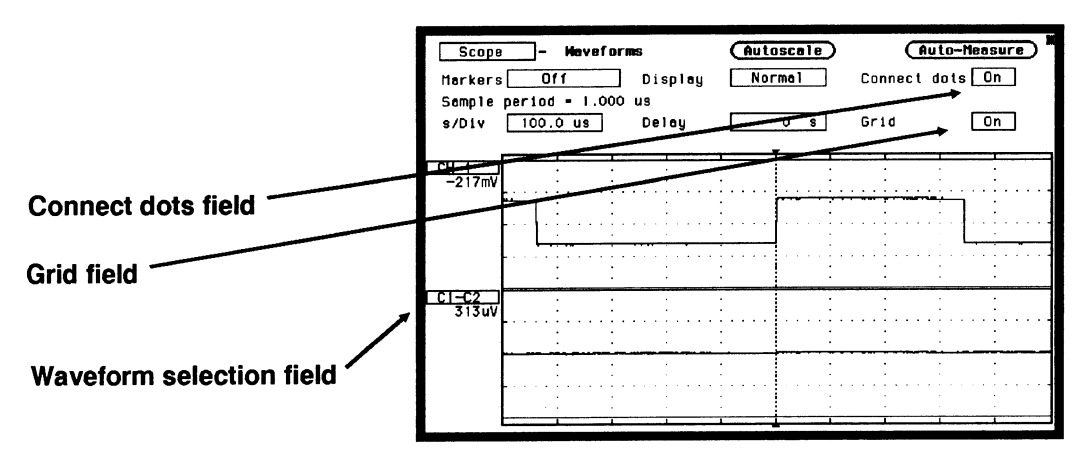

- 1. Select the Connect dots field. Toggle to On.
- 2. Select the Grid field. Toggle to On.
- 3. Select the s/Div field. Using the knob or keypad, set the seconds per division to 100  $\mu$ s.
- 4. Select the CH 2 waveform selection field, then select the Modify waveform field from the pop-up. Select the C1-C2 field from the pop-up.
- 5. Press the **RUN** key (not necessary when Run mode set to Repetitive).

# Automatic Measurement Readouts

When the Auto-Measure field is selected, you get a parametric readout of nine parameters as shown in the figure below.

| Auto-Measure field<br>Input field<br>Done field | Scope       -       Heveforms       Autoscile       Guto-Hessure         Herkorg       Off       -       -       -       -       -       -       -       -       -       -       -       -       -       -       -       -       -       -       -       -       -       -       -       -       -       -       -       -       -       -       -       -       -       -       -       -       -       -       -       -       -       -       -       -       -       -       -       -       -       -       -       -       -       -       -       -       -       -       -       -       -       -       -       -       -       -       -       -       -       -       -       -       -       -       -       -       -       -       -       -       -       -       -       -       -       -       -       -       -       -       -       -       -       -       -       -       -       -       -       -       -       -       -       -       -       -       -       -       -<                                                                                                    |
|-------------------------------------------------|----------------------------------------------------------------------------------------------------|
| Auto-Measure field                              | Automotic Measurements         Done           Input         CH 1         CH 1< |
| Input field                                     | Risetime         795.5 ns         +Width         543.0 us         Preshoot         4.545 x           Falltime         795.5 ns         -Width         440.0 us         Overshoot         4.545 x           CI-C2                                                                                                    |
| Done field                                      | CI=C2<br>313uV                                                                                                    |
|                                                 | <u>313uv</u>                                                                                                    |
|                                                 |                                                                                                    |
|                                                 |                                                                                                    |
|                                                 | <ol> <li>From the scope Waveforms menu, select the Auto-Measure</li> <li>To get a readout for the other channel, move the cursor to the Input field, then press the SELECT key. The input will ther automatically toggle to the other channel.</li> </ol>                                                                                                    |
| :                                               | 3. To exit the Auto-Measure pop-up, select <b>Done</b> .                                                                                                    |
| Using the Yo<br>Markers eit                     | our oscilloscope has the ability to set markers (reference points<br>her manually or automatically. This may be important if your<br>easurement requires that you know the exact time between diff                                                                                                    |

waveform.

In this exercise we set only the Time markers. For a complete description of the markers function, refer to the *HP 1652B\HP 1653B Front-Panel Operation Reference* manual.

From the scope Waveforms menu, select the **Markers** field. A pop-up appears that lists the different kinds of marker measurements available. As mention before, you will make just a Time marker measurement for now.

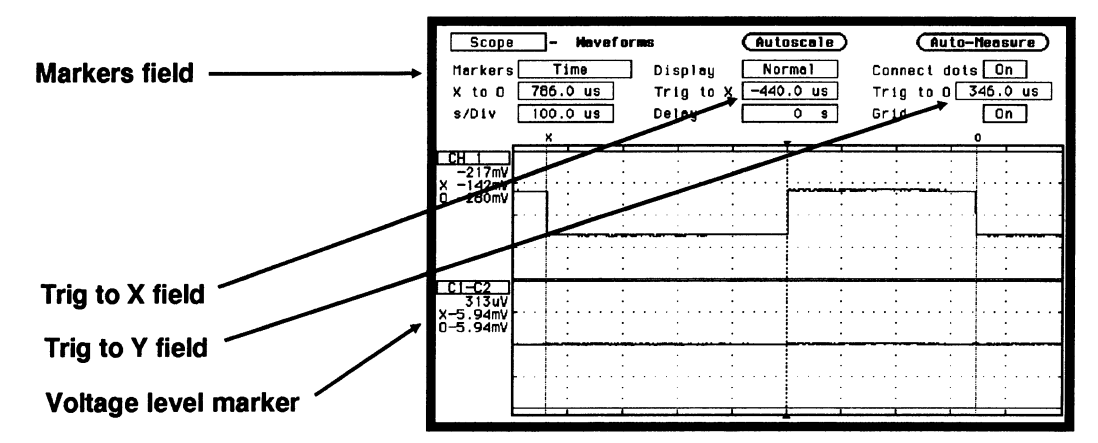

Set the Time markers menu to match the figure below.

- 1. From the scope Waveforms menu select the Markers field. Select the Time field from the pop-up.
- 2. To set the X-marker, select the **Trig to X** field. Using the knob, move the marker to the left (negative time from trigger point) until the dashed line is aligned with the falling edge of the pulse.
- 3. To set the Y-marker, select the **Trig to Y** field. Using the knob, move the marker to the right (positive time from trigger point) until the dashed line is aligned with the falling edge of the next pulse.

Now that you have set the X and O markers on these edges of the waveform, the following time relevant information is available:

- Time between markers is displayed in the X to O field.
- Time between markers and trigger point is displayed in the **Trig to X** field and the **Trig to O** field.
- The voltage level of the waveform at the point the markers were placed is displayed under the channel label.

HP 1652B/1653B Getting Started Guide

### Summary

After finishing the exercises in chapters 4 through 6, you should now be familiar with your new logic analyzer. If you want more detailed information on how your logic analyzer operates, refer to the *HP* 1652B/HP 1653B Front-Panel Operation Reference Manual.

If you have a printer and would like to make hardcopy prints of configurations in any of the previous exercises, refer to Appendix B "Making Hardcopy Prints."

# What's Next?

Now that you are familiar with the logic analyzer, you may want to try some of the basic measurements discussed in this book on your target system. Refer to the documentation for your microprocessor.

If you are comfortable with the basic measurements that you can perform with the HP 1652B and HP 1653B Logic Analyzers, you are ready for the HP 1652B/HP 1653B Front-Panel Operation Reference. This reference manual explains all the capabilities of both logic analyzers and their operation from the front panel. The HP 1652B/HP 1653B Programming Reference manual tells you how to operate both logic analyzers from a controller via the RS-232C or HP-IB interface.

# Logic Analyzer Turn-on Check List

This appendix summarizes the steps you take to turn on the HP 1652B and HP 1653B logic analyzers. The details of the turn-on procedures are in Chapter 1 of this Guide.

- 1. Check the rear-panel line voltage indicator for the proper setting. Change the setting if necessary.
- 2. Make sure you have the proper 3-wire grounded AC power cable.
- 3. Make sure the rear-panel line switch if Off.
- 4. Connect the power cable to the rear-panel line connector and a properly grounded power receptacle.
- 5. Make sure the yellow shipping disk is removed from the disk drive.
- 6. Insert the operating system disk in the disk drive.
- 7. Turn the logic analyzer on with the rear-panel line switch.

When the logic analyzer completes its self-tests, it then loads the operating system from the disk. When the operating system has been completely loaded, the **System Configuration** menu will be displayed.

# Making Hardcopy Prints

### Introduction

The HP 1652B and HP 1653B Logic Analyzers allow you to print the configurations, waveforms, and listings. Whenever your printer is connected to your logic analyzer and you instruct it to do so, it will print what is currently displayed on screen.

This chapter shows you how to set up the logic analyzer's HP-IB and RS-232C interfaces and how to instruct the logic analyzer to make a print. If you have a Hewlett-Packard ThinkJet, QuietJet, or LaserJet series printer with the RS-232C interface, the RS-232C interface is already set up for you.

If you have another kind of printer, refer to your printer manual for its interface requirements and change your logic analyzer's interface configuration as instructed.

## Hooking Up Your Printer

If your printer is already connected to the logic analyzer, skip to "Setting RS-232C for HP Printers" or "Setting HP-IB for HP Printers." If not, hooking up your printer is just a matter of having the correct HP-IB or RS-232C interface cable. Refer to the *Front Panel Reference Manual* you received with your logic analyzer.

# Setting RS-232C for HP Printers

All you have to do to set the interface for any of the previously listed Hewlett-Packard series printers with the RS-232C interface is to set the printer type in the **External I/O Port Configuration** submenu.

To set the printer type, follow these steps:

- 1. Display the I/O menu by pressing the I/O key.
- 2. Place the cursor on I/O Port Configuration and press SELECT.

You will see the following submenu:

| External I/O Port Configuration | Done                         |
|---------------------------------|------------------------------|
| Printer connected to RS-232-C   | Controller connected to HPIB |
| RS-232-C Configuration          | HPI8 Configuration           |
| Protocol : XON/XOFF             | HPIB Address : 7             |
| Stop Bits : 1                   |                              |
| Pority None                     |                              |
| Baud rate   2400                |                              |
| Data Bits : 8                   |                              |
| Printer Information             |                              |
| Printer : LeserJet P            | aper width : 8.5"            |
|                                 |                              |

- 3. If the **Printer connected to** field displays **RS-232C** skip to step 4. Otherwise, place the cursor in the **Printer connected to HP-IB** field and press **SELECT**. The **Printer connected to** switches from **HP-IB** to **RS-232C**.
- 4. Place the cursor on the printer series type and press SELECT.
- 5. Place the cursor on **Done** and press **SELECT**. The logic analyzer will display the menu that was displayed when you selected the I/O menu.

## Setting RS-232C for Your Non-HP Printer

The following attributes of the RS-232C interface must be set to the correct configuration for your printer:

- Protocol
- number of stop bits
- parity type
- Baud rate
- paper width

You can set all of these attributes for your printer by following this procedure:

- 1. Press the I/O key to display the I/O menu.
- 2. Place the cursor on I/O Port Configuration and press SELECT.
- 3. Place the cursor on the attribute and press SELECT.
- 4. When the pop-up is open, place the cursor on the option your printer requires and press **SELECT**. The pop-up closes, placing your selection in the box. Repeat this step for all attributes that you need to change.
- 5. Place the cursor on **Done** and press **SELECT**. The logic analyzer will display the menu that was displayed when you selected the I/O menu.
# Setting Hp\_IB<br/>for HP Printers The HP 1652B/HP 1653B interfaces directly with HP PCL printers<br/>supporting the printer command language. These printers must also<br/>support HP-IB and "Listen Always." Printers currently available from<br/>Hewlett-Packard with these features include: • HP 2225A ThinkJet • HP 2227B QuietJet • HP 3630A option 002 PaintJet • HP 3630A option 002 PaintJet The printer must be in "Listen Always" mode when HP-IB is the printer<br/>interface. The HP 1652B/HP 1653B HP-IB port does not respond to

The printer must be in "Listen Always" mode when HP-IB is the printer interface. The HP 1652B/HP 1653B HP-IB port does not respond to service requests (SRQ) when controlling a printer. The SRQ enable setting for the HP-IB printer has no effect on the HP 1652B/HP 1653B operation.

For HP-IB printers, the **Printer connected to** field must be set to **HP-IB** in the I/O Port Configuration menu. You access this menu by first pressing the I/O key, then moving the cursor to the I/O Port **Configuration** field and pressing **SELECT**.

# Starting the Printout

When you are ready to print, you will need to know whether there is more data than is displayed on screen. In cases where data is off screen (i.e., format specifications with all pods assigned to a single analyzer), you need to decide whether you want all the data or just the data is on screen.

If you want just what is on screen, start the printout with the **Print Screen** option. If you want all the data, use the **Print All** option. Both options are in the I/O menu.

Once you decide which option to use, start the printout by placing the cursor on the print option (screen or all) and pressing **SELECT**.

#### I/O MENU

- Done
- Print Screen
- Print All
- Disk Operations
- I/O Port Configuration
- External BNC Configuration
- Self Tests

**Print Screen** The **Print Screen** option prints only what is displayed on screen at the time you initiate the printout. In the Print Screen mode, the printer uses its graphics capabilities so the printout will look just like the logic analyzer screen with only one exception: the cursor will not print.

| Print All                             | The <b>Print all</b> option prints not only what is displayed on screen, but<br>also what is off screen at the time you initiate the printout. In the Print<br>All mode, the printout will be made in the text mode with only one<br>exception: a timing waveform display will be printed in the graphics<br>mode because it has no off-screen data.                                                                                                    |
|---------------------------------------|----------------------------------------------------------------------------------------------------|
|                                       | Use this option when you want to print all the data in menus like:                                                                                                    |
|                                       | <ul> <li>Timing and State Format Specifications</li> <li>State Trace Specifications</li> <li>State Listing</li> </ul>                                                                                                    |
| What Happens<br>during a<br>Printout? | When you press select to start the printout, the I/O menu pop-up<br>disappears and an advisory <b>PRINT in progress</b> appears in the top<br>center of the display. While the data is transferred to the printer, the<br>logic analyzer's keyboard deactivates. When the logic analyzer has<br>completed the data transfer to the printer, the advisory disappears and<br>the keyboard reactivates.<br>Don't worry! The <b>Print in progress</b> advisory won't appear in your<br>printout. |
| Summary                               | Now that you have configured the RS-232C or HP-IB interface for your printer, you can make hardcopy printouts of anything that the logic analyzer displays. This is a valuable feature when you need to keep records of configurations and measurements.                                                                                                    |

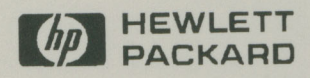

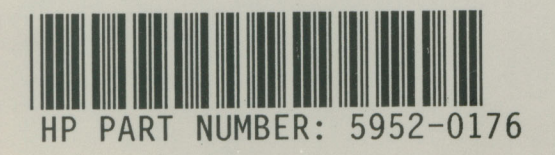

Printed in U.S.A.

# HP 1652B/HP 1653B Logic Analyzers

# Front-Panel Operation Reference Volume 1 of 2

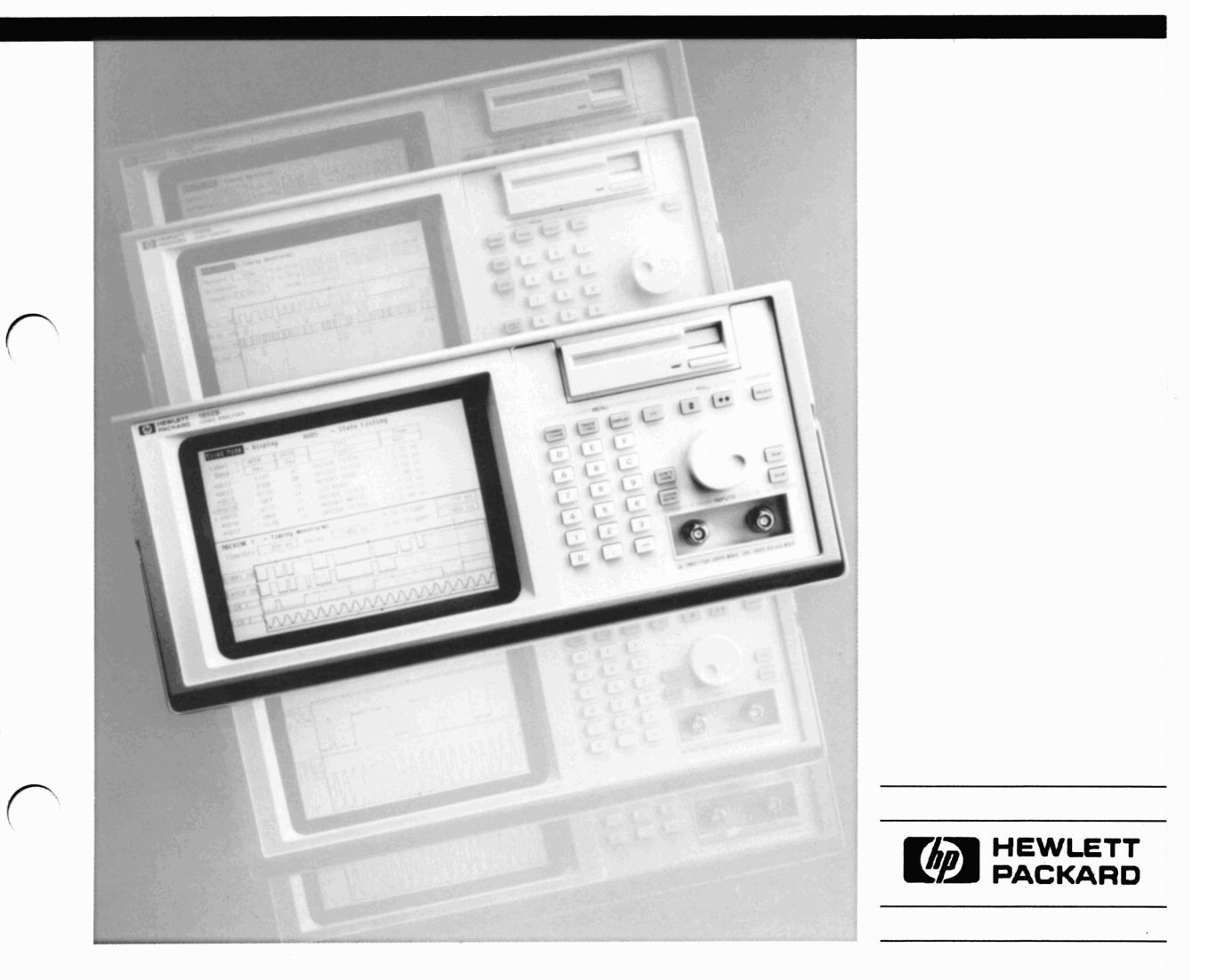

# Front-Panel Operation Reference Volume 1 of 2

HP 1652B/HP 1653B Logic Analyzers

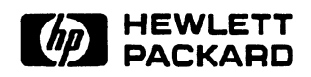

©Copyright Hewlett-Packard Company 1989

Manual Set Part Number 01652-90902

Printed in the U.S.A. November 1989

New editions are complete revisions of the manual. Update packages, which are issued between editions, contain additional and replacement pages to be merged into the manual by the customer. The dates on the title page change only when a new edition or a new update is published.

A software code may be printed before the date; this indicates the version level of the software product at the time of the manual or update was issued. Many product updates and fixes do not require manual changes and, conversely, manual corrections may be done without accompanying product changes. Therefore, do not expect a one to one correspondence between product updates and manual updates.

**Edition 1** 

November 1989

01652-90902

The List of Effective Pages gives the date of the current edition and of any pages changed in updates to that edition. Within the manual, any page changed since the last edition is indicated by printing the date the changes were made on the bottom of the page. If an update is incorporated when a new edition of the manual is printed, the change dates are removed from the bottom of the pages and the new edition date is listed in Printing History and on the title page.

Pages

Effective Date

All

November 1989

| Product Warranty          | This Hewlett-Packard product has a warranty against defects in<br>material and workmanship for a period of one year from date of<br>shipment. During warranty period, Hewlett-Packard Company will, at<br>its option, either repair or replace products that prove to be defective.                                                                                                    |
|---------------------------|----------------------------------------------------------------------------------------------------|
|                           | For warranty service or repair, this product must be returned to a<br>service facility designated by Hewlett-Packard. However, warranty<br>service for products installed by Hewlett-Packard and certain other<br>products designated by Hewlett-Packard will be performed at the<br>Buyer's facility at no charge within the Hewlett-Packard service travel<br>area. Outside Hewlett-Packard service travel areas, warranty service<br>will be performed at the Buyer's facility only upon Hewlett-Packard's<br>prior agreement and the Buyer shall pay Hewlett-Packard's round trip<br>travel expenses. |
|                           | For products returned to Hewlett-Packard for warranty service, the<br>Buyer shall prepay shipping charges to Hewlett-Packard and<br>Hewlett-Packard shall pay shipping charges to return the product to<br>the Buyer. However, the Buyer shall pay all shipping charges, duties,<br>and taxes for products returned to Hewlett-Packard from another<br>country.                                                                                                    |
|                           | Hewlett-Packard warrants that its software and firmware designated by<br>Hewlett-Packard for use with an instrument will execute its<br>programming instructions when properly installed on that instrument.<br>Hewlett-Packard does not warrant that the operation of the<br>instrument, software, or firmware will be uninterrupted or error free.                                                                                                    |
| Limitation of<br>Warranty | The foregoing warranty shall not apply to defects resulting from<br>improper or inadequate maintenance by the Buyer, Buyer-supplied<br>software, or interfacing, unauthorized modification or misuse,<br>operation outside of the environmental specifications for the product,<br>or improper site preparation or maintenance.                                                                                                    |
|                           | NO OTHER WARRANTY IS EXPRESSED OR IMPLIED.<br>HEWLETT-PACKARD SPECIFICALLY DISCLAIMS THE<br>IMPLIED WARRANTIES OR MERCHANTABILITY AND<br>FITNESS FOR A PARTICULAR PURPOSE.                                                                                                    |

**Exclusive Remedies THE REMEDIES PROVIDED HEREIN ARE THE BUYER'S** SOLE AND EXCLUSIVE REMEDIES. HEWLETT-PACKARD SHALL NOT BE LIABLE FOR ANY DIRECT, INDIRECT, SPECIAL INCIDENTAL, OR CONSEQUENTIAL DAMAGES, WHETHER BASED ON CONTRACT, TORT, OR ANY OTHER LEGAL THEORY.

# **Assistance** Product maintenance agreements and other customer assistance agreements are available for Hewlett-Packard products.

For any assistance, contact your nearest Hewlett-Packard Sales and Service Office. Addresses are provided at the back of this manual.

- **Certification** Hewlett-Packard Company certifies that this product met its published specifications at the time of shipment from the factory. Hewlett-Packard further certifies that its calibration measurements are traceable to the United States National Bureau of Standards, to the extent allowed by the Bureau's calibration facility, and to the calibration facilities of other International Standards Organization members.
  - **Safety** This product has been designed and tested according to International Safety Requirements. To ensure safe operation and to keep the product safe, the information, cautions, and warnings in this manual must be heeded.

# Introduction

| lyzer is more than just a logic analyzer. It is an<br>lloscope in one instrument. With this combination,<br>ad measurement capabilities.                                                                                                    |
|----------------------------------------------------------------------------------------------------|
| been split into two volumes for better accessibility.<br>ains general instrument information and operating<br>ation for the state analyzer. Also included is a state<br>ment example.                                                                                               |
| ains operating reference information and<br>mples for the timing analyzer and oscilloscope. To<br>functionality of the instrument together, a<br>mple for mixed mode operation (timing/state/scope)<br>ted in the back of volume two is the appendices which<br>m used information. |
| th volumes is accessed easily by major tabs. All menu<br>ons are arranged by major function within each<br>e. In addition, both volumes have a master index.                                                                                                    |
| e of the HP 1652B/1653B was designed for the most<br>n as possible. Pop-up windows help lead you through<br>rements so you won't have to memorize a lot of steps.<br>nanual and the other manuals about this logic<br>see just how easy the HP 1652B/1653B is to use.               |
| liar with the HP 1652B/1653B Logic Analyzers, we<br>the HP 1652B/1653B Getting Started Guide. This<br>torial examples on the basic functions of the logic<br>tizing oscilloscope.                                                                                                   |
|                                                                                                    |

If you are new to logic analyzers and digitizing oscilloscopes, or just need a refresher, we think you'll find *Feeling Comfortable with Logic Analyzers* and *Feeling Comfortable with Digitizing Oscilloscopes* valuable reading. It will eliminate any misconceptions or confusion you may have about their application, and will show you how to get the most out of the measurement functions.

Please take time to fill out the "Your Comments Please" questionaire. If it has already been used and you have any comments, address them to:

Hewlett-Packard Atten: Publications Dept. P.O. Box 2197 Colorado Springs, CO 80901-2197

# **Contents Volume 1**

| Chapter 1: | General Information                                |          |
|------------|----------------------------------------------------|----------|
| •          | Logic Analyzer Description                         | 1-       |
|            | User Interface                                     | 1-:      |
|            | Configuration Capabilities                         | 1-2      |
|            | Key Features                                       | 1-       |
|            | Accessories Supplied                               | 1-:      |
|            | Available Accessories                              | 1-'      |
|            | Manuals Supplied                                   | 1-       |
|            | Turning On the Logic Analyzer                      | 1-'      |
| Chapter 2: | Probing                                            |          |
|            | Introduction                                       | 2-*      |
|            | Probing Options                                    | ·····2 · |
|            | The HP 10320C User-Definable Interface             | 2-1      |
|            | The HP 10269C General Purpose Probe Interface      |          |
|            | General Purpose Probing                            |          |
|            | The Termination Adapter                            |          |
|            | The HP1652B/53B Probing System                     |          |
|            | Probe Pod Assemblies                               |          |
|            | Pod Grounding                                      |          |
|            | Probes                                             |          |
|            | Probe Grounding                                    |          |
|            | Grabbers                                           | 2-6      |
|            | Probe Cable                                        |          |
|            | Oscilloscope Probes                                |          |
|            | Probe Inputs                                       |          |
|            | External Trigger Inputs                            |          |
|            | Compensation Signal Output                         |          |
|            | Signal Line Loading                                | 2-8      |
|            | Maximum Probe Input Voltage                        |          |
|            | Pod Thresholds                                     | 2-8      |
|            | Connecting the Logic Analyzer to the Target System | 2-8      |
|            | Connecting the Probe Cables to the Logic Analyzer  | 2-9      |
|            | Connecting the Pods to the Probe Cable             | 2-10     |

| Disconnecting the Probes from the Pods     | 2-11 |
|--------------------------------------------|------|
| Connecting the Grabbers to the Probes      | 2-12 |
| Connecting the Grabbers to the Test Points | 2-12 |
| Labeling Pods, Probes, and Cables          | 2-13 |

 Scope On/Off
 4-5

 Autoscale
 4-5

 Pods
 4-6

 Where to Go Next
 4-7

#### Chapter 3: Using the Front-Panel User Interface Chapter 4: System Configuration Menu System Configuration Menu ......4-1

| Chapter 5: | I/O Menu                      |      |
|------------|-------------------------------|------|
|            | Introduction                  | 5-1  |
|            | Accessing the I/O Menu        |      |
|            | Print Screen                  |      |
|            | Print All                     |      |
|            | Disk Operations               |      |
|            | Load                          |      |
|            | Store                         |      |
| i -        | Autoload                      |      |
|            | Сору                          |      |
|            | Duplicate Disk                |      |
|            | Pack Disk                     |      |
|            | Rename                        |      |
|            | Purge                         |      |
|            | Format Disk                   |      |
|            | I/O Port Configuration        |      |
|            | Configuring the Interfaces    |      |
|            | The HP-IB Interface           |      |
|            | The RS-232C Interface         |      |
|            | External BNC Configuration    |      |
|            | Self Test                     | 5-18 |
| Chapter 6: | Disk Drive Operations         |      |
|            | Introduction                  | 6-1  |
|            | The Disk Operations Available |      |
|            | Accessing the Disk Menu       |      |
|            | Selecting a Disk Operation    | 6-4  |
|            | Disk Operation Parameters     | 6-5  |
|            | Installing a Blank Disk       |      |
|            | Formatting a Disk             | 6-7  |
|            | Storing to a Disk             |      |
|            | The Load Operation            |      |

| Chapter 7: | Making Hardcopy Prints                  |     |
|------------|-----------------------------------------|-----|
| -          | Introduction                            | 7-1 |
|            | Supported Printers                      |     |
|            | Alternate Printers                      |     |
|            | Hooking Up Your Printer                 | 7-2 |
|            | HP-IB Printer Cables                    |     |
|            | RS-232C Printer Cables                  |     |
|            | HP 13242G Cable                         |     |
|            | HP 92219H Cable                         |     |
|            | Setting HP-IB for HP Printers           |     |
|            | Setting RS-232C for HP Printers         |     |
|            | Setting RS-232C for Your Non-HP Printer |     |
|            | Setting Paper Width                     | 7-6 |
|            | RS-232C Default Configuration           | 7-6 |
|            | Recommended Protocol                    |     |
|            | Starting the Printout                   |     |
|            | Print Screen                            |     |
|            | Print All                               |     |
|            | What Happens during a Printout?         | 7-8 |
|            | Connecting to Other HP Printers         | 7-9 |

# Chapter 8:

## The State Analyzer

| Introduction                    | 8-1 |
|---------------------------------|-----|
| The State Analyzer: An Overview | 8-1 |
| State Analyzer Menu Maps        | 8-1 |
| State Format Menu Map           | 8-2 |
| State Trace Menu Map            | 8-3 |
| State Listing Menu Map          | 8-5 |
| State Compare Menu Map          | 8-6 |
| State Waveform Menu Map         | 8-7 |
| State Chart Menu Map            | 8-9 |

| Chapter 9:  | State Format Specification Menu               |      |
|-------------|-----------------------------------------------|------|
| -           | Introduction                                  |      |
|             | Accessing the State Format Specification Menu |      |
|             | State Format Specification Menu               |      |
|             | State Format Specification Menu Fields        |      |
|             | Label                                         |      |
|             | Turn Label On                                 |      |
|             | Modify Label                                  |      |
|             | Turn Label Off                                |      |
|             | Polarity (Pol)                                |      |
|             | Bit Assignment                                |      |
|             | Pod Threshold                                 |      |
|             | Specify Symbols                               |      |
|             | Clock                                         |      |
|             | Pod Clock                                     | 9-9  |
|             | Normal                                        |      |
|             | Demultiplex                                   | 9-10 |
|             | Mixed Clocks                                  | 9-11 |
|             | Clock Period                                  | 9-12 |
|             | Specify Symbols Menu                          | 9-12 |
|             | Specify Symbols Menu Fields                   | 9-13 |
|             | Label                                         | 9-13 |
|             | Base                                          | 9-14 |
|             | Symbol View Size                              | 9-15 |
|             | Symbol Name                                   | 9-15 |
|             | Leaving the Symbol Table Menu                 | 9-17 |
| Chapter 10: | State Trace Menu                              |      |
|             | Introduction                                  |      |
|             | Accessing the State Trace Menu                |      |
|             | State Trace Menu Fields                       |      |
|             | Sequence Levels                               |      |
|             | Insert Level                                  |      |
|             | Delete Level                                  |      |
|             | Storage Qualifier                             |      |

| Storage Macro                      | 10-9  |
|------------------------------------|-------|
| Reading the Sequence Level Display | 10-11 |
| Acquisition Fields                 | 10-13 |
| Trace Mode                         | 10-13 |
| Armed By                           | 10-13 |
| Branches                           | 10-14 |
| Off                                | 10-14 |
| Restart                            | 10-14 |
| Per Level                          | 10-15 |
| Count                              | 10-18 |
| Off                                | 10-18 |
| Time                               | 10-18 |
| States                             | 10-20 |
| Prestore                           | 10-21 |
| Qualifier and Pattern Fields       | 10-22 |
| Label                              | 10-22 |
| Base                               | 10-22 |
| Qualifier Field                    | 10-23 |
| Patterns                           | 10-23 |
| Ranges                             | 10-24 |
| Pattern Fields                     | 10-24 |
|                                    |       |

# Chapter 11:

## State Listing Menu

| Introduction                     | 11-1 |
|----------------------------------|------|
| Accessing the State Listing Menu | 11-2 |
| State Listing Menu Fields        | 11-3 |
| Markers                          | 11-3 |
| Markers: Off                     | 11-4 |
| Markers: Patterns                | 11-4 |
| Stop Measurement                 | 11-5 |
| Markers: Time                    | 11-6 |
| Markers: Statistics              | 11-6 |
| Pattern Field                    | 11-7 |

| Chapter 12: | State Compare Menu                                                                                                    |          |
|-------------|----------------------------------------------------------------------------------------------------|----------|
|             | Introduction                                                                                                    |          |
|             | Accessing the Compare Menu                                                                                                    |          |
|             | The Compare and Difference Listing Displays                                                                                                    |          |
|             | The Compare Listing                                                                                                    |          |
|             | The Difference Listing                                                                                                    |          |
|             | Creating a Compare Image                                                                                                    |          |
|             | Bit Editing of the Compare Image                                                                                                    |          |
|             | Masking Channels in the Compare Image                                                                                                    |          |
|             | Specifying a Compare Range                                                                                                    |          |
|             | Repetitive Comparisons with a Stop Condition                                                                                                    |          |
|             | Locating Mismatches in the Difference Listing                                                                                                    |          |
|             | Saving Compare Images                                                                                                    |          |
| Chapter 13: | State Chart Menu                                                                                                    |          |
| •           | Introduction                                                                                                    | 13-1     |
|             | Accessing the State Chart Menu                                                                                                    | 13-1 III |
|             | Selecting the Axes for the Chart                                                                                                    |          |
|             | Scaling the Axes                                                                                                    | 13-2     |
|             | The Label Value vs. States Chart                                                                                                    |          |
|             | The Label Value vs. Label Value Chart                                                                                                    |          |
|             | X & O Markers and Readouts for Chart                                                                                                    |          |
|             | Marker Options                                                                                                    |          |
| Chapter 14: | State Waveforms Menu                                                                                                    |          |
|             |                                                                                                    | 14-1     |
|             | Introduction                                                                                                    |          |
|             | Introduction                                                                                                    | 14_1     |
|             | Accessing the State Waveforms Menu                                                                                                    |          |
|             | Introduction       Accessing the State Waveforms Menu         Selecting a Waveform       Benlacing Waveforms                                                                   |          |
|             | Introduction                                                                                                    |          |
|             | Introduction                                                                                                    |          |
|             | Introduction<br>Accessing the State Waveforms Menu<br>Selecting a Waveform<br>Replacing Waveforms<br>Deleting Waveforms<br>Selecting States per Division<br>Delay from Trigger |          |
|             | Introduction<br>Accessing the State Waveforms Menu<br>Selecting a Waveform<br>Replacing Waveforms<br>Deleting Waveforms<br>Selecting States per Division<br>Delay from Trigger |          |

| Chapter 15: | State Analyzer Measurement Example      |  |
|-------------|-----------------------------------------|--|
|             | Introduction                            |  |
|             | Problem Solving with the State Analyzer |  |
|             | What Am I Going to Measure?             |  |
|             | How Do I Configure the Logic Analyzer?  |  |
|             | Connecting the Probes                   |  |
|             | Activity Indicators                     |  |
|             | Configuring the State Analyzer          |  |
|             | Specifying the J Clock                  |  |
|             | Specifying a Trigger Condition          |  |
|             | Acquiring the Data                      |  |
|             | The State Listing                       |  |
|             | Finding the Answer                      |  |
|             | Summary                                 |  |
|             |                                         |  |

# Index

# **General Information**

# Logic Analyzer Description

The HP 1652B/1653B logic analyzers are general purpose logic analyzers with oscilloscope measurement capabilities. These analyzers are designed as stand alone instruments for use by digital and microprocessor designers. Both the HP 1652B and HP 1653B have HP-IB and RS-232C interfaces for hardcopy printouts and control by a host computer. With faster state analysis, oscilloscope measurement capabilities and the improved features, the HP 1652B\53B analyzers will accommodate next generation design tasks.

The HP 1652B, is capable of 100 MHz timing and 35 MHz state analysis on 80 channels. The HP 1653B, is capable of 100 MHz timing and 25 MHz state analysis on 32 channels. You will use the same manual set regardless of whether you have an HP 1652B or an HP 1653B.

Both analyzers have the same 2-channel, 400-megasample/second, 100 MHz single-shot and repetitive single-shot digitizing oscilloscope measurement capabilities.

**User Interface** First-time and casual users as well as experienced logic analyzer users will find the user interface easier to use than in previous generations.

The front panel is controlled by a front-panel keyboard, and the addition of a "KNOB" allows you to move the cursor or change settings more quickly than before. The timing analyzer (a close cousin of the oscilloscope) now has oscilloscope-type controls which more closely match the type of measurements you make with the timing analyzer. Information is displayed on a nine-inch white phosphor CRT.

#### **Configuration Capabilities** The HP 1652B/1653B can be configured either as two independent machines (analyzers) or as two interactive machines. No matter how the analyzers are configured, up to two channels of oscilloscope measurement can be added. The configurations for each analyzer

#### HP 1652B:

includes the following:

- Up to 80 channels state and up to two channels oscilloscope.
- Up to 80 channels timing and up to two channels oscilloscope.
- Two state machines with multiples of 16 channels per machine, with a combined maximum of 80 channels and up to two channels oscilloscope.
- One state and one timing machine with multiples of 16 channels per machine, with a combined maximum of 80 channels and up to two channels oscilloscope.

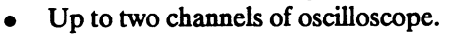

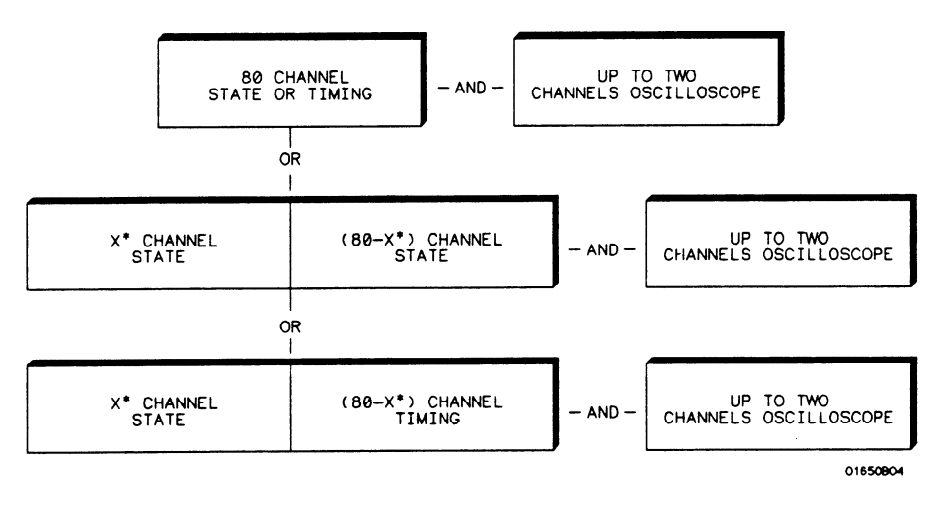

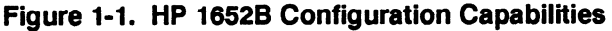

#### \*multiples of 16 channels

HP 1653B:

- Up to 32 channels state and up to two channels oscilloscope.
- Up to 32 channels timing and up to two channels oscilloscope.
- Two state machines with multiples of 16 channels per machine, with a combined maximum of 32 channels and up to two channels oscilloscope.
- One state and one timing machine with multiples of 16 channels per machine, with a combined maximum of 32 channels and up to two channels oscilloscope.
- Up to two channels of oscilloscope.

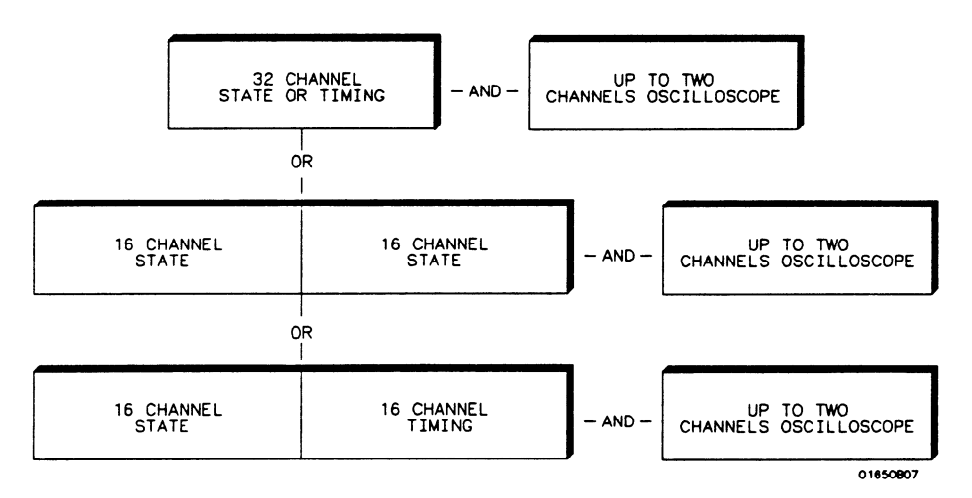

Figure 1-2. HP 1653B Configuration Capabilities

#### **Key Features** A 3.5-inch disk drive is built into the instrument for storing logic analyzer and oscilloscope configurations and acquired data. The disk drive also provides a way of loading inverse assembly configuration files into the logic analyzer for easy configuring. Some common features of the logic analyzer and oscilloscope include lightweight passive probes for easy hook-up, mixed-mode display, HP-IB and RS-232C interfaces for programming and printer output.

Logic analyzer key features include:

- Transitional timing for extended timing analyzer memory.
- All channels can be used for state or timing.
- An external trigger BNC connector.
- Transitional or glitch timing modes.
- 1 k deep memory on all channels.
- Glitch detection.
- Marker measurements.
- Triggering and pattern qualification.
- Overlapping of timing waveforms.
- Eight sequence levels.
- Eight pattern recognizers.
- One range recognizer.
- Time and number-of-states tagging.
- Pre-store.
- Autoscale.
- Programmability.
- Cross-domain triggering.
- Interactive measurements.
- Oscilloscope-type controls in the timing analyzer.
- State Compare, Chart, and Waveform modes.

Oscilloscope key features include:

- 400 Megasample/second digitizing rate.
- 100 MHz single-shot (real-time) bandwidth.
- 4 ksamples per measurement per channel.
- Automatic waveform scaling.

#### HP 1652B/1653B Front-Panel Reference

- ECL and TTL presets.
- Automatic pulse parameter measurements.
- Channel-to-channel time interval measurements.
- Markers for time and voltage readouts.
- 6-bit resolution.
- Probe attenuation from 1:1 to 1000:1.
- $50\Omega$  dc or 1 M $\Omega$  dc input coupling.
- Edge or immediate triggering.
- Delayed trigger by events and/or time.
- Trigger point marker displayed.
- Normal, average, or cumulative acquisitions.
- Connect-the-dots.
- Chan + Chan, Chan-Chan, and waveform overlay.

| Accessories | Table 1-1 lists the accessories supplied with your HP 1652B/53B. If any                                                               |
|-------------|----------------------------------------------------------------------------------------------------|
| Supplied    | of these accessories were missing when you received the logic analyzer from the factory, contact your nearest Hewlett-Packard office. |

|                                               |             | Quantity |       |
|-----------------------------------------------|-------------|----------|-------|
| Accessory                                     | HP Part No. | 1652B    | 1653B |
| Probe assemblies                              | 01650-61608 | 5        | 2     |
| Probe cables                                  | 01650-61607 | 5        | 2     |
| BNC Adapter 90 <sup>0</sup>                   | 1250-0076   | 2        | 2     |
| BNC-to-mini probe adapter                     | 1250-1454   | 1        | 1     |
| Grabbers (Note 1)                             | 5959-0288   | 100      | 40    |
| Probe Leads (Note 2)                          | 5959-9333   | 85       | 34    |
| Ground leads (long) (Note 2)                  | 5959-9335   | 5        | 2     |
| Ground leads (short) (Note 2)                 | 5959-9334   | 10       | 4     |
| RS-232C loop back adapter                     | 01650-63202 | 1        | 1     |
| Probe and probe cable<br>numbering label card | 01650-94303 | 1        | 1     |
| Mini-probes 10:1, 1 MΩ,<br>6.5 pF, 1 m        | HP 10430A   | 2        | 2     |
| AC power cable                                | See Note 3  | 1        | 1     |
| Operating system disk                         | Call        | 2        | 2     |
| Operating and Programming manual set          | 01652-90902 | 1        | 1     |
| Service Manual                                | 01652-90905 | 1        | 1     |

#### **Table 1-1. Accessories Supplied**

#### Notes:

- 1. Package of 20 per part number. The quantity in the table only indicates what is shipped with the instrument.
- Package of 5 per part number. These items are shipped assembled as a 01650-61608. The part numbers are provided for replacement orders. The quantity in the above table only indicates what is sent with the instrument.
- 3. The type of power cord you receive with your logic analyzer depends on your country. Complete information about power cord options is in Appendix D of this manual.

| Available<br>Accessories         | In addition to the accessories supplied, there are a number of accessories available that will make your measurement tasks easier and more accurate. You will find these listed in <i>Accessories for HP Logic Analyzers</i> .                                                                                                    |
|----------------------------------|----------------------------------------------------------------------------------------------------|
| Manuals<br>Supplied              | The manuals supplied with your logic analyzer are as follows:                                                                                                    |
|                                  | <ul> <li>Feeling Comfortable with Logic Analyzers - A primer on logic analyzers.</li> <li>Feeling Comfortable with Digitizing Oscilloscopes - A primer on digitizing oscilloscopes.</li> <li>Getting Started with the HP 1652B/1653B Logic Analyzer - A tutorial for new and casual users.</li> <li>HP 1652B/1653B Front Panel Operation Reference Manual - A complete operating manual.</li> <li>HP 1652B/1653B Programming Reference - A complete reference to programming commands.</li> <li>Service Manual - A guide to troubleshooting and module-level repair.</li> </ul> |
| Turning On the<br>Logic Analyzer | Before you turn your logic analyzer on, refer to Appendix D for<br>information covering installation and set up of your logic analyzer.                                                                                                    |
| Note                             | Do not turn on the logic analyzer before you remove the yellow<br>shipping disk from the disk drive.                                                                                                    |
|                                  | If you are unfamiliar with how to use the HP 1652B/1653B logic analyzers, refer to chapter 1 of the <i>Getting Started with the HP 1652B/1653B Logic Analyzer</i> .                                                                                                    |

## Probing Introduction This chapter contains a description of the probing system of the HP 1652B/1653B logic analyzers. It also contains the information you need for connecting the probe system components to each other, to the logic analyzer and oscilloscope, and to the system under test. Probing You can connect the HP 1652B/1653B logic analyzers to your system under test in one of the following ways: Options HP 10320C User-Definable Interface (optional). HP 10269C with microprocessor specific modules (optional). The standard HP 1652B/53B probes (general purpose probing.) Direct connection to a 20-pin 3M<sup>®</sup> Series type header connector using the optional termination adapter (HP part number 01650-63201). The HP 10320C The optional HP 10320C User-Definable Interface module combined with the optional HP 10269C General Purpose Probe Interface allows **User-Definable** you to connect the HP 1652B/1653B logic analyzers to the Interface microprocessor in your target system. The HP 10320C includes a breadboard (HP 64651B) which you custom wire for your system. Another option for use with the HP 10320C is the HP 10321A Microprocessor Interface Kit. This kit includes sockets, bypass capacitors and a fuse for power distribution. Also included are wire-wrap headers to simplify wiring of your interface when you need active devices to support the connection requirements of your system. You will find additional information about the HP 10320C and HP 10321A in the Accessories for HP Logic Analyzers data sheet.

## The HP 10269C General Purpose Probe Interface

Instead of connecting the analyzer probe tips directly to the signal lines, you may use the optional HP 10269C General Purpose Probe Interface. The HP 10269C allows you to connect the probe cables, without the probes, to connectors on the interface. When the appropriate preprocessor is installed in the interface, you will have a direct connection between the logic analyzer and the microprocessor under test. See figure 2-1 for a basic block diagram.

There are a number of microprocessor specific preprocessors available as optional accessories which are listed in the *Accessories for HP Logic Analyzers* data sheet. Appendix A of this manual also introduces you to preprocessors and inverse assemblers.

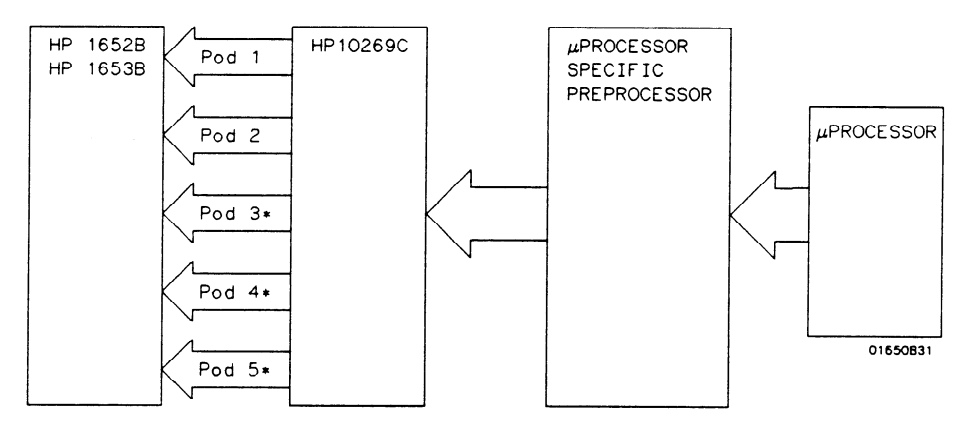

\* Not available on HP1653B

#### Figure 2-1. HP 10269C with Preprocessor

## General Purpose Probing

General purpose probing involves connecting the logic analyzer and oscilloscope probes directly to your target system without using any interface. General purpose probing does not limit you to specific hook up schemes, for an example, as the probe interface does.

## The Termination Adapter

The optional termination adapter (HP part number 01650-63201) allows you to connect the logic analyzer probe cables directly to test ports on your target system without the probes. However, since the probes contain the proper termination for the logic analyzer inputs, a termination must be provided.

The termination adapter shown below, is designed to connect to a 20 (2x10) position, 4-wall, low profile header connector,  $3M^{\textcircled{R}}$  Series 3592 or equivalent.

To hook up the adapter, connect the termination adapter to the analyzer probe cable. Connect the other end of the adapter directly to your test port.

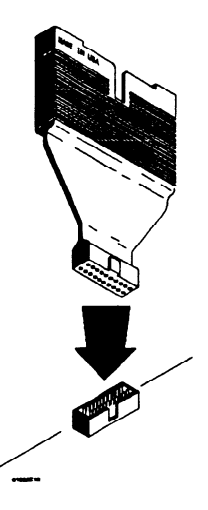

Figure 2-2. Termination Adapter

# The HP1652B/1653B Probing System

The standard HP 1652B/53B probing system consists of logic analyzer probes and oscilloscope probes. Both have a passive design which means there are no active circuits at the outer end of the cable. The passive design also enables the pods and probes to be smaller and lighter, there by making them easier to use.

The logic analyzer probing system consists of flat ribbon probe cables, a probe housing, probe leads, ground leads and grabbers. This passive probing system is similar to the probing system used with high frequency oscilloscopes. It consists of a series R-C network (100 k $\Omega$  in parallel with 8 pF) at the probe tip, and a shielded resistive transmission line. The advantages of this system include the following:

- 2 ns risetime with ±5% perturbations
- 8 pF input capacitance at the probe tip
- Signal ground at the probe tip for higher speed timing signals
- Inexpensive removable probe tip assemblies

## Probe Pod Assemblies

Probes and probe pod assemblies allow you to connect the logic analyzer to your system under test without the HP 10269C Probe Interface. This general purpose probing is useful for discrete digital circuits. Each pod, as they will be referred to for consistency, contains, 16 probes (data channels), one clock channel, and a pod ground. See the figure below.

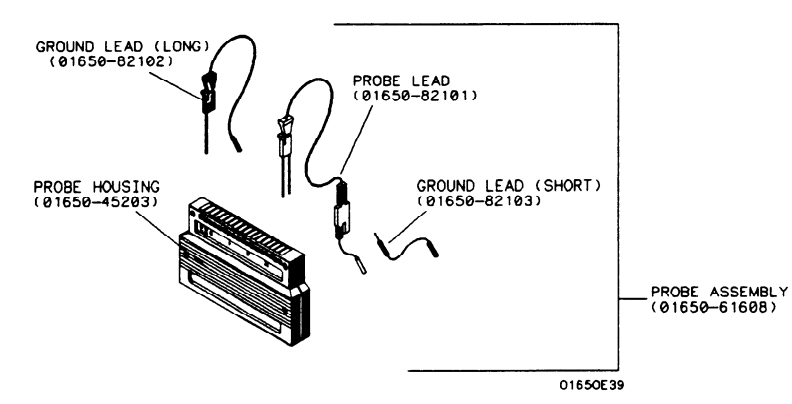

Figure 2-3. Probe Pod Assembly

- **Pod Grounding** Each pod is grounded by a pod ground lead that should always be used. You can connect the ground lead directly to a ground pin on your target system or use a grabber. The grabber connects to the ground lead the same way it connects to the probe lead. To connect the ground lead to grounded pins on your target system, you must use 0.63 mm (0.025 in.) square pins or round pins with a diameter of 0.66 mm (0.026 in) to 0.84 mm (0.033 in).
  - **Probes** The probe consists of a 12-inch twisted pair cable and one grabber. The probe tip, which connects to the target system, has an integrated R-C network with an input impedance of 100 k $\Omega$  in parallel with approximately 8 pF. See figure 2-4 below.

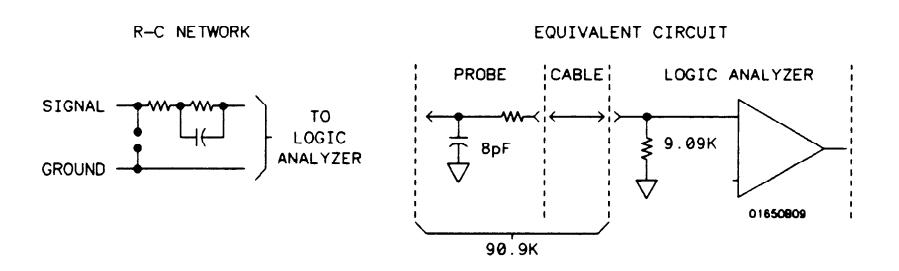

Figure 2-4. Probe Input Circuit

The other end of the probe has a two-pin connector that snaps into the pod's probe housing. See figure 2-5.

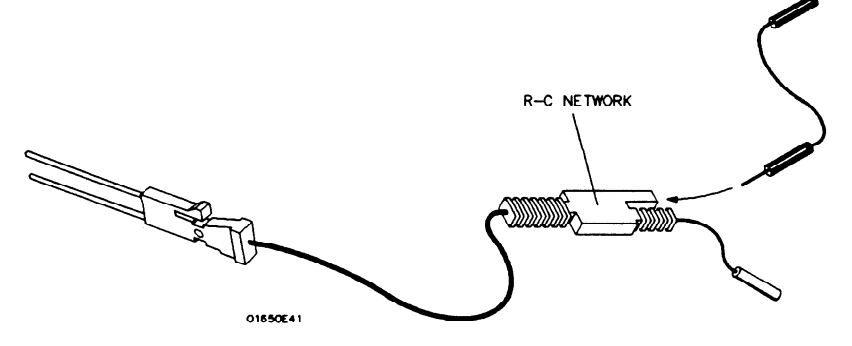

2-5. Probe

HP 1652B/1653B Front-Panel Reference

| Probe Grounding | You can ground the probes in one of two ways. You can ground the<br>probes with the pod ground only; however, the ground path won't be<br>the same length as the signal path through the probe. If your probe<br>ground path must be the same as your signal path, use the short ground<br>lead (probe ground). The probe ground lead connects to the molded<br>probe body via a pin and socket. You can then use a grabber or<br>grounded pins on your target system the same way as the pod ground. |
|-----------------|----------------------------------------------------------------------------------------------------|
| Note            | For improved signal fidelity, use a probe ground for every four probes<br>in addition to the pod ground.                                                                                                    |
|                 | If you need additional probe ground leads, order HP part number 5959-9334 from your nearest Hewlett-Packard sales office.                                                                                                    |
| Grabbers        | The grabbers have a hook that fits around IC pins and component<br>leads and connects to the probes and the ground leads. The grabbers<br>have been designed to fit on adjacent IC pins.                                                                                                    |
| Probe Cable     | The probe cable contains 17 signal lines, 17 chassis ground lines and<br>two power lines (for preprocessor use) that are woven together into a<br>flat ribbon that is 4.5 feet long. The probe cable connects the logic<br>analyzer to the pods, termination adapter, or the HP 10269C General<br>Purpose Probe Interface.                                                                                                    |
|                 | Both ends of the cable are alike, so you can connect either end to the pods or logic analyzer. Each cable is capable of carrying 0.60 amps for preprocessor power.                                                                                                    |
| Caution         | DO NOT exceed this 0.60 amps per cable or the cable will be<br>damaged. Also, the maximum power available from the logic<br>analyzer (all cables) is 2 amps at 5 volts.                                                                                                    |
| Note 🗳          | Preprocessor power is protected by a current limiting circuit. If current exceeds 2.3 amps, the circuit will open. The current limiting circuit will try to reset itself every 20 ms until the shorted condition is fixed.                                                                                                    |

| Oscilloscope<br>Probes        | The two oscilloscope probes supplied with the HP 1652B/1653B Logic<br>Analyzer are the HP 10433A Miniature Passive Probes. These small,<br>lightweight probes allow measurements that were previously very<br>difficult in densely populated circuits.                                                                                                    |
|-------------------------------|----------------------------------------------------------------------------------------------------|
|                               | For complete information on the operation, maintenance, and<br>adjustments of the miniature passive probes, be sure to read the<br>operating note that is packaged with the probes.                                                                                                    |
| Probe Inputs                  | Probe inputs are located on the front panel below the Knob. Input 1 (CH 1) is on the left. The probes may be connected directly to the BNC input connectors. The signal is dc coupled to the oscilloscope.                                                                                                    |
|                               | BNC cables can be connected directly to the BNC connectors. The HP 10503A 1.2 meter BNC-to-BNC cable is not provided with the instrument, but, you can order it, separately.                                                                                                    |
| External Trigger<br>BNCs      | <b>Inputs.</b> The External Trigger Input allows the analyzer/scope trigger to be armed from an external TTL compatible source. Arming occurs when the normally active high status of the BNC is pulled low.                                                                                                    |
|                               | <b>Outputs</b> . The External Trigger Output provides the user access to the analyzer/scope trigger output pulse. The output pulse is a TTL compatible positive going pulse, that remains high from the time of trigger until the acquisition cycle is complete.                                                                                                    |
|                               | BNC cables can be connected directly to the BNC connectors. The HP 10503A 1.2 meter BNC-to-BNC cable is not provided with the instrument, but, you can order it, separately.                                                                                                    |
| Compensation<br>Signal Output | The Compensation Signal Output BNC is located on the rear panel.<br>The Compensation Signal $50\Omega$ output is ~1.2 kHz square wave with<br>high amplitude near -200 mV and low amplitude near -400 mV when<br>connected to a $50\Omega$ load. This square wave is used for probe<br>compensation adjustment (see your operating note for more<br>information about probing) and is used in examples throughout this<br>manual. |

| Signal Line<br>Loading                                      | Any signal line you intend to probe with the logic analyzer probes, must<br>supply a minimum of 600 mV to the probe tip. The probes have an<br>input impedance of 100 k $\Omega$ shunted by 8 pF. If the signal line is<br>incapable of this minimum voltage, you will not only have an incorrect<br>measurement, but the system under test may also malfunction.                                                                                                    |
|-------------------------------------------------------------|----------------------------------------------------------------------------------------------------|
| Maximum<br>Probe Input<br>Voltage                           | The maximum input voltage of each logic analyzer probe is $\pm 40$ volts peak.<br>The maximum input voltage of the oscilloscope probes is $\pm 250$ volts dc at 1 M $\Omega$ setting and 5 volts rms at 50 $\Omega$ setting.                                                                                                    |
| Pod Thresholds                                              | Logic analyzer pods have two preset thresholds and a user-definable<br>pod threshold. The two preset thresholds are ECL ( $-1.3$ V) and TTL<br>( $+1.6$ V). The user-definable threshold can be set anywhere between<br>-9.9 volts and $+9.9$ volts in 0.1 volt increments.<br>The pod thresholds of pods 1 and 2 in the HP 1653B and of pods 1, 2,<br>and 3 in the HP 1652B can be set independently. The pod thresholds of<br>pods 4 and 5 in the HP 1652B are slaved together. Therefore, when<br>you set the threshold on either pod 4 or 5, both thresholds will be the<br>same.                                                                  |
| Connecting the<br>Logic Analyzer<br>to the Target<br>System | There are four ways you can connect the logic analyzer to your target<br>system: the probes (general purpose probing); the HP 10320C<br>User-definable Interface; the HP 10269C with microprocessor specific<br>preprocessor modules; and direct connection to a 20 pin 3M <sup>®</sup> Series<br>type header connector using the optional termination adapter (HP part<br>number 01650-63201).<br>Since the probe interface hookups are microprocessor specific, they<br>will be explained in their respective microprocessor operating notes.<br>The rest of this chapter is dedicated to general purpose probing with<br>the logic analyzer probes. |
| Probing<br>2-8                                              | HP 1652B/1653B<br>Front-Panel Reference                                                                                                    |

Connecting the Probe Cables to the Logic Analyzer

You connect the probe cables to the probe cable connectors located on the rear panel of the logic analyzer. The probe cable connectors are keyed for proper orientation. You can connect either end of the cable to the rear panel since both ends of the cables are alike.

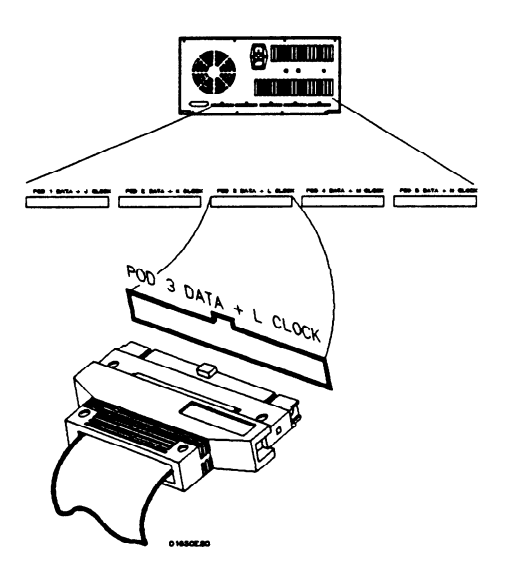

Figure 2-6. Probe Cable to Analyzer Connection
#### Connecting the Pods to the Probe Cable

The analyzer pods of the HP 1652B/53B differ from other logic analyzers in that they are passive (have no active circuits at the outer end of the cable). The pods, are the connector bodies (as shown below) that the probes are installed in when you receive your logic analyzer.

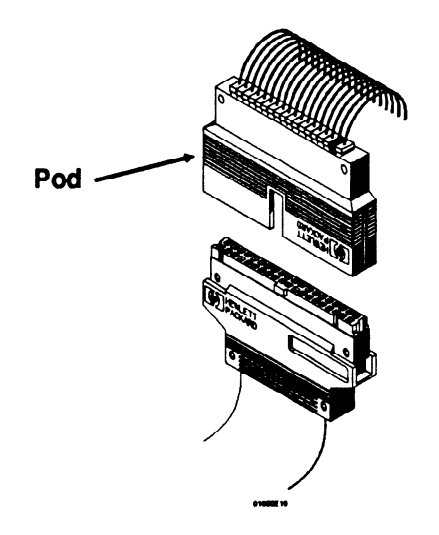

Figure 2-7. Connecting Pods to Probe Cables

To connect a pod to a cable, align the key on the cable connector with the slot on the pod connector and press together.

Probing 2-10

# Disconnecting the Probes from the Pods

When you receive the logic analyzer, the probes are already installed in the pods. To keep them out of your way, disconnect them from the pod.

To disconnect a probe, insert the tip of a ball-point pen into the latch opening. Push on the latch while gently pulling the probe out of the pod connector as shown below.

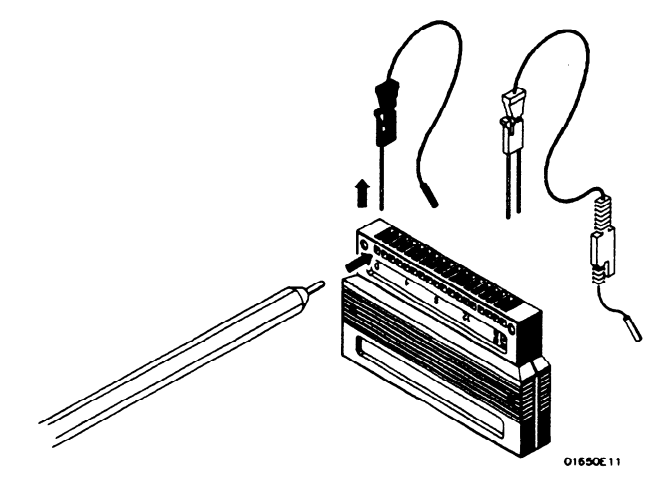

Figure 2-8. Disconnecting Probes From Pods

You connect the probes to the pods by inserting the double pin end of the probe into the pod. The probes and pod connector body are both keyed (beveled) so that they will fit together only one way.

#### Connecting the Grabbers to the Probes

Connect the grabbers to the probes by slipping the connector at the end of the probe onto the recessed pin located in the side of the grabber. If you need to use grabbers for either the pod or the probe grounds, connect the grabbers to the ground leads in the same manner.

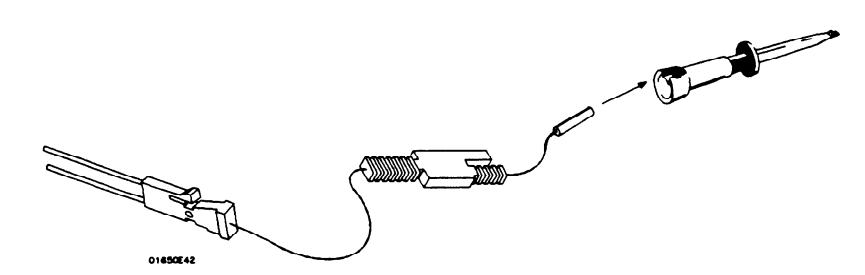

Figure 2-9. Connecting Grabbers to Probes

# Connecting the Grabbers to the Test Points

The grabbers have a hook that fits around the IC pins and component leads. Connect the grabber to the test point by pushing the rear of the grabber to expose the hook. Hook the lead and release your thumb as shown below.

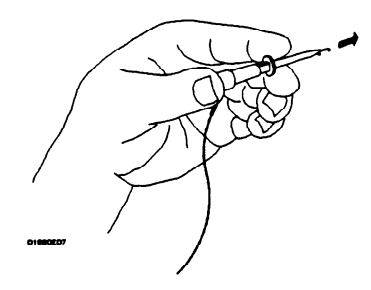

Figure 2-10. Connecting Grabbers to Test Points

# Labeling Pods, Probes, and Cables

Included with your logic analyzer are self-adhesive labels for each pod, cable and probe. Use these sets of labels for identification.

Each set has labels for each end of the cable, a label for the probe housing, a label for the clock probe and 15 labels for each of the channels. The figure below, shows the correct placement of the labels.

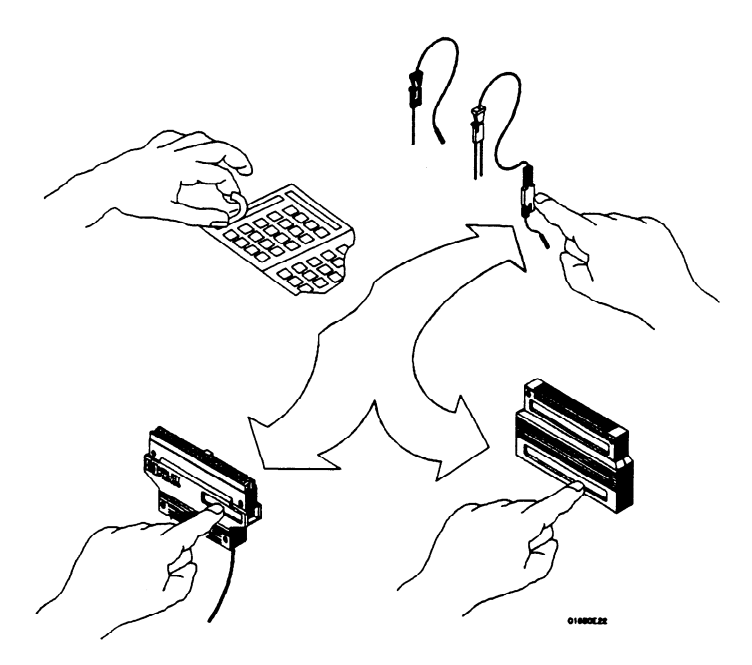

Figure 2-11. Labeling Pods, Probes and Cables

# **Using the Front-Panel User Interface**

#### Introduction

This chapter explains how to use the front-panel user interface. The front and rear-panel controls and connectors are explained in the first part of this chapter followed by "How to use..." explanations of the front-panel user interface.

The front-panel user interface consists of front-panel keys, the KNOB, and display. The interface allows you to configure the logic analyzer, oscilloscope and each analyzer (machine) within the logic analyzer. It also displays acquired data and measurement results.

Using the front-panel user interface involves the following processes:

- Selecting the desired menu with the menu keys.
- Placing the cursor on the desired field within the menu by rotating the KNOB.
- Displaying the field options or current data by pressing the SELECT key.
- Selecting the desired option by rotating the KNOB or entering new data by using the KNOB or the keypad.
- Starting and stopping data acquisition by using the RUN and STOP keys.

#### Front-Panel Controls

In order to apply the user interface quickly, you should know what the front-panel controls do.

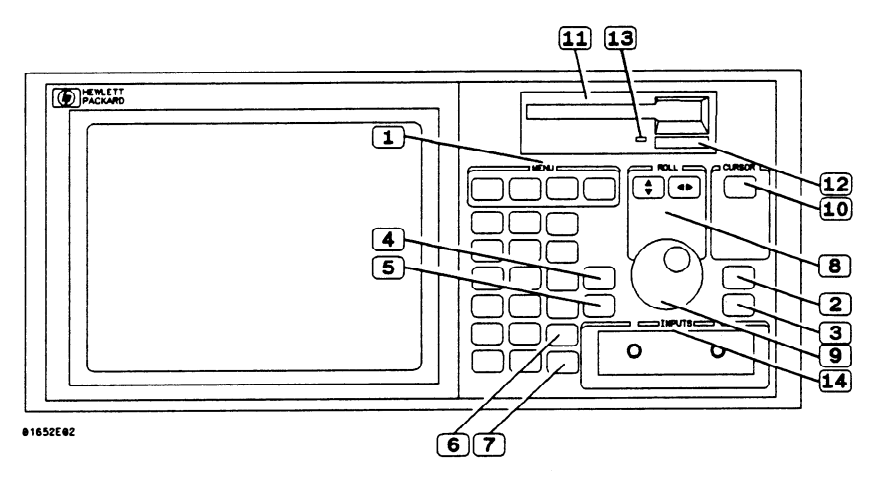

Figure 3-1. HP 1652B/53B Front Panel

1 Menu Keys. The menu keys allow you to select the main menus in the logic analyzer. These keys are FORMAT/CHAN, TRACE/TRIG, DISPLAY, and I/O. The Format/Channel, Trace/Trigger, and Display keys will display the menus of either analyzer (machine) 1 or 2 respectively or the oscilloscope depending on what menu was last displayed or what you did in the System Configuration menu.

Format/Channel Menu Key. The FORMAT/CHAN menu key allows you to access either the Timing Format Specification, State Format Specification, or Oscilloscope Channel menus. You exit the Format/Channel menu by pressing another menu key or by returning to the System Configuration menu from this menu.

**Trace/Trigger Menu Key.** The TRACE/TRIG menu key allows you to access either the Timing Trace, State Trace, or Oscilloscope Trigger menus. You exit the Trace/Trigger menu by pressing another menu key or by returning to the System Configuration menu from this menu.

**Display Menu Key**. The DISPLAY menu key allows you to access either the Timing Waveforms display, State Listing display, or the Oscilloscope Waveforms display. You exit the Timing Waveforms, State Listing, and Oscilloscope Waveforms menus by pressing another menu key or by returning to the System Configuration menu.

I/O Menu Key. The I/O menu key allows you to access the I/O menu. You can access the I/O menu from any menu in either analyzer (timing or state) or oscilloscope, and at any time. Pressing the I/O menu key causes the I/O menu to pop up over any current menu on the display.

- 2 Run Key. The RUN key allows you to initiate a data acquisition and display cycle. The analyzer (state or timing) is automatically forced into its display menu when a run is initiated. The oscilloscope will stay in its current menu when a run is initiated. The trace mode or run mode you select (in the Trace/Trigger menu) determines whether a single or multiple (repetitive) run occurs.
- 3 Stop key. The STOP key allows you to stop data acquisition or printing. A single press always stops the data acquisition. The data displayed on screen depends on which acquisition mode (single or repetitive) was used to acquire the data. In the repetitive mode, STOP causes the old display to remain unchanged as long as the old data is not corrupt. In single mode, STOP causes any new data to be displayed. If printing a hardcopy, the STOP key stops the print.
- 4) **Don't Care Key.** The DON'T CARE key allows you to enter don't cares in binary octal, and hexadecimal pattern specification fields. In Alpha Entry fields, this key enters a space and moves the underscore marker to the next space.
- 5) Clear Entry Key. The CLEAR ENTRY key allows you to perform the following tasks:
  - Return decimal values to the previous value in the decimal menu fields.
  - Return values to don't cares in menu fields with number bases other than decimal.
  - Clear Alpha Entry menus.
  - Move the underscore marker or cursor to its original position in the menu fields.

# Hex(adecimal) Keypad. The HEX keypad allows you to enter numeric values in numeric entry fields. You enter values in the four number bases below:

• Binary

(6)

- Octal
- Decimal
- Hexadecimal

The A through F keys are used for both hexadecimal and alpha character entries.

7 CHS Key. The CHS (change sign) key allows you to change the sign (±) of numeric variables.

8 Roll Keys. When part of the data display is off screen, the ROLL keys define which way the KNOB will move the displayed data. These keys and the KNOB roll displayed data up/down or left/right so you can view off-screen data.

- 9 Knob. The KNOB has four major functions depending on what menu or pop-up menu you are in. The KNOB allows you to do the following:
  - Move the cursor from field to field within the System Configuration and main menus.
  - Roll the display left or right and up or down.
  - Position the cursor on options within pop-up menus.
  - Increment/decrement numeric values in numeric pop-up menus.
- 10 Select Key. The SELECT key allows you to open pop-up menus, choose options in them, cancel selections, and close pop-up menus. When the cursor is in a main menu (i.e. Format Specification) pressing the SELECT key either opens a pop-up, or toggles options (when there are only two options possible) in that field.

When a pop-up menu appears, the cursor will be on the current option. You use the KNOB to move the cursor to your desired option. Pressing the SELECT key tells the logic analyzer this is the option you want. This either automatically selects the option and closes the pop-up, opens another pop-up, or changes options. If the pop-up doesn't automatically close, it will contain the Done field. In this case you close the pop-up by placing the cursor on Done and pressing SELECT.

- (11) Disk Drive. A 3.5 inch, double-sided, double density drive. Besides loading the operating system, it allows you to store and load logic analyzer configurations and inverse assembler files.
- (12) Disk Eject Button. Press this button to eject a flexible disk from the disk drive.
- 13 Indicator Light. This light is illuminated when the disk drive is operating. Wait until this light is out before removing or inserting disks.
- (14) Inputs 1 and 2. Two BNC connectors allow the connection of oscilloscope probes and BNC cables for signal input to the oscilloscope.

#### Rear-Panel Controls and Connectors

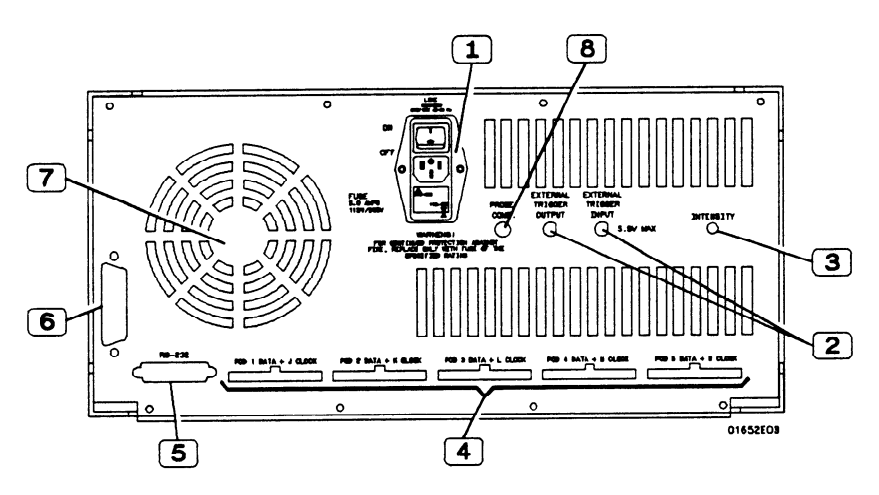

Figure 3-2. HP 1652B/53B Rear Panel

- 1 Line Power Module. Permits selection of 110-120 or 220-240 Vac and contains the fuses for each of these voltage ranges. The On/Off switch is also part of the module.
  - External Trigger BNCs. Provide arm out and arm in connections.
- 3) Intensity Control. Allows you to set the display intensity to a comfortable level.
- 4 **Pod Cable Connectors**. Keyed connectors for connecting the pod cables.

Note

2

5

The HP 1653B rear panel has connectors for pods 1 and 2 only.

**RS-232C Interface Connector.** Standard DB-25 type connector for connecting an RS-232C printer or controller.

| 6<br>7<br>8            | <ul> <li>HP-IB Interface Connector. Standard HP-IB connector for connecting an HP-IB printer or controller.</li> <li>Fan. Provides cooling for the logic analyzer. Make sure air is not restricted from the fan and rear-panel openings.</li> <li>Probe Compensation Signal Output. Provides a signal for probe compensation adjustment.</li> </ul>                                                                                                    |
|------------------------|----------------------------------------------------------------------------------------------------|
| The Cursor             | The cursor (inverse video) highlights interactive fields within the menus<br>that you want to use. Interactive fields are enclosed in boxes in each<br>menu. When you rotate the KNOB, the cursor moves from one field to<br>another.                                                                                                    |
| How to Select<br>Menus | You select the main menus by pressing the appropriate menu key. The main menu keys are:<br>• FORMAT/CHAN<br>• TRACE/TRIG<br>• DISPLAY<br>• I/O<br>When the menu is displayed, you can access fields within the menus.<br>The FORMAT/CHAN, TRACE/TRIG, and DISPLAY menu keys provide access to their respective menus. If more than one analyzer (machine) is on, or the oscilloscope is on, you see the selected menu of either analyzer 1, analyzer 2 or the oscilloscope depending on what type menu was last displayed (analyzer or scope), or what you did in the System Configuration menu. To switch from the machine 1 menu set to machine 2 (same analyzer) menu set or the oscilloscope menu set, select the desired analyzer or scope from the pop-up that appears when the field in the upper left corner of the main menu is selected. This pop-up is available in all main menus except the I/O menu. |

#### HP 1652B/1653B Front-Panel Reference

 $\sim$ 

# How to Switch between the Analyzers and Oscilloscope

You can switch between the analyzers and oscilloscope in any main menu except the I/O menu. To switch between analyzers and scope, place the cursor on the field in the upper left corner of the FORMAT/CHAN, TRACE/TRIG, or DISPLAY (timing, state or scope) menu and press SELECT. A pop-up menu appears with the following options:

- System
- MACHINE 1 (or your analyzer name)
- MACHINE 2 (or your analyzer name)
- Mixed Mode (if two or more are on)
- Scope

Place the cursor on the opposite analyzer (machine), or scope and press SELECT. The logic analyzer will display the same menu type (i.e. format, trace, etc.) in the other analyzer (machine) or the scope menu. For example, if you were in the TRACE menu of machine 1, you will now see the TRIGGER menu of the scope or the TRACE menu of machine 2.

#### Returning to the System Configuration Menu

You can return to the System Configuration menu directly from the FORMAT, TRACE, or DISPLAY menus. To return to the System Configuration menu, place the cursor on the field in the upper left corner of any of these menus and press SELECT. The same pop-up menu appears with the following options:

- System
- MACHINE 1 (or your analyzer name)
- MACHINE 2 (or your analyzer name)
- Mixed Mode (if two or more are on)
- Scope

Place the cursor on System and press SELECT. The System Configuration menu is displayed.

| How to Select<br>Fields      | You select fields within the main menus by placing the cursor on the desired field and pressing SELECT. Depending on what type of field you select, you will either see a pop-up menu or a new option in fields that toggle.             |
|------------------------------|----------------------------------------------------------------------------------------------------|
| Pop-up Menus                 | The pop-up menu is the most common type of menu you see when you select a field. When a pop-up appears, you will see a list of two or more options. Two pop-up menu types are described in "How to Select Options" in this chapter.      |
| How to Close<br>Pop-up Menus | Pop-up menus without the Done option automatically close when you<br>place the cursor on an option and press SELECT. After closing, the<br>logic analyzer places your choice in the main menu field from which<br>you opened the pop-up. |
|                              | Pop-up menus that contain the Done option do not automatically close<br>when you make your selection. To close the pop-up, you place the<br>cursor on the Done option and press SELECT.                                                  |
|                              | These two pop-up menu types are described in "How to Select Options" in this chapter.                                                                                                    |

#### How to Select Options

How to select options depends on what type of pop-up menu appears when you press select. When the pop-up appears, you will see a list of options. You select the option you want by placing the cursor on it and pressing SELECT. In most cases the pop-up menu closes and your desired option is now displayed in the field in the main menu.

There are also pop-up menus where each option within the pop-up menu has more than one option available. In these cases, when you place the cursor on one of the options and press SELECT, another pop- up will appear.

An example of one of these is the clock field in the State Format Specification menu. When you select the **clock field** in this menu it will pop-up and show you all five clocks (J, K, L, M, and N) for an HP 1652B or both clocks (J and K) for an HP 1653B.

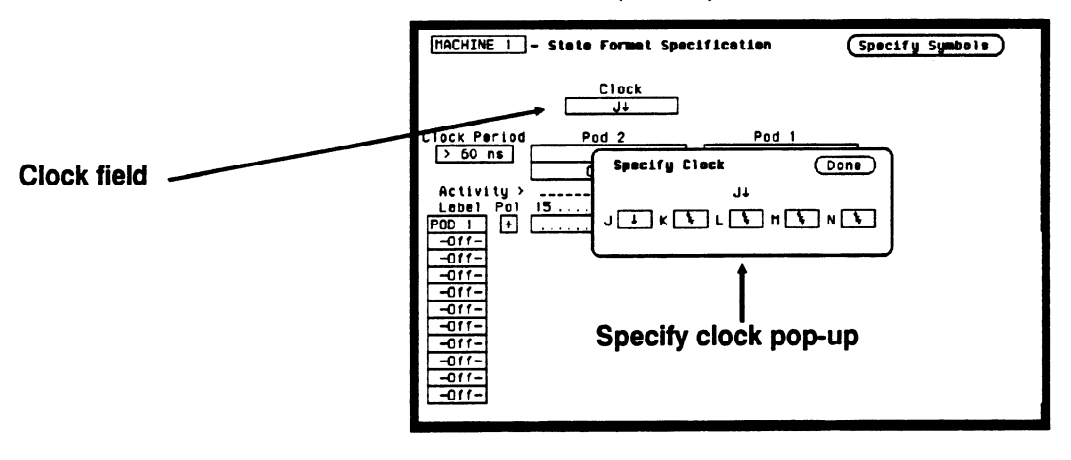

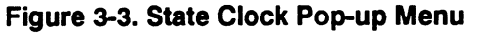

When you place the cursor on one of the clocks and press SELECT, another pop-up appears, showing you the choices of clock specifications available.

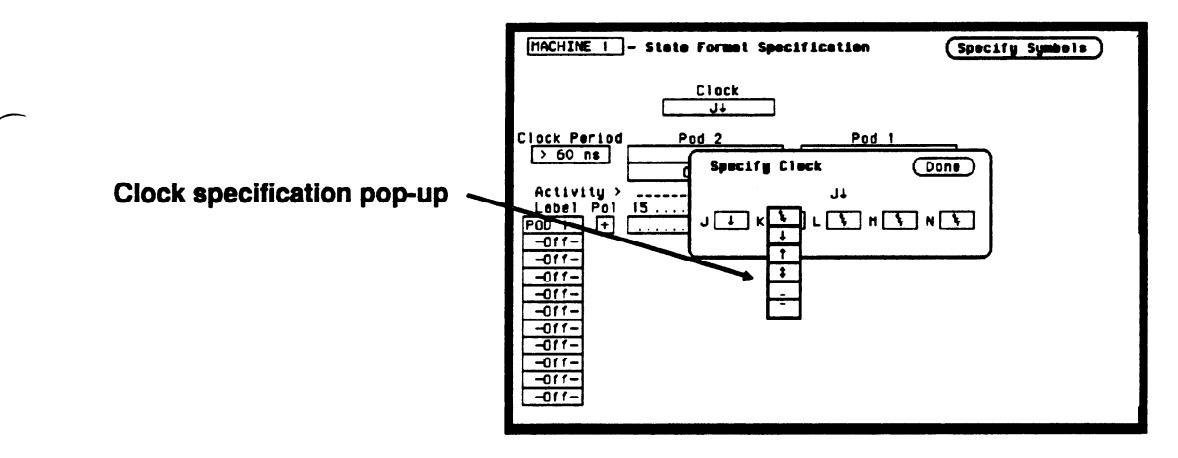

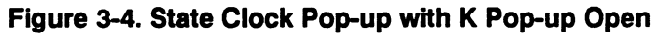

When you choose one of these specifications and press SELECT, this pop-up will close, however, the original clock pop-up still remains open. When finished specifying the choices for the clocks, you close the original pop-up menu by selecting Done and pressing SELECT.

| Toggle Fields                | Some fields will toggle between two options "off" and "on". When you place the cursor on one of these fields and press SELECT, the displayed option toggles to the other choice and no additional pop-up appears.                                                                                                    |
|------------------------------|----------------------------------------------------------------------------------------------------|
| How to Enter<br>Numeric Data | <ul> <li>There are a number of pop-up menus in which you enter numeric data. The two major types are as follows:</li> <li>Numeric entry with fixed units (i.e. volts).</li> <li>Numeric entry with variable units (i.e. ms, μs, etc.).</li> <li>An example of a numeric entry menu in which you only enter the value</li> </ul> |
|                              | with fixed units is the pod threshold pop-up menu.<br>You can set the pod thresholds to either of the preset thresholds (TTL<br>or ECL) or to a specific voltage from - 9.9 V to + 9.9 V.                                                                                                    |

To set pod thresholds to a specific voltage, place the cursor in the threshold portion of the pod field (TTL, ECL, or User-defined) of any pod and press SELECT.

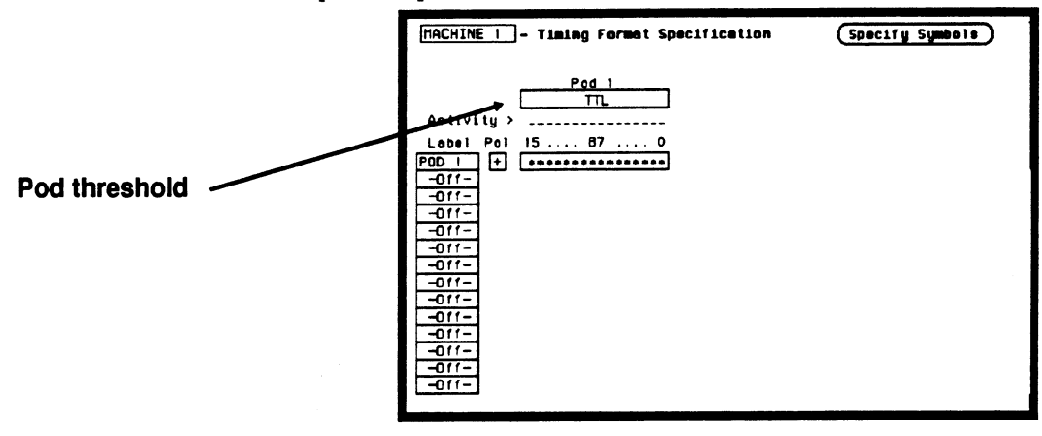

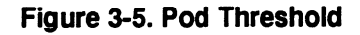

Select the User-defined option and another pop-up appears for you to specify the pod threshold voltage.

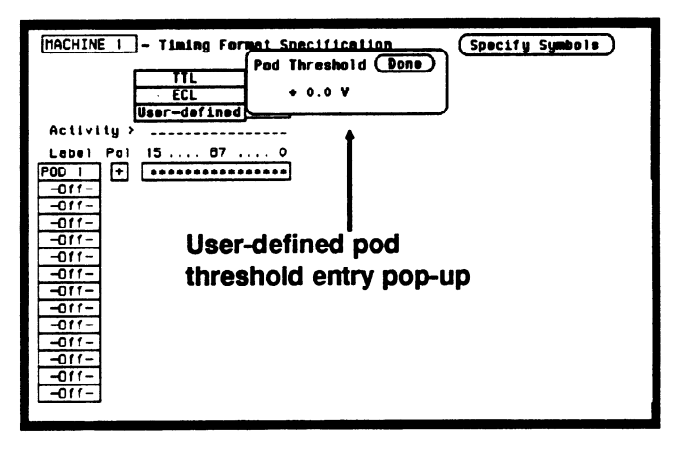

Figure 3-6. User-Defined Pop-up

You can select your desired threshold by rotating the KNOB until your desired threshold voltage is displayed. Rotating the KNOB increments or decrements the value in small steps. Or you can change the value with the keypad. It allows you to make large value changes quickly. Entering the new value from the keypad replaces the previous value.

If you want a negative voltage for the threshold, press the CHS (change sign) key on the front panel. The minus (-) sign will appear in the pop-up.

Notice, the cursor stays in the upper right corner of the pop-up over Done. When you press SELECT, the pop-up will close and your new threshold will be placed in the Pod field.

In another type of numeric entry pop-up menu you must specify the units as well as the numeric value. The pattern duration specification in the Timing Trace Specification menu is an example. When you place the cursor on the value in the **present for** \_\_\_\_\_\_\_ field and press SELECT, you will see the following pop-up:

| TACHINE 1 - Timing Tra<br>Trace modeRepetitive<br>Armed by Run                            | ace Specification<br>At | quisition mode Transitional |
|-------------------------------------------------------------------------------------------|-------------------------|-----------------------------|
| Lobel > POD 1<br>Base > Hex<br>Find<br>Pattern XXXX<br>present for ><br>Then find<br>Edge | Numeric Entry           |                             |

Figure 3-7. Numeric Entry Pop-up

You enter a new value from the keypad. When you have entered your desired value, you can change the units (i.e., ns,  $\mu$ s, ms, s) by rotating the KNOB.

Once you select the new value and the units, close the pop-up by pressing SELECT. The new value and the units will be displayed in the **present for** \_\_\_\_\_\_ field.

In all numeric entry fields except the pod threshold field, you can open the pop-up without pressing SELECT. To open the pop-up without pressing SELECT, place the cursor on the field and press any number that particular field accepts. The pop-up will appear with the new number in the pop-up.

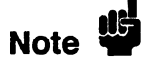

Any time the cursor is on one of the numeric entry fields and you unintentionally press a key that the field accepts, the pop-up will appear and the number you pressed will replace your current value. To close the pop-up and return the original value, press the CLEAR ENTRY key.

# How to Enter Alpha Data

You can customize your analyzer configuration by giving names to several items:

- The name of each analyzer.
- Labels.
- Symbols.
- Filenames.
- File descriptions.

For example, you can give each analyzer a name that is representative of your measurement. The default names for the analyzers within the logic analyzer are MACHINE 1 and MACHINE 2. To rename an analyzer, place the cursor on the name you wish to change in the System Configuration menu and press SELECT. You will see the Alpha Entry pop-up menu:

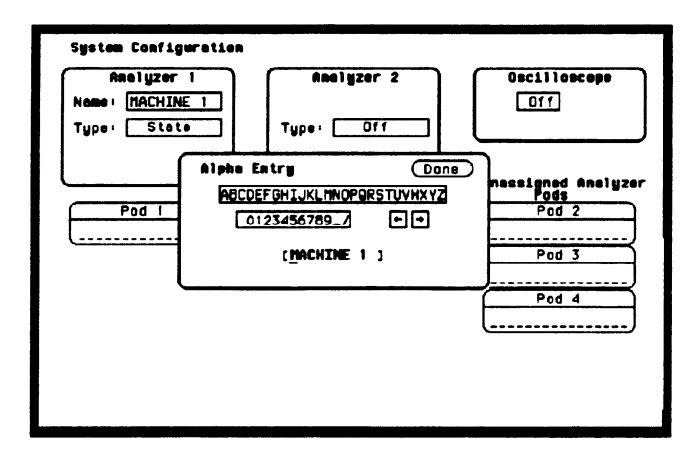

Figure 3-8. Alpha Entry Pop-up

The top two lines enclosed in boxes in the pop-up contain the complete alphanumeric set you use for names in these types of fields. The bottom line (enclosed in brackets) contains the name that existed when you opened the Alpha Entry pop-up. To enter alpha characters in the brackets (where the default or old name appears) position the cursor on the desired character and press SELECT. The new character will be placed in the brackets where the underscore marker is located. If you want to place a new character in the brackets at a location not marked by the underscore marker, move the underscore marker to where you want the new character to be placed. Moving the underscore marker is explained in "Changing Alpha Entries."

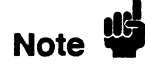

You can also make direct keypad entries. Your selection will be placed where the underscore marker is in the box.

#### Changing Alpha Entries

To make changes or corrections in the Alpha Entry field, position the underscore marker under the character you want to change.

To move the underscore marker to the left, place the cursor over the left arrow and press SELECT once for each backspace.

|                     | To move the underscore marker to the right, you either place the<br>cursor on a desired character and press SELECT, or place it on the<br>right arrow and press SELECT.                                                                                                    |
|---------------------|----------------------------------------------------------------------------------------------------|
|                     | You can also use the ROLL keys and the KNOB to move the<br>underscore marker. To use this alternate method press the left/right<br>ROLL key and rotate the KNOB until the underscore marker is under<br>the desired character. To return the KNOB to controlling the cursor's<br>movement, press the left/right ROLL key again or press SELECT.                                                                                              |
|                     | If you want to erase the entire entry and place the underscore marker<br>at the beginning of the name box, press the CLEAR ENTRY key on<br>the front panel.                                                                                                    |
|                     | If you want to replace a character with a space, place the underscore<br>marker under that character and press the DON'T CARE key on the<br>front panel.                                                                                                    |
| How to Roll<br>Data | To roll data, you press either the left/right or up/down ROLL keys and<br>rotate the KNOB. The roll function is only available when there is more<br>data in the menu than can fit on screen. If there is off-screen data,<br>pressing the ROLL keys causes an indicator to appear in the upper left<br>corner of the display and activates the roll function of the KNOB. If<br>there is no off-screen data, the indicator will not appear. |

Figure 3-9. Roll Function Keys

01650M06

One example of a menu with off-screen data is the STATE LISTING menu. The state listing can contain up to 1024 lines; however, the display is only capable of showing you 16 lines at a time. To roll the off-screen data, press the up/down ROLL key and then rotate the KNOB to view the off-screen data.

| 188000ST<br>Narkers | ATE - State | Listing |  |  |
|---------------------|-------------|---------|--|--|
| Label               | > ADDR      | DATA    |  |  |
| Base                | > Hex       | Hex     |  |  |
| -0007               | 008804      | 4E75    |  |  |
| -0006               | 008806      | 6166    |  |  |
| -0005               | 0004F0      | 0000    |  |  |
| -0004               | 0004F2      | 8808    |  |  |
| -0003               | 005505      | B03C    |  |  |
| -0002               | 0086CA      | OOFF    |  |  |
| -0001               | 0088CC      | 6730    |  |  |
| +0000               | 000000      | 0000    |  |  |
| +0001               | 000002      | 04FC    |  |  |
| +0002               | 000004      | 0000    |  |  |
| +0003               | 000006      | 8046    |  |  |
| +0004               | 008048      | 2E7C    |  |  |
| +0005               | 00804A      | 0000    |  |  |
| +0006               | 00804C      | 04FC    |  |  |
| +0007               | 00804E      | 6108    |  |  |
| +0008               | 008050      | 6100    |  |  |

#### Figure 3-10. Typical State Listing Menu

| Assignment/<br>Specification<br>Menus | There are a number of pop-up menus in which you assign or specify<br>what you want the logic analyzer to do. The basic menus of this type are<br>as follows: |
|---------------------------------------|----------------------------------------------------------------------------------------------------|
|                                       | <ul> <li>Assigning pod bits to labels</li> <li>Specifying patterns</li> <li>Specifying edges</li> </ul>                                                      |
| Assigning Pod<br>Bits to Labels       | The bit assignment fields in both state and timing analyzers work identically. The convention for bit assignment is as follows:                              |
|                                       | <ul> <li>(asterisk) indicates assigned bits</li> <li>(period) indicates un-assigned bits</li> </ul>                                                          |

# Note

If you don't see any bit assignment fields, it merely means you do not have any pods assigned to this analyzer. Either switch analyzers or assign a pod to the analyzer you are working with.

To assign bits in these menus, place the cursor on one of the bit assignment fields and press SELECT. You will see the following popup menu:

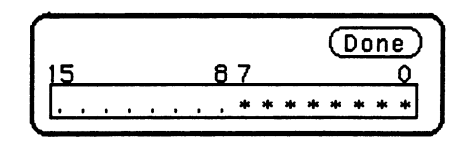

Figure 3-11. Bit Assignment Pop-up

Place the cursor on the left-most asterisk or period in the pop-up that you want to change and press SELECT. The bit assignment toggles to the opposite state of what it was when the pop-up first opened. Move the cursor one bit to the right. Holding the SELECT key, repeats the bit assignment. You close the pop-up by placing the cursor on Done and pressing SELECT.

#### Specifying Patterns

The Specify Patterns fields appear in several menus in both the timing and state analyzers. Patterns can be specified in one of the available number bases, except ASCII.

The convention for "don't cares" in these menus is an "X" except in the decimal base. If the base is set to decimal after a "don't care" is specified, a \$ character is displayed.

An example of a Specify Patterns field is the **Find Pattern**\_\_\_\_\_ field in the Timing Trace Specification menu.

When you place the cursor on the Find Pattern \_\_\_\_\_ field and press SELECT, you will see the following pop-up menu appear.

Specify Pattern: XXXX

#### Figure 3-12. Find Pattern \_\_\_\_\_ field Pop-up

When the pop-up is open, enter your desired pattern from the keypad (including don't cares). When you finish entering your pattern, close the pop-up by pressing SELECT.

**Specifying Edges** 

You can select positive-going  $(\uparrow)$ , negative-going  $(\downarrow)$ , or either edge  $(\uparrow)$  as part of your trigger specification. You specify edges in the Timing Trace Specification menu by placing the cursor on the **Then** find Edge field under the desired label and pressing SELECT. You will see the following menu.

| Specify | y Edge: | Done |
|---------|---------|------|
| ↓↑      |         | ]    |

Figure 3-13. Edge Pop-up

You will notice a number of periods in the pop-up menu. Each period represents an unassigned bit for each bit assigned to the label. Don't be alarmed if you see a different number of unassigned bits, it merely means the number of bits in your label is different than the number in the label for this example.

To select a desired edge, place the cursor on your desired bit position in the pop-up and press SELECT until you see the desired edge, or unassign (.) the bit. Pressing SELECT changes the bit sequentially from (.) to  $\downarrow$  to  $\uparrow$  to  $\downarrow$  and back to (.).

# System Configuration Menu

| Introduction                    | This chapter describes the System Configuration menu and pop-up<br>menus within the System Configuration menu.<br>The purpose and functions of each field are explained in detail, and we<br>have included illustrations and examples to make the explanations<br>clearer.                                                                                                    |  |
|---------------------------------|----------------------------------------------------------------------------------------------------|--|
| System<br>Configuration<br>Menu | The System Configuration menu can be considered a system level menu<br>in that it contains fields that you use to turn the scope on or off and<br>start the configuration process for both analyzer 1 and analyzer 2. You                                                                                                    |  |
|                                 | <ul> <li>Turn analyzer machines and scope on or off.</li> <li>Specify analyzer type (timing and state).</li> <li>Assign pods to the individual machines within the logic analyzer.</li> <li>Initiate Autoscale in both the oscilloscope and timing analyzer.</li> <li>Name each analyzer.</li> </ul>                                                                                                    |  |
|                                 | <ul> <li>In this menu, you configure your logic analyzer in one of nine ways:</li> <li>Timing analyzer only.</li> <li>State analyzer only.</li> <li>Up to two scope channels.</li> <li>Two state analyzers.</li> <li>One timing analyzer and one state analyzer.</li> <li>Timing analyzer with up to two scope channels.</li> <li>State analyzer with up to two scope channels.</li> <li>State analyzer with up to two scope channels.</li> <li>Two state analyzers with up to two scope channels.</li> <li>One timing analyzers with up to two scope channels.</li> <li>One timing analyzer, one state analyzer and up to two scope channels.</li> </ul> |  |

The System Configuration menu for the HP 1652B Logic Analyzer is shown below.

| Analyzer 1<br>Nome: <u>HACHINE 1</u><br>Type: <u>State</u> | Analyzer 2<br>Name: <u>(HACHINE 2)</u><br>Type: Timing | Oscilloscope<br>On<br>(Autoscale)              |
|------------------------------------------------------------|--------------------------------------------------------|------------------------------------------------|
| Pod 1                                                      | Autoscale<br>Pod 5                                     | Unessigned Anelyzer<br>Pod 2<br>Pod 3<br>Pod 4 |
|                                                            |                                                        |                                                |

Figure 4-1. System Configuration Menu For HP 1652B

# Accessing the<br/>System<br/>ConfigurationThe System Configuration menu is the default display when the logic<br/>analyzer is turned on and the operating system has loaded. Once the<br/>logic analyzer or scope is on and you are in a menu other than the<br/>System Configuration menu, you access the System Configuration<br/>menu by placing the cursor in the system access field in the upper left<br/>corner and press SELECT. This field will be displaying either the<br/>scope, Machine 1, Machine 2, or a user-defined name for the current<br/>analyzer machine before you press SELECT.You then place the cursor on System in the pop-up menu and press<br/>SELECT. When the pop-up closes the System Configuration menu<br/>will be displayed.

System Configuation Menu 4-2

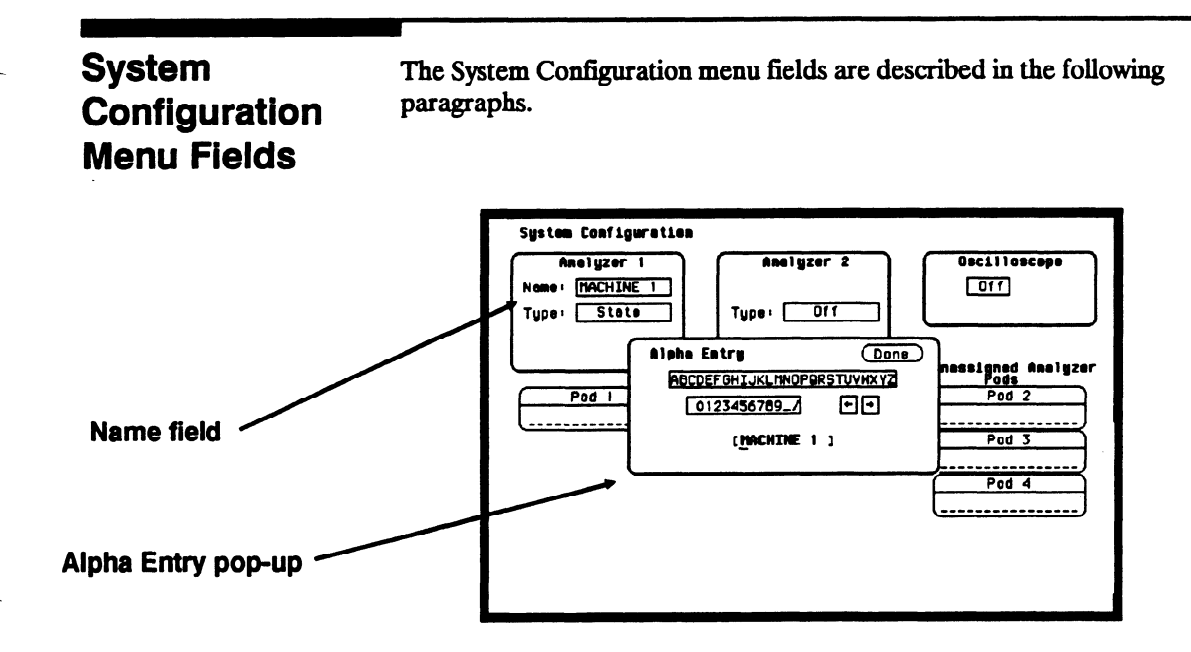

Figure 4-2. Alpha Entry Pop-up Menu

**Name** You name an analyzer by selecting the Name field under it. An Alpha Entry pop-up menu will open as shown above. The pop-up contains a row of alpha characters, a row of numeric characters, two arrows, and a box at the bottom of the menu in which the name appears. In the name box is an underscore marker. This marker indicates in what space your next selection will be placed.

You can name the analyzer in one of two ways. The first way is to position the cursor over the desired character in the pop-up using the KNOB, then press SELECT. The character appears in the name box.

The second method is to use the keypad on the front panel. With this keypad you can enter the letters A through F and the numbers 0 through 9 instead of using the characters in the pop-up.

The arrows in the pop-up move the underscore marker forward or backward. To move the marker forward, position the cursor over the right-pointing arrow and press SELECT. To backspace the marker position the cursor over the left-pointing arrow and press SELECT.

You can also move the underscore marker with the ROLL keys and the KNOB. Pressing the left/right ROLL key activates the marker. Rotating the KNOB places the marker under the desired character.

You can replace a character with a space in one of two ways. Position the cursor over the space in the pop-up and press SELECT, or press the DON'T CARE key on the front panel.

If you want to erase the entire entry and place the underscore marker at the beginning of the name box, press the CLEAR ENTRY key on the front panel. When you have entered the correct name, position the cursor over Done and press SELECT.

**Type** The **Type** field defines the machine as either a state analyzer or a timing analyzer. When this field is selected, a pop-up selector menu appears. You choose the machine type by using the KNOB to move the cursor within the menu to the desired selection and pressing SELECT.

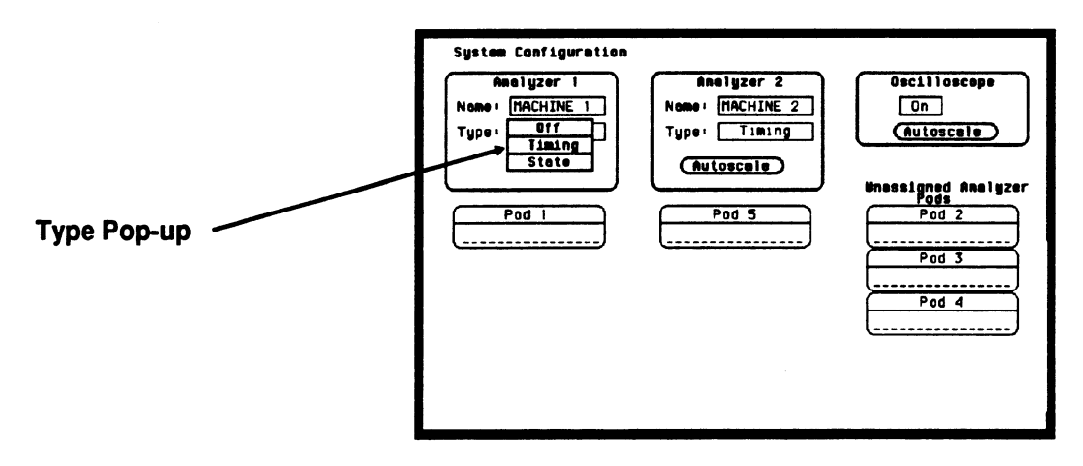

Figure 4-3. Type Pop-up Menu

- **Scope On/Off** The scope defaults to Off. To turn the scope on or off, simply move the cursor over the **On/Off** field and press select. Scope measurement may be added to any analyzer configuration.
  - Autoscale Autoscale provides a starting point for setting up a measurement. The Autoscale field appears for the timing analyzer in the System Configuration menu only. When you select Autoscale, a pop-up appears with two options: Cancel and Continue. If you select Cancel, the autoscale is cancelled and control is returned to the System Configuration menu.

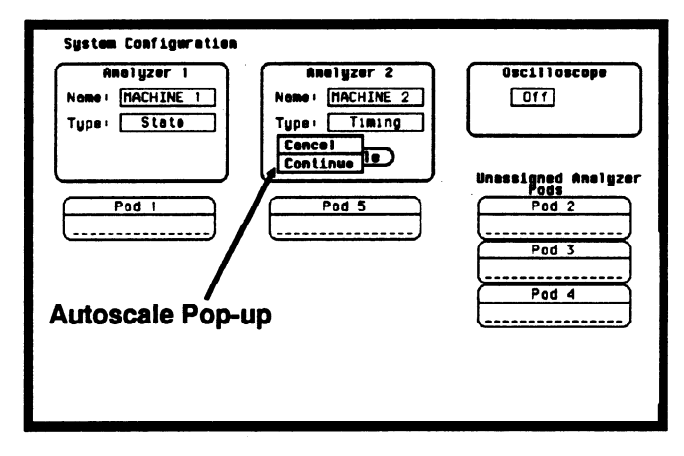

Figure 4-4. Autoscale Pop-up Menu

If you choose **Continue**, autoscale configures the Timing Format, Trace Specification, and the Timing Waveforms menus. Autoscale searches for channels with activity on the assigned pods and displays them in the Waveforms menu.

Autoscale for the scope is located in all main menus. When **Continue** is selected, the Channel, Trigger, and Waveforms displays are automatically configured. More information on scope autoscale is located in chapter 23, "Channel Menu."

# Note

Choosing Autoscale erases all previous configurations in the timing analyzer and scope, and turns the other analyzer (state) off if it was on. If you don't want this to happen, select Cancel in the pop-up.

**Pods** Each pod can be assigned to one of the analyzers. When the HP 1652B Logic Analyzer is powered up, Pod 1 is assigned to Analyzer 1 and Pod 5 is assigned to Analyzer 2. When the HP 1653B is powered up, Pod 1 is assigned to Analyzer 1 and Pod 2 is assigned to Analyzer 2.

To assign a pod, position the cursor on one of the pod fields and press SELECT. With the pop-up that appears, you can assign the pod to Analyzer 1, Analyzer 2, or Unassign it. Pressing the SELECT key closes the pop-up.

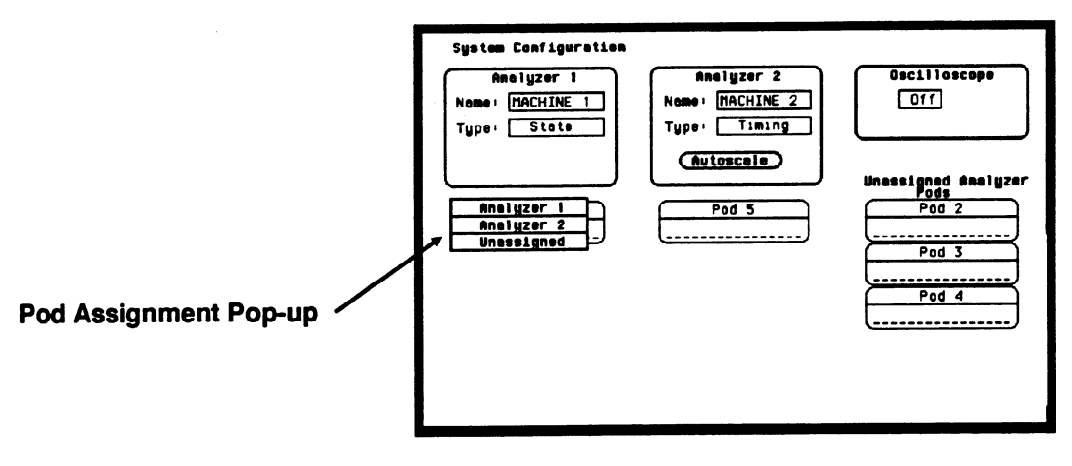

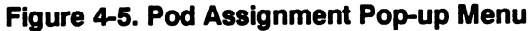

| Where to Go<br>Next | When you complete the system level configuration for the logic<br>analyzer in this menu, you need to complete the individual analyzer<br>configurations for analyzer 1, analyzer 2, or scope. To configure an<br>individual analyzer you will normally configure the Format menu first<br>and then the Trace menu. For the scope you configure the Channel<br>menu first and then the Trigger menu. |
|---------------------|----------------------------------------------------------------------------------------------------|
|                     | Configuration menus for the timing analyzer start at chapter 16. For the state analyzer, menus start at chapter 8 and for the scope, start at chapter 22.                                                                                                    |

# I/O Menu

| Introduction              | This chapter describes the I/O and pop-up menus that you will use on<br>your logic analyzer. The purpose and functions of each menu are<br>explained in detail, and we have included many illustrations and<br>examples to make the explanations clearer.                                                                                                    |
|---------------------------|----------------------------------------------------------------------------------------------------|
|                           | <ul> <li>Print screens.</li> <li>Perform disk operations.</li> <li>Configure the HP-IB Interface</li> </ul>                                                                                                    |
|                           | <ul> <li>Configure the RS-232C Interface.</li> <li>Enable the analyzer to perform external triggering.</li> <li>Run self tests on the analyzer.</li> </ul>                                                                                                    |
| Accessing the<br>I/O Menu | You can access the I/O menu from any other menu in the system by<br>pressing the I/O key on the front panel. Use the KNOB to roll the<br>cursor through the menu. When the cursor is positioned over the<br>option you desire, press SELECT. It lists the following options:<br>• Done<br>• Print Screen<br>• Print All<br>• Disk Operations<br>• I/O Port Configuration<br>• External BNC Configuration<br>• Self Test |
|                           | To exit the I/O menu, position the cursor over the <b>Done</b> option and press SELECT. This returns you to the menu you were in before you pressed the I/O key.                                                                                                    |

| Print Screen | When you select the <b>Print Screen</b> option, the information on the screen<br>is frozen and the message "PRINT in progress" appears at the top of<br>the display. This message will not print. Only the STOP key is<br>operational while data is being transferred to the printer. If you wish to<br>stop a printout before it is completed, press the STOP key. |  |
|--------------|----------------------------------------------------------------------------------------------------|--|
| Print All    | The <b>Print All</b> option prints not only what is displayed on screen but what is below, and, in the Format Specification, what is to the right of the screen at the time you initiate the printout.                                                                                                    |  |
| Note         | Make sure the first line you wish to print is on screen when you select<br>Print All. Lines above screen will not print.                                                                                                    |  |
|              | Use this option when you want to print all the data in menus like:<br>• Timing Format Specification<br>• State Format Specification<br>• State Trace Specification<br>• State Listing<br>• Disk Directory<br>• Symbols                                                                                                    |  |
|              | If there is information below the screen, the information will be printed<br>on multiple pages. In Timing and State Format Specifications, the print<br>will be compressed when necessary to print data that is off-screen to<br>the right.                                                                                                    |  |
|              | When you select the Print All option, the information on the screen is<br>frozen, and the message "PRINT in progress" appears at the top of the<br>display. This message will not print. If you wish to stop the printout<br>before it is completed, press the STOP key on the front panel.                                                                         |  |
|              |                                                                                                    |  |

#### **Disk Operations**

The Disk Operations option allows you to perform operations on your disk and with the files on your disk. For example, you can load a file from your disk, store a file to your disk, or format a disk. The following pages describe the disk operations. For additional information on the disk operations, refer to Chapter 6, "Disk Drive Operations."

When you select Disk Operations, a new menu pops up. This menu is divided in two sections separated by a horizontal line. The top section displays the disk operation that is to be performed and the file or files that will be affected.

The bottom section displays the files on the disk in alphabetical order. It also states the type of the file and a description, if one was specified at storage. If no disk is in the disk drive or if the disk is not a supported format, the appropriate message will be displayed.

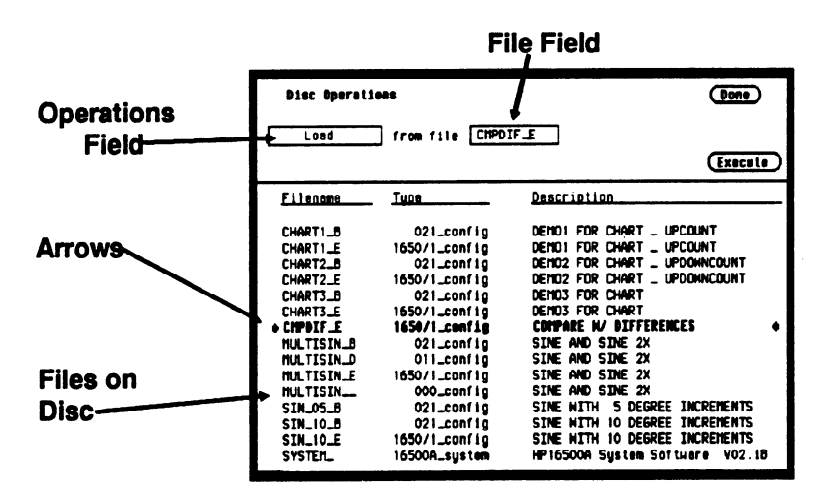

Halfway down the bottom display are arrows at each side of the screen. These arrows tell you which file is to be operated on. To roll through the list of files, press the up/down ROLL key and rotate the KNOB. The file that is between the arrows in boldface type also appears in the FILE field in the top section of the display. The top section of the menu contains different types of fields. Pressing the Done field exits the Disk Operations menu and the I/O menu, returning you to the menu you were in before you pressed the I/O key. The field on the left-most side of the display is the operations field. It tells you which disk operation is to be performed. Next to that will usually be one or two file fields that tell you which file or files are to be acted upon. For several operations another field will appear in the top section.

The Execute field executes the disk operation appearing in the operations field. For non-destructive operations, when Execute is selected the operation is immediately performed. For destructive operations a pop-up appears with two options: Cancel and Continue. Cancel lets you change your mind before the action is taken preventing any data from being lost mistakenly. Continue executes the operation.

If you select the operations field, you will see a pop-up menu with nine options for disk operations, as shown. Each operation will now be discussed in detail.

| Disc Operatio  | 85              | Done                            |  |  |
|----------------|-----------------|---------------------------------|--|--|
| Load           | from file CHPDI | IF_E                            |  |  |
| Store          |                 |                                 |  |  |
| Autoload       |                 | Execute                         |  |  |
| Copy           | Тире            | Description                     |  |  |
| Duplicate Disc |                 | DESC. APTICI                    |  |  |
| Pack Disc      | 021_config      | DEMO1 FOR CHART _ UPCOUNT       |  |  |
| Rename         | 1650/1_conf 1g  | DEMO1 FOR CHART _ UPCOUNT       |  |  |
| Purge          | 021_config      | DEMO2 FOR CHART _ UPDOWNCOUNT   |  |  |
| Formet Disc    | 1650/1_config   | DEMO2 FOR CHART _ UPDOWNCOUNT   |  |  |
|                | 021_contig      | DERUS FUR CHART                 |  |  |
| CHART3_E       | 1650/1_conf1g   | DERUS FUR CHART                 |  |  |
| + CHPDIF_E     | 1654/1_con11g   | COMPARE N/ DIFFERENCES 4        |  |  |
| MULTISIN_B     | O21_config      | SINE AND SINE 2X                |  |  |
| MULTISIN_D     | Oll_config      | SINE AND SINE 2X                |  |  |
| MULTISIN_E     | 1650/1_conf1g   | SINE AND SINE 2X                |  |  |
| HULTISIN       | 000_config      | SINE AND SINE 2X                |  |  |
| SIN_05_B       | 021_config      | SINE WITH 5 DEGREE INCREMENTS   |  |  |
| SIN_10_B       | 021_config      | SINE WITH 10 DEGREE INCREMENTS  |  |  |
| SIN_10_E       | 1650/1_conf 1g  | SINE WITH 10 DEGREE INCREMENTS  |  |  |
| SYSTER_        | 16500A_system   | HP16500A System Software VO2.1B |  |  |

Figure 5-2. Disk Operations Pop-up Menu

**Load** The Load operation allows you to load configuration files (including symbol tables), and inverse assemblers from a disk. Executing a Load operation loads the logic analyzer with the file whose name appears in the File field in the top section of the Disk Operations menu. Loading symbol or inverse assembler replaces those that are linked to the current configuration.

When a Load operation is executed, a message "Loading file from disk" appears at the top of the display. After the file has been loaded, this message is replaced by "Load operation complete."

Load from file CMPDIF\_E

Figure 5-3. Load Operation

**Store** The Store operation allows you to store all the setup information, data and inverse assembler links for the analyzer in a configuration file. You cannot store information for only one of the internal analyzers. The information and data present in the logic analyzer at the time the Store is initiated is stored on the disk.

When you select Store from the operations pop-up menu, the top section of the Disk Operations menu looks similar to that shown in figure 5-4. In addition to the operations and file fields, there is a File description field. You can write an optional description of the file you are storing in this field. A file description is not necessary but may help identify a file in the future.

When you name the file that you are storing, you must begin the file name with a letter. The name can contain up to ten characters. It can be any combination of letters and numbers, but it cannot contain any spaces.

Entering a file description is similar to naming a file with three exceptions: you can enter up to 32 characters, start the description with a number, and enter spaces.

When you Execute the Store operation, the message "Storing configuration to disk" appears at the top of the display. After the file has been stored, the message is replaced with "Store operation complete" and the file name appears in the bottom section of the Disk Operations menu with its file type and a description, if you gave it one.

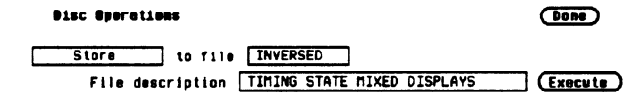

#### Figure 5-4. Store Operation

Autoload The Autoload operation allows a specified configuration file to be loaded at power up. When you select Autoload, the top section of the Disk Operations menu looks similar to that shown below. A field appears next to the operation field. When you select this field, a pop-up menu appears with the choices Enable and Disable . Enable causes the specified file to be automatically loaded at power up. Disable prevents any file from being loaded at power up.

| Disc Operations                                               | Done    |
|---------------------------------------------------------------|---------|
| Autoload Enable file CHARTI_E                                 |         |
| Current autoload status + Disabled<br>Current autoload file + | Execute |

#### Figure 5-5. Autoload Operation

The file name in the file field can be changed with one of two methods. One method is to press the up/down ROLL key and rotate the KNOB to scroll through the list of files until the name of the desired file appears in the file field. The other method is to select the file field and use the Alpha Entry pop-up menu and the front-panel keypad to enter the name.

Below the operations and file fields are two information lines. The first line indicates the status of autoload (Enable or Disable), and the second line tells you which file, if any, is enabled for autoload. When you select either Enable or Disable the autoload status of a file will not change until you select Execute.

When you select Execute, after selecting Enable, the file whose name appears in the file field is selected for autoloading. The autoload status line will say Enable, and the autoload file line will state the name of the file.
Also, a file labeled AUTOLOAD is added to the bottom section of the display. This file is not a configuration file. It contains information the logic analyzer needs to load the chosen file at power up. If you disable autoloading, the file labeled AUTOLOAD does not disappear. You must Purge it to erase it from your disk. The Purge disk operation is covered later in this chapter. If Autoload is disabled, the logic analyzer will load the default configuration at power up.

**Copy** The Copy operation allows you to copy a file to the same disk or to another disk. When you select Copy, the top section of the Disk Operations menu will look similar to that below.

| Disc Operations |               |            | Done    |
|-----------------|---------------|------------|---------|
| Copy file       | SYSTEH_031 to | SYSTEM_031 |         |
|                 |               |            | Execute |

#### Figure 5-6. Copy Operation

Notice that there are two file fields. You can specify the file you are copying from and the file you are copying to. When you select either file field, you will get an Alpha Entry pop-up menu. You can use this menu and the keypad on the front panel to enter the name of the file. For the file that you are copying from, it is usually easier to use the up/down ROLL key and the KNOB to select one of the files on the disk rather than to use the Alpha Entry menu.

When you select Execute you will see a pop-up that tells you to insert the disk onto which you want to copy the file. There are also two fields in the pop-up. One is labeled **Continue**. You select Continue after you have inserted the disk and are ready to copy the file. The other field is labeled **Stop**. Selecting the Stop field halts the copy and returns you to the Disk Operations menu.

If you insert the destination disk and select **Continue**, the file will be copied. If the file is long, you might have to swap the source and destination disks again. The logic analyzer tells you if you need to reinsert the source disk to continue copying the file. You can also copy to the same disk, making the source and destination disk the same.

# **Duplicate Disk** The Duplicate Disk operation allows you to duplicate all the files on one disk to another. When you select this option, only the operations field appears in the top section of the Disk Operations menu. The disk is automatically formatted in this operation.

| Disc Operations | Done      |
|-----------------|-----------|
| Duplicate Disc  |           |
|                 | (Execute) |

#### Figure 5-7. Duplicate Disk Operation

When you select Execute, you will see a pop-up with a message telling you what occurs when a disk is duplicated. The pop-up also contains two fields: Cancel and Continue. Cancel stops the duplicating process and returns you to the Disk Operations menu. Continue executes the operation. If you select **Continue**, the display goes blank except for the message "Insert source disk - hit select when ready." Insert the disk you want to duplicate and press SELECT. After the logic analyzer reads the disk, it displays the message "Insert destination disk - hit select when ready." Insert the disk to which you want to copy and press SELECT. The analyzer will tell you that it's writing to the disk.

| Duplicate Disc                                                                                                    |
|----------------------------------------------------------------------------------------------------|
| Duplicate disc uses all of system ram to help speed up<br>the process of duplicating discs. This will DESTROY<br>the current configuration and data and will require a<br>reboot of the system when duplication is complete. |
| (Concel) (Continue)                                                                                                    |

Figure 5-8. Duplicate Disk Pop-up Menu

The process of duplicating a disk is an iterative one; i.e., more than one swapping of disks may be necessary before all files are transferred. If this is the case the logic analyzer will repeat the message telling you to insert the source disk. Insert the source disk and press SELECT. The analyzer remembers where it stopped duplicating the first time and starts reading from that location. When the analyzer is ready, insert the destination disk and press SELECT. You will never have to swap disks more than three times. After the duplication process is complete, the logic analyzer displays a message telling you what to do next. If you want to copy another disk, press the FORMAT key on the front panel. The analyzer will repeat its message to insert the source disk. If you do not want to copy any more disks, insert the system disk and press the SELECT key. This reboots the system.

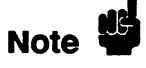

Duplicating a disk destroys any existing configurations and data on the destination disk. Make sure that the disk to which you are duplicating is the correct disk.

**Pack Disk** The Pack Disk operation reorganizes the files on the disk, making room for more. When a file is purged, it is not removed from the disk even though it doesn't appear in the Disk Operations menu. Packing a disk moves files up, creating space at the bottom of the disk memory.

When you select **Pack Disk**, the top section of the Disk Operations menu looks similar to that shown below. Selecting Execute starts the process. After the packing is completed, the message "Disk packing complete" appears at the top of the screen.

Pisc Operations

Done

Execute

#### Figure 5-9. Pack Disk Operation

**Rename** The Rename operation lets you rename a file. When you select this option, the display will look similar to that shown in figure 5-10.

You will see a file field that tells you what the old name of the file is, and a file field that tells you what the new name will be. If you select either one of the file fields, an Alpha Entry pop-up menu appears. You can use this menu and the keypad on the front panel to enter the name of the file. For the field with the old file name, it is usually easier to use the up/down ROLL key and the KNOB to select the desired file rather than to use the Alpha Entry pop-up menu. To start the rename operation, select Execute. The file will be renamed and relocated alphabetically in the file list in the bottom section of the Disk Operations menu.

If you try to rename a file with a name that already exists, a message will tell you that a file already exists with that name, and the file will not be renamed.

| Disc Operations |          |    |          | Pone      |
|-----------------|----------|----|----------|-----------|
| Rename file     | CHART2_E | to | CHART3_E |           |
|                 |          |    |          | (Execute) |

Figure 5-10. Rename Operation

**Purge** The Purge operation allows you to delete a file from a disk. When you select this option, the display will look similar to that shown below.

The file field contains the name of the file to be purged. You can change the file in this field either by positioning the cursor on the field and selecting it to access an Alpha Entry pop-up menu, or by using the up/down ROLL key and the KNOB to move among the files.

When you select Execute you will see a pop-up with the choices Cancel and Continue. Cancel lets you stop the Purge operation and returns you to the Disk Operations menu. Continue purges the file whose name appears in the file field.

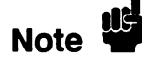

A purged file cannot be recovered. Make sure the file that is being purged is the correct one.

Disc Sperations

Done

| Purde | 1110 | ICHART2_E |
|-------|------|-----------|
|       |      |           |

Execute

Figure 5-11. Purge Operation

**Format Disk** The Format Disk operation formats a disk, purging all previous files on the disk. When you select this option, the display will look similar to that shown in figure 5-12.

Selecting Execute gives you a pop-up with the choices Cancel and Continue. Cancel stops the format operation and returns you to the Disk Operation menu. If you select Continue, the disk will be formatted. The message "Disk format in progress" will appear at the top of the screen. When the formatting is complete, all the files will be deleted.

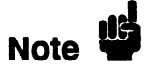

Formatting a disk purges all the files on the disk. Make sure the disk is the correct one to be formatted because purged files cannot be recovered.

| 9180 | 0   | perat | lons |
|------|-----|-------|------|
| Form | e t | Disc  |      |

Done

Execute

Figure 5-12. Format Disk Operation

# I/O Port Configuration

The I/O Port Configuration option in the I/O menu enables you to configure the logic analyzer for sending configuration, waveforms and listings to a printer or controller via HP-IB or RS-232C.

When you place the cursor on the External I/O Configuration option and press SELECT, you will see the menu shown in figure 5-13.

| External I/O Part Configuration | Done                         |
|---------------------------------|------------------------------|
| Printer connected to RS-232-C   | Controller connected to HPIB |
| RS-232-C Configuration          | HPIB Configuration           |
| Protocol : XON/XOFF             | HPIB Address '7              |
| Stop Bits : 1                   |                              |
| Parity None                     |                              |
| Baud rate ( 2400                |                              |
| Data Bits : B                   |                              |
| Printer Information             |                              |
| Printer (LaserJet)              | aper width : [8.5"]          |
|                                 |                              |
|                                 |                              |

Figure 5-13. External I/O Port Configuration Menu

The HP 1652B/53B is equipped with a standard RS-232C interface and an HP-IB interface that allows you to connect to a printer or controller. Connecting a controller gives you remote access for running measurements, up-loading and down-loading configurations and data, and outputting to a printer. The controller interface is explained in more detail in the HP 1652B/1653B Programming Reference Manual.

Various HP-IB and RS-232C graphics printers can be connected to the logic analyzer. Configured menus as well as waveforms and other data can be printed for complete measurement documentation. The printer interface is explained in more detail in Chapter 7.

#### Configuring the Interfaces

You configure the HP-IB or RS-232C interfaces for a controller or a printer by first selecting the I/O menu. Then you select the I/O Port Configuration field to display the External I/O Port Configuration menu. When the menu appears, select either field at the top of the menu to switch the interfaces between a printer and a controller. Whenever you change the configuration for one interface, the other interface automatically changes to the opposite configuration.

| External I/O Port Configuration |                      |    | Done |
|---------------------------------|----------------------|----|------|
| Printer connected to RS-232-C   | Controller connected | to | HPIB |

#### Figure 5-14. Interface Configurations

The HP-IB printer must be set to Listen Always for the HP-IB interface. In this mode, no HP-IB addressing is necessary. There are two fields at the bottom of the menu that allow you to select the printer type and paper width.

#### The HP-IB Interface

The Hewlett-Packard Interface Bus (HP-IB) is Hewlett-Packard's implementation of IEEE Standard 488-1978, "Standard Digital Interface for Programmable Instrumentation." The HP-IB is a carefully defined interface that simplifies the integration of various instruments and computers into systems. It uses an addressing technique to ensure that each device on the bus (interconnected by HP-IB cables) receives only the data intended for it. To accomplish this, each device is set to a different address and this address is used to communicate with other devices on the bus.

Selecting an Address. The HP-IB address can be set to 32 different HP-IB addresses, from 0 to 31. Simply choose an address that is compatible with your device and/or software. The default is 7.

To select an address:

1. Select the External I/O Port Configuration menu and place the cursor in the field directly to the right of **HP-IB Address:**. Press SELECT and an Integer Entry pop-up appears. See figure 5-15.

|                      | External I/O Part Configuration (Done)                                                                                                    |
|----------------------|----------------------------------------------------------------------------------------------------|
|                      | Printer connected to RS-232-C Controller connected to HPIB                                                                                               |
| Integer Entry Pop-up | RS-232-C Cenfigurelion HPIB Configurelion<br>Protocol : XON/ Isteger Entry Done - 7<br>Stop Bits : 1 7<br>Perilu No<br>Baud rate : 2400<br>Dota Bits : 8 |
|                      | Peinter Information<br>Printer + <u>Laserjet</u> Paperwidth : <u>8.5</u> ″                                                                               |
|                      |                                                                                                    |

Figure 5-15. Integer Entry Pop-up

- When the pop-up appears, either rotate the knob or use the keypad to enter the address. If you enter an address greater than 31, the address will default to 31 when you select Done.
- 3. When you are finished entering the HP-IB address, select **Done**. The pop-up closes, placing your selection in the appropriate field.

#### The RS-232C Interface

The RS-232C interface is Hewlett-Packard's implementation of EIA Recommended Standard RS-232C, "Interface Between Data Terminal Equipment and Data Communications Equipment Employing Serial Binary Data Interchange." With this interface, data is sent one bit at a time and characters are not synchronized with preceding or subsequent data characters. Each character is sent as a complete entity without relationship to other events.

**Protocol.** Protocol governs the flow of data between the instrument and the external device. The protocol options are None and XON/XOFF. The default setting is XON/XOFF.

I/O Menu 5-14

| None     |
|----------|
| XON/XOFF |

#### Figure 5-16. Protocol Pop-up Menu

With less than a 5-wire interface, selecting None does not allow the sending or receiving device to control how fast the data is being sent. No control over the data flow increases the possibility of missing data or transferring incomplete data. With a full 5-wire interface, selecting None allows a hardware handshake to occur. With a hardware handshake, hardware signals control data flow. The HP 13242G cable allows the HP 1652B/1653BA to support hardware handshake.

With XON/XOFF, the receiver controls the data flow. By sending XOFF (ASCII decemal 19) over it's transmit data line, the reciever requests that the sender disables data transmission. A subsequent XON (ASCII decimal 17) allows the sending device to resume data transmission

Data Bits. Data bits are the number of bits sent and received per character that represent the binary code of that character. The HP 1652B/53B supports 8-bit only.

Stop Bits. Stop bits are used to identify the end of the character. The number of stop bits must be the same for both the controller and the logic analyzer. The options are 1, 1.5, or 2 stop bits per character. The default setting is 1.

|   | 1   |
|---|-----|
| 1 | 1/2 |
|   | 2   |

#### Figure 5-17. Stop Bits Pop-up Menu

**Parity.** The parity bit detects errors as incoming characters are received. If the parity bit does not match the expected value, the character is assumed to be incorrectly received. The action taken when an error is detected depends on how the interface and the device program are configured.

Parity is determined by the requirements of the system. The parity bit may be included or omitted from each character by enabling or disabling the parity function. The options are **None**, **Odd**, or **Even**. The default setting is None.

| None |
|------|
| Odd  |
| Even |

Figure 5-18. Parity Pop-up Menu

**Baud Rate.** The baud rate is the rate at which bits are transferred between the interface and the peripheral. The baud rate must be set to transmit and receive at the same rate as the peripheral, or data cannot be successfully transferred. The available baud rates are 110 to 19.2k. The default setting is 9600.

| 110   |
|-------|
| 300   |
| 600   |
| 1200  |
| 2400  |
| 4800  |
| 9600  |
| 19200 |

Figure 5-19. Baud Rate Pop-up Menu

**Printer**. You can specify which printer you are using by selecting the **Printer** attribute field and choosing one of the options in the pop-up. The options are **ThinkJet**, **QuietJet**, **LaserJet**, and **Alternate**. Alternate allows you to use an Epson<sup>®</sup> compatible printer. The default printer option is **ThinkJet**.

| ThinkJet  |
|-----------|
| QuietJet  |
| LaserJet  |
| Alternate |

#### Figure 5-20. Printer Pop-up Menu

**Paper Width**. The logic analyzer offers two options for paper width: **8.5** and **13.5** inches. Selecting the **Paper Width** attribute field gives you a pop-up with which you can make your choice.

| 8 |   | 5 | ~  |
|---|---|---|----|
| 1 | 3 | • | 5″ |

#### Figure 5-21. Paper Width Pop-up Menu

The HP ThinkJet and HP LaserJet series printers require a paper width of 8.5 inches and the HP QuietJet series printers require a paper width of 13.5 inches. If you have an HP ThinkJet or HP LaserJet printer but have set the paper width to 13.5 inches, the logic analyzer tells the printer to compress the print so it will fit on a page. The results may not be satisfactory. If you have an Epson® compatible printer, check your printer manual to see which size is required.

# External BNC Configuration

On the rear panel of the logic analyzer are two BNC connectors. One BNC is an input for an external trigger source. The other is used to output a trigger source. The **External BNC Configuration** option in the I/O menu identifies one of the two internal machines or scope to be the trigger source for an external instrument.

When you select this option you will see a field next to the words "BNC output armed by." Selecting this field gives you a pop-up with either two or three options. One option is Off. This indicates that the logic analyzer will not trigger an external instrument. The other options are the internal analyzers, listed by name. You can select the analyzer for triggering your external instrument by using the KNOB to position the cursor on the appropriate name and pressing SELECT. If for some reason both of the internal analyzers are off, selecting the **External BNC Configuration** option gives you the message "BNC output armed by : Off (note: both machines are off)."

### Self Test

The Self Test option in the I/O menu allows you to run a self test on the logic analyzer. The self test is on the PV disk. Selecting this option gives you a pop-up telling you what effect the self test has on the analyzer. The pop-up also contains two fields: Cancel and Start Self Test. Cancel lets you change your mind about running the self test. Selecting this field returns you to the I/O menu. Selecting the Start Self Test field causes your logic analyzer to load the self test from the disk and run through it. Before selecting this field you must insert the master disk with the self test on it.

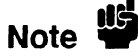

Running the self test destroys all current configurations and data. Make sure that you save any important configurations on a disk before running any of the self tests.

For a description of the individual self tests, refer to appendix E, in volume 2 of this manual.

# **Disk Drive Operations**

| Introduction                        | This chapter describes the disk operations of the HP 1652B/53B in a task format. The disk operations are described in detail in chapter 5.                                                                                                    |  |  |  |
|-------------------------------------|----------------------------------------------------------------------------------------------------|--|--|--|
| The Disk<br>Operations<br>Available | <ul> <li>Nine disk operations are available:</li> <li>Load - Instrument configurations and data can be loaded from the disk. Inverse assemblers can be loaded.</li> <li>Store - Instrument configurations and data can be stored on disk. System files cannot be stored.</li> </ul> |  |  |  |
|                                     | <ul> <li>Autoload - Designates a configuration file to be loaded<br/>automatically the next time the HP 1652B/53B is turned on.</li> <li>Copy - Any file on the disk can be copied from one disk to</li> </ul>                                                                      |  |  |  |
|                                     | <ul> <li>another or to the same disk.</li> <li>Duplicate Disk - All files from one disk are copied to another disk. The directory and all files on the destination disk will be destroyed with this operation. The copied files are packed on the</li> </ul>                        |  |  |  |
|                                     | <ul> <li>Pack Disk - This function packs files on a disk. Packing removes all empty or unused sectors between files on a disk so that more space is available for files at the end of the disk.</li> </ul>                                                                          |  |  |  |
|                                     | • Rename - Any filename on a disk can be changed to another name.                                                                                                    |  |  |  |
|                                     | • Purge - Any file on a disk can be purged (deleted) from the disk.                                                                                                    |  |  |  |
|                                     | • Format Disk - Any two-sided 3.5-inch floppy disk can be formatted or initialized. The directory and all files on the disk will be destroyed with this operation.                                                                                                    |  |  |  |

Although default values are provided for these disk operations, you may have to specify additional information. This information is entered by selecting the appropriate fields displayed for each disk operation. Disk operations are initiated by selecting the Execute field. If there is a problem or additional information is needed to execute an operation, an advisory appears near the top center of the screen displaying the status of the operation (an error message prompts to swap disks, etc.).

If executing a disk operation could destroy or damage a file, another pop-up appears with the options Cancel and Continue when you select Execute. If you don't want to complete the operation, select Cancel to cancel the operation. Otherwise, select Continue and the operation will be executed.

# Accessing the Disk Menu

To display the Disk Operations menu, press the I/O menu key.

When the I/O pop-up menu appears, place the cursor on Disk Operations and press SELECT. You will see the Disk Operations menu.

| Disc Speration          | 8                                      |                                | Done      |
|-------------------------|----------------------------------------|--------------------------------|-----------|
| Losd                    | from file DRAMTE                       | ST                             |           |
|                         |                                        |                                | (Execute) |
| <u>Fileneme</u>         | Тире                                   | Description                    |           |
| • DRAMTEST<br>MIXEDDEMO | 1 <b>650/1_config</b><br>1650/1_config | TIMING DEMS<br>Mixed Hode Demo | •         |

Figure 6-1. Disk Operation Menu

# Selecting a Disk Operation

To select a disk operation, place the cursor on the field directly below Disk Operations and press SELECT. You will see the following pop-up:

| Load           |
|----------------|
| Store          |
| Autoload       |
| Сору           |
| Duplicate Disc |
| Pack Disc      |
| Rename         |
| Purge          |
| Format Disc    |

#### Figure 6 - 2. Disk Operations Pop-up Menu

When the pop-up appears, place the cursor on the operation you want and press SELECT. After you select an option, the pop-up closes and displays the fields required for your operation. For example, select Store. The Disk Operations menu now looks like this:

| Disc Operations         |                                        |                                | Done      |
|-------------------------|----------------------------------------|--------------------------------|-----------|
| Store                   | to file DRAMTES                        | T                              |           |
| File des                | cription                               |                                | (Execute) |
| Eilename                | Tupe                                   | Description                    |           |
| • DRAMTEST<br>Mixeddemo | 1 <b>650/1_config</b><br>1650/1_config | TINING DEMO<br>Hixed Hode Demo | •         |

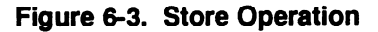

# Disk Operation Parameters

The disk operation parameters consist of the information that the disk operation acts upon. They tell the logic analyzer the names, types, and descriptions of files. To change these parameters, select the appropriate field and the field will either toggle to the opposite function or a pop-up will appear. If a pop-up appears, select the appropriate option or enter data with the keypad.

To initiate the disk operation function you have selected, place the cursor on Execute. A pop-up appears with Continue and Cancel. To continue, place the cursor on Continue and press SELECT. To cancel place the cursor on Cancel and press SELECT. The Autoload, Pack Disk, and Rename functions immediately execute because they are not destructive to the files. These functions do not give you the Cancel and Continue options.

| Disc Operati            | ons ·                          |                                | Done    |
|-------------------------|--------------------------------|--------------------------------|---------|
| Сору                    | file DRAMTEST                  | to DRAMTEST                    | Execute |
| Filename                | Tupe                           | Description                    |         |
| • DRAMTEST<br>MIXEDDENO | 1650/1_config<br>1650/1_config | TINING BEND<br>Hixed NDDE Deno | •       |

Figure 6-4. Disk Operation Parameters

# Installing a Blank Disk

Included with the HP 1652B/53B is a blank 3.5-inch flexible disk for your own use. To install the blank disk, hold the disk so that the Hewlett-Packard label is on top and the metal auto-shutter is away from you. Push the disk gently, but firmly, into the front disk drive until it clicks into place.

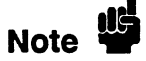

The HP 1652B/53B disk drives use the gray Hewlett-Packard double-sided disks, which can be ordered in a package of ten with the Hewlett-Packard part number 92192A. DO NOT use single-sided disks with the HP 1652B/53B.

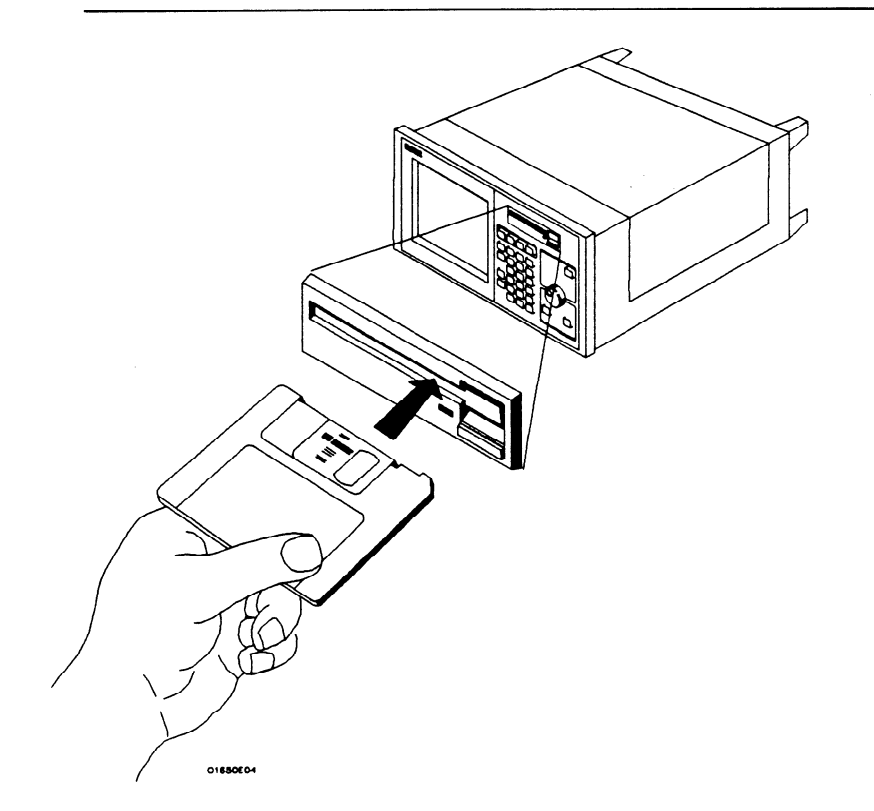

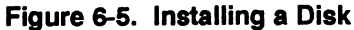

# Formatting a Disk

Before any information can be stored on a new disk, you must first format it. Formatting marks off the sectors of the disk and creates the LIF (Logical Interchange Format) directory on the disk. If you initiate a Duplicate Disk operation, the logic analyzer will automatically format the destination disk.

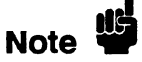

The HP 1652B/53B does not support track sparing. If a bad track is found, the disk is considered bad. If a disk has been formatted elsewhere with track sparing, the HP 1652B/53B will only read up to the first spared track.

Select the Format Disk operation.

| Disc Operati | 085  |             | Done    |
|--------------|------|-------------|---------|
| Formet Disc  | כ    |             |         |
|              |      |             | Execute |
| Filename     | Tupe | Description |         |
|              |      | No filos    |         |
|              |      |             |         |
|              |      |             |         |
|              |      |             |         |
|              |      |             |         |
|              |      |             |         |
|              |      |             |         |

Figure 6-6. Format Disk Operation

After the Format Disk operation menu appears, the instrument reads the disk and shows its condition. One of three conditions can exist:

- If this is a new disk, or a disk formatted by a disk drive not using the LIF format, the menu will display UNSUPPORTED DISK FORMAT on the lower portion of the menu.
- If the disk is already formatted, but has no files, the menu will display No Files.

• If the disk already has files, a list of file names appear on the lower portion of the menu along with a file type and description.

If any of the listed files need to be saved, copy them to another disk before initiating the Format Disk function. To initiate the Format Disk function, select Execute. When the pop-up appears, select Continue and the instrument will format the disk. Otherwise, select Cancel to cancel the Format Disk operation.

# Caution $\Psi$

Once you press Continue, the Format Disk operation starts and permanently erases all the existing information from the disk. After that, there is no way to retrieve the original information.

# Storing to a Disk

The Store operation allows you to store your configurations and data to a file with a description of its contents. You must assign a file name for each file in which you wish to store data.

Select the Store operation.

| Disc Operati     | Bone                                   |                                               |   |
|------------------|----------------------------------------|-----------------------------------------------|---|
| Store<br>File de | Execute                                |                                               |   |
| Fileneme         | Tupe<br>1850/1_cenfig<br>1650/1_config | Description<br>TINING SENS<br>HIXED HODE DENO | • |
|                  |                                        |                                               |   |

Figure 6-7. The Store Operation

To name your file, place the cursor on the field to the right of "to file" and press SELECT. The Alpha Entry pop-up appears.

Enter a filename that starts with a letter and contains up to ten characters. It can be any combination of letters and numbers, but there can be no blank spaces between any of the characters.

Entering a file description is the same process as naming a file except you can enter up to 32 characters, start the description with a number, and enter spaces between characters.

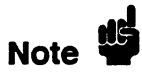

The field for "file description" makes it easier to identify the type of data in each file. This is for your convenience but you can leave this field blank.

When you have completed entering the file name and file description, you initiate the store operation by placing the cursor on Execute and pressing SELECT. A pop-up appears with Continue and Cancel. To continue, place the cursor on Continue and press SELECT. To cancel, place the cursor on Cancel and press SELECT.

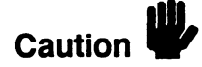

If you store a new configuration and data to an existing file, they are written over the original information "DESTROYING" the original information in that file.

# The Load Operation

The Load operation allows you to load previously stored configuration and data from a file on the disk.

Select the Load operation.

| Disc Operation | 19               |                           | Done    |
|----------------|------------------|---------------------------|---------|
| Loed           | from file AUTOLO | AD                        |         |
|                |                  | (                         | Execute |
| Filename       | Тире             | Description               |         |
|                |                  |                           |         |
|                |                  |                           |         |
|                | autolead_file    | status: DISABLED          | •       |
| DEFAULT        | 1650/1_conf ig   | LOAD THIS FILE TO DEFAUL  | THE LA  |
| HP1650_LTR     | 1650/1_config    | ACQUIRE HP1650 CHARACTERS | \$      |
| 166020 IP      |                  | ABO20 INVERSE ASSEMBLER   | 1.0     |
| 100306_07      | inverse_assem    | 80386 IA HITH 80X87       | 1_0     |
| IZ80_I         | inverse_assem    | 280 IA FOR INTERFACE      | 1_0     |
| SETUP_1        | 1650/1_conf1g    | STATE/TINING FORMAT       |         |
| SETUP_2        | 1650/1_conf1g    | STATE SYNBOLS DEFINED     |         |

Figure 6-8. The Load Operation

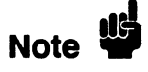

The Load operation is type dependent. This means that you cannot load a system file. For example, if you try to load the file "SYSTEM\_," an advisory "Warning: Invalid file type" appears in the top center of the display.

To load the desired file, press the up/down ROLL key and rotate the KNOB until the desired file appears in the field to the right of "from file."

Another way to enter the name of the file in the field to the right of "from file" is to select this field. When the Alpha Entry pop-up appears, enter the correct filename.

### **Renaming a File**

The Rename operation allows you to change the name of a file. The only restriction is that you cannot rename a file to an already existing filename.

Select the Rename operation. When you have completed entering a new file name and description, you initiate the Rename operation by placing the cursor on Execute and pressing SELECT.

| Disc Operatio                                                             | R9                                                                                        |                                                                                                    | Done                        |
|---------------------------------------------------------------------------|-------------------------------------------------------------------------------------------|----------------------------------------------------------------------------------------------------|-----------------------------|
| Rename                                                                    | file AUTOLOAD                                                                             | to ABCDEFACDE                                                                                                    | Execute                     |
| Fileneme<br>• AUTOLSAD<br>DEFAULT<br>HP1650_ITE<br>168000_IT<br>168020_IP | Tupa<br>eutoleed_file<br>1650/1_config<br>1650/1_config<br>1nverse_sseen<br>inverse_sseen | Description<br>stetus: BISABLED<br>LOAD THIS FILE TO DEFAUL<br>ACQUIRE HPIGSO CHARACTER<br>60000 INVERSE ASSEMBLER | T THE LA<br>S<br>1_0<br>1_0 |
| 180386_87<br>1280_1<br>SETUP_1<br>SETUP_2                                 | inverse_assem<br>inverse_assem<br>1650/i_config<br>1650/i_config                          | DUSDO IN MITH DUXD/<br>ZBO IA FOR INTERFACE<br>STATE/TIMING FORMAT<br>STATE SYMBOLS DEFINED                        | 1_0                         |

Figure 6-9. Renaming a File

Use either the KNOB or the Alpha Entry pop-up to enter the filename you wish to change in the field to the right of "file."

Move the cursor to the field to the right of "to" and press SELECT. When the Alpha Entry pop-up appears, enter the new file name. When you have completed entering the new file name, you initiate the rename operation by placing the cursor on Execute and pressing SELECT. The rename operation immediately executes and when it is completed, an advisory "Rename operation complete" is displayed.

# The Autoload Operation

Autoload allows you to designate a configuration file to be loaded automatically the next time the HP 1652B/53B is turned on. When the Autoload operation is enabled, your designated configuration file is loaded instead of the default configuration file. This process allows you to change the default configuration of certain menus to a configuration that better fits your needs.

Select the Autoload operation. To enable Autoload, select the Disable field and when the pop-up appears, select Enable.

With the up/down ROLL key and KNOB or the Alpha Entry pop-up enter the name of the configuration file you wish to load in the field to the right of "File" and select Execute. The Autoload function is Enabled as shown after "Current Autoload status:" on the display.

Note

When power is applied to the logic analyzer, Autoload On or Off is determined by the presence of an enabled autoload file on the disk. If an enabled autoload file is present on the disk, the logic analyer will load this configuration file instead of the standard configuration file.

| Disc Operati                                                                                             | .085                                                                                                    | 1                                                                                                    | Done                                                  |
|----------------------------------------------------------------------------------------------------|----------------------------------------------------------------------------------------------------|----------------------------------------------------------------------------------------------------|-------------------------------------------------------|
| Autoload                                                                                                 | Enable file                                                                                                    | AUTOLOAD                                                                                                    | Execute                                               |
| Lurrent                                                                                                  | 80101080 1110                                                                                                    | HUIDLOHD                                                                                                    |                                                       |
| Filename                                                                                                 | Tupe                                                                                                    | Description                                                                                                    |                                                       |
| • AUTOLOAD<br>DEFAULT<br>HP 1650_ITR<br>166000_I<br>160036_87<br>1200_I<br>SETUP_1<br>SETUP_1<br>SETUP_2 | eutoleed_file<br>1650/l_config<br>1850/l_config<br>1nverse_state<br>inverse_state<br>inverse_state<br>1850/l_config<br>1650/l_config | SLELUS: EMABLED file: AV<br>LOAD THIS FILE TO DEFAUL<br>ACQUIRE HP1650 CHARACTER:<br>66000 IA FOR INTERFACE<br>60306 IA HITH 60X07<br>200 IA FOR INTERFACE<br>STATE TITINING FORMAT<br>STATE SYMBOLS DEFINED | TOLSAD •<br>T THE LA<br>5<br>1_0<br>1_0<br>1_0<br>1_0 |

#### Figure 6-10. Autoload Operation Enabled

To disable the Autoload operation, select enable and when the pop-up appears, select disable. When the pop-up closes, select Execute and the Autoload function is disabled.

### Purging a File

Select the Purge operation to Purge (delete) a file. With either the up/down ROLL key and KNOB or the Alpha Entry pop-up enter the file you wish to purge in the field to the right of "file." Select Execute and when the pop-up appears, select Continue and the file is purged from the disk.

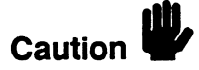

Once EXECUTED, the Purge operation permanently erases the file. After that, there is no way to retrieve the orginal information.

| Disc Operation                                                                                                    | 15                                                                                                    | (                                                                                                    | Done                               |
|----------------------------------------------------------------------------------------------------|----------------------------------------------------------------------------------------------------|----------------------------------------------------------------------------------------------------|------------------------------------|
| Purge                                                                                                    | file AUTDLOAD                                                                                                    | c                                                                                                    | Execute                            |
| <u>Filename</u>                                                                                                    | <u>Iųde</u>                                                                                                    | Description                                                                                                    |                                    |
| • AUTOLOAD<br>DEFAULT<br>HP1650_LTR<br>168000_I<br>168020_IP<br>100386_87<br>I280_I<br>SETUP_1<br>SETUP_1<br>SETUP_2 | autolend_file<br>1650/1_config<br>1650/1_config<br>inverse_assem<br>inverse_assem<br>inverse_assem<br>inverse_assem<br>1650/1_config<br>1650/1_config | STALES: DISABLED<br>LOAD THIS FILE TO DEFAULT<br>ACQUIRE HIGSO CHARACTERS<br>60000 IA FOR INTERFACE<br>68020 INVERSE ASSEMBLER<br>68020 INVERSE ASSEMBLER<br>68020 INVERSE ASSEMBLER<br>68020 INVERSE ASSEMBLE<br>68020 INVERSE ASSEMBLE<br>70020 INVERSE ASSEMBLE<br>STATE/TING FORMAT<br>STATE SYMBOLS DEFINED | THE LA<br>1_0<br>1_0<br>1_0<br>1_0 |

Figure 6-11. Purging a File

| Copying a File | The Copy operation allows you to copy a file to the same disk or<br>another disk. Select the Copy operation. With either the up/down<br>ROLL key and the KNOB or the Alpha Entry pop-up, enter the<br>filename you wish to copy in the field to the right of "file." Select the<br>field to the right of "to" and when the Alpha Entry pop-up appears,<br>enter the name of the file you want to "copy to." |
|----------------|----------------------------------------------------------------------------------------------------|
|                | You can also copy a file to the same filename on another disk. To do<br>this, select the "To" filename field, press the CLEAR ENTRY key<br>place the cursor on Done and press SELECT. This copies the original<br>filename in the "To" filename field.                                                                                                    |
|                | Select Execute to start the copy operation. A pop-up appears with instructions on what to do with the disks. Since you can copy a file to the same disk or another disk, simply follow the instructions as they apply to your situation and select Continue to continue.                                                                                                    |
|                | • When "Insert the source disk" appears, remove the source disk<br>and insert the destination disk into the disk drive if you are<br>copying the file to another disk. The cursor is located on<br>"Continue," so to continue, press SELECT; otherwise, place the<br>cursor on "Stop" and press SELECT. If you are copying to the<br>same disk, press "Continue" without moving the disk.                   |
|                | If the file cannot be copied in a single operation, the instruction "Insert<br>the source disk" will appear in the pop-up. Remove the destination<br>disk, re-insert the source disk and select Continue. The logic analyzer<br>reads another segment of the source file. It will then tell you when to<br>re-insert the destination disk and continue.                                                     |
| Note           | If the source file is large (ie. System file) you should use the Duplicate<br>Disk operation. Duplicating large files using the Copy operation<br>requires changing disks many times. This invites the possibility of losing<br>track of the disk changes, which will destroy part or all of the files on<br>the source disk.                                                                               |

When the copy operation is complete, you will see the new file name in the directory. The new file name will be inserted in the directory in alphabetical order.

| Disc Operation                                                                                            | 15                                                                                                    |                                                                                                    | Done                                        |
|----------------------------------------------------------------------------------------------------|----------------------------------------------------------------------------------------------------|----------------------------------------------------------------------------------------------------|---------------------------------------------|
| Copy                                                                                                    | file AUTOLDAD                                                                                                    | to ABCDEFACDE                                                                                                    |                                             |
|                                                                                                    |                                                                                                    |                                                                                                    | Execute                                     |
| Fileneme                                                                                                  | Tupe                                                                                                    | Description                                                                                                    |                                             |
| • AUTOLOAD<br>DEFAULT<br>HP1650_LTR<br>I68000_I<br>I60020_IP<br>I60306_B7<br>I230_I<br>SETUP_1<br>SETUP_1 | autolood_file<br>1650/1_config<br>104974_config<br>Inverse_ssem<br>Inverse_ssem<br>Inverse_ssem<br>1650/1_config<br>1650/1_config | SLELUS: DISABLED<br>LOAD THIS FILE TO DEFAN<br>ACQUIRE HP1650 CHARACT<br>66000 IA FOR INTERFACE<br>60020 INVERSE ASSEMULT<br>60300 IA HOR INTERFACE<br>50300 IA HOR INTERFACE<br>STATE/FING FORMAT<br>STATE SYMBOLS DEFINED | ●<br>ILT THE LA<br>IRS<br>1_0<br>1_0<br>1_0 |

Figure 6-12. Copy File Operation

# The Pack Disk Operation

By deleting files from the disk and adding other files, you end up with blank areas on the disk (between files) that are too small for the new files you are creating. The Pack Disk operation packs the current files together, removing unused areas from between the files so that more space is available for files at the end of the disk.

Select the Pack Disk operation. To pack the disk, select Execute.

| Disc Operatio                                                                                | 95                                                                                                    | (                                                                                                    | Done                               |
|----------------------------------------------------------------------------------------------|----------------------------------------------------------------------------------------------------|----------------------------------------------------------------------------------------------------|------------------------------------|
| Pack Disc                                                                                    | ]                                                                                                    | c                                                                                                    | Execute                            |
| <u>Filename</u>                                                                              | <u>Tupe</u>                                                                                                    | Description                                                                                                    |                                    |
| + AUTOLOAD<br>DEFAULT<br>HP1650_LTR<br>166000_I<br>160366_87<br>1280_I<br>Setup_1<br>Setup_2 | estelesd_file<br>1650/1_config<br>1650/1_config<br>1nverse_ssem<br>inverse_ssem<br>1nverse_ssem<br>1650/1_config<br>1650/1_config | Status: <b>DISABLED</b><br>Load This File to default<br>Acquire HP1650 Characters<br>G8000 IA FOR Interface<br>80386 IA WITH 80X87<br>Z80 IA FOR Interface<br>State/Thing Format<br>State Symbols defined | THE LA<br>1_0<br>1_0<br>1_0<br>1_0 |

Figure 6-13. The Pack Disk Operation

| Duplicating the          | The Duplicate Disk operation allows you to duplicate all the files on                                                                                                    |
|--------------------------|----------------------------------------------------------------------------------------------------|
| Operating<br>System Disk | one disk to another disk. You use this operation to make a back-up<br>copy of your important disks so you won't lose important data in the<br>event the disk wears out, is damaged, or a file is accidently deleted. |
|                          |                                                                                                    |

Select the Duplicate Disk operation and press Execute. When the pop-up appears you will see the following advisory:

```
Duplicate Disc
Duplicate disc uses all of system ram to help speed up
the process of duplicating discs. This will DESTROY
the current configuration and data and will require a
reboot of the system when duplication is complete.
Cancel Continue
```

Figure 6-14. Duplicate Disk Pop-up

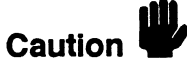

The original directory and files on the destination disk are destroyed by the DUPLICATE DISK operation.
To continue, select Continue. The instruction "Insert disk to be copied-hit select when ready" will be displayed. Insert the source disk and press SELECT. The logic analyzer reads the source disk and displays "Reading from source disk. Please wait..."

When the logic analyzer has filled memory or has read the entire source disk, it displays "Insert destination disk-hit select when ready." Remove the source disk, insert the destination disk and press SELECT. When the logic analyzer starts writing to the destination disk, you will see "Writing to destination disk. Please wait..."

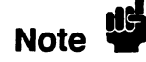

If the destination disk has not been formatted, the logic analyzer will automatically format the disk before it writes to it. If the amount of data on the source disk exceeds the available memory in the logic analyzer, the logic analyzer will display "Insert the source disk-hit select when ready" again, and you will need to repeat the process of inserting the source disk, then the destination disk. Follow the directions on screen until the entire disk is duplicated.

When the entire disk is duplicated, you will see "Hit FORMAT key to copy another disk or insert system disk and hit SELECT to reboot." If you are finished duplicating disks, insert the system disk and press SELECT. The logic analyzer will load the system file and return you to the System Configuration menu.

# **Making Hardcopy Prints**

#### Introduction

The HP 1652B/1653B Logic Analyzers allow you to print configurations, waveforms, and listings. Whenever your printer is connected to the logic analyzer and you instruct it to do so, it will print what is currently displayed on screen or all data in the menus having off-screen data.

This chapter shows you how to set up the logic analyzer's HP-IB and RS-232C interfaces for printers. If you have a Hewlett-Packard ThinkJet, QuietJet, or LaserJet series printer with the RS-232C interface, the RS-232C interface is already set up for you with the exception of the printer type and page width.

If you have another kind of printer, refer to your printer manual for its interface requirements and change the logic analyzer's interface configuration as instructed.

| Supported | The HP 1652B/1653B logic analyzers will support the following printers                                       |
|-----------|----------------------------------------------------------------------------------------------------|
| Printers  | with HP-IB or RS-232C capabilities. For the following RS-232C printers, these configurations should be used: |
|           | • HP ThinkJet (RS-232C switches set for HP controllers)                                                      |

- HP QuietJet (factory settings)
- HP LaserJet (factory settings)
- Alternate

Alternate Printers In addition to HP printers, the logic analyzers support Epson<sup>®</sup> compatible RS-232C printers. These alternate printers must support graphics.

When the logic analyzer's RS-232C configuration is set for alternate printers, it transmits data to the printer in the Epson<sup>®</sup> format.

Printers incompatible with either HP or Epson data transfer formats will not work with the HP 1652B/1653B logic analyzers.

Hooking Up Your Printer

If your printer is already connected to the logic analyzer, skip to "Setting the RS-232C for HP Printers" or "Setting the HP-IB for HP Printers" in this chapter. Otherwise hooking up your HP printer is just a matter of having the correct HP-IB or RS-232C interface cable. Refer to the figure below.

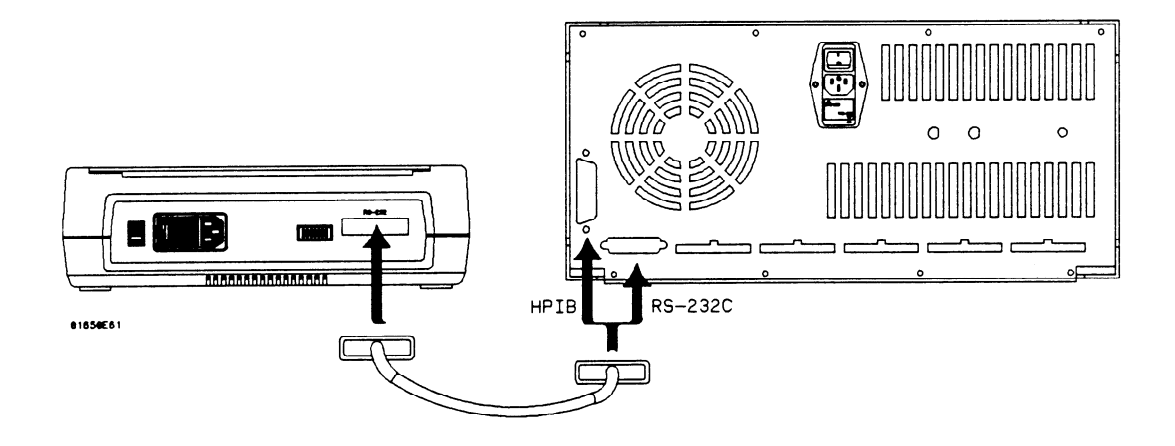

#### Figure 7-1. Logic Analyzer to Printer Hook-up

The type of connector on the printer end of the interface cable is determined by the kind of printer.

| HP-IB Printer<br>Cables   | You can use any standard HP-IB cable to connect the logic analyzer to<br>the printer. The specific HP-IB cable only depends on the length you<br>need.                                                                        |
|---------------------------|----------------------------------------------------------------------------------------------------|
| RS-232C<br>Printer Cables | You can use either an HP 13242G or HP 92219H cable to connect the logic analyzer to the printer. However, the HP 13242G is the preferred cable since it can be used with either no protocol (hardware handshake) or XON/XOFF. |
| HP 13242G Cable           | The HP 13242G cable has standard DB-25 connectors on each end and<br>is wired for hardware handshake. The cable schematic is shown below.                                                                                     |

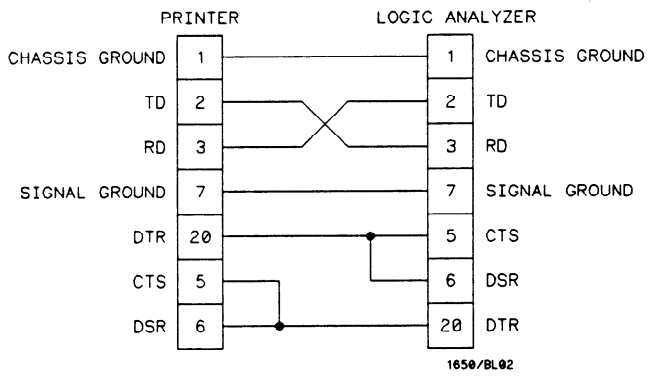

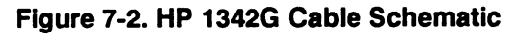

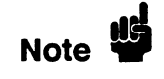

HP 13242G cable ends are the same, therefore it doesn't matter which end of the cable is connected to which piece of equipment.

# **HP 92219H Cable** The HP 92219H cable has standard DB-25 connectors on each end and is wired for XON/XOFF handshake. The cable schematic is shown below.

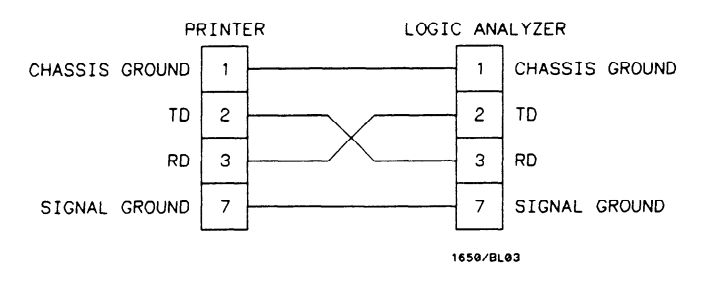

Figure 7-3. HP 92219H Cable Schematic

| Setting HP-IB<br>for HP Printers | The HP 1652B/53B interfaces directly with HP PCL printers<br>supporting the printer command language. These printers must also<br>support HP-IB and "Listen Always." Printers currently available from<br>Hewlett-Packard with these features include:                            |
|----------------------------------|----------------------------------------------------------------------------------------------------|
|                                  | <ul> <li>HP 2225A ThinkJet</li> <li>HP 2227B QuietJet</li> <li>HP 3630A option 002 PaintJet</li> </ul>                                                                                                    |
| Note                             | The printer must be in "Listen Always" when HP-IB is the printer<br>interface. The HP 1652B/53B HP-IB port does not respond to service<br>requests (SRQ) when controlling a printer. The SRQ enable setting for<br>the HP-IB printer has no effect on the HP 1652B/53B operation. |
|                                  | For HP-IB printers, the Printer connected to field must be set to<br>HP-IB in the I/O Port Configuration menu. You access the I/O Port<br>Configuration menu by first accessing the I/O menu, then the I/O Port<br>Configuration.                                                 |
| Setting<br>RS-232C for<br>HP Printers | All three series of HP printers (HP ThinkJet, HP LaserJet, and<br>HP QuietJet) use the logic analyzer's RS-232C default configuration<br>with only one or two changes depending on which printer you have.                   |
|---------------------------------------|----------------------------------------------------------------------------------------------------|
|                                       | Since the logic analyzer's default RS-232C configuration is set for the HP ThinkJet printer, no changes are needed for the HP ThinkJet.                                                                                      |
|                                       | For RS-232C printers, the Printer connected to field must be set to RS-232C in the I/O Port Configuration menu. You access the I/O Port Configuration menu by first accessing the I/O menu, then the I/O Port Configuration. |
|                                       | Listed below, are the changes you need to make for other HP printers:                                                                                                    |
|                                       | <ul> <li>Printer type for the HP LaserJet and HP QuietJet.</li> <li>Paper width for the HP QuietJet.</li> </ul>                                                                                                    |
|                                       | You access the printer type and page width fields by first accessing the I/O menu, then the I/O Port Configuration menu.                                                                                                    |
| Setting                               | The following attributes of the RS-232C interface must be set to the correct configuration for your printer:                                                                                                    |
| RS-232C for<br>Your Non-HP<br>Printer | <ul> <li>Protocol.</li> <li>Number of data bits.</li> <li>Number of stop bits.</li> <li>Parity type.</li> <li>Baud rate.</li> <li>Paper width.</li> </ul>                                                                    |
|                                       | You access these fields by first accessing the I/O menu then the I/O Port Configuration menu.                                                                                                    |

| Setting Paper<br>Width              | <ul> <li>Paper width is set by toggling the Paper width : field in the I/O Port Configuration menu. It tells the printer that you are sending up to 80 or 132 characters per line (only when you Print All) and is totally independent of the printer itself.</li> <li>If you select 132 characters per line (13.5 inches) when using other than an HP QuietJet selection, the listings are printed in a compressed mode. Compressed mode uses smaller characters to</li> </ul> |  |
|-------------------------------------|----------------------------------------------------------------------------------------------------|--|
|                                     | allow the printer to print more characters in a given width.                                                                                                    |  |
|                                     | • If you select 132 characters per line (13.5 inches) on an HP QuietJet, it will print a full 132 characters per line.                                                                                                    |  |
|                                     | • If you select 80 characters per line for any printer, a maximum of 80 characters are printed per line.                                                                                                    |  |
| RS-232C<br>Default<br>Configuration | You can use the logic analyzer's default configuration (except for<br>printer type and paper width) for all supported printers if you haven't<br>changed the printer's RS-232C configuration.                                                                                                    |  |
| •                                   | The logic analyzer's default configuration is:                                                                                                    |  |
|                                     | Protocol: XON/XOFF<br>Data Bits: 8<br>Stop Bits: 1<br>Parity: none<br>Baud rate: 9600<br>Printer: ThinkJet<br>Paper width: 8.5 inches                                                                                                    |  |
| Recommended<br>Protocol             | The recommended protocol is XON/XOFF. This allows you to use the simpler three-wire hook-ups.                                                                                                    |  |

## Starting the Printout

When you are ready to print, you need to know whether there is more data than is displayed on screen. In cases where data is off screen (i.e., format specifications with all pods assigned to a single analyzer), you need to decide whether you want just the data that is on screen or all the data.

If you want just what is on screen, start the printout with the Print Screen option. If you want all the data, use the Print All option. Both options are in the I/O menu. Once you decide which option to use, start the printout by placing the cursor on the print option (screen or all) and pressing SELECT.

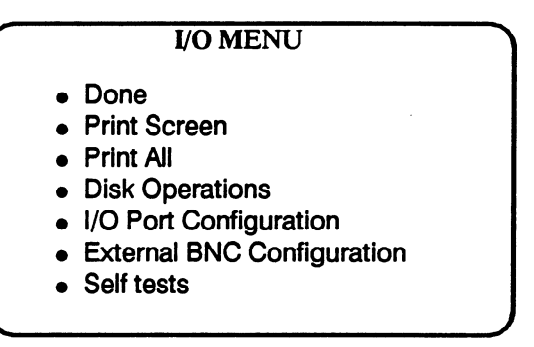

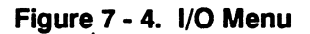

**Print Screen** The Print Screen option prints only what is displayed on screen at the time you initiate the printout. In the Print Screen mode, the printer uses its graphics capabilities and the printout will look just like the logic analyzer screen with only one exception: the cursor will not print.

Print All

The Print All option prints not only what is displayed on screen, but also what is below, and, in the Format Specification, what is to the right of the screen at the time you initiate the printout.

Note

Make sure the first line you wish to print is at the top of the screen when you select Print All. Lines above the screen will not print.

|                                       | Use this option when you want to print all the data in the following menus:                                                                                                    |
|---------------------------------------|----------------------------------------------------------------------------------------------------|
|                                       | <ul> <li>Timing Format Specifications.</li> <li>State Format Specifications.</li> <li>State Trace Specifications.</li> <li>State Listing.</li> <li>Symbols.</li> <li>Disk Directory.</li> </ul>                                                                                                    |
| What Happens<br>During<br>a Printout? | When you press SELECT to start the printout, the I/O menu pop-up<br>disappears and an advisory "PRINT in progress" appears in the top<br>center of the display. While the data is transferred to the printer, the<br>only useable key is the STOP key. When the logic analyzer has<br>completed the data transfer to the printer, the advisory "PRINT<br>complete" appears and the keyboard becomes useable again. |
|                                       | The PRINT in progress advisory won't appear in your printout. If you<br>press STOP while the data is being transferred to the printer the<br>transfer stops and the data already sent will print out. This causes an<br>incomplete printout.                                                                                                    |

| Connecting to | The HP 1652B/53B can also be used with Hewlett-Packard printers      |
|---------------|----------------------------------------------------------------------|
| Other HP      | that have RS-232C interface options. Simply connect the printer with |
| Printers      | for the RS-232C configuration of the HP 1652B/53B.                   |

## Table 7-1. HP Printer Selection

| For this HP Printer | Select this Printer in<br>I/O Port Configuration menu |
|---------------------|-------------------------------------------------------|
| HP 2631             | QuietJet                                              |
| HP 2671             | ThinkJet                                              |
| HP 2673             | ThinkJet                                              |

The above printers should work with the HP 1652B/53B logic analyzers. However, no tests have been made to verify that they will work completely. Therefore, proper operation is neither promised nor supported by Hewlett-Packard.

# The State Analyzer

| Introduction                           | <ul> <li>This chapter introduces the state analyzer and contains the state analyzer menu maps.</li> <li>Chapter 9 explains the State Format menu</li> <li>Chapter 10 explains the State Trace menu</li> <li>Chapter 11 explains the State Listing menu</li> <li>Chapter 12 explains the State Compare menu</li> <li>Chapter 13 explains the State Chart menu</li> <li>Chapter 14 explains the State Waveform menu</li> <li>Chapter 15 gives you a basic State Analyzer Measurement example</li> </ul>                                                                                                    |  |
|----------------------------------------|----------------------------------------------------------------------------------------------------|--|
| The State<br>Analyzer<br>(An Overview) | The state analyzer acquires data synchronously using the<br>system-under-test to clock the acquired data. The acquired data is<br>displayed in a list form in the State Listing menu and in waveform form<br>in the State Waveform menu. The state analyzer differs from the timing<br>analyzer in that the acquisition clock is provided by the<br>system-under-test instead of the internal acquisition clock used by the<br>timing analyzer. Therefore, the State Waveform menu displays the state<br>waveforms referenced by states per division and not seconds per<br>division as in the timing analyzer. |  |
| State Analyzer<br>Menu Maps            | The State Analyzer menu maps show you the fields and the available<br>options of each field within the six menus. The menu maps will help<br>you get an overview of each menu as well as provide you with a quick<br>reference of what each menu contains.                                                                                                    |  |

# State Format Menu Map

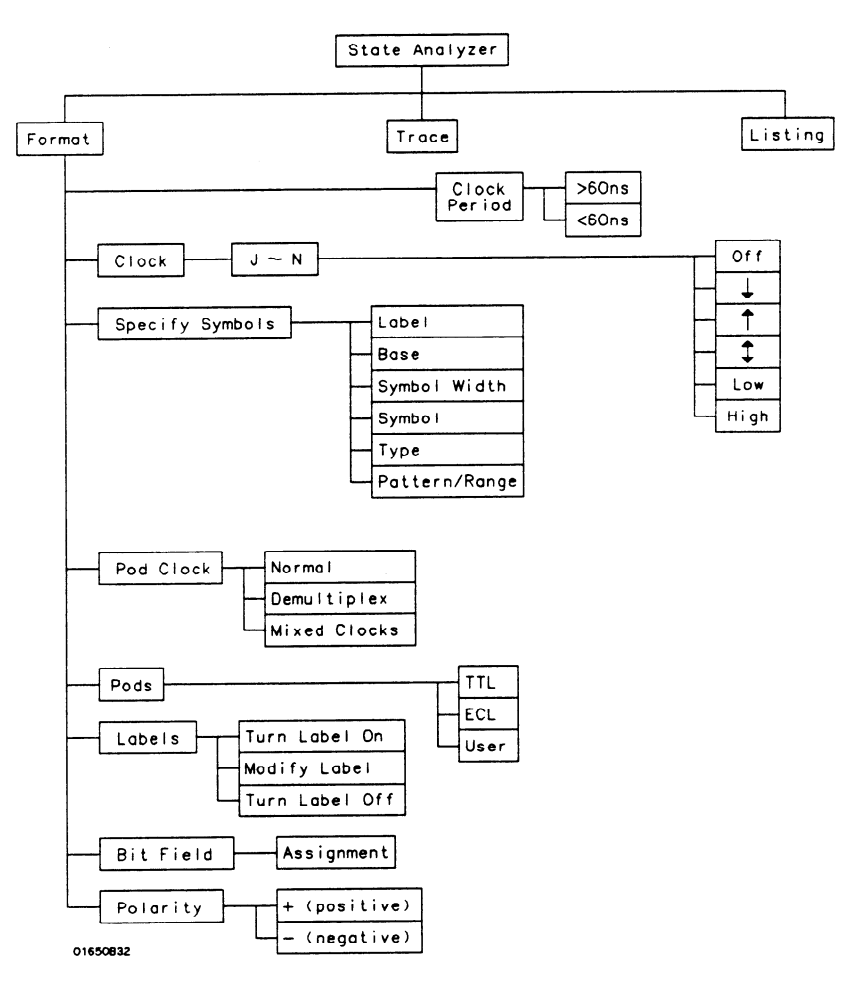

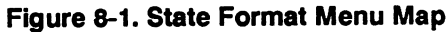

# State Trace Menu Map

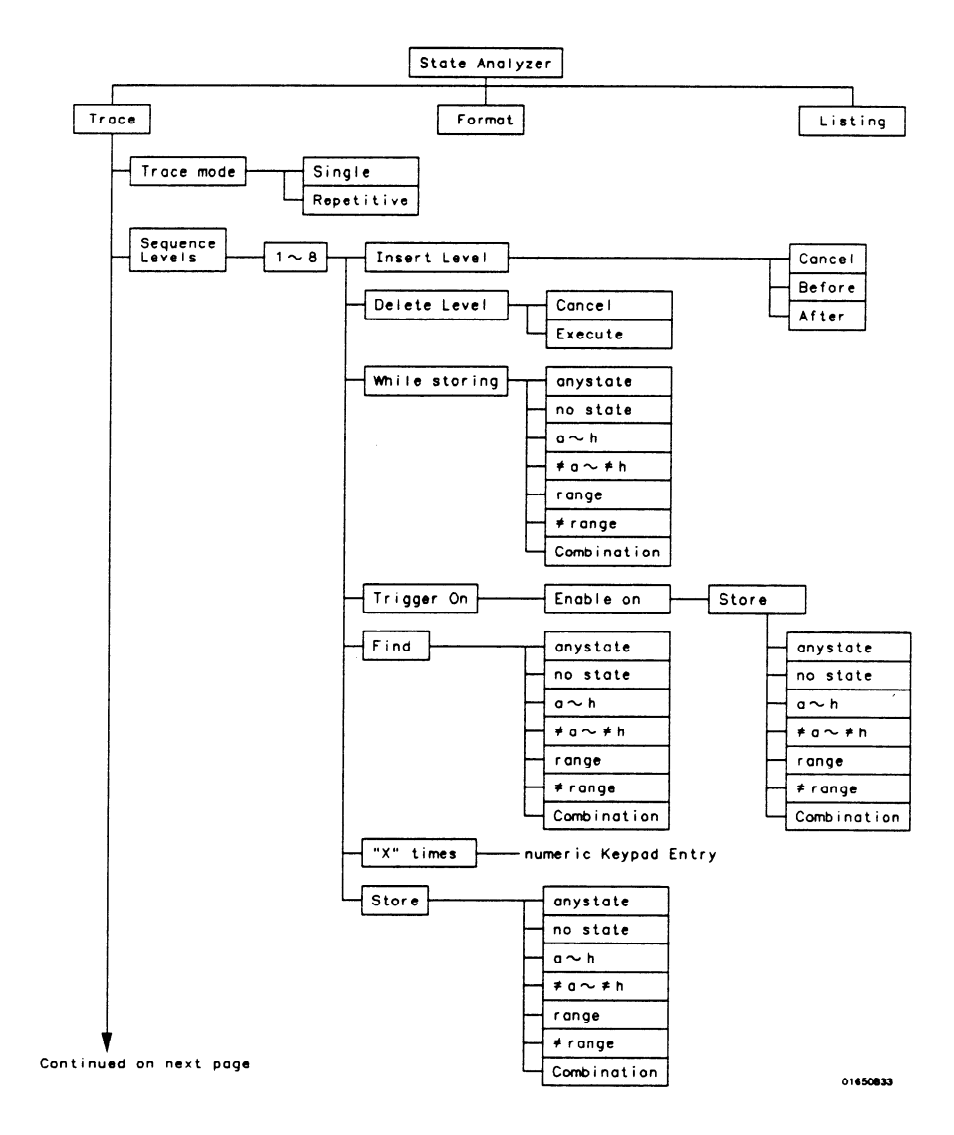

Figure 8-2. State Trace Menu Map

HP 1652B/1653B Front-Panel Reference The State Analyzer 8-3

Run Armed by BNC Input Machine 1 or 2 Off Branches Restart anystate Per Level no state a h  $\neq a \sim \neq h$ range ≠ range Off Count Combination Time anystate States no state  $a \sim h$ ≠ a ~ ≠ h range ≠ range Combination Prestore Off anystate On no state A A  $a \sim h$  $B \sim T$ ≠ a ~ ≠ h range Base > Binary ≠range Octal Combination Decimal Hex ASCII Symbol  $a\sim d$  $a \sim d$ data entry keypad  $e \sim h$ range Upper - data entry keypad Lower

Continued from previous page

Figure 8-2. State Trace Menu Map (continued)

01650834

The State Analyzer 8-4

## State Listing Menu Map

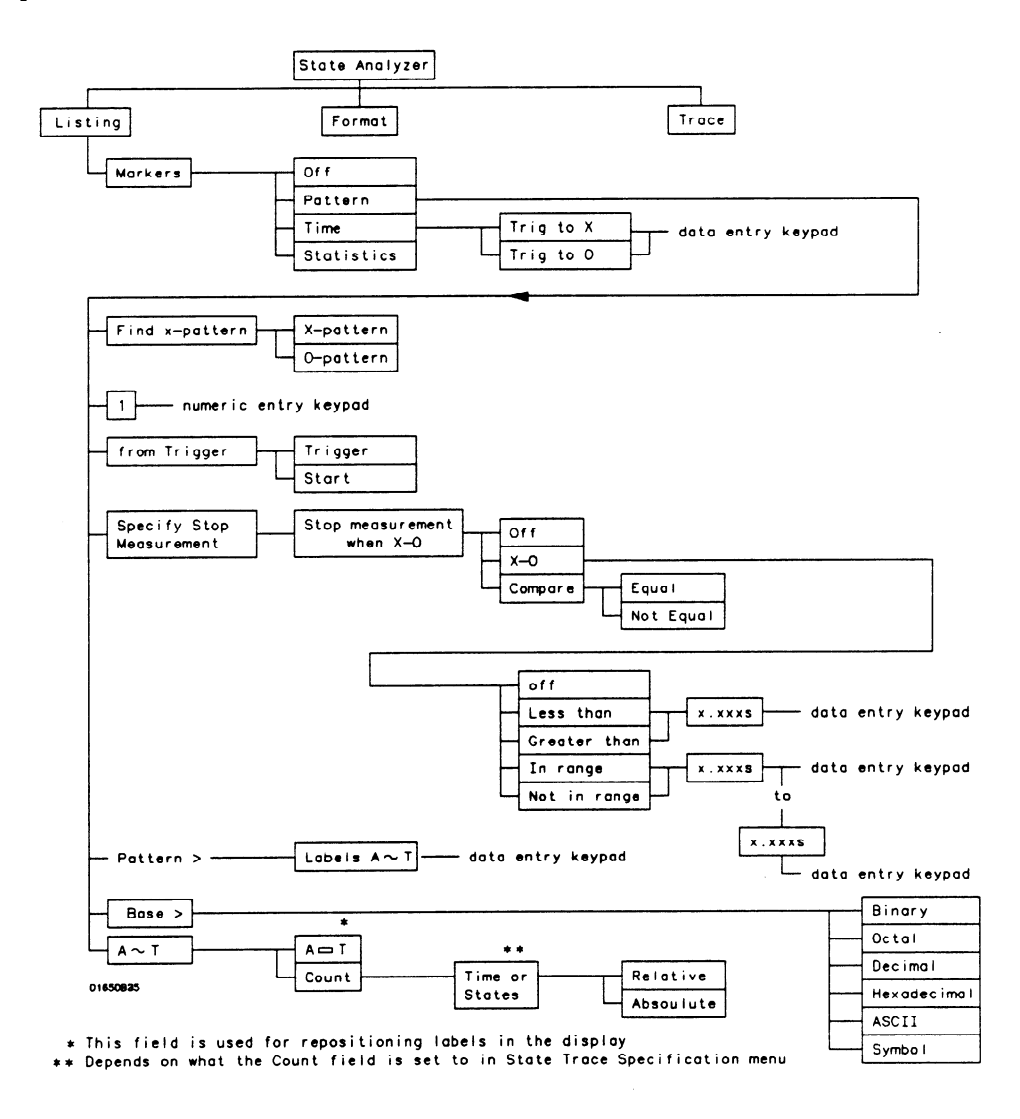

Figure 8-3. State Listing Menu Map

HP 1652B/1653B Front-Panel Reference The State Analyzer 8-5

# State Compare Menu Map

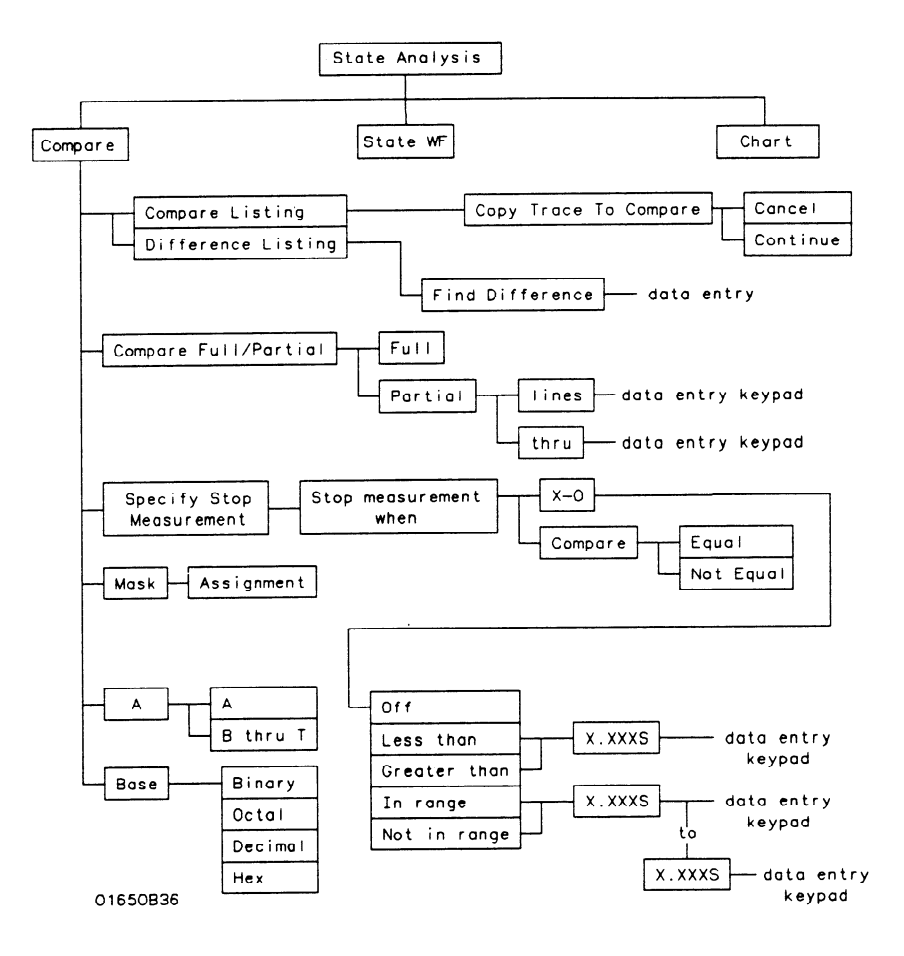

Figure 8-4. State Compare Menu Map

# State Waveform Menu Map

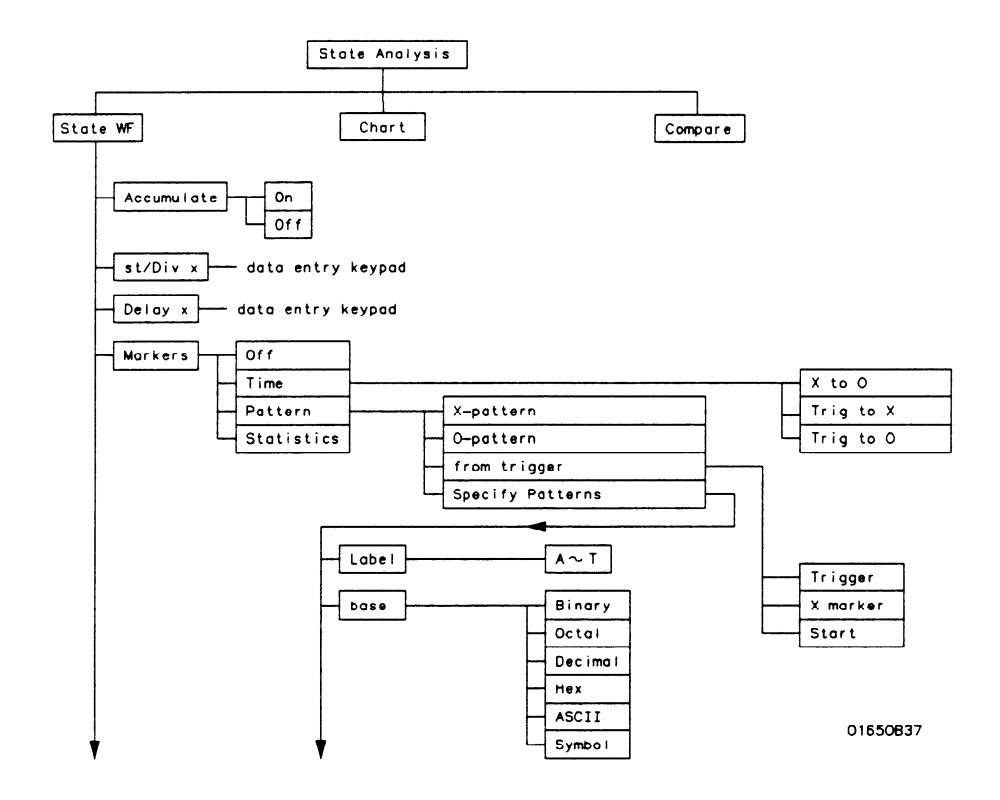

Figure 8-5. State Waveform Menu Map

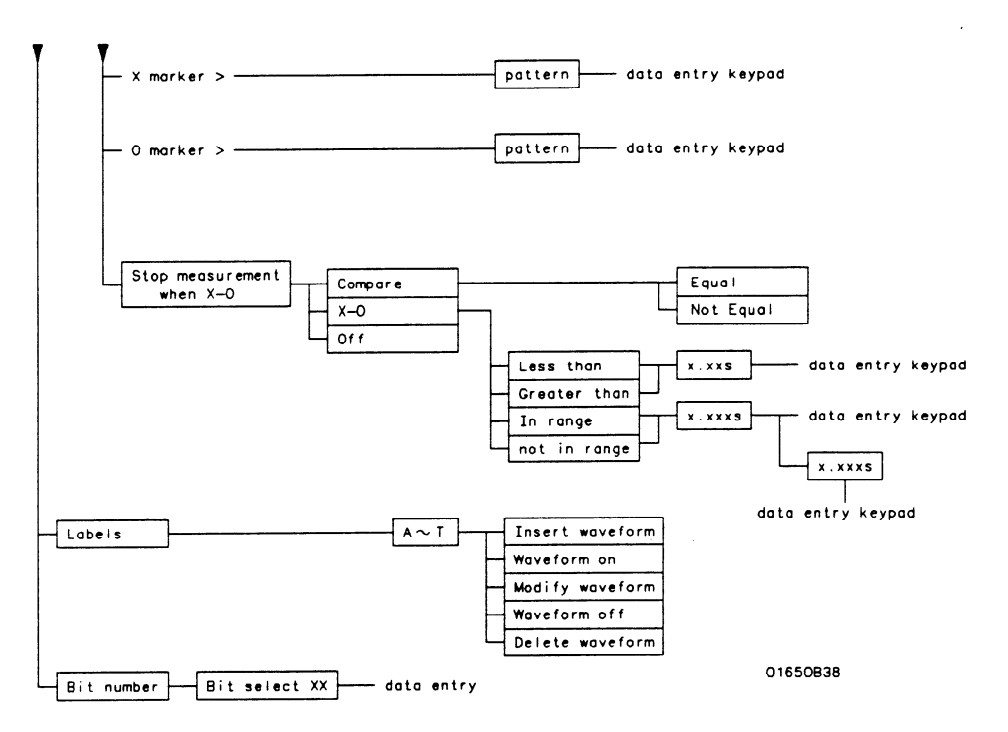

Figure 8-5. State Waveform Menu Map (continued)

# State Chart Menu Map

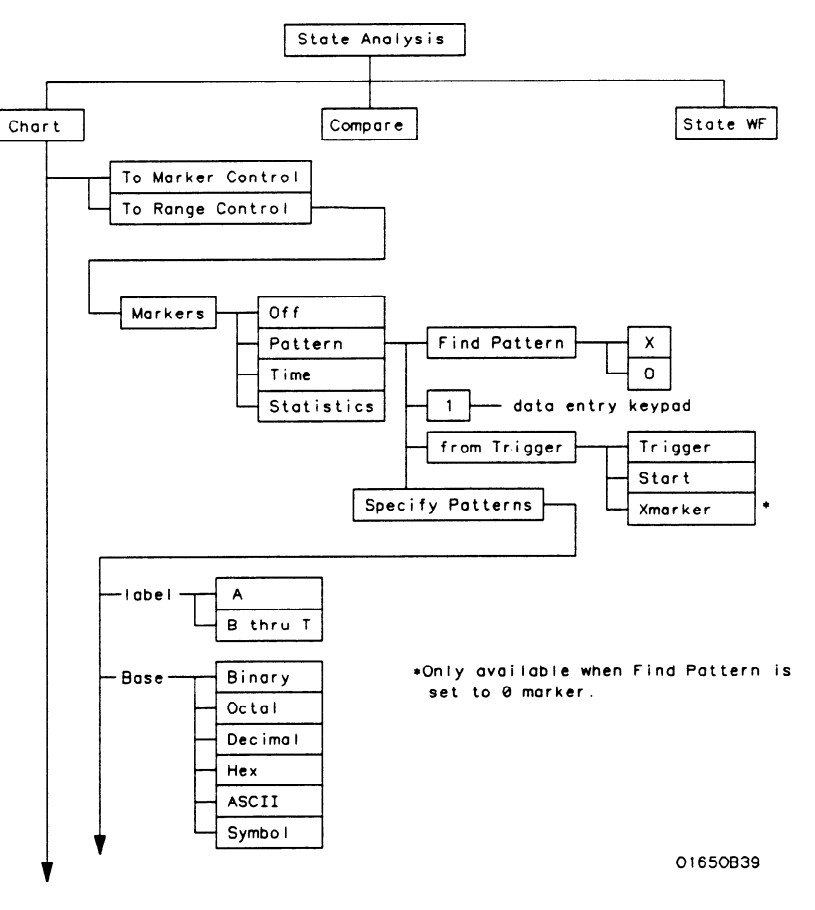

Figure 8-6. State Chart Menu Map

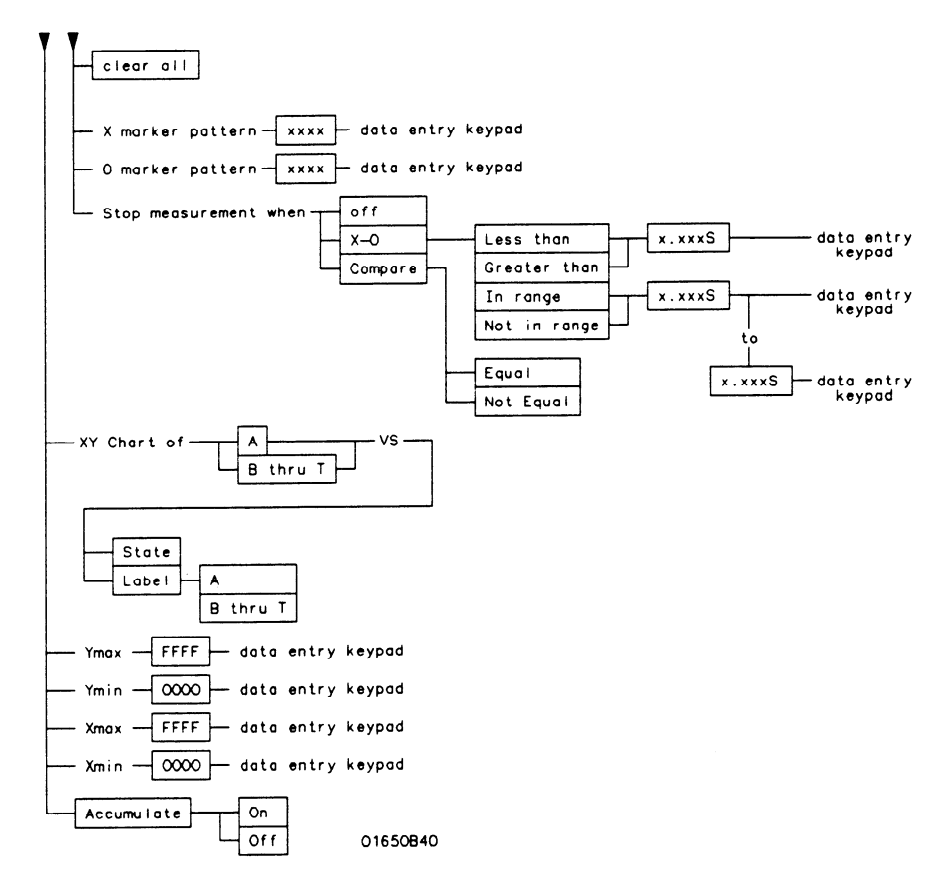

### Figure 8-6. State Chart Menu Map (continued)

# **State Format Specification Menu**

| Introduction                                           | This chapter describes the State Format Specification menu and all<br>pop-up menus that you will use on your state analyzer. The purpose<br>and functions of each menu are explained in detail, and we have<br>included many illustrations and examples to make the explanations<br>clearer.                                                                                                    |
|--------------------------------------------------------|----------------------------------------------------------------------------------------------------|
| Accessing the<br>State Format<br>Specification<br>Menu | The State Format Specification menu can be accessed by pressing the<br>FORMAT key on the front panel. If the Timing Format Specification<br>Menu is displayed when you press the FORMAT key, you will have to<br>switch analyzers. This is not a problem, it merely indicates that the last<br>action you performed in the System Configuration Menu was on the<br>timing analyzer.                                                                                                   |
| State Format<br>Specification<br>Menu                  | The State Format Specification menu lets you configure the logic<br>analyzer to group channels from your microprocessor into labels you<br>assign for your measurements. You can set the threshold levels of the<br>pods assigned to the state analyzer, assign labels and channels, specify<br>symbols, and set clocks for triggering.<br>At power up, the logic analyzer is configured with a default setting.<br>You can up this default setting to make a test measurement on the |
|                                                        | You can use this default setting to make a test measurement on the<br>system under test. It can give you an idea of where to start your<br>measurement. For an example of setting up configurations for the state<br>analyzer, refer to your <i>Getting Started Guide</i> or "State Analyzer<br>Measurement Example" in Chapter 15 of this manual.                                                                                                    |

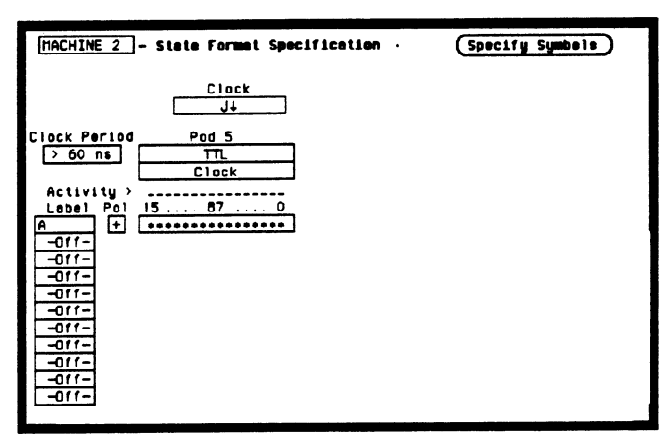

At power up the State Format Specification menu looks like that shown below:

#### Figure 9-1. State Format Specification Menu

The State Format Specification menu for the HP 1653B is similar to that for the HP 1652B except that Pod 2 appears in the menu instead of Pod 5.

This menu shows only one pod assigned to each analyzer, which is the case at power up. Any number of pods can be assigned to one analyzer, from none to all five for the HP 1652B, and from none to two for the HP 1653B. In the State Format Specification menu, only three pods appear at a time in the display. To view any pods that are off screen, press the left/right ROLL key and rotate the KNOB. The pods are always positioned so that the lowest numbered pod is on the right and the highest numbered pod is on the left.

# State Format Specification Menu Fields

Seven types of fields are present in the menus:

- Label
- Polarity (Pol)
- Bit assignments
- Pod threshold
- Specify Symbols
- Clock
- Pod Clock
- Clock Period

A portion of the menu that is not a field is the Activity Indicators display. The indicators appear under the active bits of each pod, next to "Activity > ." When the logic analyzer is connected to your target system and the system is running, you will see  $\ddagger$  in the Activity Indicators display for each channel that has activity. These tell you that the signals on the channels are transitioning.

The fields in the Format menus are described in the following sections.

Label The label column contains 20 Label fields that you can define. Of the 20 labels, the state analyzer displays only 11 labels at one time. To view the labels that are off screen, press the up/down ROLL key and rotate the KNOB. The labels scroll up and down. To deactivate the scrolling, press the ROLL key again.

To access one of the Label fields, place the cursor on the field and press SELECT. You will see a pop-up menu like that shown below.

| Turn  | label  | on  |
|-------|--------|-----|
| Modif | 'y lab | e 1 |
| Turn  | label  | off |

Figure 9-2. Label Pop-Up Menu

### Turn Label On

Selecting this option turns the label on and gives it a default letter name. If you turned all the labels on they would be named A through T from top to bottom. When a label is turned on, bit assignment fields for the label appear to the right of the label under the pods.

#### Modify Label

If you want to change the name of a label, or want to turn a label on and give it a specific name, you would select the Modify label option. When you do, an Alpha Entry pop-up menu appears. You can use the pop-up menu and the keypad on the front panel to name the label. A label name can be a maximum of six characters.

#### Turn Label Off

Selecting this option turns the label off. When a label is turned off, the bit assignments are saved by the logic analyzer. This gives you the option of turning the label back on and still having the bit assignments if you need them. The waveforms and state listings are also saved.

You can give the same name to a label in the state analyzer as in the timing analyzer without causing an error. The logic analyzer distinguishes between them. An example of this appears in the *Getting Started Guide* and in chapter 15 of this manual.

**Polarity (Pol)** Each label has a polarity assigned to it. The default for all the labels is positive (+) polarity. You can change the polarity of a label by placing the cursor on the polarity field and pressing SELECT. This toggles the polarity between positive (+) and negative (-).

In the state analyzer, negative polarity inverts the data.

**Bit Assignment** The bit assignment fields allow you to assign bits (channels) to labels. Above each column of bit assignment fields is a line that tells you the bit numbers from 0 to 15, with the left bit numbered 15 and the right bit numbered 0. This line helps you know exactly which bits you are assigning. The convention for bit assignment is as follows:

- \* (asterisk) indicates assigned bit
- . (period) indicates unassigned bit

At power up the 16 bits of Pod 1 are assigned to the timing analyzer and the 16 bits of Pod 5 are assigned to the state analyzer.

To change a bit assignment configuration, place the cursor on a bit assignment field and press SELECT. You will see the following pop-up menu.

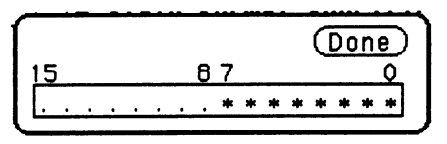

#### Figure 9-3. Bit Assignment Pop-Up Menu

Use the KNOB to move the cursor to an asterisk or a period and press SELECT. The bit assignment toggles to the opposite state of what it was before. When the bits (channels) are assigned as desired, place the cursor on Done and press SELECT. This closes the pop-up and displays the new bit assignment.

Assigning one channel per label may be handy in some applications. This is illustrated in chapter 8 of the *Getting Started Guide*. Also, you can assign a channel to more than one label, but this usually isn't desired.

Labels may have from 1 to 32 channels assigned to them. If you try to assign more than 32 channels to a label, the logic analyzer will beep, indicating an error, and a message will appear at the top of the screen telling you that 32 channels per label is the maximum.

Channels assigned to a label are numbered from right to left by the logic analyzer. The least significant assigned bit (LSB) on the far right is numbered 0, the next assigned bit is numbered 1, and so on. Since 32 channels can be assigned to one label at most, the highest number that can be given to a channel is 31.

Although labels can contain split fields, assigned channels are always numbered consecutively within a label. The numbering of channels is illustrated with the figure below.

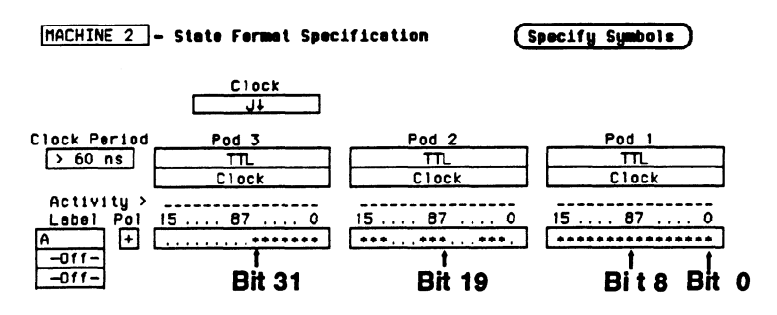

Figure 9-4. Numbering of Assigning Bits

**Pod Threshold** Each pod has a threshold level assigned to it. For the HP 1653B Logic Analyzer, threshold levels may be defined for Pods 1 and 2 individually. For the HP 1652B Logic Analyzer, threshold levels may be defined for Pods 1, 2 and 3 individually, and one threshold for Pods 4 and 5. It does not matter if Pods 4 and 5 are assigned to different analyzers. Changing the threshold of one will change the threshold of the other.

> If you place the cursor on one of the pod threshold fields and press SELECT, you will see the following pop-up menu.

| ŤTL          | ľ |
|--------------|---|
| ECL          |   |
| User-defined | ļ |

### Figure 9-5. Pod Threshold Pop-Up Menu

TTL sets the threshold at + 1.6 volts, and ECL sets the threshold at - 1.3 volts.

The User-defined option lets you set the threshold to a specific voltage between -9.9 V and +9.9 V. If you select this option you will see a Numeric Entry pop-up menu as shown.

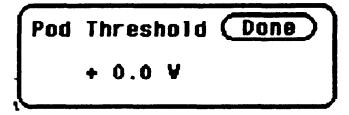

## Figure 9-6. User-defined Numeric Entry Pop-Up Menu

You can change the value in the pop-up either with the keypad on the front panel or with the KNOB, which you rotate until you get the desired voltage. When the correct voltage is displayed, press SELECT. The pop-up will close and your new threshold will be placed in the pod threshold field.

The threshold level you specify for the 16 data bits also applies to a pod's clock threshold.

**Specify Symbols** This field provides access to the Specify Symbols menu. It differs from the other fields in the State Format Specification menu in that it displays a complete menu instead of a pop-up. The complete description of the Specify Symbols Menu follows the State Format Specification Menu fields later in this chapter.

**Clock** The Clock field in the Format Specification menu displays the clocks for clocking your system. The display will be referred to as the "clocking arrangement."

The HP 1652B Logic Analyzer has five clock channels, each of which is on a pod. The clocks are connected through the pods simply for convenience. The clock channels are labeled J, K, L, M, and N and are on pods 1 through 5, respectively. The clocking of the state analyzer is synchronous with your system because your analyzer uses the signals present in your system. The signal you use must clock the analyzer when the data you want to acquire is valid.

The HP 1653B Logic Analyzer has two clock channels, each on one of the pods. The J clock is on pod 1 and the K clock is on pod 2.

When you select the **Clock** field, you will see the following pop-up menu with which you specify the clock.

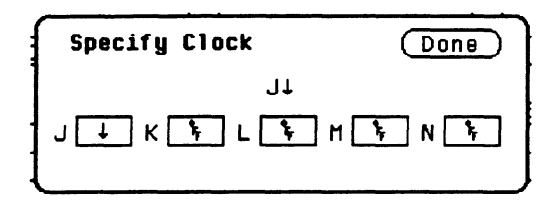

Figure 9-7. Clock Pop-Up Menu

You can use one of the clocks alone or combine them to build one clocking arrangement. If you select a field to the right of one of the clocks in the pop-up you will see another pop-up menu:

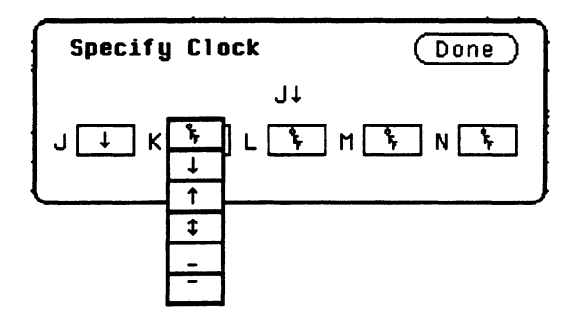

Figure 9-8. Single Clock Pop-Up Menu

You can specify the negative edge of the clock, the positive edge, either edge, a high level, a low level, or the clock to be off.

The clocks are combined by ORing and ANDing them. Clock edges are ORed to clock edges, clock levels are ORed to clock levels, and clock edges are ANDed to clock levels.

For example, if you select  $\downarrow$  for the J clock,  $\uparrow$  for the K clock, \_ for the M clock, and - for the N clock, the resulting clocking arrangement will appear in the display as:

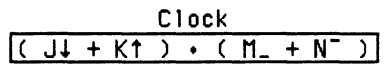

### Figure 9-9. Example of a Clocking Arrangement

With this arrangement, the state analyzer will clock the data when there is a negative edge of the J clock OR a positive edge of the K clock, AND when there is a low level on the M clock OR a high level on the N clock.

You must always specify at least one clock edge. If you try to use only clock levels, the logic analyzer will display a message telling you that at least one edge is required.

**Pod Clock** Your logic analyzer has the capability of clocking data in three different ways. The pod Clock fields in the State Format Specification menu allow you to specify which of the three ways you want to clock the data.

Each pod assigned to the state analyzer has a pod Clock field associated with it. Selecting one of the pod Clock fields gives you the following pop-up menu:

| Norma  |        |
|--------|--------|
| Demu 1 | tiplex |
| Mixed  | Clocks |

### Figure 9-10. Pod clock Field Pop-Up Menu

#### Normal

This option specifies that clocking will be done in single phase. That is the clocking arrangement located in the Clock field above the pods in the State Format Specification menu will be used to clock all the pods assigned to this machine.

For example, suppose that the Clock field looks like the following:

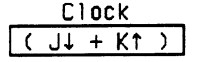

## Figure 9-11. Example of a Clocking Arrangement

In Normal mode the state analyzer will sample the data on any assigned pods on a negative edge of the J clock OR on a positive edge of the K clock.

#### Demultiplex

With the HP 1652B/1653B Logic Analyzers, you can clock two different types of data that occur on the same lines. For instance, lines that transfer both address and data information need to be clocked at different times in order to get the right information at the right time.

When you select the Demultiplex option, the pod Clock field changes to "Master | Slave," and two clock fields appear above the pods where just one Clock field used to be. These fields are the Master Clock and Slave Clock, as shown:

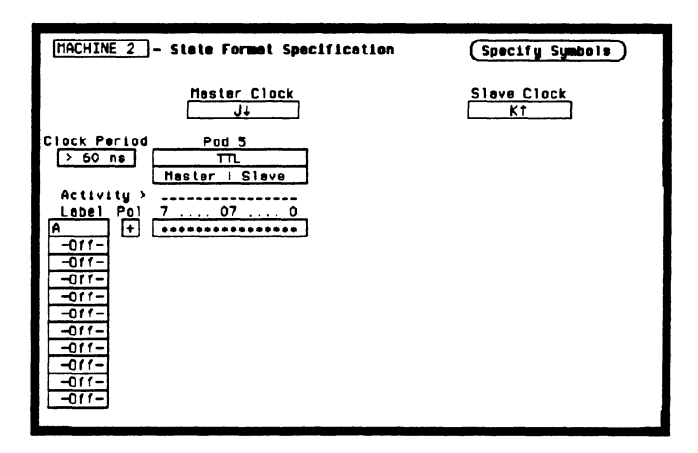

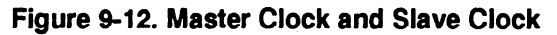

Demultiplexing is done on the data lines of the specified pod to read only the lower eight bits. This is two-phase clocking, with the Master Clock following the Slave Clock. The analyzer first looks for the clocking arrangement that you specify in the Slave Clock. When it sees this arrangement, the analyzer clocks the data present on bits 0-7 of the pod, then waits for the clocking arrangement that you specify in the Master Clock. When it sees this arrangement, it again clocks the data present on bits 0-7 of the pod. The upper eight bits of the pods are ignored and don't need to be connected to your system.

Notice, the bit numbers that appear above the bit assignment field have changed. The bits are now numbered 7...07...0 instead of 15...87...0. This helps you set up the analyzer to clock the right information at the right time.

The address/data lines AD0-AD7 on the 8085 microprocessor are an example of Demultiplex. During part of the operating time the lines have an address on them, and during other times they have data on them. Hook the lower eight bits of one of the pods to these eight lines and set the Slave and Master Clocks so that they clock the data and the address at the proper time.

In this example, you may choose to assign the bits in the State Format Specification menu similarly to that shown below. In this case you would want to clock the address with the Slave Clock and the data with the Master Clock.

| HACHINE 2 - State Format Specification              | Specify Symbols |
|-----------------------------------------------------|-----------------|
| Haster Clock                                        | Slave Clock     |
| Clock Period Pad 5<br>> 60 ns TTL<br>Haster   Slave |                 |
| Activity)<br>Label Pol 7 07 0<br>ADDRA +            |                 |

Figure 9-13. Master and Slave Clock Bit Assignments

The Master and Slave Clocks can have the same clocking arrangements. The clocking is still done the same way, with the lower eight bits being clocked first on the Slave Clock, then on the Master Clock.

### **Mixed Clocks**

The Mixed Clocks option allows you to clock the lower eight bits of a pod separately from the upper eight bits. The state analyzer uses Master and Slave Clocks to do this. If you select this option from the pod Clock pop-up, the pod Clock field changes to "Master | Slave," and two Clock fields, Master and Slave, appear above the pods.

|                         | As in Demultiplex, the Master Clock follows the Slave Clock. The state<br>analyzer looks for the clocking arrangement given by the Slave Clock<br>and clocks the lower eight bits. Then it looks for the clock arrangement<br>given by the Master Clock and clocks the upper eight bits. Unlike<br>Demultiplex, all 16 bits of a pod are sampled.                                       |
|-------------------------|----------------------------------------------------------------------------------------------------|
|                         | The Master and Slave Clocks can have the same clocking<br>arrangements. The clocking is still done the same way, with the lower<br>eight bits clocked on the Slave Clock and the upper eight bits clocked<br>on the Master Clock.                                                                                                    |
| Clock Period            | This field provides greater measurement accuracy when your state<br>input clock period is greater than 60 ns. When you select $> 60$ ns, the<br>state analyzer provides greater immunity against noise or ringing in the<br>state input clock signal; also, the logic analyzer provides greater<br>accuracy when triggering another state or timing analyzer or the BNC<br>trigger out. |
|                         | If your State input clock period is less than 60 ns, you should select < 60 ns. This disables the Count field in the State Trace Specification menu because the maximum clock rate when counting is 16.67 MHz (60 ns clock period). This also turns Prestore off.                                                                                                    |
| Specify<br>Symbols Menu | The logic analyzer supplies Timing and State Symbol Tables in which<br>you can define a mnemonic for a specific bit pattern of a label. When<br>measurements are made by the state analyzer, the mnemonic is<br>displayed where the bit pattern occurs if the Symbol base is selected.                                                                                                  |
|                         | It is possible for you to specify up to 200 symbols in the logic analyzer.<br>If you have only one of the internal analyzers on, all 200 symbols can be<br>defined in it. If both analyzers are on, the 200 symbols are split between<br>the two. For example, analyzer 1 may have 150, leaving 50 available for<br>analyzer 2.                                                         |
|                         | To access the Symbol Table in the State Format Specification menu, place the cursor on the <b>Specify Symbols</b> field and press SELECT. You will see a new menu as shown. This is the default setting for the Symbol Table in both the timing and state analyzers.                                                                                                    |
|                         |                                                                                                    |

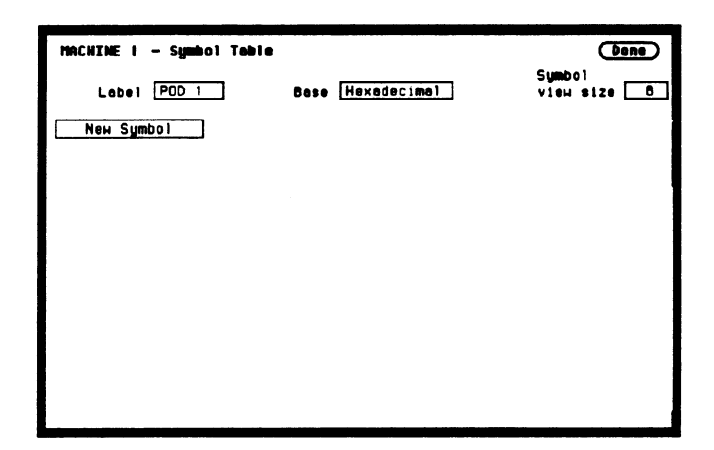

Figure 9-14. Symbol Table Menu

Specify Symbols There are four fields in the Symbol Table menu. They are: Menu Fields

- Label
- Base
- Symbol view size
- Symbol name
- **Label** The Label field identifies the label for which you are specifying symbols. If you select this field, you will get a pop-up that lists all the labels turned on for that analyzer.

| CLOCK |
|-------|
| AS    |
| LDS   |
| UDS   |
| DTACK |
| R/W   |
| ADDR  |
| DATA  |

Figure 9-15. Lable Pop-Up Menu

Each label has a separate symbol table. This allows you to give the same name to symbols defined under different labels. In the Label pop-up select the label for which you wish to specify symbols.

**Base** The **Base** field tells you the numeric base in which the pattern will be specified. The base you choose here will affect the pattern field of the State Trace Specification menu. This is covered later in this chapter.

To change the base, place the cursor on the field and press SELECT. You will see the following pop-up menu.

| Octal       |
|-------------|
| Decimal     |
| Hexadecimal |
| ASCII       |

Figure 9-16. Base Pop-Up Menu

If more than 20 channels are assigned to a label, the Binary option is not offered in the pop-up. The reason for this is that when a symbol is specified as a range, there is only enough room for 20 bits to be displayed on the screen.

Decide which base you want to work in and choose that option from the numeric Base pop-up menu.

If you choose the ASCII option, you can see what ASCII characters the patterns and ranges defined by your symbols represent. ASCII characters represented by the decimal numbers 0 to 127 (hex 00 to 7F) are offered on your logic analyzer. Specifying patterns and ranges for symbols is discussed in the next section.

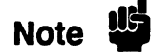

You cannot specify a pattern or range when the base is ASCII. First define the pattern or range in one of the other bases, then switch to ASCII to see the ASCII characters.

### **Symbol View Size**

The Symbol view size field lets you specify how many characters of the symbol name will be displayed when the symbol is referenced in the State Trace Specification menu and the State Listing menu. Selecting this field gives you the following pop-up.

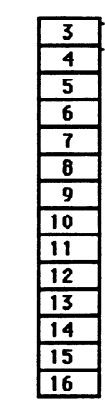

#### Figure 9-17. Symbol View Size Pop-Up Menu

You can have the logic analyzer display from 3 to all 16 of the characters in the symbol name. For more information see "State Trace Specification Menu" and "State Listing Menu" later in this chapter.

**Symbol Name** When you first access the Symbol Table, there are no symbols specified. The symbol name field reads "New Symbol." If you select this field, you will see an Alpha Entry pop-up menu on the display. Use the pop-up menu and the keypad on the front panel to enter the name of your symbol. A maximum of 16 characters can be used in a symbol name.

When you select the Done field in the Alpha Entry pop-up menu the name that appears in the symbol name field is assigned and two more fields appear in the display.

| MACHINE 1 - Symbol Table |                  | Done                         |
|--------------------------|------------------|------------------------------|
| Label CLOCK              | Base Hexadecimal | Symbol<br>view size <u>B</u> |
| READ Pettern             | 0000             |                              |

Figure 9-18. Symbol Defined as a Pattern

The first of these fields defines the symbol as either a Pattern or a Range. If you place the cursor on this field and press SELECT, it will toggle between Pattern and Range.

When the symbol is defined as a pattern, one field appears to specify what the pattern is. Selecting this field gives you a pop-up with which you can specify the pattern. Use the keypad and the DON'T CARE key on the front panel to enter the pattern. Be sure to enter the pattern in the numeric base that you specified in the Base field.

| Specify | Pattern: |
|---------|----------|
| 85C4    |          |

### Figure 9-19. Specify Pattern Pop-Up Menu

If the symbol is defined as a range, two fields appear in which you specify the upper and lower boundaries of the range.

| MACHINE 1     | - Symbol Table   |              |             | Done                  |
|---------------|------------------|--------------|-------------|-----------------------|
| Label         | CLOCK            | Bese         | Hexadecimal | Symbol<br>view size 8 |
| READ<br>MRITE | Pattern<br>Range | 85C4<br>0000 | 0000        |                       |

### Figure 9-20. Symbol Defined as a Range

Selecting either of these fields gives you a pop-up with which you can specify the boundary of the range.

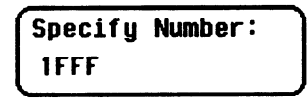

## Figure 9-21. Specify Range Pop-Up Menu

You can specify ranges that overlap or are nested within each other. Don't cares are not allowed. To add more symbols to your symbol table, place the cursor on the last symbol defined and press SELECT. A pop-up menu appears as shown.

| Modify | symbol     |
|--------|------------|
| Insert | new symbol |
| Delete | symbo l    |

### Figure 9-22. Symbol Pop-Up Menu

The first option in the pop-up is Modify symbol. If you select this option, you will see an Alpha Entry pop-up menu with which you can change the name of the symbol.

The second option in the pop-up is Insert new symbol. It allows you to specify another symbol. When you select it, you will see an Alpha Entry pop-up menu. Use the menu and the keypad on the front panel to enter the name of your new symbol. When you select Done, your new symbol will appear in the Symbol Table. The third option in the pop-up is Delete symbol. If you select this option, the symbol will be deleted from the Symbol Table.

## Leaving the Symbol Table Menu

When you have specified all your symbols, you can leave the Symbol
 Table menu in one of two ways. One method is to place the cursor on
 the Done field and press SELECT. This puts you back in the Format
 Specification menu that you were in before entering the Symbol Table.
 The other method is to press the FORMAT, TRACE, or DISPLAY
 keys on the front panel to get you into the respective menu.

# State Trace Menu

## Introduction

This chapter describes the State Trace menu and the pop-up menus that you will use on your state analyzer. The purpose and functions are described in detail, and we have included many illustrations and examples to make the explanations clearer.

The Trace Specification menu allows you to configure the state analyzer to capture only the data of interest for your measurement. In the state analyzer you can configure the analyzer to trigger on a sequence of states. The default setting is shown in figure 10-1 below.

For an example of setting up a trace configuration for a State analyzer, refer to your *Getting Started Guide* or "State Analyzer Measuement Example" in Chapter 15 of this manual.

| TACHINE 2 - State Trace Specification                                                       |                                                                       |
|---------------------------------------------------------------------------------------------|-----------------------------------------------------------------------|
| Sequence Levels<br>Hhile storing "any state"<br>Trigger on "a" I times<br>Store "any state" | Armed by<br>Run<br>Branches<br>Orr<br>Count<br>Orr<br>Prestore<br>Orr |
| Label > A<br>Bose > Hex<br>C<br>b<br>C<br>C<br>XXXX<br>C<br>XXXX<br>C<br>XXXX<br>C<br>XXXX  |                                                                       |

Figure 10-1. State Trace Specification Menu

| Accessing the<br>State Trace<br>Menu | The State Trace menu can be accessed by pressing the TRACE key on<br>the front panel. If the Timing Trace Specification menu is displayed<br>when you press the TRACE key, you will have to switch analyzers.<br>This is not a problem, it merely indicates that the last action you<br>performed in the System Configuration Menus was on the timing<br>analyzer.                                                                                          |
|--------------------------------------|----------------------------------------------------------------------------------------------------|
| State Trace<br>Menu Fields           | The menu is divided into three sections: the Sequence Levels in the large center box, the acquisition fields at the top and right of the screen, and the qualifier and pattern fields at the bottom of the screen.                                                                                                    |
|                                      | Before describing the fields in the menu, we need to define a few terms.<br>These terms will be used in the discussions of the fields, so<br>understanding their meanings is essential.                                                                                                    |
|                                      | Pattern Recognizers: a pattern of bits (0, 1, or X) in each label. There are eight recognizers available when one state analyzer is on. Four are available to each analyzer when two state analyzers are on. The pattern recognizers are given the names a through h and are partitioned into groups of four, a-d and e-h.                                                                                                    |
|                                      | Range Recognizer: recognizes data which is numerically between or on<br>two specified patterns. One range term is available and is assigned to<br>the first state analyzer created by assigning pods to it or if only one<br>analyzer is on, then the range term is assigned to it.                                                                                                    |
|                                      | Qualifier: user-specified term that can be anystate, nostate, a single<br>pattern recognizer, a range recognizer, the complement of a pattern or<br>range recognizer, or a logical combination of pattern and range<br>recognizers. To specify a qualifier, you will use the pop-up shown in<br>figure 10-2. This pop-up appears when accessed through the five<br>different fields encountered when setting qualifiers throughout the<br>State Trace menu. |

| anu state   |
|-------------|
| no state    |
| 8           |
| b           |
| C           |
| d           |
| e           |
| 1           |
| <u> </u>    |
| n           |
| 94q         |
| =0          |
| #d          |
| #B          |
| pi f        |
| ≓g          |
| ≓ĥ          |
| range       |
| ≠range      |
| Combination |

## Figure 10-2. Qualifier Pop-Up Menu

If you select the **Combination** option in the pop-up, you will see a pop-up similar to that shown below.

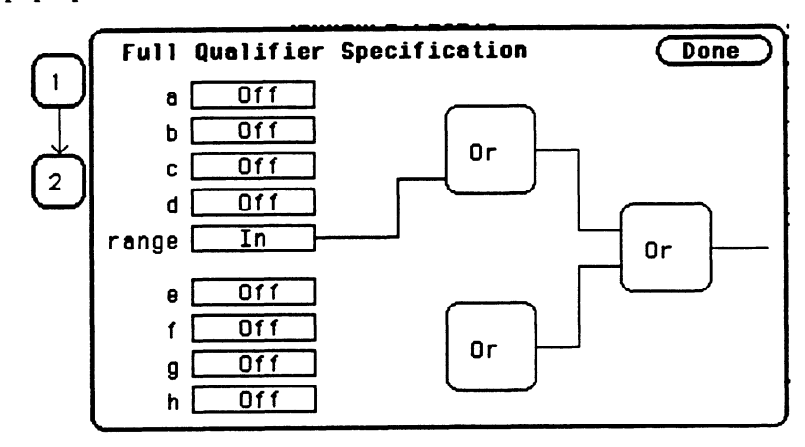

Figure 10-3. Full Qualifier Specification Pop-Up

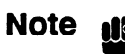

If two multi-pod state analyzers are on, the qualifier pop-up menu will show that only four pattern recognizers are available to each analyzer. Pattern recognizers a-d and the range recognizer are assigned to the first analyzer created, and pattern recognizers e-h go with the second analyzer. In the Full Qualifier Specification pop-up there will be only one OR gate and one set of pattern recognizers.

With this Full Qualifier Specification pop-up, you specify a logical combination of patterns or ranges as the qualifier. The pattern recognizers are always partitioned into the groups of four shown. Only one operator is allowed between the patterns in a group. Patterns in uncomplimented form (a, b, etc.) can only be ORed.

The complements of patterns ( $\neq$  a,  $\neq$  b, etc.) can only be ANDed. For example, if the first OR field (gate) is changed to AND, all the patterns for that gate are complemented, as shown below.

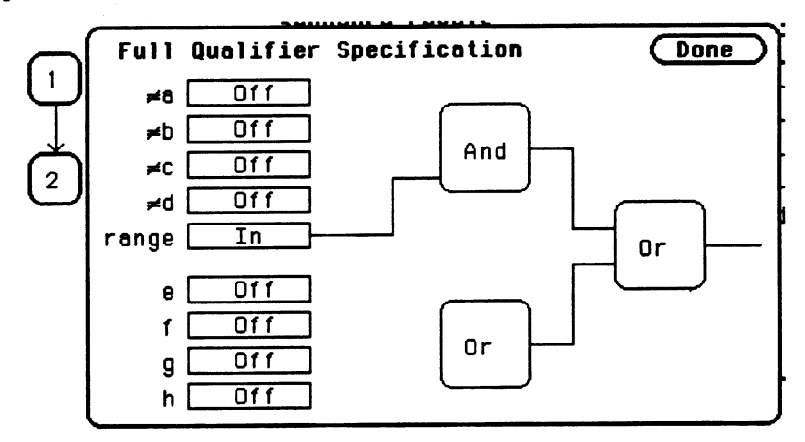

Figure 10-4. Complemented Patterns
To specify a pattern to be used in the combination, place the cursor on the pattern recognizer field and press SELECT. The field toggles from Off to On and a connection is drawn from the pattern field to the gate. In figure 10-5, patterns b, c and d and the range are ORed together, and e and g are ANDed together.

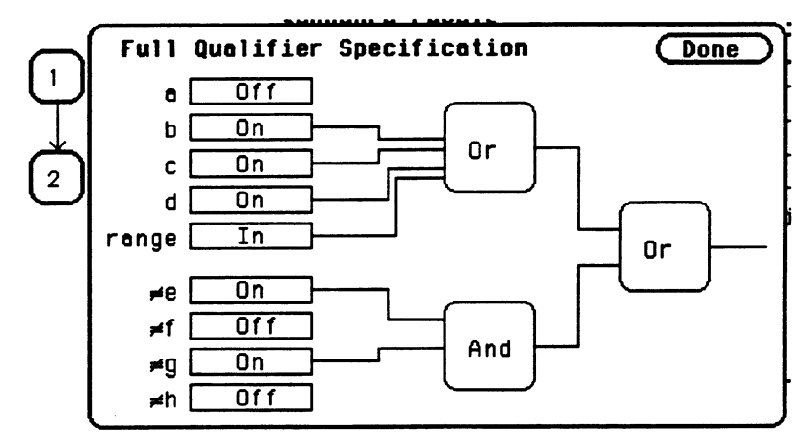

### Figure 10-5. Patterns Assigned for Logical Combinations

As shown in the previous figures, the range is included with the first group of patterns (a-d). If you select the range field, you will see the following pop-up menu.

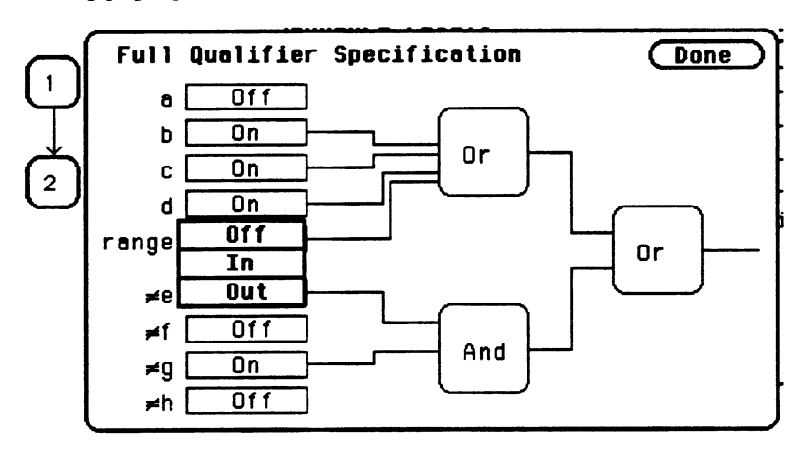

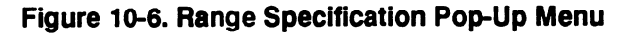

HP 1652B/1653B Front-Panel Reference Off disconnects the range from the qualifier specification. In indicates that the contents of the range are to be in the qualifier specification, and Out indicates that the complement of the range is to be in the qualifier specification.

When you have specified your combination qualifier, select Done. The **Full Qualifier Specification** pop-up closes and the Boolean expression for your qualifier appears in the field for which you specified it.

While storing (b+c+d+range)+(≠e•≠g)

Figure 10-7. Boolean Expression for Qualifier

# SequenceThere are eight trigger sequence levels available in the state analyzer.LevelsYou can add and delete levels so that you have from two to eight levels<br/>at a time.

Only three levels appear in the Sequence Levels display at one time. To display other levels so that they can be accessed, press the up/down ROLL key and rotate the KNOB.

If you select level 1 shown in figure 10-1, you will see the following pop-up menu:

| Sequence Level 1        | Done         |
|-------------------------|--------------|
| Insert Level            | Delete Level |
| While storing any state |              |
| Trigger on a            | 1 times      |
|                         |              |
|                         |              |

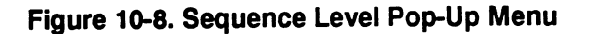

Not all sequence level pop-up menus look like this one. This happens to be the trigger sequence level in which you specify the state on which the analyzer is to trigger. The trigger term can occur in any of the first seven levels, and it is not necessarily a selectable field. The fields in the menu of figure 10-8 are described on the following pages.

**Insert Level** To insert a level, place the cursor on the field labeled **Insert Level** and press SELECT. You will see the following pop-up menu.

| Cancel |
|--------|
| Before |
| After  |

### Figure 10-9. Insert Level Pop-Up Menu

Cancel returns you to the sequence level pop-up without inserting a level. Before inserts a level before the present level. After inserts a level after the present level. If there are eight levels, the Insert Level field doesn't appear in the sequence level pop-ups.

**Delete Level** If you want to delete the present level, select the field labeled **Delete** Level. You will see a pop-up menu with the choices Cancel and Execute. Cancel returns you to the sequence level pop-up without deleting the level. Execute deletes the present level and returns you to the State Trace Specification menu.

Note

If there are only two levels, neither field can be deleted even though the Delete Level field still appears in the menu. There will always be a trigger term level and a store term level in Sequence Levels. Therefore, if you try to delete either of these, all terms you have specified in these levels will be set to default terms, and, the trigger and store term levels will remain. **Storage Qualifier** Each sequence level has a storage qualifier. The storage qualifier specifies the states that are to be stored and displayed in the State Listing. Selecting this field gives you the qualifier pop-up menu shown in figure 10-2, with which you specify the qualifier.

As an example, suppose you specify the storage qualifier in a sequence level as shown below.

While storing a+d

## Figure 10-10. Storage Qualifier Example

The only states that will be stored and displayed are the states given by pattern recognizers a and d.

# **Branching** Qualifier Every sequence level except the last has a primary branching qualifier. With the branching qualifier, you tell the analyzer to look for a specific state or states. The primary branching qualifier advances the sequencer to the next level if its qualifier is satisfied.

In the example of figure 10-8, the branching qualifier tells the analyzer when to trigger. In other sequence levels, the qualifier may simply specify a state that the analyzer is to look for before continuing to the next level.

Some sequence levels also have a secondary branching qualifier. The secondary branch will, if satisfied, route the sequencer to a level that you define. This is covered in more detail in "Branches" later in this chapter.

State Trace Menu 10-8 HP 1652B/1653B Front-Panel Reference

# **Occurrence Counter** The primary branching qualifier has an occurrence counter. With the occurrence counter field you specify the number of times the branching qualifier is to occur before moving to the next level.

To change the value of the occurrence counter, position the cursor on the field and either press SELECT or press a numeric key on the front-panel keypad. You will see a pop-up similar to that shown below.

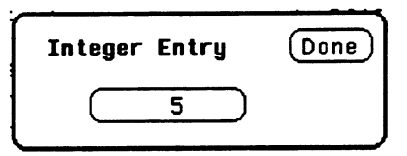

#### Figure 10-11. Occurrence Counter Pop-Up Menu

You can change the value by either rotating the KNOB or pressing the appropriate numeric keys. The qualifier can be specified to occur from one to 65535 times.

**Storage Macro** Your logic analyzer has the capability of post-trigger storage through a storage macro. The storage macro is available only in the second to last level, and it consumes both that level and the last level. The field in figure 10-8 allows you to configure the state analyzer for post-trigger storage. This field does not always say Trigger on. If the sequence level is not a trigger level, the field will say Then find, as shown below.

## Figure 10-12. Then Find Branching Qualifier

Selecting the field gives you a pop-up with two options. One option is what the field said previously. The other option is Enable on. If you select this option, the Sequence Level pop-up changes to look similar to that shown below.

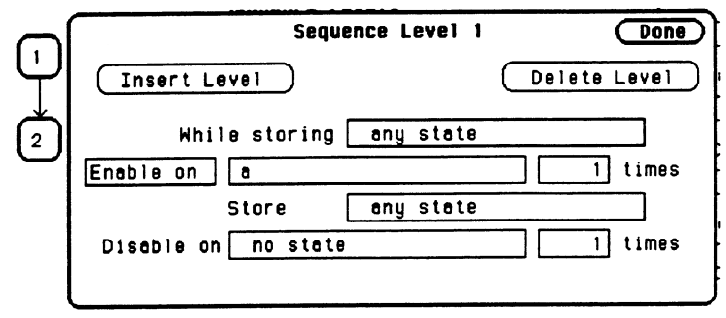

Figure 10-13. Storage Macro Sequence Level Example

# Note

Enable on can only be the next to last term, and when on, the last term is combined with the Enable term.

You specify qualifiers for the states on which you want the macro to enable, the states you want to store, and the states on which you want the macro to disable. The storage macro is a loop that keeps repeating itself until memory is full. The loop is repeated when the disable qualifier is satisfied. As an example, suppose you configure the sequence level of figure 10-13 to look like that shown below.

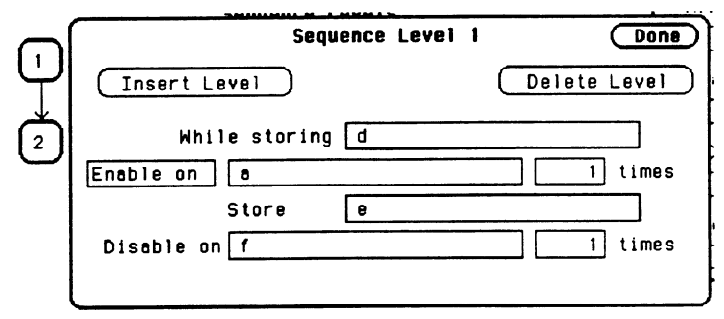

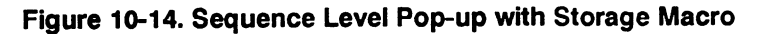

The logic analyzer will store the state given by pattern recognizer **d** until it comes across the state given by **a**. When it sees state **a**, the logic analyzer starts to store the state given by pattern recognizer **e**. It stores that state until it sees the state given by **f**, at which time it disables and starts the process all over again. The analyzer repeats this process until its memory is full.

# Reading the Sequence Level Display

Reading the display is fairly straightforward. For example, suppose your display looks like that shown below.

Sequence Levels While storing " any state" 5 times Find "a" While storing "b' Trigger on "c" 1 times Store " no state" 3

Figure 10-15. Sequence Level Display Example

In level 1 anystate is stored while the logic analyzer searches for five occurrences of the pattern given by pattern recognizer a. When the five occurrences are found, the sequencer moves on to level 2. In level 2 the state given by pattern recognizer b is stored until one occurrence of the pattern given by pattern recognizer c is found and the logic analyzer triggers. In level 3 nostate is stored, so the last state stored is the trigger state.

An example of a state listing for the previous State Trace configuration is shown below. The state patterns specified are:

a = B03Cb = 0000c = 8930

| MACHIN | E 2 | -            | STATE | LISTING |
|--------|-----|--------------|-------|---------|
| Label  | >   | λ            |       |         |
| Base   | >   | Hex          |       |         |
| -0028  |     | 4E75         |       |         |
| -0027  |     | 61E6         |       |         |
| -0026  |     | 0000         |       |         |
| -0025  |     | 88C8         |       |         |
| -0024  |     | BOJC         |       |         |
| -0023  |     | OOFF         |       |         |
| -0022  |     | 6730         |       |         |
| -0021  |     | 48E7         |       |         |
| -0020  |     | 4E75         |       |         |
| -0019  |     | 3000         |       |         |
| -0018  |     | 0000         |       |         |
| -0017  |     | 8930         |       |         |
| -0016  |     | B03C         |       |         |
| ~0015  |     | OOFF         |       |         |
| -0014  |     | 67 <b>F8</b> |       |         |
| -0013  |     | B03C         |       |         |
| -0012  |     | 61FA         |       |         |
| -0011  |     | B03C         |       |         |
| -0010  |     | 0000         |       |         |
| -0009  |     | 8930         |       |         |
| -0008  |     | 4EPA         |       |         |
| -0007  |     | FF9X         |       |         |
| -0006  |     | 61E6         |       |         |
| -0005  |     | BOJC         |       |         |
| -0004  |     | 0000         |       |         |
| -0003  |     | 0000         |       |         |
| -0002  |     | 0000         |       |         |
| -0001  |     | 0000         |       |         |
| +0000  |     | 8930         |       |         |

#### Figure 10-16. State Listing Example

Anystate was stored while the analyzer looked for five occurrences of the state B03C. After the fifth occurrence was found, only state 0000 was stored until state 8930 was found, and the analyzer triggered. After the trigger, no states were stored.

State Trace Menu 10-12

# Acquisition Fields

The acquisition fields are comprised of the Trace mode, Armed by Branches, Count, and Prestore fields, as shown below.

| MACHINE<br>Trace mod | 2 - State Trace Specification<br>le Single                             | _                           |
|----------------------|------------------------------------------------------------------------|-----------------------------|
| -                    | Sequence Levels<br>While storing "any state"<br>Trigger on "a" 1 times | Armed by<br>Run<br>Branches |
| 2                    | Store" any state"                                                      | Count<br>Corr               |
|                      |                                                                        | Prestore                    |

Figure 10-17. State Trace Acquisition Fields

**Trace Mode** You specify the mode in which the state analyzer will trace with the **Trace mode** field. You have two choices for trace mode: Single and Repetitive. If you place the cursor on the field and press SELECT the field toggles from one mode to the other.

Single Trace mode acquires data once per trace. Repetitive Trace mode repeats single acquisitions until the STOP key on the front panel is pressed, or if Stop measurement is on, until conditions specified with the X and O markers in the State Listing menu are met.

If both analyzers are on, only one trace mode can be specified. Specifying one trace mode for one analyzer sets the same trace mode for the other analyzer.

**Armed By** The Armed by field lets you specify how your state analyzer is to be armed. The analyzer can be armed by the RUN key, the other analyzer, the scope or an external instrument through the BNC Input port. Any of these can tell the analyzer when to start capturing data.

When you select the **Armed by** field, a pop-up menu appears like that shown below. The first two options always appear in the pop-up. The third and fourth options will give the name of the other analyzer and scope. If the other analyzer or scope is off, or if the other machine or scope is being armed by this machine, these options will not be available.

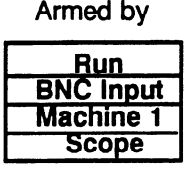

Figure 10-18. Armed By Pop-Up Menu

**Branches** The **Branches** field allows you to configure the sequencer of the state analyzer to branch from one sequence level to another with secondary branching qualifiers, or to restart when a certain condition is met. Selecting this field gives you the following pop-up menu.

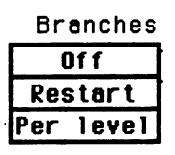

Figure 10-19. Branches Pop-Up Menu

#### Off

If you select Off, all secondary branching qualifiers are deleted from the sequence levels. Only the primary branches remain.

#### Restart

The Restart option allows you to start over from sequence level 1 when a specified condition is met. This can be handy if you have code that branches off in several paths and you want the analyzer to follow one certain path. If the analyzer goes off on an undesired path, you would want the analyzer to stop and go back to the beginning and take the correct path. If you select the Restart option, you will see a qualifier pop-up menu like that shown in figure 10-2. With the pop-up you select the qualifier for the pattern on which you want your analyzer to start over.

When your state analyzer is reading data it proceeds through the sequence. If a term doesn't match the branching qualifier, it is then checked against Restart. If the term matches, the state analyzer jumps back the sequence level 1.

#### Per Level

Selecting the Per level option allows you to define a secondary branching qualifier for each sequence level. A statement is added in each level so that you can configure the analyzer to move to a different level when a specified condition is met. An example of a sequence level with a secondary branching qualifier is shown in the figure below.

|           | Sequence Level 2 | Done         |
|-----------|------------------|--------------|
| (Insert L | evel             | Delete Level |
| Whi       | ie storing b     |              |
| Then find | С                | 1 times      |
| Else on   | f                | goto level 4 |
|           |                  |              |
|           |                  |              |

#### Figure 10-20. Secondary Branching Qualifier

With this configuration, the state analyzer will store b until it finds c. If it finds f before it finds c, it will branch to sequence level 4. If you have specified a storage macro in the next to last sequence level the Else on statement will not appear in that level since a secondary branching qualifier already exists for that level. In the last sequence level, which only specifies states that are to be stored, the secondary branching qualifier statement looks like that shown below.

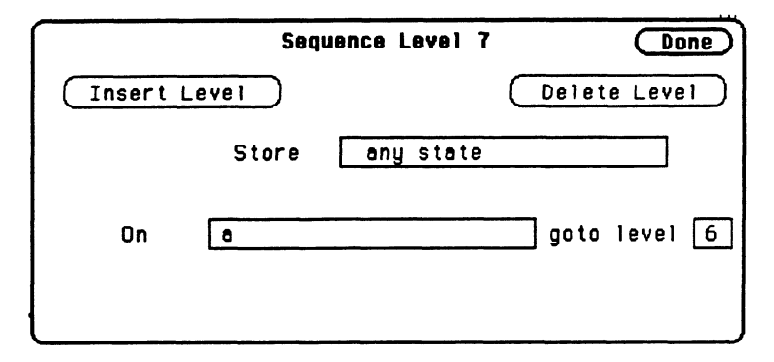

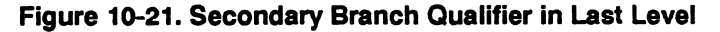

In this example, as the state analyzer stores anystate, it will branch to sequence level 6 if it finds the state given by qualifier a.

The trigger sequence level is used as a boundary for branching between levels. This level and the levels that occur before it cannot branch to levels that occur after the trigger level, and vice versa. Therefore, if there are eight sequence levels and level 5 is the trigger sequence level, then levels 1 through 5 can branch to levels 1 through 5 only, and levels 6 through 8 can branch to levels 6 through 8 only.

You can tell if secondary branch qualifiers have been specified by looking at the Sequence Levels display. Figure 10-22 shows how the display looks with the configuration that was given in figure 10-20. An arrow is drawn out of level 2, indicating that branching originates from that level, and an arrow is drawn to level 4 to indicate that a branch is going to that level.

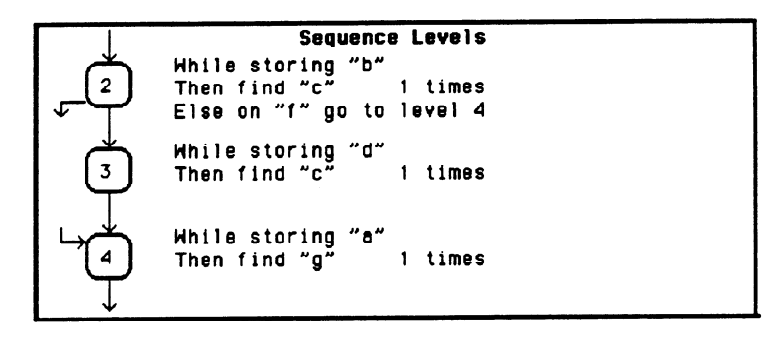

#### Figure 10-22. Branching Between Sequence Levels

Each sequence level can branch to only one level through a secondary branching qualifier. However, the number of times to which a level can be branched is limited only by the number of levels present. A level can have only one arrow pointing away from it, but it can have two pointing to it if more than one other level is branching to it. An example of this is shown in the figure below. The arrow with two tails indicates that a level above and a level below branch to this level.

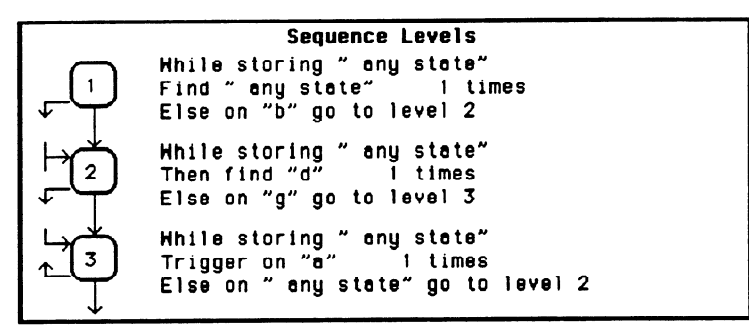

Figure 10-23. Multiple Branching Between Levels

# **Count** The Count field allows you to place tags on states so you can count them. Counting cuts the acquisition memory in half from 1k to 512 and the maximum clock rate is reduced to 16.67 MHz.

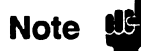

Count (State Trace menu) is turned off when "Clock Period" is set to < 60 ns in the State Format Specification menu since the clock rate is greater than 16.67 MHz. If you select Count, the clock period automatically changes to > 60 ns.

Selecting this field gives you the following pop-up menu.

| Coun   | t |
|--------|---|
| Off    | ł |
| Time   | ł |
| States | ł |

Figure 10-24. Count Pop-Up Menu

Off

If you select Off, the states are not counted in the next measurement.

### Time

If you select Time counting, the time between stored states is measured and displayed (after the next run) in the State Listing under the label Time. The time displayed can be either relative to the previous state or to the trigger. The maximum time between states is 48 hours.

An example of a state listing with time tagging relative to the previous state is shown in figure 10-25.

| 68000STATE - <u>State Listing</u><br>Markers |      |         |  |  |
|----------------------------------------------|------|---------|--|--|
| Label >                                      | DATA | Time    |  |  |
| Base >                                       | Hex  | Rel     |  |  |
| -0007                                        | OOFF | 1.24 us |  |  |
| -0006                                        | 6730 | 1.26 us |  |  |
| -0005                                        | 48E7 | 1.24 us |  |  |
| -0004                                        | 4E75 | 1.72 US |  |  |
| -0003                                        | 3000 | 1.28 us |  |  |
| -0002                                        | 0000 | 1.24 us |  |  |
| -0001                                        | 8930 | 1.24 us |  |  |
| +0000                                        | B03C | 1.24 us |  |  |
| +0001                                        | OOFF | 1.24 us |  |  |
| +0002                                        | 67F8 | 1.28 us |  |  |
| +0003                                        | B03C | 1.24 US |  |  |
| +0004                                        | 61FA | 1.72 us |  |  |
| +0005                                        | 803C | 1.28 us |  |  |
| +0006                                        | 0000 | 1.96 us |  |  |
| +0007                                        | 8930 | 1.52 us |  |  |
| +0008                                        | 4EFA | 1.24 us |  |  |

# Figure 10-25. Relative Time Tagging

An example of a state listing with time tagging relative to the trigger is shown below.

| 68000ST<br>Narkers | ATE - Stat | e Listing   |
|--------------------|------------|-------------|
| Label<br>Base      | > DATA     | Time<br>Abs |
| -0007              | OOFF       | -9.24 US    |
| -0006              | 6730       | -7.96 us    |
| -0005              | 48E7       | -6.72 us    |
| -0004              | 4E75       | -5.00 us    |
| -0003              | 3000       | -3.72 us    |
| -0002              | 0000       | -2.46 us    |
| -0001              | 8930       | -1.24 US    |
| +0000              | 803C       | Û S         |
| +0001              | OOFF       | 1.24 us     |
| +0002              | 67F8       | 2.52 us     |
| +0003              | 803C       | 3.76 us     |
| +0004              | 61FA       | 5.48 us     |
| +0005              | 803C       | 6.76 US     |
| +0006              | 0000       | 8.72 us     |
| +0007              | 8930       | 10.24 us    |
| +0008              | 4EFA       | 11.46 us    |

Figure 10-26. Absolute Time Tagging

#### States

State tagging counts the number of qualified states between each stored state. If you select this option, you will see a qualifier pop-up menu like that shown in figure 10-2. You select the qualifier for the state that you want to count.

In the State Listing, the state count is displayed (after the next run) under the label States . The count can be relative to the previous stored state or to the trigger. The maximum count is 4.4 X 10E12.  $2^{42}$ 

An example of a state listing with state tagging relative to the previous state is shown below.

| MACHINE :<br>Markers | 2 - Stati | e Listing     |
|----------------------|-----------|---------------|
| Lobel ><br>Base >    | ADDR      | States<br>Rel |
| +0000                | 0561      |               |
| +0001                | 0564      | 2             |
| +0002                | 056E      | 11            |
| +0003                | 0570      | 1             |
| +0004                | 0576      | 30            |
| +0005                | 0578      | 29            |
| +0006                | 0566      | 56352         |
| +0007                | 0567      | 0             |
| +0008                | 0564      | 56448         |
| +0009                | 056E      | 11            |
| +0010                | 0570      |               |
| +0011                | 0576      | 30            |
| +0012                | 057B      | 29            |
| +0013                | 0566      | 56352         |
| +0014                | 0567      |               |
| +0015                | 0504      | 30440         |

Figure 10-27. Relative State Tagging

| An example of a state listing with state tagging relative to the tri | gger is |
|----------------------------------------------------------------------|---------|
| shown below.                                                         |         |

| MACHINE 2 - State Listing ,<br>MarkersOff |      |        |  |  |  |
|-------------------------------------------|------|--------|--|--|--|
| Label >                                   | ADDR | States |  |  |  |
| Base >                                    | Hex  | Abs    |  |  |  |
| +0000                                     | 0561 | 0      |  |  |  |
| +0001                                     | 0564 | 2      |  |  |  |
| +0002                                     | 056E | 13     |  |  |  |
| +0003                                     | 0570 | 14     |  |  |  |
| +0004                                     | 0576 | 44     |  |  |  |
| +0005                                     | 0578 | 73     |  |  |  |
| +0006                                     | 0566 | 56425  |  |  |  |
| +0007                                     | 0567 | 56425  |  |  |  |
| +0008                                     | 0564 | 112673 |  |  |  |
| +0009                                     | 056E | 112884 |  |  |  |
| +0010                                     | 0570 | 112665 |  |  |  |
| +0011                                     | 0576 | 112915 |  |  |  |
| +0012                                     | 057B | 112944 |  |  |  |
| +0013                                     | 0566 | 169296 |  |  |  |
| +0014                                     | 0567 | 169296 |  |  |  |
| +0015                                     | 0564 | 225744 |  |  |  |

#### Figure 10-28. Absolute State Tagging

**Prestore** Prestore allows you to store two qualified states before each state that is stored. There is only one qualifier that enables prestore for each sequence level. If you select this field, you will see a pop-up with the options **Off** and **On**. Selecting **On** gives you a qualifier pop-up menu like that in figure 10-2, from which you choose the pattern range or combination of patterns and ranges that you want to prestore.

Prestore is only available when clock period is > 60 ns. If you select Prestore, the clock period automatically changes to > 60ns if it was previously set to < 60 ns.

During a measurement, the state analyzer stores in prestore memory occurrences of the states you specify for prestore. A maximum of two occurrences can be stored. If there are more than two occurrences previous ones are pushed out. When the analyzer finds a state that has been specified for storage, the prestore states are pushed on top of the stored state in memory and are displayed in the State Listing.

Note I

# Qualifier and Pattern Fields

The qualifier and pattern fields appear at the bottom of the State Trace Specification menu. They allow you to specify patterns for the qualifiers that are used in the sequence levels.

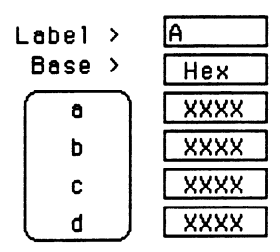

## Figure 10-29. Qualifier and Pattern Fields

- Label The Label fields display the labels that you specified in the State Format Specification menu. The labels appear in the order that you specified them; however, you can change the order. Select one of the label fields and you will see a pop-up menu with all the labels. Decide which label you want to appear in the label field and select that label. The label that was there previously switches positions with the label you selected from the pop-up.
- **Base** The base fields allow you to specify the numeric base in which you want to define a pattern for a label. The base fields also let you use a symbol that was specified in the State Symbol Table for the pattern. Each label has its own base defined separately from the other labels. If you select one of the base fields, you will see the following pop-up menu. Decide which base you want to define your pattern in and select that option.

| Binary      |
|-------------|
| Octal       |
| Decimal     |
| Hexadecimal |
| ASCII       |
| Symbo 1     |

Figure 10-30. Numeric Base Pop-Up Menu

One of the options in the Base pop-up is ASCII. It allows you to see the ASCII characters that are represented by the pattern you specify in the pattern fields.

# Note

You cannot define ASCII characters directly. You must first define the pattern in one of the other numeric bases; then you can switch the base to ASCII to see the ASCII characters.

The Symbol option in the Base pop-up allows you to use a symbol that has been specified in the State Symbol Tables as a pattern. In the pattern fields you specify the symbols you want to use.

Qualifier Field If you select the qualifier field, you will see the following pop-up menu.

| Label > |   |
|---------|---|
| Base >  |   |
| a-d     | ł |
| e-h     |   |
| range   |   |
| С       |   |
| L d     | J |

Figure 10-31. Qualifier Field Pop-Up Menu

#### Patterns

The pattern recognizers are in two groups of four: a-d and e-h. If you select one of these two options, the qualifier field will contain only those pattern recognizers. For instance, the qualifier field in figure 10-29 contains only the recognizers a-d.

#### Ranges

If you select the range option, the qualifier and pattern fields look similar to that shown below.

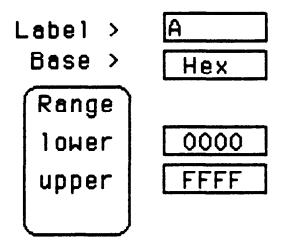

#### Figure 10-32. Range Qualifier and Pattern Fields

Only one range can be defined, and it can be defined over only one label, hence over only 32 channels. The channels do not have to be adjacent to each other. The logic analyzer selects the label over which the range will be defined by looking at the labels in order and choosing the first one that has channels assigned under only two pods. A label that contains channels from more than two pods cannot be selected for range definition. If all the labels have channels assigned under more than two pods, the range option is not offered in the qualifier field pop-up menu. However, in the HP 1653B, the range option will always be offered since the analyzer has only two pods.

**Pattern Fields** The pattern fields allow you to specify the states that you want the state analyzer to search for and store. Each label has its own pattern field that you use to specify a pattern for that label (if you are defining a pattern for a pattern recognizer).

During a run, the state analyzer looks for a specified pattern in the data. When it finds the pattern, it either stores the state or states or it triggers, depending on the step that the sequencer is on.

# **State Listing Menu**

# Introduction

This chapter describes the State Listing menus and how to interpret it. It also tells you how to use the fields to manipulate the displayed data so you can find your measurement answers. The State Listing menu is the display menu of the state analyzer.

There are two different areas of the state listing display, the menu area and the listing area. The menu area is in the top one-fourth of the screen and the listing area is the bottom three-fourths of the screen.

The listing area displays the data that the state analyzer acquires. The data is displayed in a listing format as shown below.

| 68000STATE - State Listing<br>Harkers Time |   |        |      |         |  | x<br>o<br>x | to<br>to<br>to | Trigger<br>Trigger<br>O | 0<br>0<br>0 | 5<br>5<br>5 |
|--------------------------------------------|---|--------|------|---------|--|-------------|----------------|-------------------------|-------------|-------------|
| Label                                      | > | ADDR   | DATA | Time    |  |             |                |                         |             |             |
| Base                                       | > | Hex    | Hex  | Rel     |  |             |                |                         |             |             |
| -0007                                      |   | 0088CA | OOFF | 1.24 us |  |             |                |                         |             |             |
| -0006                                      |   | 008800 | 6730 | 1.28 us |  |             |                |                         |             |             |
| -0005                                      |   | 0088CE | 46E7 | 1.24 us |  |             |                |                         |             |             |
| -0004                                      |   | 0088FE | 4E75 | 1.72 us |  |             |                |                         |             |             |
| -0003                                      |   | 008900 | 3000 | 1.28 us |  |             |                |                         |             |             |
| -0002                                      |   | 0004F4 | 0000 | 1.24 us |  |             |                |                         |             |             |
| -0001                                      |   | 0004F6 | 8930 | 1.24 us |  |             |                |                         |             |             |
| Ă+0000                                     |   | 008930 | 803C | 1.24 us |  |             |                |                         |             |             |
| +0001                                      |   | 008932 | OOFF | 1.24 us |  |             |                |                         |             |             |
| +0002                                      |   | 008934 | 67F8 | 1.28 us |  |             |                |                         |             |             |
| +0003                                      |   | 008936 | 803C | 1.24 us |  |             |                |                         |             |             |
| +0004                                      |   | 00892E | 61FA | 1.72 us |  |             |                |                         |             |             |
| +0005                                      |   | 008930 | B03C | 1.28 us |  |             |                |                         |             |             |
| +0006                                      |   | 0004F4 | 0000 | 1.96 us |  |             |                |                         |             |             |
| +0007                                      |   | 0004F6 | 8930 | 1.52 us |  |             |                |                         |             |             |
| +0008                                      |   | 00892A | 4EFA | 1.24 us |  |             |                |                         |             |             |

Figure 11-1. State Listing Menu

This listing display shows you 16 of the possible 1024 lines of data at one time. You can use the ROLL keys and the KNOB to roll the listing to the lines of interest.

|                                        | The column of numbers at the far left represents the location of the acquired data in the state analyzer's memory. The trigger state is always 0000. At the vertical center of this column you will see a box containing a number. The box is used to quickly select another location in the state listing. The rest of the columns (except the Time/States column) represent the data acquired by the state analyzer. The data is grouped by label and displayed in the number base you have selected (hexadecimal is the default base). |
|----------------------------------------|----------------------------------------------------------------------------------------------------|
|                                        | When the Time or States option is selected in the Count field (State Trace Specification Menu), the acquired data will be displayed with time or state tags.                                                                                                    |
|                                        | The Time column displays either the Rel(ative) time (time from one state to the next) or Abs(olute) time (time from each state to the trigger).                                                                                                    |
|                                        | The States column displays the number of qualified states Rel(ative) to<br>the previously stored state or the trigger (absolute).                                                                                                    |
| Accessing the<br>State Listing<br>Menu | The State Listing Menu is accessed by pressing the DISPLAY key on<br>the front panel when the state analyzer is on. It will automatically be<br>displayed when you press RUN. If the Timing Waveforms is displayed<br>when you press the DISPLAY key, you will have to switch analyzers.<br>This is not a problem, it merely indicates that you were in the timing<br>analyzer or you had performed an action to the timing analyzer in the<br>System Configuration Menu.                                                                 |

# State Listing Menu Fields

The menu area contains fields that allow you to change the display parameters, place markers, and display listing measurement parameters.

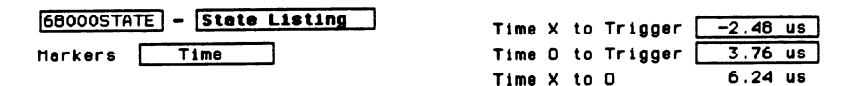

# Figure 11-2. State Listing Menu Fields

**Markers** The Markers field allows you to specify how the X and O markers will be positioned on the state listing. The State Trace Specifications menu options are:

If Count in the State Trace menu is Off, the marker options are:

- Off
- Pattern

If Count in the State Trace menu is set to Time, the marker options are:

- Off
- Pattern
- Time
- Statistics

If Count in the State Trace menu is set to State, the marker options are:

- Off
- Pattern
- State

- **Markers Off** When the markers are off they are not displayed, but are still placed at the specified points in the data. If Stop measurement is on and the Stop measurement criteria are present in the data, the measurement will stop even though the markers are off.
- **Markers Patterns** When the markers are set to patterns, you can specify patterns on which the logic analyzer will place the markers. You can also specify how many occurrences of each marker pattern the logic analyzer looks for. This use of the markers allows you to find a specific pattern for each label in the acquired data.

| 68000STATE - State Listing     | Specify Stop Measurement) |
|--------------------------------|---------------------------|
| Markers Pattern Find o-pattern | 0 from Trigger            |
| Pattern > 3000 04F6            |                           |

### Figure 11-3. Markers Set to Patterns

Patterns for each marker (X and O) can be specified. They can be specified for both markers in each label. The logic analyzer searches for the logical "and" of patterns in all labels.

In the Find X (O)-pattern 0 from Trigger field you specify how many occurrences of the marked pattern from a reference point you want the logic analyzer to search for. The reference points are:

- Trigger
- Start (of a trace)
- X Marker (only available in O marker pattern specification)

| 68000STATE - State Listing     | Specify Stop Measurement |
|--------------------------------|--------------------------|
| Markers Pattern Find o-pattern | O from Trigger           |
| Pattern > 3000 04F6            | X Marker                 |

Figure 11-4. Search Reference Pop-Up Menu

#### **Stop Measurement**

Another feature of markers set to patterns is Stop Measurement. You can specify either stop measurement when X-O is \_\_\_\_\_ or Compare is \_\_\_\_\_. The options for X-O are: Less than, Greater than, In range, Not

in range. The options for Compare are: Equal and Not Equal (see figure 11-5).

| Stop Measurement Parameters                                     | Done  |
|-----------------------------------------------------------------|-------|
| Stop measurement: X-0 is Less than 10                           | ns    |
| Store exception to disk: On File name [EXCE<br>File description | PTION |

#### Figure 11-5. Markers Patterns Pop-Up Menu

With this feature you can use the logic analyzer to look for a specified time or range of time between the marked patterns and to stop acquiring data when it finds this time between markers. The X marker must precede the O marker.

Also available is **Store exception to disk** which allows you to specify a file on the disk that exceptions can be stored in. The default filename is EXCEPTION. When the trace mode is repetitive and Store exception to disk is on, the following process takes place: data is acquired until the stop criteria is met, data acquisition will stop, data in the acquisition memory will be stored on the disk, and data acquisition will resume when the data is stored. This process continues until the disk is full. The data is stored in the same file name; however, the last three characters will automatically be replaced with a numerical serial number. For example, EXCEPTION will change to EXCEPT001 the second time memory is stored.

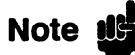

The upper and lower range boundaries must not be the same value. For example, if you want to stop a measurement when the X and O markers are in range of 200 ns, you should set the range values to 190 ns and 210 ns. This eliminates erroneous measurement termination. **Markers Time** When the markers are set to Time, you can place the markers on states in the listing of interest and the logic analyzer will show the following:

- Time X to Trig(ger).
- Time O to Trig(ger).
- Time X to O.

To position the markers, move the cursor to the field of the marker you wish to position and press SELECT. A pop-up will appear showing the current time for that marker. Either rotate the KNOB or enter a numeric value from the keypad to change the position of that marker. Pressing SELECT when you are finished positions the marker and closes the pop-up.

| 68000STATE - State Listing | Time X to Trigger | 6.76 us  |
|----------------------------|-------------------|----------|
| Markers Time               | Time O to Trigger | 3.76 us  |
|                            | Time X to O       | -3.00 us |

#### Figure 11-6. Markers Set to Time

The Time X to O field will change according to the position of the X and O markers. It displays the total time between the states marked by the X and O markers.

**Markers Statistics** When statistics are specified for markers, the logic analyzer will display the following:

- Number of total runs.
- Number of valid runs (runs where markers were able to be placed on specified patterns).
- Minimum time between the X and O markers \* Maximum time between the X and O markers.
- Average time between the X and O markers.

| 68000STA | TE - State Li | isting      | Minimum X-0: | 0 | s  |
|----------|---------------|-------------|--------------|---|----|
| Markers  | Statistics    | Valid runs: | Maximum X-O: | 0 | \$ |
|          |               | 1 01 4      | Average X-D: | 0 | s  |

#### Figure 11-7. Markers Set to Statistics

How the statistics will be updated depends on the state trace mode (repetitive or single).

In repetitive, statistics will be updated each time a valid run occurs until you press STOP. When you press RUN after STOP, the statistics will be cleared and will restart from zero.

In single, each time you press RUN an additional valid run will be added to the data and the statistics will be updated. This will continue unless you change the placement of the X and O markers between runs.

 Pattern
 You use the Pattern
 field to specify the patterns for the X and O markers for each label.

| 68000ST | ATE | - Stet  | e Listing | Specify Stop Heasurement) |
|---------|-----|---------|-----------|---------------------------|
| Markers | C   | Pattern | Find      | o-pattern 0 from Trigger  |
| Pattern | >   | 3000    | 04F6      |                           |
| Label   | `   | ADDP    | DATA      | Time                      |
| Base    | 5   | Hex     | Hex       | Rel                       |
| -0004   |     | BBFE    | 4E75      | sastin Batters:           |
| -0003   |     | 8900    | 3000      | Pactig Pattarn.           |
| -0002   |     | 04F4    | 0000 3    | 600 J                     |
| -0001   |     | 04F6    | 8930      | 1.24 US                   |
| § +0000 |     | 8930    | B03C      | 1.24 us                   |
| +0001   |     | 6932    | OOFF      | 1.24 us                   |
| +0002   |     | 8934    | 67F8      | 1.28 us                   |
| +0003   |     | 8936    | 803C      | 1.24 US                   |
| +0004   |     | 892E    | 61FA      | 1.72 us                   |
| +0005   |     | 8930    | 803C      | 1.28 US                   |
| +0006   |     | 04F4    | 0000      | 1.90 US                   |
| +0007   |     | 04F6    | 8930      | 1.52 US                   |
| +0008   |     | 892A    | 4EF A     | 1.24 US                   |
| +0009   |     | 892C    | FF9A      | 1.24 US                   |
| +0010   |     | 8866    | 0160      | 1.70 US                   |
| +0011   |     | 8868    | BO3C      | 1.24 US                   |
|         |     |         |           |                           |

Figure 11-8. Pattern \_\_\_\_

Field Pop-Up Menu

When x-pattern is specified in the Find \_\_\_\_ from \_\_\_ field, the pop-ups in the Pattern \_\_\_\_\_ field allow you to specify a pattern for the X marker in each label.

# State Compare Menu

# Introduction

State compare is a software post-processing feature that provides the ability to do a bit by bit comparison between the acquired state data listing and a compare data image. You can view the acquired data and the compare image separately. In addition, there is a separate difference listing that highlights the bits in the acquired data that do not match the corresponding bits in the compare image. Each state machine has its own Compare and Difference listings.

You can use the editing capabilities to modify the compare image. Masking capabilities are provided for you to specify the bits that you do not want to compare. "Don't compare" bits can be specified individually for a given label and state row, or specified by channel across all state rows. A range of states can be selected for a comparison. When a range is selected, only the bits in states on or between the specified boundaries are compared.

The comparison between the acquired state listing data and the compare image data is done relative to the trigger points. This means that the two data records are aligned at the trigger points and then compared bit by bit. Any bits in the acquired data that do not match the bits in the compare image are treated as unequal. The don't compare bits in the compare image are ignored for the comparison.

When a logic analyzer configuration is saved to or loaded from a disk, any valid compare data including the data image, etc. is also saved or loaded.

# Accessing the Compare Menu

The Compare menu is accessed from the State Listing menu. To access the Compare menu place the cursor on the field **State Listing** and press SELECT. A pop-up appears with the following options:

- State Listing
- State Waveforms
- State Chart
- State Compare

Place the cursor on **State Compare** and press SELECT. The pop-up will close and display the State Compare menu.

# The CompareTwoand DifferenceavailListing Displaysand

Two menus (or displays) in addition to the normal State Listing, are available for making comparison measurements: the Compare Listing and the Difference Listing.

# The Compare Listing

The Compare Listing contains the image (or template) that acquired data is compared to during a comparison measurement. The boundaries of the image (or size of the template) can be controlled by using the channel masking and compare range functions described below. Any bits inside the image displayed as "X" have been set to don't compare bits.

# The Difference Listing

The Difference Listing highlights the entire row with inverse video, if any, in the acquired data that differs from those in the compare image. In addition, when the base is hexadecimal, octal, or binary, the bit (or digit containing the bit) that differs from the compare image is underlined (see figures 12-2 and 12-3). If the base is inverse assembled symbols, the display does not change; however, the stop measurement functions still function.

To display the Compare Listing or the Difference Listing, place the cursor on the field directly to the right of Show in the upper left part of the display and press SELECT. The field will toggle between **Compare** Listing and Difference Listing.

|                             | The controls that roll the listing in all three menus, the normal State<br>Listing, the Compare Listing, and the Difference Listing are<br>synchronized unless the number of pre-trigger states differ between the<br>Compare listing and the acquired data. This means that when you<br>change the current row position in the Difference Listing, the logic<br>analyzer automatically updates the current row in the acquired State<br>Listing, Compare Listing and vice-versa.                                                                                                    |
|-----------------------------|----------------------------------------------------------------------------------------------------|
|                             | If the three listings are synchronized and you re-acquire data, the<br>Compare Listing may have a different number of pre-trigger states<br>depending on the state trace trigger criteria. The Compare Listing can<br>be resynchronized to the State and Difference Listings (if different) by<br>entering the desired state (acquisition memory) location from the<br>front-panel keypad.                                                                                                    |
|                             | This allows you to view corresponding areas of the two lists, to cross check the alignment, and analyze the bits that do not match.                                                                                                    |
|                             | Since time tags are not required to perform the compare, they do not<br>appear in either the compare image or difference displays. However,<br>correlation is possible since the displays are locked together.                                                                                                    |
|                             | To move between the State Listing and Compare Listing in the<br>HP 1652B/53B, select the field directly to the right of your state<br>machine's label, in the upper left most part of the screen and press<br>SELECT. When this field is selected, a pop-up will appear. Select the<br>State Listing field from this pop-up.                                                                                                    |
| Creating a<br>Compare Image | An initial compare image can be generated by copying acquired data<br>into the compare image buffer. When you place the cursor on the<br><b>Copy Trace to Compare</b> field in the Compare Listing menu a pop-up<br>appears with the options <b>Cancel</b> and <b>Continue</b> . If the <b>Continue</b> is<br>selected, the contents of the acquisition data structure for the current<br>machine are copied to the compare image buffer. The previous<br>compare image is lost if it has not been saved to a disk. If you select<br><b>Cancel</b> the current compare image remains unchanged. |

# Bit Editing of the Compare Image

Bit editing allows you to modify the values of individual bits in the compare image or specify them as don't compare bits. The bit editing fields are located in the center of the Compare Listing display to the right of the listing number field (see figure 12-1). A bit editing field exists for every label in the display unless the label's base is ASCII or inverse assembled symbols. You can access any data in the Compare Listing by rolling the desired row vertically until it is located in the bit editing field for that label (column).

When you select one of the bit editing fields a pop-up appears in which you enter your desired pattern or don't compare for each bit.

| вов5<br>Shoн Comp<br>Mesk >                                                                                                    | are Listi                                                                                                    | ng (                                                                                                    | Copy Trec                                                                                                    | (Specify Stop Heasurement)<br>• To Compare) (Full Compare) |
|----------------------------------------------------------------------------------------------------|----------------------------------------------------------------------------------------------------|----------------------------------------------------------------------------------------------------|----------------------------------------------------------------------------------------------------|------------------------------------------------------------|
| Lebel ><br>Base ><br>+0065<br>+0066<br>+0067<br>+0066<br>+0069<br>+0070<br>+0070<br>+0071<br>+0072<br>+0073<br>+0074<br>+0075<br>+0076<br>+0076<br>+0076<br>+0079<br>+0060 | ADDR           Hex           0404           0404           0404           0404           0404           0404           0404           0404           0404           0404           0404           0404           0404           0404           0404           0404           0404           0404           0404           0404           0404           0404           0404           0404           0404           0404           0404           0404           0404           0404 | DATA<br>Hex<br>03<br>03<br>02<br>03<br>02<br>02<br>03<br>02<br>02<br>03<br>02<br>00<br>00<br>00<br>00<br>00<br>00<br>00<br>00<br>00<br>00<br>00<br>00 | STAT           Hex           Pecify Perf           23           2           3           2           3           2           3           2           3           2           3           2           3           2           3           2           3           2           3           2           3           2 | ]<br>Ltern:                                                |

Figure 12-1. Bit Editing Fields

# Masking Channels in the Compare Image

The channel masking function allows you to specify a bit, or bits in each label that you do not want compared. This causes the corresponding bits in all states to be ignored in the comparison. The compare data image itself remains unchanged on the display. The Mask fields are directly above the label and base fields at the top of both the Compare and Difference listings (see figure12-2). When you select one of these fields a pop-up appears in which you specify which channels are to be compared and which channels are to be masked. A "." (period) indicates a don't compare mask for that channel and an "\*" (asterisk) indicates that channel is to be compared.

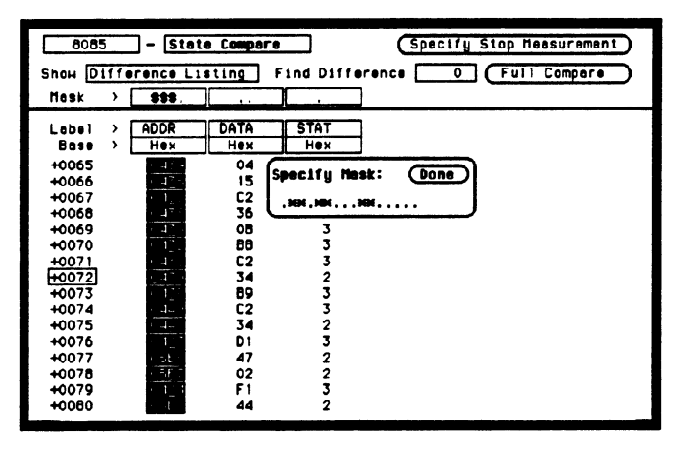

Figure 12-2. Bit Masking Fields

# Specifying a Compare Range

The Compare Range function allows you to define a subset of the total number of states in the compare image to be used in the comparison. The range is specified by setting start and stop boundaries. Only bits in states (lines) on or between the boundaries are compared against the acquired data.

The Compare mode is accessed by selecting the Full Compare/Partial Compare field in either the Compare or Difference listing menus. When selected, a pop-up appears in which you select either the Full or Partial option. When you select the Partial option, fields for setting the start state and stop state values appear (see figure 12-3).

| BOB5<br>Show Diff | - State | ting F   | ind Differe | Spei  | cify Stop<br>0 (Fu | Heasurement) |
|-------------------|---------|----------|-------------|-------|--------------------|--------------|
| Comper            | e Mode  |          |             |       |                    | Done         |
| Full              | ompar   | elines [ | tr          | 1ru 📃 | 0                  |              |
| [ Parti           |         |          |             |       |                    |              |
|                   |         |          |             |       |                    |              |
| +0069             | · 47 ·  | 08       | 3           |       |                    |              |
| +0070             | 1 1 1   | 88       | 3           |       |                    |              |
| +0071             | 1.41.   | C2       | 3           |       |                    |              |
| +0072             | 1       | 34       | 2           |       |                    |              |
| +0073             | 1.125   | 89       | 3           |       |                    |              |
| +0074             | 1.44    | C2       | 3           |       |                    |              |
| +0075             |         | 34       | 2           |       |                    |              |
| +0076             |         | 01       | 3           |       |                    |              |
| +0077             |         | 47       | 2           |       |                    |              |
| +00/8             |         | 02       | 2           |       |                    |              |
| +0079             |         | 44       | 2           |       |                    |              |
| +0080             |         | 44       | 4           |       |                    |              |

Figure 12-3. Compare Full/Compare Partial Field

# Repetitive Comparisons with a Stop Condition

When you do a comparison in the repetitive trace mode, a stop condition may be specified. The stop condition is either **Stop Measurement** when Compare is **Equal** or **Not Equal**. In the case of Equal, bits in the compare image must match the corresponding bits in the acquired data image for the stop condition to be a true. In the case of Not Equal, a mismatch on a single bit will cause the stop condition to be true. When stop conditions are specified in two analyzers, both analyzers stop when the stop condition of either analyzer is satisfied. It is an OR function.

You access the stop measurement function by selecting the **Specify Stop Measurement** field in either the Compare or Difference Listing menus. When you select this field, the Stop Measurement Parameters pop-up appears (see figure 12-4). The first field in this pop-up, just to the right of Stop measurement contains either **Off**, X-O or **Compare**.

When this field is selected, a pop-up appears in which you select **Compare**. When you select the Compare option, you can access and select either the **Equal** or **Not Equal** option in the next field to the right.

| B085     - State Compare     Specify Stop Heasurement       Show Difference Listing     Find Difference     0 |      |            |   |  |  |    |
|----------------------------------------------------------------------------------------------------|------|------------|---|--|--|----|
| Stop Measurement Perameters (Done                                                                             |      |            |   |  |  | Л  |
| Stop measurement: Compare 1s Equal                                                                            |      |            |   |  |  |    |
| Two tequal:<br>Store exception to disk: On File neme EXCEPTION<br>File description                            |      |            |   |  |  |    |
|                                                                                                    |      |            |   |  |  | וי |
| +0089                                                                                                    | 0438 | 00         | 3 |  |  |    |
| +0070                                                                                                    | 0430 | L0<br>C2   | 3 |  |  |    |
| H0072                                                                                                    | 0430 | 34         | 2 |  |  |    |
| +0073                                                                                                    | 043F | 89         | 3 |  |  | -  |
| +0074                                                                                                    | 0440 | C2         | 3 |  |  |    |
| +0075                                                                                                    | 0441 | 34         | 2 |  |  |    |
| +0076                                                                                                    | 0443 | D1         | 3 |  |  |    |
| +0077                                                                                                    | 0886 | 47         | 2 |  |  |    |
| +0078                                                                                                    | 0887 | 02         | 2 |  |  |    |
| +0079                                                                                                    | 0444 | <b>F</b> 1 | 3 |  |  |    |
| +0080                                                                                                    | 0888 | 44         | 2 |  |  |    |

# Figure 12-4. Specify Stop Measurement Field

Also available is **Store exception to disk** which allows you to specify a file on the disk that exceptions can be stored in. The default filename is EXCEPTION.

When the trace mode is repetitive and Store exception to disk is on, the following process takes place: data is acquired until the stop criteria is met, data acquisition will stop, data in the acquisition memory will be stored on the disk, and data acquisition will resume when the data is stored. This process continues until the disk is full. The data is stored in the same file name; however, the last three characters will automatically be replaced with a numerical serial number. For example, EXCEPTION will change to EXCEPT001 the second time memory is stored.

# Note

You may also specify a stop measurement based on time between the X and O markers in the Compare or Difference Listing menus. This is available only when **Count** is set to **Time** in the State Trace menu. If the Stop Measurement is set to run until Compare Equal or Compare Not Equal in the Compare or Difference Listings, the Stop Measurement on time X to O will change to run until Compare Equal or Compare Not Equal in the other state display menus (i.e. State Listing).

#### Locating The Find Difference feature allows you to easily locate any patterns that did not match in the last comparison. Occurrences of differences **Mismatches in** are found in numerical ascending order from the start of the listing. the Difference The first occurrence of an error has the numerical value of one. Listing This feature is controlled by the Find Difference\_ field in the Difference Listing menu. When you select this field an Integer Entry pop-up appears in which you enter a number indicating which difference you want to find. The listing is then scanned sequentially until the specified occurrence is found and rolled into view. Saving When you save a logic analyzer configuration to a disk, the compare images for both state analyzers are saved with it. The compare data is Compare compacted to conserve disk space. Likewise, when you load a Images configuration from disk, valid compare data will also be loaded.

# **State Chart Menu**

# Introduction

The State Chart Menu allows you to build X-Y plots of label activity using state data. The Y-axis always represents data values for a specified label. You can select whether the X-axis represents states (ie. rows in the State List) or the data values for another label. You can scale both the axes to selectively view data of interest. An accumulate mode is available that allows the chart display to build up over several runs. When **State** is selected for the X-axis, X & O markers are available which allows the current sample (state or time) relative to trace point and the corresponding Y-axis data value to be displayed. Marker placement is synchronized with the normal State Listing.

# Accessing the State Chart Menu

The Chart menu is accessed from the State Listing menu. To access the Chart menu place the cursor on the field State Listing and press SELECT. A pop-up appears with the following options:

- State Listing.
- State Waveforms.
- State Chart.
- State Compare.

Place the cursor on State Chart and press SELECT. The pop-up will close and display the State Chart menu.

# Selecting the Axes for the Chart

When using the State Chart display, you first select what data you want plotted on each axis. To assign the vertical axis label, position the cursor on the Y-axis Label field in the menu. This is the field just to the right of "XY Chart of Label". When selected, a pop up appears in which you select one of the labels that were defined in the State Format Specification Menu. The X-axis assignment field is just to the right of "Versus", and toggles between State and Label when selected. When label is selected, a third field appears to the right of Label that pops up when selected in which you select one of the defined state labels.
## Scaling the Axes

Either axis of the X - Y chart can be scaled by using the associated vertical or horizontal min (minimum) or max (maximum) value fields. When selected, a Specify Number pop up appears in which you specify the actual minimum and maximum values that will be displayed on the chart.

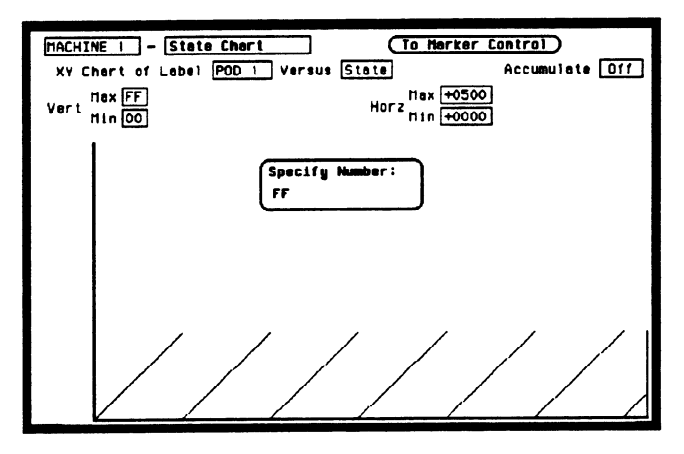

Figure 13-1. Axis Scaling Pop-up Menu

When State is selected for the X-axis, state acquisition memory locations are plotted on the X-axis. The minimum and maximum values can range from -1023 to + 1023 depending on the trace point location. The minimum and maximum values for labels can range from 00000000H to FFFFFFFFH (0 to  $2^{32-1}$ ) regardless of axis, since labels are restricted to 32 bits.

# The Label Value vs. States Chart

The Label Value versus State chart is a plot of label activity versus the memory location in which the label data is stored. The label value is plotted against successive analyzer memory locations. For example, in the following figure, label activity of POD 1 is plotted on the Y axis and the memory locations (State) are plotted on the X axis.

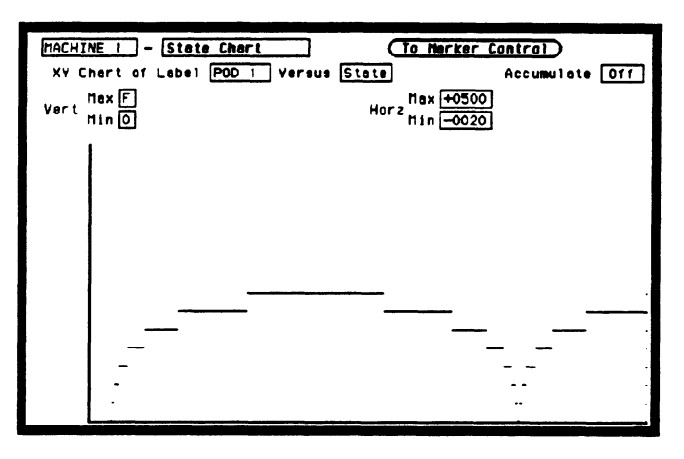

Figure 13-2. Label vs. State Chart

## The Label Value vs. Label Value Chart

When labels are assigned to both axis, the chart shows how one label varies in relation to the other for a particular state trace record. Label values are always plotted in ascending order from the bottom to the top of the chart and in ascending order from left to right across the chart. Plotting a label against itself will result in a diagonal line from the lower left to upper right corner. X & O markers are disabled when operating in this mode.

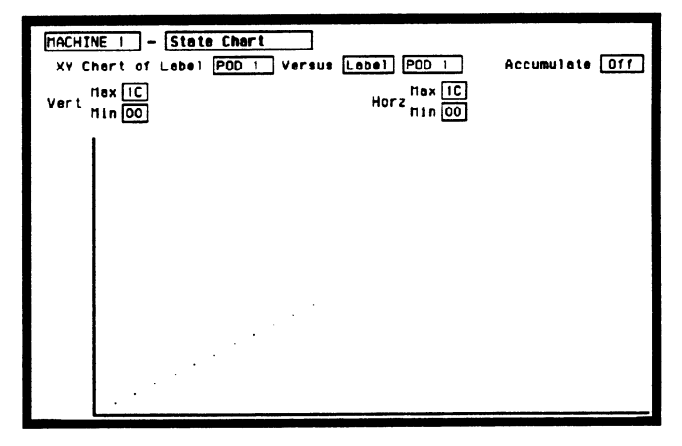

Figure 13-3. Label vs. Label Chart

# X & O Markers and Readouts for Chart

When State is specified for the X-axis, X & O markers are available which can be moved horizontally. The markers are synchronized with the X and O markers in the normal State Listing.

To select the marker mode for Chart (if it is not presently displayed), place the cursor on the **To Marker Control** field and press SELECT. This field will toggle to **To Range Control** and the marker fields will be displayed (see figure 13-4).

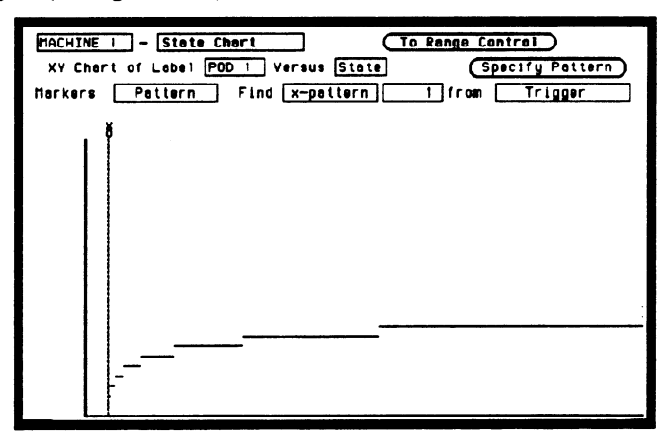

Figure 13-4. Marker Fields

When a marker is positioned in the State Chart menu, it is also positioned in the State Listing menu and vice-versa. The Chart marker operation is identical to the markers in the State Listing menu (see chapter 11).

# **Marker Options** The marker options in the State Chart menu depend on what Count is set to in the State Listing menu.

When Count is set to Off, the Chart markers can be set to:

- Off.
- Pattern.

When Count is set to Time, the Chart markers can be set to:

- Off.
- Pattern.
- Time.
- Statistics.

When Count is set to States, the Chart markers can be set to:

- Pattern.
- States.
- Off.

# **State Waveforms Menu**

| Introduction                             | The State Waveforms Menu allows you to view state data in the form of<br>waveforms identified by label name and bit number. Up to 24<br>waveforms can be displayed simultaneously. Only state data from the<br>current state machine can be displayed as waveforms in the State<br>Waveforms menu.                                                                                                    |
|------------------------------------------|----------------------------------------------------------------------------------------------------|
|                                          | The presentation and user interface is generally the same as the Timing<br>Waveform menu, except the X-axis of the state waveform display<br>represents only samples, or states instead of time (seconds). This is<br>true regardless of whether <b>Count</b> (in the State Trace menu) is set to<br><b>Time</b> or <b>Off</b> . As a result, the horizontal axis of the display is scaled by<br>States/Div and Delay in terms of samples from trigger. Marker features<br>are the same as for State List in that Time or States will only be<br>available when <b>Count</b> is set to <b>Time</b> or <b>States</b> . The Sample Rate display<br>is not available in State Waveform even when markers are off. |
| Accessing the<br>State Waveforms<br>Menu | The State Waveforms menu is accessed from the State Listing menu.<br>To access the State Waveforms menu place the cursor on the State<br>Listing field and press SELECT. A pop-up appears with the following<br>options:<br>• State Listing.<br>• State Waveforms.                                                                                                    |
|                                          | <ul> <li>State Chart.</li> <li>State Compare.</li> </ul> Place the cursor on State Waveforms and press SELECT. The pop-up will close and display the State Waveforms menu.                                                                                                    |

# Selecting a Waveform

You can display up to 24 waveforms on screen at one time. Each waveform is a representation of a predefined label. To select a waveform, place the cursor on a label name on the left side of the display and press SELECT. A pop-up appears in which you:

- Insert waveforms.
- Turn on waveforms.
- Modify waveforms (waveform labels).
- Turn off waveforms.
- Delete waveforms.

Just to the right of each label name is a two-digit number or the word "all." The number indicates which bit of the label the waveform represents; or, all the bits of the label when "all" is displayed (see figure 14-1).

| Machine<br>Markers<br>Accumula<br>States/D | I -  <br>Pet<br>ite [<br>Div [ | State Meveforms         Spacify Pattern           tern         Find x-pattern         1 from         Trigger           Off         20         Delay         100 |  |
|--------------------------------------------|--------------------------------|----------------------------------------------------------------------------------------------------|--|
| A 011                                      |                                |                                                                                                    |  |
| B 00                                       |                                |                                                                                                    |  |
| B 01                                       |                                |                                                                                                    |  |
| B 02                                       |                                |                                                                                                    |  |
| B 03                                       | իսոր                           |                                                                                                    |  |
| B 04                                       |                                |                                                                                                    |  |
| B 05                                       |                                |                                                                                                    |  |
| B 06                                       |                                |                                                                                                    |  |

Figure 14-1. State Waveforms Menu

In the above figure, label A has "all" specified displaying all the bits overlaid in a single waveform. Label B however, has seven of its bits displayed individually (bits 0 through 6).

# Replacing Waveforms

You can replace a currently displayed waveform (label) with another one of the predefined waveforms (labels). To replace one waveform with another, place the cursor on the waveform you wish to replace and press SELECT. A pop-up appears in which you select **Modify Waveform** as shown in the following figure.

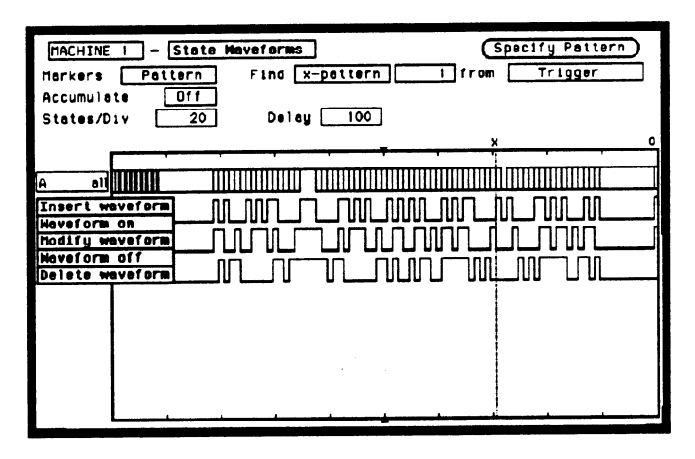

Figure 14-2. Waveform Selection Pop-up Menu

Another pop-up appears in which you select the waveform (label) you wish to display (see figure 14-3). When you place the cursor on the new waveform (label) and press SELECT the new waveform replaces the old waveform.

| HACHINE<br>Markers<br>Accumule<br>States/D | T - State Meveforms<br>Pattern Find X-pattern<br>ote Off<br>Div 20 Deley 100 | (Specify Pettern) |
|--------------------------------------------|------------------------------------------------------------------------------|-------------------|
| А 11<br>В 0<br>С 0<br>Е 1<br>А 02          |                                                                              |                   |

Figure 14-3. Available Waveforms Pop-up Menu

| Deleting<br>Waveforms            | You can delete any of the currently displayed waveforms by placing the cursor on the waveform you wish to delete and pressing SELECT. When the pop-up appears place the cursor on <b>Delete waveform</b> and press SELECT.                                |
|----------------------------------|----------------------------------------------------------------------------------------------------|
| Selecting States<br>per Division | You can specify the states per division by placing the cursor on the field just to the right of States/Div, pressing SELECT, and either entering the number of states per division with the keypad or the knob. The range is from 1 to 1024 per division. |

| Delay from<br>Trigger                    | You can specify the delay from trigger by specifying the number of states from the trigger. The delay will affect only the position of the State Waveforms display. It does not affect data acquisition. The minimum is $-1024$ and the maximum is $1024$ independent of trace position in the record. Delay is not limited to the window containing data.                                                                                      |  |  |
|------------------------------------------|----------------------------------------------------------------------------------------------------|--|--|
| State<br>Waveform<br>Display<br>Features | <ul> <li>The waveform display features of the State Waveform menu are the same as the Timing Waveform menu with regard to:</li> <li>Low levels (below threshold) are represented by darker line.</li> <li>Dotted lines representing the X and O markers.</li> <li>Inverted triangle representing the trigger point.</li> <li>Accumulate Mode.</li> <li>Graticule frame with 10 horizontal divisions.</li> </ul>                                 |  |  |
| X and O<br>Markers for<br>State Waveform | Markers can be placed on the waveform display by specifying the<br>number of states from trigger in the case of the X marker or number of<br>states from either the trigger or X marker in the case of the O marker.<br>Markers can be automatically placed on the waveform by searching for<br>specific patterns assigned to each marker.<br>The X and O marker operation is identical to the marker operation in<br>the Timing Waveform Menu. |  |  |

# State Analyzer Measurement Example

### Introduction

In this chapter you learn how to use the state analyzer by setting up the logic analyzer to simulate a simple state measurement. Since you may not have the same test circuit available, we will give you the measurement results as actually measured by the logic analyzer,

The exercise in this chapter is organized in a task format. The tasks are in the same order you will most likely use them once you become experienced. The steps in this format are both numbered and lettered. The numbered steps state the step objective. The lettered steps explain how to accomplish each step objective. There is also an example of each menu after it has been properly set up.

How you use the steps depends on how much you remember from chapters 1 through 4 of the *Getting Started Guide*. If you can set up each menu by just looking at the menu picture, go ahead and do so. If you need a reminder of what steps to perform, follow the numbered steps. If you still need more information about "how," use the lettered steps.

To gain confidence using your logic analyzer, we recommend that you configure the menus as you follow the simulated measurement example up to the section "Acquiring the Data." From that section to the end, you will see the measurement results on the State Listing screen as if you had the real test circuit connected, and as if you had selected RUN.

| Problem Solving<br>with the State<br>Analyzer | In this example assume you have designed a microprocessor controlled<br>circuit. You have completed the hardware, and the software designer<br>has completed the software and programmed the ROM (read-only<br>memory). When you turn your circuit on for the first time, your circuit<br>doesn't work properly. You have checked the power supply voltages<br>and the system clock and they are working properly.<br>Since the circuit has never worked before, you and the software<br>engineer aren't sure if it is a hardware or software problem. You need<br>to do some testing to find a solution. |
|-----------------------------------------------|----------------------------------------------------------------------------------------------------|
| What Am I<br>Going to<br>Measure?             | You decide to start where the microprocessor starts when power is<br>applied. We will describe a 68000 microprocessor; however, every<br>processor has similiar start-up routines.                                                                                                    |
|                                               | When you power up a 68000 microprocessor, it is held in reset for a specific length of time before it starts doing anything to stabilize the power supplies. The time the microprocessor is held in reset ensures stable levels (states) on all the devices and buses in your circuit. When this reset period has ended, the 68000 performs a specific routine called "fetching the reset vector."                                                                                                    |
|                                               | The first thing you check is the time the microprocessor is held in reset.<br>You find the time is correct. The next thing to check is whether the<br>microprocessor fetches the reset vector properly.                                                                                                    |

The steps of the 68000 reset vector fetch are:

- 1. Set the stack pointer to a location you specify, which is in ROM at address locations 0 and 2.
- 2. Find the first address location in memory where the microprocessor fetches its first instruction. This is also specified by you and stored in ROM at address locations 4 and 6.

What you decide to find out is:

- 1. What ROM address does the microprocessor look at for the location of the stack pointer, and what is the stack pointer location stored in ROM?
- 2. What ROM address does the microprocessor look at for the address where its first instruction is stored in ROM, and is the instruction correct?
- 3. Does the microprocessor then go to the address where its first instruction is stored?
- 4. Is the executable instruction stored in the first instruction location correct?

Your measurement, then, requires verification of the sequential addresses the microprocessor looks at, and of the data in ROM at these addresses. If the reset vector fetch is correct (in this example) you will see the following list of numbers in HEX (default base) when your measurement results are displayed.

- + 0000 000000 0000
- + 0001 000002 04FC
- + 0002 000004 0000
- + 0003 000006 8048
- + 0004 008048 3E7C

This list of numbers will be explained in detail later in this chapter in "The State Listing."

# How Do I Configure the Logic Analyzer?

In order to make this state measurement, you must configure the logic analyzer as a state analyzer. By following these steps you will configure Analyzer 1 as the state analyzer.

If you are in the System Configuration menu you are in the right place to get started and you can start with step 2; otherwise, start with step 1.

- 1. Using the field in the upper left corner of the display, get the System Configuration menu on screen.
  - a. Place the cursor on the field in the upper left corner of the display and press SELECT.
  - b. Place the cursor on System and press SELECT.
- 2. In the System Configuration menu, change the Analyzer 1 type to State. If Analyzer 1 is already a state analyzer, go on to step 3.

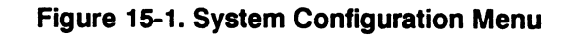

- a. Place the cursor on the Type: \_\_\_\_\_ and press SELECT.
- b. Place the cursor on State and press SELECT.

- 3. Name Analyzer 1 68000STATE (optional).
  - a. Place the cursor on the Name: \_\_\_\_\_ field of Analyzer 1 and press SELECT.
  - b. With the Alpha Entry pop-up, change the name to 68000STATE.
- 4. Assign pods 1, 2, and 3 to the state analyzer.
  - a. Place the cursor on the Pod 1 field and press SELECT.
  - b. In the Pod 1 pop-up, place the cursor on Analyzer 1 and press SELECT.
  - c. Repeat steps a and b for pods 2 and 3.

### Connecting the Probes

At this point, if you had a target system with a 68000 microprocessor, you would connect the logic analyzer to your system. Since you will be assigning labels ADDR and DATA, you hook the probes to your system accordingly.

- Pod 1 probes 0 through 15 to the data bus lines D0 through D15.
- Pod 2 probes 0 through 15 to the address bus lines A0 through A15.
- Pod 3 probes 0 through 7 to the address bus lines A16 through A23.
- Pod 1, CLK (J clock) to the address strobe (LAS).

#### **Activity Indicators**

When the logic analyzer is connected and your target system is running, you will see Activity Indicators in the Pod 1, 2, and 3 fields of the System Configuration menu. This indicates which signal lines are transitioning.

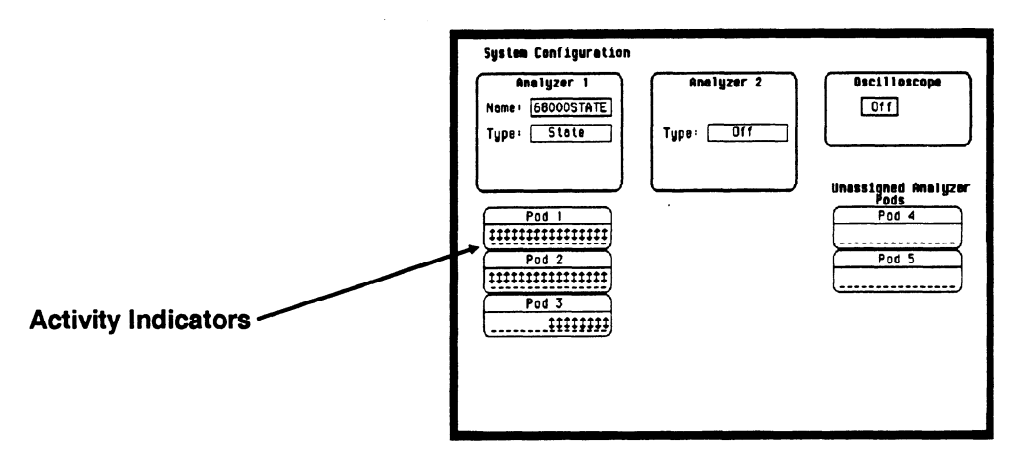

Figure 15-2. Activity Indicators

# Configuring the State Analyzer

Now that you have configured the system, you are ready to configure the state analyzer. You will be:

- Creating two names (labels) for the input signals
- Assigning the channels connected to the input signals
- Specifying the State (J) clock
- Specifying a trigger condition
  - 1. Display the State Format Specification menu.
    - a. Press the FORMAT key on the front panel.
  - 2. Name two labels, one ADDR and one DATA.

| 68000STATE - State Format Sp               | ecification (         | Specify Symbols)      |
|--------------------------------------------|-----------------------|-----------------------|
| Clock<br>J+                                |                       |                       |
| Clock Period Pod 3<br>> 60 ns TTL<br>Clock | Pod 2<br>TTL<br>Clock | Pod 1<br>TTL<br>Clock |
| Activity >                                 | 15                    | 15 67 0               |

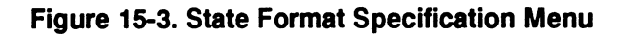

- a. Place the cursor on the top field in the label column and press SELECT.
- b. Place the cursor on Modify label and press SELECT.

- c. With the Alpha Entry pop-up, change the name of the label to ADDR.
- d. Name the second label DATA by repeating steps a through c.
- 3. Assign Pod 1 bits 0 through 15 to the label DATA.
  - a. Place the cursor on the bit assignment field below Pod 1 and to the right of DATA and press SELECT.
  - b. Any combination of bits may already be assigned to this pod; however, you will want all 16 bits assigned to the DATA label. The easiest way to assign is to press the CLEAR ENTRY key to un-assign any assigned bits before you start.
  - c. Place the cursor on the period under the 15 in the bit assignment pop-up and press SELECT. This will place an asterisk in the pop-up for bit 15, indicating Pod 1 bit 15 is now assigned to the DATA label. Repeat this procedure until all 16 bits have an asterisk under each bit number. Place the cursor on Done and press SELECT to close the pop-up.
  - d. Repeat step c for Pod 2 and the ADDR label to assign all 16 bits.
  - e. Repeat step c except you will assign the lower eight bits (0 7) of Pod 3 to the ADDR label.

# Specifying the J Clock

If you remember from "What's a State Analyzer" in *Feeling Comfortable With Logic Analyzers*, the state analyzer samples the data under the control of an external clock, which is "synchronous" with your circuit under test. Therefore, you must specify which clock probe you will use for your measurement. In this exercise, you will use the J clock, which is accessible through pod 1.

- 1. Select the State Format Specification menu by pressing the FORMAT key.
  - 68000STATE State Formal Specification Specify Symbols Clock .11 Pod 2 ٥d lock Period TT > 60 ns Specify Clock Done Clock vitu > ٦t 87 P0 +++ K K L N H K N K ADDR ----DATA -011--110--110--011 -011. 011 -110--110--110-
- 2. Set the J Clock to sample on a negative-going edge.

Figure 15-4. Specifying the J Clock

- a. Place the cursor on the CLOCK field and press SELECT.
- b. Place the cursor on the box just to the right of J in the pop-up (labeled OFF) and press SELECT.
- c. Place the cursor on  $\downarrow$  and press SELECT.
- d. Place the cursor on Done and press SELECT.

### Specifying a Trigger Condition

To capture the data and place the data of interest in the center of the display of the State Listing menu, you need to tell the state analyzer when to trigger. Since the first event of interest is address 0000, you need to tell the state analyzer to trigger when it detects address 0000 on the address bus.

- 1. Select the State Trace Specification menu by pressing the TRACE key.
- Set the trigger so that the state analyzer triggers on address 0000. If the Trigger on option is not already a perform steps a through d. If the option is a skip to step e.
  - a. Place the cursor on the 1 in the Sequence Levels field of the menu and press SELECT.

| 68000ST<br>Trace mo          | ATE - State Trace Specification<br>de Single                                                     |                                                                    |     |
|------------------------------|--------------------------------------------------------------------------------------------------|--------------------------------------------------------------------|-----|
| 1<br>~                       | Conserve Lawels<br>Sequence Level 1<br>(Insert Level)<br>While storing any state<br>Trigger on a | Dene Run<br>Dene Run<br>Delete Level onci<br>Off<br>I times<br>Off | nes |
| Label<br>Base<br>b<br>c<br>d | Hex Hex<br>00000 0000<br>XXXXXXX XXXX<br>XXXXXX XXXX<br>XXXXXX XXXX                              | )                                                                  |     |

b. Place the cursor on the field to the right of the Trigger on field

#### Figure 15-5. State Trace Specification Menu

and press SELECT. Another pop-up appears showing you a list of "trigger on" options. Options a through h are qualifiers. You can assign them a pattern for the trigger specification.

- c. Place the cursor on the a option and press SELECT.
- d. Place the cursor on Done in the Sequence Levels pop-up and press SELECT.
- e. Place the cursor on the field to the right of the a under the label ADDR and press SELECT.
- f. With the keypad, press 0 (zero) until there are all zeros in the Specify Pattern: pop-up and then press SELECT.

| 68000STATE - State Trace Specification<br>Trace mode Single                                           |                                                                         |
|----------------------------------------------------------------------------------------------------|-------------------------------------------------------------------------|
| Sequence Levels<br>Hhile storing " ony state"<br>Trigger on "a" i times<br>Store " any state"         | Armed by<br>Run<br>Branches<br>Dff<br>Count<br>Count<br>Prestore<br>Off |
| Label > ADDR DATA<br>Bss > Hex Hex<br>Cococol coco<br>b XXXXXX XXXX<br>c XXXXXX XXXX<br>d XXXXXX XXXX |                                                                         |

Figure 15-6. State Trace Specification

Your trigger specification now states: "While storing anystate trigger on "a" once and then store anystate."

When the state analyzer is connected to your circuit and is acquiring data, it continuously stores until it sees 0000 on the address bus, then it will store anystate until the analyzer memory is filled.

# Acquiring the Data

Since you want to capture the data when the microprocessor sends address 0000 on the bus after power-up, you press the RUN key to arm the state analyzer and then force a reset of your circuit. When the reset cycle ends, the microprocessor should send address 0000 trigger the state analyzer and switch the display to the State Listing menu.

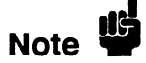

From this point in the exercise unto the end, we will give you the measurement results. This way, you will not have to obtain and use an identical circuit.

| 68000ST<br>Harkers                                                                                                    | ATE - State                                                                                                    | Listing                                                                                                    | ]                            |
|----------------------------------------------------------------------------------------------------|----------------------------------------------------------------------------------------------------|----------------------------------------------------------------------------------------------------|------------------------------|
| Label<br>Base<br>-0007<br>-0006<br>-0005<br>-0002<br>-0001<br>+0001<br>+0001<br>+0001<br>+0001<br>+0002<br>+0003<br>+0004<br>+0005<br>+0005<br>+0006 | > ADDR<br>H + x<br>0088C4<br>004F0<br>0004F2<br>0086C8<br>0088C0<br>0088C0<br>000002<br>000002<br>000002<br>000002<br>000004<br>000002<br>000004<br>000002<br>000004<br>008048<br>008048<br>008048<br>008048<br>008048<br>008048<br>008048<br>008048<br>008048<br>008048<br>008048<br>008048<br>008050<br>008048<br>008050<br>008048<br>008050<br>00805<br>00805<br>0005<br>0005 | DATA<br>Hex<br>4E75<br>61E6<br>0000<br>88C6<br>803C<br>00FF<br>6730<br>0000<br>04FC<br>0000<br>8048<br>2E7C<br>0000<br>04FC<br>0000<br>04FC<br>61D8<br>6100 | - Reset Vector Fetch Routine |

Figure 15-7. Reset Vector Fetch Routine

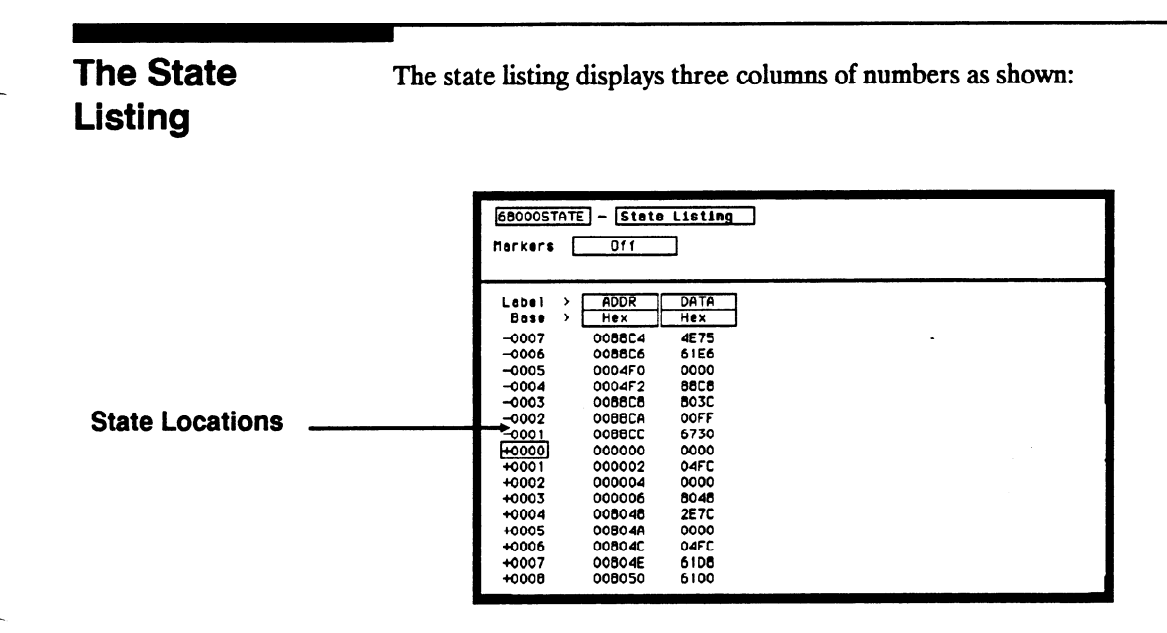

Figure 15-8. State Locations

The first column of numbers are the state line number locations as they relate to the trigger point. The trigger state is on line + 0000 in the vertical center of the list area. The negative numbers indicate states occurring before the trigger and the positive numbers indicate states occurring after the trigger.

The second column of numbers are the states (listed in HEX) the state analyzer sees on the address bus. This column is labeled ADDR.

The third column of numbers are the states (listed in HEX) the state analyzer sees on the data bus. This column is labeled DATA.

| Finding the<br>Answer | Your answer is now found in the listing of states + 0000 through + 0004.                                                                                                    |  |  |
|-----------------------|----------------------------------------------------------------------------------------------------|--|--|
|                       | The 68000 always reads address locations 0, 2, 4, and 6 to find the stack<br>pointer location and memory location for the instruction it fetches after<br>power-up. The 68000 uses two words for each of the locations that it is<br>looking for, a high word and a low word. When the software designer<br>programs the ROM, he must put the stack pointer location at address<br>locations 0 and 2. 0 is the high word location and 2 is the low word<br>location. Similarly, the high word of the instruction fetch location must<br>be in address location 4 and the low word in location 6. |  |  |
|                       | Since the software design calls for the reset vector to set the stack<br>pointer to 04FC and read memory address location 8048 for its first<br>instruction fetch, you are interested in what is on both the address bus<br>and the data bus in states 0 through 3.                                                                                                    |  |  |
|                       | The state listing below lists the codes reset vector search, in states 0 through 3 and the correct first microprocessor instruction in state 4.                                                                                                    |  |  |
|                       | + 0000 000000 0000<br>+ 0001 000002 04FC<br>+ 0002 000004 0000<br>+ 0003 000006 8048<br>+ 0004 008048 3E7C                                                                                                    |  |  |
|                       | You see that states 0 and 1 do contain address locations 0 and 2 under<br>the ADDR label, indicating the microprocessor did look at the correct<br>locations for the stack pointer data. You also see that the data<br>contained in these ROM locations are 0000 and 04FC, which are<br>correct.                                                                                                    |  |  |
|                       | You then look at states 2 and 3. You see that the next two address locations are 4 and 6, which is correct, and the data found at these locations is 0000 and 8048, which is also correct.                                                                                                    |  |  |

So far you have verified that the microprocessor has correctly performed the reset vector search. The next thing you must verify is whether the microprocessor addresses the correct location in ROM that it was instructed to address in state 4 and whether the data is correct in this ROM location. From the listing on your machine, you see that the address in state 4 is 008048, which is correct, but the instruction found in this location is 2E7C, which is not correct. You have found your problem: incorrect data stored in ROM for the microprocessor's first instruction.

- + 0000 000000 0000 (high word of stack pointer location)
- + 0001 000002 04FC (low word of stack pointer location)
- + 0002 000004 0000 (high word of instruction fetch location)
- + 0003 000006 8048 (low word of instuction fetch location)
- + 0004 008048 2E7C (first microprocessor instruction)

| 68000ST<br>Markers | ATE - State | Listing |                |
|--------------------|-------------|---------|----------------|
| Lebel              | > ADDR      | DATA    |                |
| 8050               | > Hex       | Hex     |                |
| -0007              | 008804      | 4E75    |                |
| -0006              | 008806      | 61E6    |                |
| -0005              | 0004F0      | 0000    |                |
| -0004              | 0004F2      | 8868    |                |
| -0003              | 005505      | 803C    |                |
| -0002              | 0088CA      | OOFF    |                |
| -0001              | 008800      | 6730    |                |
| +0000              | 000000      | 0000    |                |
| +0001              | 000002      | 04FC    |                |
| +0002              | 000004      | 0000    |                |
| +0003              | 000006      | 8048    | Incorrect Date |
| +0004              | 005045      | 2E7C 🗲  |                |
| +0005              | 00804A      | 0000    |                |
| +0005              | 008040      | 04FC    |                |
| +0007              | 00804E      | 6108    |                |
| +0008              | 008050      | 6100    |                |

Figure 15-9. Incorrect Data

### Summary

You have just learned how to make a simple state measurement with the HP 1652B Logic Analyzer. You have:

- specified a state analyzer
- learned which probes to connect
- assigned pods 1, 2, and 3
- assigned labels
- assigned bits
- specified the J clock
- specified a trigger condition
- acquired the data
- interpreted the state listing

You have seen how easy it is to use the state analyzer to capture the data on the address and data buses. You can use this same technique to capture and display related data on the microprocessor status control, and various strobe lines. You are not limited to using this technique on microprocessors. You can use this technique any time you need to capture data on multiple lines and need to sample the data relative to a system clock.

Chapter 21 shows you how to use the logic analyzer as an interactive timing and state analyzer. You will see a simple measurement that shows you both timing waveforms and state listings and how they are correlated.

If you have an HP 1653B, you do not have enough channels to simultaneously capture all the data for a 68000. But, since you probably aren't working with 16-bit microprocessors, this example is still valuable because it shows you how to make the same kind of measurement on an eight-bit microprocessor.

### A

| absolute                       | 18-9  |
|--------------------------------|-------|
| Accessing System Configuration |       |
| Menu                           | 4-2   |
| Accessories                    |       |
| available                      | 1-7   |
| manuals                        | 1-7   |
| supplied                       | 1-5   |
| Accessories for HP 1652B/53B   | 1-5   |
| accumulate                     | 19-6  |
| acquisition                    |       |
| fields (state trace)           | 10-13 |
| acquisition modes              |       |
| glitch                         | 18-5  |
| state                          | 10-13 |
| timing                         | 18-3  |
| transitional                   | 18-4  |
| activity indicators            | 20-5  |
| alternate printers             | 7-2   |
| armed by                       |       |
| BNC                            | 24-4  |
| Machine 1 or 2                 | 24-4  |
| Run                            | 24-4  |
| state                          | 10-13 |
| timing                         | 18-3  |
| Armed by Field                 | 24-3  |
| ASCII                          | 17-9  |
| Assignment/Specification Menus |       |
| Assigning Pod Bits to Labels   | 3-17  |
| description                    | 3-17  |
| Specifying Edges               | 3-19  |

| Specifying Patterns    | 3-18       |
|------------------------|------------|
| Auto-Measure           |            |
| + Width and -Width     | 25-9       |
| Fall Time              | 25-6       |
| Measurement Example    | 25-4       |
| Period and Frequency   | 25-8       |
| Preshoot and Overshoot | 25-10      |
| Rise Time              | 25-5       |
| Top and Base Voltages  | 25-3       |
| Vp-p                   | 25-7       |
| Auto-Measure Field     | 25-1       |
| Auto-Trig Field        | 24-6       |
| Autoload               | 5-6, 6-1   |
| disable                | 5-6        |
| enable                 | 5-6        |
| autoloading a file     | 6-13       |
| Automatic Measurement  |            |
| Algorithms             | B-1        |
| Autoscale              | 23-19      |
| Autoscale Field        | 4-5        |
| Axes (State Chart)     |            |
| Scaling the            | 13-2       |
| Selecting the          | 13-1       |
| D                      |            |
| D                      |            |
| base                   | 17-8, 18-6 |
| ASCII                  | 17-9       |

| ASCII          | 17-9      |
|----------------|-----------|
| State Trace    | 10-22     |
| baud rate      | 5-16      |
| bit assignment | 9-4, 17-4 |
| branches       | 10-14     |
| per level      | 10-15     |

| branching HP 1652B capabilities 1-2<br>multiple levels 10-17 HP 1653B capabilities 1-3<br>secondary 10-15 Connect dots Field 25-31<br>branching qualifier 10-8 Connecting analyzer to target system 2-8<br>Grabbers to probes 2-12<br>Grabbers to probes 2-12<br>Grabbers to probes 2-12<br>Grabbers to probes 2-12<br>Grabbers to probes 2-12<br>Grabbers to probes 2-12<br>Grabbers to probe cables 2-13<br>Nother HP Printers 7-9<br>Pods to probe cables 2-10<br>probe cables to analyzer 2-9<br>Cancel field 5-4<br>Changing Alpha Entries 3-15<br>Copying a File 6-15<br>Count field 5-4<br>Channel Menu Fields Count 10-18<br>Impedance 23-5<br>Input 23-1 Time 10-18<br>Offset 23-3<br>Cursor 3-7<br>Probe 23-4<br>V/Div 23-2 D<br>CHS Key 3-4<br>Clear Entry Key 3-3<br>clock data<br>demultiplex 9-10 bits 5-15<br>master 9-10 time-correlating 21-11, 27-12<br>mixed 9-11 Delay 23-17<br>normal 9-9 from Trigger (State) 14-5<br>period (state) 9-10 bits 5-15<br>master 9-10 time-correlating 12-11, 27-12<br>mixed 9-11 Delay 23-17<br>normal 9-9 from Trigger (State) 14-4<br>state 9-7 Demultiplex (Gock) 9-10<br>Closing Pop-up Menus 3-9<br>Bit Editing of the 12-4<br>Difference Listing Display 12-2<br>Instaling Channels in the 12-5<br>drive operations 6-1<br>Saving Channels in the 12-5<br>drive operations 6-1<br>Saving 12-6 Disk Drive 3-5                                                                                                    | restart                 | 10-14     | Configuration Capabilities     |              |
|----------------------------------------------------------------------------------------------------|-------------------------|-----------|--------------------------------|--------------|
| multiple levels10-17HP 1653B capabilities1-3secondary10-15Connect dots Field25-31branching qualifier10-8ConnectingCanalyzer to target system2-8Grabbers to probes2-12Labels to ports to test points2-12Labels to pots, cobles, cables2-12Calibration24-1, D-1Pods to probes cables2-10Cacel field5-4Contine field5-4Channel Menu23-1Copy5-7, 6-1Channel Menu23-1Court10-18Offset23-3Cursor3-7Impedance23-5States10-20Input23-1Time10-18Offset23-3Cursor3-7V/Div23-2DCHS Key3-4Dindef period (state)9-10bitsstate9-10bits5-15master9-10bits5-15master9-10bits5-15master9-10Difference Listing12-8Bit Editing of the12-3Locating Mismatches in12-8Bit Editing of the12-3difference Listing Display12-2Creating a12-3difference Listing Display12-2Compare Listing Display12-2Installing a Blank Disk6-6Compare Listing Display12-6Disk Disk Disk5-3                                                                                                    | branching               |           | HP 1652B capabilities          | 1-2          |
| secondary 10-15 Connect dots Field 25-31<br>branching qualifier 10-8 Connecting analyzer to target system 2-8<br>Grabbers to probes 2-12<br>Grabbers to probes 2-12<br>Grabbers to test points 2-12<br>Labels to pods, probes, cables 2-13<br>Other HP Printers 7-9<br>Pods to probe cables 2-10<br>probe cables to analyzer 2-9<br>Continue field 5-4<br>Channel Menu Fields 23-1<br>Impedance 23-5 States 10-20<br>Input 23-1 Time 10-18<br>Offset 23-3 Cursor 3-7<br>Preset 23-5 Cursor 3-7<br>Probe 23-4<br>V/Div 23-2 D<br>CHS Key 3-4<br>Clear Entry Key 3-3<br>clock data<br>demultiplex 9-10 bits 5-15<br>master 9-10 time-correlating 21-11, 27-12<br>mixed 9-11 Delay 23-17<br>normal 9-9 from Trigger (State) 14-5<br>period (state) 9-10 Deleting Waveforms (State) 14-4<br>state 9-7 Demultiplex (clock) 9-10<br>Other the difference Listing Display 12-2<br>Creating a 12-3<br>Bit Editing of the 12-4<br>Difference Listing Display 12-2<br>Creating a 12-3<br>difference Listing Display 12-2<br>Creating a 12-6<br>Disk Drive 3-3<br>Specifying a 12-6<br>Disk Drive 3-4                                                                                                    | multiple levels         | 10-17     | HP 1653B capabilities          | 1-3          |
| branching qualifier 10-8 Connecting<br>analyzer to target system 2-8<br>Grabbers to test points 2-12<br>Grabbers to test points 2-12<br>Labels to pods, probes, cables 2-13<br>Other HP Printers 7-9<br>Pods to probe cables 2-10<br>probe cables to analyzer 2-9<br>Calibration 24-1, D-1<br>Cancel field 5-4<br>Changing Alpha Entries 3-15<br>Channel Menu 23-1<br>Channel Menu 23-1<br>Channel Menu 73-1<br>Channel Menu 23-1<br>Copying a File 6-15<br>Copying a File 6-15<br>Count 10-18<br>Impedance 23-5<br>States 10-20<br>Input 23-1<br>Offset 23-3<br>Probe 23-4<br>V/Div 23-2<br>Probe 23-4<br>V/Div 23-2<br>CHS Key 3-4<br>Clear Entry Key 3-3<br>clock data<br>demultiplex 9-10 bits 5-15<br>master 9-10 bits 5-15<br>master 9-10<br>Closing Pop-up Menus 3-9<br>Difference Listing 12-9<br>Compare Image 12-3<br>Bit Editing of the 12-4<br>Difference Listing Display 12-2<br>Creating a 12-3<br>Masking Channels in the 12-5<br>drive operations 6-1<br>Saving 12-8<br>Bit Editing of the 12-4<br>Difference Listing Display 12-2<br>Installing a Blank Disk 6-6<br>Compare Range 12-6<br>Disk Drive 3-5                                                                                                    | secondary               | 10-15     | Connect dots Field             | 25-31        |
| $ \mathbf{C} \qquad \qquad \begin{array}{c} \text{analyzer to target system} & 2-8 \\ \text{Grabbers to probes} & 2-12 \\ \text{Grabbers to test points} & 2-12 \\ \text{Labels to pods, probes, cables} & 2-13 \\ \text{Other HP Printers} & 7-9 \\ \text{Pods to probe cables} & 2-10 \\ \text{probe cables to analyzer} & 2-9 \\ \text{Continue field} & 5-4 \\ \text{Changing Alpha Entries} & 3-15 \\ \text{Channel Menu} & 23-1 \\ \text{Channel Menu} & 23-1 \\ \text{Copying a File} & 6-15 \\ \text{Copying a File} & 0-18 \\ \text{Copying a File} & 0-18 \\ \text{Copying a File} & 0-18 \\ \text{Offset} & 23-3 \\ \text{Offset} & 23-3 \\ \text{Cursor} & 3-7 \\ \text{Probe} & 23-4 \\ \text{V/Div} & 23-2 \\ \text{Clear Entry Key} & 3-4 \\ \text{Clear Entry Key} & 3-3 \\ \text{clock} & data \\ \text{demultiplex} & 9-10 \\ \text{mixed} & 9-11 \\ \text{Dits} & 5-15 \\ \text{master} & 9-10 \\ \text{state} & 9-10 \\ \text{state} & 9-10 \\ \text{cocating Mismatches in} \\ \text{Bit Editing of the} & 12-4 \\ \text{Difference Listing} \\ \text{Compare Image} & 12-3 \\ \text{Locating Mismatches in} \\ 12-8 \\ \text{Bit Editing of the} & 12-4 \\ \text{Other HP Printers} & 6-1 \\ \text{Saving} & 12-8 \\ \text{format} (LF) & 6-7 \\ \text{Compare Range} & 12-6 \\ \text{Disk Drive} & 3-5 \\ \end{array}$                                                                                                    | branching qualifier     | 10-8      | Connecting                     |              |
| $\begin{tabular}{ c c c c } C & Grabbers to probes 2-12 \\ Grabbers to test points 2-12 \\ Labels to pods, probes, cables 2-13 \\ Other HP Printers 7-9 \\ Pods to probe cables 2-10 \\ probe cables 0 analyzer 2-9 \\ Continue field 5-4 \\ Changing Alpha Entries 3-15 \\ Channel Menu 23-1 \\ Channel Menu Fields \\ Impedance 23-5 \\ Input 23-1 \\ Offset 23-3 \\ Probe 23-4 \\ V/Div 23-2 \\ Probe 23-4 \\ V/Div 23-2 \\ Clear Entry Key 3-4 \\ Clear Entry Key 3-3 \\ Clear Entry Key 3-4 \\ Clear Entry Key 9-10 \\ Diss 5-15 \\ master 9-10 \\ mormal 9-9 \\ from Trigger (State) \\ Impedance 9-10 \\ Diss 5-15 \\ master 9-10 \\ Diss 5-15 \\ master 9-10 \\ Diss 5-15 \\ Delay (timing) \\ Pole Variables 1-11, 27-12 \\ mixed 9-11 \\ Delay (timing) \\ Pole Variables 1-11, 27-12 \\ Delay (timing) \\ Pole Variables 1-11, 27-12 \\ Delay (timing) \\ Pole Variables 1-11, 27-12 \\ Delay (timing) \\ Diss 5-15 \\ Probe 1-23 \\ Delay (timing) \\ Deleting Waveforms (State) \\ Pole Variables 1-11, 27-12 \\ Delay (timing) \\ Pole Variables 1-11, 27-12 \\ Delay (timing) \\ Pole Variables 1-11, 27-12 \\ Delay (timing) \\ Pole Variables 1-11, 27-12 \\ Delay (timing) \\ Pole Variables 1-11, 27-12 \\ Delay (timing) \\ Pole Variables 1-11, 27-12 \\ Delay (timing) \\ Pole Variables 1-11, 27-12 \\ Delay (timing) \\ Pole Variables 1-11, 27-12 \\ Delay (timing) \\ Pole Variables 1-11, 27-12 \\ Delay (timing) \\ Pole Variables 1-11, 27-12 \\ Probe Variables 1-11, 27-12 \\ Delay (timing) \\ Pole Variables 1-11, 27-12 \\ Delay (timing) \\ Pole Variables 1-11, 27-12 \\ Delay (timing) \\ Pole Variables 1-11, 27-12 \\ Pole Variables 1-11, 27-12$ |                         |           | analyzer to target system      | 2-8          |
| CGrabbers to test points2-12Labels to pods, probes, cables2-13Calibration24-1, D-1Calibration24-1, D-1Cancel field5-4Changing Alpha Entries3-15Channel Menu23-1Continue field5-4Channel Menu23-1Copy5-7, 6-1Channel Menu FieldscountImpedance23-5States10-18Input23-1Offset23-3Offset23-4V/Div23-2DCHS Key3-4Clear Entry Key3-3clockdatademultiplex9-10mixed9-11Delay23-17normal9-9from Trigger (State)14-5period (state)9-12Delay (timing)19-9slave9-10Deletting Waveforms (State)14-4state9-7Demultiplex (clock)9-10Closing Pop-up Menus3-9Difference Listing Display12-2Creating a12-3Masking Channels in the12-5Saving12-8formar Listing Display12-2Creating a12-3Gata12-3Cock6-1Gata6-6Cocy operations6-1Saving12-8Compare Image12-3Locating Mismatches in12-8Bit Editing of the12-4 <td< td=""><td>C</td><td></td><td>Grabbers to probes</td><td>2-12</td></td<>                                                                                                    | C                       |           | Grabbers to probes             | 2-12         |
| Labels to pods, probes, cables2-13cables for printer7-3Other HP Printers7-9Calibration24-1, D-1Pods to probe cables2-10Cancel field5-4Pods to probe cables to analyzer2-9Changing Alpha Entries3-15Copy5-7, 6-1Channel Menu23-1Copy5-7, 6-1Channel Menu23-1Count10-18Impedance23-5States10-20Input23-1Time10-18Offset23-3Cursor3-7Probe23-4V/Div2-2DV/Div23-2DCursor3-7Clear Entry Key3-3Cursor5-15master9-10time-correlating21-11, 27-12mixed9-10bits5-15master9-10Delay (timing)19-9slave9-10Delay (tock)9-10closing Pop-up Menus3-9Difference Listing Display12-2Changing Ghanels in the12-3Locating Mismatches in12-8Bit Editing of the12-4Difference Listing Display12-2Creating a12-3disk4-1Compare Image12-3disk6-6Compare Range12-6operations6-1Specifying a12-6Disk Drive3-3                                                                                                    | C                       |           | Grabbers to test points        | 2-12         |
| cables for printer7.3Other HP Printers7.9Calibration24-1, D-1Pods to probe cables2-10Cancel field5-4Continue field5-4Changing Alpha Entries3-15Copy5-7, 6-1Channel Menu23-1Copying a File6-15Channel Menu Fieldscount10-18Impedance23-5States10-20Input23-1Time0-18Offset23-3Cursor3-7Preset23-4V/Div3-7V/Div23-2DCHS KeyClockdatadatademultiplex9-10bits5-15master9-10time-correlating21-11, 27-12mixed9-11Delay23-17normal9-9from Trigger (State)14-5period (state)9-12Delay (timing)19-9slave9-10Deleting Waveforms (State)14-4state9-7Demultiplex (clock)9-10Closing Pop-up Menus3-9Difference Listing12-2Creating a12-3disk12-2Masking Channels in the12-5drive operations6-1Saving12-8format (LIF)6-7Compare Range12-6Disk Drive3-5                                                                                                    |                         |           | Labels to pods, probes, cables | 2-13         |
| cables for printer7-3<br>2-10Pods to probe cables2-10<br>probe cables to analyzer2-9<br>2-9Cancel field5-4Continue field5-4Changing Alpha Entries3-15Copy5-7, 6-1Channel Menu23-1Copying a File6-15Channel Menu23-1Count10-18Impedance23-5States10-20Input23-1Time10-18Offset23-3Cursor3-7Preset23-4V/Div23-2DClear Entry Key3-3Clear Entry Key23-1clockdata423-17master9-10time-correlating21-11, 27-12mixed9-11Delay (timing)19-9slave9-10Deleting Waveforms (State)14-4state9-7Demultiplex (clock)9-10Closing Pop-up Menus3-9Difference Listing Display12-2Creating a12-3disk12-3Masking Channels in the12-5drive operations6-1Saving12-8format (LIF)6-7Compare Listing Display12-2Installing a Blank Disk6-6Compare Listing Display12-2Installing a Blank Disk6-6Compare Range12-6Disk Drive3-3Compare Range12-6Disk Drive3-3                                                                                                    |                         |           | Other HP Printers              | 7-9          |
| Calibration24-1, D-1<br>5-4probe cables to analyzer2-9Cancel field5-4Continue field5-4Changing Alpha Entries3-15Copy5-7, 6-1Channel Menu23-1Copying a File6-15Channel Menu Fieldscount10-18Impedance23-5States10-20Input23-1Time10-18Offset23-3Cursor3-7Preset23-5Preset2-9V/Div23-2DCHS KeyClear Entry Key3-3clockdatademultiplex9-10bits5-15master9-10time-correlating21-11, 27-12mixed9-9from Trigger (State)14-5period (state)9-12Delay (timing)19-9slave9-10Deleting Waveforms (State)14-4statc9-7Demultiplex (clock)9-10Closing Pop-up Menus3-9Difference Listing2-8Compare Image12-3Locating Mismatches in12-8Bit Editing of the12-4Difference Listing Display12-2Creating a12-3disk6-1Masking Channels in the12-5drive operations6-1Saving12-8format (LIF)6-7Compare Listing Display12-2Installing a Blank Disk6-6Compare Range12-6operations5-3Specifying a12-6Disk Drive3-5                                                                                                    | cables for printer      | 7-3       | Pods to probe cables           | 2-10         |
| Cancel field5-4<br>Continue field5-4<br>Continue field5-4<br>StatesChannel Menu23-1Copy5-7, 6-1<br>Copying a File6-15<br>6-15Channel Menu Fieldscount10-18Impedance23-5States10-20Input23-1Time10-18Offset23-3Cursor3-7Preset23-4V/Div23-2DV/Div23-2DCHS Key3-4Clear Entry Key3-3clockdatademultiplex9-10time-correlating21-11, 27-12mixed9-11Delay23-17normal9-9from Trigger (State)14-5period (state)9-12Delay (timing)19-9slave9-10Deleting Waveforms (State)14-4state9-7Demultiplex (clock)9-10Closing Pop-up Menus3-9Difference Listing22-2Creating a12-3diskMasking Channels in the12-5Bit Editing of the12-4Difference Listing Display12-2Creating a12-3disk6-1Saving12-8format (LIF)6-7Compare Listing Display12-2Installing a Blank Disk6-6Compare Listing Display12-2Installing a Blank Disk6-6Compare Listing Display12-6Disk Drive3-5                                                                                                    | Calibration             | 24-1, D-1 | probe cables to analyzer       | 2-9          |
| $\begin{array}{c c c c c c c c c c c c c c c c c c c $                                                                                                    | Cancel field            | 5-4       | Continue field                 | 5-4          |
| Channel Menu23-1Copying a File<br>count6-15<br>(10-18)Impedance23-5States10-20Input23-1Time10-18Offset23-3Cursor3-7Preset23-5DCursorProbe23-4DCUrsorV/Div23-2DCursorClear Entry Key3-4CursorClear Entry Key3-3clear Correlating21-11, 27-12mixed9-10bits5-15master9-10time-correlating21-11, 27-12mixed9-11Delay23-17normal9-9from Trigger (State)14-5period (state)9-12Delay (timing)19-9slave9-10Deleting Waveforms (State)14-4state9-7Demultiplex (clock)9-10Closing Pop-up Menus3-9Difference Listing2-2Creating a12-3Locating Mismatches in12-8Bit Editing of the12-4Difference Listing Display12-2Creating a12-3disk6-1Saving12-8format (LIF)6-7Compare Listing Display12-2Installing a Blank Disk6-6Compare Range12-6Disk Drive3-5                                                                                                    | Changing Alpha Entries  | 3-15      | Copy                           | 5-7.6-1      |
| Channel Menu Fieldscount10-18Impedance23-5States10-20Input23-1Time10-18Offset23-3Cursor3-7Preset23-4V/Div23-2DV/Div23-2DCHS Key3-4Clear Entry Key3-3data5-15clockdata5-15master9-10bits5-15master9-10time-correlating21-11, 27-12mixed9-11Delay23-17normal9-9from Trigger (State)14-5period (state)9-12Delay (timing)19-9slave9-10Deleting Waveforms (State)14-4state9-7Demultiplex (clock)9-10Closing Pop-up Menus3-9Difference Listing12-28Bit Editing of the12-4Difference Listing Display12-2Creating a12-3Locating Mismatches in12-8Bit Editing of the12-4Difference Listing Display12-2Creating a12-5drive operations6-1Saving12-8format (LIF)6-7Compare Listing Display12-2Installing a Blank Disk6-6Compare Range12-6Disk Drive3-5                                                                                                    | Channel Menu            | 23-1      | Copying a File                 | 6-15         |
| Impedance23-5States10-20Input23-1Time10-18Offset23-3Cursor3-7Preset23-5Probe23-4V/Div23-2DCHS Key3-4DClear Entry Key3-3clockdatademultiplex9-10bitsmaster9-10mixed9-11Delay23-17normal9-9from Trigger (State)14-5period (state)9-12period (state)9-10slave9-10Deleting Waveforms (State)14-4state9-7Demultiplex (clock)9-10Closing Pop-up Menus3-9Jifference Listing12-8Bit Editing of the12-4Creating a12-3Masking Channels in the12-5Saving12-8Gompare Listing Display12-2Compare Listing Display12-2Compare Listing Display12-2Compare Range12-6Disk Drive3-5                                                                                                    | Channel Menu Fields     |           | count                          | 10-18        |
| Input<br>Offset23-1<br>23-3Time<br>Time10-18<br>10-18Offset23-3<br>23-5Cursor3-7Preset23-4<br>V/Div23-2<br>22DCHS Key3-4Clear Entry Key3-3Clear Entry Key3-3data<br>demultiplex5-15master9-10bits5-15master9-10time-correlating21-11, 27-12mixed9-11Delay23-17normal9-9from Trigger (State)14-5period (state)9-12Delay (timing)19-9slave9-10Difference Listing14-4state9-7Demultiplex (clock)9-10Closing Pop-up Menus3-9Difference Listing Display12-2Creating a12-3Locating Mismatches in12-8Bit Editing of the12-4Difference Listing Display12-2Creating a12-5drive operations6-1Saving12-8format (LIF)6-7Compare Listing Display12-2Installing a Blank Disk6-6Compare Range12-6Disk Drive3-3                                                                                                    | Impedance               | 23-5      | States                         | 10-20        |
| Offset23-3Cursor3-7Preset23-5Cursor3-7Probe23-4DV/Div23-2DCHS Key3-4Clear Entry KeyClear Entry Key3-3clockdatademultiplex9-10bits5-15master9-10time-correlating21-11, 27-12mixed9-11Delay23-17normal9-9from Trigger (State)14-5period (state)9-12period (state)9-10Deleting Waveforms (State)14-4state9-7Demultiplex (clock)9-10Closing Pop-up Menus3-9Difference Listing12-8Compare Image12-3Locating Mismatches in12-8Bit Editing of the12-4Difference Listing Display12-2Creating a12-3Masking Channels in the12-5Saving12-8format (LIF)6-7Compare Listing Display12-2Istalling a Blank Disk6-6Compare Range12-6Disk Drive3-5                                                                                                    | Input                   | 23-1      | Time                           | 10-18        |
| Preset23-5Current of the second second                                                                                                    | Offset                  | 23-3      | Cursor                         | 3.7          |
| Probe23-4V/Div23-2DCHS Key3-4Clear Entry Key3-3clockdatademultiplex9-10bitsmaster9-10time-correlatingmixed9-11Delayperiod (state)9-12Delay (timing)slave9-10Deleting Waveforms (State)state9-7Demultiplex (clock)9-10Deleting Mismatches in12-8Bit Editing of the12-3Bit Editing of the12-3Creating a12-3Masking Channels in the12-5Saving12-8format (LIF)6-7Compare Listing Display12-2Isting Display12-2Isting Display12-2Compare Listing Display12-2Compare Listing Display12-2Creating a12-6Disk Drive3-3Specifying a12-6Disk Drive3-5                                                                                                    | Preset                  | 23-5      | Cursor                         | 57           |
| V/Div23-2DCHS Key3-4Clear Entry Key3-3clockdatademultiplex9-10bitsmaster9-10time-correlatingmixed9-11Delaynormal9-9from Trigger (State)period (state)9-12period (state)9-10state9-7Demultiplex (clock)9-10Closing Pop-up Menus3-9Difference ListingCompare Image12-3Bit Editing of the12-4Creating a12-3Masking Channels in the12-5Saving12-8format (LIF)6-7Compare Listing Display12-2Isting Display12-2Compare Range12-6Disk Drive3-3                                                                                                    | Probe                   | 23-4      |                                |              |
| CHS Key3-4Clear Entry Key3-3clockdatademultiplex9-10bitsmaster9-10time-correlatingmixed9-11Delaynormal9-9from Trigger (State)period (state)9-12state9-10below9-10closing Pop-up Menus3-9Compare Image12-3Bit Editing of the12-4Creating a12-3Masking Channels in the12-5Saving12-8format (LIF)6-7Compare Listing Display12-2Installing a Blank Disk6-6Compare Range12-6Disk Drive3-5                                                                                                    | V/Div                   | 23-2      | D                              |              |
| Clear Entry Key3-3clockdatademultiplex9-10bits5-15master9-10time-correlating21-11, 27-12mixed9-11Delay23-17normal9-9from Trigger (State)14-5period (state)9-12Delay (timing)19-9slave9-10Deleting Waveforms (State)14-4state9-7Demultiplex (clock)9-10Closing Pop-up Menus3-9Difference ListingCompare Image12-3Locating Mismatches in12-8Bit Editing of the12-4Difference Listing Display12-2Creating a12-3disk6-1Masking Channels in the12-5drive operations6-1Saving12-8format (LIF)6-7Compare Listing Display12-2Installing a Blank Disk6-6Compare Range12-6Digerations5-3Specifying a12-6Disk Drive3-5                                                                                                    | CHS Key                 | 3-4       |                                |              |
| clockdatademultiplex9-10bits5-15master9-10time-correlating21-11, 27-12mixed9-11Delay23-17normal9-9from Trigger (State)14-5period (state)9-12Delay (timing)19-9slave9-10Deleting Waveforms (State)14-4state9-7Demultiplex (clock)9-10Closing Pop-up Menus3-9Difference Listing12-8Bit Editing of the12-4Difference Listing Display12-2Creating a12-3disk6-1Masking Channels in the12-5drive operations6-1Saving12-8format (LIF)6-7Compare Listing Display12-2Installing a Blank Disk6-6Compare Range12-6Disk Drive3-5Specifying a12-6Disk Drive3-5                                                                                                    | Clear Entry Key         | 3-3       |                                |              |
| demultiplex9-10bits5-15master9-10time-correlating21-11, 27-12mixed9-11Delay23-17normal9-9from Trigger (State)14-5period (state)9-12Delay (timing)19-9slave9-10Deleting Waveforms (State)14-4state9-7Demultiplex (clock)9-10Closing Pop-up Menus3-9Difference Listing12-8Bit Editing of the12-4Difference Listing Display12-2Creating a12-3disk6-1Saving12-8format (LIF)6-7Compare Listing Display12-2Installing a Blank Disk6-6Compare Range12-6Operations5-3Specifying a12-6Disk Drive3-5                                                                                                    | clock                   |           | data                           |              |
| master9-10time-correlating21-11, 27-12mixed9-11Delay23-17normal9-9from Trigger (State)14-5period (state)9-12Delay (timing)19-9slave9-10Deleting Waveforms (State)14-4statc9-7Demultiplex (clock)9-10Closing Pop-up Menus3-9Difference Listing12-8Bit Editing of the12-3Locating Mismatches in12-8Bit Editing of the12-4Difference Listing Display12-2Creating a12-3disk6-1Saving12-8format (LIF)6-7Compare Listing Display12-2Installing a Blank Disk6-6Compare Range12-6operations5-3Specifying a12-6Disk Drive3-5                                                                                                    | demultiplex             | 9-10      | bits                           | 5-15         |
| mixed9-11Delay23-17normal9-9from Trigger (State)14-5period (state)9-12Delay (timing)19-9slave9-10Deleting Waveforms (State)14-4state9-7Demultiplex (clock)9-10Closing Pop-up Menus3-9Difference Listing22-2Compare Image12-3Locating Mismatches in12-8Bit Editing of the12-4Difference Listing Display12-2Creating a12-3disk                                                                                                    | master                  | 9-10      | time-correlating               | 21-11, 27-12 |
| normal9-9from Trigger (State)14-5period (state)9-12Delay (timing)19-9slave9-10Deleting Waveforms (State)14-4state9-7Demultiplex (clock)9-10Closing Pop-up Menus3-9Difference Listing12-8Bit Editing of the12-3Locating Mismatches in12-8Bit Editing of the12-4Difference Listing Display12-2Creating a12-3disk6-1Saving12-8format (LIF)6-7Compare Listing Display12-2Installing a Blank Disk6-6Compare Range12-6Disk Drive3-5Specifying a12-6Disk Drive3-5                                                                                                    | mixed                   | 9-11      | Delay                          | 23-17        |
| period (state)9-12Delay (timing)19-9slave9-10Deleting Waveforms (State)14-4state9-7Demultiplex (clock)9-10Closing Pop-up Menus3-9Difference ListingCompare Image12-3Locating Mismatches in12-8Bit Editing of the12-4Difference Listing Display12-2Creating a12-3diskMasking Channels in the12-5drive operations6-1Saving12-8format (LIF)6-7Compare Listing Display12-2Installing a Blank Disk6-6Compare Range12-6operations5-3Specifying a12-6Disk Drive3-5                                                                                                    | normal                  | 9-9       | from Trigger (State)           | 14-5         |
| slave9-10Deleting Waveforms (State)14-4state9-7Demultiplex (clock)9-10Closing Pop-up Menus3-9Difference Listing2-8Compare Image12-3Locating Mismatches in12-8Bit Editing of the12-4Difference Listing Display12-2Creating a12-3disk4Masking Channels in the12-5drive operations6-1Saving12-8format (LIF)6-7Compare Listing Display12-2Installing a Blank Disk6-6Compare Range12-6operations5-3Specifying a12-6Disk Drive3-5                                                                                                    | period (state)          | 9-12      | Delay (timing)                 | 19-9         |
| state9-7Demultiplex (clock)9-10Closing Pop-up Menus3-9Difference ListingCompare Image12-3Locating Mismatches in12-8Bit Editing of the12-4Difference Listing Display12-2Creating a12-3diskMasking Channels in the12-5drive operations6-1Saving12-8format (LIF)6-7Compare Listing Display12-2Installing a Blank Disk6-6Compare Range12-6operations5-3Specifying a12-6Disk Drive3-5                                                                                                    | slave                   | 9-10      | Deleting Waveforms (State)     | 14-4         |
| Closing Pop-up Menus3-9Difference ListingCompare Image12-3Locating Mismatches in12-8Bit Editing of the12-4Difference Listing Display12-2Creating a12-3disk12-3Masking Channels in the12-5drive operations6-1Saving12-8format (LIF)6-7Compare Listing Display12-2Installing a Blank Disk6-6Compare Range12-6operations5-3Specifying a12-6Disk Drive3-5                                                                                                    | state                   | 9-7       | Demultiplex (clock)            | 9-10         |
| Compare Image12-3Locating Mismatches in12-8Bit Editing of the12-4Difference Listing Display12-2Creating a12-3diskMasking Channels in the12-5drive operations6-1Saving12-8format (LIF)6-7Compare Listing Display12-2Installing a Blank Disk6-6Compare Range12-6operations5-3Specifying a12-6Disk Drive3-5                                                                                                    | Closing Pop-up Menus    | 3-9       | Difference Listing             |              |
| Bit Editing of the<br>Creating a12-4Difference Listing Display12-2Masking Channels in the<br>Saving12-5disk6-1Compare Listing Display12-8format (LIF)6-7Compare Range<br>Specifying a12-6operations5-3Specifying a12-6Disk Drive3-5                                                                                                    | Compare Image           | 12-3      | Locating Mismatches in         | 12-8         |
| Creating a<br>Masking Channels in the<br>Saving12-3<br>12-5diskCompare Listing Display12-8<br>12-2format (LIF)6-7Compare Range<br>Specifying a12-6operations5-3Specifying a12-6Disk Drive3-5                                                                                                    | Bit Editing of the      | 12-4      | Difference Listing Display     | 12-2         |
| Masking Channels in the<br>Saving12-5drive operations6-1Compare Listing Display12-8format (LIF)6-7Compare Range<br>Specifying a12-6operations5-3Specifying a12-6Disk Drive3-5                                                                                                    | Creating a              | 12-3      | disk                           |              |
| Saving12-8format (LIF)6-7Compare Listing Display12-2Installing a Blank Disk6-6Compare Range12-6operations5-3Specifying a12-6Disk Drive3-5                                                                                                    | Masking Channels in the | 12-5      | drive operations               | 6-1          |
| Compare Listing Display12-2Installing a Blank Disk6-6Compare Range12-6operations5-3Specifying a12-6Disk Drive3-5                                                                                                    | Saving                  | 12-8      | format (LIF)                   | 6-7          |
| Compare Range12-6operations5-3Specifying a12-6Disk Drive3-5                                                                                                    | Compare Listing Display | 12-2      | Installing a Blank Disk        | 6-6          |
| Specifying a12-6Disk Drive3-5                                                                                                    | Compare Range           | 12-6      | operations                     | 5-3          |
|                                                                                                    | Specifying a            | 12-6      | Disk Drive                     | 3-5          |
| Compensation Signal 2-7 Disk Eject Button 3-5                                                                                                    |                         |           |                                |              |

| disk operation parameters         | 6-5          | Auto-Trig Field              | 24-6       |
|-----------------------------------|--------------|------------------------------|------------|
| disk operations                   |              | Level Field                  | 24-5       |
| Autoload                          | 5-6, 6-1,    | Source Field                 | 24-4, 24-6 |
|                                   | 6-13         | edges                        |            |
| Сору                              | 5-7, 6-1     | Then Find                    | 18-11      |
| Copying a File                    | 6-15         | Entering Alpha Data          | 3-14       |
| Duplicate Disk                    | 5-8, 6-1     | Entering Numeric Data        | 3-11       |
| Format Disk                       | 5-11, 6-1    | Error Messages               | C-1        |
| Formatting a Disk                 | 6-7          | Execute field                | 5-4        |
| load                              | 5-5, 6-1,    | External Trigger (arming)    |            |
|                                   | 6-11         | for Scope                    | 2-7        |
| Pack Disk                         | 5-9, 6-1     | external trigger BNCs        |            |
| Pack Disk Operation               | 6-17         | configuration                | 5-17       |
| Purge                             | 5-10, 6-1    | -                            |            |
| Purging a File                    | 6-14         | -                            |            |
| Rename                            | 5-9, 6-1     | <b>F</b>                     |            |
| Renaming a File                   | 6-12         |                              |            |
| Selecting a                       | 6-4          |                              |            |
| store                             | 5-5, 6-1     | Features of HP 1652B/1653B   | 1-4        |
| Storing to a Disk                 | 6-9          | file description             | 5-5, 6-9   |
| Disk Operations menu              |              | filename                     | 5-5, 6-9   |
| Accessing the                     | 6-3          | Find Pattern                 | 18-7       |
| display                           |              | Format Disk                  | 5-11, 6-1  |
| mixed mode                        | 21-12, 27-13 | Format/Channel Menu Key      | 3-2        |
| resolution (Timing Waveforms)     | 20-12        | Formatting a Disk            | 6-7        |
| Display Field                     |              | Front-Panel Controls         |            |
| Accumulate Mode                   | 25-31        | CHS Key                      | 3-4        |
| Average Mode                      | 25-30        | Clear Entry Key              | 3-3        |
| Normal                            | 25-29        | Display Menu Key             | 3-3        |
| display icons                     |              | Don't Care Key               | 3-3        |
| The Inverted Triangle             | 20-11        | Format/Channel Menu Key      | 3-2        |
| Vertical Dotted Line              | 20-11        | Hex(adecimal) Keypad         | 3-4        |
| Don't Care Key                    | 3-3          | I/O Menu Key                 | 3-3        |
| Duplicate Disk                    | 5-8, 6-1     | Knob                         | 3-4        |
| Duplicating Operating System Disk | 6-18         | Menu Keys                    | 3-2        |
|                                   |              | Roll Keys                    | 3-4        |
| -                                 |              | Run Key                      | 3-3        |
| E                                 |              | Select Key                   | 3-4        |
|                                   |              | Stop Key                     | 3-3        |
|                                   |              | Trace/Trigger Menu Key       | 3-2        |
| ECL                               | 9-6          | Full Qualifier Specification | 10-4       |
| Edge Trigger Mode                 |              | Fuse                         | D-8        |

#### HP 1652B/1653B Front-Panel Reference

\_

.

| G<br>General Purpose Probe Interface<br>glitch triggering | 2-2<br>18-13 | Setting RS-232C for HP Printers<br>for Non-HP Printers<br>inverse assembled data<br>How to Display<br>inverse assembler files<br>loading | 7-5<br>7-5<br>A-19<br>A-18 |
|-----------------------------------------------------------|--------------|----------------------------------------------------------------------------------------------------|----------------------------|
| Grabbers                                                  | 2-6          | K                                                                                                    |                            |
| Н                                                         |              | Клов                                                                                                    | 3-4                        |
| Hooking Up Your Printer<br>HP-IB                          | 7-2          | L                                                                                                    |                            |
| printer cables                                            | 7-3          | Label Value vs. Label Value<br>(State Chart)<br>Label Value vs. States                                                                   | 13-4                       |
|                                                           |              | (State Chart)<br>Japels                                                                                                    | 13-3<br>17-3               |
| I/O menu                                                  | 5-1          | State Format menu                                                                                                    | 9-3                        |
| Accessing the                                             | 5-1          | State Trace                                                                                                    | 10-22                      |
| I/O Menu Key                                              | 3-3          | symbols                                                                                                    | 17-8                       |
| I/O Port Configuration menu                               | 5-12         | Timing Format menu                                                                                                    | 17-3                       |
| Immedediate Trigger Mode                                  |              | Timing Trace menu                                                                                                    | 18-6                       |
| Armed by                                                  | 24-3         | Level Field                                                                                                    | 24-5                       |
| Impedance Field                                           | 23-5         | Line Switch                                                                                                    | D-10                       |
| Indicator Light                                           | 3-5          | Line Voltage Selection                                                                                                    | <b>D-</b> 7                |
| indicators                                                |              | Load                                                                                                    | 5-5, 6-1                   |
| activity                                                  | 20-5         | loading a file                                                                                                    | 6-11                       |
| Input Field                                               | 23-1         | Logic Analyzer                                                                                                    |                            |
| Input Voltage for Probes                                  | 2-8          | description                                                                                                    | 1-1                        |
| Inputs 1 and 2                                            | 3-5          | key features                                                                                                    | 1-4                        |
| Installation                                              | D-1          | turning it on                                                                                                    | 1-7                        |
| Installing a Blank Disk                                   | 6-6<br>D 40  | -                                                                                                    |                            |
| Intensity Control                                         | D-10         | М                                                                                                    |                            |
| interface                                                 | 5 4 9        | IVI                                                                                                    |                            |
| Configuring                                               | 5-13         |                                                                                                    |                            |
| HP-IB                                                     | 5-13, 7-1    | Maintononoo                                                                                                    | D 1                        |
| RS-232C                                                   | 5-14, /-1    | Mahing Handaary Prints                                                                                                    | 7 1                        |
| Setting HP-IB for HP Printers                             | /-4          | Making mardcopy Prints                                                                                                    | /-1                        |
|                                                           |              |                                                                                                    |                            |

| Marker Measurements                | 25-12       | State Chart                 | 8-9 - 8-10 |
|------------------------------------|-------------|-----------------------------|------------|
| markers                            |             | State Compare               | 8-6        |
| Pattern (state)                    | 11-4        | State Format                | 8-2        |
| Pattern (timing)                   | 19-5        | State Listing               | 8-5        |
| Statistics (state)                 | 11-6        | State Trace                 | 8-3        |
| Statistics (timing)                | 19-6        | State Waveform              | 8-7 - 8-8  |
| Time (state)                       | 11-6        | timing analyzer             | 16-1       |
| Time (timing)                      | 19-4        | Timing Format               | 16-2       |
| Timing Waveforms menu              | 19-3        | Timing Trace                | 16-3       |
| X and O                            | 20-10       | Timing Waveform             | 16-4       |
| Markers Field for Scope            |             | Trigger Menu                | 22-3       |
| Sample Period Display              | 25-14       | Waveform Selection          | 22-5       |
| Search                             | 25-16       | Waveforms Menu              | 22-4       |
| Specify Search Markers             | 25-16       | menus                       |            |
| Statistics                         | 25-23       | Disk Operations             | 5-3, 6-1   |
| Time                               | 25-14       | I/O                         | 5-1        |
| X-O Pattern from start             | 25-22       | I/O Port Configuration      | 5-12       |
| master clock                       | 9-10        | Specify Symbols (state)     | 9-7, 9-12  |
| measurement example                |             | Specify Symbols (timing)    | 17-7       |
| state analyzer                     | 15-1        | State Chart                 | 13-1       |
| timing analyzer                    | 20-1        | State Compare               | 12-1       |
| timing/state analyzer              | 21-1        | State Format Specification  | 9-1        |
| measurements                       |             | State Listing               | 11-1       |
| microprocessor                     | A-1         | State Trace                 | 10-1       |
| memory                             |             | State Waveform              | 14-1       |
| acquisition                        | 18-4 - 18-5 | State Waveforms             | 14-1       |
| menu fields                        |             | Timing Format Specification | 17-1       |
| Specify Symbols (state)            | 9-13        | Timing Trace Specification  | 18-1       |
| Specify Symbols (timing)           | 17-8        | Timing Waveforms            | 19-1       |
| st/Div (states-per-division)       | 14-4        | Microprocessor Specific     |            |
| State Format Specification         | 9-3         | Measurements                | A-1        |
| State Listing menu                 | 11-3        | Microprocessors Supported   | A-3        |
| State Trace menu                   | 10-2        | mixed clocks                | 9-11       |
| <b>Timing Format Specification</b> | 17-3        | Mixed Mode Displays         | 26-1       |
| Timing Trace Specification         | 18-2        | Arming the Scope            | 26-4       |
| Timing Waveforms menu              | 19-3        | Displaying Timing Waveforms | 26-5       |
| Menu Keys                          | 3-2         | State/State                 | 26-3       |
| menu maps                          |             | State/Timing/Scope Mixed    |            |
| Channel Menu                       | 22-2        | Mode Display                | 26-8       |
| Specify Markers                    | 22-5        | Time-Correlated Displays    | 26-9       |
| state analyzer                     | 8-1         | Timing/Scope                | 26-4       |

HP 1652B/1653B Front-Panel Reference

-

| Timing/State                  | 26-2         | find                           | 18-7      |
|-------------------------------|--------------|--------------------------------|-----------|
| Mixed Mode Field              | 26-1         | Pod Clock                      | 9-9       |
| Mode Field                    | 24-2         | Pod Fields                     | 4-6       |
| Edge                          | 24-4         | Pod Grounding                  | 2-5       |
| Immediate                     | 24-3         | pod threshold                  |           |
|                               |              | ECL                            | 17-6      |
| • •                           |              | TTL                            | 17-6      |
| Ν                             |              | user-defined                   | 17-6      |
|                               |              | Pod Thresholds                 | 2-8       |
|                               |              | pods                           |           |
| name                          |              | clock                          | 9-9       |
| label                         | 9-4, 17-4    | threshold                      | 9-6, 17-6 |
| symbol                        | 17-10        | Polarity (Pol)                 | 9-4, 17-4 |
| Name Field                    | 4-3          | Pop-up Menus                   | 3-9       |
|                               |              | Power Cord Configurations      | D-4       |
|                               |              | preprocessors                  | A-2       |
| 0                             |              | Preset Field                   | 23-5      |
|                               |              | prestore                       | 10-21     |
| O to Trig(ger)                | 10_4         | print                          | -         |
| occurrence counter            | 10-9         | All                            | 5-2, 7-7  |
| Offset Field                  | 10-9<br>23-3 | Screen                         | 5-2, 7-7  |
| Operating Characteristics     | E-1          | Starting the Printout          | 7-7       |
| Operating System Disk         | 6-18         | Print All                      | 5-2, 7-7  |
| Duplicating the               | 6-18         | Print Screen                   | 5-2, 7-7  |
| Operating System-loading      | D-9          | printer                        | 5-16      |
| Overlapping Timing Waveforms  | 21-14        | printers                       |           |
| Overlapping rinning wavelorms | 21 11        | alternate                      | 7-2       |
|                               |              | Hooking Up                     | 7-2       |
| Р                             |              | Other HP Printers              | 7-9       |
|                               |              | supported                      | 7-1       |
|                               |              | Probe Cables                   | 2-6       |
| Pack Disk                     | 5-9, 6-1     | Probe Connecting               |           |
| Packing a Disk                | 6-17         | Analyzer to Target System      | 2-8       |
| paper width                   | 5-17         | Disconnecting Probes from Pods | 2-11      |
| Setting the                   | 7-6          | Grabbers to Probes             | 2-12      |
| parity                        | 5-15         | Grabbers to Test Points        | 2-12      |
| pattern                       |              | Labels to Pods, Probes, Cables | 2-13      |
| recognizers                   | 10-2         | Pods to Probe Cables           | 2-10      |
| Pattern Fields (state)        | 10-24        | Probe Cables to Analyzer       | 2-9       |
| patterns                      | 10-23        | Probe Field                    | 23-4      |
| Duration (present for)        | 18 <b>-9</b> | Probe Grounding                | 2-6       |
| fields                        | 10-22        |                                |           |

#### Index-6

| Probe Inputs for Scope      | 2-7       |
|-----------------------------|-----------|
| Probe Pod Assemblies        | 2-4       |
| Probes                      | 2-5       |
| Probing Options             |           |
| General Purpose Probing     | 2-3       |
| HP 10269C General Purpose   |           |
| Probe Interface             | 2-2       |
| HP 10320C User-Definable    |           |
| Interface                   | 2-1       |
| Termination Adapter         | 2-3       |
| Probing System for Analyzer |           |
| description                 | 2-4       |
| Grabbers                    | 2-6       |
| Maximum Probe Input Voltage | 2-8       |
| Pod Grounding               | 2-5       |
| Probe Cable                 | 2-6       |
| Probe Grounding             | 2-6       |
| Probe Pod Assemblies        | 2-4       |
| Probes                      | 2-5       |
| Signal Line Loading         | 2-8       |
| Probing System for Scope    |           |
| Compensation Signal Outputs | 2-7       |
| description                 | 2-7       |
| External Trigger Inputs     | 2-7       |
| Maximum Probe Input Voltage | 2-8       |
| Probe Inputs                | 2-7       |
| protocol                    | 5-14      |
| Purge                       | 5-10, 6-1 |
| Purging a File              | 6-14      |
|                             |           |

# Q

| Qualifer Field (state) | 10-23 |
|------------------------|-------|
| qualifier              | 10-2  |
| branching              | 10-8  |
| fields                 | 10-22 |
| storage                | 10-8  |

## R

| range                              |          |
|------------------------------------|----------|
| recognizers                        | 10-2     |
| ranges                             | 10-24    |
| Rear-Panel Controls and Connector  | S        |
| External Trigger BNCs              | 3-6      |
| Fan                                | 3-7      |
| HP-IB Interface Connector          | 3-7      |
| Intensity Control                  | 3-6      |
| Line Power Module                  | 3-6      |
| Pod Cable Connectors               | 3-6      |
| Probe Compensation Signal          | 3-7      |
| <b>RS-232C Interface Connector</b> | 3-6      |
| Recommended Protocol (RS-232C)     | 7-6      |
| Rename                             | 5-9, 6-1 |
| repetitive                         |          |
| trace mode (state)                 | 10-13    |
| trace mode (timing)                | 18-3     |
| Repetitive Run Mode                | 24-7     |
| Replacing Waveforms (State)        | 14-3     |
| Returning to system configuration  | 3-8      |
| Roll Data                          | 3-16     |
| Roll Keys                          | 3-4      |
| RS-232C                            |          |
| default configuration              | 7-6      |
| printer cables                     | 7-3      |
| recommended protocol               | 7-6      |
| setting for HP printers            | 7-5      |
| setting for non-HP printers        | 7-5      |
| Run Key                            | 3-3      |
| Run Mode Field                     | 24-7     |
| Repetitive Mode Run                | 24-7     |
| Single Mode Run                    | 24-7     |
| -                                  |          |

|                              |                            | An Overview                     | 8-1                          |
|------------------------------|----------------------------|---------------------------------|------------------------------|
| ~                            |                            | menu maps                       | 8-1                          |
| S                            |                            | State Chart menu                | 13-1                         |
|                              | New York                   | Accessing the                   | 13-1                         |
|                              | 10.0                       | state clock                     | 9-7                          |
| sample period                | 19-3                       | State Compare menu              |                              |
| Scope                        |                            | Accessing the                   | 12-2                         |
| Introduction                 | 22-1                       | State Format Specification menu | 9-1                          |
| Scope Field                  | 25-1                       | Accessing the                   | 9-1                          |
| Scope Menus Overview         | 22-6                       | fields                          | 9-3                          |
| Scope On/Off Field           | 4-5                        | State Listing menu              | 11-1                         |
| Select Key                   | 3-4                        | Accessing the                   | 11-2                         |
| Selecting a Waveform (State) | 14-2                       | fields                          | 11-3                         |
| Selecting an Address (HPIB)  | 5-13                       | state tagging                   | 10-20                        |
| Selecting Fields             | 3-9                        | State Trace menu                | 10-1                         |
| Selecting Menus              | 3-7                        | Accessing the                   | 10-2                         |
| Selecting Options            | 3-10                       | fields                          | 10-2                         |
| self test                    | 5-18                       | State Waveforms menu            | 14-1                         |
| Self Tests-powerup           | E-1                        | Accessing the                   | 14-1                         |
| sequence levels              | 10-6                       | State/State Mixed Mode Display  | 26-3                         |
| Delete Level                 | 10-7                       | Statistics                      | 25-23                        |
| Insert Level                 | 10-7                       | Stop bits                       | 5-15                         |
| Reading the Display          | 10-11                      | Stop Key                        | 3-3                          |
| Signal Line Loading          | 2-8                        | Stop Measurement                |                              |
| single                       |                            | state                           | 11-5                         |
| trace mode (state)           | 10-13                      | Stop Measurement (timing)       | 19-5                         |
| trace mode (timing)          | 18-3                       | storage macro                   | 10-9                         |
| Single Run Mode              | 24-7                       | storage qualifier               | 10-8                         |
| slave clock                  | 9-10                       | Store                           | 5-5 6-1                      |
| Slope Field                  | 24-6                       | Store exception to disk         | 5 5, 0 1                     |
| Source Field                 | 24-4                       | state                           | 11-5                         |
| Specifications               | F-1                        | State Compare                   | 12-7                         |
| Specify Search Markers       | i an internet.<br>A sector | timing                          | 19-6                         |
| Greater than                 | 25-20                      | Storing to a Disk               | 6-9                          |
| In/Not IN Range              | 25-21                      | supported printers              | 7-1                          |
| Less than                    | 25-19                      | Switching Between Analyzer      | , 1                          |
| Туре                         | 25-17                      | and Scope                       | 3-8                          |
| X-O Marker set on            | 25-17                      | symbols                         | 17-7                         |
| Specifying Edges             | 3-19                       | bace                            | 0.14 17-8                    |
| Specifying Patterns          | 3-18                       | label                           | 0_13 17_9                    |
| st/Div (states-per-division) | 14-1, 14-4                 |                                 | 0-15 17 10                   |
| state analyzer               | 8-1                        | name                            | <i>y</i> -1 <i>J</i> , 17-10 |

| specify (state)                  | 9-7          | fields                            | 17-3       |
|----------------------------------|--------------|-----------------------------------|------------|
| view size                        | 9-15, 17-10  | Timing Trace Specification menu   | 18-1       |
| System Configuation Menu fields  |              | Accessing the                     | 18-1       |
| Pods                             | <b>4-6</b>   | fields                            | 18-2       |
| Туре                             | 4-4          | Timing Waveforms                  |            |
| System Configuration             | · · ·        | Overlapping                       | 21-14      |
| Accessing system configuration   |              | Timing Waveforms menu             | 19-1       |
| menu                             | 4-2          | Accessing the                     | 19-2       |
| description                      | 4-1          | At Marker field                   | 19-7       |
| System Configuration Menu Fields |              | 2 Delay field                     | 19-9       |
| Autoscale                        | 4-5          | Timing Waveforms Menu fields      | 19-3       |
| Name                             | 4-3          | Timing/Scope Mixed Mode Display   | 26-4       |
| Scope On/Off                     | 4-5          | Timing/State Mixed Mode Display   | 26-2       |
| <b>1</b>                         |              | Toggle Fields                     | 3-11       |
| -                                |              | Top and Base Voltages defined     | <b>B-2</b> |
| Т                                |              | Trace/Trigger Menu Key            | 3-2        |
| 1                                |              | Transitional Acquisition mode     | 18-4       |
| · · ·                            | 40.40        | Trigger Marker                    | 24-2       |
| tagging                          | 10-18        | Trigger Menu                      | 24-1       |
| state                            | 10-20        | TTL                               | 9-6        |
| time                             | 10-19        | Type Field                        | 4-4        |
| Termination Adapter              | 2-3          | <i></i>                           |            |
| Then Find Edge                   | 18-11        |                                   |            |
| threshold                        |              | U                                 |            |
| pod                              | 9-6, 17-6    |                                   |            |
| time tagging                     | 10-19        |                                   |            |
| time-correlated data             | 21-11, 27-12 | User Interface                    |            |
| Time/Div (time per division)     |              | Changing Alpha Entries            | 3-15       |
| timing                           | 19-8         | Closing Pop-up Menus              | 3-9        |
| Timebase Functions               | 23-13        | Cursor                            | 3-7        |
| Delay                            | 23-17        | description                       | 3-1        |
| s/Div                            | 23-14        | Entering Alpha Data               | 3-14       |
| Scrolling                        | 23-17        | Entering Numeric Data             | 3-11       |
| Zoom                             | 23-15        | Pop-up Menus                      | 3-9        |
| timing                           |              | Returning to system configuration | n 3-8      |
| Trace mode                       | 18-3         | Roll Data                         | 3-16       |
| timing analyzer                  | 16-1         | Selecting Fields                  | 3-9        |
| An Overview                      | 16-1         | Selecting Menus                   | 3-7        |
| menu maps                        | 16-1         | Selecting Options                 | 3-10       |
| Timing Format Specification menu | 17-1         | Switching between analyzer        |            |
| Accessing the                    | 17-1         | and scope                         | 3-8        |
| base                             | 18-6         |                                   |            |

| Toggle Fields             | 3-11  |  |
|---------------------------|-------|--|
| User-Definable Interface  | 2-1   |  |
|                           |       |  |
| V                         |       |  |
|                           |       |  |
| V/Div Field               | 23-2  |  |
| view size                 |       |  |
| symbol                    | 17-10 |  |
| **/                       |       |  |
| w                         |       |  |
| Waveform Selection        | 23-6  |  |
| Insert/Delete             | 23-9  |  |
| Math                      | 23-12 |  |
| Modify                    | 23-10 |  |
| Overlay                   | 23-11 |  |
| Turning them ON/OFF       | 23-8  |  |
| Waveforms Menu            |       |  |
| Auto-Measure Field        | 25-1  |  |
| Connect dots Field        | 25-31 |  |
| Description               | 25-1  |  |
| Display Field             | 25-29 |  |
| Marker Measurements       | 25-12 |  |
| Markers Field             | 25-13 |  |
| Scope Field               | 25-1  |  |
| Search Marker Measurement |       |  |

### Х

| X and O markers  |       |
|------------------|-------|
| State Chart      | 13-5  |
| State Waveform   | 14-5  |
| Timing Waveforms | 20-10 |
| X to Trig(ger)   | 19-4  |

25-24

Example
## **Your Comments Please**

# HP 1652B/HP 1653B

Your comments assist us in meeting your needs better. Please complete this questionnaire and return it to us. Feel free to add any additional comments that you might have. All comments and suggestions become the property of Hewlett-Packard. Omit any questions that you feel would be proprietary.

| 1 D:4 -        |                                               | han avraated0                                     |                              | Yes                   | No |
|----------------|-----------------------------------------------|---------------------------------------------------|------------------------------|-----------------------|----|
| 1. Did you re  | sociate your product w                        | nen expected?                                     | at turn on?                  |                       |    |
| 2. were you    | satisfied with the ope                        | ration of the instrument                          | at turn-on?                  | 11                    | IJ |
| 3. Were the p  | proper accessories suj                        | pplied with your product:                         |                              |                       |    |
|                | Probes []                                     | ng?<br>Manual(s) [ ]                              | Other                        |                       |    |
| 4 What mean    | memorie will this ins                         | trument he used to make                           | .9                           |                       |    |
| 4. What meas   | diements win this his                         | diament be used to make                           |                              |                       |    |
| 5. How will th | e instrument be cont                          | rolled?                                           |                              |                       |    |
|                | Front Panel [ ]                               | HP-IB[] RS-2320                                   | C[] Controller Type          |                       |    |
| 6. What do vo  | ou like most about the                        | instrument?                                       |                              |                       |    |
| ,              |                                               |                                                   |                              |                       |    |
|                |                                               |                                                   |                              |                       |    |
| 7 What moul    | d you like to see chor                        | ared or improved?                                 |                              |                       |    |
| 7. what would  | iu you like to see char                       | iged of improved :                                |                              |                       |    |
| 8. Which man   | uals have you used?                           |                                                   |                              |                       |    |
|                | [] Getting Started G                          | uide                                              |                              |                       |    |
| i              | ] Front-Panel Refer                           | rence                                             |                              |                       |    |
| l              | ] Programming Ref                             | erence                                            |                              |                       |    |
| l              | J Service Manual                              |                                                   |                              |                       |    |
| 9. Please rate | the manuals on the fe                         | ollowing:                                         |                              |                       |    |
|                | 4 = Excellent                                 | 3 = Good                                          | 2 = Adequate                 | 1 = Poor              |    |
| I              | ] Breadth and depth                           | of information                                    |                              |                       |    |
| l              | ] Ability to casily fir                       | d information                                     | tion manided in the manual   |                       |    |
| l              | J Addity to understa                          | ind and apply the information                     | ation provided in the manual |                       |    |
| Please ex      | plain:                                        |                                                   |                              |                       |    |
|                | <b>.</b>                                      |                                                   |                              |                       |    |
| 10. What is yo | our experience with lo                        | gic analyzers?                                    |                              |                       |    |
| l              | ] No previous exper                           | ience                                             |                              |                       |    |
| l              | Less than 1 year ex                           | evenience<br>evenience on one mode                | 1                            |                       |    |
| l              | Jiviore than 1 year's<br>  More than 1 year's | experience on one mode<br>experience on several m | odels                        |                       |    |
|                |                                               |                                                   | Composition                  |                       |    |
| 1              | Name                                          |                                                   | Company<br>Zin Code          | - ar line - an aireit |    |
| 1              | Dhone                                         |                                                   | Zap cooc<br>Instrument Ser   | ial #                 |    |
| 1              |                                               |                                                   | mistrument Set               | iui π <sup>-</sup>    |    |

NO POSTAGE NECESSARY IF MAILED IN U.S.A.

Your cooperation in completing and returning this form will be greatly appreciated. Thank you.

FOLD HERE

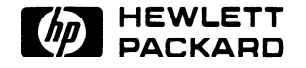

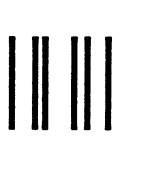

NO POSTAGE NECESSARY IF MAILED IN THE UNITED STATES

# **BUSINESS REPLY CARD**

FIRST CLASS PERMIT NO. 1303 COLORADO SPRINGS, COLORADO

POSTAGE WILL BE PAID BY ADDRESSEE

# **HEWLETT-PACKARD**

COLORADO SPRINGS DIVISION ATTN: PUBLICATIONS DEPT. P.O. BOX 2197 COLORADO SPRINGS, COLORADO 80901-9959

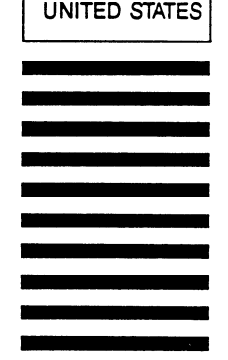

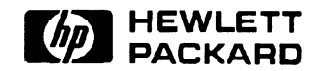

# HP 1652B/1653B Logic Analyzers **Front-Panel Operation Reference** Volume 1 of 2

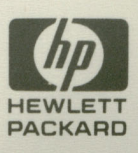

# HP 1652B/HP 1653B Logic Analyzers

# Front-Panel Operation Reference Volume 2 of 2

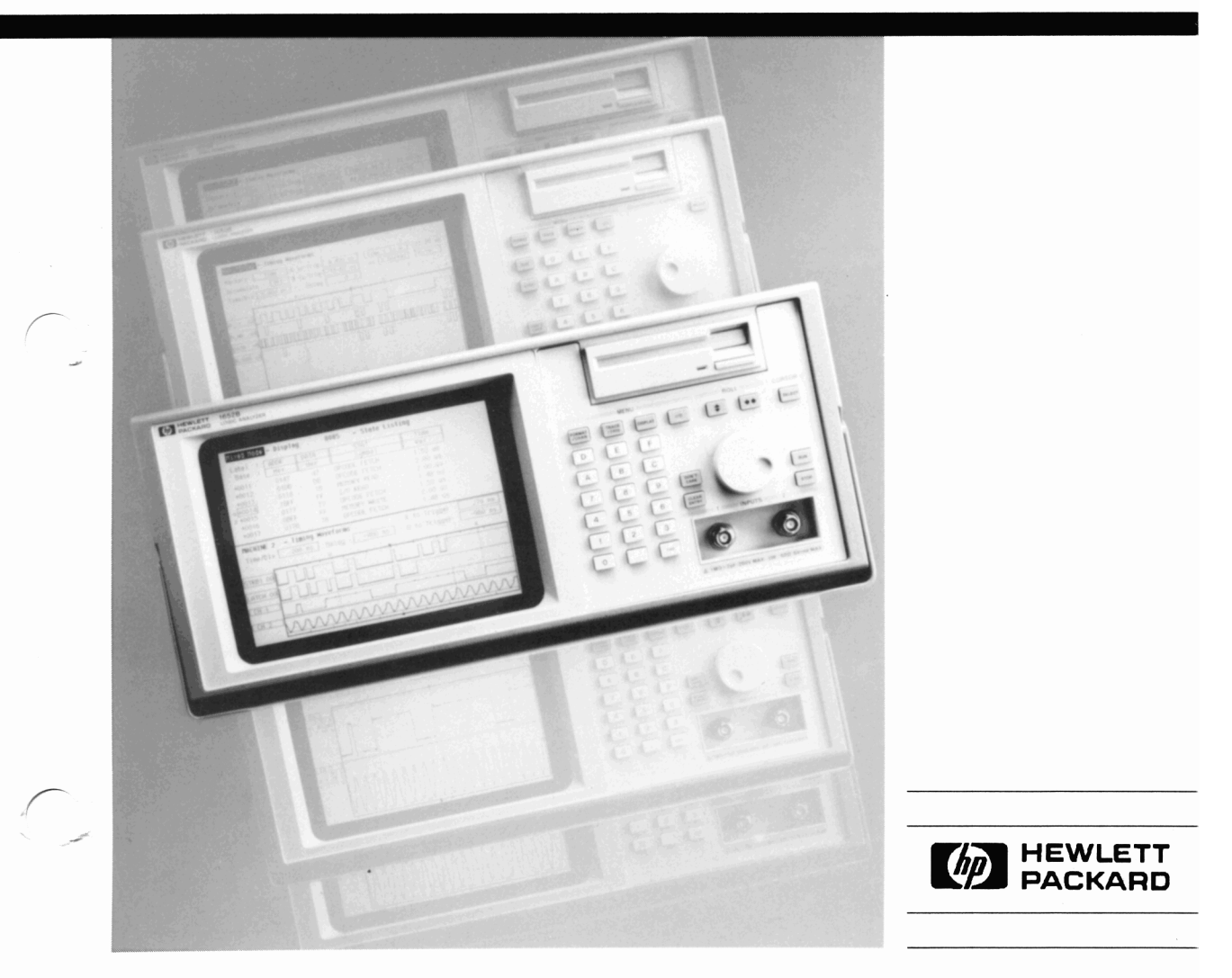

# Front-Panel Operation Reference Volume 2 of 2

HP 1652B/HP 1653B Logic Analyzers

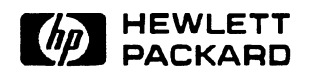

©Copyright Hewlett-Packard Company 1989

Manual Set Part Number 01652-90902

Printed in the U.S.A. November 1989

# **Contents Volume 2**

| Chapter 16: | The Timing Analyzer         Introduction         The Timing Analyzer (An Overview)         Timing Analyzer Menu Maps         Timing Format Menu Map         Timing Trace Menu Map         Timing Waveform Menu Map                                                                                                    | 16-1<br>16-1<br>16-1<br>16-2<br>16-3<br>16-4                                                                                   |
|-------------|----------------------------------------------------------------------------------------------------|----------------------------------------------------------------------------------------------------|
| Chapter 17: | Timing Format Specification Menu         Introduction         Accessing the Timing Format Specification Menu         Timing Format Specification Menu         Timing Format Specification Menu         Timing Format Specification Menu         Timing Format Specification Menu         Timing Format Specification Menu         Timing Format Specification Menu         Timing Format Specification Menu         Turn Label On         Modify Label         Turn Label Off         Polarity (Pol)         Bit Assignment         Pod Threshold         Specify Symbols Menu         Specify Symbols Menu         Specify Symbols Menu         Base         Symbol View Size         Symbol Name         Leaving the Symbol Table Menu | 17-1<br>17-1<br>17-1<br>17-3<br>17-3<br>17-3<br>17-4<br>17-4<br>17-4<br>17-4<br>17-4<br>17-8<br>17-8<br>17-8<br>17-10<br>17-12 |
| Chapter 18: | Timing Trace Specification Menu         Introduction         Accessing the Timing Trace Specification Menu         Timing Trace Specification Menu         Timing Trace Specification Menu Fields         Trace Mode         Armed By                                                                                                    | 18-1<br>18-1<br>18-1<br>18-2<br>18-3<br>18-3<br>ents - 1                                                                       |

**Front-Panel Reference** 

|             | Acquisition Mode18-3Transitional Acquisition Mode18-4Glitch Acquisition Mode18-5Label18-6Base18-6Find Pattern18-7Pattern Duration (present for)18-9Then Find Edge18-11                                                                                                    |
|-------------|----------------------------------------------------------------------------------------------------|
| Chapter 19: | Timing Waveforms Menu                                                                                                    |
|             | Accessing the Timing Waveforms Menu       19-2         Timing Waveforms Menu Fields       19-3         Markers       19-3         Markers Time       19-4         Markers Patterns       19-5         Stop Measurement       19-6         Accumulate Mode       19-6         At Marker       19-7         Time/Div (time per division) Field       19-8         Delay Field       19-9                         |
| Chapter 20: | Timing Analyzer Measurement Example                                                                                                    |
|             | Introduction20-1Problem Solving with the Timing Analyzer20-2What Am I Going to Measure?20-2How Do I Configure the Logic Analyzer?20-3Connecting the Probes20-5Activity Indicators20-5Configuring the Timing Analyzer20-6Specifying a Trigger Condition20-8Acquiring the Data20-9The Timing Waveforms Menu20-10The X and O20-10The Vertical Dotted Line20-11Configuring the Display20-12Display Resolution20-12 |
|             |                                                                                                    |

| Making the Measurement | 20-13 |
|------------------------|-------|
| Finding the Answer     | 20-14 |
| Summary                | 20-15 |

| Chapter 21: | Timing/State Measurement Example               |  |
|-------------|------------------------------------------------|--|
| -           | Introduction                                   |  |
|             | Problem Solving with the Timing/State Analyzer |  |
|             | What Am I Going to Measure?                    |  |
|             | How Do I Configure the Logic Analyzer?         |  |
|             | Configuring the State Analyzer                 |  |
|             | Connecting the Probes                          |  |
|             | Acquiring the Data                             |  |
|             | Finding the Problem                            |  |
|             | What Additional Measurements Must I Make?      |  |
|             | How Do I Re-configure the Logic Analyzer?      |  |
|             | Connecting the Timing Analyzer Probes          |  |
|             | Configuring the Timing Analyzer                |  |
|             | Setting the Timing Analyzer Trigger            |  |
|             | Time Correlating the Data                      |  |
|             | Re-acquiring the Data                          |  |
|             | Mixed Mode Display                             |  |
|             | Interpreting the Display                       |  |
|             | Overlapping Timing Waveforms                   |  |
|             | Finding the Answer                             |  |
|             | Summary                                        |  |
| Chapter 22: |                                                |  |
| Chapter 22. | The Oschloscope                                |  |
|             | Introduction                                   |  |
|             | The Scope (An Overview)                        |  |
|             | Scope Menu Maps                                |  |
|             | The Channel Menu Map                           |  |
|             | The Trigger Menu Map                           |  |
|             | The Waveforms Menu Map                         |  |
|             | waveform Selection Menu Map                    |  |
|             | Specify Markers Menu Map<br>Menu Overview      |  |

| Chapter 23: | Channel Menu                          |
|-------------|---------------------------------------|
|             | Introduction                          |
|             | Channel Menu Fields                   |
|             | Input Field                           |
|             | V/Div Field                           |
|             | Offset Field                          |
|             | Probe Field23-4                       |
|             | Impedance Field                       |
|             | Preset Field                          |
|             | Waveform Selection                    |
|             | Waveform Selection Setup23-7          |
|             | Connecting the Equipment              |
|             | Setting Up the Oscilloscope           |
|             | Turning the Waveforms On/Off23-8      |
|             | Insert/Delete Waveforms               |
|             | Modify Waveforms23-10                 |
|             | Overlay (C1,C2)                       |
|             | Waveform Math $(C1 + C2)$ , $(C1-C2)$ |
|             | Timebase Functions23-13               |
|             | Instrument Setup                      |
|             | s/Div Field23-14                      |
|             | Zoom (Acquisition Stopped)23-15       |
|             | Zoom Example                          |
|             | Delay Field                           |
|             | Scrolling (Acquisition Stopped)23-17  |
|             | Scroll Example23-18                   |
|             | Autoscale Field23-19                  |
|             | When a Signal is Found23-20           |
|             | If No Signal is Found23-21            |

# Chapter 24:

## Trigger Menu

| Introduction           | .24-1  |
|------------------------|--------|
| Calibration            | . 24-1 |
| Trigger Marker         | .24-2  |
| Mode Field             | .24-2  |
| Immediate Trigger Mode | .24-3  |
| Armed by Field         | .24-3  |
| Run                    | .24-4  |

| BNC Input           | <br>•••• |                           |  |
|---------------------|----------|---------------------------|--|
| Machine 1 and 2     | <br>     |                           |  |
| Edge Trigger Mode   | <br>     |                           |  |
| Source Field        | <br>     |                           |  |
| Level Field         | <br>     |                           |  |
| Slope Field         | <br>     | • • • • • • • • • • • • • |  |
| Auto-Trig Field     | <br>     |                           |  |
| On                  | <br>     |                           |  |
| Off                 | <br>     |                           |  |
| Run mode Field      | <br>     |                           |  |
| Single Mode Run     | <br>     |                           |  |
| Repetitive Mode Run | <br>     |                           |  |
|                     |          |                           |  |

# Chapter 25:

### Waveforms Menu

| Introduction                        | .25-1 |
|-------------------------------------|-------|
| Scope Field                         | .25-1 |
| Auto-Measure Field                  | .25-1 |
| Top and Base Voltages               | .25-3 |
| Automatic Measurement Example       | .25-4 |
| Connecting the Equipment            | .25-4 |
| Setting Up the Oscilloscope         | .25-4 |
| Rise Time Measurement               | .25-5 |
| Fall Time Measurement               | .25-6 |
| Vp-p Measurement                    | .25-7 |
| Period and Frequency Measurements   | .25-8 |
| + Width and -Width Measurements     | .25-9 |
| Preshoot and Overshoot Measurements | 25-10 |
| Marker Measurements                 | 25-12 |
| Markers Field                       | 25-13 |
| Sample Period Display               | 25-14 |
| Time                                | 25-14 |
| X to O Field                        | 25-14 |
| Trig to X Field                     | 25-15 |
| Trig to O Field                     | 25-15 |
| Search                              | 25-16 |
| Specify Search Markers              | 25-16 |
| Type markers                        | 25-17 |
| X-Marker set on& O-Marker set on    | 25-17 |
| Stop Measurement when X-O           | 25-18 |
| Less than                           | 25-19 |

| Greater than                                                                                                    |       |
|----------------------------------------------------------------------------------------------------|-------|
| In rangeto                                                                                                    |       |
| Not in range to                                                                                                    |       |
| Store exception to disk:                                                                                                    |       |
| X-patternfrom start &O-pattern from start                                                                                                    |       |
| Statistics                                                                                                    |       |
| Search Marker Measurement Example                                                                                                    |       |
| Connecting the Equipment                                                                                                    |       |
| Making the Measurement                                                                                                    |       |
| Display Field                                                                                                    |       |
| Normal Mode                                                                                                    |       |
| Average Mode                                                                                                    | 25-30 |
| Accumulate Mode                                                                                                    | 25-31 |
| Connect Dots Field                                                                                                    | 25-31 |
| Grid                                                                                                    | 25-31 |
| Mixed Mode Displays                                                                                                    |       |
| Introduction                                                                                                    |       |
| Mixed Mode field                                                                                                    |       |
| Timing/State Mixed Mode Display                                                                                                    |       |
| $0 \rightarrow 0 \rightarrow 0 \rightarrow 0 \rightarrow 0 \rightarrow 0 \rightarrow 0 \rightarrow 0 \rightarrow 0 \rightarrow 0 \rightarrow$ | 26.2  |

# Chapter 26:

| Introduction                              |  |
|-------------------------------------------|--|
| Mixed Mode field                          |  |
| Timing/State Mixed Mode Display           |  |
| State/State Mixed Mode Display            |  |
| Timing/Scope Mixed Mode Display           |  |
| Arming the Oscilloscope                   |  |
| Displaying Timing Waveforms               |  |
| State/Timing And Scope Mixed Mode Display |  |
| Time-Correlated Displays                  |  |
|                                           |  |

# Chapter 27:

## Timing/State/Oscilloscope Measurement Example

| Introduction                                         | 27-1 |
|------------------------------------------------------|------|
| Problem Solving with the Timing/State/Scope Analyzer | 27-1 |
| What Am I Going to Measure?                          | 27-2 |
| How Do I Configure the Logic Analyzer?               | 27-3 |
| Configuring the State Analyzer                       | 27-4 |
| Connecting the Probes                                | 27-6 |
| Acquiring the Data                                   | 27-6 |
| Finding the Problem                                  | 27-7 |
| What Additional Measurements Must I Make?            | 27-8 |
| How Do I Re-configure the Logic Analyzer?            | 27-9 |
| Connecting the Timing Analyzer Probes                | 27-9 |
|                                                      |      |

| Configuring the Timing Analyzer      | 27-10 |
|--------------------------------------|-------|
| Setting the Timing Analyzer Trigger  | 27-11 |
| Time Correlating the Data            | 27-12 |
| Re-acquiring the Data                | 27-13 |
| Mixed Mode Display                   | 27-13 |
| Interpreting the Display             | 27-14 |
| Re-configure the Analyzer with Scope | 27-14 |
| Connecting the Scope Probes          | 27-15 |
| Arming the Scope                     | 27-16 |
| Making the Scope Measurement         | 27-17 |
| Mixed Mode Display with Scope        | 27-18 |
| Finding the Answer                   | 27-19 |
| Summary                              | 27-19 |
|                                      |       |

# Appendix A:

## **Microprocessor Specific Measurements**

| Introduction A-1                               |
|------------------------------------------------|
| Microprocessor Measurements A-1                |
| Microprocessors Supported by Preprocessors A-2 |
| Z80 A-3                                        |
| NSC 800                                        |
| 8085 A-5                                       |
| 8086 or 8088 A-6                               |
| 80186 or 80C186 A-7                            |
| 80286                                          |
| 80386 A-9                                      |
| 6800 or 6802 A-10                              |
| 6809 or 6809E A-11                             |
| 68008 A-12                                     |
| 68000 and 68010 (64-pin DIP) A-13              |
| 68000 and 68010 (68-pin PGA) A-14              |
| 68020 A-15                                     |
| 68030                                          |
| 68HC11 A-17                                    |
| Loading Inverse Assembler Files A-18           |
| Selecting the Correct File A-18                |
| Loading the Desired File A-18                  |
| Connecting the Logic Analyzer Probes A-19      |
| How to Display Inverse Assembled Data A-19     |

| Appendix B: | Automatic Measurement AlgorithmsIntroductionB-1Measurement SetupB-1Making MeasurementsB-1Top and Base VoltagesB-2Measurement AlgorithmsB-3Frequency (Freq)B-3PeriodB-3Peak-to-Peak Voltage (Vp_p)B-3Positive Pulse width (+ Width)B-4Negative Pulse width (-Width)B-4FalltimeB-4For the AlgorithmeB-4For the AlgorithmeB-4For the AlgorithmeB-4For the AlgorithmeB-4For the AlgorithmeB-4For the AlgorithmeB-4For the AlgorithmeB-4For the AlgorithmeB-4For the AlgorithmeB-4For the AlgorithmeB-4For the AlgorithmeB-4For the AlgorithmeB-4For the AlgorithmeB-4For the AlgorithmeB-6For the AlgorithmeB-6For |
|-------------|----------------------------------------------------------------------------------------------------|
|             | Average voltage                                                                                                    |
| Appendix C: | Error Messages Introduction                                                                                                    |
| Appendix D: | Installation, Maintenance and Calibration                                                                                                    |
|             | IntroductionD-1Initial InspectionD-1Operating EnvironmentD-2VentilationD-2Storage and ShippingD-2Tagging for ServiceD-2Original PackagingD-2Other PackagingD-3Power RequirementsD-3Power CableD-4Removing Yellow Shipping DiscD-6Selecting the Line VoltageD-7Checking for the Correct FuseD-8Applying PowerD-8Loading the Operating SystemD-8                                                                                                    |

| Installing the Operating System Disc | D-9  |
|--------------------------------------|------|
| Line Switch                          | D-10 |
| Intensity Control                    | D-10 |
| Operator's Maintenance               | D-11 |
| Calibration                          | D-11 |
| Calibration Interval                 | D-11 |
| Calibration Integrity                | D-11 |
| Software Calibration Procedures      | D-12 |
| Offset Calibration                   | D-12 |
| Attenuator Calibration               | D-13 |
| Gain Calibration                     | D-14 |
| Trigger Calibration                  | D-14 |
| Delay Calibration                    | D-15 |

# Appendix E:

## **Operator Self Tests**

| Introduction          | E-1 |
|-----------------------|-----|
| Self Tests            | E-1 |
| Power-up Self Test    | E-1 |
| Selectable Self Tests | E-2 |

# Appendix F:

## **Specifications and Operating Characteristics**

| Introduction                             | F-1         |
|------------------------------------------|-------------|
| Logic Analyzer Specifications            | F-1         |
| Probes                                   | F-1         |
| State Mode                               | F-1         |
| Timing Mode                              | F-2         |
| Logic Analyzer Operating Characteristics | F-2         |
| Probes                                   | <b>F</b> -2 |
| Measurement Configurations               | F-3         |
| State Analysis                           | F-3         |
| Memory                                   | F-3         |
| Trace Specification                      | F-3         |
| Tagging                                  | F-4         |
| Symbols                                  | F-5         |
| State Compare Mode                       | F-5         |
| State X-T Chart                          | <b>F-</b> 6 |
| State Waveform                           | <b>F-</b> 6 |
| Timing Analysis                          | F-7         |
| Transitional Timing Mode                 | <b>F</b> -7 |
| e                                        |             |

| Glitch Capture Mode                    | <b>.</b>     |
|----------------------------------------|--------------|
| Waveform Display                       | <b>F-</b> 7  |
| Time Interval Accuracy                 | <b>F-</b> 8  |
| Trigger Specification                  | <b>F-8</b>   |
| Measurement and Display Functions      | <b>F-</b> 8  |
| Autoscale (Timing Analyzer Only)       | F-8          |
| Acquisition Specifications             | <b>F-</b> 8  |
| Labels                                 | <b>F</b> -9  |
| Indicators                             | <b>.</b> F-9 |
| Marker Functions                       | <b>.</b> F-9 |
| Run/Stop Functions                     | <b>F-1</b> 0 |
| Data Display/Entry                     | <b>F-1</b> 0 |
| Oscilloscope Specifications            | F-11         |
| Vertical (at BNC)                      | F-11         |
| Horizontal                             | F-11         |
| Trigger                                | <b>F-1</b> 1 |
| Oscilloscope Operating Characteristics | F-11         |
| Vertical                               | <b>.</b>     |
| Horizontal                             | F-13         |
| Trigger                                | F-13         |
| Waveform Display                       | F-14         |
| Measurement Aids                       | F-15         |
| Setup Aids                             | F-15         |
| Interactive Measurements               | F-16         |
| Acquisition                            | F-16         |
| Mixed Display                          | <b>F-1</b> 6 |
| Time Correlation                       | F-16         |
| Time Interval Accuracy Between Modules | F-16         |
| General Characteristics                | <b></b>      |
| Operating Environment                  | <b></b>      |
| Power Requirements                     | F-18         |
| Weight                                 | <b></b>      |
| Dimensions                             | F-18         |
|                                        |              |

# Index

# The Timing Analyzer

| Introduction                            | This chapter introduces the timing analyzer and contains the timing analyzer menu maps.                                                                                                    |
|-----------------------------------------|----------------------------------------------------------------------------------------------------|
|                                         | Chapters 17 through 19 explain each of the Timing Analyzer menus as follows:                                                                                                    |
|                                         | <ul> <li>Chapter 17 explains the Timing Format Menu.</li> <li>Chapter 18 explains the Timing Trace Menu.</li> <li>Chapter 19 explains the Timing Waveforms Menu.</li> <li>Chapter 20 gives you a basic Timing Analyzer Measurement example.</li> <li>Chapter 21 gives you a basic Timing/State Analyzer Measurement example.</li> </ul>                                                                                    |
| The Timing<br>Analyzer<br>(An Overview) | The timing analyzer acquires data asynchronously using an internal<br>sample clock. This asynchronous data acquisition technique is similar<br>to a digitizing oscilloscope. The acquired data is displayed in the form<br>of one or more waveforms. The timing waveforms differ from a<br>digitizing oscilloscope in that the timing analyzer only stores and<br>displays two levels (one above and one below threshold). |
| Timing<br>Analyzer Menu<br>Maps         | The Timing Analyzer menu maps show you the fields and the available<br>options of each field within the three menus. The menu maps will help<br>you get an overview of each menu as well as provide you with a quick<br>reference of what each menu contains.                                                                                                    |

......

# Timing Format Menu Map

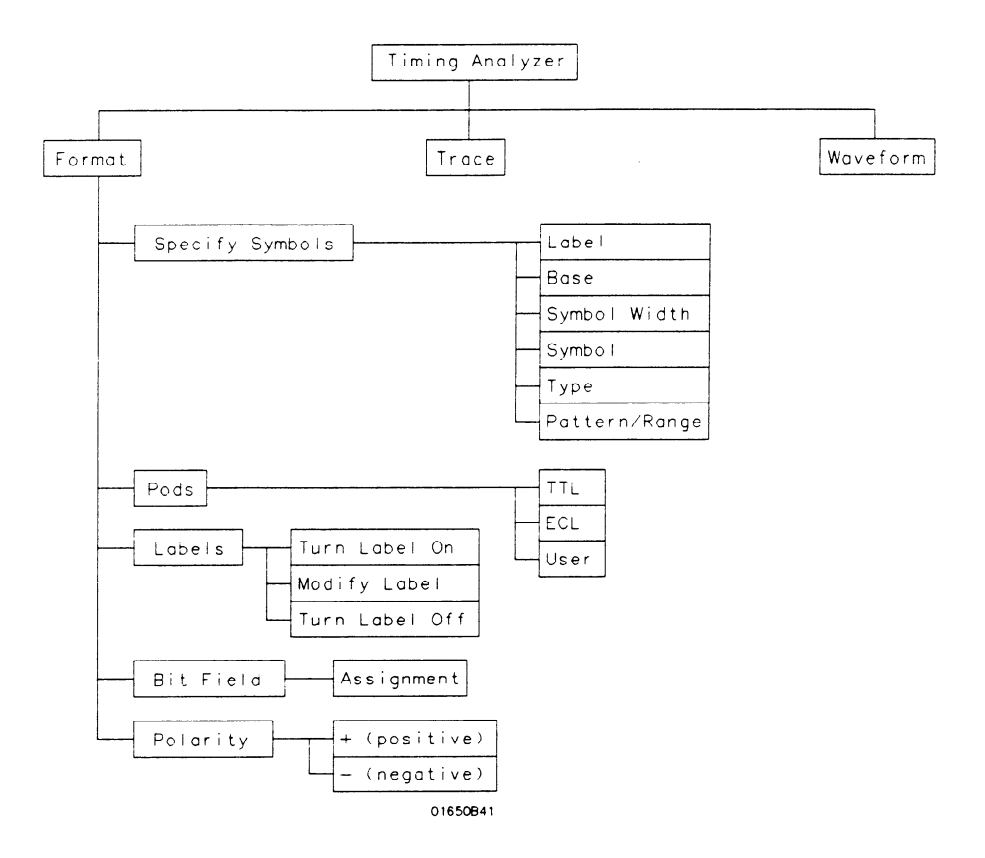

Figure 16-1. Timing Format Menu Map

# Timing Trace Menu Map

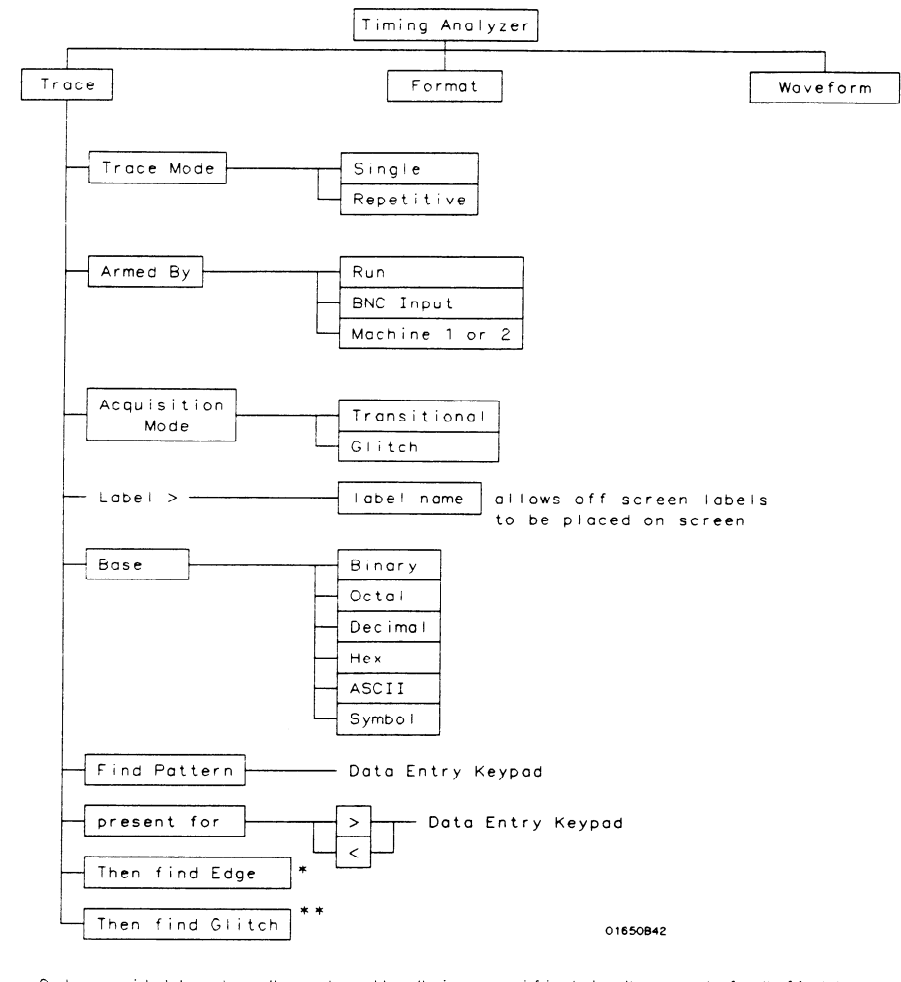

\* Only available when "greater than" is specified in "present for" field \*\* Only available when "then find edge" is present and in Glitch mode

Figure 16-2. Timing Trace Menu Map

HP 1652B/1653B Front-Panel Reference The Timing Analyzer 16-3

# Timing Waveform Menu Map

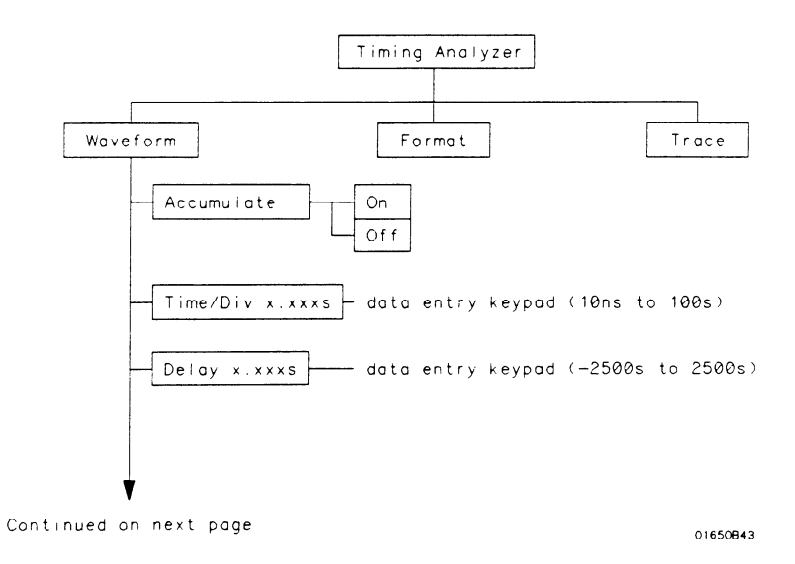

### Figure 16-3. Timing Waveform Menu Map

Continued from previous page

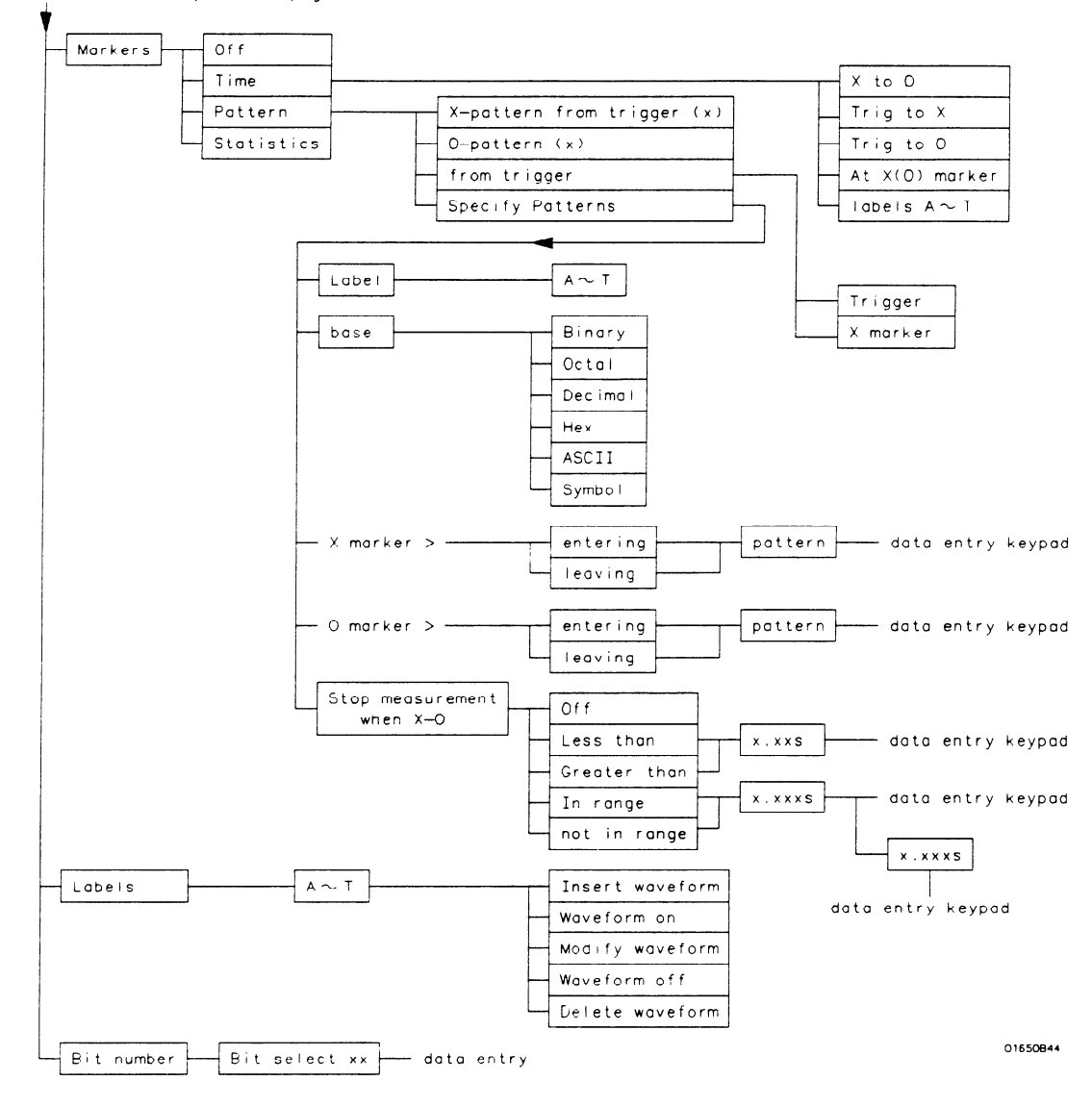

Figure 8-3. Timing Waveform Menu Map (Continued)

HP 1652B/1653B Front-Panel Reference The Timing Analyzer 16-5

# **Timing Format Specification Menu**

| Introduction                                            | This chapter describes the Timing Format Specification menu and all<br>the pop-up menus that you will use on your timing analyzer. The<br>purpose and function of each pop-up menu is explained in detail, and<br>we have included many illustrations and examples to make the<br>explanations clearer.                                                                                                    |
|---------------------------------------------------------|----------------------------------------------------------------------------------------------------|
| Accessing the<br>Timing Format<br>Specification<br>Menu | The Timing Format Specification menu can be accessed by pressing<br>the FORMAT key on the front panel. If the State Format Specification<br>Menu is displayed when you press the FORMAT key, you will have to<br>switch analyzers. This is not a problem, it merely indicates that the last<br>action you performed in the System Configuration Menu was on the<br>state analyzer.                                           |
| Timing Format<br>Specification<br>Menu                  | The Timing Format Specification menu lets you configure the timing<br>analyzer to group channels from your microprocessor into labels you<br>assign for your measurements. You can set the threshold levels of the<br>pods assigned to the analyzer, assign labels and channels, and specify<br>symbols.                                                                                                    |
|                                                         | At power up, the logic analyzer is configured with a default setting.<br>You can use this default setting to make a test measurement on the<br>system under test. It can give you an idea of where to start your<br>measurement. For an example of setting up configurations for the<br>Timing analyzer, refer to the <i>Getting Started Guide</i> or "Timing Analyzer<br>Measurement Example" in chapter 20 of this manual. |

At power up the Timing Format Specification menu looks like that shown below:

| MACHINE 1 - Timing Fermet Specification | (Specify Symbols) |
|-----------------------------------------|-------------------|
|                                         |                   |
| Label Pol 15 07 0                       |                   |
|                                         |                   |
| -110-<br>-110-<br>-110-                 |                   |
| -110-<br>-011-<br>-011-<br>-011-        |                   |
| -110-<br>-110-                          |                   |

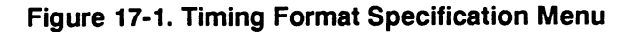

The Timing Format Specification menu for the HP 1653B is similar to that for the HP 1652B except that Pod 2 appears in the menu instead of Pod 5.

This menu shows only one pod assigned to each analyzer, which is the case at power up. Any number of pods can be assigned to one analyzer, from none to all five for the HP 1652B, and from none to two for the HP 1653B. In the Timing Format Specification menu, only three pods appear at a time in the display. To view any pods that are off screen, press the left/right ROLL key and rotate the KNOB. The pods arc always positioned so that the lowest numbered pod is on the right and the highest numbered pod is on the left.

# Timing Format Specification Menu Fields

Five types of fields present in the menu are as follows:

- Label.
- Polarity (Pol).
- Bit assignments.
- Pod threshold.
- Specify Symbols.

A portion of the menu that is not a field is the Activity Indicators display. The indicators appear under the active bits of each pod, next to "Activity." When the logic analyzer is connected to your target system and the system is running, you will see t in the Activity Indicators display for each channel that has activity. These tell you that the signals on the channels are transitioning.

The fields in the Format menus are described in this following sections.

**Label** The label column contains 20 Label fields that you can define. Of the 20 labels, the logic analyzer displays only 14 in the Timing Format Specification menu at one time. To view the labels that are off screen, press the up/down ROLL key and rotate the KNOB. The labels scroll up and down. To deactivate the scrolling, press the ROLL key again.

To access one of the Label fields, place the cursor on the field and press SELECT. You will see a pop-up menu like that shown below.

| Turn  | label | on  |
|-------|-------|-----|
| Modif | y lab | e 1 |
| Turn  | label | off |

#### Figure 17-2. Label Pop-Up Menu

#### Turn Label On

Selecting this option turns the label on and gives it a default letter name. If you turned all the labels on they would be named A through T from top to bottom. When a label is turned on, the bit assignment fields for that label, appear to the right of the label.

#### Modify Label

If you want to change the name of a label, or want to turn a label on and give it a specific name, you would select the Modify label option. When you do, an Alpha Entry pop-up menu appears. You can use the pop-up menu and the keypad on the front panel to name the label. A label name can be a maximum of six characters.

### Turn Label Off

Selecting this option turns the label off. When a label is turned off, the bit assignments are saved by the logic analyzer. This gives you the option of turning the label back on and still having the bit assignments if you need them. The waveforms are also saved.

You can give the same name to a label in the state analyzer as in the timing analyzer without causing an error. The logic analyzer distinguishes between them. An example of this appears in "Using the Timing/State Analyzer" in chapter 7 of the *Getting Started Guide*.

**Polarity (Pol)** Each label has a polarity assigned to it. The default for all the labels is positive (+) polarity. You can change the polarity of a label by placing the cursor on the polarity field and pressing SELECT. This toggles the polarity between positive (+) and negative (-).

In the timing analyzer, negative polarity inverts the data.

**Bit Assignment** The bit assignment fields allow you to assign bits (channels) to labels. Above each column of bit assignment fields is a line that tells you the bit numbers from 0 to 15, with the left bit numbered 15 and the right bit numbered 0. This line helps you know exactly which bits you are assigning.

The convention for bit assignment is:

- \* (asterisk) indicates assigned bit
- . (period) indicates unassigned bit

At power up the 16 bits of Pod 1 are assigned to the timing analyzer and the 16 bits of Pod 5 are assigned to the state analyzer. To change a bit assignment configuration, place the cursor on a bit assignment field and press SELECT. You will see the following pop-up menu.

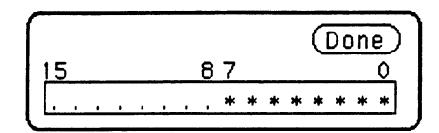

Figure 17-3. Bit Assignment Pop-Up Menu

Use the KNOB to move the cursor to an asterisk or a period and press SELECT. The bit assignment toggles to the opposite state of what it was before. When the bits (channels) are assigned as desired place the cursor on Done and press SELECT. This closes the pop-up and displays the new bit assignment.

Assigning one channel per label may be handy in some applications. This is illustrated in "Using the Timing/State Analyzer" in chapter 7 of the *Getting Started Guide* and chapter 21 of this manual. In addition, you can assign a channel to more than one label.

Labels may have from 1 to 32 channels assigned to them. If you try to assign more than 32 channels to a label, the logic analyzer will beep, indicating an error, and a message will appear at the top of the screen telling you that 32 channels per label is the maximum.

Channels assigned to a label are numbered from right to left by the logic analyzer. The least significant assigned bit (LSB) on the far right is numbered 0, the next assigned bit is numbered 1, and so on. Since 32 channels can be assigned to one label at most, the highest number that can be given to a channel is 31. Although labels can contain split fields, assigned channels are always numbered consecutively within a label as shown in figure 17-4.

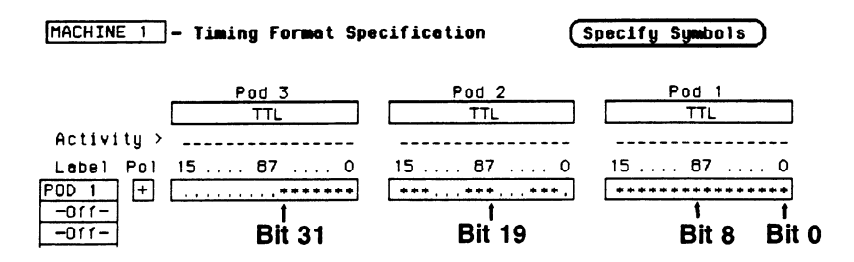

Figure 17-4. Numbering of Assigned Bits

**Pod Threshold** Each pod has a threshold level assigned to it. For the HP 1653B Logic Analyzer, threshold levels may be defined for Pods 1 and 2 individually. For the HP 1652B Logic Analyzer, threshold levels may be defined for Pods 1, 2 and 3 individually, and one threshold for Pods 4 and 5. It does not matter if Pods 4 and 5 are assigned to different analyzers. Changing the threshold of one will change the threshold of the other.

> If you place the cursor on one of the pod threshold fields and press SELECT, you will see the following pop-up menu.

| TTL          |
|--------------|
| ECL          |
| User-defined |

### Figure 17-5. Pod Threshold Pop-Up Menu

TTL sets the threshold at + 1.6 volts, and ECL sets the threshold at -1.3 volts.

The User-defined option lets you set the threshold to a specific voltage between -9.9 V and +9.9 V. If you select this option you will see a Numeric Entry pop-up menu as shown.

| Pod | Threshold | Done |
|-----|-----------|------|
|     | + 0.0 V   |      |

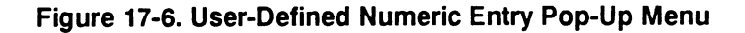

Timing Format Specification Menu 17-6 HP 1652B/1653B Front-Panel Reference

|                         | You can change the value in the pop-up either with the keypad on the<br>front panel or with the KNOB, which you rotate until you get the<br>desired voltage. When the correct voltage is displayed, press SELECT.<br>The pop-up will close and your new threshold will be placed in the pod<br>threshold field.     |
|-------------------------|----------------------------------------------------------------------------------------------------|
| Specify Symbols<br>Menu | The Specify Symbols field differs from the other fields in the Timing<br>Format Specification menu in that it displays a complete menu instead<br>of a pop-up.                                                                                                    |
|                         | The logic analyzer supplies Timing and State Symbol Tables in which<br>you can define a mnemonic for a specific bit pattern of a label. When<br>measurements are made by the timing analyzer, the mnemonic is<br>displayed where the bit pattern occurs if the Symbol base is selected.                             |
|                         | It is possible for you to specify up to 200 symbols in the logic analyzer. If you have only one of the internal analyzers on, all 200 symbols can be defined in it. If both analyzers are on, the 200 symbols are split between the two. For example, analyzer 1 may have 150, leaving 50 available for analyzer 2. |
|                         | To access the Symbol Table in the Timing Format Specification menu, place the cursor on the <b>Specify Symbols</b> field and press SELECT. You will see a new menu as shown in figure 17-7. This is the default setting for the Symbol Table in both the timing and state analyzers.                                |
|                         | MACHINE 1 - Symbol Teble (Bone)<br>Label (POD 1) Bose (Hexadecimal) view size (E)<br>[New Symbol]                                                                                                    |

# Specify Symbols There are four fields in the Symbol Table menu. They are: Menu Fields Label

- Base
- Symbol view size
- Symbol name
- **Label** The Label field identifies the label for which you are specifying symbols. If you select this field, you will get a pop-up that lists all the labels turned on for that analyzer.

| CLOCK |  |
|-------|--|
| AS    |  |
| LDS   |  |
| UDS   |  |
| DTACK |  |
| R/W   |  |
| ADDR  |  |
| DATA  |  |

Figure 17-8. Label Pop-Up Menu

Each label has a separate symbol table. This allows you to give the same name to symbols defined under different labels. In the Label pop-up select the label for which you wish to specify symbols.

**Base** The Base field tells you the numeric base in which the pattern will be specified. The base you choose here will affect the **Find Pattern** field of the Timing Trace Specification menu. This is covered later in this chapter.

To change the base, place the cursor on the Base field and press SELECT. You will see the following pop-up menu.

| Octal       |
|-------------|
| Decimal     |
| Hexadecimal |
| ASCII       |

### Figure 17-9. Base Pop-Up Menu

If more than 20 channels are assigned to a label, the Binary option is not offered in the pop-up. The reason for this is that when a symbol is specified as a range, there is only enough room for 20 bits to be displayed on the screen.

Decide which base you want to work in and choose that option from the numeric Base pop-up menu.

If you choose the ASCII option, you can see what ASCII characters the patterns and ranges defined by your symbols represent. ASCII characters represented by the decimal numbers 0 to 127 (hex 00 to 7F) are offered on your logic analyzer. Specifying patterns and ranges for symbols is discussed in the next section.

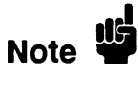

You cannot specify a pattern or range when the base is ASCII. First define the pattern or range in one of the other bases, then switch to ASCII to see the ASCII characters.

### Symbol View Size

The Symbol view size field lets you specify how many characters of the symbol name will be displayed when the symbol is referenced in the Timing Trace Specification menu and the Timing Waveforms menu. Selecting this field gives you the following pop-up.

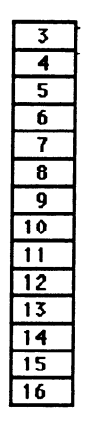

#### Figure 17-10. Symbol View Size Pop-Up Menu

You can have the logic analyzer display from 3 to all 16 of the characters in the symbol name. For more information see "Timing Trace Specification Menu" in Chapter 18 and the "Timing Waveforms Menu" in Chapter 19.

**Symbol Name** When you first access the Symbol Table, there are no symbols specified. The symbol name field reads "New Symbol." If you select this field, you will see an Alpha Entry pop-up menu on the display. Use the pop-up menu and the keypad on the front panel to enter the name of your symbol. A maximum of 16 characters can be used in a symbol name. When you select the Done field in the Alpha Entry pop-up menu the name that appears in the symbol name field is assigned and two more fields appear in the display.

| MACH | INE 1 | - Symbol Table |      |             | Done                    |
|------|-------|----------------|------|-------------|-------------------------|
|      | Label | CLOCK          | Base | Hexadecimal | Symbol<br>view size 🛛 8 |
| READ |       | Pettern        | 0000 | ]           |                         |

#### Figure 17-11. Symbol Defined as a Pattern

The first of these fields defines the symbol as either a Pattern or a Range. If you place the cursor on this field and press SELECT, it will toggle between **Pattern** and **Range**.

When the symbol is defined as a pattern, one field appears to specify what the pattern is. Selecting this field gives you a pop-up with which you can specify the pattern. Use the keypad and the DON'T CARE key on the front panel to enter the pattern. Be sure to enter the pattern in the numeric base that you specified in the **Base** field.

| Specify | Pattern: |
|---------|----------|
| 85C4    |          |

### Figure 17-12. Specify Pattern Pop-Up

If the symbol is defined as a range, two fields appear in which you specify the upper and lower boundaries of the range.

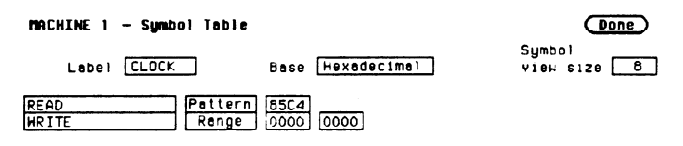

## Figure 17-13. Symbol Defined as a Range

Selecting either of these fields gives you a pop-up with which you can specify the boundary of the range.

| Specify | Number | : |
|---------|--------|---|
| 1FFF    |        |   |

Figure 17-14. Specify Range Pop-Up

You can specify ranges that overlap or are nested within each other. Don't cares are not allowed.

To add more symbols to your symbol table, place the cursor on the last symbol defined and press SELECT. A pop-up menu appears as shown.

| Modify | symbo 1    |
|--------|------------|
| Insert | new symbol |
| Delete | symbol     |

#### Figure 17-15. Symbol Pop-Up Menu

The first option in the pop-up is Modify symbol. If you select this option, you will see an Alpha Entry pop-up menu with which you can change the name of the symbol.

The second option in the pop-up is Insert new symbol. It allows you to specify another symbol. When you select it, you will see an Alpha Entry pop-up menu. Use the menu and the keypad on the front panel to enter the name of your new symbol. When you select Done, your new symbol will appear in the Symbol Table. The third option in the pop-up is Delete symbol. If you select this option, the symbol will be deleted from the Symbol Table.

## Leaving the Symbol Table Menu

When you have specified all your symbols, you can leave the Symbol Table menu in one of two ways. One method is to place the cursor on the Done field and press SELECT. This puts you back in the Format Specification menu that you were in before entering the Symbol Table. The other method is to press the FORMAT, TRACE, or DISPLAY keys on the front panel to get you into the respective menu.

Timing Format Specification Menu 17-12

# **Timing Trace Specification Menu**

| Introduction                                           | This chapter describes Timing Trace Specification menu and all the<br>pop-up menus that you will use on your timing analyzer. The purpose<br>and function of each pop-up menu is explained in detail, and we<br>have included many illustrations and examples to make the<br>explanations clearer.                                                                                                    |
|--------------------------------------------------------|----------------------------------------------------------------------------------------------------|
| Accessing the<br>Timing Trace<br>Specification<br>Menu | The Timing Trace Specification menu can be accessed by pressing the<br>TRACE key on the front panel. If the State Trace Specification menu<br>is displayed when you press the TRACE key, you will have to switch<br>analyzers. This is not a problem, it merely indicates that the last action<br>you performed in the System Configuration Menu was on the state<br>analyzer.                                                                                                    |
| Timing Trace<br>Specification<br>Menu                  | The Trace Specification menus allow you to configure the logic<br>analyzer to capture only the data of interest in your measurement. In<br>the timing analyzer you can configure the analyzer to trigger on specific<br>patterns, edges, or glitches. The Timing Trace Specification menu lets<br>you specify the trigger point for the logic analyzer to start capturing<br>data and the manner in which the analyzer will capture data. You<br>configure the timing analyzer to find a pattern first and then a<br>transition in the signal or signals. |
|                                                        | At power up, the logic analyzer is configured with a default setting.<br>You can use this default setting to make a test measurement on the<br>system under test. It can give you an idea of where to start your<br>measurement. For an example on setting up configurations for the<br>Timing analyzer, refer to the <i>Getting Started Guide</i> or "Timing Analyzer<br>Measurement Example" in Chapter 20 of this manual.                                                                                                    |

| [HACHINE 1] - Timing Trece Specificet)<br>Trace modeRepetitive<br>Armed by Run | en<br>Acquisition mode <u>Transitional</u> |
|--------------------------------------------------------------------------------|--------------------------------------------|
| Lobel > , [POD 1]<br>Base > Hex<br>Find<br>Pattern XX                          |                                            |
| present for [2] 30 ns<br>Then find<br>Edge                                     |                                            |
|                                                                                |                                            |

At power up the Timing Trace menu looks like that shown below.

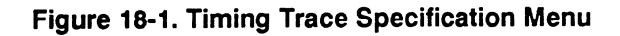

The menu is divided into two sections by a horizontal line. The top section contains the fields that you use to specify the data acquisition. The bottom section contains the fields for setting the trigger point.

| Timing Trace                 | The fields in the Timing Trace Specification menu are as follows:                                                                                                    |
|------------------------------|----------------------------------------------------------------------------------------------------|
| Specification<br>Menu Fields | <ul> <li>Trace mode.</li> <li>Armed by.</li> <li>Acquisition mode.</li> <li>Label.</li> <li>Base.</li> <li>Find Pattern.</li> <li>Pattern Duration (present for).</li> <li>Then find Edge.</li> </ul> |

These fields are described in this chapter.

**Trace Mode** With the **Trace mode** field you specify the mode in which the timing analyzer will trace. You have two choices for Trace mode: Single and Repetitive. If you place the cursor on the field and press SELECT, the field toggles from one mode to the other.

Single Trace mode acquires data once per trace. Repetitive Trace mode repeats single acquisitions until the STOP key on the front panel is pressed, or if Stop measurement has been selected and the stop measurement condition has been met.

If both analyzers are on, only one Trace mode can be specified. Specifying one trace mode for one analyzer sets the same trace mode for the other analyzer.

**Armed By** The **Armed by** field lets you specify how your timing analyzer is to be armed. The analyzer can be armed by the RUN key, the other analyzer, the scope or an external instrument through the BNC Input port.

When you select the **Armed by** field, a pop-up menu appears like that shown below. Use this menu to select the arming option for your analyzer.

Armed by

| Run       |
|-----------|
| BNC Input |
| Machine 1 |
| Scope     |

#### Figure 18-2. Armed By Pop-Up Menu

Acquisition Mode The Acquisition mode field allows you to specify the mode in which you want the timing analyzer to acquire data. You are given two choices for the mode of acquisition: Transitional and Glitch . If you place the cursor on this field and press SELECT, the field toggles from one mode to the other.
#### **Transitional Acquisition Mode**

When the logic analyzer is operating in the Transitional Acquisition mode, it samples the data at regular intervals, but it stores data in memory only on transitions in the signals. A time tag that is stored with each sample allows reconstruction of the samples in the Timing Waveforms display.

Transitional timing always samples at a rate of 100 MHz (10 ns/sample). This provides maximum timing resolution even in records that span long time windows. Time covered by a full memory acquisition varies with the number of pattern changes in the data. If there are many transitions, the data may end prior to the time window desired because the memory is full. However, a prestore qualification in your logic analyzer insures that data will be captured and displayed between the left side of the screen and the trigger point.

Figure 18-3 illustrates Transitional acquisition, comparing it to Traditional acquisition.

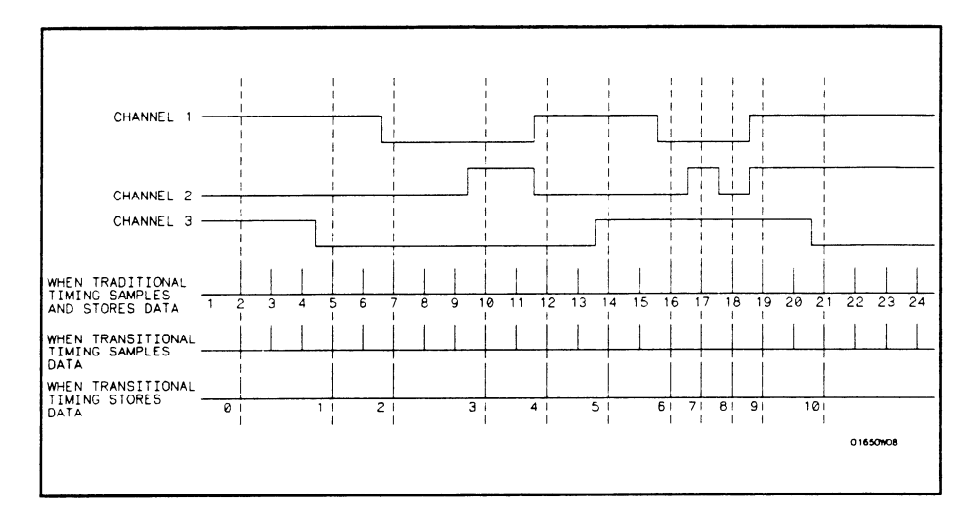

Figure 18-3. Transitional vs. Traditional Acquisition

Traditional timing samples and stores data at regular intervals. Transitional timing samples data at regular intervals but stores a sample only when there has been a transition on one or more of the channels. This makes it possible for Transitional timing to store more information in the same amount of memory.

#### **Glitch Acquisition Mode**

A glitch is defined as any transition that crosses logic threshold more than once between samples. It can be caused by capacitive coupling between traces, by power supply ripples, or a number of other events. Since a glitch can cause major problems in your system, you can use the Glitch mode to find it.

Your logic analyzer has the capability of triggering on a glitch and capturing all the data that occurred before it. The glitch must have a width of at least 5 ns at threshold in order for the analyzer to detect it.

If you want your timing analyzer to trigger on a glitch in the data, set the Acquisition mode to Glitch. This causes several changes in the analyzer. One change is that a field for glitch detection in each label is added to the Timing Trace Specification menu, as shown:

| Then | find  |  |
|------|-------|--|
|      | Edge  |  |
|      | or    |  |
| G    | litch |  |

#### Figure 18-4. Glitch Specification Field

With these glitch detection fields you specify on which channel or channels you want the analyzer to look for a glitch. These fields are discussed in more detail in "Then Find Edge" later in this chapter.

Glitch Acquisition mode causes the storage memory to be cut in half from 1k to 512. Half the memory (512) is allocated for storing the data sample, and the other half for storing the second transition of a glitch in a sample. Every sample is stored. The sample rate varies from 20 Hz to 50 MHz (50 Ms/sample to 20 ns/sample) and is automatically selected by the timing analyzer to insure complete data in the window of interest.

When your timing analyzer triggers on a glitch and displays the data, the glitch appears in the waveform display as shown below.

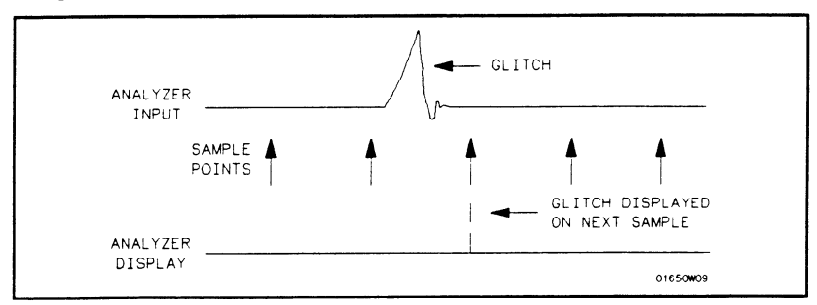

Figure 18-5. Glitch in Timing Waveform

- **Label** The Label fields contain the labels that you define in the Timing Format Specification menu. If there are more labels than can fit on screen, use the left/right ROLL key and the KNOB to view those that are not displayed.
- **Base** The **Base** fields allow you to specify the numeric base in which you want to define a pattern for a label. The Base fields also let you use a symbol that was specified in the Timing Symbol Table for the pattern. Each label has its own base defined separately from the other labels. If you select one of the Base fields, you will see the following pop-up menu. Decide which base you want to define your pattern in and select that option.

| Binary      |
|-------------|
| Octal       |
| Decimal     |
| Hexadecimal |
| ASCII       |
| Symbol      |

Figure 18-6. Base Pop-up Menu

One of the options in the Base pop-up is ASCII. It allows you to see characters that are represented by the pattern you specified in the **Find Pattern** field.

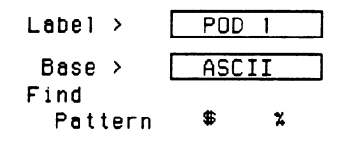

#### Figure 18-7. ASCII Defined as Numeric Base

Notice in the figure above that the **Find Pattern** field is no longer a selectable field when the base is ASCII. You cannot specify ASCII characters directly. You must specify a pattern in one of the other bases; then you can switch the base to ASCII and see what characters the pattern represents.

The Symbol option in the Base pop-up allows you to use a symbol that has been specified in the Timing Symbol Tables as a pattern or specify absolute and enter another pattern. You specify the symbol you want to use in the **Find Pattern** field.

**Find Pattern** With the **Find Pattern** fields, you configure your timing analyzer to look for a certain pattern in the data. Each label has its own pattern field that you use to specify a pattern for that label.

During a run, the logic analyzer looks for a pattern in your data which is the logical AND of all the labels' patterns. That is, it looks for a simultaneous occurrence of the specified patterns. When it finds the pattern, it triggers at the point that you specified in the **Then find Edge** fields. See "Then Find Edge" later in this chapter for more information about edge triggering.

You select a **Find Pattern** field with one of two methods. The first method is to place the cursor on the Find Pattern field and press SELECT. The second method is to place the cursor on the Find Pattern field and press one of the alphanumeric keys on the front-panel keypad. Both methods give you a pop-up similar to that shown in figure 18-8.

| Specify | Pattern: |
|---------|----------|
| 2425    |          |
| 2425    |          |

#### Figure 18-8. Specify Pattern Pop-Up for Find Pattern

The pop-up varies depending on the base you choose and the number of channels you assign to that label. If you press a key on the keypad to open the pop-up, the character on the key is placed in the first location of the pattern.

Enter your pattern in the pop-up and press SELECT. The pattern appears under the label in the Find Pattern field.

As mentioned previously in "Base", if you specify ASCII as the base for the label, you won't be able to enter a pattern. You must specify one of the other numeric bases to enter the pattern. Then you can switch the base to ASCII and see what ASCII characters the pattern represents. If you choose Symbols in the Base field, you can use one of the symbols specified in the Timing Symbol Tables as the pattern. The **Find Pattern** field looks similar to that below:

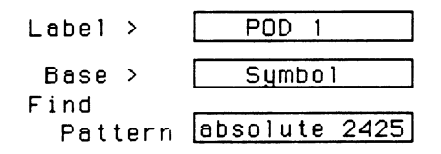

Figure 18-9. Symbol Defined in Base Field

If you select this field you get a pop-up similar to that shown:

```
Symbol selection

absolute
READ
WRITE
```

#### Figure 18-10. Symbol Selection Pop-Up for Find Pattern

The pop-up lists all the symbols defined for that label. It also contains an option "absolute xxxx." Choosing this option gives you another pop-up with which you specify a pattern not given by one of your symbols.

To select an option from the pop-up, use the KNOB to scroll the symbols up and down until the desired symbol is between the two arrows. Press SELECT. The symbol name appears in the Find Pattern field under the label.

When you specify symbols in the Timing Symbol Tables, you also specify the number of characters in the symbol name that are to be displayed. If you specify only three characters of a symbol name in the Symbol menu, only REA of READ and WRI of WRITE would be displayed in the Find Pattern Field. In addition, only the first three letters of "absolute" would be displayed.

 Pattern Duration
 There are two fields with which you specify the Pattern Duration. They are located next to present for \_\_\_\_\_ in the Timing Trace

 Specification menu. You use these fields to tell the timing analyzer to trigger before or after the specified pattern has occurred for a given length of time.

The first field can be set to " > " (greater than) or " < " (less than). If you place the cursor on this field and press SELECT, it toggles between > and <. The second field specifies the duration of the pattern. If you select > in the first field, you can set the duration to a value between 30 ns and 10 ms. If you select < in the first field, you can set the duration to a value between 40 ns and 10 ms. If you attempt to set the duration to a value outside the given range, the analyzer will automatically set it to the nearest limit.

To change the value of the pattern duration, place the cursor on the second field and either press SELECT to get a pop-up menu, or just press one of the numeric keys on the front-panel keypad. Both methods give you a Numeric Entry pop-up similar to that shown.

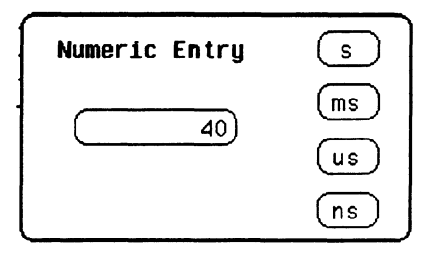

Figure 18-11. Pattern Duration (present for) Pop-Up

With the front-panel keypad, enter the desired pattern duration. Use the KNOB to place the cursor on the correct timing units, then press SELECT. Your value for Pattern Duration will appear in the field.

Note

If you press a key on the keypad to open the pop-up, the number that you pressed will appear in the entry field replacing the previous value. To restore the original value press the CLEAR ENTRY key. As an example, suppose you configure the **present for** \_\_\_\_\_ field as shown:

present for > 50 ns

#### Figure 18-12. Example of Pattern Duration (Greater Than)

This configuration tells the timing analyzer to look for the pattern you specified that occurs for a period of time greater than 50 ns. Once the timing analyzer has found the pattern, it can look for the trigger.

Choosing < (less than) forces glitch and edge triggering off, and the timing analyzer triggers immediately at the end of the pattern that meets the duration requirements. The fields with which you specify edges and glitches do not appear in the menu. For instance, configure the **present for** \_\_\_\_\_ field as shown below.

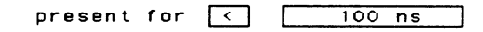

#### Figure 18-13. Example of Pattern Duration (Less Than)

The analyzer triggers when it sees the pattern you specified, and that occurs for a period less than 100 ns. The pattern must also be valid for at least 20 ns.

**Then Find Edge** With the **Then find Edge** fields you can specify the edges (transitions) of the data on which your timing analyzer triggers. You can specify a positive edge, a negative edge, or either edge. Each label has its own edge trigger specification field so that you can specify an edge on any channel.

When you specify an edge on more than one channel, the timing analyzer logically ORs them together to look for the trigger point. That is, it triggers when it sees any one of the edges you specified. It also ANDs the edges with the pattern you specified in the Find Pattern fields. The logic analyzer triggers on an edge following the valid duration of the pattern while the pattern is still present. To specify an edge, place the cursor on one of the **Then find Edge** fields and press SELECT. You will see a pop-up similar to that shown in the following figure.

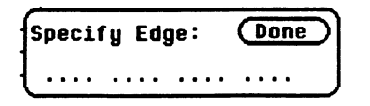

#### Figure 18-14. Specify Edge Pop-Up for Then Find Edge

Your pop-up may look different than this depending on the number of channels you assigned to the label. Each period in the pop-up indicates that no edge is specified for that channel.

To specify a negative edge, place the cursor on one of the periods in the pop-up and press SELECT once. The period changes to  $\downarrow$ , as shown:

| s | p | e | С | 1 | ŕy |   | Ε | d | ge | :: |   |   | ( | D | 0 | n | e | D |   |
|---|---|---|---|---|----|---|---|---|----|----|---|---|---|---|---|---|---|---|---|
|   | t | • | • | • | •  | • | • | • | •  | •  | • | • | • | • | • | • |   |   | J |

#### Figure 18-15. Negative Edge Specified

To specify a positive edge, place the cursor on one of the periods and press SELECT twice. The period changes to  $\uparrow$ , as shown:

| Specify | Edge | :     | Done | 5 |
|---------|------|-------|------|---|
| ↓.↑     |      | • • • | •••• |   |

Figure 18-16. Positive Edge Specified

If you want the analyzer to trigger on either a positive or a negative edge, place the cursor on a period and press SELECT three times. The period changes to 1, as shown:

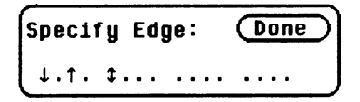

Figure 18-17. Either Edge Specified

If you want to delete an edge specification, place the cursor on the arrow for that channel and press SELECT until you see a period. To clear an entire label, press the CLEAR ENTRY key on the front panel.

When you have finished specifying edges, place the cursor on the Done field and press SELECT to close the pop-up.

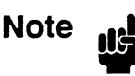

If you are not in Binary base, you will see dollar signs (\$\$..) in the Then find Edge field when you close the pop-up. These indicate that edges have been specified; however, the logic analyzer can't display them correctly unless you have selected Binary for the base.

When you set the Acquisition mode on **Glitch**, a glitch detection field, for each label, is added to the screen. These fields allow you to specify glitch triggering on your timing analyzer. Selecting one of these fields displays the following pop-up menu.

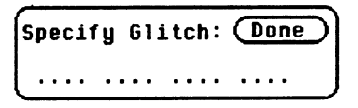

#### Figure 18-18. Specify Glitch Pop-Up for Then Find Glitch

Your pop-up may look different depending on the number of channels you have assigned to the label. Each period indicates that the channel has not been specified for glitch triggering.

To specify a channel for glitch triggering, place the cursor on one of the periods and press SELECT. The period is replaced with an asterisk, indicating that the logic analyzer will trigger on a glitch on this channel.

| Specify | ļ | l | G | 1 | i | t | С | h | : | ( |   | D | 0 | n | e | 5 |
|---------|---|---|---|---|---|---|---|---|---|---|---|---|---|---|---|---|
| **** .  |   | • | • | • |   | • | • | • | • |   | • | • | • | • |   |   |

Figure 18-19. Glitches Specified

If you want to delete a glitch specification, place the cursor on the asterisk and press SELECT. The asterisk is replaced with a period.

# Note

If you are not in Binary base, you will see dollar signs (\$\$..) in the Glitch field when you close the pop-up. This indicates that glitches have been specified; however, the logic analyzer can't display them correctly unless you have selected Binary for the base.

When more than one glitch has been specified, the logic analyzer logically ORs them together. In addition, the logic analyzer ORs the glitch specifications with the edge specifications, then ANDs the result with the pattern you specified in the Find Pattern fields in order to find the trigger point. A boolean expression illustrating this is:

```
(glitch + glitch + edge + edge) * pattern
```

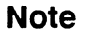

If you select < (less than) in the **present for**\_\_\_\_\_field, edge and glitch triggering are turned off. The Then find Edge or Glitch field no longer appears on the screen. The logic analyzer then triggers only on the pattern specified in the Find Pattern fields.

# **Timing Waveforms Menu**

## Introduction

The Timing Waveforms menu is the display menu of the timing analyzer. This chapter describes the Timing Waveforms menu and how to interpret it. It also tells you how to use the fields to manipulate the displayed data so you can find your measurement answers.

There are two different areas of the timing waveforms display: the menu area and the waveforms area. The menu area is in the top one-fourth of the screen and the waveforms area is the bottom three-fourths of the screen.

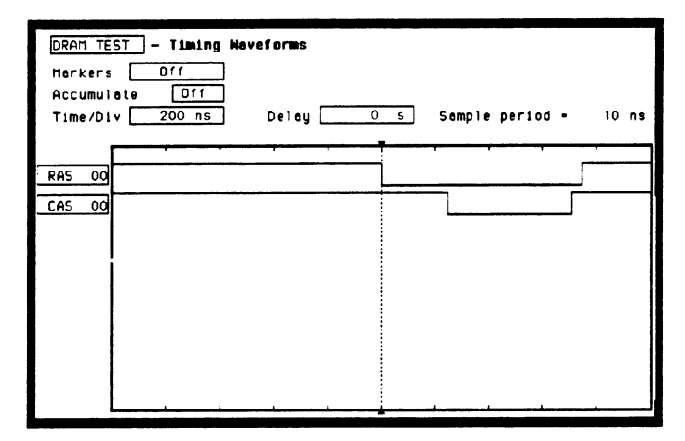

Figure 19-1. Timing Waveforms Menu

The waveforms area displays the data that the timing analyzer acquires. The data is displayed in a format similar to an oscilloscope with the horizontal axis representing time and the vertical axis representing amplitude. The basic differences between an oscilloscope display and the timing waveforms display are: in the timing waveforms display the vertical axis only displays highs (above threshold) and lows (below threshold). Also, the waveform lows are represented by a thicker line for easy differentiation.

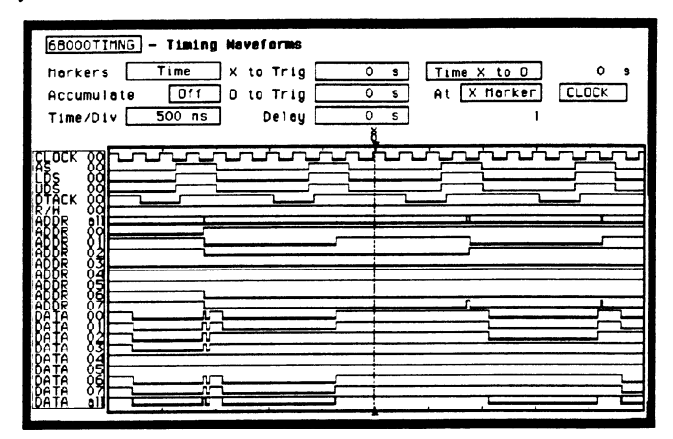

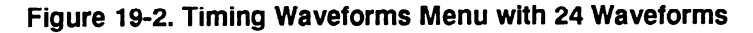

Accessing the<br/>TimingThe Timing Waveforms Menu is accessed by the pressing the<br/>DISPLAY key on the front panel when the timing analyzer is on. It will<br/>automatically be displayed when you press RUN.Waveforms<br/>MenuImage: Comparison of the time of the time of time of the time of the time of

# Timing Waveforms Menu Fields

The menu area contains fields that allow you to change the display parameters, place markers, and display waveform measurement parameters.

| 68000TIMNG - Tim | ming Waveforms      |                |
|------------------|---------------------|----------------|
| Markers Time     | e XtoTrig Os Tim    | eXtoD 0 s      |
| Accumulate 🛛 🖸   | Iff O to Trig Os At | X Marker CLOCK |
| Time/Div 500     | ns Delay Os         | 1              |

#### Figure 19-3. Timing Waveforms Menu Fields

**Markers** The Markers field allows you to specify how the X and O markers will be positioned on the timing data. The options are:

- Off
- Time
- Patterns
- Statistics
- Markers Off/Sample Period

When the markers are off they are not visible and the sample period is displayed. In transitional timing mode, the sample period will always be 10 ns. In Glitch mode, the sample period is controlled by the Time/Div setting and can be monitored by turning the markers off.

Note

The sample period displayed is the sample period of the last acquisition. If you change the Time/Div setting, you must press RUN to initiate another acquisition before the sample period is updated.

Although the markers are off, the logic analyzer still performs statistics, so if you have specified a stop measurement condition the measurement will stop if the pattern specified for the markers is found.

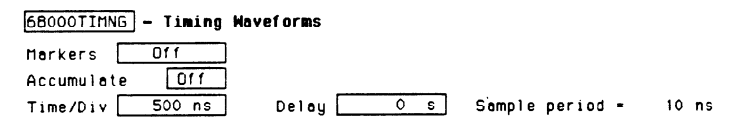

Figure 19-4. Markers Off

HP 1652B/1653B Front-Panel Reference Timing Waveforms Menu 19-3 **Markers Time** When the markers are set to Time, you can place the markers on the waveforms at events of interest and the logic analyzer will tell you:

- Time X to Trig(ger).
- Time O to Trig(ger).
- Time X to O.

To position the markers, move the cursor to the field of the marker you wish to position and press SELECT. A pop-up will appear showing the current time for that marker. Either rotate the KNOB or enter a numeric value from the keypad to change the position of that marker. Pressing SELECT when you are finished positions the marker and closes the pop-up.

When the cursor is on either the X to Trig or O to Trig fields, you can also enter a value directly from the keypad without pressing SELECT.

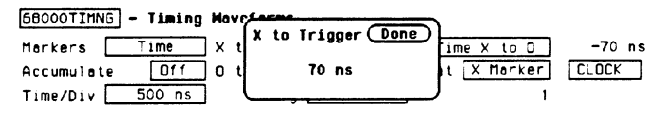

Figure 19-5. Markers Time

The **Time X to O** field will change according to the position of the X and O markers. If you place the cursor on the Time X to O field and press SELECT, another pop-up will appear showing you all three times: X to Trigger, O to Trigger, and Time X to O.

| 68000TIMNG | - Timing | Noveforms |         | Herk | er M | ovenner | nt (Dor | 10 |
|------------|----------|-----------|---------|------|------|---------|---------|----|
| Markers 🗌  | Time     | X to Trig | -490 ns | X to | Tri  | gger    | -490    | ns |
| Accumulate | 011      | O to Trig | 220 ns  | O to | Tri  | gger    | 220     | ns |
| Time/Div 📃 | 500 ns   | Delay     | 0 s     | Time | x t  | 0 0     | 710     | ns |

#### Figure 19-6. Time X to O Pop-up

If you rotate the KNOB while this pop-up is open, both X and O markers will move, but the relative placement between them will not change.

**Markers Patterns** When the markers are set to patterns, you can specify the patterns on which the logic analyzer will place the markers. You can also specify how many occurrences of each marker pattern the logic analyzer looks for. This use of the markers allows you to find time between specific patterns in the acquired data.

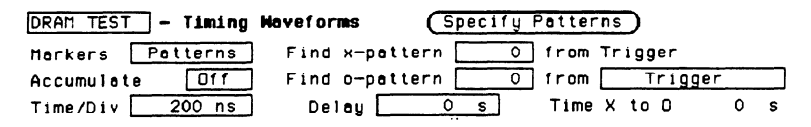

Figure 19-7. Markers Patterns

Patterns for each marker (X and O) can be specified. Patterns can be specified for both markers in each label. The logic analyzer searches for the logical "and" of patterns for all labels even though only one label can be displayed at a time. You can also specify whether the marker is placed on the pattern at the beginning of its occurrence (entering) or at the end of its occurrence (leaving) as shown in figure 19-8.

| Harker Patterns                        | (Done)    |
|----------------------------------------|-----------|
| Label A Base Hexadecimal               |           |
| X Marker > [entering] pattern XXXXXXXX |           |
| O Marker > entering pattern XXXXXXXX   |           |
| Stop measurement: X-0 Less than        | 10 ns     |
| Store exception to disk: On File name  | EXCEPTION |
| File description                       |           |
|                                        |           |

Figure 19-8. Marker Patterns Pop-up menu

#### **Stop Measurement**

Another feature of markers set to patterns is the Stop measurement when **Time X-O**\_\_\_\_\_. The options are: Less than, Greater than, In range, Not in range

With this feature you can use the logic analyzer to look for a specified time or range of time between the marked patterns and have it stop acquiring data when it sees this time between markers. (The X marker must precede the O marker.) Also available is **Store exception to disk** which allows you to specify a file on the disk that exceptions can be stored in. The default filename is EXCEPTION.

# Note 此

The upper and lower range boundaries must not be the same value. For example, if you want to stop a measurement when the X and O markers are in range of 200 ns, you should set the range values to 190 ns and 210 ns. This eliminates erroneous measurement termination.

**Markers Statistics** When statistics are specified for markers, the logic analyzer will display the following:

- Number of total runs.
- Number of valid runs (runs where markers were able to be placed on specified patterns).
- Minimum time between the X and O markers.
- Maximum time between the X and O markers.
- Average time between the X and O markers.

Statistics are based on the time between markers which are placed on specific patterns. If a marker pattern is not specified, the marker will be placed on the trigger point by the logic analyzer. In this case the statistical measurement will be the time from the trigger to the specified marker. How the statistics will be updated depends on the timing trace mode (repetitive or single).

In repetitive, statistics will be updated each time a valid run occurs until you press STOP. When you press RUN after STOP, the statistics will be cleared and will restart from zero.

In single, each time you press RUN an additional valid run will be added to the data and the statistics will be updated. This will continue unless you change the placement of the X and O markers between runs.

# Accumulate Mode Accumulate mode is selected by toggling the Accumulate ON/OFF field in the Timing Waveforms menu. When accumulate is on, the timing analyzer displays the data from a current acquisition on top of the previously acquired data.

When the old data is cleared depends on whether the trace mode is in single or repetitive. In single, new data will be displayed on top of the old each time RUN is selected as long as you stay in the Timing Waveforms menu between runs. Leaving the Timing Waveforms menu always clears the accumulated data. In repetitive mode, data is cleared from the screen only when you start a run after stopping acquisition with the STOP key.

At \_\_\_\_\_ The At X (or O) Marker \_\_\_\_\_ fields allow you to select either the X or O markers. You can place these markers on the waveforms of any label and have the logic analyzer tell you what the pattern is. For example, in the timing waveforms display (figure 19-9) the number 35 to the right of the Delay \_\_\_\_\_ field is the pattern in hexadecimal that is marked by the O marker. The base of the displayed field is determined by the base of the specified label you selected in the Timing Trace menu.

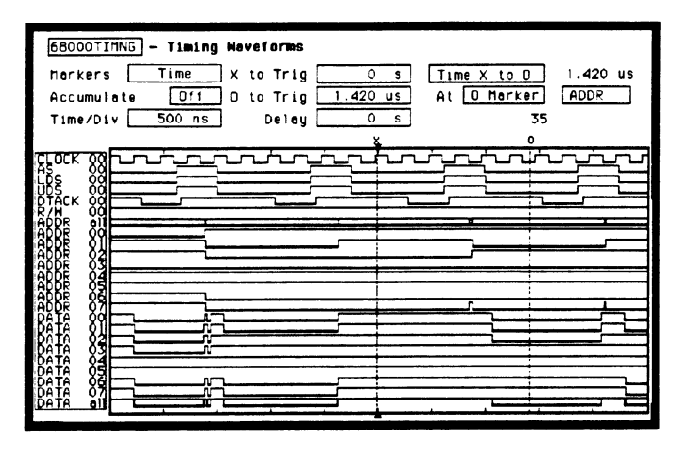

Figure 19-9. At O Marker ADDR fields

This display tells you that 35H is the pattern on the address label lines where the O marker is located.

The next field to the right of the At \_\_\_\_\_ Marker field will pop up when selected and show you all the labels assigned to the timing analyzer as shown below.

| 68000TIMNG - Timing | Nevelorms                            |    |
|---------------------|--------------------------------------|----|
| Markers Time        | X to Trig 0 s Time X to 0 1.420 us   |    |
| Accumulate Off      | 0 to Trig 1.420 us At 0 Marker CLOCK |    |
| Time/Div 500 ns     | Delay Os 35 LDS                      |    |
|                     | UDS                                  | _  |
| RFOCK 88            |                                      | -1 |
| LBS 88              |                                      | _  |
| RTACK 80            | DATA                                 | 7  |
|                     |                                      | =  |
| 4888 82             |                                      | 7  |
|                     |                                      | =  |
|                     |                                      |    |
| Pele vo             |                                      | 1  |
| Bêtê 82             |                                      | =  |
|                     |                                      |    |
|                     |                                      |    |
|                     |                                      | =  |
|                     |                                      | -  |

Figure 19-10. Label Option Pop-up

| Time/Div (time<br>per division) | The time per division field allows you to change the width of the time window of the Timing Waveforms menu.                                                                                                    |
|---------------------------------|----------------------------------------------------------------------------------------------------|
| Field                           | When the pop-up is open you can change the time per division by rotating the KNOB or entering a numeric value from the keypad. When you rotate the KNOB, the time per division increments or decrements in 1-2-5 sequence from 10 ns/div to 50 ms/div. |
| Note                            | Sample period is fixed at 10 ns in the Transitional acquisition mode.                                                                                                    |
|                                 | When you enter a value from the keypad, the time per division does not have to be a 1-2-5 sequence.                                                                                                    |
| Note 15                         | In Glitch mode, changing the Time/Div setting changes the sample period for the next run. To view the sample period after the next run, turn the markers off if they are on and press RUN.                                                             |

# **Delay Field**

The **Delay** field allows you to enter a delay. The delay can be either positive or negative. Delay allows you to place the time window (selected by Time/Div) of the acquired data at center screen.

The inverted triangle in the horizontal center of the waveforms area of the display represents trigger + delay. The vertical dotted line represents the trigger point (see figure 19-11).

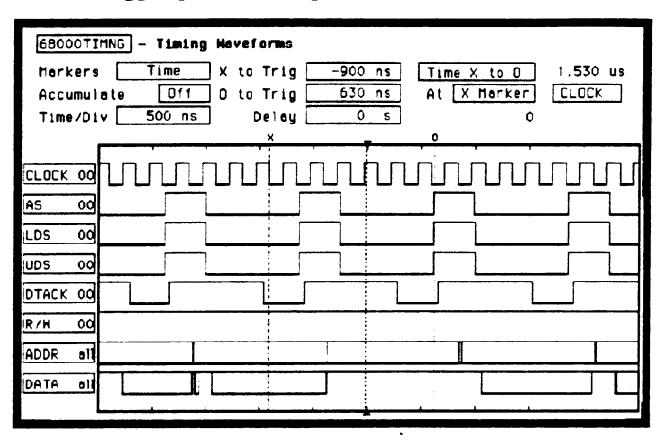

Figure 19-11. Trigger and Trace Points

If you want to trace after the trigger point, enter a positive delay. If you want to trace before the trigger point (similar to negative time) enter a negative delay. The logic analyzer is capable of maximum delays of -2500 seconds to +2500 seconds. In Transitional mode the maximum delay is determined by the number of transitions of the incoming data. Data may not be displayed at all settings of Time/Div and Delay.

In Glitch mode the maximum delay is 25 seconds, which is controlled by memory and sample period  $(512 \times 50 \text{ms})$ . The sample rate is also dependent on the delay setting. It is represented by the following formula:

```
if delay < 20 ns
Hwdelay = 20 ns (this is an instrument constant)
if delay > 10 ms
Hwdelay = 10 ms
else Hwdelay = delay (delay setting in timing waveforms menu)
Sample period = larger of:
Time/Div ÷ 25 or
absolute value [(delay - Hwdelay) ÷ 256]
If sample period > 50 ms
Then sample period = 50 ms
```

# **Timing Analyzer Measurement Example**

## Introduction

In this chapter you will learn how to use the timing analyzer by setting up the logic analyzer to simulate a simple timing measurement. Since you may not have the same test circuit available, we will give you the measurement results as actually measured by the logic analyzer,

The exercise in this chapter is organized in a task format. The tasks are ordered in the same way you will most likely use them once you become an experienced user. The steps in this format are both numbered and lettered. The numbered steps state the step objective. The lettered steps explain how to accomplish each step objective. There is also an example of each menu after it has been properly set up.

How you use the steps depends on how much you remember from chapters 1 through 4 of the *Getting Started Guide*. If you can set up each menu by just looking at the menu picture, go ahead and do so. If you need a reminder of what steps you need to perform, follow the numbered steps. If you still need more information about "how," use the lettered steps.

To gain confidence using your logic analyzer, we recommend that you configure the menus as you follow the simulated measurement example up to section "Acquiring the Data." From that section unto the end, you will see the measurement results on the Timing Waveforms screen as if you had the real test circuit connected, and as if you had selected RUN.

| Problem<br>Solving with<br>the Timing<br>Analyzer | In this exercise, assume you are designing a dynamic RAM memory<br>(DRAM) controller and you must verify the timing of the row address<br>strobe (RAS) and the column address strobe (CAS). You are using a<br>4116 dynamic RAM and the data book specifies that the minimum time<br>from when LRAS is asserted (goes low) to when LCAS is no longer<br>asserted (goes high) is 250 ns. You could use an oscilloscope but since<br>the timing analyzer will do just fine when you don't need voltage<br>parametrics you decide to go ahead and use the logic analyzer. |
|---------------------------------------------------|----------------------------------------------------------------------------------------------------|
| What Am I                                         | After configuring the logic analyzer and hooking it up to your circuit                                                                                                    |
| Going to                                          | under test, you will be measuring the time (x) from when the RAS goes                                                                                                    |
| Measure?                                          | low to when the CAS goes high, as shown below.                                                                                                    |

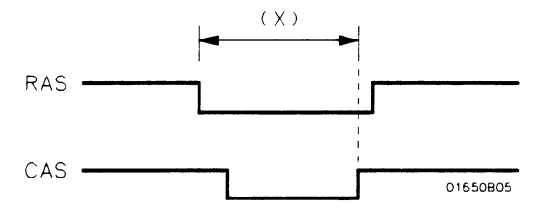

Figure 20-1. RAS and CAS Signals

| How Do I<br>Configure the<br>Logic Analyzer? | In order to make this timing measurement, you must configure the logic<br>analyzer as a timing analyzer. By following these steps you will<br>configure Analyzer 1 as the timing analyzer. |
|----------------------------------------------|----------------------------------------------------------------------------------------------------|
|                                              | If you are in the System Configuration menu you are in the right place<br>to get started and you can start with step 2; otherwise, start with step 1.                                      |
|                                              | 1. Using the field in the upper left corner of the display, get the System Configuration menu on screen.                                                                                   |
|                                              | a. Place the cursor on the field in the upper left corner of the display<br>and press SELECT.                                                                                              |
|                                              | b. Place the cursor on System and press SELECT.                                                                                                    |
|                                              | 2. In the System Configuration menu, change Analyzer 1 type to<br>Timing. If analyzer 1 is already a timing analyzer, go on to step 3.                                                     |
|                                              | a. Place the cursor on the <b>Type:</b> field and press SELECT.                                                                                                    |
|                                              | b. Place the cursor on Timing and press SELECT.                                                                                                    |
|                                              |                                                                                                    |
|                                              | System Configuration           Analyzer 1         Analyzer 2           Name: DRAM_TEST         Type: Off           Type: Timing         Off                                                |

Pod 1

-----

Figure 20-2. System Configuration Menu

Unassigned Analyzer

Pod 2

Pcd 3 Pod 4 Pod 5

- 3. Name Analyzer 1 "DRAM TEST" (optional)
  - a. Place the cursor on the Name: \_\_\_\_\_ field of Analyzer 1 and press SELECT.
  - b. With the Alpha Entry pop-up, change the name to "DRAM TEST" (see "How to Enter Alpha Data" in chapter 3 if you need a reminder).
- 4. Assign pod 1 to the timing analyzer.
  - a. Place the cursor on the Pod 1 field and press SELECT.
  - b. In the Pod 1 pop-up, place the cursor on Analyzer 1 and press SELECT.

| Connecting the<br>Probes | At this point, if you had a target system with a 4116 DRAM memory IC, you would connect the logic analyzer to your system.                                                                                                    |  |
|--------------------------|----------------------------------------------------------------------------------------------------|--|
|                          | Since you will be assigning Pod 1 bit 0 to the RAS label, you hook Pod 1 bit 0 to the memory IC pin connected to the RAS signal. You hook Pod 1 bit 1 to the IC pin connected to the CAS signal.                                                                                                 |  |
| Activity Indicators      | When the logic analyzer is connected and your target system is running,<br>you will see activity indicators, as shown below, at the right-most end<br>(least significant bits) of the Pod 1 field in the System Configuration<br>menu. This indicates the RAS and CAS signals are transitioning. |  |

| System Configuration |                      |          |
|----------------------|----------------------|----------|
| Analyzer 1           | Analyzer 2 Oscilloso | ope      |
| Nome DRAM_TEST       | 110                  |          |
| Type: Timing Type    | 110 :                |          |
| Autoscale            |                      |          |
|                      | Unassigned A         | inalyzer |
| Pod I                | Pods<br>Pod 2        |          |
|                      |                      |          |
| <u> </u>             | Pod 3                |          |
|                      | L                    |          |
| Activity Indicator   |                      |          |
|                      |                      |          |
|                      |                      |          |
|                      | (                    | ()       |
|                      |                      |          |
|                      |                      |          |

Figure 20-3. Activity Indicators

| Configuring the<br>Timing Analyzer     | Now that you have configured the system, you are ready to configure the timing analyzer. You will be: |
|----------------------------------------|----------------------------------------------------------------------------------------------------|
| ······································ |                                                                                                    |

- Creating two names (labels) for the input signals
- Assigning the channels connected to the input signals
- Specifying a trigger condition
- 1. Display the Timing Format Specification menu.
  - a. Press the FORMAT key on the front panel.
- 2. Name two labels, one RAS and one CAS.
  - a. Place the cursor on the top field in the label column and press SELECT.
  - b. Place the cursor on Modify label and press SELECT.

| DRAM TEST - Timing Format Specification                     | Specify Symbols |
|-------------------------------------------------------------|-----------------|
| Pod 1<br>TTL<br>Activity ><br>Lebel Pol 15                  |                 |
| -011-<br>-011-<br>-011-<br>-011-<br>-011-<br>-011-<br>-011- |                 |

Figure 20-4. Timing Format Specification Menu

c. With the Alpha Entry pop-up, change the name of the label to RAS.

- d. Name the second label CAS by repeating steps a through c.
- 3. Assign the channels connected to the input signals (Pod 1 bits 0 and 1) to the labels RAS and CAS respectively.
  - a. Place the cursor on the bit assignment field below Pod 1 and to the right of RAS and press SELECT.
  - b. Any combination of bits may be assigned to this pod; however, you will want only bit 0 assigned to the RAS label. The easiest way to assign bits is to press the CLEAR ENTRY key to un-assign any assigned bits before you start.
  - c. Place the cursor on the period under the 0 in the bit assignment pop-up and press SELECT. This will place an asterisk in the pop-up for bit 0 indicating Pod 1 bit 0 is now assigned to the RAS label. Place cursor on Done and press SELECT to close the pop-up.
  - d. Assign Pod 1 bit 1 to the CAS label by moving the cursor to bit 1 and pressing SELECT.

| Specifying a<br>Trigger<br>Condition | To capture the data and then place the data of interest in the center of<br>the display of the Timing Waveforms menu, you need to tell the logic<br>analyzer when to trigger. Since the first event of interest is when the<br>LRAS is asserted (negative-going edge of RAS), you need to tell the<br>logic analyzer to trigger on a negative-going edge of the RAS signal. |
|--------------------------------------|----------------------------------------------------------------------------------------------------|
|                                      | 1. Select the Timing Trace menu by pressing the TRACE key.                                                                                                    |
|                                      | 2. Set the trigger so that the logic analyzer triggers on the negative-going edge of the RAS.                                                                                                    |
|                                      | a. Place the cursor on the Then find Edge field under the label RAS, then press SELECT.                                                                                                    |
|                                      | <ul> <li>b. Place the cursor on the . (period) in the pop-up and press<br/>SELECT once. Pressing SELECT once in this pop-up changes a<br/>period to ↓ which indicates a negative-going edge.</li> </ul>                                                                                                    |
|                                      | c. Place the cursor on Done and press SELECT. The pop-up closes                                                                                                    |

and a \$ will be located in this field. The \$ indicates an edge has been specified even though it can't be shown in the HEX base.

| DRAM TEST - Timing Trace Specificat:<br>Trace mode Single | Lon                           |
|-----------------------------------------------------------|-------------------------------|
| Armed by                                                  | Acquisition mode Transitional |
| Label > RAS CAS<br>Base > Hex Hex<br>Find<br>Pattern X X  |                               |
| present for >                                             |                               |
| Then find<br>Edge 🗣                                       |                               |
|                                                           |                               |
|                                                           |                               |
|                                                           |                               |

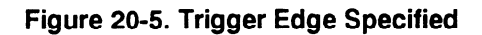

# Acquiring the Data

Now that you have configured and connected the logic analyzer, you acquire the data for your measurement by pressing the RUN key. The logic analyzer will look for a negative edge on the RAS signal and trigger if it sees one. When it triggers, the display switches to the Timing Waveforms menu.

Note

From this point in the exercise unto the end, we will give you the measurement results. This way, you will not have to obtain and use an identical circuit.

| DRAH     TEST     - Timing Hoveforms       Horkers     Time     X to Trig       Accumulate     Df1     D to Trig       Time/Div     100 ns     Delay | 0 s Time X to 0 0 s<br>0 s At X Merker RAS<br>0 s 0<br>8 |
|----------------------------------------------------------------------------------------------------|----------------------------------------------------------|
| RAS 00                                                                                                    |                                                          |

#### Figure 20-6. Timing Waveforms Menu

The RAS label shows you the RAS signal and the CAS label shows you the CAS signal. Notice the RAS signal goes low at or near the center of the waveform display area (horizontal center).

# The Timing Waveforms Menu

The Timing Waveforms menu differs from the other menus you have used so far in this exercise. Besides displaying the acquired data, it has menu fields that you use to change the way the acquired data is displayed and fields that give you timing answers. Before you can use this menu to find answers, you need to know some of the special symbols and their functions. The symbols are:

- The X and O
- The ▼
- The vertical dotted line
- **The X and O** The X and O are markers you use to find your answer. You place them on the points of interest on your waveforms, and the logic analyzer displays the time between the markers. The X and O markers will be in the center of the display when X to trig (ger) and O to trig (ger) are both 0.000 s (see example below).

| DRAM TEST     - Timing Haveforms       Horkers     Time       Accumulate     Dff       D to Trig     0       Time/Div     100 ns | S Time X to D O S<br>S At X Herker RAS<br>S O |
|----------------------------------------------------------------------------------------------------|-----------------------------------------------|
| RAS OD<br>CAS OD<br>X and O Markers                                                                                              |                                               |
|                                                                                                    |                                               |

Figure 20-7. X & O Markers

The ▼ The (inverted triangle) indicates the trace point. Remember, trace point = trigger + delay. Since delay in this example is 0.000 s, you will see the negative-going edge of the RAS signal at center screen under the.

## The Vertical Dotted Line

The vertical dotted line indicates the trigger point you specified in the Timing Trace Specification menu. The vertical dotted line is at center screen under the inverted triangle and is superimposed on the negative-going edge of the RAS signal.

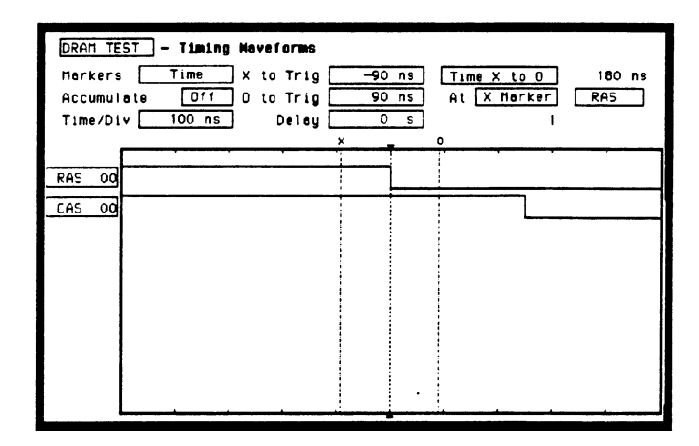

Figure 20-8. Inverted Triangle & Vertical Dotted Line

| Configuring the<br>Display | Now that you have acquired the RAS and CAS waveforms, you need to configure the Timing Waveforms menu for best resolution and to obtain your answer.<br>You get the best resolution by changing the Time/Div to a value that displays one negative-going edge of both the RAS and CAS waveforms. Set the Time/Div by following these steps. |  |
|----------------------------|----------------------------------------------------------------------------------------------------|--|
| Display Resolution         |                                                                                                    |  |
|                            | RAS                                                                                                    |  |
|                            | CAS01650806                                                                                                    |  |

Figure 20-9. RAS and CAS Signals

- 1. Place the cursor on Time/Div and press SELECT . The Time/Div pop-up appears, showing you the current setting.
- 2. While the pop-up is present, rotate the KNOB until your waveform shows you only one negative-going edge of the RAS waveform and one positive-going edge of the CAS waveform (see above). In this example 200 ns is best.

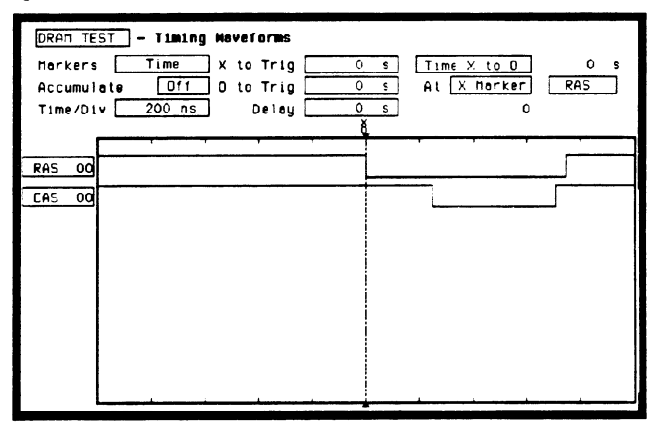

Figure 20-10. Changing Time/Div.

# Making the Measurement

What you want to know is how much time elapses between the time RAS goes low and the time CAS goes high again. You will use the X and O markers to quickly find the answer. Remember, you specified the negative-going edge of the RAS to be your trigger point; therefore, the X marker should be on this edge if X to Trig = 0. If not, follow steps 1 and 2.

- 1. Place the cursor on the X to Trig field and press SELECT . A pop-up will appear showing you the current time from the X marker to the trigger; however, you don't need to worry about this number now.
- 2. Rotate the KNOB to place the X marker on the negative-going edge of the RAS waveform and press SELECT. The pop-up closes and displays X to Trig = 0.000 s.
- 3. Place the cursor on O to Trig and press SELECT. Repeat step 2 except place the O marker on the positive-going edge of the CAS waveform and press SELECT. The pop-up closes and displays O to Trig = 710 ns.

| DRAM TEST - Timing Nevelorms |                                       |
|------------------------------|---------------------------------------|
| Merkers Time X to Trig C     | ) s Time x to D 710 ns                |
| Accumulate 011 0 to Trig 10  | ns At X Harker RAS                    |
|                              | × 0                                   |
|                              | · · · · · · · · · · · · · · · · · · · |
| RAS 00                       |                                       |
| CAS 00                       |                                       |
|                              |                                       |
|                              |                                       |
|                              |                                       |
|                              |                                       |
|                              |                                       |
|                              |                                       |
|                              |                                       |
|                              |                                       |

Figure 20-11. Marker Placement

# Finding the Answer

Your answer could be calculated by adding the X to Trig and O to Trig times, but you don't need to bother. The logic analyzer has already calculated this answer and displays it in the **Time X to O** \_\_\_\_\_ field.

This example indicates the time is 710 ns. Since the data book specifies a minimum of 250 ns, it appears your DRAM controller circuit is designed properly.

| DRAM TE<br>Markers<br>Accumul<br>Time/Di | ST     - Timing Haveforms       a     Time     X to Trig     0 s       Time     X to Trig     710 ns     At X Horker       late     Dff     0 to Trig     710 ns     At X Horker       lv     200 ns     Delay     0 s     0 | 710 ns<br>RAS |
|------------------------------------------|----------------------------------------------------------------------------------------------------|---------------|
| RAS OO                                   |                                                                                                    |               |

Figure 20-12. Time X to O

## Summary

You have just learned how to make a simple timing measurement with the HP 1652B/53B logic analyzer. You have learned to do the following:

- Specified a timing analyzer.
- Assigned pod 1.
- Assigned bits.
- Assigned labels.
- Specifed a trigger condition.
- Learned which probes to connect.
- Acquired the data.
- Configured the display.
- Set the Time/Div for best resolution.
- Positioned the markers for the measurement answer.

You have seen how easy it is to use the timing analyzer to make timing measurements that you could have made with a scope. You can use the timing analyzer for any timing measurement that doesn't require voltage parametrics or doesn't go beyond the accuracy of the timing analyzer.
# Timing/State Measurement Example

### Introduction

In this chapter you will learn how to use the timing and state analyzers interactively by setting up the logic analyzer to simulate a simple timing/state measurement. Since you may not have the same test circuit available, we will give you the measurement results as actually measured by the logic analyzer.

The exercise in this chapter is organized differently than the exercises in the previous chapters. Since you have already set up both the timing and state analyzers, you should be ready to set them up for this simulated measurement by just looking at the menu pictures.

Any new set-ups in this exercise will be explained in task format steps like the previous chapters.

To gain confidence using your logic analyzer, we recommend that you configure the menus as you follow the simulated measurement example up to section "Acquiring the Data." From that section unto the end, you will see the measurement results on the display screens as if you had the real test circuit connected, and as if you had selected RUN.

| Problem Solving<br>with the<br>Timing/State<br>Analyzer | In this example assume you have designed a microprocessor-controlled<br>circuit. You have completed the hardware, and the software designer<br>has completed the software and programmed the ROM (read-only<br>memory). When you turn your circuit on for the first time, your circuit<br>doesn't work properly. You have checked the power supply voltages<br>and the system clock, and they are working properly. |  |  |  |  |  |
|---------------------------------------------------------|----------------------------------------------------------------------------------------------------|--|--|--|--|--|
|                                                         | Since the circuit has never worked before, you and the software<br>engineer aren't sure if it is a hardware or software problem. You need<br>to do some testing to find a solution.                                                                                                    |  |  |  |  |  |
|                                                         | You also notice the circuit fails intermittently. More specifically, it only fails when the microprocessor attempts to address a routine that starts at address 8930.                                                                                                    |  |  |  |  |  |
| What Am I<br>Going to<br>Measure?                       | To see what might be causing the failure, you decide to start where the microprocessor goes to the routine that starts at address 8930. The first thing you check is whether the microprocessor actually addresses address 8930. The next thing you check is whether the code is correct in all the steps in this routine.                                                                                          |  |  |  |  |  |
|                                                         | Your measurement, then, requires verification of the following:                                                                                                    |  |  |  |  |  |
|                                                         | <ul> <li>Whether the microprocessor addresses location 8930.</li> <li>Whether all the addresses within the routine are correct.</li> <li>Whether all the data at the addresses in the routine are correct.</li> </ul>                                                                                                    |  |  |  |  |  |

If the routine is correct, the state listing displays the following:

+ 0000 008930 B03C + 0001 008932 61FA + 0002 008934 67F8 + 0003 008936 B03C + 0004 00892E 61FA

# How Do I Configure the Logic Analyzer?

In order to make this measurement, you must configure the logic analyzer as a state analyzer because you want to trigger on a specific state (8930). You also want to verify that the addresses and data are correct in the states of this routine.

Configure the logic analyzer so that Analyzer 1 is a state analyzer as shown below:

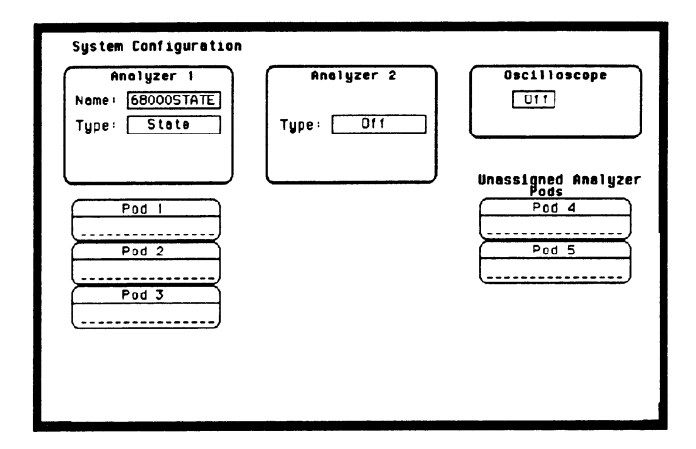

Figure 21-1. System Configuration Menu

# Configuring the State Analyzer

Now that you have configured the system, you are ready to configure the state analyzer. Configure the State Format Specification menu as shown:

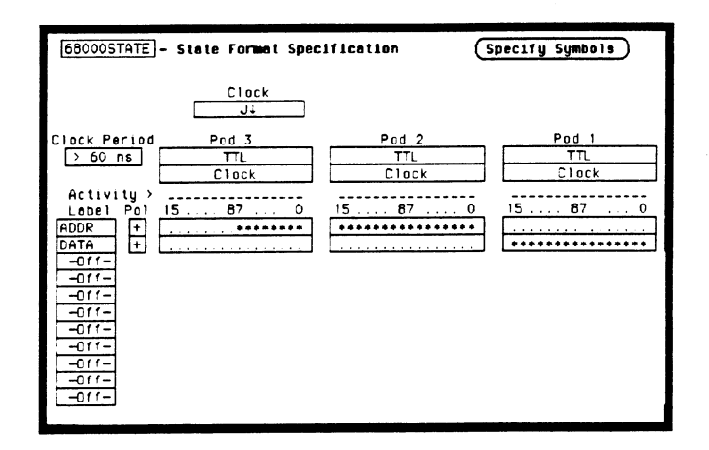

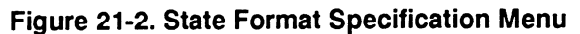

Configure the State Trace Specification menu as shown:

| 68000STATE]- State Trace Specification<br>Trace mode Single                                             |                                                                        |
|----------------------------------------------------------------------------------------------------|------------------------------------------------------------------------|
| Sequence Levels<br>Hhle storing " any state"<br>Trigger on "s" I times<br>Store " any state"            | Armed by<br>Run<br>Branches<br>Off<br>Count<br>Time<br>Prestore<br>Off |
| Lobel > ADDR DATA<br>Bsse > Hex Hex<br>c 006930 xxxx<br>c XXXXXX XXXX<br>c XXXXXX XXXX<br>c XXXXXX XXXX |                                                                        |

Figure 21-3. State Trace Specification Menu

| <ul> <li>Pod 1 probes 0 through 15 to the data bus lines D0 through D15.</li> <li>Pod 2 probes 0 through 15 to the address bus lines A0 through A15.</li> <li>Pod 3 probes 0 through 7 to the address bus lines A16 through A23.</li> <li>Pod 1, CLK (J clock) to the address strobe (LAS).</li> </ul> |
|----------------------------------------------------------------------------------------------------|
|                                                                                                    |

Acquiring the Data Since you want to capture the data when the microprocessor sends address 8930 on the bus, you press the RUN key to arm the state analyzer. If the microprocessor sends address 8930, it will trigger the state analyzer and switch the display to the State Listing menu.

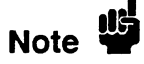

From this point in the exercise unto the end, we will give you the measurement results. This way, you will not have to obtain and use an identical circuit.

| Finding the<br>Problem | You look at this listing to see what the data is in states $+$ 0000 through $+$ 0004. You know your routine is five states long.                                          |
|------------------------|----------------------------------------------------------------------------------------------------|
|                        | The 68000 does address location 8930, so you know that the routine is addressed. Now you need to compare the state listing with the following correct addresses and data: |
|                        | + 0000 008930 B03C                                                                                                    |
|                        | + 0001 008932 61FA                                                                                                    |

+ 0002 008934 67F8 + 0003 008936 B03C

+ 0004 00892E 61FA

As you compare the state listing (shown below) with the above data you notice the data at address 8932 is incorrect. Now you need to find out why.

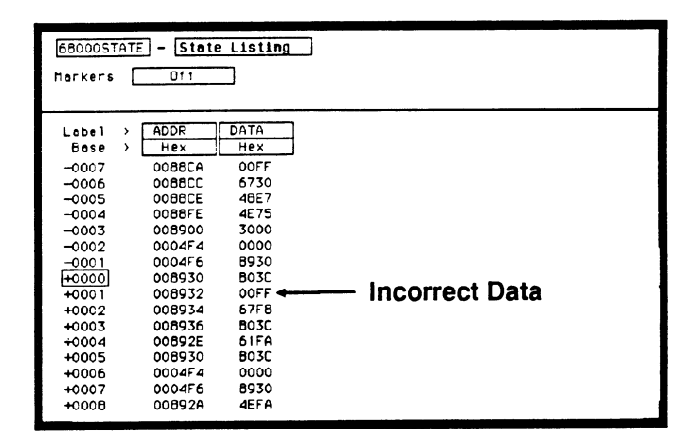

Figure 21-4. Incorrect Data

Your first assumption is that incorrect data is stored to this memory location. Assume this routine is in ROM since it is part of the operating system for your circuit. Since the ROM is programmed by the software designer, you have the software designer verify whether or not the data at address 8932 is correct. The software designer tells you that the data is correct. Now what do you do?

Now it's time to look at the hardware to see if it is causing incorrect data when the microprocessor reads this memory address. You decide you want to see what is happening on the address and data buses during this routine in the time domain.

In order to see the time domain, you need the timing analyzer.

What Additional Measurements Must I Make?

Since the problem exists during the routine that starts at address 8930, you decide you want to see the timing waveforms on the address and data bus when the routine is running. You also want to see the control signals that control the read cycle. You will then compare the waveforms with the timing diagrams in the 68000 data book.

Your measurement, then, requires verification of the following:

- Correct timing of the control signals.
- Stable addresses and data during the memory read.

The control signals you must check are listed below:

- System clock.
- Address strobe (AS).
- Lower and upper data strobes (LDS and UDS).
- Data transfer acknowledge (DTACK).
- Read/write (R/W).

# How Do I Re-Configure the Logic Analyzer?

In order to make this measurement, you must re-configure the logic analyzer so Analyzer 2 is a timing analyzer. You leave Analyzer 1 as a state analyzer since you will use the state analyzer to trigger on address 8930.

Configure the logic analyzer so Analyzer 2 is a timing analyzer as shown:

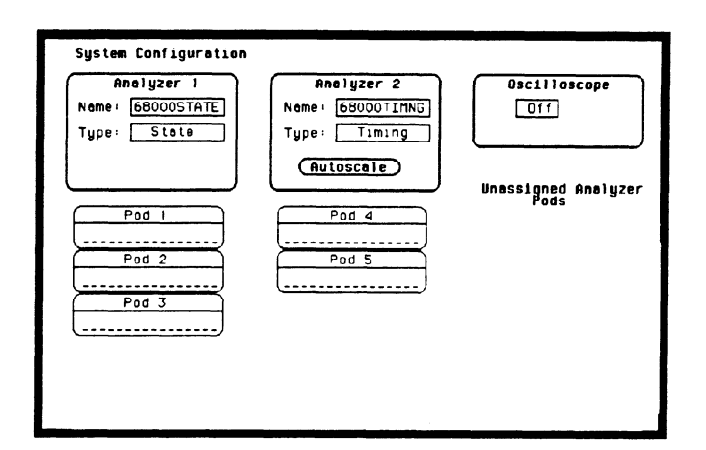

Figure 21-5. System Configuration Menu

Connecting the<br/>Timing AnalyzerAt this point you would connect the probes of pods 4 and 5 as follows:ProbesPod 4 bit 0 to address strobe (AS).<br/>Pod 4 bit 1 to the system clock.<br/>Pod 4 bit 2 to low data strobe (LDS).<br/>Pod 4 bit 3 to upper data strobe (UDS).<br/>Pod 4 bit 4 to the read/write (R/W).<br/>Pod 4 bit 5 to data transfer acknowledge (DTACK).<br/>Pod 5 bits 0 through 7 to address lines A0 through A7.

- Fod 5 bits 0 through 7 to address lines A0 through A7
   Pod 5 bits 9 through 15 to data lines D0 through D7
- Pod 5 bits 8 through 15 to data lines D0 through D7.

# Configuring the Timing Analyzer

Now that you have configured the system, you are ready to configure the timing analyzer. Configure the Timing Format Specification menu as shown:

| 68000TIMNG - Timing Formet Specification (Specify Symbols)         |
|--------------------------------------------------------------------|
| Pod 5         Pod 4           TTL         TTL           Activity > |

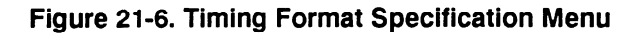

Configure the Timing Trace Specification as shown:

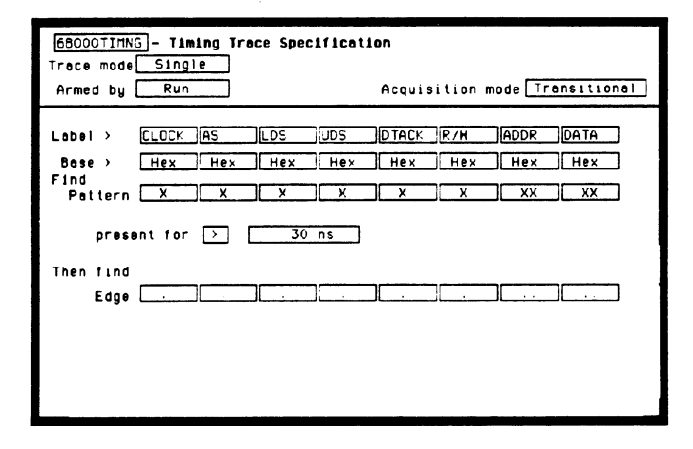

Figure 21-7. Timing Trace Specification Menu

| Setting the<br>Timing<br>Analyzer<br>Trigger | Your timing measurement requires the timing analyzer to display the<br>timing waveforms present on the buses when the routine is running.<br>Since you triggered the state analyzer on address 8930, you want to<br>trigger the timing analyzer so the timing waveforms can be time<br>correlated with the state listing. |
|----------------------------------------------|----------------------------------------------------------------------------------------------------|
|                                              | To set up the logic analyzer so that the state analyzer triggers the timing analyzer, perform these steps:                                                                                                    |
|                                              | 1. Display the Timing Trace Specification menu.                                                                                                    |
|                                              | 2. Place the cursor on the <b>Armed by</b> field and press SELECT.                                                                                                    |
|                                              | 3. Place the cursor on the 68000STATE option in the pop-up and press SELECT.                                                                                                    |

Your timing trace specification should match the menu shown:

| State Analyzer<br>Arms Timing<br>Analyzer | 68000CTINNG - Timing Trace Specification         Trace mode       Single         → Armed by 68000STATE       Acquisition mode |        |     |     |     |       |     | <u>a1</u> |      |   |
|-------------------------------------------|----------------------------------------------------------------------------------------------------|--------|-----|-----|-----|-------|-----|-----------|------|---|
|                                           | Label >                                                                                                    | CLOCK  | AS  | LDS | UDS | DTACK | R/H | ADDR      | DATA | ) |
|                                           | Base >                                                                                                    | Hex    | Hex | Hex | Hex | Hex   | Hex | Hex       | Hex  | ] |
|                                           | Pattern                                                                                                    | X      | X   | X   | X   | X     | X   | XX        | XX   | ) |
|                                           | prese<br>Thén find<br>Edge                                                                                                    | nt for |     | 30  | ns  | ][    | ][  | ][        | ]    | ] |

Figure 21-8. Armed by 68000 STATE

# Time Correlating the Data

In order to time correlate the data, the logic analyzer must store the timing relationships between states. Since the timing analyzer samples asynchronously and the state analyzer samples synchronously, the logic analyzer must use the stored timing relationship of the data to reconstruct a time correlated display.

To set up the logic analyzer to keep track of these timing relationships, turn on a counter in the State Trace Specification menu. The following steps show you how:

- 1. Display the State Trace Specification menu.
- 2. Place the cursor in the field just below Count on the right side of the display and press SELECT.
- 3. Place the cursor on the Time option and press SELECT. The counter will now be able to keep track of time for the time correlation.

| 68000STATE - State Trace Specification<br>Trace mode Single                                              |                                                                 |
|----------------------------------------------------------------------------------------------------|-----------------------------------------------------------------|
| Sequence Levels<br>Hhile storing " any state"<br>Trigger on "o" I times<br>Store " any state"<br>2       | Armed by<br>Run<br>Branches<br>Off<br>Count<br>Time<br>Prestore |
| Lebel > ADDR DATA<br>Bese > Hex Hex<br>e 006930.xxxx<br>b XXXXXXX XXXX<br>c XXXXXX XXXX<br>c XXXXXX XXXX |                                                                 |

Figure 21-9. Count Set to Time

| Re-acquiring<br>the Data | After you connect the probes of pods 4 and 5 to your circuit, all you<br>have to do is press RUN. When the logic analyzer acquires the data it<br>switches the display to the State Listing menu unless you switched one<br>of the other menus to the timing analyzer after reconfiguring the State<br>Trace menu. Regardless of which menu is displayed, change the display<br>to the Mixed Mode. |
|--------------------------|----------------------------------------------------------------------------------------------------|
| Mixed Mode<br>Display    | The Mixed mode display shows you both the State Listing and Timing<br>Waveforms menus simultaneously. To change the display to the Mixed<br>Mode:                                                                                                    |
|                          | 1. Place the cursor on the field in the upper left corner of the display and press SELECT.                                                                                                    |
|                          | <ol><li>Place the cursor on Mixed Mode and press SELECT. You will<br/>now see the mixed display as shown:</li></ol>                                                                                                    |

| Mixed Moc  | e - Disple | ny 680   | DOSTATE - Stat | e Listing    |         |
|------------|------------|----------|----------------|--------------|---------|
| Label →    | ADDR       | DATA     | Time           |              |         |
| Base >     | Hex        | Hex      | Rel            |              |         |
| -0003      | 008900     | 3000     | 1.28 us        |              |         |
| -0002      | 0004F4     | 0000     | 1.24 us        |              |         |
| -0001      | 0004F6     | 8930     | 1.24 us        |              |         |
| 8+0000     | 008930     | B03C     | 1.24 us        |              |         |
| +0001      | 008932     | OOFF     | 1.24 us        |              |         |
| +0002      | 008934     | 67F8     | 1.28 us        |              |         |
| +0003      | 008936     | 803C     | 1.24 US        |              |         |
| 68000TIMNG | - Timing   | Novefore | NS             | X to Trigger | 0 s     |
| Time/Div [ | 500 ns     | Delay    | <u> </u>       | O to Trigger | 0 5     |
| CLOCK OOL  | <u>nin</u> | ,        |                |              | - Julia |
| AS 00      |            | <u></u>  |                |              |         |
| LDS 00     |            | <u></u>  | ┉┤╴╴┤╴         |              |         |
| UDS OO     |            |          | ┉┉┉╧╪═         |              |         |
|            |            |          |                |              |         |
| ADDE 00    |            |          |                |              |         |
| DATA OO    | ·          | n        |                |              |         |
|            |            |          | <u>i</u>       |              | ·       |

Figure 21-10. Mixed Mode Display

# Interpreting the Display

In the Mixed Mode display the state listing is in the top half of the screen and the timing waveforms are in the lower half. The important thing to remember is that you time correlated this display so you could see what is happening in the time domain during the faulty routine.

Notice that the trigger point in both parts of the display is the same as it was when the displays were separate. The trigger in the state listing is in the box containing + 0000 and the trigger of the timing waveform is the vertical dotted line.

As you look at the mixed display, you notice nothing wrong except the data at address 8932 is incorrect. However, you are seeing only one bit each of the address and the data. To see all the data and addresses in the timing waveform part of the display, you must overlap them.

| Mixed Mode     | - Displa | iy 6800  | DOSTATE - Sta | te Listing |         |
|----------------|----------|----------|---------------|------------|---------|
| Lebel >        | ADDR     | DATA     | Time          |            |         |
| Base >         | Hex      | Hex      | Rel           |            |         |
| -0003          | 008900   | 3000     | 1.28 us       |            |         |
| -0002          | 0004F4   | 0000     | 1.24 US       |            |         |
| -0001          | 0004F6   | 8930     | 1.24 us       |            |         |
| <b>ĕ</b> +0000 | 008930   | 803C     | 1.24 us       |            |         |
| +0001          | 008932   | OOFF     | 1.24 us       |            |         |
| +0002          | 008934   | 67F8     | 1.28 us       |            |         |
| +0003          | 008936   | 803C     | 1.24 US       |            |         |
| 6B000TINNG     | - Timing | Haveform | AS            | X to Trig  | ger Os  |
| Time/Div       | 500 ns   | Delay    | 0 5           | ] Oto Trig | ger 0 s |
|                |          |          | ð             |            |         |
|                |          |          |               |            |         |
|                |          |          |               |            |         |
| LDS 00         |          | 1        |               |            |         |
| UDS 00         |          | <b></b>  |               |            |         |
| DTACK_00       |          |          |               |            |         |
| <u>R/H 00</u>  | -        |          |               |            |         |
| ADDR 00        |          | -        |               |            |         |
| DETH DO        | v        |          |               |            |         |

Figure 21-11. Interpreting the Display

## Overlapping Timing Waveforms

Since you see nothing wrong with the timing waveforms so far, you think unstable data may be on the data lines during the read cycle. In order to see unstable data, you must be able to see all the data lines during the read and look for transitions. Overlapping the waveforms allows you to do this. To overlap waveforms, follow these steps:

1. Place the cursor on the 00 of the ADDR 00 label and press SELECT. The following pop-up opens in which you specify the bit or bits of the address bus you want to overlap.

| Lebel > ADDR DAT Bit select (Done)<br>Bese > Hex He<br>-0003 000900 30<br>-0001 0004F4 00<br>-0001 0004F4 00<br>-0001 000930 B03C 1.24 us<br>+0000 000930 B03C 1.24 us<br>+0000 000932 00FF 1.24 us<br>+0003 008936 B03C 1.24 us<br>+0003 008936 B03C 1.24 us<br>60000TINNG - Timing Maveforms X to Trigger 0<br>Time/Div 500 ns Delay 0 s D to Trigger 0<br>Time/Div 500 ns Delay 0 s D to Trigger 0<br>TIDCK 00<br>-000                                                                                                    | Mixed Mode | - Display     | 68000STATE - | State Li | sting      |     |
|----------------------------------------------------------------------------------------------------|------------|---------------|--------------|----------|------------|-----|
| Esse       ) Hex       He         -0000       0009000       30         -0001       000474       00         -00002       000474       00         -00001       000476       8300         1.24 us       1.24 us         +0001       000930       803C         +0002       000930       803C         +0003       008936       803C         +0003       008936       803C         1.24 us       +0003       008936         +0003       008936       803C         Time/Div       500 ns       Delay                                                                                                    | Label >    | ADDR DAT      | Bit select   |          |            |     |
| -0003 008900 30 81<br>-0002 0004F4 00<br>-0001 0004F6 8530 1.24 us<br>+0000 008930 803C 1.24 us<br>+0002 008934 67F6 1.28 us<br>+0003 008936 803C 1.24 us<br>+0003 008936 803C 1.24 us<br>+0003 008936 803C 1.24 us<br>CLOCK 00                                                                                                    | Base >     | Нех Не        |              |          |            |     |
| -0002 0004F4 00<br>-0001 0004F6 8530 1.24 us<br>¥0000 008930 803C 1.24 us<br>+0001 005532 00FF 1.24 us<br>+0003 008936 803C 1.24 us<br>+0003 008936 803C 1.24 us<br>68000TITNNG - Taming Maveforms × to Trigger 0<br>Time/Div 500 ns Delay 0 s 0 to Trigger 0<br>TIOCK 00<br>CDS 00<br>CDS 00<br>CD                                                                                          | -0003      | 008900 30     |              |          |            |     |
|                                                                                                    | -0002      | 0004F4 00     |              |          |            |     |
| 8/H00000         0000930         B03C         1.24 us           +0001         000932         00FF         1.24 us           +0002         008934         67F6         1.28 us           +0003         000936         B03C         1.24 us           68000TITNNG         - Timing Maveforms         X to Trigger         0           Time/Div         500 ns         Delsy         0 s         D to Trigger         0           105         00                                                                                                    | -0001      | 0004F6 893    | 30 1.24      | us       |            |     |
| +0001         000532         00FF         1.24 us           +0002         008934         67F8         1.28 us           +0003         008936         B03C         1.24 us           68000TITING - Timing Maveforms         X to Trigger         0           Time/Div         500 ns         Delay         0         s         0 to Trigger         0           CLDCK 050 ns         Delay         0         s         0 to Trigger         0           UDS         00                                                                                                    | 8 +0000    | 008930 BO     | 3C 1.24      | us       |            |     |
| +0002 008934 67F6 1.28 us<br>+0003 008936 803C 1.24 us<br>68000TINNG - Timing Maveforms X to Trigger<br>Time/Div 500 ns Delay s D to Trigger<br>CLOCK COD<br>45 00<br>DS 00<br>DTACK 00<br>CTACK 00                                                                                                    | +0001      | 008932 008    | FF 1.24      | us       |            |     |
| +0003 008936 B03C 1.24 us<br>68000TITNNG - Timing Maveforms X to Trigger 0<br>Time/Div 500 ns Delay 0 s D to Trigger 0<br>TIOCK 00<br>05 00<br>05 000<br>05 00<br>05 00<br>05 00<br>05 00<br>05 000<br>05 0000 | +0002      | 008934 67     | F8 1.28      | us       |            |     |
| 68000TITHG - Timing Moveforms X to Trigger 0<br>Time/Div 500 ns Delay 0 s 0 to Trigger 0<br>100CK 00<br>HS 00<br>00<br>00<br>00<br>00<br>00<br>00<br>00<br>00<br>00                                                                                                    | +0003      | 008936 B0     | 3C 1.24      | us       |            |     |
| Time/Div 500 ns Delay S D to Trigger<br>CLOCK 00<br>45 00<br>D5 00<br>DTACK 00<br>TRCK 00<br>TRCK 00                                                                                                    | 68000TIMNG | - Timing Mave | eforms       | ×        | to Trigger | 0 s |
|                                                                                                    | Time/Div   | 500 ns Di     | elay 🔤       | 0 ε Ο    | to Trigger | 0 5 |
|                                                                                                    |            |               |              | ě        |            |     |
|                                                                                                    |            |               |              |          |            |     |
|                                                                                                    |            |               |              |          |            |     |
|                                                                                                    | LDS 00     |               |              |          |            |     |
|                                                                                                    | UDS 00     |               |              |          |            |     |
| R/H 00                                                                                                    | DTACK 00   |               |              |          | _          |     |
|                                                                                                    | R/H 00     |               |              |          |            |     |
|                                                                                                    | ADDE 00    |               |              |          |            |     |
|                                                                                                    | DATA 00    |               |              |          |            |     |

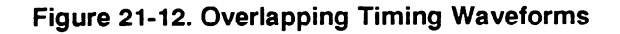

- 2. Rotate the KNOB until all is displayed and press SELECT. All the address bits will be overlapped on one line.
- 3. Repeat step 2 except overlap the data bits.

## Finding the Answer

As you look at the overlapping waveforms, you notice there are transitions on the data lines during the read cycle, indicating the data is unstable. You have found the probable cause of the problem in this routine. Additional troubleshooting of the hardware will identify the actual cause.

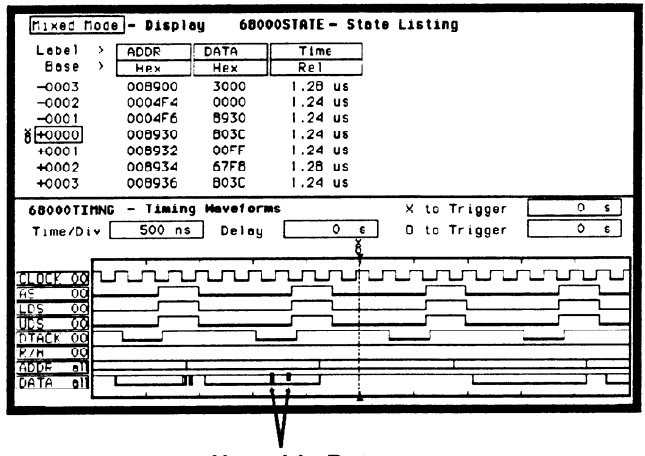

Unstable Data

Figure 21-13. Unstable Data

### Summary

You have just learned how to use the timing and state analyzers interactively to find a problem that first appeared to be a software problem, but actually was a hardware problem.

You have learned to do the following:

- Trigger one analyzer with the other.
- Time correlate measurement data.
- Interpret the Mixed mode display.
- Overlap timing waveforms.

If you have an HP 1653B, you do not have enough channels to simultaneously capture all the data for a 68000. But, since you probably aren't working with 16-bit microprocessors, this exercise is still valuable because it shows you how to make the same kind of measurement on an eight-bit microprocessor.

# The Oscilloscope

 $\overline{}$ 

| Introduction               | <ul> <li>This chapter introduces the oscilloscope and gives an overview of the main menus that you will use on your oscilloscope. Also included are scope menu maps. The purpose and functions of each menu are explained in detail in the following chapters.</li> <li>Chapter 23 explains the Channel Menu.</li> <li>Chapter 24 explains the Trigger Menu.</li> <li>Chapter 25 explains the Waveforms Menu.</li> <li>Chapter 26 explains Mixed Mode Displays.</li> <li>Chapter 27 gives you a basic mixed mode measurement example.</li> <li>An actual signal from the compensation signal output is used through out most of these chapters to better illustrate how to use the different oscilloscope menus. If you need an introduction to oscilloscopes, refer</li> </ul> |
|----------------------------|----------------------------------------------------------------------------------------------------|
|                            | to Feeling Comfortable with Digitizing Oscilloscopes.                                                                                                    |
| The Scope<br>(An Overview) | The oscilloscope in the HP 1652B/1653B Logic Analyzer is a 2 channel, 400 megasample/second, 100 MHz single-shot and repetitive (repetitive single-shot) bandwidth scope. It is turned on/off from the System Configuration menu with the Channel, Trigger and Waveforms menus accessed from front panel keys. The scope can be armed by the analyzer or an external BNC.                                                                                                    |
| Scope Menu<br>Maps         | The scope menu maps show you the fields and the available options of<br>each field within the three menus. The menu maps will help you get an<br>overview of each menu as well as provide a quick reference of what<br>each menu contains. Waveform selection is available in all main menus<br>and is shown in the Waveform Selection Menu Map.                                                                                                    |

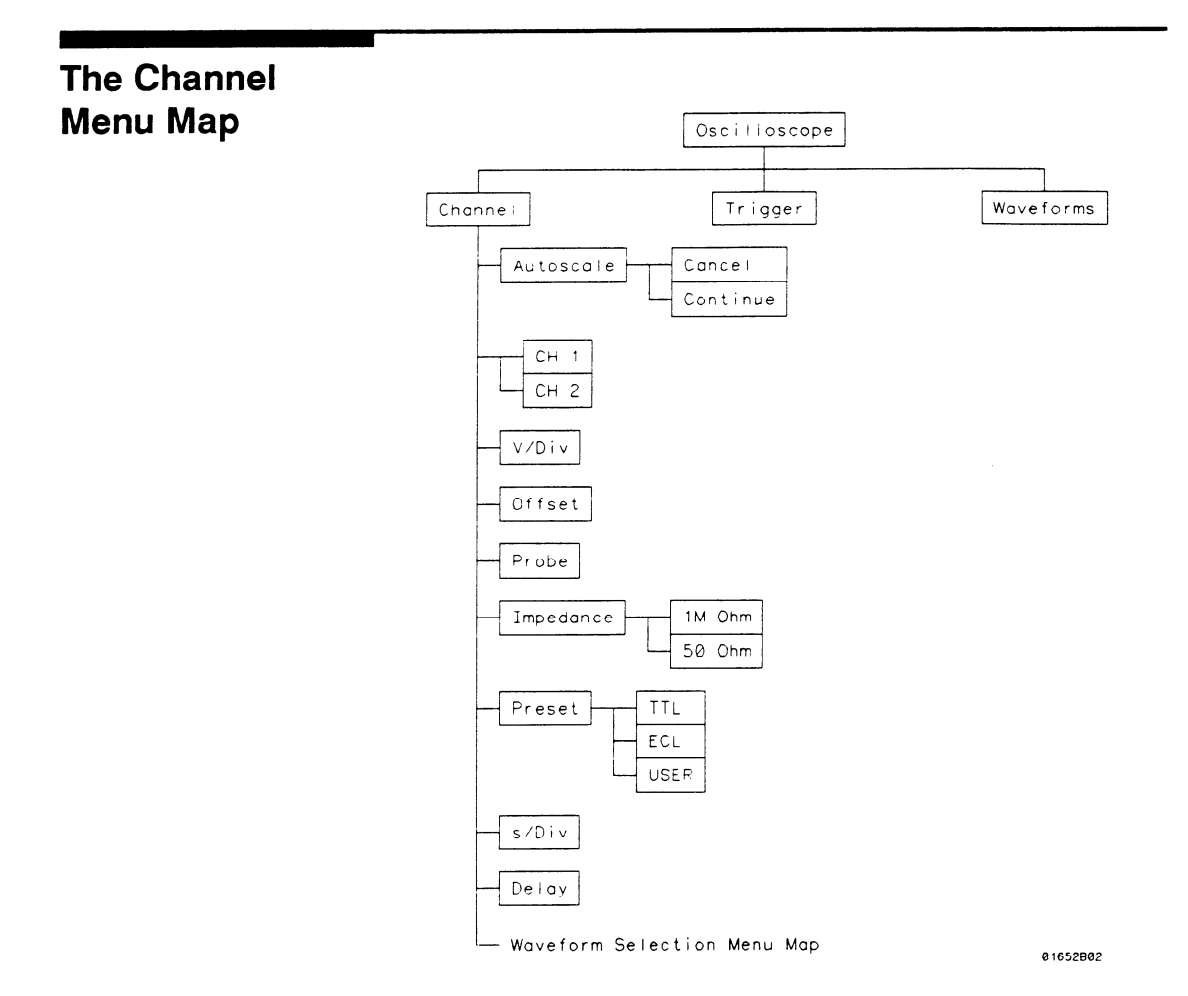

.

# The Trigger Menu Map

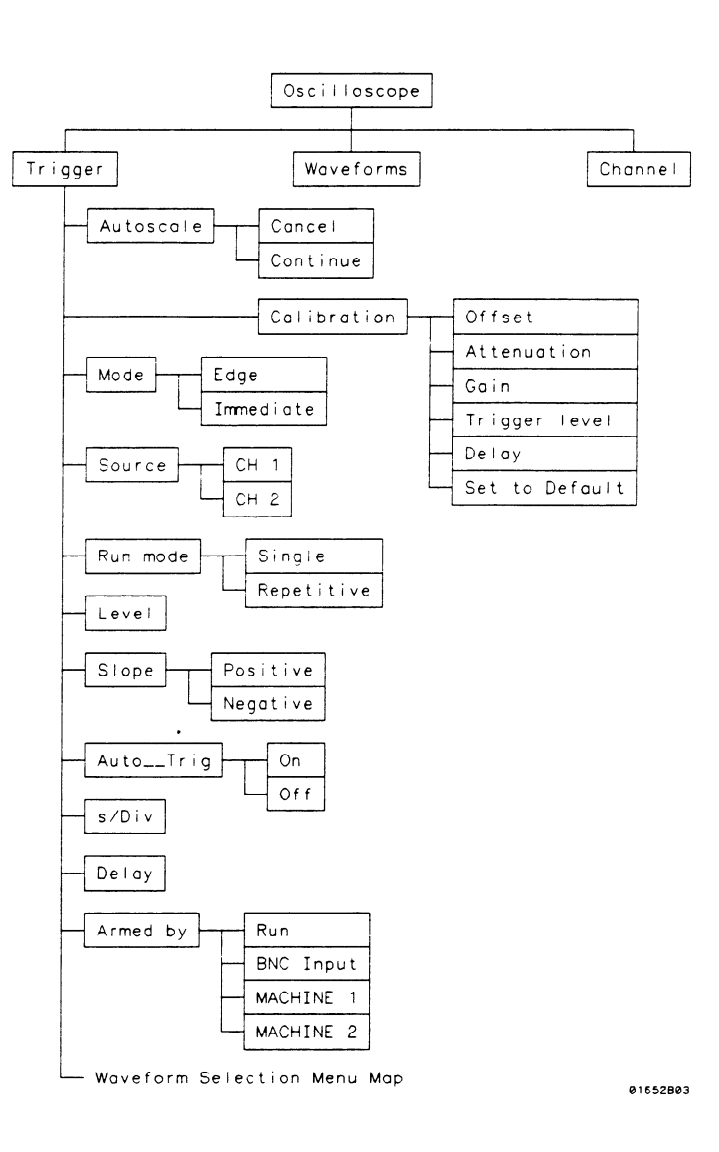

HP 1652B/1653B Front-Panel Reference

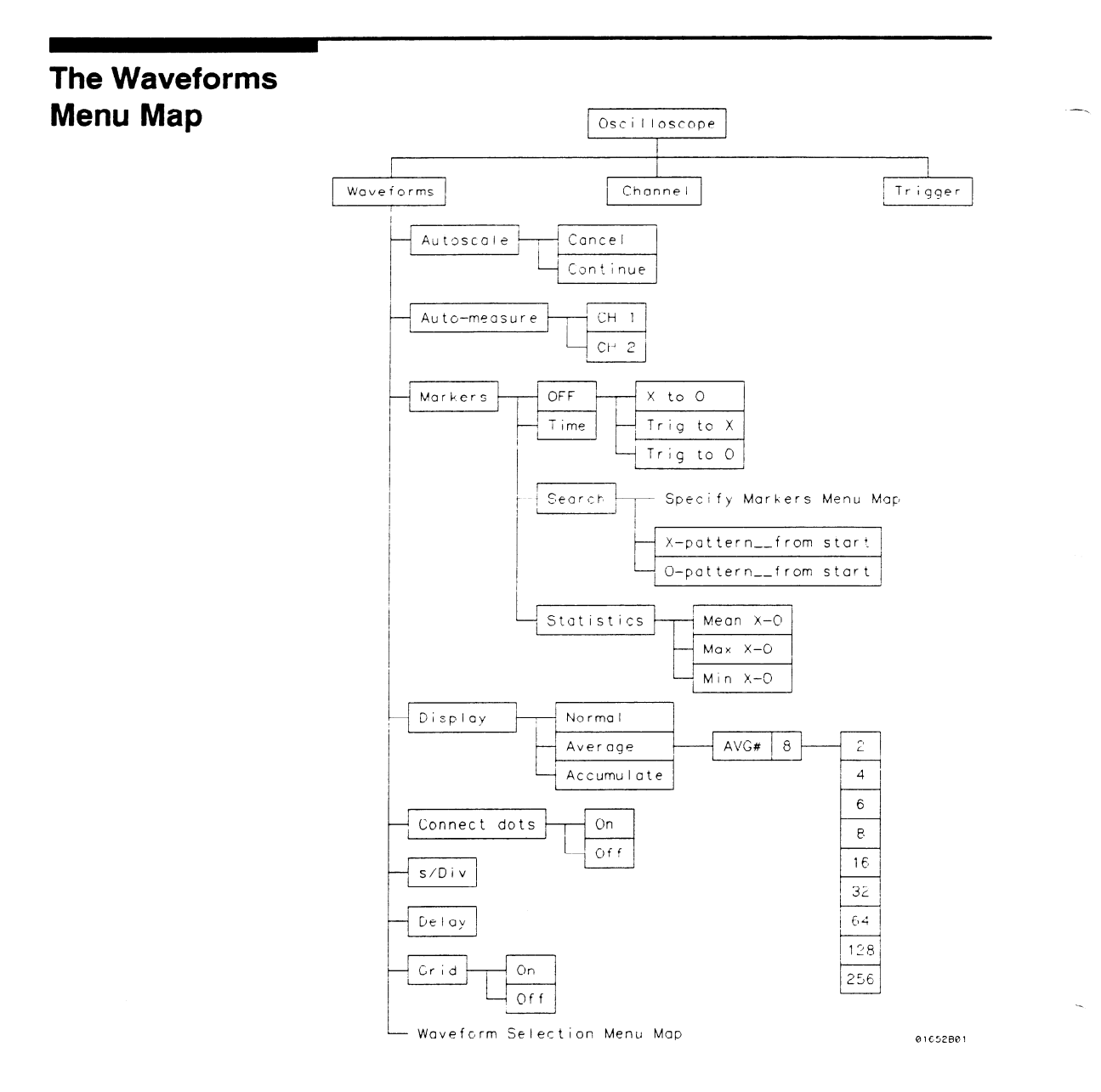

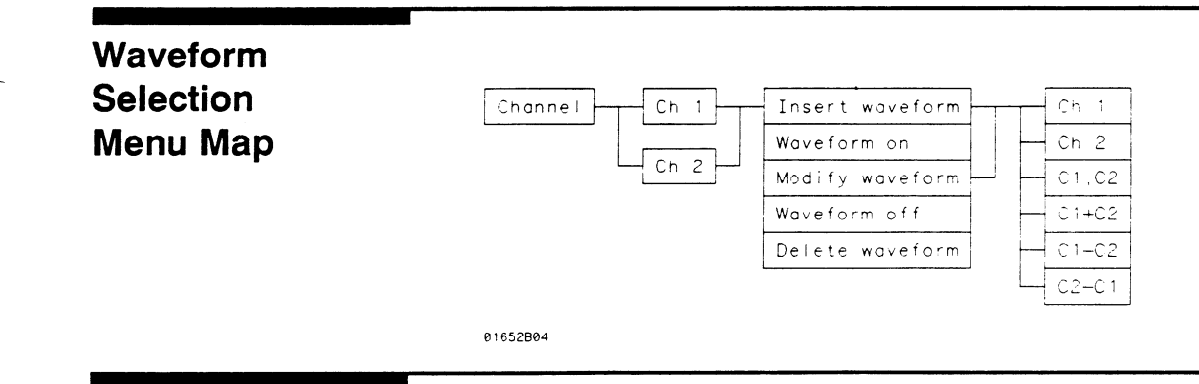

## Specify Markers Menu Map

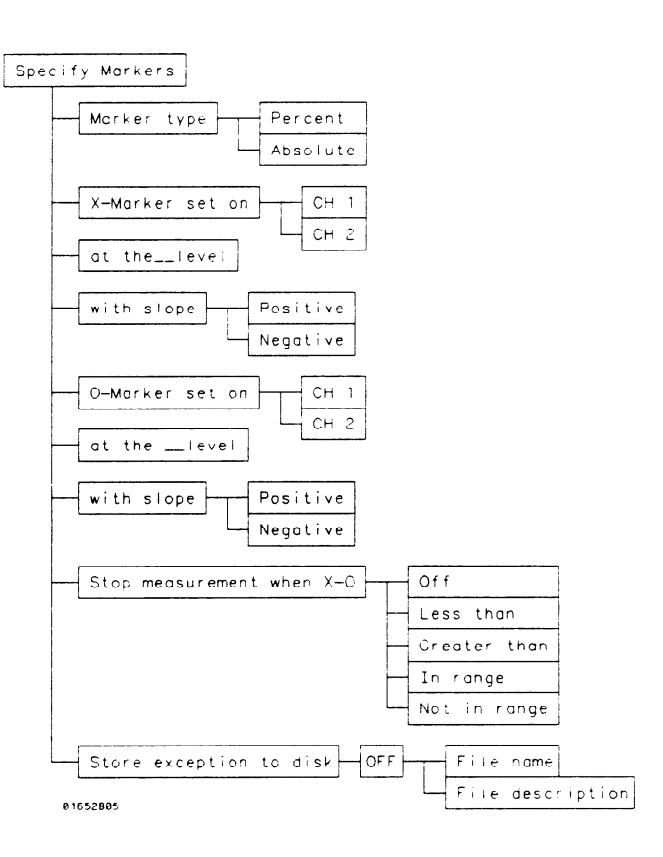

HP 1652B/1653B Front-Panel Reference

### **Menu Overview** The oscilloscope menus are:

- Channel Timebase Function Autoscale Function
- Trigger
   Calibration Function
- Waveforms
   Auto-measure Function
   Marker Measurement Function

An illustration for each main menu is given at the beginning of each chapter. As new menu fields and pop-up fields appear, a new illustration will be shown. Use these illustrations to help in identifying the field being discussed.

The **Channel menu** (CHAN key) controls the vertical sensitivity, offset, probe attenuation, and input impedance of both input channels. In addition, the timebase functions of seconds/division (s/Div) and delay are controlled in this menu. The s/Div and delay can be controlled in the other main menus as well, but will be defined in the Channel Menu chapter.

Like the timebase functions, the autoscale function is available in all main menus, but is defined in the Channel Menu chapter.

The **Trigger menu** (TRIG key) controls the selection of trigger modes, input source, level, slope, and auto-trigger. Selection of the arming source and run mode is also controlled in this menu.

Access to the oscilloscope calibration menu is done through this menu. When the calibration field is selected, new menus will appear that guide you through the calibration process. The calibration procedure is found in Appendix D.

The Waveforms menu (DISPLAY key) controls the display mode, connect the dots, and grid on/off. Also included in this menu is the Auto-measure function and Marker measurement criterion set-up.

At power up, the System Configuration menu defaults the oscilloscope to on. All main oscilloscope menus can be selected from the front panel keys.

# Channel Menu

### Introduction

The Channel menu controls the vertical sensitivity, offset, probe attenuation factor, and input impedance of all input channels, as well as the probe attenuation factor. The Channel menu also allows you to preset vertical sensitivity, offset, and trigger level for ECL and TTL logic levels. The default Channel menu is shown below.

| Scop<br>Input<br>Probe<br>s/Div | CH 1<br>CH 1<br>10 · 1<br>10.00 us | (<br>V/Div [<br>Impedance ]<br>Delay [ | Autoscele<br>1.500 V<br>1 HDnm<br>0 s | Offset<br>Preset | 2.500 V |
|---------------------------------|------------------------------------|----------------------------------------|---------------------------------------|------------------|---------|
| <u>CH 1</u>                     | -                                  |                                        |                                       |                  |         |
| <u> </u>                        | -<br>-                             | <b>L</b>                               |                                       |                  | -       |

Figure 23-1. Channel Menu

### Channel Menu Fields

Input Field The Input field is located on the left side of the top row of fields. It selects the input source for the channel parameters displayed on the Channel Specification menu. The default Input field selection is channel 1. When you select the

Input field, it will toggle from CH 1 to CH 2.

V/Div Field The V/Div field is located in the middle of the top row of fields. It sets the vertical sensitivity of the channel selected in the Input field. Vertical sensitivity determines the size of a waveform displayed on screen and is measured in volts/division. Each waveform display is divided into four vertical divisions. The divisions are marked by small tick marks at the left and right sides of the waveform display.

When the V/Div field is selected, a pop-up will appear which allows the vertical sensitivity to be changed by turning the knob. See upper pop-up in figure 23-2.

As the vertical sensitivity is changed, the signal expands and compresses in both directions vertically from the center of the display. When probe field is set to 10:1, the vertical sensitivity will change in a 1-2-5 sequence from 150 mV/div to 100 V/div.

Vertical sensitivity can also be entered from the keypad. A Numeric Entry pop-up will appear when the first numeric key is touched. See lower pop-up in figure 23-2.

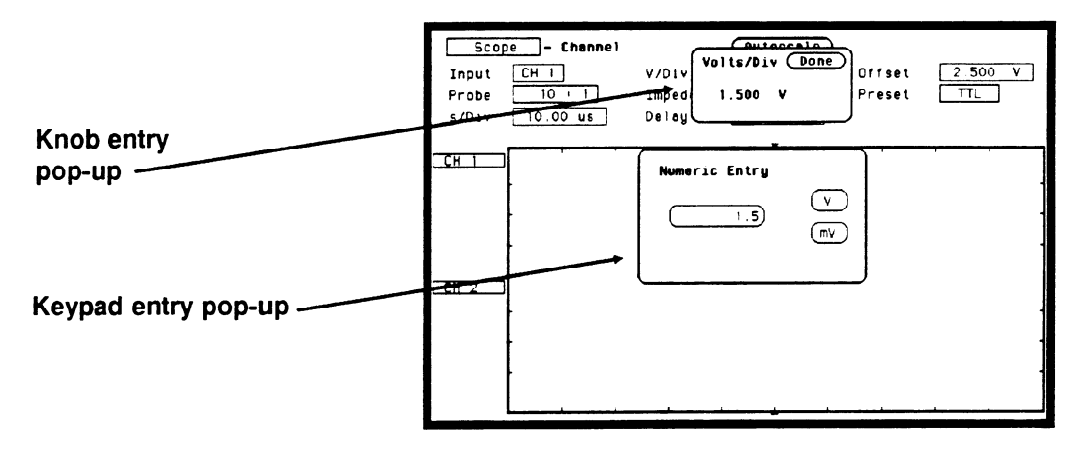

Figure 23-2. V/Div Entry Pop-ups

Any value from 150 mV/div to 100 V/div can be entered from the keypad. The vertical sensitivity value can be set to the two most significant digits. For example, if you entered a value of 154 mV, the value would be rounded to 150 mV.

The default value for the V/Div field is 1.5 V (TTL preset value).

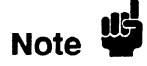

If acquisitions have been stopped, vertical sensitivity changes will not be reflected on the waveform until RUN is touched and the next acquisition is displayed.

**Offset Field** The **Offset** field is located on the right side of the top row of fields. Offset is the voltage represented at the center vertical tick mark in the waveform display. Offset is a dc voltage that is added or subtracted from the input signal so that the waveform can be shown centered on the waveform display.

When the Offset field is selected, a pop-up will appear and the offset value of the channel selected in the Input field can be changed by turning the knob. See the upper pop-up in figure 23-3.

As offset is changed, and after a run, the position of the waveform moves up or down on the waveform display. Offset works similar to the vertical position control of an analog oscilloscope, but offset is calibrated.

Valid offset values can also be entered from the keypad. A Numeric Entry pop-up will appear when the first numeric key is touched. See the lower pop-up in figure 23-3.

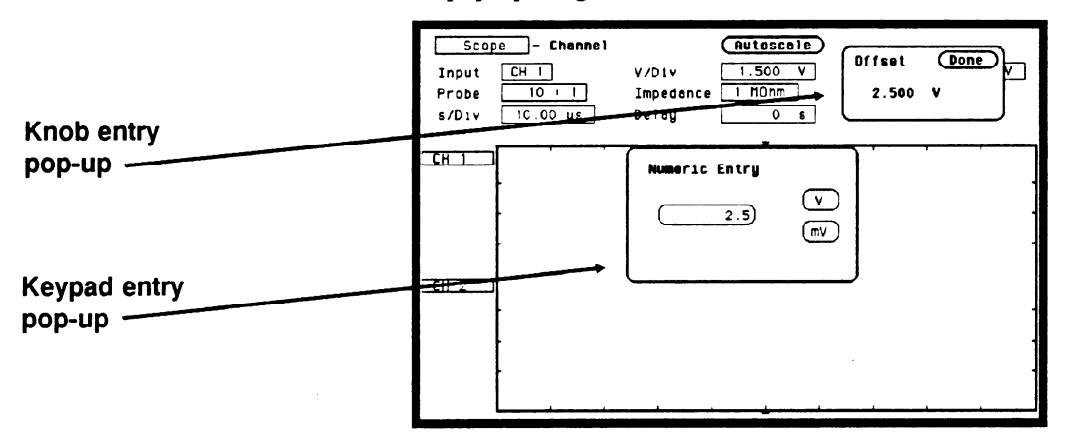

Figure 23-3. Offset Voltage Entry Pop-ups

The default value for the Offset field is 2.5 V (TTL preset value). Offset range and resolution is dependent on vertical sensitivity and input impedance. See table 23-1.

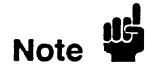

If acquisitions have been stopped, offset changes will not be reflected on the waveform until RUN is touched and the next acquisition is displayed.

**Probe Field** The **Probe** field is located on the left side of the middle row of fields. It sets the probe attenuation factor for the channel selected. The probe attenuation factor can be set from 1:1 to 1000:1 in increments of 1. When the Probe field is selected, a pop-up will appear and the probe attenuation factor can be changed by turning the knob. See the upper pop-up in figure 23-4.

Probe attenuation can also be entered by using the keypad. An Integer Entry pop-up will appear when the first key is touched. See the lower pop-up in figure 23-4.

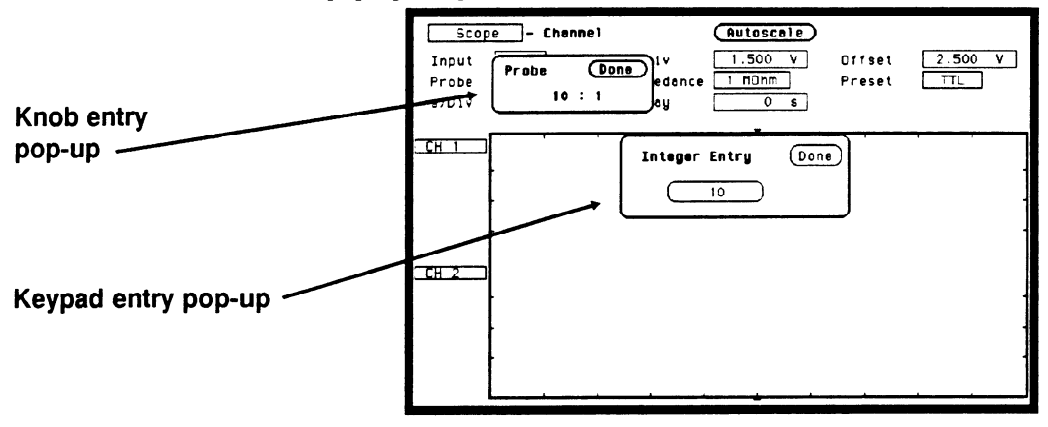

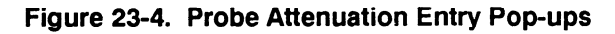

When you select a probe attenuation factor, the actual sensitivity at the input does not change; The voltage values used on the display (V/div, offset, marker values, trigger level, automatic measurements) are adjusted to reflect the attenuation factor.

The default value for the Probe field is 10:1 for 10:1 divider probes.

**Impedance Field** The **Impedance** field is located in the middle of the middle row of fields. It sets the input impedance for the channel selected. When the Impedance field is selected, the input impedance will toggle between 1  $M\Omega$  (dc) and 50  $\Omega$  (dc). No pop-up keypad is available for this field. The default value for the Impedance field is 1 MOhm.

**Preset Field** The **Preset** field is located on the right side of the middle row of fields. It automatically sets offset, V/div, and trigger level values to properly display TTL and ECL logic levels.

When you select the Preset field, a pop-up will appear as shown in figure 23-5. Rotate the knob until the proper field is highlighted, then touch the select key.

| TTL  |
|------|
| ECL  |
| USER |

Figure 23-5. Preset Field Pop-up

When you select TTL or ECL, the following values are set:

|            | PRESET VALUE |        |  |  |
|------------|--------------|--------|--|--|
| PARAMETER  | ECL          | TTL    |  |  |
| V/DIV      | 500MV        | 1.5V   |  |  |
| OFFSET     | -1.0V        | 2.5V   |  |  |
| TRIG LEVEL | -1.300V      | 1.620∨ |  |  |

01652M01

#### Table 23-1. Preset Value

When any of the values listed in table 23-1 are changed from the preset value, the Preset field will change to User defined. If User is selected from the pop-up, no values will be changed.

The default value for the Preset field is TTL.

# Waveform Selection

This section will show you how to insert, modify, and delete input channels on the waveform display and how to perform waveform math and overlay functions. Any of these operations can be performed from any of the oscilloscope main menus.

The channel label fields to the left of the waveform display shows the input channels that are being displayed. Figure 23-6 shows the default setting which displays CH 1 and CH 2 selected.

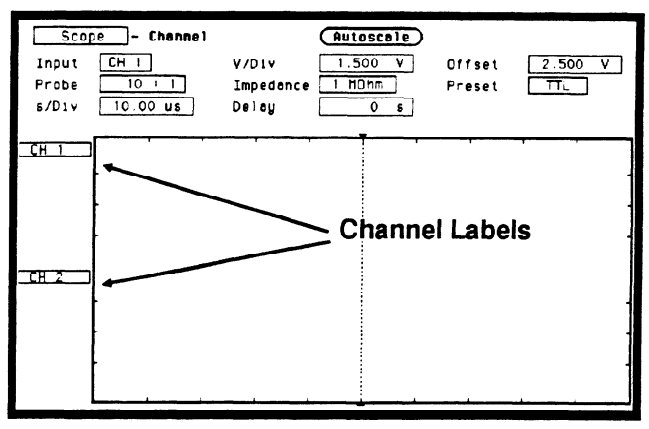

Figure 23-6. Channel Label Fields

# WaveformSet uSelection Setupbe us

Set up the oscilloscope as described below. This instrument setup will be used throughout the remainder of this example.

#### **Connecting the Equipment**

Connect a BNC tee adapter and BNC cables to the oscilloscope as shown below.

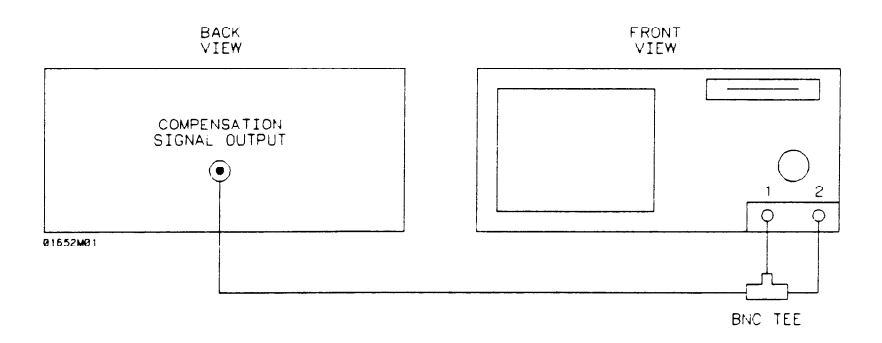

#### Figure 23-7. Compensation Signal Hookup

#### Setting Up the Oscilloscope

- 1. Turn the power on to the instrument.
- 2. From the System Configuration menu, turn the oscilloscope on and all analyzers off.
- 3. Touch CHAN key. From the default oscilloscope Channel menu, make the following changes:

CH 1 Probe field to 1:1

- CH 1 Impedance field to 50 Ohms
- CH 2 Probe field to 1:1

CH 2 Impedance field to 50 Ohms

- 4. Select Autoscale and set to Continue.
- 5. Touch the TRIG key to display the Trigger menu.

HP 1652B/1653B Front-Panel Reference

- 6. Select the Run mode field and toggle to Repetitive..
- 7. Select the Waveforms menu and toggle Connect dots field to On. The displayed waveforms should now look like figure 23-8.

| Scop<br>Markers<br>Somple<br>s/Div | De - Movefor<br>Dff<br>period - 1.000<br>200.0 us | mas<br>Display<br>⊨us<br>Delay | Autoscale<br>Normal | Aut<br>Connect de<br>Grid | o-Measure) |
|------------------------------------|---------------------------------------------------|--------------------------------|---------------------|---------------------------|------------|
| <u>CH 1</u><br>-250mV              |                                                   |                                |                     | -                         |            |
| <u>CH 2</u><br>-248mV              |                                                   |                                |                     |                           | <br>       |

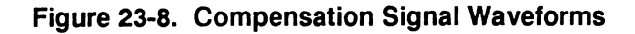

**Turning the** The waveform selection defaults to Waveform on for channel 1 and channel 2.

1. Select the CH 1 input label. A waveform selection pop-up appears as shown in figure 23-9.

| Scop<br>Markers<br>Semple<br>\$/Div                      | e – Have<br>Off<br>period – I.<br>200.0 us | formes<br>Disploy<br>000 us<br>Deloy | Autoscale<br>Normal | Connect<br>Grid | dots On<br>Off |
|----------------------------------------------------------|--------------------------------------------|--------------------------------------|---------------------|-----------------|----------------|
| Insert w<br>Waveform<br>Mod1fy w<br>Haveform<br>Delete w | oveform<br>on<br>aveform<br>off<br>aveform |                                      |                     |                 | ·              |
| <b>CH 2</b><br>-248mV                                    |                                            |                                      |                     |                 |                |

Figure 23-9. Waveform Selection Pop-up menu

2. With Waveform on, the channel 1 signal will be displayed in the waveform display. Select Waveform off. Channel 1 signal is now gone, and the channel label has changed to -off-. See figure 23-10.

| Scor<br>Harkers<br>Somple<br>\$/Div | De Havefo<br><br>period = 1.00<br><br><br><br> | nrmas<br>] Dispitay<br>no us<br>Delay | Autose<br>Norme | s | Au<br>Connect d<br>Grid | to-Neasure<br>ots On<br>Off |
|-------------------------------------|------------------------------------------------|---------------------------------------|-----------------|---|-------------------------|-----------------------------|
| -0[[-                               | -                                              |                                       |                 |   | <u> </u>                |                             |
| <u>CH 2</u><br>-248mV               |                                                |                                       |                 |   |                         |                             |

Figure 23-10. Channel 1 Turned Off

3. To turn channel 1 waveform back on, select the channel label field, then select **Waveform on**.

**Insert/Delete** Waveforms When a signal is inserted into the waveform display, its label field and waveform will always be displayed directly below the highlighted label and corresponding waveform.

1. Select CH 1 label field, then select Insert waveform. A channel mode pop-up will appear. See figure 23-11.

| Scop<br>Markers<br>Sample<br>\$/Div                | De - Maveferms<br><u>Off</u> Display<br>period - 1.000 us<br><u>200.0 us</u> Deley | Autoscala<br>Normal | Connect do<br>Grid | o-Measure)<br>ots On<br>Off |
|----------------------------------------------------|------------------------------------------------------------------------------------|---------------------|--------------------|-----------------------------|
| CH 1<br>CH 2 V<br>C1,C2<br>C1+C2<br>C1-C2<br>C2-C1 |                                                                                    |                     |                    |                             |
| <u>CH 2</u><br>-196mV                              |                                                                                    |                     |                    |                             |

Figure 23-11. Channel Mode Pop-up

- 2. Select CH 2. Notice that the second CH 2 was inserted directly below CH 1.
- 3. To delete CH 2 from the channel label list, select CH 2.
- 4. Select **Delete waveform**. CH 2 is now removed and you are back to the start.

# **Modify Waveforms** When you modify a waveform, you select the channel label to be modified and replace it with a selection from the channel mode pop-up.

- 1. Select CH 1 label field, then select Modify waveform.
- 2. Select CH 2 from the channel mode pop-up, then touch the RUN key. Notice that CH 1 has been replaced with CH 2. Channel 2 is now being displayed twice.
- 3. Select CH 2 label field (the same one just modified), then select Modify waveform.
- 4. Select CH 1 from the channel mode pop-up, then touch the RUN key. Now you are back to the start.

# **Overlay (C1,C2)** What we have been displaying so far in this section are examples using just single channels. These examples display a single input channel in each waveform display.

Suppose you wanted to take the signal from CH 1 and compare it to the signal from CH 2. The easiest way to do this would be to put both waveforms on the same waveform display, or overlay the waveforms.

- 1. Select CH 1, then select Modify waveform. Select C1, C2, then touch the RUN key. CH 2 is now overlayed on CH 1 in the top waveform display.
- 2. Select the s/Div field and change the sweep speed to 5 ns/div. This will allow us to see the overlayed waveforms easier. The display should now look like the figure below.

To get a better display of the two waveforms overlayed, use an extra long cable on one of the inputs. This will delay one waveform.

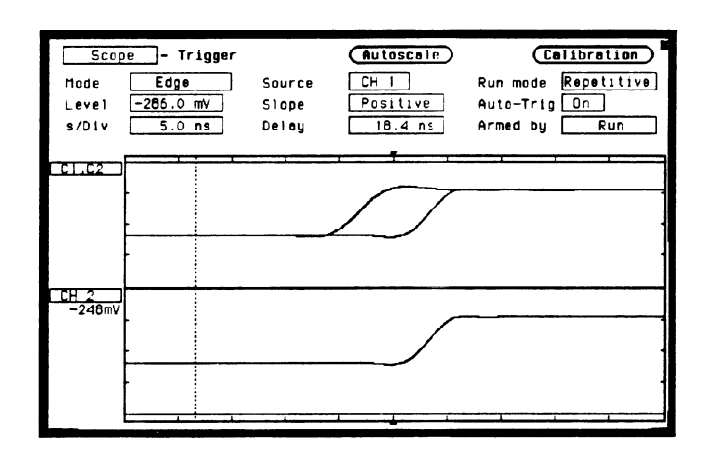

Figure 23-12. Overlay Waveform Display

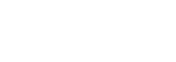

Note

# Waveform Math (C1 + C2), (C1-C2)

Suppose you wanted to take the signal from CH 2 and add it to or subtract it from the signal from CH 1. Let's try subtracting CH 2 from CH 1.

- 1. Select C1,C2 label field, then select Modify waveform.
- 2. Select C1-C2 field. With the s/Div still set at 5 ns, the waveform display should look like the figure below.

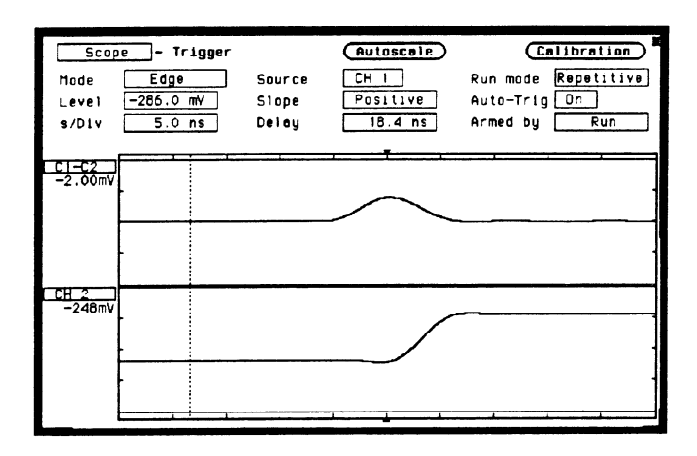

Figure 23-13. C1-C2 Waveform Display

### Timebase Functions

The s/Div and Delay timebase functions control the horizontal display on the oscilloscope. The **Delay** and s/Div fields are located in the bottom row of fields and are displayed on all oscilloscope main menus.

**Instrument Setup** The instrument should already be set up from the previous exercise. If you need to reset the menu fields, refer to that exercise or select the **Autoscale** field and set to **Continue**. Your screen should look like the figure below.

| Scop<br>Narkers<br>Sömple<br>s/Div | e - Mavefor<br>Off<br>period - 1.000<br>200.0 us | nos<br>Display<br>Us<br>Deloy | Autoscale<br>Normal | Connect | dots On |
|------------------------------------|--------------------------------------------------|-------------------------------|---------------------|---------|---------|
| <u>CH 1</u><br>-250mV              |                                                  |                               |                     |         |         |
| <u>CH 2</u><br>-248mV              |                                                  | -<br>                         |                     |         |         |

Figure 23-14. Compensation Signal Waveform
# **s/Div Field** The s/Div field sets the sweep speed or time scale on the horizontal axis of the display and is measured in seconds/division. The display is divided into 10 horizontal divisions. The divisions are marked by small tick marks at the top and bottom of the waveform display.

When the s/Div field is selected, a pop-up will appear and the sweep speed of the channel selected in the Input field can be changed by turning the knob. See the upper pop-up in figure 23-15.

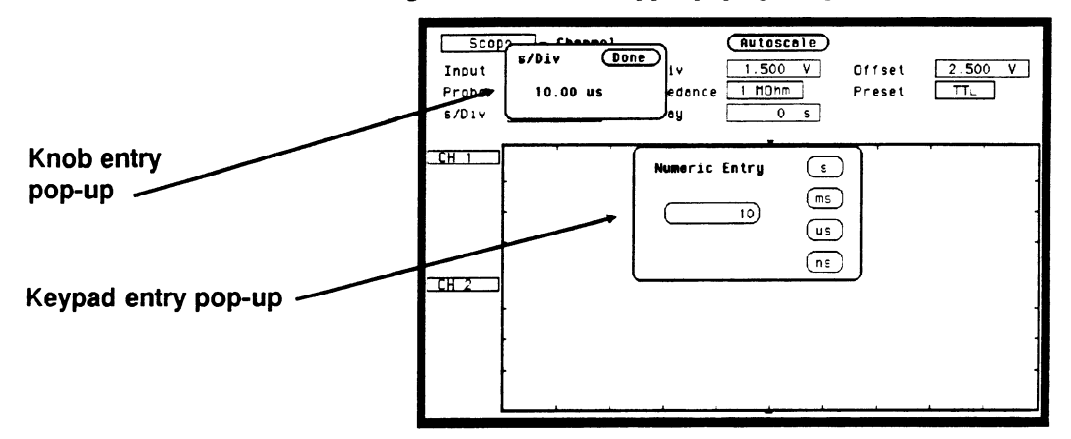

Figure 23-15. s/Div Entry Pop-ups

As the sweep speed is changed, the signal expands and compresses in both directions from the center of the display. As you turn the knob, the sweep speed changes in a 1-2-5 sequence from 5 ns/Div to 5 s/Div.

Sweep speed can also be entered from the Numeric Entry pop-up. The pop-up will appear when the first numeric key is touched. See the lower pop-up in figure 23-15.

Any value from 5 ns/Div to 5 s/Div can be enter from the keypad. Sweep speed can be set to three-digit resolution. For example, if you entered a value of 15.45 ns, the value would be rounded up to 15.5 ns. At sweep speeds of 100 ms/div and slower, the time to acquire the 2048 sample points for acquisition memory is greater than 1 second. At these sweep speeds the screen will display "Scope waiting for prestore" when acquiring the 2048 sample points prior to the trigger point or "Scope waiting for poststore" when acquiring the 2048 sample points after the trigger point. These advisories let you know the oscilloscope is still actively acquiring data.

The default value for the s/Div field is  $10 \,\mu$ s.

# Zoom (Acquisition Stopped)

If acquisitions have been stopped, the oscilloscope uses the 2048 sample points stored in acquisition memory to display the new data on screen when the sweep speed is changed. This function would normally be used to zoom in or zoom out on a waveform acquired in Single (single-shot) mode. Zooming either expands or compresses the waveform horizontally and is changed by adjusting the s/Div field.

# Zoom Example

Select the s/Div field and turn the knob to set the sweep speed to 200  $\mu$ s/Div, then touch the Stop Key to stop acquisitions. Now turn the knob to change the sweep speed and notice how the acquired waveform expands and compresses.

Normally 500 points of the 2k waveform record is displayed on screen. Change the sweep speed to 500 us/div. Now all 2k of the waveform record is compressed and displayed on screen. See figure 23-16.

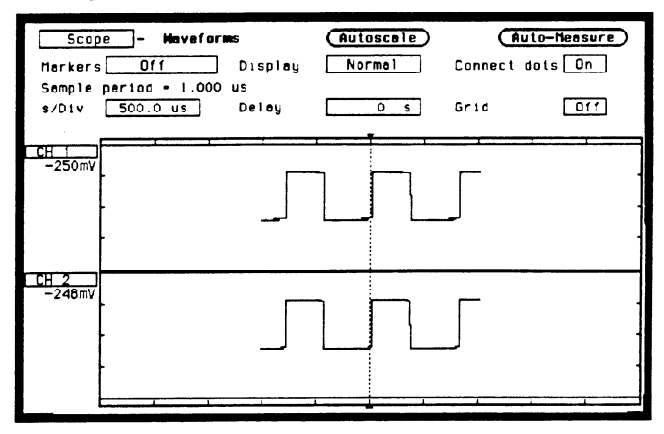

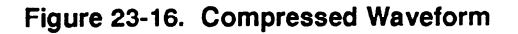

Now change the sweep speed to 2 us/Div. At 200 us/Div, 500 points were displayed; at 2 us/Div, only 20 points are displayed. When the waveform is expanded, the oscilloscope uses a reconstruction filter to fill in the waveform points to provide a more useable display. When used in conjunction with scrolling (see "Delay Field" paragraph), zooming is very useful in displaying single-shot waveforms. **Delay Field** Delay time is the time offset before or after the trigger point on the waveform and is always measured from the trigger point to the center of the screen. The dotted line at the center of the display is the trigger point. When delay time is zero, the trigger point is at the center of the screen.

When the Delay field is selected, a pop-up will appear and the delay time can be changed by turning the knob. Remember that the trigger point is always delay time zero and is marked by the dotted line. When the trigger point moves to the right side of the screen, the delay time is negative. This means that what you are viewing at center screen is before the trigger point and is referred to as negative time.

When the trigger point is moved to the left side of the screen, the delay time is positive and what you are viewing at center screen is after the trigger point.

Delay time resolution is equal to 2% of the sweep speed setting when using the knob. When using the pop-up keypad, resolution is 100 ps at sweep speeds of 99.9 ns/Div and faster, and can be set to 4-digit resolution at sweep speeds of 100 ns/div and slower.

# Scrolling (Acquisition Stopped)

If acquisitions have been stopped, the Delay field controls the portion of the acquisition memory displayed on screen.

When acquisition has been stopped:

Pre-trigger delay range = delay time setting - (1024 X sample rate) Post-trigger delay range = delay time setting + (1024 X sample rate)

This means that one-half of data stored in acquisition memory is before the delay time setting and one-half of the data in memory is after the delay time setting. This function would normally be used to scroll through a waveform acquired in Single (single-shot) mode. Scrolling allows you to view the entire waveform record by adjusting the Delay field.

# Scroll Example

Select the s/Div field and turn the knob to set the sweep speed to 200 us/div, then touch the Stop key to stop acquisitions. Select the Delay field and turn the knob to change delay time to approximately -1 ms. As shown in figure 23-17, you are now looking at the beginning of the waveform record. You can now scroll through the entire 2k waveform record, both before and after the trigger point. When used in conjunction with zooming (see "s/Div Field" paragraph), scrolling is very useful in displaying single-shot waveforms.

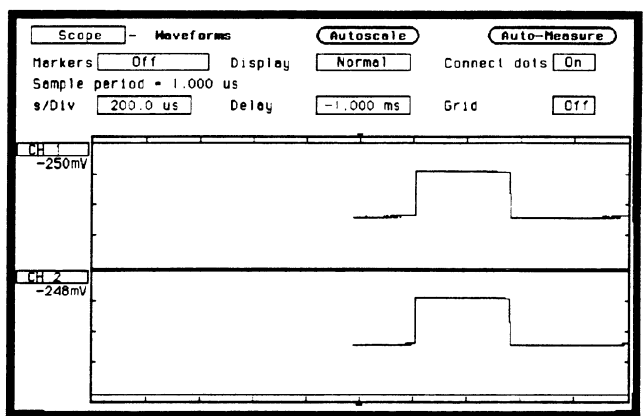

Figure 23-17. Scroll Begining of Waveform

# **Autoscale Field**

The Autoscale field is located in the middle of the top row of fields in all scope main menus except when the Markers field is set to Statistics. When the Autoscale field is selected, a pop-up appears allowing you to cancel or continue the autoscale. See figure 23-18.

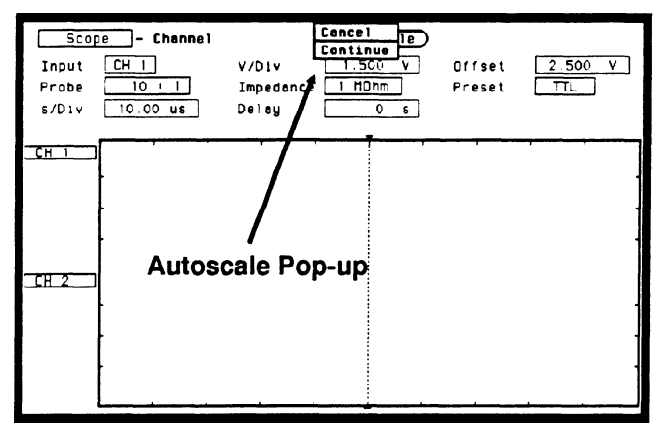

Figure 23-18. Autoscale Pop-up

If you have inadvertently selected autoscale or wish to abort the autoscale, select Cancel. If the Continue field is touched, the autoscale function is started and the advisory Autoscale is in progress is displayed. The oscilloscope automatically sets V/Div (vertical sensitivity), channel Offset, s/Div (sweep speed), and trigger Level so that the input signals are displayed on screen. The oscilloscope checks all vertical inputs and looks for the trigger on channel 1. The following fields are changed when autoscale is complete:

#### **Channel menu**

| V/Div  | scaled |
|--------|--------|
| Offset | scaled |

#### **Trigger Menu**

| Mode   | Edge                                           |
|--------|------------------------------------------------|
| Source | set to lowest number input with signal present |
| Level  | scaled                                         |
| Slope  | positive                                       |

#### Any menu

s/Div Delay

#### When a Signal is Found

If a signal is found on any of the vertical inputs, the oscilloscope determines the frequency of the signals and automatically scales the vertical sensitivity, offset, sweep speed, and trigger level to display the waveform on screen. The oscilloscope will normally display between 1 and 3 complete cycles of the waveform.

If a signal is present at more than one input, the trigger source is always assigned to the signal input on channel 1. This input is also used to scale the sweep speed. If only one vertical input has a signal present, that signal is the trigger source.

# If No Signal is Found

If no signal is found on any of the vertical inputs, the oscilloscope displays the advisory **No signal found**, then displays **Auto Triggered**, and the oscilloscope is placed in an auto-trigger mode. The auto-trigger mode allows the oscilloscope to auto-sweep and display a baseline anytime a trigger signal is not present.

Channel Menu 23-20 HP 1652B/1653B Front-Panel Reference

# Trigger Menu

# Introduction

The Trigger menu controls the selection of trigger modes for the oscilloscope. The Trigger menu has two modes:

- Edge
- Immediate

The default Trigger menu is shown in figure 24-1.

| Scor<br>Mode<br>Level<br>\$/Div | De - Trigger<br>Edge<br>1.620 V<br>10.00 us | Source<br>Slope<br>Deloy | Autoscale<br>CH 1<br>Positive<br>0 s | Calibration<br>Run mode Single<br>Auto-Trig Or<br>Armed by Run |
|---------------------------------|---------------------------------------------|--------------------------|--------------------------------------|----------------------------------------------------------------|
|                                 |                                             |                          |                                      |                                                                |
| CH 2                            | -<br>-<br>-                                 |                          |                                      |                                                                |

Figure 24-1. Trigger Specification Menu

# Calibration

When the Calibration field is selected, a pop-up will appear showing the calibration menu. Information on when and how to calibrate the oscilloscope is found in Appendix D.

# Trigger Point Marker

The trigger point marker, is the dotted vertical line at the center of the waveform display. This dotted vertical line, points to the place on the waveform where the trigger source waveform or trigger condition intersects. This point of intersection is where timebase delay is referenced. This point represents a delay time of zero seconds. See figure 24-2.

If delay time is set to greater than 5 times the sweep speed, the trigger marker will be moved off screen.

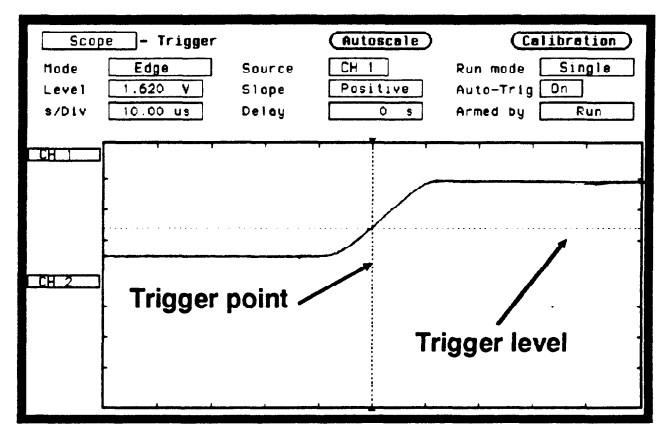

Figure 24-2. Trigger Point

| Mode Field                | The Mode field is located on the left side of the top row of fields and selects the trigger mode for the oscilloscope. When you select the Mode field, it will toggle between <b>Edge</b> and <b>Immediate</b> .                                                                                     |
|---------------------------|----------------------------------------------------------------------------------------------------|
|                           | The default selection for the Mode field is Edge.                                                                                                    |
| Immediate<br>Trigger Mode | Immediate trigger mode causes the oscilloscope to trigger by itself after<br>the arming requirements are met. This can be used when a logic<br>analyzer arms the scope or another instrument arms the scope via the<br>BNC connector. The default Immediate trigger menu is shown in<br>figure 24-3. |

| <u>Sco</u><br>Mode | pe - Trigger<br>Immediate |       | Autoscale | Calibration<br>Run mode Single |
|--------------------|---------------------------|-------|-----------|--------------------------------|
| s/Div              | 10.00 us                  | Delay | 0 \$      | Armed by Run                   |
| CH 1               | · · · ·                   |       | · · · · · |                                |
|                    |                           |       |           | -                              |
| CH 2               |                           |       |           |                                |
|                    |                           |       |           |                                |
|                    | }                         |       |           | -                              |
|                    |                           |       | <u>.</u>  |                                |

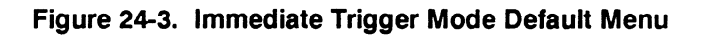

# Armed by Field

The Armed by field is located on the right side of the bottom row of fields. When selected, a pop-up will appear that is used to set any arming requirements. See figure 24-4.

| Scop<br>Mode | e - Trigger<br>Immediate |       | Autos       | cale | C<br>Run mode | Single                 |
|--------------|--------------------------|-------|-------------|------|---------------|------------------------|
| s/Div        | 10.00 US                 | Delay | o           | 5    | Armed by      | Run<br>BNC Input       |
|              |                          |       | -, <b>-</b> | Ţ    |               | MACHINE 1<br>MACHINE 2 |
| CH 2         | -                        | Armed | by po       | p-up |               | -                      |
|              | -<br>-                   |       |             |      |               | -                      |

Figure 24-4. Arming Selection Pop-up

**Run**. If Run is selected in the Armed by field, the oscilloscope will be in the free-run mode and the waveform display will not be synchronized to a trigger point.

**BNC Input.** If BNC Input is selected, and the oscilloscope is in the trigger Immediate mode, it triggers and synchronizes itself as soon as it is armed by a signal from the External Trigger Input on the rear panel.

Machine 1 and 2. If Machine 1 or Machine 2 is selected, and the oscilloscope is in the trigger Immediate mode, it triggers and synchronizes itself as soon as it is armed by an internal signal from the appropriate analyzer.

The default selection for the Armed by field is Run.

# **Edge Trigger** Mode Edge trigger is the type of triggering found in all oscilloscopes. In edge trigger mode the oscilloscope triggers at a specified voltage level on a rising or falling edge of one of the input channels.

In this mode you can specify which input is the trigger source, set a trigger level voltage, and specify which edge to trigger on.

# Source Field

The trigger Source field is located in the middle of the top row of fields and when selected, will toggle between channels 1 and 2.

The default selection for the Source field is channel 1.

#### Level Field

The trigger voltage Level field is located on the left side of the middle row of fields and is used to set the voltage level at which the trigger source waveform crosses the trigger marker. When the Level field is selected, a pop-up will appear which allows the trigger level to be changed by turning the knob. See the upper pop-up in figure 24-5.

When the trigger level is changed, the waveform moves on the display to maintain the trigger point (where waveform edge crosses the trigger level line). If the trigger level is set above or below the waveform, trigger is lost and the waveform display will be unsynchronized.

The trigger level, when set with the knob, can be any voltage value contained within the waveform display window in increments of 1% of full scale vertical voltage range (V/Div X 4). For example, if full scale voltage range were 500 mV, trigger level could be set in increments of 20 mV.

Trigger level can also be entered from the keypad. A Numeric Entry pop-up will appear when the first key is touched. See the lower pop-up in figure 24-5.

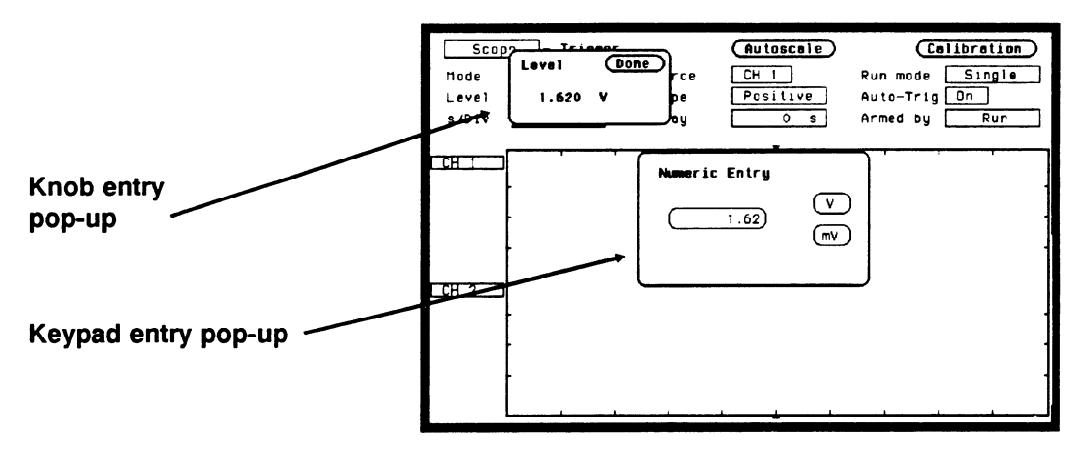

Figure 24-5. Trigger Level Entry Pop-ups

Since the trigger level range is limited by the voltage values set for the waveform window, the voltage level range can be easily determined. Turn the knob in both directions until the Level field reads minimum and maximum voltage. These voltage values are the trigger level limits of the waveform window.

The default value for the Level field is 1.62 V (TTL preset value).

# **Slope Field**

The Slope field is located in the middle of the middle row of fields. It selects which edge of the trigger source waveform the oscilloscope will trigger on. When Slope is selected, it will toggle between positive and negative.

The default selection for the Slope field is Positive.

# Auto-Trig Field

The Auto-Trig field is located on the right side in the middle row of fields. It lets you specify whether or not the acquisitions should wait for the specified trigger condition to occur. When the Auto-Trig field is touched, the field will toggle between On and Off.

On. When auto-trigger is set to on, the oscilloscope waits for approximately 1 sec. for a trigger to occur. If a trigger does not occur within that time, whatever is in the acquisition memory is displayed and "Auto triggered" is displayed:

- if no signal is on the input, the oscilloscope will display a baseline.
- if there is a signal but the specified trigger condition has not been met within 1 sec, the waveform display will not be synchronized to a trigger point.

**Off.** When auto-trigger is set to off, the oscilloscope waits until a trigger is received before the waveform display is updated. If a trigger does not occur, the screen is not updated and "Waiting for Trigger" is displayed.

The default selection for the Auto-Trig field is On.

#### **Run mode Field**

The Run mode field is located on the right side of the top row of fields and is displayed only when in the Trigger menu. This field controls whether the oscilloscope performs a single acquisition or multiple acquisitions. Single mode acquires a waveform on a single acquisition and then stops running. Repetitive mode acquires a waveform a multiple number of times and rebuilds the display after each acquisition. Repetitive mode keeps running until the STOP key is pressed. When powered on, the oscilloscope defaults to the Single mode. There is no pop-up for this field. When selected, it simply toggles between Single and Repetitive.

**Single Mode Run**. After the Run mode field is set to Single, you start the oscilloscope running in the single-acquisition mode by pressing the RUN key on the front panel. In this mode, the oscilloscope makes a single acquisition, displays the results, then waits until the RUN key is touched again before making another acquisition.

**Repetitive Mode Run**. After the Run mode field is set to Repetitive, you start the oscilloscope running in the Repetitive (repetitive single-shot) mode by pressing the RUN key on the front panel. In this mode, the display is rebuilt each time a new acquisition is made. When you want to stop making repetitive acquisitions, touch the STOP key on the front panel. To resume making repetitive acquisitions, touch the RUN key again.

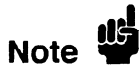

Before a repetitive run can be executed, all analyzers must either be turned off, or they must have acquired data.

# Waveforms Menu

# Introduction

The Waveforms menu controls how the oscilloscope displays the waveforms. The waveforms may be displayed in normal, averaged, or accumulated mode. This menu also controls the connect-the-dots display feature. The default Display menu is shown in figure 25-1.

| Scop<br>Markers<br>Semple<br>s/Div | e - Moveform<br>Off<br>period<br>10.00 us | ns<br>Display<br>Delay | Autosc<br>Norma | Connect<br>Grid | uto-Neasure)<br>dots Off<br>Off |
|------------------------------------|-------------------------------------------|------------------------|-----------------|-----------------|---------------------------------|
|                                    |                                           |                        |                 |                 |                                 |
|                                    | -<br>                                     |                        |                 | <br>i           |                                 |

Figure 25-1. Waveforms Display Menu

| Scope Field           | The Scope field located in the upper left corner of the menu is used for<br>accessing the System Configuration menu, any assigned analyzers, and<br>the mixed mode display operation. More information on mixed mode<br>displays and the system configuration menu is found in the appropriate<br>chapters. |
|-----------------------|----------------------------------------------------------------------------------------------------|
| Auto-Measure<br>Field | Automatic parametric measurements are functions built into the digitizing oscilloscope that make parametric measurements on a displayed waveform.                                                                                                    |

The Auto-measure field is located in the upper right corner of the Waveforms menu. When the Auto-measure field is selected, a pop-up will appear that lists the parameters measured for the channel selected. See Figure 25-2.

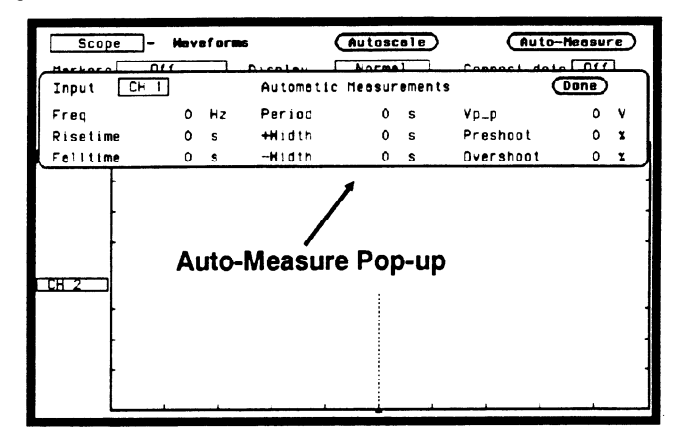

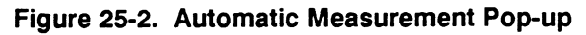

The channel field, which is located in the upper right corner of the pop-up, will toggle between channel 1 and channel 2 when selected. The default selection for this field is channel 1.

There are nine automatic measurements made from the data that is displayed in the waveform display:

Period Risetime Falltime Frequency + Width -Width Vp\_p Preshoot Overshoot

Keep the following in mind when making measurements.

• At least one full cycle of the waveform with at least two like edges must be displayed for Period and Freq measurements.

- A complete positive pulse must be displayed to make a + Width measurement, and a complete negative pulse must be displayed to make a -Width measurement.
- Risetime, Falltime, Preshoot, and Overshoot measurements will be more accurate if you expand the edge of the waveform by selecting a faster sweep speed.

Top and Base<br/>VoltagesAll measurements except Vp-p are calculated using the Vtop (100%<br/>voltage) and Vbase (0% voltage) levels of the displayed waveform. The<br/>Vtop and Vbase levels are determined from an occurrence density<br/>histogram of the data points displayed on screen.

The digitizing oscilloscope displays 6-bit vertical voltage resolution. This means the vertical display is divided up into 2<sup>6</sup> voltage levels. Each of these 64 levels is called a quantization level. Each waveform has a minimum of 500 data points displayed horizontally on screen. Each of these data point sets have one quantization level assigned to it. The histogram is calculated by adding the number of occurrences of each quantization level of the displayed data point sets on the displayed waveform.

The quantization level with the greatest number of occurrences in the top half of the waveform corresponds to the Vtop level. The quantization level with the greatest number of occurrences in the bottom half of the waveform corresponds to the Vbase level.

If Vtop and Vbase do not contain at least 5% of the minimum (500) data points displayed on screen, Vtop defaults to the maximum voltage (Vmaximum) and Vbase defaults to the minimum voltage (Vminimum) found on the display. An example of this case would be measurements made on sine or triangle waves.

From this information the instrument can determined the 10, 50, and 90% points, which are used in most automatic measurements. The Vtop or Vbase of the waveform is not necessarily the maximum or minimum voltage present on the waveform. If a pulse has a slight amount of overshoot, it would be wrong to select the highest peak of the waveform as the top since the waveform normally rests below the perturbation.

# Automatic Measurement Example

To demonstrate how to make automatic measurements, set up the oscilloscope as described below. This setup will be used throughout the remainder of this section.

#### **Connecting the Equipment**

Connect a BNC tee adapter and BNC cables to the oscilloscope as shown in figure 25-3.

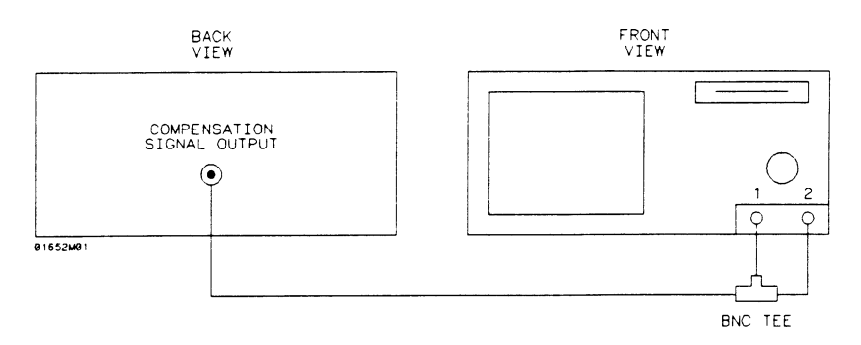

#### Figure 25-3. Equipment Setup

#### Setting Up the Oscilloscope

- 1. Turn the instrument on.
- 2. From the System Configuration menu, turn the oscilloscope on and all analyzers off.
- 3. Touch CHAN key and from the default Channel Specification menu, make the following changes:

Input CH 1 Probe field to 1:1

Input CH 1 Impedance field to 50 Ohms

Input CH 2 Probe field to 1:1

Input CH 2 Impedance field to 50 Ohms

4. Select Autoscale, then select Continue.

- 5. Touch the TRIG key and set the Run mode to Repetitive.
- 6. Select the Waveforms menu and toggle Connect dots field to on. The displayed waveform should now look like figure 25-4.

| Scop<br>Mode<br>Level<br>s/Div | Edge<br>- Trigger<br>-250.0 mV<br>200.0 us | Source<br>Slope<br>Delay | Autoscele<br>CH I<br>Positive<br>0 s | Calibration<br>Run mode Repatitive<br>Auto-Trig On<br>Armed by Run |
|--------------------------------|--------------------------------------------|--------------------------|--------------------------------------|--------------------------------------------------------------------|
| <u>CH 1</u><br>-250mV          |                                            | <u>]</u>                 |                                      |                                                                    |
| <u>CH 2</u><br>-250mV          |                                            |                          |                                      |                                                                    |

Figure 25-4. Autoscaled Waveform

Rise Time Ri Measurement th

Risetime is measured on the positive-going edge of the waveform and is the time it takes the waveform to transition between the 10% voltage point and the 90% voltage point.

1. Select the s/Div field and change the sweep speed to 5 ns/div. The cxpanded waveform should look like the figure below.

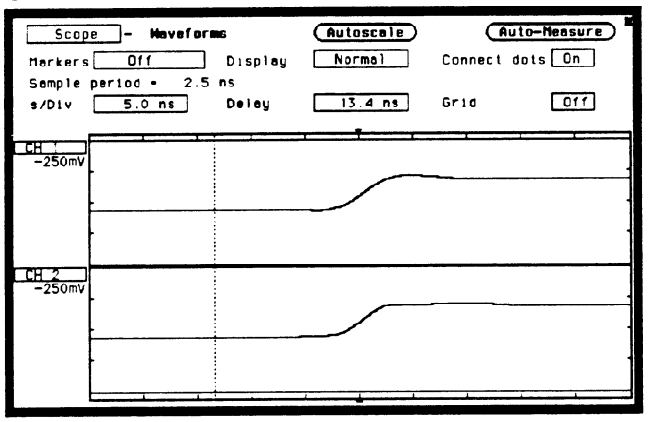

Figure 25-5. Expanded Waveform

|                          | Expanding the edge on the waveform will give more accurate results because more data points on the rising edge will be displayed.                                                                                                    |
|--------------------------|----------------------------------------------------------------------------------------------------|
|                          | 2. From the Waveforms menu select the Auto-Measure field. The Risetime value is displayed in the Automatic Measurements listing pop-up.                                                                                                    |
|                          | Notice that Period, Falltime, Freq, + Width, and -Width listings are<br>blank. Because only the rising edge of the waveform is displayed, there<br>is insufficient data at this time to make these measurements.                                                                                                 |
|                          | 3. Select Done. You are now back to the Waveform menu.                                                                                                    |
| Fall Time<br>Measurement | Fall time is measured on the negative-going edge of the waveform and<br>is the time it takes the waveform to transition between the 90% voltage<br>point and 10% voltage point. You are currently displaying the<br>positive-going edge of the waveform, so you need to change it to the<br>negative-going edge. |

- 4. Touch the TRIG key and toggle the **Slope** field in the Trigger Specification menu to Negative. Notice the negative-going edge of the waveform is now displayed as shown in figure 25-6.
- 5. Touch the Display key and select the Auto-Measure field in the Waveforms menu. The Falltime value is now displayed in the Automatic Measurement listing pop-up.

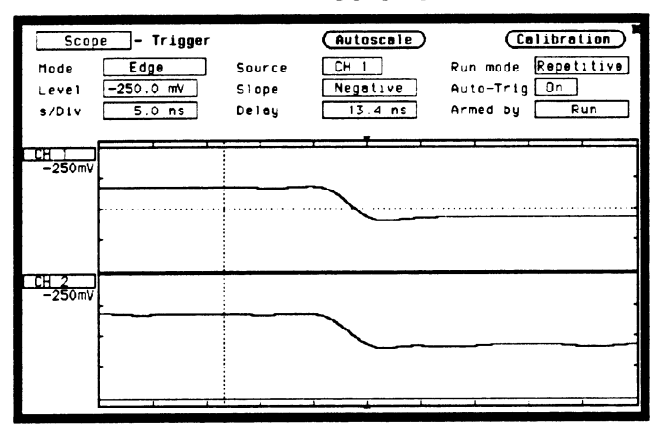

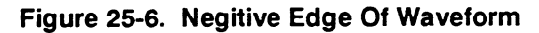

- 6. Now measure the falltime on CH 2. Select the **Input** field in the Automatic Measurement listing pop-up and toggle to CH 2.
- 7. All readings in the Automatic Measurement listing pop-up are now for CH2. Falltime is now being measured on CH 2.

**Vp-p** The peak-to-peak voltage measurement uses the maximum voltage and the minimum voltage values found in the data displayed on screen.

# Vp-p = Vmaximum - Vminimum

- 8. Notice the Vp\_p measurement displayed in the Automatic Measurements listing pop-up. This reading is for the channel currently selected.
- 9. Select Done to exit the Automatic Measurements listing pop-up.

# Period and Frequency Measurements

Period and Freq (frequency) measurements are made using the first two like edges of an input displayed on screen. At least one full cycle of the waveform must be displayed to make the measurements. If a full cycle is not present, the Period and Freq measurements in the auto-measure field will be blank. Period and Freq are measured using the time (t) at the 50% level of the edges.

If the first edge on the display is rising then:

```
Period = trising edge 2 - trising edge 1
Freq = 1/(t_{rising edge 2} - t_{rising edge 1})
```

If the first edge on the display is falling then:

Period = tfalling edge 2 - tfalling edge 1 Freq =  $1/(t_{falling edge 2} - t_{falling edge 1})$ 

Re-scale the waveform to display at least one full cycle of the waveform, then make a Period and Freq measurement on CH 1.

- 1. From the Waveform menu, select s/Div and change s/Div field to  $100 \,\mu$ s to display only one full cycle of the waveform. See figure 25-7.
- 2. Select Auto-Measure and notice the Period and Freq measurements displayed in the Automatic Measurement listing pop-up.

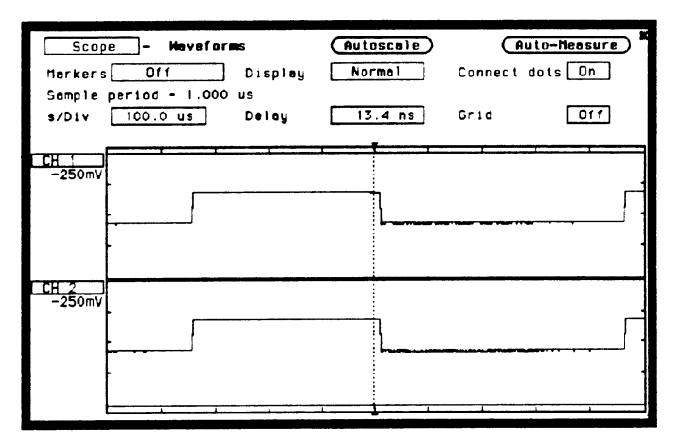

Figure 25-7. One Full Cycle Waveform

# + Width and -Width Measurements

+ Width (positive pulse width) and -Width (negative pulse width) measurements are made using the time (t) at the 50% level of the waveform edges. At least one positive-going edge followed by a negative-going edge of the waveform must be present to make a + Width measurement and at least one negative-going edge followed by a positive-going edge must be present to make a -Width measurement. If these conditions are not present, the + Width and/or -Width measurements in the auto-measure field will be blank.

If the first edge on the display is rising then:

+ Width = tfalling edge 1 - trising edge 1 -Width = trising edge 2 - tfalling edge 1

If the first edge on the display is falling then:

+ Width = tfalling edge 2 - trising edge 1 -Width = trising edge 1 - tfalling edge 1

- 3. Be sure the displayed waveform is at least one full cycle. If not, touch TRIG key, then select s/Div. Change s/Div field to  $100 \,\mu$ s to display only one full cycle of the waveform. See figure 25-7.
- 4 Touch Display key, then select Auto-Measure. The Period and Freq measurements displayed in the Auto-measure listing pop-up is for the channel selected.

# Preshoot and Overshoot Measurements

Preshoot and Overshoot measure the perturbation on a waveform above or below the top and base voltages (see "Top and Base Voltages" section earlier in this chapter). These measurements use all data displayed on screen, therefore it is very important that only the data of interest be displayed. If you want to measure preshoot and overshoot on one edge of a waveform, then only display that edge. If you want to measure the maximum preshoot and overshoot on a waveform, then display several cycles of the waveform.

Preshoot is a perturbation before a rising or a falling edge and is measured as a percentage of the top-base voltage. Overshoot is a perturbation after a rising or a falling edge and is measured as a percentage of the top-base voltage

If the measured edge is rising then:

 $Preshoot = \left[\frac{Vbase - Vminimum}{Vtop-base}\right] X 100$ 

Overshoot =  $\left[\frac{Vmaximum - Vtop}{Vtop-base}\right] X 100$ 

If the measured edge is falling then:

 $Preshoot = \left[\frac{Vmaximum - Vtop}{Vtop-base}\right] X \ 100$ 

Overshoot =  $\left[\frac{Vbase - Vminimum}{Vtop-base}\right] X 100$ 

Re-scale the waveform to display a rising edge, then make a Preshoot and Overshoot measurement on CH 1.

- 1. Select s/Div and change s/Div field to 5 ns to display a rising edge on the waveform. See figure 25-8.
- 2. Select Auto-Measure. Notice the Preshoot and Overshoot measurements displayed in the Automatic Measurement listing pop-up.

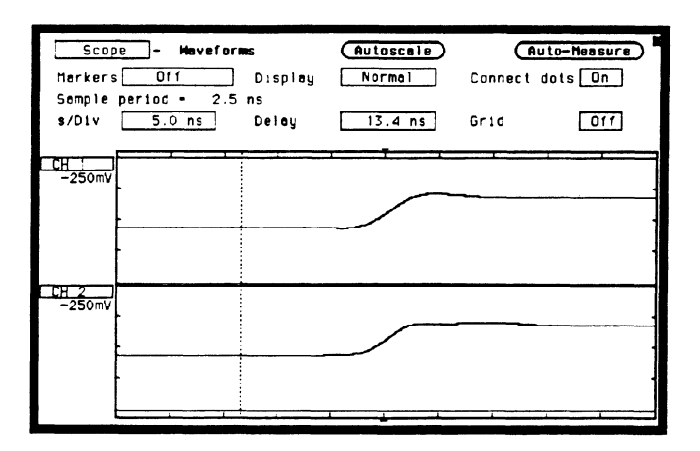

Figure 25-8. Rising Edge on Waveform

| Marker<br>Measurements | In addition to automatic parametric measurements, the oscilloscope<br>also has two markers for making time and voltage measurements either<br>manually (Time) or automatically (Search). |
|------------------------|----------------------------------------------------------------------------------------------------|
|                        | To demonstrate how to make marker measurements, connect the oscilloscope as shown in figure 25-3 and reset the oscilloscope as described below.                                          |
|                        | 1. Turn the instrument on.                                                                                                    |
|                        | 2. From the System Configuration menu, turn the oscilloscope on and all analyzers off.                                                                                                   |
|                        | 3. Touch CHAN key, then from the default Channel Specification menu, make the following changes:                                                                                         |
|                        | Input CH 1 Probe field to 1:1                                                                                                    |
|                        | Input CH 1 Impedance field to 50 Ohms                                                                                                    |
|                        | Input CH 2 Probe field to 1:1                                                                                                    |
|                        | Input CH 2 Impedance field to 50 Ohms                                                                                                    |
|                        | 4. Select Autoscale, then select Continue.                                                                                                    |

.

- 5. Touch the TRIG key and set the Run mode to Repetitive.
- 6. Select the Waveforms menu and toggle Connect dots field to on. The displayed waveform should now look like figure 25-9.

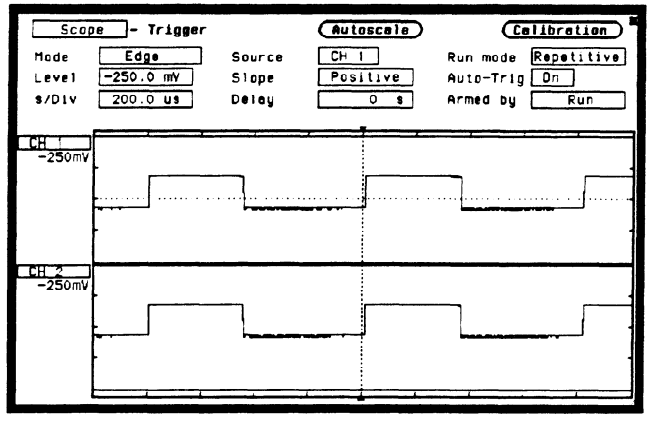

Figure 25-9. Marker Measurement Setup Display

# **Markers Field**

In the Waveforms menu, the **Markers** field is located on the left side of the top row of fields, and can only be accessed from the Oscilloscope's Waveforms menu. When the Markers field is selected, a pop-up appears as shown in figure 25-10.

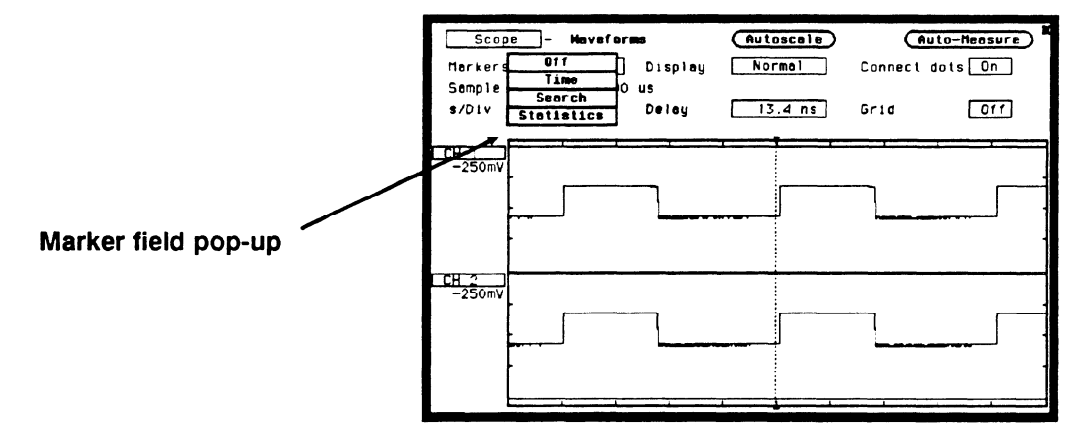

Figure 25-10. Markers Field Pop-up

The default selection for the Markers field is Off.

# Sample Period Display

Any time the Markers field is Off, the sample period of the acquired waveform is displayed directly below the markers field. A sample period is the time period between acquired sample points and is the inverse of sample rate (digitizing rate). Sample period is a function of sweep speed and can only be changed by changing the s/Div field.

**Time** When the **Time** field is selected from the Markers pop-up, the **Sample period =** \_\_\_\_ disappears and a new middle row of fields appear in the Waveforms menu. See figure 25-11.

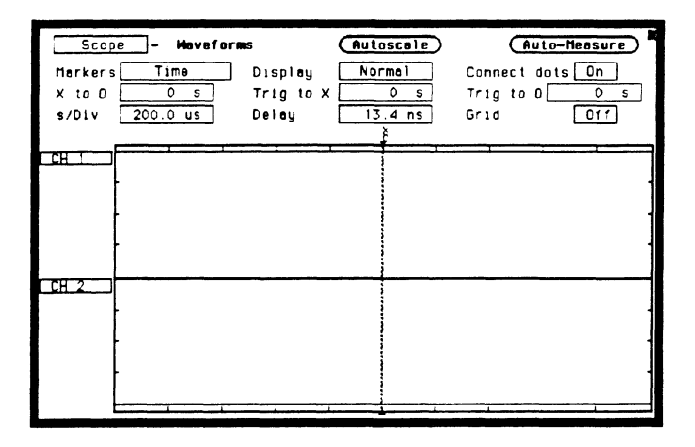

Figure 25-11. Time Markers Field Pop-up

# X to O Field

The X to O field is located on the left side of the middle row of fields and displays the time (delta time) between the X marker and the O marker. When the X to O field is selected, turning the knob will move both the X and the O marker across the display without changing the value in the X to O field. However, the values in the Trig to X and Trig to O fields will change to reflect the movement of the X and O markers. The value in the X to O field can be changed by changing the Trig to X or Trig to O values, or by changing the X to O value from the pop-up. The knob entry pop-up will appear when you select the X to O field.

When the time value of X to O is changed using the knob, half the difference of the new value and old value is subtracted from the X marker and half is added to the O marker.

# **Trig to X Field**

The Trig to X field is located in the middle of the middle row of fields. The X marker is shown on the waveform display as a dotted line with an X above it. The time displayed in the Trig to X field is measured from the trigger point to the X marker. The trigger point is marked with a dotted line on the waveform display and is always time 0.

When the Trig to X field is selected, the time value can be changed by turning the knob or by entering a time value from the Numeric Entry pop-up. The Numeric Entry pop-up will appear when any key is touched on the keypad.

Resolution for the Trig to X time values is 2% of the sweep speed setting. The default value for the Trig to X field is 0 s.

# Trig to O Field

The Trig to O field is located on the right side of the middle row of fields. The O marker is shown on the waveform display as a dotted line with an O above it. The time displayed in the Trig to O field is measured from the trigger point to the O marker.

When the Trig to O field is selected, the time value can be changed by turning the knob or by entering a time value from the Numeric Entry pop-up. The pop-up will appear when any kcy is touched on the keypad.

Resolution for Trig to O time values is 2% of the sweep speed setting. The default value for the Trig to O field is 0 s. **Search** When Search is selected from the Markers field, a new middle row of fields and the Specify Search Markers field will appear. See figure 25-12.

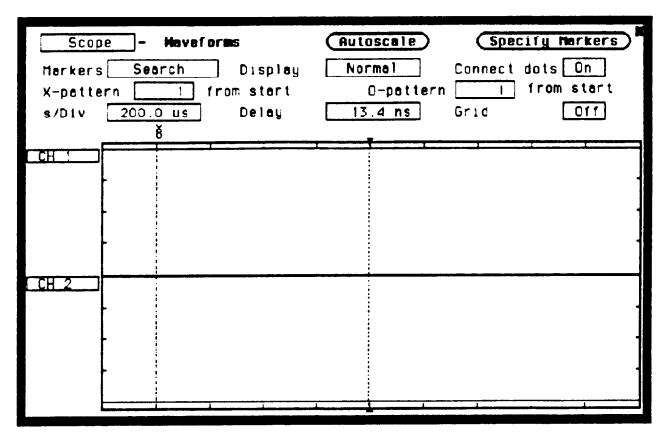

Figure 25-12. Search fields

**Specify Search Markers The Specify Search Markers** field is located in the upper right corner of the Waveforms menu. When selected, a Search Markers pop-up will appear. After Search Markers criteria is set, the X and O markers will be positioned on the waveform, as specifed, with voltage values displayed below the waveform label. See figure 25-13.

| Ma      | Scope - Maveforms (Autoscale) (Specify Harkers)<br>Irkers Search Display Normal Connect dots On | > |
|---------|-------------------------------------------------------------------------------------------------|---|
| Í       | Search Markers (Done)<br>Harker Type Percent                                                    | ſ |
| Ц<br>Х- | X—Harker set on [CH 1] et the 50% levelwith<br>Positive slope.                                  | H |
| 0-      | O-Herker set on CH 1 et the 50x level with<br>Positive slobe.                                   |   |
| СC      | Stop measurement when アーO <u>Off</u><br>Store exception to disk: <u>Off</u>                     | H |
| ۶Ę      |                                                                                                 | 片 |
|         |                                                                                                 |   |

Figure 25-13. Search Markers Pop-up

#### **Type markers**

When the Type markers field is selected, it will toggle between Percent and Absolute.

The **Percent** type setting is for levels that are a percentage of the top-to-base voltage value of a waveform. The top-to-base voltage value of a square wave is typically not the same as the peak-to-peak value. The oscilloscope determines the top and base voltages by finding the flattest portions of the top and bottom of the waveform. See figure 25-14. The top and base values do not typically include preshoot or overshoot of the waveform. The peak-to-peak voltage is the difference between the minimum and maximum voltage found on the waveform.

The Absolute type allows you to set an exact voltage level to the X or O marker.

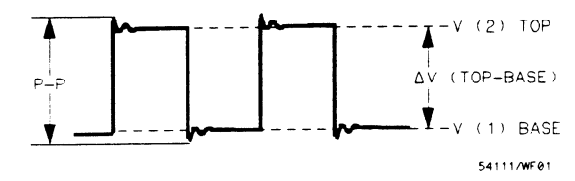

Figure 25-14. Top And Base Levels

# X-Marker set on O-Marker set on

The X-O Marker set on\_\_\_\_ field assigns an input waveform (CH1 or CH2) to the X or O marker. When you select this field, the field will toggle between the waveform sources.

The default selection for the Marker set on\_\_\_\_ field is CH1.

#### at the \_\_\_\_ level

When the type marker is set to Percent, the at the\_\_\_level field sets the X or O marker to a percentage level (from 10% to 90%) of the top-base voltage. When the type marker is set to Absolute, you can set the marker to an exact voltage level.

The Percentage or Absolute voltage can be changed by turning the knob or by entering a value from the keypad. Percent values from 10% to 90% in increments of 1% can be entered. Absolute voltage values can be entered in increments of 6 mV. The Percent default value for the **at the\_\_\_level** field is 50%. The Absolute default value for the **at the\_\_\_level** field is 0 V.

with \_\_\_\_\_ slope.

The with\_\_\_\_\_slope field sets the X or O marker on either the positive or negative edge of the selected occurrence of a waveform. When the slope field is selected, the slope will toggle between Positive and Negative. The default selection for the Slope field is Positive.

# Stop measurement when X-O \_\_\_\_

This field lets you set up a stop condition for the time interval between the X marker and O marker. When this field is selected, a pop-up will appear as shown in figure 25-15.

The default selection for the Stop measurement when X-O field is Off.

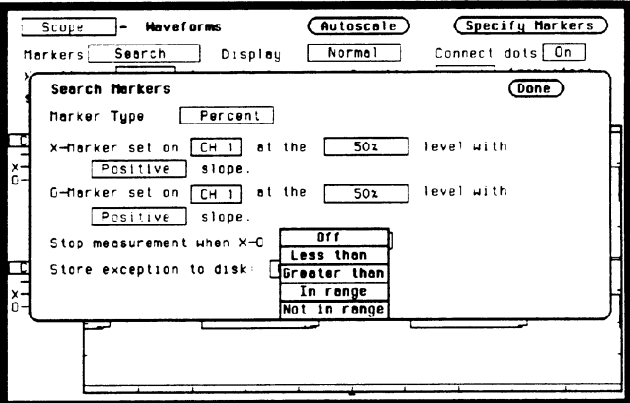

Figure 25-15. Stop Measurement Pop-up

HP 1652B/1653B Front-Panel Reference

#### Less than

When the Less than field is selected from the pop-up, a time value field appears to the right of the Less than field. See figure 25-16.

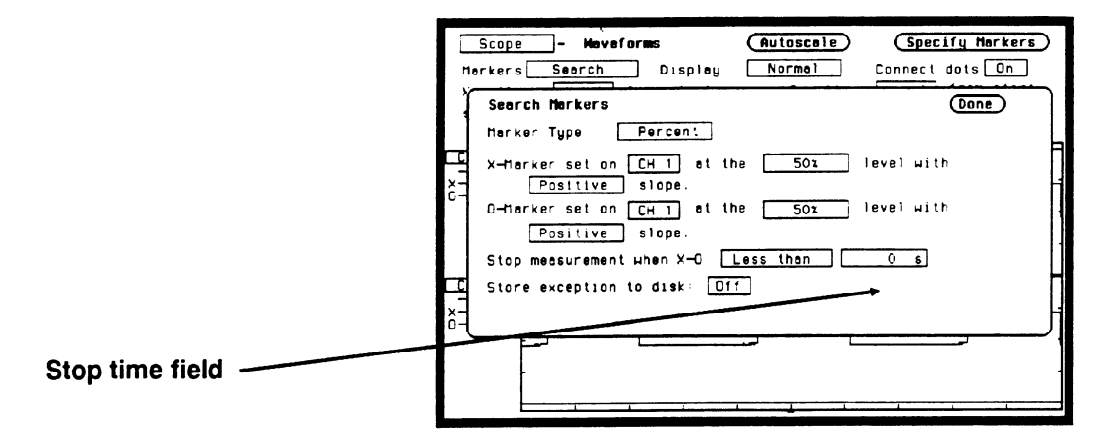

Figure 25-16. Stop Measurement Time Field

When the time value field is selected, the time value can be entered by the keypad. See figure 25-17.

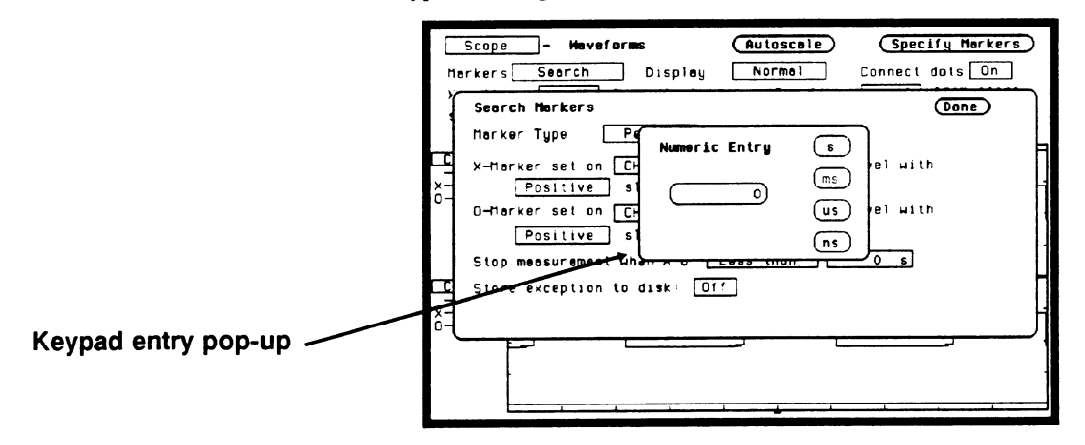

Figure 25-17. Stop Measurement Time Numeric Entry

The keypad will appear when you touch any key. The knob is used to set the scale. When using the keypad, resolution is 10 ns at times up to 99.99 ns and can be set to 5-digit resolution for other times up to 100 Megaseconds. Positive times would be used when the X marker is displayed before the O marker, and negative times would be used when the O marker is displayed before the X marker.

When Less Than is selected, the oscilloscope will run until the X-O time interval is less than the value entered for the Less Than time field. When the condition is met, the oscilloscope will stop acquisitions and display the message "Stop condition satisfied."

# Greater than

When the Greater than field is selected from the pop-up, a time value field appears to the right of the Greater Than field. When the time value field is selected, the time and scale can be entered the same as for the Less Than field.

When Greater Than is selected, the oscilloscope will run until the X-O time interval is greater than the value entered for the Greater Than time field. When the condition is met, the oscilloscope will stop acquisitions and display Stop condition satisfied.

#### In range \_\_\_ to\_\_\_

When the In range\_to\_\_\_\_field is selected from the pop-up, two time value fields appear next to the In range field. See figure 25-18. The time range for the stop condition is entered using the keypad. When either time value field is selected, the time value can be entered the same as for the Less Than field. Default values for In range\_\_\_to\_\_\_ is 10 ns.

When In range\_\_to\_\_ is selected, the oscilloscope will run until the X-O time interval is in the range of the time values entered for the In range\_\_to\_\_ time fields. When the condition is met, the oscilloscope will stop acquisitions and display Stop condition satisfied.

| Harkers<br>Seard<br>Harke<br>X-Har<br>X-<br>0-<br>0-Har | Search     Display     Normal     Lannect acts       In Markers     Done       or Type     Percent       iker set on     CH i |
|---------------------------------------------------------|----------------------------------------------------------------------------------------------------|
| Herke<br>x-her<br>x-<br>0-ner                           | r Type <u>Percent</u><br>ker set on <u>CH 1</u> at the <u>501</u> level with                                                  |
| x_<br>x_<br>0-<br>0-mar                                 | ke set un ch i et the sox iever with                                                                                          |
| C                                                       | Positive slope.                                                                                                    |
| Stop                                                    | Positive slope.                                                                                                    |
|                                                         | e exception to disk: [Off]                                                                                                    |
| Č-                                                      |                                                                                                    |
| Time range fields                                       |                                                                                                    |

Figure 25-18. Range Fields

Not in range \_\_\_\_ to \_\_\_\_

When the Not in range\_\_to\_\_ field is selected from the pop-up, two time value fields appear next to the Not In Range field. The time range for the stop condition is entered in these time fields. When either time value field is selected, the time can be entered the same as for the Less Than field.

When Not In range\_\_to\_\_\_is selected, the oscilloscope will run until the X-O time interval is not in the range of the time values entered for the Not in range\_\_to\_\_\_ time fields. When the condition is met, the oscilloscope will stop acquisitions and display Stop condition satisfied.

Default values for these fields are 10 ns.

HP 1652B/1653B Front-Panel Reference

# Store exception to disk

When the Store exception to disk: field is on, any time the Stop measurement when X-O criterion is met, the measurement is stored to a file on disk. You can designate a File name and add a File description by selecting those fields and using the Alpha Entry pop-up. After the measurement is stored, the acquisition cycle continues. If the disk is write protected, a notice is displayed and the acquisition cycle is stopped. If the Stop measurement when X-O field is off, the Store exception to disk: function is disabled.

X-pattern \_\_\_\_\_ from<br/>startThe X and O pattern \_\_\_\_ from start field sets the X or O markers on a<br/>specific occurrence of a edge on the waveform. The edge may be the<br/>1st displayed up to the 1024th displayed. The count of edge<br/>occurrences is made starting with the first edge displayed on screen,<br/>either partial or full.

Note

Auto-marker measurements are made with data that is displayed on screen. Make sure the data of interest is fully displayed on screen. For example, if only part of a positive edge is displayed, the 0% point and 100%-point of the edge is calculated from what is actually displayed on screen. This could cause measurement errors.

When the X or O pattern\_\_ from start field is selected, the occurrence can be changed by turning the knob or by entering a new value from the pop-up keypad. The keypad will appear when you make the first entry on the keypad. Any number from 1 to 1024 in increments of 1 can be entered.

The default value for the pattern\_ from start Occur field is 1.
**Statistics** The last field in the Markers pop-up shown in figure 25-10 is **Statistics**. When Statistics is selected from the Markers field, a new middle row of fields appear. See figure 25-19.

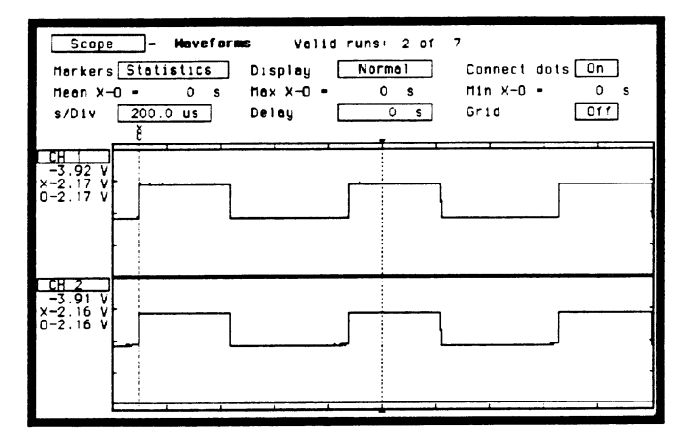

Figure 25-19. Statistics Fields

The Statistics field allows you to make minimum, maximum, and mean time interval measurements from marker X to marker O.

Minimum, maximum, and mean (average) X-O marker time interval data is accumulated and displayed until one of the following happens:

- 1. Autoscale is executed.
- 2. Auto-marker parameters are changed.
- 3. Statistics is set to Off.
- 4. Repetitive Run mode is stopped.

The default for the Min, Max, and Mean fields is 0 s.

## Search Marker Measurement Example

The following example will show how to make an automatic marker measurement using the Search markers. We will set the markers to make an X-O marker measurement on the CH 1 and CH 2 input waveforms. We want to measure the time between the falling edge of the 2nd displayed pulse on CH 1 to the rising edge of the 5th displayed pulse on CH 2. We'll perform the measurement from the 10% point on CH1 to the 90% point on CH 2.

#### **Connecting the Equipment**

Connect the equipment as shown in figure 25-20.

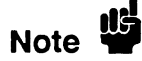

An extra long BNC cable is used on channel 2 so the signal is delayed.

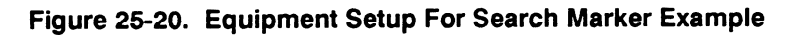

#### Making the Measurement

1. In the Waveforms menu, select Markers field. When the pop-up appears, select the Search field. With Markers set to Search, two new fields will appear: X-pattern from start, and O-pattern from start. Set the X-pattern to 2, and the O-pattern to 5. Set the s/Div to 500 μs. See figure 25-21.

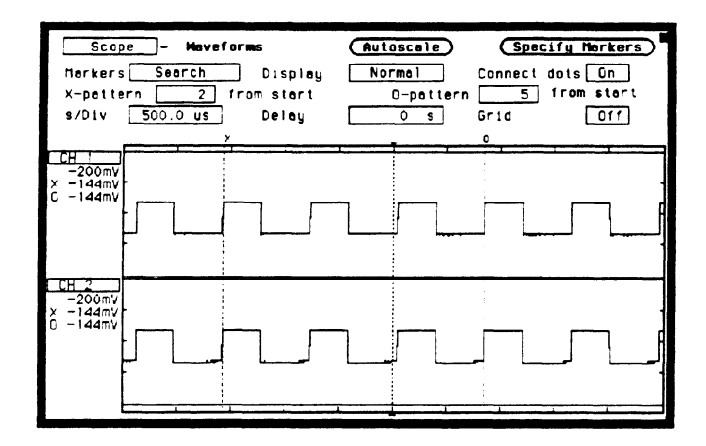

Figure 25-21. Search Markers Menu

2. Select **Specify Search Markers**. Set the Search Markers pop-up as shown in figure 25-22.

| Scope         Heveforms         Autoscale         Specify Herkers           Harkers         Search         Display         Normal         Cannect dots         On | D |
|----------------------------------------------------------------------------------------------------|---|
| Search Markers (Done)<br>Marker Type Percent                                                                                                    | ٦ |
| X-florker set on CH 2 of the 10x     level with       x-     Negotive slope.       C-     O-florker set on CH 1 of the 00x                                        |   |
| Positive slope.<br>Stop messurement when X-C                                                                                                    |   |
| CC Store exception to disk: 011<br>x-<br>0-                                                                                                    | H |
|                                                                                                    |   |

Figure 25-22. Specify Search Markers Pop-up

3. Select the Done field to return to the waveform display.

The X marker is on the falling edge of the 2nd displayed pulse and the O marker is on the rising edge of the 5th displayed pulse. See figure 25-23.

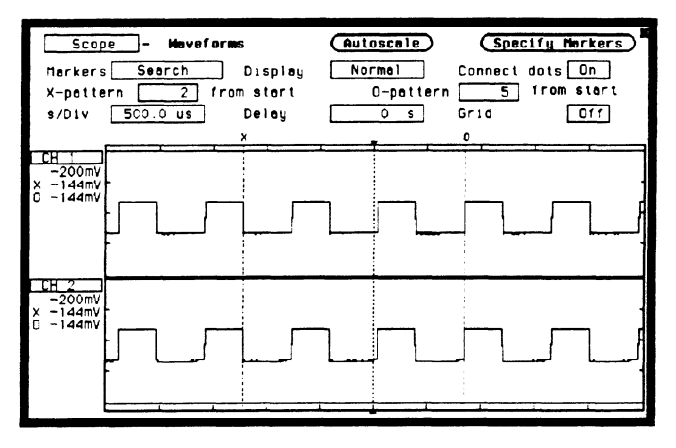

Figure 25-23. Search Marker Measurement Waveform

- 4. Select the Markers field and switch from Search to Statistics. Notice the statistical minimum, maximum, and mean time interval measurements between the X and the O markers are also displayed. The voltage measurements of where the markers intersect the waveforms are displayed under the CH 1 and CH 2 channel labels.
- 5. Select the **Delay** field, and turn the knob. Notice that as the waveform is moved across the display, the X and O markers also move to the edges specified in the Search Markers pop-up menu.
- 6. Set the Delay time back to 0 s.

Now let's use the **Stop measurement when X-O** feature for an X-O measurement.

- 1. Select the s/Div field and turn the knob to change the sweep speed to 5 ns.
- 2. Select the Markers field and select Search from the pop-up.
- 3. Set X-pattern and O-pattern to 1 from start.
- 4. Select **Specify Search Markers** and set Pop-up as shown in figure 25-24.

| П  | Scope - Moveforms (Autoscole) (Specify Norkers<br>orkers Seorch Disploy Normol Connect dots On                                | ) |
|----|----------------------------------------------------------------------------------------------------|---|
| ľ  | Search Markers (Done)                                                                                                    | ) |
| Ē  | X-Harker set on [CH ] at the 50x level with<br>Positive stone                                                                 | h |
| 0- | O-Horker set on $[CH - 2]$ of the $[50x]$ level with<br>Positive slope.                                                       |   |
|    | Stop measurement when X-0                                                                                                    | H |
| -  |                                                                                                    | H |
|    |                                                                                                    |   |
|    | Positive     slope.       0-Horker set on [Cr] at the 502 level with       Positive       Stop measurement when X=0       Off |   |

Figure 25-24. Specify Search Markers Pop-up

- 5. Select **Stop measurement when X-O** and select **Less Than** from the pop-up.
- 6. Select the time field next to the Less Than field. Set the time field to 10 ns.

7. The Specify Search Markers pop-up now looks like figure 25-25.

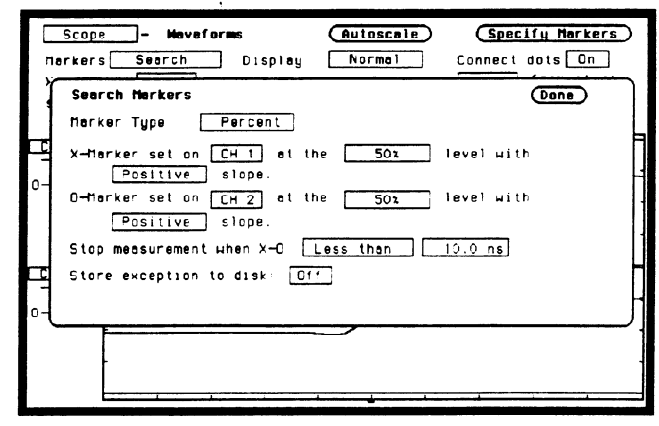

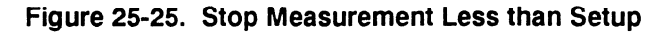

8. Select the **Done** field to return to the waveform display. The display now looks like figure 25-26.

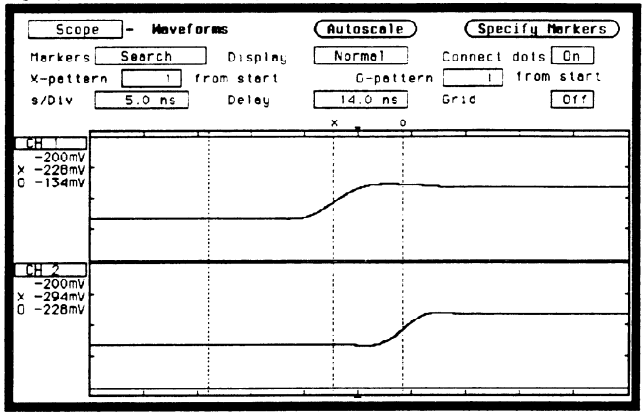

Figure 25-26. Waveform Display

The time interval from X-O in this example is 6.5 ns. Your results may be different because of the different length of BNC cable used to delay channel 2. The oscilloscope was instructed to run until the time interval was less than 5 ns. When the stop condition was satisfied, the oscilloscope stops acquisition and displays the advisory "**Stop run criteria met - run stopped.**"

### **Display Field**

The **Display** field is located in the middle of the top row of fields. When this field is selected, a pop-up appears as shown in figure 25-27. The selections in this pop-up determine how waveform information is displayed.

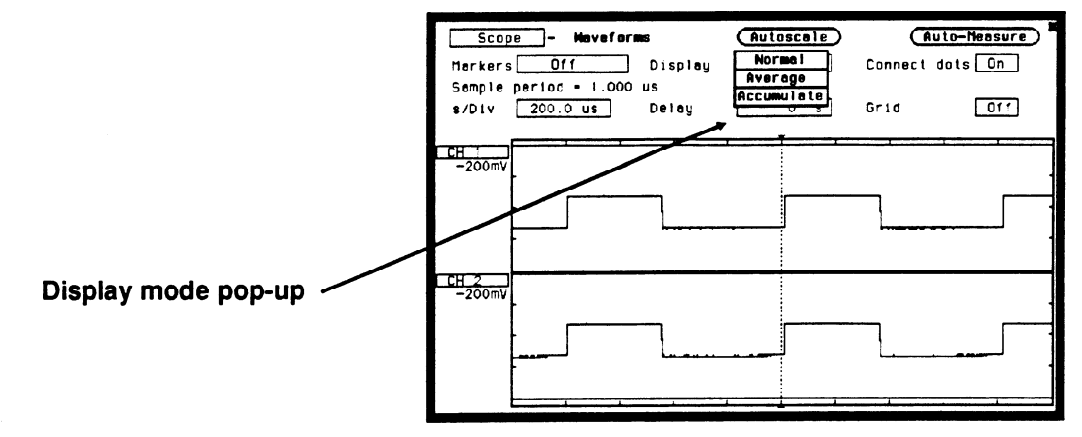

#### Figure 25-27. Display Field Pop-up

The default selection for the Mode field is Normal.

**Normal Mode** In Normal mode, the oscilloscope acquires waveform data and then displays the waveform. When the oscilloscope makes a new acquisition, the previously acquired waveform is erased from the display and replaced by the newly acquired waveform.

#### **Average Mode**

In Average mode, the oscilloscope averages the data points on the waveforms with previously acquired data. Averaging helps eliminate random noise from your displayed waveforms. When the Average field is selected from the Display mode pop-up, an integer field appears to the right of the AVG# field. When this Average integer field is selected, an integer selection list pop-up appears, listing all possible average selections.

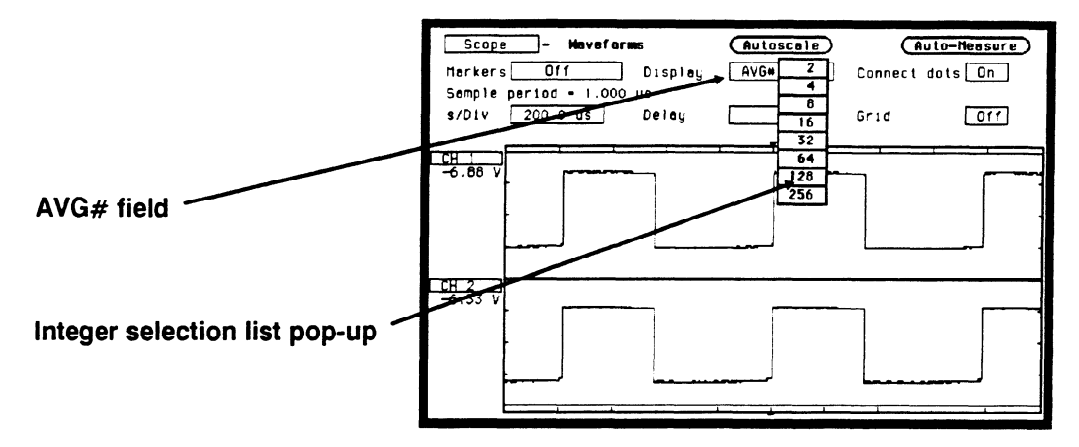

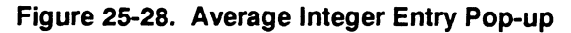

The number of averages can be changed by turning the knob to position the cursor over the integer you want and pressing the SELECT key.

As an example, assume the Average integer field is set to 16. If the Run mode is set to Repetitive, the oscilloscope will immediately start acquiring waveform data and average them together. When the initial 16 waveforms have been acquired, the oscilloscope will momentarily display the advisory "Number of averages have been met". Once the initial 16 waveforms have been acquired, the oscilloscope will only average the last 16 waveforms acquired; all other data will be discarded.

If the Run mode is set to Single, an acquisition is not made until the Run field has been selected. If Average # is set to 16, as in the previous example, the message "Number of averages have been met" would not be displayed until Run has been selected 16 times.

|                       | To exit the Average mode, select the AVG# field next to the Average<br>Integer field. The default value for the Average # field is 8.                                                                                                    |
|-----------------------|----------------------------------------------------------------------------------------------------|
| Accumulate Mode       |                                                                                                    |
|                       | In Accumulate mode, the oscilloscope accumulates all waveform<br>acquisitions on screen without erasing the previously acquired<br>waveforms. This is similar to infinite persistence on an analog storage<br>oscilloscope. These acquisitions will stay on the display until Mode is<br>changed, or until the waveform is adjusted by a control that causes the<br>display to change, such as s/Div or V/Div. |
| Connect Dots<br>Field | The <b>Connect dots</b> field is located on the right side of the top row of fields. When Connect dots field is selected, it will toggle between on and off.                                                                                                    |
|                       | When Connect dots is On, each displayed dot will be connected to the adjacent dot by a straight line. A waveform with Connect Dots set to On, will be well defined and easier to see.                                                                                                    |
|                       | The default setting for the Connect dots field is Off.                                                                                                    |
| Grid                  | When the <b>Grid</b> field is selected, it will toggle between on and off.<br>When the grid is turned on, the major divisions for both time and<br>voltage will be marked with dotted lines.                                                                                                    |

# Mixed Mode Displays

### Introduction

This chapter explains mixed mode displays for:

- timing/state
- state/state
- timing/scope
- state/timing/scope

The Mixed Mode waveform display will display all of the above mentioned combinations. The main menu and field definitions for each individual type of display is explained in their respective chapters. Only the unique functions and features of the mixed mode displays are given here.

**Mixed Mode field** The Mixed Mode field is located in the same pop-up that is used to access the System Configuration menu, analyzers and the scope. See figure 26-1. The Mixed Mode field will only be available from the Waveform and Listing menus.

Before mixed mode displays can be displayed, the appropriate analyzers and/or scope must be turned on and the appropriate channels or pod bits assigned.

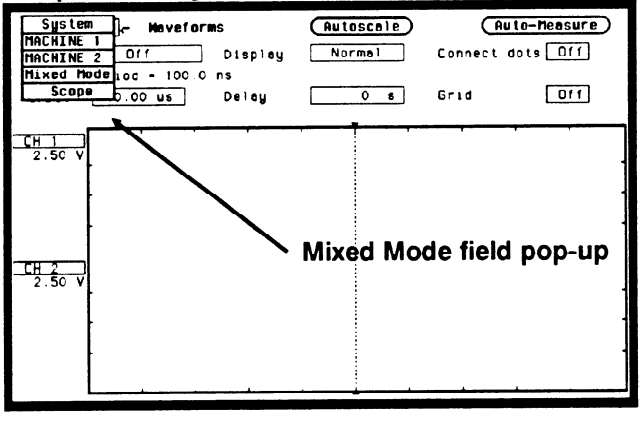

Figure 26-1. Mixed Mode Field

# Timing/State Mixed Mode Display

When both timing and state analyzers are on you can display both the State Listing and the Timing Waveforms simultaneously as shown in figure 26-2.

The data in both parts of the display can be time-correlated as long as Count (State Trace menu) is set to Time.

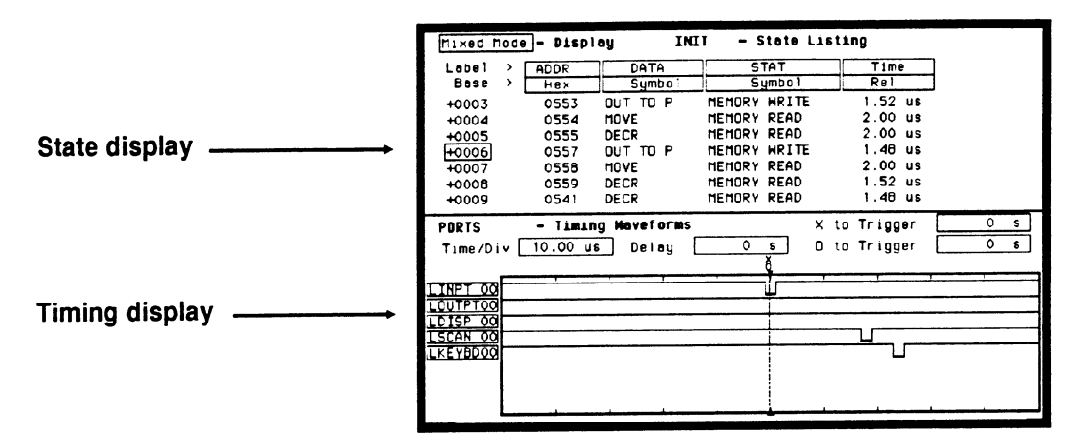

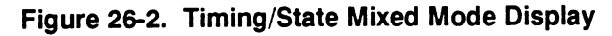

The markers for the State Listing and the Timing Waveform in timecorrelated Mixed Mode are different from the markers in the individual displays. You will need to place the markers on your points of interest in the time-correlated Mixed Mode even though you have placed them in the individual displays.

# State/State Mixed Mode Display

When two state analyzers are on, the logic analyzer will display both state listings as shown below. Data from state machine 1 is the data with the normal memory location columns filled and with normal black on white video. State machine 2 data is interlaced and displayed in inverse video (white on black). Its memory locations are offset to the right in a column.

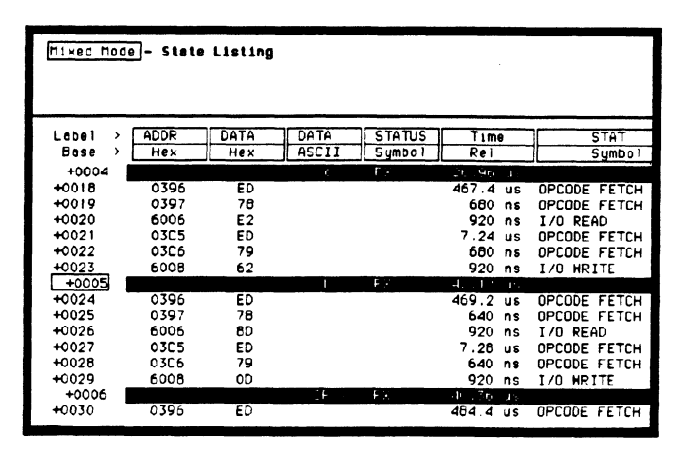

#### Figure 26-3. State/State Mixed Mode Display

To time-correlate data from two state machines, you must set the Count (State Trace menu) for both machines to Time.

The markers for a State/State time-correlated Mixed Mode will be the same as the markers placed in each of the individual State Listings.

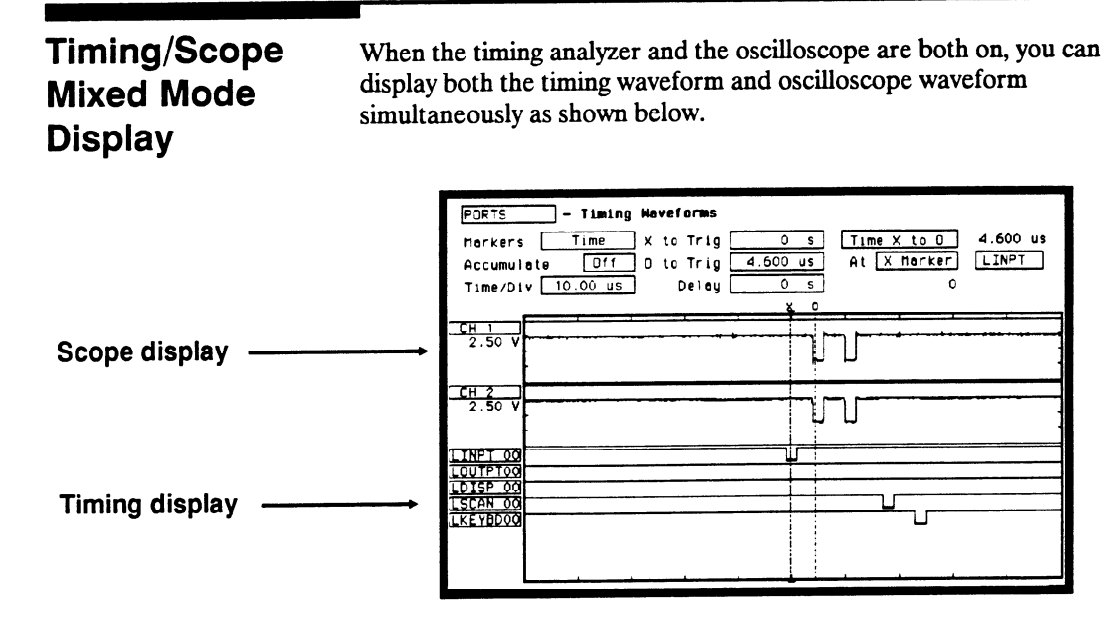

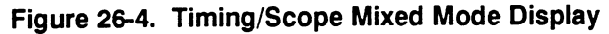

#### Arming the Oscilloscope

Both the state and timing analyzers can arm the oscilloscope. However, to display scope and timing waveforms together in the same display, one (either scope or timing) must arm the other. In addition, after proper arming, the scope and timing waveforms can be time-correlated by setting the scope to trigger Immediately.

From the Trigger Specification menu, select the **Armed by** field. A pop-up will appear with all the arming choices. Select the analyzer machine which you have assign as the timing analyzer in the System Configuration menu. For more information see the chapter "Trigger Menu".

#### **Displaying Timing Waveforms**

After the oscilloscope has been armed by the timing analyzer, the pods can be assigned and accompanying waveforms displayed in the oscilloscope waveform display. To setup mixed mode display in the oscilloscope waveforms display, follow the steps below:

- 1. From the waveforms display menu, select a channel label. Remember that the inserted waveform will be placed directly below the label you choose.
- 2. From the waveform selection pop-up shown in figure 26-5, select **Insert waveform** field.

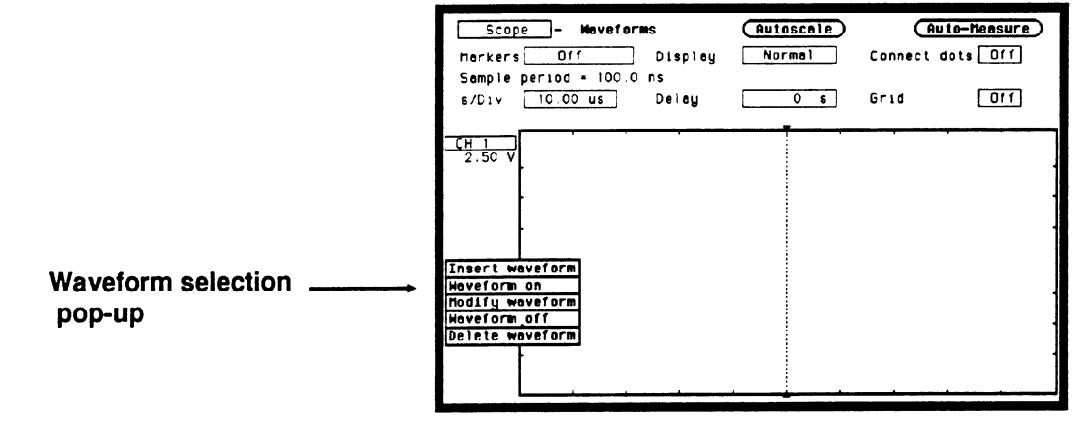

#### Figure 26-5. Waveform Label Pop-up

3. Since the timing analyzer machine is arming the oscilloscope, another pop-up will appear as shown in figure 26-6 that gives you a choice of Scope or Timing. Select Timing.

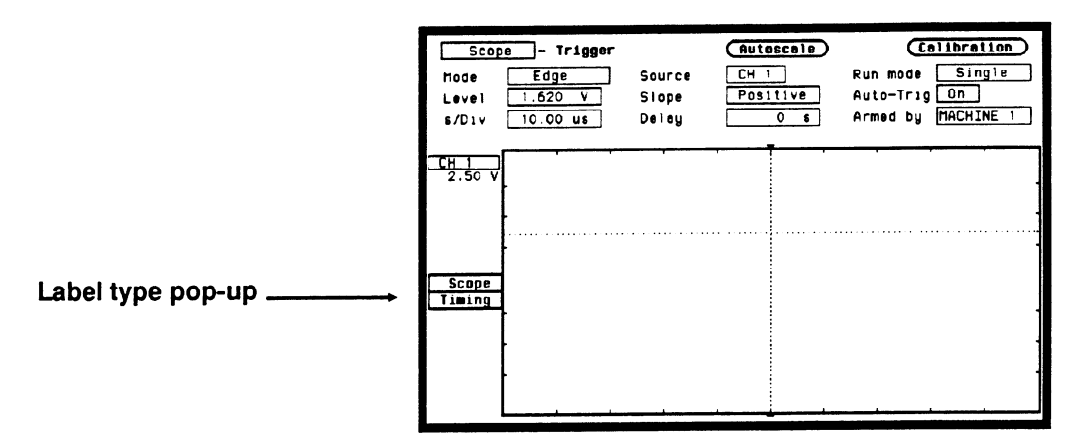

#### Figure 26-6. Label Type Pop-up

4. A field labeled POD 1 will appear as shown in figure 26-7.

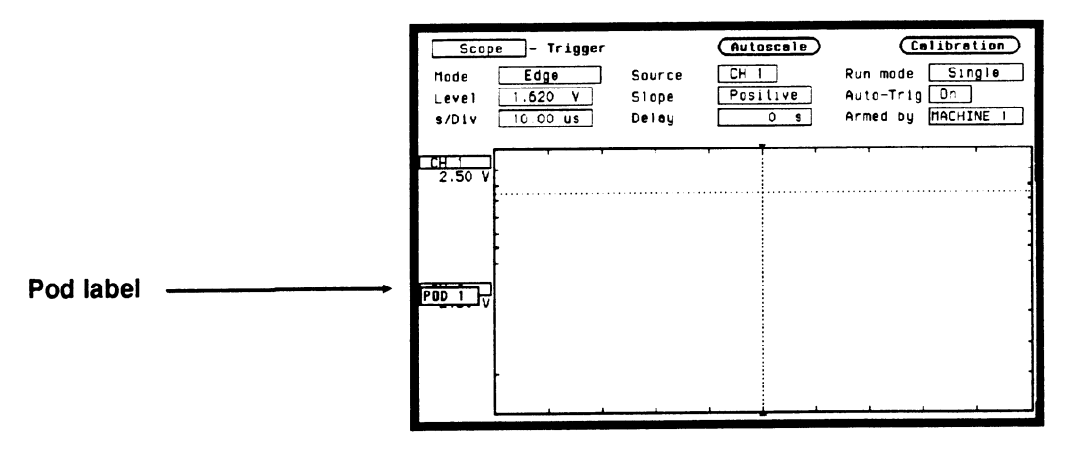

Figure 26-7. Pod Label Field

- 5. Touch the Select key again and POD 1 will be inserted.
- 6. Each pod that is inserted, will have the bit number incremented by one, starting from "00". To modify the bit number, select the **Bit select** field which is just to the right of the Pod number. See the Bit selection field in figure 26-8.

7. When the Bit select pop-up appears, enter the bit number you want by rotating the knob or by using the keypad. The keypad will appear when the first key is touched. See figure 26-8.

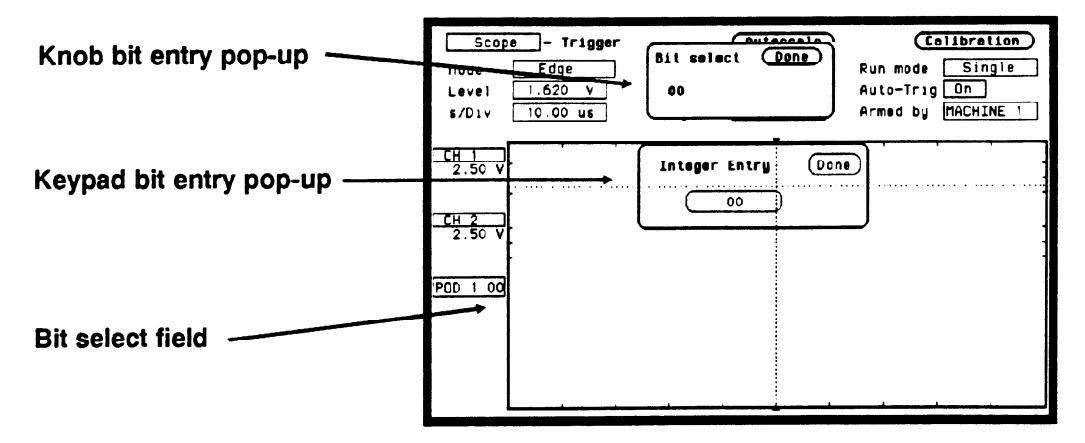

#### Figure 26-8. Knob And Keypad Entry Pop-ups

The markers for the oscilloscope in time-correlated Mixed Mode are different from the markers in the individual waveforms display. You will need to place the markers on your points of interest in the time-correlated Mixed Mode even though you have placed them in the individual displays.

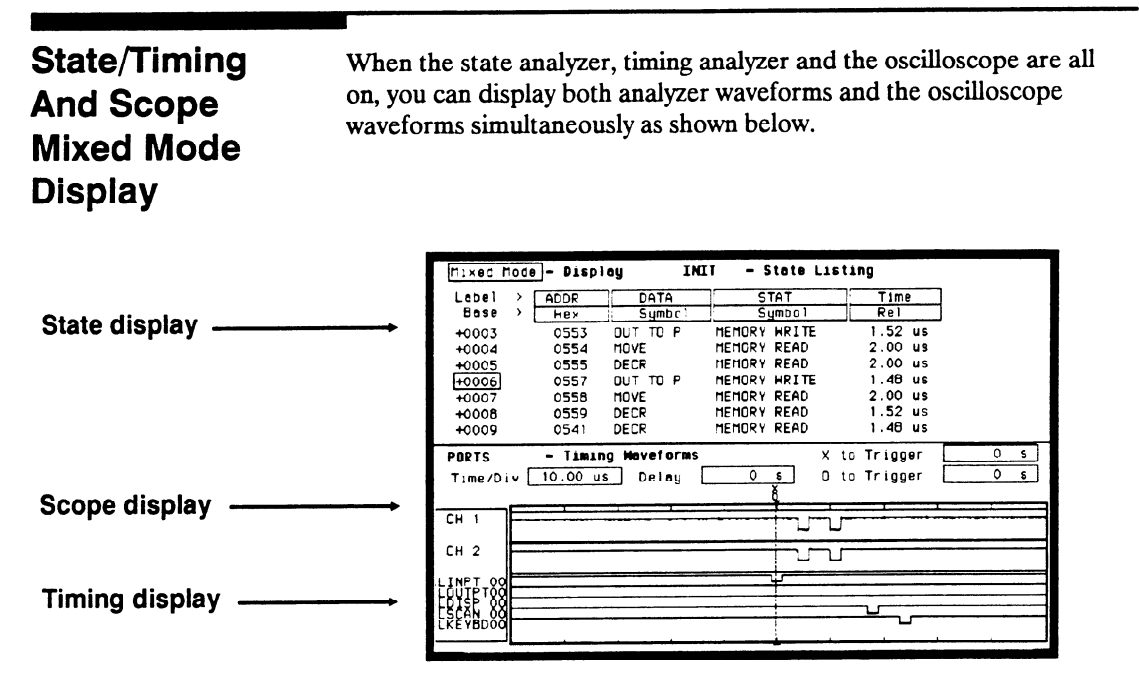

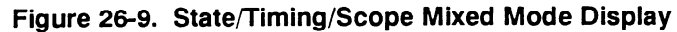

The arming requirements for the oscilloscope are the same as in timing/scope mixed mode displays.

The procedure for inserting waveforms in the timing waveforms display is the same as in timing/scope mixed mode displays.

The markers for the state analyzer, timing analyzer and oscilloscope in time-correlated Mixed Mode are different from the markers in the individual waveforms and listing displays. You will need to place the markers on your points of interest in the time-correlated Mixed Mode even though you have placed them in the individual displays

| Time-Correlated<br>Displays | The HP1652B/1653B Logic Analyzers can time-correlate data between<br>the timing analyzer and the state analyzer (see Timing/State Mixed<br>Mode Display) between two state analyzers (see State/State Mixed<br>Mode Display) and between the state analyzer, the timing analyzer and<br>the scope (see State/Timing And Scope Mixed Mode Display). |
|-----------------------------|----------------------------------------------------------------------------------------------------|
|                             | The logic analyzer uses a counter to keep track of the time between the triggering of one analyzer and the triggering of the second. It uses this count in the mixed mode displays to reconstruct time-correlated data.                                                                                                    |
|                             | To summarize time-correlation between the different displays, remember the following.                                                                                                    |
|                             | To time-correlate the state analyzer display to the timing analyzer display, <b>arm the timing analyzer</b> with the state analyzer, then set the state analyzer count mode to <b>Time</b> .                                                                                                    |
|                             | Then, to add the scope display, <b>arm the scope</b> with the timing analyzer and set the scope to trigger <b>Immediate</b> .                                                                                                    |

# Timing/State/Oscilloscope Measurement Example

#### Introduction

In this chapter you will learn how to use the timing analyzer, state analyzer, and oscilloscope interactively by setting up the logic analyzer menus to simulate the process of making a measurement. We will give you the measurement results, as actually measured by the logic analyzer, since you will not have the exact same circuit available.

This measurement example uses an HP 1652B (five pods). The steps for setting up the analyzer menus are ordered in a manner you would natually take if you were actually troubleshooting this problem.

Since you've already had some practice at setting up both the timing and state analyzers in previous examples, you should be able to setup the analyzer menus by looking at the pictures. If you can set up each menu by just looking at the menu pictures, go ahead and do so. If you need a reminder of what steps to perform, follow the numbered steps.

Problem Solving with the Timing/ State/Scope Analyzer

In this example assume you have a microprocessor-controlled circuit that sequentially accesses five ports and reports back any that do not respond correctly. After power-up, the system indicates that two of the ports are not responding. The block diagram shown below helps to illustrate the system under test and it's problem.

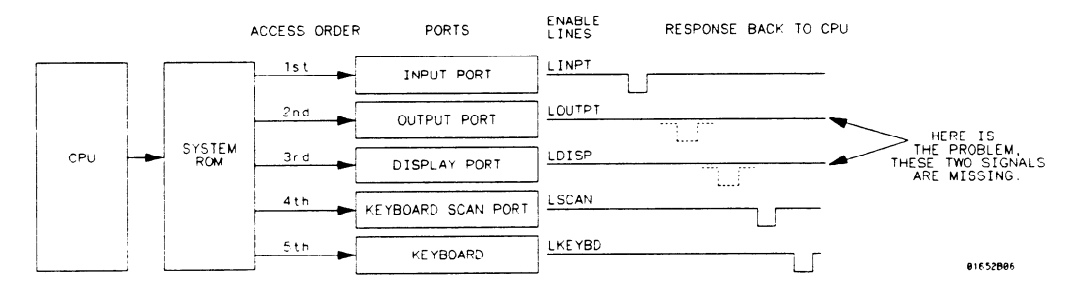

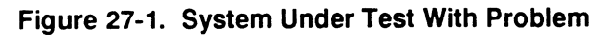

HP 1652B/1653B Front-Panel Reference Timing/State/Scope Measurement Example 27-1

## What Am I Going to Measure?

The circuit under test is actually hardware being controlled by firmware. The code stored in the system ROM (Read Only Memory) could be faulty, or there could be a hardware problem, such as a bad IC or shorts/opens on the PC board.

Your measurement should verify the following:

- Whether the code in system ROM is correct.
- Whether the ICs are functioning properly.
- Whether any board shorts/opens exist.

Before you begin your troubleshooting process, you should recognize the strengths of your tools.

- 1. Your state analyzer can look at the actual code in ROM that controls the circuit operation. In addition, you can use the state analyzer to control (through arming and triggering) the starting point of all other measurements.
- 2. Your timing analyzer can verify the hardware has correctly translated the code in ROM into the five sequential enable signals with the required timing relationships.
- 3. Your oscilloscope can then look at any signal lines for closer examination of such thing as noise, spikes, slow pulse transitions, signal amplitude, and any open or shorted conditions.

The measurement sequence should follow the same order. First verify the system code (state analyzer), then look at the relationships between multiple signals (timing analyzer), then take a closer look at any unusual looking signal lines for the final analysis (oscilloscope).

## How Do I Configure the Logic Analyzer?

The first part of your measurement is to verify that all 5 ports are initialized by the software in the power-up initialization routine. To do this, you will configure the logic analyzer as a state analyzer.

Configure the System Configuration menu as shown below, so Analyzer 1 is a state analyzer. For this example, the label INIT was chosen for you to discribe the INITialization routine.

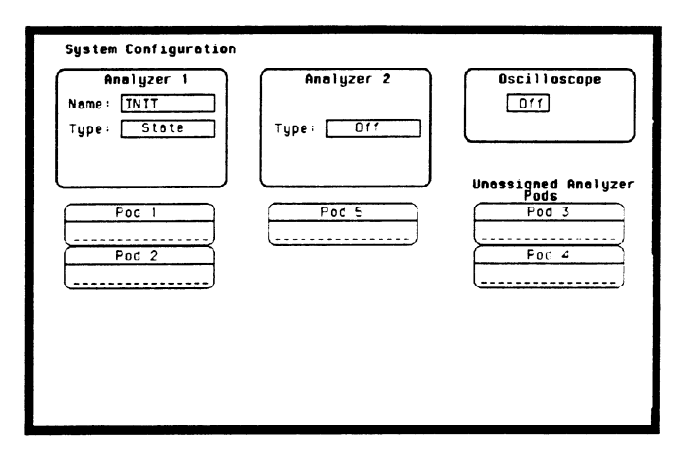

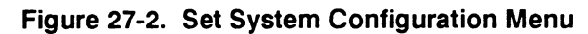

- 1. Select Type field in Analyzer 1.
- 2. Select the State field.
- 3. Select Pod 2 field and assign it to Analyzer 1.

# Configuring the State Analyzer

Now that you have configured the system, you are ready to configure the state analyzer. Set the State Format Specification menu as shown in figure 27-3. For this example, the labels ADDR, DATA, and STAT are chosen for you to describe address lines, data lines and CPU status.

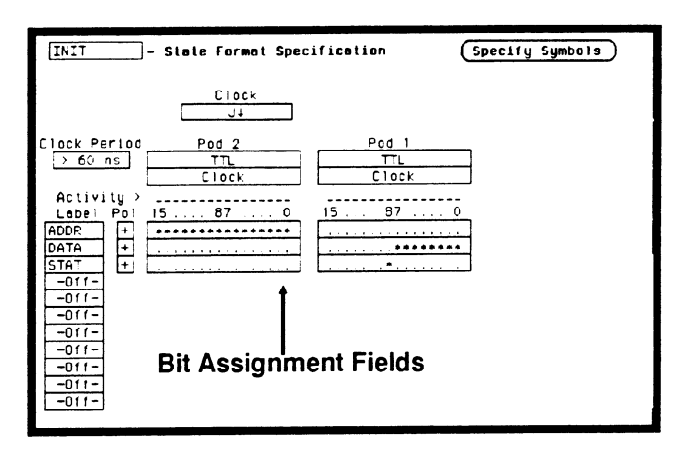

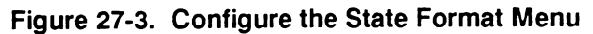

- 1. Press FORMAT key on front panel.
- 2. Select Pod 2 (ADDR) bit assignment field and turn bits 0 through 15 on. These are the address lines.
- 3. Select Pod 1 (DATA) bit assignment field and turn bits 0 through 7 on. These are the data lines.
- 4. Select Pod 1 (STAT) bit assignment field and turn bit 8 on. This is the CPU Read/Write line.

You want the state analyzer to trigger and start storing states when it encounters the begining of the initialization routine. This happens at the specific state (0550). To accomplish this, configure the State Trace Specification menu as shown below.

| INIT - State Trace Specification<br>Trace mode Single |                        |                    |            |      |         |
|-------------------------------------------------------|------------------------|--------------------|------------|------|---------|
|                                                       |                        | Sequence Levels    |            | A    | rmed by |
|                                                       | While st               | oring " any state" |            |      | Run     |
| Ψ                                                     | Trigger on "a" 1 times |                    |            | B    | ranches |
| Č                                                     | Store "                | any state"         |            |      |         |
| Ľ                                                     |                        |                    |            | _    | Count   |
|                                                       |                        |                    |            |      | 011     |
|                                                       |                        |                    |            |      | restore |
|                                                       | Dff                    |                    |            | Df 1 |         |
| Label >                                               | ADDR                   | DATA               | STAT       |      |         |
| Bose >                                                | Hex                    | Symbol             | Symbol     |      |         |
| •                                                     | 0550                   | absolute XXXXXXXX  | obsolute X |      |         |
| D                                                     | XXXX                   | absolute XXXXXXXX  | absolute X |      |         |
| c                                                     | XXXX                   | absolute XXXXXXXX  | absolute X |      |         |
|                                                       | XXXX                   | absolute XXXXXXXX  | absolute X |      |         |

Figure 27-4. Configure the State Trace Menu

- 1. Press TRACE key on front panel.
- 2. Select the pattern field and insert the address you want the analyzer to trigger on (0550).

| Connecting the<br>Probes | <ul> <li>At this point, if you had a target system, you would connect the logic analyzer to your system. Since we have assigned labels ADDR, DATA and STAT, you would connect the probes to your system accordingly.</li> <li>Pod 1 probes 0 through 7 to the data bus lines D0 through D7</li> <li>Pod 1 probe 9 to the CPU Read/Write control line</li> <li>Pod 2 probes 0 through 15 to the address bus lines A0 through A15</li> </ul> |  |
|--------------------------|----------------------------------------------------------------------------------------------------|--|
| Acquiring the<br>Data    | You have configured the State Trace Specification menu to start<br>acquiring data when the microprocessor sends address 0550 on the bus.<br>When you press the RUN key, the state analyzer waits until it sees<br>address 0550, then triggers itself, and completes the state data<br>acquisition. The display will then switch automatically to the State<br>Listing menu.                                                                |  |
| Note                     | We have assigned symbols for DATA and STAT in the State Listing display for you to better illustrate where the routine executes a memory write to the output ports.                                                                                                    |  |
|                          | example: 0550 OUT TO P MEMORY WRITE                                                                                                    |  |

| Finding the<br>Problem | You look at the state listing menu to see what the data is in states<br>+ 0000 through + 0013. These are the first stored states after trigger.<br>You know your routine has five "OUT TO PORT" memory writes. |                                                                                                    |                                                                                                    |
|------------------------|----------------------------------------------------------------------------------------------------|----------------------------------------------------------------------------------------------------|----------------------------------------------------------------------------------------------------|
|                        | The mi<br>you co<br>what is                                                                                                    | icroprocessor, does add<br>mpare the data from th<br>listed in the State List                                                                                   | dress the correct memory locations. Now<br>he software engineer as listed below, with<br>ing menu in figure 27-5.                                                                                                    |
|                        | 0550                                                                                                    | OUT TO PORT                                                                                                    | MEMORY WRITE                                                                                                    |
|                        | 0551                                                                                                    | MOVE                                                                                                    | MEMORY READ                                                                                                    |
|                        | 0552                                                                                                    | DECR                                                                                                    | MEMORY READ                                                                                                    |
|                        | 0553                                                                                                    | OUT TO PORT                                                                                                    | MEMORY WRITE                                                                                                    |
|                        | 0554                                                                                                    | MOVE                                                                                                    | MEMORY READ                                                                                                    |
|                        | 0555                                                                                                    | DECR                                                                                                    | MEMORY READ                                                                                                    |
|                        | 0557                                                                                                    | OUT TO PORT                                                                                                    | MEMORY WRITE                                                                                                    |
|                        | 0558                                                                                                    | MOVE                                                                                                    | MEMORY READ                                                                                                    |
|                        | 0559                                                                                                    | DECR                                                                                                    | MEMORY READ                                                                                                    |
|                        | 0541                                                                                                    | DECR                                                                                                    | MEMORY READ                                                                                                    |
|                        | 0182                                                                                                    | OUT TO PORT                                                                                                    | MEMORY WRITE                                                                                                    |
|                        | 0542                                                                                                    | MOVE                                                                                                    | MEMORY READ                                                                                                    |
|                        | 0543                                                                                                    | DECR                                                                                                    | MEMORY READ                                                                                                    |
|                        | 0544                                                                                                    | OUT TO PORT                                                                                                    | MEMORY WRITE                                                                                                    |
|                        |                                                                                                    | INIT - State Listing<br>Markers 011                                                                                                    |                                                                                                    |
|                        |                                                                                                    | Label → ADDE DATA<br>Base → Hex Symbo<br>+0000 0550 OUT TO P<br>+0001 0551 H0VE<br>+0002 0552 DECR<br>+0003 0553 OUT TO P<br>+0004 0554 H0VE<br>+0005 0555 DECR | STAT     Time       Symbol     Rel       HEHORY HRITE     1.48 us       HEHORY READ     3.00 us       HEHORY READ     2.00 us       HEHORY HRITE     1.52 us       HEHORY READ     2.00 us       HEHORY READ     2.00 us       HEHORY READ     2.00 us |

| INIT - State Listing |      |          |              |         |  |
|----------------------|------|----------|--------------|---------|--|
| Herkers              | Dff  |          |              |         |  |
| Harkers              | 011  |          |              |         |  |
|                      |      |          |              |         |  |
| Label                | ADDR | DATA     | STAT         | Time    |  |
| Base >               | Hex  | Symbol   | Symbol       | Rel     |  |
| +0000                | 0550 | OUT TO P | MEMORY WRITE | 1.48 us |  |
| +0001                | 0551 | HOVE     | MEMORY READ  | 3.00 us |  |
| +0002                | 0552 | DECR     | MEMORY READ  | 2.00 us |  |
| +0003                | 0553 | OUT TO P | MEMORY WRITE | 1.52 us |  |
| +0004                | 0554 | MOVE     | MEMORY READ  | 2.00 us |  |
| +0005                | 0555 | DECR     | MEMORY READ  | 2.00 us |  |
| +0005                | 0557 | OUT TO P | MEMORY WRITE | 1.48 us |  |
| +0007                | 0558 | HOVE     | MEMORY READ  | 2 00 us |  |
| +0008                | 0559 | DECR     | MEMORY READ  | 1.52 us |  |
| +0009                | 0541 | DECR     | MEMORY READ  | 1.48 us |  |
| +0010                | C182 | OUT TO P | MEMORY WRITE | 2.00 us |  |
| +0011                | 0542 | MOVE     | MEMORY READ  | 1.52 us |  |
| +0012                | 0543 | DECR     | MEMORY READ  | 2.00 US |  |
| +0013                | 0544 | OUT TO P | MEMORY WRITE | 1.48 us |  |
| +0014                | 0545 | HOVE     | MEMORY READ  | 2.00 us |  |
| +0015                | 0890 | HOVE     | MEMORY READ  | 3 00 us |  |
|                      |      |          |              |         |  |
|                      |      |          |              |         |  |

Figure 27-5. State Listing Menu

Since the data stored in memory is correct, it's time to look at the hardware to see if it's causing problems during the initialization routine. You decide to look at the activity on the enable lines during this routine.

In order to see time domain measurements on hardware signals, you need the timing analyzer.

Since the problem exists during the routine that starts at address 0550, you decide to look at the timing waveforms on the enable lines when the routine is running.

Your measurement, then, requires verification of:

- actual response of enable lines from the five ports.
- correct timing of the responding enable lines.

What

**Additional** 

Measurements Must I Make?

# How Do I Re-configure the Logic Analyzer?

In order to make this measurement, you must re-configure the logic analyzer so Analyzer 2 is a timing analyzer. You leave Analyzer 1 as a state analyzer since you will use the state analyzer to trigger the timing analyzer.

Configure the logic analyzer so Analyzer 2 is a timing analyzer as shown below. For this example, the label PORTS was selected for you to describe the output ports.

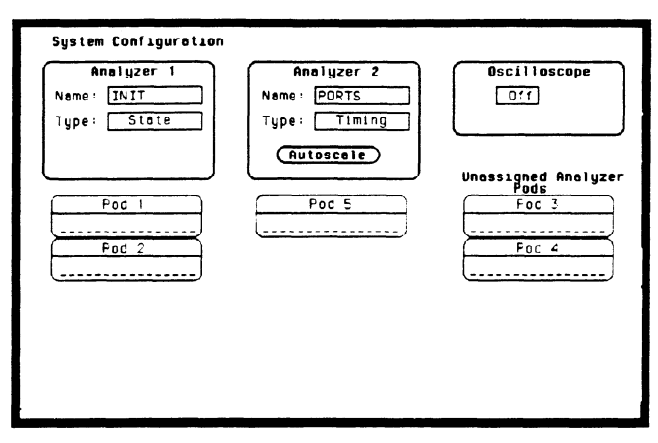

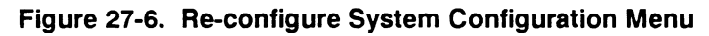

- 1. Select Type field in Analyzer 2.
- 2. Select the Timing field.

Connecting the Timing Analyzer Probes

At this point you would connect the probes of pod 5 as follows:

- Pod 5 bit 1 to enable line LINPT.
- Pod 5 bit 2 to enable line LOUTPT.
- Pod 5 bit 3 to enable line LDISP.
- Pod 5 bit 4 to enable line LSCAN.
- Pod 5 bit 5 to enable line LKEYBD.

HP 1652B/1653B Front-Panel Reference Timing/State/Scope Measurement Example 27-9

# Configuring the Timing Analyzer

Now that you have configured the system, you are ready to configure the timing analyzer. Configure the Timing Format Specification menu as shown below.

| PORTS - Timing Formal Specification                                                      | (Specify Symbols) |
|------------------------------------------------------------------------------------------|-------------------|
| PORTS       - Timing Formel Specification         Pad 5       + 1.2 V         Activity > | (Specify Symbols) |
| -110-<br>-011-<br>-011-                                                                  |                   |

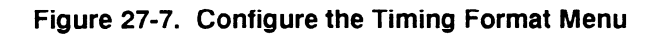

- 1. Select the bit selection field.
- 2. Place the cursor on the appropriate bit and turn it on (asterisk \*).

# Setting the<br/>Timing<br/>AnalyzerYour timing measurement requires the timing analyzer to display the<br/>timing waveforms present on the enable lines when the routine is<br/>running. Since the state analyzer will trigger on address 0550, you will<br/>want to arm the timing analyzer with the state analyzer, so the timing<br/>waveforms will be captured at the same time.

Configure the Timing Trace Specification menu as shown below.

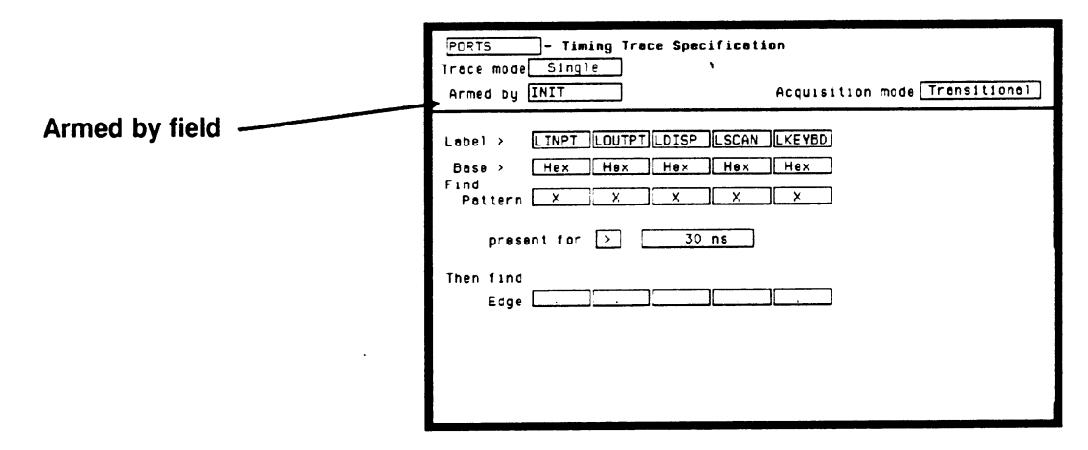

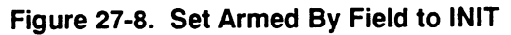

- 1. Display the Timing Trace Specification menu.
- 2. Select the Armed by field.
- 3. Select the INIT (state analyzer) option in the pop-up.

# Time Correlating the Data

In order to time correlate the data, the logic analyzer must store the timing relationships between states. Since the timing analyzer samples asynchronously and the state analyzer samples synchronously, the logic analyzer must use the stored timing relationship of the data to reconstruct a time correlated display.

Configure the State Trace Specification menu as shown below:

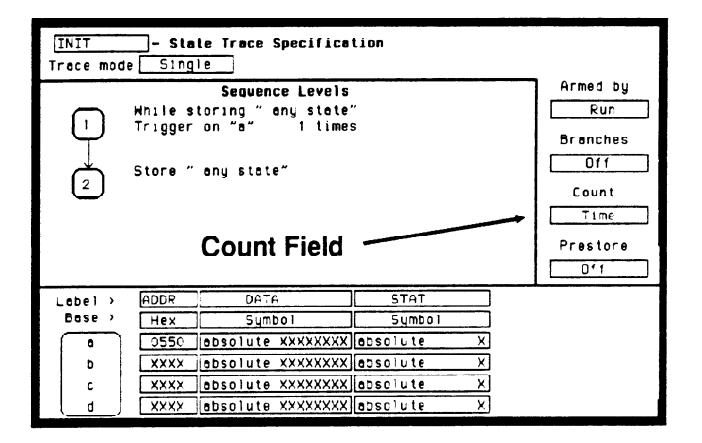

Figure 27-9. Set Count to Time

- 1. Display the State Trace Specification menu.
- 2. Select the Count field.
- 3. Select the **Time** field and press the SELECT key. The counter will now be able to keep track of time between states, for the time correlation.

| Re-Acquiring<br>the Data | With the timing analyzer configured and the probes of pod 5 connected<br>to the circuit, all you have to do is press RUN. When the logic analyzer<br>acquires the data it switches the display automatically to the Timing<br>Waveforms menu, unless you switched to one of the other menus in the<br>state analyzer after reconfiguring the Timing Trace menu. In that case,<br>you will be in the State Listing menu. Regardless of which analyzer<br>display menu you are in, you should now look at both analyzers<br>together in the Mixed Mode Display.                                                                                                    |
|--------------------------|----------------------------------------------------------------------------------------------------|
| Mixed Mode<br>Display    | The Mixed mode display shows you both the State Listing and Timing<br>Waveforms menus simultaneously. To change the display to the Mixed<br>Mode:                                                                                                    |
|                          | SELECT key.                                                                                                    |
|                          | 2. Select the Mixed mode field. You will now see the Mixed Mode display as shown below.                                                                                                    |
|                          | 11xed Mode       - Display       INIT       - State Listing         Lobel       ADDR       DATA       STAT       Time         base       Hex       Symbol       Symbol       Rel         +0001       0551       DECR       TIENDRY KRAD       3.00 us         +0002       0552       DUT TO P       MEMORY HRITE       2.00 us         +0003       0553       HOVE       MEMORY HRITE       2.00 us         +0004       0554       DECR       MEMORY HRITE       2.00 us         +0005       0555       DECR       MEMORY HRITE       2.00 us         +0005       0555       DECR       MEMORY HRITE       2.00 us         +0005       0557       DUT TO P       MEMORY HRITE       2.00 us         +0006       0557       DUT TO P       MEMORY HRITE       2.00 us         +0007       0558       CSLL       MEMORY HRITE       2.00 us |

- Timing Neveforms

Time/Div 10.00 us Delay

PORTS

LOUTPTOO LDISP OO LSCAN OO LKEYBDOO

Figure 27-10. Mixed Mode Display

0 8

X to Trigger

D to Trigger 11.60 us

5.000 us

| Interpreting the<br>Display                | In the Mixed Mode display the state listing is in the top half of the screen and the timing waveforms are in the lower half. The important thing to remember is that you time correlated this display so you could see what is happening in timing during the initialization routine.                                                                                 |  |  |
|--------------------------------------------|----------------------------------------------------------------------------------------------------|--|--|
|                                            | Notice that the trigger point in both parts of the display is the same as it was when the displays were separate. The trigger in the state listing is at state $+$ 0000 and the trigger of the timing waveform is the vertical dotted line.                                                                                                    |  |  |
|                                            | As you look at the Mixed Mode Display, you notice that two of the five<br>sequential enable pulses are missing on the timing waveforms display.<br>This is the problem you are looking for, but you still don't have enough<br>information about what might be causing these two enable lines to be<br>inactive. This is where a closer look with the scope may help. |  |  |
| Re-configure<br>the Analyzer<br>with Scope | The two missing enable signals from the Timing Waveforms display<br>show you where to look next. Before a pulse can be displayed, the<br>voltage level must meet the threshold voltage requirements. To look at<br>these enable lines closer, for a more detailed analysis of their voltage<br>levels or any possible shorts or opens, you will use the oscilloscope. |  |  |
|                                            | Your measurement then requires the verification of the following:                                                                                                    |  |  |
|                                            | <ul><li>Signal voltage levels.</li><li>Any possible shorted or open conditions.</li></ul>                                                                                                    |  |  |
|                                            |                                                                                                    |  |  |

Go back to the System Configuration menu and turn the Oscilloscope On as shown below.

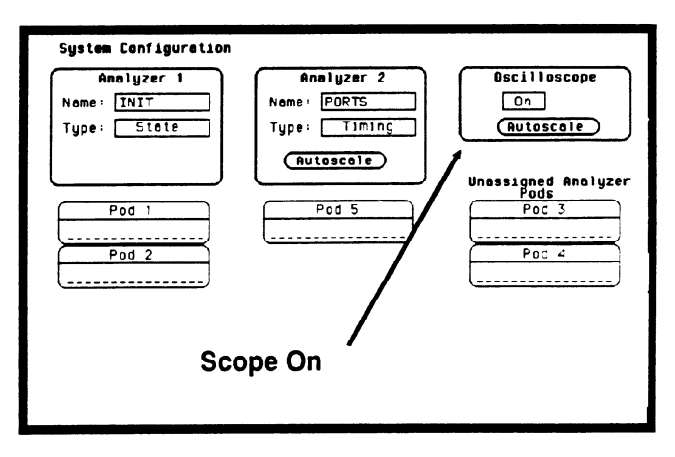

Figure 27-11. Re-configure with Scope

| Connecting the Scope Probes | Connect the scope probes to the two enable lines that show missing signals. |
|-----------------------------|-----------------------------------------------------------------------------|
|                             | Channel one is connected to LOUTPT.<br>Channel two is connected to LDISP.   |

# Arming the Scope

Before the scope signals can be time-correlated and combined with the Timing Waveforms display, the scope must be armed by the timing analyzer and set to trigger immediately.

Set the Armed by field and Mode field in the Trigger menu as shown below.

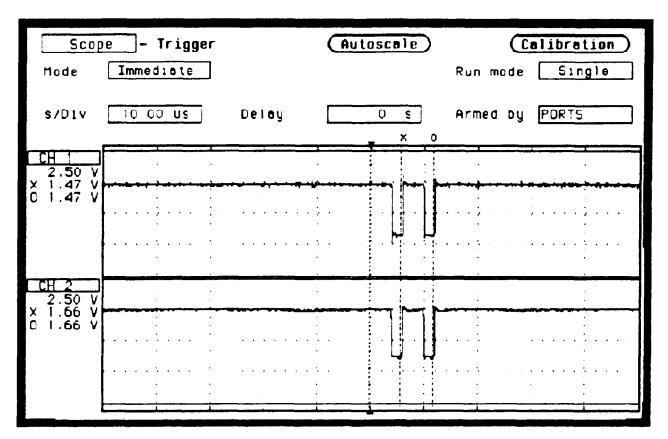

Figure 27-12. Set Armed by Field to PORTS

- 1. From the System Configuration menu, press the TRIG key. If you don't go to the scope Trigger menu, just select the upper left-most field and from there you can select the **Scope** field.
- 2. From the scope Trigger menu select the Armed by field.
- 3. From the pop-up select the **PORTS** field.
- 4. Select the Mode field and toggle to Immediate.

# Making the<br/>Scope<br/>MeasurementWith the scope armed by PORTS (timing analyzer) and the probes<br/>connected to LOUTPT and LDISP enable lines, all you have to do is<br/>select RUN. The scope will automatically switch to the Waveforms<br/>display.

The state analyzer cross triggers the timing analyzer, which in turn, triggers the oscilloscope.

Set the s/Div to  $10 \,\mu$ s and notice the double pulse and the voltage levels in the figure below.

| Scop<br>Markers<br>X to O<br>\$/Div    | e - Mavefor<br>Time<br>5.800 us<br>10.00 us | Display<br>Display<br>Trig to X 5<br>Delay | Normal<br>5.000 us<br>0 s<br>x 0 | Auto-Measure)<br>Connect dois On<br>Trig to 0 10.80 us<br>Grid On |
|----------------------------------------|---------------------------------------------|--------------------------------------------|----------------------------------|-------------------------------------------------------------------|
| CH 1<br>2.50 V<br>× 1.47 V<br>C 1.47 V |                                             | · · · · · · · · · · · · · · · · · · ·      |                                  |                                                                   |
| CH 2<br>2.50 V<br>X 1.75 V<br>C 1.75 V |                                             |                                            |                                  | •                                                                 |

#### Figure 27-13. Scope Waveforms Display

You can examine the two enable lines in three different displays:

- Scope Waveforms.
- Timing Waveforms (scope channels can be added in).
- Mixed Mode Display.

## Mixed Mode Display with Scope

With three different measurements stored in memory, you can now get the total picture of your problem from the Mixed Mode display. As mentioned before, the scope must be armed by the timing analyzer and set to trigger Immediate before the time-correlated scope signals can be inserted into the Timing Waveforms display

Insert the scope waveforms into the Timing Waveforms display (the lower display in Mixed Mode) as shown below.

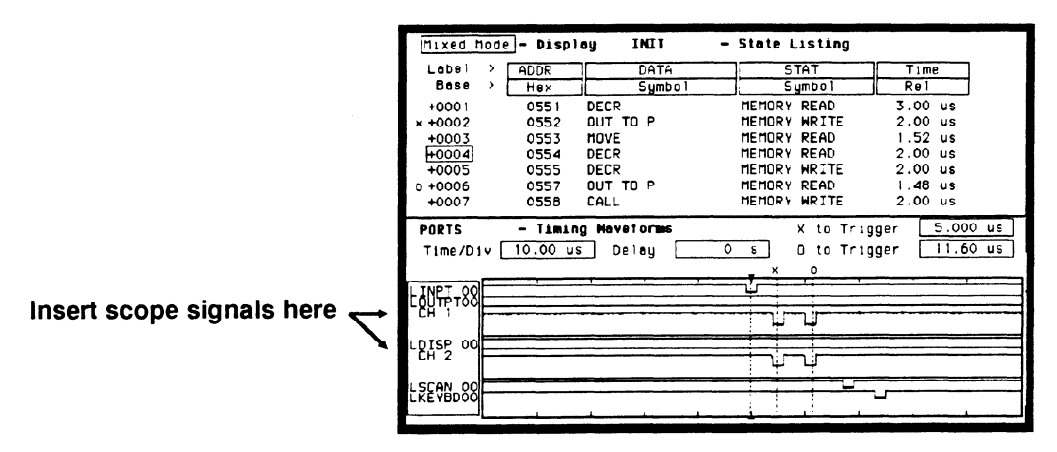

Figure 27-14. Mixed Mode Display

- 1. Select the upper-left most field and press the SELECT key.
- 2. From the pop-up select the Mixed Mode field.
- 3. From the Mixed Mode display menu, select the LOUTPT field and insert the scope's CH 1 waveform. The waveform should appear directly below LOUTPT.
- 4. Select the LDISP field and insert the scope's CH 2 waveform. The waveform should appear directly below LDISP.
| Finding the<br>Answer | You notice two double pulses instead of two sequential pulses. Since<br>they are identical, this could mean a short between them. Also, the<br>voltage levels never falls below threshold voltage of the timing analyzer.<br>This is why the pulses were not displayed by the timing analyzer. After<br>futher examination of the pc board, you find a solder bridge shorting<br>the two enable signals together. |
|-----------------------|----------------------------------------------------------------------------------------------------|
| Summary               | You have just learned how to use the timing and state analyzers<br>interactively with the oscilloscope to find a problem that was not easily<br>determined whether it was a software or hardware problem.                                                                                                    |
|                       | You have learned to do the following:                                                                                                    |
|                       | <ul> <li>Trigger one analyzer with the other.</li> <li>Time correlate measurement data.</li> <li>Interpret the Mixed mode display.</li> </ul>                                                                                                    |
|                       | With three different measurements, time-correlated and displayed side<br>by side, a complete analysis of this problem is done with the HP 1652B.                                                                                                    |

# Microprocessor Specific Measurements

| Introduction                   | This appendix contains information about the optional accessories<br>available for microprocessor specific measurements. In depth<br>measurement descriptions are included in the operating notes that<br>come with each of these accessories. The accessories you will be<br>introduced to in this appendix are the preprocessor modules and the<br>HP 10269C General Purpose Probe Interface.                                                                                                    |
|--------------------------------|----------------------------------------------------------------------------------------------------|
| Microprocessor<br>Measurements | A preprocessor module enables you to quickly and easily connect the<br>logic analyzer to your microprocessor under test. Most of the<br>preprocessor modules require the HP 10269C General Purpose Probe<br>Interface. The preprocessor descriptions in the following sections<br>indicate which preprocessors require it.                                                                                                    |
|                                | Included with each preprocessor module is a 3.5-inch disk which<br>contains a configuration file and an inverse assembler file. When you<br>load the configuration file, it configures the logic analyzer for making<br>state measurements on the microprocessor for which the preprocessor<br>is designed. It also loads in the inverse assembler file.                                                                                                    |
|                                | The inverse assembler file is a software routine that will display<br>captured information in a specific microprocessor's mnemonics. The<br>DATA field in the State Listing is replaced with an inverse assembly<br>field (see Figure A-1). The inverse assembler software is designed to<br>provide a display that closely resembles the original assembly language<br>listing of the microprocessor's software. It also identifies the<br>microprocessor bus cycles captured, such as Memory Read, Interrupt<br>Acknowledge, or I/O write. |

| 68000STATE<br>Markers [                                                                                                    | E - Stat<br>Time                                                                                                    | Listing Invosm ime X to Trigger<br>Time 0 to Trigger<br>Time X to 0                                                                                                    | 0 s<br>0 s<br>0 s                                                                      |
|----------------------------------------------------------------------------------------------------|----------------------------------------------------------------------------------------------------|----------------------------------------------------------------------------------------------------|----------------------------------------------------------------------------------------|
| Label >                                                                                                    | ADDR                                                                                                    | 66000 Mnemonic Time                                                                                                    | STAT                                                                                   |
| Base >                                                                                                    | Hex                                                                                                    | hex Rel                                                                                                    | Hex                                                                                    |
| -0002<br>-0001<br>+0000<br>+0001<br>+0002<br>+0004<br>+0005<br>+0006<br>+0005<br>+0006<br>+0007<br>+0008<br>+0009<br>+0010<br>+0011 | 0004F4<br>0004F6<br>008930<br>008932<br>008934<br>008936<br>008926<br>008930<br>0004F4<br>008926<br>00892C<br>0086C6<br>008826 | DRI.B         #30.D0           B330         progrem red         1.24 us           C1P.B         #FF.D0         1.24 us           OCFF         progrem red         1.24 us           DCFF         progrem red         1.24 us           C1P.B         #**.D0         1.24 us           C1P.B         #**.D0         1.24 us           DSR.B         00892A         1.76 us           B03C unused prefetch         1.24 us           0000 progrem write         2.00 us           B03C orgerm write         1.48 us           JNP         0088C6(PC)         1.28 us           FF9A         progrem read         1.24 us           DSR.B         008626         1.72 us           B03C unused prefetch         1.28 us | 28<br>28<br>30<br>30<br>30<br>30<br>30<br>29<br>30<br>30<br>30<br>30<br>30<br>30<br>30 |

Figure A-1. State Listing with Mnemonics

| Microprocessors<br>Supported by<br>Preprocessors | This section lists the microprocessors that are supported by<br>Hewlett-Packard preprocessors and the logic analyzer model that each<br>preprocessor requires. Most of the preprocessors require the<br>HP 10269C General Purpose Probe Interface. The HP 10269C accepts<br>the specific preprocessor PC board and connects it to five connectors<br>on the general purpose interface to which the logic analyzer probe<br>cables connect. |
|--------------------------------------------------|----------------------------------------------------------------------------------------------------|
| Note                                             | This appendix lists the preprocessors available at the time of printing.<br>However, new preprocessors may become available as new<br>microprocessors are introduced. Check with the nearest<br>Hewlett-Packard sales office periodically for availability of new                                                                                                    |

preprocessors.

| <b>Z80</b> | CPU Package: 40-pin DIP                                                                                                    |
|------------|----------------------------------------------------------------------------------------------------|
|            | Accessories Required: HP 10300B Preprocessor<br>HP 10269C General Purpose Probe Interface                                            |
|            | Maximum Clock Speed: 10 MHz clock input                                                                                              |
|            | Signal Line Loading: Maximum of one 74LS TTL load + 35 pF on<br>any line                                                             |
|            | Microprocessor Cycles Identified: Memory read/write<br>I/O read/write<br>Opcode fetch<br>Interrupt acknowledge<br>RAM refresh cycles |
|            | Maximum Power Required: 0.3 A at + 5 Vdc, supplied by logic<br>analyzer                                                              |
|            | Logic Analyzer Required: HP 1652B or HP 1653B                                                                                        |

### NSC 800 CPU Package: 40-pin DIP

Accessories Required: HP 10303B Preprocessor HP 10269C General Purpose Probe Interface

Maximum Clock Speed: 4 MHz clock input

Signal Line Loading: Maximum of one HCMOS load + 35 pF on any line

Microprocessor Cycles Identified: Memory read/write I/O read/write Opcode fetch Interrupt acknowledge RAM refresh cycles DMA cycles

Maximum Power Required: 0.1A at + 5 Vdc, supplied by logic analyzer

Logic Analyzer Required: HP 1652B or HP 1653B

| 8085 | CPU Package: 40-pin DIP |
|------|-------------------------|
|------|-------------------------|

Accessories Required: HP 10304B Preprocessor HP 10269C General Purpose Probe Interface

Maximum Clock Speed: 6 MHz clock output (12 MHz clock input)

Signal Line Loading: Maximum of one 74LS TTL load + 35 pF on any line

Microprocessor Cycle Identified: Memory read/write I/O read/write Opcode fetch Interrupt acknowledge

Maximum Power Required: 0.8 A at + 5 Vdc, supplied by logic analyzer

Logic Analyzer Required: HP 1652B or HP 1653B

### 8086 or 8088 CPU Package: 40-pin DIP

Accessories Required: HP 10305B Preprocessor HP 10269C General Purpose Probe Interface

Maximum Clock Speed: 10 MHz clock input (at CLK)

Signal Line Loading: Maximum of two 74ALS TTL loads + 40 pF on any line

Microprocessor Cycles Identified: Memory read/write I/O read/write Code fetch Interrupt acknowledge Halt acknowledge Transfer to 8087 or 8089 co-processors

Additional Capabilities: The 8086 or 8088 can be operating in Minimum or Maximum modes. The logic analyzer can capture all bus cycles (including prefetches) or can capture only executed instructions. To capture only executed instructions, the 8086or 8088 must be operating in the Maximum mode.

Maximum Power Required: 1.0 A at + 5 Vdc, supplied by the logic analyzer

Logic Analyzer Required: HP 1652B

### 80186 or 80C186 CPU Package: 68-pin PGA

Accessories Required: HP 10306G Preprocessor

Maximum Clock Speed: 12.5 MHz clock output (25 MHz clock input)

Signal Line Loading: Maximum of  $100 \text{ k}\Omega + 18 \text{ pF}$  on any line

Microprocessor Cycles Identified: Memory read/write (DMA and

non-DMA) I/O read/write (DMA and non-DMA) Code fetch Interrupt acknowledge Halt acknowledge Transfer to 8087, 8089, or 82586 co-processors

Additional Capabilities: The 80186 can be operating in Normal or Queue Status modes. The logic analyzer can capture all bus cycles (including prefetches) or can capture only executed instructions.

Maximum Power Required: 0.08 A at + 5 Vdc, supplied system under test.

Logic Analyzer Required: HP 1652B

#### 80286 CPU Package: 68-contact LCC or 68-pin PGA

Accessories Required: HP 10312D Preprocessor HP 10269C General Purpose Probe Interface

Maximum Clock Speed: 10 MHz clock output (20 MHz clock input)

Signal Line Loading: Maximum of two 74ALS TTL loads + 40 pF on any line

Microprocessor Cycles Identified: Memory read/write I/O read/write Code fetch Interrupt acknowledge Halt Hold acknowledge Lock Transfer to 80287 co-processor

Additional Capabilities: The logic analyzer captures all bus cycles including prefetches

Maximum Power Required: 0.66 A at + 5 Vdc, supplied by logic analyzer. 80286 operating current from system under test.

Logic Analyzer Required: HP 1652B

#### 80386 CPU Package: 132-pin PGA

Accessories Required: HP 10314D Preprocessor HP 10269C General Purpose Probe Interface

Maximum Clock Speed: 33 MHz clock output (66 MHz clock input)

Signal Line Loading: Maximum of two 74ALS TTL loads + 35 pF on any line

Microprocessor Cycles Identified: Memory read/write I/O read/write Code fetch Interrupt acknowledge, type 0-255 Halt Shutdown Transfer to 8087, 80287, or 80387 co-processors

Additional Capabilities: The logic analyzer captures all bus cycles including prefetches

Maximum Power Required: 1.0 A at + 5 Vdc, supplied by logic analyzer

Logic Analyzer Required: HP 1652B

### 6800 or 6802 CPU Package: 40-pin DIP

Accessories Required: HP 10307B Preprocessor HP 10269C General Purpose Probe Interface

Maximum Clock Speed: 2 MHz clock input

Signal Line Loading: Maximum of 1 74LS TTL load + 35 pF on any line

Microprocessor Cycle Identified: Memory read/write DMA read/write Opcode fetch/operand Subroutine enter/exit System stack push/pull Halt Interrupt acknowledge Interrupt or reset vector

Maximum Power Required: 0.8A at + 5 Vdc, supplied by logic analyzer

Logic Analyzer Required: HP 1652B or HP 1653B

Accessories Required: HP 10308B Preprocessor HP 10269C General Purpose Probe Interface

Maximum Clock Speed: 2 MHz clock input

Signal Line Loading: Maximum of one 74ALS TTL load + 35 pF on any line

Microprocessor Cycles Identified: Memory read/write DMA read/write Opcode fetch/operand Vector fetch Halt Interrupt

Additional Capabilities: The preprocessor can be adapted to 6809/09E systems that use a Memory Management Unit (MMU). This adaptation allows the capture of all address lines on a physical address bus up to 24 bits wide.

Maximum Power Required: 1.0 A at + 5 Vdc, supplied by logic analyzer

Logic Analyzer Required: HP 1652B or HP 1653B

### 68008 CPU Package: 40-pin DIP

Accessories Required: HP 10310B Preprocessor HP 10269C General Purpose Probe Interface

Maximum Clock Speed: 10 MHz clock input

Signal Line Loading: Maximum of one 74S TTL load + one 74F TTL load + 35 pF on any line

Microprocessor Cycles Identified: User data read/write User program read Supervisor read/write Supervisor program read Interrupt acknowledge Bus grant 6800 cycle

Additional Capabilities: The logic analyzer captures all bus cycles including prefetches

Maximum Power Required: 0.4 A at + 5 Vdc, supplied by logic analyzer

Logic Analyzer Required: HP 1652B

## 68000 and 68010 (64-pin DIP)

# CPU Package: 64-pin DIP

Accessories Required: HP 10311B Preprocessor HP 10269C General Purpose Probe Interface

Maximum Clock Speed: 12.5 MHz clock input

Signal Line Loading: Maximum of one 74S TTL load + one 74F TTL load + 35 pF on any line

Microprocessor Cycles Identified: User data read/write User program read Supervisor read/write Supervisor program read Interrupt acknowledge Bus Grant 6800 cycle

Additional Capabilities: The logic analyzer captures all bus cycles including prefetches

Maximum Power Required: 0.4 A at + 5 Vdc, supplied by the logic analyzer

Logic Analyzer Required: HP 1652B

## CPU Package: 68-pin PGA

## 68000 and 68010 (68-pin PGA)

Accessories Required: HP 10311G Preprocessor Maximum Clock Speed: 12.5 MHz clock input Signal Line Loading: 100 kΩ + 10 pF on any line Microprocessor Cycles Identified: User data read/write User program read Supervisor read/write Supervisor program read Interrupt acknowledge Bus Grant 6800 cycle

Additional Capabilities: The logic analyzer captures all bus cycles including prefetches.

Maximum Power Required: None

Logic Analyzer Required: HP 1652B

68020 CPU Package: 114-pin PGA

Accessories Required: HP 10313G

Maximum Clock Speed: 25 MHz clock input

Signal Line Loading:  $100 \text{ k}\Omega + 10 \text{ pF}$  on any line

Microprocessor Cycles Identified: User data read/write User program read Supervisor read/write Supervisor program read Bus Grant CPU space accesses including:

> Breakpoint acknowledge Access level control Coprocessor communication Interrupt acknowledge

Additional Capabilities: The logic analyzer captures all bus cycles including prefetches. The 68020 microprocessor must be operating with the internal cache memory disabled for the logic analyzer to provide inverse assembly.

Maximum Power Required: None

Logic Analyzer Required: HP 1652B

### 68030 CPU Package: 128-pin PGA

Accessories Required: HP 10316G

Maximum Clock Speed: 25 MHz input

Signal Line Loading: 100KΩ plus 18 pF on all lines except DSACK0 and DSACK1.

Microprocessor Cycles Identified: User data read/write User program read Supervisor program read Bus grant CPU space accesses including:

> Breakpoint acknowledge Access level control Coprocessor communication Interrupt acknowledge

Additional Capabilities: The logic analyzer captures all bus cycles, including prefetches. The 68030 microprocessor must be operating with the internal cache memory and MMU disabled for the logic analyzer to provide inverse assembly.

Maximum Power Required: None

Logic Analyzer Required: HP 1652B

68HC11 CPU Package: 48-pin dual-in-line

Accessories Required: HP 10315G

Maximum Clock Speed: 8.4 MHz input

Signal Line Loading:  $100K\Omega$  plus 12 pF on all lines.

Microprocessor Cycles Identified: Data r

Data read/write Opcode/operand fetches Index offsets Branch offsets Irrelevant cycles

Additional Capabilities: The 68HC11 must be operating in the expanded multiplexed mode (addressing external memory and/or peripheral devices) for the logic analyzer to provide inverse assembly.

Maximum Power Required: None

Logic Analyzer Required: HP 1652B or HP1553B

Number of Probes Used: Two 16-channel probes for state analysis and one to four for timing analysis.

| S                      |
|------------------------|
| C<br>for<br>for<br>and |
| you<br>nu.<br>ill      |
| ie                     |
| ess<br>he<br>ion       |
|                        |
|                        |

| Connecting the<br>Logic Analyzer<br>Probes     | The specific preprocessor and inverse asser<br>determines how you connect the logic analy-<br>inverse assembler files configure the System<br>Format Specification, and State Trace Speci-<br>connect the logic analyzer probe cables acco-<br>acquired data is properly grouped for inverse<br>specific inverse assembler operating note for            | nbler you are usin<br>zer probes. Since<br>Configuration, S<br>ification menus, y<br>ordingly so that th<br>se assembly. Refe<br>r the proper conr  | ng<br>the<br>tate<br>ou must<br>ie<br>r to the<br>iections.   |
|------------------------------------------------|----------------------------------------------------------------------------------------------------|----------------------------------------------------------------------------------------------------|---------------------------------------------------------------|
| How to Display<br>Inverse<br>Assembled<br>Data | The specific preprocessor and inverse assen<br>determines how the inverse assembled data<br>press RUN, the logic analyzer acquires data<br>Listing menu.                                                                                                    | abler you are usin<br>is displayed. Whe<br>and displays the                                                                                         | g<br>n you<br>State                                           |
|                                                | The State Listing menu will display as much<br>captured data as possible. For some micropy<br>show a completely disassembled state listing                                                                                                    | information abour rocessors, the disp.                                                                                                    | ıt the<br>play will                                           |
|                                                | Some of the preprocessors and/or the micro<br>not provide enough status information to dis<br>correctly. In this case, you will need to speci<br>(i.e., tell the logic analyzer what state contain<br>opcode fetch). When this is necessary an ad-<br>will appear in the top center of the State Lis<br>This field allows you to point to the first stat | processors under<br>sassemble the data<br>fy additional infor<br>ns the first word of<br>ditional field (IN<br>ting menu (see be<br>e of an Op Code | test do<br>a<br>rmation<br>of an<br>VASM)<br>elow).<br>fetch. |
|                                                | 68000STATE - State Listing Invesm                                                                                                    | Minimum X—O:                                                                                                    | о s                                                           |
|                                                | Markers <u>Statistics</u> Valid runs:<br>16 of 16                                                                                                    | Maximum X-O:<br>Average X-O:                                                                                                    | 0 s<br>0 s                                                    |
|                                                | Figure A-2. Inverse Asse                                                                                                    | mble Field                                                                                                    |                                                               |

For complete details refer to the Operating Note for the specific preprocessor.

# **Automatic Measurement Algorithms**

| Introduction           | One of the HP 1652B/1653B's primary oscilloscope features is its<br>ability to make parametric measurements. This appendix provides<br>details on how automatic measurements are performed and some tips<br>on how to improve automatic measurement results.                                                                                                    |  |
|------------------------|----------------------------------------------------------------------------------------------------|--|
| Measurement<br>Setup   | Measurements typically should be made at the fastest possible sweep<br>speed to obtain the most measurement accuracy possible. For any<br>measurement to be made, the portion of the waveform required for<br>that measurement must be displayed on the oscilloscope:                                                                                                    |  |
|                        | • At least one complete cycle must be displayed for period or frequency measurements.                                                                                                    |  |
|                        | • The entire pulse must be displayed for pulse width measurements.                                                                                                    |  |
|                        | • The leading (rising) edge of the waveform must be displayed for risetime measurements.                                                                                                    |  |
|                        | • The trailing (falling) edge of the waveform must be displayed for falltime measurements.                                                                                                    |  |
| Making<br>Measurements | If more than one waveform, edge, or pulse is displayed, the<br>measurements are made on the first (leftmost) portion of the displayed<br>waveform that can be used. When any of the defined measurements are<br>requested, the oscilloscope first determines the top (100%) and base<br>(0%) voltages of the waveform. From this information, it can<br>determine the other important voltage values (10% voltage, 90%<br>voltage, and 50% voltage) required to make the measurements. The<br>10% and 90% voltage values are used in the risetime and falltime<br>measurements. The 50% voltage value is used for measuring<br>frequency, period, pulse width, and duty cycle. |  |

# Top and Base Voltages

All measurements except Vp\_p are calculated using the Vtop (100% voltage) and Vbase (0% voltage) levels of the displayed waveform. The Vtop and Vbase levels are determined from an occurrence density histogram of the data points displayed on screen.

The digitizing oscilloscope displays 6-bit vertical voltage resolution. This means the vertical display is divided up into 64 voltage levels. Each of these 64 levels is called a quantization level. Each waveform has a minimum of 500 data points displayed horizontally on screen. Each of these data point sets have one quantization level assigned to it. The histogram is calculated by adding the number of occurrences of each quantization level of the displayed data point sets on the displayed waveform.

The quantization level with the greatest number of occurrences in the top half of the waveform corresponds to the Vtop level. The quantization level with the greatest number of occurrences in the bottom half of the waveform corresponds to the Vbase level.

If Vtop and Vbase do not contain at least 5% of the minimum (500) data points displayed on screen, Vtop defaults to the maximum voltage (Vmaximum) and Vbase defaults to the minimum voltage (Vminimum) found on the display. An example of this case would be measurements made on sine or triangle waves.

From this information the instrument can determine the 10, 50, and 90% points, which are used in most automatic measurements. The Vtop or Vbase of the waveform is not necessarily the maximum or minimum voltage present on the waveform. If a pulse has a slight amount of overshoot, it would be wrong to select the highest peak of the waveform as the top since the waveform normally rests below the perturbation.

| Measurement<br>Algorithms      | The following is a condensed explanation of the automatic measurements discussed in chapter 25.            |
|--------------------------------|----------------------------------------------------------------------------------------------------|
| Frequency (Freq)               | The frequency of the first complete cycle displayed is measured using the $50\%$ levels.                   |
|                                | If the first edge on the display is rising then                                                            |
|                                | $Freq = 1/(t_{rising} edge 2 - t_{rising} edge 1)$                                                         |
|                                | If the first edge on the display is falling then                                                           |
|                                | Freq = $1/(t_{falling edge 2} - t_{falling edge 1})$                                                       |
| Period                         | The period is measured at the 50% voltage level of the waveform.                                           |
|                                | If the first edge on the display is rising then                                                            |
|                                | Period = $t_{rising edge 2} - t_{rising edge 1}$                                                           |
|                                | If the first edge on the display is falling then                                                           |
|                                | Period = $t_{falling edge 2} - t_{falling edge 1}$                                                         |
| Peak-to-Peak<br>Voltage (Vp_p) | The maximum and minimum voltages for the selected source are measured.                                     |
|                                | $Vp_p = V_{maximum} - V_{minimum}$                                                                         |
| _                              | where $V_{maximum}$ and $V_{minimum}$ are the maximum and minimum voltages present on the selected source. |

| Positive Pulse<br>width (+Width) | Pulse width is measured at the 50% voltage level. If the first edge on the display is rising then                                                                                                    |
|----------------------------------|----------------------------------------------------------------------------------------------------|
|                                  | + Width = $t_{falling edge 1} - t_{rising edge 1}$                                                                                                    |
|                                  | If the first edge on the display is falling then                                                                                                    |
|                                  | + Width = $t_{falling edge 2} - t_{rising edge 1}$                                                                                                    |
| Negative Pulse<br>width (-Width) | Negative pulse width is the width of the first negative pulse on screen using the 50% levels.                                                                                                    |
|                                  | If the first edge on the display is rising then                                                                                                    |
|                                  | -Width = $t_{rising edge 2} - t_{falling edge 1}$                                                                                                    |
|                                  | If the first edge on the display is falling then                                                                                                    |
|                                  | -Width = $t_{rising edge 1} - t_{falling edge 1}$                                                                                                    |
| Risetime                         | The risetime of the first displayed rising edge is measured. To obtain<br>the best possible measurement accuracy, set the sweep speed as fast as<br>possible while leaving the leading edge of the waveform on the display.<br>The risetime is determined by measuring time at the 10% and 90%<br>voltage points on the rising edge. |
|                                  | Risetime = $t_{90\%} - t_{10\%}$                                                                                                    |
| Falltima                         | Falltime is measured between the 10% and 90% points of the falling<br>edge. To obtain the best possible measurement accuracy, set the sweep<br>speed as fast as possible while leaving the falling edge of the waveform<br>on the display.                                                                                           |
|                                  | Falltime = $t_{10\%} - t_{90\%}$                                                                                                    |

-

## Preshoot and Overshoot

Preshoot and Overshoot measure the perturbation on a waveform above or below the top and base voltages (see "Top and Base Voltages" section earlier in this appendix). These measurements use all data displayed on screen, therefore it is very important that only the data of interest be displayed. If you want to measure preshoot and overshoot on one edge of a waveform, then only display that edge. If you want to measure the maximum preshoot and overshoot on a waveform, then display several cycles of the waveform.

**Preshoot** is a perturbation before a rising or a falling edge and is measured as a percentage of the top-base voltage.

**Overshoot** is a perturbation after a rising or a falling edge and is measured as a percentage of the top-base voltage

If the measured edge is rising then

 $Preshoot = \left[\frac{Vbase - Vminimum}{Vtop-base}\right] X 100$ 

 $Overshoot = \left[\frac{Vmaximum \cdot Vtop}{Vtop-base}\right] X 100$ 

If the measured edge is falling then:

 $Preshoot = \left[\frac{Vmaximum - Vtop}{Vtop-base}\right] X \ 100$ 

Overshoot =  $\left[\frac{Vbase - Vminimum}{Vtop-base}\right] X 100$ 

| Duty Cycle <sup>-</sup> | The positive pulse width and the period of the displayed signal are measured.                                                                                                |
|-------------------------|----------------------------------------------------------------------------------------------------|
|                         | duty cycle = (+ pulse width/period) x 100                                                                                                    |
| rms Voltage             | The rms voltage is computed over one complete period.                                                                                                    |
| Average Voltage         | The average voltage of the first cycle of the displayed signal is<br>measured. If a complete cycle is not present, the instrument will<br>average the data points on screen. |

. ----

# **Error Messages**

# Introduction

This appendix lists the error messages that require corrective action to restore proper operation of the logic analyzer. There are several messages that you will see that are merely advisories and are not listed here. For example, "Load operation complete" is one of these advisories.

The messages are listed in alphabetical order and in bold type.

Acquisition aborted. This message is displayed whenever data acquisition is stopped.

At least one edge is required. A state clock specification requires at least one clock edge. This message only occurs if you turn off all edges in the state clock specification.

Autoload file not of proper type. This message is displayed if any file other than an HP 1652B/1653B configuration file is specified for an autoload file and the logic analyzer is powered up.

Autoscale aborted. This message is displayed when the STOP key is pressed or if a signal is not found 15 seconds after the initiation of autoscale.

BNC is being used as an ARM IN and cannot be used as an ARM OUT. This message is displayed when BNC arms machine 1 (or 2), machine 1 (or 2) arms machine 2 (or 1), and the BNC is specified as ARM OUT. It will not occur if BNC arms machine 1 (or 2), and machine 1 (or 2) arms BNC.

Error Messages C-1 **Configuration not loaded.** Indicates a bad configuration file. Try to reload the file again. If the configuration file will still not load, a new disk and/or configuration file is required.

Copy operation complete. Indicates the copy operation has either successfully completed or has been stopped.

**Correlation counter overflow.** The correlation counter overflows when the time from when one machine's trigger to the second machine's trigger exceeds the maximum count. It may be possible to add a "dummy" state to the second machine's trigger specification that is closer in time to the trigger of the first machine.

Data can not be correlated-Time count need to be turned on. "Count" must be set to "Time" in both machines to properly correlate the data.

**Destination write protected-file not copied.** Make sure you are trying to copy to the correct disk. If so, set the write protect tab to the non-protect position and repeat the copy operation.

File not copied to disc-check disc. The HP 1652B/1653B does not support track sparing. If a bad track is found, the disk is considered bad. If the disk has been formatted elsewhere with track sparing, the HP 1652B/1653B will only read up to the first spared track.

Hardware ERROR: trace point in count block. Indicates the data from the last acquisition is not reliable and may have been caused by a hardware problem. Repeat the data acquisition to verify the condition. If this message re-appears, the logic analyzer requires the attention of service personnel.

**Insufficient memory to load IAL - load aborted.** This message indicates that there is not a block of free memory large enough for the inverse assembler you are attempting to load even though there may be enough memory in several smaller blocks. Try to load the inverse assembler again. If this load is unsuccessful, load the configuration and inverse assembler separately. Invalid file name. Check the file name. A file name must start with an alpha character and cannot contain spaces or slashes (/).

Inverse assembler not loaded-bad object code. Indicates a bad inverse assembler file on the disc. A new disc or file is required.

Maximum of 32 channels per label. Indicates an attempt to assign more than 32 channels to a label. Reassign channels so that no more than 32 are assigned to a label.

No room on destination-file not copied. Indicates the destination disc doesn't have enough room for the file you are attempting to copy. Try packing the disc and repeating the copy operation. If this is unsuccessful, you will need to use a different disc.

(x) Occurrences Remaining in Sequence. Indicates the logic analyzer is waiting for (x) number of occurrences in a sequence level of the trigger specification before it can go on to the next sequence level.

**PRINT has been stopped.** This message appears when the print operation has been stopped.

(x) Secs Remaining in Trace. Indicates the amount of time remaining until acquisition is complete in Glitch mode.

Search failed - O pattern not found. Indicates the O pattern does not exist in the acquired data. Check for a correct O marker pattern specification.

Search failed - X pattern not found. Indicates the X pattern does not exist in the acquired data. Check for a correct X marker pattern specification.

Slow Clock or Waiting for Arm. Indicates the state analyzer is waiting for a clock or arm from the other machine. Recheck the state clock or arming specification. **Slow or missing Clock.** Indicates the state analyzer has not recognized a clock for 100 ms. Check for a missing clock if the intended clock is faster than 100 ms. If clock is present but is slower than 100 ms, the data will still be acquired when a clock is recognized and should be valid.

Specified inverse assembler not found. Indicates the inverse assembler specified cannot be found on the disk.

State clock violates overdrive specification. Indicates the data from the last acquisition is not reliable due to the state clock signal not being reliable. Check the clock threshold for proper setting and the probes for proper grounding.

States Remaining to Post Store. Indicates the number of states required until memory is filled and acquisition is complete.

Time count need to be turned on. This message appears when the logic analyzer attempts to time correlate data and "Count" is not set to "Time."

Transitions Remaining to Post Store. Indicates the number of transitions required until memory is filled and acquisition is complete.

Unsupported destination format-file not copied. Indicates the disk you have attempted to copy to is either not formatted or formatted in a format not used by the logic analyzer. Format the disk or use a properly formatted disk and repeat the copy operation.

Value out of range. Set to limit. Indicates an attempt to enter a value that is out of range for the specific variable. The logic analyzer will set the value to the limit of the variable range automatically.

Waiting for Arm. Indicates the arming condition has not occurred.

Waiting for Prestore. Indicates the prestore condition has not occurred.

Waiting for Trigger. Indicates the trigger condition has not occurred.

Warning: Chips not successfully running. Indicates the acquisition chips in the logic analyzer are not running properly. Press STOP and then RUN again. If the warning message reappears, refer the logic analyzer to service personnel.

Warning: Chips not successfully stopped. Indicates the acquisition chips in the logic analyzer are not stopping properly. Press RUN and then STOP again. If the warning message reappears, refer the logic analyzer to service personnel.

Warning: Duplicate label name. Indicates an attempt to assign an existing name to a new label.

Warning: Duplicate symbol name. Indicates an attempt to assign an existing name to a new symbol.

Warning: Invalid file type. Indicates an attempt to load an invalid file type. For example, the SYSTEM file can only be loaded on power-up and if you attempt to load it from the I/O menu, this message will appear.

Warning: No clock edge in other clock, add clock edge. This message only occurs in a state analyzer using mixed or demultiplexed clocks. It indicates there is no edge specified in either the master or slave clock. There must be at least one edge in each of the clocks.

Warning: Symbol memory full. Max 200 symbols. Indicates an attempt to store more than 200 symbols.

Warning: Run HALTED due to variable change. Indicates a variable has been changed during data acquisition in the continuous trace mode. The data acquisition will be halted and this message will be displayed when any variable affecting the system configuration, clock thresholds, clock multiplexing, or trace specification menus is changed during data acquisition.

# Installation, Maintenance and Calibration

# Introduction

This appendix contains information and instructions necessary for preparing the HP 1652B/1653B Logic Analyzers for use. Included in this section are inspection procedures, power requirements packaging information, and operating environment. It also tells you how to load the operating system and turn the logic analyzer on. Also included in this appendix is information on calibration and maintenance that you can do as an operator.

# Initial Inspection

Inspect the shipping container for damage. If the shipping container or cushioning material is damaged, it should be kept until the contents of the shipment have been checked for completeness and the instrument has been checked mechanically and electrically. Accessories supplied with the instrument are listed under "Accessories Supplied" in chapter 1 of this manual. An overview of the self-test procedure is in Appendix E of this manual. The complete details of the procedure are in Chapter 6 of the Service manual. Electrical performance verification functions are also in Chapter 3 of the Service Manual.

If the contents are incomplete, if there is mechanical damage or defect, or if the instrument does not pass the Self Test Performance Verification, notify the nearest Hewlett-Packard Office. If the shipping container is damaged, or the cushioning materials show signs of stress, notify the carrier as well as the Hewlett-Packard Office. Keep all shipping materials for the carrier's inspection. The Hewlett-Packard office will arrange for repair or replacement at HP option without waiting for claim settlement.

| Operating<br>Environment<br>Ventilation | You may operate your logic analyzer in a normal lab or office type<br>environment without any additional considerations. If you intend to use<br>it in another type of environment, refer to Appendix F for complete<br>operating environment specifications. Note the humidity limitation.<br>Condensation within the instrument cabinet can cause poor operation<br>or malfunction. Protection should be provided against temperature<br>extremes which cause condensation.<br>You must provide an unrestricted airflow for the fan and ventilation<br>openings in the rear of the logic analyzer. However, you may stack the<br>logic analyzer under, over, or in-between other instruments as long the<br>surfaces of the other instruments are not needed for their ventilation. |  |
|-----------------------------------------|----------------------------------------------------------------------------------------------------|--|
| Storage and<br>Shipping                 | <ul> <li>This instrument may be stored or shipped in environments within the following limitations:</li> <li>Temperature: - 40 ° C to + 75 ° C</li> <li>Humidity: Up to 90% at 65 ° C</li> <li>Altitude: Up to 15,300 metres (50,000 feet)</li> </ul>                                                                                                    |  |
| Tagging for<br>Service                  | If the instrument is to be shipped to a Hewlett-Packard office for<br>service or repair, attach a tag to the instrument identifying owner<br>address of owner, complete instrument model and serial numbers and<br>a description of the service required.                                                                                                    |  |
| Original<br>Packaging                   | If the original packaging material is unavailable or unserviceable<br>materials identical to those used in factory packaging are available<br>through Hewlett-Packard offices. If the instrument is to be shipped to a<br>Hewlett-Packard office for service, tag the instrument (see "Tagging for<br>Service"). Mark the container FRAGILE to ensure careful handling. In<br>any correspondence, refer to the instrument by model number and full<br>serial number.                                                                                                    |  |

| Other Packaging | The following general instructions should be followed for repacking with commercially available materials.                                                                                                    |  |  |  |  |
|-----------------|----------------------------------------------------------------------------------------------------|--|--|--|--|
|                 | a. Wrap the instrument in heavy paper or plastic.                                                                                                    |  |  |  |  |
|                 | b. Use a strong shipping container. A double-wall carton made of 350 lb. test material is adequate.                                                                                                    |  |  |  |  |
|                 | c. Use a layer of shock-absorbing material 70 to 100 mm (3 to 4 inches) thick around all sides of the instrument to firmly cushion and prevent movement inside the container. Protect the control panel with cardboard. |  |  |  |  |
|                 | d. Seal the shipping container securely.                                                                                                    |  |  |  |  |
|                 | e. Mark the shipping container FRAGILE to ensure careful handling.                                                                                                    |  |  |  |  |
|                 | f. In any correspondence, refer to the instrument by model number<br>and full serial number.                                                                                                    |  |  |  |  |
|                 |                                                                                                    |  |  |  |  |
| Power           | The HP 1652B/53B requires a power source of either 115 or 230 Vac<br>$22\%$ to $\pm 10\%$ ; single phase .48 to 66 Hz; 200 Watts maximum                                                                                |  |  |  |  |

# Requirements

-22% to +10%; single phase, 48 to 00 Hz; 200 walls maximum power.

# **Power Cable**

This instrument is provided with a three-wire power cable. When connected to an appropriate AC power outlet, this cable grounds the instrument cabinet. The type of power cable plug shipped with the instrument depends on the country of destination. Refer to Table D-1 for power plugs and HP part numbers for the available plug configurations.

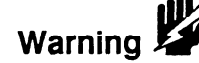

BEFORE CONNECTING THIS INSTRUMENT, the protective earth terminal of the instrument must be connected to the protective conductor of the (Mains) power cord. The Mains plug must be inserted in a socket outlet provided with a protective earth contact. The protective action must not be negated by the use of an extension cord (power cable) without a protective conductor (grounding). Grounding one conductor of a two conductor outlet does not provide an instrument ground.

| PLUG TYPE | CABLE<br>PART NO.                   | PLUG DESCRIPTION                                          | LENGTH<br>IN/CM            | COLOR                                | COUNTRY                                                                                          |
|-----------|-------------------------------------|-----------------------------------------------------------|----------------------------|--------------------------------------|--------------------------------------------------------------------------------------------------|
| 0PT 900   | 8120-1351<br>8120-1703              | Straight +BS1363A<br>90°                                  | 90/228<br>90/228           | Gray<br>Mint Gray                    | United Kingdom,<br>Cyprus,<br>Nigeria,<br>Zimbobwe,<br>Singapore                                 |
| 250V      | 8120-1369<br>8120-0696              | Straignt =NZSS198/ASC<br>90°                              | 79/200<br>87/221           | Gray<br>Mint Gray                    | Australia<br>New Zealand                                                                         |
| OPT 902   | 8120-1689<br>8120-1692<br>8120-2857 | Straight +CEE7-Y11<br>90°<br>Straight (Shielded)          | 79/200<br>79/200<br>79/200 | Mint Gray<br>Mint Gray<br>Coco Brown | East and West Europe,<br>Saudi Arabia,<br>So. Africa,<br>India (Unpolarized<br>In many nationa)  |
| OPT 903   | 8120-1378<br>8120-1521<br>8120-1992 | Straight +NEMA5-15P<br>90°<br>Straight (Medical)<br>UL544 | 90/228<br>90/228<br>96/244 | Jade Gray<br>Jade Gray<br>Black      | United States,<br>Canada,<br>Mexico,<br>Philipines,<br>Taiwan                                    |
| OPT 904++ | 8120-0698                           | Stroight •NEMA6-15P                                       | 90/228                     | Biock                                | United States.<br>Canada                                                                         |
| 0PT 905   | 8120-1396<br>8120-1625              | CEE22-V1<br>(System Cabinet Use)<br>250V                  | 30/76<br>96/244            | Jade Gray                            | For interconnecting<br>system components and<br>peripherals.<br>United States and<br>Conada only |
| OPT 906   | 8120-2104<br>8120-2296              | Straight +SEV1011<br>1959-24507<br>Type 12<br>90°         | 79/200<br>79/200           | Mint Gray<br>Mint Gray               | Switzer⊧and                                                                                      |
| OPT 812   | 8120-2956<br>8120-2957              | Straight +DHCk107<br>90°                                  | 79/200<br>79/200           | Mint Gray<br>Mint Gray               | Denmark                                                                                          |
| OPT 917   | 8120-4211<br>8120-4600              | Straight SAB5164<br>90°                                   | 79/200<br>79/200           | Jade Gray                            | Republic of South Africa<br>India                                                                |
|           | 8120-4753<br>8120-4754              | Stroight Miti<br>SC°                                      | 90/230<br>90/230           | Dark Grøy                            | nadaf                                                                                            |
|           | 1                                   | i                                                         |                            | L                                    | ARTOOD1                                                                                          |

Nev.11KNV00 APTO0019 •Port number shown for plug is industry identifier for plug only. Number shown for cable is HP part number for complete cable including plug. •These cores are included in the CSA certification approval of the equipment. E=Eprth Ground L=Line N=Heutrol

### Table D-1. Power Cord Configurations

HP 1652B/1653B **Front-Panel Reference**
## Removing Yellow Shipping Disk

Your logic analyzer is shipped with a protective yellow shipping disk in the disk drive. Before you can insert the operating system disk you must remove the yellow shipping disk. Press the disk eject button as shown in figure D-1. The yellow shipping disk will pop out part way so you can pull it out of the disk drive.

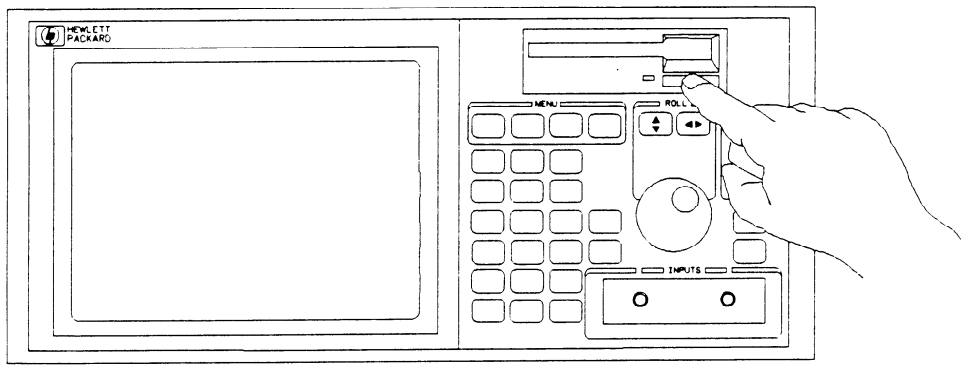

01652E06

#### D-1. Removing Yellow Shipping Disk

# Selecting the Line Voltage

The line voltage selector has been factory set to the line voltage used in your country. It is a good idea to check the setting of the line voltage selector so you become familiar with what it looks like. If the setting needs to be changed, follow the procedure in the next paragraph.

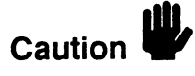

You can damage the logic analyzer if the module is not set to the correct position.

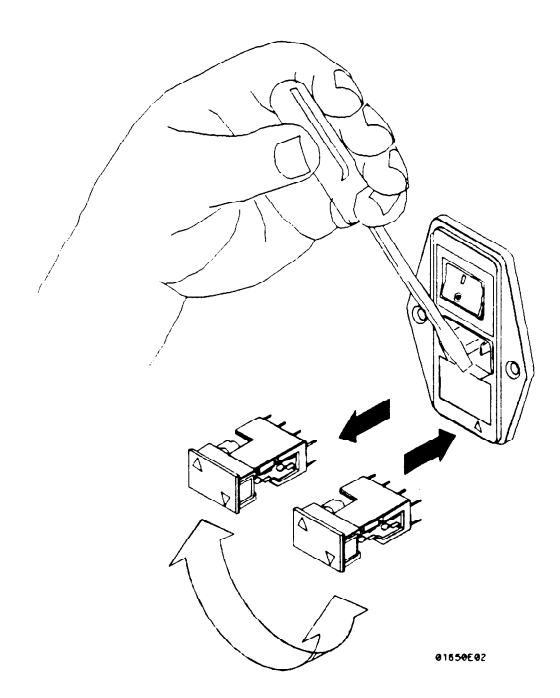

D-2. Selecting The Line Voltage

You change the proper line voltage by pulling the fuse module out and reinserting it with the proper arrows aligned. To remove the fuse module, carefully pry at the top center of the module (as shown) until you can grasp and pull it out by hand.

## Checking for the Correct Fuse

If you find it necessary to check or change fuses, remove the fuse module and look at each fuse for its amperage and voltage. Refer to figure D-3 to locate the 115 V and 230 V fuse locations. To remove the fuse module, carefully pry at the top center of the module (see figure D-2) until you can grasp and pull it out by hand.

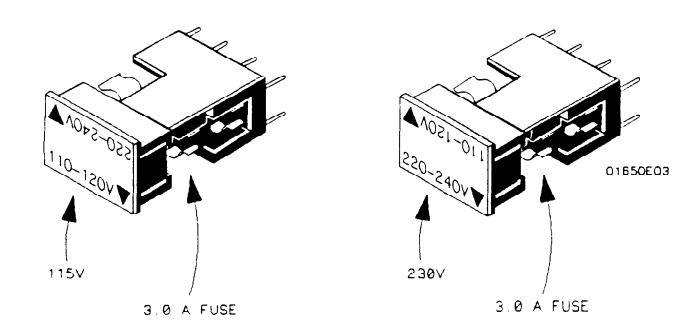

D-3. Checking For The Correct Fuse

| Applying Power                     | When power is applied to the HP 1652B/1653B, a power-up self test<br>will be performed automatically. For information on the power-up self<br>test, refer to Appendix E and Section 3 of the Service Manual.                                                                                                    |
|------------------------------------|----------------------------------------------------------------------------------------------------|
| Loading the<br>Operating<br>System | Before you can operate the instrument, you must load the operating<br>system from the operating system disk. You received two identical<br>operating system disk. You should mark one of them Master and store<br>it in a safe place. Mark the other one Work and use only the work copy.<br>This will provide you with a back-up in case your work copy becomes<br>corrupt. |
| Caution                            | To prevent damage to your operating system disk, DO NOT remove<br>the disk from the disk drive while it is running. Only remove it after the<br>indicator light has gone out.                                                                                                    |

# Installing the Operating System Disk

To load the logic analyzer's operating system, you must install the disk as shown below before you turn on the power. When the disk snaps into place, the disk eject button pops out and you are ready to turn on the logic analyzer.

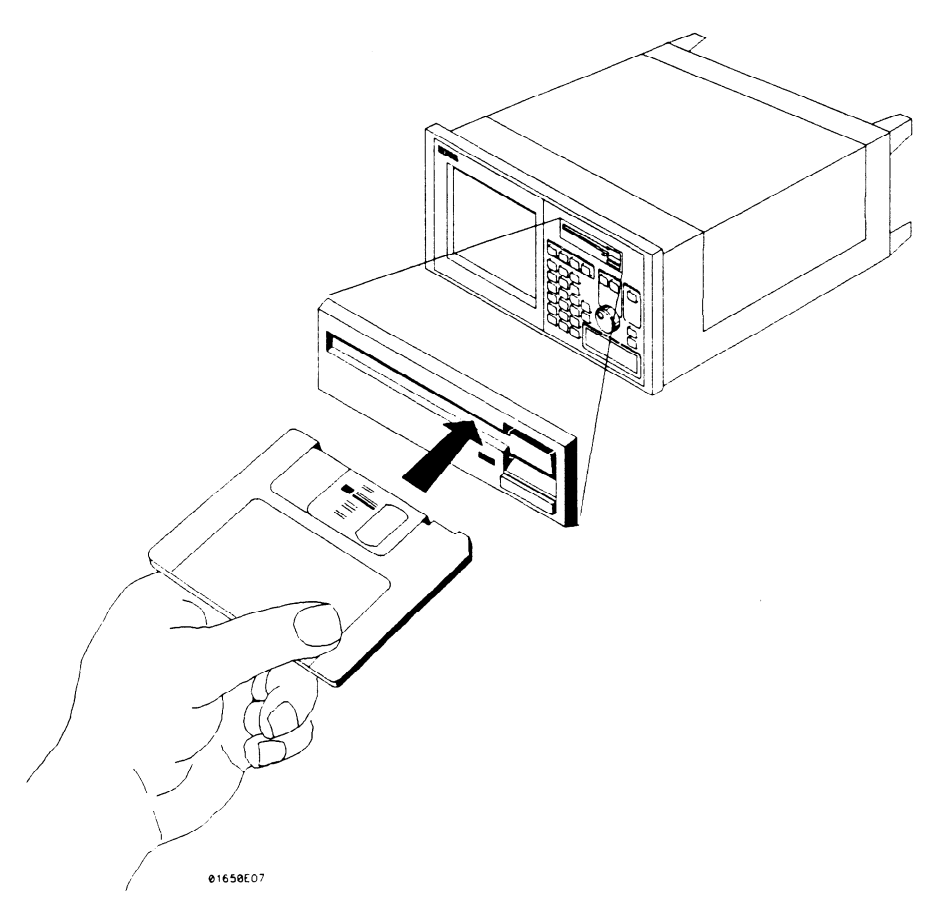

#### D-4. Installing The Operating System Disk

The logic analyer will read the disk and load the operating system. It will also run self-tests before it is ready for you to operate.

## **Line Switch**

The line switch is located on the rear panel. You turn the instrument on by pressing the 1 on the rocker switch. Make sure the operating system disk is in the disk drive before you turn on the logic analyzer. If you forget the disk, don't worry, you won't harm anything. You will merely have to repeat the turn-on procedure with the disk in the drive.

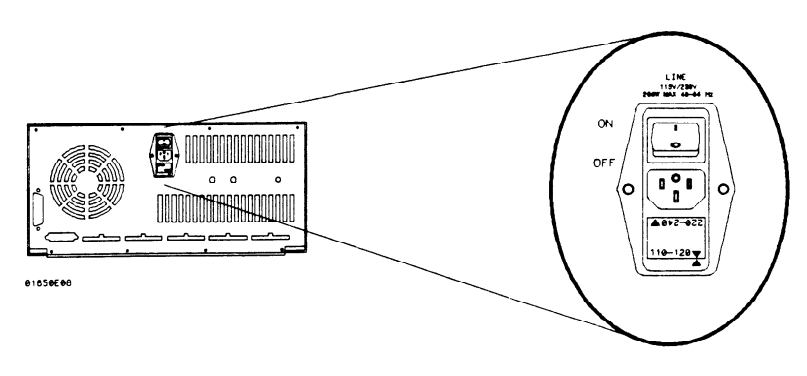

D-5. Line Switch

# Intensity Control

Once you have turned the instrument on, you may want to set the display intensity to a level that's more comfortable for you. You do this by turning the INTENSITY control on the rear panel.

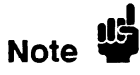

A high intensity level setting may shorten the life of the CRT in your instrument.

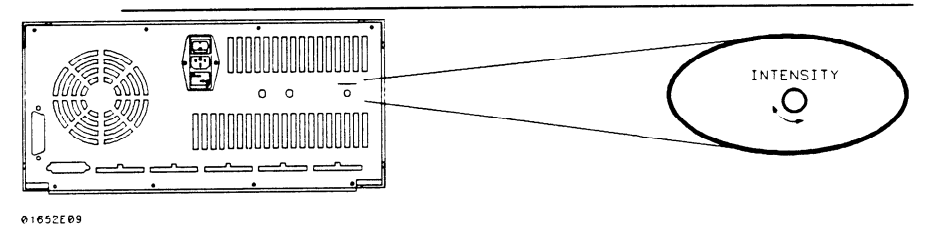

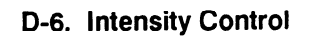

| Operator's<br>Maintenance | The only maintenance you need to do is clean the instrument exterior<br>and periodically check the rear panel for air restrictions.<br>Use only MILD SOAP and WATER to clean the cabinet and front<br>panel. DO NOT use a harsh soap which will damage the water-base<br>paint finish of the instrument. |  |
|---------------------------|----------------------------------------------------------------------------------------------------|--|
|                           |                                                                                                    |  |
| Calibration               | The oscilloscope software calibration is accessed through the oscilloscope Trigger menu. The calibration procedures are performed from the front panel and without need to access internal circuits.                                                                                                    |  |
| Calibration Interval      | Software calibration should be performed if one of the following occurs:                                                                                                    |  |
|                           | <ul> <li>Oscilloscope board is installed, replaced or repaired.</li> <li>Ambient temperature changes more than 10° C.</li> <li>6 months or 1000 hours of operation.</li> </ul>                                                                                                    |  |
| Calibration<br>Integrity  | Calibration constants are stored in system memory and not on the<br>Operating System Disk. Therefore, software calibration is not required<br>when a different Operating System Disk is used to boot the instrument<br>on power-up.                                                                      |  |

| Software<br>Calibration<br>Procedures | The following calibration procedures should be performed in their<br>entirety and in the same sequence shown in this procedure. The<br>following test equipment is recommended:                                                                |  |  |
|---------------------------------------|----------------------------------------------------------------------------------------------------|--|--|
|                                       | <ul> <li>BNC cable.</li> <li>DC Power Supply HP 6114A (± 0.1 % accuracy).</li> <li>Digital Voltmeter HP 3478A (± 0.025 % accuracy).</li> <li>BNC (female)-to-dual Banana Adapter.</li> <li>BNC -to-mini probe adapter</li> </ul>               |  |  |
| Note                                  | An instrument warm-up of 15 minutes is recommended before starting these procedures. To abort any calibration procedure, use the front-panel knob to select the <b>Cancel</b> field, then press the <b>SELECT</b> key.                         |  |  |
| Offset Calibration                    | <ol> <li>In the System Configuration menu turn both State/Timing<br/>analyzers Off, and turn the oscilloscope On.</li> <li>Press the TRACE/TRIG key and select the Calibration field using<br/>the front-panel knob and SELECT key.</li> </ol> |  |  |
| Note                                  | Offset calibration should be the default Calibration menu setting. If not, select the Calibration choice field and, when the pop-up appears, select <b>Offset</b> .                                                                            |  |  |
|                                       | 3. Disconnect all signals from the channel 1 and 2 inputs. Select <b>Start</b> with the front-panel knob and SELECT key. A message will appear on screen to indicate the calibration is in process.                                            |  |  |
|                                       | <ol><li>When the calibration is complete, the calibration status screen will<br/>appear.</li></ol>                                                                                                    |  |  |

#### **Attenuator Calibration** The attenuator calibration is the only calibration that requires test equipment. If you are not using the recommended equipment listed on the previous page, make sure the substitute equipment meets the critical specifications listed in the *HP 1652B/1653B Service Manual*.

- 5. Select the Calibration choice field. When the pop-up appears, select Attenuation.
- 6. Connect the test equipment as shown below. The voltmeter monitors the voltage level to the oscilloscope.

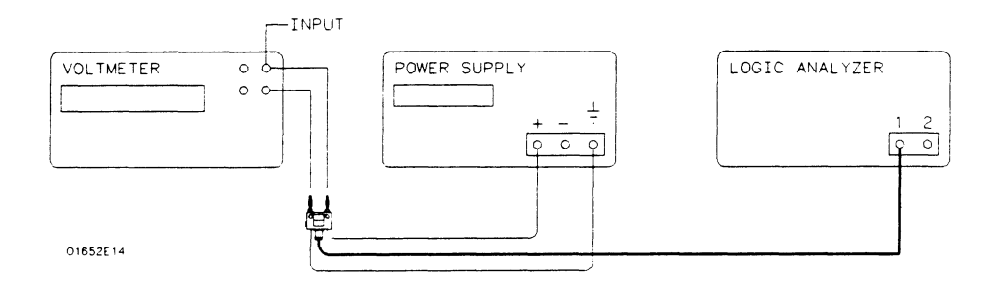

#### Figure D-7. Attenuator Calibration Equipment Setup

- 7. Select the **Start** field with the front-panel knob and **SELECT** key. The calibration screen will prompt you to connect the appropriate channel and set the DC voltage as specified.
- 8. Adjust the power supply to within  $\pm 0.1\%$  of the specified voltage. If the measured voltage displayed on the voltmeter is greater than  $\pm 0.1\%$  from the specified voltage in *step 7*, you will have to compensate the oscilloscope as shown in *step a* below.
  - a. Select the Voltage field and enter the measured voltage value, then select DONE
- 9. To proceed with the Attenuator calibration, select the **Continue** field. Repeat steps 8 and 9 for each specified voltage value.
- 10. When the calibration is complete, the updated calibration status screen will appear.

| Gain Calibration    | 11. Disconnect all test equipment and all inputs to channel 1 and 2 of the oscilloscope.                                                                                                    |
|---------------------|----------------------------------------------------------------------------------------------------|
|                     | 12. Select the Calibration choice field. When the pop-up appears, select Gain, then select Start.                                                                                                    |
|                     | 13. When the calibration is complete, the updated calibration status screen will appear.                                                                                                    |
| Trigger Calibration | 14. Make sure all signals are disconnected from the channel 1 and 2 inputs of the oscilloscope.                                                                                                    |
|                     | 15. Select the Calibration choice field. When the pop-up appears, select <b>Trigger level</b> , then select <b>Start</b> .                                                                                                    |
|                     | 16. When the calibration is complete, the updated calibration status screen will appear.                                                                                                    |
| Delay Calibration   | 17. Select the Calibration choice field. When the pop-up appears, select <b>Delay</b> , then select <b>Start</b> .                                                                                                    |
|                     | 18. Connect a BNC cable from the Probe Compensation output on<br>the rear panel, to the channel 1 input. The instrument will prompt<br>you when you need to switch to channel 2.                                                                              |
| Note 🗳              | You have the option of using the 10:1 scope probe in place of the recommended 1:1 BNC cable. If you use the scope probe, you will have to use the BNC-to-mini probe adapter supplied with the instrument and set attenuation field in <i>step 19</i> to 10:1. |
|                     |                                                                                                    |

19. Set the attenuation field in the calibration screen to the appropriate setting.

- 20. To proceed with the Delay calibration, select Continue.
- 21. When the calibration is complete, the updated calibration status screen will appear.
- 22. Calibration is now complete. Select **Done** with the front-panel knob and SELECT key to exit the Calibration menu.

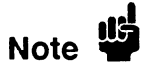

Do not execute **Set to Default** after calibrating the instrument. Otherwise, your calibration factors will be replaced by default calibration factors.

# **Operator Self Tests**

| Introduction |  |
|--------------|--|
|--------------|--|

This appendix gives you an overview of the self tests the logic analyzer runs when you turn it on. You can also access the self tests from the I/O menu. This appendix is not intended to provide service information, but to acquaint you with the tests. If service is required, it should be performed by qualified service personnel.

### **Self Tests**

The power-up self test is a set of tests that are automatically performed when you apply power to the logic analyzer. You may perform the self tests individually to have a higher level of confidence that the instrument is operating properly. A message that the instrument has failed a test will appear if any problem is encountered during a test. The individual self tests are listed in the self test menu which is accessed via the I/O menu. The HP 1652B/1653B self tests are on the operating system disk and the disk is required to run the tests.

Power-up Self<br/>TestThe power-up self test is automatically initiated at power-up by the<br/>HP 1652B/1653B Logic Analyzers. The revision number of the<br/>operating system firmware is given in the upper right of the screen<br/>during the power-up self test. As each test is completed, either "passed"<br/>or "failed" will be displayed before the test name as shown below.

PERFORMING POWER-UP SELF TESTS

passed ROM test passed RAM test passed Interrupt test passed Display test passed Keyboard test passed Acquisition test passed Threshold test passed Disk test

#### LOADING SYSTEM FILE

When the power-up self testing is complete, the operating system will be automatically loaded. If the operating system disk is not in the disk drive, the message "SYSTEM DISK NOT FOUND" will be displayed at the bottom of the screen and "NO DISK" will be displayed in front of disk test in place of "passed."

If the "NO DISK" message appears, turn off the instrument, insert the operating system disk into the disk drive, and apply power again.

Selectable Self The following self tests may be accessed individually in the Self Test menu:

- Analyzer Data Acquisition
- Scope Data Acquisition
- RS-232C
- BNC
- Keyboard
- RAM
- ROM
- Disk Drive
- Cycle through tests

To select a test, place the cursor on the test name and press SELECT. A pop-up menu appears with a description of the test. The self test does not begin until the cursor is placed on Single or Repetitive Test and the SELECT key is pressed.

When the test is complete, either "Passed", "Failed", or "Tested" will be displayed in the Self Test menu in front of the test. These tests are also used as troubleshooting aids. If a test fails, refer to Section 6 of the Service manual for information on the individual tests used for troubleshooting.

# Specifications and Operating Characteristics

| Introduction                     | This appendix lists the specifications, operating characteristics, and supplemental characteristics of the HP 1652B and HP 1653B Logic Analyzers. |               |          |
|----------------------------------|----------------------------------------------------------------------------------------------------|---------------|----------|
| Logic Analyzer<br>Specifications |                                                                                                    |               |          |
| Probes                           | Minimum Swing: 600 mV peak-to-peak.                                                                                                    |               |          |
|                                  | Threshold Accuracy                                                                                                    | Voltage Range | Accuracy |

| Threshold Accuracy: | <u>Voltage Range</u> | <u>Accuracy</u> |
|---------------------|----------------------|-----------------|
|                     | -2.0V to $+2.0V$     | ± 150 mV        |
|                     | -9.9V to -2.1V       | ± 300 mV        |
|                     | +2.1V to +9.9V       | ± 300 mV        |

**Dynamic Range:**  $\pm$  10 volts about the threshold.

**State Mode** Clock Repetition Rate: Single phase is 35 MHz maximum (25 MHz on the HP 1653B). With time or state counting, minimum time between states is 60 ns (16.67 MHz). Both mixed and demultiplexed clocking use master-slave clock timing; master clock must follow slave clock by at least 10 ns and precede the next slave clock by  $\geq$ 50 ns.

**Clock Pulse Width:**  $\geq 10$  ns at threshold.

**Setup Time:** Data must be present prior to clock transition,  $\geq 10$  ns.

Hold Time: Data must be present after rising clock transition; 0 ns.

|                                                | Data must be present after falling clock transition, 0 ns (HP 1653B);<br>data must be present after falling L clock transition, 0 ns (HP 1652B);<br>data must be present after falling J, K, M, and N clock transition, 1 ns<br>(HP 1652B).   |  |
|------------------------------------------------|----------------------------------------------------------------------------------------------------|--|
| Timing Mode                                    | Minimum Detectable Glitch: 5 ns wide at the threshold.                                                                                                    |  |
| Logic Analyzer<br>Operating<br>Characteristics | The following operating characteristics are not specifications, but are typical operating characteristics for the HP 1652B/1653B logic analyzer which are included as additional information for the user.                                    |  |
| Probes                                         | <b>Input RC:</b> 100 K $\Omega \pm 2\%$ shunted by approximately 8 pF at the probe tip.                                                                                                    |  |
|                                                | <b>TTL Threshold Preset:</b> + 1.6 volts.                                                                                                    |  |
|                                                | ECL Threshold Preset: -1.3 volts.                                                                                                    |  |
|                                                | <b>Threshold Range:</b> -9.9 to +9.9 volts in 0.1 volt increments.                                                                                                    |  |
|                                                | <b>Threshold Setting:</b> Threshold levels may be defined for pods 1 and 2 individually (HP 1653B). Threshold levels may be defined for pods 1, 2, and 3 on an individual basis and one threshold may be defined for pods 4 and 5 (HP 1652B). |  |
|                                                | Minimum Input Overdrive: 250 mV or 30% of the input amplitude, whichever is greater.                                                                                                    |  |
|                                                | <b>Maximum Voltage:</b> $\pm$ 40 volts peak.                                                                                                    |  |
|                                                | Maximum Power Available Through Cables: 600 mA @ 5V per cable;<br>2 amp @ 5V per HP 1652B/1653B.                                                                                                    |  |
|                                                |                                                                                                    |  |

-----

| Measurement<br>Configurations | Analyzer Configurations: | Analyzer 1 | Analyzer 2 |
|-------------------------------|--------------------------|------------|------------|
|                               |                          | Timing     | Off        |
|                               |                          | Off        | Timing     |
|                               |                          | State      | Off        |
|                               |                          | Off        | State      |
|                               |                          | Timing     | State      |
|                               |                          | State      | Timing     |
|                               |                          | State      | State      |
|                               |                          | Off        | Off        |

**Channel Assignment:** Each group of 16 channels (a pod) can be assigned to Analyzer 1, Analyzer 2, or remain unassigned. The HP 1652B contains 5 pods; the HP 1653B contains 2 pods.

#### State Analysis Memory

Data Acquisition: 1024 samples/channel.

#### **Trace Specification**

**Clocks:** Five clocks (HP 1652B) or two clocks (HP 1653B) are available and can be used by either one or two state analyzers at any time. Clock edges can be ORed together and operate in single phase, two phase demultiplexing, or two phase mixed mode. Clock edge is selectable as positive, negative, or both edges for each clock.

**Clock Qualifier:** The high or low level of four ORed clocks (HP 1652B) or one clock (HP1653B) can be ANDed with the clock specification. Setup time: 20 ns; hold time: 5 ns.

**Pattern Recognizers:** Each recognizer is the AND combination of bit (0, 1, or X) patterns in each label. Eight pattern recognizers are available when one state analyzer is on. Four are available to each analyzer when two state analyzers are on.

**Range Recognizers:** Recognizes data which is numerically between or on two specified patterns (ANDed combination of zeros and/or ones). One range term is available and is assigned to the first state analyzer turned on. The maximum size is 32 bits and on a maximum of 2 pods.

**Qualifier:** A user-specified term that can be anystate, nostate, a single pattern recognizer, range recognizer, or logical combination of pattern and range recognizers.

Sequence Levels: There are eight levels available to determine the sequence of events required for trigger. The trigger term can occur anywhere in the first seven sequence levels.

**Branching:** Each sequence level has a branching qualifier. When satisfied, the analyzer will restart the sequence or branch to another sequence level.

**Occurrence Counter:** Sequence qualifier may be specified to occur up to 65535 times before advancing to the next level.

**Storage Qualification:** Each sequence level has a storage qualifier that specifies the states that are to be stored.

**Enable/Disable:** Defines a window of post-trigger storage. States stored in this window can be qualified.

Prestore: Stores two qualified states that precede states that are stored.

#### Tagging

**State Tagging:** Counts the number of qualified states between each stored state. Measurement can be shown relative to the previous state or relative to trigger. Maximum count is 4.4 X (10 to the 12th power).

**Time Tagging:** Measures the time between stored states, relative to either the previous state or to the trigger. Maximum time between states is 48 hours.

With tagging on, the acquisition memory is halved; minimum time between states is 60 ns.

#### Symbols

**Pattern Symbols:** User can define a mnemonic for the specific bit pattern of a label. When data display is SYMBOL, a mnemonic is displayed where the bit pattern occurs. Bit patterns can include zeros, ones, and don't cares.

**Range Symbols:** User can define a mnemonic covering a range of values. Bit pattern for lower and upper limits must be defined as a pattern of zeros and ones. When data display is SYMBOL, values within the specified range are displayed as mnemonic + offset from base of the range.

Number of Pattern and Range Symbols: 200 per HP 1652B/1653B.

Symbols can be down-loaded over RS-232C and HP-IB.

#### State Compare Mode

Performs post-processing bit-by-bit comparison of the acquired state data and compare data image.

**Compare Image:** Created by copying a state acquisition into the compare image buffer. Allows editing of any bit in the compare image to a zero, one, or don't care.

**Compare Image Boundaries:** Each channel (column) in the compare image can be enabled or disabled via bit masks in the compare image. Upper and lower ranges of states (rows) in the compare image can be specified. Any data bits that do not fall within the enabled channels and the specified range are not compared.

**Stop Measurement:** Repetitive acquisitions may be halted when the comparison between the current state acquisition and the current compare image is equal or not equal.

**Displays:** Compare Listing display shows the compare image and bit masks; Difference Listing display highlights differences between the current state acquisition and the current compare image.

#### State X-Y Chart Display

Plots the value of the specified label (on the y-axis) versus states or another label (on the x-axis). Both axes can be scaled by the user.

Markers: Correlated to state listing, state compare, and state waveform displays. Available as pattern, time, or statistics (with time counting on), and states (with state counting on).

Accumulate: Chart display is not erased between successive acquisitions.

#### State Waveform Display

Displays a state acquisition in a waveform format.

States/div: 1 to 104 states.

Delay: 0 to 1024 states.

Accumulate: Waveform display is not erased between successive acquisitions.

**Overlay Mode:** Multiple channels can be displayed on one waveform display line. Primary use is to view a summary of bus activity.

#### Maximum Number of Displayed Waveforms: 24.

Markers: Correlated to state listing, state compare, and X-Y chart displays. Available as pattern, time, or statistics (with time counting on), and states (with state counting on).

Sample is stored in acquisition memory only when the data changes. A time tag stored with each sample allows reconstruction of a waveform display. Time covered by a full memory acquisition varies with the number of pattern changes in the data.

Sample Period: 10 ns.

Maximum Time Covered By Data: 5000 seconds.

Minimum Time Covered by Data: 10.24 us.

#### **Glitch Capture Mode**

Data sample and glitch information is stored every sample period.

**Sample Period:** 20 ns to 50 ms in a 1-2-5 sequence dependent on sec/div and delay settings.

Memory Depth: 512 samples/channel.

Time Covered by Data: Sample period X 512

#### Waveform Display

Sec/div: 10 ns to 100 s; 0.01% resolution.

Screen Delay: -2500 s to 2500 s; presence of data is dependent on the number of transitions in data between trigger and trigger plus delay (transitional timing).

Accumulate: Waveform display is not erased between successive acquisitions.

Hardware Delay: 20 ns to 10 ms.

**Overlay Mode:** Multiple channels can be displayed on one waveform display line. Primary use is to view a summary of bus activity.

Maximum Number Of Displayed Waveforms: 24

#### **Time Interval Accuracy**

Channel to Channel Skew: 4 ns typical.

Sample Period Accuracy: 0.01% of sample period.

**Time Interval Accuracy:**  $\pm$  (sample period + channel-to-channel skew + 0.01% of time interval reading).

#### **Trigger Specification**

Asynchronous Pattern: Trigger on an asynchronous pattern less than or greater than a specified duration. Pattern is the logical AND of a specified low, high, or don't care for each assigned channel. If pattern is valid but duration is invalid, there is a 20 ns reset time before looking for patterns again.

**Greater Than Duration:** Minimum duration is 30 ns to 10 ms with 10 ns or 0.01% resolution, whichever is greater. Accuracy is +0 ns to -20 ns. Trigger occurs at pattern + duration.

Less Than Duration: Maximum duration is 40 ns to 10 ms with 10 ns or 0.01% resolution, whichever is greater. Pattern must be valid for at least 20 ns. Accuracy is +20 ns to -0 ns. Trigger occurs at the end of the pattern.

**Glitch/Edge Triggering:** Trigger on a glitch or edge following a valid duration of an asynchronous pattern while the pattern is still present. Edge can be specified as rising, falling, or either. Less than duration forces glitch and edge triggering off.

#### Measurement and Autoscale (Timing Analyzer Only) Display Functions

Autoscale searches for and displays channels with activity on the pods assigned to the timing analyzer.

#### Acquisition Specifications

Arming: Each analyzer can be armed by the run key, the other analyzer, or the external trigger in port.

**Trace Mode:** Single mode acquires data once per trace specification; repetitive mode repeats single mode acquisitions until stop is pressed or until the time interval between two specified patterns is less than or greater than a specified value, or within or not within a specified range. There is only one trace mode when two analyzers are on.

#### Labels

Channels may be grouped together and given a six character name. Up to 20 labels in each analyzer may be assigned with up to 32 channels per label. Primary use is for naming groups of channels such as address, data, and control busses.

#### Indicators

Activity Indicators: Provided in the Configuration, State Format, and Timing Format menus for identifying high, low, or changing states on the inputs.

Markers: Two markers (X and 0) are shown as dashed lines on the display.

**Trigger:** Displayed as a vertical dashed line in the timing waveform display and as line 0 in the state listing display.

#### **Marker Functions**

**Time Interval:** The X and 0 markers measure the time interval between one point on a timing waveform and trigger, two points on the same timing waveform, two points on different waveforms, or two states (time tagging on).

**Delta States (State Analyzer Only):** The X and 0 markers measure the number of tagged states between one state and trigger, or between two states.

**Patterns:** The X and 0 markers can be used to locate the nth occurrence of a specified pattern before or after trigger, or after the beginning of data. The 0 marker can also find the nth occurrence of a pattern before or after the X marker.

**Statistics:** X to 0 marker statistics are calculated for repetitive acquisitions. Patterns must be specified for both markers and statistics are kept only when both patterns can be found in an acquisition. Statistics are minimum X to 0 time, maximum X to 0 time, average X to 0 time, and ratio of valid runs to total runs.

#### **Run/Stop Functions**

Run: Starts acquisition of data in a specified trace mode.

**Stop:** In single trace mode or the first run of a repetitive acquisition, STOP halts the acquisition and displays the current acquisition data. For subsequent runs in repetitive mode, STOP halts the acquisition of data and does not change current display.

#### Data Display/Entry

**Display Modes:** State listing; timing waveforms; interleaved, time-correlated listing of two state analyzers (time tagging on); time-correlated state listing and timing waveform display (state listing in upper half, timing waveform in lower half, and time tagging on).

**Timing Waveform:** Pattern readout of timing waveforms at X or 0 marker.

**Bases:** Binary, Octal, Decimal, Hexadecimal, ASCII (display only), and User-defined symbols.

| Oscilloscope<br>Specifications               | The following specifications are the performance standards or limits against which the oscilloscope in the HP 1652B/1653B is tested.                                                                             |  |
|----------------------------------------------|----------------------------------------------------------------------------------------------------|--|
| Vertical                                     | Bandwidth (-3 dB): dc to 100 MHz (single shot).                                                                                                    |  |
|                                              | <b>DC Gain Accuracy:</b> $\pm 3\%$ of full scale.                                                                                                    |  |
|                                              | DC Offset Accuracy: $\pm (2 \text{ mV} + 2\% \text{ of the channel offset} + 2.5\% \text{ of full scale}).$                                                                                                    |  |
|                                              | <b>Voltage Measurement Accuracy (DC): (</b> Gain accuracy + ADC resolution + Offset accuracy).                                                                                                    |  |
| Horizontal                                   | Time Interval Measurement Accuracy: $\pm (2\% \text{ X s/div} + 0.01\% \text{ X} \text{ delta-t} + 500 \text{ ps}).$                                                                                             |  |
| Trigger                                      | Sensitivity: 10% of full screen.                                                                                                    |  |
| Oscilloscope<br>Operating<br>Characteristics | The following operating characteristics are not specifications, but are typical operating characteristics for the oscilloscope in the HP 1652B/1653B. These are included as additional information for the user. |  |
| Vertical<br>(at BNC)                         | <b>Transition Time (10% to 90%):</b> $\leq 3.5$ ns.                                                                                                    |  |
|                                              | Number of Channels: 2.                                                                                                    |  |
|                                              | Vertical Sensitivity Range: 15 mV/div to 10 V/div (1:1 probe).                                                                                                    |  |
|                                              | Vertical Sensitivity Resolution: Adjustable 2 digit resolution.                                                                                                    |  |
|                                              | Maximum Sample Rate: 400 MSamples/second.                                                                                                    |  |
|                                              | Analog-to-Digital Conversion: 6 bit real-time.                                                                                                    |  |
|                                              |                                                                                                    |  |

HP 1652B/1653B Front-Panel Reference

#### Analog-to-Digital Resolution: $\pm 1.6\%$ of full scale.

#### Waveform Record Length: 2048 points.

Input R:  $1 \text{ M}\Omega \pm 1\%$  or  $50 \Omega \pm 1\%$ .

Input C: Approximately 7 pF.

Input Coupling: dc.

#### Maximum Safe Input Voltage:

| 1 MΩ input, | $\pm 250 \text{ V} [\text{dc} + \text{peak ac} (< 10 \text{ kHz})]$ |
|-------------|---------------------------------------------------------------------|
| 50 Ω input, | ± 5 V RMS                                                           |

#### DC Offset Range (1:1 Probe):

| Vertical Sensitivity                                          | Available Offset         |
|---------------------------------------------------------------|--------------------------|
| ≤50 mV/div<br>100 mV/div - 200 mV/div<br>500 mV/div - 1 V/div | ±2.0 V<br>±10 V<br>±50 V |
| ≥2 V/div                                                      | ±125 V                   |

 $\pm 5$  V max if input impedance is at 50  $\Omega$ .

#### DC Offset Resolution (1:1 Probe)

| Vertical Sensitivity    | Resolution                                 |
|-------------------------|--------------------------------------------|
| ≤50 mV/div              | 200 uV                                     |
| 100 mV/div - 200 mV/div | 1 mV                                       |
| 500 mV/div - 1 V/div    | 5 mV                                       |
| ≥2 V/div                | 25 mV or 4 digits of resolution, whichever |
|                         | is greater.                                |

Probe Factors: Any integer ratio from 1:1 to 1000:1.

#### **Channel Isolation:**

40 dB: dc to 50 MHz.

30 dB: 50 MHz to 100 MHz (with channels at equal sensitivity).

#### Horizontal Timebase Range: 5 ns/div to 5 s/div.

#### **Timebase Resolution:**

| Time/Division Setting        | Resolution                                                                                              |
|------------------------------|----------------------------------------------------------------------------------------------------|
| t < 10 ns/div<br>t≥10 ns/div | 100 ps<br>adjustable with 3-digit resolution                                                            |
| Delay Pre-trigger Range:     | 5 X (s/div) @ 5 ns $\leq$ s/div $\leq$ 500 ns<br>2.5 $\mu$ s X (s/div) @ 500 ns $\leq$ s/div $\leq$ 5 s |

#### **Delay Post-trigger Range:**

| Time/Division Setting | <u>Available Delay</u> |
|-----------------------|------------------------|
| 50 ms - 5 s/div       | 40 X (s/div)           |
| 100 µs - 20 ms/div    | 1 s                    |
| 5 ns - 50 µs/div      | 10,000 X (s/div)       |

**Trigger** Triggering on either input channel, rising or falling edge.

Trigger Level Range: dc Offset ±5 divisions.

**Trigger Level Resolution (1:1 Probe):** 

| Trigger Level            | Resolution |  |
|--------------------------|------------|--|
| $\leq$ 50 mV/div         | 400 µV     |  |
| 100 mV/ div - 200 mV/div | 2 mV       |  |
| 500 mV/div - 1 V/div     | 10 mV      |  |
| ≥2 V/div                 | 50 mV      |  |

Arming: Armed by the Run key, external BNC low input, or by Analyzer 1 or 2.

#### **Trigger Modes**

Immediate: Triggers immediately after the arming condition is met.

Edge: Triggers on the rising or falling edge from channel 1 or 2.

|                  | <b>Auto-Trigger:</b> Self-triggers if no trigger condition is found within approximately 1 second after arming.                                                                                       |  |  |  |  |
|------------------|----------------------------------------------------------------------------------------------------|--|--|--|--|
|                  | Trigger Out: Arms Analyzer 1 or 2, or triggers the rear panel BNC.                                                                                                    |  |  |  |  |
| Waveform Display | <b>Display Formats:</b> 1 to 8 oscilloscope waveforms can be displayed.                                                                                                    |  |  |  |  |
|                  | Display Resolution: 500 points horizontally, 240 points vertical.                                                                                                    |  |  |  |  |
|                  | Display Modes                                                                                                    |  |  |  |  |
|                  | Normal: New acquisitions replace old acquisitions on screen.                                                                                                    |  |  |  |  |
|                  | Accumulate: New acquisitions are added to the screen and displayed<br>with previous acquisitions until a parameter is changed and a new<br>acquisition is made.                                       |  |  |  |  |
|                  | Average: New acquisitions are averaged with older acquisitions and displayed. Maximum number of averages is 256.                                                                                      |  |  |  |  |
|                  | <b>Overlay:</b> Channel 1 and 2 can be overlayed in the same display area.                                                                                                    |  |  |  |  |
|                  | <b>Connect-the-dots:</b> Provides a display of the sample points connected by straight lines.                                                                                                    |  |  |  |  |
|                  | Waveform Reconstruction: A reconstruction filter fills in missing data points when timebase is $\leq 100$ ns/Div or when timebase is reduced to a setting where fewer than 500 samples are on screen. |  |  |  |  |
|                  | <b>Waveform Math:</b> Display capability of A-B and A + B functions is provided.                                                                                                    |  |  |  |  |
|                  | Mixed Mode: Oscilloscope plus logic analyzer displays on the same screen.                                                                                                    |  |  |  |  |

# **Measurement Aids** Time Markers: Two vertical markers labeled X and O. Voltage levels are displayed for each marker. Time interval measurements can be made between any two events.

Automatic Search: Searches for a specified absolute or percentage voltage level at a positive or negative edge, count adjustable from 1 to 1024.

Auto Search Statistics: Mean, maximum, and minimum values for elapsed time from X to O markers for multiple runs. Number of valid runs and total number of runs displayed.

**Trigger Level Marker:** Horizontal trigger level marker displayed in Trace/Trigger menu only.

Automatic Measurements: The following pulse parameter measurements can be performed automatically:

Frequency Period V p-p Rise time Fall time Preshoot Overshoot + pulse width - pulse width

Grid: May be turned on or off.

#### Setup Aids

Autoscale: Auto sets the vertical and horizontal ranges, offset, and trigger levels to display the input signals. Requires an amplitude above 10 mV peak, and a frequency between 50 Hz and 100 MHz.

**Preset:** Scales the vertical range, offset, and trigger level to predetermined values for displaying ECL or TTL waveforms.

Calibration: Attenuation, offset, gain, trigger, and delay set to defaults.

| Interactive<br>Measurements                  |                                                                                                    |
|----------------------------------------------|----------------------------------------------------------------------------------------------------|
| Acquisition                                  | Oscilloscope, timing, and state can occur simultaneously or in series.                                                                                                    |
| Mixed Displays                               | Timing channels and oscilloscope channels can be displayed on the<br>same screen. Multiple state machine listings can be displayed with<br>time tags on the same screen. Timing channels can be displayed with a<br>state listing with Time Tags turned on. State listings with time tags,<br>timing channels, and oscilloscope channels can be displayed on the<br>same screen. |
| Time Correlation                             | All modules are time correlated with the exception of when the oscilloscope is being armed by the logic analyzer, and when the oscilloscope is not in trigger immediate mode.                                                                                                    |
| Time Interval<br>Accuracy<br>Between Modules | Equals the sum of channel to channel time interval accuracies of each machine used for a measurement.                                                                                                    |

| General<br>Characteristics | The following general characteristics for the HP 1652B/1653B include<br>the environment operating conditions, shipping weights, and<br>instrument dimensions.                                                                                                    |  |  |
|----------------------------|----------------------------------------------------------------------------------------------------|--|--|
| Operating<br>Environment   | Temperature                                                                                                    |  |  |
|                            | Instrument:                                                                                                    |  |  |
|                            | <b>Operating:</b> $0^{\circ}$ C to + 55°C (32°F to + 131°F)<br><b>Non-operating:</b> -40°C to + 70°C (-40°F to + 158°F)                                                                                                    |  |  |
|                            | <b>Probes and Cables:</b> 0°C to 65°C (+32°F to +149°F)                                                                                                    |  |  |
|                            | <b>Disk Media:</b> $10^{\circ}$ C to $50^{\circ}$ C (+ $50^{\circ}$ F to + $149^{\circ}$ F).                                                                                                    |  |  |
|                            | Humidity:                                                                                                    |  |  |
|                            | Instrument:                                                                                                    |  |  |
|                            | <b>Operating:</b> Up to 95% relative humidity (non-condensing) at +40°C (+104°F)<br><b>Non-operating:</b> Up to 90% relative humidity at +65°C (+149°F)                                                                                                    |  |  |
|                            | <b>Disk Media:</b> $8\%$ to $80\%$ relative humidity at $+40^{\circ}C(+104^{\circ}F)$                                                                                                    |  |  |
|                            | Altitude                                                                                                    |  |  |
|                            | <b>Operating:</b> Up to 4600 meters (15,000 ft)<br><b>Non-operating:</b> Up to 15,300 meters (50,000 ft)                                                                                                    |  |  |
|                            | Vibration                                                                                                    |  |  |
|                            | <b>Operating:</b> Random vibration 5-500 Hz, 10 minutes per axis, 0.3 g (rms)<br><b>Non-operating:</b> Random vibration 5-500 Hz, 10 minutes per axis, 2.41 g (rms);<br>Resonant search 5-500 Hz swept sine, 1 Octave/minute sweep rate, 0.75 g (0-peak), 5 minute resonant dwell at 4 resonances per axis. |  |  |
|                            |                                                                                                    |  |  |

#### Power **Requirements** 115/230 Vac, -25% to +15%, 48-66 Hz, 200 W max.

Weight 10.0 kg (22 lbs) net; 18.2 kg (40 lbs) shipping.

**Dimensions** Refer to the outline drawing below.

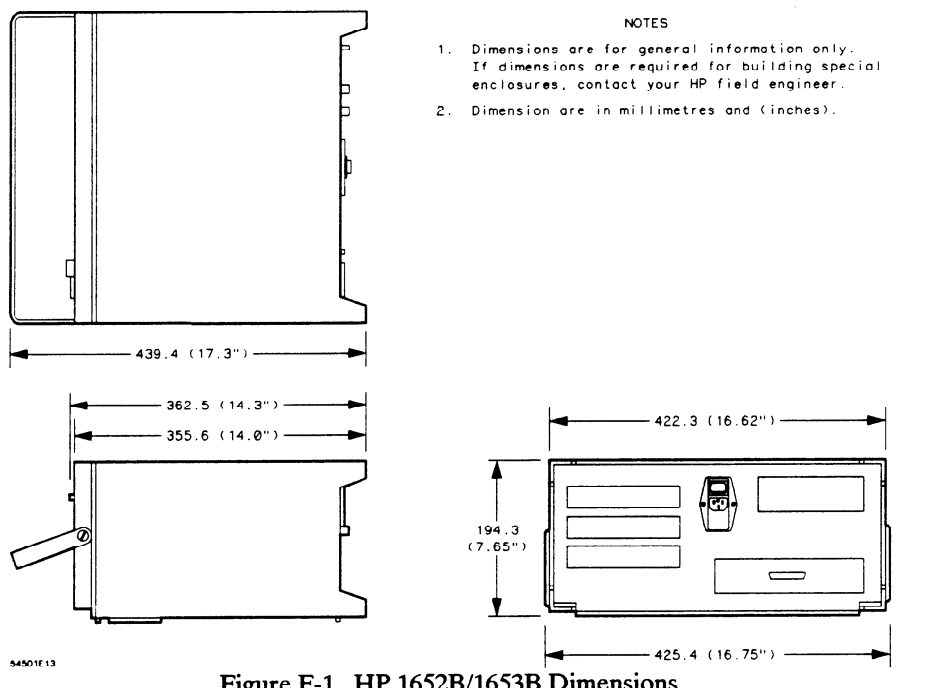

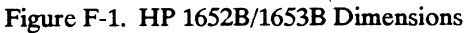

**Specifications and Operating Characteristics** F-18

# Index

### A

| absolute                       | 18-9  |
|--------------------------------|-------|
| Accessing System Configuration |       |
| Menu                           | 4-2   |
| Accessories                    |       |
| available                      | 1-7   |
| manuals                        | 1-7   |
| supplied                       | 1-5   |
| Accessories for HP 1652B/53B   | 1-5   |
| accumulate                     | 19-6  |
| acquisition                    |       |
| fields (state trace)           | 10-13 |
| acquisition modes              |       |
| glitch                         | 18-5  |
| state                          | 10-13 |
| timing                         | 18-3  |
| transitional                   | 18-4  |
| activity indicators            | 20-5  |
| alternate printers             | 7-2   |
| armed by                       |       |
| BNC                            | 24-4  |
| Machine 1 or 2                 | 24-4  |
| Run                            | 24-4  |
| state                          | 10-13 |
| timing                         | 18-3  |
| Armed by Field                 | 24-3  |
| ASCII                          | 17-9  |
| Assignment/Specification Menus |       |
| Assigning Pod Bits to Labels   | 3-17  |
| description                    | 3-17  |
| Specifying Edges               | 3-19  |

| Specifying Patterns    | 3-18       |
|------------------------|------------|
| Auto-Measure           |            |
| + Width and - Width    | 25-9       |
| Fall Time              | 25-6       |
| Measurement Example    | 25-4       |
| Period and Frequency   | 25-8       |
| Preshoot and Overshoot | 25-10      |
| Rise Time              | 25-5       |
| Top and Base Voltages  | 25-3       |
| Vp-p                   | 25-7       |
| Auto-Measure Field     | 25-1       |
| Auto-Trig Field        | 24-6       |
| Autoload               | 5-6, 6-1   |
| disable                | 5-6        |
| enable                 | 5-6        |
| autoloading a file     | 6-13       |
| Automatic Measurement  |            |
| Algorithms             | <b>B-1</b> |
| Autoscale              | 23-19      |
| Autoscale Field        | 4-5        |
| Axes (State Chart)     |            |
| Scaling the            | 13-2       |
| Selecting the          | 13-1       |
| В                      |            |
|                        |            |
| base                   | 17-8, 18-6 |
| ASCII                  | 17-9       |
| State Trace            | 10-22      |
| baud rate              | 5-16       |
| bit assignment         | 9-4, 17-4  |
| branches               | 10-14      |
| per level              | 10-15      |

.

| restart                 | 10-14             | Configuration Capabilities     |              |
|-------------------------|-------------------|--------------------------------|--------------|
| branching               |                   | HP 1652B capabilities          | 1-2          |
| multiple levels         | 10-17             | HP 1653B capabilities          | 1-3          |
| secondary               | 10-15             | Connect dots Field             | 25-31        |
| branching qualifier     | 10-8              | Connecting                     |              |
|                         |                   | analyzer to target system      | 2-8          |
| 0                       |                   | Grabbers to probes             | 2-12         |
| C                       |                   | Grabbers to test points        | 2-12         |
|                         |                   | Labels to pods, probes, cables | 2-13         |
|                         | <i>a</i> <b>a</b> | Other HP Printers              | 7-9          |
| cables for printer      | 7-3               | Pods to probe cables           | 2-10         |
| Calibration             | 24-1, D-1         | probe cables to analyzer       | 2-9          |
| Cancel field            | 5-4               | Continue field                 | 5-4          |
| Changing Alpha Entries  | 3-15              | Copy                           | 5-7, 6-1     |
| Channel Menu            | 23-1              | Copying a File                 | 6-15         |
| Channel Menu Fields     |                   | count                          | 10-18        |
| Impedance               | 23-5              | States                         | 10-20        |
| Input                   | 23-1              | Time                           | 10-18        |
| Offset                  | 23-3              | Cursor                         | 3-7          |
| Preset                  | 23-5              |                                |              |
| Probe                   | 23-4              | _                              |              |
| V/Div                   | 23-2              | D                              |              |
| CHS Key                 | 3-4               |                                |              |
| Clear Entry Key         | 3-3               |                                |              |
| clock                   |                   | data                           |              |
| demultiplex             | 9-10              | bits                           | 5-15         |
| master                  | 9-10              | time-correlating               | 21-11, 27-12 |
| mixed                   | 9-11              | Delay                          | 23-17        |
| normal                  | 9-9               | from Trigger (State)           | 14-5         |
| period (state)          | 9-12              | Delay (timing)                 | 19-9         |
| slave                   | 9-10              | Deleting Waveforms (State)     | 14-4         |
| state                   | 9-7               | Demultiplex (clock)            | 9-10         |
| Closing Pop-up Menus    | 3-9               | Difference Listing             |              |
| Compare Image           | 12-3              | Locating Mismatches in         | 12-8         |
| Bit Editing of the      | 12-4              | Difference Listing Display     | 12-2         |
| Creating a              | 12-3              | disk                           |              |
| Masking Channels in the | 12-5              | drive operations               | 6-1          |
| Saving                  | 12-8              | format (LIF)                   | 6-7          |
| Compare Listing Display | 12-2              | Installing a Blank Disk        | 6-6          |
| Compore Dance           |                   | -                              |              |
| Compare Range           | 12-6              | operations                     | 5-3          |
| Specifying a            | 12-6<br>12-6      | operations<br>Disk Drive       | 5-3<br>3-5   |

-

| disk operation parameters         | 6-5          | Auto-Trig Field                    | 24-6        |
|-----------------------------------|--------------|------------------------------------|-------------|
| disk operations                   |              | Level Field                        | 24-5        |
| Autoload                          | 5-6, 6-1,    | Source Field                       | 24-4, 24-6  |
|                                   | 6-13         | edges                              |             |
| Сору                              | 5-7, 6-1     | Then Find                          | 18-11       |
| Copying a File                    | 6-15         | Entering Alpha Data                | 3-14        |
| Duplicate Disk                    | 5-8, 6-1     | Entering Numeric Data              | 3-11        |
| Format Disk                       | 5-11, 6-1    | Error Messages                     | C-1         |
| Formatting a Disk                 | 6-7          | Execute field                      | 5-4         |
| load                              | 5-5, 6-1,    | External Trigger (arming)          |             |
|                                   | 6-11         | for Scope                          | 2-7         |
| Pack Disk                         | 5-9, 6-1     | external trigger BNCs              |             |
| Pack Disk Operation               | 6-17         | configuration                      | 5-17        |
| Purge                             | 5-10, 6-1    | -                                  |             |
| Purging a File                    | 6-14         |                                    |             |
| Rename                            | 5-9, 6-1     | F                                  |             |
| Renaming a File                   | 6-12         |                                    |             |
| Selecting a                       | 6-4          |                                    | 1.4         |
| store                             | 5-5, 6-1     | Features of HP 1652B/1653B         | 1-4         |
| Storing to a Disk                 | 6-9          | file description                   | 5-5, 6-9    |
| Disk Operations menu              |              | Illename<br>Die 1 Detter           | 5-5, 6-9    |
| Accessing the                     | 6-3          | Find Pattern                       | 18-7        |
| display                           |              | Format Disk                        | 5-11, 6-1   |
| mixed mode                        | 21-12, 27-13 | Format/Channel Menu Key            | 3-2         |
| resolution (Timing Waveforms)     | 20-12        | Formatting a Disk                  | 0-/         |
| Display Field                     |              | Front-Panel Controls               | 2.4         |
| Accumulate Mode                   | 25-31        | Cho a Estra Kan                    | 3-4<br>2-2  |
| Average Mode                      | 25-30        | Clear Entry Key                    | 3-3<br>2-2  |
| Normal                            | 25-29        | Display Menu Key                   | 3-3         |
| display icons                     |              | Don't Care Key                     | 3-3         |
| The Inverted Triangle             | 20-11        | Format/Channel Menu Key            | 5-2         |
| Vertical Dotted Line              | 20-11        | Hex(adecimal) Keypad               | 3-4<br>2 2  |
| Don't Care Key                    | 3-3          | I/O Menu Key                       | 5-5<br>2 4  |
| Duplicate Disk                    | 5-8, 6-1     |                                    | 3-4<br>2 2  |
| Duplicating Operating System Disk | 6-18         |                                    | 3-2<br>3-4  |
|                                   |              | Roll Keys                          | 3-4         |
| F                                 |              | Kuli Key                           | 3-3         |
| E                                 |              | Steel Key                          | 2 2         |
|                                   |              | Stop Key<br>Trace/Trigger Menu Key | 3-3<br>2 7  |
| ECI                               | 0.6          | Full Qualifier Specification       | 5-2<br>10-4 |
|                                   | 9-0          |                                    | 10-4        |
| Edge Trigger Mode                 |              | ruse                               | D-9         |

#### HP 1652B/1653B Front-Panel Reference

| G                                        |                       | Setting RS-232C for HP Printers<br>for Non-HP Printers<br>inverse assembled data<br>How to Display | 7-5<br>7-5<br>A-19 |
|------------------------------------------|-----------------------|----------------------------------------------------------------------------------------------------|--------------------|
| General Purpose Probe Interface          | 2-2                   | inverse assembler files<br>loading                                                                 | A-18               |
| Clitch Acquisition mode                  | 10-15                 |                                                                                                    |                    |
| Grabbers                                 | 2-6                   | K                                                                                                  |                    |
| Н                                        |                       | Knob                                                                                               | 3-4                |
| Hooking Up Your Printer<br>HP-IB         | 7-2                   | L                                                                                                  |                    |
| printer cables                           | 7-3                   |                                                                                                    |                    |
| -                                        |                       | Label Value vs. Label Value                                                                        |                    |
| т                                        |                       | (State Chart)                                                                                      | 13-4               |
| 1                                        |                       | Label Value vs. States                                                                             |                    |
|                                          |                       | (State Chart)                                                                                      | 13-3               |
| I/O menu                                 | 5-1                   | labels                                                                                             | 1/-3               |
| Accessing the                            | 5-1                   | State Formal menu                                                                                  | 9-3<br>10-77       |
| I/O Menu Key                             | 3-3                   | symbols                                                                                            | 10-22              |
| I/O Port Configuration menu              | 5-12                  | Timing Format menu                                                                                 | 17-3               |
| Immedediate Trigger Mode                 |                       | Timing Trace menu                                                                                  | 18-6               |
| Armed by                                 | 24-3                  | Level Field                                                                                        | 24-5               |
| Impedance Field                          | 23-5                  | Line Switch                                                                                        | D-10               |
| Indicator Light                          | 3-5                   | Line Voltage Selection                                                                             | D-7                |
| indicators                               |                       | Load                                                                                               | 5-5, 6-1           |
| activity                                 | 20-5                  | loading a file                                                                                     | 6-11               |
| Input Field                              | 23-1                  | Logic Analyzer                                                                                     |                    |
| Input Voltage for Probes                 | 2-8                   | description                                                                                        | 1-1                |
| Inputs 1 and 2                           | 3-5                   | key features                                                                                       | 1-4                |
| Installation                             | D-1                   | turning it on                                                                                      | 1-7                |
| Installing a Blank Disk                  | 6-6<br>D 10           |                                                                                                    |                    |
| Intensity Control                        | <b>D-10</b>           | М                                                                                                  |                    |
| interface                                | 5 12                  | 1VI                                                                                                |                    |
| Conliguring                              | J-15<br>5 12 7 1      |                                                                                                    |                    |
| ПГ-ID<br>DS 2220                         | 5-13, 7-1<br>5-14 7-1 | Maintenance                                                                                        | D-1                |
| RO-2020<br>Sotting UD ID for UD Printors | $5^{-14}, 7^{-1}$     | Making Hardcony Prints                                                                             | 7_1                |
| setting mr-ib for mr rinkers             | /                     | making manucopy i mits                                                                             | 1-1                |

| Marker Measurements                | 25-12       | State Chart                        | 8-9 - 8-10 |
|------------------------------------|-------------|------------------------------------|------------|
| markers                            |             | State Compare                      | 8-6        |
| Pattern (state)                    | 11-4        | State Format                       | 8-2        |
| Pattern (timing)                   | 19-5        | State Listing                      | 8-5        |
| Statistics (state)                 | 11-6        | State Trace                        | 8-3        |
| Statistics (timing)                | 19-6        | State Waveform                     | 8-7 - 8-8  |
| Time (state)                       | 11-6        | timing analyzer                    | 16-1       |
| Time (timing)                      | 19-4        | Timing Format                      | 16-2       |
| Timing Waveforms menu              | 19-3        | Timing Trace                       | 16-3       |
| X and O                            | 20-10       | Timing Waveform                    | 16-4       |
| Markers Field for Scope            |             | Trigger Menu                       | 22-3       |
| Sample Period Display              | 25-14       | Waveform Selection                 | 22-5       |
| Search                             | 25-16       | Waveforms Menu                     | 22-4       |
| Specify Search Markers             | 25-16       | menus                              |            |
| Statistics                         | 25-23       | Disk Operations                    | 5-3, 6-1   |
| Time                               | 25-14       | I/O                                | 5-1        |
| X-O Pattern from start             | 25-22       | I/O Port Configuration             | 5-12       |
| master clock                       | 9-10        | Specify Symbols (state)            | 9-7, 9-12  |
| measurement example                |             | Specify Symbols (timing)           | 17-7       |
| state analyzer                     | 15-1        | State Chart                        | 13-1       |
| timing analyzer                    | 20-1        | State Compare                      | 12-1       |
| timing/state analyzer              | 21-1        | State Format Specification         | 9-1        |
| measurements                       |             | State Listing                      | 11-1       |
| microprocessor                     | A-1         | State Trace                        | 10-1       |
| memory                             |             | State Waveform                     | 14-1       |
| acquisition                        | 18-4 - 18-5 | State Waveforms                    | 14-1       |
| menu fields                        |             | <b>Timing Format Specification</b> | 17-1       |
| Specify Symbols (state)            | 9-13        | Timing Trace Specification         | 18-1       |
| Specify Symbols (timing)           | 17-8        | Timing Waveforms                   | 19-1       |
| st/Div (states-per-division)       | 14-4        | Microprocessor Specific            |            |
| State Format Specification         | 9-3         | Measurements                       | A-1        |
| State Listing menu                 | 11-3        | Microprocessors Supported          | A-3        |
| State Trace menu                   | 10-2        | mixed clocks                       | 9-11       |
| <b>Timing Format Specification</b> | 17-3        | Mixed Mode Displays                | 26-1       |
| Timing Trace Specification         | 18-2        | Arming the Scope                   | 26-4       |
| Timing Waveforms menu              | 19-3        | Displaying Timing Waveforms        | 26-5       |
| Menu Keys                          | 3-2         | State/State                        | 26-3       |
| menu maps                          |             | State/Timing/Scope Mixed           |            |
| Channel Menu                       | 22-2        | Mode Display                       | 26-8       |
| Specify Markers                    | 22-5        | Time-Correlated Displays           | 26-9       |
| state analyzer                     | 8-1         | Timing/Scope                       | 26-4       |

\*----

| Timing/State                 | 26-2             | find                           | 18-7      |
|------------------------------|------------------|--------------------------------|-----------|
| Mixed Mode Field             | 26-1             | Pod Clock                      | 9-9       |
| Mode Field                   | 24-2             | Pod Fields                     | 4-6       |
| Edge                         | 24-4             | Pod Grounding                  | 2-5       |
| Immediate                    | 24-3             | pod threshold                  |           |
|                              |                  | ECL                            | 17-6      |
| N 7                          |                  | TTL                            | 17-6      |
| N                            |                  | user-defined                   | 17-6      |
|                              |                  | Pod Thresholds                 | 2-8       |
|                              |                  | pods                           |           |
| name                         | - · · <b>-</b> · | clock                          | 9-9       |
| label                        | 9-4, 17-4        | threshold                      | 9-6, 17-6 |
| symbol                       | 17-10            | Polarity (Pol)                 | 9-4, 17-4 |
| Name Field                   | 4-3              | Pop-up Menus                   | 3-9       |
|                              |                  | Power Cord Configurations      | D-4       |
| 0                            |                  | preprocessors                  | A-2       |
| 0                            |                  | Preset Field                   | 23-5      |
|                              |                  | prestore                       | 10-21     |
| O to Trig(ger)               | 19-4             | print                          |           |
| occurrence counter           | 10-9             | All                            | 5-2, 7-7  |
| Offset Field                 | 23-3             | Screen                         | 5-2, 7-7  |
| Operating Characteristics    | <b>F</b> -1      | Starting the Printout          | 7-7       |
| Operating System Disk        | 6-18             | Print All                      | 5-2, 7-7  |
| Duplicating the              | 6-18             | Print Screen                   | 5-2, 7-7  |
| Operating System-loading     | D-9              | printer                        | 5-16      |
| Overlapping Timing Waveforms | 21-14            | printers                       |           |
|                              |                  | alternate                      | 7-2       |
|                              |                  | Hooking Up                     | 7-2       |
| P                            |                  | Other HP Printers              | 7-9       |
|                              |                  | supported                      | 7-1       |
|                              |                  | Probe Cables                   | 2-6       |
| Pack Disk                    | 5-9, 6-1         | Probe Connecting               |           |
| Packing a Disk               | 6-17             | Analyzer to Target System      | 2-8       |
| paper width                  | 5-17             | Disconnecting Probes from Pods | 2-11      |
| Setting the                  | 7-6              | Grabbers to Probes             | 2-12      |
| parity                       | 5-15             | Grabbers to Test Points        | 2-12      |
| pattern                      |                  | Labels to Pods, Probes, Cables | 2-13      |
| recognizers                  | 10-2             | Pods to Probe Cables           | 2-10      |
| Pattern Fields (state)       | 10-24            | Probe Cables to Analyzer       | 2-9       |
| patterns                     | 10-23            | Probe Field                    | 23-4      |
| Duration (present for)       | 18-9             | Probe Grounding                | 2-6       |
| fields                       | 10-22            | 6                              |           |

#### Index-6
|   | Probe Inputs for Scope      | 2-7       |
|---|-----------------------------|-----------|
|   | Probe Pod Assemblies        | 2-4       |
|   | Probes                      | 2-5       |
| * | Probing Options             |           |
|   | General Purpose Probing     | 2-3       |
|   | HP 10269C General Purpose   |           |
|   | Probe Interface             | 2-2       |
|   | HP 10320C User-Definable    |           |
|   | Interface                   | 2-1       |
|   | Termination Adapter         | 2-3       |
|   | Probing System for Analyzer |           |
|   | description                 | 2-4       |
|   | Grabbers                    | 2-6       |
|   | Maximum Probe Input Voltage | 2-8       |
|   | Pod Grounding               | 2-5       |
|   | Probe Cable                 | 2-6       |
|   | Probe Grounding             | 2-6       |
|   | Probe Pod Assemblies        | 2-4       |
|   | Probes                      | 2-5       |
|   | Signal Line Loading         | 2-8       |
|   | Probing System for Scope    |           |
|   | Compensation Signal Outputs | 2-7       |
|   | description                 | 2-7       |
|   | External Trigger Inputs     | 2-7       |
|   | Maximum Probe Input Voltage | 2-8       |
|   | Probe Inputs                | 2-7       |
|   | protocol                    | 5-14      |
|   | Purge                       | 5-10, 6-1 |
|   | Purging a File              | 6-14      |
|   |                             |           |

# Q

| Qualifer Field (state) | 10-23 |
|------------------------|-------|
| qualifier              | 10-2  |
| branching              | 10-8  |
| fields                 | 10-22 |
| storage                | 10-8  |

## R

| range                              |          |
|------------------------------------|----------|
| recognizers                        | 10-2     |
| ranges                             | 10-24    |
| Rear-Panel Controls and Connector  | s        |
| External Trigger BNCs              | 3-6      |
| Fan                                | 3-7      |
| HP-IB Interface Connector          | 3-7      |
| Intensity Control                  | 3-6      |
| Line Power Module                  | 3-6      |
| Pod Cable Connectors               | 3-6      |
| Probe Compensation Signal          | 3-7      |
| <b>RS-232C Interface Connector</b> | 3-6      |
| Recommended Protocol (RS-232C)     | 7-6      |
| Rename                             | 5-9, 6-1 |
| repetitive                         |          |
| trace mode (state)                 | 10-13    |
| trace mode (timing)                | 18-3     |
| Repetitive Run Mode                | 24-7     |
| Replacing Waveforms (State)        | 14-3     |
| Returning to system configuration  | 3-8      |
| Roll Data                          | 3-16     |
| Roll Keys                          | 3-4      |
| RS-232C                            |          |
| default configuration              | 7-6      |
| printer cables                     | 7-3      |
| recommended protocol               | 7-6      |
| setting for HP printers            | 7-5      |
| setting for non-HP printers        | 7-5      |
| Run Key                            | 3-3      |
| Run Mode Field                     | 24-7     |
| Repetitive Mode Run                | 24-7     |
| Single Mode Run                    | 24-7     |
| -                                  |          |

|                              |            | An Overview                     | 8-1         |
|------------------------------|------------|---------------------------------|-------------|
| C                            |            | menu maps                       | 8-1         |
| S                            |            | State Chart menu                | 13-1        |
|                              |            | Accessing the                   | 13-1        |
|                              | 10.0       | state clock                     | 9-7         |
| sample period                | 19-3       | State Compare menu              |             |
| Scope                        | 22.1       | Accessing the                   | 12-2        |
| Introduction                 | 22-1       | State Format Specification menu | 9-1         |
| Scope Field                  | 25-1       | Accessing the                   | 9-1         |
| Scope Menus Overview         | 22-6       | fields                          | 9-3         |
| Scope On/Off Field           | 4-5        | State Listing menu              | 11-1        |
| Select Key                   | 3-4        | Accessing the                   | 11-2        |
| Selecting a Waveform (State) | 14-2       | fields                          | 11-3        |
| Selecting an Address (HPIB)  | 5-13       | state tagging                   | 10-20       |
| Selecting Fields             | 3-9        | State Trace menu                | 10-1        |
| Selecting Menus              | 3-7        | Accessing the                   | 10-2        |
| Selecting Options            | 3-10       | fields                          | 10-2        |
| self test                    | 5-18       | State Waveforms menu            | 14-1        |
| Self Tests-powerup           | E-1        | Accessing the                   | 14-1        |
| sequence levels              | 10-6       | State/State Mixed Mode Display  | 26-3        |
| Delete Level                 | 10-7       | Statistics                      | 25-23       |
| Insert Level                 | 10-7       | Stop bits                       | 5-15        |
| Reading the Display          | 10-11      | Stop Key                        | 3-3         |
| Signal Line Loading          | 2-8        | Stop Measurement                |             |
| single                       |            | state                           | 11-5        |
| trace mode (state)           | 10-13      | Stop Measurement (timing)       | 19-5        |
| trace mode (timing)          | 18-3       | storage macro                   | 10-9        |
| Single Run Mode              | 24-7       | storage qualifier               | 10-8        |
| slave clock                  | 9-10       | Store                           | 5-5.6-1     |
| Slope Field                  | 24-6       | Store exception to disk         | 5 5, 6 1    |
| Source Field                 | 24-4       | state                           | 11-5        |
| Specifications               | F-1        | State Compare                   | 12-7        |
| Specify Search Markers       |            | timing                          | 19-6        |
| Greater than                 | 25-20      | Storing to a Disk               | 6-9         |
| In/Not IN Range              | 25-21      | supported printers              | 7-1         |
| Less than                    | 25-19      | Switching Between Analyzer      |             |
| Туре                         | 25-17      | and Scope                       | 3-8         |
| X-O Marker set on            | 25-17      | symbols                         | 17-7        |
| Specifying Edges             | 3-19       | base                            | 9-14, 17-8  |
| Specifying Patterns          | 3-18       | label                           | 9-13, 17-8  |
| st/Div (states-per-division) | 14-1, 14-4 | name                            | 9-15, 17-10 |
| state analyzer               | 8-1        | auno                            | , 10        |

**-** ·

-----

| specify (state)                  | 9-7         | fields                    |
|----------------------------------|-------------|---------------------------|
| view size                        | 9-15, 17-10 | <b>Timing Trace Speci</b> |
| System Configuation Menu fields  |             | Accessing the             |
| Pods                             | 4-6         | fields                    |
| Туре                             | 4-4         | Timing Waveforms          |
| System Configuration             |             | Overlapping               |
| Accessing system configuration   |             | Timing Waveforms          |
| menu                             | 4-2         | Accessing the             |
| description                      | 4-1         | At Marker                 |
| System Configuration Menu Fields |             | Delay field               |
| Autoscale                        | 4-5         | Timing Waveforms          |
| Name                             | 4-3         | Timing/Scope Mixe         |
| Scope On/Off                     | 4-5         | Timing/State Mixed        |
| -                                |             |                           |

# Т

1 -

| tagging                          | 10-18     |
|----------------------------------|-----------|
| state                            | 10-20     |
| time                             | 10-19     |
| Termination Adapter              | 2-3       |
| Then Find Edge                   | 18-11     |
| threshold                        |           |
| pod                              | 9-6, 17-6 |
| time tagging                     | 10-19     |
| time-correlated data             | 21-11, 27 |
| Time/Div (time per division)     |           |
| timing                           | 19-8      |
| Timebase Functions               | 23-13     |
| Delay                            | 23-17     |
| s/Div                            | 23-14     |
| Scrolling                        | 23-17     |
| Zoom                             | 23-15     |
| timing                           |           |
| Trace mode                       | 18-3      |
| timing analyzer                  | 16-1      |
| An Overview                      | 16-1      |
| menu maps                        | 16-1      |
| Timing Format Specification menu | 17-1      |
| Accessing the                    | 17-1      |
| base                             | 18-6      |

| fields                          | 17-3       |
|---------------------------------|------------|
| Timing Trace Specification menu | 18-1       |
| Accessing the                   | 18-1       |
| fields                          | 18-2       |
| Timing Waveforms                |            |
| Overlapping                     | 21-14      |
| Timing Waveforms menu           | 19-1       |
| Accessing the                   | 19-2       |
| At Marker field                 | 19-7       |
| Delay field                     | 19-9       |
| Timing Waveforms Menu fields    | 19-3       |
| Timing/Scope Mixed Mode Display | 26-4       |
| Timing/State Mixed Mode Display | 26-2       |
| Toggle Fields                   | 3-11       |
| Top and Base Voltages defined   | <b>B-2</b> |
| Trace/Trigger Menu Key          | 3-2        |
| Transitional Acquisition mode   | 18-4       |
| Trigger Marker                  | 24-2       |
| Trigger Menu                    | 24-1       |
| TTL                             | 9-6        |
| Type Field                      | 4-4        |
|                                 |            |

# U

| 27-12 User Interface             |       |
|----------------------------------|-------|
| Changing Alpha Entries           | 3-15  |
| Closing Pop-up Menus             | 3-9   |
| Cursor                           | 3-7   |
| description                      | 3-1   |
| Entering Alpha Data              | 3-14  |
| Entering Numeric Data            | 3-11  |
| Pop-up Menus                     | 3-9   |
| Returning to system configuratio | n 3-8 |
| Roll Data                        | 3-16  |
| Selecting Fields                 | 3-9   |
| Selecting Menus                  | 3-7   |
| Selecting Options                | 3-10  |
| Switching between analyzer       |       |
| and scope                        | 3-8   |
| -                                |       |

| Toggle Fields            | 3-11 |
|--------------------------|------|
| User-Definable Interface | 2-1  |

#### V

| V/Div Field | 23-2  |
|-------------|-------|
| view size   |       |
| symbol      | 17-10 |

## W

| Waveform Selection        | 23-6  |
|---------------------------|-------|
| Insert/Delete             | 23-9  |
| Math                      | 23-12 |
| Modify                    | 23-10 |
| Overlay                   | 23-11 |
| Turning them ON/OFF       | 23-8  |
| Waveforms Menu            |       |
| Auto-Measure Field        | 25-1  |
| Connect dots Field        | 25-31 |
| Description               | 25-1  |
| Display Field             | 25-29 |
| Marker Measurements       | 25-12 |
| Markers Field             | 25-13 |
| Scope Field               | 25-1  |
| Search Marker Measurement |       |
| Example                   | 25-24 |

# X

| X and O markers  |       |
|------------------|-------|
| State Chart      | 13-5  |
| State Waveform   | 14-5  |
| Timing Waveforms | 20-10 |
| X to Trig(ger)   | 19-4  |

~

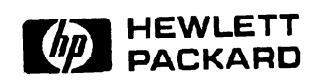

1

Printed in U.S.A.

# HP 1652B/1653B Logic Analyzers **Front-Panel Operation Reference** Volume 2 of 2

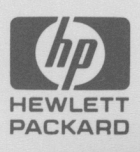

# **Service Manual**

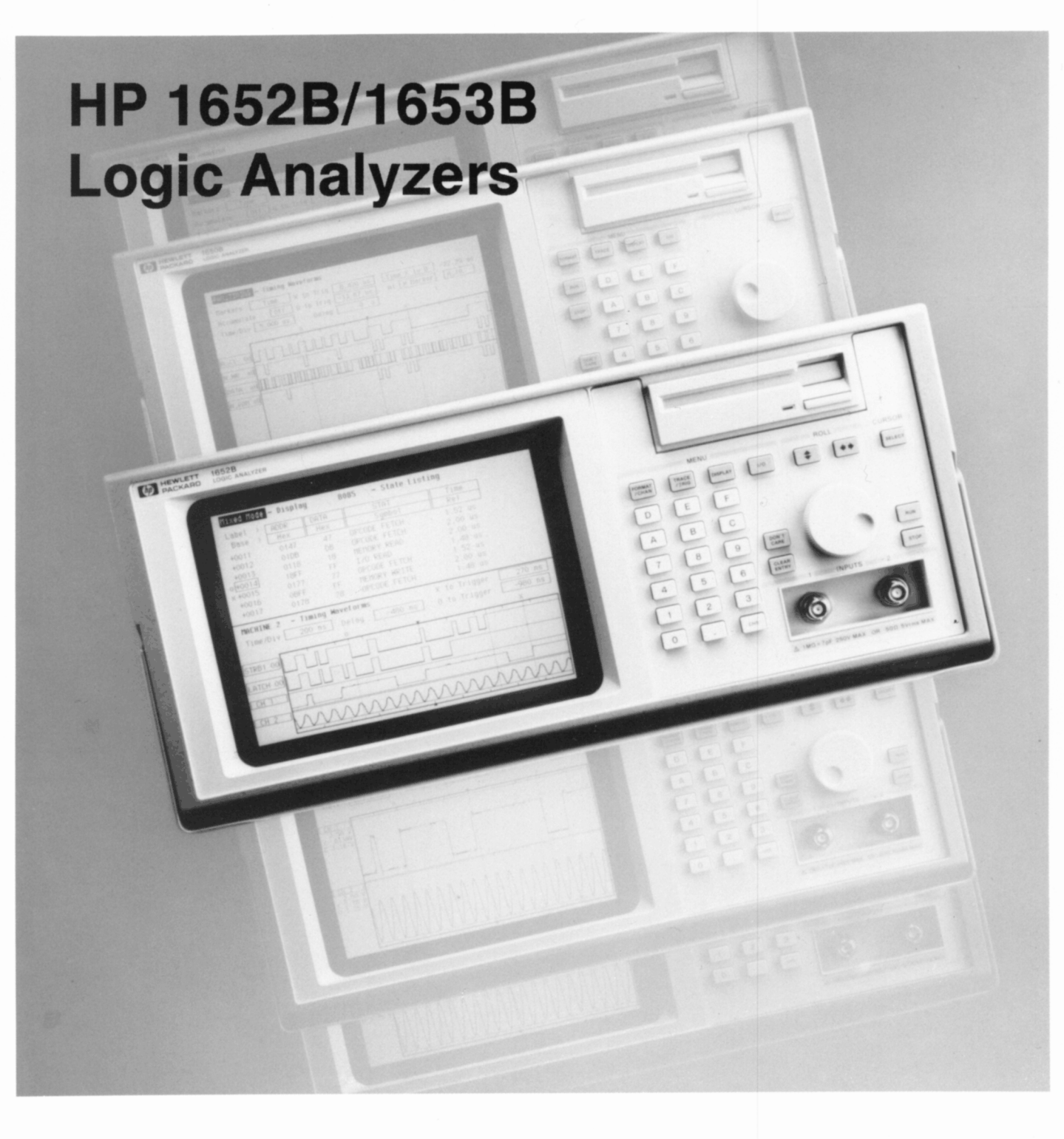

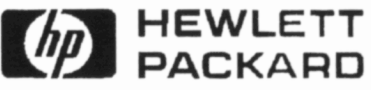

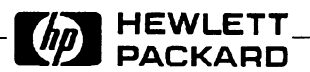

# **SERVICE MANUAL**

# HP 1652B/1653B

# Logic Analyzers

SERIAL NUMBERS

This manual applies directly to instruments prefixed with serial number:

2941A/2942A/3011A/3012A

For Additional Information about serial numbers see INSTRUMENTS COVERED BY THIS MANUAL in Section 1.

© COPYRIGHT HEWLETT-PACKARD COMPANY/COLORADO DIVISION 1989 1900 GARDEN OF THE GODS ROAD, COLORADO SPRINGS, COLORADO U.S.A.

ALL RIGHTS RESERVED

Manual Part No. 01652-90905 Microfiche Part No. 01652-90805

Printed in U.S.A. February 1990

## CERTIFICATION

Hewlett-Packard Company certifies that this product met its published specifications at the time of shipment from the factory. Hewlett-Packard further certifies that its calibration measurements are traceable to the United States National Institute of Standards and Technology, to the extent allowed by the Institute's calibration facility, and to the calibration facilities of other International Standards Organization members.

#### WARRANTY

This Hewlett-Packard product is warranted against defects in material and workmanship for a period of one year from date of shipment. During the warranty period, Hewlett-Packard Company will, at its option, either repair or replace products which prove to be defective.

For warranty service or repair, this product must be returned to a service facility designated by HP. Buyer shall prepay shipping charges to HP and HP shall pay shipping charges to return the product to Buyer. However, Buyer shall pay all shipping charges, duties, and taxes for products returned to HP from another country.

HP warrants that its software and firmware designated by HP for use with an instrument will execute its programming instructions when properly installed on that instrument. HP does not warrant that the operation of the instrument or software, or firmware will be uninterrupted or error free.

#### LIMITATION OF WARRANTY

The foregoing warranty shall not apply to defects resulting from improper or inadequate maintenance by Buyer, buyer-supplied software or interfacing, unauthorized modification or misuse, operation outside the environmental specifications for the product, or improper site preparation or maintenance.

NO OTHER WARRANTY IS EXPRESSED OR IMPLIED. HP SPECIFICALLY DISCLAIMS THE IMPLIED WARRANTIES OF MERCHANTABILITY AND FITNESS FOR A PARTICULAR PURPOSE.

#### **EXCLUSIVE REMEDIES**

THE REMEDIES PROVIDED HEREIN ARE BUYER'S SOLE AND EXCLUSIVE REMEDIES. HP SHALL NOT BE LIABLE FOR ANY DIRECT, INDIRECT, SPECIAL, INCIDENTAL, OR CONSEQUENTIAL DAMAGES, WHETHER BASED ON CONTRACT, TORT, OR ANY OTHER LEGAL THEORY.

### ASSISTANCE

Product maintenance agreements and other customer assistance agreements are available for Hewlett-Packard products.

For any assistance, contact your nearest Hewlett-Packard Sales and Service Office. Addresses are provided at the back of this manual.

| Safety Considerations               |                                                                                                    |
|-------------------------------------|----------------------------------------------------------------------------------------------------|
| General<br>Operation                | This is a Safety Class I instrument (provided with terminal for protective earthing). BEFORE<br>APPLYING POWER verify that the power transformer primary is matched to the available line<br>voltage, the correct fuse is installed, and Safety Precautions are taken (see the following warnings).<br>In addition, note the instrument's external markings which are described under "Safety Symbols."                                                                              |
| General<br>Warnings and<br>Cautions | • BEFORE SWITCHING ON THE INSTRUMENT, the protective earth terminal of the instrument must be connected to the protective conductor of the (mains) powercord. The mains plug shall only be inserted in a socket outlet provided with a protective earth contact. The protective action must not be negated by the use of an extension cord (power cable) without a protective conductor (grounding). Grounding one conductor of a two-conductor outlet is not sufficient protection. |
|                                     | • Servicing instructions are for use by service-trained personnel. To avoid dangerous electric shock, do not perform any servicing unless qualified to do so.                                                                                                    |
|                                     | • If this instrument is to be energized via an auto-transformer (for voltage reduction) make sure the common terminal is connected to the earth terminal of the power source.                                                                                                    |
|                                     | • Any interruption of the protective (grounding) conductor (inside or outside the instrument) or disconnecting the protective earth terminal will cause a potential shock hazard that could result in personal injury.                                                                                                    |
|                                     | • Whenever it is likely that the protection has been impaired, the instrument must be made inoperative and be secured against any unintended operation.                                                                                                    |
|                                     | • Only fuses with the required rated current, voltage, and specified type (normal blow, time delay, etc.) should be used. Do not use repaired fuses or short circuited fuseholders. To do so could cause a shock or fire hazard.                                                                                                    |
|                                     | • Do not operate the instrument in the presence of flammable gasses or fumes. Operation of any electrical instrument in such an environment constitutes a definite safety hazard.                                                                                                    |
|                                     | • Do not install substitute parts or perform any unauthorized modification to the instrument.                                                                                                    |
|                                     | • Adjustments described in the manual are performed with power supplied to the instrument while protective covers are removed. Energy available at many points may, if contacted, result in personal injury.                                                                                                    |
|                                     | • Any adjustment, maintenance, and repair of the opened instrument under voltage should be avoided as much as possible, and when inevitable, should be carried out only by a skilled person who is aware of the hazard involved.                                                                                                    |
| ,                                   | • Capacitors inside the instrument may still be charged even if the instrument has been disconnected from its source of supply.                                                                                                    |
|                                     | Safety Symbols                                                                                                    |
| $\sum$                              | Instruction manual symbol. The product will be marked with this symbol when it is necessary for the user to refer to the instruction manual in order to protect against damage to the product.                                                                                                    |
| \$                                  | Indicates Hazardous Voltages                                                                                                    |
|                                     | Earth terminal (sometimes used in manual to indicate circuit common connected to grounded chassis).                                                                                                    |
| Warning 🍟                           | The WARNING sign denotes a hazard. It calls attention to a procedure, practice, or the like, which, if not correctly performed or adhered to, could result in personal injury. Do not proceed beyond a WARNING sign until the indicated conditions are fully understood and met.                                                                                                    |
| Caution                             | The CAUTION sign denotes a hazard. It calls attention to an operating procedure, practice, or the like, which, if not correctly performed or adhered to, could result in damage to or destruction of part or all of the product. Do not proceed beyond a CAUTION sign until the indicated conditions are fully understood or met.                                                                                                    |

New editions are complete revisions of the manual. Update packages, which are issued between editions, contain additional and replacement pages to be merged into the manual by the customer. The dates on the title page change only when a new edition is published.

A software and/or firmware code may be printed before the date; this indicates the version level of the software and/or firmware of this product at the time of the manual or update was issued. Many product updates and fixes do not require manual changes and, conversely, manual corrections may be done without accompanying product changes. Therefore, do not expect a one to one correspondence between product updates and manual updates.

Edition 1

February 1990

01652-90905

The List of Effective Pages gives the date of the current edition and of any pages changed in updates to that edition. Within the manual, any page changed since the last edition is indicated by printing the date the changes were made on the bottom of the page. If an update is incorporated when a new edition of the manual is printed, the change dates are removed from the bottom of the pages and the new edition date is listed in Printing History and on the title page.

# Pages Effective Date

# Contents

| Section 1: | General Information                      |      |
|------------|------------------------------------------|------|
|            | Introduction                             | 1-1  |
|            | Instruments Covered by this Manual       | 1-2  |
|            | Safety Considerations                    | 1-2  |
|            | Product Description                      | 1-3  |
|            | Accessories Supplied                     | 1-4  |
|            | Accessories Available                    | 1-5  |
|            | Logic Analyzer Specifications            | 1-7  |
|            | Probes                                   | 1-7  |
|            | State Mode                               | 1-7  |
|            | Timing Mode                              | 1-7  |
|            | Logic Analyzer Operating Characteristics | 1-7  |
|            | Probes                                   | 1-7  |
|            | Measurement Configurations               | 1-8  |
|            | State Analysis                           | 1-8  |
|            | Timing Analysis                          | 1-11 |
|            | Measurement and Display Functions        | 1-12 |
|            | Oscilloscope Specifications              | 1-15 |
|            | Vertical                                 | 1-15 |
|            | Horizontal                               | 1-15 |
|            | Trigger                                  | 1-15 |
|            | Oscilloscope Operating Characteristics   | 1-15 |
|            | Vertical (at BNC)                        | 1-15 |
|            | Horizontal                               | 1-16 |
|            | Trigger                                  | 1-17 |
|            | Waveform Display                         | 1-17 |
|            | Measurement Aids                         | 1-18 |
|            | Interactive Measurements                 | 1-19 |
|            | Acquisition                              | 1-19 |
|            | Mixed Displays                           | 1-19 |
|            | Time Correlation                         | 1-19 |
|            | Time Interval Accuracy between Modules   | 1-19 |
|            | General Characteristics                  | 1-19 |
|            | Operating Environment                    | 1-19 |
|            | Power Requirements                       | 1-20 |
|            | Weight                                   | 1-20 |
|            | Dimensions                               | 1-20 |
|            | Recommended Test Equipment               | 1-21 |
|            |                                          |      |

## Section 2:

#### Installation

| Introduction                | 2-1 |
|-----------------------------|-----|
| Safety Considerations       | 2-1 |
| Initial Inspection          | 2-1 |
| Operating Disk Installation | 2-1 |
| Power Requirements          | 2-1 |
| Line Voltage Selection      | 2-2 |
| Power Cable                 | 2-3 |
| Applying Power              | 2-3 |
| User Interface              | 2-5 |
| HP-IB Interfacing           | 2-5 |
| HP-IB Address Selection     | 2-6 |

| RS-232-C Interface     | 2-7  |
|------------------------|------|
| RS-232-C Configuration | 2-7  |
| Degaussing the Display | 2-9  |
| Operating Environment  | 2-9  |
| Storage and Shipment   | 2-9  |
| Tagging for Service    | 2-9  |
| Original Packaging     | 2-9  |
| Other Packaging        | 2-10 |
| Cleaning Requirements  | 2-10 |
|                        |      |

## Section 3:

#### Performance Tests

| Introduction                                             | 3-1  |
|----------------------------------------------------------|------|
| Recommended Test Equipment                               | 3-1  |
| Test Record                                              | 3-1  |
| Self Tests                                               | 3-1  |
| Power-up Self Test                                       | 3-2  |
| Selectable Self Tests                                    | 3-2  |
| Performance Test Interval                                | 3-3  |
| Performance Test Procedures                              | 3-3  |
| Logic Analyzer Performance Tests                         | 3-5  |
| Test Connector                                           | 3-5  |
| Clock, Qualifier, and Data Inputs Test 1                 | 3-6  |
| Clock, Qualifier, and Data Inputs Test 2                 | 3-11 |
| Clock, Qualifier, and Data Inputs Test 3 (HP 1652B Only) | 3-15 |
| Clock, Qualifier, and Data Inputs Test 4                 | 3-18 |
| Clock, Qualifier, and Data Inputs Test 5                 | 3-21 |
| Clock, Qualifier, and Data Inputs Test 6                 | 3-24 |
| Glitch Test                                              | 3-27 |
| Threshold Accuracy Test                                  | 3-31 |
| Oscilloscope Performance Tests                           | 3-35 |
| Input Resistance Test                                    | 3-35 |
| Voltage Measurement Accuracy Test                        | 3-37 |
| DC Offset Accuracy Test                                  | 3-42 |
| Bandwidth Test                                           | 3-45 |
| Time Measurement Accuracy Test                           | 3-48 |
| Trigger Sensitivity Test                                 | 3-51 |
|                                                          |      |

## Section 4:

## Adjustments and Calibration

| Introduction                                                 | . 4-1 |
|--------------------------------------------------------------|-------|
| Equipment Required                                           | . 4-1 |
| Adjustments and Calibration Interval                         | . 4-1 |
| Safety Requirements                                          | . 4-2 |
| Instrument Warm-up                                           | . 4-2 |
| Adjustments                                                  | . 4-2 |
| Calibration                                                  | . 4-2 |
| Power Supply Assembly Adjustment                             | . 4-3 |
| CRT Monitor Assembly Adjustments                             | . 4-4 |
| Intensity, Sub-Bright, and Contrast Adjustment               | . 4-4 |
| Focus Adjustment                                             | . 4-5 |
| Horizontal Phase, Vertical Linearity, and Height Adjustments | . 4-5 |
| System Board Assembly Threshold Adjustment                   | . 4-6 |
| Oscilloscope Assembly High-Frequency Pulse Adjustment        | . 4-9 |
| Software Calibration                                         | 4-11  |

|             | Offset Calibration4-12Attenuator Calibration4-12Gain Calibration4-13Trigger Calibration4-13Delay Calibration4-13            |
|-------------|----------------------------------------------------------------------------------------------------|
| Section 5:  | Replaceable Parts                                                                                                    |
|             | Introduction5-1Abbreviations5-1Replaceable Parts5-1Exchange Assemblies5-1Ordering Information5-2Direct Mail Order System5-2 |
| Section 6A: | Theory of Operation                                                                                                    |
|             | Tetro duction (A.1.                                                                                                    |
|             | Introduction                                                                                                    |
|             | Dialt Level Theory                                                                                                    |
|             | Block Level Theory                                                                                                    |
|             | OPT Moniton Accombly                                                                                                    |
|             | CKI Molitol Assembly                                                                                                    |
|             | Main Assembly                                                                                                    |
|             | Central Processing Unit (CPU)0A-4                                                                                           |
|             | Uschloscope Assembly                                                                                                    |
|             | Keypad and Knob Assembly                                                                                                    |
|             | Disk Controller                                                                                                    |
|             | RS-232-C Interface                                                                                                    |
|             | HP-IB Interface                                                                                                    |
|             | Logic Analyzer Theory of Operation                                                                                          |
|             | Data Acquisition                                                                                                    |
|             | Arming Control                                                                                                    |
|             | Memory                                                                                                    |
|             | Oscilloscope Theory of Operation                                                                                            |
|             | Attenuator/ Preamps6A-9                                                                                                    |
|             | Post Amplifier                                                                                                    |
|             | ADC and FISO Memory6A-9                                                                                                    |
|             | Triggering                                                                                                    |
|             | Time Base                                                                                                    |
|             | Fine Interpolator                                                                                                    |
|             | Probe Compensation                                                                                                    |
|             | Digital Interface                                                                                                    |
|             | Analog Interface                                                                                                    |
| Soction 6B: |                                                                                                    |
| Section ob. | Jen 16212                                                                                                    |
|             | Introduction                                                                                                    |
|             | Power-Up Self Tests                                                                                                    |
|             | Selectable Self Tests                                                                                                    |
|             | Selecting the Self Tests Menu                                                                                               |
|             | Analyzer Data Acquisition Self Test                                                                                         |
|             | Scope Data Acquisition Self Test                                                                                            |
|             | KS-232-U Self Test                                                                                                    |
|             | DINC Sell Test                                                                                                    |
|             | Keyboard Sell Test0B-3                                                                                                    |

|             | RAM Self Test6B-5ROM Self Test6B-6Disk Drive Self Test6B-6Cycle Through Tests6B-7 |
|-------------|-----------------------------------------------------------------------------------|
| Section 6C: | Troubleshooting                                                                   |
|             | Introduction                                                                      |
|             | Safety                                                                            |
|             | Trouble Isolation Flowcharts                                                      |
|             | Power Supply Voltages Check                                                       |
|             | CRT Monitor Signals Check                                                         |
|             | Keyboard Signals Check6C-14                                                       |
|             | Disk Drive Voltages Check                                                         |
|             | Troubleshooting Auxiliary Power6C-16                                              |
| Section 6D: | Assembly Removal and Replacement                                                  |
|             | Introduction                                                                      |
|             | Removal and Replacement of the Rear Panel Assembly                                |
|             | Removal and Replacement of the Disk Drive                                         |
|             | Removal and Replacement of the Power Supply Assembly                              |
|             | Removal and Replacement of the Oscilloscope Assembly                              |
|             | Removal and Replacement of the Attenuators                                        |
|             | Removal and Replacement of the Keyboard Assembly                                  |
|             | Removal and Replacement of the Fan                                                |
|             | Removal and Replacement of the Main Assembly                                      |
|             | Removal and Replacement of the CRT Monitor Assembly                               |
|             | Removal and Replacement of the Feet/Tilt Stand                                    |

# Contents

.

~ -

| Section 1: | General Information                      |      |
|------------|------------------------------------------|------|
|            | Introduction                             | 1-1  |
|            | Instruments Covered by this Manual       | 1-2  |
|            | Safety Considerations                    | 1-2  |
|            | Product Description                      | 1-3  |
|            | Accessories Supplied                     | 1-4  |
|            | Accessories Available                    | 1-5  |
|            | Logic Analyzer Specifications            | 1-7  |
|            | Probes                                   | 1-7  |
|            | State Mode                               | 1-7  |
|            | Timing Mode                              | 1-7  |
|            | Logic Analyzer Operating Characteristics | 1-7  |
|            | Probes                                   | 1-7  |
|            | Measurement Configurations               | 1-8  |
|            | State Analysis                           | 1-8  |
|            | Timing Analysis                          | 1-11 |
|            | Measurement and Display Functions        | 1-12 |
|            | Oscilloscope Specifications              | 1-15 |
|            | Vertical                                 | 1-15 |
|            | Horizontal                               | 1-15 |
|            | Trigger                                  | 1-15 |
|            | Oscilloscope Operating Characteristics   | 1-15 |
|            | Vertical (at BNC)                        | 1-15 |
|            | Horizontal                               | 1-16 |
|            | Trigger                                  | 1-17 |
|            | Waveform Display                         | 1-17 |
|            | Measurement Aids                         | 1-18 |
|            | Interactive Measurements                 | 1-19 |
|            | Acquisition                              | 1-19 |
|            | Mixed Displays                           | 1-19 |
|            | Time Correlation                         | 1-19 |
|            | Time Interval Accuracy between Modules   | 1-19 |
|            | General Characteristics                  | 1-19 |
|            | Operating Environment                    | 1-19 |
|            | Power Requirements                       | 1-20 |
|            | Weight                                   | 1-20 |
|            | Dimensions                               | 1-20 |
|            | Recommended Test Equipment               | 1-21 |

-

| Introduction | This Service Manual explains how to test, adjust, and service the Hewlett-Packard 1652B/1653B Logic Analyzer. This manual is divided into six sections:                                                                                                    |
|--------------|----------------------------------------------------------------------------------------------------|
|              | • 1 - General Information.                                                                                                    |
|              | • 2 - Installation.                                                                                                    |
|              | • 3 - Performance Tests.                                                                                                    |
|              | • 4 - Adjustments and Calibration.                                                                                                    |
|              | • 5 - Replaceable Parts.                                                                                                    |
|              | • 6 - Service.                                                                                                    |
|              | For easier access, the Service section is presented in four sub-sections:                                                                                                    |
|              | • 6A - Theory of Operation.                                                                                                    |
|              | • 6B - Self Tests.                                                                                                    |
|              | • 6C - Troubleshooting.                                                                                                    |
|              | • 6D - Assembly Removal and Replacement.                                                                                                    |
|              | Information for operating, programming, and interfacing the HP 1652B/1653B is contained in the HP 1652B/1653B Operating and Programming manual set supplied with each instrument.                                                                                                    |
|              | Section 1, "General Information," includes a description of the HP 1652B/1653B logic analyzer, including its specifications, options, available accessories, and recommended test equipment for maintaining the instrument.                                                                                                    |
|              | Listed on the title page of this manual is a microfiche part number. This number<br>can be used to order 4 by 6- inch microfilm transparencies of the manual. Each<br>microfiche contains up to 96 photo-duplicates of the manual pages. The<br>microfiche package also includes the latest Manual Changes supplement and<br>pertinent Service Notes. |

| Instruments<br>Covered by this<br>Manual | The instrument serial number is located on the rear panel. Hewlett-Packard uses a two part serial number consisting of a four-digit prefix and a five-digit suffix separated by a letter (for example, 0000A00000). The prefix is the same for all identical instruments and changes only when a modification is made that affects parts compatibility. The suffix is assigned and is different for each instrument. This manual applies directly to instruments with the serial prefix shown on the title page. |
|------------------------------------------|----------------------------------------------------------------------------------------------------|
|                                          | An instrument manufactured after the printing of this manual may have a serial<br>number prefix that is not listed on the title page. This unlisted serial prefix<br>indicates the instrument is different from those described in this manual. The<br>manual for this newer instrument is accompanied by a Manual Changes<br>supplement. This supplement contains "change information" that explains how to<br>adapt the manual to the newer instrument.                                                        |
|                                          | In addition to change information, the supplement may contain information for<br>correcting errors in the manual. To keep this manual as current and accurate as<br>possible, Hewlett-Packard recommends that you periodically request the latest<br>Manual Changes supplement. The supplement for this manual is identified with<br>the manual print date and part number, both of which appear on the manual title<br>page. Complimentary copies of the supplement are available from<br>Hewlett-Packard.      |
| Safety<br>Considerations                 | This product is a Safety Class 1 instrument (provided with a protective earth terminal). Review the instrument and manual for safety markings and instructions                                                                                                    |

terminal). Review the instrument and manual for safety markings and instructions before you begin operating this instrument. Specific warnings, cautions, and instructions are placed wherever applicable throughout the manual. These precautions must be observed during all phases of operation, service, and repair of the instrument. Failure to comply with these precautions, or with specific warnings elsewhere in this manual, violates safety standards of design, manufacture, and intended use of this instrument.

Hewlett-Packard assumes no liability for the customer's failure to comply with these safety requirements.

# Product Description

The HP 1652B/1653B logic analyzers are general purpose instruments featuring measurement capabilities in all three domains of interest to the digital system designer: Analog, Timing, and State. Each of these domains is available to the user separately or in an interactive combination.

The HP 1652B includes an 80-channel, 35 MHz state, 100 MHz timing logic analyzer, selectable in 16 channel groupings with a 2-channel, 100 MHz, 400 Msample/s digitizing oscilloscope. The HP 1653B includes an 32-channel, 25 MHz state, 100 MHz timing logic analyzer, also selectable in 16 channel groupings with a 2-channel, 100 MHz, 400 Msample/s digitizing oscilloscope. Both analyzers can be configured as two independent state analyzers or one state and one timing analyzer. Two channels of oscilloscope measurement can be added to any configuration. Some of the main features of the analyzer include the following:

- Simultaneous state/state, or simultaneous state/timing analysis.
- Time interval; number of states; pattern search; minimum, maximum, and average time interval statistics.
- Transitional timing to store data only when there is a transition.
- Clock qualifiers, storage qualification, time and number of state tagging, and prestore.
- Small lightweight probing.

Some of the main features of the digitizing oscilloscope include the following:

- 2 channels of 400 Msamples/s digitizing for 100 MHz bandwidth single-shot analysis.
- 2k memory depth
- Automatic pulse parameters which display time between markers, acquires until capturing specified time between markers, and performs statistical analysis on time between markers.
- Arming by either analyzer or BNC input.
- 60 mV through 40 V full screen resolution.
- Lightweight miniprobes.

|                         | Other main features of the HP 1652B/1653B include the following:                                                                                                    |
|-------------------------|----------------------------------------------------------------------------------------------------|
|                         | • A user interface consisting of a panel keyboard with a Rotary Pulse Generator (RPG) knob.                                                                                                    |
|                         | • Nine-inch white phosphor, high resolution monitor.                                                                                                    |
|                         | • 3.5-inch floppy disk drive.                                                                                                    |
|                         | • HP-IB and RS-232C interfaces for hardcopy output to a printer or controller interface.                                                                                                    |
| Accessories<br>Supplied | The following accessories are supplied with the HP 1652B/1653B Logic Analyzer:                                                                                                    |
|                         | <ul> <li>Woven probe cable (HP part number 01650-61607) with a 40-pin connector on<br/>each side, 17 signal lines, 18 return lines, 2 chassis ground lines, and 2 power<br/>lines. Each power line supplies +5 volts for preprocessor power. Each cable<br/>supplies 600 milliamperes with a maximum power available from the<br/>HP 1652B/1653B of 2 amperes. Five probe cables are supplied with the<br/>HP 1652B and two are supplied with the HP 1653B.</li> </ul> |
|                         | • Probe Tip Assemblies (HP part number 01650-61608) that provide 16 data channels, 1 clock channel, and 1 ground lead per pod assembly. The probe input specifications are listed in the Logic Analyzer Specifications of this section. Five Probe Tip Assemblies are supplied with the HP 1652B and two are supplied with the HP 1653B.                                                                                                    |
|                         | • Grabbers for the probe tip assemblies are supplied in packages of 20 (HP part number 5959-0288). One-hundred grabbers (5 packages) are supplied with the HP 1652B and 40 grabbers (2 packages) are supplied with the HP 1653B.                                                                                                    |
|                         | • Two HP 10430A 10:1, 1 MΩ, 6.5 pF, 1 m mini-probes.                                                                                                    |
|                         | • Two right angle BNC adapters (HP part number 1250-0076).                                                                                                    |
|                         | • One BNC-to-mini probe adapter (HP part number 1250-1454).                                                                                                    |
|                         | • One Operating System Disk.                                                                                                    |
|                         | • One Performance Verification Disk.                                                                                                    |
|                         | • One 2.3 meter (7.5 feet) Power Cord (see section 2, "Installation," for the available power cords).                                                                                                    |
|                         | • One Operating and Reference Manual Set.                                                                                                    |
|                         | • One Programming Reference Manual.                                                                                                    |
|                         | One Service Manual.                                                                                                    |
|                         | • One RS-232C Loopback Connector.                                                                                                    |

| Accessories | The following accessories are available for the HP 1652B/1653B Logic Analyzer:                                                      |  |  |
|-------------|----------------------------------------------------------------------------------------------------|--|--|
| Available   | • Termination Adapter (HP part number 01650-63201).                                                                                 |  |  |
|             | • HP Model 10269C General Purpose Probe Interface to connect the logic analyzer directly to microprocessor preprocessors.           |  |  |
|             | • Preprocessors for specific microprocessors and bus systems (for more information see your Hewlett-Packard Sales/Service Offices). |  |  |
|             | • 10:1, 100:1, 10 MΩ, 10 pf resistive divider probe set, 1.5 m (HP 10020A).                                                         |  |  |
|             | • BNC to BNC cable, 1.2 m (HP 10503A).                                                                                              |  |  |
|             | • 24-pin IC test clip (HP 10211A).                                                                                                  |  |  |
|             | • BNC-to-BNC ac coupling capacitor (HP 10240B).                                                                                     |  |  |
|             | 10:1 Probes:                                                                                                    |  |  |
|             | • 1 MΩ, 7.5 pF miniprobe, 1 m (HP 10435A).                                                                                          |  |  |
|             | • 1 MΩ, 10 pF miniprobe, 2 m (HP 10433A).                                                                                           |  |  |
|             | 1:1 Probes:                                                                                                    |  |  |
|             | • 36 pF miniprobe, 1 m (HP 10438A).                                                                                                 |  |  |
|             | • 62 pF miniprobe, 2 m (HP 10439A).                                                                                                 |  |  |
|             | • 50 Ω miniprobe, 2 m (HP 10437A).                                                                                                  |  |  |
|             | 100:1 Probes:                                                                                                    |  |  |
|             | • 10 MΩ, 2.5 pF miniprobe, 2 m (HP 10440A).                                                                                         |  |  |
|             | • Soft Carrying Case (HP part number 1540-1066).                                                                                    |  |  |
|             | • HP Model 1008A Option 006 Testmobile.                                                                                             |  |  |
|             | • HP Model 92192A 3.5-inch Microfloppy Disks (box of ten).                                                                          |  |  |

• Rackmount Kit (HP part number 5061-6175).

•

| Logic Analyzer<br>Specifications               | The following specifications are the performance standards or limits against which the HP 1652B/1653B logic analyzer is tested.                                                                                                    |                                                                                   |                                                                                         |
|------------------------------------------------|----------------------------------------------------------------------------------------------------|-----------------------------------------------------------------------------------|-----------------------------------------------------------------------------------------|
| Probes                                         | Minimum Swing: 600 mV peak-to-peak.                                                                                                    |                                                                                   |                                                                                         |
|                                                | Threshold Accuracy:                                                                                                    | <u>Voltage Range</u><br>-2.0V to +2.0V<br>-9.9V to -2.1V<br>+2.1V to +9.9V        | Accuracy<br>± 150 mV<br>± 300 mV<br>± 300 mV                                            |
| State Mode                                     | <b>Clock Repetition Rate:</b> Single phase is 35 MHz maximum (25 MHz on the HP 1653B). With time or state counting, minimum time between states is 60 ns (16.67 MHz). Both mixed and demultiplexed clocking use master-slave clock timing. The master clock must follow the slave clock by at least 10 ns and precede the next slave clock by $\geq$ 50 ns. |                                                                                   |                                                                                         |
|                                                | <b>Clock Pulse Width:</b> $\geq 10 \text{ ns a}$                                                                                                    | t threshold.                                                                      |                                                                                         |
|                                                | <b>Setup Time:</b> Data must be present prior to the clock transition, $\geq 10$ ns.                                                                                                    |                                                                                   |                                                                                         |
|                                                | Hold Time: Data must be pro                                                                                                    | esent after the rising cl                                                         | lock transition, 0 ns.                                                                  |
|                                                | Data must be present after the<br>must be present after the fallin<br>present after the falling J, K, N                                                                                                    | e falling clock transition<br>ng L clock transition, (<br>M, and N clock transiti | on, 0 ns (HP 1653B). Data<br>) ns (HP 1652B). Data must be<br>on, 1 ns (HP 1652B).      |
| Timing Mode                                    | Minimum Detectable Glitch:                                                                                                    | 5 ns wide at the thresh                                                           | aqld.                                                                                   |
| Logic Analyzer<br>Operating<br>Characteristics | The following operating chara<br>operating characteristics for t<br>characteristics are included a                                                                                                    | acteristics are not spec<br>he HP 1652B/1653B lo<br>s additional informatic       | ifications, but are typical<br>ogic analyzer. These<br>on for the user.                 |
| Probes                                         | <b>Input RC:</b> 100 K $\Omega \pm 2\%$ she                                                                                                    | unted by approximatel                                                             | y 8 pF at the probe tip.                                                                |
|                                                | <b>Dynamic Range:</b> ± 10 volts a                                                                                                    | bout the threshold.                                                               |                                                                                         |
|                                                | <b>TTL Threshold Preset:</b> +1.6                                                                                                    | volts.                                                                            |                                                                                         |
|                                                | ECL Threshold Preset: -1.3 v                                                                                                    | olts.                                                                             |                                                                                         |
|                                                | <b>Threshold Range:</b> -9.9 to +9                                                                                                    | .9 volts in 0.1 volt incre                                                        | ements.                                                                                 |
|                                                | <b>Threshold Setting:</b> Threshold (HP 1653B). Threshold levels basis and one threshold may b                                                                                                    | l levels may be defined<br>s may be defined for po<br>be defined for pods 4 a     | l for pods 1 and 2 individually<br>ods 1, 2, and 3 on an individual<br>nd 5 (HP 1652B). |
| HD 1650D/1652D                                 |                                                                                                    |                                                                                   | Concret Information                                                                     |

Minimum Input Overdrive: 250 mV or 30% of the input amplitude, whichever is greater.

Maximum Voltage:  $\pm$  40 volts peak.

Maximum Power Available Through Cables: 600 mA at 5V per cable; 2 amp @ 5V per HP 1652B/1653B.

#### Measurement Configurations

**Analyzer Configurations:** 

Analyzer 1 Analyzer 2 Timing Off Off Timing Off State Off State State Timing State Timing State State Off Off

**Channel Assignment:** Each group of 16 channels (a pod) can be assigned to Analyzer 1, Analyzer 2, or remain unassigned. The HP 1652B contains 5 pods; the HP 1653B contains 2 pods.

#### State Analysis Memory

Data Acquisition: 1024 samples/channel.

#### **Trace Specification**

**Clocks:** Five clocks (HP 1652B) or two clocks (HP 1653B) are available and can be used by either one or two state analyzers at any time. Clock edges can be ORed together and operate in single phase, two phase demultiplexing, or two phase mixed mode. The clock edge is selectable as positive, negative, or both edges for each clock.

Clock Qualifier: The high or low level of four ORed clocks (HP 1652B) or one clock (HP1653B) can be ANDed with the clock specification. Setup time: 20 ns; hold time: 5 ns.

**Pattern Recognizers:** Each recognizer is the AND combination of bit (0, 1, or X) patterns in each label. Eight pattern recognizers are available when one state analyzer is on. Four are available to each analyzer when two state analyzers are on.

**Range Recognizers:** Recognizes data which is numerically between or on two specified patterns (ANDed combination of zeros and/or ones). One range term is available and is assigned to the first state analyzer turned on. The maximum size is 32 bits and on a maximum of 2 pods.

**Qualifier:** A user-specified term that can be anystate, nostate, a single pattern recognizer, range recognizer, or logical combination of pattern and range recognizers.

Sequence Levels: There are eight levels available to determine the sequence of events required for trigger. The trigger term can occur anywhere in the first seven sequence levels.

**Branching:** Each sequence level has a branching qualifier. When satisfied, the analyzer will restart the sequence or branch to another sequence level.

**Occurrence Counter:** Sequence qualifier may be specified to occur up to 65535 times before advancing to the next level.

**Storage Qualification:** Each sequence level has a storage qualifier that specifies the states that are to be stored.

Enable/Disable: Defines a window of post-trigger storage. States stored in this window can be qualified.

Prestore: Stores two qualified states that precede states that are stored.

#### Tagging

State Tagging: Counts the number of qualified states between each stored state. A measurement can be shown relative to the previous state or relative to trigger. Maximum count is 4.4 X (10 to the 12th power).

Time Tagging: Measures the time between stored states, relative to either the previous state or to the trigger. Maximum time between states is 48 hours.

With tagging on, the acquisition memory is halved; minimum time between states is 60 ns.

#### Symbols

**Pattern Symbols:** A mnemonic can be defined for the specific bit pattern of a label. When the data display is SYMBOL, a mnemonic is displayed where the bit pattern occurs. Bit patterns can include zeros, ones, and don't cares.

**Range Symbols:** A mnemonic can be defined covering a range of values. Bit pattern for lower and upper limits must be defined as a pattern of zeros and ones. When the data display is SYMBOL, values within the specified range are displayed as mnemonic + offset from the base of the range.

Number of Pattern and Range Symbols: 200 per HP 1652B/1653B.

Symbols can be down-loaded over RS-232C and HP-IB.

#### **State Compare Mode**

This mode performs a post-processing bit-by-bit comparison of the acquired state data and the compare data image.

**Compare Image:** This is created by copying a state acquisition into the compare image buffer. It allows editing of any bit in the compare image to a zero, one, or don't care.

**Compare Image Boundaries:** Each channel (column) in the compare image can be enabled or disabled via bit masks in the compare image. Upper and lower ranges of states (rows) in the compare image can be specified. Any data bits that do not fall within the enabled channels and the specified range are not compared.

**Stop Measurement:** Repetitive acquisitions may be halted when the comparison between the current state acquisition and the current compare image is equal or not equal.

**Displays:** Compare Listing display shows the compare image and bit masks. The Difference Listing display highlights differences between the current state acquisition and the current compare image.

#### State X-Y Chart Display

This function plots the value of the specified label on the y-axis versus states or another label on the x-axis. Both axes can be scaled by the user.

Markers: The markers are correlated to state listing, state compare, and state waveform displays. They are available as pattern, time, or statistics (with time counting on), and states (with state counting on).

Accumulate: Chart display is not erased between successive acquisitions.

#### State Waveform Display

This function displays a state acquisition in a waveform format.

States/div: 1 to 104 states.

**Delay:** -1023 to 1024 states.

Accumulate: The waveform display is not erased between successive acquisitions.

**Overlay Mode:** Multiple channels can be displayed on one waveform display line. The primary use is to view a summary of bus activity.

Maximum Number of Displayed Waveforms: 24.

Markers: The markers are correlated to state listing, state compare, and X-Y chart displays. The markers can be used for pattern, time, or statistics (with time counting on), and states (with state counting on).

#### Timing Analysis

#### Transitional Timing Mode

A sample is stored in acquisition memory only when the data changes. A time tag stored with each sample allows reconstruction of a waveform display. Time covered by a full memory acquisition varies with the number of pattern changes in the data.

Sample Period: 10 ns.

Maximum Time Covered By Data: 5,000 seconds.

Minimum Time Covered by Data: 10.24  $\mu$ s.

**Glitch Capture Mode** 

Data sample and glitch information is stored every sample period.

Sample Period: 20 ns to 50 ms in a 1-2-5 sequence dependent on seconds/division and delay settings.

Memory Depth: 512 samples/channel.

Time Covered by Data: Sample period X 512.

#### Waveform Display

Sec/div: 10 ns to 100 s; 0.01% resolution.

Screen Delay: -2500 s to 2500 s. The presence of data is dependent on the number of transitions in data between the trigger and trigger plus delay (transitional timing).

Accumulate: The waveform display is not erased between successive acquisitions.

Hardware Delay:  $\pm (20 \text{ ns to } 10 \text{ ms})$ .

**Overlay Mode:** Multiple channels can be displayed on one waveform display line. The primary use is to view a summary of bus activity.

Maximum Number Of Displayed Waveforms: 24.

**Time Interval Accuracy** 

Channel to Channel Skew: 4 ns typical.

Sample Period Accuracy: 0.01% of sample period.

**Time Interval Accuracy:**  $\pm$  (sample period + channel-to-channel skew + 0.01% of time interval reading).

#### **Trigger Specification**

Asynchronous Pattern: Trigger on an asynchronous pattern less than or greater than a specified duration. The pattern is the logical AND of a specified low, high, or don't care for each assigned channel. If the pattern is valid but the duration is invalid, there is a 20 ns reset time before the instrument will look for patterns again.

**Greater Than Duration:** Minimum duration is 30 ns to 10 ms with 10 ns or 0.01% resolution, whichever is greater. Accuracy is +0 ns to -20 ns. Trigger occurs at pattern + duration.

Less Than Duration: Maximum duration is 40 ns to 10 ms with 10 ns or 0.01% resolution, whichever is greater. Pattern must be valid for at least 20 ns. Accuracy is +20 ns to -0 ns. Trigger occurs at the end of the pattern.

Glitch/Edge Triggering: Trigger on a glitch or edge following a valid duration of an asynchronous pattern while the pattern is still present. Edge can be specified as rising, falling, or either. Less than duration forces glitch and edge triggering off.

Measurement and Display Functions

#### Autoscale (Timing Analyzer Only)

Autoscale searches for and displays channels with activity on the pods assigned to the timing analyzer.

#### **Acquisition Specifications**

Arming: Each analyzer can be armed by the run key, the other analyzer, the oscilloscope, or the external trigger in port.

**Trace Mode:** Single mode acquires data once per trace specification. Repetitive mode repeats single mode acquisitions until stop is pressed or until the time interval between two specified patterns is less than or greater than a specified value, or within or not within a specified range. There is only one trace mode when two analyzers are on.

#### Labels

Channels may be grouped together and given up to a six character name. Up to 20 labels in each analyzer may be assigned with up to 32 channels per label. The primary use is for naming groups of channels such as address, data, and control busses.

#### Indicators

Activity Indicators: Provided in the Configuration, State Format, and Timing Format menus for identifying high, low, or changing states on the inputs.

Markers: Two markers (X and 0) are shown as dashed lines on the display.

**Trigger:** The trigger is displayed as a vertical dashed line in the timing waveform display and as line 0 in the state listing display.

#### **Marker Functions**

**Time Interval:** The X and 0 markers measure the time interval between one point on a timing waveform and trigger, two points on the same timing waveform, two points on different waveforms, or two states (time tagging on).

**Delta States (State Analyzer Only):** The X and 0 markers measure the number of tagged states between one state and trigger, or between two states.

**Patterns:** The X and 0 markers can be used to locate the nth occurrence of a specified pattern before or after trigger, or after the beginning of data. The 0 marker can also find the nth occurrence of a pattern before or after the X marker.

Statistics: The X to 0 marker statistics are calculated for repetitive acquisitions. Patterns must be specified for both markers and statistics are kept only when both patterns can be found in an acquisition. Statistics are minimum X to 0 time, maximum X to 0 time, average X to 0 time, and ratio of valid runs to total runs.

#### **Run/Stop Functions**

Run: Starts the acquisition of data in a specified trace mode.

**Stop:** In single trace mode or the first run of a repetitive acquisition, STOP halts the acquisition and displays the current acquisition data. For subsequent runs in repetitive mode, STOP halts the acquisition of data and does not change current display.

#### Data Display/Entry

**Display Modes:** State listing; timing waveforms; interleaved, time-correlated listing of two state analyzers (time tagging on); time-correlated state listing and timing waveform display (state listing in upper half, timing waveform in lower half, and time tagging on).

**Timing Waveform:** Pattern readout of timing waveforms at X or 0 marker.

**Bases:** Binary, Octal, Decimal, Hexadecimal, ASCII (display only), and User-defined symbols.

| Oscilloscope<br>Specifications               | The following specifications are the performance standards or limits against which the oscilloscope in the HP 1652B/1653B is tested.                                                                             |  |
|----------------------------------------------|----------------------------------------------------------------------------------------------------|--|
| Vertical                                     | Bandwidth (-3 dB): dc to 100 MHz (single shot).                                                                                                    |  |
|                                              | <b>DC Gain Accuracy:</b> $\pm$ 3% of full scale.                                                                                                    |  |
|                                              | <b>DC Offset Accuracy:</b> $\pm (2 \text{ mV} + 2\% \text{ of the channel offset} + 2.5\% \text{ of full scale}).$                                                                                               |  |
|                                              | <b>Voltage Measurement Accuracy (DC): (Gain accuracy + ADC resolution + Offset accuracy).</b>                                                                                                    |  |
| Horizontal                                   | Time Interval Measurement Accuracy: $\pm (2\% \text{ X s/div} + 0.01\% \text{ X delta-t} + 500 \text{ ps}).$                                                                                                    |  |
| Trigger                                      | Sensitivity: 10% of full screen.                                                                                                    |  |
| Oscilloscope<br>Operating<br>Characteristics | The following operating characteristics are not specifications, but are typical operating characteristics for the oscilloscope in the HP 1652B/1653B. These are included as additional information for the user. |  |
| Vertical<br>(at BNC)                         | <b>Transition Time (10% to 90%):</b> $\leq 3.5$ ns.                                                                                                    |  |
| ()                                           | Number of Channels: 2.                                                                                                    |  |
|                                              | Vertical Sensitivity Range: 15 mV/div to 10 V/div (1:1 probe).                                                                                                    |  |
|                                              | Vertical Sensitivity Resolution: Adjustable 2 digit resolution.                                                                                                    |  |
|                                              | Maximum Sample Rate: 400 MSamples/second.                                                                                                    |  |
|                                              | Analog-to-Digital Conversion: 6 bit real-time.                                                                                                    |  |
|                                              | Analog-to-Digital Resolution: $\pm 1.6\%$ of full scale.                                                                                                    |  |
|                                              | Waveform Record Length: 2048 points.                                                                                                    |  |
|                                              | <b>Input R:</b> $1 M\Omega \pm 1\%$ or $50 \Omega \pm 1\%$ .                                                                                                    |  |
|                                              | Input C: Approximately 7 pF.                                                                                                    |  |
|                                              | Input Coupling: dc.                                                                                                    |  |

Maximum Safe Input Voltage:

| $1 \mathrm{M}\Omega$ input | $\pm 250 \text{ V} [\text{dc} + \text{peak ac} (< 10 \text{ kHz})]$ |
|----------------------------|---------------------------------------------------------------------|
| 50 $\Omega$ input          | $\pm 5 \text{ V RMS}$                                               |

DC Offset Range (1:1 Probe):

| Vertical Sensitivity     | Available Offset          |
|--------------------------|---------------------------|
| $\leq 50 \text{ mV/div}$ | +20V                      |
| 100 mV/div - 200 mV/div  | $\pm 2.0$ V<br>$\pm 10$ V |
| 500 mV/div - 1 V/div     | ±50 V                     |
| ≥2 V/div                 | ±125 V                    |

 $\pm 5$  V max if input impedance is at 50  $\Omega$ .

#### DC Offset Resolution (1:1 Probe):

| Resolution                                            |
|-------------------------------------------------------|
| $200 \ \mu V$                                         |
| 1 mV                                                  |
| 5 mV                                                  |
| 25 mV or 4 digits of resolution, whichever is greater |
|                                                       |

Probe Factors: Any integer ratio from 1:1 to 1000:1.

Channel Isolation: 40 dB: dc to 50 MHz.

30 dB: 50 MHz to 100 MHz (with channels at equal sensitivity).

Horizontal Timebase Range: 5 ns/div to 5 s/div.

Timebase Resolution:

| Time/Division Setting | Resolution         |
|-----------------------|--------------------|
| t < 10 ns/div         | 100 ps             |
| t≥10 ns/div           | adjustable with    |
|                       | 3-digit resolution |

**Delay Pre-trigger Range:** 

|                       | <b>a.</b> |      |
|-----------------------|-----------|------|
| <b>l'ime/Division</b> | Setting   | Dela |

ay

 $5 \text{ ns} \le \text{s/div} \le 500 \text{ ns}$  $500 \text{ ns} \le \text{s/div} \le 5 \text{ s}$ 

HP 1652B/1653B

**Service Manual** 

5 X (sec/div) 2.5 µs

| Time/Division Setting  | Available Delay  |
|------------------------|------------------|
| 25 ms - 5 s/div        | 40 X (s/div)     |
| 100 µs - 25 ms/div     | 1 s              |
| 5 ns - 100 $\mu$ s/div | 10,000 X (s/div) |

**Trigger** Triggering on either input channel, rising or falling edge.

Trigger Level Range: dc Offset ±5 divisions.

#### **Trigger Level Resolution (1:1 Probe):**

| Trigger Level            | Resolution      |
|--------------------------|-----------------|
| ≤50 mV/div               | 400 μV          |
| 100 mV/ div - 200 mV/div | $2 \mathrm{mV}$ |
| 500 mV/div - 1 V/div     | 10 mV           |
| ≥2 V/div                 | 50 mV           |

Arming: Armed by the Run key, external BNC low input, or by Analyzer 1 or 2.

**Trigger Modes** 

Immediate: Triggers immediately after the arming condition is met.

Edge: Triggers on the rising or falling edge from channel 1 or 2.

Auto-Trigger: Self-triggers if no trigger condition is found within approximately 1 second after arming.

Trigger Out: Arms Analyzer 1 or 2, or triggers the rear panel BNC.

**Waveform** Display Formats: 1 to 8 oscilloscope waveforms can be displayed.

#### Display

Display Resolution: 500 points horizontally, 240 points vertically.

#### **Display Modes**

Normal: New acquisitions replace old acquisitions on screen.

Accumulate: New acquisitions are added to the screen and displayed with the previous acquisitions until a parameter is changed and a new acquisition is made.

Average: New acquisitions are averaged with older acquisitions and displayed. The maximum number of averages is 256.

Overlay: Channels 1 and 2 can be overlayed in the same display area.

**Connect-the-dots:** Provides a display of the sample points which are connected by straight lines.

Waveform Reconstruction: A reconstruction filter fills in the missing data points when the timebase is set to  $\leq 100$  ns/division or when the timebase setting is reduced to a point where there are fewer than 500 data samples on the screen.

Waveform Math: Display capability of A-B, B-A, and A + B functions is provided.

Mixed Mode: Oscilloscope plus logic analyzer displays on the same screen.

Measurement Aids **Time Markers:** Two vertical markers labeled X and O. Voltage levels are displayed for each marker. Time interval measurements can be made between any two events.

Automatic Search: Searches for a specified absolute or percentage voltage level at a positive or negative edge with count adjustable from 1 to 1024.

Auto Search Statistics: Displays mean, maximum, and minimum values for elapsed time from X to O markers for multiple runs. The number of valid runs and total number of runs are also displayed.

**Trigger Level Marker:** A horizontal trigger level marker is displayed in the Trace/Trigger menu only.

Automatic Measurements: The following pulse parameter measurements can be performed automatically:

Frequency Period V p-p Rise time Fall time Preshoot Overshoot + pulse width - pulse width

Grid: Selectable (On/Off).

#### Setup Aids

Autoscale: Automatically sets the vertical and horizontal ranges, offset, and trigger levels to display the input signals. This requires an amplitude above 10 mV peak, and a frequency between 50 Hz and 100 MHz.

**Preset:** Scales the vertical range, offset, and trigger level to predetermined values for displaying ECL or TTL waveforms.

| Preset | Vertical Range | Offset | Trigger Level |
|--------|----------------|--------|---------------|
| TTL*   | 1.5 V          | 2.5 V  | 1.60 V        |
| ECL*   | 500 mV         | -1.3 V | -1.3 V        |

\* Values when Probe = 10:1.

Calibration: Offset, attenuation, gain, trigger level, delay, and set to defaults.

**Probe Compensation Source:** The external BNC supplies a square wave signal of approximately -400 mV to -900 mV at approximately 1.25 kHz.

| Interactive<br>Measurements                     |                                                                                                    |  |
|-------------------------------------------------|----------------------------------------------------------------------------------------------------|--|
| Acquisition                                     | Oscilloscope, timing, and state can occur simultaneously or in series.                                                                                                    |  |
| Mixed<br>Displays                               | Timing channels and oscilloscope channels can be displayed on the same screen.<br>Multiple state machine listings can be displayed with time tags on the same screen.<br>Timing channels can be displayed with a state listing with Time Tags turned on.<br>State listings with time tags, timing channels, and oscilloscope channels can be<br>displayed on the same screen. |  |
| Time<br>Correlation                             | All modules are time correlated with the exception of when the oscilloscope is being armed by the logic analyzer, and when the oscilloscope is not in trigger immediate mode.                                                                                                    |  |
| Time Interval<br>Accuracy<br>between<br>Modules | Equals the sum of channel to channel time interval accuracies of each machine used for a measurement.                                                                                                    |  |
| General<br>Characteristics                      | The following general characteristics for the HP 1652B/1653B include the environment operating conditions, shipping weights, and instrument dimensions.                                                                                                    |  |
| Operating<br>Environment                        | Temperature                                                                                                    |  |
| Livionnen                                       | Instrument: Operating: $0^{\circ}C$ to $+55^{\circ}C$ ( $32^{\circ}F$ to $+131^{\circ}F$ ).<br>Non-operating: $-40^{\circ}C$ to $+70^{\circ}C$ ( $-40^{\circ}F$ to $+158^{\circ}F$ ).                                                                                                    |  |
|                                                 | <b>Probes and Cables:</b> $0^{\circ}$ C to $65^{\circ}$ C (+32°F to +149°F).                                                                                                    |  |
|                                                 | <b>Disk Media:</b> $10^{\circ}$ C to $50^{\circ}$ C (+ $50^{\circ}$ F to + $149^{\circ}$ F).                                                                                                    |  |

General Information 1-19

|                       | Humidity                                                                                                    |                                                                                                    |  |
|-----------------------|----------------------------------------------------------------------------------------------------|----------------------------------------------------------------------------------------------------|--|
|                       | Instrument:                                                                                                    | <b>Operating:</b> Up to 95% relative humidity (non-condensing) at $+40^{\circ}$ C (+104°F).<br><b>Non-operating:</b> Up to 90% relative humidity at +65°C                                                    |  |
|                       |                                                                                                    | (+149°F).                                                                                                    |  |
|                       | <b>Disk Media:</b> 8% to 80% relative humidity at $+40^{\circ}C(+104^{\circ}F)$ .                                                                                                    |                                                                                                    |  |
|                       | Altitude                                                                                                    |                                                                                                    |  |
|                       | <b>Operating:</b> Up to 4600 meters (15,000 ft).<br><b>Non-operating:</b> Up to 15,300 meters (50,000 ft).                                                                                                    |                                                                                                    |  |
|                       | Vibration                                                                                                    |                                                                                                    |  |
|                       | <b>Operating:</b> Random vibration 5 to 500 Hz, 10 minutes per axis, 0.3 g (rms)<br><b>Non-operating:</b> Random vibration 5 to 500 Hz, 10 minutes per axis, 2.41 g (rms);<br>Resonant search 5 to 500 Hz swept sine, 1 Octave/minute sweep rate, 0.75 g<br>(0-peak), 5 minute resonant dwell at 4 resonances per axis. |                                                                                                    |  |
| Power<br>Requirements | 115/230 Vac, -25% to +15%, 48 to 66 Hz, 200 W max.                                                                                                    |                                                                                                    |  |
| Weight                | 10.0 kg (22 lbs) net weight; 18.6 kg (41 lbs) shipping weight.                                                                                                    |                                                                                                    |  |
| Dimensions            | Refer to the outline drawing below.                                                                                                    |                                                                                                    |  |
|                       | 439.4 (17.3")                                                                                                    | NOTES<br>1. Dimensions are for general information only.<br>If dimensions are required for building special<br>enclosures, contact your HP field engineer.<br>2. Dimensions are in millimetres and (inches). |  |
|                       | 362.5 (14.3")                                                                                                    | 422.3 (16.62")                                                                                                    |  |

Figure 1-1. HP 1652B/1653B Dimensions

- 425.4 (16.75") -

54501E13

# Recommended Test Equipment

Table 1-1 lists the test equipment required to test performance, make adjustments, and troubleshoot the HP 1652B/1653B Logic Analyzer. The table includes the critical specifications of the test equipment and lists each procedure in which the equipment is required. Other equipment may be substituted if it meets or exceeds the critical specifications listed in the table.

| Instrument                                                  | Critical Specifications                                                                                                 | Recommended<br>Model           | Use*    |  |  |
|-------------------------------------------------------------|----------------------------------------------------------------------------------------------------|--------------------------------|---------|--|--|
| Oscilloscope                                                | dual channel<br>dc to 300 MHz                                                                                           | HP 54502A                      | Р       |  |  |
| Pulse<br>Generator                                          | 5 ns pulse width<br>20 ns period<br>1.3 ns risetime<br>double pulse<br>100 kHz Repetition Rate<br>Overshoot: 5% of Amp. | HP 8161A/020                   | Р       |  |  |
| Pulse<br>Generator                                          | Risetime $\leq$ 300 ps                                                                                                  | Picosecond Pulse<br>Labs 2700C | А       |  |  |
| Signal<br>Generator                                         | Frequency: 100 kHz to 300 MHz<br>Output Accuracy: ±1 dB                                                                 | HP 8656B                       | Р       |  |  |
| Power<br>Supply                                             | ±10.2 V output<br>current: 0 to 0.4 amperes                                                                             | HP 6216C                       | P       |  |  |
| DC Power<br>Supply                                          | Range: $\pm 100 \text{ mV}$ to $\pm 5 \text{ V}$<br>Accuracy: $\pm 0.1\%$                                               | HP 6114A                       | P, A    |  |  |
| Digital<br>Voltmeter                                        | 5.5 digit resolution<br>Accuracy: ±0.025%                                                                               | HP 3478A                       | P, A, T |  |  |
| Power Meter/<br>Power Sensor                                | 1 to 500 MHz, -70 dBm to 0 dBm, $\pm 1.2\%$                                                                             | HP 436A/<br>HP 8482A           | Р       |  |  |
| Power<br>Splitter                                           | 50 ohms type N, outputs differ by $< 0.15 \text{ dB}$                                                                   | HP 11667A                      | Р       |  |  |
| Adapter                                                     | Type N male to<br>BNC female (qty. 2)                                                                                   | HP Part Number<br>1250-0780    | Р       |  |  |
| * P = Performance Tests A = Adjustments T = Troubleshooting |                                                                                                    |                                |         |  |  |

#### Table 1-1. Recommended Test Equipment
| Instrument                                                        | Critical Specifications                | Recommended<br>Model        | Use* |  |
|-------------------------------------------------------------------|----------------------------------------|-----------------------------|------|--|
| Adapter                                                           | Type N male to<br>BNC male             | HP Part Number<br>1250-0082 | Р    |  |
| Adapter                                                           | BNC(female)-to-Dual Banana             | HP Part Number<br>1251-2277 | Р, А |  |
| Adapter                                                           | 50 ohm feedthrough (Qty 2)             | HP 10100C                   | Р    |  |
| Power Supply<br>Cable                                             | No Substitute                          | 54503-61604                 | Α    |  |
| BNC Cable                                                         | (male-to-male) 48-inch (Qty 2)         | HP 10503A                   | P, A |  |
| Cable                                                             | Banana (male)-to-Banana (male) (Qty 2) | HP 11000-60001              | P, A |  |
| Cable                                                             | Type N (male) 24-inch                  | HP 11500B                   | Р    |  |
| BNC Tee                                                           | 1M,2F (Qty 2)                          | HP Part Number<br>1250-0781 | P    |  |
| Coupler                                                           | BNC male-to-male (Qty 2)               | HP 1250-0216                | Р    |  |
| Resistor                                                          | 2 Ohms, 25 Watts                       | HP Part Number<br>0811-1390 | Т    |  |
| * $P = Performance Tests$ $A = Adjustments$ $T = Troubleshooting$ |                                        |                             |      |  |

# Table 1-1. Recommended Test Equipment (Continued)

----

# Contents

# Section 2:

----

#### Installation

| Introduction                | 2-1 |
|-----------------------------|-----|
| Safety Considerations       | 2-1 |
| Initial Inspection          | 2-1 |
| Operating Disk Installation | 2-1 |
| Power Requirements          | 2-1 |
| Line Voltage Selection      | 2-2 |
| Power Cable                 | 2-3 |
| Applying Power              | 2-3 |
| User Interface              | 2-5 |
| HP-IB Interfacing           | 2-5 |
| HP-IB Address Selection     | 2-6 |
| RS-232-C Interface          | 2-7 |
| RS-232-C Configuration      | 2-7 |
| Degaussing the Display      | 2-9 |
| Operating Environment       | 2-9 |
| Storage and Shipment        | 2-9 |
| Tagging for Service         | 2-9 |
| Original Packaging          | 2-9 |
| Other Packaging             | -10 |
| Cleaning Requirements       | -10 |

~

| Introduction                   | This section of the manual contains information and instructions necessary for<br>setting up the HP 1652B/1653B Logic Analyzer. This includes inspection<br>procedures, power requirements, hardware connections and configurations, and<br>packaging information.                                                                                                    |
|--------------------------------|----------------------------------------------------------------------------------------------------|
| Safety<br>Considerations       | The safety symbols used with Hewlett-Packard instruments are illustrated in the front of this manual. WARNING and CAUTION symbols and instructions should be reviewed before operating the instrument. These warnings and cautions must be followed for your own protection and to avoid damaging the instrument.                                                                                                    |
| Initial<br>Inspection          | Inspect the shipping container for damage. If the shipping container or cushioning<br>material is damaged, keep it until the contents of the shipment have been checked<br>for completeness and the instrument has been checked mechanically and<br>electrically. The contents of the shipment are listed under "Accessories Supplied"<br>in Section 1. If the contents are incomplete, if there is mechanical damage or<br>defect, or if the instrument does not operate properly, notify the nearest<br>Hewlett-Packard office. If the shipping container is damaged, or the cushioning<br>materials show signs of stress, notify the carrier as well as the Hewlett-Packard<br>office. Keep the shipping materials for the carrier's inspection. The<br>Hewlett-Packard office will arrange for repair or replacement at HP option<br>without waiting for claim settlement. |
| Operating Disk<br>Installation | The instrument is shipped with a yellow protective disk in the disk drive. Before<br>applying power to the instrument, remove the protective disk from the disk drive<br>and install the operating system disk. Reinstall the protective disk whenever the<br>instrument is to be transported.                                                                                                    |
| Power<br>Requirements          | The HP 1652B/1653B Logic Analyzer requires a power source of either 115 Vac or 230 Vac, -22% to +10%, single phase, 48 to 66 Hz, 200 Watts maximum power.                                                                                                    |
| Caution                        | BEFORE CONNECTING POWER TO THIS INSTRUMENT, be sure the Line<br>Voltage Select switch on the rear panel of the instrument is set properly and the<br>correct fuse is installed.                                                                                                    |

# Line Voltage Selection

When shipped from the factory, the line voltage selector is set and an appropriate fuse is installed for operating the instrument in the country of destination.

To operate the instrument from a power source other than the one set at the factory:

- 1. Turn the rear power switch to the OFF position and remove the power cord from the instrument.
- 2. Remove the fuse module by carefully prying at the top center of the module until you can grasp it and pull it out by hand (see figure 2-1).

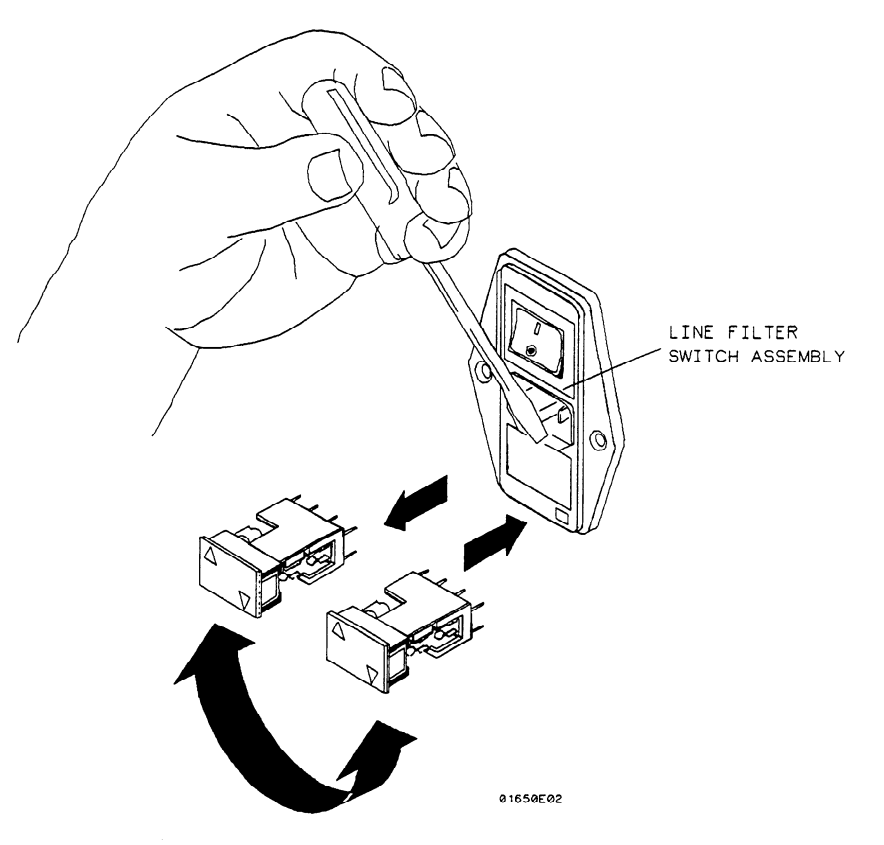

Figure 2-1. Removing the Fuse Module

3. Reinsert the fuse module with the arrow for the appropriate line voltage aligned with the bar on the line filter assembly switch (see figure 2-2).

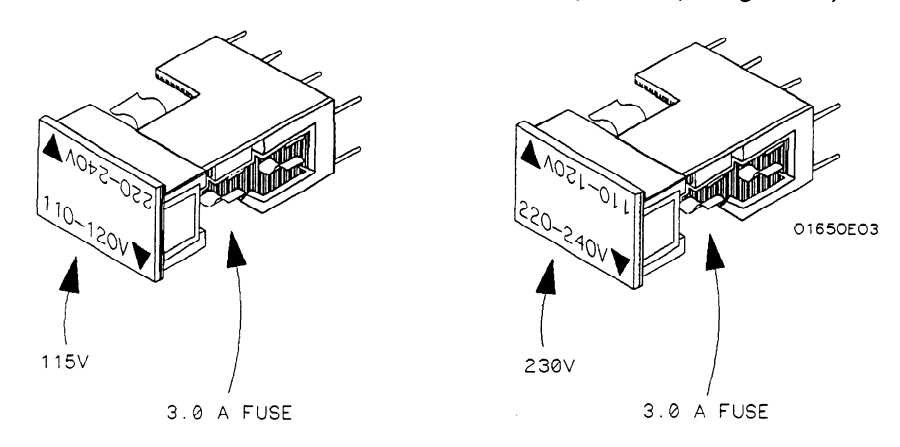

#### Figure 2-2. Fuse Module Settings

4. Reconnect the power cord, turn the rear power switch to the ON position, and continue normal operation.

**Power Cable** This instrument is equipped with a three-wire power cable. When connected to an appropriate AC power outlet, this cable grounds the instrument cabinet. The type of power cable plug shipped with the instrument depends on the country of destination. See Table 2-1 for the option numbers of available power cables and plug configurations.

# **Applying Power**

When power is applied to the HP 1652B/1653B, a power-up self test is automatically performed. For information on the power-up self test, refer to section 3.

| PLUG TYPE         | CABLE<br>PART NO.                   | PLUG DESCRIPTION                                          | LENGTH<br>IN/CM            | COLOR                                | COUNTRY                                                                                          |
|-------------------|-------------------------------------|-----------------------------------------------------------|----------------------------|--------------------------------------|--------------------------------------------------------------------------------------------------|
| OPT 900<br>250V   | 8120-1351<br>8120-1703              | Straight +BS1363A<br>90°                                  | 90/228<br>90/228           | Gray<br>Mint Gray                    | United Kingdom,<br>Cyprus,<br>Nigeria,<br>Zimbabwe,<br>Singapore                                 |
| OPT 901           | 8120-1369<br>8120-0696              | Straight *NZSS198/ASC<br>90°                              | 79/200<br>87/221           | Gray<br>Mint Gray                    | Austrolia<br>New Zealand                                                                         |
| OPT 902           | 8120-1689<br>8120-1692<br>8120-2857 | Straight +CEE7-Y11<br>90°<br>Straight (Shielded)          | 79/200<br>79/200<br>79/200 | Mint Gray<br>Mint Gray<br>Coco Brown | East and West Europe,<br>Saudi Arabia,<br>So. Africa,<br>India (Unpolarized<br>in many nations)  |
| OPT 903**         | 8120-1378<br>8120-1521<br>8120-1992 | Straight +NEMA5—15P<br>90°<br>Straight (Medical)<br>UL544 | 90/228<br>90/228<br>96/244 | Jade Gray<br>Jade Gray<br>Black      | United States,<br>Canada,<br>Mexico,<br>Phillipines,<br>Taiwan                                   |
| OPT 904++<br>250V | 8120-0698                           | Straight *NEMA6-15P                                       | 90/228                     | Black                                | United States.<br>Canada                                                                         |
| OPT 905           | 8120-1396<br>8120-1625              | CEE22-V1<br>(System Cabinet Use)<br>250V                  | 30/76<br>96/244            | Jade Gray                            | For interconnecting<br>system components and<br>peripherals.<br>United States and<br>Canade only |
| OPT 906           | 8120-2104<br>8120-2296              | Straight *SEV1011<br>1959-24507<br>Type 12<br>90°         | 79/200<br>79/200           | Mint Gray<br>Mint Gray               | Switzerland                                                                                      |
| OPT 912<br>220V   | 8120–2956<br>8120–2957              | Straight +DHCK107<br>90°                                  | 79/200<br>79/200           | Mint Gray<br>Mint Gray               | Denmark                                                                                          |
| OPT 917<br>250V   | 8120-4211<br>8120-4600              | Stroight SABS164<br>90°                                   | 79/200<br>79/200           | Jade Gray                            | Republic of South Africa<br>India                                                                |
| OPT 918           | 8120-4753<br>8120-4754              | Straight Miti<br>90°                                      | 90/230<br>90/230           | Dark Gray                            | Japan                                                                                            |

# Table 2-1. Power Plug Cord Configurations

Part number shown for plug is industry identifier for plug only. Number shown for cable is HP part number for complete cable including plug.
 \*These cords are included in the CSA certification approval of the equipment.
 E=Earth Ground
 L=Line
 N=Neutral

. . . . . .

-----

\_

| User Interface       | The front-panel user interface of the HP 1652B/1653B consists of the front-panel keys, the KNOB, and the display. The interface allows you to configure the logic analyzer, each analyzer (machine) within the logic analyzer, and the oscilloscope in the logic analyzer. It also displays acquired data and measurement results.                                                                                                    |  |  |  |
|----------------------|----------------------------------------------------------------------------------------------------|--|--|--|
|                      | Using the front-panel interface is a process of:                                                                                                    |  |  |  |
|                      | <ul> <li>selecting the desired menu with menu keys.</li> <li>placing the cursor on the desired field within the menu by rotating the KNOB.</li> <li>displaying the field options or current data by pressing the SELECT key.</li> <li>selecting the desired option by rotating the KNOB or entering new data by using the KNOB or the keypad.</li> <li>Starting and stopping data acquisition by using the RUN and STOP keys.</li> </ul>                                                                                            |  |  |  |
|                      | For additional information on the user interface refer to the HP 1652B/1653B Front-Panel Operation Reference manual.                                                                                                    |  |  |  |
| HP-IB<br>Interfacing | The Hewlett-Packard Interface Bus (HP-IB) is Hewlett-Packard's implementation<br>of IEEE Standard 488-1978, "Standard Digital Interface for Programming<br>Instrumentation." HP-IB is a carefully defined interface that simplifies the<br>integration of various instruments and computers into systems. The interface<br>makes it possible to transfer messages between two or more HP-IB compatible<br>devices. HP-IB is a parallel bus of 16 active signal lines divided into three<br>functional groups according to function. |  |  |  |
|                      | Eight signal lines, called data lines, are in the first functional group. The data lines<br>are used to transmit data in coded messages. These messages are used to program<br>the instrument function, transfer measurement data, and coordinate instrument<br>operation. Input and output of all messages, in bit parallel-byte serial form, are<br>also transferred on the data lines. A 7-bit ASCII code normally represents each<br>piece of data.                                                                             |  |  |  |
|                      | Data is transferred by means of an interlocking "Handshake" technique which permits data transfer (asynchronously) at the rate of the slowest active device used in that transfer. The data byte control lines coordinate the handshaking and form the second functional group.                                                                                                    |  |  |  |
|                      | The remaining five general interface management lines (third functional group) are used to manage the devices connected to the HP-IB. This includes activating all connected devices at once, clearing the interface, and other operations.                                                                                                    |  |  |  |
|                      | The connections to the HP-IB connector on the rear panel are shown in figure 2-3.                                                                                                    |  |  |  |

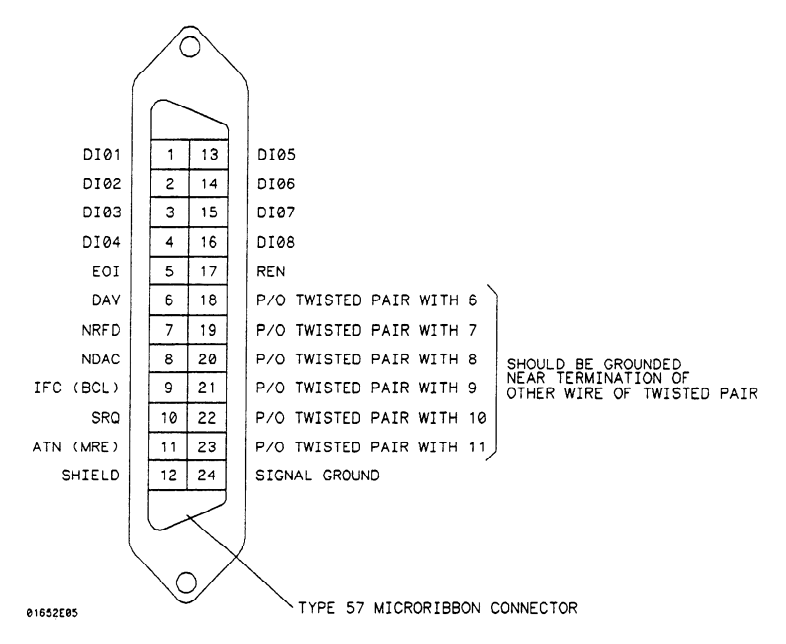

Figure 2-3. HP-IB Interface Connector

| HP-IB Address<br>Selection | Each instrum<br>The address p<br>instruments o<br>to decimal "07 | ent connected to the HP-I<br>provides a method for the s<br>on the bus. The address of<br>7." To change the address | B interface bus requires a uni<br>system controller to select ind<br>the HP 1652B/1653B defaults<br>of the HP 1652B/1653B proce | que address.<br>lividual<br>s at power up<br>eed as follows: |
|----------------------------|------------------------------------------------------------------|----------------------------------------------------------------------------------------------------|----------------------------------------------------------------------------------------------------|--------------------------------------------------------------|
|                            | 1. Press th screen.                                              | e I/O key on the front-pan                                                                                          | el keypad and the I/O menu v                                                                                                    | vill appear on                                               |
|                            | 2. Rotate t                                                      | the KNOB until "I/O Port (                                                                                          | Configuration" is highlighted.                                                                                                  |                                                              |
|                            | 3. Touch t<br>appear                                             | he SELECT key and the E on screen.                                                                                  | external I/O Port Configuration                                                                                                 | n menu will                                                  |
|                            | Г                                                                | External I/O Port Configuration                                                                                     | Done                                                                                                    | 1                                                            |
|                            |                                                                  | Printer connected to RS-232-C                                                                                       | Controller connected to HPIB                                                                                                    |                                                              |
|                            |                                                                  | RS-232-C Configuration<br>Protocol : XON/XOFF                                                                       | HPIB Configuration<br>HPIB Address :7                                                                                           |                                                              |
|                            |                                                                  | Stop Bits : 1<br>Pority : None                                                                                      |                                                                                                    |                                                              |
|                            |                                                                  | Baud rate + <u>9600</u><br>Data Bits + <b>B</b>                                                                     |                                                                                                    |                                                              |

Psinter Information

Printer

: LaserJet

Figure 2-4. External I/O Port Configuration Menu

4. Select the HP-IB Address field with the KNOB and press the SELECT key.

Paper width : 8.5"

5. When the pop-up field appears on screen, rotate the KNOB to select the desired HP-IB address.

|                           | 6. Touch the SELECT key to enter the new address.                                                                                                    |
|---------------------------|----------------------------------------------------------------------------------------------------|
|                           | 7. Select the DONE field in the upper-right corner of the menu using the KNOB and SELECT key to exit the External I/O Port Configuration menu.                                                                                                    |
| RS-232-C<br>Interface     | The HP 1652B/1653B interfaces with RS-232-C communication lines through a standard 25 pin D connector. The HP 1652B/1653B is compatible with RS-232-C protocol. When a hardwire handshake method is used, the Data Terminal Ready (DTR) line (pin 20 on the Computer/Modem connector) is used to signal whether space is available for more data in the logical I/O buffer. Pin outs of the RS-232-C connectors are listed in table 2-2. |
| RS-232-C<br>Configuration | At power up, the RS-232-C interface is configured as shown in figure 2-5. To change the RS-232-C configuration:<br>1. Press the I/O key on the front-panel keypad and the I/O menu will appear on                                                                                                    |
|                           |                                                                                                    |
|                           | 2. Rotate the KNOB until "I/O Port Configuration" is highlighted.                                                                                                    |
|                           | 3. Touch the SELECT key and the External I/O Port Configuration menu will appear on screen.                                                                                                    |
|                           | External I/O Port Configuration       Done         Printer connected to RS-232-C Controller connected to HPIB         RS-232-C Configuration       HPIB Configuration         Protocol : XON/XOFF       HPIB Address : 7         Stop Bits : 1       Parity : None         Baud rate : 9600       Data Bits : 8         Psinter Information       Paper width : 8.5*                                                                     |
|                           |                                                                                                    |

- 4. Using the KNOB and SELECT key, configure the RS-232-C interface as desired.
- 5. Select the DONE field in the upper-right corner of the menu using the KNOB and SELECT key to exit the External I/O Port Configuration menu.

| Pin No. | Function                  | RS-232-C<br>Standard | Signal Direction and Level                                                                          |
|---------|---------------------------|----------------------|----------------------------------------------------------------------------------------------------|
|         |                           |                      |                                                                                                    |
| 1       | Protective Ground         | AA                   | Not applicable                                                                                      |
| 2       | Transmitted Data (TD)     | BA                   | Data from Mainframe<br>High = Space = "0" = +12 V<br>Low = Mark = "1" = -12 V                       |
| 3       | Received Data (RD)        | BB                   | Data to Mainframe<br>High = Space = "0" = $+3$ V to $+25$ V<br>Low = Mark = "1" = $-3$ V to $-25$ V |
| 4       | Request to Send (RTS)     | CA                   | Signal from Mainframe<br>High = $ON = +12 V$<br>Low = $OFF = -12 V$                                 |
| 5       | Clear to Send (CTS)       | СВ                   | Signal to Mainframe<br>High = ON = +3 V to +12 V<br>Low = OFF = -3 V to -25 V                       |
| 6       | Data Set Ready (DSR)      | CC                   | Signal to Mainframe<br>High = ON = +3 V to +25 V<br>Low = OFF = -3 V to -25 V                       |
| 7       | Signal Ground             | AB                   | Not applicable                                                                                      |
| 8       | Data Carrier Detect (DCD) | CF                   | Signal to Mainframe<br>High = ON = +3 V to +25 V<br>Low = OFF = -3 V to -25 V                       |
| 20      | Data Terminal Ready (DTR) | CD                   | Signal from Mainframe<br>High = ON = +12 V<br>Low = OFF = -12 V                                     |
| 23      | Data Signal Rate Selector | CH/CI                | Signal from Mainframe<br>Always High = ON = +12 V                                                   |

| Degaussing the<br>Display | If the instrument has been subjected to strong magnetic fields, the CRT may<br>become magnetized and display data may become distorted. To correct this<br>condition, it may be necessary to degauss the CRT with a conventional external<br>television type degaussing coil.                                                                                                    |  |
|---------------------------|----------------------------------------------------------------------------------------------------|--|
| Operating<br>Environment  | The operating environment for the HP 1652B/1653B is described in section 1 of this manual. Note the non-condensing humidity limitation. Condensation within the instrument cabinet can cause poor operation or malfunction. Protection should be provided against temperature extremes which cause condensation within the instrument.<br>The HP 1652B/1653B will operate at all specifications within the temperature and humidity serves given in section 1 of this manual.                                                                                            |  |
|                           | numenty range given in section 1 of this manual.                                                                                                    |  |
| Storage and<br>Shipment   | The instrument may be stored or shipped in environments within the following limits:                                                                                                    |  |
|                           | Temperature: $-40^{\circ}$ C to $+75^{\circ}$ C.                                                                                                    |  |
|                           | Humidity: Up to 90% at 65° C.                                                                                                    |  |
|                           | Altitude: Up to 15,300 meters (50,000 feet).                                                                                                    |  |
| Tagging for<br>Service    | If the instrument is to be shipped to a Hewlett-Packard office for service or repair, attach a tag to the instrument identifying the owner, address of the owner, complete instrument model and serial numbers, and a description of the service required.                                                                                                    |  |
| Original<br>Packaging     | If the original packaging material is unavailable or unserviceable, materials<br>identical to those used in factory packaging are available through Hewlett-Packard<br>offices. If the instrument is to be shipped to a Hewlett-Packard office for service,<br>attach a tag identifying the owner, address of the owner, complete instrument<br>model and serial numbers, and a description of the service required. Mark the<br>container FRAGILE to ensure careful handling. In any correspondence, refer to<br>the instrument by model number and full serial number. |  |

| Other<br>Packaging       | The following general instructions should be followed for repacking the instrument with commercially available materials.                                                                                                    |  |  |  |  |
|--------------------------|----------------------------------------------------------------------------------------------------|--|--|--|--|
|                          | • Remove the disk from disk drive and install a yellow shipping disk.                                                                                                    |  |  |  |  |
|                          | • Wrap the instrument in heavy paper or plastic.                                                                                                    |  |  |  |  |
|                          | • Use a strong shipping container. A double-wall carton made of 350 lb. test material is adequate.                                                                                                    |  |  |  |  |
|                          | • Use a layer of shock-absorbing material 70 to 100 mm (3 to 4 inches) thick around all sides of the instrument to provide firm cushioning and prevent movement inside the container. Protect the control panel with cardboard. |  |  |  |  |
|                          | • Seal the shipping container securely.                                                                                                    |  |  |  |  |
|                          | • Mark the shipping container FRAGILE to ensure careful handling.                                                                                                    |  |  |  |  |
|                          | • In any correspondence, refer to the instrument by model number and serial number.                                                                                                    |  |  |  |  |
|                          |                                                                                                    |  |  |  |  |
| Cleaning<br>Requirements | Use MILD SOAP AND WATER to clean the HP 1652B/1653B cabinet and front panel. Care must be taken to not use a harsh soap which may damage the water-base paint finish of the instrument.                                         |  |  |  |  |

,

# Contents

| Section 3: | Performance Tests                                        |      |
|------------|----------------------------------------------------------|------|
|            | Introduction                                             |      |
|            | Recommended Test Equipment                               | 3-1  |
|            | Test Record                                              | 3-1  |
|            | Self Tests                                               |      |
|            | Power-up Self Test                                       |      |
|            | Selectable Self Tests                                    |      |
|            | Performance Test Interval                                |      |
|            | Performance Test Procedures                              |      |
|            | Logic Analyzer Performance Tests                         |      |
|            | Test Connector                                           |      |
|            | Clock, Qualifier, and Data Inputs Test 1                 | 3-6  |
|            | Clock, Qualifier, and Data Inputs Test 2                 | 3-11 |
|            | Clock, Qualifier, and Data Inputs Test 3 (HP 1652B Only) | 3-15 |
|            | Clock, Qualifier, and Data Inputs Test 4                 | 3-18 |
|            | Clock, Qualifier, and Data Inputs Test 5                 | 3-21 |
|            | Clock, Qualifier, and Data Inputs Test 6                 | 3-24 |
|            | Glitch Test                                              | 3-27 |
|            | Threshold Accuracy Test                                  | 3-31 |
|            | Oscilloscope Performance Tests                           | 3-35 |
|            | Input Resistance Test                                    | 3-35 |
|            | Voltage Measurement Accuracy Test                        | 3-37 |
|            | DC Offset Accuracy Test                                  | 3-42 |
|            | Bandwidth Test                                           | 3-45 |
|            | Time Measurement Accuracy Test                           | 3-48 |
|            | Trigger Sensitivity Test                                 | 3-51 |

# **Performance Tests**

| Introduction                  | The procedures in this section test the instrument's electrical performance by<br>using the specifications listed in section 1 as the performance standards. All tests<br>may be performed without access to the interior of the instrument.                                                                                                    |
|-------------------------------|----------------------------------------------------------------------------------------------------|
| Recommended<br>Test Equipment | Equipment required for the performance tests in this section are listed in the<br>Recommended Test Equipment table in section 1. Any equipment that satisfies<br>the critical specification listed in the table may be substituted for the<br>recommended model.                                                                                                    |
| Test Record                   | The results of the performance tests may be tabulated on the Performance Test<br>Record provided at the end of this section. The Performance Test Record lists the<br>performance tests and provides an area to mark whether the test passed or failed.<br>The results recorded in the table at incoming inspection may be used for later<br>comparisons of the tests during periodic maintenance, troubleshooting, and after<br>repairs or adjustments.                                                                                                    |
| Self Tests                    | The power-up self test is automatically performed upon applying power to the logic analyzer. Self tests do not require test equipment and may be performed individually to provide a higher level of confidence that the instrument is operating properly. A message that the instrument has failed the test will appear if any problem is encountered during the test. The individual self tests may be performed for functions listed in the self test menu which is invoked via the I/O menu. Since the HP 1652B/1653B self test is located on the Performance Verification disk, you must have the Performance Verification disk installed to run the tests. |

#### **Power-up Self Test**

The power-up self test is automatically invoked at power-up of the HP 1652B/1653B Logic Analyzer. The revision number of the operating system firmware is given in the upper right of the screen during the power-up self test. As each test is completed, either "passed" or "failed" will be printed in front of the name of the test in this manner:

#### PERFORMING POWER-UP SELF TESTS

| passed | ROM test         |
|--------|------------------|
| passed | RAM test         |
| passed | Interrupt test   |
| passed | Display test     |
| passed | Keyboard test    |
| passed | Acquisition test |
| passed | Threshold test   |
| passed | Disk test        |

#### LOADING SYSTEM FILE

As indicated by the last message, the HP 1652B/1653B will automatically load from the operating system disk in the disk drive. If the operating system disk is not in the disk drive, the message "SYSTEM DISK NOT FOUND" will be displayed at the bottom of the screen and "NO DISK" will be displayed in front of disk test in place of "passed".

If the message "SYSTEM DISK NOT FOUND" appears on screen, insert the operating system disk into the disk drive, and press any front-panel key.

# Selectable Self Eight self tests may be invoked individually via the Self Test menu. The eight selectable self tests are:

- Analyzer Data Acquisition
- Scope Data Acquisition
- RS-232-C
- BNC
- Keyboard
- RAM
- ROM
- Disk Drive
- Cycle through tests

After entering the I/O Self Tests menu, the required test is selected by moving the cursor to the test and pressing the front panel SELECT key. A pop-up menu appears with a description of the test to be performed. The self test does not begin until the cursor is placed on Execute, Single test, or Repetitive test and the front panel SELECT key is pressed.

After the test has been completed, either "Passed", "Failed", or "Tested" will be displayed on the Self Test menu in front of the test. These self tests are used as troubleshooting aids. For more information, refer to section 6.

| Performance<br>Test Interval      | Periodic performance verification of the HP 1652B/1653B is required at two year intervals. The instrument's performance should be verified after it has been serviced, or if improper operation is suspected. Calibration should be performed before any performance verification tests. Further checks requiring access to the interior of the instrument are included in the adjustment section, but are not required for the performance verification.                                                          |
|-----------------------------------|----------------------------------------------------------------------------------------------------|
| Performance<br>Test<br>Procedures | All performance tests should be performed at the instrument's environmental operating temperature and after a 15 minute warm up. The performance tests for the HP 1652B/1653B are separated into two sections. The first section contains the performance verification tests for the logic analyzer portion of the HP 1652B/1653B and the second section contains the performance verification tests for the oscilloscope portion. Procedures are based on the model or part number for the recommended equipment. |

| Logic Analyzer Th<br>Performance Spectrum<br>Tests performance this | ese procedures test the electrical performance of the logic analyzer by using the ecifications in section 1 as the performance standards. All tests may be formed without access to the interior of the instrument. Results of formance tests may be tabulated in the Performance Test Record at the end of s section. |
|---------------------------------------------------------------------|----------------------------------------------------------------------------------------------------|
|---------------------------------------------------------------------|----------------------------------------------------------------------------------------------------|

**Test Connector** The logic analyzer performance tests and adjustments require connecting the pulse generator outputs to probe pod inputs. Figure 3-1 is a test connector that may be built to allow testing of multiple channels (up to eight at one time). The test connector consists of a BNC connector and a length of wire. Connecting more than eight channels to the test connector at a time will induce loading of the circuit and true signal representation will degrade. Test results may not be accurate if more than eight channels are connected to the test connector.

The Hewlett-Packard part number for the BNC connector in figure 3-1 is 1250-1032. An equivalent part may be used in place of the Hewlett-Packard part.

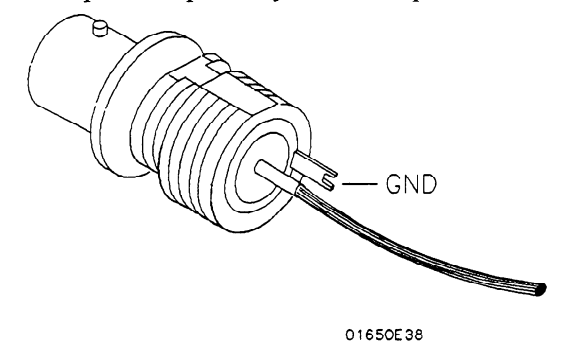

Figure 3-1. Test Connector

For quicker connection without the use of grabbers, a test connector may be built as shown in figure 3-2 to allow testing of multiple channels (up to eight at one time). The test connector consists of a BNC connector and a 2-by-8 Berg connector. The Hewlett-Packard part number for the BNC connector in figure 3-2 is 1250-1032 and the Hewlett-Packard part number for the 2-by-8 Berg connector is 1252-1816. Equivalent parts may be used in place of the Hewlett-Packard parts.

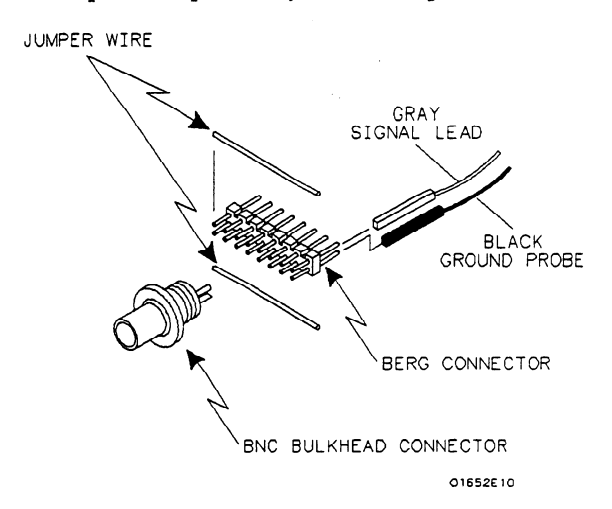

Figure 3-2. Test Connector Using Berg Connector

## Clock, Qualifier, and Data Inputs Test 1

#### **Description:**

This test verifies the setup and hold times for the falling edge of the HP 1652B L clock specification, and the falling edge of the HP 1653B J and K clock specification. This test also verifies the maximum clock rate with counting mode on.

#### Specification:

Clock repetition rate: With time or state counting mode on, minimum time between states is 60 ns.

Setup time: Data must be present prior to the clock transition,  $\geq 10$  ns.

HP 1652B hold time: Data must be present after the falling edge of the L clock transition, 0 ns.

**HP 1653B hold time:** Data must be present after the falling edge of the J and K clock transition, 0 ns.

#### **Equipment Required:**

| Pulse Generator        | HP 8161A/020           |
|------------------------|------------------------|
| Oscilloscope           | HP 54502A              |
| 50 Ohm Feedthrough (2) | HP 10100C              |
| Test Connector (2)     | see figure 3-1 and 3-2 |
| BNC m-m Coupler (2)    | HP 1250-0216           |
| BNC Cable (2)          | HP 10503A              |
| BNC Tee m-f-f (2)      | HP 1250-0781           |

#### Procedure:

1. Connect the HP 1652B/1653B and test equipment as in figure 3-3.

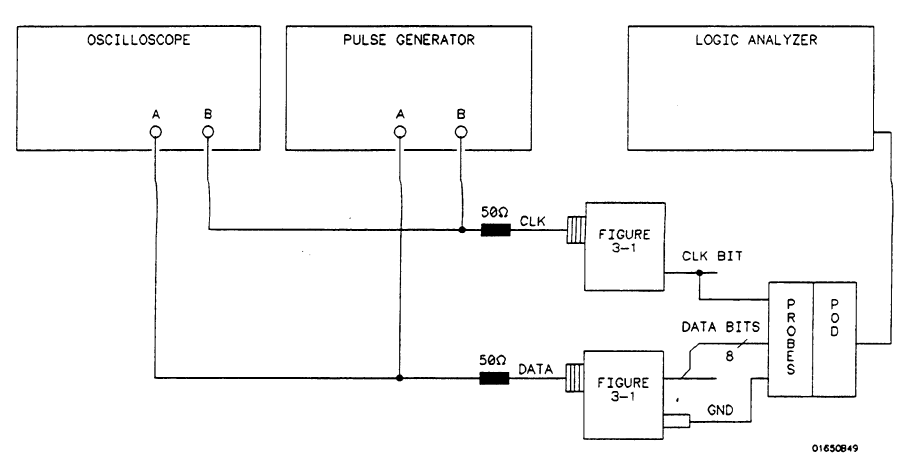

Figure 3-3. Setup for Data Test 1

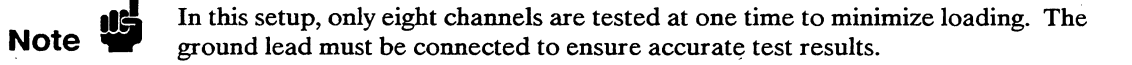

2. Adjust the pulse generator for the output in figure 3-4.

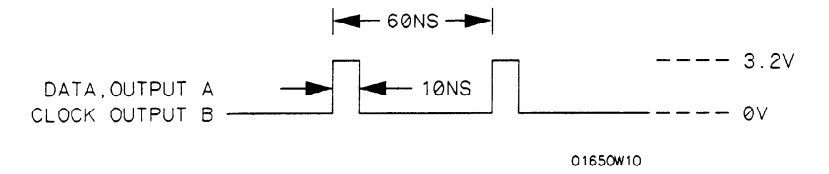

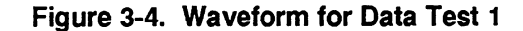

Setting for HP 8161A:

| Output A | Output B                                                                             |
|----------|--------------------------------------------------------------------------------------|
| Norm     |                                                                                      |
| 60 ns    |                                                                                      |
| 10 ns    | 10 ns                                                                                |
| 1 ns     | 1 ns                                                                                 |
| 1 ns     | 1 ns                                                                                 |
| 3.2 V    | 3.2 V                                                                                |
| 0 V      | 0 V                                                                                  |
| 0 ns     | 0 ns                                                                                 |
| ENABLE   | ENABLE                                                                               |
|          | Output A<br>Norm<br>60 ns<br>10 ns<br>1 ns<br>1 ns<br>3.2 V<br>0 V<br>0 ns<br>ENABLE |

3. Assign the pod under test to Analyzer 1 in the System Configuration menu as in figure 3-5. Refer to steps a through c if you are unfamiliar with menus.

| Analyzer 1                                   | Analyzer 2 | Oscilloscope              |
|----------------------------------------------|------------|---------------------------|
| Name: <u>HACHINE 1</u><br>Type: <u>State</u> | Type: Off  |                           |
|                                              |            | Unassigned Analyz<br>Pods |
| Pod 1                                        |            | Pod 2                     |
|                                              |            | Pod 3                     |
|                                              |            | Pod 4                     |
|                                              |            | Pod 5                     |
|                                              |            | L                         |

Figure 3-5. System Configuration for Data Test 1

- a. Move the cursor to the Type field of Analyzer 1 and press SELECT.
- b. Set the analyzer Type to State using the cursor and the SELECT key.
- c. Move the cursor to the Pod to be tested and assign it to Machine 1.

4. In the State Format Specification assign the Clock Period to > 60 ns. Also assign the lower 8 channels of the pod under test to a label as shown in figure 3-6. If you are testing the HP 1652B, assign the falling edge of the L clock for all pods. If you are testing the HP 1653B, assign the falling edge of the J clock for all pods. Refer to steps a through c if you are unfamiliar with the menus.

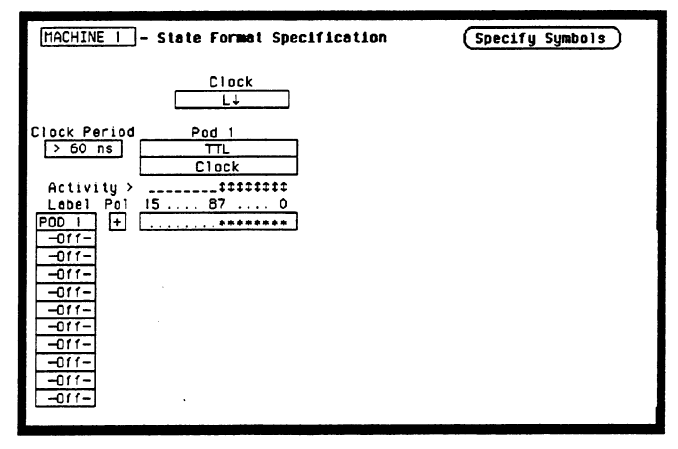

Figure 3-6. Format Specification for Data Test 1

- a. Press the front-panel FORMAT/CHAN key.
- b. Move the cursor to **Clock** field. Then use the cursor and SELECT key to assign the falling edge of the appropriate clock as in figure 3-7.

| MACHINE   - State Format Specification                                                                                                    | (Specify Symbols) |
|----------------------------------------------------------------------------------------------------|-------------------|
| Clock<br>L↓                                                                                                    |                   |
| Clock Period Pod 1<br>Specify Clock<br>Activity ><br>Lobel Pol 15<br>PDD 1<br>Off-<br>Off- | Done<br>N T       |

Figure 3-7. Clock Assignment for Data Test 1

c. Move the cursor to the bit assignment field and turn on the appropriate eight bits to be tested (\* = on; . = off) as in figure 3-8.

| Image: State Format Coordination       (Done)       15     87       0 | (Specify Symbols) |
|-----------------------------------------------------------------------|-------------------|
| Clock Period Pod 1<br>> 60 ns TTL<br>Clock<br>Activity >              |                   |

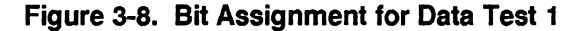

5. Set up the **State Trace Specification** without sequencing levels and set **Count States** as in figure 3-9. Refer to steps a through c if you are unfamiliar with menus.

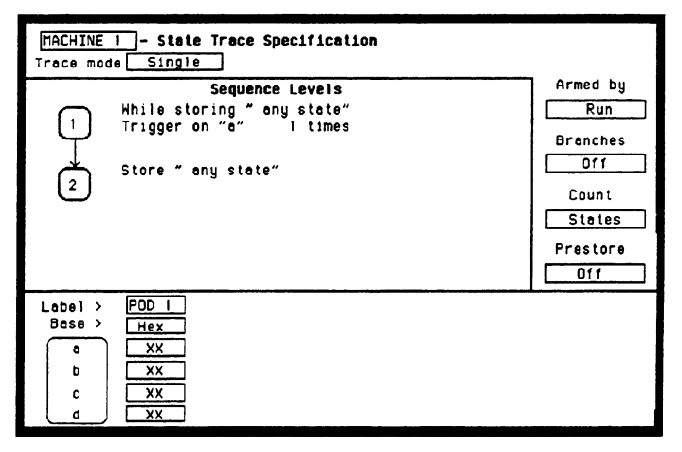

Figure 3-9. Trace Specification for Data Test 1

- a. Press the front-panel TRACE/TRIG key.
- b. Move the cursor to Count and press SELECT.
- c. Move the cursor to **States**, press SELECT, and set it to **any state** by pressing SELECT again.

6. Press RUN. The State Listing is displayed and shows Fs for the channels under test as in figure 3-10.

| MACHINE   ] - [State Listing]<br>MarkersOff |         |        |  |
|---------------------------------------------|---------|--------|--|
| Label                                       | > POD 1 | States |  |
| Base                                        | > Hex   | Rel    |  |
| +0000                                       | FF      |        |  |
| +0001                                       | FF      | ٥      |  |
| +0002                                       | FF      | 0      |  |
| +0003                                       | FF      | 0      |  |
| +0004                                       | FF      | 0      |  |
| +0005                                       | FF      | 0      |  |
| +0006                                       | FF      | 0      |  |
| +0007                                       | FF      | 0      |  |
| +0008                                       | FF      | 0      |  |
| +0009                                       | FF      | 0      |  |
| +0010                                       | FF      | 0      |  |
| +0011                                       | FF      | 0      |  |
| +0012                                       | FF      | 0      |  |
| +0013                                       | FF      | 0      |  |
| +0014                                       | FF      | 0      |  |
| +0015                                       | FF      | Ó      |  |

Figure 3-10. State Listing for Data Test 1

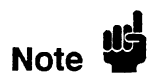

To ensure a consistent pattern of Fs in the listing, use the front-panel ROLL field and knob to scroll through the **State Listing**.

- 7. If you are testing the HP 1653B, connect the K clock of Pod 2 to the test connector and repeat steps 4 and 6 for the falling edge of the K clock.
- 8. Remove the probe tip assembly from the logic analyzer probe cable and attach it to the next logic analyzer probe cable to be tested. Take care not to dislodge grabbers from the test connector. If you are testing the HP 1653B, reassign the falling edge of the J clock.
- 9. Repeat steps 3, 4, 6 and 7 until all of the pods have been tested.
- 10. Disconnect the lower eight bits (bits 0 through 7) from the test connector and attach the upper eight bits (bits 8 through 15) to the test connector.
- 11. Repeat steps 3, 4, 6, 7 and 8 until the upper bits of all pods have been tested.

#### **Description:**

| Cloc | εk, Qι | alifier, |
|------|--------|----------|
| and  | Data   | Inputs   |
|      |        | Test 2   |

This test verifies the setup and hold time specification for the rising edge transition of all of the clocks on the HP 1652B/1653B.

#### Specification:

Setup time: Data must be present prior to the clock transition,  $\geq 10$  ns.

Hold time: Data must be present after the rising clock transition, 0 ns.

#### **Equipment Required:**

| Pulse Generator        | HP 8161A/020           |
|------------------------|------------------------|
| Oscilloscope           | HP 54502A              |
| 50 Ohm Feedthrough (2) | HP 10100C              |
| Test Connector (2)     | see figure 3-1 and 3-2 |
| BNC m-m Coupler (2)    | HP 1250-0216           |
| BNC Cable (2)          | HP 10503A              |
| BNC Tee m-f-f (2)      | HP 1250-0781           |

#### Procedure:

1. Connect the HP 1652B/1653B and test equipment as in figure 3-11.

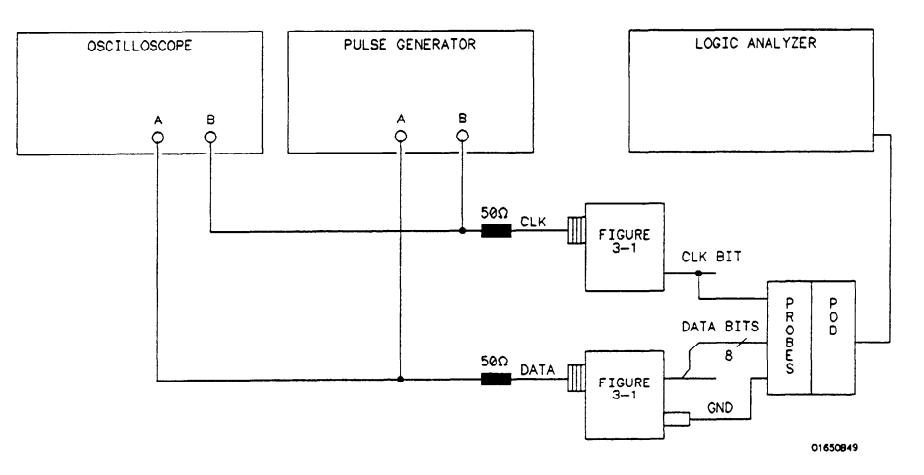

Figure 3-11. Test Setup for Data Test 2

Note 🗳

In this setup, only eight channels are tested at one time to minimize loading. The ground lead must be connected to ensure accurate test results.

2. Adjust the pulse generator for the output in figure 3-12.

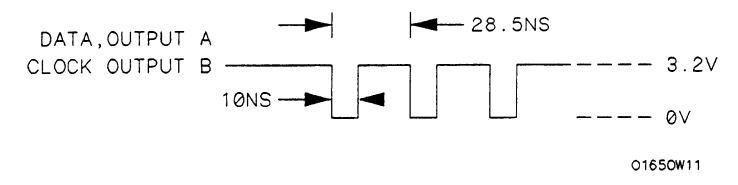

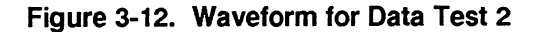

#### Setting for HP 8161A:

| Parameter           | Output A | Output B |
|---------------------|----------|----------|
| Input Mode          | Norm     |          |
| Period (PER)        |          |          |
| HP 1652B            | 28.5 ns  |          |
| HP 1653B            | 40.0 ns  |          |
| Width (WID)         | 30 ns    | 30 ns    |
| Leading Edge (LEE)  | 1 ns     | 1 ns     |
| Trailing Edge (TRE) | 1 ns     | 1 ns     |
| High Level (HIL)    | 3.2 V    | 3.2 V    |
| Low Level (LOL)     | 0 V      | 0 V      |
| Delay (DEL)         | 0 ns     | 0 ns     |
| Output Mode         | ENABLE   | ENABLE   |

- 3. Assign the pod under test to Analyzer 1 in the System Configuration as in the previous test figure 3-5.
- 4. In the State Format Specification assign the Clock Period to < 60 ns, and assign the rising edge of the J clock to the Clock field. Also, assign the lower 8 channels of the pod under test to a label as in figure 3-13.

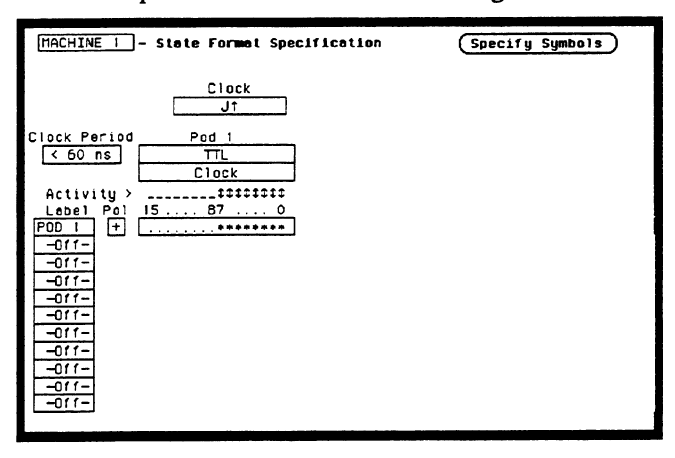

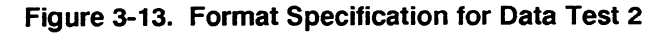

5. Set the State Trace Specification without sequencing levels and set Count to Off as in figure 3-14.

| [MACHINE   - State Trace Specification<br>Trace mode Single                                   |                                                                |
|-----------------------------------------------------------------------------------------------|----------------------------------------------------------------|
| Sequence Levels<br>While storing " any state"<br>Trigger on "o" I times<br>Store " any state" | Armed by<br>Run<br>Branches<br>Off<br>Count<br>Off<br>Prestore |
| Lobel > POD 1<br>Base > Hex<br>c XX<br>c XX<br>c XX<br>d XX                                   |                                                                |

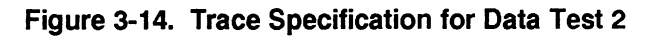

6. Press RUN. The State Listing is displayed and lists all 0s for the channels under test as in figure 3-15.

| Machine       | I – State        | Listing |
|---------------|------------------|---------|
| Label<br>Base | > POD 1<br>> Hex |         |
| +0000         | 00               |         |
| +0001         | 00               |         |
| +0002         | 00               |         |
| +0003         | 00               |         |
| +0004         | 00               |         |
| +0005         | 00               |         |
| +0006         | 00               |         |
| +0007         | 00               |         |
| +0008         | 00               |         |
| +0009         | 00               |         |
| +0010         | 00               |         |
| +0011         | 00               |         |
| +0012         | 00               |         |
| +0013         | 00               |         |
| +0014         | 00               |         |
| +0015         | 00               |         |

Figure 3-15. State Listing for Data Test 2

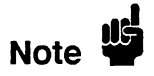

To ensure a consistent pattern of 0s in the listing, use the front-panel ROLL field and knob to scroll through the **State Listing**.

- 7. Connect the next clock to the test connector and repeat steps 4 and 6 for the appropriate clock. Repeat these steps until all clocks have been tested (clocks J, K, L, M and N).
- 8. Remove the probe tip assembly from the logic analyzer probe cable and attach it to the next logic analyzer probe cable to be tested. Take care not to dislodge grabbers from the test connector.
- 9. Repeat steps 3, 4, 6, and 7 until the lower bits of all pods (pods 1 through 5) have been tested with all clocks.
- 10. Disconnect the lower eight bits (bits 0 through 7) from the test connector. Attach the upper eight bits (bits 8 through 15) to the test connector and repeat steps 3, 4, 6, 7, and 8 until the upper bits of all pods (pods 1 through 5) have been tested with all clocks.

.

# Clock, Qualifier, and Data Inputs Test 3 (HP 1652B Only)

#### **Description:**

This performance test verifies the hold time specification for the falling clock transitions of the J, K, M, and N clock on the HP 1652B.

#### Specification:

**HP 1652B Hold time:** Data must be present after the falling J, K, M, and N clock transition, 1 ns.

#### **Equipment Required:**

| Pulse Generator        | HP 8161A/020           |
|------------------------|------------------------|
| Oscilloscope           | HP 54502A              |
| 50 Ohm Feedthrough (2) | HP 10100C              |
| Test Connector (2)     | see figure 3-1 and 3-2 |
| BNC m-m Coupler (2)    | HP 1250-0216           |
| BNC Cable (2)          | HP 10503A              |
| BNC Tee m-f-f (2)      | HP 1250-0781           |

#### **Procedure:**

1. Connect the HP 1652B and test equipment as in figure 3-16.

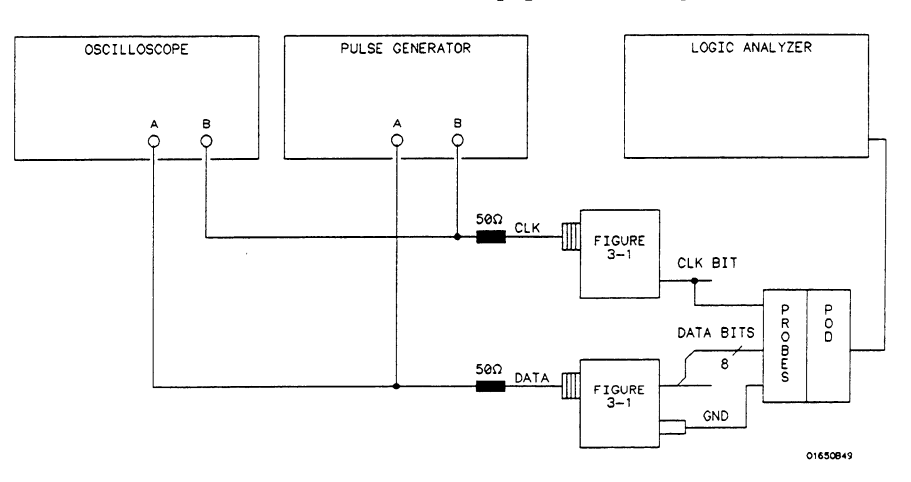

Figure 3-16. Setup for Data Test 3

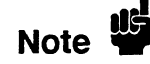

In this setup, only eight channels are tested at one time to minimize loading. The ground lead must be connected to ensure accurate test results.

2. Adjust the pulse generator for the outputs in figure 3-17.

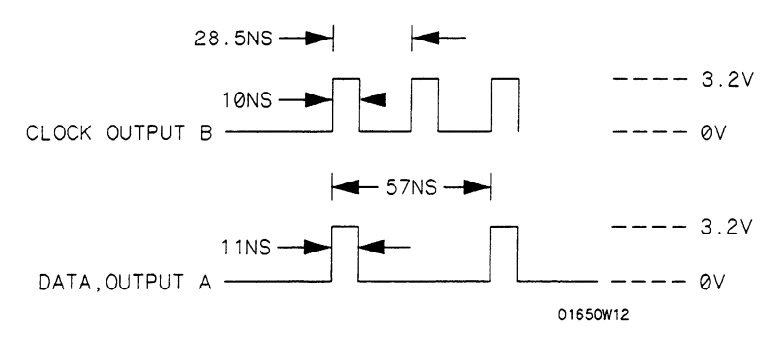

Figure 3-17. Waveform for Data Test 3

#### Setting for HP 8161A:

| Parameter           | Output A | Output B |
|---------------------|----------|----------|
| Input Mode          | Norm     |          |
| Period (PER)        | 57 ns    |          |
| Width (WID)         | 11 ns    | 10 ns    |
| Leading Edge (LEE)  | 1 ns     | 1 ns     |
| Trailing Edge (TRE) | 1 ns     | 1 ns     |
| High Level (HIL)    | 3.2 V    | 3.2 V    |
| Low Level (LOL)     | 0 V      | 0 V      |
| Delay (DEL)         | 0 ns     | 0 ns     |
| Double Pulse (DBL)  |          | 28.5 ns  |
| Output Mode         | ENABLE   | ENABLE   |
|                     |          |          |

- 3. Assign the pod under test to Analyzer 1 in the System Configuration as in the previous figure 3-5.
- 4. In the State Format Specification menu assign the Clock Period to <60 ns, and the falling edge of J clock to the Clock field. Also, assign the lower 8 channels of the pod under test to a label as in the previous test figure 3-13.
- 5. Set the State Trace Specification without sequencing levels and set Count to Off as in the previous test figure 3-14.
- 6. Press RUN. The State Listing is displayed and lists alternating Fs and 0s as in figure 3-18.

| MACHINE<br>Markers                                                                                                    | I - State Lis                                                                          | ting |  |
|----------------------------------------------------------------------------------------------------|----------------------------------------------------------------------------------------|------|--|
| Label<br>Base<br>+0000<br>+0001<br>+0002<br>+0003<br>+0004<br>+0005<br>+0006<br>+0006<br>+0006<br>+0009<br>+0010<br>+0011 | > POD 1<br>Hex<br>00<br>FF<br>00<br>FF<br>00<br>FF<br>00<br>FF<br>00<br>FF<br>00<br>FF |      |  |
| +0014<br>+0015                                                                                                    | 00<br>FF                                                                               |      |  |

Figure 3-18. State Listing for Data Test 3

To ensure a consistent pattern of alternating Fs and 0s, use the front-panel ROLL field and knob to scroll through the **State Listing**.

- 7. Connect the next clock to the test connector and repeat steps 4 and 6 for the appropriate clock. Repeat these steps until the J, K, M, and N clocks have been tested.
- 8. Remove the probe tip assembly from the logic analyzer probe cable and attach it to the next logic analyzer probe cable to be tested. Take care not to dislodge grabbers from the test connector. Repeat steps 3, 4, 6, and 7 until all pods have been tested (pods 1 through 5).
- 9. Disconnect the lower eight bits (bits 0 through 7) from the test connector. Attach the upper eight bits (bits 8 through 15) to the test connector. Then repeat steps 3, 4, 6, 7, and 8 until the upper bits of all pods have been tested (pods 1 through 5).

## Clock, Qualifier, and Data Inputs Test 4

#### **Description:**

This test verifies the minimum swing voltages of the input probes and the maximum clock rate of the HP 1652B/1653B when it is in the single phase mode.

#### **Specification:**

Minimum swing: 600 mV peak-to-peak.

Clock repetition rate: Single phase is 35 MHz maximum (25 MHz maximum for the HP 1653B).

**Clock pulse width:**  $\geq 10$  ns at threshold.

#### Equipment Required:

| Pulse Generator        | HP 8161A/020           |
|------------------------|------------------------|
| Oscilloscope           | HP 54502A              |
| 50 Ohm Feedthrough (2) | HP 10100C              |
| Test Connector (2)     | see figure 3-1 and 3-2 |
| BNC m-m Coupler (2)    | HP 1250-0216           |
| BNC Cable (2)          | HP 10503A              |
| BNC Tee m-f-f (2)      | HP 1250-0781           |

#### Procedure:

1. Connect the HP 1652B/1653B and test equipment as in figure 3-19. In order to most accurately measure the amplitude of the test signals from the pulse generator, high impedance scope probes should be used to look at the signal levels at the output of the pulse generator.

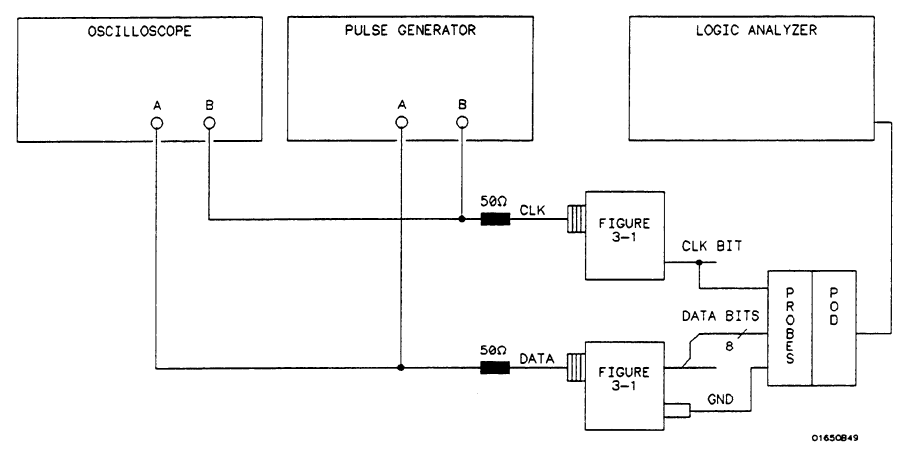

Figure 3-19. Setup for Data Test 4

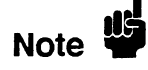

In this setup, only eight channels are tested at one time to minimize loading. The ground lead must be connected to ensure accurate test results. It is recommended that all eight channel grounds be connected.

#### 2. Adjust the pulse generator for the output in figure 3-20.

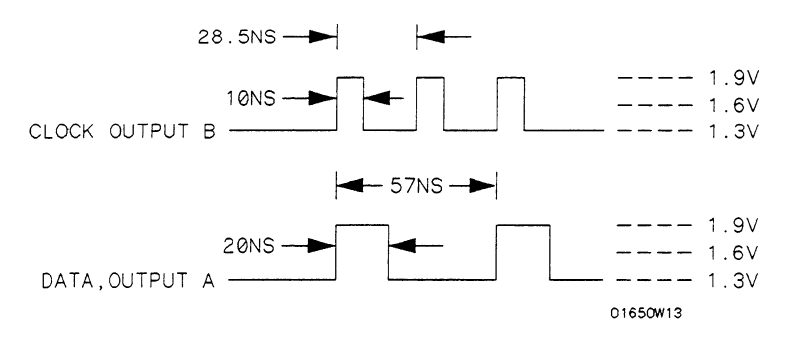

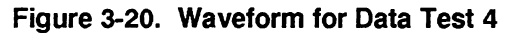

#### Setting for HP 8161A:

| Parameter           | Output A | Output B        |
|---------------------|----------|-----------------|
| Input Mode          | Norm     |                 |
| Period (PER)        | · ·      |                 |
| HP 1652B            | 57 ns    |                 |
| HP 1653B            | 80 ns    |                 |
| Width (WID)         | 20 ns    | 10 ns           |
| Leading Edge (LEE)  | 1 ns     | 1 ns            |
| Trailing Edge (TRE) | 1 ns     | 1 ns            |
| High Level (HIL)    | 1.9V     | 1.9V (see Note) |
| Low Level (LOL)     | 1.3V     | 1.3V (see Note) |
| Delay (DEL)         |          |                 |
| HP 1652B            | 18.5 ns  | 0 ns            |
| HP 1653B            | 30 ns    | 0 ns            |
| Double Pulse (DBL)  |          |                 |
| HP 1652B            |          | 28.5 ns         |
| HP 1653B            |          | 40 ns           |
| Output Mode         | ENABLE   | ENABLE          |

Note

The voltage levels of the waveforms must have the correct amplitude at the logic analyzer probe tips. The pulse generator output may have to be increased slightly to compensate for loading by the logic analyzer.

- 3. Assign the pod under test to Analyzer 1 in the System Configuration as in the previous figure 3-5.
- 4. In the State Format Specification assign the Clock Period to <60 ns, and the rising edge of the J clock to the Clock field. Also, assign the lower 8 channels of the pod under test to a label as in the previous figure 3-13.
- 5. Set the State Trace Specification without sequencing levels and set the Count to Off as in the previous figure 3-14.

6. Press RUN. The **State Listing** is displayed and shows alternating Fs and 0s for the channels under test as in figure 3-21.

| MACHINE<br>Markers                                                                                                    | 1 - Sta                                                                                              | te Listing_] |
|----------------------------------------------------------------------------------------------------|----------------------------------------------------------------------------------------------------|--------------|
| Lebel<br>Bese<br>+0000<br>+0001<br>+0002<br>+0004<br>+0005<br>+0006<br>+0006<br>+0007<br>+0008<br>+0009<br>+0010<br>+0011<br>+0012<br>+0013 | > POD 1<br>> Hex<br>00<br>FF<br>00<br>FF<br>00<br>FF<br>00<br>FF<br>00<br>FF<br>00<br>FF<br>00<br>FF |              |
| +0014<br>+0015                                                                                                    | 00<br>FF                                                                                             |              |

Figure 3-21. State Listing for Data Test 4

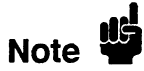

To ensure a consistent pattern of alternating Fs and 0s, use the front-panel ROLL field and knob to scroll through the **State Listing**.

- 7. Connect the next clock to the test connector and repeat steps 4 and 6 until all clocks have been tested (clocks J, K, L, M, and N).
- 8. Remove the probe tip assembly from the logic analyzer probe cable and attach it to the next logic analyzer probe cable to be tested. Take care not to dislodge grabbers from the test connector.
- 9. Repeat steps 3, 4, 6 and 7 until the lower bits of all pods have been tested (pods 1 through 5).
- 10. Disconnect the lower eight bits (bits 0 through 7) from the test connector and attach the upper eight bits (bits 8 through 15) to the test connector.
- 11. Repeat steps 3, 4, 6, 7, and 8 until the upper bits of all pods (pods 1 through 5) have been tested with all clocks.

#### **Description:**

#### Clock, Qualifier, and Data Inputs Test 5

This performance test verifies the maximum clock rate for mixed mode clocking during a state operation.

#### Specification:

Clock repetition rate: Single phase is 35 MHz maximum (25 MHz maximum for the HP 1653B). With time or state counting, minimum time between states is 60 ns (16.7 MHz maximum). Both mixed and demultiplexed clocking use master-slave clock timing. The master clock must follow the slave clock by at least 10 ns and precede the next slave clock by 50 ns.

# **Equipment Required:**

| Pulse Generator        | HP 8161A/020           |
|------------------------|------------------------|
| Oscilloscope           | HP 54502A              |
| 50 Ohm Feedthrough (2) | HP 10100C              |
| Test Connector (2)     | see figure 3-1 and 3-2 |
| BNC m-m Coupler (2)    | HP 1250-0216           |
| BNC Cable (2)          | HP 10503A              |
| BNC Tee m-f-f (2)      | HP 1250-0781           |

### Procedure:

1. Connect the HP 1652B/1653B and test equipment as in figure 3-22 by connecting channels 0-3 and 8-11 of the pod under test to the test connector. On the slave clock transition, the four bits of the lower byte are transferred to the logic analyzer. On the master clock transition, the four bits of the upper byte are transferred to the logic analyzer.

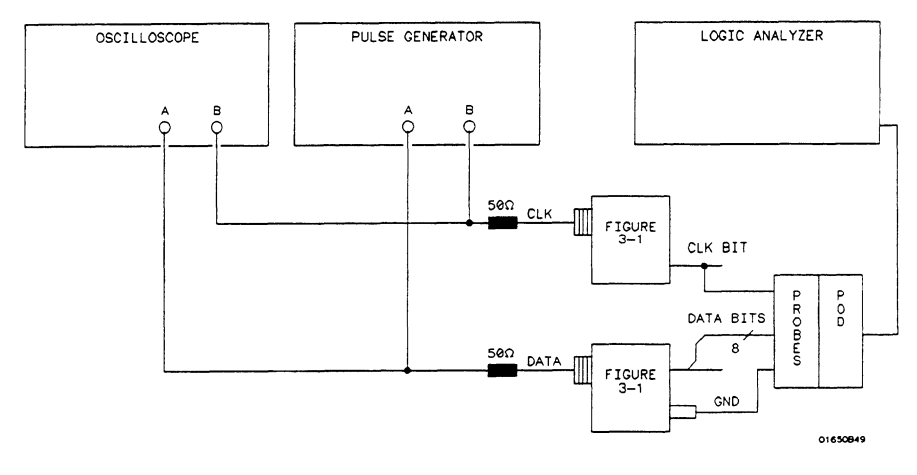

Figure 3-22. Setup for Data Test 5

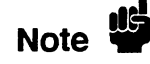

In this setup, only eight channels are tested at one time to minimize loading. The ground lead must be connected to ensure accurate test results.

2. Adjust the pulse generator for the output in figure 3-23.

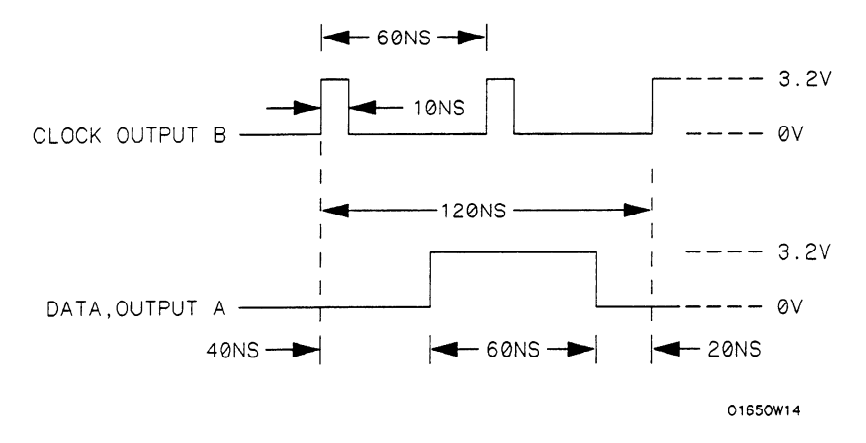

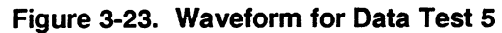

#### Setting for HP 8161A:

| Parameter           | Output A | Output B |
|---------------------|----------|----------|
| Input Mode          | Norm     |          |
| Period (PER)        | 120 ns   |          |
| Width (WID)         | 60 ns    | 10 ns    |
| Leading Edge (LEE)  | 1 ns     | 1 ns     |
| Trailing Edge (TRE) | 1 ns     | 1 ns     |
| High Level HIL)     | 3.2 V    | 3.2 V    |
| Low Level (LOL)     | 0 V      | 0 V      |
| Delay (DEL)         | 40 ns    | 0 ns     |
| Double Pulse (DBL)  |          | 60 ns    |
| Output Mode         | ENABLE   | ENABLE   |

- 3. Assign the pod under test to Analyzer 1 in the System Configuration as in the previous figure 3-5.
- 4. Set up the **State Format Specification** as in figure 3-24. Assign the falling J clock to the **Master Clock** and the rising J clock to the **Slave Clock**. Refer to steps a through d after figure 3-24 if you are unfamiliar with menus.

| MACHINE 1 - State Format Specification                                                                     | (Specify Symbols) |
|----------------------------------------------------------------------------------------------------|-------------------|
| Master Clock<br>                                                                                           | Slave Clock       |
| Clock Period Pod 1<br>Clock Period TL<br>Hester   Sleve<br>Activity >tttttt<br>Label Pol 1587 0<br>POD 1 + |                   |
|                                                                                                    |                   |
| -011-                                                                                                    |                   |

Figure 3-24. Format Specification for Data Test 5

- a. Move the cursor to the **Pod Clock** field and press SELECT. Then assign **Mixed Clocks**.
- b. Move the cursor to the clock fields and assign the falling transition of the J clock to the Master Clock and the rising transition of the J clock to the Slave Clock.
- c. Move the cursor to the appropriate bit assignment field and turn on channels 0-3 and 8-11 of the pod under test.
- d. Move the cursor to the Clock Period and set it to < 60 ns.
- 5. Set the State Trace Specification without sequencing levels and Count Off as in the previous figure 3-14.
- 6. Press RUN. The State Listing displays alternating Fs and 0s for the channels under test as in figure 3-25.

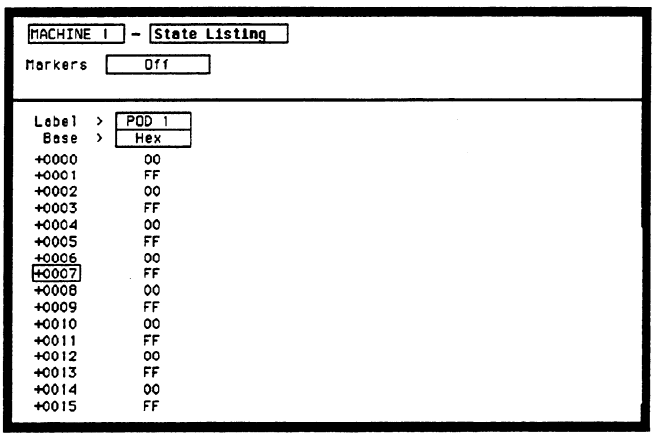

Figure 3-25. State Listing for Data Test 5

Note

To ensure a consistent pattern of alternating Fs and 0s, use the front-panel ROLL field and knob to scroll through the **State Listing**.

- 7. Connect the next clock to the test connector and repeat steps 4 and 6. Repeat these steps until all clocks have been tested (clocks J, K, L, M, and N).
- 8. Remove the probe tip assembly from the logic analyzer probe cable and attach it to the next logic analyzer probe cable to be tested. Take care not to dislodge grabbers from the test connector.
- 9. Repeat steps 3, 4, 6, and 7 until channels 0 3 and 8 11 of all pods have been tested (pods 1 through 5). Start with the falling edge of the J clock as the Master clock and rising edge of the J clock as the Slave clock.
- 10. Disconnect bits 0-3 and bits 8-11 from the test connector and attach bits 4-7 and bits 12-15 to the test connector. Repeat steps 3, 4, 6, 7, and 8 until all pods have been tested (pods 1 through 5) with all clocks.

# Description:

# Clock, Qualifier, and Data Inputs Test 6

This performance test verifies the maximum clock rate for demultiplexed clocking during a state operation.

#### Specification:

Clock repetition rate: Single phase 35 MHz maximum (25 MHz maximum for the HP 1653B). With time or state counting, minimum time between states is 60 ns (16.7 MHz maximum). Both mixed and demultiplexed clocking use master-slave clock timing; the master clock must follow the slave clock by at least 10 ns and precede the next slave clock by 50 ns.

### **Equipment Required:**

| Pulse Generator        | HP 8161A/020           |
|------------------------|------------------------|
| Oscilloscope           | HP 54502A              |
| 50 Ohm Feedthrough (2) | HP 10100C              |
| Test Connector (2)     | see figure 3-1 and 3-2 |
| BNC m-m Coupler (2)    | HP 1250-0216           |
| BNC Cable (2)          | HP 10503A              |
| BNC Tee m-f-f (2)      | HP 1250-0781           |

#### Procedure:

1. Connect the HP 1652B/1653B and test equipment as in figure 3-26 by connecting channels 0-7 of the pod under test to the test connector. During demultiplexed clocking only the lower eight bits of each pod are used.

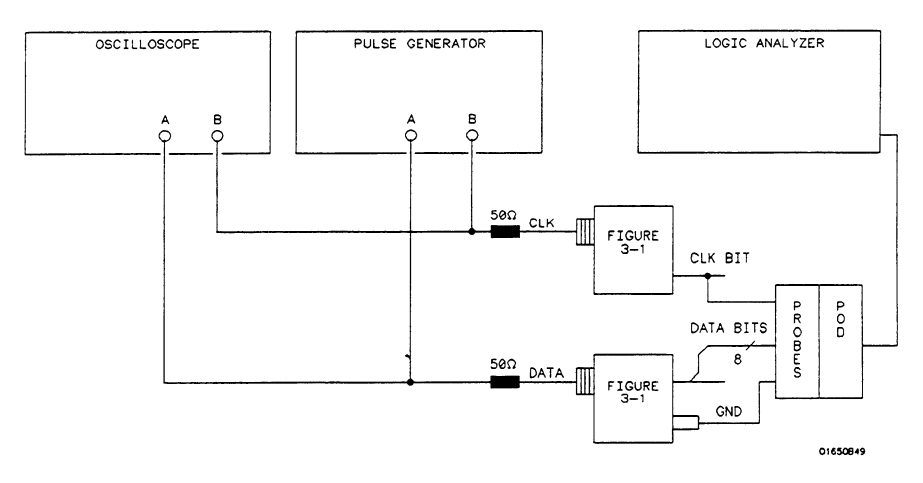

Figure 3-26. Setup for Data Test 6
2. Adjust the pulse generator for the output in figure 3-27.

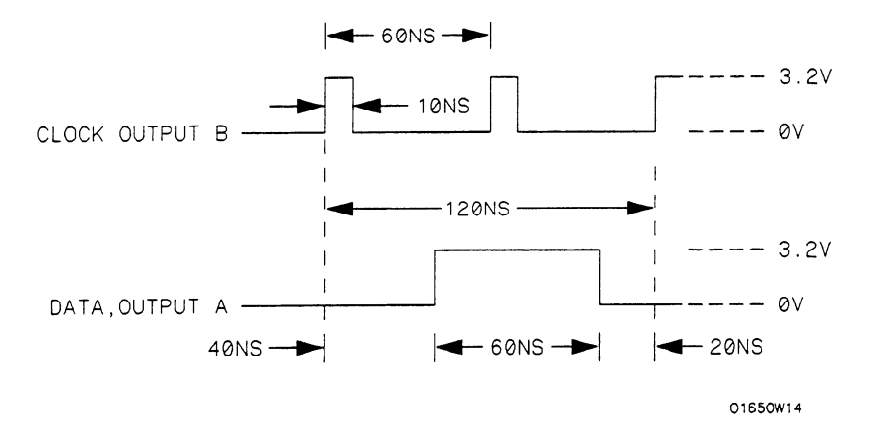

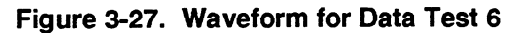

## Setting for HP 8161A:

| Parameter           | Output A | Output B |
|---------------------|----------|----------|
| Input Mode          | Norm     |          |
| Period (PER)        | 120 ns   |          |
| Width (WID)         | 60 ns    | 10 ns    |
| Leading Edge (LEE)  | 1 ns     | 1 ns     |
| Trailing Edge (TRE) | 1 ns     | 1 ns     |
| High Level (HIL)    | 3.2 V    | 3.2 V    |
| Low Level (LOL)     | 0 V      | 0 V      |
| Delay (DEL)         | 40 ns    | ns       |
| Double Pulse (DBL)  |          | 60 ns    |
| Output Mode         | ENABLE   | ENABLE   |

- 3. Assign the pod under test to Analyzer 1 in the System Configuration as in the previous figure 3-5.
- 4. Set up the **State Format Specification** as in figure 3-28. Assign the falling J clock as the **Master Clock** and the rising J clock as the **Slave Clock**. Refer to steps a through d if you are unfamiliar with the menus.

| [NACHINE ] - State Format Specification                                                                                | (Specify Symbols) |
|----------------------------------------------------------------------------------------------------|-------------------|
| Master Clock                                                                                                    | Slave Clock<br>Jt |
| Clock Period Ped 1<br>TL<br>Haster i Slave<br>Activity > \$\$\$\$\$\$\$\$\$\$\$\$\$\$\$<br>Lebel Ped 7 07 0<br>PDD 1 + |                   |

Figure 3-28. Format Specification for Data Test 6

- a. Move the cursor to the **Pod Clock** field, press SELECT, and assign **Demultiplex**.
- b. Move the cursor to the clock fields and assign the falling clock transition of the J clock to the Master Clock and the rising J clock transition to the Slave Clock.
- c. Move the cursor to the appropriate bit field and assign ALL channels to the pod under test (only bits 0 through 7 are available for assignment).
- d. Move the cursor to the Clock Period and set it to < 60 ns.
- 5. Set the State Trace Specification without sequencing levels and set Count Off as in the previous figure 3-14.
- 6. Press RUN. The **State Listing** shows alternating Fs and 0s for the pod under test as in figure 3-29.

| MACHINE | 1 - Stat | te Listing |
|---------|----------|------------|
| Markers | 011      |            |
|         |          |            |
| Label   | > POD 1  | ۰          |
| Base    | > Hex    |            |
| +0000   | 0000     |            |
| +0001   | FFFF     |            |
| +0002   | 0000     |            |
| +0003   | FFFF     |            |
| +0004   | 0000     |            |
| +0005   | FFFF     |            |
| +0006   | 0000     |            |
| +0007   | FFFF     |            |
| +0008   | 0000     |            |
| +0009   | FFFF     |            |
| +0010   | 0000     |            |
| +0011   | FFFF     |            |
| +0012   | 0000     |            |
| +0013   | FFFF     |            |
| +0014   | 0000     |            |
| +0015   | FFFF     |            |

Figure 3-29. State Listing for Data Test 6

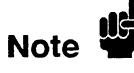

To ensure a consistent pattern of alternating Fs and 0s, use the front-panel ROLL field and knob to scroll through the **State Listing**.

- 7. Connect the next clock to the test connector and repeat steps 4 and 6.
- 8. Repeat steps 4, 6, and 7 until all clocks have been tested (clocks J, K, L, M and N).
- 9. Remove the probe tip assembly from the logic analyzer probe cable and attach it to the next logic analyzer probe cable to be tested. Take care not to dislodge grabbers from the test connector.
- 10. Repeat steps 3, 4, 6, 7, 8, and 9 until all pods have been tested (pods 1 through 5). Start with the falling edge of the J clock as the **Master Clock** and rising edge of the J clock as the **Slave Clock**.

## **Glitch Test** Description:

This performance test verifies the glitch detection specification of the HP 1652B/1653B.

#### Specification:

Minimum detectable glitch: 5 ns wide at the threshold.

## **Equipment Required:**

| Pulse Generator    | HP 8161A/020           |
|--------------------|------------------------|
| Oscilloscope       | HP 54502A              |
| 50 Ohm Feedthrough | HP 10100C              |
| Test Connector     | see figure 3-1 and 3-2 |
| BNC m-m Coupler    | HP 1250-0216           |
| BNC Cable          | HP 10503A              |
| BNC Tee m-f-f      | HP 1250-0781           |
|                    |                        |

## Procedure:

1. Connect the test equipment as in figure 3-30. The clock inputs are not used for the glitch test since glitch detection is part of timing analysis. Use the oscilloscope to make sure pulses are 5 ns wide at the threshold (1.6 V).

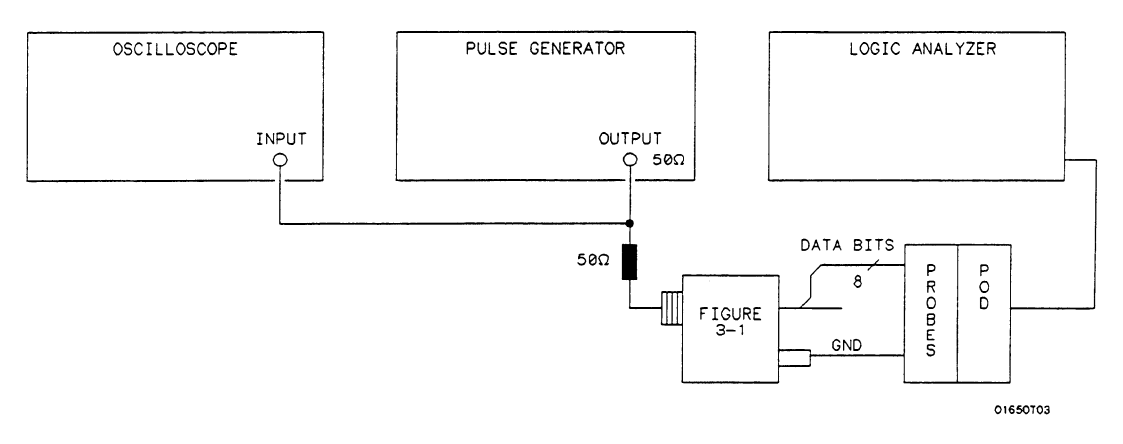

#### Figure 3-30. Setup for Glitch Test

In this setup, only eight channels are tested at one time to minimize loading. The ground lead must be connected to ensure accurate test results.

Note

2. Adjust the pulse generator for the output in figure 3-31.

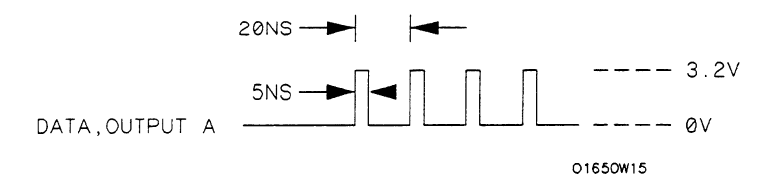

Figure 3-31. Waveform for Glitch Test

## Setting for HP 8161A:

| Parameter           | Output A | Output B |
|---------------------|----------|----------|
| Input Mode          | Norm     |          |
| Period (PER)        | 20 ns    |          |
| Width (WID)         | 5 ns     |          |
| Leading Edge (LEE)  | 1 ns     |          |
| Trailing Edge (TRE) | 1 ns     |          |
| High Level (HIL)    | 3.2 V    |          |
| Low Level (LOL)     | 0 V      |          |
| Delay (DEL)         | 0 ns     |          |
| Output Mode         | ENABLE   |          |
|                     |          |          |

3. Assign the pod under test to **Analyzer 1** in the **System Configuration** as in figure 3-32. Refer to steps a through c if you are unfamiliar with menus.

| Analyzer 1      | ( Analyzer 2 ) | Oscilloscope        |
|-----------------|----------------|---------------------|
| Name: MACHINE 1 |                | 110                 |
| Type: Timing    | Type: Off      |                     |
| Quitaccala      |                | <u></u>             |
| HULUSCATE       |                | linassioned Analuze |
|                 |                | Pods                |
| P00 1           |                | P00 2               |
| ()              |                | Red 3               |
|                 |                |                     |
|                 |                | Pod 4               |
|                 |                |                     |
|                 |                | Pod 5               |
|                 |                |                     |

### Figure 3-32. System Configuration for Glitch Test

- a. Move the cursor to the Type field of Analyzer 1 and press SELECT.
- b. Set the analyzer Type to Timing using the cursor and SELECT key.
- c. Move the cursor to the pod to be tested and assign it to Machine 1 (Analyzer 1).

4. In State Format Specification assign the lower eight bits of the pod under test to a label as shown in figure 3-33. Make sure the appropriate eight bits in the bit assignment field are turned on.

| MACHINE 1 - Timing Format Specification | (Specify Symbols) |
|-----------------------------------------|-------------------|
|                                         |                   |
| Activity >                              |                   |
| Label Pol 15 87 0                       |                   |
| POD 1 +                                 |                   |
| -110-                                   |                   |
| -011-                                   |                   |
| -110-                                   |                   |
| -110-                                   |                   |
| -110-                                   |                   |
| -110-                                   |                   |
|                                         |                   |
| -Orr-                                   |                   |
| -110-                                   |                   |
|                                         |                   |

Figure 3-33. Glitch Test Timing Format Specification

5. Set **Timing Trace Specification** as in figure 3-34. Follow steps a through d if you are unfamiliar with menus.

| MACHINE 1 - Timing Trace Specificat:<br>Trace mode Single<br>Armed by Run | ion<br>Acquisition mode <u>Glitch</u> |
|---------------------------------------------------------------------------|---------------------------------------|
| Lebel > FOD 1<br>Bose > Hex<br>Find<br>Pattern XX                         |                                       |
| present for > 30 ns                                                       |                                       |
| Then find<br>Edge<br>or<br>Glitch SS                                      |                                       |

Figure 3-34. Glitch Test Timing Trace Specification

- a. Move the cursor to the Acquisition mode field and select the Glitch mode.
- b. Move the cursor to the Find Pattern field and press SELECT. Assign all Don't Cares (all Xs) and press SELECT.
- c. Set the **Present for** field to >30 ns.
- d. Set Then find Glitch "on" for all channels (\* = on; . = off).

6. Press RUN. The timing analyzer acquires data and shows glitches for channels under test as in figure 3-35. Select the **Delay** field and rotate the knob to assure consistent glitch detection.

| Machine<br>Marker<br>Accumu<br>Time/D | EI - Timing Haveforms<br>s Off<br>late Off<br>lv 100 ns Delay Os Sample period - 20 ns |
|---------------------------------------|----------------------------------------------------------------------------------------|
| POD 1 00                              |                                                                                        |
| POD 1 01                              |                                                                                        |
| POD 1 02                              |                                                                                        |
| POD 1 03                              |                                                                                        |
| POD 1 04                              |                                                                                        |
| POD 1 05                              |                                                                                        |
| POD 1 06                              |                                                                                        |
| PCD 1 07                              |                                                                                        |

Figure 3-35. Glitch Test Timing Waveforms

If the sample clock and data synchronize, glitches may be displayed on the timing screen as valid data transitions.

- 7. Remove the probe tip assembly from the logic analyzer probe cable and attach it to the next logic analyzer probe cable to be tested. Take care not to dislodge grabbers from the test connector.
- 8. Repeat steps 3, 4, and 6 until all pods have been tested (pods 1 through 5). Make sure to assign the correct pod to be tested in the **System Configuration** menu.
- 9. Disconnect the lower eight bits (bits 0 through 7) from the test connector and attach the upper eight bits (bits 8 through 15) to the test connector.
- 10. Repeat steps 3, 4, 6, and 7 until the upper bits of all pods have been tested (pods 1 through 5).

Note

## Threshold Description: Accuracy Test

This performance test verifies the threshold accuracy within the ranges stated in the specification.

## Specification:

**Threshold accuracy:** 150 mV accuracy over the range -2.0 to +2.0 volts; 300 mV accuracy over the ranges -9.9 to -2.1 volts and +2.1 to +9.9 volts.

## **Equipment Required:**

| Power Supply                       | HP 6216C               |
|------------------------------------|------------------------|
| Test Connector                     | see figure 3-1 and 3-2 |
| BNC (f)-to-Dual Banana (m) Adapter | HP 1251-2277           |
| BNC Cable                          | HP 10503A              |

## Procedure:

1. Connect the test equipment as in figure 3-36.

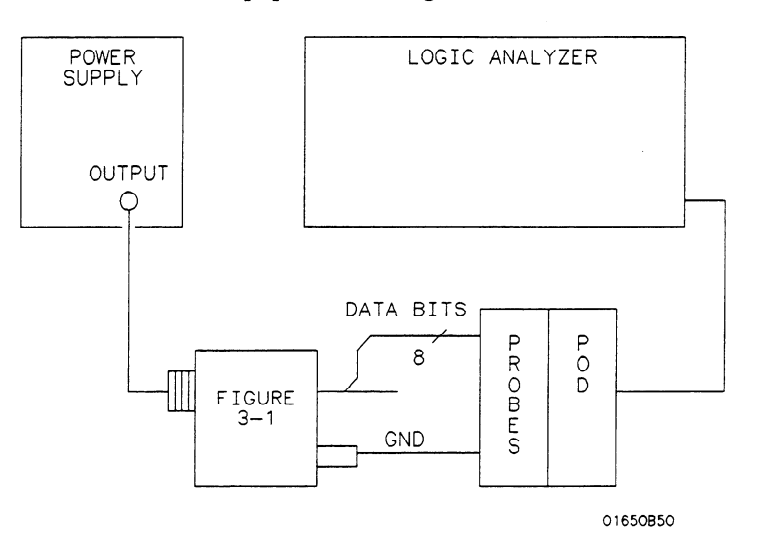

Figure 3-36. Threshold Accuracy Test Setup

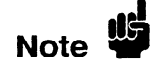

In this setup, only eight channels are tested at one time to minimize loading. The ground lead must be grounded to ensure accurate test results.

2. Assign the pod under test to Analyzer 1 in the System Configuration as in the previous figure 3-32.

3. Configure the **Timing Format Specification** for a **User Defined** pod threshold of **0.0 V** for the pod under test and assign the lower eight bits in the bit assignment field as in figure 3-37. Refer to steps a through c if you are unfamiliar with menus.

| MACHINE 1 - Timing Format Specification                                    | (Specify Symbols) |
|----------------------------------------------------------------------------|-------------------|
| Pod 1       + 0.0 V       Activity >       Label Pol 15 87 0       P00 1 + | (JULLAN S JUNUTS) |
|                                                                            |                   |

## Figure 3-37. Threshold Accuracy Format Specification

- a. Move the cursor to the Pod Threshold field and press SELECT.
- b. Move the cursor to **User-defined** and press SELECT. Then enter the appropriate voltage threshold.
- c. Move the cursor to the bit assignment field and turn on the appropriate eight bits to be tested (\* = on; . = off).
- 4. Set the **Timing Trace Specification** as in figure 3-38. Follow steps a through d if you are unfamiliar with menus.

| TACHINE 1 - Timing Trace Specificati<br>Trace mode Single<br>Armed by Run | Acquisition mode Slitch |
|---------------------------------------------------------------------------|-------------------------|
|                                                                           |                         |
| Label > <u>POD 1</u><br>Base > <u>Hex</u><br>Find<br>Patiern XX           |                         |
| present for > 30 ns                                                       |                         |
| Then find<br>Edge<br>or<br>Glitch                                         |                         |

Figure 3-38. Threshold Accuracy Trace Specification

- a. Move the cursor to the Acquisition mode and select the Glitch mode.
- b. Move the cursor to Find Pattern and press SELECT. Then assign Don't Cares (all X s) and press SELECT.
- c. Set present for to > 30 ns.
- d. Set Then find Glitch to all Don't Cares (all periods ".").

- 5. Adjust the power supply output for +150 mV.
- 6. Press RUN. Data displayed on the **Timing Waveforms** display is all high for the pod and channels under test as in figure 3-39.

| MACHINE 1 - Timing<br>Markers Off | Naveforms                       |
|-----------------------------------|---------------------------------|
| Accumulate Off<br>Time/Div 100 ns | Deley 0 s Semple period = 20 ns |
| POD 1 00                          |                                 |
| POD 1 01                          |                                 |
| POD 1 02                          |                                 |
| POD 1 03                          |                                 |
| POD 1 04                          |                                 |
| POD 1 05                          |                                 |
| POD 1 06                          |                                 |
| POD 1 07                          |                                 |
|                                   |                                 |

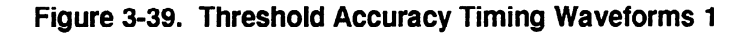

- 7. Adjust the power supply output for -150 mV.
- 8. Press RUN. Data displayed on the Timing Waveforms display is all low for the channels under test as in figure 3-40.

| HACHINE<br>Markers<br>Accumul<br>Time/Di | EI – Timing Haveforms<br>s Dff<br>late Dff<br>ly <u>100 ns</u> Deley <u>0 s</u> Sample period - 20 ns                                                                                                    |
|------------------------------------------|----------------------------------------------------------------------------------------------------|
| POD 1 00                                 |                                                                                                    |
| POD 1 01                                 |                                                                                                    |
| POD 1 02                                 |                                                                                                    |
| POD 1 03                                 |                                                                                                    |
| POD 1 04                                 |                                                                                                    |
| POD 1 05                                 |                                                                                                    |
| POD 1 06                                 |                                                                                                    |
| POD 1 07                                 |                                                                                                    |
|                                          | a de anna de construction de la construction de la |

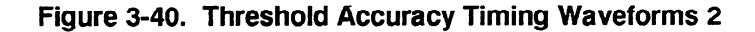

- 9. Return to the **Timing Format Specification** and change the User Defined pod threshold to +9.9 V.
- 10. Adjust the power supply output for +10.2 V.
- 11. Press RUN. Data displayed on Timing Waveforms display is all high for the pod and channels under test as in the previous figure 3-39.

- 12. Adjust the power supply output for +9.6 V.
- 13. Press RUN. Data displayed on **Timing Waveforms** display is all low for the pod and channels under test as in the previous figure 3-40.
- 14. Return to the Timing Format Specification and change the User Defined pod threshold to -9.9 V.
- 15. Adjust the power supply output for -9.6 V.
- 16. Press RUN. Data displayed on **Timing Waveforms** display is all high for the pod and channels under test as in the previous figure 3-39.
- 17. Adjust the power supply output for -10.2 V.
- 18. Press RUN. Data displayed on **Timing Waveforms** display is all low for the pod and channels under test as in the previous figure 3-40.
- 19. Remove the probe tip assembly from the logic analyzer probe cable and attach it to the next logic analyzer probe cable to be tested. Take care not to dislodge grabbers from the test connector.
- 20. Repeat steps 2 through 18 until all pods have been tested (pods 1 through 5).
- 21. Disconnect the lower eight bits (bits 0 through 7) from test connector and attach the upper eight bits (bits 8 through 15) to the test connector.
- 22. Repeat steps 2 through 19 until the upper bits of all pods have been tested (pods 1 through 5).

| Oscilloscope The<br>Performance performance<br>Tests instruction | se procedures test the HP 1652B/1653B oscilloscope module's electrical<br>formance using the specifications listed in section 1 as the performance<br>dards. All tests can be performed without access to the interior of the<br>rument. Results of performance tests may be tabulated in the Performance<br>t Record at the end of this section. |
|------------------------------------------------------------------|----------------------------------------------------------------------------------------------------|
|------------------------------------------------------------------|----------------------------------------------------------------------------------------------------|

# Input Resistance

## Description:

Test

This test checks the input resistance of the vertical inputs. A four-wire measurement is used for accuracy at 50  $\Omega$ . Input resistance is not a specification, but this test is provided for the convenience of the user.

Note

The Input Resistance Test is optional. The input resistance is not specified in the instrument performance specifications. The values given are typical. Results are not recorded in the test record.

## Characteristic:

 $1\,M\Omega\,\pm 1\%$  and 50  $\Omega\,\pm 1\%$ 

## **Equipment Required:**

| Digital Multimeter                | HP 3478A     |
|-----------------------------------|--------------|
| BNC Cable (2)                     | HP 10503A    |
| BNC Tee m-f-f                     | HP 1250-0781 |
| BNC (f)-to-Banana (m) Adapter (2) | HP 1251-2277 |

## **Procedure:**

- 1. Set up the multimeter to make a four-wire resistance measurement.
- 2. Use the BNC-to-banana adapters to connect one end of each BNC cable to the four-wire resistance connections on the multimeter. Then connect the free ends of the cables to the BNC tee as in figure 3-41.

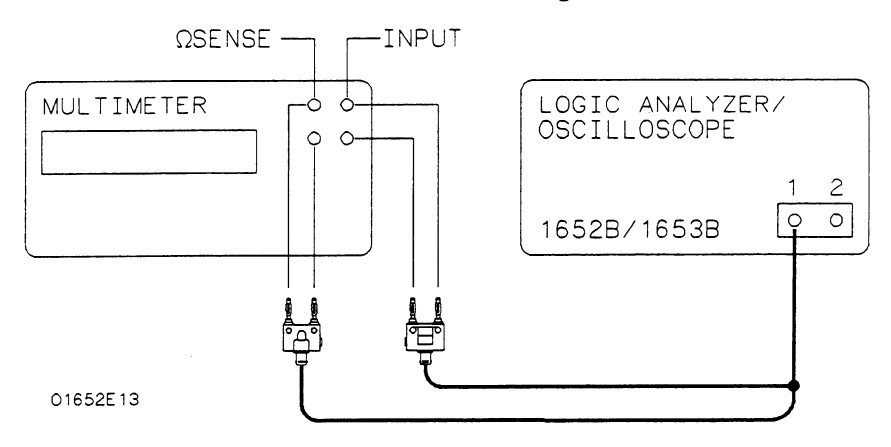

Figure 3-41. Setup for Input Resistance Test

- 3. Connect the male end of the BNC tee to the channel 1 input of the HP 1652B/1653B oscilloscope.
- 4. In the **System Configuration** menu, turn both State/Timing Analyzers off and turn the oscilloscope on as in figure 3-42. Refer to steps a through d if you are unfamiliar with menus.

| System Configuration Analyzer 1 | Analyzer 2 | Oscilloscope        |
|---------------------------------|------------|---------------------|
| Type: Off                       | Type: Off  | Dn<br>Autoscale     |
|                                 |            | Unossigned Analyzer |
| Pod 1                           |            | Pod 2               |
|                                 |            |                     |
|                                 |            |                     |
|                                 |            |                     |

#### Figure 3-42. System Configuration for Input Resistance

- a. Move the cursor to the **Type** field of **Analyzer 1** and press the SELECT key.
- b. Set the analyzer Type to Off using the cursor and SELECT key.
- c. Repeat steps a and b for Analyzer 2.
- d. Move the cursor to the **On/Off** field of the **Oscilloscope** and press the SELECT key to turn the oscilloscope **On**.
- 5. Press the TRACE/TRIG key and use the cursor and SELECT key to set the **Run Mode** to **Single**.
- 6. Press the FORMAT/CHAN key and use the cursor and SELECT key to set **Input** to **CH 1**.
- 7. Set the Impedance to 1 MOhm and press RUN. The multimeter should read  $1 M\Omega \pm 10 k\Omega$ .
- 8. Set the Impedance to 50 Ohms and press RUN. The multimeter should read  $50 \ \Omega \pm 0.5 \ \Omega$ .
- 9. Repeat steps 3, 6, 7, and 8 for channel 2.

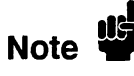

Failure of this test indicates a faulty attenuator if resistance is out of specifications. The oscilloscope assembly also may be at fault if input resistance cannot be changed. See troubleshooting in section 6C for more information.

## Description:

Voltage Measurement Accuracy Test

This test verifies the voltage measurement accuracy of the instrument.

#### Specification:

± (Gain Accuracy + Offset Accuracy + ADC Resolution)

#### **Equipment Required:**

| Power Supply                       | HP 6114A       |
|------------------------------------|----------------|
| Digital Multimeter                 | HP 3478A       |
| BNC Cable                          | HP 10503A      |
| BNC (f)-to-Banana (m) Adapter      | HP 1251-2277   |
| Banana (m)-to-Banana (m) Cable (2) | HP 11000-60001 |

#### Procedure:

1. Connect the HP 1652B/1653B and test equipment as in figure 3-43.

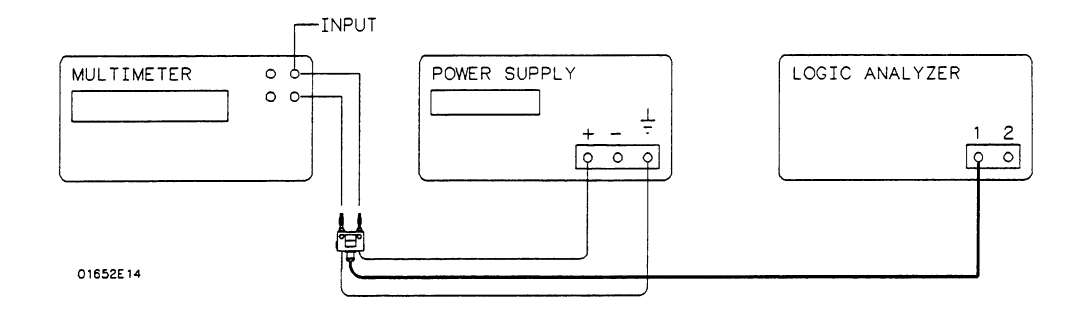

## Figure 3-43. Setup for Voltage Measurement Accuracy

- 2. Connect the power supply to Channel 1 of the HP 1652B/1653B oscilloscope.
- 3. In the System Configuration menu, turn both State/Timing Analyzers off and turn the oscilloscope on as shown in the previous test figure 3-42.

4. Unassign all of the pods from the analyzers as shown in figure 3-44. Refer to steps a through c if you are unfamiliar with menus.

| System Configuration |            |                     |
|----------------------|------------|---------------------|
| Analyzer 1           | Analyzer 2 | Oscilloscope        |
| Type: Off            | Type: Off  | On<br>Rutoscale     |
|                      |            | Unassigned Analyzer |
|                      |            | Pod 1               |
|                      |            | Pod 2               |
|                      |            | ()                  |
|                      |            |                     |
|                      |            |                     |
|                      |            |                     |
|                      |            |                     |

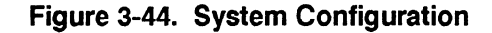

- a. Move the cursor to an assigned pod and press SELECT.
- b. Move the cursor to Unassigned and press SELECT.
- c. Repeat steps a and b for all assigned pods.
- 5. Press the FORMAT/CHAN key and turn off channel 2 by deleting the channel 2 waveform as in figure 3-45. Refer to steps a and b if you are unfamiliar with menus.

| Scope - Channel<br>Input CH I<br>Probe 10 : 1<br>s/Div 10.00 us                       | Autoscale           V/Div         1.500 V           Impedence         1 HDhm           Delay         0 s | Offset<br>Preset | 2.500 V |
|---------------------------------------------------------------------------------------|----------------------------------------------------------------------------------------------------|------------------|---------|
|                                                                                       |                                                                                                    |                  |         |
| Insert weveform<br>Haveforms on<br>Hodiry weveform<br>Haveform_off<br>Delete weveform |                                                                                                    |                  | -       |

Figure 3-45. Deleting Channel 2

- a. Move the cursor to CH 2 at the left side of the display and press SELECT.
- b. Move the cursor to Delete waveform and press SELECT.

6. Using the knob and SELECT key, set Input to CH 1, Probe to 1:1, and Impedance to 1 MOhm as in figure 3-46.

| Sco<br>Input<br>Probe<br>s/Div | pe - Channel<br>CH I<br>I : 1<br>10.00 us | Autoscale           V/Div         150.0 mV           Impedance         1 HDhm           Delay         0 s | Offset<br>Preset | 250.0 mV<br>USER |
|--------------------------------|-------------------------------------------|----------------------------------------------------------------------------------------------------|------------------|------------------|
| C CH T                         |                                           |                                                                                                    |                  |                  |

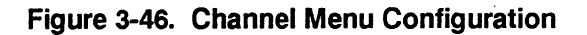

7. Press the TRACE/TRIG key and set the Mode to Immediate and Run mode to Repetitive as in figure 3-47.

| Scope<br>Mode | Immed     | Trigger<br>diate |       |   | Auto | scale | )<br>Run | C.<br>mode | Repet | tion)<br>itive |
|---------------|-----------|------------------|-------|---|------|-------|----------|------------|-------|----------------|
| s/Div         | 10.0      | Ous              | Dela  | y |      | 0 s   | Arm      | ied by     | R     | un ]           |
| CH 1          |           |                  |       |   |      |       |          |            |       |                |
|               |           | : :              |       | : |      |       | : :      |            |       | :              |
|               |           | : :              | :     | : |      |       |          |            |       | :              |
|               |           |                  | ••••• |   |      |       |          |            |       |                |
|               |           |                  |       | ÷ |      |       |          |            |       |                |
|               |           |                  |       |   |      |       |          |            |       |                |
|               | [ · · · · |                  |       |   |      |       |          |            |       |                |
|               |           | : :              | ÷     | ÷ |      |       |          |            |       |                |
|               |           |                  |       |   |      |       |          |            |       |                |
|               | [ · · · · |                  | •     | • |      |       |          |            |       | . 1            |
|               |           |                  |       |   |      |       |          |            |       |                |
|               |           |                  |       |   |      |       |          |            |       |                |
|               |           | L                |       |   |      |       |          |            |       |                |

Figure 3-47. Trigger Menu Configuration

| Scop<br>Markers<br>X to O<br>s/D1v | IE -<br>T<br>10.0 | Hevef<br>ime<br>0 s<br>10 us          | orms<br>Dis<br>Tri<br>Del             | splay<br>Ig to X<br>Iay | Auto | 0 s<br>0 s<br>0 s | )<br>Con<br>Tri<br>Gri | Aut<br>nect d<br>g to O<br>d | ots On<br>Ots On<br>On |  |
|------------------------------------|-------------------|---------------------------------------|---------------------------------------|-------------------------|------|-------------------|------------------------|------------------------------|------------------------|--|
| CH 1                               |                   |                                       | · · · · · · · · · · · · · · · · · · · |                         |      |                   |                        |                              |                        |  |
|                                    |                   | · · · · · · · · · · · · · · · · · · · |                                       |                         | •••• |                   |                        |                              |                        |  |

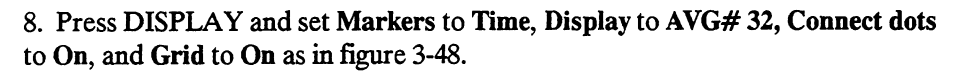

Figure 3-48. Waveforms Menu Configuration

9. Press the FORMAT/CHAN key and set V/Div and Offset according to the first line of the following table.

| V/Div  | Offset  | Power Supply | Test<br>Tolerance     | X and O Result    |
|--------|---------|--------------|-----------------------|-------------------|
| 10.0 V | 20.00 V | 35.0 V       | ±3.242 V              | 31.758 - 38.242 V |
| 5.0 V  | 10.00 V | 17.5 V       | ±1.622 V              | 15.878 - 19.122 V |
| 2.0 V  | 4.00 V  | 7.0 V        | ±0.650 V              | 6.935 - 7.065 V   |
| 1.0 V  | 2.00 V  | 3.5 V        | ±0.326 V              | 3.174 - 3.826 V   |
| 500 mV | 1.00 V  | 1.75 V       | ±0.164 V              | 1.586 - 1.914 V   |
| 200 mV | 400 mV  | 700 mV       | ±66.8 mV              | 633.2 - 766.8 mV  |
| 100 mV | 200 mV  | 350 mV       | ±34.4 mV              | 315.6 - 384.4 mV  |
| 50 mV  | 100  mV | 175 mV       | $\pm 18.2 \text{ mV}$ | 156.8 - 193.2 mV  |
| 20 mV  | 40 mV   | 70 mV        | ±8.48 mV              | 61.52 - 78.48 mV  |
| 15 mV  | 30 mV   | 50 mV        | ±6.86 mV              | 43.14 - 56.86 mV  |

10. Set the power supply to the voltage listed on the first line of the previous table.

11. Press the TRACE/TRIG key, then press RUN. The Trigger level cursor will appear as in figure 3-49.

| Scope<br>Mode              | z Trigger |       | (Autoscale)                           | Ca<br>Run mode | alibration)<br>Repetitive             |
|----------------------------|-----------|-------|---------------------------------------|----------------|---------------------------------------|
| s/Div                      | 10.00 us  | Delay | 0 s                                   | Armed by       | Run                                   |
| CH 1<br>× 35.0 V<br>35.0 V |           |       | · · · · · · · · · · · · · · · · · · · |                | · · · · · · · · · · · · · · · · · · · |
|                            |           |       |                                       |                |                                       |

Figure 3-49. Trigger Menu

- 12. After the display has time to settle, observe the X and O cursor voltage display. Verify that these voltages are within the limits in the previous table and press STOP.
- 13. Repeat steps 9 through 12 for each line of the table.
- 14. Press the FORMAT/CHAN key and turn on channel 2 by inserting a waveform on the display. Refer to steps a through c if you are unfamiliar with menus.
  - a. Move the cursor to CH 1 at the left side of the display and press SELECT.
  - b. Move the cursor to Insert waveform and press SELECT.
  - c. Move the cursor to CH 2 and press SELECT.
- 15. Turn off channel 1 by deleting the channel 1 waveform.
- 16. Set Input to CH 2 and connect the power supply to Channel 2.
- 17. Repeat steps 6 through 13 for channel 2.

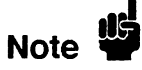

Voltage measurement errors can be caused by the need for self-calibration. Perform the **Offset Calibration** and **Gain Calibration** (see Adjustments, section 4) before troubleshooting the instrument. If self-calibration fails to correct the problem, the cause may be the attenuator or the oscilloscope assembly.

## DC Offset Description: Accuracy Test

This test verifies the DC offset accuracy of the instrument.

## Specification:

 $\pm$ (2 mV + 2% of channel offset + 2.5% of full scale)

## **Equipment Required:**

| Digital Voltmeter              | HP 3478A       |
|--------------------------------|----------------|
| Power Supply                   | HP 6114A       |
| BNC Cable                      | HP 10503A      |
| BNC (f)-to-Banana (m) Adapter  | HP 1251-2277   |
| Banana (m)-to-Banana (m) Cable | HP 11000-60001 |

## Procedure:

1. Connect the HP 1652B/1653B and test equipment as in figure 3-50.

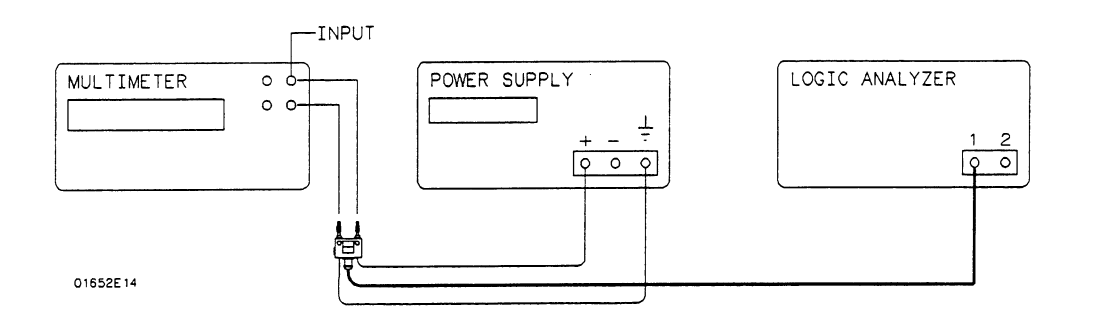

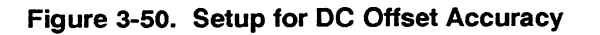

- 2. In the System Configuration menu, turn both State/Timing Analyzers off, unassign all of the pods from the analyzers, and turn the oscilloscope on as in the previous test figure 3-44.
- 3. Press the FORMAT/CHAN key and turn on channel 1 by inserting the channel 1 waveform. Then turn off channel 2 by deleting the channel 2 waveform.
- 4. Using the knob and SELECT key, set Input to CH 1, Probe to 1:1, and Impedance to 1 MOhm as in the previous test figure 3-46.

5. Press the TRACE/TRIG key and set the Mode to Immediate and the Run mode to Repetitive as in figure 3-51.

| Scope<br>Mode | e – Trigger<br>Immediate |       | Autoscale   | Calibration<br>Run mode Repetitive |
|---------------|--------------------------|-------|-------------|------------------------------------|
| s/Div         | 10.00 us                 | Delay | 0 s         | Armed by Run                       |
| CH 1          | )I                       |       | · · · · · · |                                    |
|               |                          |       |             |                                    |
|               |                          |       |             |                                    |
|               |                          |       |             |                                    |
|               | ł                        |       |             | 1                                  |
|               |                          |       |             |                                    |
|               | -                        |       |             | 1                                  |
|               |                          |       |             |                                    |
|               |                          |       | <u>,</u>    |                                    |

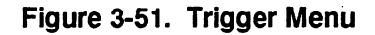

6. Press DISPLAY and set the Markers to Time, Display to AVG# 32, Connect dots On, and Grid On as in figure 3-52.

| Scope   | <u> </u> | Havefo       | rms   |                | Auto    | scale)               | )         | Au          | to-Nea | sure)      |
|---------|----------|--------------|-------|----------------|---------|----------------------|-----------|-------------|--------|------------|
| Harkers | <u></u>  | ime<br>O c l | J Dis | piay<br>a ta V | AVG     | 32                   | Con       | nect d      | ots 0  |            |
| s/Div   | 10.0     | 0 us         | Del   | ay in x        |         | 0 s                  | Gri       | ς το ο<br>α |        | <u>n</u> ] |
| _       |          |              |       | -              |         | š                    |           |             |        |            |
| CH 1    |          |              |       |                | :       |                      |           |             |        |            |
|         |          | :            | -     | -              |         | :                    | ÷         |             | :      | :          |
| ł       |          |              |       |                | ••••    | · · · · <del>.</del> | · · · · • | • • • •     |        |            |
|         |          |              |       |                |         |                      | -         |             |        |            |
|         |          |              | ;     | ;              | • • • • |                      |           |             |        |            |
|         |          |              |       | :              |         | ÷                    | :         |             |        | :          |
|         |          | :            | :     | :              |         | ÷                    | :         |             |        | :          |
| İ       |          |              |       |                | • • • • | :                    | :         |             |        |            |
|         |          | : :          | :     | :              |         | :                    | :         |             |        | :          |
| L       |          |              |       |                |         |                      | i         |             |        |            |

Figure 3-52. Waveforms Display Menu

7. Press FORMAT/CHAN and set V/Div and Offset according to the first line of the following table.

|        |        |              | Test                  |                  |
|--------|--------|--------------|-----------------------|------------------|
| V/Div  | Offset | Power Supply | Tolerance             | Offset Result    |
| 1.0 V  | 20.0 V | 20.0 V       | ±0.502 V              | 19.50 - 20.50 V  |
| 500 mV | 10.0 V | 10.0 V       | ±0.242 V              | 9.758 - 10.242 V |
| 200 mV | 5.0 V  | 5.0 V        | $\pm 0.122 \text{ V}$ | 4.878 - 5.122 V  |
| 100 mV | 2.0 V  | 2.0 V        | $\pm 0.052 \text{ V}$ | 1.948 - 2.052 V  |

8. Set the power supply to the voltage listed on the first line of the previous table.

9. Press RUN and readjust Offset so the trace is as close to the center horizontal line of the graticule as possible after it has settled (averaging complete) as in figure 3-53.

| Scop<br>Input<br>Probe<br>s/Div         | e - Chenr<br>CH 1<br>1 : 1<br>10.00 us | v/Di∨<br>Impedance<br>] Delay | Autoscale<br>1.000 V<br>1 HOhm<br>0 s | )<br>Offset<br>Preset | 19.93 V<br>USER |
|-----------------------------------------|----------------------------------------|-------------------------------|---------------------------------------|-----------------------|-----------------|
| CH. 1<br>19.9 V<br>X 19.9 V<br>O 19.9 V |                                        |                               |                                       |                       |                 |
|                                         |                                        |                               |                                       |                       |                 |

Figure 3-53. Channel Menu

- 10. Verify that the Offset voltage is within the limits specified in the previous table. Then press STOP.
- 11. Repeat steps 7 through 10 for each line of the table.
- 12. Turn on channel 2 by inserting a waveform on the display. Refer to steps a through c if you are unfamiliar with menus.
  - a. Move the cursor to CH 1 at the left side of the display and press SELECT.
  - b. Move the cursor to Insert waveform and press SELECT.
  - c. Move the cursor to CH 2 and press SELECT.
- 13. Turn off channel 1 by deleting the channel 1 waveform.
- 14. Set Input to CH 2 and connect the power supply to Channel 2.
- 17. Repeat steps 7 through 11 for channel 2.

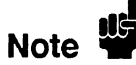

Offset errors can be caused by the need for self-calibration. Perform the Offset Calibration (see Adjustments) before troubleshooting the instrument. If self-calibration fails to correct the problem, the cause may be the attenuator or oscilloscope assembly.

## Bandwidth Test Description:

This test checks the bandwidth of the oscilloscope in the HP 1652B/1653B.

Note

Before doing the Bandwidth test, verify that the Attenuator Calibration is valid (performed within the last six months or 1000 hours).

## **Specification:**

Bandwidth: dc to 100 MHz

## **Equipment Required:**

| Signal Generator              | HP 8656B     |
|-------------------------------|--------------|
| Power Meter                   | HP 436A      |
| Power Sensor                  | HP 8482A     |
| Power Splitter                | HP 11667B    |
| Type N (m) 24 inch cable      | HP 11500B    |
| Type N (m) to BNC (m) Adapter | HP 1250-0082 |

## Procedure:

1. With the N cable, connect the signal generator to the power splitter input. Connect the power sensor to one output of the power splitter as in figure 3-54.

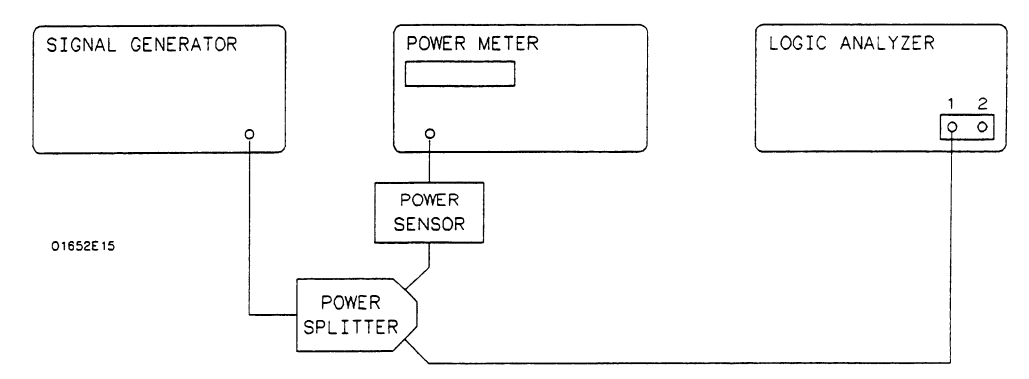

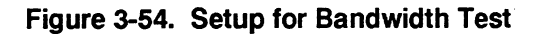

- 2. Using an N-to-BNC adapter, connect the other power splitter output to the channel 1 input of the HP 1652B/1653B oscilloscope.
  - 3. In the System Configuration menu, turn both State/Timing Analyzers off, unassign all of the pods from the analyzers, and turn the oscilloscope on as in the previous figure 3-44.
  - 4. Press FORMAT/CHAN and turn on channel 1 by inserting the channel 1 waveform. Then turn off channel 2 by deleting the channel 2 waveform.

5. Set the Input to CH 1, V/Div to 100 mV, Offset to 0 V, Probe to 1:1, Impedance to 50 Ohms, and s/Div to 5.0 us as in figure 3-55.

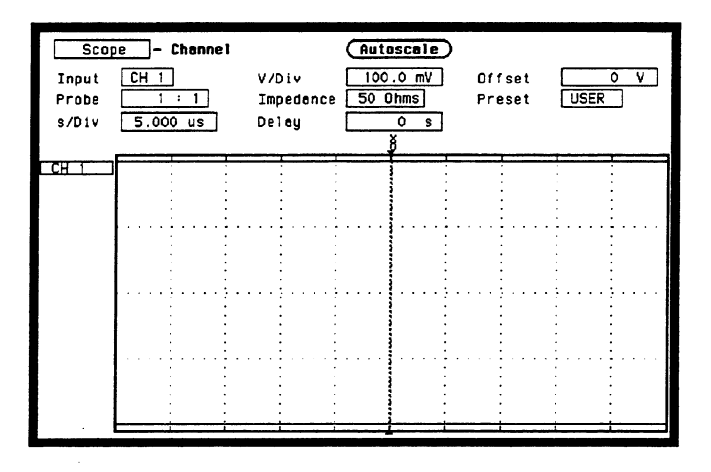

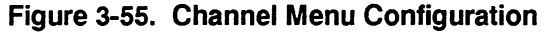

- 6. Press TRACE/TRIG and set the **Run mode** to **Repetitive** and trigger Level to 0 V as in the previous figure 3-51.
- 7. Press DISPLAY and set Markers to Time, Display to Normal, Connect dots On, and Grid On as in figure 3-56.

| Scop<br>Markers<br>X to O<br>s/Div | Time<br>5.000 us | formas<br>Displey<br>TrigtoX<br>Deley | Autoscale<br>Normal<br>0 s<br>0 s | Auto-Measure<br>Connect dots On<br>Trig to 0 0 s<br>Grid On |
|------------------------------------|------------------|---------------------------------------|-----------------------------------|-------------------------------------------------------------|
| <u>_CH_1</u>                       |                  |                                       |                                   |                                                             |
|                                    |                  |                                       |                                   |                                                             |

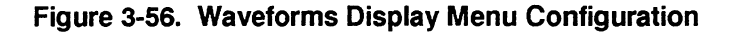

- 8. Set the signal generator for 100 kHz at -4.5 dBm and press RUN on the HP 1652B/1653B. The signal on screen should be five cycles at two divisions amplitude.
- 9. Press TRACE/TRIG and adjust the trigger Level for a stable display. The signal on screen should be five cycles at approximately 2 divisions amplitude.
- 10. Press DISPLAY and set Display to AVG# 16.

11. After the measurement settles (averaging complete, about 10 seconds) use **Auto-Measure** to obtain a peak-to-peak voltage measurement as in figure 3-57.

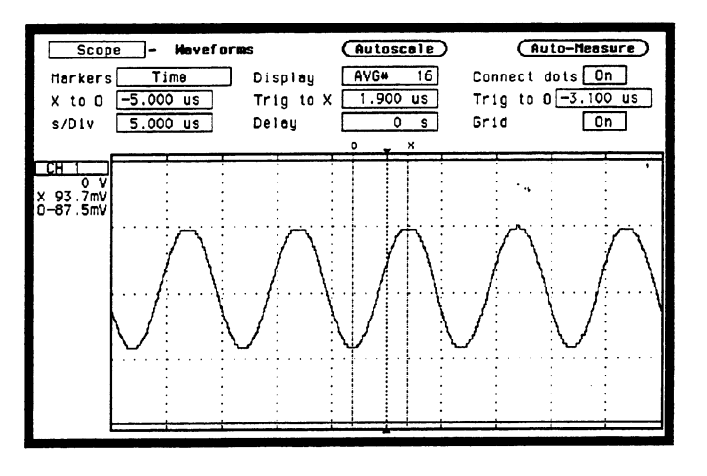

Figure 3-57. Waveforms Display Menu

- 12. Set the power meter Cal Factor % to the 100 kHz value from the cal chart on the power sensor probe, then press dB[REF] to set a 0 dB reference.
- 13. In the Waveforms Display menu, set Display to Normal and s/Div to 5 ns.
- 14. Change the signal generator to 100 MHz and set the power meter Cal Factor to the 100 MHz % value from chart.
- 15. Adjust the signal generator amplitude for a power reading as close as possible to 0.0 dB(REL).
- 16. Set the oscilloscope Display to AVG# 16.
- 17. After the measurement settles (averaging complete), use Auto-Measure to obtain a peak-to-peak voltage as in step 11. Note this value.
- 18. Calculate the response using the formula:

Response (dB) = 20 log<sub>10</sub>  $\frac{V_{100MHz}}{V_{100kHz}}$ 

19. Correct the result from step 18 with any difference in the power meter from step 15. Observe signs. For example:

| Result from step 18 | = | -2.3 dB                 |
|---------------------|---|-------------------------|
| Power meter reading | = | -0.2 dB(REL)            |
| true response       | = | (-2.3)-(-0.2) = -2.1 dB |

- 20. Turn on channel 2 by inserting a waveform on the display.
- 21. Turn off channel 1 by deleting the channel 1 waveform.
- 22. Connect the power splitter to channel 2 and repeat steps 5 through 19 for channel 2.

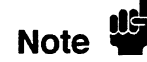

Failure of the bandwidth test can be caused by faulty attenuator or oscilloscope assembly, or the need for high-frequency pulse response adjustment.

## Description:

Time Measurement Accuracy Test

This test uses a precise frequency source to check the accuracy of the time measurement functions.

#### Specification:

 $\pm (500 \text{ ps} + 2\% \text{ X s/Div} + 0.01\% \text{ X delta-t})$ 

#### **Equipment Required:**

| Signal Generator              | HP 8656B     |
|-------------------------------|--------------|
| BNC Cable                     | HP 10503A    |
| Type N (m) to BNC (f) Adapter | HP 1250-0780 |

#### **Procedure:**

1. Use a Type N to BNC adapter to connect the signal generator to the channel 1 input of the HP 1652B/1653B oscilloscope as in figure 3-58.

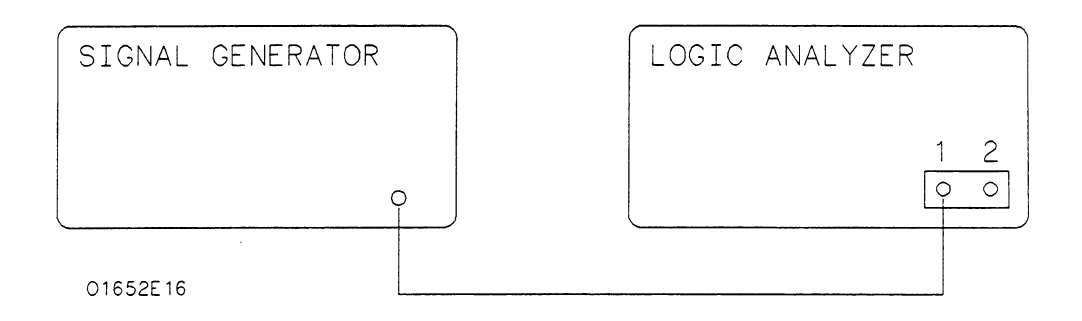

### Figure 3-58. Setup for Time Measurement Accuracy

- 2. In the System Configuration menu, turn both State/Timing Analyzers off, unassign all of the pods from the analyzers, and turn the oscilloscope on as in the previous figure 3-44.
- 3. Press FORMAT/CHAN and turn on channel 1 by inserting the channel 1 waveform. Then turn off channel 2 by deleting the channel 2 waveform.

4. Set Input to CH 1, V/Div to 100 mV, Offset to 0 V, Probe to 1:1, Impedance to 50 Ohms, and s/Div to 5.0 ns as in figure 3-59.

| Scop<br>Input<br>Probe<br>s/Div | сн 1<br>Сн 1<br>5. | Channel<br>]<br>: 1<br>O_ns | V/Div<br>Impedanc<br>Delay            | Autosci<br>100.0<br>e 50 Ohms<br>0 | mV Offse<br>J Prese | et 0<br>et USER | V.      |
|---------------------------------|--------------------|-----------------------------|---------------------------------------|------------------------------------|---------------------|-----------------|---------|
|                                 |                    |                             |                                       |                                    |                     |                 |         |
|                                 |                    |                             | · · · · · · · · · · · · · · · · · · · |                                    |                     |                 | · · · · |

Figure 3-59. Channel Menu Configuration

- 5. Press DISPLAY and set Display to Normal, Connect dots On, and Grid On.
- 6. Press TRACE/TRIG and set the **Run mode** to **Repetitive** and trigger Level to 0 V as in the previous figure 3-51.
- 7. Set the signal generator to 100 MHz at approximately 150 mV.
- 8. Press RUN and use the **Level** and **Delay** to center the rising edge of the waveform as close as possible to center screen as in figure 3-60. It may be necessary to use **Offset** to center the signal symmetrically about the horizontal axis.

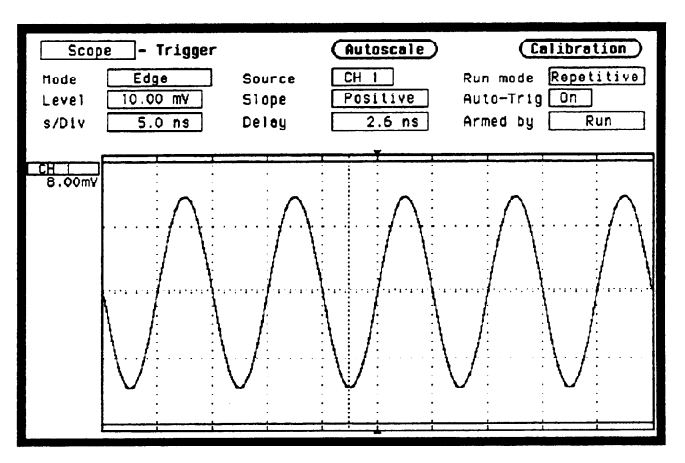

Figure 3-60. Centering the Waveform

- 9. Press STOP, then press DISPLAY. Set Display to AVG# 16.
- 10. Press RUN and when the waveform has stabilized at center screen, press STOP.

11. Use the following table for the next steps.

| Delay  | Tolerance              | Limits              |
|--------|------------------------|---------------------|
| 10 ns  | ±0.601 ns              | 9.399 to 10.601 ns  |
| 100 ns | $\pm 0.610 \text{ ns}$ | 99.39 to 100.61 ns  |
| 500 ns | $\pm 0.650$ ns         | 499.35 to 500.65 ns |

- 12. Select Delay and enter the delay value listed on the first line of the previous table using the keypad.
- 13. Select Delay again and use the knob to move the rising edge of the waveform directly over the center reference as in figure 3-61. Verify that the delay is within the limits specified in the table.

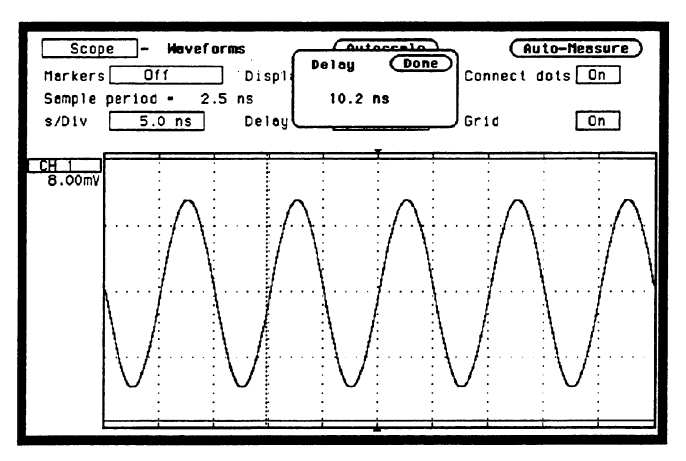

Figure 3-61. Waveforms Display

- 14. Repeat steps 12 and 13 for the other delays in the table.
- 15. Set the signal generator to 1 MHz.
- 16. Press DISPLAY and set Display to Normal.
- 17. Press FORMAT/CHAN and set s/Div to 500 ns and Offset to 0 V.
- 18. Repeat steps 8 through 14 using the values in the following table.

| Delay | Tolerance               | Limits            |
|-------|-------------------------|-------------------|
| 1 us  | ±10.600 ns              | 989.4 to 1.010 us |
| 2 us  | $\pm 10.700  \text{ns}$ | 1.989 to 2.010 us |

- 19. Turn on channel 2 by inserting a waveform on the display.
- 20. Turn off channel 1 by deleting the channel 1 waveform.
- 21. Connect the signal generator to channel 2 and repeat steps 4 through 18 for channel 2.

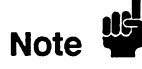

Time Measurement Accuracy failure is caused by a defective oscilloscope assembly.

Trigger Sensitivity Test

### **Description:**

This test checks the channel trigger for sensitivity at the rated bandwidth.

Note

Before doing the Trigger Sensitivity test, verify that the **Trigger Calibration** is valid (performed in the last 6 months or 1000 hours).

## Specification:

10.0% of full scale.

#### **Equipment Required:**

| Signal Generator      | HP 8656B     |
|-----------------------|--------------|
| BNC Cable             | HP 10503A    |
| Type N (m)-to-BNC (f) | HP 1250-0780 |

#### Procedure:

1. Use the Type N-to-BNC adapter to connect the signal generator to channel 1 of the HP 1652B/1653B as in figure 3-62.

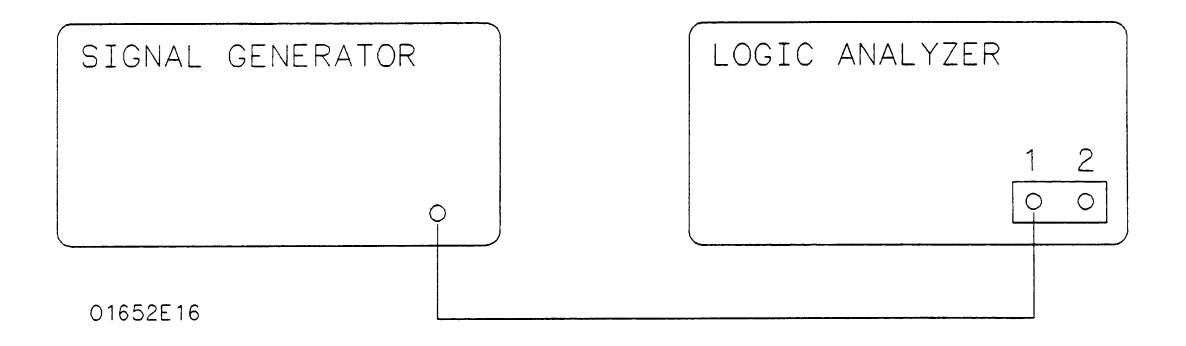

## Figure 3-62. Setup for Trigger Sensitivity

- 2. In the System Configuration menu, turn both State/Timing Analyzers off, unassign all of the pods from the analyzers, and turn the oscilloscope on as in the previous figure 3-44.
- 3. Press FORMAT/CHAN and turn on channel 1 by inserting the channel 1 waveform. Then turn off channel 2 by deleting the channel 2 waveform.

4. Set Input to CH 1, V/Div to 2 V, Offset to 0 V, Probe to 1:1, Impedance to 50 Ohms, and s/Div to 2.0 us as in figure 3-63.

| Scop<br>Input<br>Probe<br>s/Div | CH 1<br>2.00 | Channel<br>]<br>: 1<br>0 us | V/Div<br>Impedance<br>Delay | Autoscale           2.000         V           50         Dhms           0         s | )<br>Offset<br>Preset | USER |
|---------------------------------|--------------|-----------------------------|-----------------------------|-------------------------------------------------------------------------------------|-----------------------|------|
|                                 |              |                             |                             |                                                                                     |                       |      |
|                                 |              |                             |                             |                                                                                     |                       |      |

Figure 3-63. Channel Menu Configuration

- 5. Press TRACE/TRIG and set the **Run mode** to **Repetitive** and trigger Level to 0 V.
- 6. Press DISPLAY and set **Display** to **Normal**, **Connect dots On**, and **Grid On** as in figure 3-64.

| Scop<br>Harkers<br>Sample<br>s/Div | e –<br>Df<br>period<br>2.00 | Navef<br>1<br>- 10<br>0 us | ormes<br>] Dis<br>.0 ns<br>Del | play<br>ay | Auti | oscale<br>mal<br>0 s | Connect<br>Grid | uto-Measure)<br>dots On<br>On |
|------------------------------------|-----------------------------|----------------------------|--------------------------------|------------|------|----------------------|-----------------|-------------------------------|
| CH_1                               |                             |                            |                                |            |      |                      |                 |                               |
|                                    |                             |                            |                                |            |      |                      |                 |                               |

Figure 3-64. Waveforms Display Menu

- 7. Set the signal generator to 1 MHz and press RUN on the HP 1652B/1653B.
- 8. Adjust the signal generator output level for 0.4 divisions of vertical deflection (approximately + 3 dBm).

9. Press TRACE/TRIG and adjust the trigger Level for a stable display (Auto-triggered message does not appear on screen). The test passes if triggering is stable, as shown in figure 3-65.

| Scop<br>Markers<br>Semple<br>s/Div | per 1 od<br>2.000 | Havef<br>1<br>- 10<br>0 us | Draas<br>Dis<br>.0 ns<br>Del | splay<br>Iey | Auto<br>Nor | mal<br>0 s | Cor<br>Gr1 | Au<br>nnect ( | to-Nea<br>lots () | sure)<br>In |
|------------------------------------|-------------------|----------------------------|------------------------------|--------------|-------------|------------|------------|---------------|-------------------|-------------|
|                                    | <b>^</b> ,,       | $\sim$                     | $\sim$                       | M            | M           | $\sim$     | $\sim$     | M             | Ŵ                 | ~~~         |

Figure 3-65. Waveforms Display Menu

- 10. Press STOP and set the s/Div to 5 ns.
- 11. Set the signal generator to 100 MHz and press RUN on the HP 1652B/1653B.
- 12. Adjust the signal generator output level for 0.4 divisions of vertical deflection (approximately + 3 dBm).
- 13. Press TRACE/TRIG and adjust the trigger level for a stable display (Auto-triggered message does not appear on screen). The test passes if triggering is stable.
- Press FORMAT/CHAN and set V/Div to 200 mV and repeat steps 4 through 13. The signal generator output should be reduced to approximately -17 dBm.
- Press FORMAT/CHAN and set V/Div to 20 mV and repeat steps 4 through
   The signal generator output should be set to approximately -37 dBm.
- 16. Turn on channel 2 by inserting a waveform on the display.
- 17. Turn off channel 1 by deleting the channel 1 waveform.
- 18. Connect the signal generator to channel 2 and repeat steps 4 through 15 for channel 2.

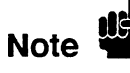

Trigger sensitivity test failure is caused by a defective attenuator or oscilloscope assembly.

| Hewlett-Packard<br>Model 1652B/1653B<br>Logic Analyzer<br>Serial<br>Number<br><br>Recommended<br>Interval _24 | Calibration<br>_ Months              | Tested b<br>Work Or<br>Date Tes | y<br>rder No<br>sted |
|----------------------------------------------------------------------------------------------------|--------------------------------------|---------------------------------|----------------------|
| Test                                                                                                    |                                      | Results                         |                      |
| Clock, Qualifier, and Data<br>Inputs Test 1                                                                   | Pod1<br>Pod2<br>Pod3<br>Pod4<br>Pod5 | Passed                          | Failed               |
| Clock, Qualifier, and Data<br>Inputs Test 2                                                                   | Pod1<br>Pod2<br>Pod3<br>Pod4<br>Pod5 | Passed                          | Failed<br>           |
| Clock, Qualifier, and Data<br>Inputs Test 3 (HP 1652B Only)                                                   | Pod1<br>Pod2<br>Pod3<br>Pod4<br>Pod5 | Passed                          | Failed               |
| Clock, Qualifier, and Data<br>Inputs Test 4                                                                   | Pod1<br>Pod2<br>Pod3<br>Pod4<br>Pod5 | Passed                          | Failed               |
| Clock, Qualifier, and Data<br>Inputs Test 5                                                                   | Pod1<br>Pod2<br>Pod3<br>Pod4<br>Pod5 | Passed                          | Failed               |

| Test                                        |                                      | Results |        |
|---------------------------------------------|--------------------------------------|---------|--------|
| Clock, Qualifier, and Data<br>Inputs Test 6 | Pod1<br>Pod2<br>Pod3<br>Pod4<br>Pod5 | Passed  | Failed |
| Glitch Test                                 | Pod1<br>Pod2<br>Pod3<br>Pod4<br>Pod5 | Passed  | Failed |
| Threshold Accuracy Test                     | Pod1<br>Pod2<br>Pod3<br>Pod4<br>Pod5 | Passed  | Failed |

## Table 3-1. Performance Test Record (continued)

| Test                                       | Lin                                                                                                 | nits                                                                                                    | Resu       | llts   |
|--------------------------------------------|----------------------------------------------------------------------------------------------------|----------------------------------------------------------------------------------------------------|------------|--------|
| Voltage<br>Measurement<br>Accuracy<br>Test | Range<br>10.0 V<br>5.0 V<br>2.0 V<br>1.0 V<br>500 mV<br>200 mV<br>100 mV<br>50 mV<br>20 mV<br>15 mV | 31.758 - 38.242 V<br>15.878 - 19.122 V<br>6.935 - 7.065 V<br>3.174 - 3.826 V<br>1.586 - 1.914 V<br>633.2 - 766.8 mV<br>315.6 - 384.4 mV<br>156.8 - 193.2 mV<br>61.52 - 78.48 mV<br>43.14 - 56.86 mV | Chan 1     | Chan2  |
| DC Offset<br>Accuracy<br>Test              | Range<br>1.0 V<br>500 mV<br>200 mV<br>100 mV                                                        | 19.50 - 20.50 V<br>9.758 - 10.242 V<br>4.878 - 5.122 V<br>1.948 - 2.052 V                                                                                                    | Chan 1<br> | Chan 2 |
| Bandwidth<br>Test                          |                                                                                                    | Down < 3dB at 100 MHz                                                                                                    | Chan 1<br> | Chan 2 |
| Time<br>Measurement<br>Accuracy<br>Test    | 10 ns<br>100 ns<br>500 ns<br>1 us<br>2 us                                                           | 9.4 to 10.6 ns<br>99.4 to 100.6 ns<br>499.4 to 500.6 ns<br>989.5 to 1.010 us<br>1.990 to 2.010 us                                                                                                   | Chan 1     | Chan 2 |
| Trigger<br>Sensitivity<br>Test             | 2 V/div                                                                                             | 0.4 div at 1 MHz<br>0.4 div at 100 MHz                                                                                                    | Chan 1     | Chan 2 |
|                                            | 200 mV/div<br>20 mV/div                                                                             | 0.4 div at 1 MHz<br>0.4 div at 100 MHz<br>0.4 div at 1 MHz<br>0.4 div at 100 MHz                                                                                                    |            |        |
|                                            |                                                                                                    | or an all too made                                                                                                    |            |        |

## Table 3-1. Performance Test Record (continued)

.....

# Contents

| Section 4: | Adjustments and Calibration                                  |      |
|------------|--------------------------------------------------------------|------|
|            | Introduction                                                 | 4-1  |
|            | Equipment Required                                           | 4-1  |
|            | Adjustments and Calibration Interval                         | 4-1  |
|            | Safety Requirements                                          | 4-2  |
|            | Instrument Warm-up                                           | 4-2  |
|            | Adjustments                                                  | 4-2  |
|            | Calibration                                                  | 4-2  |
|            | Power Supply Assembly Adjustment                             | 4-3  |
|            | CRT Monitor Assembly Adjustments                             | 4-4  |
|            | Intensity, Sub-Bright, and Contrast Adjustment               | 4-4  |
|            | Focus Adjustment                                             | 4-5  |
|            | Horizontal Phase, Vertical Linearity, and Height Adjustments | 4-5  |
|            | System Board Assembly Threshold Adjustment                   | 4-6  |
|            | Oscilloscope Assembly High-Frequency Pulse Adjustment        | 4-9  |
|            | Software Calibration                                         | 4-11 |
|            | Offset Calibration                                           | 4-12 |
|            | Attenuator Calibration                                       | 4-12 |
|            | Gain Calibration                                             | 4-13 |
|            | Trigger Calibration                                          | 4-13 |
|            | Delay Calibration                                            | 4-13 |
|            |                                                              |      |

# **Adjustments and Calibration**

| Introduction                               | <ul> <li>This section provides the adjustment procedures for the HP 1652B/1653B. The primary adjustments groups are:</li> <li>Power Supply Assembly Adjustment.</li> <li>CRT Monitor Assembly Adjustment.</li> <li>System Board Assembly Threshold Adjustment.</li> <li>Oscilloscope Assembly High-Frequency Pulse Adjustment.</li> </ul>                      |
|--------------------------------------------|----------------------------------------------------------------------------------------------------|
|                                            | This section also contains the software calibration procedures for the oscilloscope assembly.                                                                                                    |
| Caution                                    | The effects of ELECTROSTATIC DISCHARGE can damage electronic components. Use grounded wriststraps and mats when performing any kind of service to this instrument.                                                                                                    |
|                                            |                                                                                                    |
| Equipment<br>Required                      | The equipment required for the adjustments and calibration procedures in this section are listed in the Recommended Equipment table in section 1 of this manual. Any equipment that satisfies the critical specifications listed in this table may be substituted for the recommended model. Equipment for individual procedures is listed with the procedure. |
| Adjustments<br>and Calibration<br>Interval | The recommended adjustment interval for the HP 1652B/1653B is two years. The adjustments are set at the factory on assemblies when they are tested. However, adjustments may be necessary after repairs have been made to the instrument. Usually the only assembly that may require adjustments is the assembly that has been replaced.                       |
| Warning 🍟                                  | Read the Safety Summary at the beginning of this manual before performing any adjustment procedures.                                                                                                    |
|                                            | Software calibration should be done on the HP 1652B/1653B oscilloscope under any of the following conditions:                                                                                                    |
|                                            | <ul> <li>At six month intervals or every 1,000 hours.</li> <li>If the ambient temperature changes more than 10° C from the temperature at the last software calibration.</li> <li>To optimize measurement accuracy.</li> </ul>                                                                                                    |

\_

| Safety<br>Requirements | Specific warnings, cautions, and instructions are placed wherever applicable<br>throughout the manual. These must be observed during all phases of operation,<br>service, and repair of the instrument. Failure to comply with them violates safety<br>standards of design, manufacture, and intended use of this instrument.<br>Hewlett-Packard assumes no liability for the failure of the customer to comply with<br>these safety requirements. |
|------------------------|----------------------------------------------------------------------------------------------------|
| Instrument<br>Warm-up  | Adjust and calibrate the instrument at it's environmental ambient temperature and after a 15 minute warm-up.                                                                                                    |
| Adjustments            | Unless specified elsewhere, each adjustment procedure must be followed in its entirety and in the same sequence shown.                                                                                                    |
| Caution 🍟              | The adjustment procedures are performed with the top cover of the instrument removed. Take care to avoid shorting or damaging internal parts of the instrument.                                                                                                    |
| Warning 🍟              | Read the Safety Summary at the beginning of this manual before performing any adjustment procedures.                                                                                                    |
| Calibration            | The calibration procedures in this section should be followed in their entirety and<br>in the same sequence shown in this section. The steps in each succeeding<br>procedure assumes that all the previous procedures have been completed in the<br>proper order.                                                                                                    |
| Note                   | Calibration constants are stored in system memory and not on the Operating<br>System Disk. Therefore, software calibration is not required when a different<br>Operating System Disk is used to boot the instrument on power-up.                                                                                                    |

----

# Power Supply Assembly Adjustment

Equipment Required:

Digital Voltmeter ..... HP 3478A

## Procedure:

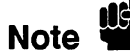

The Power Supply Adjustment should be performed prior to the other adjustment and calibration procedures.

1. Disconnect the power cord from HP 1652B/1653B and remove the top cover. Then refer to figure 4-1 for the testpoint and adjustment locations.

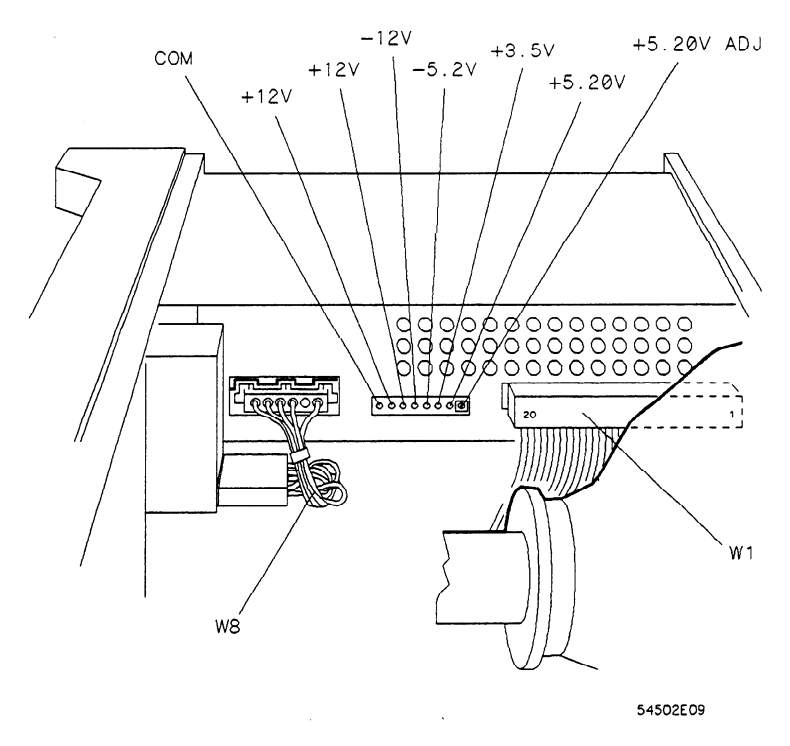

Figure 4-1. Power Supply Adjustments

- 2. Connect the negative lead of the voltmeter to the COM test point on the Power Supply Assembly.
- 3. Connect the positive lead of the voltmeter to +5V on the Power Supply Assembly.
- 4. Connect the power cord to the HP 1652B/1653B and turn the instrument on.
- 5. The voltmeter reading should be within the range of +5.180 V to +5.220 V. If the voltmeter reading is out of this range, adjust the +5.20V ADJ on the Power Supply Assembly to +5.200 V  $\pm 0.020$  V (+5.180 V to +5.220 V).

Caution

High voltages exist on the sweep board that can cause personal injury. Avoid contact with the CRT monitor sweep board when adjusting the +5.20V.
### CRT Monitor Assembly Adjustments

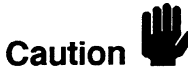

The CRT Monitor Assembly Adjustments optimize the characters of the CRT display. Set up the instrument for these adjustments as follows:

1. Turn off the HP 1652B/1653B and disconnect the power cord. Then remove the top cover.

The adjustment procedures are performed with the top cover of the instrument removed. Take care to avoid shorting or damaging internal parts of the instrument.

- 2. Connect the power cord to the HP 1652B/1653B and turn on the instrument.
- 3. In the System Configuration menu, select the Type field for Analyzer 1 (MACHINE 1) and, when the pop-up appears, select Timing.

Intensity, Sub-Bright, and Contrast Adjustment

of the HP 1652B/1653B.

1. Press the DISPLAY key to place the Timing Waveforms menu on the screen

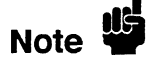

This menu is used because it has characters throughout the screen which are watched during the procedures. Any other menu may be used, however, the adjustments may not be as accurate if characters and/or lines are not displayed throughout the screen.

- 2. Set the rear-panel INTENSITY control to its minimum setting.
- 3. Refer to figure 4-2 for the adjustment locations.

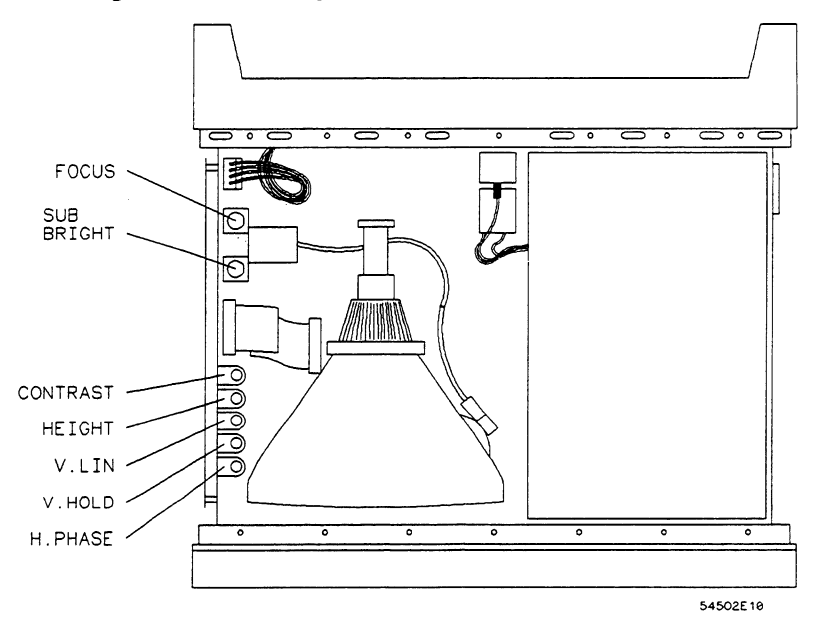

Figure 4-2. CRT Adjustment Locations

Adjustments and Calibration 4-4

4. Adjust the sweep board SUB BRIGHT control to the lowest setting of brightness where the menu is still visible on the CRT screen.

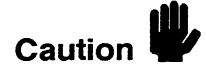

High voltages exist on the sweep board. Avoid contact with the sweep board when making CRT adjustments.

5. Adjust the rear-panel INTENSITY control to bring up the intensity level on screen. Screen intensity should be at a comfortable viewing level and the position of both adjustments should be close to mid-range.

Note

Setting the intensity level excessively high may shorten the life of the CRT. For optimum usage, set the intensity as low as possible while maintaining a comfortable viewing level.

- 6. Press RUN and then STOP.
- 7. Adjust the sweep board CONTRAST control so that the error message is easily seen.

#### Focus Adjustment

- 1. Refer to the previous figure 4-2 for the adjustment locations.
  - 2. Press the DISPLAY key to place the **Timing Waveforms** menu on the screen of the HP 1652B/1653B.
  - 3. Adjust the sweep board FOCUS control for sharp pixels in the center of the screen menu. Then note the FOCUS control position.
  - 4. Adjust the sweep board FOCUS for sharp pixels at the corners of the screen. Then note the FOCUS control position.
  - 5. Set the sweep board FOCUS control for mid-position between the two positions noted in steps 3 and 4 for best over-all pixel focus.

### Horizontal Phase, Vertical Linearity, and Height Adjustments

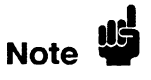

- 1. Refer to the previous figure 4-2 for adjustment locations.
- 2. Press DISPLAY to place the **Timing Waveforms** menu on the screen of the HP 1652B/1653B.

This menu is used because it has characters and lines throughout the menu which are watched during the procedures. Any other menu may be used, however, the adjustments may not be as accurate.

- 3. Adjust the sweep board H. PHASE control to center the menu horizontally on the CRT screen.
- 4. Adjust the sweep board V. LIN control so that the top and bottom rows of text are equal in height. Text height should be approximately 1mm.
- 5. Adjust the sweep board HEIGHT control so that the screen menu top and bottom borders are equal in width to the side borders of the menu.

6. Readjust steps 4 and 5 as necessary for a uniform display of the screen menu.

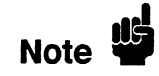

The V.LIN and HEIGHT adjustments interact with each other and may need to be repeated for best results.

| System Board<br>Assembly<br>Threshold | Equipment Required:<br>Digital VoltmeterHP 3478A<br>Power Supply Cable                                                                                                    |  |  |  |  |
|---------------------------------------|----------------------------------------------------------------------------------------------------|--|--|--|--|
| Adjustment                            | Procedure:                                                                                                    |  |  |  |  |
| Note                                  | The threshold adjustment A1R95 is located beneath the oscilloscope board and is<br>not accessible without dismantling part of the instrument. Consequently, it is<br>advisable to see if the threshold requires adjustment before dismantling the<br>instrument. Perform the <b>Threshold Accuracy Test</b> in section 3 to verify if<br>adjustment is required before executing this procedure. |  |  |  |  |
|                                       | <ol> <li>Disconnect the power cord from HP 1652B/1653B and remove the top cover.</li> <li>Connect the negative (-) lead of the voltmeter to TP GND. Refer to figure 4-3 for testpoint and adjustment locations.</li> </ol>                                                                                                    |  |  |  |  |

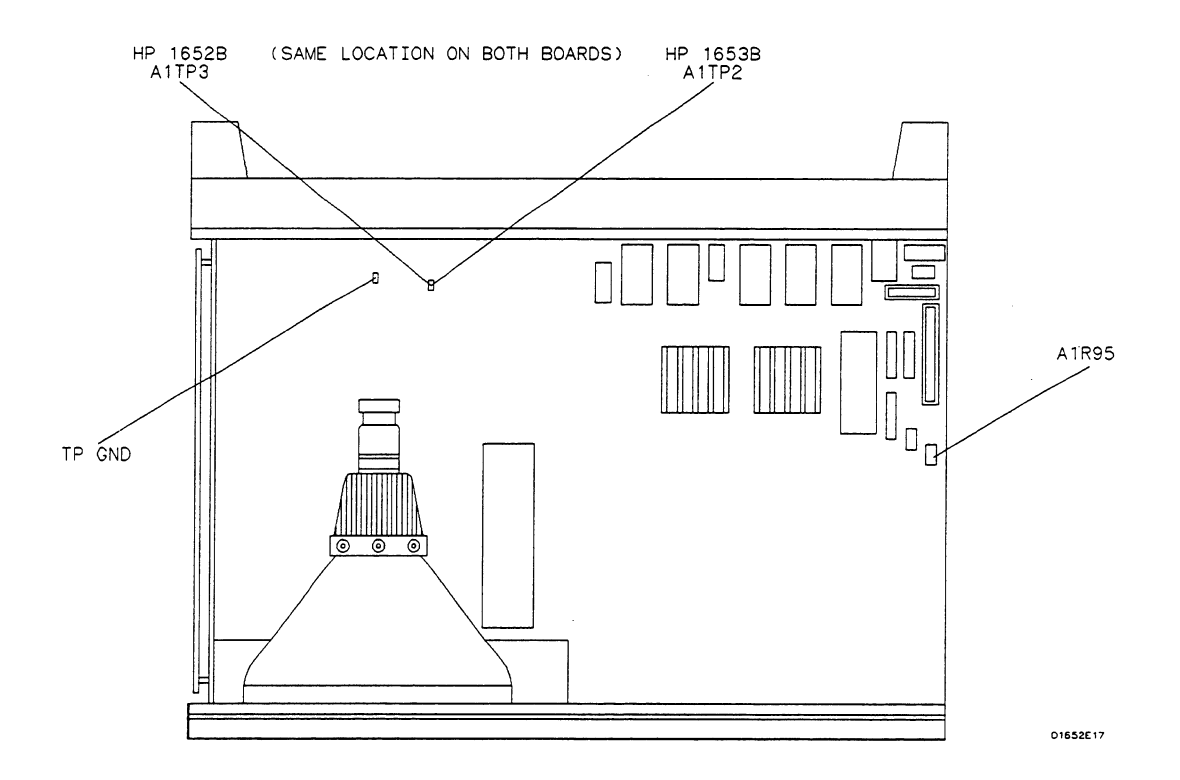

Figure 4-3. System Board Testpoints and Adjustments

- 3. Connect the positive (+) lead of the voltmeter to A1TP3 on the HP 1652B, or A1TP2 on the HP 1653B, System Board Assembly.
- 4. Connect the power cord to HP 1652B/1653B and turn on the instrument.
- 5. Assign pod 3 of the HP 1652B, or pod 2 of the HP 1653B, to a machine in the System Configuration menu by using front-panel knob and SELECT key.
- 6. Press the CHAN/FORMAT key and set the User-defined pod threshold of the pod assigned in the previous step to -9.9 V. Refer to the following steps if you are unfamiliar with menus.
  - a. Move cursor to the pod threshold field (TTL) with the front-panel knob and press SELECT.
  - b. Move the cursor to User-defined with the front-panel knob and press SELECT.
  - c. Use the front-panel keys to enter the value -9.9 V. Then move the cursor to **Done** and press SELECT.
- 7. The voltmeter readout should indicate a voltage value within the range of -.975 V to -1.005 V (-.990 V ±0.015 V).
- 8. Set the User-defined pod threshold of the pod assigned in step 6 to +9.9 V.
- 9. Note voltmeter readout. The voltage reading should be within the range of +.975 V to +1.0005 V (+.990 V ±0.015 V).
- 10. If either voltage reading is not within the given range, use the following procedure to adjust the threshold level.
  - a. Turn off the instrument and disconnect the power cable.

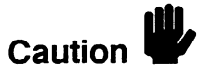

Never attempt to remove or install any assembly with the instrument ON or the power cable connected. This can result in component damage.

- b. Remove the oscilloscope assembly by following the procedure "Removal and Replacement of the Oscilloscope Assembly" in section 6D.
- c. Loosen the two screws that hold the rear bracket on the oscilloscope assembly support panel until the bracket moves freely.
- d. Remove the support panel by carefully tilting the rear of the panel up and lifting the panel out through the top of the instrument cabinet. Make sure the metal tabs on the front of the support panel clear the front panel.
- e. Reconnect the power supply using the power supply cable (HP part number 54503-61604).
- f. Reconnect the disk drive assembly cable to the disk drive.
- g. Reinstall the oscilloscope assembly without the support panel to allow unabstracted access to A1R95.
- h. Reconnect the oscilloscope assembly to the system assembly with the appropriate cable.

- i. Reconnect the line filter assembly to the power supply.
- j. Reconnect the power cord and turn on the instrument.
- k. Repeat steps 5 and 6.
- 1. Set the User-defined pod threshold of the pod assigned to -9.9 V.
- m. With the digital voltmeter connected, adjust A1R95 for reading of -.9900 V ±0.0005 V. Refer to figure 4-3 for adjustment locations.
- n. Set the User-defined pod threshold to +9.9 V.
- o. Note the difference between this reading and +0.9900 V.
- p. Adjust A1R95 so the difference in step d is halved,  $\pm 0.0005$  V.
- q. When the adjustment is complete, turn off the instrument and remove the power cord. Then reassemble the instrument. Refer to the section "Removal and Replacement of the Oscilloscope Assembly" for addition information on reassembling the instrument.

#### **EXAMPLES**

If the reading is + .9952 V, the difference is .0052 V. Adjust A1R95 for + .9926 V  $\pm 0.0005$  V.

If the reading is + .9834 V, the difference is .0066 V. Adjust A1R95 for + .9867 V  $\pm 0.0005$  V.

### Oscilloscope Assembly High-Frequency Pulse Adjustment

This procedure optimizes the pulse response so that the instrument will meet its bandwidth specification.

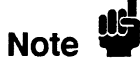

This procedure should not be performed as part of the routine adjustments. Typically, it needs to be done only when the instrument fails the bandwidth performance test, an attenuator has been changed, or the oscilloscope assembly has been changed (new combination of attenuators and PC board). Only the channel(s) involved with the failure or repair should be adjusted.

#### Equipment Required:

Pulse Generator..... Picosecond Pulse Labs 2700C BNC Cable ...... HP 10503A

#### **Procedures:**

- 1. Turn off the HP 1652B/1653B and disconnect the power cord. Then remove the top cover.
- 2. Connect the power cord to the HP 1652B/1653B and turn on the instrument.
- 3. Set the pulse generator for pulse output.

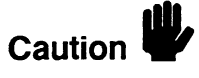

Attenuate the signals from the Picosecond Pulse Labs generator by at least 20 dB. Setting the attenuation from 0 dB to 20 dB may result in damage to the HP 1652B/1653B attenuators.

- 4. In the System Configuration menu, turn both State/Timing analyzers Off, and turn the oscilloscope On.
- 5. Press FORMAT/CHAN and set V/Div to 100 mV, Offset to 150 mV, Probe to 1:1, Impedance to 50 Ohms, and s/Div to 5 ns.
- 6. Press TRACE/TRIG and set the Run mode to Repetitive.
- 7. Press DISPLAY and set Display to Normal, Connect dots On, and Grid On.
- 8. Connect the pulse generator to the channel 1 input of the HP 1652B/1653B oscilloscope and press RUN.
- 9. Press TRACE/TRIG and adjust the trigger Level for a stable display.
- 10. Press FORMAT/CHAN and adjust V/Div and Offset to obtain a waveform as shown in figure 4-4.

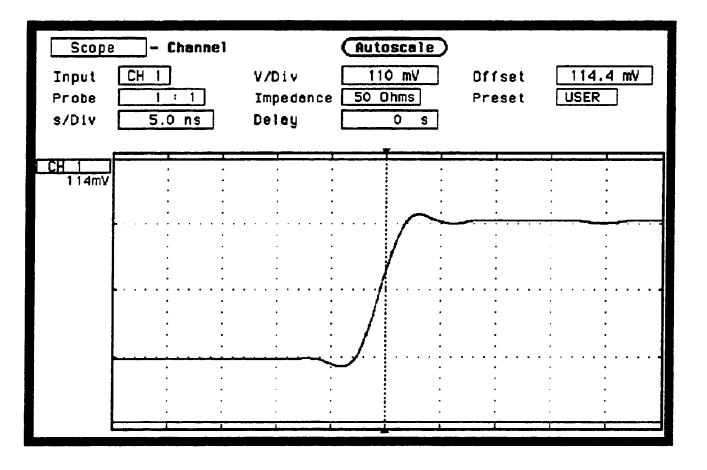

Figure 4-4. Channel Menu

- 11. Press Display and set **Display** to AVG# 32.
- 12. Select Auto-Measure and verify the overshoot and rise time as shown in figure 4-5. Use the SELECT key to toggle the Auto-Measure display between CH 1 and CH 2 to update the information.

| Scope -  | Havefo | rms       | Autosci    | ale    | ) (Aut     | o-Measure) |
|----------|--------|-----------|------------|--------|------------|------------|
| Herkoro  | 111    | -Dicoleu- | Norme      |        | Connect de |            |
|          |        | Automot   | ic Measurn | mei    | nts        | Done       |
| Input CH | 1      |           |            |        |            |            |
| Freq     | 0 Hz   | Period    | 0          | s      | Vp_p       | 256.1 mV   |
| Risetime | 3.4 ns | +Hidth    | 0          | s      | Preshoot   | 5.19 x     |
| Falltime | 0 s    | -Hidth    | 0          | s      | Overshoot  | 5.19 x     |
|          | :      |           |            |        | :          |            |
| • • • •  |        |           |            | $\sim$ |            |            |
|          |        |           |            |        |            |            |
|          |        |           | 1          |        |            |            |
| • • • •  |        |           | - E        |        | •••        |            |
|          | · ·    |           | · /+       |        | • • ·      | :          |
|          | : :    | :         | : /        |        | : : :      | :          |
|          |        |           | . J        |        | ••••••     |            |
|          | : :    |           | -          |        | : : :      |            |
|          | : :    |           |            |        | : : :      | 1          |
|          |        |           |            |        | · · ·      |            |

Figure 4-5. Waveforms Display Menu

- 13. The rise time should be 3.5 nS and overshoot should be < 10%. If either of these is out of specification, adjust the appropriate capacitor. The capacitor locations are shown in figure 4-6.
  - Capacitor C119 is for Channel 1.
  - Capacitor C161 is for Channel 2.

These capacitors are located on the oscilloscope assembly board. They can be accessed through the right side of the instrument, just below the power supply assembly. The optimum rise time is approximately 3.2 nS.

Note

Increase overshoot slightly if the instrument fails the bandwidth test. However, keep the overshoot within the specification.

14. Repeat steps 3 through 13 for channel 2.

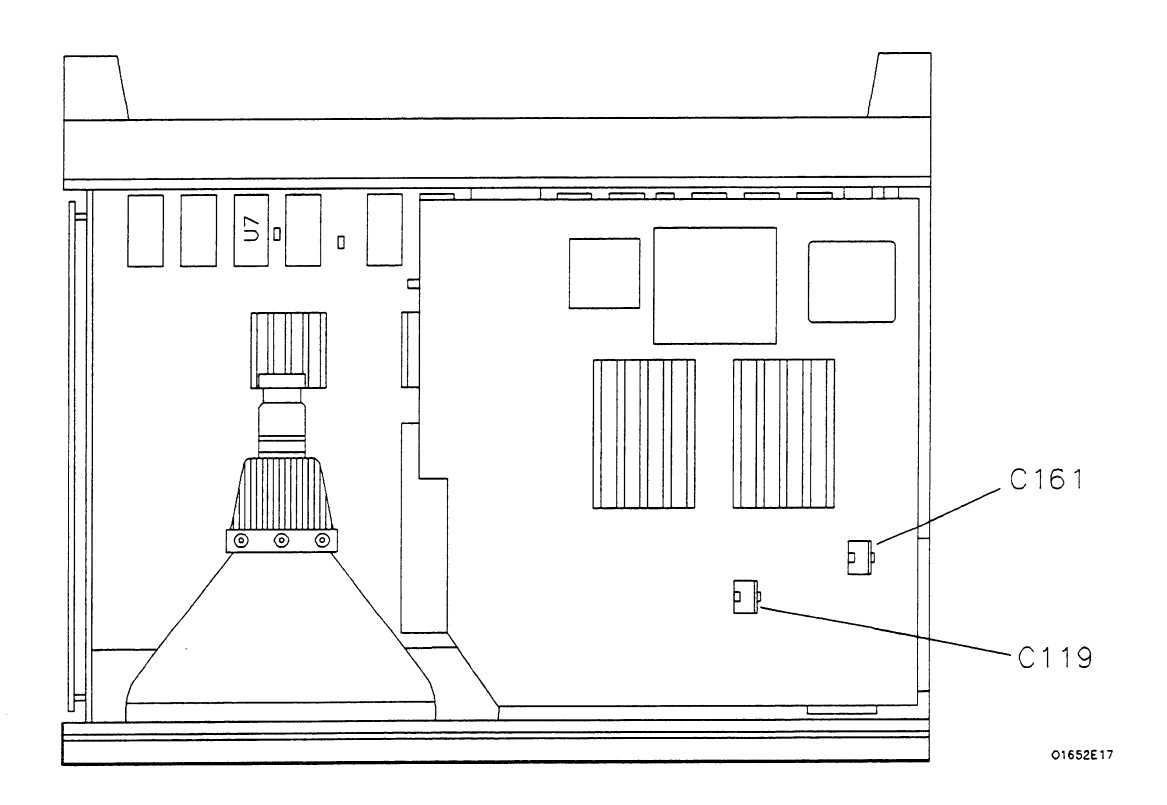

Figure 4-6. High-Frequency Pulse Adjustments

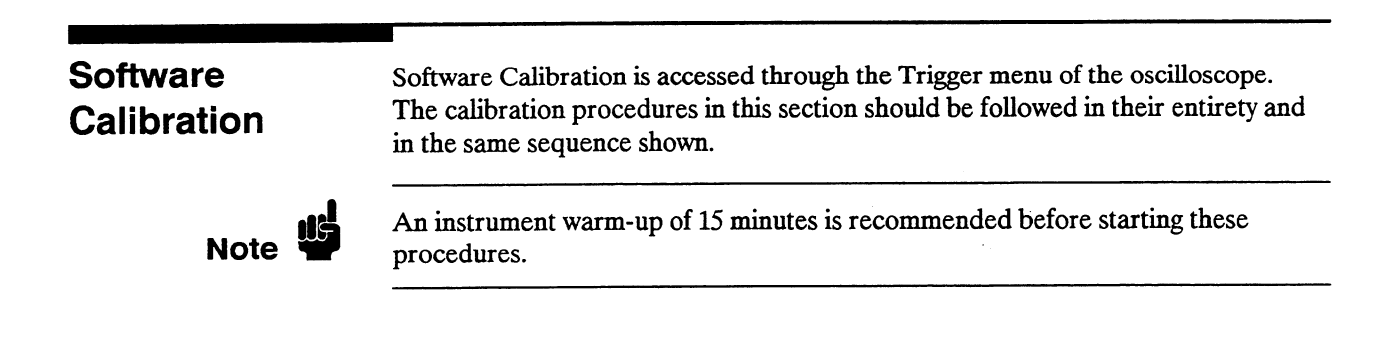

### **Offset Calibration**

- 1. In the System Configuration menu turn both State/Timing analyzers Off, and turn the oscilloscope On.
- 2. Press TRACE/TRIG and select Calibration using the front-panel knob and SELECT key.

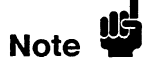

Offset should be listed as the default Calibration choice. If not, select the Calibration choice field and, when the pop-up appears, select **Offset**.

3. Select Start with the front-panel knob and SELECT key.

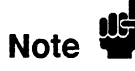

To abort the Offset calibration, select **Cancel** using the front-panel knob and SELECT key.

- 4. Disconnect all signals from the channel 1 and 2 inputs of the HP 1652B/1653B oscilloscope. Then select **Continue** using the front-panel knob and SELECT key to proceed with the calibration. A message will appear on screen to indicate the instrument is performing the calibration.
- 5. When the calibration is complete, the updated calibration status appears on screen and the instrument remains in the Calibration menu.

# Attenuator Equipment Required: Calibration

DC Power Supply ......HP 6114A Digital Voltmeter ......HP 3478A

- 6. Select the Calibration choice field and, when the pop-up appears, select **Attenuation**.
- 7. Connect the power supply to the HP 1652B/1653B oscilloscope and monitor the supply with the digital voltmeter as shown in figure 4-7.

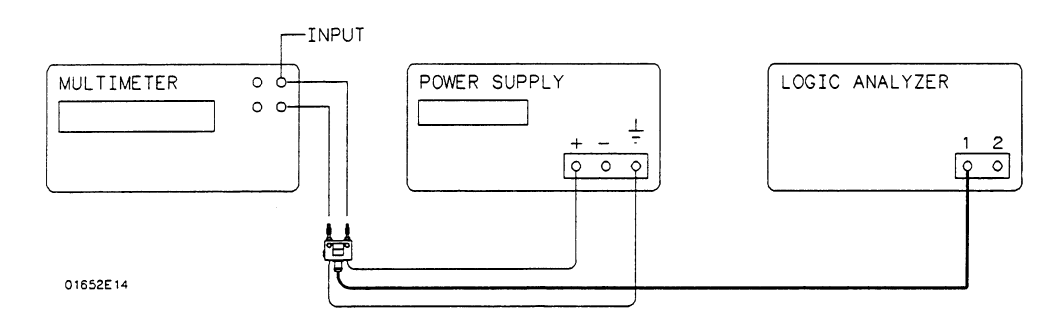

Figure 4-7. Attenuator Calibration Setup

8. Select **Start** with the front-panel knob and SELECT key. The instrument will display the appropriate DC voltages required and prompt you to connect the power supply to the appropriate channel.

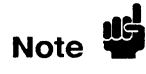

To abort the Attenuator calibration, select **Cancel** using the front-panel knob and SELECT key.

|                     | 9. Adjust the power supply to within 0.1% of the specified voltage. If the measured DC source varies more than 0.1%, select the voltage field with the front-panel knob and SELECT key. Then enter the source level and select DONE.                                                                            |
|---------------------|----------------------------------------------------------------------------------------------------|
|                     | 10. To proceed with the calibration, select Continue using the front-panel knob and SELECT key.                                                                                                    |
|                     | 11. Repeat steps 9 and 10 for each specified voltage and channel.                                                                                                    |
|                     | 12. When the calibration is complete, the updated calibration status appears on screen and the instrument remains in the Calibration menu.                                                                                                    |
|                     | 13. Disconnect the power supply from the HP 1652B/1653B inputs.                                                                                                    |
| Gain Calibration    | 14. Select the Calibration choice field and, when the pop-up appears, select Gain.                                                                                                    |
|                     | 15. Select Start with the front-panel knob and SELECT key.                                                                                                    |
| Note 🗳              | To abort the Gain calibration, select Cancel using the front-panel knob and SELECT key.                                                                                                    |
|                     | 16. Disconnect all signals from the channel 1 and 2 inputs of the<br>HP 1652B/1653B oscilloscope. Then select Continue using the front-panel<br>knob and SELECT key to proceed with the calibration. A message will<br>appear on screen to indicate the instrument is performing the calibration.               |
|                     | 17. When the calibration is complete, the updated calibration status appears on screen and the instrument remains in the Calibration menu.                                                                                                    |
| Trigger Calibration | 18. Select the Calibration choice field and, when the pop-up appears, select <b>Trigger level</b> .                                                                                                    |
|                     | 19. Select Start with the front-panel knob and SELECT key.                                                                                                    |
| Note                | To abort the Trigger calibration, select Cancel using the front-panel knob and SELECT key.                                                                                                    |
|                     | 20. Disconnect all signals from the channel 1 and 2 inputs of the<br>HP 1652B/1653B oscilloscope. Then select <b>Continue</b> using the front-panel<br>knob and <b>SELECT</b> key to proceed with the calibration. A message will<br>appear on screen to indicate the instrument is performing the calibration. |
|                     | 21. When the calibration is complete, the updated calibration status appears on screen and the instrument remains in the Calibration menu.                                                                                                    |
| Delay Calibration   | 22. Select the Calibration choice field and, when the pop-up appears, select <b>Delay</b> .                                                                                                    |
|                     | 23. Select Start with the front-panel knob and SELECT key.                                                                                                    |
| Note                | To abort the Delay calibration, select Cancel using the front-panel knob and SELECT key.                                                                                                    |

24. Connect a BNC cable from the Probe Compensation output on the rear panel to the channel 1 input of the HP 1652B/1653B oscilloscope. The instrument will prompt you when you need to switch to the channel 2 input.

Note

If you use a 10:1 probe in place of the recommended 1:1 BNC cable, use the BNC-to-mini probe adapter supplied with the instrument. Then set the attenuation field in step 25 to 10:1.

- 25. Set the attenuation field in the calibration menu to the appropriate setting.
- 26. To proceed with the calibration, select **Continue** using the front-panel knob and SELECT key.
- 27. When the calibration is complete, the updated calibration status appears on screen and the instrument remains in the Calibration menu.

Caution

Do not execute **Set to Default** after calibrating the instrument. Otherwise, your calibration factors will be replaced by default calibration factors.

28. Select **Done** with the front-panel knob and SELECT key to exit the Calibration menu.

# Contents

.

### Section 5:

### **Replaceable Parts**

| Introduction             | 5-1 |
|--------------------------|-----|
| Abbreviations            | 5-1 |
| Replaceable Parts        | 5-1 |
| Exchange Assemblies      | 5-1 |
| Ordering Information     | 5-2 |
| Direct Mail Order System | 5-2 |

# **Replaceable Parts**

Service Manual

| Introduction           | This section contains information for ordering parts. Since service support for this instrument is down to the assembly level, the replaceable parts list only includes assemblies and chassis parts. Figure 5-1 shows an exploded view of the HP 1652B/1653B Logic Analyzer.                                                                                                    |
|------------------------|----------------------------------------------------------------------------------------------------|
| Abbreviations          | Table 5-1 lists the abbreviations used in the parts list and throughout this manual.<br>In some cases two forms of the abbreviations are used: one in all capital letters,<br>and one in partial or no capital letters. However, elsewhere in the manual, other<br>abbreviation forms may be used with both lowercase and uppercase letters.                                                                                                    |
| Replaceable<br>Parts   | <ul> <li>Table 5-2 is a list of replaceable parts and is organized as follows:</li> <li>1. Exchange assemblies in alphanumerical order by reference designation.</li> <li>2. Electrical assemblies in alphanumerical order by reference designation.</li> <li>3. Chassis-mounted parts in alphanumerical order by reference designation.</li> <li>The information given for each part consists of the following:</li> <li>Reference designation.</li> <li>HP part number.</li> <li>Part number Check Digit (CD).</li> <li>Total quantity (Qty) used in the instrument or on an assembly. The total quantity is given once at the first appearance of the part number in the list.</li> <li>Description of the part.</li> <li>Typical manufacturer of the part in an identifying five-digit code. All parts in this list (except hardware) are manufactured by or for Hewlett-Packard, code 28480. No list of manufacturers is provided.</li> </ul> |
| Exchange<br>Assemblies | Some parts used in this instrument have been set up for an exchange program.<br>This program allows the customer to exchange a faulty assembly with one that has<br>been repaired, calibrated, and performance-verified by the factory. The cost is<br>significantly less than that of a new part. The exchange parts have a part number<br>in the form XXXXX-695XX.<br>After receiving the repaired exchange part from Hewlett-Packard, a United States<br>customer has 30 days to return the faulty assembly. For orders not originating in<br>the United States, contact the local HP service organization. If the faulty assembly<br>is not returned within the warranty time limit, the customer will be charged an<br>additional amount. The additional amount will be the difference in price between<br>a new assembly and that of an exchange assembly.                                                                                   |
| HP 1652B/1653B         | Replaceable Parts                                                                                                    |

| Ordering<br>Information     | To order a part in the material list, quote the HP part number, indicate the quantity desired, and address the order to the nearest HP Sales/Service Office.<br>To order a part not listed in the material list, include the instrument part number, instrument serial number, a description of the part (including its function), and the number of parts required. Address the order to the nearest HP Sales and Service Office. |
|-----------------------------|----------------------------------------------------------------------------------------------------|
| Direct Mail<br>Order System | Within the USA, Hewlett-Packard can supply parts through a direct mail order system. There are several advantages to this system:                                                                                                    |
|                             | • Direct ordering and shipment from the HP Parts Center in California, USA.                                                                                                    |
|                             | • No maximum or minimum on any mail order (there is a minimum amount for parts ordered through a local HP office when the orders require billing and invoicing).                                                                                                    |
|                             | • Prepaid transportation (there is a small handling charge for each order).                                                                                                    |
|                             | • No invoices.                                                                                                    |
|                             | In order for Hewlett-Packard to provide these advantages, a check or money order must accompany each order.                                                                                                    |
|                             | Mail order forms and specific ordering information are available through your local HP office. Addresses and telephone numbers are in a separate document included with this manual.                                                                                                    |

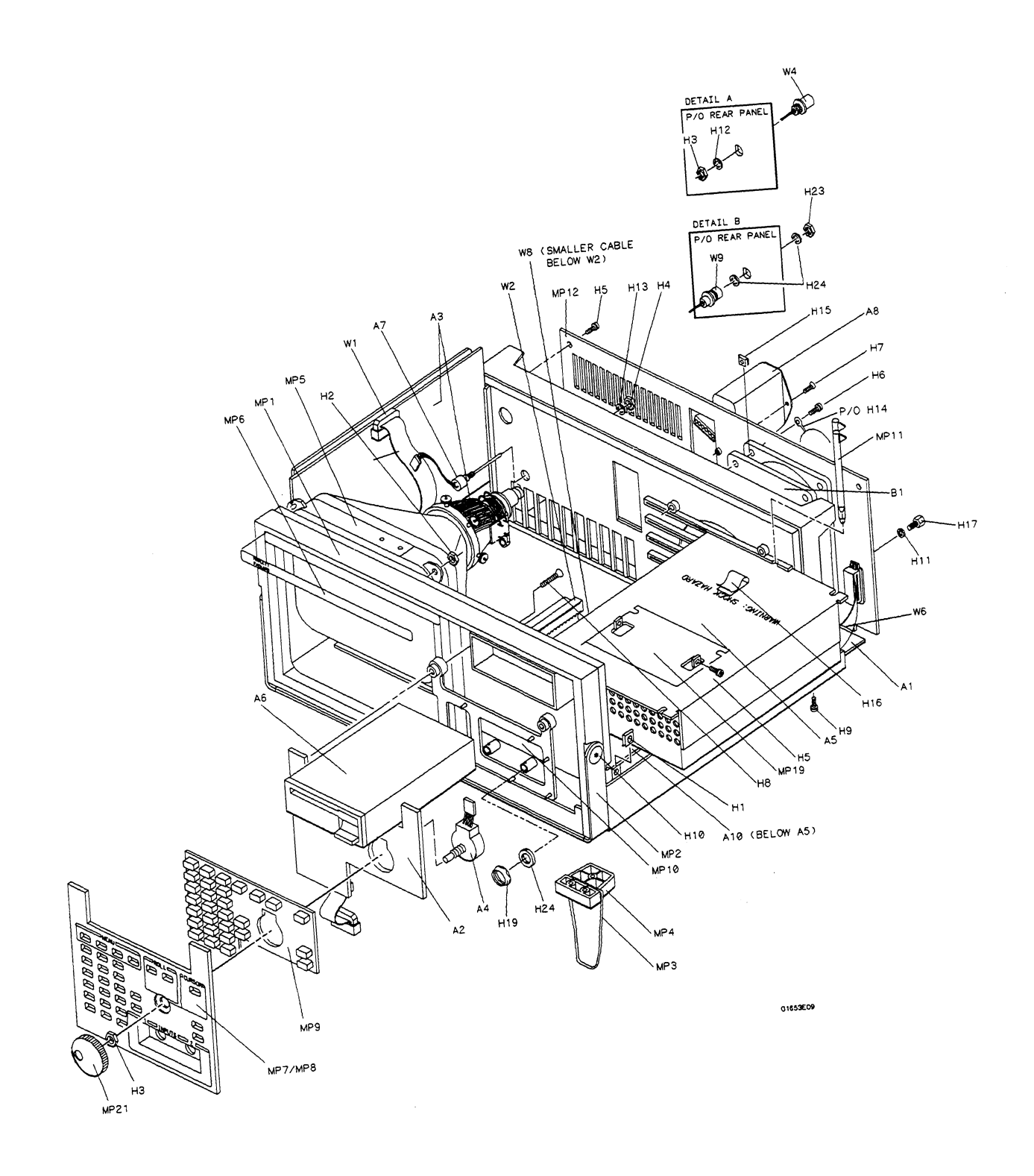

Figure 5-1. HP 1652B/1653B Exploded View

---

### Table 5-1. Reference Designator and Abbreviations

#### REFERENCE DESIGNATOR

| А     | = assembly                       | F          | =fuse                     | Q        | =transistor;SCR;                       | U        | = integrated circuit;                   |
|-------|----------------------------------|------------|---------------------------|----------|----------------------------------------|----------|-----------------------------------------|
| в     | =fan;motor                       | FL         | = filter                  |          | triode thyristor                       |          | microcircuit                            |
| BT    | = battery                        | н          | = hardware                | R        | = resistor                             | v        | = electron tube; glow                   |
| C     | = capacitor                      | J          | = electrical connector    | RT       | = thermistor                           | VP       | lamp                                    |
| CH    | = diode; diode triyristor;       | 1          | (stationary portion);jack | ъ<br>т   | = switch;jumper                        | Vn       | = vollage regulator,<br>breakdown diode |
| סו    | = delay line                     | MP         | = misc, mechanical part   | тв       | =terminal board                        | w        | = cable                                 |
| DS    | = annunciator:lamp:LED           | P          | = electrical connector    | TP       | =test point                            | x        | = socket                                |
| E     | - misc. electrical part          |            | (moveable portion);plug   |          |                                        | Y        | = crystal unit(piezo-                   |
|       |                                  |            |                           |          |                                        |          | electric or quartz)                     |
|       |                                  |            |                           | VIATIONS |                                        |          |                                         |
|       |                                  |            | ABBRE                     | VIATIONS |                                        |          |                                         |
|       |                                  |            |                           |          |                                        |          |                                         |
| А     | = amperes                        | DWL        | =dowel                    | MFR      | = manufacturer                         | RND      | = Round                                 |
| A/D   | = analog-to-digital              | ECL        | = emitter coupled logic   | MICPROC  | = microprocessor                       | ROM      | = read-only memory                      |
| AC    | = alternating current            | ELAS       | = elastomeric             | MINTH    | = miniature                            | HPG      | = rotary pulse generator                |
| ALU   | = adjust(ment)<br>= aluminum     | F          | = farads:metal film       | MLD      | = molded                               | ŝ        | = Schottky-clamped:                     |
| AMPL  | = amplifier                      | •          | (resistor)                | MM       | = millimeter                           | -        | seconds(time)                           |
| ANLG  | = analog                         | FC         | = carbon film/            | MO       | = metal oxide                          | SCR      | = screw;silicon                         |
| ANSI  | = American National              |            | composition               | MTG      | = mounting                             |          | controlled rectifier                    |
|       | Standards Institute              | FD         | =feed                     | MTLC     | = metallic                             | SEC      | = second(time);secon                    |
| ASSY  | = assembly                       | FEM        | =female                   | MUX      | = multiplexer                          | 050      | dary                                    |
| ASTIG | = astigmatism                    |            | = flip-flop               | NIVV     | = milliwatt                            | SEG      | = segment                               |
| ATTEN | = asynchronous<br>= attenuator   | FM         | = foam:from               | NC       | = no connection                        | SGL      | = single                                |
| AWG   | = American wire gauge            | FB         | = front                   | NMOS     | = n-channel metal-                     | SHF      | = shift                                 |
| BAL   | = balance                        | FT         | =gain bandwidth           |          | oxide-semiconductor                    | SI       | = silicon                               |
| BCD   | = binary-code decimal            |            | product                   | NPN      | = negative-positive-                   | SIP      | = single in-line                        |
| BD    | = board                          | FW         | =full wave                |          | negative                               |          | package                                 |
| BFR   | = buffer                         | FXD        | =fixed                    | NPRN     | = neoprene                             | SKI      | = skift                                 |
| BIN   | = binary                         | GEN        | = generator               | NRFR     | = not recommended for                  | SL       | = slide                                 |
| BRUG  | = bridge                         | GP         | = ground(ed)              | NSR      | = not separately                       | SLUN     | = slot(ted)                             |
| BSHG  | = bandwidth                      | GRAT       | = graticule               |          | replaceable                            | SOLD     | = solenoid                              |
| c     | = ceramic:cermet                 | GRV        | = groove                  | NUM      | = numeric                              | SPCL     | = special                               |
| -     | (resistor)                       | н          | =henries;high             | OBD      | = order by description                 | SQ       | = square                                |
| CAL   | = calibrate; calibration         | HD         | = hardware                | OCTL     | = octal                                | SREG     | = shift register                        |
| cc    | = carbon composition             | HDND       | = hardened                | OD       | = outside diameter                     | SRQ      | = service request                       |
| CCW   | = counterclockwise               | HG         | = mercury                 | OP AMP   | = operational amplifier                | SIAI     | = static                                |
| CER   | = ceramic<br>= cubic feet/minute | HLCI       | = height<br>= belical     | P        | = plastic                              | SYNCHRO  | = standard                              |
| CH    | = choke                          | HOBIZ      | = horizontal              | ,<br>P/O | = part of                              | TA       | = tantalum                              |
| CHAM  | = chamfered                      | HP         | = Hewlett-Packard         | PC       | = printed circuit                      | TBAX     | = tubeaxial                             |
| CHAN  | = channel                        | HP-IB      | = Hewlett-Packard         | PCB      | = printed circuit board                | TC       | = temperature coefficient               |
| CHAR  | = character                      |            | Interface Bus             | PD       | = power dissipation                    | TD       | =time delay                             |
| CM    | = centimeter                     | HR         | = hour(s)                 | PF       | = picofarads                           | THD      | = thread(ed)                            |
| CMOS  | = complementary metal-           |            | = nign voitage            |          | = plug in                              | THE      | = thick                                 |
| CMR   | - common mode rejec-             |            | = input/output            |          | = programmable logic                   | TP       | = test point                            |
| OWIN  | tion                             | 10         | = integrated circuit      | . 2.     | arrav                                  | TPG      | =tapping                                |
| CNDCT | = conductor                      | ID         | = inside diameter         | PLST     | = plastic                              | TPL      | = triple                                |
| CNTR  | = counter                        | IN         | =inch                     | PNP      | = positive-negative-                   | TRANS    | =transformer                            |
| CON   | = connector                      | INCL       | =include(s)               |          | positive                               | TRIG     | = trigger(ed)                           |
| CONT  | = contact                        |            | = incandescent            | POLYE    | = polyester                            |          | = trimmmer                              |
| CRT   | = cathode-ray tube               |            | = input<br>= intensity    | POS      | = positive;position<br>= potentiometer |          | = turn(s)<br>= transistor-transistor    |
|       | - ciocrwise<br>= diameter        | INTI       | = internal                | POZI     | = potentionneter<br>= pozidrive        | TX       | = transmitter                           |
| D/A   | = digital-to-analog              | INV        | = inverter                | PP       | = peak-to-peak                         | Ű        | = micro(10-6)                           |
| DAC   | = digital-to-analog              | JFET       | = junction field-         | PPM      | = parts per million                    | ŪL       | = Underwriters                          |
|       | converter                        | -          | effect transistor         | PRCN     | = precision                            |          | Laboratory                              |
| DARL  | = darlington                     | JKT        | =jacket                   | PREAMP   | = preamplifier                         | UNREG    | = unregulated                           |
| DAT   | - data                           | ĸ          | = kilo(103)               | PRGMBL   | = programmable                         | VA       | = voltampere                            |
| DBL   | = double                         | L          | = low                     | PRL      | = parallel                             | VAC      | = voit,ac                               |
| DBM   | = decibel referenced             | LB<br>I CH | = pouna<br>= latch        | PSTN     | - programmable<br>= position           | VGO      | - variable<br>= voltage-controlled      |
| DC    | = direct current                 | LCL        | = local                   | PT       | = point                                |          | oscillator                              |
| DCDR  | = decoder                        | LED        | = light-emitting          | PW       | = potted wirewound                     | VDC      | =volt,dc                                |
| DEG   | = degree                         |            | diode                     | PWR      | = power                                | VERT     | =vertical                               |
| DEMUX | = demultiplexer                  | LG         | = long                    | R-S      | = reset-set                            | VF       | =voltage,filtered                       |
| DET   | = detector                       | L          | = lithium                 | RAM      | = random-access                        | VS       | = versus                                |
| DIA   | = diameter                       |            | = IOCK                    | RECT     | memory<br>rectifier                    | vv<br>W/ | = watts                                 |
|       | = dual in-line package           |            | = low power Schottler     | RET      | - recuner<br>= retainer                | w/o      | = without                               |
| DMA   | = direct memory access           | LV         | = low voltage             | RF       | = radio frequency                      | ww       | = wirewound                             |
| DPDT  | = double-pole,                   | м          | = mega(106);megohms;      | RGLTR    | = regulator                            | XSTR     | = transistor                            |
|       | double-throw                     | 1440       | meter(distance)           | RGTR     | = register                             | ZNR      | = zener                                 |
| DRC   | = DAC retresh controller         | MACH       | = macnine<br>= maximum    | RMS      | = rack<br>= root-mean-square           | 00       | = degree Ceisius<br>(Centiorade)        |
| Unvn  | - unver                          | MICA .     | - maximum                 | 1 11/13  | - ioor-mean-square                     | oF       | = degree Fahrenheit                     |
|       |                                  |            |                           |          |                                        | oК       | = degree Kelvin                         |

#### HP 1652B/1653B Service Manual

### Table 5-2. Replaceable Parts List

| Reference<br>Designator | HP Part<br>Number      | CD | Qty | Description                                      | Mfr<br>Code | Mfr Part<br>Number |
|-------------------------|------------------------|----|-----|--------------------------------------------------|-------------|--------------------|
| A1                      | 01652-66501            | 0  | 1   | SYSTEM BOARD ASSEMBLY - 80 CHANNEL (1652B)       | 28480       | 01652-66501        |
| A1                      | 01653-66501            | 1  | 1   | SYSTEM BOARD ASSEMBLY - 32 CHANNEL (1653B)       | 28480       | 01653-66501        |
| A2                      | 01652-66503            | 2  | 1   | KEYBOARD CIRCUIT BOARD ASSEMBLY                  | 28480       | 01652-66503        |
| A3                      | 2090-0204              | 9  | 1   | MONITOR ASSEMBLY                                 | 28480       | 2090-0204          |
| 4                       | 0960-0753              | 6  | 1   | BOTABY PULSE GENERATOR                           | 28480       | 0960-0753          |
| ~~                      | 0300-07.50             | Ū  | •   |                                                  | 20400       | 0000-0700          |
| A5                      | 0950-1879              | 8  | 1   | POWER SUPPLY ASSEMBLY                            | 28480       | 0950-1879          |
| A6                      | 0950-1798              | 0  | 1   | DISK DRIVE ASSEMBLY                              | 28480       | 0950-1798          |
| A7                      | 01650-61614            | 4  | 1   | INTENSITY ADJUSTMENT ASSEMBLY                    | 28480       | 01650-61614        |
| A8                      | 9135-0325              | 8  | 1   | LINE FILTER SWITCH ASSEMBLY                      | 28480       | 9135-0325          |
| A9                      | 01650-61608            | 6  | 5   | PROBE TIP ASSEMBLY (1652B)                       | 28480       | 01650-61608        |
| A9                      | 01650-61608            | 6  | 2   | PROBE TIP ASSEMBLY (1653B)                       | 28480       | 01650-61608        |
| A10                     | 01652-66502            | 1  | 1   | OSCILLOSCOPE BOARD ASSEMBLY - 2 CHANNEL          | 28480       | 01652-66502        |
|                         | •••••                  | -  |     |                                                  |             |                    |
| A11                     | 54503-63401            | 4  | 2   | ATTENUATOR ASSEMBLY                              | 28480       | 54503-63401        |
| A12                     | 10430A                 | 8  | 2   | PROBE 500 MHZ 1M 10:1                            | 28480       | 10430A             |
| -                       |                        |    |     |                                                  |             |                    |
| B1                      | 3160-0429              | 0  | 1   | FAN-TUBEAXIAL 100-CFM 12VDC                      | 28480       | 3160-0429          |
| E1                      | 5959-9333              | 8  | 0   | REPLACEMENT PROBE LEADS (PKG OF 5)               | 28480       | 5959-9333          |
| E2                      | 595 <del>9</del> -9334 | 9  | 0   | REPLACEMENT PROBE GROUNDS (PGK OF 5)             | 28480       | 5959-9334          |
| E3                      | 5959-9335              | 0  | 0   | REPLACEMENT POD GROUNDS (PKG OF 5)               | 28480       | 5959-9335          |
| E4                      | 5959-0288              | 4  | 5   | GRABBER ASSEMBLY SET - 20 (1652B)                | 28480       | 5959-0288          |
| E4                      | 5959-0288              | 4  | 2   | GRABBER ASSEMBLY SET-20 (1653B)                  | 28480       | 5959-0288          |
| F1                      | 2110-0003              | 0  | 1   | FUSE 3A 250V NTD FE UL                           | 28480       | 2110-0003          |
| H1                      | 0535-0113              | 1  | 10  | NUT "U"-TP M3 X 0.500.3MM-THK (TOP COVER)        | 28480       | 0535-0113          |
| H2                      | 0535-0056              | 1  | 4   | NUT-HEX PRVLG-TRQ M4 X 0.7 5MM-THK (CRT)         | 28480       | 0535-0056          |
| H3                      | 2950-0001              | 8  | 3   | NUT-DBL-CHAM 3/8-32-THD0 094-IN-THK (BPG BNC)    | 28480       | 2950-0001          |
| На                      | 2050-0072              | 3  | 1   | NUT-DBL-CHAM 1/4-32-THD0 062-INLTHK (INTEN AD.I) | 28480       | 2950-0072          |
| H5                      | 0515-0372              | 2  | 12  | SCREW M3 X 0.5 8MM-LG (DISK DRIVE, REAR PANEL)   | 28480       | 0515-0372          |
|                         |                        |    |     |                                                  | 00400       | 0515 0001          |
| H6                      | 0515-0821              | 6  | 4   | SCREW- M3.5 X U.6 (FAN)                          | 28480       | 0515-0821          |
| H7                      | 0515-1035              | 6  | 22  | SCREW-M3 X 0.5 8MM- (FEET, LINE FIL, TOP COVER)  | 28480       | 0515-1035          |
| H8                      | 0515-1135              | 7  | 4   | SCREW- M3 X 0.5 25MM-LG (KEYPAD)                 | 28480       | 0515-1135          |
| H9                      | 0515-1951              | 5  | 8   | SCREW-TAPPING M4.2 (SYSTEM BOARD)                | 28480       | 0515-1951          |
| H10                     | 01650-82401            | 1  | 2   | M5 SHOULDER SCREW (HANDLE)                       | 28480       | 01650-82401        |
| H11                     | 2190-0009              | 4  | 2   | WASHER-LK INTL T NO. 80.168-IN-ID (HP-IB CABLE)  | 28480       | 2190-0009          |
| H12                     | 2190-0016              | 3  | 2   | WASHER-LK INTL T 3/8 IN0.377-IN-ID (BNC)         | 28480       | 2190-0016          |
| H13                     | 2190-0027              | 6  | 1   | WASHER-LK INTL T 1/4 IN0.256-IN-ID (INTEN AD.I)  | 28480       | 2190-0027          |
| H14                     | 3160-00027             | 3  | 1   | FAN GLIARD                                       | 28480       | 3160-0092          |
| L15                     | 0500-1969              | 1  | 4   |                                                  | 28480       | 0590-1868          |
| пю                      | 0030-1000              | I  |     |                                                  | 20700       | VU3V" 1000         |
| H16                     | 1400-0611              | 0  | 1   | CLAMP-FL-CA 1-WD (DISK DRIVE CABLE)              | 28480       | 1400-0611          |
| H17                     | 0380-1482              | 5  | 2   | HEX STANDOFF .0340 (HP-IB CABLE)                 | 28480       | 0380-1482          |
| H18                     | 01650-00203            | 3  | 2   | NUT PLATE (HANDLE)                               | 28480       | 01650-00203        |
| H19                     | 2950-0054              | 1  | 2   | NUT 1/2 - 28 .125 (ATTENUATOR BNC)               | 28480       | 2950-0054          |
| H20                     | 3050-0893              | 9  | 2   | WASHER - FLAT (PC BOARD BRACKET)                 | 28480       | 3050-0893          |

| Reference<br>Designator | HP Part<br>Number | CD | Qty | Description                                 | Mfr<br>Code | Mfr Part<br>Number |
|-------------------------|-------------------|----|-----|---------------------------------------------|-------------|--------------------|
| <br>H21                 | 0515-0374         | 4  | 6   | SCREW-MACH M3.0 X 0.50 (OSCILLOSCOPE BOARD) | 28480       | 0515-0374          |
| H22                     | 0515-1246         | 1  | 4   | SCREW-MACH M3 X 0.5 (ATTENUATOR)            | 28480       | 0515-1246          |
| H23                     | 2950-0035         | 8  | 1   | NUT .468-32 .078 (PROBE COMPENSATION BNC)   | 28480       | 2950-0035          |
| H24                     | 2100-0068         | 5  | 3   | WASHEB-LK 505, 630, 02 (ATTENUATOR)         | 28480       | 2190-0068          |
| 124                     | 2190-0000         | 5  | U   |                                             |             |                    |
| MP1                     | 01650-45207       | 7  | 1   | CABINET MOLDED PLASTIC                      | 28480       | 01650-45207        |
| MP2                     | 01650-04901       | 2  | 1   | BALE HANDLE                                 | 28480       | 01650-04901        |
| MP3                     | 1460-1345         | 5  | 2   | TILT STAND SST                              | 28480       | 1460-1345          |
| MP4                     | 01650-47701       | 0  | 2   | MOLDED FOOT                                 | 28480       | 01650-47701        |
| MP5                     | 01650-01202       | ō  | 1   | GROUND BRACKET                              | 28480       | 01650-01202        |
|                         | 01000 01202       | Ū  | •   |                                             |             |                    |
| MP6                     | 01652-94302       | 8  | 1   | IDENTIFICATION LABEL (1652B)                | 28480       | 01652-94302        |
| MP6                     | 01653-94302       | 9  | 1   | IDENTIFICATION LABEL (1653B)                | 28480       | 01653-94302        |
| MP7                     | 01652-94301       | 7  | 1   | KEYBOARD LABEL                              | 28480       | 01652-94301        |
| MP8                     | 01652-40501       | 6  | 1   | KEYBOARD HOUSING                            | 28480       | 01652-40501        |
| MP9                     | 01652-41901       | 2  | 1   | ELASTOMERIC KEYPAD                          | 28480       | 01652-41901        |
|                         |                   |    |     |                                             |             |                    |
| MP10                    | 01652-40502       | 7  | 1   | KEYBOARD SPACER                             | 28480       | 01652-40502        |
| MP11                    | 01650-46101       | 2  | 2   | LOCKING PIN PCB                             | 28480       | 01650-46101        |
| MP12                    | 01650-00205       | 1  | 1   | BEAR PANEL (1652B)                          | 28480       | 01650-00205        |
| MP12                    | 01651-00203       | ò  | 1   | BEAR PANEL (1653B)                          | 28480       | 01651-00203        |
| MD12                    | 7120-4835         | ñ  | 1   | CSA CERTIFICATION LABEL                     | 28480       | 7120-4835          |
| IVIF 13                 | / 120-4000        | U  | 1   |                                             |             |                    |
| MP14                    | 01650-04101       | 4  | 1   | TOP COVER                                   | 28480       | 01650-04101        |
| MP15                    | 01650-84501       | 6  | 1   | ACCESSORY POUCH                             | 28480       | 01650-84501        |
| MP16                    | 01650-94303       | 7  | 1   | PROBE LABELS                                | 28480       | 01650-94303        |
| MP17                    | 01650-29101       | 6  | 5   | GROUND SPRING (SYSTEM BOARD 1652B)          | 28480       | 01650-29101        |
| MP17                    | 01650-29101       | 6  | 2   | GROUND SPRING (SYSTEM BOARD 1653B)          | 28480       | 01650-29101        |
|                         |                   | _  |     | 01 ID D0 000 FOD                            | 00400       | 01650 20102        |
| MP18                    | 01650-29102       | 7  | 1   | CLIP RS-232 ESD                             | 28480       | 01650-29102        |
| MP19                    | 01650-25401       | 1  | 1   |                                             | 20400       | 01050-25401        |
| MP20                    | 01650-63202       | 0  | 1   | RS-232 LOOPBACK CONNECTOR                   | 28480       | 01650-63202        |
| MP21                    | 01650-47401       | 7  | 1   | RPG KNOB                                    | 28480       | 01650-47401        |
| MP22                    | 01652-01201       | 1  | 1   | BRACKET - PC BD (OSCILLOSCOPE BOARD)        | 28480       | 01652-01201        |
| MB32                    | 01652 01202       | 2  | 4   | PLATE - PC BD (OSCILL OSCOPE BOARD)         | 28480       | 01652-01202        |
| NIF23                   | 01652-01202       | 0  | 1   | PROBE COMPENSATION LABEL                    | 28480       | 01652-94303        |
| IVIF24                  | 01632-94303       | 9  |     |                                             | 20.00       | 01002 01000        |
| W1                      | 01650-61601       | 9  | 1   | SWEEP CABLE                                 | 28480       | 01650-61601        |
| W2                      | 54503-61606       | 7  | 1   | POWER SUPPLY CABLE                          | 28480       | 54503-61606        |
| W3                      | 01650-61604       | 2  | 1   | DISK CABLE                                  | 28480       | 01650-61604        |
| W4                      | 01650-61605       | 3  | 2   | BNC CABLE                                   | 28480       | 01650-61605        |
| W5                      | 01650-61607       | 5  | 5   | PROBE CABLE (1652B)                         | 28480       | 01650-61607        |
|                         |                   | ·  |     |                                             | 00400       | 01050 01007        |
| W5                      | 01650-61607       | 5  | 2   | PHUBE CABLE (1053B)                         | 20400       | 0100-01010/        |
| W6                      | 01650-61613       | 3  | 1   | HP-IB CABLE                                 | 28480       | 01050-01013        |
| W7                      | 01650-61616       | 6  | 1   | FAN CABLE                                   | 28480       | 01650-61616        |
| W8                      | 01652-61602       | 2  | 1   | OSCILLOSCOPE CABLE ASSY 60 COND             | 28480       | 01652-61602        |
| W9                      | 54100-61610       | 6  | 1   | PROBE COMPENSATION BNC                      | 28480       | 54100-61610        |

### Table 5-2. Replaceable Parts List (continued)

 $\widehat{}$ 

# Contents

| Section 6A: | Theory of Operation                |       |
|-------------|------------------------------------|-------|
|             | Introduction                       | 6A-1  |
|             | Safety                             | 6A-1  |
|             | Block Level Theory                 | 6A-1  |
|             | Power Supply Assembly              | 6A-4  |
|             | CRT Monitor Assembly               | 6A-4  |
|             | Main Assembly                      | 6A-4  |
|             | Central Processing Unit (CPU)      | 6A-4  |
|             | Oscilloscope Assembly              | 6A-4  |
|             | Keypad and Knob Assembly           | 6A-5  |
|             | Disk Controller                    | 6A-5  |
|             | RS-232-C Interface                 | 6A-5  |
|             | HP-IB Interface                    | 6A-5  |
|             | Logic Analyzer Theory of Operation | 6A-7  |
|             | Data Acquisition                   | 6A-7  |
|             | Arming Control                     | 6A-7  |
|             | Memory                             | 6A-8  |
|             | Oscilloscope Theory of Operation   | 6A-9  |
|             | Attenuator/ Preamps                | 6A-9  |
|             | Post Amplifier                     | 6A-9  |
|             | ADC and FISO Memory                | 6A-9  |
|             | Triggering                         | 6A-9  |
|             | Time Base                          | 6A-10 |
|             | Fine Interpolator                  | 6A-10 |
|             | Probe Compensation                 | 6A-10 |
|             | Digital Interface                  | 6A-10 |
|             | Analog Interface                   | 6A-10 |
|             |                                    |       |

# Theory of Operation

| Introduction          | This section provides the theory of operation of the HP 1652B/1653B Logic<br>Analyzer. The theory of operation is included for information only and is not<br>intended for troubleshooting purposes.                                                                                                    |
|-----------------------|----------------------------------------------------------------------------------------------------|
| Safety                | Read the Safety Summary at the front of this manual before servicing the instrument. Before performing any procedure, review it for cautions and warnings.                                                                                                    |
| Warning 🍟             | Maintenance should be performed by trained service personnel aware of<br>the hazards involved (for example, fire and electric shock). When<br>maintenance can be performed without power applied, the power cord<br>should be removed from the instrument.                                                                                                    |
| Block Level<br>Theory | The HP 1652B is an 80 channel state and timing logic analyzer with a 2 channel,<br>100 MHz, 400 Msample/s digitizing oscilloscope. The HP 1653B is a 32 channel<br>state and timing logic analyzer with a 2 channel, 100 MHz, 400 Msample/s<br>digitizing oscilloscope. The human interface is a front-panel keypad and knob for<br>instrument control and a 9-inch (diagonal) white phosphor CRT for information<br>display. Available on the rear panel are RS-232-C and HP-IB ports for<br>communication to a printer or from a controller. Also on the rear panel are two<br>BNCs for input or output of an external trigger and a BNC for oscilloscope probe<br>compensation. |
|                       | The instrument is built around the 68000 microprocessor and powerful data<br>acquisition ICs that probe, shape, store, and analyze data from a target system. An<br>acquisition interface to the 68000 makes the data acquisition system fully<br>compatible with the architecture of the 68000 microprocessor. The System<br>Assembly Board contains the necessary circuitry to interface the keypad, CRT<br>monitor, disk drive, RS-232-C, and HP-IB ports.                                                                                                    |
|                       | Figures 6A-1 and 6A-2 show a simplified block diagram of the instrument.                                                                                                    |

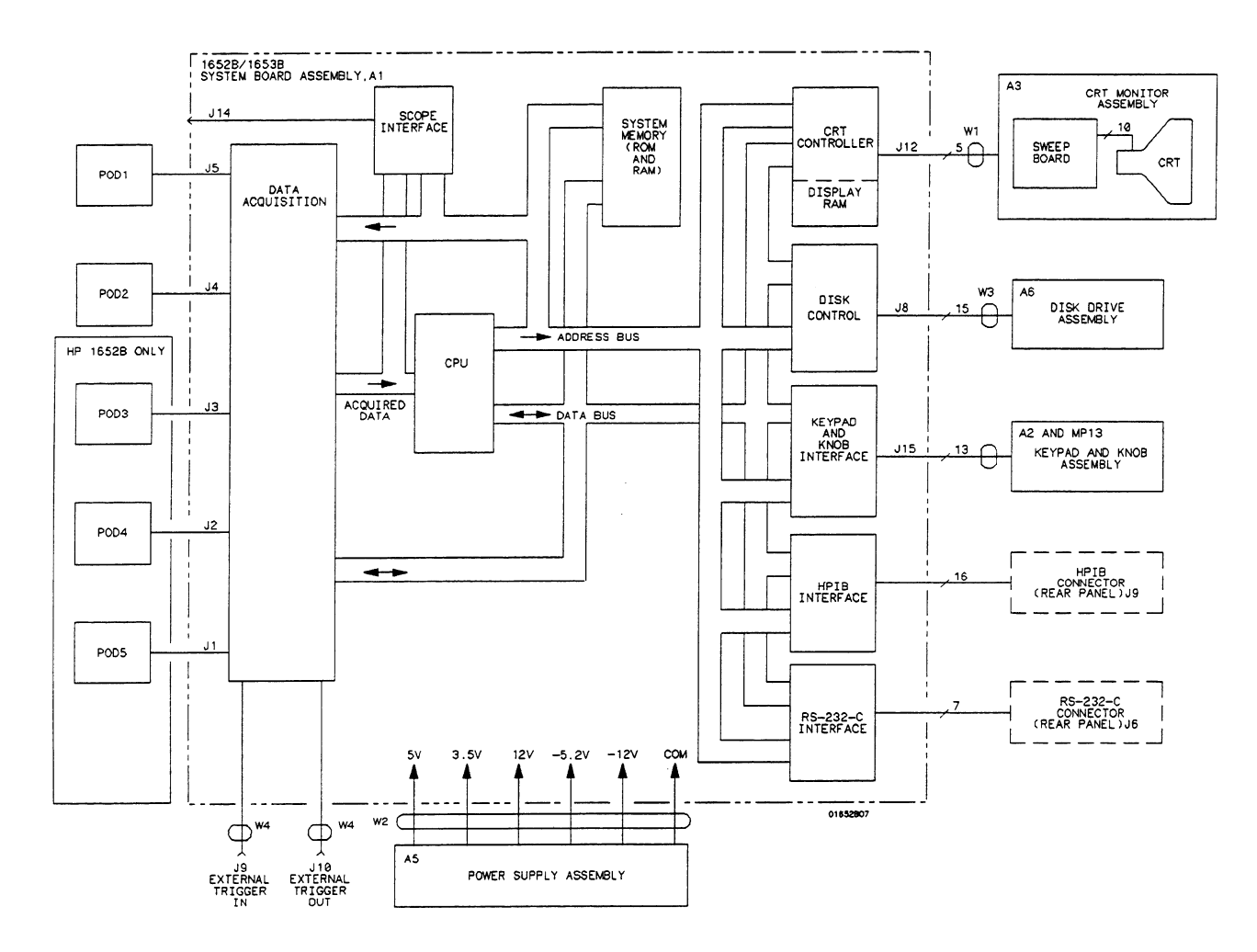

Figure 6A-1. System Board Assembly Block Diagram

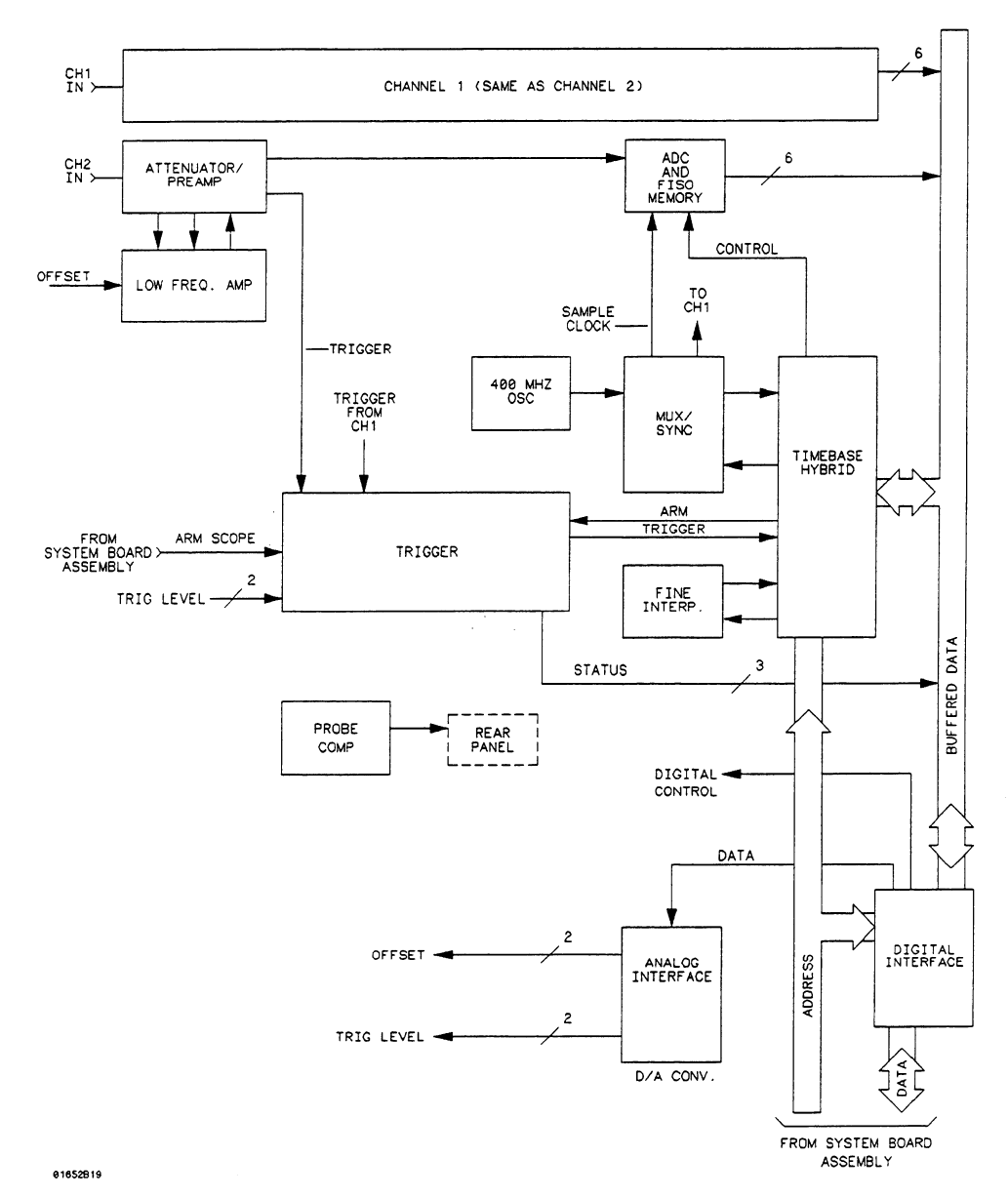

Figure 6A-2. Oscilloscope Assembly Block Diagram

| Power Supply<br>Assembly            | The switching power supply provides 120 W (200 W maximum) for the instrument.<br>The ac input to the power supply is 115V or 230 V, $-25\%$ to $+15\%$ . Maximum<br>input power is 350 VA maximum. The ac input frequency is 48 to 66 Hz.                                                                                                    |
|-------------------------------------|----------------------------------------------------------------------------------------------------|
|                                     | All voltages necessary to operate the instrument are applied first to the Main<br>Assembly. Unfiltered voltages of $+15V$ , $+12V$ , $-12V$ , $+5.15V$ , $-5.2V$ , and $+3.5V$<br>are supplied to the board where they are then filtered and distributed throughout<br>the main assembly board, oscilloscope board, and to the CRT Monitor Assembly.<br>Filtered voltages of approximately $+5V$ and $+12V$ are routed through the Main<br>Assembly to the CRT Monitor Assembly. The $+5.15V$ supply is adjustable on the<br>supply.                                                                                                    |
| CRT Monitor<br>Assembly             | The CRT Monitor Assembly consists of the sweep board circuitry, a 9-inch white phosphor CRT, and the CRT yoke. The assembly requires $+5$ V and $+12$ V from the power supply via the Main Assembly.                                                                                                    |
|                                     | The non-interlacing raster display is controlled by the CPU portion of the Main<br>Assembly. System control provides synchronization and pixel information.                                                                                                    |
| Main Assembly                       | The Main Assembly contains the logic analyzer acquisition system and system<br>control circuitry. It also provides interfaces for the Power Supply Assembly, CRT<br>Monitor Assembly, keyboard, RS-232C, and HP-IB. The input to the Main<br>Assembly is from any or all of the data acquisition pods, which exit the rear panel.<br>The user interface is from the front-panel keyboard or with a controller via the<br>HP-IB or RS-232C connector on the rear panel. A more detailed theory of the<br>logic analyzer circuitry follows block level theory.                                                                                          |
| Central<br>Processing Unit<br>(CPU) | The CPU is a 68000 P10 microprocessor with addressing capability of 16 megabytes (23 address lines/16 data lines). The CPU receives its clock (10 MHz) from the TCL (Timing Control Logic). The TCL circuitry consists of programmable array logic (PALs), various logic gates, and miscellaneous circuitry for arbitrating between display and refresh requests of display and system RAM. The PALs and arbitration circuitry are synchronized with a 20 MHz clock. The rest of the circuitry is asynchronous. The signals generated by the TCL provide all timing for the CPU. The CPU drives the read/write line and the address and data strobes. |
|                                     | The CPU supplies a 2.5 MHz enable clock for synchronization with the CRT Controller (CRTC).                                                                                                    |
| Oscilloscope<br>Assembly            | The Oscilloscope Assembly contains the oscilloscope acquisition system. The analog input to the Oscilloscope Assembly is from either or both of two channels, located at the front-panel BNCs. The user interface is from the front-panel keyboard or with a controller via the HP-IB or RS-232C connector on the rear panel. A more detailed theory of the Oscilloscope Assembly follows the block level theory.                                                                                                    |

----

\_\_\_\_

#### **Keypad and Knob** Assembly The front-panel keypad is elastomeric and has 29 keys. The keyboard rows are continually scanned at a frequency of 60 Hz. When a key is pressed the signal is sent as data to the 68000 which determines the key pressed and its function. The Rotary Pulse Generator (RPG) is connected to the front-panel knob and supplies pulses to the 68000 microprocessor when the knob is turned. The RPG is used for cursor movement and value entry.

# **Disk Controller** The disk controller performs the necessary functions for reading or writing data to the built-in disk drive of the logic analyzer. The disk controller interface to the 68000 is an 8-bit bidirectional bus for data, status, and control word transfers.

The built-in disk drive is a 3.5-inch double-sided Sony disk drive. The main features of the disk drive are low power consumption, low height, and high reliability with simple mechanism and electronic circuitry.

**RS-232-C** The controlling IC of the RS-232-C Interface is a Signetics SCN2661 Enhanced Programmable Communications Interface (EPCI) which is a universal synchronous/asynchronous receiver/transmitter (USART) data communications IC.

The SCN2661 serializes parallel data from the 68000 for transmission. At the same time, it also receives serial data and converts it to parallel data characters for the 68000.

The SCN2661 IC contains a baud rate generator which can be programmed from the logic analyzer I/O menu for one of eight baud rates. Protocol, word length, stop bits length, and parity are also programmed via the I/O menu.

Two additional ICs, the DS14C88 and DS14C89, are line drivers/receivers used by the SCN2661 IC for interface of terminal equipment with data communications equipment. Slew rate control is provided on the ICs, eliminating the need for external capacitors.

# **HP-IB Interface** The HP-IB controller provides an interface between the microprocessor system and the HP-IB in accordance with IEEE 488 standards. An 8-bit data buffer and 8-bit control line buffer interface the HP-IB controller to the HP-IB bus.

The HP-IB is a 24 conductor shielded cable carrying 8 data lines, 8 control lines, 7 system grounds, and 1 chassis ground.

| Logic Analyzer<br>Theory of<br>Operation | The HP 1652B/1653B logic analyzer operation is based around a 68000 microprocessor and proprietary acquisition ICs. Input data is captured by passive probing, reshaped, and stored into memory.                                                                                                    |  |
|------------------------------------------|----------------------------------------------------------------------------------------------------|--|
| Data Acquisition                         | 1 The data acquisition for the logic analyzer consists of the data acquisition pode<br>acquisition ICs, and the interface to the 68000. The interface to the target syste<br>is through any of the data acquisition pods. There are five pods available on the<br>HP 1652B (80 channels) and two pods available on the HP 1653B (32 channels)<br>Each pod contains 16 input data probes and one external clock input for state<br>mode measurements. The data probes can be used for state or timing<br>measurements. |  |
|                                          | Each pod consists of a probe tip assembly and a 4.5 foot woven cable. A probe tip assembly includes 17 twelve-inch probes and a common ground return. This is connected to one end of the cable. The other end of the woven cable terminates at the rear panel of the logic analyzer. The woven cable consists of 17 signal lines, 17 signal return lines, 2 chassis grounds, and 2 power supply lines. All are woven together with polyarmid yarn.                                                                   |  |
|                                          | Each probe input has an input impedance of 100k ohms in parallel with<br>approximately 8 pF. The probes can be grounded in two ways: with a common<br>pod ground for state measurements, or with a probe tip ground for higher<br>frequency measurements.                                                                                                    |  |
|                                          | The input signals are attenuated by a factor of 10 in the passive probe. The signals are applied to a comparator where they are compared against a voltage threshold to determine if the voltage level is above or below the threshold level. The comparator then shapes the single-ended signal and outputs it at an ECL level to the acquisition IC. The input data is then stored at the acquisition IC.                                                                                                    |  |
| Arming Control                           | The two BNCs on the rear panel are used for arming control of the logic analyzer acquisition ICs. An arm signal may be output from the ICs to the rear panel EXTERNAL TRIGGER OUT (J10), or input to the ICs from EXTERNAL TRIGGER IN (J9).                                                                                                    |  |

**Memory** The memory of the logic analyzer consists of three separate memories: one ROM and two RAMs. The system (EP)ROM is 32 K long by 16 wide and is used primarily for booting-up the system and self-test storage. The system (D)RAM is 512 K long by 16 wide and contains the operating system and the acquired data from the target system. Since the RAM is a volatile memory, the operating system is loaded at each power-up of the instrument via the built-in disk drive and a mini floppy disk.

The display (D)RAM is 64K long by 4 wide and is cycle shared between the 68000 and the display refresh circuitry. This is why the display bus is separate from the local bus. The two buses are separated by a set of address multiplexers and data buffers.

| Oscilloscope<br>Theory of<br>Operation | The oscilloscope circuitry provides the conditioning, sampling, digitizing, and<br>storage of the signals at the channel input connectors. The channels are identical<br>The trigger circuitry input can be selected between the oscilloscope channels and<br>the logic analyzer. A 400 MHz oscillator, with the time base and mux/sync<br>(multiplexer synchronizer), provides the sample clocking. After conditioning, the<br>signals are digitized and stored in a hybrid IC containing both the ADC and<br>memory. The signal data is then transferred over the data bus where it is<br>processed for display. |  |  |  |
|----------------------------------------|----------------------------------------------------------------------------------------------------|--|--|--|
| Attenuator/<br>Preamps                 | The channel signals are conditioned by the attenuator/preamps, thick film hybrids containing passive attenuators, impedance converters, and a programmable amplifier. The channel sensitivity defaults to the standard 1-2-5 sequence (other sensitivities can be set also). However, the firmware uses passive attenuation of 1, 5, 25, and 125, with the programmable preamp, to cover the entire sensitivity range.                                                                                                    |  |  |  |
|                                        | The input has a selectable $1 M\Omega$ or $50 \Omega$ input impedance. Compensation for the passive attenuators is laser trimmed and not adjustable. After the passive attenuators, the signal is split into high-frequency and low-frequency components. Low frequency components are amplified on the PC board where they are combined with the offset voltage.                                                                                                    |  |  |  |
|                                        | The high- and low-frequency components of the signal are recombined and<br>applied to the input FET of the preamp. The FET provides a high input<br>impedance for the preamp. The programmable preamp adjusts the gain to suit the<br>required sensitivity and provides two output signals. One signal is the same<br>polarity as the input and goes to the trigger circuitry. The other is of the opposite<br>polarity and is sent to the post amplifier.                                                                                                    |  |  |  |
| Post Amplifier                         | The post amplifier conditions the signal for the ADC. It has a gain of approximately 2.5 and it has one compensation capacitor adjustment per channel. This adjustment effects the transition rise time and overshoot.                                                                                                    |  |  |  |
| ADC and FISO<br>Memory                 | A single hybrid digitizes and stores the channel signal. Digitization is done by a set<br>of comparators in a flash converter. A precision voltage divider within the ADC<br>provides a separate reference for each comparator. This voltage divider is<br>controlled by a reference supply and amplifier on the PC board.                                                                                                    |  |  |  |
|                                        | The FISO (fast in, slow out) memory is 2 k by 6-bit bytes. Sample clocks are provided by the time base circuitry. At 500 ns/div and faster, the sample clock is 400 MHz. At sweep speeds of 1 us and slower, the sample clocks range from 200 MHz to 25 Hz. The FISO data is buffered onto the CPU data bus for further processing.                                                                                                    |  |  |  |
| Triggering                             | The trigger circuitry accepts inputs from both oscilloscope channels, the logic<br>analyzer, and the time base. Only one of these signals is multiplexed into the<br>trigger circuitry, depending on the trigger mode. For example, the input from the<br>time base is used while the instrument is in the "trigger immediate" mode.                                                                                                    |  |  |  |
|                                        | When in the "edge trigger" mode, the preamp outputs are fed through a high speed voltage comparator using a reference voltage from the DAC.                                                                                                    |  |  |  |

......

The trigger circuitry output drives the time base and the logic analyzer arming input. This output and internal status signals are interfaced to the data bus for software processing purposes.

| Time Base             | The time base provides the sample clocks and timing necessary for data acquisition. It consists of the 400 MHz reference oscillator, mux/sync hybrid (multiplexer/synchronizer), and time base IC.                                                                                                    |  |  |
|-----------------------|----------------------------------------------------------------------------------------------------|--|--|
|                       | The mux/sync hybrid provides sample clocks to the ADC. At sample rates of 400 MHz and 200 MHz, this sample clock is derived from the 400 MHz reference oscillator. At 100 MHz and slower, the sample clock comes from the time base IC. The mux/sync hybrid synchronizes the gating of the sample clock to provide only full sample clocks.                                                                                                    |  |  |
|                       | The time base hybrid has programmable dividers to provide the rest of the sample<br>frequencies appropriate for the time range selected. It uses the time-stretched<br>output of the fine interpolator to time-reference the sampling to the trigger point.<br>It has counters to control how much data is taken before (pre-trigger data) and<br>after (post-trigger data) the trigger event. After the desired number of pre-trigger<br>samples has occurred, the time base hybrid sends a signal to the Logic Trigger<br>(trigger arm) indicating it is ready for the trigger event. When the trigger<br>condition is satisfied, the Logic Trigger sends a signal back to the time base hybrid.<br>The time base hybrid then starts the post-trigger delay counter. When the<br>countdown reaches zero, the sample clocks are stopped and the CPU is signaled<br>that the acquisition is complete. |  |  |
| Fine Interpolator     | The Fine Interpolator is a dual-slope integrator that acts as a time-interval stretcher. When the trigger circuitry receives a signal that meets the programmed triggering requirements, it signals the time base. The time base then sends a pulse to the fine interpolator. The pulse is equal in width to the time between the trigger and the next sample clock. The fine interpolator stretches this time by a factor of approximately 375. Meanwhile, the time base hybrid runs a counter with a clock derived from the sample rate oscillator. When the interpolator indicates the stretch is complete, the counter is stopped. The count represents, with much higher accuracy, the time between the trigger and the first sample clock. The recently acquired data in relationship with previous data.                                                                                       |  |  |
| Probe<br>Compensation | An oscillator generates a 1.25 kHz square wave with fast edges for oscilloscope probe compensation. The oscillator's levels range from approximately -400 mV to -900 mV.                                                                                                    |  |  |
| Digital Interface     | The Digital Interface provides control and interface between the system control and digital functions in the acquisition circuitry.                                                                                                    |  |  |
| Analog Interface      | The Analog Interface provides control of analog functions in the acquisition circuitry. It is primarily a 16 channel DAC with an accurate reference, and filters on the outputs. It controls channel offsets and trigger levels.                                                                                                    |  |  |

## Contents

### Section 6B:

~

### Self Tests

| Introduction                        | 6 <b>B-</b> 1 |
|-------------------------------------|---------------|
| Power-Up Self Tests                 | 6B-1          |
| Selectable Self Tests               | 6B-2          |
| Selecting the Self Tests Menu       | 6B-2          |
| Analyzer Data Acquisition Self Test | 6B-3          |
| Scope Data Acquisition Self Test    | 6B-4          |
| RS-232-C Self Test                  | 6B-4          |
| BNC Self Test                       | 6B-5          |
| Keyboard Self Test                  | 6B-5          |
| RAM Self Test                       | 6 <b>B</b> -5 |
| ROM Self Test                       | 6B-6          |
| Disk Drive Self Test                | 6 <b>B</b> -6 |
| Cycle Through Tests                 | 6 <b>B</b> -7 |

## **Self Tests**

| Introduction           | This section provides information on the power-up self tests and extended self tests of the HP 1652B/1653B. All of these self tests may be performed without access the interior of the instrument.                                                                                                    |  |  |  |
|------------------------|----------------------------------------------------------------------------------------------------|--|--|--|
| Power-Up<br>Self Tests | The power-up self tests are automatically performed upon applying power to the instrument. The revision number of the operating system is given in the upper right corner of the screen during the power-up self tests. As each test is completed, either "passed" or "failed" is printed in front of the name of each test in the following manner:                               |  |  |  |
|                        | PERFORMING POWER-UP SELF-TESTS                                                                                                    |  |  |  |
|                        | passed ROM test                                                                                                    |  |  |  |
|                        | passed RAM test                                                                                                    |  |  |  |
|                        | passed Display test                                                                                                    |  |  |  |
|                        | passed Keyboard test                                                                                                    |  |  |  |
|                        | passed Acquisition test                                                                                                    |  |  |  |
|                        | passed Disk test                                                                                                    |  |  |  |
|                        | LOADING SYSTEM FILE                                                                                                    |  |  |  |
|                        | As indicated by the last message, the HP 1652B/1653B logic analyzer will<br>automatically load from the operating system disk in the disk drive. If the<br>operating system disk is not in the disk drive, the message "SYSTEM DISK NOT<br>FOUND" will be displayed at the bottom of the screen and "NO DISK" will be<br>displayed in front of the disk test in place of "passed." |  |  |  |
|                        | If the manage "SYSTEM DISK NOT FOUND" appears on screen insert the                                                                                                    |  |  |  |

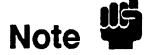

If the message "SYSTEM DISK NOT FOUND" appears on screen, insert the operating system disk into the disk drive and press any front panel key.

| Selectable<br>Self Tests         | Selectable self tests are used as troubleshooting aids. Eight self tests may be invoked via the Self Tests menu:                                                                                                    |
|----------------------------------|----------------------------------------------------------------------------------------------------|
|                                  | <ul> <li>Analyzer Data Acquisition</li> <li>Scope Data Acquisition</li> </ul>                                                                                                    |
|                                  | • RS-232-C                                                                                                    |
|                                  | • BNC                                                                                                    |
|                                  | Keyboard                                                                                                    |
|                                  | • RAM                                                                                                    |
|                                  | • ROM                                                                                                    |
|                                  | • Disk Drive                                                                                                    |
|                                  | • Cycle through tests                                                                                                    |
|                                  | The required test is selected by moving the cursor to the test and pressing the front<br>panel SELECT key. A pop-up menu will appear with a description of the test to<br>be performed. The self test does not begin until the cursor is placed on Single test,<br>Repetitive test, or Execute and the front panel SELECT key is pressed. |
|                                  | The repetitive self tests display the number of "runs" and "failures" for the selected test. Press STOP to discontinue the test.                                                                                                    |
|                                  | After the test is completed, either "Passed,""Failed," or "Tested" will be displayed<br>on the Self Tests menu in front of the test.                                                                                                    |
| Selecting the Self<br>Tests Menu | The self tests may be invoked from any menu by pressing the front panel I/O key.<br>The pop-up I/O menu appears on screen with the following choices:                                                                                                    |
|                                  | • Done                                                                                                    |
|                                  | • Print Screen                                                                                                    |
|                                  | • Print All                                                                                                    |
|                                  | • Disk Operations                                                                                                    |
|                                  | • I/O Port Configuration                                                                                                    |
|                                  | External BNC Configuration                                                                                                    |
|                                  | • Self Tests                                                                                                    |
|                                  | 1. Move the cursor to Self Tests with the front panel knob and press SELECT.                                                                                                    |
| Caution 🖤                        | The self tests are loaded from the Performance Verification disk. The process of running the self tests destroys the current configuration and data.                                                                                                    |
|                                  | 2. Insert the Performance Verification disk (or copy of it) into the disk drive.                                                                                                    |

.

\_\_\_\_

3. Move the cursor to the **Start self test** field with the front panel knob and press SELECT. After loading the self tests, the HP 1652B/1653B Self Tests menu will display the following:

| Untested | * | Analyzer Data Acquisition |
|----------|---|---------------------------|
| Untested | * | Scope Data Acquisition    |
| Untested | * | RS-232-C                  |
| Untested | * | BNC                       |
| Untested | * | Keyboard                  |
| Untested | * | RAM                       |
| Untested | * | ROM                       |
| Untested | * | Disk Drive                |
|          | * | Cycle through tests       |

4. To select a self test, move the cursor to the appropriate test with the front panel knob and press SELECT. To leave the HP 1652B/1653B Self Tests menu, move the cursor to **Done** and press SELECT. The HP 1652B/1653B will reload the operating system from the disk and display the default System Configuration menu.

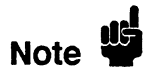

The operating system disk (or copy of it) must be in disk drive to reload the operating system after leaving the Self Tests menu.

### Analyzer Data Acquisition Self Test

The Analyzer Data Acquisition self test verifies the functionality of key elements of the internal acquisition system.

- 1. In HP 1652B/1653B Self Tests menu, move the cursor to Analyzer Data Acquisition and press SELECT. A menu will appear with a description of the test, the number of "runs" and "failures" for the selected test, and fields to select Single test, Repetitive test, or Done.
- 2. Move the cursor to **Single test** or **Repetitive test** and press SELECT. The message "Running Data Acquisition Test" appears on screen while the instrument is performing the test. When the test is finished, the message "Data Acquisition Test complete" will appear on screen.
- 3. If you are running repetitive tests, press the front-panel STOP key when you want to discontinue the test. The number of runs and failures will be displayed in the menu.
- 4. To return to HP 1652B/1653B Self Tests menu, move the cursor to Done and press SELECT.

### Scope Data Acquisition Self Test

The Scope Data Acquisition self test verifies the functionality of key elements of the internal acquisition system. These key elements include the following:

- Scope Memory
- Scope Pretrigger Delay
- Scope Trigger
- Scope Sample Rate
- Scope Preamp
- Scope Interpolator
- 1. In HP 1652B/1653B Self Tests menu, move the cursor to Scope Data Acquisition and press SELECT. A menu will appear with a description of the test, the number of "runs" and "failures" for the selected test, and fields to select Single test, Repetitive test, or Done.
- 2. Move the cursor to **Single test** or **Repetitive test** and press SELECT. The message "Running Scope Data Acquisition Test" appears on screen while the instrument is performing the test. When the test is finished, the message "Scope Data Acquisition Test complete" will appear on screen.
- 3. If you are running repetitive tests, press the front-panel STOP key when you want to discontinue the test. The number of runs and failures will be displayed in the menu.
- 4. To return to HP 1652B/1653B Self Tests menu, move the cursor to **Done** and press SELECT.
- **RS-232-C Self Test** The RS-232-C self test verifies the functionality of the RS-232-C driver and continuity of the RS-232-C data paths.

#### **Equipment Required:**

#### Procedure:

- 1. In HP 1652B/1653B Self Tests menu, move the cursor to **RS-232-C** and press SELECT. A menu will appear with a description of the test, the number of "runs" and "failures" for the selected test, and fields to select Single test, Repetitive test, or Done.
- 2. Connect the RS-232-C loopback connector to the rear-panel RS-232-C receptacle. The message "Running RS-232C Test" appears on screen while the instrument is performing the test. When the test is finished, the message "RS-232C Test complete" will appear on screen.

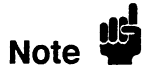

The RS-232-C loopback connector is an accessory supplied with the HP 1652B/1653B.

- 3. Move the cursor to Single test or Repetitive test and press SELECT.
- 4. If you are running repetitive tests, press the front-panel STOP key when you want to discontinue the test. The number of runs and failures will be displayed in the menu.

- 5. To return to HP 1652B/1653B Self Tests menu, move the cursor to Done and press SELECT.
- **BNC Self Test** The BNC self test verifies the functionality of the internal BNC trigger circuitry.
  - 1. In HP 1652B/1653B Self Tests menu, move the cursor to BNC and press SELECT. A menu will appear with a description of the test, the number of "runs" and "failures" for the selected test, and fields to select Single test, Repetitive test, or Done.
  - 2. Move the cursor to **Single test** or **Repetitive test** and press SELECT.The message "Running BNC Test" appears on screen while the instrument is performing the test. When the test is finished, the message "BNC Test complete" will appear on screen.
  - 3. If you are running repetitive tests, press the front-panel STOP key when you want to discontinue the test. The number of runs and failures will be displayed in the menu.
  - 4. To return to HP 1652B/1653B Self Tests menu, move the cursor to Done and press SELECT.

# Keyboard SelfThe Keyboard self test verifies the key closures and knob operation on the front<br/>panel system.

- 1. In HP 1652B/1653B Self Tests menu, move the cursor to **Keyboard** and press SELECT. A menu will appear with a description of the test and fields to Execute the test or exit the menu (Done).
- 2. Move the cursor to **Execute** and press SELECT. A menu displaying the front-panel keys will appear on screen.
- 3. Press all of the keys on the front panel keypad and rotate the front panel RPG knob to verify their operation.
- 4. Press the front-panel STOP key twice to return to the Keyboard Self Test menu.
- 5. To return to HP 1652B/1653B Self Tests menu, move the cursor to Done and press SELECT.
- **RAM Self Test** The RAM self test verifies the operation of system RAM and display RAM.
  - 1. In HP 1652B/1653B Self Tests menu, move the cursor to RAM and press SELECT. A menu will appear with a description of the test, the number of "runs" and "failures" for the selected test, and fields to select Single test, Repetitive test, or Done.
  - 2. Move the cursor to Single test or Repetitive test and press SELECT. The message "Running RAM Test" appears on screen while the instrument is performing the test. When the test is finished, the message "RAM Test complete" will appear on screen.
  - 3. If you are running repetitive tests, press the front-panel STOP key when you want to discontinue the test. The number of runs and failures will be displayed in the menu.

- 4. To return to HP 1652B/1653B Self Tests menu, move the cursor to Done and press SELECT.
- **ROM Self Test** The ROM self test verifies the operation of system ROM.
  - 1. In HP 1652B/1653B Self Tests menu, move the cursor to **ROM** and press SELECT. A menu will appear with a description of the test, the number of "runs" and "failures" for the selected test, and fields to select Single test, Repetitive test, or Done.
  - 2. Move the cursor to **Single test** or **Repetitive test** and press SELECT.The message "Running ROM Test" appears on screen while the instrument is performing the test. When the test is finished, the message "ROM Test complete" will appear on screen.
  - 3. If you are running repetitive tests, press the front-panel STOP key when you want to discontinue the test. The number of runs and failures will be displayed in the menu.
  - 4. To return to HP 1652B/1653B Self Tests menu, move the cursor to Done and press SELECT.

# **Disk Drive Self** The Disk Drive self test verifies the functionality of the key elements of the internal disk drive system.

1. In HP 1652B/1653B Self Tests menu, move the cursor to **Disk Drive** and press SELECT. A menu will appear with a description of the test, the number of "runs" and "failures" for the selected test, and fields to select Single test, Repetitive test, or Done.

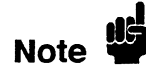

There must be a formatted disk in the disk drive to successfully run the Disk Drive self tests.

- 2. Move the cursor to **Single test** or **Repetitive test** and press SELECT.The message "Running Disk Test" appears on screen while the instrument is performing the test. When the test is finished, the message "Disk Test complete" will appear on screen.
- 3. If you are running repetitive tests, press the front-panel STOP key when you want to discontinue the test. The number of runs and failures will be displayed in the menu.
- 4. To return to HP 1652B/1653B Self Tests menu, move the cursor to **Done** and press SELECT.

## **Cycle Through**

Cycle through tests allows you to cycle through the following tests:

- Tests
- Analyzer Data Acquisition
- Scope Data Acquisition
- BNC
- RAM
- ROM
- Disk Drive
- 1. In HP 1652B/1653B Self Tests menu, move the cursor to Cycle through tests and press SELECT.

The tests listed above will run consecutively and continually until the front-panel STOP key is pressed.

- 2. Press the front-panel STOP key to end the continuous tests.
- 3. To see the results of the tests for individual tests, move the cursor to the appropriate test and press SELECT. The number of runs and failures of the continuous test will be displayed on the individual self test menu.
- 4. Move the cursor to Done and press SELECT to return to the HP 1652B/1653B Self Tests menu.
# Contents

# Section 6C:

## Troubleshooting

| Introduction                    |       |
|---------------------------------|-------|
| Safety                          | 6C-1  |
| Trouble Isolation Flowcharts    | 6C-1  |
| Power Supply Voltages Check     | 6C-12 |
| CRT Monitor Signals Check       | 6C-13 |
| Keyboard Signals Check          | 6C-14 |
| Disk Drive Voltages Check       | 6C-15 |
| Troubleshooting Auxiliary Power | 6C-16 |
|                                 |       |

# Troubleshooting

.....

| Introduction         | This section provides troubleshooting information for the HP 1652B/1653B Logic<br>Analyzer. Troubleshooting consists of flowcharts, and signal level tables. The<br>troubleshooting information is provided to isolate a faulty assembly. When a faulty<br>assembly has been located, the disassembly/assembly procedures in section 6D<br>help direct replacement of the assembly. |
|----------------------|----------------------------------------------------------------------------------------------------|
|                      | Self-test descriptions and instructions are provided in section 6B.                                                                                                    |
| Caution              | The effects of ELECTROSTATIC DISCHARGE can damage electronic components. Use grounded wriststraps and mats when performing any kind of service to this instrument.                                                                                                    |
|                      |                                                                                                    |
| Safety               | Read the Safety Summary at the front of this manual before servicing the instrument. Before performing any procedure, review it for cautions and warnings.                                                                                                    |
| Warning 🍟            | Maintenance should be performed by trained service personnel aware of<br>the hazards involved (for example, fire and electric shock). When<br>maintenance can be performed without power applied, the power cord<br>should be removed from the instrument.                                                                                                    |
|                      |                                                                                                    |
| Trouble<br>Isolation | The trouble isolation flowcharts are the troubleshooting guides. Start there when repairing a defective instrument.                                                                                                    |
| Flowcharts           | The flowcharts refer to other tests, tables, and procedures to help isolate troubles.<br>Disassembly procedures are included in section 6D to direct you in replacing faulty<br>assemblies. The circled numbers on the charts indicate the next chart to use for<br>isolating a problem.                                                                                            |

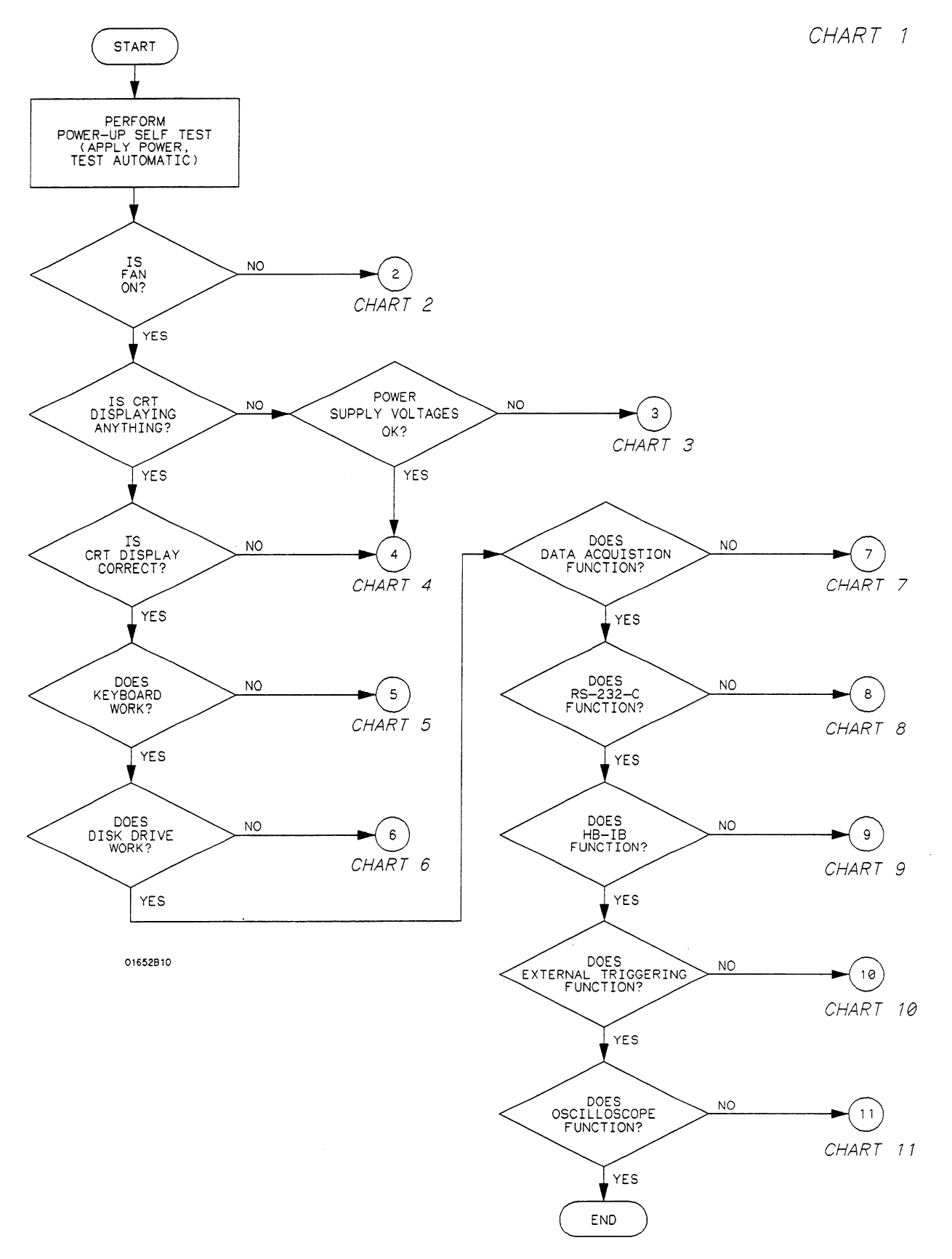

Figure 6C-1. Primary Troubleshooting Flowchart

Troubleshooting 6C-2 HP 1652B/1653B Service Manual

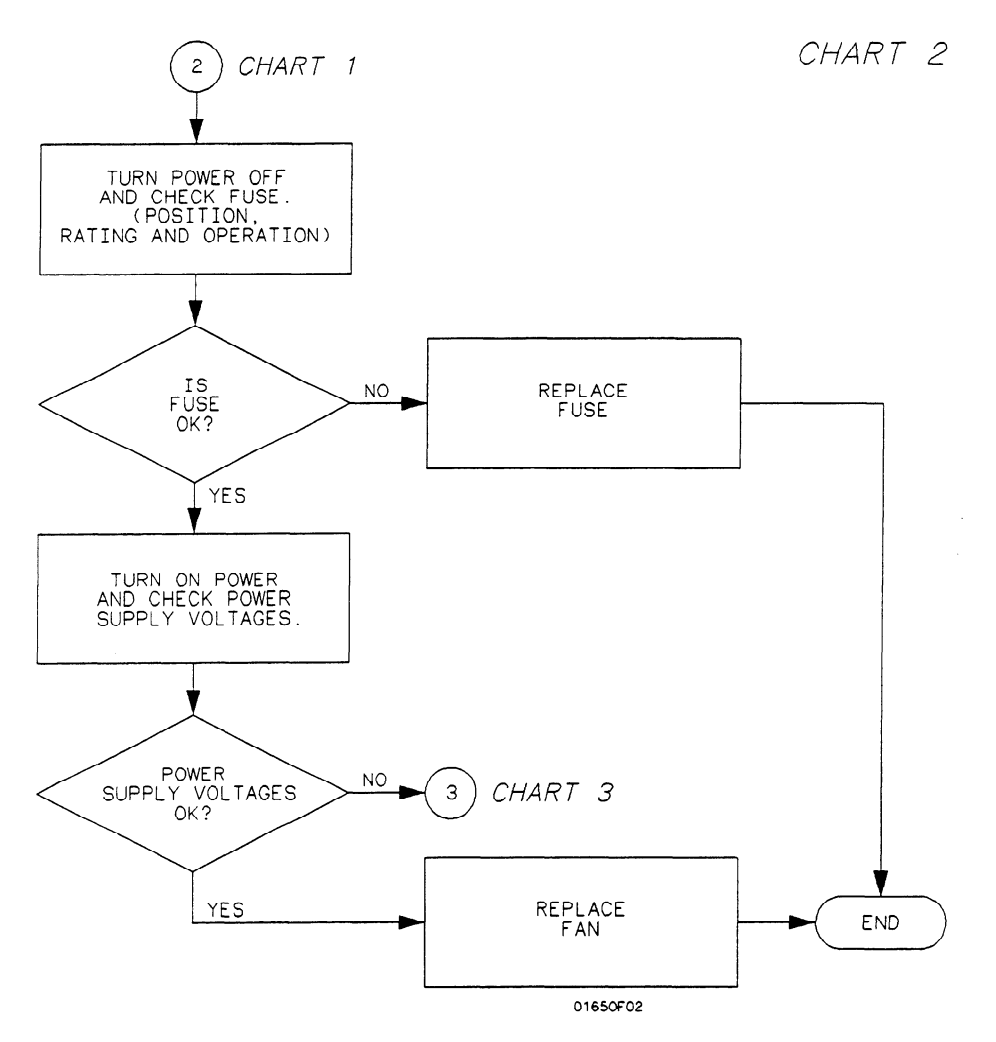

Figure 6C-2. Trouble Isolation Flowchart for Fan/Fuse

\_

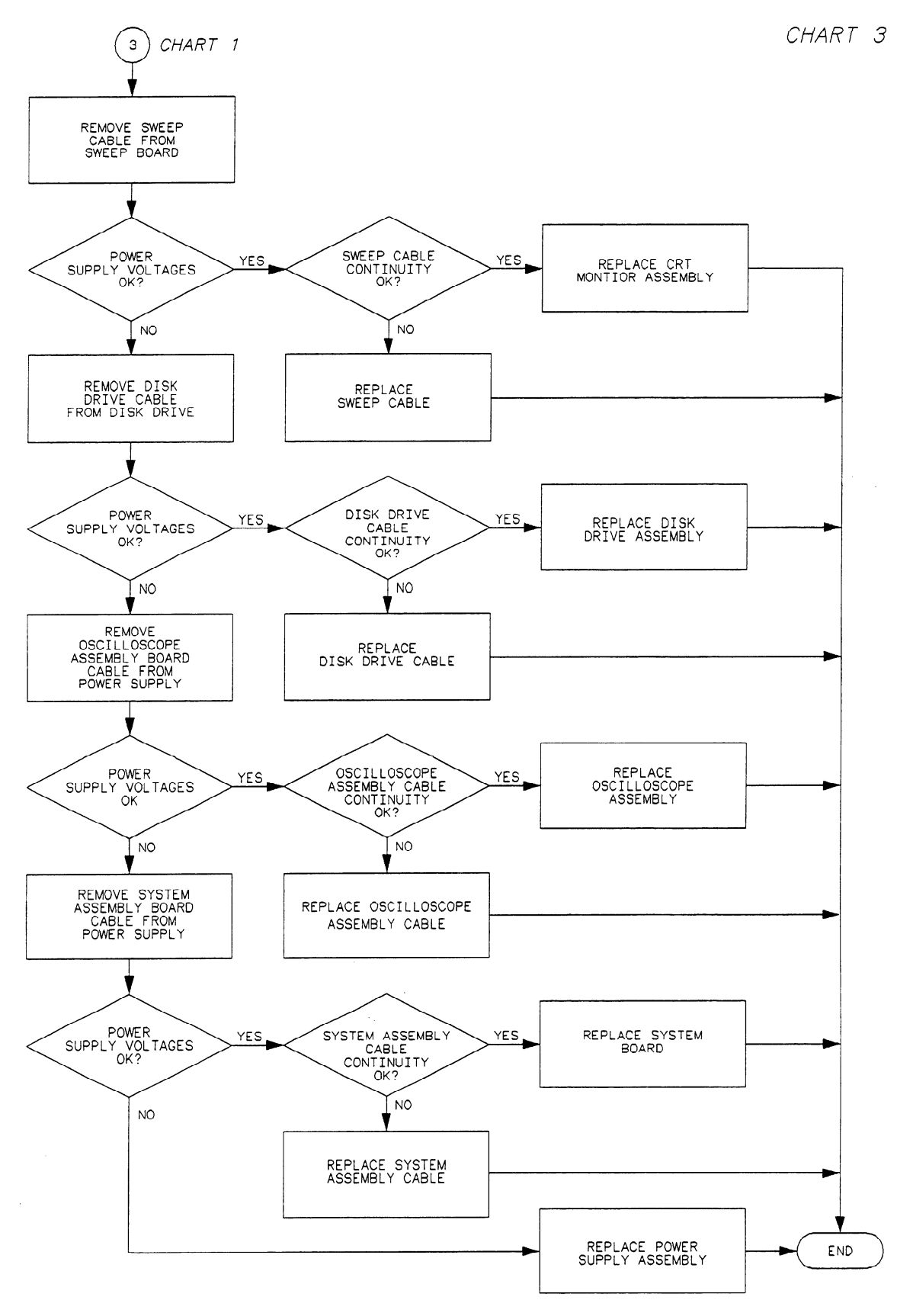

Figure 6C-3. Trouble Isolation for Power Supply

Troubleshooting 6C-4 HP 1652B/1653B Service Manual

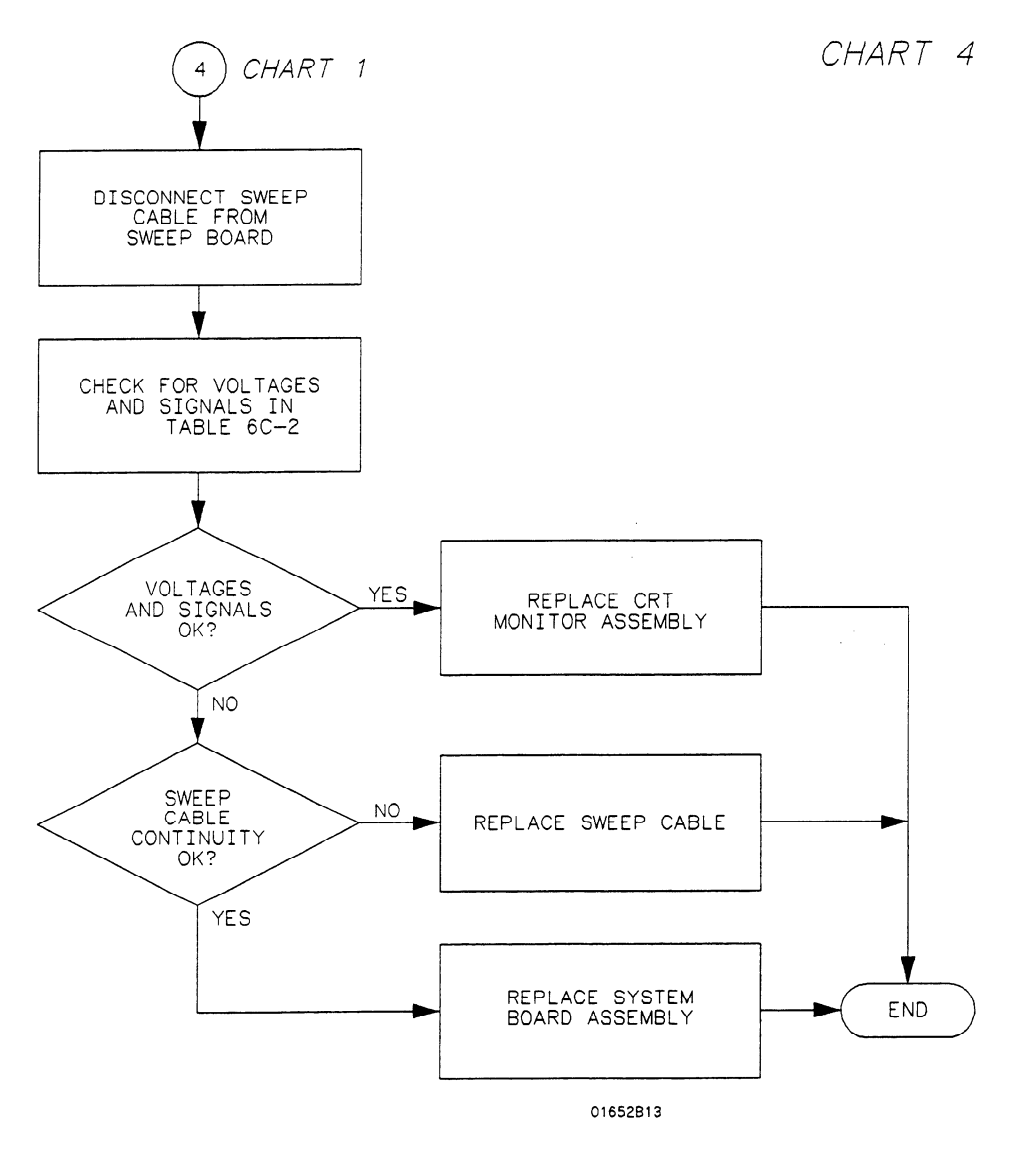

Figure 6C-4. Trouble Isolation for CRT Monitor

....

\_

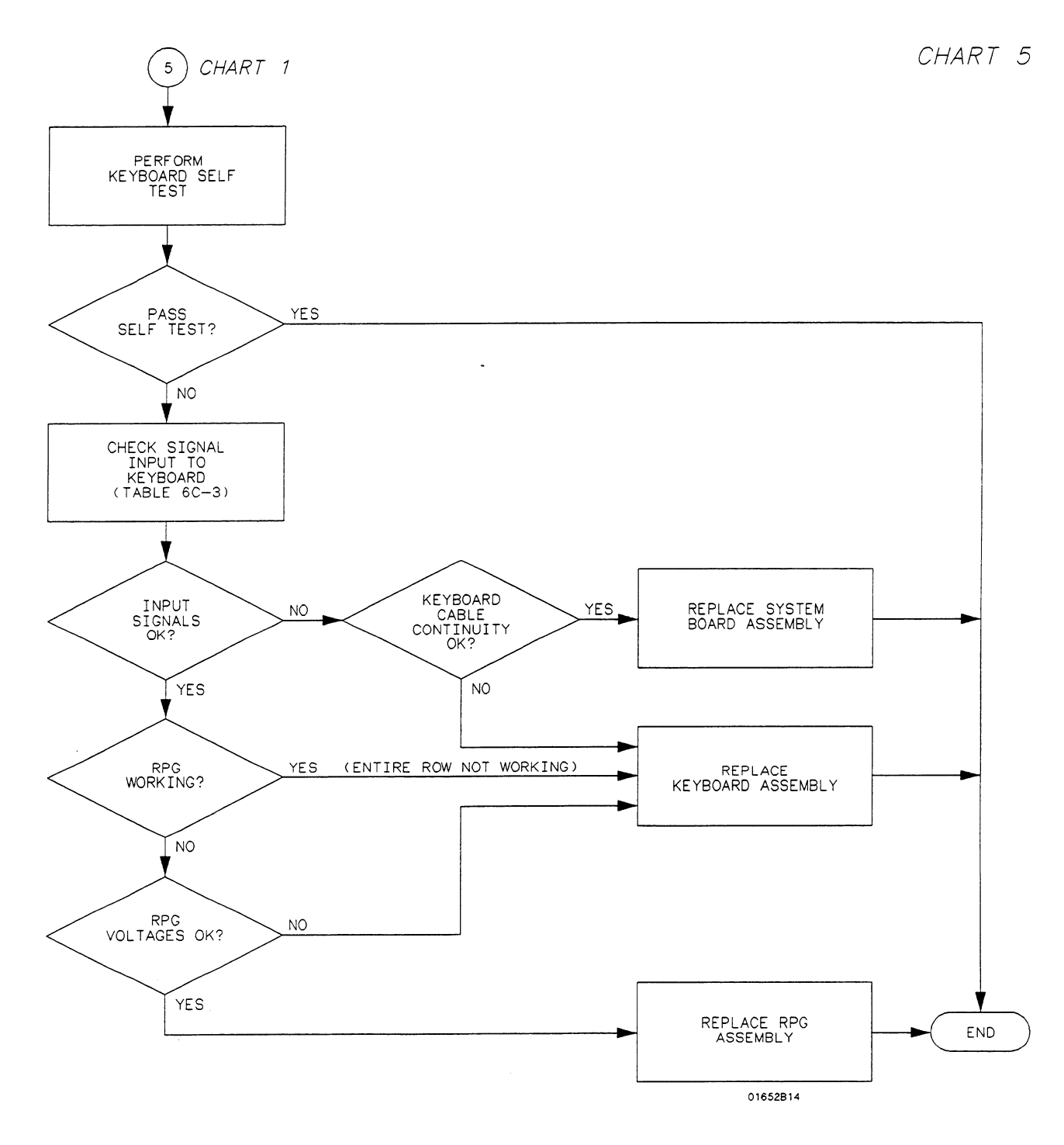

Figure 6C-5. Trouble Isolation for Keyboard

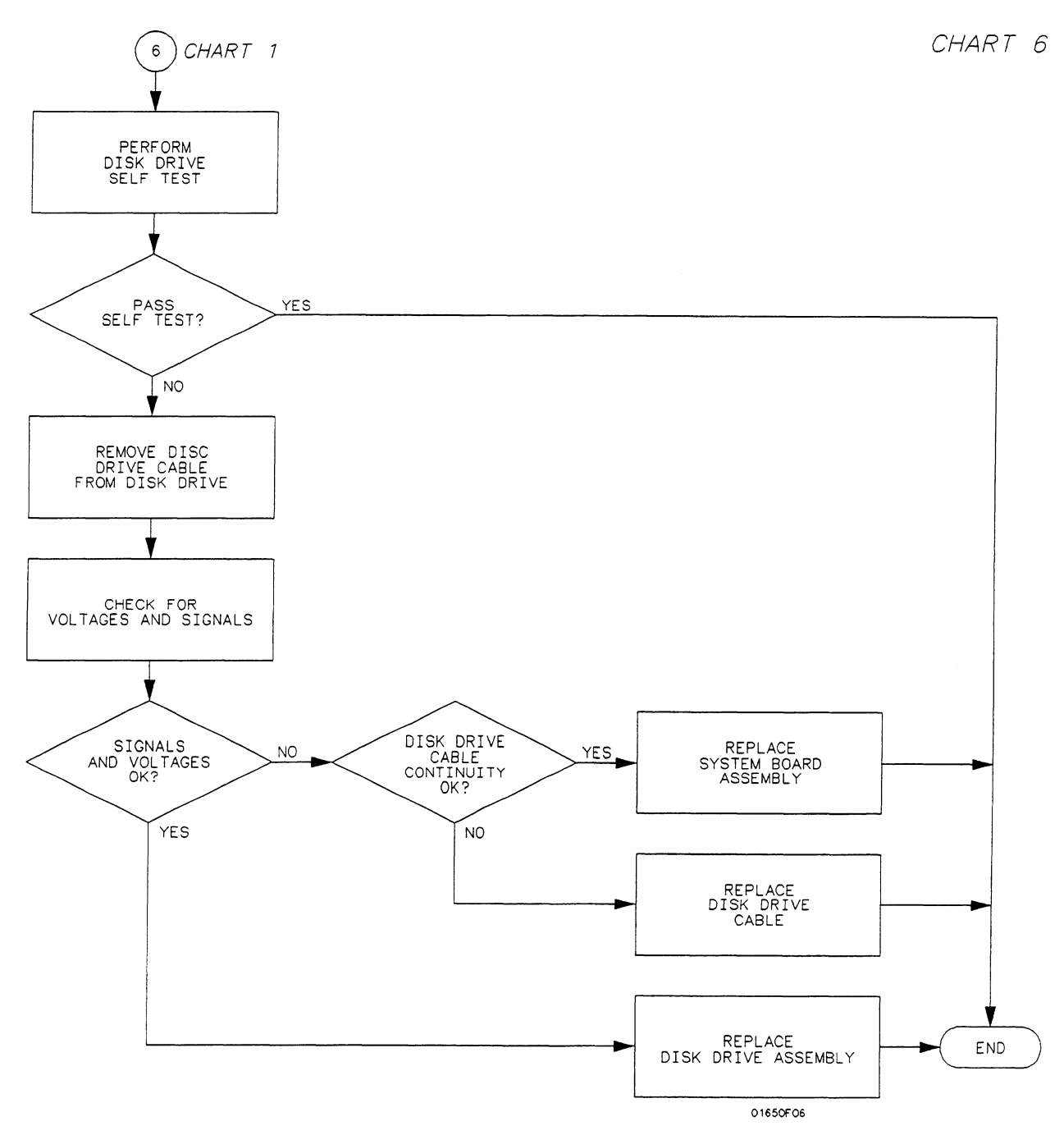

Figure 6C-6. Trouble Isolation for Disk Drive

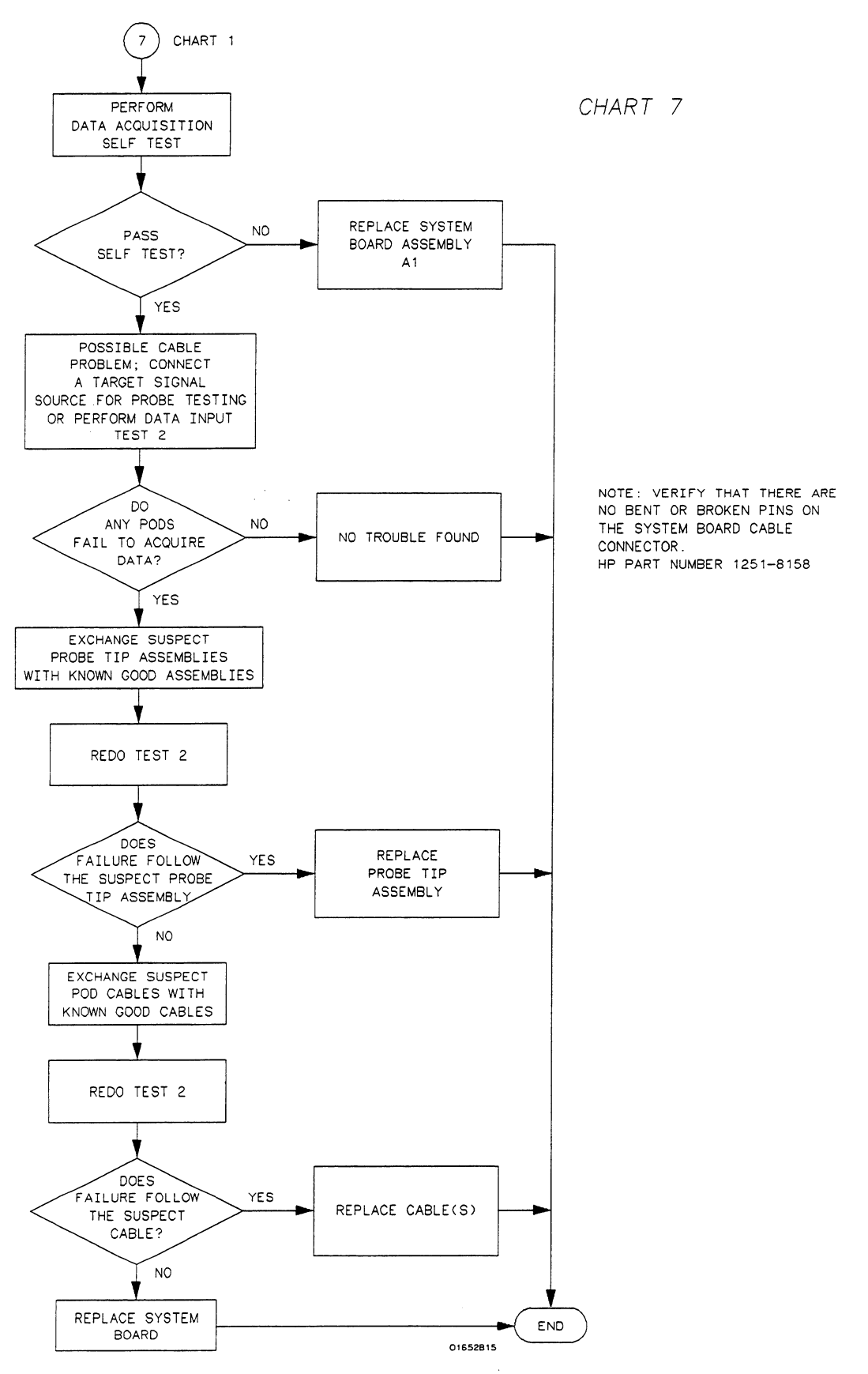

Figure 6C-7. Trouble Isolation for Data Acquisition

Troubleshooting 6C-8

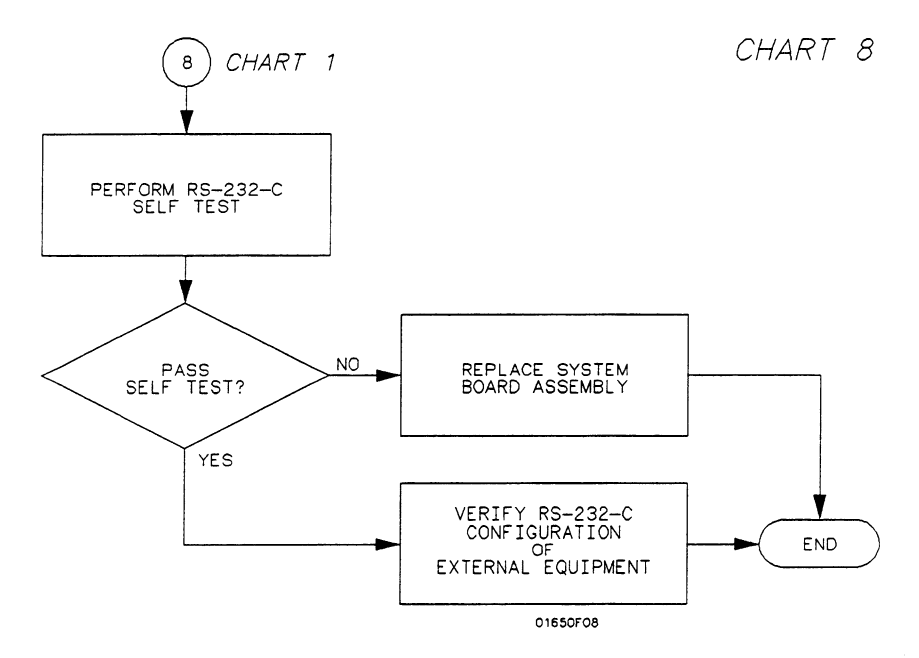

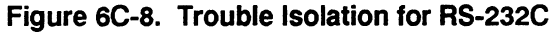

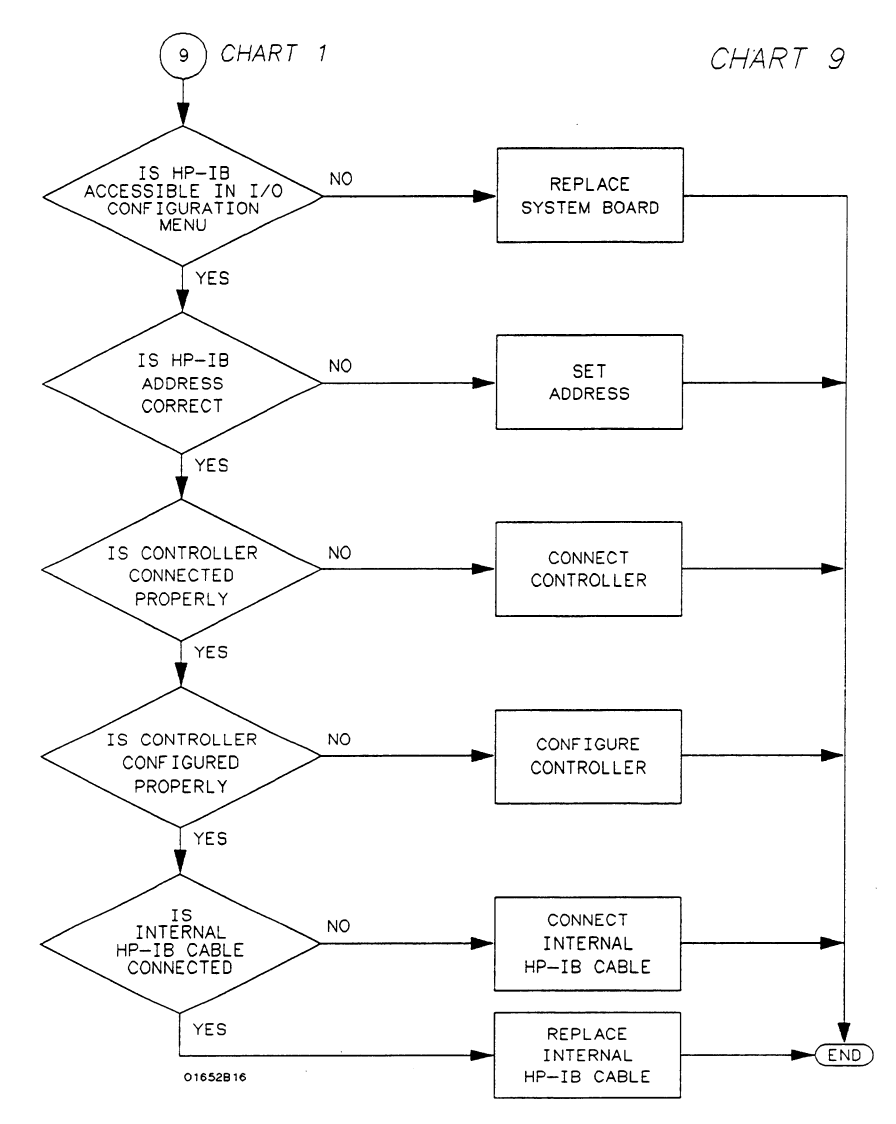

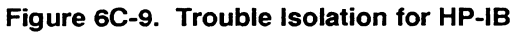

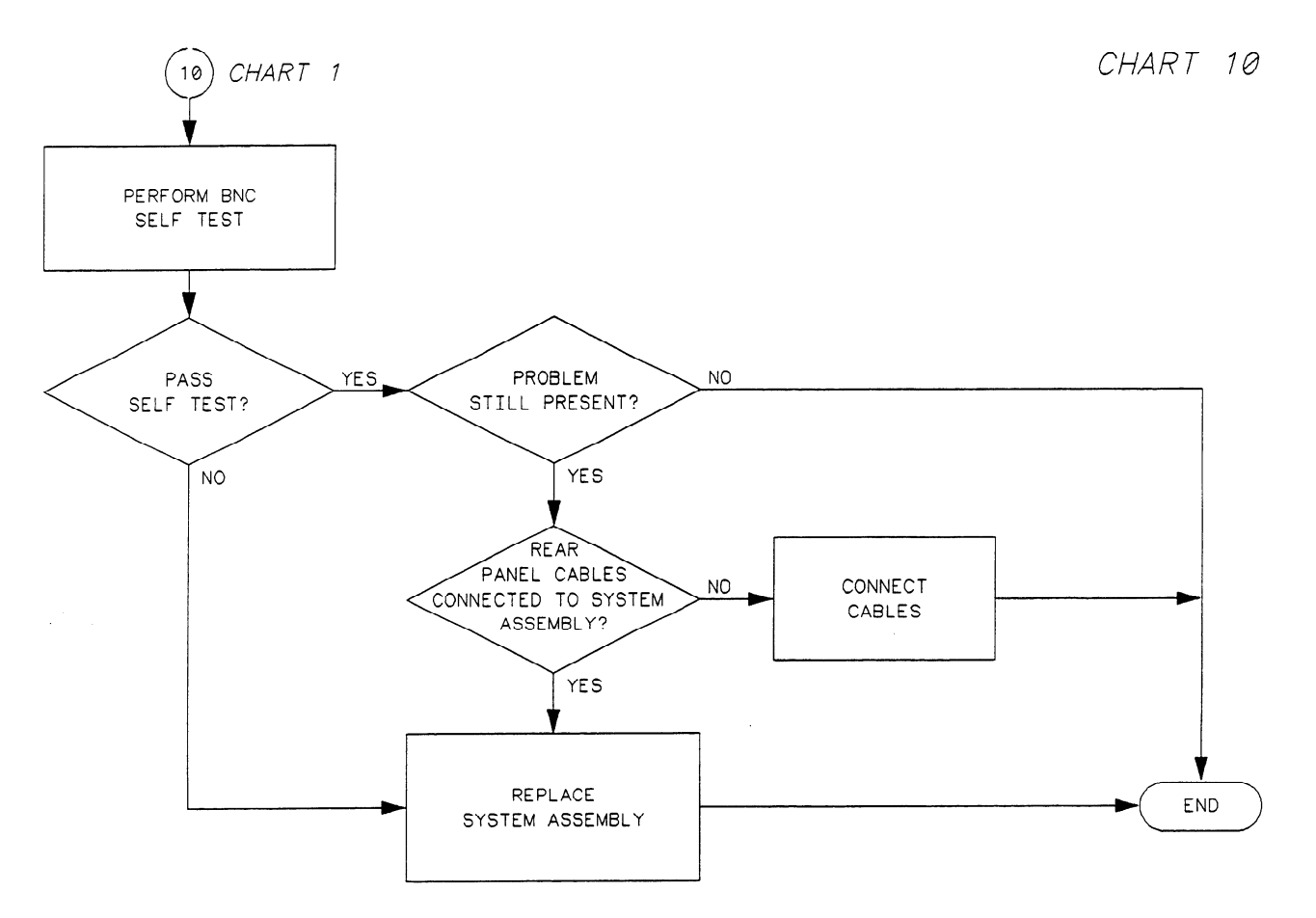

Figure 6C-10. Trouble Isolation for BNC

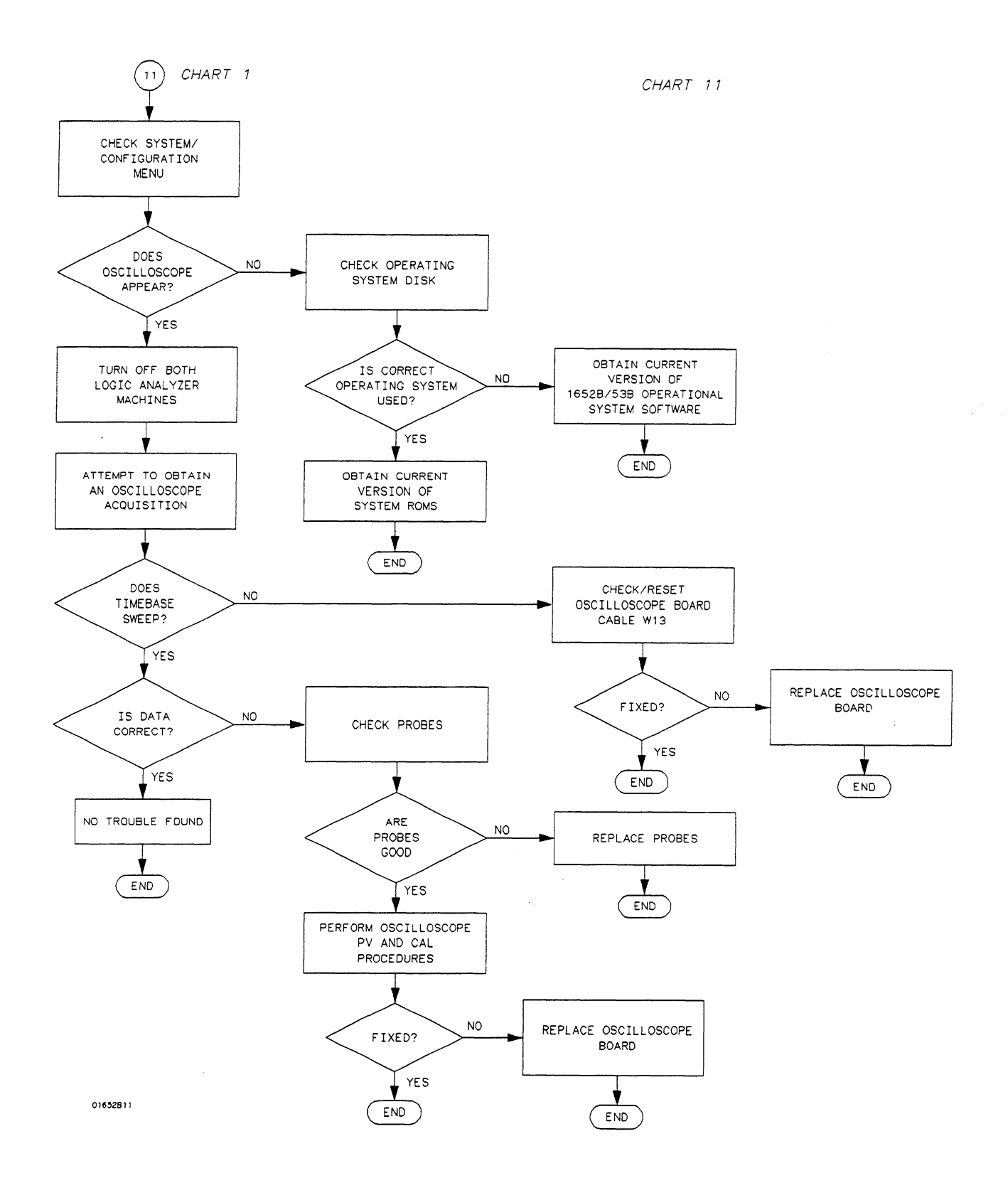

Figure 6C-11. Trouble Isolation for Oscilloscope

Troubleshooting 6C-11

# Power Supply Voltages Check

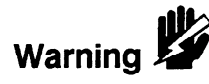

The power supply must be loaded by either the System Assembly Board or with an added resistor to check the voltages.

This procedure is to be performed only by service-trained personnel aware of the hazards involved (such as fire and electrical shock).

## Power Supply Loaded by System Assembly

- 1. Remove the instrument top cover.
- 2. Using the figure below, check for the voltages indicated at the testpoints.

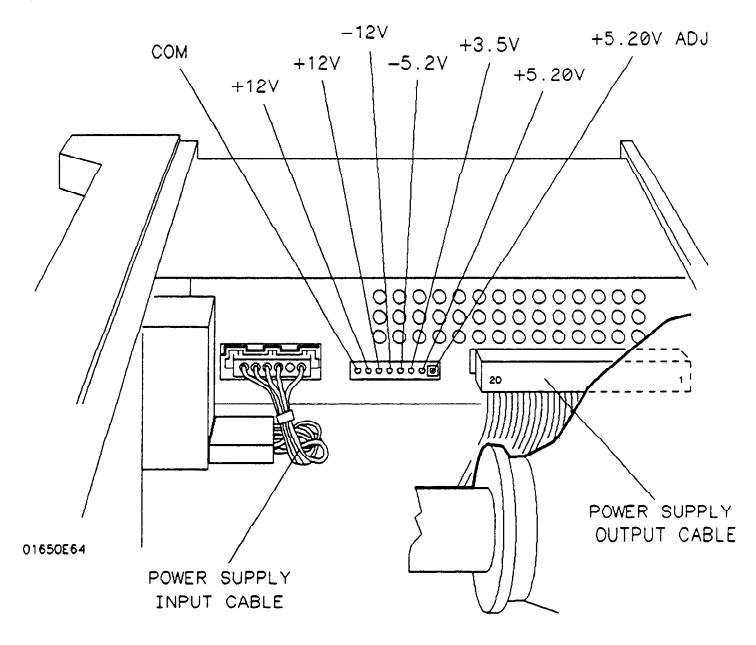

Figure 6C-12. Power Supply Test Points

### Power Supply Isolated

Isolate and check the supply with the following steps. Use the figure above for reference.

- 1. Turn off the instrument and remove the power cable.
- 2. Disconnect the supply output cable at the supply (see figure above).
- 3. Load the +5.20 V supply with a 2 ohm 25 watt resistor.
  - a. With a jumper wire, connect one end of the resistor to one of the 5.20 V pins (pins 1 through 4) on the supply output.
  - b. With another jumper wire, connect the other end of the resistor to one of the ground pins (pins 5 through 8) on the supply output.

4. Reconnect the power cable and turn on the instrument. Then check for the voltages at the supply output using the values in the following table.

| PIN | SIGNAL           | PIN | SIGNAL          |
|-----|------------------|-----|-----------------|
| 1   | +5.20 V          | 11  | -5.2 V          |
| 2   | +5.20 V          | 12  | GROUND          |
| 3   | +5.20 V          | 13  | +12 V           |
| 4   | +5.20 V          | 14  | GROUND          |
| 5   | GROUND (Display) | 15  | -12 V           |
| 6   | GROUND (Digital) | 16  | GROUND          |
| 7   | GROUND (Digital) | 17  | +12 V (Display) |
| 8   | GROUND (Display) | 18  | -5.2 V          |
| 9   | +3.5 V           | 19  | +15.5 V (Fan)   |
| 10  | GROUND           | 20  | GROUND (Fan)    |
|     |                  |     |                 |

Table 6C-2. Power Supply/Main Assembly Voltages

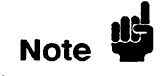

The ground planes (digital, fan, and display) are at the same potential on the power supply, but when you are measuring them on the main assembly, the supplies must be measured with reference to the respective ground.

# CRT Monitor Signals Check

- 1. Remove the instrument top cover.
- 2. Check the CRT Monitor input cable for the signals and supplies listed in the table below. The cable is the wide ribbon cable connecting the monitor assembly to the System Assembly Board.
- 3. Dynamic video signals FB (Full-bright) and HB (Half-bright) are TTL inputs. Check for activity on these lines. The table includes a truth table for these signals.

| PIN | SIGNAL           | PIN | SIGNAL           | FB | HB | VIDEO |
|-----|------------------|-----|------------------|----|----|-------|
| 1   | +5 V (Digital)   | 2   | +12 V (Display)  | 0  | 0  | OFF   |
| 3   | GROUND (Display) | 4   | GROUND (Display) | 0  | 1  | HALF  |
| 5   | +12 V (Display)  | 6   | GROUND (Display) | 1  | 0  | FULL  |
| 7   | +12 V (Display)  | . 8 | GROUND (Display) | 1  | 1  | FULL  |
| 9   | +12 V (Display)  | 10  | HSYNC            |    |    |       |
| 11  | VSYNC            | 12  | +12 V (Display)  |    |    |       |
| 13  | GROUND (Digital) | 14  | GROUND (Digital) |    |    |       |
| 15  | GROUND (Display) | 16  | FB (Full-bright) |    |    |       |
| 17  | GROUND (Display) | 18  | HB (Half-bright) |    |    |       |
| 19  | GROUND (Display) | 20  | +5 V (Digital)   |    |    |       |
|     |                  |     |                  |    |    |       |

Table 6C-1. CRT Monitor Input Cable Pin Assignments

## Keyboard Signals Check

Isolate a faulty elastomeric keypad or keyboard when the random key(s) are not operating by performing the following steps.

- 1. Turn off the instrument and remove the power cable.
- 2. Without disconnecting the keyboard cable, follow the keyboard removal procedure to loosen the keyboard. Leave the keyboard in place in front of the instrument.
- 3. Reconnect the power cable and turn on the instrument.
- 4. Run the Keyboard Self Test and press all of the keys.
- 5. Allow the keyboard assembly to fall forward from the front panel. Separate the elastomeric keypad and keyboard panel from the PC board.
- 6. Short the PC board trace (with a paper clip or screwdriver) of the non-operating key and look for an appropriate response on the display.
- 7. If the display responds as if the key were pressed, replace the elastomeric keypad.
- 8. If the display does not respond as if the key were pressed, replace the keyboard.

The RPG connector has a TTL pulse on pins 1 and 3, when the knob is being turned. Pin 5 of the connector is + 5 V.

The ROW (scan) signal is a low duty-cycle pulse at approximately 60 Hz. It is continually present on pins 14 through 20 of the keyboard cable. Because of the resistance of the keypad contacts, the signal does not appear the same on the COLUMN (data) pins when keys are pressed. Refer to the following table for signals going to and from the keyboard.

| PIN | SIGNAL          | PIN | SIGNAL          |
|-----|-----------------|-----|-----------------|
| 1   | GROUND          | 2   | GROUND          |
| 3   | COLUMN 6 (Data) | 4   | +5 V (DIGITAL)  |
| 5   | GROUND          | 6   | RPG (CLICKS)    |
| 7   | RPG (DIRECTION) | 8   | N/C             |
| 9   | COLUMN 5 (Data) | 10  | COLUMN 4 (Data) |
| 11  | COLUMN 3 (DATA) | 12  | COLUMN 2 (DATA) |
| 13  | COLUMN 1 (DATA) | 14  | ROW 4 (Scan)    |
| 15  | ROW 5 (Scan)    | 16  | ROW 2 (Scan)    |
| 17  | ROW 3 (Scan)    | 18  | ROW 1 (Scan)    |
| 19  | ROW O (SCAN)    | 20  | ROW 6 (SCAN)    |
|     |                 |     |                 |

Table 6C-3. Keyboard Connector Voltages and Signals

# Disk Drive Voltages Check

Use the following steps to check the disk drive voltages.

- 1. Remove the top cover of the instrument.
- 2. Run the repetitive Disk Drive Self Test.
- 3. Remove the disk drive cable from the disk drive.
- 4. Check the disk drive cable for the voltages listed in the following table.

| PIN                                                                                           | SIGNAL DESCRIPTION                                                                                                    | PIN                                                                                            | SIGNAL DESCRIPTION                                                                                                    |
|-----------------------------------------------------------------------------------------------|----------------------------------------------------------------------------------------------------|------------------------------------------------------------------------------------------------|----------------------------------------------------------------------------------------------------|
| 1<br>3<br>5<br>7<br>9<br>11<br>13<br>15<br>17<br>19<br>21<br>23<br>25<br>27<br>29<br>31<br>33 | CHANGE RESET (+5 V)<br>+5 V<br>+5 V<br>+5 V<br>+5 V<br>+5 V<br>GROUND<br>GROUND<br>GROUND<br>GROUND<br>GROUND<br>GROUND<br>GROUND<br>H12 V<br>+12 V<br>+12 V | 2<br>4<br>6<br>8<br>10<br>12<br>14<br>16<br>18<br>20<br>22<br>24<br>26<br>28<br>30<br>32<br>34 | DISK CHANGE<br>IN USE<br>DRIVE SELECT3 (+5 V)<br>INDEX<br>DRIVE SELECT0<br>DRIVE SELECT1<br>DRIVE SELECT2 (+5 V)<br>MOTOR ON<br>DIRECTION<br>STEP<br>WRITE DATA<br>WRITE GATE<br>TRACK 00<br>WRITE PROTECT<br>READ DATA<br>HEAD SELECT<br>READY |
| 33                                                                                            | +12 V                                                                                                    | 34                                                                                             | READY                                                                                                    |

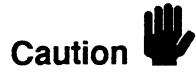

Do not match the arrows of the cable and connector when connecting the disk drive cable to the disk drive. The connector of the disk drive is marked with an arrow at pin 34 of the connector. The end of the disk drive cable is marked at pin 1 of the cable. Matching the arrows will damage the disk drive.

# Troubleshooting Auxiliary Power

The +5 volt auxiliary power line is protected by a current limiting circuit. If the current on pins 1 and 39 exceeds 2.3 amperes, the circuit will open. When the short is removed, the circuit will reset in approximately 20 ms. If you suspect a problem with this circuit, remove all loads from pins 1 and 39 and measure the voltage between these pins and ground (pins 2 and 40) with a voltmeter. There should be +5 volts at pins 1 and 39 after the 20 ms reset time.

If the +5 volts does not appear on one or both of these pins (pins 1 and 39), replace the analyzer cable. If the +5 volts still does not appear on these pins, refer to chart 3 in figure 6C-3.

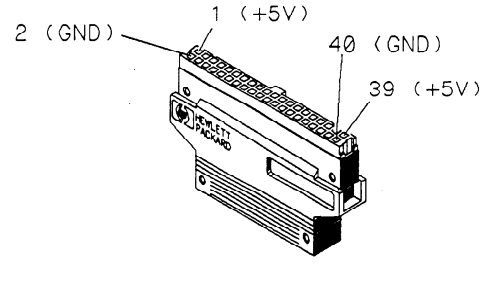

01650E67

Figure 6C-13. Cable Power and Ground

| Section 6D: | Assembly Removal and Replacement                     |                |
|-------------|------------------------------------------------------|----------------|
|             | Introduction                                         | 6D-1           |
|             | Removal and Replacement of the Rear Panel Assembly   | 6D-3           |
|             | Removal and Replacement of the Disk Drive            | 6D-4           |
|             | Removal and Replacement of the Power Supply Assembly | 6D-5           |
|             | Removal and Replacement of the Oscilloscope Assembly | 6D-5           |
|             | Removal and Replacement of the Attenuators           | 6 <b>D-</b> 7  |
|             | Removal and Replacement of the Keyboard Assembly     | 6 <b>D-</b> 8  |
|             | Disassembling the Keyboard Assembly                  | 6D-9           |
|             | Removal and Replacement of the Fan                   | 6D-10          |
|             | Removal and Replacement of the Main Assembly         | 6 <b>D-1</b> 0 |
|             | Removal and Replacement of the CRT Monitor Assembly  | 6D-11          |
|             | Removal and Replacement of the Feet/Tilt Stand       | 6D-12          |
|             |                                                      |                |

# **Assembly Removal and Replacement**

# Introduction

This section contains the procedures for removal and installation of major assemblies of the HP 1652B/1653B Logic Analyzer. Read the Safety Summary at the front of this manual before servicing the instrument. The relative location of the replaceable components are shown in figure 6D-1. The part numbers and descriptions for these components are listed in section 5.

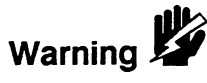

Hazardous voltages exist on the power supply, the CRT, and the display sweep board. To avoid electrical shock, adhere closely to the following procedures. After disconnecting the power cable, wait at least three minutes for the capacitors on the power supply and sweep boards to discharge before servicing this instrument.

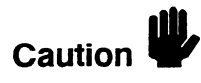

Never attempt to remove or install any assembly with the instrument ON or the power cable connected. This can result in component damage.

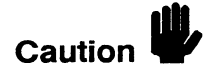

The effects of ELECTROSTATIC DISCHARGE can damage electronic components. Use grounded wriststraps and mats when performing any kind of service to this instrument.

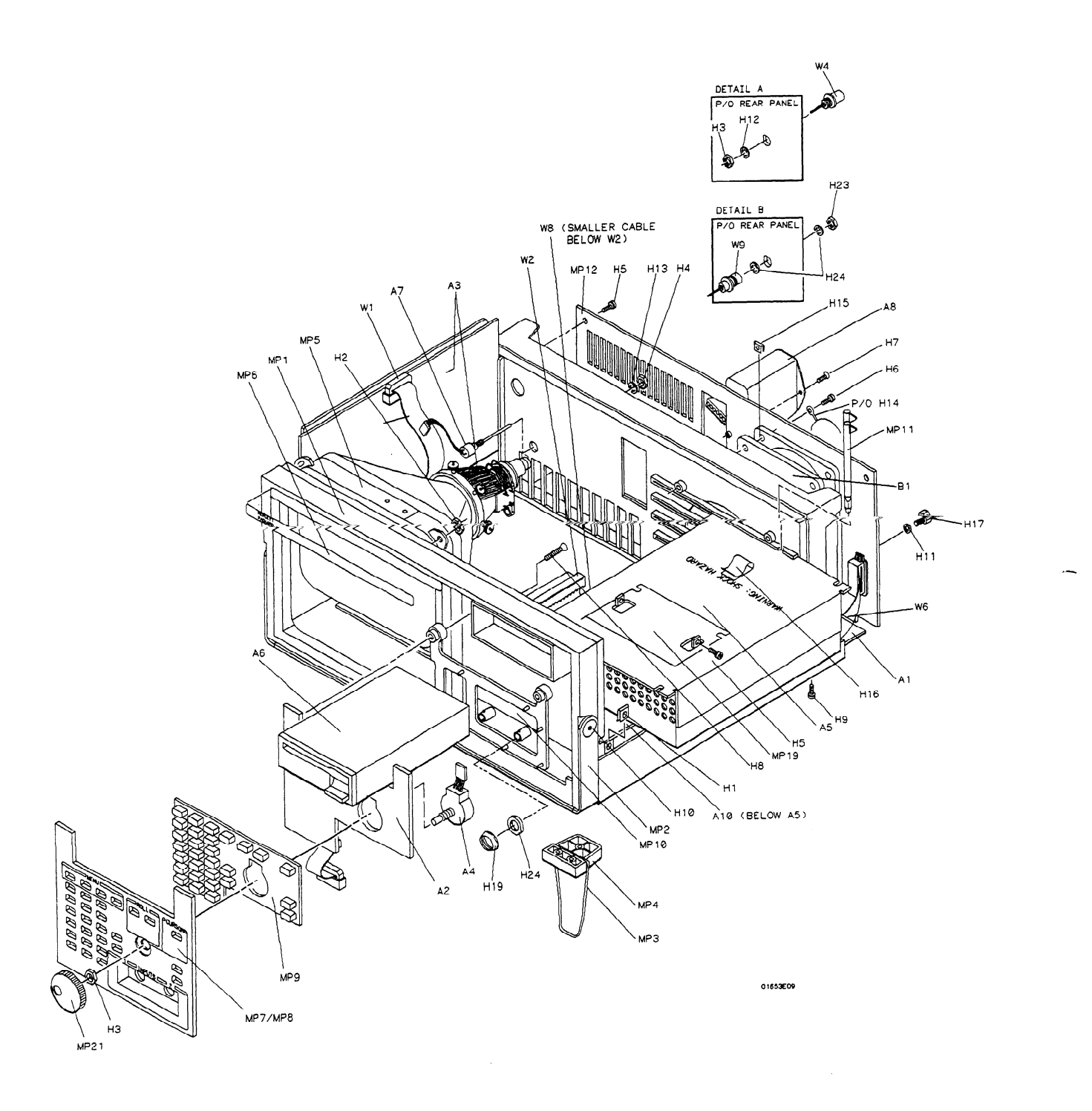

# Figure 6D-1. HP 1652B/1653B Exploded View

# Removal and Replacement of the Rear Panel Assembly

- 1. Turn off the instrument and disconnect the power cable.
- 2. Disconnect the logic analyzer cables from the rear panel of the instrument.
- 3. Remove the six screws from the top and the two screws from each side of the instrument's top cover.
- 4. Lift off the top cover.
- 5. Disconnect the line filter cable from the power supply.
- 6. Disconnect the ground cable of the line filter from the oscilloscope assembly.
- 7. Disconnect the Intensity adjust cable from the rear of the high voltage sweep board.
- 8. Remove the eight screws at the edges of the rear panel.
- 9. Pull the rear panel straight out from the instrument about three inches.

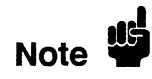

An ESD ground spring clip is installed on the RS-232C connector behind the rear panel. This ground spring clip is not mechanically secured to the instrument. Make sure the ground spring clip does not fall off during disassembly.

- 10. Remove the two screws holding the HP-IB ribbon cable connector to the rear panel.
- 11. Disconnect the External Trigger Input cable from connector J9 on the Main Assembly.
- 12. Disconnect the External Trigger Output cable from connector J10 on the Main Assembly.
- 13. Disconnect the Probe Compensation cable from the oscilloscope board.
- 14. Disconnect the fan cable from the Main Assembly.
- 15. Separate the rear panel from the instrument cabinet.
- 16. Replace the rear panel by reversing this procedure.

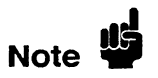

# Removal and Replacement of the Disk Drive

- 1. Turn off the instrument and disconnect the power cable.
- 2. Remove the six screws from the top and the two screws from each side of the instrument's top cover.
- 3. Lift off the top cover.
- 4. Remove the two screws securing the disk drive to the power supply panel.
- 5. Disconnect the disk drive cable assembly (W3) from the disk drive.

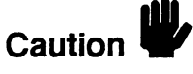

Do not match the arrows of the cable and connector when reconnecting the disk drive cable to the disk drive. The connector of the disk drive is marked with an arrow at pin 34 of the connector. The end of the disk drive cable is marked at pin 1 of the cable. Matching the arrows will result in damaging the disk drive.

- 6. Slide the disk drive through the front panel of the instrument cabinet as in figure 6D-2.
- 7. Replace the disk drive by reversing this procedure.

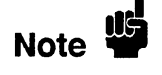

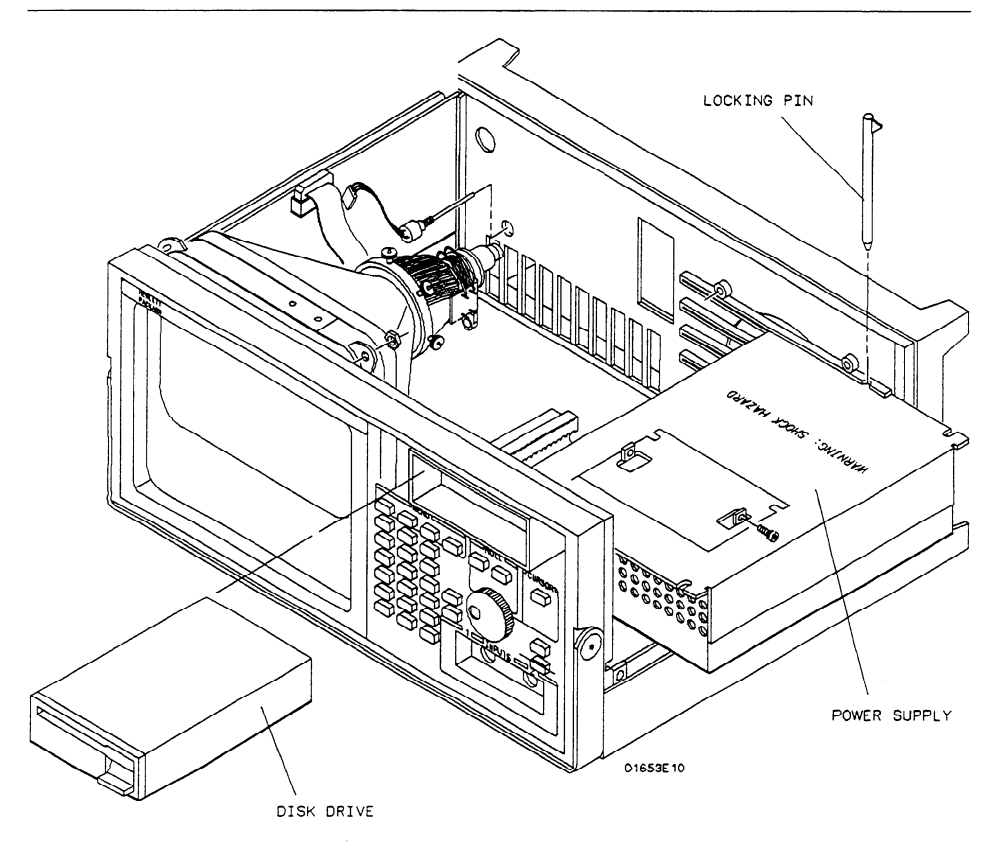

Figure 6D-2. Disk Drive and Power Supply Removal

| Removal and            | When necessary, refer to other removal procedures.                                                                                                    |  |  |  |  |
|------------------------|----------------------------------------------------------------------------------------------------|--|--|--|--|
| Replacement of         | <ol> <li>Turn off the instrument and disconnect the power cable.</li> <li>Remove the six screws from the top and the two screws from each side of the instrument's top cover.</li> </ol>                                  |  |  |  |  |
| the Power<br>Supply    |                                                                                                    |  |  |  |  |
| Assembly               | 3. Lift off the top cover.                                                                                                    |  |  |  |  |
|                        | 4. Remove the Disk Drive                                                                                                    |  |  |  |  |
|                        | 5. Remove the disk drive cable assembly (W3) from the disk drive panel and let it lay off the side of the instrument.                                                                                                    |  |  |  |  |
|                        | 6. Remove the cable (W2) that connects the Power Supply to the Main Assembly.                                                                                                    |  |  |  |  |
|                        | 7. Disconnect the line filter cable from the Power Supply.                                                                                                    |  |  |  |  |
|                        | 8. Remove the two locking pins that secure the Power Supply at the right front<br>and rear corners of the instrument cabinet. Pull these pins up and out of the<br>instrument.                                            |  |  |  |  |
|                        | 9. Slide the power supply through the side of the cabinet as in the previous figure 6D-2.                                                                                                    |  |  |  |  |
|                        | 10. Replace the power supply by reversing this procedure.                                                                                                    |  |  |  |  |
| Note 🗳                 | When you reinstall the top cover, insert the four screws on the sides of the cover first while making sure the cover fits into the grooves of the instrument cabinet. Then insert the six screws in the top of the cover. |  |  |  |  |
|                        |                                                                                                    |  |  |  |  |
| Removal and            | When necessary, refer to other removal procedures.                                                                                                    |  |  |  |  |
| Replacement            | 1. Turn off the instrument and disconnect the power cable.                                                                                                    |  |  |  |  |
| of the<br>Oscilloscope | 2. Remove the six screws from the top and the two screws from each side of the instrument's top cover.                                                                                                    |  |  |  |  |
| Assembly               | 3. Lift off the top cover.                                                                                                    |  |  |  |  |
|                        | 4. Remove the Disk Drive and Power Supply.                                                                                                    |  |  |  |  |
|                        | 5. Remove the Line Filter Switch Assembly from the rear panel.                                                                                                    |  |  |  |  |
|                        | 6. Disconnect the probe compensation cable from the oscilloscope assembly.                                                                                                    |  |  |  |  |
|                        | 7. Disconnect the ground cable of the line filter from the oscilloscope assembly.                                                                                                    |  |  |  |  |
|                        | 8. Disconnect the cable assembly W8 from connector J2 on the oscilloscope assembly.                                                                                                    |  |  |  |  |
|                        |                                                                                                    |  |  |  |  |

9. Remove the six screws securing the oscilloscope assembly to the support panel.

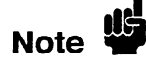

Do not remove the two screws at the front of the oscilloscope board that hold the two attenuators in place.

- 10. Remove the two nuts (H19) and two washers (H20) that secure the attenuator BNCs to the front panel.
- 11. Slide the oscilloscope assembly toward the rear panel to allow the BNCs to clear the front panel.
- 12. Remove the oscilloscope assembly by tilting the rear of the assembly up and lifting the assembly out through the top of the instrument cabinet. Make sure that the BNCs clear the front panel.
- 13. Replace the oscilloscope assembly by reversing this procedure.

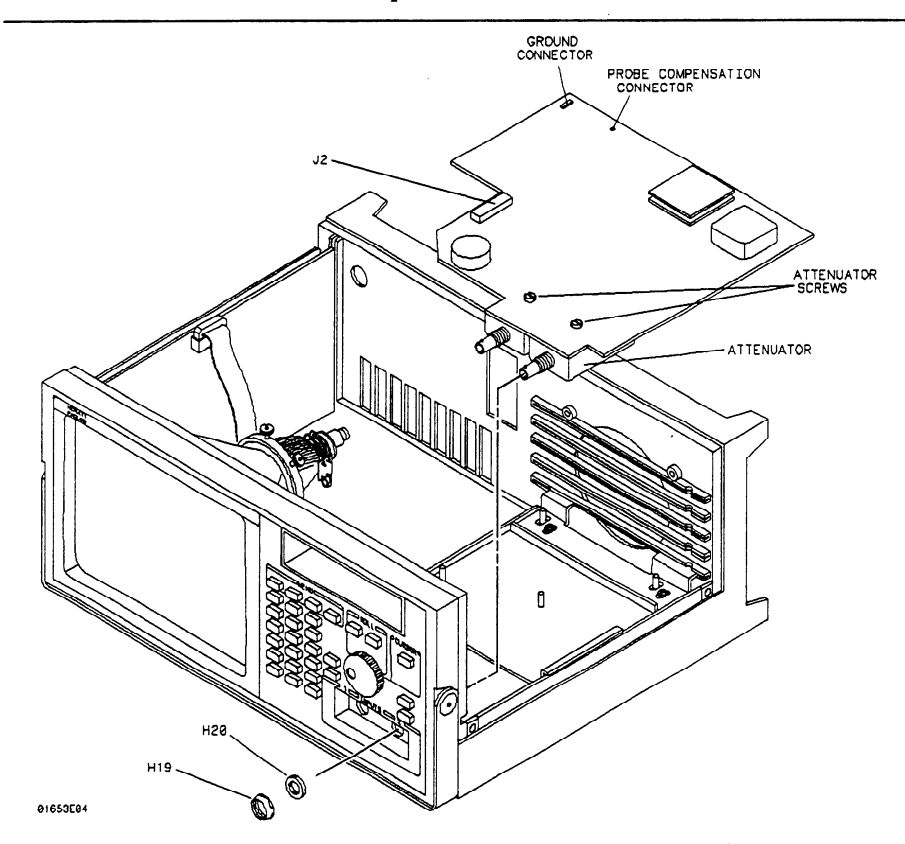

Figure 6D-3. Oscilloscope Assembly Removal

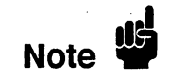

# Removal and Replacement of the Attenuators

Attenuators are not part of the oscilloscope board. If the oscilloscope board is replaced, the attenuators must be moved to the replacement board.

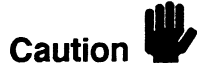

ELECTROSTATIC DISCHARGE can damage electronic components. Use grounded wriststraps and mats when servicing attenuators.

When necessary, refer to other removal procedures.

- 1. Turn off the instrument and disconnect the power cable.
- 2. Remove the six screws from the top and the two screws from each side of the instrument's top cover.
- 3. Lift off the top cover.
- 4. Remove the Disk Drive, Power Supply, and Oscilloscope Assembly.
- 5. From the component side of the Oscilloscope Assembly, remove the two screws that secure the Attenuator.
- 6. A 24-pin connector, located at the rear of the inside of the attenuator, connects the attenuator to the PC board. With a gentle rocking or prying motion, lift the attenuator from the PC board.

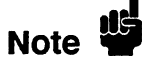

Prying at the rear of the attenuator with a small flat-blade screwdriver, between the attenuator and the PC board, will help control the attenuator removal.

7. Replace the attenuator by reversing this procedure.

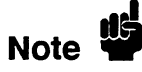

# Removal and Replacement of the Keyboard Assembly

When necessary, refer to other removal procedures.

- 1. Turn off the instrument and disconnect the power cable.
- 2. Remove the six screws from the top and the two screws from each side of the instrument's top cover.
- 3. Lift off the top cover.
- 4. Remove the Disk Drive, Power Supply, and Oscilloscope Assembly.
- 5. Loosen the two screws that hold the rear bracket on the oscilloscope assembly support panel until the bracket moves freely.
- 6. Remove the support panel by carefully tilting the rear of the panel up and lifting the panel out through the top of the instrument cabinet. Make sure the metal tabs on the front of the support panel clear the front panel.

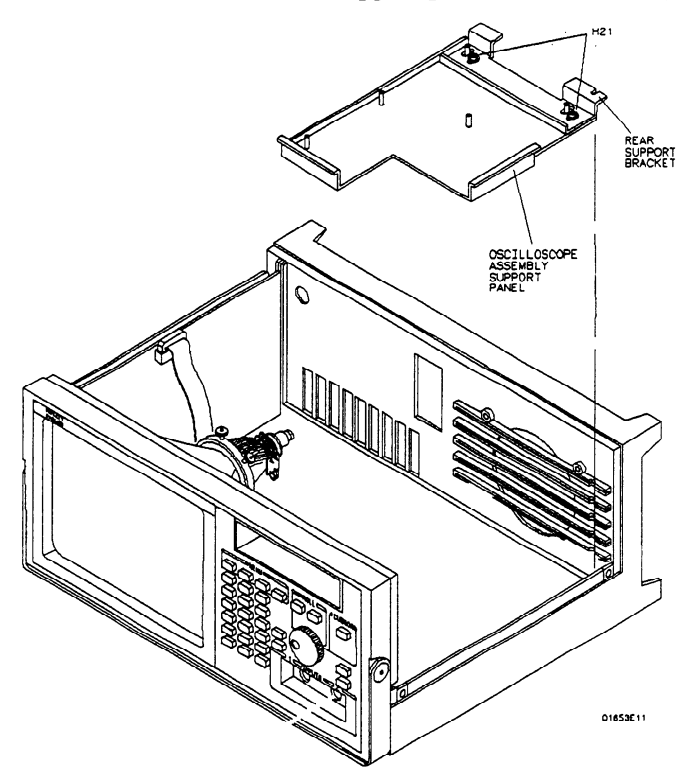

Figure 6D-4. Support Panel Removal

- 7. From the back side of the front panel, remove the four screws securing the keyboard assembly to the front of the instrument cabinet.
- 8. Disconnect the keyboard assembly ribbon cable from the Main Assembly.
- 9. Pull on the knob to remove the keyboard assembly (label, keyboard panel, keypad, PC board, RPG, and knob) from the front panel as one unit.

# Disassembling the Keyboard Assembly

Use the following steps to disassemble the keyboard assembly.

- 10. Disconnect the Rotary Pulse Generator (RPG) cable from the PC board on the keyboard assembly.
- 11. Separate the PC board, keypad, and keyboard panel/label.

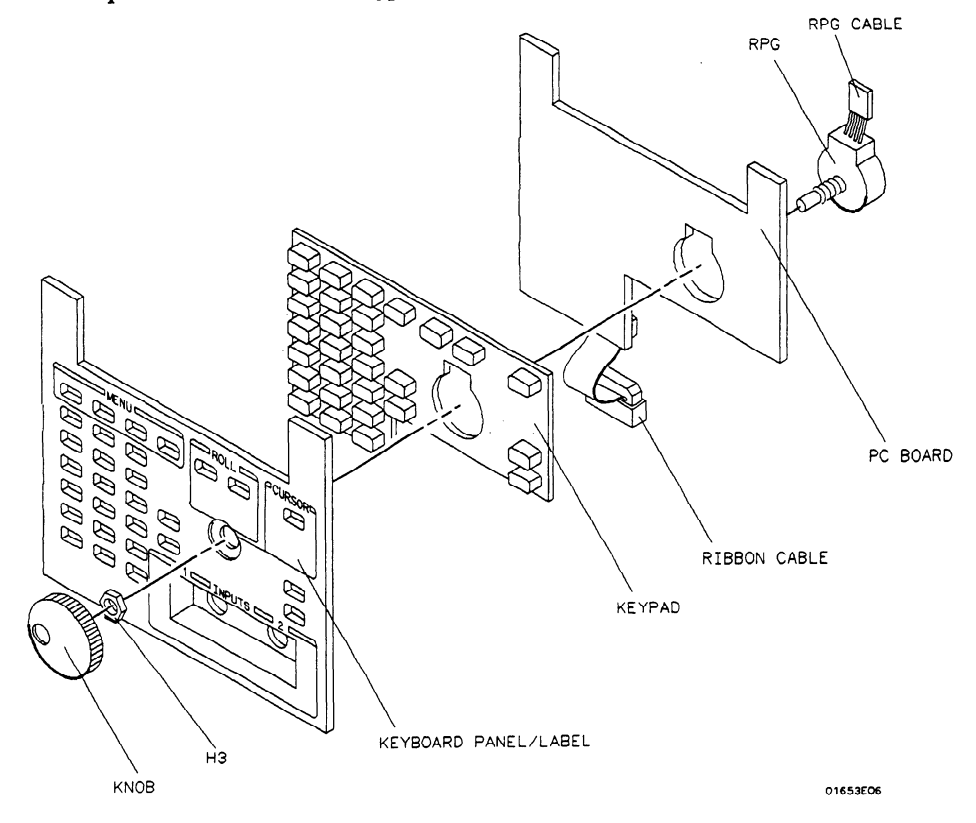

Figure 6D-5. Exploded view of the Keyboard Assembly

- 12. The knob is force fitted on the RPG shaft. To remove the knob, pull it straight off.
- 13. Remove the 3/8-inch nut from the RPG.
- 14. Remove the RPG from the keyboard panel.
- 15. The keyboard label uses a self-stick adhesive. If the label must be removed, carefully peel it off.
- 16. Replace the keyboard assembly by reversing this procedure.

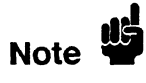

| Removal and    | When necessary, refer to other removal procedures.                                                                                                    |
|----------------|----------------------------------------------------------------------------------------------------|
| Replacement of | 1. Turn off the instrument and disconnect the power cable.                                                                                                    |
| the Fan        | 2. Remove the six screws from the top and the two screws from each side of the instrument's top cover.                                                                                                    |
|                | 3. Lift off the top cover.                                                                                                    |
|                | 4. Remove the Rear Panel Assembly.                                                                                                    |
|                | 5. Pull the rear panel out until the fan clears the instrument cabinet. It is not necessary to completely remove the rear panel.                                                                                          |
|                | 6. For reassembly, note the orientation of the fan cable. Remove the fan by removing the four screws securing the fan to the rear panel.                                                                                  |
|                | 7. Replace the fan by reversing this procedure.                                                                                                    |
| Note           | When you reinstall the top cover, insert the four screws on the sides of the cover first while making sure the cover fits into the grooves of the instrument cabinet. Then insert the six screws in the top of the cover. |

# Removal and Replacement of the Main Assembly

Caution

ELECTROSTATIC DISCHARGE can damage electronic components. Use grounded wriststraps and mats when servicing the main assembly.

When necessary, refer to other removal procedures.

- 1. Turn off the instrument and disconnect the power cable.
- 2. Remove the six screws from the top and the two screws from each side of the instrument's top cover.
- 3. Lift off the top cover.
- 4. Remove the Disk Drive, Power Supply, and Oscilloscope Assembly.
- 5. Loosen the two screws that hold the rear bracket on the oscilloscope assembly support panel until the bracket moves freely.
- 6. Remove the support panel by tilting the rear of the panel up and lifting the panel out through the top of the instrument cabinet as in the previous figure 6D-4. Make sure the metal tabs on the support panel clear the front panel.
- 7. Remove the Rear Panel Assembly.

| 8. Remove the following cables from the main assembly bu |
|----------------------------------------------------------|
|----------------------------------------------------------|

- Disk drive cable.
- Oscilloscope board cable.
- Power supply cable.
- CRT sweep cable.
- HP-IB cable.
- 9. Disconnect the keyboard assembly ribbon cable from the Main Assembly.
- 10. Carefully place the instrument on its side.
- 11. From the bottom of the instrument, remove the eight screws that secure the Main Assembly to the instrument cabinet.
- 12. Set the instrument in the normal position.
- 13. Slide the main assembly out of the rear of the instrument cabinet.
- 14. Replace the Main Assembly by reversing this procedure.

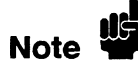

When you reinstall the top cover, insert the four screws on the sides of the cover first while making sure the cover fits into the grooves of the instrument cabinet. Then insert the six screws in the top of the cover.

| Removal and           |
|-----------------------|
| <b>Replacement of</b> |
| the CRT               |
| Monitor               |
| Assembly              |

The sweep board, CRT, and CRT yoke are all parts of one HP part number. They have been adjusted as a unit and should be replaced as a unit, rather than individually. Do not remove the yoke from the CRT.

When necessary, refer to other removal procedures.

- 1. Turn off the instrument and disconnect the power cable.
- 2. Remove the six screws from the top and the two screws from each side of the instrument's top cover.
- 3. Lift off the top cover.
- 4. Remove the Rear Panel, Power Supply, and Main Assembly.

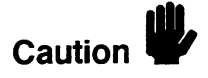

Discharge the post accelerator lead to the CRT monitoring band only. Components will be damaged if the post accelerator is discharged to other areas.

- 5. Connect a jumper lead between the mounting band of the CRT and the shaft of a screwdriver.
- 6. Discharge the CRT by placing the grounded screwdriver under the protective rubber cap of the post accelerator lead and momentarily touching the screwdriver to the metal clip of the post accelerator.

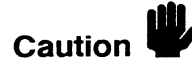

The CRT may charge up by itself even while disconnected. Discharge the CRT before handling. Use a jumper lead to short the CRT post accelerator terminal to the CRT mounting band.

|                        | 7. Disconnect the post accelerator lead from the CRT by firmly squeezing the rubber cap until the metal clip disengages from the CRT.                                                                                            |
|------------------------|----------------------------------------------------------------------------------------------------|
|                        | 8. Disconnect the following cables at the sweep board or CRT:                                                                                                    |
|                        | <ul> <li>Intensity cable.</li> <li>CRT Monitor ribbon cable.</li> <li>Two CRT yoke cables.</li> <li>CRT base cable.</li> </ul>                                                                                                   |
|                        | 9. Slide the sweep board up and out of the cabinet slot. When installing the sweep board, it may be necessary to press on the center of the outer shield of the sweep board to allow the board to clear the cabinet support rib. |
|                        | 10. Carefully place the instrument with the front panel facing down.                                                                                                    |
|                        | 11. Remove the four nuts securing the CRT to the front panel.                                                                                                    |
|                        | 12. Remove the sweep board guide.                                                                                                    |
|                        | 13. Remove the CRT. When reinstalling the CRT, place it with the post accelerator terminal toward the inside of the instrument, away from the sweep board.                                                                       |
|                        | 14. Replace the CRT Monitor Assembly by reversing this procedure.                                                                                                    |
| Note                   | If necessary, after replacing the CRT Monitor Assembly perform the CRT<br>Monitor Assembly Adjustment procedures in section 4 of this manual.                                                                                    |
| Note 🗳                 | When you reinstall the top cover, insert the four screws on the sides of the cover first while making sure the cover fits into the grooves of the instrument cabinet. Then insert the six screws in the top of the cover.        |
|                        |                                                                                                    |
| Removal and            | When necessary, refer to other removal procedures.                                                                                                    |
| Replacement of         | 1. Turn off the instrument and disconnect the power cable.                                                                                                    |
| the Feet/Tilt<br>Stand | 2. Remove the six screws from the top and the two screws from each side of the instrument's top cover.                                                                                                    |
|                        | 3. Lift off the top cover.                                                                                                    |
|                        | <ol> <li>Remove the Rear Panel, Power Supply, Main Assembly, and CRT Monitor<br/>Assembly.</li> </ol>                                                                                                    |
|                        | 5. Remove the three screws securing each foot/tilt stand to the bottom of the instrument cabinet.                                                                                                    |
|                        | 6. Replace the feet/tilt stand by reversing this procedure.                                                                                                    |
| Note                   | When you reinstall the top cover, insert the four screws on the sides of the cover first while making sure the cover fits into the grooves of the instrument cabinet. Then insert the six screws in the top of the cover.        |

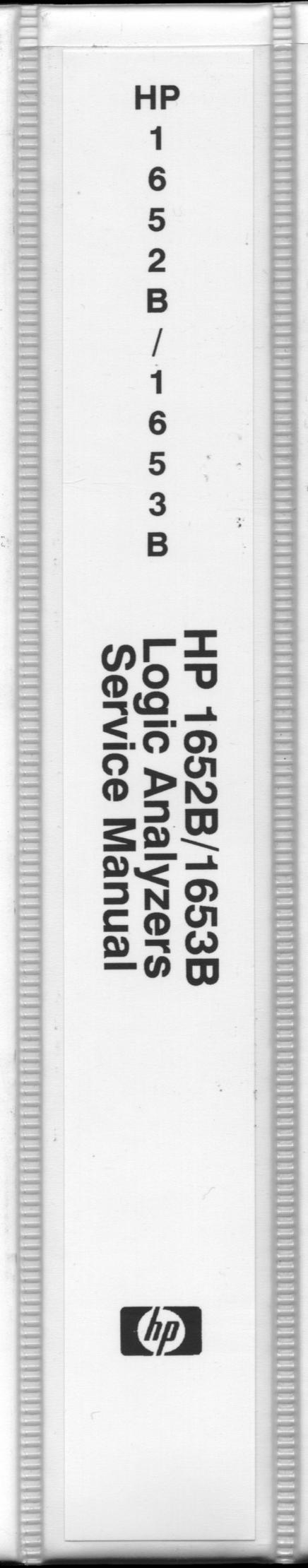

### Please send directory corrections to:

Test & Measurement Catalog, 54-AF Hewlett-Packard Company 5301 Stevens Creek Blvd. P.O. Box 58059 Santa Clara, CA 95052-8059 Tet: (408) 553-7271 Fax: (408) 983-1006

#### **HEADQUARTERS OFFICES**

It no sales office is listed for your country or area, please contact one of these headquarters offices.

#### AUSTRALIA/ NEW ZEALAND

Hewlett-Packard Ltd. 31 - 41 Joseph St. **BLACKBURN**, Victoria 3130 Tel: (61/3) 895-2895 Fax: (61/3) 898-7831 Telex: 31024MELB

#### FAR EAST

Hewlett-Packard Asia Ltd. 22/F Bond Centre, West Tower 89 Queensway, Central G.P.O. Box 863 HONG KONG Tel: (852/5) 848-7777 Fax: (852/5) 848-4997 Telex: 76793 HPA HX Cable: HPASIAL TD

#### JAPAN

Yokogawa-Hewlett-Packard Ltd. 3-29-21, Takaido-Higashi Suginami-Ku, **TOKYO** 168 Tel: (81/3) 331-6111 Fax: (81/3) 335-1478

### UNITED KINGDOM

Hewlett-Packard Ltd. Nine Mile Ride **WOKINGHAM** Berkshire, RG11 3LL Tel: (44/34) 477-3100 Fax: (44/34) 476-3526

#### EASTERN EUROPE

Hewlett-Packard GmbH Liebigasee 1 P.O. Box 72 1222 VIENNA, Austria Tel: (43/222) 2500-0 Fax: (43/222) 2500-444 Telex: 134 425

#### **NORTHERN EUROPE**

Hewlett-Packard S.A. Van der Hooplaan 241 P.O. Box 999 1185 LN AMSTELVEEN The Netherlands Tel: (31/20) 547 9999 Fax: (31/20) 43 1120 Telex: 18919 hpner nl

### SOUTH EAST EUROPE

Hewlett-Packard GmbH Leibigasse 1 P.O. Box 72 1222 VIENNA, Austria Tel: (43/222) 2500-0 Fax: (43/222) 2500-444 Telex: 134 425 honer ni

### EUROPEAN MULTICOUNTRY

**REGION** Hewlett-Packard S.A. 150, Route du Nant d'Avril 1217 Meyrin 2 **GENEVA**, Switzerland Tel: (41/22) 780 8111 Fax: (41/22) 780 8609

# MIDDLE EAST

AND AFRICA Hewlett-Packard S.A. International Sales Branch Middle East/Africa 7, rue du Bols-du-Lan P.O. Box 364 1217 Meyrin 1 GENEVA, Switzerland Tei: (41/22) 780 7111

#### CANADA

Hewlett-Packard (Canada) Ltd. 6877 Goreway Drive

Fax: (41/22) 783 7535

#### Tel: (416) 678-9430 Fax: (416) 673-7253

MISSISSAUGA, Ontario L4V 1M8

LATIN AMERICA

Hewlett-Packard Company Latin American Region, Miami Office 7208 N.W. 31st St. MIAM, FL 33122 United States (305) 590-1400/1401 Fax: (305) 590-1427/1428 Telex: 441603HPMIAMI

### UNITED STATES OF

AMERICA Customer Information Center (800) 752-0900 6:00 AM to 5:00 PM Pacific Time

#### U.S. GOVERNMENT SPECIALISTS

ARNY Tei: (201) 562-6107 Fax: (201) 562-6246 NAVY Tei: (301) 258-2311 Fax: (301) 948-5986 AIR FORCE Tei: (512) 491-1223 Fax: (512) 491-1229 Fax: (512) 491-1299 Tei: (301) 362-7702 Fax: (301) 362-7650

### **EASTERN USA**

Hewlett-Packard Co. 4 Choke Cherry Road ROCKVILLE, MD 20850 Tel: (301) 670-4300

## MIDWESTERN USA

Hewlett-Packard Co. 5201 Tollview Drive ROLLING MEADOWS, IL 60008 Tel: (312) 255-9800

#### **SOUTHERN USA**

Hewlett-Packard Co. 2015 South Park Place ATLANTA, GA 30339 Tel: (404) 955-1500

### WESTERN USA

Hewlett-Packard Co. 5161 Lankershim Bivd. NORTH HOLLYWOOD, CA 91601 Tel: (818) 505-5600

#### ALGERIA

Hewlett-Packard Trading S.A. Bureau de Liaison 71, Lot. Benachour Abdeikader CHERAGA Tei: (213) 281 0287 Fax: (213) 281 0287 Telex: 0408 63161

#### ARGENTINA

Hewlett-Packard Argentina S.A. Montaneses 2140/50 1428 **BUENOS AIRES** Tel: (54/1) 781 4069 (54/1) 781-4090

#### **AUSTRALIA**

### Brisbane, Queensland

Office Hewlett-Packard Australia Ltd. 10 Payne Road THE GAP, Queensland 4061 Tel: (61/7) 300-4133 Fax: (61/7) 300-5592 Telex: 42133 Cable: HEWPARD Brisbane

#### Canberra, Australia Capital Territory Office

Hewlett-Packard Australia Ltd. Thynne Street, Fern Hill Park BRUCE, A.C.T. 2617 Tei: (61/6) 251-6999 Fax: (61/6) 251-6948 Telex: 62560 Cable: HEWPARD Canberra

#### Melbourne, Victoria Office

Hewlett-Packard Australia Ltd. 126-142 Trennery Crescent Abbotsford, VIC 3067 Tei: (61/3) 895-2895 Fax: (61/3) 898-7831 Cable: HEWPARD Melbourne

#### Parkside, South

Australia Office Hewlett-Packard Australia Ltd. 153 Greenhill Road PARKSIDE, S.A. 5063 Tel: (61/8) 272-5911 Fax: (61/8) 373-1398

#### Perth.

Western Australia Office Hewlett-Packard Australia Ltd.

Herdsman Business Park Cnr. Hasler & Gould St. OSBORNE PARK, W.A. 6017 Tel: (61/9) 441-8000 Fax: (61/9) 242-1682 Cable: HEWPARD Perth

#### Sydney, New South Wales Office

Hewlett-Packard Australia Ltd. 17-23 Talavera Road P.O. Box 308 NORTH RYDE, N.S.W. 2113 Tel: (61/2) 888-9072 Fax: (61/2) 888-9072 Cable: HEWPARD Sydney

#### AUSTRIA

Hewlett-Packard GmbH Verkaufsbüro Graz Grottenhofstrasse 94 8052 GRAZ Tel: (43/316) 28 3066 Fax: (43/316) 28 1756 Telex: 312375

Hewlett-Packard GmbH Liebigasse 1 P.O. Box 72 1222 VIENNA Tel: (43/222) 2500-0 Fax: (43/222) 2500 - 444

#### BAHRAIN

Wael Pharmacy and Drugstore P.O. Box 648 MANAMA Tel: (973) 25 61 23 Fax: (973) 23 638 Telex: 8550 WAEL BN 1

# SALES OFFICES Arranged alphabetically by country

# **SALES OFFICES** Arranged alphabetically by country (cont'd)

#### BARBADOS

Computers & Controls (Barbados) Ltd. Suite 5, 1st Floor Wildey Shopping Plaza **ST. MICHAEL** Tel: (809) 429-4103 Fex: (809) 429-4103

#### BELGIUM

Hewlett-Packard Belgium S.A./N.V. Bivd de la Woluwe, 100 Woluwedal 1200 **BRUSSELS** Tel: (32/2) 761 31 11 Fax: (32/2) 763 06 13

#### BENIN

Engineering Business Concept (E.B.C) 21, Route du Canal Zone 3 04 B.P. 1357 **ABIDJAN** Ivory Coast Tel: (225) 21 50 24 Fax: (225) 35 37 90

#### BERMUDA

Applied Computer Technologies 17 Reid St. HAMILTON 5 Tel: (809) 295-1616 Fax: (809) 292-7967 Telex: 380 3589/ACT BA

#### BOLIVIA

Siser Ltda. (Sistemas de Importacion y Servicios Ltda.) Gabriel Gozalvez 221 Casilla 4084 LA PAZ Tel: (591/2) 340962/ 363365/343245 Fax: (591/2) 359268

#### BRAZIL

Edisa Informatica S.A. Alameda Rio Negro, 750-Alphaville 06454-BARUEN-SP Tel: (55/11) 709-1444 Fax: (55/11) 709-1244 Telex: 1171351

Edisa Informatica S.A. Rua dos Andradas, 1001-10 andar 90020-**PORTO ALEGRE**-RS Tel: (55/51) 225-7166 Fax: (55/51) 225-4060 Telex: 515663

Edisa Informatica S.A. Av. Eng. Abdias de Carvalho, 1111-5 andar 50751-**RECIFE-PE** Tel: (55/81) 227-2722 Fax: (55/81) 228-3793 Telex: 812904

Edisa Informatica S.A. Praia de Botafogo, 228-4 andar 22250-RIO DE JAMEIRO-RJ Tel: (55/21) 552-0222 Fax: (55/21) 551-1449 Telex: 2121905

#### BRUNEI

Komputer Wisman Sdn Bhd Room 1, 3rd Floor Jalan Tutong BS Begawan BRUNEI DARUSSALEM Tel: (673/2) 23918 Telex: (809 2447

#### **BURKINA FASSO**

Engineering Business Concept (E.B.C.) 21, Route du Canal 04 B.P. 1357 ABIOJAN Ivory Coast Tei: (225) 21 50 24 Fax: (225) 35 37 90

## CANADA

Alberta

Hewlett-Packard (Canada) Ltd. 150 - 6th Avenue S.W. **CALGARY,** Alberta T2P 3Y7 Tel: (403) 262-0777 Fax: (403) 237-9309 Hewlett-Packard (Canada) Ltd. 11120-178th Street **EDMONTON,** Alberta T5S 1P2 Tel: (403) 486-6666 Fax: (403) 489-8764

British Columbia Hewlett-Packard (Canada) Ltd. 10691 Shelibridge Way RICHMOND, British Columbia V6X 2W8 Tel: (604) 270-2277 Fax: (604) 270-0859

#### Manitoba

Hewlett-Packard (Canada) Ltd. 1825 Inkster Blvd. WINNIPEG, Manitoba R2X 1R3 Tel: (204) 694-2777 Fax: (204) 694-3901

#### Nova Scotia

Hewlett-Packard (Canada) Ltd. 201 Browniow Avenue DARTMOUTH, Nova Scotia B3B 1W2 Tel: (902) 468-4725 Fax: (902) 468-2817

Hewlett-Packard (Canada) Ltd. 475 Hood Rd., Unit #2 MARKHAM, Ontario L3R 8H1 Tel: (416) 479-1770 Fax: (416) 479-3105

#### Ontario

Hewlett-Packard (Canada) Ltd. 552 Newbold Street LONDON, Ontario N6E 2S5 Tel: (519) 686-9181 Fax: (519) 686-9145

Hewlett-Packard (Canada) Ltd. 6877 Goreway Drive MISSISSAUGA, Ontario L4V 1M8 Tel: (416) 678-9430 Fax: (416) 678-9421 Hewlett-Packard (Canada) Ltd. 2670 Queensview Dr. OTTAWA, Ontario K2B 8K1 Tel: (613) 820-8483 Fax: (613) 820-0377

#### Quebec

Hewlett-Packard (Canada) Ltd. 17500 Trans Canada Highway South Service Road KIRKLAND, Quebec H9J 2X8 Tel: (514) 697-4232 Fax: (514) 697-6941

#### Saskatchewan

Hewlett-Packard (Canada) Ltd. #1, 2175 Airport Rd. SASKATOON, Saskatchewan S7L 7E1 Tel: (306) 242-3702

#### CHILE

Avanzados Sistemas de Conocimientos S. A. (ASC) Austria 2041 **SANTIAGO** Tel: (56/2) 223-5946/6148 Fax: (56/2) 223-1912

#### CHINA, PEOPLE'S REPUBLIC OF

China Hewlett-Packard Co., Ltd. 38 Bel San Huan Xi Road Shuang Yu Shu, Hal Dian District P.O. Box 9610 **BELIING** Tel: (86/1) 256-8888 Fax: (86/1) 256-3207

China Hewlett-Packard Co., Ltd. 28/F Shanghai Union Building 100 Yan An Dong Road SHANGHAI 200002 Tel: (86/21) 320-3240 Fax: (86/21) 320-2149

#### COLOMBIA

Carbajal S.A. Calle 29 Norte No. 6 A 40 Apartado Aereo 46 CALI Tel: (57/23) 675 011 Fax: (57/23) 688 466

#### **COSTA RICA**

I.S. de Costa Rica S.A. Calle 25, Avs. 6 y 8 No.648 **SAN JOSE** Tel: (50/6) 33 3722 Fax: (50/6) 55 3528

#### CYPRUS

Telerexa Ltd. P.O. Box 1152 Valentine House 8 Stassandrou St. NICOBIA Tel: (357/2) 445 628 Telex: 0605 5845 tirx cy

#### DENMARK

Hewlett-Packard A/S Birkerød Kongevejen 25 3460 BIRKERøD Tel: (45/42) 81 66 40 Fax: (45/42) 81 58 10

Hewlett-Packard A/S Voldbjergvej 16 8240 **RISSKOV**, Aarhus Tel: (45/06) 17 60 00 Fax: (45/06) 17 60 58 Telex: 37409 hpas dk

#### **DOMINICAN REPUBLIC**

Esacomp S.A. Edificio Mercantil del Caribe Ave. John F. Kennedy No. 11 P.O. Box 1496 SANTO DOMINGO Tel: (809) 567 3241 Feax: (809) 566 9774 Telex: ITT 346 0439

#### ECUADOR

CYEDE Cia. Ltda. Avenida Eloy Alfaro 1749 y Belgica Casilla 6423 CCI **QUITO** Tel: (593) 245-0075 Fax: (593) 224-4223 Telex: 39322548 CYEDE ED

#### EGYPT

International Engineering Associates 6 El Gamea Street AGUZA/CAIRO Tel: (20/2) 71 21 68 Telex: 93830 IEA UN Cable: INTEGASSO

#### EL SALVADOR

IPESA de El Salvador S.A. 29 Avenida Norte 1223 SAN SALVADOR Tel: (503) 266 858 Telex: 301 20539 IPESA SAL

#### FINLAND

Hewlett-Packard Oy Pilspankalliontie 17 02200 **ESPOO (Heisinki)** Tel: (358/0) 887 21 Fax: (358/0) 887 22 77

Hewlett-Packard Oy Väinönkatu 9 C 40100 JYVÄSKYLÄ Tel: (358/41) 21 85 11

Hewlett-Packard Oy Valtatie 57 90500 OULU Tel: (358/81) 340 144 Fax: (358/81) 340 145

### FRANCE

Aix-En-Provence Hewlett-Packard France ZI Mercure B Rue Berthelot 13763 LES MILLES Cédex Tel: (33) 42 24 32 43 Fax: (33) 42 59 48 72 Telex: 410 770

#### Bordeaux

Hewlett-Packard France Domaine de Pélus 5, avenue de Pythagore 33700 MERIGNAC Tel: (33) 56 34 00 84 Fax: (33) 56 34 80 84 Telex: 550 105

#### Brest

Hewlett-Packard France ZAC Kergaradec 8, rue Fernand Forest 29239 **GOUESNOU** Tel: (33) 98 41 87 90 Fax: (33) 98 41 74 77

#### Grenoble

Hewlett-Packard France 57, chemin du Vieux Chêne ZIRST 38240 MEYLAN Tei: (33) 76 90 38 40 Fax: (33) 76 41 05 36

#### Lille

Hewlett-Packard France Parc d'activités des Prés 1, rue Papin 59658 VILLENEUVE D'ASCQ Tel: (33) 20 47 78 78 Fax: (33) 20 33 86 77 Telex: 160 124

Lyon Hewlett-Packard France Chemin des Mouilles BP 162

69131 ECULLY Cédex Tel: (33) 72 29 32 93 Fax: (33) 78 33 49 82 Telex: 310 617

#### Nice

Hewlett-Packard France Les Cardoulines - Bât. 2 Route des Dolines Sophia Antipolis 06560 VALBONNE Tel: (33) 93 65 39 40 Fax: (33) 93 65 31 34

#### Orléans

Hewlett-Packard France Parc Tertiaire Héliopolis Route de Micy 45380 LA CHAPELLE ST MESMIN Tei: (33) 38 43 94 56 Fax: (33) 38 88 22 81 Telex: 783 497

#### Orsay

Hewlett-Packard France Zone Industrielle de Courtaboeuf 1, avenue du Canada 91947 LES ULIS Cédex Tel: (33/1) 69 82 60 60 Fax: (33/1) 69 82 60 61 Telex: 600 048

#### Rennes

Hewlett-Packard France Parc d'activités de la Poterie Rue Louis Kerautret-Botmei 35000 RENNES Tel: (33) 99 51 42 44 Fax: (33) 99 32 29 19 Telex: 740 912

#### Rouen

Hewlett-Packard France PAT Lavatine 3, rue Jacques Monod BP 228 76136 **MONT-ST-AIGNAN** Tel: (33) 35 59 19 20 Fax: (33) 35 59 85 11 Telex: 770 035

#### Strasbourg

Hewlett-Packard France 4, rue de la Falsanderie Parc Club des Tânneries BP 40 67381 LINGOLSHEIM Cédex Tel: (33) 88 76 15 00 Fax: (33) 88 78 17 63 Telex: 890 141

**Toulouse** Hewlett-Packard France Innoparc BP 167 Vole n° 7 31328 LABEGE Cédex Tel: (33) 61 39 11 40 Fax: (33) 61 39 10 97 Telex: 531 639

#### GERMAN FEDERAL REPUBLIC

HEADQUARTERS Hewlett-Packard GmbH

Herrenberger Strasse 130 7030 **BÖBLINGEN** Tel: (49/7031) 14-0 Fax: (49/7031) 14-2999

Hewlett-Packard GmbH Bad Homburg Hewlett-Packard-Strasse 6380 BAD HOMSURG Tei: (49) 6172 16-0 Fax: (49) 6172 16-1309 Telex: 410 844 hpbhg

#### Berlin

Hewlett-Packard GmbH Lützowplatz 15 1000 BERLIN 30 Tei: (49/30) 2500 02-0 Fax: (49/30) 2500 02-62 Telex: 018 3405 hpbin d

#### Böblingen Hewlett-Packard GmbH Schickardstrasse 2 7030 BÖBLINGEN Tel: (49/7031) 645-0

Fax: (49/7031) 645-429

**Bonn** Hewlett-Packard GmbH Friedrich-Ebert-Allee 26 5300 **BONN** 1 Tel: (49/228) 23400-1 Fax: (49/228) 235 315

Dortmund Hewlett-Packard GmbH Schleefstrasse 28 4600 DORTMUND-Apierbeck Tel: (49/231) 45001-0 Fax: (49/231) 45001-37 Telex: 822858 hepdod

Frankfurt Hewlett-Packard GmbH Reparaturzentrum Frankfurt Berner Strasse 117 6000 FRANKFURT 56 Tel: (49/69) 5000 60 Fax: (49/69) 5000 6-200 Telex: 412 815 hpfm

Hamburg Hewlett-Packard GmbH Kapstadtring 5 2000 HAMBURg 60 Tel: (49/40) 63804-0 Fax: (49/40) 63804-327 Telex: 2163032

Hannover Hewlett-Packard GmbH Heidering 37-39 3000 HANNOVER 61 Tel: (49/511) 5706-0 Fax: (49/511) 5706-126

Mannheim Hewlett-Packard GmbH Rossiauer Weg 2-4 6800 MANNHEIM 31 Tel: (49/621) 7005-0 Fax: (49/621) 7005-200 Telex: 462 105

Munchen (Munich) Hewlett-Packard GmbH Eschenstrasse 5

8028 **TAUFKIRCHEN** Tel: (49/89) 61207-0 Fax: (49/89) 61207-300 Telex: 0524985 hpmch

Nürnberg Hewlett-Packard GmbH Emmericher Strasse 13 8500 NÜRNBERG 10 Tel: (49/911) 5205-0 Fax: (49/911) 5205-140 Telex: 623880

#### Ratingen

Hewlett-Packard GmbH Berliner Strasse 111 4030 RATINGEN 1 Tel: (49/2102) 494-0 Fax: (49/2102) 494-300 Telex: 8589070

#### Ulm

Hewlett-Packard GmbH Messerschmittstrasse 7 7910 NEU ULM Tei: (49/731) 7073-0 Fax: (49/731) 7076-66 Telex: 712816

#### Waldbronn

Hewlett-Packard GmbH Ermils-Allee 7517 WALDBRONN 2 (Karlsruhe) Tel: (49/7243) 602-0 Fax: (49/7243) 602-512 Telex: 7265743

#### GHANA

Engineering Business Concept (E.B.C.) 21, Route du Canal Zone 3 04 B.P. 1357 **ABIDJAN** Ivory Coast Tel: (225) 31 50 24 Fax: (225) 35 37 90

GREAT BRITAIN See United Kingdom

#### GREECE

Hewlett-Packard Helias 32, Kiffissias Avenue 15125 Amarcussion ATHENS Greece Tel: (30/1) 682 88 11 Fax: (30/1) 683 29 78 Telex: 216588 hpat gr

#### **GUATEMALA**

Ipesa de Guatemala Avenida Reforma 3-48, Zona 9 GUATEMALA CITY Tel: (502) 231-7853 Fax: (502) 231-8627 Telex: 3055765 IPESA GU

#### **HONG KONG**

Hewlett-Packard Asia, Ltd. 22/F, Bond Centre, West Tower 89 Queensway Central HONG KONG Tel: (852/5) 848-7777 Fax: (852/5) 868-4997 Cable: HEWPACK HONG KONG SALES OFFICES Arranged alphabetically by country (cont'd)

#### HUNGARY

Hewlett-Packard Accredite Office Hungary Radvany u. 7 1118 **BUDAPEST** Tel: (36/1) 185 23 68 Fax: (36/1) 165 10 85 Telex: 861 227 632

#### ICELAND Hewlett-Packard Iceland

Høfdabakka 9 110 **REYKJAVIK** Tel: (354/1) 67-1000 Fax: (354/1) 67-3031 Telex: 37409

### INDIA

\_

Bangalore Hewlett-Packard India Pvt. Ltd. 29 Cunningham Road BANGALORE 560 052 Tel: (91/812) 261075 Fax: (91/812) 261554

#### Bombay

Hewlett-Packard India Pvt. Ltd. Sahas 414/2 Veer Savarkar Marg Prabhadevi BOMBAY 400 025 Tel: (91/22) 4306 155 Fax: (91/22) 4307078

#### Calcutta

Hewlett-Packard India Pvt. Ltd. DBS Executive Centre 8 Acharya J. C. Bose Road **CALCUTTA** 700 017 Tel: (91/33) 444990 Fax: (91/33) 444614

#### Hyderabad

Hewlett-Packard India Pvt. Ltd. 9-5-13 Taramandal Complex 9th Floor Salfabad HYDERABAD 500 004 Tel: (91/842) 231756 Fax: (91/842) 8313444

#### **New Delhi**

Hewlett-Packard India Pvt. Ltd. B-8 Jangpura Mathura Road NEW DELHI 110 014 Tel: (91/11) 690329 Fax: (91/11) 553315

#### **INDONESIA**

BERCA Indonesia P.T. Wisma Dharmala Sakti 10/F, J1, Jendral Sudirman K.av 32 P.O. Box 41/JKPDS JAKARTA 10001 Tel: (62/21) 578-0005 Fax: (62/21) 570-1287 Telex: 62065 BERCAMIA

#### IRAQ

Hewlett-Packard Trading S.A. (Service Operation) Al Mansoor City 609/10/7 BAGHDAD Tel: (964/1) 541 49 73 Fax: (964/1) 541 49 73 Telex: 212455 hepairagik

#### IRELAND

Hewlett-Packard Ireland Ltd. Temple House, Temple Road Blackrock, Co. **DUBLIN** Tel: (353/1) 883399 Fax: (353/1) 883742 Telex: 30439

#### ISRAEL

Computation and Measurement Systems (CMS) Ltd. 11, Hashlosha Street **TEL-AVIV** 67060 Tel: (972) 3 5380-333 Feax: (972) 3 5375-055 Telex: 371234 HPCMS

#### ITALY

**Anzola Emilia-Bologna** Hewlett-Packard Italiana S.p.A. Via Emilia, 51/C 40011 **ANZOLA EMILIA-BOLOGNA** Tel: (39/51) 73 10 61 Fax: (39/51) 73 48 30 Telex: 51 16 30

#### Bari

Hewlett-Packard Italiana S.p.A. Via Vitantonio di Cagno, 34 70124 **BARI** Tel: (39/80) 41 07 44 Fax: (39/80) 41 78 51

#### Catania

Hewlett-Packard Italiana S.p.A. Via Principe Nicola, 43 G/C 95126 **CATANIA** Tel: (39/95) 37 10 87 Fax: (39/95) 38 85 69

#### Corsico

Hewlett-Packard Italiana S.p.A. Via G. di Vittorio, 10 20094 CORSICO (MI) Tel: (39/2) 440 85 51 Fax: (39/2) 440 95 64 Telex: 440 9564

#### Firenze

Hewlett-Packard Italiana S.p.A. Via Sacco e Vanzetti, 1 50145 FIRENZE Tel: (39/55) 31 85 53 Fax: (39/55) 37 39 65

#### Genova

Hewlett-Packard Italiana S.p.A. Viale Brigata Bisagno, 2 16129 **GENOVA** Tel: (39/10) 54 11 41 Fax: (39/10) 59 17 33 Telex: 28 52 38

#### Limito

Hewlett-Packard Italiana S.p.A. Via Nuova Rivoltana, 95 20090 LIMITO (MI) Tel: (39/2) 757 61 Fax: (39/2) 757 6230 Telex: 32 31 16

#### Napoli

Hewiett-Packard Italiana S.p.A. Via Orazio, 16 80122 NAPOLI Tel: (39/81) 761 14 44 Fax: (39/81) 68 01 64 Telex: 71 06 98

#### Padova

Hewlett-Packard Italiana S.p.A. Via Pellizzo, 15 35128 **PADOVA** Tel: (39/49) 807 01 66 Fax: (39/49) 77 30 97 Telex: 43 03 15

#### Roma-Eur

Hewlett-Packard Italiana S.p.A. Via del Tintoretto, 200 00142 ROMA-EUR Tel: (39/6) 5 48 31 Fax: (39/6) 540 87 10 Telex: 62 65 24

#### Torino

Hewlett-Packard Italiana S.p.A. C.so Svizzera, 185 10149 **TORINO** Tel: (39/11) 74 40 44 Fax: (39/11) 771 08 15 Telex: 22 10 79

#### IVORY COAST

Engineering Business Concept (E.B.C.) Angle Avenue J. Anoma et Bd. République 08 B.P. 323 **ABIDJAN** 08 Tel: (225) 32 50 24/41 48 70 Fax: (225) 35 37 90

#### JAPAN

#### Akita

Yokogawa-Hewlett-Packard Ltd. Nihonseimei Akita Chudori Bidg. 4-2-7 Nakadori AKITA 010 Tel: (81/188) 36-5021 Fax: (81/188) 36-5099

#### Atsugi

Yokogawa-Hewlett-Packard Ltd. Keno Kikaku Kogyo No. 2 Bldg. 9-32 Tamuracho **ATSUGI** 243 Tel: (81/462) 25-0031 Fax: (81/462) 25-0064

#### Chiba

Yokogawa-Hewlett-Packard Ltd. Fujimoto Dalichi Seimei Bidg. 3-3-1 Chuo CHIBA 280 Tel: (81/472) 25-7701 Fax: (81/472) 21-0382

#### Fukuoka

Yokogawa-Hewlett-Packard Ltd. Daisan Hakata-Kaisei Bidg. 1-3-6 Hakataekiminami Hakata-ku FUKUOKA 812 Tel: (81/92) 472-8731 Fax: (81/92) 473-4745

#### Hiroshima

Yokogawa-Hewlett-Packard Ltd. Yasuda-semei Hiroshima Bidg. 6-11 Hondori Naka-ku HIROSHIMA 730 Tel: (81/82) 241-0611 Fax: (81/82) 241-0619

#### Kobe

Yokogawa-Hewlett-Packard Ltd. Towa Building 2-2-3 Kalgandori, Chuo-ku **KOBE** 650 Tel: (81/76) 392-4791 Fax: (81/78) 392-4839

#### Koriyama

Yokogawa-Hewiett-Packard Ltd. Nihon-Dantai-seimei Bldg. 21-10 Toramaru-machi KORTYAMA 963 Tel: (81/249) 39-7111 Fax: (81/249) 39-7234

#### Kumagaya

Yokogawa-Hewlett-Packard Ltd. Kumagaya Asahi 82 Bldg. 3-4 Tsukuba KUMAGAYA 360 Tel: (81/485) 24-6563 Fax: (81/485) 24-9050

#### Kyoto

Yokogawa-Hewlett-Packard Ltd. Shin-Kyoto Center Bldg. 614 Higashi-Shokoji-cho Karasuma-nishi-iru, Shiokoji-dori Shimogyo-ku KYOTO 600 Tei: (81/75) 343-0921 Fax: (81/75) 343-4356

#### Mito

Yokogawa-Hewlett-Packard Ltd. Mito Mitsui Bidg. 1-4-73 Sannomaru MITO 310 Tel: (81/292) 25-7470 Fax: (81/292) 31-6589

#### Miyazaki

Yokogawa-Hewlett-Packard Ltd. Nomura Shoken Bidg. 4-1-2 Tachibana-dori Miyazaki-C. MIYAZAKI 880 Tel: (81/985) 23-7280 Fax: (81/985) 23-7864

#### Nagano

Yokogawa-Hewlett-Packard Ltd. Nagano-Tolyo-kaijo Bldg. 1081, Minamiagatamachi NAGANO 380 Tel: (81/262) 24-8012 Fax: (81/262) 24-8016

# 4

#### Nagoya

Yokogawa-Hewlett-Packard Ltd. Nagoya Kokusai Center Bidg. 1-47-1 Nakono, Nakamura-ku NAGOYA 450 Tel: (81/52) 571-2262 Fax: (81/52) 565-0896

#### Nara

Yokogawa-Hewlett-Packard Ltd. Nissei Nara Ekimae Bidg. 1-1-15 Omiya-cho NARA 630 Tel: (81/742) 22-8235 Fax: (81/742) 22-8219

#### **Oomiya**

Yokogawa-Hewlett-Packard Ltd. Saikyoren Bidg. 1-2 Dotemachi **OOMIYA** 330 Tel: (81/48) 645-8031 Fax: (81/48) 645-8001

#### Osaka

Yokogawa-Hewlett-Packard Ltd. Chuo Bidg. 5-4-20 Nishinakajima Yodogawa-ku OSAKA 532 Tel: (81/6) 304-6021 Fax: (81/6) 304-0216

#### Sapporo

Yokogawa-Hewlett-Packard Ltd. Sumitomo-seimel Sapporo Chu Bldg. 1-1-14 Nanjo-higashi Chuo-ku SAPPORO 060 Tel: (81/11) 251-1011 Fax: (81/11) 222-3239

#### Sendai

Yokogawa-Hewlett-Packard Ltd. Yamaguchi Bidg. 1-1-31 Ichibancho Aoba-ku **SENDAI** 980 Tel: (81/22) 225-1011 Fax: (81/22) 225-1616

#### Suwa-gun

Yokogawa-Hewlett-Packard Ltd. Daimon Bldg. 139-1 Yaginishi Shimosuwa-cho **suwa-gun** 393 Tel: (81/266) 28-8851 Fax: (81/266) 28-8873

#### Tokyo

Yokogawa-Hewlett-Packard Ltd. Shinjuku Daiichi-seimei Bidg. 2-7-1 Nishi-shinjuku Shinjuku-ku **TOKYO** 160 Tei: (81/3) 342-2734 Fax: (81/3) 348-7969

Yokogawa-Hewlett-Packard Ltd. 9-1 Takakura-cho Hachioji-shi **TOKYO** 192 Tel: (81/426) 42-1231 Fax: (81/426) 45-2631 Yokogawa-Hewlett-Packard Ltd. Tokyo-Nissan Bidg. 1-6-34 Konan, Minato-ku **TOKYO**, 108 Tel: (81/3) 458-5411 Fax: (81/3) 458-5400

Yokogawa-Hewlett-Packard Ltd. 3-29-21 Takaido-higashi Suginami-ku TOKYO 168 Tel: (81/3) 331-6111 Telex: 232 2024 YHPTOK

Yokogawa-Hewlett-Packard Ltd. Tokyu Sakuragaokacho Bidg. 31-2 Sakuragaoka Shibuya-ku **TOKYO** 150 Tel: (81/3) 780-5511 Fax: (81/3) 780-5510

#### Toyota

Yokogawa-Hewlett-Packard Ltd. Toyota-Tokyo-Kaijo Bldg. 1-179 Miyuki-honmachi **TOYOTA** 473 Tel: (81/565) 27-5611 Fax: (81/565) 27-5400

#### Tsukuba

Yokogawa-Hewlett-Packard Ltd. Issei Bidg. 2-3-17 Takezono **TSUKUBA** 305 Tel: (81/298) 51-5141 Fax: (81/298) 51-5381

#### Utsunomiva

Yokogawa-Hewlett-Packard Ltd. Chiyodaseimei-Utsunomiya Bldg. 2-3-1 Odori UTSUNOMIYA 320 Tel: (81/286) 33-1153 Fax: (81/286) 33-1175

#### Yokohama

Yokogawa-Hewlett-Packard Ltd. No. 2 Yasuda Bidg. 2-32-12 Tsuruyacho Kanagawa-ku **YOKOHAMA-SHI KANAGAWA** Tel: (81/45) 313-1352 Fax: (81/45) 312-1846

#### JORDAN

Scientific & Medical Supplies Co. P.O. Box 1387 AMMAN Tel: (962/6) 62 49 07 Fax: (962/6) 62 82 58 Telex: (0493 21456 sabco io

#### KENYA

ADCOM Ltd., Inc., Kenya P.O. Box 30070 NAIROBI Tel: (254/2) 33 1955 Telex: 22639

#### KOREA

Samsung Hewlett-Packard Co. Ltd. Dongbang Building, 12-16/F 36-1 Yeoeuido-dong Youngdeungpo-Ku **SEOUL**, 150 Tel: (82/2) 769-0114 Fax: (82/2) 769-0114 Fax: (82/2) 784-7084 Telex: SAM HP K 25166

Samsung Hewlett-Packard Co. Ltd. 13/F Taegu Bank Bldg. 118, 2-Ka Suseong-Dong Suseong-Ku **TAEGU** Tel: (82/53) 754-2666 Fax: (82/53) 752-4896

Samsung Hewlett-Packard Co. Ltd. 8/F, Daehankyoyuk Insurance Bldg. 382-1 Sun Hwa-Dong Chung-Gu **TEEJON** 301-050 Tei: (82/42) 256-6725 Fax: (82/42) 256-6727

#### **KUWAIT**

Al-Khaldiya Trading & Contracting P.O. Box 830 8AFAT 13009 Tel: (965) 242 49 10, 241 17 26 Fax: (965) 245 20 67 Telex: 22481 AREEG KT Cable: VISCOUNT

#### LEBANON

Computer Information Systems S.A.L. Chammas Building P.O. Box 11-6274 **DORA-BEIRUT** Tel: (961/1) 89 31 13 Fax: (961/1) 58 18 34 Telex: 42309 chacis le

#### LUXEMBOURG

Hewlett-Packard Belgium S.A./N.V. Bivd de la Woluwe, 100 Woluwedal 1200 **BRUSSELS** Tel: (32/2) 761-3111 Fax: (32/2) 763-0613 Telex: 23 494 palobe b

#### MALAWI

Field Consolidated (Private) Ltd. System Division Manhattan Court 61 Second Street P.O. Box 3458 **MARARE** Zimbabwe Tel: (263/4) 73 98 81 Fex: (263/4) 70 20 08 Telex: 0907 26241

#### MALAYSIA

Hewlett-Packard Sales (M) SDN BHD 9/F, Chung Khiaw Bank Building Section 46, Jalan Raja Laut GPO Box 11119 50736 KUALA LUMPUR Tel: (60/3) 298-6555 Fax: (60/3) 291-5495 Hewlett-Packard Sales (M) SDN BHD 6/F, Wisma Penang Garden 42, Jalan Suttan Ahmad Shah 10050 **PENANG** Tel: (60/4) 376-532 Fax: (60/4) 371-027

#### MEXICO

Hewlett-Packard de Mexico, S.A. de C.V. Rio Nio No. 4049 Desp. 12 Fracc. Cordoba **CRUDAD JUAREZ, Mexico** Tel: (52/161) 3 15 62

Hewlett-Packard de Mexico, S.A. de C.V. Condominio Kadereyta Circuito del Mezon No. 186 Desp. 6 Col. Del Prado 76030 **OUERETARO**, QRO Tel: (52/4) 636-0271

Hewlett-Packard de Mexico, S.A. de C.V. Czda. del Valle 409 Ote. 4th Piso Colonia del Valle Municipio de Garcia 66220 GARZA GARCIA, N.L. Tel: (52/8) 378-4240 Telex: 382410 HPMY

Hewlett-Packard de Mexico, S.A. de C.V. Monti Moreios No. 299 Fraccionamiento Loma Bonita 45060 **GUADALAJARA, Jalisco** Tel: (52/3) 631-4600 Telex: 0684 186 ECOME

Hewlett-Packard de Mexico, S.A. de C.V. Monte Pelvoux No. 111 Lomas de Chapultepec 11000 MEXICO, D.F. Tel: (52/5) 202-0155 Fax: (52/5) 540-4208

Hewlett-Packard de Mexico, S.A. de C.V. Bivd. Independencia No. 2000 Ote. Piso 3 Col. Estrella 27010 **TORREON**, COA. Tel: (52/1) 718-2201

#### MOROCCO

SICOTEL Complexe des Habous Tour C, avenue des Far **CASABLANCA** 01 Tel: (212) 31 22 70 Telex: 0407 27604

#### NETHERLANDS

Hewlett-Packard Nederland B.V. Startbaan 16 P.O. Box 667 1180 NL **AMSTELVEEN** Tel: (31/20) 547 69 11 Fax: (31/20) 471 825 Telex: 13 216 HEPA NL
# **SALES OFFICES** Arranged alphabetically by country (cont'd)

## **NETHERLANDS** (cont'd)

Hewlett-Packard Nederland B.V. Boschdijk 131 P.O. Box 2342 5612 HB **EINDHOVEN** Tel: (31/40) 32 69 11 Fax: (31/40) 44 65 46 Telex: 51484 hepae ni

## NEW ZEALAND

Hewlett-Packard (N.Z.) Ltd. 5 Owens Road Epsom, **AUCKLAND** 3 Tel: (64/9) 687-159 Fax: (64/9) 600-507

Hewiett-Packard (N.Z.) Ltd. 186-190 Willis Street WELLINGTON 1 Tel: (64/4) 820-400 Fax: (64/4) 843-380

#### NIGER

Engineering Business Concept (E.B.C.) 21, Route du Canal Zone 3 04 B.P. 1357 **ABIDJAN** Ivory Coast Tel: (225) 21 50 24 Fax: (225) 35 37 90

### **NIGERIA**

Management Information Systems Co., Ltd. 3, Gerrard Road, Ikoyi LAGOS Tel: (234/1) 68 08 87 Fax: (234/1) 68 54 87 Telex: 23582

## NORTHERN IRELAND See United Kingdom

#### NORWAY

Hewlett-Packard Norge A/S Oesterndalen 16-18 P.O. Box 34 N-1345 **DESTERAAS** Tel: (47/2) 24-60 90 Fax: (47/2) 24 66 96, 24 30 78 Telex: 76621 HPNAS N

Hewlett-Packard Norge A/S Boemergt. 42 Box 2470 N-5037 **SOLHEIMSVIK** Tel: (47/5) 29 00 90 Fax: (47/5) 29 10 72

#### OMAN

Imtac LLC P.O. Box 9196 MINA AL FAHAL Tel: (968) 70-77-27, 70-77-23 Fax: (968) 79 66 39 Telex: 0498 3865

#### PAKISTAN

Mushko Electronics (PVT) Ltd. 68-W Sama Plaza Blue Area, F-7 **ISLAMABAD** Tel: (92/51) 814 492 Fax: (92/51) 821 201 Telex: 54001 Muski Pk

Mushko Electronics (PVT) Ltd. Victoria Chambers Abduilah Haroon Road KARACHI Tei: (92/21) 524 131, 524 132 Fax: (92/21) 512 298 Telex: 2894 MUSKO PK

#### PANAMA

Electronico Balboa, S.A. Calle Samuel Lewis, Ed. Alfa Apartado 4929 PANAMA CITY Tel: (507) 636 613 Fax: (507) 361 820 Telex: 368 3483 ELECTRON PG

#### PERU

Cía Electro Médica, S.A. Los Flamencos No. 145, Ofna. 301 & 302 San Isidro, LIMA 1 Tel: (51/14) 41-4325, 41-3703 Fax: (51/14) 42-3572 Telex: 39425257 PE PB SIS

#### PHILIPPINES

The Online Advanced Systems Corp. 2nd Floor, Electra House 115-117 Esteban Street Legaspi Village, Makati Metro MANLA Tel: (63/2) 818-4394 Fax: (63/2) 818-0590 Telex: 63274 ONLINE PN

#### PORTUGAL

Hewlett-Packard Portugal S.A. Torre de Santo Antonio Rua Gregorio Lopes, Lote 1732B Resteio 1400 LISBON Tel: (351) 617 343/44/46 Fax: (351) 617345 Telex: 43126

Hewlett-Packard Portugal S.A. Edificio Tranquilidade Rua D. Manuel, 296 4000 **PORTO** Tel: (351) 493 122 Telex: 26054 Fax: (351) 488 721

#### PUERTO RICO

Hewiett-Packard Puerto Rico P.O. Box 4048 AGUADILLA 00605 Tel: (809) 890-6000

Hewlett-Packard Puerto Rico 101 Munoz Rivera Avenue Esu. Calle Ochoa HATO REY, 00918 Tel: (809) 754-7800

## QATAR

Qatar Datamation Systems P.O. Box 350 DOHA Tel: (974) 44 19 16 Fax: (974) 44 12 19 Telex: 4833

## SAUDI ARABIA

Modern Electronic Establishment P.O. Box 281 Thougbah AL-KHOBAR 31952 Tel: (966/3) 895-1760, 895-1764 Telex: 0495 671 106 HPMEEK SJ Cable: ELECTA AL-KHOBAR

Modern Electronic Establishment P.O. Box 1228 Redec Plaza, 6th Floor **JEDDAH** 21431 Tel: (966/2) 644 96 28 Fax: (966/2) 644 18 33 Cable: ELECTA JEDDAH

Modern Electronic Establishment P.O.Box 22015 RIYADH 11495 Tel: (966/1) 476 30 30 Fax: (966/1) 476 78 49 Telex: 402049 MEERYD SJ

#### SCOTLAND See United Kingdom

#### SINGAPORE

Hewlett-Packard Singapore Ltd. 150 Beach Road #29-00 Gateway West PO Box 2, Bras Basah Post Office **SINGAPORE**, 9118 Tel: (65) 291 9088 Fax: (65) 292 7089 Telex: RS 34209

## SOUTH AFRICA

Hi Performance Systems (Pty.) Ltd. P.O. Box 120, Howard Place **CAPE TOWN 7450** Tel: (27/21) 53-7954 Fax: (27/21) 53-5119

Hi Performance Systems (Pty.) Ltd. Private Bag Wendywood SANDTON 2144 Tel: (27/11) 802-5111 Fax: (27/11) 802-6332

## SPAIN

#### Barcelona

Hewlett-Packard Española S.A. Avda. Diagonal, 605 08028 BARCELONA Tel: (34/3) 401 91 00 Fax: (34/3) 230 84 68 Telex: 52603 hpbee

#### Bilbao

Hewlett-Packard Española, S.A. Avda. de Zugazarte, 8 (Edificio El Abra 4) 48930 LAS ARENAS-GUECHO Tel: (34/4) 464 32 55 Fax: (34/4) 464 90 83 Telex: 33032

#### Madrid

Hewlett-Packard Española S.A. Crta. de la Coruña, km 16,500 28230 Las Rozas MADRD Tel: (34/1) 637 00 11 Fax: (34/1) 637 55 62 Telex: 23515 HPE

いたち しています いちになる あいろう

No. Change

Sauth - Duby

#### Sevilla 8 1

Hewlett-Packard Española S.A. c/Luis de Morales, S/N Edificio Forum 41005 **SEVILLA** Tel: (34/5) 458 17 00 Fax: (34/5) 457 57 20 Telex: 72833

#### Valencia

Hewlett-Packard Española S.A. Isabel La Católica, 8 46004 VALENCIA Tel: (34/6) 351 59 44 Telex: 63435 Fax: (34/6) 351 49 06

#### SWEDEN

## Göteborg

Hewlett-Packard Sverige AB Topasgatan 1A Box 266 42123 **VÄSTRA-FRÖLUNDA** Tel: (46/31) 89 10 00 Fax: (46/31) 49 50 99

#### Malmö

Hewlett-Packard Sverige AB Östra Tuligatan 3 20011 MALARÓ Box 6132 Tel: (46/40) 702 70 Fax: (46/40) 97 74 18

#### Örebro

Hewlett-Packard Sverige AB Elementvägen 16 70227 ÖREBRO Tel: (46/19) 10 48 80 Fax: (46/19) 27 01 87

#### Stockholm

Hewlett-Packard Sverige AB Skalholtagatan 9, Kista P.O. Box 19 16493 KISTA Tel: (46/8) 750 20 00 Fax: (46/8) 752 77 81 Telex: (854) 17886

# SWITZERLAND

Basel

Hewlett-Packard (Schweiz) AG Clarastrasse 12 4058 **BÅLE** Tel: (41/61) 681 59 20 Fax: (41/61) 681 98 59 Telex: 964 719

Geneva/Meyrin Hewlett-Packard (Schweiz) AG 39, rue de Veyrot 1217 MEVRN 1 Tel: (41/22) 780 41 11 Fax: (41/22) 782 13 68 Telex:(27333 HPAG CH

#### Widen

Hewlett-Packard (Schweiz) AG Alimend 2 8967 WIDEN Tel: (41/57) 32 11 11 Telex: 828 010 hpsg ch Fax: (41/57) 31 73 74

TAIWAN Hewlett-Packard Talwan Ltd. 11/F, 456, Chung Halao 1st Road KAOHSIUNG Tel: (886/7) 241-2318

Hewlett-Packard Talwan Ltd. THM Office 20, Kao-Shuang Road **PIN CHEN**, Taoyuan Tel: (886/3) 492-9660 Fax: (886/3) 492-8087

Hewlett-Packard Talwan Ltd. 126-1, Sec. 2 Lu-Shung Road TAICHUNG Tel: (886/4) 237-1425

Hewlett-Packard Taiwan Ltd. 8/F, Hewlett-Packard Building 337 Fu Hsing North Road **TAIPEI** Tel: (886/2) 712-0404 Fax: (886/2) 715-0851

#### TANZANIA

Adcom Ltd, Inc. Kenya P.O. Box 30070 NAIROBI Kenya Tel: (254/2) 33 19 55 Telex: 0987 22639

#### THAILAND

Hewlett-Packard Thailand Ltd. 10th floor Pacific Place 140 Sukhumvit Road BANGKOK 10110 Tel: (66/2) 254-6720 Fax: (66/2) 254-6731 Telex: 086 84439 Simonco TH Cable: UNIMESA Bangkok

#### TOGO Engineering Business Concept (E.B.C) 21, Route du Canal Zone 3 04 B.P. 1357

ABICJAN Ivory Coast Tel: (225) 21 50 24 Fax: (225) 25 27 90

## **TRINIDAD & TOBAGO**

Computer and Controls Ltd. 80-82 Edwards Street P.O. Box 51 **PORT-OF-SPAIN, Trinidad** Tel: (809) 624-2388/2389 Fax: (809) 625-6547

#### TUNISIA Precision Electronique

5, rue de Chypre Mutuelleville 1002 **TUNIS BELVEDERE** Tunisia Tel: (216/1) 78 50 37 Telex: 0409 13238

#### TURKEY

Hewlett-Packard Bilgisayar Ve Olcum Sistemieri A.S. Paris Caddeei No 3 Diare 9 06670 ANKARA Tel: (90/4) 125 83 13 Fax: (90/4) 125 47 45 Telex: 0607 46180

#### Hewlett-Packard Bilgisayar Ve Olcum Sistemieri A.S. Mesrutiyet Mah, 19 Mayis Cad. Nova-Baran Plaza Kat: 11-12 SISLI / ISTANBUL Tei: (901) 175 29 70 Fax: (901) 175 29 92 Telex: 0607 39150

#### UGANDA

Adcom Ltd, Inc. Kenya P O Box 30070 NAIROBI Kenya Tel: (254/2) 33 19 55 Telex: 0987 22639

#### UNION OF SOVIET SOCIALIST REPUBLICS

Hewelti-Packard Representative Office Pokrovski Bivd. 4/17 KV12 10100 MOSCOW Tel: (007/095) 923 5001 Fax: (007/095) 230 2611

#### UNITED ARAB EMIRATES

Emitac Ltd. P.O. Box 2711 ABU DHABI Tel: (971/2) 770419 Fax: (971/2) 72 30 58 Emitac Ltd. Block "B" Arenco Bldg. Zabel Road P.O. Box 8391 **DUBAI** Tel: (971/4) 37 75 91 Fax: (971/4) 37 08 99

Emitac Ltd. P.O. Box 1641 SHARJAH Tel: (971/6) 591181 Telex: 0883 48710 EMITAC EM Cable: EMITAC SHARJAH

# UNITED KINGDOM

ENGLAND Birmingham Hewlett-Packard Limited Avon House 435 Stratford Road Shirley, SOLIMULL West Midlands B90 4BL Tel: (44/21) 745-8800 Fax: (44/21) 733-5104 Telex: 339 105

## Bracknell

Hewlett-Packard Limited Coin Road BRACKNELL Berkshire RG 12 IHN Tel: (44/344) 36 0000 Fax: (44/344) 36 3344 Telex: 849 555

#### Central London Hewlett-Packard Limited Brideweil House 9 Brideweil Place LONDON EC4V 6BS Tel: (44/71) 583-6565 Fax: (44/71) 583-6565

Ext. 57713/57803 Telex: 298163 **Gatwick** Hewlett-Packard Limited

Churchill Court Gatewick Road CRAWLEY West Sussex RH10 2PN Tel: (44/293) 562955 Fax: (44/293) 578574 Telex: 878862

## Manchester

Hewlett-Packard Limited Heathside Park Road Cheadle Heath **STOCKPORT** Cheshire SK3 ORB Tel: (44/61) 428-0828 Fax: (44/61) 495-5009 Telex: 68 068

#### Uxbridge

Hewlett-Packard Limited Harman House No. 1 George Street UXBRIDGE Middleeex UB8 1YH Tel: (44/895) 72020 Fax: (44/895) 75260 Telex: 893 135

#### Winnersh

Hewlett-Packard Limited King Street Lane WINNEREH Wokingham Berkshire RG 11 5AR Tel: (44/734) 78 4774 Fax: (44/734) 77 7285 Telex: 847 178

#### **NORTHERN IRELAND**

Hewlett-Packard (Ireland) Ltd. Carrickfergus Industrial Centre 75 Belfast Road, CARNICKFERGUS Co. Antrim BT38 8PM Tel: (44/960) 367333

## SCOTLAND

Hewlett-Packard Ltd. 1/3 Springburn Place College Militon North EAST KILBRIDE, G74 5NU Tel: (44/35) 524 92 61 Fax: (44/35) 523 59 29 Telex: 779615

Hewiett-Packard Ltd. SOUTH QUEENSFERRY West Lothian, EH30 9TG Tel: (44/31) 331 11 88 Fax: (44/31) 331

## UNITED STATES

Hewlett-Packard Co. Customer Information Center Tel: (800) 752-0900 Hours: 6:00 AM to 5:00 PM Pacific Time

#### Alabama

Hewlett-Packard Co. 2100 Riverchase Center Building 100 - Suite 118 BIRMINGHAM, AL 35244 Tel: (205) 988-0547 Fax: (205) 988-5308

Hewlett-Packard Co. 620 Discovery Dr. HUNTSVILLE, AL 35806 Tel: (205) 830-2000 Fax: (205) 830-1427

#### Alaska

Hewlett-Packard Co. 4000 Old Seward Highway Suite 101 ANCHORAGE, AK 99503 Tel: (907) 563-8855 Fax: (907) 561-7409

# SALES OFFICES Arranged alphabetically by country (cont'd)

#### **UNITED STATES (cont'd)**

#### Arizona

Hewlett-Packard Co. 8080 Pointe Parkway West PHOENIX, AZ 85044 Tei: (602) 273-8000 Fax: (602) 273-8080

Hewiett-Packard Co. 3400 East Britannia Dr. Bidg. C, Suite 124 **TUCSON,** AZ 85706 Tel: (602) 573-7400 Fax: (602) 573-7429

#### Arkansas

Hewlett-Packard Co. 10816 Executive Center Dr Conway Bidg. Suite 116 LITTLE ROCK, AR 72211 Tel: (501) 225-7178 Fax: (501) 221-3614

## California

Hewlett-Packard Co. 26701 W. Argoura Rd. CALABASAS, CA 9 1302 Tel: (818) 880-3400 Fax: (818) 880-3437

Hewlett-Packard Co. 353 Lakeside Dr FOSTER CITY, CA 94404 Tel: (415) 378-8400 Fax: (415) 378-8405

Hewlett-Packard Co. 1907 North Gateway Blvd. FRESNO, CA 93727 Tel: (209) 252-9652 Fax: (209) 456-9302

Hewlett-Packard Co. 1421 S. Manhattan Av. FULLERTON, CA 92631 Tel: (714) 999-6700 Fax: (714) 778-3033

Hewiett-Packard Co. 7408 Hollister Ave. #A GOLETA, CA 93117 Tel: (805) 685-6100 Fax: (805) 685-6163

Hewlett-Packard Co. 9800 Mulriando Ave. IRVINE, CA 92718 Tel: (714) 5472-3000 Fax: (714) 581-3607 (Direct Dial only)

Hewlett-Packard Co. 2525 Grand Avenue LONG BEACH, CA 90815 Tel: (213) 498-1111 Fax: (213) 494-1986

Hewlett-Packard Co. 5651 West Manchester Ave. LOS ANGELES, CA 90045 Tel: (213) 337-8000 Fax: (213) 337-8338 Hewlett-Packard Co. 351 E. Evelyn Ave. Bidg. 33 MOUNTAIN VIEW, CA 94039 Tel: (415) 694-2000 Fax: (415) 694-0600

Hewlett-Packard Co. 5161 Lankershim Bivd. NORTH HOLLYWOOD, CA 91601 Tei: (818) 505-5600 Fax: (818) 505-5875

Hewiett-Packard Co. 5725 W. Las Positas Blvd. PLEASANTON, CA 94566 Tel: (415) 460-0282 Fax: (415) 460-0713

Hewlett-Packard Co. 4244 So. Market Court, Suite A **SACRAMENTO**, CA 95834 Tel: (916) 929-7222 Fax: (916) 927-7152

Hewlett-Packard Co. 9606 Aero Drive SAN DIEGO, CA 92123 Tel: (619) 279-3200 Fax: (619) 268-8487

Hewiett-Packard Co. 50 Fremont St. Suite 200 **SAN FRANCISCO**, CA 94105 Tel: (415) 882-6800 Fax: (415) 882-6805

## SANTA BARBARA (see GOLETA)

Hewlett-Packard Co. 3003 Scott Boulevard **SANTA CLARA**, CA 95054 Tel: (408) 988-7000 Fax: (408) 988-7103

Hewlett-Packard Co. 5280 Valentine Rd. Suite 205 VENTURA, CA 93003 Tel: (805) 658-6898 Fax: (805) 650-0721

#### Colorado

Hewlett-Packard Co. 3005 Center Green Drive #205 Suite A BOULDER, CO 80301 Tel: (303) 530-3940 Fax: (303) 938-3025

Hewlett-Packard Co. 24 Inverness Place, East ENGLEWOOD, CO 80112 Tel: (303) 649-5000 Fax: (303) 649-5787

**Connecticut** Hewlett-Packard Co. 3 Parkland Dr. **DARIEN**, CT 06820 Tel: (203) 656-0040 Fax: (203) 656-5563

Hewlett-Packard Co. 115 Glastonbury Bivd GLASTONBURY, CT 06033 Tel: (203) 633-8100 Fax: (203) 659-6087 District of Columbia (see Rockville, MD)

## Florida

Hewlett-Packard Co. 5900 N. Andrews, Suite 100 FORT LAUDERDALE, FL 33309 Tel: (305) 938-9800 Fax: (305) 938-2293

Hewlett-Packard Co. 6800 South Point Parkway Suite 301 JACKSONVILLE, FL 32216 Tel: (904) 636-9955 Fax: (904) 636-9955

Hewlett-Packard Co. 255 East Drive, Suite B MELBOURNE, FL 32901 Tel: (407) 729-0704 Fax: (407) 723-4557

Hewlett-Packard Co. 6177 Lake Ellenor Drive ORLANDO, FL 32809 Tel: (407) 859-2900 Fax: (407) 826-9309

Hewlett-Packard Co. 4700 Bayou Blvd. Building 5 **PENSACOLA,** FL 32503 Tel: (904) 476-8422 Fax: (904) 476-4116

Hewiett-Packard Co. 5550 Idlewiid, #150 TAMPA, FL 33634 Tel: (813) 884-3282 Fax: (813) 889-4445

Hewlett-Packard Co. 2015 South Park Place ATLANTA, GA 30339 Tel: (404) 955-1500 Fax: (404) 980-7669

Hewlett-Packard Co. 3607 Parkway Lane Suite 300 NORCR058, GA 30092 Tel: (404) 448-1894 Fax: (404) 246-5206

#### Hawaii

Hewlett-Packard Co. Pacific Tower 1001 Bishop St. Suite 2400 HONOLULU, HI 96813 Tel: (808) 526-1555 Fax: (808) 538-7873

#### Idaho

Hewlett-Packard Co. 11309 Chinden Blvd. **BOISE**, ID 83714 Tel: (208) 323-2700 Fax: (208) 323-2528

## Illinois

Hewlett-Packard Co. 2205 E. Empire St. BLOOMINGTON, IL 61704 Tel: (309) 662-9411 Fax: (309) 662-0351

Hewlett-Packard Co. 525 W. Monroe St., Suite 1308 CHICAGO, IL 60606 Tel: (312) 930-0010 Fax: (312) 930-0986

Hewlett-Packard Co. 1200 East Diehl Road NAPERVILLE, IL 60566 Tel: (708) 505-8800 Fax: (708) 505-7876

Hewlett-Packard Co. 5201 Tollview Drive **ROLLING MEADOWS**, IL 60008 Tel: (708) 255-9800 Fax: (708) 259-5878

#### Indiana

Hewlett-Packard Co. 11911 N. Meridian St. CARMEL, IN 46032 Tel: (317) 844-4100 Fax: (317) 843-1291

Hewiett-Packard Co. 111 E. Ludwig Road Suite 108 FT. WAYNE, IN 46825 Tel: (219) 482-4283 Fax: (219) 482-9907

INDIANAPOLIS (see CARMEL)

#### lowa

Hewlett-Packard Co. 4050 River Center Court CEDAR RAPIDS, IA 52402 Tel: (319) 393-0606 Fax: (319) 378-1024

Hewlett-Packard Co. 4201 Corporate Dr. **WEST DES MOINES, IA** 50265 Tel: (515) 224-1435 Fax: (515) 224-1870

#### Kansas

Hewlett-Packard Co. North Rock Business Park 3450 N. Rock Rd. Suite 300 WICHITA, KS 67226 Tei: (316) 636-4040 Fax: (316) 636-4504

#### Kentucky

Hewlett-Packard Co. 305 N. Hurstbourne Lane, Suite 100 LOUISVILLE, KY 40222 Tel: (502) 426-0100 Fax: (502) 426-0322

#### Louisiana

Hewlett-Packard Co. 160 James Drive East **ST. ROSE,** LA 70087 Tel: (504) 467-4100 Fax: (504) 467-4100 × 291

8

## Maryland

Hewlett-Packard Co. 3701 Koppers Street BALTIMORE, MD 21227 Tel: (301) 644-5800 Fax: (301) 362-7650

Hewiett-Packard Co. 2 Choke Cherry Road ROCKVILLE, MD 20850 Tel: (301) 258-2000 Fax: (301) 258-5986

Massachusetts

Hewlett-Packard Co. 1775 Minuteman Road ANDOVER, MA 01810 Tel: (508) 682-1500 Fax: (508) 794-2619

Hewlett-Packard Co. 29 Burlington Mall Rd. BURLINGTON, MA 01803-4514 Tel: (617) 270-7000 Fax: (617) 221-5240

Michigan Hewlett-Packard Co. 3033 Orchard Vista S.E. GRAND RAPIDS, MI 49546 Tel: (616) 957-1970 Fax: (616) 956-9022

Hewlett-Packard Co. 39550 Orchard Hill Place Drive NOVI, MI 48050 Tel: (313) 349-9200 Fax: (313) 349-9240

Hewlett-Packard Co. 560 Kirts Rd. Suite 101 TROY, MI 48084 Tel: (313) 362-5180 Fax: (313) 362-3028

#### Minnesota

Hewlett-Packard Co. 2025 W. Larpenteur Ave. **ST. PAUL,** MN 55113 Tel: (612) 644-1100 Fax: (612) 641-9787

## Mississippi

Hewlett-Packard Co. 800 Woodland Parkway, Suite 101 RIDGELAND, MS 39157 Tel: (601) 957-0730 Fax: (601) 957-2515

#### Missouri

Hewlett-Packard Co. 6601 Winchester Ave. KANSAS CITY, MO 64133 Tel: (816) 737-0071 Fax: (816) 737-4690

Hewlett-Packard Co. 530 Maryville Centre Drive **ST. LOUIS,** MO 63140 Tel: (314) 542-1500 Fax: (314) 542-1586 Nebraska Hewlett-Packard 11626 Nicholas St. OMAHA, NE 68154 Tel: (402) 493-0300 Fax: (402) 493-4334

New Jersey Hewlett-Packard Co. 120 W. Century Road PARAMUS, NJ 07653 Tel: (201) 599-5000 Fax: (201) 599-5382

Hewlett-Packard Co. 10 Sylvan Way PARSIPPANY, NJ 07054 Tel: (201) 682-4000 Fax: (201) 682-4031

Hewlett-Packard Co. 20 New England Ave. West PISCATAWAY, NJ 08854 Tel: (201) 562-6100 Fax: (201) 562-6246

#### New Mexico

Hewlett-Packard Co. 7801 Jefferson N.E. ALBUQUERQUE, NM 87109 Tel: (505) 823-6100 Fax: (505) 823-1243

Hewlett-Packard Co. 1362-C Trinity Dr. LOS ALAMOS, NM 87544 Tel: (505) 662-6700 Fax: (505) 662-4312

New York Hewlett-Packard Co. 5 Computer Drive South ALBANY, NY 12205 Tel: (518) 458-1550 Fax: (518) 458-1550 x 0393

Hewlett-Packard Co. 130 John Muir Dr. AMHERST, NY 14228 Tel: (716) 689-3003 Fax: (716) 636-7034

#### BUFFALO (see AMHERST)

Hewlett-Packard Co. 200 Cross Keys Office Park FAIRPORT, NY 14450 Tel: (716) 223-9950 Fax: (716) 223-6331

Hewlett-Packard Co. 7641 Henry Clay Blvd. LIVERPOOL, NY 13088 Tel: (315) 451-1820 Fax: (315) 451-1820 x 255

Hewlett-Packard Co. No. 1 Pennsylvania Plaza 55th Floor 34th Street & 7th Avenue MANHATTAN NY 10119 Tei: (212) 971-0800 Fax: (212) 330-6967

Hewlett-Packard Co. 7 Old Sod Farm Road MELVILLE, NY 11714 Tel: (516) 753-0555 Fax: (516) 753-3469 Hewlett-Packard Co. 2975 Westchester Ave PURCHASE, NY 10577 Tel: (914) 935-6300 Fax: (914) 935-6497

# ROCHESTER (see FAIRPORT)

SYRACUSE (see LIVERPOOL)

Hewlett-Packard Co. Executive Square Office Bidg. 66 Middlebush Rd. WAPPINGERS FALLS, NY 12590 Tel: (914) 298-9125 Fax: (914) 298-9154

#### **North Carolina**

Hewlett-Packard Co. 305 Gregson Dr. CARY, NC 27511 Tel: (919) 467-6600 Fax: (919) 460-2296 (919) 460-2297

Hewlett-Packard Co. P.O. Box 240318 CHARLOTTE, NC 28224 Tel: (704) 527-8780 Fax: (704) 523-7857

Hewlett-Packard Co. 7029 Albert Pick Rd. #100 GREENSBORO, NC 27409 Tel: (919) 665-1800 Fax: (919) 666-1797 Mailing Address PO Box 26500 Greensboro, NC 27426

RALEIGH (see CARY)

Ohio AKRON (see COPLEY)

Hewlett-Packard Co. 4501 Erskine Road CINCINNATI, OH 45242 Tel: (513) 891-9870 Fax: (513) 891-0033

#### CLEVELAND (see STRONGSVILLE)

Hewlett-Packard Co. Montrose West Ave. COPLEY, OH 44321 Tel: (216) 666-7711 Fax: (216) 666-6054

Hewlett-Packard Co. 7887 Washington Village Dr. DAYTON, OH 45459 Tel: (513) 433-2223 Fax: (513) 433-8633

Hewlett-Packard Co. 15885 Sprague Road **STRONGSVILLE**, OH 44136 Tei: (216) 243-7300 Fax: (216) 234-7230

Hewlett-Packard Co. One Maritime Plaza, 5th Floor 720 Water Street **TOLEDO**, OH 43604 Tei: (419) 242-2200 Fax: (419) 241-7655 Hewlett-Packard Co. 675 Brooksedge Blvd. WESTERVILLE, OH 43081 Tel: (614) 891-3344 Fax: (614) 891-1476

#### Oklahoma

Hewlett-Packard Co. 3525 N.W. 56th St. Suite C-100 OKLAHOMA CITY, OK 73112 Tel: (405) 946-9499 Fax: (405) 942-2127

Hewlett-Packard Co. 6655 South Lewis, Suite 105 **TULSA**, OK 74136 Tel: (918) 481-6700 Fax: (918) 481-2250

#### Oregon EUGENE (see WILSONVILLE)

Hewlett-Packard Co. 9255 S. W. Pioneer Court WILSONVILLE, OR 97070 Tel: (503) 484-4085 Fax: (503) 682-8155

## Pennsylvania

Hewlett-Packard Co. Heatherwood Industrial Park 50 Dorchester Rd. P.O. Box 6080 **MARRISBURG**, PA 17112 Tel: (717) 657-5900 Fax: (717) 657-5946

Hewiett-Packard Co. 111 Zeta Drive PITTSBURGH, PA 15238 Tel: (412) 782-0400 Fax: (412) 963-1300

Hewlett-Packard Co. 2750 Monroe Boulevard VALLEY FORGE, PA 19482 Tel: (215) 666-9000 Fax: (215) 666-2034

#### South Carolina

Hewlett-Packard Co. Brookside Park, Suite 122 1 Harbison Way COLUMBIA, SC 29212 Tel: (803) 732-0400 Fax: (803) 732-4567

Hewlett-Packard Co. 545 N. Pleasantburg Dr. Suite 100 GREENVILLE, SC 29607 Tel: (803) 232-8002 Fax: (803) 232-8739

#### Tennessee

Hewlett-Packard Co. One Energy Center Suite 200 Peillasippi Pkwy. KNOXVILLE, TN 37932 Tei: (615) 966-4747 Fax: (615) 966-8147

# SALES OFFICES Arranged alphabetically by country (cont'd)

## **UNITED STATES (cont'd)**

## Tennessee (cont'd)

Hewlett-Packard Co. 889 Ridge Lake Blvd., Suite 100 MEMPHIS, TN 38119 Tel: (901) 763-4747 Fax: (901) 762-9723

10

Hewlett-Packard Co. 44 Vantage Way, Suite 160 NASHVILLE, TN 37228 Tel: (615) 255-1271 Fax: (615) 726-2310

#### Texas

Hewlett-Packard Co. 9050 Capital of Texas Highway, North #290 AUSTIN, TX 78759 Tel: (512) 348-3855 Fax: (512) 338-7201 Mailing Address PO Box 9431 Austin, TX 78766-9430

#### **DALLAS (see RICHARDSON)**

Hewiett-Packard Co. 5700 Cromo Dr EL PASO, TX 79912 Tel: (915) 833-4400 Fax: (915) 581-8097

Hewlett-Packard Co. 10535 Harwin Drive HOUSTON, TX 77036 Tel: (713) 776-6400 Fax: (713) 776-6495

Hewlett-Packard Co. 3301 West Royal Lane IRVING, TX 75063 Tel: (214) 869-3377 Fax: (214) 830-8951

Hewlett-Packard Co. 109 E. Toronto, Suite 100 McALLEN, TX 78503 Tel: (512) 630-3030 Fax: (512) 630-1355

Hewlett-Packard Co. 930 E. Campbell Rd. **RICHARDSON**, TX 75081 Tel: (214) 231-6101 Fax: (214) 699-4337 Hewlett-Packard Co. 14100 San Pedro Ave., Sulte 100 SAN ANTONIO, TX 78232 Tel: (512) 494-9336 Fax: (512) 491-1299

Utah Hewlett-Packard Co. 3530 W. 2100 South SALT LAKE CITY, UT 84119 Tel: (801) 974-1700 Fax: (801) 974-1780

#### Virginia

Hewlett-Packard Co. 840 Greenbrier Circle Suite 101 CHESAPEAKE, VA 23320 Tel: (804) 424-7105 Fax: (804) 424-1494

Hewlett-Packard Co. 4401 Water Front Dr. GLEN ALLEN, VA 23060 Tel: (804) 747-7750 Fax: (804) 965-9297

# NORFOLK (see CHESAPEAKE)

## RICHMOND (see GLEN ALLEN)

Hewlett-Packard Co. 2800 Electric Road Suite 100 ROANOKE, VA 24018 Tel: (703) 774-3444 Fax: (703) 989-8049

## Washington

Hewlett-Packard Co. 15815 S.E. 37th Street BELLEVUE, WA 98006 Tel: (206) 643-4000 Fax: (206) 643-8748

Hewlett-Packard Co. N. 1225 Argonne Rd **SPOKANE,** WA 99212-2657 Tel: (509) 922-7000 Fax: (509) 927-4236

Washington, D.C. (see Rockville, MD)

#### West Virginia Hewlett-Packard Co. 501 56th Street CHARLESTON, WV 25304

CHARLESTON, WV 2530 Tel: (304) 925-0492 Fax: (304) 925-1910

## Wisconsin

Hewlett-Packard Co. 275 N. Corporate Dr. BROOKFIELD, WI 53005 Tel: (414) 792-8800 Fax: (414) 792-0218

Hewlett-Packard Co. 333 Main St. GREEN BAY, WI 54301 Tel: (414) 436-2780 Fax: (414) 436-2786

#### MILWAUKEE (see BROOKFIELD)

# URUGUAY

Pablo Ferrando S.A.C. e I. Avenida Italia 2877 Casilla de Correo 370 MONTEVIDEO Tel: (598/2) 802 586 Telex: 398802586

#### VENEZUELA

Hewlett-Packard de Venezuela, C.A. Tercera Transversal Los Ruices Norte Edificio Segre, CARACAS Tel: (58/2) 239 4133/4244 Fax: (58/2) 239 3080

### YUGOSLAVIA

Do Hermes General Zdanova 4 YU-11000 **BEOGRAD** Tel: (38/11) 342 641 Telex: 11433 Do Hermes Celovska 73 YU-61000 LJUBLJANA Tel: (38/61) 553 170 Telex: 31583

#### ZAMBIA

R.J. Tilbury (Zambia) Ltd. P.O. Box 32792 LUBAKA Tel: (260/1) 21 55 80 Telex: 0902 40128

## ZIMBABWE

Field Consolidated (Private) Ltd. Systron Division Manhattan Court 61 Second Street P.O. Box 3458 **HARARE** Tei: (263/4) 73 98 81 Fax: (263/4) 70 20 08 Telex: 26241

#### Please send directory corrections to:

Test & Measurement Catalog, 54AF Hewlett-Packard Company 5301 Stevens Creek Blvd. P.O. Box 58059 Santa Clara, CA 95052-8059 Tel: (408) 553-7271 Fax: (408) 983-1006

September 1990

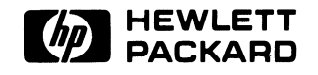

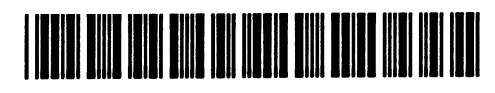

5959-6031

Printed in U.S.A.

# HP 1652B/HP 1653B Logic Analyzers

# **Programming Reference**

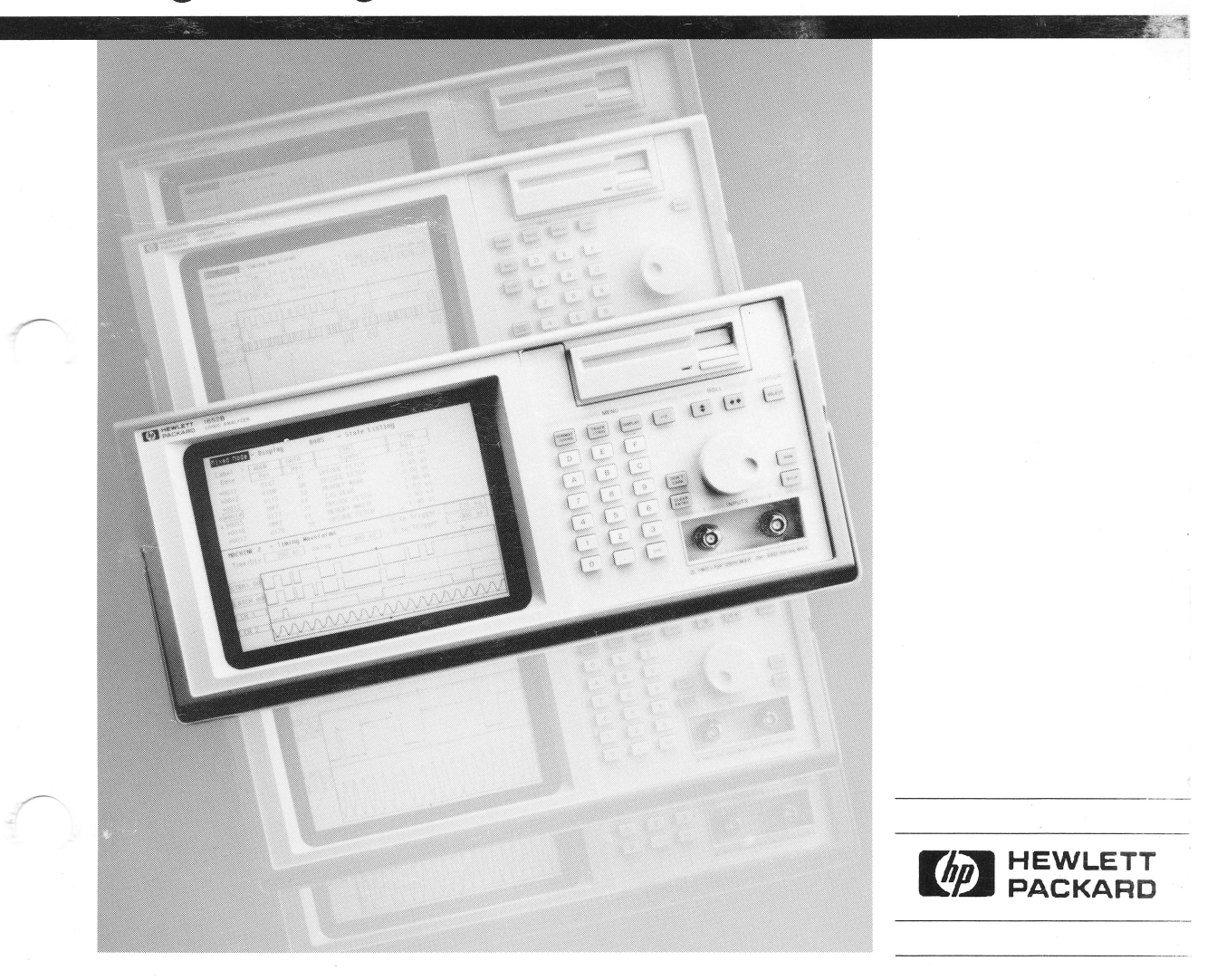

# **Your Comments Please**

# HP 1650B/1651B Programming

Your comments assist us in meeting your needs better. Please complete this questionnaire and return it to us. Feel free to add any additional comments that you might have. All comments and suggestions become the property of Hewlett-Packard. Omit any questions that you feel would be proprietary.

| Ware you satisfied with the operation of the instrument over the    | a buc?                | Yes      | No                     |
|---------------------------------------------------------------------|-----------------------|----------|------------------------|
| i. were you satisfied with the operation of the instrument over the |                       | L J      | []                     |
| 2. What measurements will this instrument be used to make over the  | ne bus?               |          |                        |
| 3. What type of controller are you using?                           |                       |          |                        |
| 4. What programming language are you using?                         |                       |          |                        |
| 5. What do you like most about programming the instrument?          |                       |          |                        |
| 6. What would you like to see changed or improved?                  |                       |          |                        |
| 7. Which sections of the manual have you used?                      |                       |          |                        |
| [] Introductory chapters 1 through 4                                |                       |          |                        |
| [] Command List chapters 5 through 27                               |                       |          |                        |
| [] Appendix A<br>[] Programming Examples                            |                       |          |                        |
| [] Index                                                            |                       |          |                        |
| 3. Please rate the manual on the following:                         |                       |          |                        |
| 4 = Excellent $3 = Good$                                            | 2 = Adequate          | 1 = Poor |                        |
| [] Breadth and depth of information                                 |                       |          |                        |
| [] Ability to easily find information                               |                       |          |                        |
| [] Ability to understand and apply the information pr               | rovided in the manual |          |                        |
| Please explain:                                                     |                       |          |                        |
| What is your experience with programming instruments over the       | hus?                  |          |                        |
| [] No previous experience                                           |                       |          |                        |
| [] Less than 1 year experience                                      |                       |          |                        |
| [] More than 1 year's experience on one model                       |                       |          |                        |
| [] More than 1 year's experience on several models                  |                       |          |                        |
| Name                                                                | Company               |          |                        |
| Address                                                             | Zip Code              |          | - who correct for is a |
| Dhome                                                               |                       | -1 4     |                        |

THANK YOU FOR YOUR HELP

NO POSTAGE NECESSARY IF MAILED IN U.S.A.

Your cooperation in completing and returning this form will be greatly appreciated. Thank you.

FOLD HERE

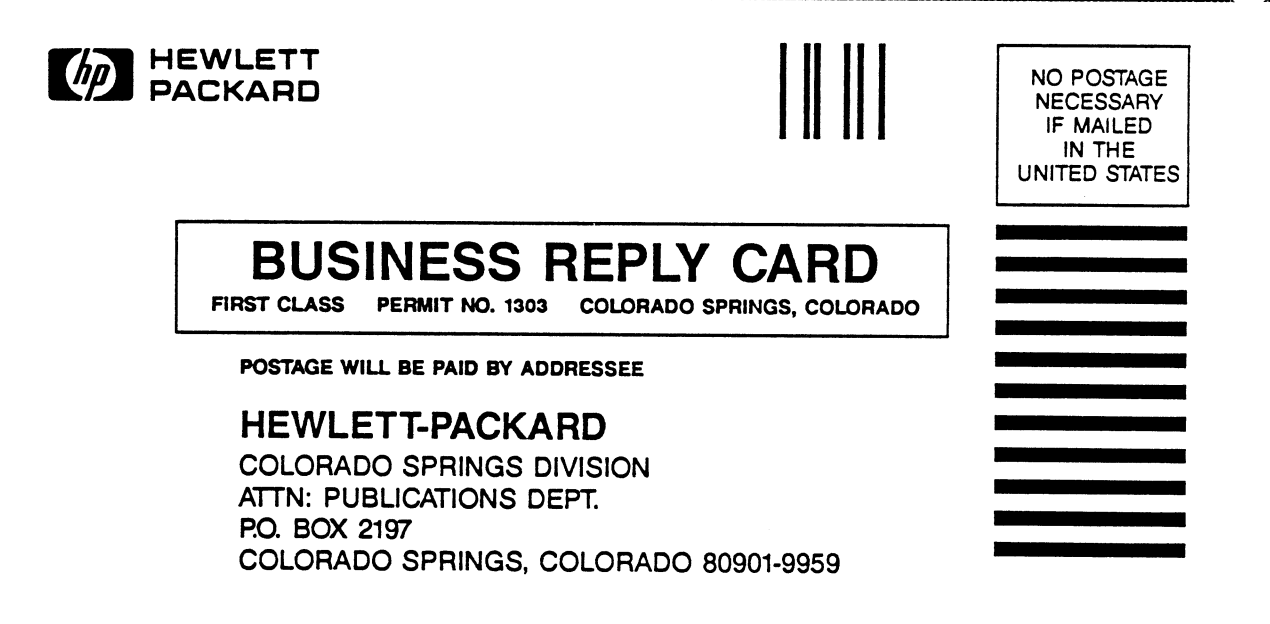

# **Programming Reference**

# HP 1652B/HP 1653B Logic Analyzers

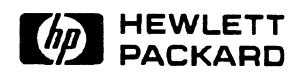

©Copyright Hewlett-Packard Company 1989

Manual Number 01652-90903

Printed in the U.S.A. December 1989

| Product<br>Warranty    | This Hewlett-Packard product has a warranty against defects in material<br>and workmanship for a period of three years from date of shipment.<br>During warranty period, Hewlett-Packard Company will, at its option,<br>either repair or replace products that prove to be defective.                                                                                                    |
|------------------------|----------------------------------------------------------------------------------------------------|
|                        | For warranty service or repair, this product must be returned to a service<br>facility designated by Hewlett-Packard. However, warranty service for<br>products installed by Hewlett-Packard and certain other products<br>designated by Hewlett-Packard will be performed at the Buyer's facility at<br>no charge within the Hewlett-Packard service travel area. Outside<br>Hewlett-Packard service travel areas, warranty service will be performed<br>at the Buyer's facility only upon Hewlett-Packard's prior agreement and<br>the Buyer shall pay Hewlett-Packard's round trip travel expenses. |
|                        | For products returned to Hewlett-Packard for warranty service, the Buyer<br>shall prepay shipping charges to Hewlett-Packard and Hewlett-Packard<br>shall pay shipping charges to return the product to the Buyer. However,<br>the Buyer shall pay all shipping charges, duties, and taxes for products<br>returned to Hewlett-Packard from another country.                                                                                                    |
|                        | Hewlett-Packard warrants that its software and firmware designated by<br>Hewlett-Packard for use with an instrument will execute its programming<br>instructions when properly installed on that instrument. Hewlett-Packard<br>does not warrant that the operation of the instrument software, or<br>firmware will be uninterrupted or error free.                                                                                                    |
| Limitation of Warranty | The foregoing warranty shall not apply to defects resulting from improper<br>or inadequate maintenance by the Buyer, Buyer-supplied software or<br>interfacing, unauthorized modification or misuse, operation outside of the<br>environmental specifications for the product, or improper site preparation<br>or maintenance.                                                                                                    |
|                        | NO OTHER WARRANTY IS EXPRESSED OR IMPLIED.<br>HEWLETT-PACKARD SPECIFICALLY DISCLAIMS THE<br>IMPLIED WARRANTIES OR MERCHANTABILITY AND FITNESS<br>FOR A PARTICULAR PURPOSE.                                                                                                    |

- **Exclusive Remedies** THE REMEDIES PROVIDED HEREIN ARE THE BUYER'S SOLE AND EXCLUSIVE REMEDIES. HEWLETT-PACKARD SHALL NOT BE LIABLE FOR ANY DIRECT, INDIRECT, SPECIAL INCIDENTAL, OR CONSEQUENTIAL DAMAGES, WHETHER BASED ON CONTRACT, TORT, OR ANY OTHER LEGAL THEORY.
  - Assistance Product maintenance agreements and other customer assistance agreements are available for Hewlett-Packard products.

For any assistance, contact your nearest Hewlett-Packard Sales and Service Office.

- **Certification** Hewlett-Packard Company certifies that this product met its published specifications at the time of shipment from the factory. Hewlett-Packard further certifies that its calibration measurements are traceable to the United States National Bureau of Standards, to the extent allowed by the Bureau's calibration facility, and to the calibration facilities of other International Standards Organization members.
  - **Safety** This product has been designed and tested according to International Safety Requirements. To ensure safe operation and to keep the product safe, the information, cautions, and warnings in this manual must be heeded.

New editions are complete revisions of the manual. Update packages, which are issued between editions, contain additional and replacement pages to be merged into the manual by the customer. The dates on the title page change only when a new edition or a new update is published. No information is incorporated into a reprinting unless it appears as a prior update; the edition does not change when an update is incorporated.

A software code may be printed before the date; this indicates the version level of the software product at the time of the manual or update was issued. Many product updates and fixes do not require manual changes and, conversely, manual corrections may be done without accompanying product changes. Therefore, do not expect a one to one correspondence between product updates and manual updates.

Edition 1

December 1989

01652-90903

The List of Effective Pages gives the data of the current edition and of any pages changed in updates to that edition. Within the manual, any page changed since the last edition will have the date the changes were made printed on the bottom of the page. If an update is incorporated when a new edition of the manual is printed, the change dates are removed from the bottom of the pages and the new edition date is listed in Printing History and on the title page.

Pages

Effective Date

All

December 1989

# Contents

| Chapter 1 | Introduction to Programming an Instrument  |      |
|-----------|--------------------------------------------|------|
|           | Introduction                               | 1-1  |
|           | About This Manual                          |      |
|           | Programming Syntax                         | 1-2  |
|           | Talking to the Instrument                  |      |
|           | Instruction Syntax                         |      |
|           | Output Command                             | 1-3  |
|           | Device Address                             | 1-3  |
|           | Instructions                               | 1-3  |
|           | Instruction Header                         | 1-3  |
|           | White Space                                | 1-4  |
|           | Instruction Parameters                     | 1-4  |
|           | Header Types                               | 1-4  |
|           | Combining Commands from the Same Subsystem | 1-5  |
|           | Duplicate Keywords                         | 1-5  |
|           | Ouerv Usage                                | 1-6  |
|           | Program Header Options                     | 1-7  |
|           | Parameter Syntax Rules                     | /    |
|           | Instruction Terminator                     | 1_9  |
|           | Selecting Multiple Subsystems              | 1-9  |
|           | Programming an Instrument                  | 1-10 |
|           | Initialization                             | 1-10 |
|           | Example Program                            | 1-11 |
|           | Program Overview                           | 1.11 |
|           | Receiving Information from the Instrument  | 1.11 |
|           | Response Header Options                    | 1-12 |
|           | Response Data Formats                      | 1-13 |
|           | String Variables                           | 1-14 |
|           | Numeric Base                               | 1_15 |
|           | Numeric Variables                          | 1-15 |
|           | Definite-Length Block Response Data        | 1.16 |
|           | Multiple Oueries                           | 1.17 |
|           | Instrument Status                          | 1-17 |
|           | · · · · · · · · · · · · · · · · · · ·      |      |

| Chapter 2    | Programming Over HP-IB                                     |
|--------------|------------------------------------------------------------|
|              | Introduction                                               |
|              | Command and Data Concepts                                  |
|              | Addressing                                                 |
|              | Communicating Over the HP-IB Bus (HP 9000 Series 200/300   |
|              | Controller)                                                |
|              | Local, Remote, and Local Lockout                           |
|              | Bus Commands2-3                                            |
|              | Device Clear2-3                                            |
|              | Group Execute Trigger (GET)2-3                             |
|              | Interface Clear (IFC)2-3                                   |
| Chapter 3    | Programming Over RS-232C                                   |
| •            | Introduction                                               |
|              | Interface Operation                                        |
|              | Cables                                                     |
|              | Minimum Three-Wire Interface with Software Protocol        |
|              | Extended Interface with Hardware Handshake                 |
|              | Cable Example                                              |
|              | Configuring the Instrument Interface                       |
|              | Interface Capabilities                                     |
|              | Protocol                                                   |
|              | Data Bits                                                  |
|              | Communicating Over the RS-232C Bus (HP 9000 Series 200/300 |
|              | Controller)                                                |
|              | Lockout Command                                            |
| Chapter 4    | Programming and Documentation Conventions                  |
| •            | Introduction 4-1                                           |
|              | Truncation Rule 4-1                                        |
|              | Infinity Representation 4-2                                |
|              | Sequential and Overlapped Commands 4-2                     |
|              | Response Generation 4-2                                    |
|              | Syntax Diagrams 4-2                                        |
|              | Notation Conventions and Definitions                       |
|              | The Command Tree                                           |
| Contents - 2 | HP 1652B/1653B                                             |

| Command Types            | 4-4  |
|--------------------------|------|
| Tree Traversal Rules     | 4-4  |
| Examples                 | 4-5  |
| Command Set Organization | 4-10 |
| Subsystems               | 4-10 |
| Program Examples         | 4-11 |
|                          |      |

# Chapter 5

# **Common Commands**

| ntroduction | 5-1  |
|-------------|------|
| *CLS        | 5-3  |
| *ESE        | 5-4  |
| *ESR        | 5-6  |
| *IDN        | 5-8  |
| *OPC        | 5-9  |
| *RST        | 5-10 |
| *SRE        | 5-11 |
| *STB        | 5-13 |
| *WAI        | 5-15 |

# Chapter 6

# System Commands

| Introduction                      |      |
|-----------------------------------|------|
| ARMBnc                            |      |
| DATA                              |      |
| Logic Analyzer Block Data         |      |
| Section Header Description        |      |
| Section Data                      |      |
| Data Preamble Description         |      |
| Acquisition Data Description      | 6-11 |
| Oscilloscope Block Data           |      |
| Oscilloscope Data Section         |      |
| Section Header Description        |      |
| Section Data                      |      |
| Oscilloscope Display Data Section |      |
| DSP                               |      |
| ERRor                             |      |
| HEADer                            |      |
| KEY                               |      |
| LER                               |      |
| LOCKout                           |      |

| LONGform | •••••••••••••••• | 6-27 |
|----------|------------------|------|
| MENU     |                  | 6-28 |
| MESE     |                  | 6-29 |
| MESR     |                  | 6-31 |
| PPOWer   |                  | 6-33 |
| PRINt    |                  | 6-34 |
| RMODe    |                  | 6-35 |
| SETup    |                  | 6-36 |
| STARt    |                  | 6-38 |
| STOP     |                  |      |
|          |                  |      |

# Chapter 7

# **MMEMory Subsystem**

| Introduction |
|--------------|
| AUToload7-4  |
| CATalog      |
| СОРУ         |
| DOWNload7-7  |
| INITialize   |
| LOAD         |
| LOAD         |
| РАСК         |
| PURGe        |
| REName       |
| STORe        |
| UPLoad       |

# Chapter 8

# **DLISt Subsystem**

| Introduction |  |
|--------------|--|
| DLISt        |  |
| COLumn       |  |
| LINE         |  |

| Chapter 9      | WLISt Subsystem Introduction                                                                                                    |
|----------------|----------------------------------------------------------------------------------------------------|
| Chapter 10     | MACHine Subsystem                                                                                                    |
|                | Introduction       10-1         MACHine       10-3         ARM       10-4         ASSign       10-5         AUToscale       10-6         NAME       10-7         TYPE       10-8                                                            |
| Chapter 11     | SFORmat Subsystem                                                                                                    |
|                | Introduction       11-1         SFORmat       11-3         CLOCk       11-4         CPERiod       11-5         LABel       11-6         MASTer       11-8         REMove       11-9         SLAVe       11-10         THReshold       11-11 |
| Chapter 12     | STRace Subsystem                                                                                                    |
|                | Introduction       12-1         STRace       12-4         BRANch       12-5         FIND       12-8         PREStore       12-10         RANGe       12-12                                                                                  |
| HD 16528/16528 | Opertorsto                                                                                                    |

HP 1652B/1653B Programming Reference

Contents - 5

| RESTart  | 12-14 |
|----------|-------|
| SEQuence | 12-16 |
| STORe    | 12-17 |
| TAG      | 12-19 |
| TERM     | 12-21 |

# Chapter 13

# SLISt Subsystem

# Chapter 14

# SWAVeform Subsystem

| Introduction |      |
|--------------|------|
| SWAVeform    |      |
| ACCumulate   |      |
| DELay        | 14-5 |
| INSert       | 14-6 |
| RANGe        | 14-7 |
| REMove       | 14-8 |

| Chapter 15 | SCHart Subsystem           Introduction         15-1           SCHart         15-3           ACCumulate         15-4           HAXis         15-5           VAXis         15-7                                  |
|------------|----------------------------------------------------------------------------------------------------|
| Chapter 16 | COMPare Subsystem                                                                                                    |
|            | Introduction       .16-1         COMPare       .16-3         CMASk       .16-4         COPY       .16-5         DATA       .16-6         FIND       .16-8         RANGe       .16-9         RUNTil       .16-10 |
| Chapter 17 | TFORmat Subsystem                                                                                                    |
|            | Introduction       17-1         TFORmat       17-2         LABel       17-3         REMove       17-5         THReshold       17-6                                                                              |
| Chapter 18 | TTRace Subsystem                                                                                                    |
|            | Introduction       18-1         TTRace       18-3         AMODe       18-4         DURation       18-5         EDGE       18-6         GLITch       18-8         PATTern       18-9                             |

| Chapter 19 | TWAVeform Subsystem |  |
|------------|---------------------|--|
|            | Introduction        |  |
|            | TWAVeform           |  |
|            | ACCumulate          |  |
|            | DELay               |  |
|            | INSert              |  |
|            | MMODe               |  |
|            | OCONdition          |  |
|            | OPATtern            |  |
|            | OSEarch             |  |
|            | OTIMe               |  |
|            | RANGe               |  |
|            | REMove              |  |
|            | RUNTil              |  |
|            | SPERiod             |  |
|            | TAVerage            |  |
|            | TMAXimum            |  |
|            | TMINimum            |  |
|            | VRUNs               |  |
|            | XCONdition          |  |
|            | XOTime              |  |
|            | XPATtern            |  |
|            | XSEarch             |  |
|            | XTIMe               |  |
|            |                     |  |

# Chapter 20

# SYMBol Subsystem

| Introduction |  |
|--------------|--|
| SYMBol       |  |
| BASE         |  |
| PATTern      |  |
| RANGe        |  |
| REMove       |  |
| WIDTh        |  |

| Chapter 21 | SCOPe Subsystem<br>Introduction<br>SCOPe<br>ARM<br>AUToscale<br>SMODe                                                 | 21-1<br>21-3<br>21-4<br>21-5<br>21-6                 |
|------------|----------------------------------------------------------------------------------------------------|------------------------------------------------------|
| Chapter 22 | CHANnel Subsystem                                                                                                    |                                                      |
|            | Introduction<br>CHANnel<br>COUPling<br>OFFSet<br>PROBe<br>RANGe                                                       | 22-1<br>22-3<br>22-4<br>22-5<br>22-6<br>22-7         |
| Chapter 23 | TRIGger Subsystem                                                                                                    |                                                      |
|            | Introduction<br>The Edge<br>Trigger Mode<br>The Immediate Trigger Mode<br>TRIGger<br>LEVEL<br>MODE<br>SLOPe<br>SOURce | 23-1<br>23-1<br>23-3<br>23-4<br>23-5<br>23-6<br>23-7 |
| Chapter 24 | ACQuire Subsystem<br>Introduction<br>Acquisition Type Normal<br>Acquisition Type Average<br>ACQuire                   | 24-1<br>24-2<br>24-2<br>24-3<br>24-4<br>24-5         |

| Chapter 25 | TIMebase Subsystem                                 |  |
|------------|----------------------------------------------------|--|
|            | Introduction<br>TIMebase<br>DELAY<br>MODE<br>RANGe |  |
|            |                                                    |  |
| Chapter 26 | WAVeform Subsystem                                 |  |
|            | Introduction                                       |  |
|            | Record                                             |  |
|            | Data Acquisition Types                             |  |
|            | Normal Mode                                        |  |
|            | Average Mode                                       |  |
|            | Format for Data Transfer                           |  |
|            | BYTE Format                                        |  |
|            | WORD Format                                        |  |
|            | ASCII Format                                       |  |
|            | Data Conversion                                    |  |
|            | Conversion from Data Value to Voltage              |  |
|            | Conversion from Data Value to Time                 |  |
|            | Conversion from Data Value to Trigger Point        |  |
|            | WAVeform                                           |  |
|            | COUNt                                              |  |
|            | DATA                                               |  |
|            | FORMat                                             |  |
|            | POINts                                             |  |
|            | PREAmble                                           |  |
|            | RECord                                             |  |
|            | SOURce                                             |  |
|            | ТҮРЕ                                               |  |
|            | VALid                                              |  |
|            | XINCrement                                         |  |
|            | XORigin                                            |  |
|            | XREFerence                                         |  |
|            | YINCrement                                         |  |
|            | YORigin                                            |  |
|            | YREFerence                                         |  |

| Chapter 27 | MEASure Subsystem                          |     |
|------------|--------------------------------------------|-----|
|            | Introduction                               |     |
|            | Frequency                                  |     |
|            | Period                                     |     |
|            | Peak-to-Peak                               |     |
|            | Positive Pulse Width                       |     |
|            | Negative Pulse Width                       |     |
|            | Risetime                                   |     |
|            | Falltime                                   |     |
|            | Preshoot and Overshoot                     |     |
|            | Preshoot                                   |     |
|            | Overshoot                                  |     |
|            | MEASure                                    |     |
|            | ALL                                        |     |
|            | FALLTime                                   |     |
|            | FREOuency                                  |     |
|            | NWIDth                                     |     |
|            | OVERShoot                                  |     |
|            | PERiod                                     |     |
|            | PRESHoot                                   |     |
|            | PWIDth                                     |     |
|            | RISETIme                                   |     |
|            | SOURce                                     |     |
|            | VAMPlitude                                 |     |
|            | VBASe                                      |     |
|            | VMAX                                       |     |
|            | VMIN                                       |     |
|            | VPP                                        |     |
|            | VTOP                                       |     |
| Appendix A | Message Communication and System Functions | ;   |
|            | Introduction                               | A-1 |
|            | Protocols                                  | A-2 |
|            | Functional Elements                        | A-2 |

| Protocol Overview   | A-3 |
|---------------------|-----|
| Protocol Operation  | A-3 |
| Protocol Exceptions | A-4 |
| Syntax Diagrams     | A-5 |

Contents - 11

|            | Syntax Overview<br>Device Listening Syntax<br>Device Talking Syntax<br>Common Commands |             |
|------------|----------------------------------------------------------------------------------------|-------------|
| Appendix B | Status Reporting                                                                       |             |
|            | Introduction                                                                           | B-1         |
|            | Event Status Register                                                                  | B-3         |
|            | Service Request Enable Register                                                        | B-3         |
|            | Bit Definitions                                                                        | B-3         |
|            | Key Features                                                                           | B-4         |
|            | Serial Poll                                                                            | <b>B-</b> 6 |
|            | Using Serial Poll (HP-IB)                                                              | B-6         |
| Appendix C | Error Messages                                                                         |             |
|            | Device Dependent Errors                                                                | C-1         |
|            | Command Errors                                                                         | C-2         |
|            | Execution Errors                                                                       | C-3         |
|            | Internal Errors                                                                        | C-4         |
|            | Query Errors                                                                           | C-5         |
|            |                                                                                        |             |

Index

1 - Introduction to Programming an Instrument

# Introduction to Programming an Instrument

# Introduction

This chapter introduces you to the basics of remote programming. The programming instructions explained in this book conform to the IEEE 488.2 Standard Digital Interface for Programmable Instrumentation. These programming instructions provide a means of remotely controlling the HP 1652B/53B. There are three general categories of use. You can:

- Set up the instrument and start measurements
- Retrieve setup information and measurement results
- Send measurement data to the instrument

The instructions listed in this manual give you access to the measurements and front panel features of the HP 1652B/53B. The complexity of your programs and the tasks they accomplish are limited only by your imagination. This programming reference is designed to provide a concise description of each instruction.

# About This Manual

This manual is organized in 27 chapters. Chapter 1 is divided into two sections. The first section (pages 2 through 9) concentrates on program syntax, and the second section (pages 10 through 17) discusses programming an instrument. Read either chapter 2, "Programming Over HP-IB," or chapter 3, "Programming Over RS-232C" for information concerning the physical connection between the HP 1652B/53B and your controller. Chapter 4, "Programming and Documentation Conventions," gives an overview of all instructions and also explains the notation conventions used in our syntax definitions and examples. The remaining chapters 5 through 27 are used to explain each group of instructions.

# Programming Syntax

Talking to the In general, computers acting as controllers communicate with the Instrument instrument by sending and receiving messages over a remote interface, such as HP-IB or RS-232C. Instructions for programming the HP 1652B/53B will normally appear as ASCII character strings embedded inside the output statements of a "host" language available on your controller. The host language's input statements are used to read in responses from the HP 1652B/53B. For example, HP 9000 Series 200/300 BASIC uses the OUTPUT statement for sending commands and queries to the HP 1652B/53B. After a query is sent, the response is usually read in using the ENTER statement. All programming examples in this manual are presented in BASIC. The following BASIC statement sends a command which causes the HP 1652B/53B's machine 1 to be a state analyzer: OUTPUT XXX:":MACHINE1:TYPE STATE" <terminator> Each part of the above statement is explained in the following pages. To program the instrument remotely, you must have an understanding of Instruction Syntax the command format and structure expected by the instrument. The IEEE 488.2 syntax rules govern how individual elements such as headers. separators, parameters and terminators may be grouped together to form complete instructions. Syntax definitions are also given to show how query responses will be formatted. Figure 1-1 shows the main syntactical parts of a typical program statement. INSTRUCTION OUTPUT XXX: ": SYSTEM: MENU DISPLAY, 2 OUTPUT COMMAND -DEVICE ADDRESS -INSTRUCTION HEADER -WHITE SPACE -----

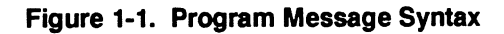

INSTRUCTION PARAMETERS -

- **Output Command** The output command is entirely dependant on the language you choose to use. Throughout this manual HP 9000 Series 200/300 BASIC 4.0 is used in the programming examples. People using another language will need to find the equivalents of BASIC commands like OUTPUT, ENTER and CLEAR in order to convert the examples. The instructions for the HP 1652B/53B are always shown between the double-quotes.
  - **Device Address** The location where the device address must be specified is also dependent on the host language which you are using. In some languages, this could be specified outside the output command. In BASIC, this is always specified after the keyword OUTPUT. The examples in this manual use a generic address of XXX. When writing programs, the number you use will depend on the cable you use in addition to the actual address. If you are using an HP-IB, see chapter 2. RS-232C users should refer to chapter 3, "Programming Over RS-232C."
    - **Instructions** Instructions (both commands and queries) normally appear as a string embedded in a statement of your host language, such as BASIC, Pascal or C. The only time a parameter is not meant to be expressed as a string is when the instruction's syntax definition specifies < block data >. There are only five instructions which use block data.

Instructions are composed of two main parts: The header, which specifies the command or query to be sent; and the parameters, which provide additional data needed to clarify the meaning of the instruction.

**Instruction Header** The instruction header is one or more keywords separated by colons (:). The command tree in figure 4-1 illustrates how all the keywords can be joined together to form a complete header (see chapter 4, "Programming and Documentation Conventions").

The example in figure 1-1 shows a command. Queries are indicated by adding a question mark (?) to the end of the header. Many instructions can be used as either commands or queries, depending on whether or not you have included the question mark. The command and query forms of an instruction usually have different parameters. Many queries do not use any parameters.

When you look up a query in this programming reference, you'll find a paragraph labeled "Returned Format" under the one labeled "Query Syntax." The syntax definition by "Returned format" will always show the instruction header in square brackets, like [:SYSTem:MENU]. What this

really means is that the text between the brackets is optional, but it's also a quick way to see what the header looks like.

- White SpaceWhite space is used to separate the instruction header from the<br/>instruction parameters. If the instruction does not use any parameters,<br/>you do not need to include any white space. White space is defined as one<br/>or more spaces. ASCII defines a space to be character 32 (in decimal).<br/>Tabs can be used only if your controller first converts them to space<br/>characters before sending the string to the instrument.
- Instruction Parameters Instruction parameters are used to clarify the meaning of the command or query. They provide necessary data, such as whether a function should be on or off, which waveform is to be displayed, or which pattern is to be looked for. Each instruction's syntax definition shows the parameters, as well as the values they accept. This chapter's "Parameter Syntax Rules" section has all of the general rules about acceptable values.

When there is more than one parameter they are separated by commas (,). You are allowed to add spaces around the commas.

**Header Types** There are three types of headers: Simple Command; Compound Command; and Common Command.

Simple Command Header. Simple command headers contain a single keyword. START and STOP are examples of simple command headers typically used in this instrument. The syntax is:

< function > < terminator >

When parameters (indicated by < data >) must be included with the simple command header (for example, :RMODE SINGLE) the syntax is:

<function > < white space > < data > < terminator >

**Compound Command Header.** Compound command headers are a combination of two or more program keywords. The first keyword selects the subsystem, and the last keyword selects the function within that subsystem. Sometimes you may need to list more than one subsystem before being allowed to specify the function. The keywords within the compound header are separated by colons. For example:

To execute a single function within a subsystem, use the following:

:<subsystem>:<function><white space><data><terminator>

(For example :SYSTEM:LONGFORM ON)

To traverse down a level of a subsystem to execute a subsystem within that subsystem:

:<subsystem>:<subsystem>:<function><white space><data><terminator>

(For example :MMEMORY:LOAD:CONFIG "FILE\_")

**Common Command Header**. Common command headers control IEEE 488.2 functions within the instrument (such as clear status, etc.). Their syntax is:

\* < command header > < terminator >

No space or separator is allowed between the asterisk and the command header. \*CLS is an example of a common command header.

**Combining** To execute more than one function within the same subsystem a semi-colon (;) is used to separate the functions:

Same Subsystem

:<subsystem>:<function><white space><data>; <function><white space><data><terminator>

(For example :SYSTEM:LONGFORM ON;HEADER ON)

**Duplicate Keywords** Identical function keywords can be used for more than one subsystem. For example, the function keyword MMODE may be used to specify the marker mode in the subsystem for state listing or the timing waveforms:

:SLIST:MMODE PATTERN - sets the marker mode to pattern in the state listing.

:TWAVEFORM:MMODE TIME - sets the marker mode to time in the timing waveforms.

SLIST and TWAVEFORM are subsystem selectors and determine which marker mode is being modified.

Query Usage Command headers immediately followed by a question mark (?) are queries. After receiving a query, the instrument interrogates the requested function and places the response in its output queue. The output message remains in the queue until it is read or another command is issued. When read, the message is transmitted across the bus to the designated listener (typically a controller). For example, the logic analyzer query :MACHINE1:TWAVEFORM:RANGE? places the current seconds per division full scale range for machine 1 in the output queue. In BASIC, the input statement

ENTER XXX; Range

passes the value across the bus to the controller and places it in the variable Range.

Query commands are used to find out how the instrument is currently configured. They are also used to get results of measurements made by the instrument. For example, the command

:MACHINE1:TWAVEFORM:XOTIME?

instructs the instrument to place the X to O time in the output queue.

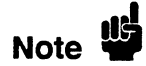

The output queue must be read before the next program message is sent. For example, when you send the query :TWAVEFORM:XOTIME? you must follow that with an input statement. In BASIC, this is usually done with an ENTER statement.

Sending another command before reading the result of the query will cause the output buffer to be cleared and the current response to be lost. This will also generate a "QUERY UNTERMINATED" error in the error queue.

Program Header<br/>OptionsProgram headers can be sent using any combination of uppercase or<br/>lowercase ASCII characters. Instrument responses, however, are always<br/>returned in uppercase.

Both program command and query headers may be sent in either longform (complete spelling), shortform (abbreviated spelling), or any combination of longform and shortform. Either of the following examples turns on the headers and longform.

 OUTPUT XXX;":SYSTEM:HEADER ON;LONGFORM ON"
 - longform

 OUTPUT XXX;":SYST:HEAD ON;LONG ON"
 - shortform

Programs written in longform are easily read and are almost self-documenting. The shortform syntax conserves the amount of controller memory needed for program storage and reduces the amount of I/O activity.

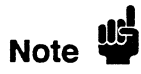

The rules for shortform syntax are shown in chapter 4 "Programming and Documentation Conventions."

## Parameter Syntax Rules

There are three main types of data which are used in parameters. They are numeric, string, and keyword. A fourth type, block data, is used only for five instructions: the DATA and SETup instructions in the SYSTem subsystem (see chapter 6); the CATalog, UPLoad, and DOWNload instructions in the MMEMory subsystem (see chapter 7). These syntax rules also show how data may be formatted when sent back from the HP 1652B/53B as a response.

The parameter list always follows the instruction header and is separated from it by white space. When more than one parameter is used, they are separated by commas. You are allowed to include one or more spaces around the commas, but it is not mandatory. Numeric data. For numeric data, you have the option of using exponential notation or using suffixes to indicate which unit is being used. Tables A-1 and A-2 in appendix A list all available suffixes. Do not combine an exponent with a unit. The following numbers are all equal: 28 = 0.28E2 = 280e-1 = 28000m = 0.028K.

The base of a number is shown with a prefix. The available bases are binary (#B), octal (#Q), hexadecimal (#H) and decimal (default). For example, #B11100 = #Q34 = #H1C = 28. You may not specify a base in conjunction with either exponents or unit suffixes. Additionally, negative numbers must be expressed in decimal.

When a syntax definition specifies that a number is an integer, that means that the number should be whole. Any fractional part would be ignored, truncating the number. Numeric parameters which accept fractional values are called real numbers.

All numbers are expected to be strings of ASCII characters. Thus, when sending the number 9, you would send a byte representing the ASCII code for the character "9" (which is 57, or 0011 1001 in binary). A three-digit number like 102 would take up three bytes (ASCII codes 49, 48 and 50). This is taken care of automatically when you include the entire instruction in a string.

String data. String data may be delimited with either single (') or double (") quotes. String parameters representing labels are case-sensitive. For instance, the labels "Bus A" and "bus a" are unique and should not be used indiscriminately. Also pay attention to the presence of spaces, since they act as legal characters just like any other. So the labels "In" and " In" are also two separate labels.

**Keyword data**. In many cases a parameter must be a keyword. The available keywords are always included with the instruction's syntax definition. When sending commands, either the longform or shortform (if one exists) may be used. Upper-case and lower-case letters may be mixed freely. When receiving responses, upper-case letters will be used exclusively. The use of longform or shortform in a response depends on the setting you last specified via the SYSTem:LONGform command (see chapter 6).

# **Instruction Terminator**

An instruction is executed after the instruction terminator is received. The terminator is the NL (New Line) character. The NL character is an ASCII linefeed character (decimal 10).

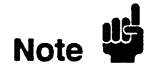

The NL (New Line) terminator has the same function as an EOS (End Of String) and EOT (End Of Text) terminator.

Selecting Multiple Subsystems You can send multiple program commands and program queries for different subsystems on the same line by separating each command with a semicolon. The colon following the semicolon enables you to enter a new subsystem. For example:

<instruction header> < data>;: < instruction header> < data> < terminator>

:MACHINE1:ASSIGN2;:SYSTEM:HEADERS ON

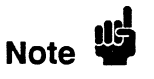

Multiple commands may be any combination of simple, compound and common commands.
# Programming an Instrument

Initialization To make sure the bus and all appropriate interfaces are in a known state, begin every program with an initialization statement. BASIC provides a CLEAR command which clears the interface buffer. If you're using HP-IB, CLEAR will also reset the HP 1652B/53B's parser. The parser is the program which reads in the instructions which you send it.

After clearing the interface, load a predefined configuration file from the disk to preset the instrument to a known state. For example:

OUTPUT XXX;":MMEMORY:LOAD:CONFIG 'DEFAULT\_\_'"

This BASIC statement would load the configuration file "DEFAULT\_\_\_" (if it exists) into the HP 1652B/53B. Refer to the chapter "MMEMory Subsystem" for more information on the LOAD command.

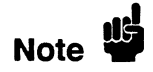

Refer to your controller manual and programming language reference manual for information on initializing the interface.

| Example Program                              | This program demonstrates the basic command structure used to program the HP 1652B/53B.                                                                                                    |                                                                                                    |  |  |
|----------------------------------------------|----------------------------------------------------------------------------------------------------|----------------------------------------------------------------------------------------------------|--|--|
|                                              | 10 CLEAR XXX                                                                                                    | Initialize instrument interface                                                                    |  |  |
|                                              | 20 OUTPUT XXX;":SYSTEM:HEADER ON"                                                                                                    | !Turn headers on                                                                                   |  |  |
|                                              | 30 OUTPUT XXX:":SYSTEM:LONGFORM ON"                                                                                                    |                                                                                                    |  |  |
|                                              | 40 OUTPUT XXX;":MMEM:LOAD:CONFIG 'TEST_E                                                                                                    | " !Load configuration file                                                                         |  |  |
|                                              | 50 OUTPUT XXX;":MENU FORMAT,1" !Select Format menu for machin                                                                                                    |                                                                                                    |  |  |
|                                              | 60 OUTPUT XXX;":RMODE SINGLE"                                                                                                    | !Select run mode                                                                                   |  |  |
|                                              | 70 OUTPUT XXX;":START"                                                                                                    | !Run the measurement                                                                               |  |  |
| Program Overview                             | Line 10 initializes the instrument interface<br>Lines 20 and 30 turn the headers and long<br>Line 40 loads the configuration file "TEST<br>Line 50 displays the Format menu for mac<br>Lines 60 and 70 tell the analyzer to run the<br>the file "TEST_E" one time.                                                                                                    | to a known state<br>form on.<br>_E" from the disc drive.<br>hine 1.<br>e measurement configured by |  |  |
| Receiving Information<br>from the Instrument | After receiving a query (command header followed by a question mark),<br>the instrument interrogates the requested function and places the answer<br>in its output queue. The answer remains in the output queue until it is<br>read or another command is issued. When read, the message is<br>transmitted across the bus to the designated listener (typically a<br>controller). The input statement for receiving a response message from<br>an instrument's output queue typically has two parameters; the device<br>address and a format specification for handling the response message.<br>For example, to read the result of the query command<br>:SYSTEM:LONGFORM? you could execute the BASIC statement: |                                                                                                    |  |  |
|                                              | ENTER XXX; Setting                                                                                                    |                                                                                                    |  |  |
|                                              | where XXX represents the address of your                                                                                                    | device. This would enter the                                                                       |  |  |

where XXX represents the address of your device. This would enter the current setting for the longform command in the numeric variable *Setting*.

# Note

All results for queries sent in a program message must be read before another program message is sent. For example, when you send the query :MACHINE1:ASSIGN?, you must follow that query with an input statement. In BASIC, this is usually done with an ENTER statement.

The format specification for handling the response messages is dependent on both the controller and the programming language.

**Response Header** Options The format of the returned ASCII string depends on the current settings of the SYSTEM HEADER and LONGFORM commands. The general format is:

<instruction header> < space> < data> < terminator>

The header identifies the data that follows (the parameters) and is controlled by issuing a :SYSTEM:HEADER ON/OFF command. If the state of the header command is OFF, only the data is returned by the query.

The format of the header is controlled by the :SYSTEM:LONGFORM ON/OFF command. If longform is OFF, the header will be in its shortform and the header will vary in length depending on the particular query. The separator between the header and the data always consists of one space.

The following examples show some possible responses for a :MACHINE1:SFORMAT:THRESHOLD2? query:

- with HEADER OFF: <data > <terminator >
- with HEADER ON and LONGFORM OFF: :MACH1:SFOR:THR2 <space > <data > <terminator >
- with HEADER ON and LONGFORM ON: :MACHINE1:SFORMAT:THRESHOLD2 <space > < data > < terminator >

| Note                     | A command or query may be sent in either longform or shortform, or in<br>any combination of longform and shortform. The HEADER and<br>LONGFORM commands only control the format of the returned data<br>and have no effect on the way commands are sent.                              |
|--------------------------|----------------------------------------------------------------------------------------------------|
|                          | Refer to the chapter "System Commands" for information on turning the HEADER and LONGFORM commands on and off.                                                                                                    |
| Response Data<br>Formats | Both numbers and strings are returned as a series of ASCII characters, as described in the following sections. Keywords in the data are returned in the same format as the header, as specified by the LONGform command. Like the headers, the keywords will always be in upper-case. |
|                          | The following are possible responses to the "MACHINE1: TFORMAT: LAB? 'ADDR' " query.                                                                                                    |
|                          | MACHINE1:TFORMAT:LABEL "ADDR ",19,POSITIVE < terminator > (Header on;<br>Longform on)                                                                                                    |
|                          | MACH1:TFOR:LAB "ADDR ",19,POS < terminator > (Header on; Longform off)                                                                                                    |
|                          | "ADDR ",19,POSITIVE < terminator > (Header off; Longform on)                                                                                                    |
|                          | "ADDR ",19,POS < terminator > (Header off; Longform off)                                                                                                    |
| Note 🗳                   | Refer to the individual commands in this manual for information on the format (alpha or numeric) of the data returned from each query.                                                                                                    |

**String Variables** Since there are so many ways to code numbers, the HP 1652B/53B handles almost all data as ASCII strings. Depending on your host language, you may be able to use other types when reading in responses.

Sometimes it is helpful to use string variables in place of constants to send instructions to the HP 1652B/53B. The example below combines variables and constants in order to make it easier to switch from MACHINE1 to MACHINE2. In BASIC, the & operator is used for string concatenation.

```
10 LET Machine$ = ":MACHINE2" !Send all instructions to machine 2
20 OUTPUT XXX; Machine$ & ":TYPE STATE" !Make machine a state analyzer
30 ! Assign all labels to be positive
40 OUTPUT XXX; Machine$ & ":SFORMAT:LABEL 'CHAN 1', POS"
50 OUTPUT XXX; Machine$ & ":SFORMAT:LABEL 'CHAN 2', POS"
60 OUTPUT XXX; Machine$ & ":SFORMAT:LABEL 'OUT', POS"
99 END
```

If you want to observe the headers for queries, you must bring the returned data into a string variable. Reading queries into string variables requires little attention to formatting. For example:

ENTER XXX;Result\$

places the output of the query in the string variable Result\$.

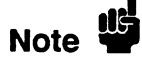

In the language used for this book (HP BASIC 4.0), string variables are case sensitive and must be expressed exactly the same each time they are used.

The output of the instrument may be numeric or character data depending on what is queried. Refer to the specific commands for the formats and types of data returned from queries. The following example shows logic analyzer data being returned to a string variable with headers off:

```
10 OUTPUT XXX;":SYSTEM:HEADER OFF"
20 DIM Rang$[30]
30 OUTPUT XXX;":MACHINE1:TWAVEFORM:RANGE?"
40 ENTER XXX;Rang$
50 PRINT Rang$
60 END
```

After running this program, the controller displays:

+1.00000E-05

Numeric Base Most numeric data will be returned in the same base as shown on screen. When the prefix #B precedes the returned data, the value is in the binary base. Likewise, #Q is the octal base and #H is the hexadecimal base. If no prefix precedes the returned numeric data, then the value is in the decimal base.

**Numeric Variables** If your host language can convert from ASCII to a numeric format, then you can use numeric variables. Turning off the response headers will help you avoid accidently trying to convert the header into a number.

The following example shows logic analyzer data being returned to a numeric variable.

```
10 OUTPUT XXX;":SYSTEM:HEADER OFF"
20 OUTPUT XXX;":MACHINE1:TWAVEFORM:RANGE?"
30 ENTER XXX;Rang
40 PRINT Rang
50 END
```

This time the format of the number (such as whether or not exponential notation is used) is dependent upon your host language. In BASIC, the output would look like:

1.E-5

#### Definite-Length Block Response Data

Definite-length block response data allows any type of device-dependent data to be transmitted over the system interface as a series of 8-bit binary data bytes. This is particularly useful for sending large quantities of data or 8-bit extended ASCII codes. The syntax is a pound sign (#) followed by a non-zero digit representing the number of digits in the decimal integer. After the non-zero digit is the decimal integer that states the number of 8-bit data bytes being sent. This is followed by the actual data.

For example, for transmitting 80 bytes of data, the syntax would be:

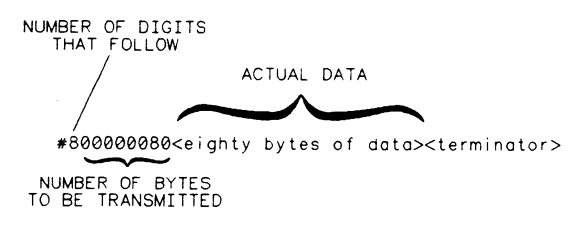

16500/BL22

#### Figure 1-2. Definite-length Block Response Data

The "8" states the number of digits that follow, and "00000080" states the number of bytes to be transmitted.

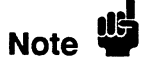

Indefinite-length block data is not supported on the HP1652B/53B.

| Multiple Queries | You can send multiple queries to the instrument within a single program    |
|------------------|----------------------------------------------------------------------------|
|                  | message, but you must also read them back within a single program          |
|                  | message. This can be accomplished by either reading them back into a       |
|                  | string variable or into multiple numeric variables. For example, you could |
|                  | read the result of the query :SYSTEM:HEADER?;LONGFORM? into                |
|                  | the string variable Results\$ with the command:                            |

ENTER XXX; Results\$

When you read the result of multiple queries into string variables, each response is separated by a semicolon. For example, the response of the query :SYSTEM:HEADER?:LONGFORM? with HEADER and LONGFORM on would be:

:SYSTEM:HEADER 1;:SYSTEM:LONGFORM 1

If you do not need to see the headers when the numeric values are returned, then you could use following program message to read the query :SYSTEM:HEADERS?;LONGFORM? into multiple numeric variables:

ENTER XXX; Result1, Result2

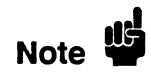

When you are receiving numeric data into numeric variables, the headers should be turned off. Otherwise the headers may cause misinterpretation of returned data.

Instrument Status Status registers track the current status of the instrument. By checking the instrument status, you can find out whether an operation has been completed, whether the instrument is receiving triggers, and more. Appendix B, "Status Reporting," explains how to check the status of the instrument.

2 - Programming Over HP-IB

| Introduction                 | This section describes the interface functions and some general concepts<br>of the HP-IB. In general, these functions are defined by IEEE 488.1<br>(HP-IB bus standard). They deal with general bus management issues, as<br>well as messages which can be sent over the bus as bus commands.                                                                                                    |  |
|------------------------------|----------------------------------------------------------------------------------------------------|--|
| Interface<br>Capabilities    | The interface capabilities of the HP 1652B/53B, as defined by IEEE 488.1 are SH1, AH1, T5, TE0, L3, LE0, SR1, RL1, PP0, DC1, DT1, C0, and E2.                                                                                                    |  |
| Command and<br>Data Concepts | The HP-IB has two modes of operation: command mode and data mode.<br>The bus is in command mode when the ATN line is true. The command<br>mode is used to send talk and listen addresses and various bus commands,<br>such as a group execute trigger (GET). The bus is in the data mode when<br>the ATN line is false. The data mode is used to convey device-dependent<br>messages across the bus. These device-dependent messages include all of<br>the instrument commands and responses found in chapters 5 through 27<br>of this manual.                                                                                               |  |
| Addressing                   | By using the front-panel I/O and SELECT keys, the HP-IB interface can<br>be placed in either talk only mode "Printer connected to HP-IB" or<br>addressed talk/listen mode "Controller connected to HP-IB" (see "I/O<br>Port Configuration" in Chapter 5 of the HP 1652B/HP 1653B Front-Panel<br>Reference manual. Talk only mode must be used when you want the<br>instrument to talk directly to a printer without the aid of a controller.<br>Addressed talk/listen mode is used when the instrument will operate in<br>conjunction with a controller. When the instrument is in the addressed<br>talk/listen mode, the following is true: |  |
|                              | <ul> <li>Each device on the HP-IB resides at a particular address ranging from 0 to 30.</li> <li>The active controller specifies which devices will talk, and which will listen.</li> <li>An instrument, therefore, may be talk addressed, listen addressed, or unaddressed by the controller.</li> </ul>                                                                                                    |  |
| HP 1652B/1653B               | Programming Over HP-IB                                                                                                    |  |

|                                                                                  | If the controller addresses the instrument to talk, it will remain configured<br>to talk until it receives an interface clear message (IFC), another<br>instrument's talk address (OTA), its own listen address (MLA), or a<br>universal untalk (UNT) command.                                                                                                    |  |
|----------------------------------------------------------------------------------|----------------------------------------------------------------------------------------------------|--|
|                                                                                  | If the controller addresses the instrument to listen, it will remain<br>configured to listen until it receives an interface clear message (IFC) its<br>own talk address (MTA), or a universal unlisten (UNL) command.                                                                                                    |  |
| Communicating<br>Over the HP-IB<br>Bus (HP 9000<br>Series 200/300<br>Controller) | Since HP-IB can address multiple devices through the same interface<br>card, the device address passed with the program message must include<br>not only the correct instrument address, but also the correct interface<br>code.                                                                                                    |  |
|                                                                                  | Interface Select Code (Selects Interface). Each interface card has its own interface select code. This code is used by the controller to direct commands and communications to the proper interface. The default is always "7" for HP-IB controllers.                                                                                                    |  |
|                                                                                  | <b>Instrument Address (Selects Instrument).</b> Each instrument on the HP-IB port must have a unique instrument address between decimal 0 and 30. The device address passed with the program message must include not only the correct instrument address, but also the correct interface select code.                                                                                                    |  |
|                                                                                  | DEVICE ADDRESS = (Interface Select Code) X 100 + (Instrument Address)                                                                                                    |  |
|                                                                                  | For example, if the instrument address for the HP 1652B/53B is 4 and the interface select code is 7, when the program message is passed, the routine performs its function on the instrument at device address 704.                                                                                                    |  |
| Local, Remote,<br>and Local<br>Lockout                                           | The local, remote, and remote with local lockout modes may be used for<br>various degrees of front-panel control while a program is running. The<br>instrument will accept and execute bus commands while in local mode,<br>and the front panel will also be entirely active. If the HP 1652B/53B is in<br>remote mode, the instrument will go from remote to local with any front<br>panel activity. In remote with local lockout mode, all controls (except the<br>power switch) are entirely locked out. Local control can only be restored<br>by the controller. |  |
| Programming Over HP-IB                                                           |                                                                                                    |  |

| Note                           | Cycling the power will also restore local control, but this will also reset certain HP-IB states.                                                                                                    |  |
|--------------------------------|----------------------------------------------------------------------------------------------------|--|
|                                | The instrument is placed in remote mode by setting the REN (Remote<br>Enable) bus control line true, and then addressing the instrument to<br>listen. The instrument can be placed in local lockout mode by sending the<br>local lockout (LLO) command (see SYSTem:LOCKout in chapter 6).<br>The instrument can be returned to local mode by either setting the REN<br>line false, or sending the instrument the go to local (GTL) command. |  |
| Bus Commands                   | The following commands are IEEE 488.1 bus commands (ATN true).<br>IEEE 488.2 defines many of the actions which are taken when these<br>commands are received by an instrument.                                                                                                    |  |
| Device Clear                   | The device clear (DCL) or selected device clear (SDC) commands clear<br>the input and output buffers, reset the parser, clear any pending<br>commands, and clear the Request-OPC flag.                                                                                                    |  |
| Group Execute<br>Trigger (GET) | The group execute trigger command will cause the same action as the START command for Group Run: the instrument will acquire data for the active waveform and listing display(s).                                                                                                    |  |
| Interface Clear (IFC)          | This command halts all bus activity. This includes unaddressing all listeners and the talker, disabling serial poll on all devices, and returning control to the system controller.                                                                                                    |  |

3 - Programming Over RS-232C

## Introduction

This section describes the interface functions and some general concepts of the RS-232C. The RS-232C interface on this instrument is Hewlett-Packard's implementation of EIA Recommended Standard RS-232C, "Interface Between Data Terminal Equipment and Data Communications Equipment Employing Serial Binary Data Interchange." With this interface, data is sent one bit at a time and characters are not synchronized with preceding or subsequent data characters. Each character is sent as a complete entity without relationship to other events.

# Interface Operation

The HP 1652B/53B can be programmed with a controller over RS-232C using either a minimum three-wire or extended hardwire interface. The operation and exact connections for these interfaces are described in more detail in the following sections. When you are programming an HP 1652B/53B over RS-232C with a controller, you are normally operating directly between two DTE (Data Terminal Equipment) devices as compared to operating between a DTE device and a DCE (Data Communications Equipment) device.

When operating directly between two DTE devices, certain considerations must be taken into account. For three-wire operation, XON/XOFF must be used to handle protocol between the devices. For extended hardwire operation, protocol may be handled either with XON/XOFF or by manipulating the CTS and RTS lines of the RS-232C link. For both three-wire and extended hardwire operation, the DCD and DSR inputs to the HP 1652B/53B must remain high for proper operation.

With extended hardwire operation, a high on the CTS input allows the HP 1652B/53B to send data and a low on this line disables the HP 1652B/53B data transmission. Likewise, a high on the RTS line allows the controller to send data and a low on this line signals a request for the controller to disable data transmission. Since three-wire operation has no control over the CTS input, internal pull-up resistors in the HP 1652B/53B assure that this line remains high for proper three-wire operation.

| Cables                                                          | Selecting a cable for the RS-232C interface is dependent on your specific application. The following paragraphs describe which lines of the HP 1652B/53B are used to control the operation of the RS-232C relative to the HP 1652B/53B. To locate the proper cable for your application, refer to the reference manual for your controller. This manual should address the exact method your controller uses to operate over the RS-232C bus. |  |
|-----------------------------------------------------------------|----------------------------------------------------------------------------------------------------|--|
| Minimum<br>Three-Wire<br>Interface with<br>Software<br>Protocol | With a three-wire interface, the software (as compared to interface<br>hardware) controls the data flow between the HP 1652B/53B and the<br>controller. This provides a much simpler connection between devices<br>since you can ignore hardware handshake requirements. The<br>HP 1652B/53B uses the following connections on its RS-232C interface for<br>three-wire communication:                                                         |  |
|                                                                 | <ul> <li>Pin 7 SGND (Signal Ground)</li> <li>Pin 2 TD (Transmit Data from HP 1652B/53B)</li> <li>Pin 3 RD (Receive Data into HP 1652B/53B)</li> </ul>                                                                                                    |  |
|                                                                 | The TD (Transmit Data) line from the HP 1652B/53B must connect to the RD (Receive Data) line on the controller. Likewise, the RD line from the HP 1652B/53B must connect to the TD line on the controller. Internal pull-up resistors in the HP 1652B/53B assure the DCD, DSR, and CTS lines remain high when you are using a three-wire interface.                                                                                           |  |
| Note 🗳                                                          | The three-wire interface provides no hardware means to control data flow between the controller and the HP 1652B/53B. XON/OFF protocol is the only means to control this data flow.                                                                                                    |  |

# Extended Interface with Hardware Handshake

With the extended interface, both the software and the hardware can control the data flow between the HP 1652B/53B and the controller. This allows you to have more control of data flow between devices. The HP 1652B/53B uses the following connections on its RS-232C interface for extended interface communication:

- Pin 7 SGND (Signal Ground)
- Pin 2 TD (Transmit Data from HP 1652B/53B)
- Pin 3 RD (Receive Data into HP 1652B/53B)

The additional lines you use depends on your controller's implementation of the extended hardwire interface.

- Pin 4 RTS (Request To Send) is an output from the HP 1652B/53B which can be used to control incoming data flow.
- Pin 5 CTS (Clear To Send) is an input to the HP 1652B/53B which controls data flow from the HP 1652B/53B.
- Pin 6 DSR (Data Set Ready) is an input to the HP 1652B/53B which controls data flow from the HP 1652B/53B within two bytes.
- Pin 8 DCD (Data Carrier Detect) is an input to the HP 1652B/53B which controls data flow from the HP 1652B/53B within two bytes.
- Pin 20 DTR (Data Terminal Ready) is an output from the HP 1652B/53B which is enabled as long as the HP 1652B/53B is turned on.

The TD (Transmit Data) line from the HP 1652B/53B must connect to the RD (Receive Data) line on the controller. Likewise, the RD line from the HP 1652B/53B must connect to the TD line on the controller.

The RTS (Request To Send), is an output from the HP 1652B/53B which can be used to control incoming data flow. A true on the RTS line allows the controller to send data and a false on this line signals a request for the controller to disable data transmission.

The CTS (Clear To Send), DSR (Data Set Ready), and DCD (Data Carrier Detect) lines are inputs to the HP 1652B/53B which control data flow from the HP 1652B/53B (Pin 2). Internal pull-up resistors in the HP 1652B/53B assure the DCD and DSR lines remain high when they are not connected. If DCD or DSR are connected to the controller, the controller must keep these lines and the CTS line high to enable the HP 1652B/53B to send data to the controller. A low on any one of these lines will disable the HP 1652B/53B data transmission. Dropping the CTS line low during data transmission will stop HP 1652B/53B data transmission immediately. Dropping either the DSR or DCD line low during data transmission will stop HP 1652B/53B data transmission, but as many as two additional bytes may be transmitted from the HP 1652B/53B.

# **Cable Example**

Figure 3-1 is an example of how to connect the HP 1652B/53B to the HP 98628A Interface card of an HP 9000 series 200/300 controller. For more information on cabling, refer to the reference manual for your specific controller.

Note

Since this example does not have the correct connections for hardware handshake, XON/XOFF protocol must be used when connecting the HP 1652B/53B as shown in figure 3-1

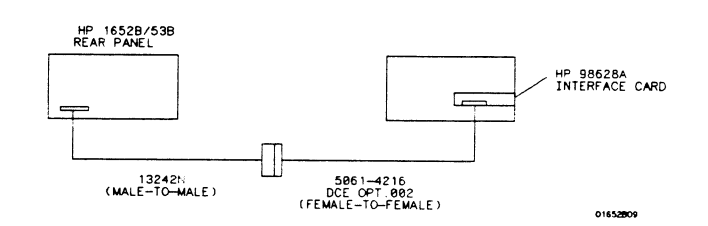

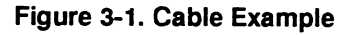

| Configuring the<br>Instrument<br>Interface | The front-panel I/O menu key allows you access to the RS-232C Configuration menu where the RS-232C interface is configured.<br>If you are not familiar with how to configure the RS-232C interface, refer to the <i>HP 1652B/53B Front-panel Reference</i> manual.                                                                                                    |  |  |
|--------------------------------------------|----------------------------------------------------------------------------------------------------|--|--|
| Interface<br>Capabilities                  | The baud rate, stop bits, parity, protocol, and data bits must be configured<br>exactly the same for both the controller and the HP 1652B/53B to<br>properly communicate over the RS-232C bus. The HP 1652B/53B<br>RS-232C interface capabilities are listed below:<br>Baud Rate: 110, 300, 600, 1200, 2400, 4800, 9600, or 19.2 k<br>Stop Bits: 1, 1.5, or 2<br>Parity: None, Odd, or Even<br>Protocol: None or XON/XOFF<br>Data Bits: 8       |  |  |
| Protocol                                   | NONE. With a three-wire interface, selecting NONE for the protocol does not allow the sending or receiving device to control data flow. No control over the data flow increases the possibility of missing data or transferring incomplete data.                                                                                                    |  |  |
|                                            | With an extended hardwire interface, selecting NONE allows a hardware handshake to occur. With hardware handshake, hardware signals control data flow.                                                                                                    |  |  |
|                                            | XON/XOFF. XON/XOFF stands for Transmit On/Transmit Off. With<br>this mode the receiver (controller or HP 1652B/53B) controls data flow<br>and can request that the sender (HP 1652B/53B or controller) stop data<br>flow. By sending XOFF (ASCII 19) over its transmit data line, the<br>receiver requests that the sender disables data transmission. A<br>subsequent XON (ASCII 17) allows the sending device to resume data<br>transmission. |  |  |

**Data Bits** Data bits are the number of bits sent and received per character that represent the binary code of that character. Characters consist of either 7 or 8 bits, depending on the application. The HP 1652B/53B supports 8 bit only.

8 Bit Mode. Information is usually stored in bytes (8 bits at a time). With 8-bit mode, you can send and receive data just as it is stored, without the need to convert the data.

Note

The controller and the HP 1652B/53B must be in the same bit mode to properly communicate over the RS-232C. This means that both the controller and the HP 1652B/53B must have the capability to send and receive 8 bit data.

For more information on the RS-232C interface, refer to the *HP 1652B/HP 1653B Front-Panel Reference* Manual. For information on RS-232C voltage levels and connector pinouts, refer to the *HP 1652B/53B* Service Manual.

| Communicating<br>Over the<br>RS-232C Bus<br>(HP 9000<br>Series 200/300<br>Controller) | Each RS-232C interface card has its own interface select code. This code<br>is used by the controller to direct commands and communications to the<br>proper interface by specifying the correct interface code for the device<br>address                                                                                                    |
|---------------------------------------------------------------------------------------|----------------------------------------------------------------------------------------------------|
|                                                                                       | Generally, the interface select code can be any decimal value between 0<br>and 31, except for those interface codes which are reserved by the<br>controller for internal peripherals and other internal interfaces. This<br>value can be selected through switches on the interface card. For more<br>information, refer to the reference manual for your interface card or<br>controller. |
|                                                                                       |                                                                                                    |

For example, if your RS-232C interface select code is 9, the device address required to communicate over the RS-232C bus is 9.

# Lockout<br/>CommandTo lockout the front panel controls use the SYSTem command LOCKout.<br/>When this function is on, all controls (except the power switch) are<br/>entirely locked out. Local control can only be restored by sending the<br/>command :LOCKout OFF. For more information on this command see<br/>the chapter "System Commands" in this manual.NoteImage: Cycling the power will also restore local control, but this will also reset<br/>certain RS-232C states.

4 - Programming and Documentation Conventions

# Programming and Documentation Conventions

## Introduction

This section covers the programming conventions used in programming the instrument, as well as the documentations conventions used in this manual. This chapter also contains a detailed description of the command tree and command tree traversal.

# Truncation Rule

The truncation rule for the keywords used in headers and parameters is:

If the longform has four or fewer characters, there is no change in the shortform. When the longform has more than four characters the shortform is just the first four characters, unless the fourth character is a vowel. In that case only the first three characters are used.

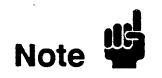

There are some commands that do not conform to the truncation rule by design. These will be noted in their respective description pages.

Some examples of how the truncation rule is applied to various commands are shown in table 4-1.

| Longform   | Shortform |
|------------|-----------|
| OFF        | OFF       |
| DATA       | DATA      |
| START      | STAR      |
| LONGFORM   | LONG      |
| DELAY      | DEL       |
| ACCUMULATE | ACC       |
|            |           |

#### Table 4-1. Keyword Truncation

| Infinity<br>Representation               | The representation of infinity is $9.9E + 37$ for real numbers and $32767$ for integers. This is also the value returned when a measurement cannot be made.                                                                                                    |  |
|------------------------------------------|----------------------------------------------------------------------------------------------------|--|
| Sequential and<br>Overlapped<br>Commands | IEEE 488.2 makes the distinction between sequential and overlapped<br>commands. Sequential commands finish their task before the execution of<br>the next command starts. Overlapped commands run concurrently, and<br>therefore the command following an overlapped command may be started<br>before the overlapped command is completed. The overlapped commands<br>for the HP 1652B/53B are STARt, STOP, and AUToscale.                                                                                                    |  |
| Response<br>Generation                   | IEEE 488.2 defines two times at which query responses may be buffered.<br>The first is when the query is parsed by the instrument and the second is<br>when the controller addresses the instrument to talk so that it may read<br>the response. The HP 1652B/53B will buffer responses to a query when it<br>is parsed.                                                                                                    |  |
| Syntax Diagrams                          | At the beginning of each of the following chapters are syntax diagrams<br>showing the proper syntax for each command. All characters contained in<br>a circle or oblong are literals, and must be entered exactly as shown.<br>Words and phrases contained in rectangles are names of items used with<br>the command and are described in the accompanying text of each<br>command. Each line can only be entered from one direction as indicated<br>by the arrow on the entry line. Any combination of commands and<br>arguments that can be generated by following the lines in the proper<br>direction is syntactically correct. An argument is optional if there is a<br>path around it. When there is a rectangle which contains the word<br>"space," a white space character must be entered. White space is optional<br>in many other places. |  |

| Notation<br>Conventions and<br>Definitions | The following conventions are used in this manual when describing programming rules and examples: |                                                                                                    |  |
|--------------------------------------------|---------------------------------------------------------------------------------------------------|----------------------------------------------------------------------------------------------------|--|
|                                            | < >                                                                                               | Angular brackets enclose words or characters that are used<br>to symbolize a program code parameter or a bus command. |  |
|                                            | ::=                                                                                               | "is defined as." For example, $A ::= B$ indicates that A can be replaced by B in any statement containing A.          |  |
|                                            |                                                                                                   | "or": indicates a choice of one element from a list. For example, A   B indicates A or B, but not both.               |  |
|                                            | •••                                                                                               | An ellipsis (trailing dots) is used to indicate that the preceding element may be repeated one or more times.         |  |
|                                            | []                                                                                                | Square brackets indicate that the enclosed items are optional.                                                        |  |
|                                            | { }                                                                                               | When several items are enclosed by braces and separated by  s, one, and only one of these elements must be selected.  |  |
|                                            | XXX                                                                                               | Three Xs after an ENTER or OUTPUT statement represent the device address required by your controller.                 |  |
|                                            |                                                                                                   |                                                                                                    |  |

In addition, the following definition is used:

<NL> ::= Linefeed (ASCII decimal 10).

| The Command<br>Tree  | The command tree (figure 4-1) shows all commands in the HP 1652B/53B logic analyzers and the relationship of the commands to each other.<br>Parameters are not shown in this figure. The command tree allows you to see what the HP 1652B/53B's parser expects to receive. All legal headers can be created by traversing down the tree, adding keywords until the end of a branch has been reached. |
|----------------------|----------------------------------------------------------------------------------------------------|
| Command Types        | As shown in chapter 1's "Header Types" section, there are three types of headers. Each header has a corresponding command type. This section shows how they relate to the command tree.                                                                                                    |
|                      | System Commands. The system commands reside at the top level of the command tree. These commands are always parsable if they occur at the beginning of a program message, or are preceded by a colon. START and STOP are examples of system commands.                                                                                                    |
|                      | Subsystem Commands. Subsystem commands are grouped together<br>under a common node of the tree, such as the MMEMORY commands.                                                                                                    |
|                      | <b>Common Commands</b> . Common commands are independent of the tree,<br>and do not affect the position of the parser within the tree. *CLS and<br>*RST are examples of common commands.                                                                                                    |
| Tree Traversal Rules | Command headers are created by traversing down the command tree. For<br>each group of keywords not separated by a branch, one keyword must be<br>selected. As shown on the tree, branches are always preceded by colons.<br>Do not add spaces around the colons. The following two rules apply to<br>traversing the tree:                                                                            |
|                      | A leading colon (the first character of a header) or a $<$ terminator $>$ places the parser at the root of the command tree.                                                                                                    |
|                      | Executing a subsystem command places you in that subsystem (until a leading colon or a < terminator > is found). The parser will stay at the colon above the keyword where the last header terminated. Any command below that point can be sent within the current program message without sending the keywords(s) which appear above them.                                                          |

**Examples** The following examples are written using HP BASIC 4.0 on a HP 9000 Series 200/300 Controller. The quoted string is placed on the bus, followed by a carriage return and linefeed (CRLF).

The three Xs (XXX) shown in this manual after an ENTER or OUTPUT statement represents the device address required by your controller.

Example 1 OUTPUT XXX;":SYSTEM:HEADER ON;LONGFORM ON"

In example 1, the colon between SYSTEM and HEADER is necessary since SYSTEM:HEADER is a compound command. The semicolon between the HEADER command and the LONGFORM command is the required < program message unit separator >. The LONGFORM command does not need SYSTEM preceding it, since the SYSTEM:HEADER command sets the parser to the SYSTEM node in the tree.

Example 2 OUTPUT XXX;":MMEMORY:INITIALIZE;STORE 'FILE\_', 'FILE DESCRIPTION'"

or

OUTPUT XXX;":MMEMORY:INITIALIZE" OUTPUT XXX;":MMEMORY:STORE 'FILE\_\_','FILE DESCRIPTION'"

In the first line of example 2, the "subsystem selector" is implied for the STORE command in the compound command. The STORE command must be in the same program message as the INITIALIZE command, since the rogram message terminator > will place the parser back at the root of the command tree.

A second way to send these commands is by placing "MMEMORY:" before the STORE command as shown in the fourth line of example 2.

Example 3 OUTPUT XXX;":MMEM:CATALOG?;:SYSTEM:PRINT ALL"

In example 3, the leading colon before SYSTEM tells the parser to go back to the root of the command tree. The parser can then see the SYSTEM:PRINT command.

| PPOWer RMODe<br>AUToload<br>CATalog<br>COPY<br>DOWNload<br>INITialize<br>PACK<br>PURGe<br>REName<br>UPLoad | STARt STOP<br>LOAD:<br>CONFig<br>ASSembler                                                              | MMEM: MACHi<br>STORe:<br>CONFig                                                                                      | ARM<br>ASSign<br>AUToscale<br>TYPE                                  | : WLISt:<br>A XSTate<br>OSTate<br>OTIMe<br>XTIMe               | SYSTem:<br>ARMBnc<br>DATA<br>DSP<br>ERRor<br>HEADer<br>KEY<br>LER<br>LOCKout<br>LONG form<br>MENU<br>MESE<br>MESR<br>PRINt<br>SETup  |
|----------------------------------------------------------------------------------------------------|----------------------------------------------------------------------------------------------------|----------------------------------------------------------------------------------------------------|---------------------------------------------------------------------|----------------------------------------------------------------|----------------------------------------------------------------------------------------------------|
| SFORmat:<br>I<br>CLOCk<br>CPERiod<br>LABeI<br>MASTer<br>REMove<br>SLAVe<br>THReshold                       | I<br>STRace:<br>I<br>BRANch<br>FIND<br>PREStore<br>RANGe<br>RESTart<br>SEQuence<br>STORe<br>TAG<br>TERM | SLIST:<br>COLUMN<br>DATA<br>LINE<br>MMODe<br>OPATtern<br>OSEarch<br>OSTate<br>OTAG<br>RUNTil<br>TAVerage<br>TMAXimum | TFORMat:<br>I<br>LABel<br>REMove<br>THReshold                       | TTRace:<br>I<br>AMODe<br>DURation<br>EDGE<br>GLITch<br>PATTern | TWAVeform:<br>I<br>ACCumulate<br>DELay<br>INSert<br>MMODe<br>OCONdition<br>OPATtern<br>OSEarch<br>OTIMe<br>RANGe<br>REMove<br>RUNTil |
| Common<br>Comman ds<br>+CLS<br>+ESE                                                                        |                                                                                                    | VRUNs<br>XOTag<br>XPATtern<br>XSEarch<br>XSTate<br>XTAG                                                              |                                                                     |                                                                | TAVerage<br>TMAXimum<br>TMINimum<br>VRUNs<br>XCONdition<br>XOTime                                                                    |
| *ESR<br>*IDN<br>*OPC<br>*RST<br>*SRE<br>*STB<br>*TST<br>*WAI                                               | COMPare<br>CMASK<br>COPY<br>DATA<br>FIND<br>RANGE<br>RUNT i                                             | SCHart:<br>ACCumulate<br>HAXis<br>VAXis                                                                              | SWAVeform:<br>I<br>ACCumulate<br>DELay<br>INSert<br>RANGe<br>REMove | SYMBOL:<br>L<br>BASE<br>PATTern<br>RANGe<br>REMove<br>WIDTh    | XSEarch<br>XTIMe                                                                                                    |

#### Figure 4-1. HP 1652B/53B Command Tree

| SCOPe :                              | oscale                           |                    |                             |                                                                                                    |                                                                                                    |
|--------------------------------------|----------------------------------|--------------------|-----------------------------|----------------------------------------------------------------------------------------------------|----------------------------------------------------------------------------------------------------|
| CHANnel:                             | DDe<br>TRIGger:                  | ACQuire:           | TIMebase :                  | WAVeform:                                                                                                    | MEASure:                                                                                                    |
| COUPIing<br>OFFSet<br>PROBe<br>RANGe | LEVel<br>MODE<br>SLOPe<br>SOURce | I<br>COUNT<br>TYPE | L<br>DELay<br>MODE<br>RANGe | COUNT<br>DATA<br>FORMat<br>POINTS<br>PREamble<br>RECord<br>SOURce<br>TYPE<br>VALid<br>XINCrement<br>XORigin<br>XREFerence<br>YINCrement | ALL<br>FALLtime<br>FREQuency<br>NWIDth<br>OVERshoot<br>PERiod<br>PREShoot<br>PWIDth<br>RISetime<br>SOURce<br>VAMPlitude<br>VBASe<br>VMAX |
| 01650B51                             |                                  |                    |                             | YORigin<br>YREFerence                                                                                                    | VMIN<br>VPP<br>VTOP                                                                                                    |

#### Figure 4-1. HP 1652B/53B Command Tree (continued)

| Command    | Where used              | Command    | Where used           |
|------------|-------------------------|------------|----------------------|
| ACCumulate | SCHart, SWAVeform,      | GLITch     | TTRace               |
|            | TWAVeform               | HAXis      | SCHart               |
| ALL        | MEASure                 | HEADer     | System               |
| AMODe      | TTRace                  | INITialize | MMEMory              |
| ARM        | MACHine                 | INSert     | SWAVeform, TWAVeform |
| ARMBnc     | System                  | KEY        | System               |
| ASSign     | MACHine                 | LABel      | SFORmat, TFORmat     |
| AUToload   | MMEMory                 | LER        | System               |
| AUToscale  | MACHine, SCOPe          | LEVel      | TRIGger              |
| BASE       | SYMBol                  | LINE       | DLISt, SLISt         |
| BRANch     | STRace                  | LOAD       | MMEMory              |
| CATalog    | MMEMory                 | LOCKout    | System               |
| CLOCk      | SFORmat                 | LONGform   | System               |
| CMASk      | COMPare                 | MASTer     | SFORmat              |
| COLumn     | DLISt, SLISt            | MENU       | System               |
| COPY       | COMPare, MMEMory        | MESE       | System               |
| COUNt      | ACQuire, WAVeform       | MESR       | System               |
| COUPling   | CHANnel                 | MMODe      | SLISt                |
| CPERiod    | SFORmat                 | MODE       | TIMebase, TRIGger    |
| DATA       | COMPare, SLISt, System, | NAME       | MACHine              |
|            | WAVEform                | NWIDth     | MEASure              |
| DELay      | SWAVeform, TIMebase,    | OCONdition | TWAVeform            |
|            | TWAVeform               | OFFSet     | CHANnel              |
| DOWNload   | MMEMory                 | OPATtern   | SLISt                |
| DSP        | System                  | MMODe      | TWAVeform            |
| DURation   | TTRace                  | OPATtern   | TWAVeform            |
| EDGE       | TTRace                  | OSEarch    | SLISt, TWAVeform     |
| ERRor      | System                  | OSTate     | SLISt, WLISt         |
| FALLtime   | MEASure                 | OTAG       | SLISt                |
| FIND       | COMPare, STRace         | OTIMe      | TWAVeform, WLISt     |
| FORMat     | WAVeform                | OVERshoot  | MEASure              |
| FREQuency  | MEASure                 | PACK       | MMEMory              |

#### Table 4-2. Alphabetic Command Cross-Reference

| Command  | Where used          | Command    | Where used        |
|----------|---------------------|------------|-------------------|
| PATTern  | SYMBol, TRace       | STORe      | MMEMory, STRace   |
| PERiod   | MEASure             | TAG        | STRace            |
| POINts   | WAVeform            | TAVerage   | SLISt, TWAVeform  |
| PPOWer   | System              | TERM       | STRace            |
| PREamble | WAVeform            | THReshold  | SFORmat, TFORmat  |
| PREShoot | MEASure             | TMAXimum   | SLISt, TWAVeform  |
| PREStore | STRace              | TMINimum   | SLISt, TWAVeform  |
| PRINt    | System              | TYPE       | ACQuire, MACHine, |
| PROBe    | CHANnel             |            | WAVeform          |
| PURGe    | MMEMory             | UPLoad     | MMEMory           |
| PWIDth   | MEASure             | VALid      | WAVeform          |
| RANGe    | CHANnel, COMPare,   | VAMPlitude | MEASure           |
|          | STRace, SWAVeform,  | VAXis      | SCHart            |
|          | SYMBol, TIMebase,   | VBASe      | MEASure           |
|          | TWAVeform           | VMAX       | MEASure           |
| RECord   | WAVeform            | VMIN       | MEASure           |
| REMove   | SFORmat, SWAVeform, | VPP        | MEASure           |
|          | Symbol, TFORmat,    | VRUNs      | SLISt, TWAVeform  |
|          | TWAVeform           | VTOP       | MEASure           |
| REName   | MMEMory             | WIDTh      | SYMBol            |
| RESTart  | STRace              | XCONdition | TWAVeform         |
| RISetime | MEASure             | XINCrement | WAVeform          |
| RMODe    | System              | XORigin    | WAVeform          |
| RUNTil   | COMPare, SLISt,     | XOTag      | SLISt             |
|          | WAVeform            | XOTime     | TWAVeform         |
| SEQuence | STRace              | XPATtern   | SLISt, TWAVeform  |
| SETup    | System              | XREFerence | WAVeform          |
| SLAVe    | SFORmat             | XSEarch    | SLISt, TWAVeform  |
| SLOPe    | TRIGger             | XSTate     | SLISt, WLISt      |
| SMODe    | SCOPe               | XTAG       | SLISt             |
| SOURce   | MEASure, TRIGger,   | XTIMe      | TWAVeform, WLISt  |
|          | WAVeform            | YINCrement | WAVeform          |
| SPERiod  | TWAVeform           | YORigin    | WAVeform          |
| STARt    | System              | YREFerence | WAVeform          |
| STOP     | System              |            |                   |

 Table 4-2. Alphabetic Command Cross-Reference (continued)

| Command Set<br>Organization | The command set for the HP 1652B/53B logic analyzer is divided into 24 separate groups: common commands, system commands and 22 sets of subsystem commands. Each of the 24 groups of commands is described in the following chapters. Each of the chapters contain a brief description of the subsystem, a set of syntax diagrams for those commands, and finally, the commands for that subsystem in alphabetical order. The commands are shown in the longform and shortform using upper and lowercase letters. As an example AUToload indicates that the longform of the command is AUTOLOAD and the shortform of the command and its arguments, the command syntax, and a programming example.                                                                                                    |
|-----------------------------|----------------------------------------------------------------------------------------------------|
| Subsystems                  | There are 19 subsystems in this instrument. In the command tree (figure 4-1) they are shown as branches, with the node above showing the name of the subsystem. Only one subsystem may be selected at a time. At power on, the command parser is set to the root of the command tree, and therefore no subsystem is selected. The 22 subsystems in the HP 1652B/53B are:                                                                                                    |
|                             | <ul> <li>SYSTem - controls some basic functions of the instrument.</li> <li>MMEMory - provides access to the internal disk drive.</li> <li>DLISt - allows access to the dual listing function of two state analyzers.</li> <li>WLISt - allows access to the mixed (timing/state) functions.</li> <li>MACHine - provides access to analyzer functions and subsystems.</li> <li>SFORmat - allows access to the state format functions.</li> <li>STRace - allows access to the state format functions.</li> <li>SLISt - allows access to the state listing functions.</li> <li>SWAVeform - allows access to the state waveforms functions.</li> <li>SCHart - allows access to the state chart functions.</li> <li>COMPare - allows access to the compare functions.</li> <li>TFORmat - allows access to the timing format functions.</li> <li>TTRace - allows access to the timing trace functions.</li> <li>TWAVeform - allows access to the timing waveforms functions.</li> <li>SYMBol - allows access to the symbol specification functions.</li> <li>SCOPe - provides access to the vertical axis of the oscilloscope</li> <li>TRIGger - allows control of the trigger conditions</li> <li>ACQuire - allows control of how the oscilloscope data is acquired.</li> </ul> |

| TIMebase - allows control of the timebase (horizontal axis) of the oscilloscope. |
|----------------------------------------------------------------------------------|
| WAVeform - allows access to data transfer commands.                              |
| MEASure - allows you to control automated measurements.                          |
|                                                                                  |

# Program Examples

The program examples given for each command in the following chapters and appendices were written on an HP 9000 Series 200/300 controller using the HP BASIC 4.0 language. The programs always assume a generic address for the HP 1652/53B of XXX.

In the following examples, special attention should be paid to the ways in which the command and/or query can be sent. Keywords can be sent using either the longform or shortform (if one exists for that word). With the exception of some string parameters, the parser is not case-sensitive. Upper-case (capital) and lower-case (small) letters may be mixed freely. System commands like HEADer and LONGform allow you to dictate what forms the responses take, but have no affect on how you must structure your commands and queries.

The following commands all set Timing Waveform Delay to 100 ms.

• keywords in longform, numbers using the decimal format.

OUTPUT XXX;":MACHINE1:TWAVEFORM:DELAY .1"

• keywords in shortform, numbers using an exponential format.

OUTPUT XXX;":MACH1:TWAV:DEL 1E-1"

• keywords in shortform using lower-case letters, numbers using a suffix.

OUTPUT XXX;":mach1:twav:del 100ms"

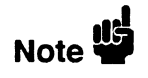

In these examples, the colon shown as the first character of the command is optional on the HP 1652B/53B.

The space between DELay and the argument is required.

5 - Common Commands

×

# **Common Commands**

## Introduction

The common commands are defined by the IEEE 488.2 standard. These commands will be common to all instruments that comply with this standard.

The common commands control some of the basic instrument functions, such as instrument identification and reset, how status is read and cleared, and how commands and queries are received and processed by the instrument.

Common commands can be received and processed by the HP 1652B/53B whether they are sent over the bus by themselves or as part of a multiple-command string. If an instrument subsystem has been selected and a common command is received by the instrument, the instrument will remain in the selected subsystem. For example, if the instruction

":MMEMORY:INITIALIZE;\*CLS; STORE 'FILE\_','DESCRIPTION'"

is received by the instrument, the instrument will initialize the disk and store the file; and clear the status information. This would not be the case if some other type of command were received within the program message. For example, the program message

":MMEMORY:INITIALIZE;:SYSTEM:HEADERS ON:MMEMORY :STORE 'FILE\_\_','DESCRIPTION'"

would initialize the disk, turn headers on, then store the file. In this example :MMEMORY must be sent again in order to reenter the mmemory subsystem and store the file.

Each status register has an associated status enable (mask) register. By setting the bits in the mask value you can select the status information you wish to use. Any status bits that have not been masked (enabled in the enable register) will not be used to report status summary information to bits in other status registers.

Refer to appendix B, "Status Reporting," for a complete discussion of how to read the status registers and how to use the status information available from this instrument.

Refer to figure 5-1 for the common commands syntax diagram.

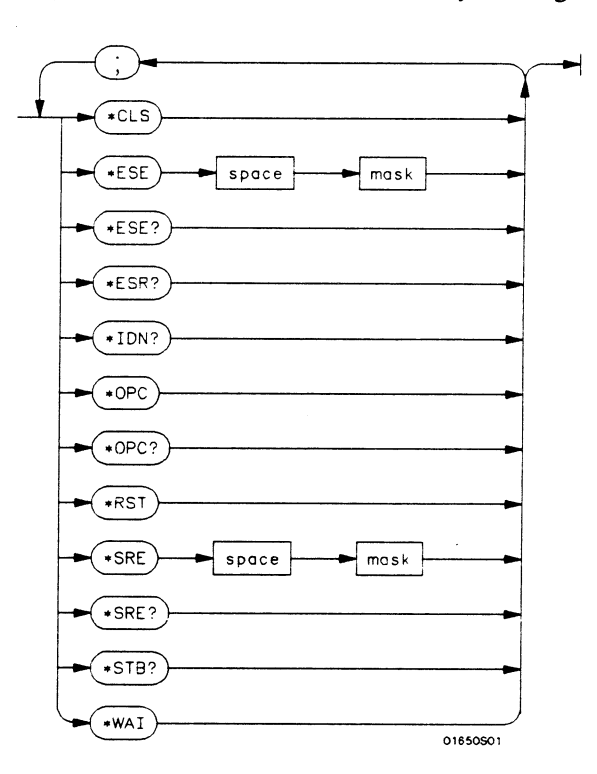

 mask = An integer, 0 through 255. This number is the sum of all the bits in the mask corresponding to conditions that are enabled. Refer to the
 \*ESE and \*SRE commands for bit definitions in the enable register...

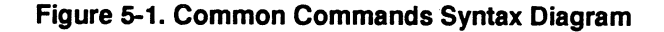

HP 1652B/1653B Programming Reference

# **Common Commands**

5-3

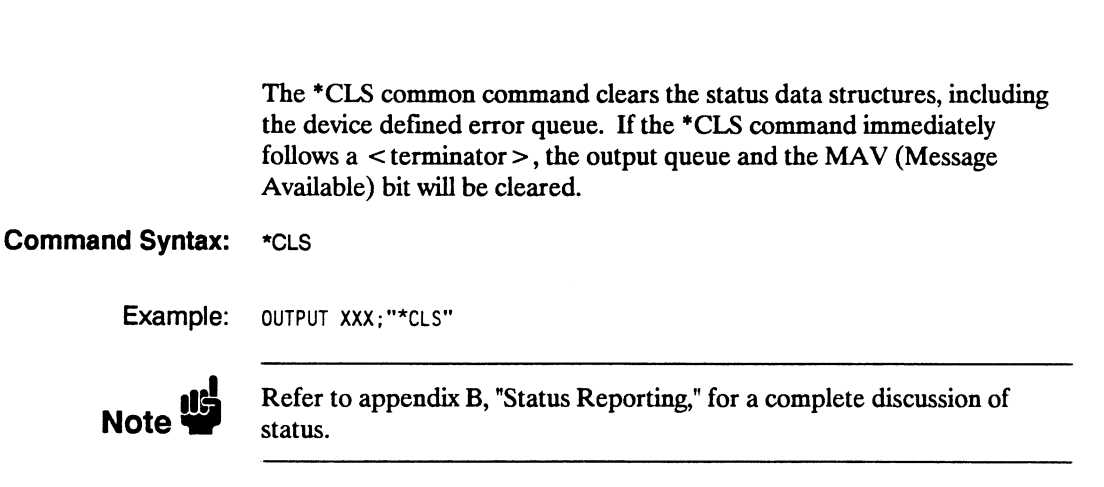

# \*CLS

## (Clear Status)

command
# \*ESE (Event Status Enable)

The \*ESE command sets the Standard Event Status Enable Register bits. The Standard Event Status Enable Register contains a mask value for the bits to be enabled in the Standard Event Status Register. A one in the Standard Event Status Enable Register will enable the corresponding bit in the Standard Event Status Register. A zero will disable the bit. Refer to table 4-1 for information about the Standard Event Status Enable Register bits, bit weights, and what each bit masks.

The \*ESE query returns the current contents of the enable register.

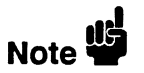

Refer to appendix B, "Status Reporting," for a complete discussion of status.

Command Syntax: \*ESE < mask > where: < mask > ::= integer from 0 to 255

Example: OUTPUT XXX; "\*ESE 32"

In this example, the \*ESE 32 command will enable CME (Command Error), bit 5 of the Standard Event Status Enable Register. Therefore, when a command error occurs, the event summary bit (ESB) in the Status Byte Register will also be set.

Query Syntax: \*ESE? Returned Format: <mask><NL> Example: 10 DIM Event\$[100] 20 OUTPUT XXX;"\*ESE?" 30 ENTER XXX;Event\$ 40 PRINT Event\$ 50 END

#### Table 5-1. Standard Event Status Enable Register

| Enables                                                                                                    |
|----------------------------------------------------------------------------------------------------|
| ON - Power On<br>JRQ - User Request<br>CME - Command Error<br>EXE - Execution Error<br>DDE - Device Dependent Error<br>DYE - Query Error<br>RQC - Request Control |
|                                                                                                    |

High - enables the ESR bit

| *ESR             | (Event Status Register) query                                                                                                    |
|------------------|----------------------------------------------------------------------------------------------------|
|                  | The *ESR query returns the contents of the Standard Event Status<br>Register. Reading the register clears the Standard Event Status Register.                                                                                                    |
| Note 🗳           | The bits in this register must be set by sending the *ESE command before sending the *ESR query (see "*ESE command/query" on page 5-4).                                                                                                    |
| Query Syntax:    | *ESR?                                                                                                    |
| Returned Format: | <status> &lt; NL&gt;</status>                                                                                                    |
| where:           |                                                                                                    |
| < status >       | :: = integer from 0 to 255                                                                                                    |
| Example:         | 10 DIM Esr_event\$[100]<br>20 OUTPUT XXX;"*ESR?"<br>30 ENTER XXX;Esr_event\$<br>40 PRINT Esr_event\$<br>50 END                                                                                                    |
|                  | With the example, if a command error has occurred the variable "Esr_event" will have bit 5 (the CME bit) set.                                                                                                    |
|                  | Table 4-2 shows the Standard Event Status Register. The table shows<br>each bit in the Standard Event Status Register, and the bit weight. When<br>you read Standard Event Status Register, the value returned is the total bit<br>weights of all bits that are high at the time you read the byte. |

| Table 5-2. | The | Standard | Event | Status | Register. |
|------------|-----|----------|-------|--------|-----------|
|------------|-----|----------|-------|--------|-----------|

| BIT | BIT<br>WEIGHT | BIT<br>NAME | CONDITION                                                |
|-----|---------------|-------------|----------------------------------------------------------|
| 7   | 128           | PON         | 0 = Register read - not in power up mode<br>1 = Power up |
| 6   | 64            | URQ         | 0 = user request - not used - always zero                |
| 5   | 32            | CME         | 0 = no  command errors                                   |
|     |               |             | 1 = a command error has been detected                    |
| 4   | 16            | EXE         | 0 = no execution errors                                  |
|     |               |             | 1 = an execution error has been detected                 |
| 3   | 8             | DDE         | 0 = no device dependent errors                           |
|     |               |             | 1 = a device dependent error has been detected           |
| 2   | 4             | QYE         | 0 = no query errors                                      |
|     |               |             | 1 = a query error has been detected                      |
| 1   | 2             | RQC         | 0 = request control - NOT used - always 0                |
| 0   | 1             | OPC         | 0 = operation is not complete                            |
|     |               |             | 1 = operation is complete                                |

0 = False = Low

1 = True = High

| *IDN              | (Identification Number) query                                                                                           |
|-------------------|----------------------------------------------------------------------------------------------------|
|                   | The *IDN? query allows the instrument to identify itself. It returns the string:                                        |
|                   | "HEWLETT-PACKARD,1652B,0,REV <revision code="">"</revision>                                                             |
|                   | An *IDN? query must be the last query in a message. Any queries after the *IDN? in the program message will be ignored. |
| Query Syntax:     | *IDN?                                                                                                    |
| Returned Format:  | HEWLETT-PACKARD,1652B,0,REV < revision code >                                                                           |
| where:            |                                                                                                    |
| < revision code > | ::= four-digit code representing ROM revision                                                                           |
| Example:          | 10 DIM Id\$[100]<br>20 OUTPUT XXX;"*IDN?"<br>30 ENTER XXX;Id\$<br>40 PRINT Id\$<br>50 END                               |

## (Operation Complete)

### command/query

The \*OPC command will cause the instrument to set the operation complete bit in the Standard Event Status Register when all pending device operations have finished. The commands which affect this bit are the Overlapped Commands. An Overlapped Command is a command that allows execution of subsequent commands while the device operations initiated by the Overlapped Command are still in progress. The overlapped commands for the HP 1652B/53B are:

STARt STOP AUToscale

The \*OPC query places an ASCII "1" in the output queue when all pending device operations have been completed.

Command Syntax: \*OPC

\*OPC

Example: OUTPUT XXX; "\*OPC"

Query Syntax: \*OPC?

Returned Format: 1 < NL>

Example: 10 DIM Status\$[100] 20 OUTPUT XXX;"\*OPC?" 30 ENTER XXX;Status\$ 40 PRINT Status\$ 50 END

# \*RST (Reset)

command

The \*RST command (488.2) sets the HP 1652B/53B to the power-up default settings as if no autoload file was present.

#### Command Syntax: \*RST

Example: OUTPUT XXX;"\*RST"

## (Service Request Enable)

command/query

The \*SRE command sets the Service Request Enable Register bits. The Service Request Enable Register contains a mask value for the bits to be enabled in the Status Byte Register. A one in the Service Request Enable Register will enable the corresponding bit in the Status Byte Register. A zero will disable the bit. Refer to table 5-3 for the bits in the Service Request Enable Register and what they mask.

The \*SRE query returns the current value.

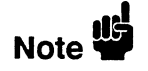

\*SRE

Refer to appendix B, "Status Reporting," for a complete discussion of status.

Command Syntax: \*SRE < mask > where:

<mask> ::= integer from 0 to 255

Example: OUTPUT XXX;"\*SRE 16"

This example forces the MAV bit high (see table 5-3).

Query Syntax: \*SRE? Returned Format: <mask><NL> where: <mask> ::= sum of all bits that are set - 0 through 255 Example: 10 DIM Sre\_value\$[100] 20 OUTPUT XXX; "\*SRE?" 30 ENTER XXX; Sre\_value\$ 40 PRINT Sre\_value\$ 50 END

#### Table 5-3. HP 1652B/53B Service Request Enable Register

| Bit  | Weight | Enables                     |
|------|--------|-----------------------------|
| 15-8 |        | not used                    |
| 7    | 128    | not used                    |
| 6    | 64     | MSS - Master Summary Status |
| 5    | 32     | ESB - Event Status          |
| 4    | 16     | MAV - Message Available     |
| 3    | 8      | not used                    |
| 2    | 4      | not used                    |
| 1    | 2      | LCL - Local                 |
| 0    | 1      | MSB - Module Summary        |
|      |        |                             |

# \*STB

(Status Byte)

query

The \*STB query returns the current value of the instrument's status byte. The MSS (Master Summary Status) bit and not RQS (Request Service) bit is reported on bit 6. The MSS indicates whether or not the device has at least one reason for requesting service. Refer to table 5-4 for the meaning of the bits in the status byte.

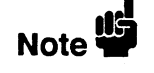

Refer to appendix B, "Status Reporting," for a complete discussion of status.

Query Syntax: \*STB?

Returned Format: <value > <NL>

where:

- <value> ::= integer from 0 to 255
- Example: 10 DIM Stb\_value\$[100] 20 OUTPUT XXX;"\*STB?" 30 ENTER XXX;Stb\_value\$ 40 PRINT Stb\_value\$ 50 END

Table 5-4. The Status Byte Register

| BIT | BIT<br>WEIGHT | BIT<br>NAME | CONDITION                                         |
|-----|---------------|-------------|---------------------------------------------------|
| 7   | 128           |             | 0 = not used                                      |
| 6   | 64            | MSS         | 0 = instrument has no reason for service          |
|     |               | 1           | 1 = instrument is requesting service              |
| 5   | 32            | ESB         | 0 = no event status conditions have occurred      |
|     |               | 1           | 1 = an enabled event status condition has occured |
| 4   | 16            | MAV         | 0 = no output messages are ready                  |
|     |               |             | 1 = an output message is ready                    |
| 3   | 8             |             | not used                                          |
| 2   | 4             |             | not used                                          |
| 1   | 2             | LCL         | 0 = a remote-to-local transition has not occurred |
|     |               |             | 1 = a remote-to-local transition has occurred     |
| 0   | 1             | MSB         | 0 = HP  1652B/1653B has activity to report        |
|     |               |             | 1 = no activity to report                         |
|     |               |             |                                                   |

0 = False = Low

1 = True = High

# \*WAI

(Wait)

command

The \*WAI command causes the device to wait until the completion of all overlapped commands before executing any further commands or queries. An overlapped command is a command that allows execution of subsequent commands while the device operations initiated by the overlapped command are still in progress. The overlapped commands for the HP 1652B/53B are:

STARt STOP AUToscale

Command Syntax: \*WAI

Example: OUTPUT XXX; "\*WAI"

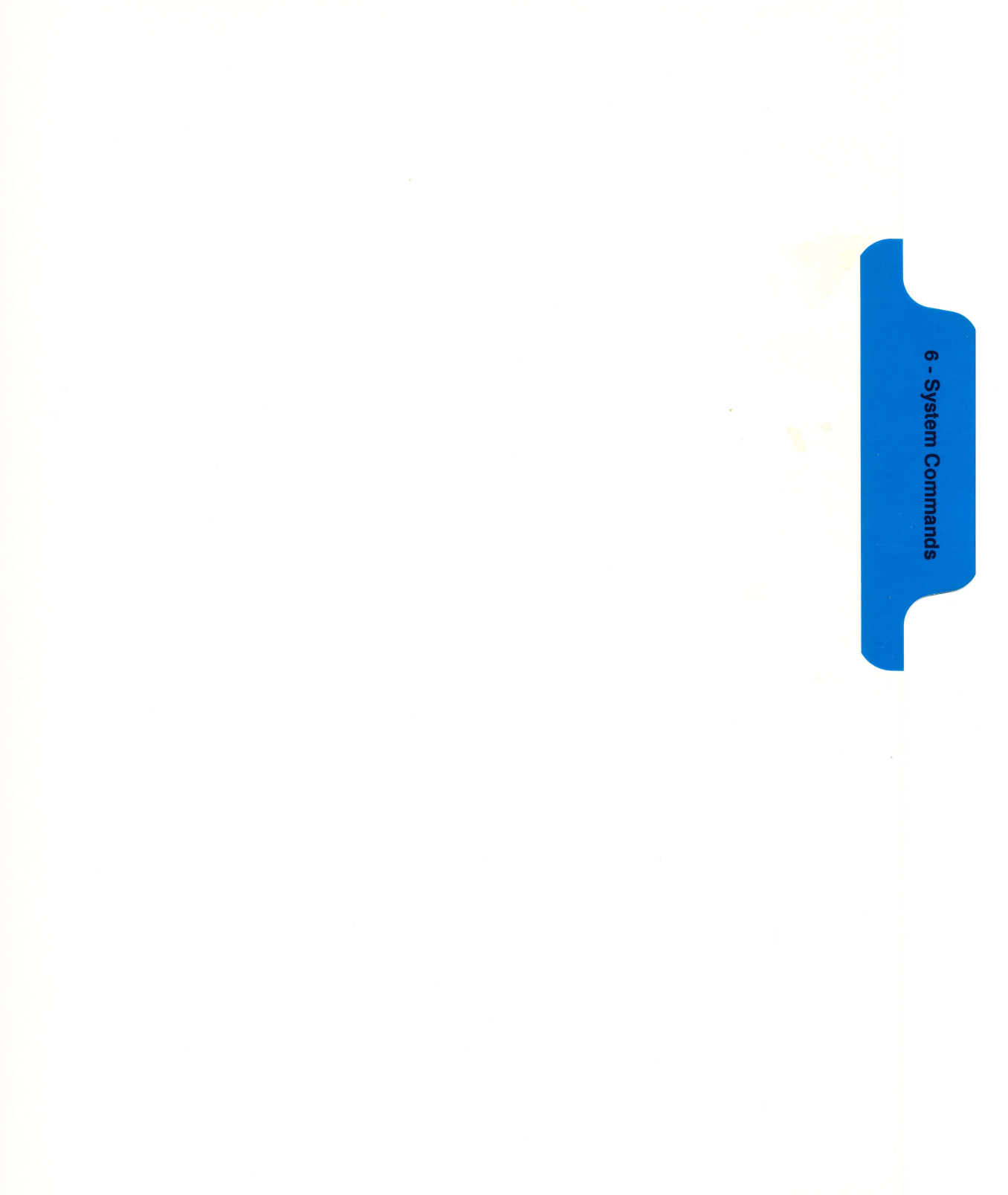

# **System Commands**

### Introduction

System commands control the basic operation of the instrument including formatting query responses and enabling reading and writing to the advisory line of the instrument's display. They can be called at anytime. The HP 1652B/53B System commands are:

- ARMBnc
- DATA
- DSP (display)
- ERRor
- HEADer
- KEY
- LER (Local Event Register)
- LOCKout
- LONGform
- MENU
- MESE
- MESR
- PRINt
- SETup

In addition to the system commands, there is are three run control commands and a preprocessor power supply condition query. These commands are:

- PPOWer
- RMODe
- STARt
- STOP

The run control commands can be called at anytime and also control the basic operation of the logic analyzer. These commands are at the same level in the command tree as SYSTem; therefore they are not preceded by the :SYSTem header.

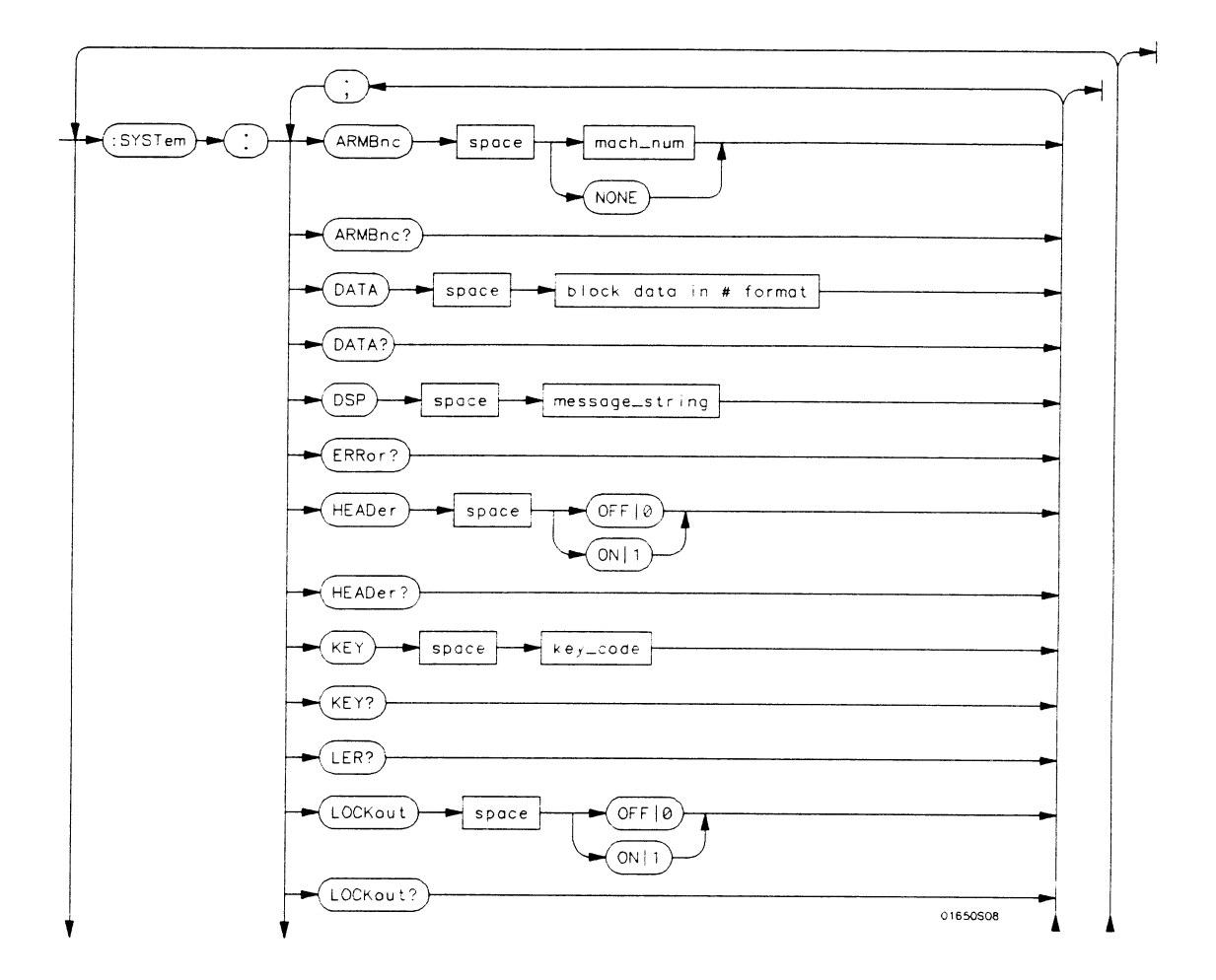

Figure 6-1. System Commands Syntax Diagram

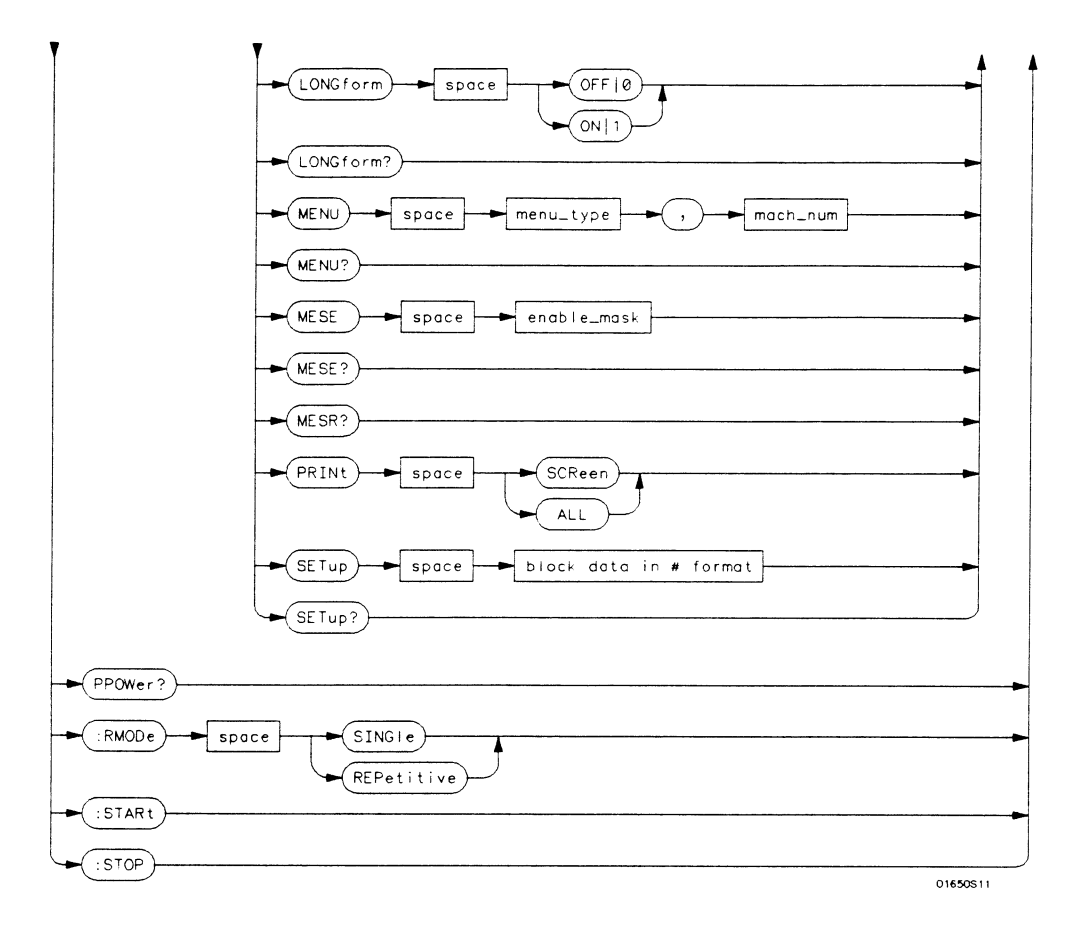

value = integer from 0 to 255.

**menu** = integer. Refer to the individual programming manuals for each module and the system for specific menu number definitions.

enable\_value = integer from 0 to 255.

index = integer from 0 to 5.

**block\_data** = data in IEEE 488.2 format.

string = string of up to 60 alphanumeric characters.

#### Figure 6-1. System Commands Syntax Diagram (continued)

# ARMBnc

| ARMBnc           | command/query                                                                                                    |
|------------------|----------------------------------------------------------------------------------------------------|
|                  | The ARMBnc command selects the source that will generate the arm out signal that will appear on the rear panel BNC labelled External Trigger Out. |
|                  | The ARMBnc query returns the source currently selected.                                                                                           |
| Command Syntax:  | :SYSTem:ARMBnc {MACHine{1 2} SCOPe   NONE}                                                                                                    |
| Example:         | OUTPUT XXX;":SYSTEM:ARMBNC MACHINE1"                                                                                                    |
| Query Syntax:    | :SYSTem:ARMBnc?                                                                                                    |
| Returned Format: | [:SYSTem:ARMBnc] {MACHine{1 2} SCOPe  NONE} < NL>                                                                                                 |
| Example:         | 10 DIM Mode\$[100]<br>20 OUTPUT XXX;":ARMBNC?"<br>30 ENTER XXX;Mode\$<br>40 PRINT Mode\$<br>50 END                                                |

### command/query

The DATA command allows you to send and receive acquired data to and from a controller in block form. This helps saving block data for:

- Re-loading to the logic analyzer
- Processing data later
- Processing data in the controller.

The format and length of block data depends on the instruction being used and the configuration of the instrument. This section describes each part of the block data as it will appear when used by the DATA instruction. The beginning byte number, the length in bytes, and a short description is given for each part of the block data. This is intended to be used primarily for processing of data in the controller.

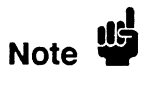

DATA

Do not change the block data in the controller if you intend to send the block data back into the logic analyzer for later processing. Changes made to the block data in the controller could have unpredictable results when sent back to the logic analyer.

The SYSTem:DATA query returns the block data.

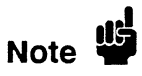

The data sent by the SYSTem:DATA query reflects the configuration of the machines when the last run was performed. Any changes made since then through either front-panel operations or programming commands do not affect the stored configuration.

Programming Reference

For the DATA instruction, block data consists of either 14506 bytes containing logic analyzer only information or 26794 bytes containing both logic analyzer and oscilloscope information. This information is captured by the acquisition systems. The information for the logic analyzer will be in one of four formats depending on the type of data captured. The logic analyzer format is described in the "Acquisition Data Description" section in "Logic Analyzer Block Data." The oscilloscope format is described in the "Acquisition Data Description" section in "Oscilloscope Block Data." Since no parameter checking is performed, out-of-range values could cause instrument lockup; therefore, care should be taken when transferring the data string into the HP 1652B/53B.

The < block data > parameter can be broken down into a < block length specifier > and a variable number of < section > s.

The < block length specifier > always takes the form #8DDDDDDDD. Each D represents a digit (ASCII characters "0" through "9"). The value of the eight digits represents the total length of the block (all sections). For example, if the total length of the block is 14522 bytes, the block length specifier would be "#800014522".

Each < section > consists of a < section header > and < section data >. The < section data > format varies for each section and may be any length. For this instruction, the < section data > section is composed of a data preamble section and an acquisition data section.

| Command Syntax:                                                                                                    | :SYSTem:DATA < block data >                                                                                                    |
|----------------------------------------------------------------------------------------------------|----------------------------------------------------------------------------------------------------|
| Example:                                                                                                    | OUTPUT XXX;":SYSTEM:DATA" <block data=""></block>                                                                                                    |
| where:                                                                                                    |                                                                                                    |
| <block data=""><block data=""><block length="" specifier=""><block length="" secifier=""><br/><length><br/><section><br/><section header=""><br/><section data=""><br/></section></section></section></length></block></block></block></block> | <pre>::= <block length="" specifier=""> &lt; section &gt;<br/>::= #8 &lt; length &gt;<br/>::= the total length of all sections in byte format (must be represented with 8 digits)<br/>::= &lt; section header &gt; &lt; section data &gt;<br/>::= 16 bytes, described in the following "Section Header" sections<br/>::= format depends on the type of data</block></pre> |
| Note                                                                                                    | The total length of a section is 16 (for the section header) plus the length of the section data. So when calculating the value for < length >, don't forget to include the length of the section headers.                                                                                                    |
|                                                                                                    |                                                                                                    |

| Query Syntax:    | :SYSTem:DATA?                                                                                                    |
|------------------|----------------------------------------------------------------------------------------------------|
| Returned Format: | [:SYSTem:DATA] < block data > < NL>                                                                                 |
| HP-IB Example:   | <pre>10 DIM Num\$[2], Block\$[32000] ! allocate enough memory for block data 20 OUTPUT XXX;":SYSTEM:HEAD OFF"</pre> |
|                  | <pre>30 OUTPUT XXX;":SYSTEM:DATA?" ! send data query</pre>                                                          |
|                  | 40 ENTER XXX USING "#,2A";Num\$ !read in #8                                                                         |
|                  | 50 ENTER XXX USING "#,8D";Blocklength! read in block length                                                         |
|                  | 60 ENTER XXX USING "-K";Block\$ ! read in data                                                                      |
|                  | 70 END                                                                                                    |

| Logic Analyzer<br>Block Data  | The logic analyzer block data is described in the following sections. The oscilloscope block data is appended at the end of the logic analyzer block data when the oscilloscope is on and has acquired and stored waveform data. The oscilloscope block data is described in "Oscilloscope Block Data" later in this section.                                                |  |  |  |  |
|-------------------------------|----------------------------------------------------------------------------------------------------|--|--|--|--|
| Section Header<br>Description | The section header uses bytes 1 through 16 (this manual begins counting at 1; there is no byte 0). The 16 bytes of the section header are as follows:                                                                                                    |  |  |  |  |
| 1                             | 10 bytes - section name, such as "DATA " (six trailing spaces)                                                                                                    |  |  |  |  |
| 11                            | 1 byte - reserved                                                                                                    |  |  |  |  |
| 12                            | 1 bytes - module ID (31 for HP 1652B/53B)                                                                                                    |  |  |  |  |
| 13                            | <b>4 bytes</b> - length (14506 for the logic analyzer only and 26794 for both th logic analyzer and oscilloscope).                                                                                                    |  |  |  |  |
| Section Data                  | For the SYSTem:DATA command, the < section data > parameter consists of two parts: the data preamble and the acquisition data. These are described in the following two sections.                                                                                                    |  |  |  |  |
| Data Preamble<br>Description  | The block data is organized as 160 bytes of preamble information,<br>followed by 1024 14-byte groups of information, followed by 10 reserved<br>bytes. The preamble gives information for each analyzer describing the<br>amount and type of data captured, where the trace point occurred in the<br>data, which pods are assigned to which analyzer, and other information. |  |  |  |  |
|                               | Each 14-byte group is made up of two bytes (16 bits) of status for<br>Analyzer 1, two bytes of status for Analyzer 2, then five sets of two bytes of<br>information for each of the five 16-bit pods of the HP 1652B. In the<br>HP 1653B, the status and format for the sets of bytes are the same, but the<br>data in not valid on pods 3, 4, and 5.                        |  |  |  |  |

# Note

One analyzer's information is independent of the other analyzer's information. In other words, on any given line, one analyzer may contain data information for a timing machine, while the other analyzer may contain count information for a state machine with time tags enabled. The status bytes for each analyzer describe what the information for that line contains. Therefore, when describing the different formats that data may contain below, keep in mind that this format pertains only to those pods that are assigned to the analyzer of the specified type. The other analyzer's data is TOTALLY independent and conforms to its own format.

The preamble (bytes 17 through 176) consists of the following 160 bytes:

- 17 2 bytes Instrument ID (always 1652 for HP 1652B and HP 1653B)
- 19 2 bytes Revision Code

# Note

The values stored in the preamble represent the captured data currently stored in this structure and not what the current configuration of the analyzer is. For example, the mode of the data (bytes 21 and 99) may be STATE with tagging, while the current setup of the analyzer is TIMING.

The next 78 bytes are for Analyzer 1 Data Information.

- 21 1 byte Machine data mode, one of the following values:
  - 0 = off
  - 1 =state data (with either time or state tags)
  - 2 =state data (without tags)
  - 3 = glitch timing data
  - 4 = transitional timing data
- 22 1 byte List of pods in this analyzer, where a 1 indicates that the corresponding pod is assigned to this analyzer.

| <u>bit 8</u> | bit 7  | bit 6 | bit 5 | bit 4 | bit 3 | bit 2 | bit 1  |
|--------------|--------|-------|-------|-------|-------|-------|--------|
| unused       | unused | Pod 1 | Pod 2 | Pod 3 | Pod 4 | Pod 5 | unused |

- 23 1 byte Master chip in this analyzer When several chips are grouped together in a single analyzer, one chip is designated as a master chip. This byte identifies the master chip. A value of 4 represents POD 1, 3 for POD 2, 2 for POD 3, 1 for POD 4, and 0 for POD 5.
- 24 1 byte Reserved
- 25 10 bytes Number of rows of valid data for this analyzer Indicates the number of rows of valid data for each of the five pods. Two bytes are used to store each pod value, with the first 2 bytes used to hold POD 5 value, the next 2 for POD 4 value, and so on.
- **35 1** byte Trace point seen in this analyzer Was a trace point seen (value = 1) or forced (value = 0)
- 36 1 byte Reserved
- 37 10 bytes Trace point location for this analyzer Indicates the row number in which the trace point was found for each of the five pods. Two bytes are used to store each pod value, with the first 2 bytes used to hold POD 5 value, the next 2 for POD 4 value, and so on.
- 47 4 bytes Time from arm to trigger for this analyzer The number of 40 ns ticks that have taken place from the arm of this machine to the trigger of this machine. A value of -1 (all 32 bits set to 1) indicates counter overflow.
- 51 1 byte Armer of this analyzer Indicates what armed this analyzer (1 = RUN, 2 = BNC, 3 = other analyzer, 4 = SCOPE)
- 52 1 byte Devices armed by this analyzer Bitmap of devices armed by this machine

| bit 8  | bit 7  | bit 6  | bit 5  | bit 4 | bit 3   | bit 2   | bit 1   |
|--------|--------|--------|--------|-------|---------|---------|---------|
| unused | unused | unused | unused | SCOPE | BNC out | Mach. 2 | Mach. 1 |

HP 1652B/1653B

**Programming Reference** 

A 1 in a given bit position implies that this analyzer arms that device, while a 0 means the device is not armed by this analyzer.

53 4 bytes - Sample period for this analyzer (timing only) - Sample period at which data was acquired. Value represents the number of nanoseconds between samples.

- 57 **4 bytes** Delay for this analyzer (timing only) Delay at which data was acquired. Value represents the amount of delay in nanoseconds.
- 61 1 byte Time tags on (state with tagging only) In state tagging mode, was the data captured with time tags (value = 1) or state tags (value = 0).
- 62 1 byte Reserved
- 63 5 bytes Demultiplexing (state only) For each of the five pods (first byte is POD 5, fifth byte is POD 1) in a state machine, describes multiplexing of each of the five pods. (0 = NO DEMUX, 1 = TRUE DEMUX, 2 = MIXED CLOCKS).
- 68 1 byte Reserved
- 69 20 bytes Trace point adjustment for pods Each pod uses 4 bytes to show the number of nanoseconds that are to be subtracted from the trace point described above to get the actual trace point value. The first 4 bytes are for Pod 5, the next four are for Pod 4, and so on.
- 89 10 bytes Reserved

The next **78 bytes** are for Analyzer 2 Data Information. They are organized in the same manner as Analyzer 1 above, but they occupy bytes 99 through 176

#### Acquisition Data Description The acquisition data section consists of 14336 bytes (1024 14-byte groups), appearing in bytes 177 through 14512. The last ten bytes (14513 through 14522) are reserved. The data contained in the data section will appear in one of four forms depending on the mode in which it was acquired (as indicated in byte 21 for machine 1 and byte 99 for machine 2). The four modes are:

- State Data (without tags)
- State Data (with either time or state tags)
- Glitch Timing Data
- Transitional Timing Data

The following four sections describe the four data modes that may be encountered. Each section describes the Status bytes (shown under the Machine 1 and Machine 2 headings), and the Information bytes (shown under the Pod 5 through Pod 1 headings).

System Commands 6-11

State Data Status Bytes. In normal state mode, only the least significant bit (bit 1) is (without tags) used. When bit 1 is set, this means that there has been a sequence level transition. Information Bytes. In state acquisition with no tags, data is obtained from the target system with each clock and checked with the trace specification. If the state matches this specification, the data is stored, and is placed into the memory. Machine 1 Machine 2 Pod 5 Pod 4 Pod 3 Pod 2 Pod 1\* 177 Status Status Data Data Data Data Data 191 Data Data Status Status Data Data Data 205 Status Status Data Data Data Data Data 14499 Status Status Data Data Data Data Data

\*The headings are not a part of the returned data.

State Data (with either time or state tags) Status Bytes. In state tagging mode, the tags indicate whether a given row of the data is a data line, a count (tag) line, or a prestore line.

Bit 2 is the Data vs. Count bit. Bit 3 is the Prestore vs. Tag bit. The two bits together show what the corresponding Information bytes represent.

| Bit 3 | Bit 2 | Information byte represents: |
|-------|-------|------------------------------|
| 0     | 0     | Acquisition Data             |
| 0     | 1     | Count                        |
| 1     | 0     | Prestore Data                |
| 1     | 1     | Invalid                      |
|       |       |                              |

If Bit 2 is clear, the information contains either actual acquisition data as obtained from the target system (if Bit 3 is clear), or prestore data (if Bit 3 is set). If Bit 2 is set and Bit 3 is clear, this row's bytes for the pods assigned to this machine contain tags. If Bit 2 and Bit 3 are set, the corresponding Information bytes are invalid and should be ignored. Bit 1 is used only when Bit 2 is clear. Whenever there has been a sequence level transition Bit 1 will be set, and otherwise will be clear. **Information Bytes.** In the State acquisition mode with tags, data is obtained from the target system with each clock and checked with the trace specification. If the state does not match the trace specification, it is checked against the prestore qualifier. If it matches the prestore qualifier, then it is placed in the prestore buffer. If the state does not match either the sequencer qualifier or the prestore qualifier, it is discarded.

The type of information in the bytes labeled Data depends on the Prestore vs. Tags bit. When the Data bytes are used for prestore information, the following Count bytes (in the same column) should be ignored. When the Data bytes are used for tags, the Count bytes are formatted as floating-point numbers in the following fashion:

bits 16 through 12 bits 11 through 1 EEEEE MMMMMMMMMM

The five most-significant bits (EEEEE) store the exponent, and the eleven least-significant bits (MMMMMMMMM) store the mantissa. The actual value for Count is given by the equation:

 $Count = (2048 + mantissa) \times 2^{exponent} - 2048$ 

Since the counts are relative counts from one state to the one previous, the count for the first state in the data structure is invalid.

If time tagging is on, the count value represents the number of 40 nanosecond ticks that have elapsed between the two stored states. In the case of state tagging, the count represents the number of qualified states that were encountered between the stored states.

If a state matches the sequencer qualifiers, the prestore buffer is checked. If there are any states in the prestore buffer at this time, these prestore states are first placed in memory, along with a dummy count row. After this check, the qualified state is placed in memory, followed by the count row which specified how many states (or 40 ns ticks) have elapsed since the last stored state. If this is the first stored state in memory, then the count information that is stored should be discarded.

HP 1652B/1653B Programming Reference

|       | Machine 1 | Machine 2 | Pod 5     | Pod 4     | Pod 3     | Pod 2     | Pod 1*    |
|-------|-----------|-----------|-----------|-----------|-----------|-----------|-----------|
| 177   | Status    | Status    | Data      | Data      | Data      | Data      | Data      |
| 191   | Status    | Status    | $\otimes$ | $\otimes$ | $\otimes$ | $\otimes$ | $\otimes$ |
| 205   | Status    | Status    | Data      | Data      | Data      | Data      | Data      |
| 219   | Status    | Status    | Count     | Count     | Count     | Count     | Count     |
| :     | :         | :         | :         | ÷         | •         | :         | •         |
| •     | •         | •         | •         | •         | •         | •         |           |
| 14485 | Status    | Status    | Data      | Data      | Data      | Data      | Data      |
| 14499 | Status    | Status    | Count     | Count     | Count     | Count     | Count     |

\*The headings are not a part of the returned data.

 $\otimes$  = Invalid data

Glitch Timing Data Status Bytes. In glitch timing mode, the status bytes indicate whether a given row in the data contains actual acquisition data information or glitch information.

Bit 1 is the Data vs. Glitch bit. If Bit 1 is set, this row of information contains glitch information. If Bit 1 is clear, then this row contains actual acquisition data as obtained from the target system.

Information Bytes. In the Glitch timing mode, the target system is sampled at every sample period. The data is then stored in memory and the glitch detectors are checked. If a glitch has been detected between the previous sample and the current sample, the corresponding glitch bits are set. The glitch information is then stored. If this is the first stored sample in memory, then the glitch information stored should be discarded.

|       | Machine 1 | Machine 2 | Pod 5     | Pod 4     | Pod 3     | Pod 2     | Pod 1*    |
|-------|-----------|-----------|-----------|-----------|-----------|-----------|-----------|
| 177   | Status    | Status    | Data      | Data      | Data      | Data      | Data      |
| 191   | Status    | Status    | $\otimes$ | $\otimes$ | $\otimes$ | $\otimes$ | $\otimes$ |
| 205   | Status    | Status    | Data      | Data      | Data      | Data      | Data      |
| 219   | Status    | Status    | Glitch    | Glitch    | Glitch    | Glitch    | Glitch    |
| •     | :         | ·         | :         | :         | :         | ÷         | :         |
| •     | •         | •         | •         | •         | •         | •         | •         |
| 14485 | Status    | Status    | Data      | Data      | Data      | Data      | Data      |
| 14499 | Status    | Status    | Glitch    | Glitch    | Glitch    | Glitch    | Glitch    |

\*The headings are not a part of the returned data.

 $\otimes$  = Invalid data

Transitional Timing Data Status Bytes. In transitional timing mode, the status bytes indicate whether a given row in the data contains acquisition information or transition count information.

bits 10-9 bits 8-7 bits 6-5 bits 4-3 bits 2-1 Pod 5 Pod 4 Pod 3 Pod 2 Pod 1

Each pod uses two bits to show what is being represented in the corresponding Information bytes. Bits 10, 8, 6, 4 and 2 are set when the appropiate pod's Information bytes represent acquisition data. When that bit is clear, the next bit shows if the Information bytes represent the first word of a count. Together there are three possible combinations:

- 10 This pod's Information bytes contain acquisition data as obtained from the target system.
- 01 This pod's Information bytes contain the first word of a count.
- 00 This pod's Information bytes contain part of a count other than the first word.

**Information Bytes.** In the Transitional timing mode the logic analyzer performs the following steps to obtain the information bytes: 1. Four samples of data are taken at 10 nanosecond intervals. The data is stored and the value of the last sample is retained. 2. Four more samples of data are taken. If any of these four samples differ from the last sample of the step 1, then these four samples are stored and the last value is once again retained. 3. If all four samples of step 2 are the same as the last sample taken in step 1, then no data is stored. Instead, a counter is incremented. This process will continue until a group of four samples is found which differs from the retained sample. At this time, the count will be stored in the memory, the counters reset, the current data stored, and the last sample of the four once again retained for comparison. The stored count indicates the number of 40 ns intervals that have elapsed Note between the old data and the new data. The rows of the acquisition data may, therefore, be either four rows of data followed by four more rows of data, or four rows of data followed by four rows of count. Rows of count will always be followed by four rows of data except for the last row, which may be either data or count. This process is performed on a pod-by-pod basis. The individual status Note bits will indicate what each pod is doing.

| Example: | Machine 1 | Machine 2 | Pod 5 | Pod 4  | Pod 3  | Pod 2 | <u>Pod 1</u> * |
|----------|-----------|-----------|-------|--------|--------|-------|----------------|
| 177      | Status    | Status    | Data  | Data   | Data   | Data  | Data           |
| 191      | Status    | Status    | Data  | Data   | Data   | Data  | Data           |
| 205      | Status    | Status    | Data  | Data   | Data   | Data  | Data           |
| 219      | Status    | Status    | Data  | Data   | Data   | Data  | Data           |
| 233      | Status    | Status    | Data  | Count  | Count  | Data  | Data           |
| 247      | Status    | Status    | Data  | Count  | Count  | Data  | Data           |
| 261      | Status    | Status    | Data  | Count  | Count  | Data  | Data           |
| 275      | Status    | Status    | Data  | Count  | Count  | Data  | Data           |
| 289      | Status    | Status    | Count | Data   | Data   | Count | Data           |
| 303      | Status    | Status    | Count | Data   | Data   | Count | Data           |
| 317      | Status    | Status    | Count | Data   | Data   | Count | Data           |
| 331      | Status    | Status    | Count | Data   | Data   | Count | Data           |
| 345      | Status    | Status    | Data  | Data   | Count  | Data  | Data           |
| 359      | Status    | Status    | Data  | Data   | Count  | Data  | Data           |
| 373      | Status    | Status    | Data  | Data   | Count  | Data  | Data           |
| 387      | Status    | Status    | Data  | Data   | Count  | Data  | Data           |
| •        | •<br>•    | •<br>•    | :     | •<br>• | •<br>• | •     | •              |
| 14457    | Status    | Status    | Data  | Data   | Data   | Data  | Data           |
| 14471    | Status    | Status    | Data  | Data   | Data   | Data  | Data           |
| 14485    | Status    | Status    | Data  | Data   | Data   | Data  | Data           |
| 14499    | Status    | Status    | Data  | Data   | Data   | Data  | Data           |

The following table is just an example. The meaning of the Information bytes (Data or Count) depends upon the corresponding Status bytes.

\*The headings are not a part of the returned data.

|                               | _                                                                                                    |  |  |
|-------------------------------|----------------------------------------------------------------------------------------------------|--|--|
| Oscilloscope<br>Block Data    | The oscilloscope block data is described in the following sections. This data is appended to the logic analyzer block data and is present only when the oscilloscope is on and waveform data has been acquired and stored.                                                                                                    |  |  |
|                               | The oscilloscope data contains both a section header and section data<br>similar to the logic analyzer for both of its sections. The oscilloscope block<br>data sections are Oscilloscope Data and Oscilloscope Display Data.                                                                                                    |  |  |
|                               | • Oscilloscope Data - the raw data captured on the last acquisition.                                                                                                    |  |  |
|                               | • Oscilloscope Display Data - the segment of data displayed after each acquisition.                                                                                                    |  |  |
|                               | The oscilloscope data and oscilloscope display data sections are sent only when the oscilloscope is on and there is waveform data stored in the oscilloscope memory.                                                                                                    |  |  |
| Oscilloscope<br>Data Section  | The Oscilloscope Data section contains the raw data the oscilloscope acquired on the last acquisition.                                                                                                    |  |  |
| Section Header<br>Description | The oscilloscope data < section header > used bytes 14523 through 14539.<br>The <b>16 bytes</b> of the section header are as follows:                                                                                                    |  |  |
| 14523                         | 10 bytes - Section name, "SCOPEDAT " (two trailing spaces)                                                                                                    |  |  |
| 14533                         | 1 byte - Reserved (always 0)                                                                                                    |  |  |
| 14534                         | 1 byte - Unused                                                                                                    |  |  |
| 14535                         | 4 bytes - Length of oscilloscope data                                                                                                    |  |  |
| Section Data                  | The oscilloscope raw data $<$ section data $>$ contains the initially acquired data. Each data unit is contained in a byte. The lower six bits contain the data, while the upper two bits are not used and as a result, each data unit can represent a value from 0 to 63. The total number of bytes is this section is 4096 with the first 2048 bytes for channel 1 and the remaining 2048 bytes for channel 2. |  |  |

| 14539                                   | 2048 bytes - raw oscilloscope data for channel 1.                                                                                                    |  |  |
|-----------------------------------------|----------------------------------------------------------------------------------------------------|--|--|
| 16587                                   | 2048 bytes - raw oscilloscope data for channel 1.                                                                                                    |  |  |
| Oscilloscope<br>Display Data<br>Section | The display data section $<$ section data $>$ contains the initial data displayed after an acquisition. Each data unit is represented by a 16 bit value which is generated by taking the raw oscilloscope data and shifting it the the left by 8 bits. |  |  |
| Note                                    | Changing the seconds-per-division after the oscilloscope has stopped will<br>change the data displayed on the screen but it will not change the display<br>data in this section.                                                                       |  |  |
| 18635                                   | 4096 bytes - Displayed oscilloscope data for channel 1                                                                                                    |  |  |
| 22731                                   | 4096 bytes - Displayed oscilloscope data for channel 2                                                                                                    |  |  |

| DSP             | (Display) command                                                                                           |
|-----------------|----------------------------------------------------------------------------------------------------|
|                 | The DSP command writes the specified quoted string to a device dependent portion of the instrument display. |
| Command Syntax: | :SYSTem:DSP < string >                                                                                      |
| where:          |                                                                                                    |
| < string >      | :: = string of up to 60 alphanumeric characters                                                             |
| Examples:       | OUTPUT XXX;":SYSTEM:DSP 'The message goes here'"                                                            |

## ERRor

#### query

The ERRor query returns the oldest error number from the error queue. A complete list of error numbers for the HP 1652B/53B is shown in appendix C, "Error Messages." If no errors are present in the error queue, a zero is returned.

| Query Syntax:    | :SYSTem:ERRor?                                                                       |
|------------------|--------------------------------------------------------------------------------------|
| Returned Format: | [:SYSTem:ERRor] <error number=""> <nl></nl></error>                                  |
| Example:         | 10 OUTPUT XXX;":SYSTEM:ERROR?"<br>20 ENTER XXX;Err_num<br>30 PRINT Err_num<br>40 END |

# **HEADer**

## **HEADer** command/query The HEADER command tells the instrument whether or not to output a header for query responses. When HEADer is set to ON, query responses will include the command header. The HEADer query returns the current state of the HEADer command. Command Syntax: :SYSTem:HEADer {{ON|1}|{OFF|0}} Example: OUTPUT XXX;":SYSTEM:HEADER ON" Query Command: :SYSTem:HEADer? Returned Format: [:SYSTem:HEADer] {1|0} < NL> Example: 10 DIM Mode\$[100] 20 OUTPUT XXX;":SYSTEM:HEADER?" 30 ENTER XXX:Mode\$ 40 PRINT Mode\$ **50 END**

Note

Headers should be turned off when returning values to numeric variables.

# command/query

|                 | The KEY command allows you to simulate pressing a specified<br>front-panel key. Key commands may be sent over the bus in any order<br>that is legal from the front panel. Be sure the instrument is in a desired<br>setup before executing the KEY command. Key codes range from 0 to 36<br>with 99 representing no key (returned at power-up). See table 6-1 for key<br>codes. |
|-----------------|----------------------------------------------------------------------------------------------------|
| Note            | The external KEY buffer is only two keys deep; therefore, attempting to send KEY commands too rapidly will cause a KEY buffer overflow error to be displayed on the HP 1652B/53B screen.                                                                                                    |
|                 | The KEY query returns the key code for the last front- panel key pressed<br>or the last simulated key press over the bus.                                                                                                    |
| Command Syntax: | :SYSTem:KEY <key_code></key_code>                                                                                                    |
| where:          |                                                                                                    |
| < key_code >    | :: = integer from 0 to 36                                                                                                    |
| Example:        | OUTPUT XXX;":SYSTEM:KEY 24"                                                                                                    |

KEY
KEY

| Query Syntax:    | :SYSTem:KEY?                                                                               |
|------------------|--------------------------------------------------------------------------------------------|
| Returned Format: | [:SYSTem:KEY] <key_code> &lt; NL&gt;</key_code>                                            |
| Example:         | 10 DIM Key\$[100]<br>20 OUTPUT XXX;":SYSTEM:KEY?"<br>30 ENTER XXX; KEY\$<br>40 PRINT KEY\$ |

50 END

| Key Value | HP 1652B/53B | Key Value | HP1652B/53B |
|-----------|--------------|-----------|-------------|
|           | Key          |           | Key         |
|           |              |           |             |
| 0         | RUN          | 19        | D           |
| 1         | STOP         | 20        | Е           |
| 2         | unused       | 21        | F           |
| 3         | SELECT       | 22        | unused      |
| 4         | CHS          | 23        | unused      |
| 5         | Don't Care   | 24        | Knob left   |
| 6         | 0            | 25        | Knob right  |
| 7         | 1            | 26        | L/R Roll    |
| 8         | 2            | 27        | U/D Roll    |
| 9         | 3            | 28        | unused      |
| 10        | 4            | 29        | unused      |
| 11        | 5            | 30        | unused      |
| 12        | 6            | 31        | "."         |
| 13        | 7            | 32        | Clear Entry |
| 14        | 8            | 33        | FORMAT/CHAN |
| 15        | 9            | 34        | TRACE/TRIG  |
| 16        | A            | 35        | DISPLAY     |
| 17        | В            | 36        | I/O         |
| 18        | С            | 99        | Power Up    |

### Table 6-1. Key codes

query

# LER (LCL Event Register)

The LER query allows the LCL (local) Event Register to be read. After the LCL Event Register is read, it is cleared. A one indicates a remote-to-local transition has taken place. A zero indicates a remote-to-local transition has not taken place.

Query Syntax: :SYSTem:LER?

Returned Format: [:SYSTem:LER] {0|1} < NL>

Example: 10 DIM Event\$[100] 20 OUTPUT XXX;":SYSTEM:LER?" 30 ENTER XXX;Event\$ 40 PRINT Event\$ 50 END

## LOCKout

| LOCKout          | command/query                                                                                                    |
|------------------|----------------------------------------------------------------------------------------------------|
|                  | The LOCKout command locks out or restores front-panel operation.<br>When this function is on, all controls (except the power switch) are<br>entirely locked out. |
|                  | The LOCKout query returns the current status of the LOCKout command.                                                                                             |
| Command Syntax:  | :SYSTem:LOCKout {{ON 1} {OFF 0}}                                                                                                    |
| Example:         | OUTPUT XXX;":SYSTEM:LOCKOUT ON"                                                                                                    |
| Query Syntax:    | :SYSTem:LOCKout?                                                                                                    |
| Returned Format: | [:SYSTem:LOCKout] {0 1} < NL>                                                                                                    |
| Example:         | 10 DIM Status\$[100]<br>20 OUTPUT XXX;":SYSTEM:LOCKOUT?"<br>30 ENTER XXX;Status\$<br>40 PRINT Status\$                                                           |

50 END

### LONGform

### command/query

The LONGform command sets the longform variable which tells the instrument how to format query responses. If the LONGform command is set to OFF, command headers and alpha arguments are sent from the instrument in the abbreviated form. If the LONGform command is set to ON, the whole word will be sent to the controller.

This command has no affect on the input data messages to the instrument. Headers and arguments may be input in either the longform or shortform regardless of how the LONGform command is set.

The query returns the status of the LONGform command.

Command Syntax: :SYSTem:LONGform {{ON|1}|{OFF|0}}

Example: OUTPUT XXX;":SYSTEM:LONGFORM ON"

Query Syntax: :SYSTem:LONGform?

Returned Format: [:SYSTem:LONGform] {1|0} < NL>

Example: 10 DIM Mode\$[100] 20 OUTPUT XXX;":SYSTEM:LONGFORM?" 30 ENTER XXX;Mode\$ 40 PRINT Mode\$ 50 END

### MENU

| MENU                    | command/query                                                                                                    |
|-------------------------|----------------------------------------------------------------------------------------------------|
|                         | The MENU command puts a menu on the display.                                                                       |
|                         | The MENU query returns the current menu selection.                                                                 |
| Command Syntax:         | :SYSTem:MENU < menu_type > , < mach_num >                                                                          |
| where:                  |                                                                                                    |
| <menu_type></menu_type> | ::= {SCONfig   FORMat   CHANnel   TRACe   TRIGger   DISPlay   WAVeform   SWAVeform  <br>COMPare   SCHart   SLISt } |
| <mach num=""></mach>    | $::= \{0 \mid 1 \mid 2 \mid 3\}$                                                                                   |
| 0                       | := mixed mode                                                                                                    |
| 1                       | ::= analyzer 1                                                                                                    |
| 2                       | ::= analyzer 2                                                                                                    |
| 3                       | ::= oscilloscope                                                                                                   |
| Example:                | OUTPUT XXX;"SYSTEM:MENU FORMAT,1"                                                                                  |
| Query Syntax:           | :SYSTem:MENU?                                                                                                    |
| Returned Format:        | [:SYSTem:MENU] < menu_type > , < mach_num >                                                                        |
| Example:                | 10 DIM Response\$[100]                                                                                             |
|                         | 20 UUIFUL AAA; SISTEM:MENU!<br>30 ENTER YYY-Responses                                                              |
|                         | 40 PRINT Responses                                                                                                 |
|                         | 50 FND                                                                                                    |

### command/query

| The MESE command sets the Module Event Status Enable Re<br>The MESE register contains a mask value for the bits enabled<br>MESR register. A one in the MESE will enable the correspon-<br>the MESR, a zero will disable the bit. |                                                                                                    |
|----------------------------------------------------------------------------------------------------|----------------------------------------------------------------------------------------------------|
|                                                                                                    | The MESE query returns the current setting.                                                                                                    |
|                                                                                                    | Refer to table 6-2 for information about the Module Event Status Enable register bits, bit weights, and what each bit masks for the logic analyzer. |
| Command Syntax:                                                                                                    | :SYSTem:MESE < enable_mask>                                                                                                    |
| where:                                                                                                    |                                                                                                    |
| < enable mask >                                                                                                    | :: = integer from 0 to 255                                                                                                    |
| Example:                                                                                                    | OUTPUT XXX;":SYSTEM:MESE 1"                                                                                                    |

### MESE

| Query Syntax:    | :SYSTem:MESE?                                                                |  |
|------------------|------------------------------------------------------------------------------|--|
| Returned Format: | [:SYSTem:MESE] <enable_mask> <nl></nl></enable_mask>                         |  |
| Example:         | 10 OUTPUT XXX;":SYSTEM:MESE?"<br>20 ENTER XXX; Mes<br>30 PRINT Mes<br>40 END |  |

### Table 6-2. Module Event Status Enable Register

| Module Event Status Enable Register<br>(A "1" enables the MESR bit) |        |                            |
|---------------------------------------------------------------------|--------|----------------------------|
| Bit                                                                 | Weight | Enables                    |
| 7                                                                   | 128    | Not used                   |
| 6                                                                   | 64     | Not used                   |
| 5                                                                   | 32     | Not used                   |
| 4                                                                   | 16     | Not used                   |
| 3                                                                   | 8      | Not used                   |
| 2                                                                   | 4      | Not used                   |
| 1                                                                   | 2      | RNT - Run until satisified |
| 0                                                                   | 1      | MC - Measurement complete  |

# MESR

### query

|                  | The MESR query returns the contents of the Module Event Status register.                                                                                                    |  |  |
|------------------|----------------------------------------------------------------------------------------------------|--|--|
| Note 🗳           | Reading the register clears the Module Event Status Register.                                                                                                    |  |  |
|                  | Table 6-3 shows each bit in Module Event Status Register and their bit<br>weights for the logic analyzer. When you read the MESR, the value<br>returned is the total bit weights of all bits that are set at the time the<br>register is read. |  |  |
| Query Syntax:    | :SYSTem:MESR?                                                                                                    |  |  |
| Returned Format: | [:SYSTem:MESR] < status > < NL >                                                                                                    |  |  |
| where:           |                                                                                                    |  |  |
| < status >       | :: = integer from 0 to 255                                                                                                    |  |  |
| Example:         | 10 OUTPUT XXX;":SYSTem:MESR?"<br>20 ENTER XXX; Mer<br>30 PRINT Mer<br>40 END                                                                                                    |  |  |

| Module Event Status Register |        |                              |
|------------------------------|--------|------------------------------|
| Bit                          | Weight | Condition                    |
| 7                            | 128    | Not used                     |
| 6                            | 64     | Not used                     |
| 5                            | 32     | Not used                     |
| 4                            | 16     | Not used                     |
| 3                            | 8      | Not used                     |
| 2                            | 4      | Not used                     |
| 1                            | 2      | 1 = Run until satisified     |
|                              |        | 0 = Run until not satisified |
| 0                            | 1      | 1 = Measurement complete     |
|                              |        | 0 = Measurement not complete |

### Table 6-3. Module Event Status Register

### **PPOWer**

### query

The PPOWer (preprocessor power) query returns the current status of the HP 1652B/53B's high-current limit circuit. If it is functioning properly, 1 is returned. If the current draw is too high, 0 is returned until the problem is corrected and the circuit automatically resets.

| Query | Syntax: | :PPOWer? |
|-------|---------|----------|
|-------|---------|----------|

Returned Format: [:PPOWer] {0 | 1}

| Example: | 10 DIM Response\$[10]    |
|----------|--------------------------|
|          | 20 OUTPUT XXX;":PPOWER?" |
|          | 30 ENTER XXX; Response\$ |
|          | 40 PRINT Response\$      |
|          | 50 END                   |

### PRINt

## PRINt

The PRINt command initiates a print of the screen or print all over the RS-232C bus. The PRINt parameters SCReen or ALL specify how the screen data is sent to the controller. PRINt SCReen transfers the data to the controller in a printer specific graphics format. PRINt ALL transfers the data in a raster format for the following menus:

- State and Timing Format menus
- Disk menu
- State and Timing Symbol menus
- State Listing menu
- State Trace
- State Compare

Command Syntax: :SYSTem:PRINt {SCReen | ALL}

Example: OUTPUT XXX;":SYSTEM:PRINT SCREEN"

| RMODe            | command/query                                                                                                    |
|------------------|----------------------------------------------------------------------------------------------------|
|                  | The RMODe command is a run control command that specifies the run<br>mode for logic analyzer and oscilloscope. It is at the same level in the<br>command tree as SYSTem; therefore, it is not preceded by :SYSTem. |
|                  | The query returns the current setting.                                                                                                    |
| Note             | After specifying the run mode, use the STARt command to start the acquisition.                                                                                                    |
| Command Syntax:  | :RMODe {SINGle   REPetitive}                                                                                                    |
| Example:         | OUTPUT XXX;":RMODE SINGLE"                                                                                                    |
| Query Syntax:    | :RMODe?                                                                                                    |
| Returned Format: | [:RMODe] {SINGle   REPetitive} < NL >                                                                                                    |
| Example:         | 10 DIM Mode\$[100]<br>20 OUTPUT XXX;":RMODE?"<br>30 ENTER XXX;Mode\$<br>40 PRINT Mode\$<br>50 END                                                                                                    |

# SETup

# SETup

### command/query

The SYStem:SETup command configures the logic analyzer module as defined by the block data sent by the controller.

The SYStem:SETup query returns a block of data that contains the current configuration to the controller.

There are three data sections which are always returned and a fourth header when the oscilloscope is on and has acquired and stored waveform data. These are the strings which would be included in the section header:

- CONFIG
- "1650 RS232"

••

- "1650 DISP "
- "1650 DISP2"
- "SCOPECNF "

Additionally, the following sections may also be included, depending on what's loaded:

- "SYMBOLS A "
- "SYMBOLS B "
- "SPA DATA A"
- "SPA DATA B"
- "INVASM A "
- "INVASM B "
- "COMPARE "

Command syntax: :SYStem:SETup <block data>

#### where:

| < block data >             | ::= <block length="" specifier=""> &lt; section &gt;</block>                             |
|----------------------------|------------------------------------------------------------------------------------------|
| < block length specifier > | ::= #8 <length></length>                                                                 |
| < length >                 | :: = the total length of all sections in byte format (must be represented with 8 digits) |
| < section >                | ::= < section header > < section data >                                                  |
| < section header >         | :: = 16 bytes in the following format:                                                   |
|                            | 10 bytes for the section name                                                            |
|                            | 1 byte reserved                                                                          |
|                            | 1 byte for the module ID code (31 for the logic analyzer)                                |
|                            | 4 bytes for the length of the section data in bytes                                      |
| < section data >           | :: = format depends on the type of data                                                  |
| Note                       | The total length of a section is 16 (for the section header) plus the length             |
|                            | of the section data. So when calculating the value for < length >, don't                 |
|                            | lorget to include the length of the section headers.                                     |
|                            |                                                                                          |
| Example:                   | OUTPUT XXX USING "#,K";":SYSTEM:SETUP " <block data=""></block>                          |
| Query Syntax:              | :SYStem:SETup?                                                                           |
|                            |                                                                                          |
| Returned Format:           | [:SYStem:SETup] <block data=""> <nl></nl></block>                                        |
|                            | • •                                                                                      |
| HP-IB Example              | 10 DIM Block\$[32000] Jallocate enough memory for block data                             |
| ···· ·= =/                 | 20 DIM Specifier\$[2]                                                                    |
|                            | 30 QUITPUT XXX:":SYSTEM:HEAD OFF"                                                        |
|                            | 40 OUTPUT XXX:":SYSTEM:SETUP?" ! send setup query                                        |
|                            | 50 ENTER XXX USING "# 2A":Specifier\$! read in #8                                        |
|                            | 60 ENTER XXX USING "#.8D":Blocklength! read in block length                              |
|                            | 70 ENTER XXX USING "-K":Block\$ ! read in data                                           |
|                            | RO END                                                                                   |
|                            |                                                                                          |

# STARt

The STARt command is a run control command that starts the logic analyzer running in the specified run mode (see RMODe). The STARt command is on the same level in the command tree as SYSTem; therefore, it is not preceded by :SYSTem.

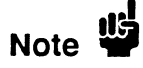

The STARt command is an Overlapped Command. An Overlapped Command is a command that allows execution of subsequent commands while the device operations initiated by the Overlapped Command are still in progress.

Command Syntax: :STARt

Example: OUTPUT XXX;":START"

## STOP

command

The STOP command is a run control command that stops the logic analyzer. The STOP command is on the same level in the command tree as SYSTem; therefore, it is not preceded by :SYSTem.

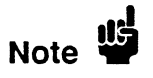

The STOP command is an Overlapped Command. An Overlapped Command is a command that allows execution of subsequent commands while the device operations initiated by the Overlapped Command are still in progress.

Command Syntax: :STOP

Example: OUTPUT XXX;":STOP"

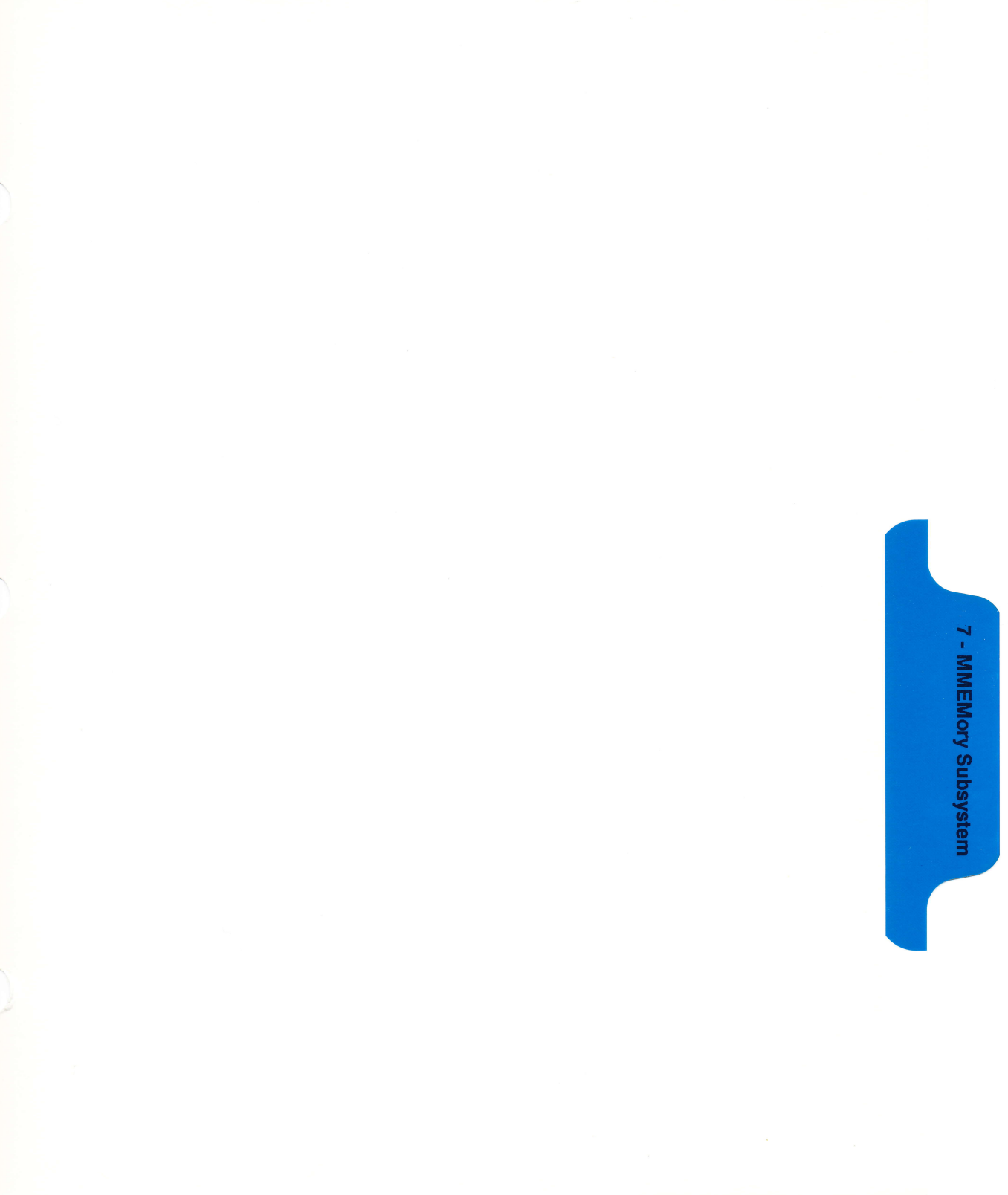

# **MMEMory Subsystem**

### Introduction

MMEMory subsystem commands provide access to the disk drive. The MMEMory subsystem commands are:

- AUToload
- CATalog
- COPY
- DOWNload
- INITialize
- LOAD
- PACK
- PURGe
- REName
- STORe
- UPLoad

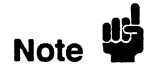

If you are not going to store information to the configuration disk, or if the disk you are using contains information you need, it is advisable to write protect your disk. This will protect the contents of the disk from accidental damage due to incorrect commands, etc.

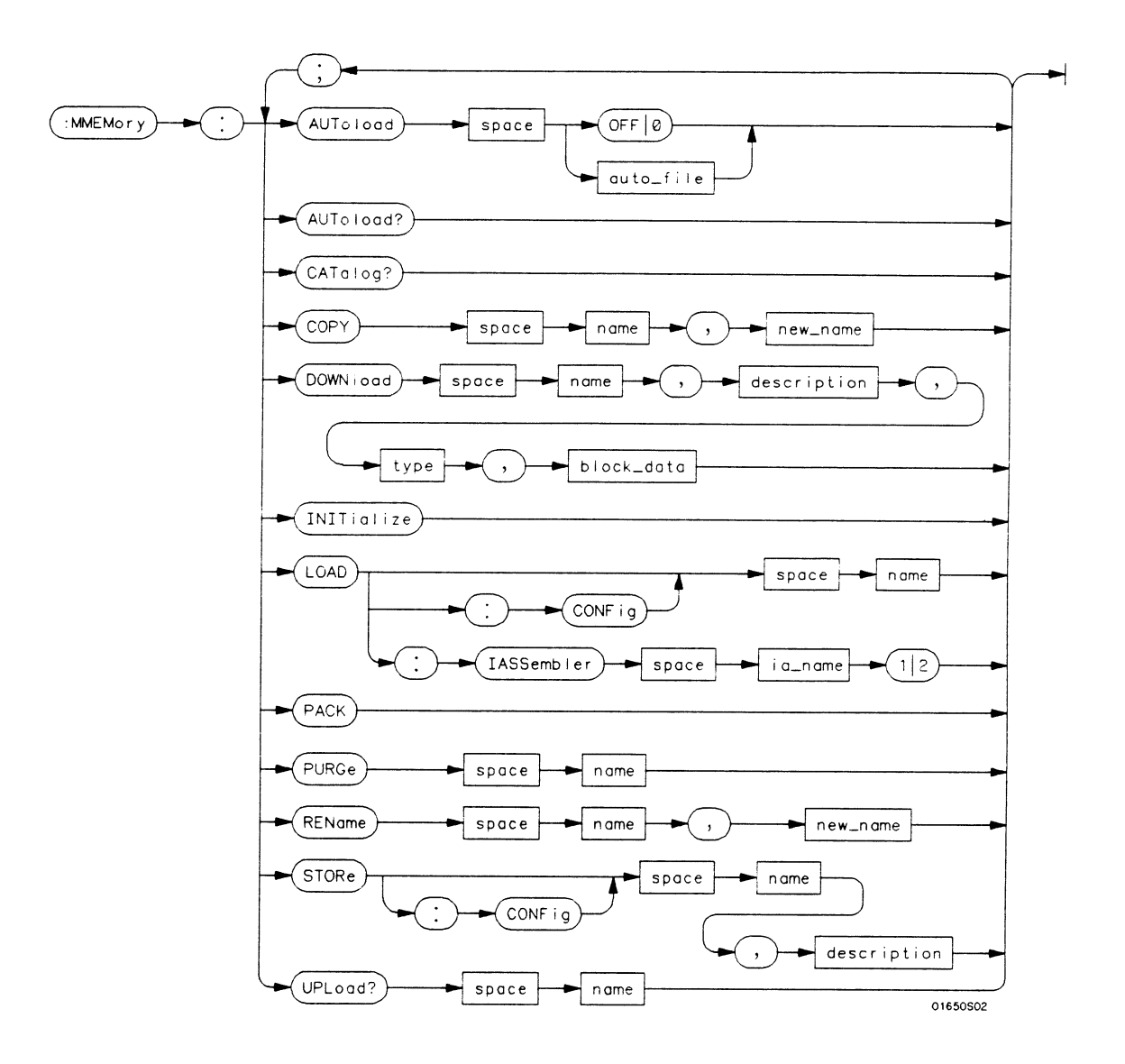

Figure 7-1. MMEMory Subsystem Commands Syntax Diagram

auto\_file = string of up to 10 alphanumeric characters representing a valid file name.
name = string of up to 10 alphanumeric characters representing a valid file name.
description = string of up to 32 alphanumeric characters.
type = integer, refer to table 7-1.
block\_data = data in IEEE 488.2 # format.
ia\_name = string of up to 10 alphanumeric characters representing a valid file name.
new\_name = string of up to 10 alphanumeric characters representing a valid file name.

Figure 7-1. MMEMory Subsystem Commands Syntax Diagram (continued)

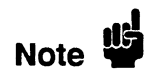

Refer to "Disk Operations" in chapter 5 of the *HP 1652B/53B Logic* Analyzers Reference manual for a description of a valid file name.

# AUToload

| AUToload                | command/query                                                                                                    |
|-------------------------|----------------------------------------------------------------------------------------------------|
|                         | The AUToload command controls the autoload feature which designates<br>a configuration file to be loaded automatically the next time the<br>instrument is turned on. The OFF parameter (or 0) disables the autoload<br>feature. When a string parameter is specified it represents the desired<br>autoload file. |
|                         | The AUToload query returns 0 if the autoload feature is disabled. If the autoload feature is enabled, the query returns a string parameter that specifies the current autoload file.                                                                                                    |
| Command Syntax:         | :MMEMory:AUToload {{OFF 0}  < auto_file > }                                                                                                    |
| where:                  |                                                                                                    |
| <auto_file></auto_file> | :: = string of up to 10 alphanumeric characters                                                                                                    |
| Examples:               | OUTPUT XXX;":MMEMORY:AUTOLOAD OFF"<br>OUTPUT XXX;":MMEMORY:AUTOLOAD 'FILE1'"<br>OUTPUT XXX;":MMEMORY:AUTOLOAD 'FILE2'"                                                                                                    |
| Query Command:          | :MMEMory:AUToload?                                                                                                    |
| Returned Format:        | [:MMEMory:AUToload] {0  < auto_file > } < NL >                                                                                                    |
| Example:                | 10 DIM Auto_status\$[100]<br>20 OUTPUT XXX;":MMEMORY:AUTOLOAD?"<br>30 ENTER XXX;Auto_status\$<br>40 PRINT Auto_status\$<br>50 END                                                                                                    |

| CATalog                          | query                                                                                                    |
|----------------------------------|----------------------------------------------------------------------------------------------------|
|                                  | The CATalog query returns the directory of the disk in block data format.<br>The directory consists of a 51-character string for each file on the disk.<br>Each file entry is formatted as follows:                                                                                                    |
|                                  | "NNNNNNNNN TTTTTTT DDDDDDDDDDDDDDDDDDDDD                                                                                                    |
|                                  | where N is the filename, T is the file type (a number), and D is the file description.                                                                                                    |
| Query Syntax:                    | :MMEMory:CATalog?                                                                                                    |
| Returned Format:                 | [:MMEMory:CATalog] < block size > < block data >                                                                                                    |
| where:                           |                                                                                                    |
| < block size ><br>< block data > | ::= #8dddddddd (#8 followed by an eight-digit number)<br>::= [ <filename> <file type=""> <file description="">]</file></file></filename>                                                                                                    |
| Example:                         | <pre>10 DIM File\$[51]<br/>20 DIM Specifier\$[2]<br/>30 OUTPUT XXX;":SYSTEM:HEAD OFF"<br/>40 OUTPUT XXX;":MMEMORY:CATALOG?" !send catalog query<br/>50 ENTER XXX USING "#,2A";Specifier\$ !read in #8<br/>60 ENTER XXX USING "#,8D";Length !read in length<br/>70 FOR I=1 TO Length STEP 51 !read and print each file<br/>80 ENTER XXX USING "#,51A";File\$<br/>90 PRINT File\$<br/>100 NEXT I<br/>110 ENTER XXX USING "A";Specifier\$ !read in final line feed<br/>120 END</pre> |

# COPY

| СОРҮ            | command                                                                                                    |
|-----------------|----------------------------------------------------------------------------------------------------|
|                 | The COPY command copies the contents of a file to a new file. The two < name > parameters are the filenames. The first parameter specifies the source file. The second specifies the destination file. An error is generated if the source file doesn't exist, if the destination file already exists, or any other disc error is detected. |
| Command Syntax: | :MMEMory:COPY < name > , < name >                                                                                                    |
| where:          |                                                                                                    |
| < name >        | :: = string of up to 10 alphanumeric characters representing a valid file name                                                                                                    |
| Example:        | To copy the contents of "FILE1" to "FILE2":                                                                                                    |
|                 | OUTPUT XXX;":MMEMORY:COPY 'FILE1', 'FILE2'"                                                                                                    |

## DOWNload

| DOWNload                                                                            | command                                                                                                    |
|-------------------------------------------------------------------------------------|----------------------------------------------------------------------------------------------------|
|                                                                                     | The DOWNload command downloads a file to the disk. The $<$ name $>$ parameter specifies the filename, the $<$ description $>$ parameter specifies the file description, and the $<$ block_data $>$ contains the contents of the file to be downloaded. |
|                                                                                     | Table 7-1 lists the file types for the $<$ type $>$ parameter.                                                                                                    |
| Command Syntax:                                                                     | :MMEMory:DOWNload <name>, &lt; description&gt;, &lt; type&gt;, &lt; block_data&gt;</name>                                                                                                    |
| where:                                                                              |                                                                                                    |
| <name><br/>&lt; description &gt;<br/>&lt; type &gt;<br/>&lt; block_data &gt;</name> | <ul> <li>:: = string of up to 10 alphanumeric characters representing a valid file name</li> <li>:: = string of up to 32 alphanumeric characters</li> <li>:: = integer (see Table 7-1)</li> <li>:: = contents of file in block data format</li> </ul>  |
| Example:                                                                            | OUTPUT XXX;":MMEMORY:DOWNLOAD 'SETUP';'FILE CREATED FROM SETUP<br>QUERY',-16127,#800000643"                                                                                                    |

### Table 7-1. File Types

| File              | File Type |
|-------------------|-----------|
| HP 1652/3 SYSTEM  | -16383    |
| 1652/3 CONFIG     | -16096    |
| AUTOLOAD TYPE     | -15615    |
| INVERSE ASSEMBLER | -15614    |
| TEXT TYPE         | -15610    |

## **INITialize**

| INITialize      | command                                                                                                    |
|-----------------|----------------------------------------------------------------------------------------------------|
|                 | The INITialize command formats the disk.                                                                                                    |
| Note            | Once executed, the initialize command formats the specified disk,<br>permanently erasing all existing information from the disk. After that,<br>there is no way to retrieve the original information. |
| Command Syntax: | :MMEMory:INITialize                                                                                                    |
| Example:        | OUTPUT XXX;":MMEMORY:INITIALIZE"                                                                                                    |

| LOAD            | [:CONFig]                                                                                                    | command                                     |
|-----------------|----------------------------------------------------------------------------------------------------|---------------------------------------------|
|                 | The LOAD command loads a file from the disk into the a [:CONfig] specifier is optional and has no effect on the co < name > parameter specifies the filename that will be lo logic analyzer. | nalyzer. The<br>mmand. The<br>aded into the |
| Note            | Any previous setups and data in the instrument are replac<br>contents of the configuration file.                                                                                             | ed by the                                   |
| Command Syntax: | :MMEMory:LOAD[:CONfig] < name >                                                                                                    |                                             |
| where:          |                                                                                                    |                                             |
| <name></name>   | ::= string of up to 10 alphanumeric characters representing a valid                                                                                                    | file name                                   |
| Examples:       | OUTPUT XXX;":MMEMORY:LOAD:CONFIG 'FILE'"<br>OUTPUT XXX;":MMEMORY:LOAD 'FILE'"<br>OUTPUT XXX;":MMEM:LOAD:CONFIG 'FILE_A'"                                                                     |                                             |

| LOAD            | [:IASSembler] comma                                                                                                    | and       |  |
|-----------------|----------------------------------------------------------------------------------------------------|-----------|--|
|                 | This variation of the LOAD command allows inverse assembler files to<br>loaded into analyzer 1 or analyzer 2 of the HP 1652B/1653B. The<br><ia_name> parameter specifies the inverse assembler filename. The<br/>parameter after the <ia_name> parameter specifies into which<br/>machine the inverse assembler is loaded.</ia_name></ia_name> | ) be<br>e |  |
| Note            | Inverse assembler files should only be loaded into the state analyzer. If an inverse assembler file is loaded into the timing analyzer no error will be generated; however, it will not be accessible.                                                                                                    |           |  |
| Command Syntax: | :MMEMory:LOAD:IASSembler < IA_name > , {1   2}                                                                                                    |           |  |
| where:          |                                                                                                    |           |  |
| < IA_name >     | :: = string of up to 10 alphanumeric characters representing a valid file name                                                                                                    |           |  |
| Examples:       | OUTPUT XXX;":MMEMORY:LOAD:IASSEMBLER 'I68020_IP',1"<br>OUTPUT XXX;":MMEM:LOAD:IASS 'I68020_IP'1"                                                                                                    |           |  |

# PACK

### command

The PACK command packs the files on a disk in the disk drive.

Command Syntax: :MMEMory:PACK

**Example:** OUTPUT XXX;":MMEMORY:PACK"

## PURGe

| PURGe           | command                                                                                                    |
|-----------------|----------------------------------------------------------------------------------------------------|
|                 | The PURGe command deletes a file from the disk. The < name > parameter specifies the filename to be deleted.                                                                |
| Note            | Once executed, the purge command permanently erases all the existing information from the specified file. After that, there is no way to retrieve the original information. |
| Command Syntax: | :MMEMory:PURGe < name >                                                                                                    |
| where:          |                                                                                                    |
| < name >        | ::= string of up to 10 alphanumeric characters representing a valid file name                                                                                               |
| Examples:       | OUTPUT XXX;":MMEMORY:PURGE 'FILE1'"                                                                                                    |

### REName

| REName                   | command                                                                                                    |
|--------------------------|----------------------------------------------------------------------------------------------------|
|                          | The REName command renames a file on the disk. The < name > parameter specifies the filename to be changed and the < new_name > parameter specifies the new filename. |
| Note                     | You cannot rename a file to an already existing filename.                                                                                                    |
| Command Syntax:          | :MMEMory:REName < name > , < new_name >                                                                                                    |
| where:                   |                                                                                                    |
| < name ><br>< new_name > | :: = string of up to 10 alphanumeric characters representing a valid file name<br>:: = string of up to 10 alphanumeric characters representing a valid file name      |
| Examples:                | OUTPUT XXX;":MMEMORY:RENAME 'OLDFILE','NEWFILE'"                                                                                                    |

## **STORe**

| STORe                       | _<br>[:CONFig]                                                                                                    | command                                       |
|-----------------------------|----------------------------------------------------------------------------------------------------|-----------------------------------------------|
|                             | The STORe command stores a configuration onto a disk. The specifier is optional and has no effect on the command. The parameter specifies the file to be stored to the disk. The < parameter specifies the file description. | The [:CONFig]<br>le < name ><br>description > |
| Command Syntax:             | :MMEMory:STORe [:CONfig] < name > , < description >                                                                                                    |                                               |
| where:                      |                                                                                                    |                                               |
| < name ><br>< description > | :: = string of up to 10 alphanumeric characters representing a valid fi<br>:: = string of up to 32 alphanumeric characters                                                                                                   | le name                                       |
| Example:                    | OUTPUT XXX;":MMEM:STORE 'DEFAULTS','DEFAULT SETUPS'"                                                                                                    |                                               |

query

| MMEMory Subsystem<br>7-15 | 5 |
|---------------------------|---|

The UPLoad query uploads a file. The < name > parameter specifies the file to be uploaded from the disk. The contents of the file are sent out of the instrument in block data form. Query Syntax: :MMEMory:UPLoad? < name > where: < name > :: = string of up to 10 alphanumeric characters representing a valid file name Returned Format: [:MMEMory:UPLoad] < block\_data > < NL> Example: 10 DIM Block\$[32000] !allocate enough memory for block data 20 DIM Specifier\$[2] 30 OUTPUT XXX;":SYSTEM HEAD OFF" 40 OUTPUT XXX;":MMEMORY:UPLOAD? 'FILE1'" !send upload guery !read in #8

50 ENTER XXX USING "#,2A";Specifier\$!read in #860 ENTER XXX USING "#,8D";Length!read in block length70 ENTER XXX USING "-K";Block\$!read in file80 END80 END

**UPLoad** 

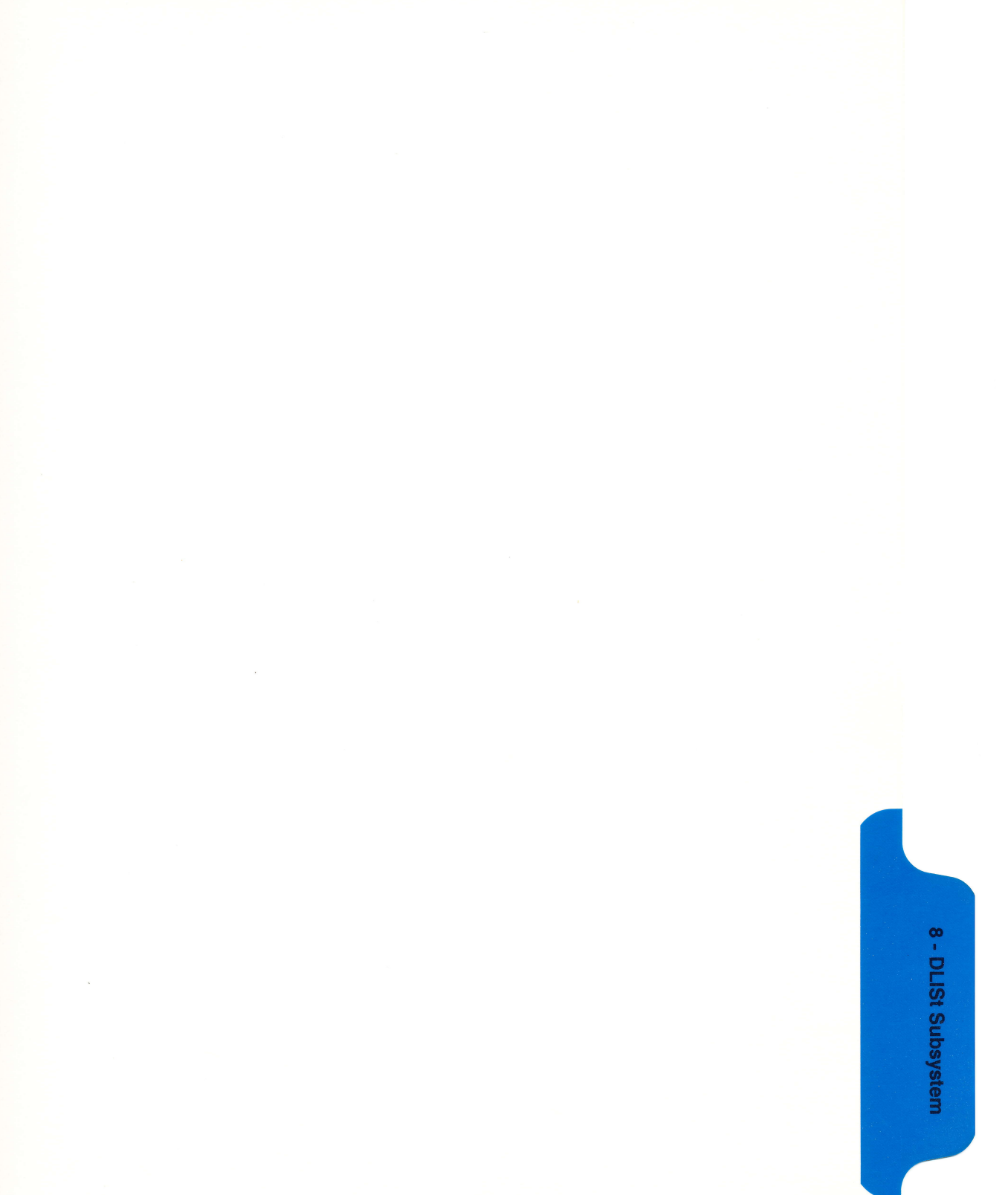

# **DLISt Subsystem**

### Introduction

The DLISt (dual list) subsystem contains the commands in the dual state listing menu. These commands are:

- COLumn
- LINE

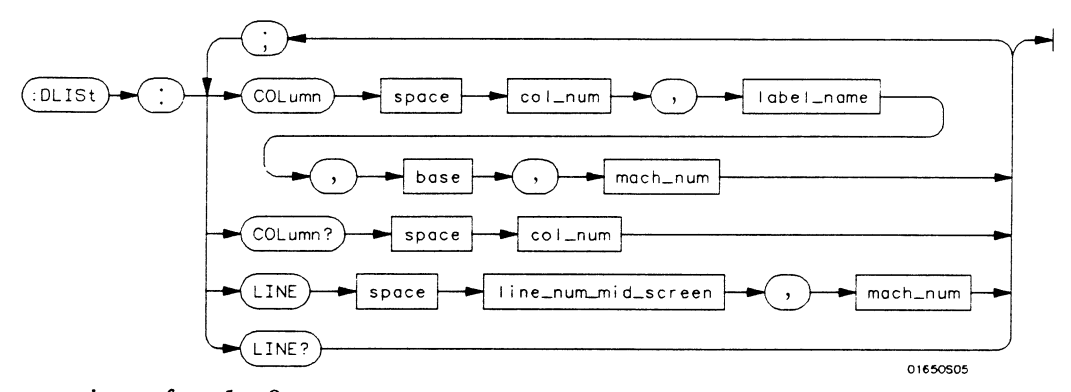

col\_num = integer from 1 to 8
label\_name = a string of up to 6 alphanumeric characters
base = {BINary | HEXacecimal | OCTal | DECimal | ASCii | SYMBol }
mach\_num = {1|2}
line\_num\_mid\_screen = integer from -1023 to +1023

#### Figure 8-1. DLISt Subsystem Syntax Diagram

## DLISt

The DLISt selector (dual list) is used as part of a compound header to access those settings normally found in the Dual State Listing menu. The dual list displays data when two state analyzers are run simultaneously.

#### Command Syntax: :DLISt

Example: OUTPUT XXX;":DLIST:LINE 0,1"

# COLumn

### command/query

|                                                                                         | The COLumn command allows you to configure the state analyzer list<br>display by assigning a label name and base to one of eight vertical columns<br>in the menu. The machine number parameter is required since the same<br>label name can occur in both state machines at once. A column number<br>of 1 refers to the left-most column. When a label is assigned to a column<br>it replaces the original label in that column. The label originally in the<br>specified column is placed in the column the specified label is moved from. |
|-----------------------------------------------------------------------------------------|----------------------------------------------------------------------------------------------------|
|                                                                                         | When "TAGS" is the label name, the TAGS column is assumed and the next parameter must specify RELative or ABSolute. The machine number should be 1.                                                                                                    |
|                                                                                         | The COLumn query returns the column number, label name, and base for the specified column.                                                                                                    |
| Command Syntax:                                                                         | :DLISt:COLumn <col_num>,{"TAGS",{RELative ABSolute} <br/><label_name>,<base/>},<mach_num></mach_num></label_name></col_num>                                                                                                    |
| where:                                                                                  |                                                                                                    |
| <col_num><br/><label_name><br/><base/><br/><mach_num></mach_num></label_name></col_num> | ::= {1 2 3 4 5 6 7 8}<br>::= a string of up to 6 alphanumeric characters<br>::= {BINary HEXadecimal OCTal DECimal ASCii SYMBol}<br>::= {1 2}                                                                                                    |
| Example:                                                                                | OUTPUT XXX;":DLIST:COLUMN 4,'DATA',HEXADECIMAL,1"                                                                                                    |
### COLumn

Query Syntax: :DLISt:COLumn? <col\_num> Returned Format: [:DLISt:COLumn] <col\_num>,<label\_name>,<base>,<mach\_num><NL> Example: 10 DIM C1\$[100] 20 OUTPUT XXX;":DLIST:COLUMN? 4" 30 ENTER XXX;C1\$ 40 PRINT C1\$ 50 END

command/query

|                                                                       | The LINE command allows you to scroll the state analyzer listing<br>vertically. The command specifies the state line number relative to the<br>trigger that the specified analyzer will highlight at center screen. |
|-----------------------------------------------------------------------|----------------------------------------------------------------------------------------------------|
|                                                                       | The LINE query returns the line number for the state currently in the box<br>at center screen and the machine number to which it belongs.                                                                           |
| Command Syntax:                                                       | :DLISt:LINE < line_num_mid_screen > , < mach_num >                                                                                                    |
| where:                                                                |                                                                                                    |
| <line_num_mid_screen><br/><mach_num></mach_num></line_num_mid_screen> | ::= integer from -1023 to +1023<br>::= {1 2}                                                                                                    |
| Example:                                                              | OUTPUT XXX;":DLIST:LINE 511,1"                                                                                                    |
| Query Syntax:                                                         | :DLISt:LINE?                                                                                                    |
| Returned Format:                                                      | [DLISt:LINE] <line_num_mid_screen>, <mach_num> <nl></nl></mach_num></line_num_mid_screen>                                                                                                    |
| Example:                                                              | 10 DIM Ln\$[100]<br>20 OUTPUT XXX;":DLIST:LINE?"<br>30 ENTER XXX;Ln\$<br>40 PRINT Ln\$<br>50 END                                                                                                    |

# LINE

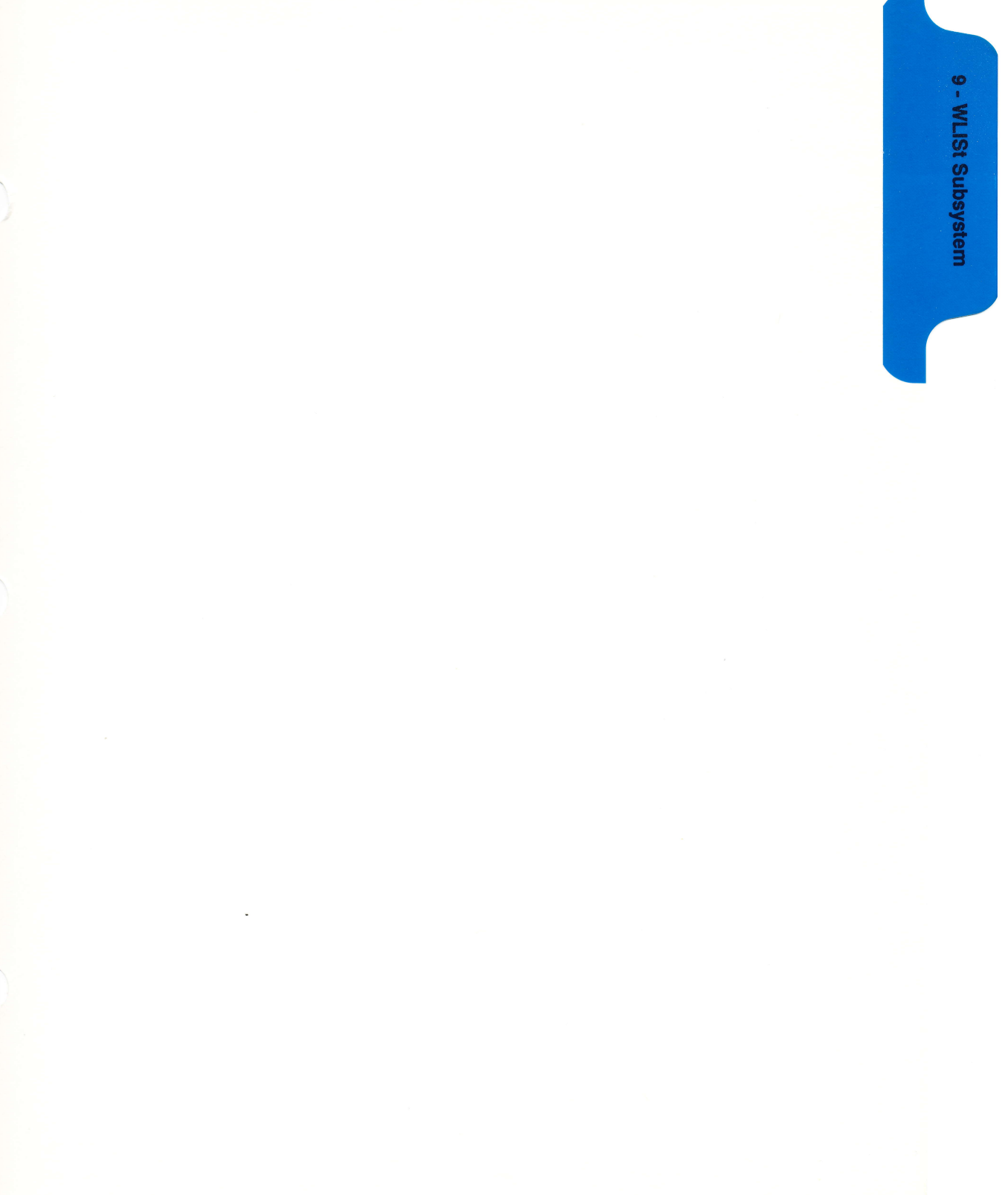

# WLISt Subsystem

#### Introduction

Two commands in the WLISt subsystem control the X and O marker placement on the waveforms portion of the Timing/State mixed mode display. These commands are XTIMe and OTIMe. The XSTate and OSTate queries return what states the X and O markers are on. Since the markers can only be placed on the timing waveforms, the queries return what state (state acquisition memory location) the marked pattern is stored in.

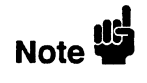

In order to have mixed mode, one machine must be a timing analyzer and the other must be a state analyzer with time tagging on (use MACHine < N > :STRace:TAG TIME).

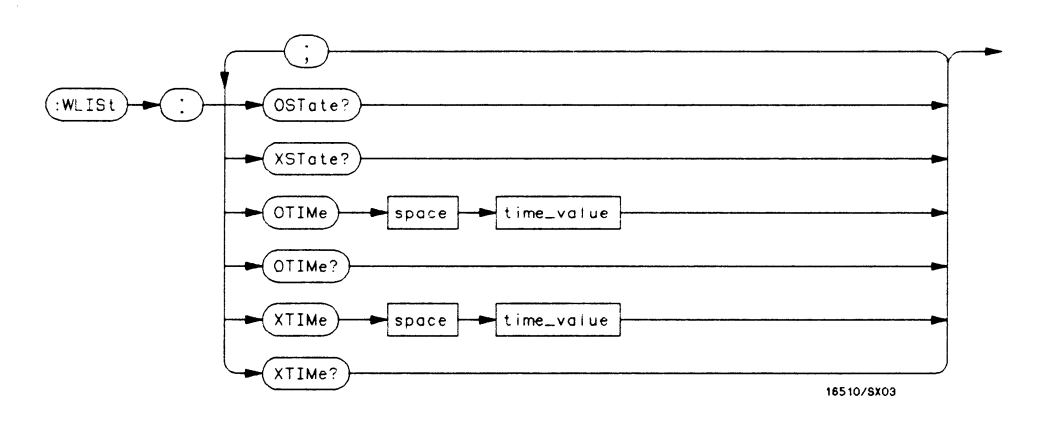

time\_value = real number

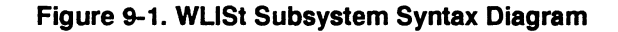

| WLISt          | selector                                                                                                    |
|----------------|----------------------------------------------------------------------------------------------------|
|                | The WLISt (Waveforms/listing) selector is used as a part of a compound<br>header to access the settings normally found in the Mixed Mode menu.<br>Since the WLISt command is a root level command, it will always appear<br>as the first element of a compound header. |
| Note 🗳         | The WLISt Subsystem is only available when one state analyzer (with time tagging on) and one timing analyzer are specified.                                                                                                    |
| Command Syntax | : :WLISt                                                                                                    |
| Example        | CUTPUT XXX;":WLIST:XTIME 40.0E-6"                                                                                                    |
|                |                                                                                                    |

# OSTate

#### query

The OSTate query returns the state where the O Marker is positioned. If data is not valid, the query returns 32767.

Query Syntax: :WLISt:OSTate? Returned Format: [:WLISt:OSTate] <state\_num> <NL> where: <state\_num> ::= integer Example: 10 DIM So\$[100] 20 OUTPUT XXX;":WLIST:OSTATE?" 30 ENTER XXX;So\$ 40 PRINT So\$ 50 END

# XSTate

The XSTate query returns the state where the X Marker is positioned. If data is not valid, the query returns 32767.

Query Syntax: :WLISt:XSTate?

**Example:** OUTPUT XXX,":WLIST:XSTATE?

Returned Format: [:WLISt:XSTate] <state\_num> < NL>

where:

- <state\_num > ::= integer
  - Example: 10 DIM Sx\$[100] 20 OUTPUT XXX;":WLIST:XSTATE?" 30 ENTER XXX;Sx\$ 40 PRINT Sx\$ 50 END

# OTIMe

#### command/query

The OTIMe command positions the O Marker on the timing waveforms in the mixed mode display. If the data is not valid, the command performs no action.

The OTIMe query returns the O Marker position in time. If data is not valid, the query returns 9.9E37.

Command Syntax: :WLISt:OTIMe < time\_value >

where:

<time\_value > ::= real number

Example: OUTPUT XXX,":WLIST:OTIME 40.0e-6"

Query Syntax: :WLISt:OTIMe?

Returned Format: [:WLISt:OTIMe] < time\_value > < NL>

Example: 10 DIM To\$[100] 20 OUTPUT XXX;":WLIST:OTIME?" 30 ENTER XXX;To\$ 40 PRINT To\$ 50 END

### **XTIMe**

| XTIMe            | command/query                                                                                                    |
|------------------|----------------------------------------------------------------------------------------------------|
|                  | The XTIMe command positions the X Marker on the timing waveforms in<br>the mixed mode display. If the data is not valid, the command performs<br>no action. |
|                  | The XTIMe query returns the X Marker position in time. If data is not valid, the query returns 9.9E37.                                                      |
| Command Syntax:  | :WLISt:XTIMe < time_value >                                                                                                    |
| where:           |                                                                                                    |
| < time_value >   | ::= real number                                                                                                    |
| Example:         | OUTPUT XXX,":WLIST:XTIME 40.0E-6"                                                                                                    |
| Query Syntax:    | :WLISt:XTIMe?                                                                                                    |
| Returned Format: | [:WLISt:XTIMe] < time_value > < NL>                                                                                                    |
| Example:         | 10 DIM Tx\$[100]<br>20 OUTPUT XXX;":WLIST:XTIME?"<br>30 ENTER XXX;Tx\$<br>40 PRINT Tx\$<br>50 END                                                           |

10 - MACHine Subsystem

# **MACHine Subsystem**

#### Introduction

The MACHine subsystem contains the commands available for the State/Timing Configuration menu. These commands are:

- ARM
- ASSign
- AUToscale (Timing Analyzer only)
- NAME
- TYPE

There are actually two MACHine subsystems: MACHine1 and MACHine2. Unless noted, they are identical. In the syntax definitions you will see MACHine $\{1|2\}$  anytime the subject is applicable to both subsystems.

Additionally, the following subsystems are a part of the MACHine subsystem. Each is explained in a separate chapter.

- SFORmat subsystem (chapter 11)
- STRace subsystem
- SLISt subsystem
- (chapter 13)

(chapter 12)

(chapter 14)

(chapter 15)

(chapter 16)

(chapter 17)

(chapter 18)

- SWAVeform subsystem
- SCHart subsystem
- COMPare subsystem
- TFORmat subsystem
- TTRace subsystem

SYMBol subsystem

- TWAVeform subsystem
- (chapter 19)
- (chapter 20)

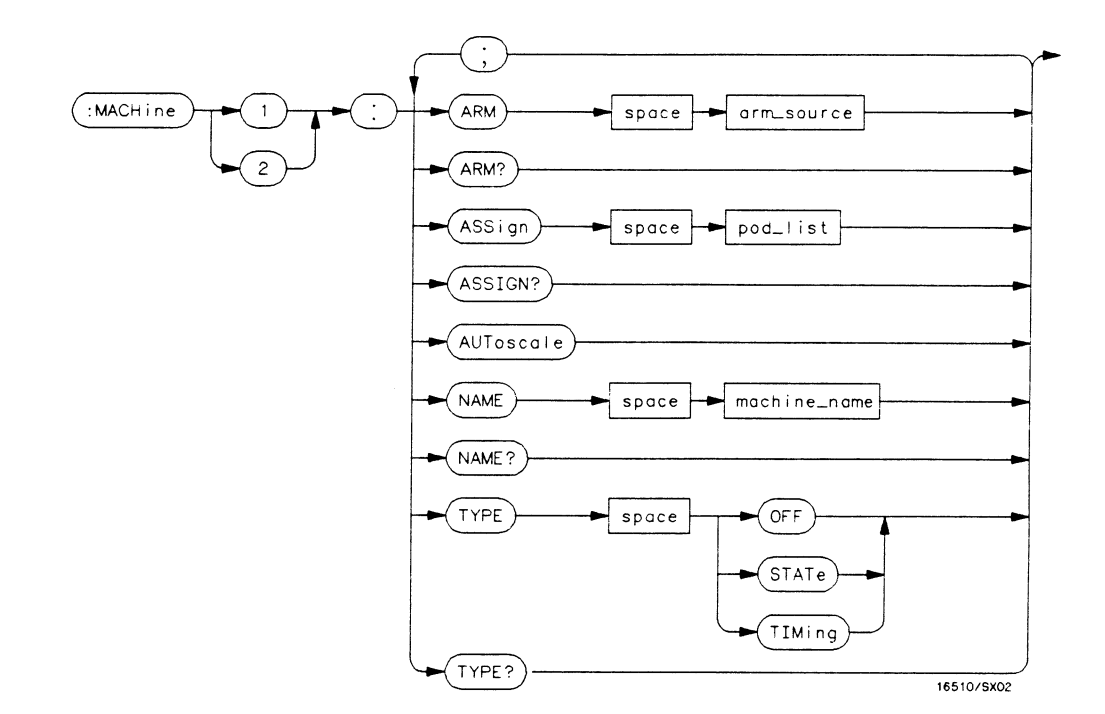

arm\_source = { $RUN | MACHine \{1 | 2\}$ } pod\_list = { $NONE | < pod_num > [, < pod_num > ]...$ } pod\_num = {1 | 2 | 3 | 4 | 5} machine\_name = string of up to 10 alphanumeric characters

#### Figure 10-1. Machine Subsystem Syntax Diagram

# MACHine

selector

|                 | The MACHine $< N >$ selector specifies which of the two analyzers (machines) available in the HP 1652B/53B the commands or queries following will refer to. Since the MACHine $< N >$ command is a root level command, it will normally appear as the first element of a compound header. |
|-----------------|----------------------------------------------------------------------------------------------------|
| Command Syntax: | :MACHine < N >                                                                                                    |
| where:          |                                                                                                    |
| <n></n>         | $::= \{1 2\}$ (the number of the machine)                                                                                                    |
| Example:        | OUTPUT XXX; ":MACHINE1:NAME 'DRAMTEST'"                                                                                                    |

| ARM                       | command/query                                                                                                    |
|---------------------------|----------------------------------------------------------------------------------------------------|
|                           | The ARM command specifies the arming source of the specified analyzer (machine).                                  |
|                           | The ARM query returns the source that the current analyzer (machine) will be armed by.                            |
| Command Syntax:           | :MACHine{1 2}:ARM < arm_source >                                                                                  |
| where:                    |                                                                                                    |
| <arm_source></arm_source> | ::= {RUN MACHine{1 2} BNC SCOPe}                                                                                  |
| Example:                  | OUTPUT XXX;":MACHINE1:ARM MACHINE2"                                                                               |
| Query Syntax:             | :MACHine {1 2}:ARM?                                                                                               |
| Returned Format:          | [:MACHine {1 2}:ARM] < arm_source > < NL>                                                                         |
| Example:                  | 10 DIM String\$ [100]<br>20 OUTPUT XXX; ":MACHINE1:ARM?"<br>30 ENTER XXX; String\$<br>40 PRINT String\$<br>50 END |

command/query

|                                            | The ASSign command assigns pods to a particular analyzer (machine).                                                |
|--------------------------------------------|----------------------------------------------------------------------------------------------------|
|                                            | The ASSign query returns which pods are assigned to the current analyzer (machine).                                |
| Command Syntax:                            | :MACHine{1 2}:ASSign <pod_list></pod_list>                                                                         |
| where:                                     |                                                                                                    |
| <pod_list><br/><pod #=""></pod></pod_list> | ::= {NONE  <pod #="">[, <pod #="">]}<br/>::= {1 2 3 4 5}</pod></pod>                                               |
| Example:                                   | OUTPUT XXX;":MACHINE1:ASSIGN 5, 2, 1"                                                                              |
| Query Syntax:                              | :MACHine {1 2}:ASSign?                                                                                             |
| Returned Format:                           | [:MACHINE {1 2}:ASSign] < pod_list > < NL >                                                                        |
| Example:                                   | 10 DIM String\$ [100]<br>20 OUTPUT XXX;":MACHINE1:ASSIGN?"<br>30 ENTER XXX;String\$<br>40 PRINT String\$<br>50 END |

# ASSign

### **AUToscale**

### **AUToscale**

#### command

The AUToscale command causes the current analyzer (machine) to autoscale if the current machine is a timing analyzer. If the current machine is not a timing analyzer, the AUToscale command is ignored.

AUToscale is an Overlapped Command. Overlapped Commands allow execution of subsequent commands while the logic analyzer operations initiated by the Overlapped Command are still in progress. Command overlapping can be avoided by using the \*OPC and \*WAI commands in conjunction with AUToscale (see chapter 5, "Common Commands.")

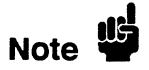

When the AUToscale command is issued, existing timing analyzer configurations are erased and the other analyzer is turned off.

| Command Syntax: | :MACHine{1 2}:AUToscale         |
|-----------------|---------------------------------|
| Example:        | OUTPUT XXX;":MACHINE1:AUTOSCALE |

command/query

| MACHine Subsystem |  |
|-------------------|--|
| 10-7              |  |

|                  | The NAME command allows you to assign a name of up to 10 characters to a particular analyzer (machine) for easier identification. |
|------------------|----------------------------------------------------------------------------------------------------|
|                  | The NAME query returns the current analyzer name as an ASCII string.                                                              |
| Command Syntax:  | :MACHine{1 2}:NAME < machine_name >                                                                                               |
| where:           |                                                                                                    |
| < machine_name > | :: = string of up to 10 alphanumeric characters                                                                                   |
| Example:         | OUTPUT XXX;":MACHINE1:NAME 'DRAMTEST'"                                                                                            |
| Query Syntax:    | :MACHine{1 2}:NAME?                                                                                                    |
| Returned Format: | [MACHine{1 2}:NAME] <machine name=""> &lt; NL&gt;</machine>                                                                       |
| Example:         | 10 DIM String\$ [100]<br>20 OUTPUT XXX;":MACHINE1:NAME?"<br>30 ENTER XXX;String\$<br>40 PRINT String\$<br>50 END                  |

## NAME

| YPE |  |   |
|-----|--|---|
|     |  |   |
|     |  | T |

The TYPE command specifies what type a specified analyzer (machine) will be. The analyzer types are state or timing. The TYPE command also allows you to turn off a particular machine.

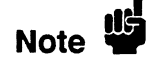

Only one of the two analyzers can be specified as a timing analyzer at one time.

The TYPE query returns the current analyzer type for the specified analyzer.

Command Syntax: :MACHine{1|2}:TYPE < analyzer type >

where:

<analyzer type > ::= {OFF|STATe|TIMing}

Example: OUTPUT XXX;":MACHINE1:TYPE STATE"

Query Syntax: :MACHine{1|2}:TYPE?

Returned Format: [:MACHine{1|2}:TYPE] < analyzer type > < NL >

Example: 10 DIM String\$ [100] 20 OUTPUT XXX;":MACHINE1:TYPE?" 30 ENTER XXX;String\$ 40 PRINT String\$ 50 END command/query

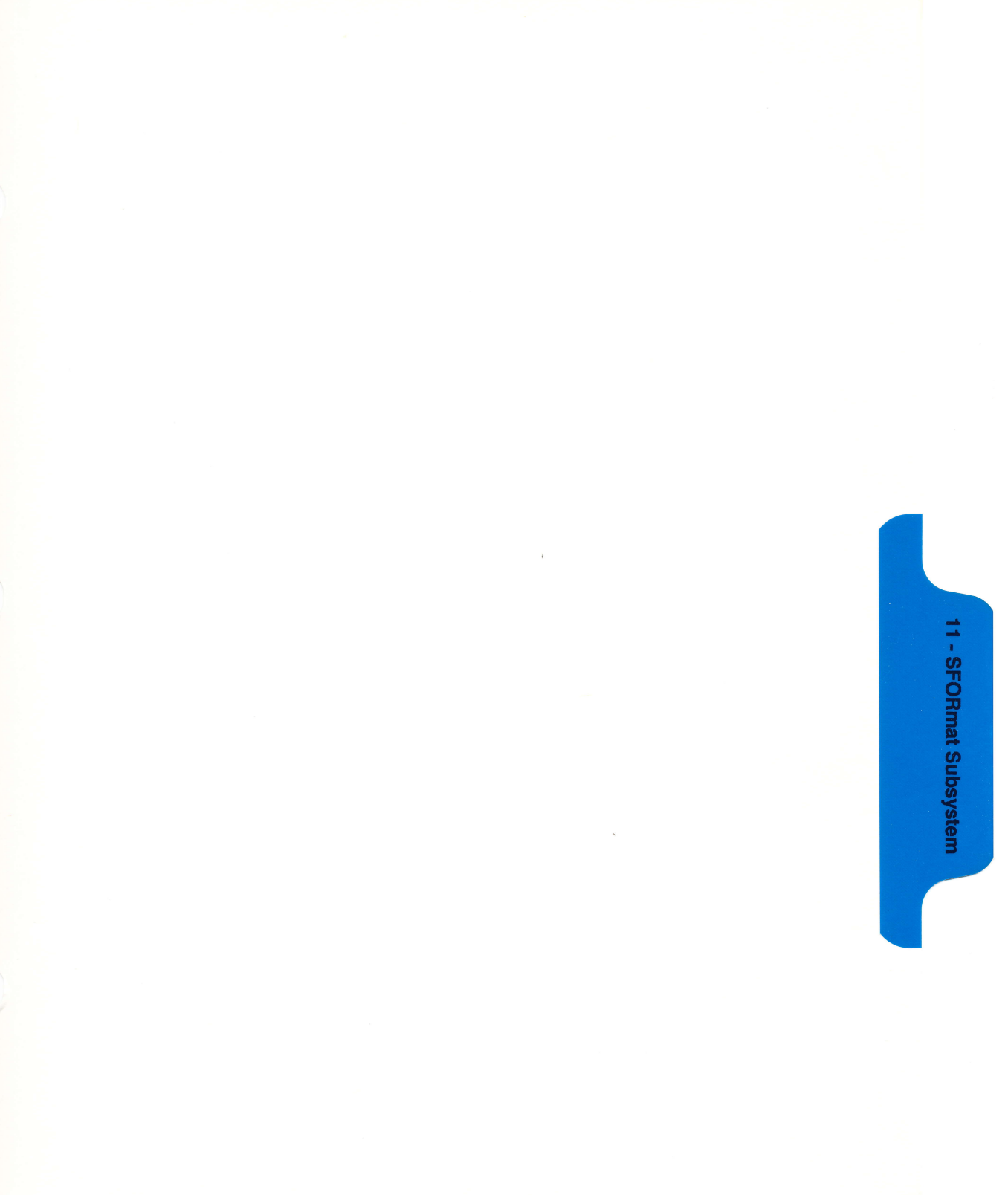

# SFORmat Subsystem

#### Introduction

The SFORmat subsystem contains the commands available for the State Format menu in the HP 1652B/53B logic analyzer. These commands are:

- CLOCk
- CPERiod
- LABel
- MASTer
- REMove
- SLAVe
- THReshold

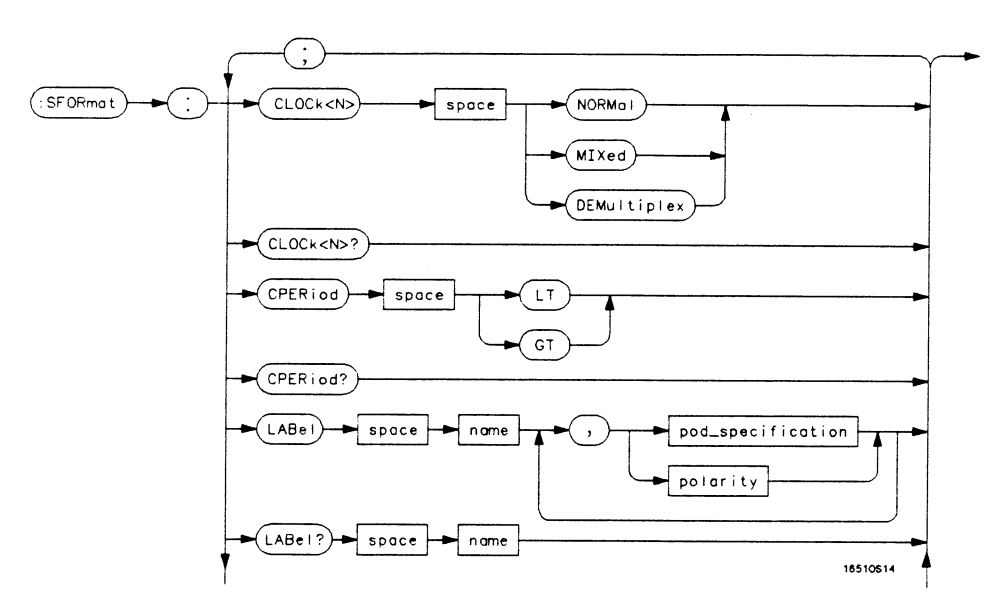

Figure 11-1. SFORmat Subsystem Syntax Diagram

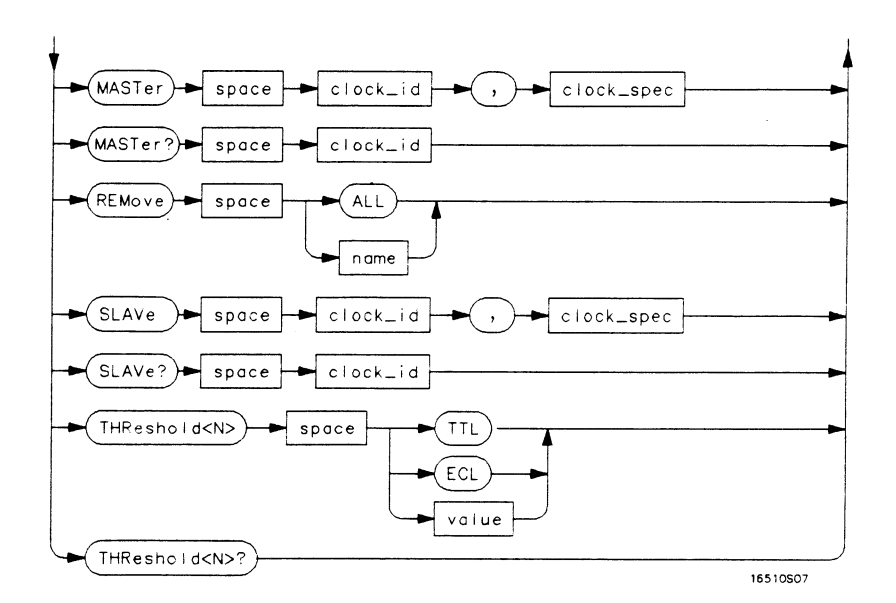

 $\langle N \rangle = \{1 \mid 2 \mid 3 \mid 4 \mid 5\}$  GT = Greater Than 60 ns LT = Less Than 60 nsname = string of up to 6 alphanumeric characters polarity =  $\{POSitive \mid NEGative\}$ pod\_specification = format (integer from 0 to 65535) for a pod (pods are assigned in decreasing order) clock\_id =  $\{J \mid K \mid L \mid M \mid N\}$ clock\_spec =  $\{OFF \mid RISing \mid FALLing \mid BOTH \mid LOW \mid HIGH\}$ value = voltage (real number) -9.9 to +9.9

Figure 11-1. SFORmat Subsystem Syntax Diagram (continued)

SFORmat Subsystem 11-2

# SFORmat

### SFORmat

selector

The SFORmat (State Format) selector is used as a part of a compound header to access the settings in the State Format menu. It always follows the MACHine selector because it selects a branch directly below the MACHine level in the command tree.

Command Syntax: :MACHine{1|2}:SFORmat

Example: OUTPUT XXX;":MACHINE2:SFORMAT:MASTER J, RISING"

### **CLOCk**

# CLOCk

#### command/query

The CLOCk command selects the clocking mode for a given pod when the pod is assigned to the state analyzer. When the NORMal option is specified, the pod will sample all 16 channels on the master clock. When the MIXed option is specified, the upper 8 bits will be sampled by the master clock and the lower 8 bits will be sampled by the slave clock. When the DEMultiplex option is specified, the lower 8 bits will be sampled on the slave clock and then sampled again on the master clock. The master clock always follows the slave clock when both are used.

The CLOCk query returns the current clocking mode for a given pod.

Command Syntax: :MACHine{1|2}:SFORmat:CLOCk < N > < clock\_mode >

where:

| < N >          | ::= Pod {1 2 3 4 5}                |  |
|----------------|------------------------------------|--|
| < clock_mode > | ::= {NORMal   MIXed   DEMultiplex} |  |

**Example:** OUTPUT XXX;":MACHINE1:SFORMAT:CLOCK2 NORMAL"

Query Syntax: :MACHine{1|2}:SFORmat:CLOCk < N >?

Returned Format: [:MACHine{1|2}:SFORmat:CLOCK<N>] <clock\_mode><NL>

Example: 10 DIM String\$ [100] 20 OUTPUT XXX; ":MACHINE1:SFORMAT:CLOCK2?" 30 ENTER XXX; String\$ 40 PRINT String\$ 50 END

# CPERiod

#### command/query

|                  | The CPERiod command allows you to set the state analyzer for input clock periods of greater than or less than 60 ns. Either LT or GT can be specified. LT signifies a state input clock period of less than 60 ns, and GT signifies a period of greater than 60 ns.                                                                                       |
|------------------|----------------------------------------------------------------------------------------------------|
|                  | Because count tagging requires a minimum clock period of 60 ns, the<br>CPERiod and TAG commands are interrelated (the TAG command is in<br>the STRace subsystem). When the clock period is set to Less Than, count<br>tagging is turned off. When count tagging is set to either state or time, the<br>clock period is automatically set to Greater Than. |
|                  | The CPERiod query returns the current setting of clock period.                                                                                                    |
| Command Syntax:  | :MACHine{1 2}:SFORmat:CPERiod {LT GT}                                                                                                    |
| where:           |                                                                                                    |
| GT<br>LT         | :: = greater than 60 ns<br>:: = less than 60 ns                                                                                                    |
| Example:         | OUTPUT XXX;":MACHINE2:SFORMAT:CPERIOD GT"                                                                                                    |
| Query Syntax:    | :MACHine{1 2}:SFORmat:CPERiod?                                                                                                    |
| Returned Format: | [:MACHine{1 2}:SFORmat:CPERiod] {GT LT} < NL >                                                                                                    |
| Example:         | 10 DIM String\$[100]<br>20 OUTPUT XXX;":MACHINE2:SFORMAT:CPERIOD?<br>30 ENTER XXX; String\$<br>40 PRINT String\$<br>50 END                                                                                                    |

#### LABel

### LABel

#### command/query

The LABel command allows you to specify polarity and assign channels to new or existing labels. If the specified label name does not match an existing label name, a new label will be created.

The order of the pod-specification parameters is significant. The first one listed will match the highest-numbered pod assigned to the machine you're using. Each pod specification after that is assigned to the next-highest-numbered pod. This way they match the left-to-right descending order of the pods you see on the Format display. Not including enough pod specifications results in the lowest-numbered pod(s) being assigned a value of zero (all channels excluded). If you include more pod specifications than there are pods for that machine, the extra ones will be ignored. However, an error is reported anytime more than five pod specifications are listed.

The polarity can be specified at any point after the label name.

Since pods contain 16 channels, the format value for a pod must be between 0 and 65535 ( $2^{16}$ -1). When giving the pod assignment in binary (base 2), each bit will correspond to a single channel. A "1" in a bit position means the associated channel in that pod is assigned to that pod and bit. A "0" in a bit position means the associated channel in that pod is excluded from the label. For example, assigning #B1111001100 is equivalent to entering "......\*\*\*\*.." through the front-panel user interface.

A label can not have a total of more than 32 channels assigned to it.

The LABel query returns the current specification for the selected (by name) label. If the label does not exist, nothing is returned. The polarity is always returned as the first parameter. Numbers are always returned in decimal format.

| Command Syntax:                            | :MACHine{1 2}:SFORmat:LABel < name > [, { < polarity >   < assignment > }]                                                                                                    |
|--------------------------------------------|----------------------------------------------------------------------------------------------------|
| where:                                     |                                                                                                    |
| < name ><br>< polarity ><br>< assignment > | <ul> <li>::= string of up to 6 alphanumeric characters</li> <li>::= {POSitive   NEGative}</li> <li>::= format (integer from 0 to 65535) for a pod (pods are assigned in decreasing order)</li> </ul>                    |
| Examples:                                  | OUTPUT XXX;":MACHINE2:SFORMAT:LABEL 'STAT', POSITIVE, 65535,127,40312"<br>OUTPUT XXX;":MACHINE2:SFORMAT:LABEL 'SIG 1', 64, 12, 0, 20, NEGATIVE"<br>OUTPUT XXX;":MACHINE1:SFORMAT:LABEL 'ADDR', NEG, #B0011110010101010" |
| Query Syntax:                              | :MACHine{1 2}:SFORmat:LABel? < name >                                                                                                    |
| Returned Format:                           | [:MACHine{1 2}:SFORmat:LABel] < name > , < polarity > [, < assignment > ] < NL >                                                                                                    |
| Example:                                   | 10 DIM String\$[100]<br>20 OUTPUT XXX;":MACHINE2:SFORMAT:LABEL? 'DATA'"<br>30 ENTER XXX String\$<br>40 PRINT String\$<br>50 END                                                                                         |

.

### MASTer

#### command/query

|                                | The MASTer clock command allows you to specify a master clock for a given machine. The master clock is used in all clocking modes (Normal, Mixed, and Demultiplexed). Each command deals with only one clock (J,K,L,M,N); therefore, a complete clock specification requires five commands, one for each clock. Edge specifications (RISing, FALLing, or BOTH) are ORed. Level specifications (LOW or HIGH) are ANDed. |
|--------------------------------|----------------------------------------------------------------------------------------------------|
| Note                           | At least one clock edge must be specified.                                                                                                    |
|                                | The MASTer query returns the clock specification for the specified clock.                                                                                                    |
| Command Syntax:                | :MACHine{1 2}:SFORmat:MASTer <clock_id>,<clock_spec></clock_spec></clock_id>                                                                                                    |
| where:                         |                                                                                                    |
| < clock_id ><br>< clock_spec > | ::= {J K L M N}<br>::= {OFF RISing FALLing BOTH LOW HIGH}                                                                                                    |
| Example:                       | OUTPUT XXX;":MACHINE2:SFORMAT:MASTER J, RISING"                                                                                                    |
| Query Syntax:                  | :MACHine{1 2}:SFORmat:MASTer? < clock_id >                                                                                                    |
| Returned Format:               | [:MACHine{1 2}:SFORmat:MASTer] <clock_id>,<clock_spec><nl></nl></clock_spec></clock_id>                                                                                                    |
| Example:                       | 10 DIM String\$[100]<br>20 OUTPUT XXX;":MACHINE2:SFORMAT:MASTER? <clock_id>"<br/>30 ENTER XXX String\$<br/>40 PRINT String\$<br/>50 END</clock_id>                                                                                                    |

### REMove

#### command

The REMove command allows you to delete all labels or any one label for a given machine.

Command Syntax: :MACHine{1|2}:SFORmat:REMove { < name > |ALL}

where:

- <name> ::= string of up to 6 alphanumeric characters
- Examples: OUTPUT XXX;":MACHINE2:SFORMAT:REMOVE 'A'" OUTPUT XXX;":MACHINE2:SFORMAT:REMOVE ALL"

| SLAVe                          |                                                                                                    |
|--------------------------------|----------------------------------------------------------------------------------------------------|
| SLAVe                          | command/query                                                                                                    |
|                                | The SLAVe clock command allows you to specify a slave clock for a given machine. The slave clock is only used in the Mixed and Demultiplexed clocking modes. Each command deals with only one clock (J,K,L,M,N); therefore, a complete clock specification requires five commands, one for each clock. Edge specifications (RISing, FALLing, or BOTH) are ORed. Level specifications (LOW or HIGH) are ANDed. |
| Note                           | The slave clock must have at least one edge specified.                                                                                                    |
|                                | The SLAVe query returns the clock specification for the specified clock.                                                                                                    |
| Command Syntax:                | :MACHine{1 2}:SFORmat:SLAVe < clock_id > , < clock_spec >                                                                                                    |
| where:                         |                                                                                                    |
| < clock_id ><br>< clock_spec > | ::= {J K L M N}<br>::= {OFF RISing FALLing BOTH LOW HIGH}                                                                                                    |
| Example:                       | OUTPUT XXX;":MACHINE2:SFORMAT:SLAVE J, RISING"                                                                                                    |
| Query Syntax:                  | :MACHine{1 2}:SFORmat:SLAVe? <clock_id></clock_id>                                                                                                    |
| Returned Format:               | [:MACHine{1 2}:SFORmat:SLAVe] <clock_id>,<clock_spec><nl></nl></clock_spec></clock_id>                                                                                                    |
| Example:                       | 10 DIM String\$[100]<br>20 OUTPUT XXX;":MACHINE2:SFORMAT:SLAVE? <clock_id>"<br/>30 ENTER XXX String\$<br/>40 PRINT String\$<br/>50 END</clock_id>                                                                                                    |

| THReshold                                   | command/query                                                                                                    |
|---------------------------------------------|----------------------------------------------------------------------------------------------------|
|                                             | The THReshold command allows you to set the voltage threshold for a given pod to ECL, TTL, or a specific voltage from $-9.9V$ to $+9.9V$ in 0.1 volt increments.                                                                                                    |
| Note 🗳                                      | On the HP 1652B, the pod thresholds of pods 1, 2 and 3 can be set<br>independently. The pod thresholds of pods 4 and 5 are slaved together;<br>therefore, when you set the threshold on either pod 4 or 5, both thresholds<br>will be changed to the specified value. On the HP 1653B, pods 1 and 2 can<br>be set independently. |
|                                             | The THReshold query returns the current threshold for a given pod.                                                                                                    |
| Command Syntax:                             | :MACHine{1 2}:SFORmat:THReshold < N > ${TTL ECL  < value > }$                                                                                                    |
| where:                                      |                                                                                                    |
| <n><br/><value><br/>TTL<br/>ECL</value></n> | ::= pod number {1 2 3 4 5}<br>::= voltage (real number) -9.9 to +9.9<br>::= default value of +1.6V<br>::= default value of -1.3V                                                                                                    |
| Example:                                    | OUTPUT XXX;":MACHINE1:SFORMAT:THRESHOLD1 4.0"                                                                                                    |
| Query Syntax:                               | :MACHine{1 2}:SFORmat:THReshold < N > ?                                                                                                    |
| Returned Format:                            | $[:MACHine{1 2}:SFORmat:THReshold < N > ] < value > < NL >$                                                                                                    |
| Example:                                    | 10 DIM Value\$ [100]<br>20 OUTPUT XXX;":MACHINE1:SFORMAT:THRESHOLD4?"<br>30 ENTER XXX;Value\$<br>40 PRINT Value\$<br>50 END                                                                                                    |

,

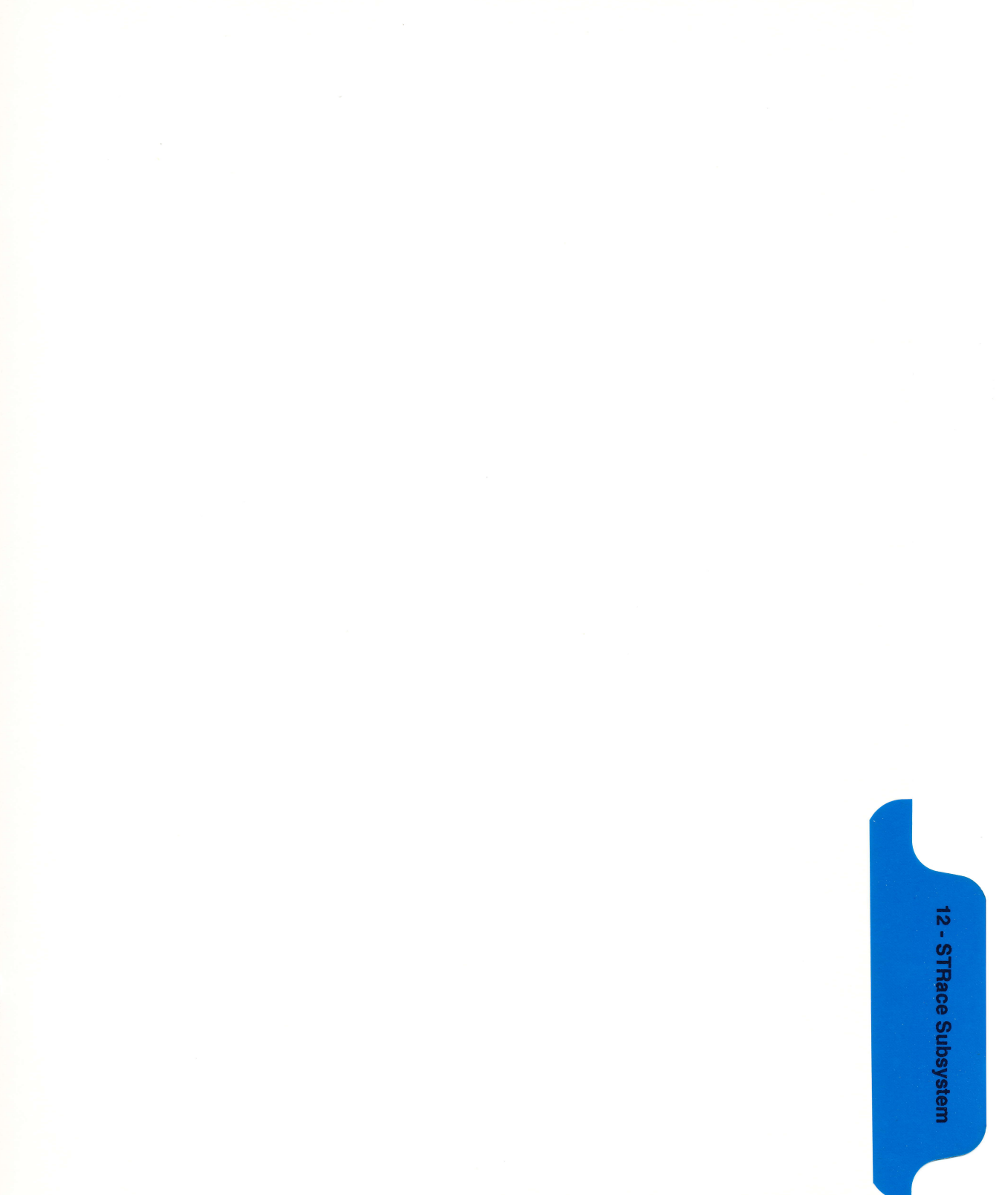

# **STRace Subsystem**

#### Introduction

The STRace subsystem contains the commands available for the State Trace menu in the HP 1652B/53B logic analyzer. The STRace subsystem commands are:

- BRANch
- FIND
- PREStore
- RANGe
- RESTart
- SEQuence
- STORe
- TAG
- TERM

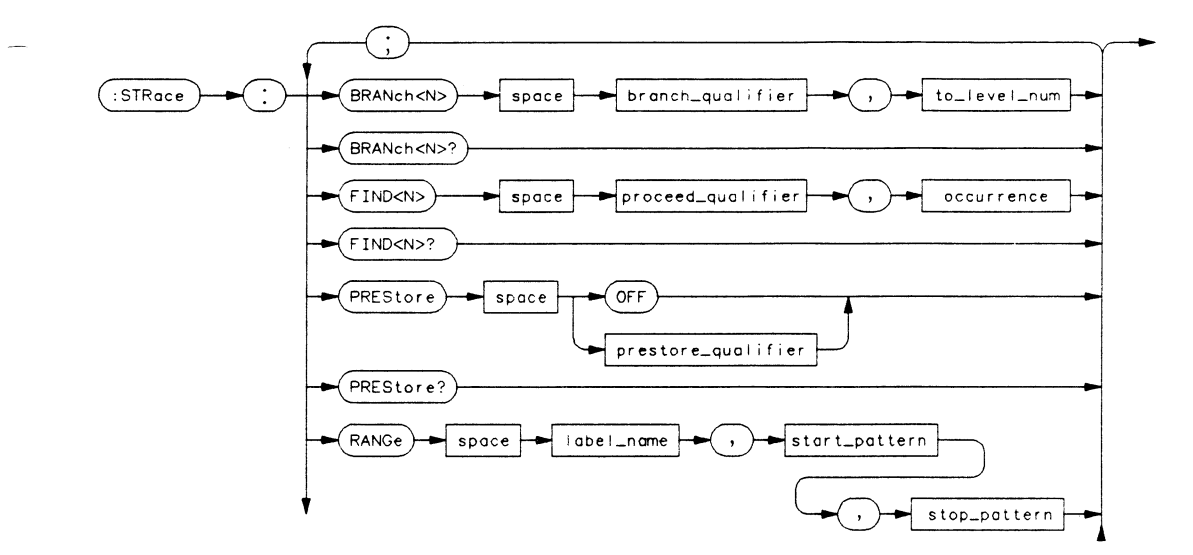

Figure 12-1. STRace Subsystem Syntax Diagram

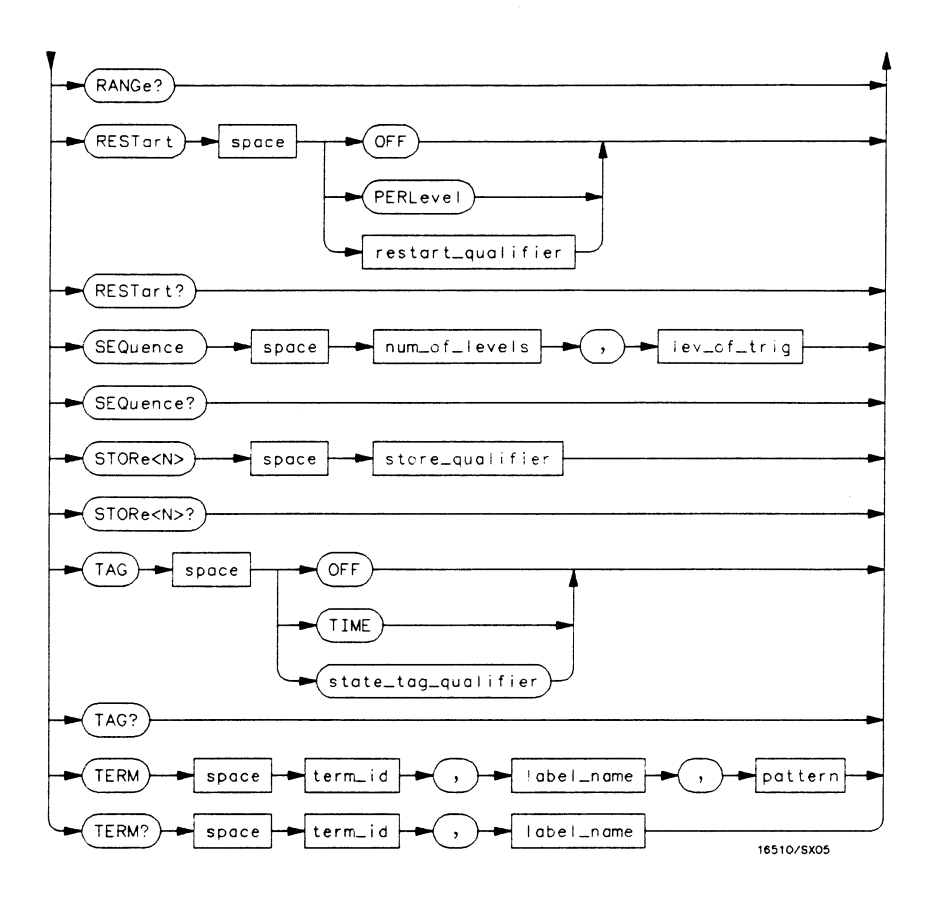

Figure 12-1. STRace Subsystem Syntax Diagram (continued)

```
branch qualifier = \langle qualifier \rangle
to lev num = integer from 1 to trigger level when \langle N \rangle is less than or equal to the trigger level, or
      from (trigger level + 1) to <num of levels > when <N> is greater than the trigger level
proceed qualifier = \langle aualifier \rangle
occurrence = number from 1 to 65535
prestore qual = \langle qualifier \rangle
label name = string of up to 6 alphanumeric characters
start pattern = "\{\#B\{0|1\}...\}
       #Q\{0|1|2|3|4|5|6|7\}\dots
       #H\{0|1|2|3|4|5|6|7|8|9|A|B|C|D|E|F\}\dots
       \{0|1|2|3|4|5|6|7|8|9\}\dots\}"
stop_pattern = "{\#B\{0|1\}... |
       #Q\{0|1|2|3|4|5|6|7\}\dots
       #H\{0|1|2|3|4|5|6|7|8|9|A|B|C|D|E|F\}\dots
       \{0|1|2|3|4|5|6|7|8|9\}\dots\}"
restart qualifier = < qualifier >
num of levels = integer from 2 to 8 when ARM is RUN or from 2 to 7 otherwise
lev_of trig = integer from 1 to (number of existing sequence levels - 1)
store qualifier = \langle qualifier \rangle
state tag qualifier = \langle qualifier \rangle
term id = \{A | B | C | D | E | F | G | H\}
pattern = "{\#B{0|1|X}...|
      #Q\{0|1|2|3|4|5|6|7|X\}\dots
      #H\{0|1|2|3|4|5|6|7|8|9|A|B|C|D|E|F|X\}\dots
      \{0|1|2|3|4|5|6|7|8|9\}\dots\}"
qualifier = \{ANYState \mid NOSTate \mid <any term > | (expression 1/{AND | OR} < expression 2 > 1) |
      (expression 2 \{AND | OR\} < expression 1 > \}
any_term = \{ \langle or_term1 \rangle \mid \langle and term1 \rangle \mid \langle or term2 \rangle \mid and term2 \}
expression1 = \{ \langle or \ term1 \rangle | OR \langle or \ term1 \rangle | ... \} \langle and \ term1 \rangle | AND \langle and \ term1 \rangle | ... \}
expression 2 = \{ \langle or \ term 2 \rangle | OR \langle or \ term 2 \rangle | ... \} \langle and \ term 2 \rangle | AND \langle and \ term 2 \rangle | ... \}
or term 1 = {A | B | C | D | INRange | OUTRange}
and term1 = {NOTA | NOTB | NOTC | NOTD | INRange | OUTRange}
or term2 = \{E|F|G|H\}
and term2 = \{NOTE | NOTF | NOTG | NOTH\}
```

```
Figure 12-1. STRace Subsystem Syntax Diagram (continued)
```

#### STRace

#### STRace

selector

The STRace (State Trace) selector is used as a part of a compound header to access the settings found in the State Trace menu. It always follows the MACHine selector because it selects a branch directly below the MACHine level in the command tree.

Command Syntax: :MACHine{1|2}:STRace

Example: OUTPUT XXX;":MACHINE1:STRACE:TAG TIME"

### BRANch

#### BRANch

#### command/query

The BRANch command defines the branch qualifier for a given sequence level. When this branch qualifier is matched, it will cause the sequencer to jump to the specified sequence level.

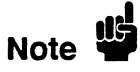

"RESTART PERLEVEL" must have been invoked for this command to have an effect (see RESTart command).

The terms used by the branch qualifier (A through H) are defined by the TERM command. The meaning of INRange and OUTRange is determined by the RANGe command.

Within the limitations shown by the syntax definitions, complex expressions may be formed using the AND and OR operators. Expressions are limited to what you could manually enter through the front panel. Regarding parentheses, the syntax definitions on the next page show only the required ones. Additional parentheses are allowed as long as the meaning of the expression is not changed. For example, the following two statements are both correct and have the same meaning. Notice that the conventional rules for precedence are not followed.

OUTPUT XXX;":MACHINE1:STRACE:BRANCH1 (C OR D AND F OR G), 1" OUTPUT XXX;":MACHINE1:STRACE:BRANCH1 ((C OR D) AND (F OR G)), 1"

Figure 12-2 shows a complex expression as seen on the Format display.

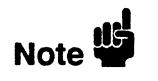

Branching across the trigger level is not allowed. Therefore, the values for <N> and  $<to\_level\_num>$  must both be either on or before the trigger level, or they must both be after the trigger level. The trigger level is determined through the SEQuence command.

The BRANch query returns the current branch qualifier specification for a given sequence level.
Command Syntax: :MACHine{1|2}:STRace:BRANch < N > < branch\_qualifier > , < to\_level\_number > where: <N> ::= an integer from 1 to <number of levels> <to\_level\_number> ::= integer from 1 to trigger level, when <N> is less than or equal to the trigger level or from (trigger level + 1) to < number of levels >, when < N > is greater than the trigger level <number of levels> ::= integer from 2 to the number of existing sequence levels (maximum 8) <br/>
dranch qualifier> ::= { ANYState | NOSTate | < any term > | (<expression1>[{AND|OR} <expression2>]) | (<expression2>[{AND|OR} <expression1>]) } <any\_term>  $::= \{ < or\_term1 > | < and\_term1 > | < or\_term2 > | < and\_term2 > \} \}$ <expression1>  $::= \{ < or term1 > [OR < or term1 > ]... \} < and term1 > [AND < and term1 > ]... \}$ <expression2> ::= {<or\_term2>[OR <or\_term2>]... | <and\_term2>[AND <and\_term2>]...} <or term1> ::= {A|B|C|D|INRange|OUTRange} <and term1> ::= {NOTA|NOTB|NOTC|NOTD|INRange|OUTRange}  $\langle or\_term2 \rangle$  ::= {E|F|G|H} ::= {NOTE | NOTF | NOTG | NOTH} <and term2> Examples: OUTPUT XXX;":MACHINE1:STRACE:BRANCH1 ANYSTATE, 3" OUTPUT XXX:":MACHINE2:STRACE:BRANCH2 A. 7" OUTPUT XXX;":MACHINE1:STRACE:BRANCH3 ((A OR B) OR NOTG), 1" Query Syntax :MACHine{1|2}:STRace:BRANch < N > ? Returned Format: [:MACHine{1|2}:STRace:BRANch < N > ] < branch\_qualifier > , < to\_level\_num > < NL > Example: 10 DIM String\$[100] 20 OUTPUT XXX;":MACHINE1:STRACE:BRANCH3?" 30 ENTER XXX;String\$ 40 PRINT String\$

50 END

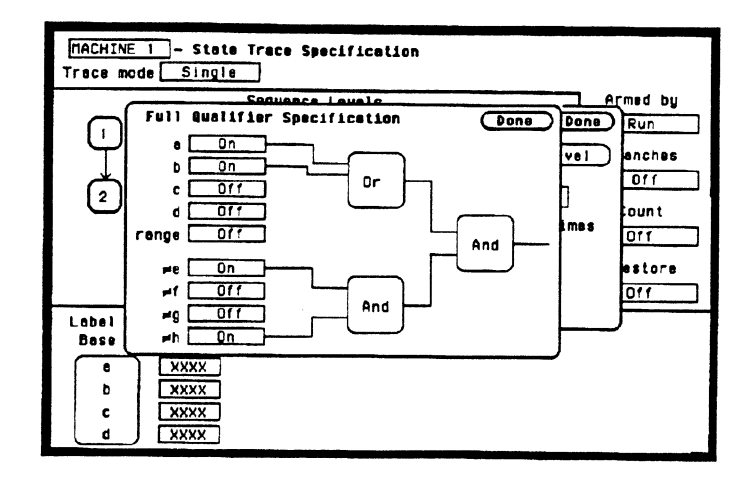

Figure 12-2. Complex qualifier

Figure 12-2 is a front panel representation of the complex qualifier (a Or b) And ( $\neq$  e And  $\neq$  h). The following example would be used to specify this complex qualifier.

OUTPUT XXX;":MACHINE1:STRACE:BRANCH1 ((A OR B) AND (NOTE AND NOTH)), 2"

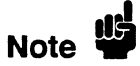

Terms A through D and RANGE must be grouped together and terms E through H must be grouped together. In the first level, terms from one group may not be mixed with terms from the other. For example, the expression ((A OR INRANGE) AND (C OR H)) is not allowed because the term C cannot be specified in the E through H group.

Keep in mind that, at the first level, the operator you use determines which terms are available. When AND is chosen, only the NOT terms may be used. Either AND or OR may be used at the second level to join the two groups together. It is acceptable for a group to consist of a single term. Thus, an expression like (B AND G) is legal, since the two operands are both simple terms from separate groups.

| ND command defines the proceed qualifier for a given sequence<br>The qualifier tells the state analyzer when to proceed to the next<br>ace level. When this proceed qualifier is matched the specified<br>r of times, the sequencer will proceed to the next sequence level.<br>Ate that causes the sequencer to switch levels is automatically stored<br>hory whether it matches the associated store qualifier or not. In the<br>ace level where the trigger is specified, the FIND command<br>es the trigger qualifier (see SEQuence command).<br>Trms A through H are defined by the TERM command. The<br>and of INRange and OUTRange is determined by the RANGe<br>and. Expressions are limited to what you could manually enter<br>h the Format menu. Regarding parentheses, the syntax definitions |
|----------------------------------------------------------------------------------------------------|
| ND command defines the proceed qualifier for a given sequence<br>The qualifier tells the state analyzer when to proceed to the next<br>ace level. When this proceed qualifier is matched the specified<br>r of times, the sequencer will proceed to the next sequence level.<br>ate that causes the sequencer to switch levels is automatically stored<br>nory whether it matches the associated store qualifier or not. In the<br>ace level where the trigger is specified, the FIND command<br>es the trigger qualifier (see SEQuence command).<br>rms A through H are defined by the TERM command. The<br>ng of INRange and OUTRange is determined by the RANGe<br>and. Expressions are limited to what you could manually enter<br>h the Format menu. Regarding parentheses, the syntax definitions   |
| rms A through H are defined by the TERM command. The<br>ng of INRange and OUTRange is determined by the RANGe<br>and. Expressions are limited to what you could manually enter<br>h the Format menu. Regarding parentheses, the syntax definitions                                                                                                    |
| show only the required ones. Additional parentheses are allowed<br>as the meaning of the expression is not changed. See figure 6-2 for<br>led example.                                                                                                    |
| ND query returns the current proceed qualifier specification for a equence level.                                                                                                    |
| ne{1 2}:STRace:FIND <n> <proceed_qualifier>,<occurrence></occurrence></proceed_qualifier></n>                                                                                                    |
|                                                                                                    |
| ger from 1 to the number of existing sequence levels (maximum 8)<br>ger from 1 to 65535<br>NYState   NOSTate   <any_term>  <br/>xpression1&gt;[{AND OR} <expression2>])  <br/>xpression2&gt;[{AND OR} <expression1>]) }</expression1></expression2></any_term>                                                                                                    |
| or_term1>   <and_term1>   <or_term2>   <and_term2> }<br/>or_term1&gt; [OR <or_term1>]   <and_term1> [AND <and_term1>]}<br/>or_term2&gt; [OR <or_term2>]   <and_term2> [AND <and_term2>]}<br/>B C D INRange OUTRange}<br/>DTA NOTB NOTC NOTD INRange OUTRange}<br/>F G H}</and_term2></and_term2></or_term2></and_term1></and_term1></or_term1></and_term2></or_term2></and_term1>                                                                                                    |
|                                                                                                    |

Examples: OUTPUT XXX;":MACHINE1:STRACE:FIND1 ANYSTATE, 1" OUTPUT XXX;":MACHINE1:STRACE:FIND2 A, 512" OUTPUT XXX;":MACHINE1:STRACE:FIND3 ((NOTA AND NOTB) OR G), 1"

Query Syntax: :MACHine{1|2}:STRace:FIND4?

Returned Format: [:MACHine{1|2}:STRace:FIND<N>] orceed\_qualifier>,<occurrence><NL>

Example: 10 DIM String\$[100] 20 OUTPUT XXX;":MACHINE1:STRACE:FIND<N>?" 30 ENTER XXX;String\$ 40 PRINT String\$ 50 END

#### PREStore

## PREStore

|                                           | The PREStore command turns the prestore feature on and off. It also<br>defines the qualifier required to prestore only selected states. The terms<br>A through H are defined by the TERM command. The meaning of<br>INRange and OUTRange is determined by the RANGe command. |
|-------------------------------------------|----------------------------------------------------------------------------------------------------|
|                                           | Expressions are limited to what you could manually enter through the<br>Format menu. Regarding parentheses, the syntax definitions below show<br>only the required ones. Additional parentheses are allowed as long as the<br>meaning of the expression is not changed.      |
|                                           | A detailed example is provided in figure 12-2.                                                                                                    |
|                                           | The PREStore query returns the current prestore specification.                                                                                                    |
| Command Syntax:                           | :MACHine{1 2}:STRace:PREStore {OFF   < prestore_qualifier > }                                                                                                    |
| where:                                    |                                                                                                    |
| <prestore_qualifier></prestore_qualifier> | ::= { ANYState   NOSTate   <any_term>  <br/>(<expression1>[{AND OR} <expression2>])  <br/>(<expression2>[{AND OR} <expression1>]) }</expression1></expression2></expression2></expression1></any_term>                                                                       |
| <any term=""></any>                       | ::= { <or term1="">   <and term1="">   <or term2="">   <and term2=""> }</and></or></and></or>                                                                                                    |
| <expression1></expression1>               | ::= { <or_term1> [OR <or_term1> ]   <and_term1> [AND <and_term1> ] }</and_term1></and_term1></or_term1></or_term1>                                                                                                    |
| <expression2></expression2>               | ::= { < or_term2> [OR < or_term2> ]   < and_term2> [AND < and_term2> ] }                                                                                                    |
| <or_term1></or_term1>                     | ::= {A B C D INRange OUTRange}                                                                                                    |
| < and_term1 >                             | ::= {NOTA NOTB NOTC NOTD INRange OUTRange}                                                                                                    |
| <or_term2></or_term2>                     | ::= {E F G H}                                                                                                    |
| <and_term2></and_term2>                   | ::= {NOTE NOTF NOTG NOTH}                                                                                                    |

### PREStore

| Examples:        | OUTPUT XXX;":MACHINE1:STRACE:PRESTORE OFF"                                      |
|------------------|---------------------------------------------------------------------------------|
|                  | OUTPUT XXX;":MACHINE1:STRACE:PRESTORE ANYSTATE"                                 |
|                  | OUTPUT XXX;":MACHINE1:STRACE:PRESTORE (E)"                                      |
|                  | OUTPUT XXX;":MACHINE1:STRACE:PRESTORE (A OR B OR D OR F OR H)"                  |
| Query Syntax:    | :MACHine{1 2}:STRace:PREStore?                                                  |
| Returned Format: | $[:MACHine \{1 2\}: STRace: PREStore]  \{OFF  < prestore_qualifier > \} < NL >$ |
| Example:         | 10 DIM String\$[100]                                                            |
| •                | 20 OUTPUT XXX;":MACHINE1:STRACE:PRESTORE?"                                      |
|                  | 30 ENTER XXX;String\$                                                           |
|                  | 40 PRINT String\$                                                               |
|                  | 50 END                                                                          |

# RANGe

## RANGe

#### command/query

The RANGe command allows you to specify a range recognizer term in the specified machine. Since a range can only be defined across one label and, since a label must contain 32 or less bits, the value of the start pattern or stop pattern will be between  $(2^{32})$ -1 and 0.

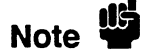

Since a label can only be defined across a maximum of two pods, a range term is only available across a single label; therefore, the end points of the range cannot be split between labels.

When these values are expressed in binary, they represent the bit values for the label at one of the range recognizers' end points. Don't cares are not allowed in the end point pattern specifications. Since only one range recognizer exists, it is always used by the first state machine defined.

The RANGe query returns the range recognizer end point specifications for the range.

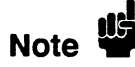

When two state analyzers are on, the RANGe term is not available in the second state analyzer assigned and there are only 4 pattern recognizers per analyzer.

 $\label_name>, < start_pattern>, < stop_pattern>, < stop$ 

where:

| <li>&lt; label_name &gt;</li> <li>&lt; start_pattern &gt;</li> <li>&lt; stop_pattern &gt;</li> | <pre>::= string of up to 6 alphanumeric characters<br/>::= "{#B{0 1}  </pre>                                                        |
|------------------------------------------------------------------------------------------------|----------------------------------------------------------------------------------------------------|
| Examples:                                                                                      | OUTPUT XXX;":MACHINE1:STRACE:RANGE 'DATA', '127', '255' "<br>OUTPUT XXX;":MACHINE1:STRACE:RANGE 'ABC', '#B00001111', '#HCF' "       |
| Query Syntax:                                                                                  | :MACHine{1 2}:STRace:RANGe?                                                                                                    |
| Returned Format:                                                                               | [:MACHine{1 2}:STRAce:RANGe]<br><label_name>,<start_pattern>,<stop_pattern> &lt; NL&gt;</stop_pattern></start_pattern></label_name> |
| Example:                                                                                       | 10 DIM String\$[100]<br>20 OUTPUT XXX;":MACHINE1:STRACE:RANGE?"<br>30 ENTER XXX;String\$<br>40 PRINT String\$<br>50 END             |

## RESTart

# RESTart

|                             | The RESTart command selects the type of restart to be enabled during<br>the trace sequence. It also defines the global restart qualifier that restarts<br>the sequence in global restart mode. The qualifier may be a single term or<br>a complex expression. The terms A through H are defined by the TERM<br>command. The meaning of INRange and OUTRange is determined by<br>the RANGe command. |
|-----------------------------|----------------------------------------------------------------------------------------------------|
|                             | Expressions are limited to what you could manually enter through the<br>Format menu. Regarding parentheses, the syntax definitions below show<br>only the required ones. Additional parentheses are allowed as long as the<br>meaning of the expression is not changed.                                                                                                    |
|                             | A detailed example is provided in figure 12-2.                                                                                                    |
|                             | The RESTart query returns the current restart specification.                                                                                                    |
| Command Syntax:             | :MACHine{1 2}:STRace:RESTart {OFF   PERLevel   <restart_qualifier>}</restart_qualifier>                                                                                                    |
| where:                      |                                                                                                    |
| < restart_qualifier >       | ::= { ANYState   NOSTate   <any_term>  <br/>(<expression1>[{AND OR} <expression2>])  <br/>(<expression2>[{AND OR} <expression1>]) }</expression1></expression2></expression2></expression1></any_term>                                                                                                    |
| < any_term >                | ::= { <or_term1>   <and_term1>   <or_term2>   <and_term2> }</and_term2></or_term2></and_term1></or_term1>                                                                                                    |
| < expression 1 >            | ::= { <or_term1>[OR <or_term1>]   <and_term1>[AND <and_term1>]}</and_term1></and_term1></or_term1></or_term1>                                                                                                    |
| <expression2></expression2> | ::= { <or_term2>[OR <or_term2>]   <and_term2>[AND <and_term2>]}</and_term2></and_term2></or_term2></or_term2>                                                                                                    |
| <or_term1></or_term1>       | ::= {A B C D INHange OUTHange}                                                                                                    |
| <and_term1></and_term1>     | = {NOTAINOTEINOTEINOTEINOTEINOTEINOTEINOTEINOTE                                                                                                    |
| <and_term2></and_term2>     | ::= {NOTE NOTF NOTG NOTH}                                                                                                    |
| Examples:                   | OUTPUT XXX;":MACHINE1:STRACE:RESTART OFF"<br>OUTPUT XXX;":MACHINE1:STRACE:RESTART PERLEVEL"<br>OUTPUT XXX;":MACHINE1:STRACE:RESTART (NOTA AND NOTB AND INRANGE)"                                                                                                    |
|                             | UUIPUI XXX; :MAUMINEI:SIKALE:KESIAKI (B UK (NUIE AND NUIP))"                                                                                                    |

Query Syntax: :MACHine {1|2}:STRace:RESTart?

Returned Format: [:MACHine{1|2}:STRace:RESTart] {OFF | PERLevel | <restart\_qualifier>} <NL>

Example: 10 DIM String\$[100] 20 OUTPUT XXX;":MACHINE1:STRACE:RESTART?" 30 ENTER XXX;String\$ 40 PRINT String\$

50 END

## SEQuence

# SEQuence

|                                                                                 | The SEQuence command redefines the state analyzer trace sequence.<br>First, it deletes the current trace sequence. Then it inserts the number of<br>levels specified, with default settings, and assigns the trigger to be at a<br>specified sequence level. The number of levels can be between 2 and 8<br>when the analyzer is armed by the RUN key. When armed by the BNC or<br>the other machine, a level is used by the arm in; therefore, only seven<br>levels are available in the sequence. |
|---------------------------------------------------------------------------------|----------------------------------------------------------------------------------------------------|
|                                                                                 | The SEQuence query returns the current sequence specification.                                                                                                    |
| Command Syntax:                                                                 | :MACHine{1 2}:STRace:SEQuence < number_of_levels > , < level_of_trigger >                                                                                                    |
| where:                                                                          |                                                                                                    |
| <number_of_levels><br/><level_of_trigger></level_of_trigger></number_of_levels> | :: = integer from 2 to 8 when ARM is RUN or from 2 to 7 otherwise :: = integer from 1 to (number of existing sequence levels - 1)                                                                                                    |
| Example:                                                                        | OUTPUT XXX;":MACHINE1:STRACE:SEQUENCE 4,3"                                                                                                    |
| Query Syntax:                                                                   | :MACHine{1 2}:STRace:SEQuence?                                                                                                    |
| Returned Format:                                                                | [:MACHine{1 2}:STRace:SEQuence]<br>< number_of_levels > , < level_of_trigger > < NL >                                                                                                    |
| Example:                                                                        | 10 DIM String\$[100]<br>20 OUTPUT XXX;":MACHINE1:STRACE:SEQUENCE?"<br>30 ENTER XXX;String\$<br>40 PRINT String\$<br>50 END                                                                                                    |

# STORe

|                                                                                                    | The STORe command defines the store qualifier for a given sequence<br>level. Any data matching the STORe qualifier will actually be stored in<br>memory as part of the current trace data. The qualifier may be a single<br>term or a complex expression. The terms A through H are defined by the<br>TERM command. The meaning of INRange and OUTRange is<br>determined by the RANGe command.                                                                                                    |
|----------------------------------------------------------------------------------------------------|----------------------------------------------------------------------------------------------------|
|                                                                                                    | Expressions are limited to what you could manually enter through the<br>Format menu. Regarding parentheses, the syntax definitions below show<br>only the required ones. Additional parentheses are allowed as long as the<br>meaning of the expression is not changed.                                                                                                    |
|                                                                                                    | A detailed example is provided in figure 12-2.                                                                                                    |
|                                                                                                    | The STORe query returns the current store qualifier specification for a given sequence level $< N >$ .                                                                                                    |
| Command Syntax:                                                                                                    | :MACHine{1 2}:STRace:STORe < N > < store_qualifier >                                                                                                    |
| where:                                                                                                    |                                                                                                    |
|                                                                                                    |                                                                                                    |
| <n></n>                                                                                                    | :: = an integer from 1 to the number of existing sequence levels (maximum 8)                                                                                                    |
| <n><br/><store_qualifier></store_qualifier></n>                                                                                                    | ::= an integer from 1 to the number of existing sequence levels (maximum 8)<br>::= { ANYState   NOSTate   <any_term>  </any_term>                                                                                                    |
| <n><br/><store_qualifier></store_qualifier></n>                                                                                                    | ::= an integer from 1 to the number of existing sequence levels (maximum 8)<br>::= { ANYState   NOSTate   <any_term>  <br/>(<expression1>[{AND OR} <expression2>])  </expression2></expression1></any_term>                                                                                                    |
| < N ><br>< store_qualifier >                                                                                                    | ::= an integer from 1 to the number of existing sequence levels (maximum 8)<br>::= { ANYState   NOSTate   <any_term>  <br/>(<expression1>[{AND OR} <expression2>])  <br/>(<expression2>[{AND OR} <expression1>]) }</expression1></expression2></expression2></expression1></any_term>                                                                                                    |
| < N><br>< store_qualifier ><br>< any_term >                                                                                                    | <pre>::= an integer from 1 to the number of existing sequence levels (maximum 8)<br/>::= { ANYState   NOSTate   <any_term>  <br/>(<expression1>[{AND OR} <expression2>])  <br/>(<expression2>[{AND OR} <expression1>]) }<br/>::= { <or_term1>   <and_term1>   <or_term2>   <and_term2> }</and_term2></or_term2></and_term1></or_term1></expression1></expression2></expression2></expression1></any_term></pre>                                                                                                    |
| < N><br>< store_qualifier ><br>< any_term ><br>< expression1 >                                                                                                    | <pre>::= an integer from 1 to the number of existing sequence levels (maximum 8)<br/>::= { ANYState   NOSTate   &lt; any_term &gt;  <br/>(<expression1>[{AND OR} &lt; expression2&gt;])  <br/>(<expression2>[{AND OR} &lt; expression1&gt;]) }<br/>::= { <or_term1>   <and_term1>   <or_term2>   <and_term2> }<br/>::= { <or_term1>[OR <or_term1>]   <and_term1>[AND <and_term1>]}</and_term1></and_term1></or_term1></or_term1></and_term2></or_term2></and_term1></or_term1></expression2></expression1></pre>                                                                                                    |
| < N ><br>< store_qualifier ><br>< any_term ><br>< expression1 ><br>< expression2 >                                                                                                    | <pre>::= an integer from 1 to the number of existing sequence levels (maximum 8)<br/>::= { ANYState   NOSTate   <any_term>  <br/>(<expression1>[{AND OR} <expression2>])  <br/>(<expression2>[{AND OR} <expression1>]) }<br/>::= { <or_term1>   <and_term1>   <or_term2>   <and_term2> }<br/>::= { <or_term1>[OR <or_term1>]   <and_term1>[AND <and_term1>]}<br/>::= { <or_term2>[OR <or_term2>]   <and_term2>[AND <and_term2>]}</and_term2></and_term2></or_term2></or_term2></and_term1></and_term1></or_term1></or_term1></and_term2></or_term2></and_term1></or_term1></expression1></expression2></expression2></expression1></any_term></pre>                                                                                                    |
| <n><br/><store_qualifier><br/><any_term><br/><expression1><br/><expression2><br/><or_term1></or_term1></expression2></expression1></any_term></store_qualifier></n>                                                       | <pre>::= an integer from 1 to the number of existing sequence levels (maximum 8)<br/>::= { ANYState   NOSTate   &lt; any_term &gt;  <br/>(<expression1>[{AND OR} &lt; expression2&gt;])  <br/>(<expression2>[{AND OR} &lt; expression1&gt;]) }<br/>::= { <or_term1>   &lt; and_term1&gt;   <or_term2>   &lt; and_term2&gt; }<br/>::= { <or_term1>[OR <or_term1>]   &lt; and_term1&gt;[AND &lt; and_term1&gt;]}<br/>::= { <or_term2>[OR <or_term2>]   &lt; and_term2&gt;[AND &lt; and_term2&gt;]}<br/>::= { A B C D INRange OUTRange}</or_term2></or_term2></or_term1></or_term1></or_term2></or_term1></expression2></expression1></pre>                                                                                                    |
| <n><br/><store_qualifier><br/><any_term><br/><expression1><br/><expression2><br/><or_term1><br/><and_term1></and_term1></or_term1></expression2></expression1></any_term></store_qualifier></n>                           | <pre>::= an integer from 1 to the number of existing sequence levels (maximum 8)<br/>::= { ANYState   NOSTate   <any_term>  <br/>(<expression1>[{AND OR} <expression2>])  <br/>(<expression2>[{AND OR} <expression1>]) }<br/>::= { <or_term1>   <and_term1>   <or_term2>   <and_term2>}<br/>::= { <or_term1>[OR <or_term1>]   <and_term1>[AND <and_term1>]}<br/>::= { <or_term2> [OR <or_term2>]   <and_term2> [AND <and_term2>]}<br/>::= { A B C D INRange OUTRange}<br/>::= {NOTA NOTB NOTC NOTD INRange OUTRange}</and_term2></and_term2></or_term2></or_term2></and_term1></and_term1></or_term1></or_term1></and_term2></or_term2></and_term1></or_term1></expression1></expression2></expression2></expression1></any_term></pre>                  |
| <n><br/><store_qualifier><br/><any_term><br/><expression1><br/><expression2><br/><or_term1><br/><and_term1><br/><or_term2></or_term2></and_term1></or_term1></expression2></expression1></any_term></store_qualifier></n> | <pre>::= an integer from 1 to the number of existing sequence levels (maximum 8)<br/>::= { ANYState   NOSTate   <any_term>  <br/>(<expression1>[{AND OR} <expression2>])  <br/>(<expression2>[{AND OR} <expression1>]) }<br/>::= { <or_term1>   <and_term1>   <or_term2>   <and_term2> }<br/>::= { <or_term1>[OR <or_term1>]   <and_term1>[AND <and_term1>]}<br/>::= { <or_term2>[OR <or_term2>]   <and_term2>[AND <and_term2>]}<br/>::= { A B C D INRange OUTRange}<br/>::= {NOTA NOTB NOTC NOTD INRange OUTRange}<br/>::= {E F G H}</and_term2></and_term2></or_term2></or_term2></and_term1></and_term1></or_term1></or_term1></and_term2></or_term2></and_term1></or_term1></expression1></expression2></expression2></expression1></any_term></pre> |

# STORe

 Examples:
 OUTPUT XXX;":MACHINE1:STRACE:STORE1 ANYSTATE"

 OUTPUT XXX;":MACHINE1:STRACE:STORE2 OUTRANGE"

 OUTPUT XXX;":MACHINE1:STRACE:STORE3 (NOTC AND NOTD AND NOTH)"

 Query Syntax:
 :MACHine{1|2}:STRace:STORe < N > ?

 Returned Format:
 [:MACHine{1|2}:STRace:STORe < N > ]

 Store\_qualifier > <NL >

 Example:
 10 DIM String\$[100]

 20 OUTPUT XXX;":MACHINE1:STRACE:STORE4?"

 30 ENTER XXX;String\$

 40 PRINT String\$

 50 END

#### command/query

|                                             | The TAG command selects the type of count tagging (state or time) to be<br>performed during data acquisition. State tagging is indicated when the<br>parameter is the state tag qualifier, which will be counted in the qualified<br>state mode. The qualifier may be a single term or a complex expression.<br>The terms A through H are defined by the TERM command. The terms<br>INRange and OUTRange are defined by the RANGe command.<br>Expressions are limited to what you could manually enter through the<br>Format menu. Regarding parentheses, the syntax definitions below show<br>only the required ones. Additional parentheses are allowed as long as the<br>meaning of the expression is not changed. A detailed example is provided<br>in figure 12-2. |
|---------------------------------------------|----------------------------------------------------------------------------------------------------|
|                                             | Because count tagging requires a minimum clock period of 60 ns, the<br>CPERiod and TAG commands are interrelated (the CPERiod command<br>is in the SFORmat subsystem). When the clock period is set to Less<br>Than, count tagging is turned off. When count tagging is set to either state<br>or time, the clock period is automatically set to Greater Than.                                                                                                    |
|                                             | The TAG query returns the current count tag specification.                                                                                                    |
| Command Syntax:                             | :MACHine{1 2}:STRace:TAG {OFF   TIME   <state_tag_qualifier>}</state_tag_qualifier>                                                                                                    |
| where:                                      |                                                                                                    |
| <state_tag_qualifier></state_tag_qualifier> | ::= { ANYState   NOSTate   <any_term>  <br/>(<expression1>[{AND OR} <expression2>])  <br/>(<expression2>[{AND OR} <expression1>]) }</expression1></expression2></expression2></expression1></any_term>                                                                                                    |
| < any_term >                                | ::= { <or_term1>   <and_term1>   <or_term2>   <and_term2> }</and_term2></or_term2></and_term1></or_term1>                                                                                                    |
| < expression 1 >                            | ::= { <or_term1>[OR <or_term1>]   <and_term1>[AND <and_term1>]}</and_term1></and_term1></or_term1></or_term1>                                                                                                    |
| <expression2></expression2>                 | $::= \{ < or\_term2 > [OR < or\_term2 > ]   < and\_term2 > [AND < and\_term2 > ] \}$                                                                                                    |
| <or_term1></or_term1>                       | ::= {A B C D INRange OUTRange}                                                                                                    |
| < and_term1 >                               | ::= {NOTA NOTB NOTC NOTD INRange OUTRange}                                                                                                    |
| <or_term2></or_term2>                       | ::= {E F G H}                                                                                                    |
| <and_term2></and_term2>                     | ::= {NOTE NOTF NOTG NOTH}                                                                                                    |

TAG

| Examples:        | OUTPUT XXX;":MACHINE1:STRACE:TAG OFF"<br>OUTPUT XXX;":MACHINE1:STRACE:TAG TIME"<br>OUTPUT XXX;":MACHINE1:STRACE:TAG (INRANGE OR NOTF)"<br>OUTPUT XXX;":MACHINE1:STRACE:TAG ((INRANGE OR A) AND E)" |
|------------------|----------------------------------------------------------------------------------------------------|
| Query Syntax:    | :MACHine{1 2} :STRace:TAG?                                                                                                    |
| Returned Format: | [:MACHine{1 2}:STRace:TAG] {OFF TIME  < state_tag_qualifier > } < NL >                                                                                                    |
| Example:         | 10 DIM String\$[100]<br>20 OUTPUT XXX;":MACHINE1:STRACE:TAG?"<br>30 ENTER XXX;String\$<br>40 PRINT String\$<br>50 END                                                                              |

# TERM

| comman | d/query | 1 |
|--------|---------|---|
|--------|---------|---|

|                                    | The TERM command allows you to a specify a pattern recognizer term in<br>the specified machine. Each command deals with only one label in the<br>given term; therefore, a complete specification could require several<br>commands. Since a label can contain 32 or less bits, the range of the<br>pattern value will be between $2^{32}$ - 1 and 0. When the value of a pattern is<br>expressed in binary, it represents the bit values for the label inside the<br>pattern recognizer term. Since the pattern parameter may contain don't<br>cares and be represented in several bases, it is handled as a string of<br>characters rather than a number. |
|------------------------------------|----------------------------------------------------------------------------------------------------|
|                                    | When a single state machine is on, all eight terms (A through H) are<br>available in that machine. When two state machines are on, terms A<br>through D are used by the first state machine defined, and terms E<br>through H are used by the second state machine defined.                                                                                                    |
|                                    | The TERM query returns the specification of the term specified by term identification and label name.                                                                                                    |
| Command Syntax:                    | :MACHine{1 2}:STRace:TERM < term_id > , < label_name > , < pattern >                                                                                                    |
| where:                             |                                                                                                    |
| <term_id></term_id>                | ::= {AIBICIDIEIEIGIH}                                                                                                    |
| < label name >                     | :: = string of up to 6 alphanumeric characters                                                                                                    |
| <pre><pre>pattern &gt;</pre></pre> | ::= "{#B{0 1 X}                                                                                                    |
|                                    | #Q{0 1 2 3 4 5 6 7 X}                                                                                                    |
|                                    | #H{0 1 2 3 4 5 6 7 8 9 A B C D E F X}                                                                                                    |
|                                    | {0 1 2 3 4 5 6 7 8 9}}"                                                                                                    |
| Evenne                             |                                                                                                    |

Example: OUTPUT XXX;":MACHINE1:STRACE:TERM A,'DATA','255' " OUTPUT XXX;":MACHINE1:STRACE:TERM B,'ABC','#BXXXX1101' "

| Query Syntax:    | :MACHine{1 2}:STRace:TERM? <term_id>,<label_name></label_name></term_id>                                                         |
|------------------|----------------------------------------------------------------------------------------------------|
| Returned Format: | [:MACHine{1 2}:STRAce:TERM] < term_id > , < label_name > , < pattern > < NL >                                                    |
| Example:         | 10 DIM String\$[100]<br>20 OUTPUT XXX;":MACHINE1:STRACE:TERM? B,'DATA' "<br>30 ENTER XXX;String\$<br>40 PRINT String\$<br>50 END |

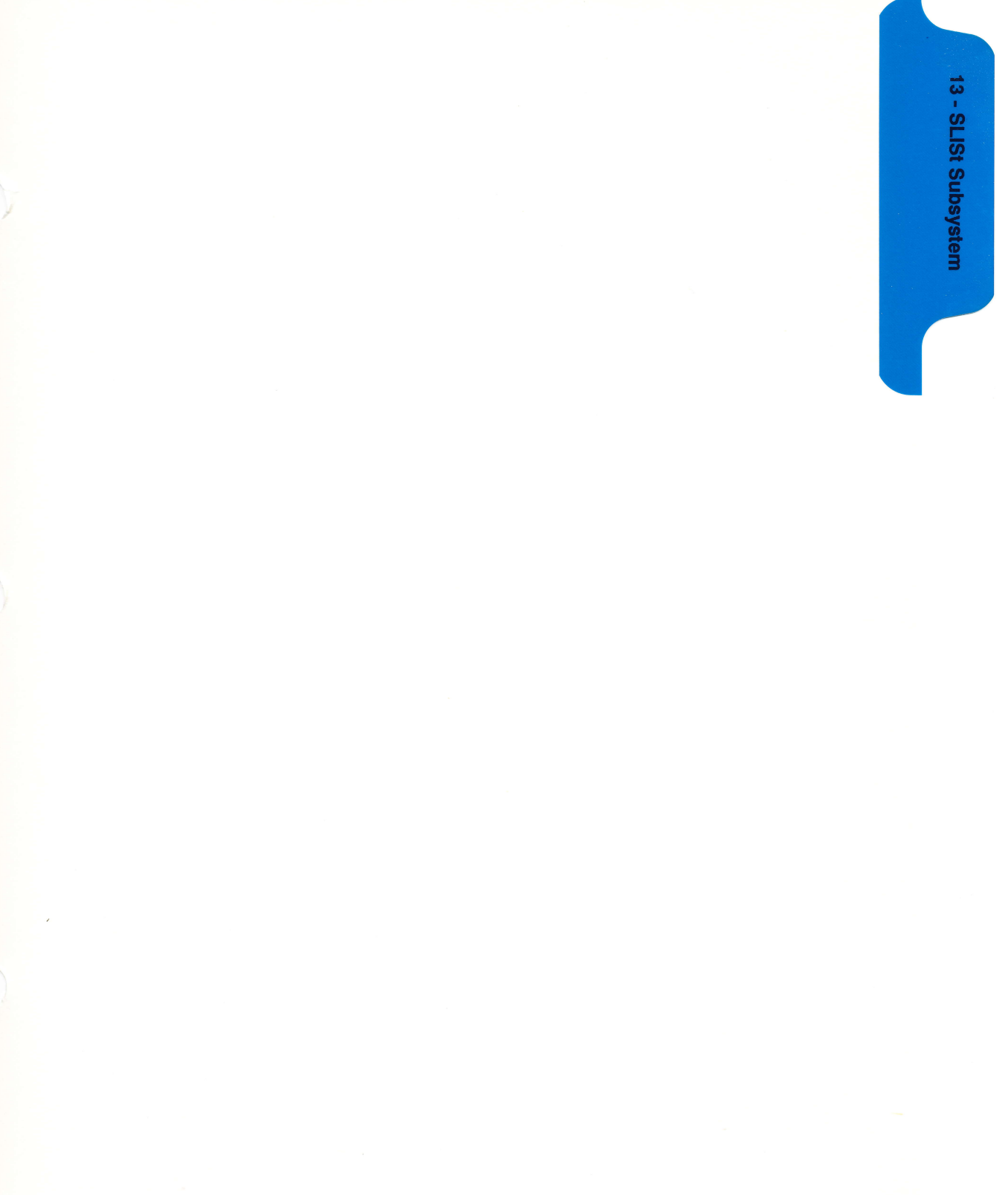

# **SLISt Subsystem**

#### Introduction

The SLISt subsystem contains the commands available for the State Listing menu in the HP 1652B/53B logic analyzer. These commands are:

- COLumn
- DATA
- LINE
- MMODe
- OPATtern
- OSEarch
- OSTate
- OTAG
- RUNTil
- TAVerage
- TMAXimum
- TMINimum
- VRUNs
- XOTag
- XPATtern
- XSEarch
- XSTate
- XTAG

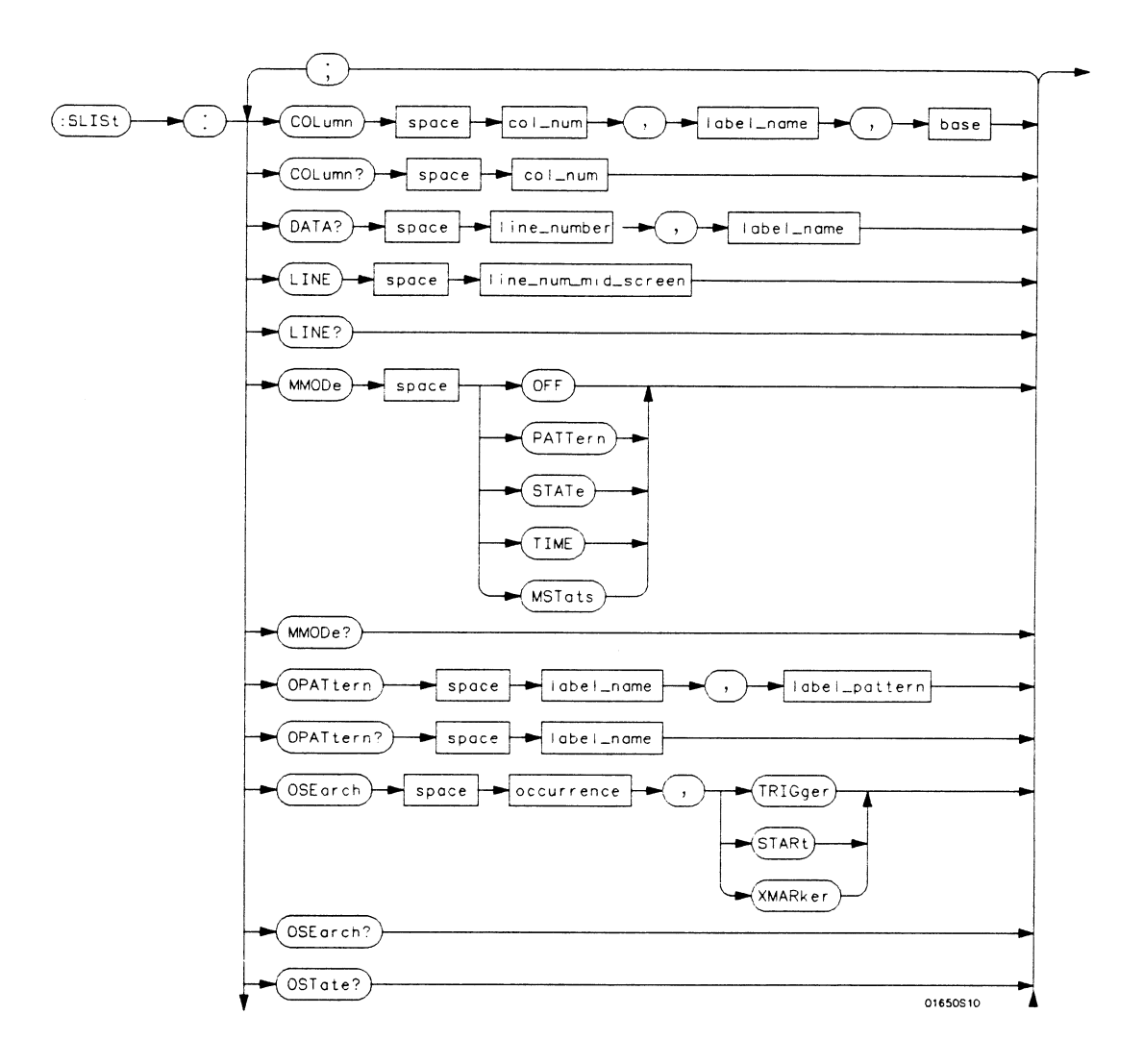

Figure 13-1. SLISt Subsystem Syntax Diagram

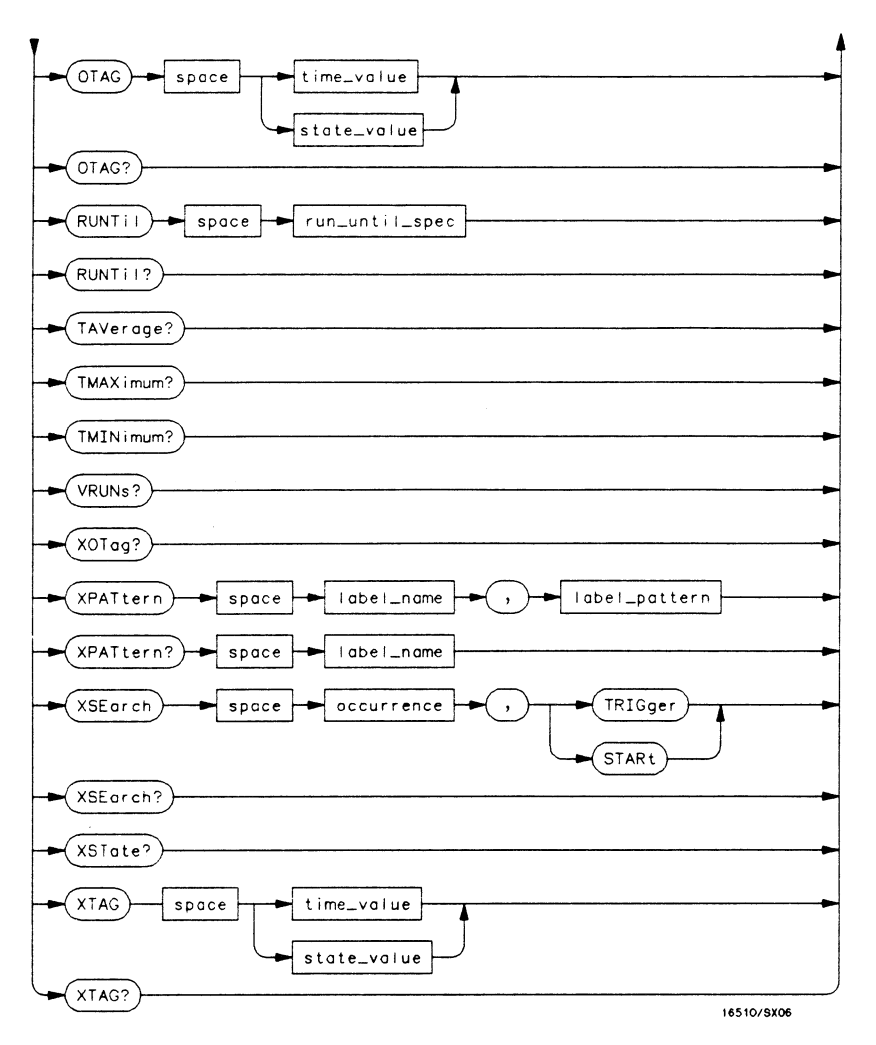

Figure 13-1. SLISt Subsystem Syntax Diagram (continued)

```
module_num = \{1|2|3|4|5\}
mach num = \{1|2\}
col num = \{1|2|3|4|5|6|7|8\}
line number = integer from -1023 to +1023
label name = a string of up to 6 alphanumeric characters
base = {BINary | HEXadecimal | OCTal | DECimal | ASCii | SYMBol | IASSembler } for labels or
     {ABSolute | RELative } for tags
line num mid screen = integer from -1023 to +1023
label_pattern = "{\#B\{0|1|X\}...|
     #Q\{0|1|2|3|4|5|6|7|X\}\dots
     #H\{0|1|2|3|4|5|6|7|8|9|A|B|C|D|E|F|X\}\dots
     \{0|1|2|3|4|5|6|7|8|9\}\dots\}"
occurrence = integer from -1023 to +1023
time value = real number
state value = real number
run until spec = \{OFF | LT, < value > | GT, < value > | INRange, < value >, < value > |
     OUTRange, < value >, < value > }
value = real number
```

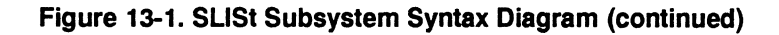

# SLISt

selector

The SLISt selector is used as part of a compound header to access those settings normally found in the State Listing menu. It always follows the MACHine selector because it selects a branch directly below the MACHine level in the command tree.

Command Syntax: :MACHine{1|2}:SLISt

Example: OUTPUT XXX;":MACHINE1:SLIST:LINE 256"

# COLumn

# COLumn

| The COLumn command allows you to configure the state analyzer<br>list display by assigning a label name and base to one of the eight vertical<br>columns in the menu. A column number of 1 refers to the left most<br>column. When a label is assigned to a column it replaces the original label<br>in that column. The label originally in the specified column is placed in<br>the column the specified label is moved from. |
|----------------------------------------------------------------------------------------------------|
| When the label name is "TAGS," the TAGS column is assumed and the next parameter must specify RELative or ABSolute.                                                                                                    |
| The COLumn query returns the column number, label name, and base for the specified column.                                                                                                    |
| :MACHine{1 2}:SLISt:COLumn < col_num > , < label_name > , < base >                                                                                                    |
|                                                                                                    |
| ::= {1 2 3 4 5 6 7 8}                                                                                                    |
| :: = a string of up to 6 alphanumeric characters                                                                                                    |
| ::= {BINary HEXadecimal OCTal DECimal ASCii SYMBol IASSembler} for labels                                                                                                    |
| or                                                                                                    |
| ::= {ABSolute   RELative} for tags                                                                                                    |
| A label for tags must be assigned in order to use ABSolute or RELative state tagging.                                                                                                    |
| OUTPUT XXX;":MACHINE1:SLIST:COLUMN 4,2,MACHINE1,'A',HEX"<br>OUTPUT XXX;":MACHINE1:SLIST:COLUMN 1,2,MACHINE1,'TAGS', ABSOLUTE"                                                                                                    |
|                                                                                                    |

 Query Syntax:
 :MACHine{1|2}:SLISt:COLumn? <col\_num>

 Returned Format:
 [:MACHine{1|2}:SLISt:COLumn] <col\_num>,<label\_name>,<base> <NL>

 Example:
 10 DIM C1\$[100]

 20 OUTPUT XXX;":MACHINE1:SLIST:COLUMN? 4"

 30 ENTER XXX;C1\$

 40 PRINT C1\$

 50 END

| DATA                                                                                            | query                                                                                                    |
|-------------------------------------------------------------------------------------------------|----------------------------------------------------------------------------------------------------|
|                                                                                                 | The DATA query returns the value at a specified line number for a given<br>label. The format will be the same as the one shown in the Listing display<br>except for ASCII, Symbols, or Inverse Assembly which will be returned in<br>HEX. |
| Query Syntax:                                                                                   | :MACHine{1 2}:SLISt:DATA? < line_number > , < label_name >                                                                                                    |
| Returned Format:                                                                                | [:MACHine{1 2}:SLISt:DATA]<br><line_number>,<label_name>,<pattern_string><nl></nl></pattern_string></label_name></line_number>                                                                                                    |
| where:                                                                                          |                                                                                                    |
| <line_number><br/><label_name><br/><pattern_string></pattern_string></label_name></line_number> | <pre>::= integer from -1023 to +1023<br/>::= string of up to 6 alphanumeric characters<br/>::= "{#B{0 1 X}  <br/>#Q{0 1 2 3 4 5 6 7 X}  <br/>#H{0 1 2 3 4 5 6 7 8 9 A B C D E F X}  <br/>{0 1 2 3 4 5 6 7 8 9} }"</pre>                   |
| Example:                                                                                        | 10 DIM Sd\$[100]<br>20 OUTPUT XXX;":MACHINE1:SLIST:DATA? 512, 'RAS'"<br>30 ENTER XXX;Sd\$<br>40 PRINT Sd\$<br>50 END                                                                                                    |

#### command/query

|                         | The LINE command allows you to scroll the state analyzer listing<br>vertically. The command specifies the state line number relative to the<br>trigger that the analyzer will be highlighted at center screen. |
|-------------------------|----------------------------------------------------------------------------------------------------|
|                         | The LINE query returns the line number for the state currently in the box at center screen.                                                                                                    |
| Command Syntax:         | :MACHine{1 2}:SLISt:LINE <line_num_mid_screen></line_num_mid_screen>                                                                                                    |
| where:                  |                                                                                                    |
| < line_num_mid_screen > | ::= integer from -1023 to +1023                                                                                                    |
| Example:                | OUTPUT XXX;":MACHINE1:SLIST:LINE 0"                                                                                                    |
| Query Syntax:           | :MACHine{1 2}:SLISt:LINE?                                                                                                    |
| Returned Format:        | [:MACHine{1 2}:SLISt:LINE] <line_num_mid_screen> <nl></nl></line_num_mid_screen>                                                                                                    |
| Example:                | 10 DIM Ln\$[100]                                                                                                    |
|                         | 20 OUTPUT XXX;":MACHINE1:SLIST:LINE?"                                                                                                    |
|                         | 30 ENTER XXX;Ln\$                                                                                                    |
|                         | 40 PRINT Ln\$                                                                                                    |
|                         | 50 END                                                                                                    |

LINE

#### MMODe

## MMODe

|                  | The MMODe command (Marker Mode) selects the mode controlling the<br>marker movement and the display of marker readouts. When PATTern is<br>selected, the markers will be placed on patterns. When STATe is selected<br>and state tagging is on, the markers move on qualified states counted<br>between normally stored states. When TIME is selected and time tagging<br>is enabled, the markers move on time between stored states. When<br>MSTats is selected and time tagging is on, the markers are placed on<br>patterns, but the readouts will be time statistics. |
|------------------|----------------------------------------------------------------------------------------------------|
|                  | The MMODe query returns the current marker mode selected.                                                                                                    |
| Command Syntax:  | :MACHine{1 2}:SLISt:MMODe < marker_mode >                                                                                                    |
| where:           |                                                                                                    |
| < marker_mode >  | ::= {OFF PATTern STATe TIME MSTats}                                                                                                    |
| Example:         | OUTPUT XXX;":MACHINE1:SLIST:MMODE TIME"                                                                                                    |
| Query Syntax:    | :MACHine{1 2}:SLISt:MMODe?                                                                                                    |
| Returned Format: | [:MACHine{1 2}:SLISt:MMODe] < marker_mode > < NL >                                                                                                    |
| Example:         | 10 DIM Mn\$[100]<br>20 OUTPUT XXX;":MACHINE1:SLIST:MMODE?"<br>30 ENTER XXX;Mn\$<br>40 PRINT Mn\$<br>50 END                                                                                                    |
|                  |                                                                                                    |

Command Syntax:

where:

<label\_name > ::= string of up to 6 alphanumeric characters <label\_pattern > ::= "{#B{0|1|X} ... | #Q{0|1|2|3|4|5|6|7|X} ... | #H{0|1|2|3|4|5|6|7|8|9|A|B|C|D|E|F|X} ... | {0|1|2|3|4|5|6|7|8|9} ... }"

name.

Examples: OUTPUT XXX;":MACHINE1:SLIST:OPATTERN 'DATA','255' " OUTPUT XXX;":MACHINE1:SLIST:OPATTERN 'ABC','#BXXXX1101' "

The OPATtern command allows you to construct a pattern recognizer term for the O Marker which is then used with the OSEarch criteria when moving the marker on patterns. Since this command deals with only one label at a time, a complete specification could require several invocations.

When the value of a pattern is expressed in binary, it represents the bit values for the label inside the pattern recognizer term. In whatever base is used, the value must be between 0 and  $2^{32}$  - 1, since a label may not have more than 32 bits. Because the <label\_pattern > parameter may contain don't cares, it is handled as a string of characters rather than a number.

The OPATtern query returns the pattern specification for a given label

:MACHine{1|2}:SLISt:OPATtern <label\_name>, <label\_pattern>

# OPATtern

# **OPATtern**

| Query Syntax:    | :MACHine{1 2}:SLISt:OPATtern? <label_name></label_name>                                                           |
|------------------|----------------------------------------------------------------------------------------------------|
| Returned Format: | [:MACHine{1 2}:SLISt:OPATtern] <label_name>,<label_pattern><nl></nl></label_pattern></label_name>                 |
| Example:         | 10 DIM Op\$[100]<br>20 OUTPUT XXX;":MACHINE1:SLIST:OPATTERN? 'A'"<br>30 ENTER XXX;Op\$<br>40 PRINT Op\$<br>50 END |

# OSEarch

|                  | The OSEarch command defines the search criteria for the O marker,                                                                                                    |
|------------------|----------------------------------------------------------------------------------------------------|
|                  | which is then used with associated OPATtern recognizer                                                                                                    |
|                  | specification when moving the markers on patterns. The origin parameter<br>tells the marker to begin a search with the trigger, the start of data, or with<br>the X marker. The actual occurrence the marker searches for is<br>determined by the occurrence parameter of the OPATtern<br>recognizer specification, relative to the origin. An occurrence of 0 places<br>the marker on the selected origin. With a negative occurrence, the marker<br>searches before the origin. With a positive occurrence, the marker<br>searches after the origin. |
|                  | The OSEarch query returns the search criteria for the O marker.                                                                                                    |
| Command Syntax:  | :MACHine{1 2}:SLISt:OSEarch < occurrence > , < origin >                                                                                                    |
| where:           |                                                                                                    |
| < occurrence >   | :: = integer from -1023 to +1023                                                                                                    |
| < origin >       | ::= {TRIGger STARt XMARker}                                                                                                    |
| Example:         | OUTPUT XXX;":MACHINE1:SLIST:OSEARCH +10,TRIGGER"                                                                                                    |
| Query Syntax:    | :MACHine{1 2}:SLISt:OSEarch?                                                                                                    |
| Returned Format: | [:MACHine{1 2}:SLISt:OSEarch] < occurrence > , < origin > < NL>                                                                                                    |
| Example:         | 10 DIM 0s\$[100]                                                                                                    |
|                  | 20 OUTPUT XXX;":MACHINE1:SLIST:OSEARCH?"                                                                                                    |
|                  | 30 ENTER XXX;0s\$                                                                                                    |
|                  | 40 PRINT OS\$                                                                                                    |
|                  | 50 END                                                                                                    |

# OSTate

The OSTate query returns the line number in the listing where the O marker resides (-1023 to +1023). If data is not valid, the query returns 32767.

- Query Syntax: :MACHine{1|2}:SLISt:OSTate?
- Returned Format: [:MACHine{1|2}:SLISt:OSTate] <state\_num> < NL>

where:

- <state\_num> ::= an integer from -1023 to + 1023, or 32767
  - Example: 10 DIM Os\$[100] 20 OUTPUT XXX;":MACHINE1:SLIST:OSTATE?" 30 ENTER XXX;Os\$ 40 PRINT Os\$ 50 END

command/query

| SLIST Subsystem<br>13-15 |
|--------------------------|

|                                   | The OTAG command specifies the tag value on which the O Marker<br>should be placed. The tag value is time when time tagging is on or states<br>when state tagging is on. If the data is not valid tagged data, no action is<br>performed.                                                          |
|-----------------------------------|----------------------------------------------------------------------------------------------------|
|                                   | The OTAG query returns the O Marker position in time when time tagging is on or in states when state tagging is on, regardless of whether the marker was positioned in time or through a pattern search. If data is not valid, the query returns 9.9E37 for time tagging, 32767 for state tagging. |
| Command Syntax:                   | :MACHine{1 2}:SLISt:OTAG { <time_value> <state_value>}</state_value></time_value>                                                                                                    |
| where:                            |                                                                                                    |
| < time_value ><br>< state_value > | :: = real number<br>:: = integer                                                                                                    |
| Example:                          | :OUTPUT XXX;":MACHINE1:SLIST:OTAG 40.0E-6"                                                                                                    |
| Query Syntax:                     | :MACHine{1 2}:SLISt:OTAG?                                                                                                    |
| Returned Format:                  | $[:MACHine{1 2}:SLISt:OTAG] \{ \}$                                                                                                    |
| Example:                          | 10 DIM Ot\$[100]<br>20 OUTPUT XXX;":MACHINE1:SLIST:OTAG?"<br>30 ENTER XXX;Ot\$<br>40 PRINT Ot\$<br>50 END                                                                                                    |
|                                   |                                                                                                    |

### RUNTil

### RUNTII

#### command/query

The RUNTil (run until) command allows you to define a stop condition when the trace mode is repetitive. Specifying OFF causes the analyzer to make runs until either the display's STOP field is touched or the STOP command is issued.

There are four conditions based on the time between the X and O markers. Using this difference in the condition is effective only when time tags have been turned on (see the TAG command in the STRace subsystem). These four conditions are as follows:

- The difference is less than (LT) some value.
- The difference is greater than (GT) some value.
- The difference is inside some range (INRange).
- The difference is outside some range (OUTRange).

End points for the INRange and OUTRange should be at least 40 ns apart since this is the minimum time resolution of the time tag counter.

There are two conditions which are based on a comparison of the acquired state data and the compare data image. You can run until one of the following conditions is true:

- Compare Equal (EQUal) Every channel of every label has the same value.
- Compare not equal (NEQual) Any channel of any label has a different value.

The RUNTil query returns the current stop criteria.

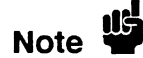

The RUNTil instruction (for state analysis) is available in both the SLISt and COMPare subsystems.

| Command Syntax:                   | :MACHine{1 2}:SLISt:RUNTil <run_until_spec></run_until_spec>                                                                                                  |
|-----------------------------------|----------------------------------------------------------------------------------------------------|
| where:                            |                                                                                                    |
| <run_until_spec></run_until_spec> | ::= {OFF LT, <value>  GT, <value>  INRange, <value> , <value><br/> OUTRange, <value> , <value>  EQUal NEQual}</value></value></value></value></value></value> |
| < value >                         | ::= real number from 10E-9 to +9E9                                                                                                    |
| Example:                          | OUTPUT XXX;":MACHINE1:SLIST:RUNTIL GT,800.0E-6"                                                                                                    |
| Query Syntax:                     | :MACHine{1 2}:SLISt:RUNTil?                                                                                                    |
| Returned Format:                  | [:MACHine{1 2}:SLISt:RUNTil] <run_until_spec> <nl></nl></run_until_spec>                                                                                      |
| Example:                          | 10 DIM Ru\$[100]<br>20 OUTPUT XXX;":MACHINE1:SLIST:RUNTIL?"<br>30 ENTER XXX;Ru\$<br>40 PRINT Ru\$<br>50 END                                                   |

# TAVerage

# TAVerage

|                           | The TAVerage query returns the value of the average time between the X and O Markers. If the number of valid runs is zero, the query returns 9.9E37. Valid runs are those where the pattern search for both the X and O markers was successful, resulting in valid delta-time measurements. |
|---------------------------|----------------------------------------------------------------------------------------------------|
| Query Syntax:             | :MACHine{1 2}:SLISt:TAVerage?                                                                                                    |
| Returned Format:          | [:MACHine{1 2}:SLISt:TAVerage] <time_value> &lt; NL&gt;</time_value>                                                                                                    |
| where:                    |                                                                                                    |
| <time_value></time_value> | ::= real number                                                                                                    |
| Example:                  | 10 DIM Tv\$[100]<br>20 OUTPUT XXX;":MACHINE1:SLIST:TAVERAGE?"<br>30 ENTER XXX;Tv\$<br>40 PRINT Tv\$<br>50 END                                                                                                    |
# TMAXimum

#### query

|                  | The TMAXimum query returns the value of the maximum time between<br>the X and O Markers. If data is not valid, the query returns 9.9E37. |
|------------------|----------------------------------------------------------------------------------------------------|
| Query Syntax:    | :MACHine{1 2}:SLISt:TMAXimum?                                                                                                    |
| Returned Format: | [:MACHine{1 2}:SLISt:TMAXimum] <time_value><nl></nl></time_value>                                                                        |
| where:           |                                                                                                    |
| < time_value >   | ::= real number                                                                                                    |
| Example:         | 10 DIM Tx\$[100]<br>20 OUTPUT XXX;":MACHINE1:SLIST:TMAXIMUM?"<br>30 ENTER XXX;Tx\$<br>40 PRINT Tx\$<br>50 END                            |

### **TMINimum**

### **TMINimum**

|                  | The TMINimum query returns the value of the minimum time between<br>the X and O Markers. If data is not valid, the query returns 9.9E37. |
|------------------|----------------------------------------------------------------------------------------------------|
| Query Syntax:    | :MACHine{1 2}:SLISt:TMINimum?                                                                                                    |
| Returned Format: | [:MACHine{1 2}:SLISt:TMINimum] < time_value > < NL>                                                                                      |
| where:           |                                                                                                    |
| < time_value >   | ::= real number                                                                                                    |
| Example:         | 10 DIM Tm\$[100]<br>20 OUTPUT XXX;":MACHINE1:SLIST:TMINIMUM?"<br>30 ENTER XXX;Tm\$<br>40 PRINT Tm\$<br>50 END                            |

# **VRUNs**

#### query

|                           | The VRUNs query returns the number of valid runs and total number of runs made. Valid runs are those where the pattern search for both the X and O markers was successful resulting in valid delta time measurements. |
|---------------------------|----------------------------------------------------------------------------------------------------|
| Query Syntax:             | :MACHine{1 2}:SLISt:VRUNs?                                                                                                    |
| Returned Format:          | [:MACHine{1 2}:SLISt:VRUNs] <valid_runs>,<total_runs><nl></nl></total_runs></valid_runs>                                                                                                    |
| where:                    |                                                                                                    |
| < valid runs >            | ::= zero or positive integer                                                                                                    |
| <total_runs></total_runs> | ::= zero or positive integer                                                                                                    |
| Example:                  | 10 DIM Vr\$[100]<br>20 OUTPUT XXX;":MACHINE1:SLIST:VRUNS?"                                                                                                    |
|                           | 30 ENTER XXX;Vr\$                                                                                                    |
|                           | 40 PRINT Vr\$                                                                                                    |
|                           | 50 END                                                                                                    |

## XOTag

# XOTag

|                         | The XOTag query returns the time from the X to O markers when the marker mode is time or number of states from the X to O markers when the marker mode is state. If there is no data in the time mode the query returns 9.9E37. If there is no data in the state mode, the query returns 32767. |
|-------------------------|----------------------------------------------------------------------------------------------------|
| Query Syntax:           | :MACHine{1 2}:SLISt:XOTag?                                                                                                    |
| Returned Format:        | [:MACHine{1 2}:SLISt:XOTag] { <xo_time> <xo_states>}<nl></nl></xo_states></xo_time>                                                                                                    |
| where:                  |                                                                                                    |
| < XO_time >             | :: = real number                                                                                                    |
| <xo_states></xo_states> | ::= integer                                                                                                    |
| Example:                | 10 DIM Xot\$[100]                                                                                                    |
|                         | 20 OUTPUT XXX;":MACHINE1:SLIST:XOTAG?"                                                                                                    |
|                         | 30 ENTER XXX;Xot\$                                                                                                    |
|                         | 40 PRINT Xot\$                                                                                                    |

50 END

command/query

|                   | The XPATtern command allows you to construct a pattern recognizer<br>term for the X Marker which is then used with the XSEarch criteria when<br>moving the marker on patterns. Since this command deals with only one<br>label at a time, a complete specification could require several invocations.                                                                                                 |
|-------------------|----------------------------------------------------------------------------------------------------|
|                   | When the value of a pattern is expressed in binary, it represents the bit values for the label inside the pattern recognizer term. In whatever base is used, the value must be between 0 and $2^{32}$ - 1, since a label may not have more than 32 bits. Because the <label_pattern> parameter may contain don't cares, it is handled as a string of characters rather than a number.</label_pattern> |
|                   | The XPATtern query returns the pattern specification for a given label name.                                                                                                    |
| Command Syntax:   | :MACHine{1 2}:SLISt:XPATtern < label_name > , < label_pattern >                                                                                                    |
| where:            |                                                                                                    |
| < label_name >    | :: = string of up to 6 alphanumeric characters                                                                                                    |
| < label_pattern > | ::= "{#B{0 1 X}                                                                                                    |
|                   | #Q{0 1 2 3 4 5 6 7 X}                                                                                                    |
|                   | #H{0 1 2 3 4 5 6 7 8 9 A B C D E F X}  <br>{0 1 2 3 4 5 6 7 8 9} }"                                                                                                    |
| Examples:         | OUTPUT XXX;":MACHINE1:SLIST:XPATTERN 'DATA','255' "                                                                                                    |
|                   | UUIFUI AAA; IMAUMINEIISLISIIAPAITEKN ADU , #DAAAAITUI                                                                                                    |

### **XPATtern**

### **XPATtern**

| Query Syntax:    | :MACHine{1 2}:SLISt:XPATtern? < label_name >                                                                      |
|------------------|----------------------------------------------------------------------------------------------------|
| Returned Format: | [:MACHine{1 2}:SLISt:XPATtern] < label_name > , < label_pattern > < NL >                                          |
| Example:         | 10 DIM Xp\$[100]<br>20 OUTPUT XXX;":MACHINE1:SLIST:XPATTERN? 'A'"<br>30 ENTER XXX;Xp\$<br>40 PRINT Xp\$<br>50 END |

### XSEarch

### command/query

|                              | The XSEarch command defines the search criteria for the X Marker,<br>which is then with associated XPATtern recognizer specification when<br>moving the markers on patterns. The origin parameter tells the Marker<br>to begin a search with the trigger or with the start of data. The<br>occurrence parameter determines which occurrence of the XPATtern<br>recognizer specification, relative to the origin, the marker actually<br>searches for. An occurrence of 0 places a marker on the selected origin. |
|------------------------------|----------------------------------------------------------------------------------------------------|
|                              | The XSEarch query returns the search criteria for the X marker.                                                                                                    |
| Command Syntax:              | :MACHine{1 2}:SLISt:XSEarch < occurrence > , < origin >                                                                                                    |
| where:                       |                                                                                                    |
| < occurrence ><br>< origin > | ::= integer from -1023 to +1023<br>::= {TRIGger STARt}                                                                                                    |
| Example:                     | OUTPUT XXX;":MACHINE1:SLIST:XSEARCH +10,TRIGGER"                                                                                                    |
| Query Syntax:                | :MACHine{1 2}:SLISt:XSEarch?                                                                                                    |
| Returned Format:             | $[:MACHine{1 2}:SLISt:XSEarch] < occurrence >, < origin > < NL >$                                                                                                    |
| Example:                     | 10 DIM Xs\$[100]<br>20 OUTPUT XXX;":MACHINE1:SLIST:XSEARCH?"<br>30 ENTER XXX;Xs\$<br>40 PRINT Xs\$<br>50 END                                                                                                    |

### **XSTate**

|                         | The XSTate query returns the line number in the listing where the X marker resides (-1023 to $+1023$ ). If data is not valid, the query returns 32767. |
|-------------------------|----------------------------------------------------------------------------------------------------|
| Query Syntax:           | :MACHine{1 2}:SLISt:XSTate?                                                                                                    |
| Returned Format:        | [:MACHine{1 2}:SLISt:XSTate] < state_num > < NL>                                                                                                    |
| where:                  |                                                                                                    |
| <state_num></state_num> | ::= an integer from -1023 to +1023, or 32767                                                                                                    |
| Example:                | 10 DIM Xs\$[100]<br>20 OUTPUT XXX;":MACHINE1:SLIST:XSTATE?"<br>30 ENTER XXX;Xs\$<br>40 PRINT Xs\$<br>50 END                                            |
|                         | JU LNU                                                                                                    |

command/query

|                                   | The XTAG command specifies the tag value on which the X Marker<br>should be placed. The tag value is time when time tagging is on or states<br>when state tagging is on. If the data is not valid tagged data, no action is<br>performed.                                                                      |
|-----------------------------------|----------------------------------------------------------------------------------------------------|
|                                   | The XTAG query returns the X Marker position in time when time tagging is on or in states when state tagging is on, regardless of whether the marker was positioned in time or through a pattern search. If data is not valid tagged data, the query returns 9.9E37 for time tagging, 32767 for state tagging. |
| Command Syntax:                   | :MACHine{1 2}:SLISt:XTAG { <time_value> <state_value>}</state_value></time_value>                                                                                                    |
| where:                            |                                                                                                    |
| < time_value ><br>< state_value > | ::= real number<br>::= integer                                                                                                    |
| Example:                          | :OUTPUT XXX;":MACHINE1:SLIST:XTAG 40.0E-6"                                                                                                    |
| Query Syntax:                     | :MACHine{1 2}:SLISt:XTAG?                                                                                                    |
| Returned Format:                  | $[:MACHine{1 2}:SLISt:XTAG] \{ \}$                                                                                                    |
| Example:                          | 10 DIM Xt\$[100]<br>20 OUTPUT XXX;":MACHINE1:SLIST:XTAG?"<br>30 ENTER XXX;Xt\$<br>40 PRINT Xt\$<br>50 END                                                                                                    |

### **XTAG**

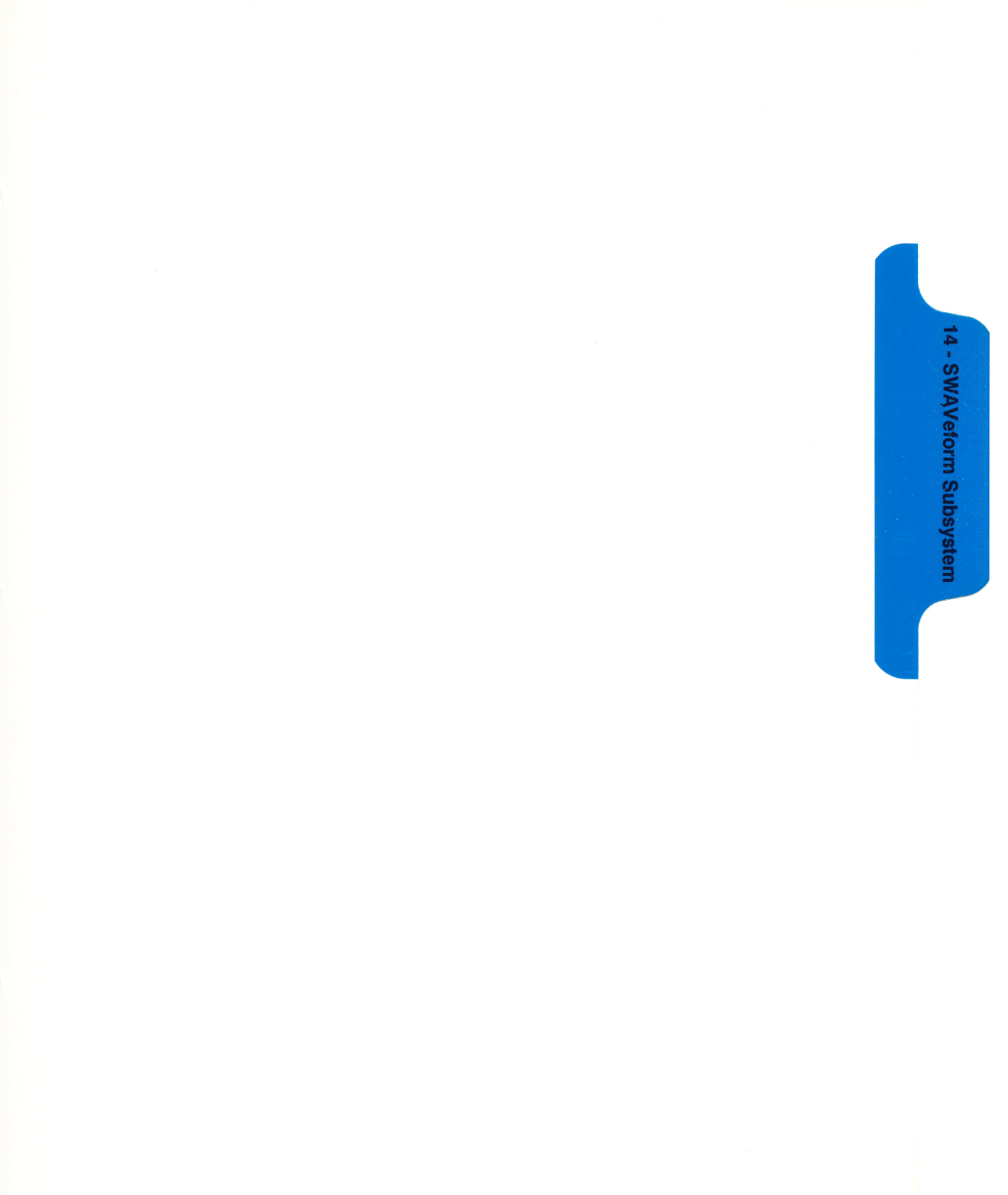

# SWAVeform Subsystem

#### Introduction

The commands in the State Waveform subsystem allow you to configure the display so that you can view state data as waveforms on up to 24 channels identified by label name and bit number. The five commands are analogous to their counterparts in the Timing Waveform subsystem. However, in this subsystem the x-axis is restricted to representing only samples (states), regardless of whether time tagging is on or off. As a result, the only commands which can be used for scaling are DELay and RANge.

The way to manipulate the X and O markers on the Waveform display is through the State Listing (SLISt) subsystem. Using the marker commands from the SLISt subsystem will affect the markers on the Waveform display.

The commands in the SWAVeform subsystem are:

- ACCumulate
- DELay
- INSert
- RANGe
- REMove

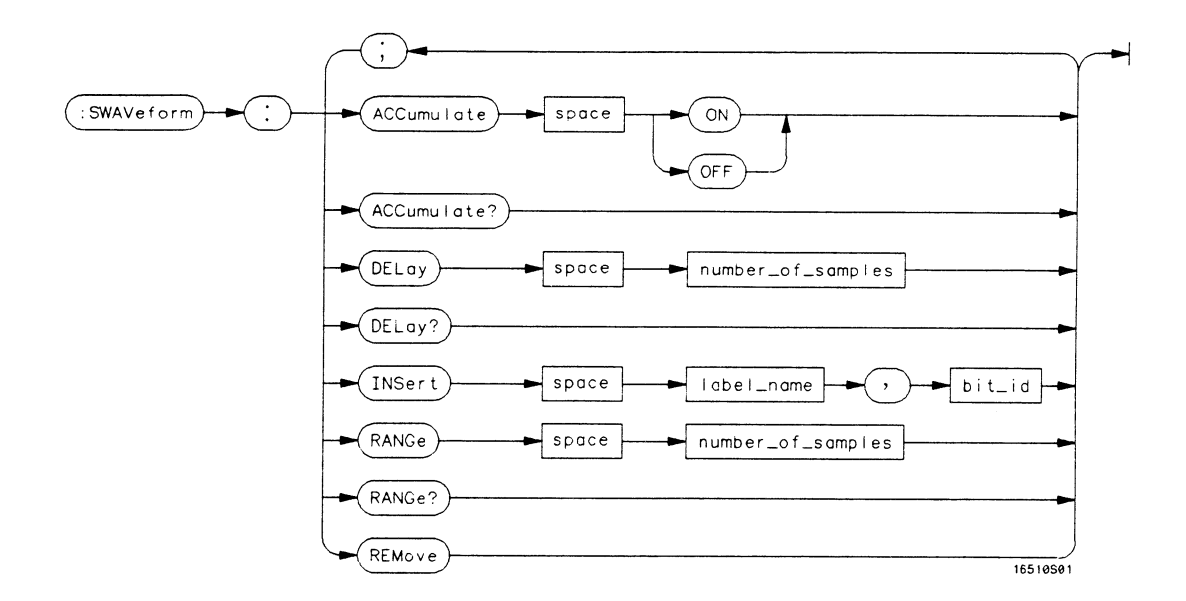

number\_of\_samples = integer from -1023 to + 1024
label\_name = string of up to 6 alphanumeric characters
bit\_id = {OVERlay| < bit\_num > }
bit\_num = integer representing a label bit from 0 to 31

#### Figure 14-1. SWAVeform Subsystem Syntax Diagram

### SWAVeform

#### selector

The SWAVeform (State Waveform) selector is used as part of a compound header to access the settings in the State Waveform menu. It always follows the MACHine selector because it selects a branch directly below the MACHine level in the command tree.

Command Syntax: :MACHine{1|2}:SWAVeform

Example: OUTPUT XXX;":MACHINE2:SWAVEFORM:RANGE 40"

### ACCumulate

### ACCumulate

#### command/query

|                  | The ACCumulate command allows you to control whether the waveform<br>display gets erased between individual runs or whether subsequent<br>waveforms are allowed to be displayed over the previous waveforms. |
|------------------|----------------------------------------------------------------------------------------------------|
|                  | The ACCumulate query returns the current setting. The query always shows the setting as the character "0" (off) or "1" (on).                                                                                 |
| Command Syntax:  | :MACHine{1 2}:SWAVeform:ACCumulate {{ON   1}   {OFF   0}}                                                                                                    |
| Example:         | OUTPUT XXX;":MACHINE1:SWAVEFORM:ACCUMULATE ON"                                                                                                    |
| Query Syntax:    | MACHine{1 2}:SWAVeform:ACCumulate?                                                                                                    |
| Returned Format: | [MACHine{1 2}:SWAVeform:ACCumulate] {0   1} < NL >                                                                                                    |
| Example:         | 10 DIM String\$[100]<br>20 OUTPUT XXX;":MACHINE1:SWAVEFORM:ACCUMULATE?"<br>30 ENTER XXX; String\$<br>40 PRINT String\$<br>50 END                                                                             |

## DELay

#### command/query

|                                         | The DELay command allows you to specify the number of samples<br>between the timing trigger and the horizontal center of the screen for the<br>waveform display. The allowed number of samples is from -1023 to<br>+1024. |
|-----------------------------------------|----------------------------------------------------------------------------------------------------|
|                                         | The DELay query returns the current sample offset value.                                                                                                    |
| Command Syntax:                         | :MACHine{1 2}:SWAVeform:DELay <number_of_samples></number_of_samples>                                                                                                    |
| where:                                  |                                                                                                    |
| <number_of_samples></number_of_samples> | :: = integer from -1023 to +1024                                                                                                    |
| Example:                                | OUTPUT XXX;":MACHINE2:SWAVEFORM:DELAY 127"                                                                                                    |
| Query Syntax:                           | MACHine{1 2}:SWAVeform:DELay?                                                                                                    |
| Returned Format:                        | [MACHine{1 2}:SWAVeform:DELay] <number_of_samples> <nl></nl></number_of_samples>                                                                                                    |
| Example:                                | 10 DIM String\$[100]<br>20 OUTPUT XXX;":MACHINE1:SWAVEFORM:DELAY?"<br>30 ENTER XXX;String\$<br>40 PRINT String\$<br>50 END                                                                                                |

### INSert

### INSert

|                           | The INSert command allows you to add waveforms to the state waveform<br>display. Waveforms are added from top to bottom on the screen. When<br>24 waveforms are present, inserting additional waveforms replaces the last<br>waveform. Bit numbers are zero based, so a label with 8 bits is referenced<br>as bits 0-7. Specifying OVERlay causes a composite waveform display of<br>all bits or channels for the specified label. |
|---------------------------|----------------------------------------------------------------------------------------------------|
| Command Syntax:           | MACHine{1 2}:SWAVeform:INSert <label_name>,<bit_id></bit_id></label_name>                                                                                                    |
| where:                    |                                                                                                    |
| <label_name></label_name> | ::= string of up to 6 alphanumeric characters                                                                                                    |
| <br>bit_id >              | ::= {OVERlay   < bit_num > }                                                                                                    |
| <bit_num></bit_num>       | ::= integer representing a label bit from 0 to 31                                                                                                    |
| Examples:                 | OUTPUT XXX;":MACHINE1:SWAVEFORM:INSERT 'WAVE', 19"<br>OUTPUT XXX;":MACHINE1:SWAVEFORM:INSERT 'ABC', OVERLAY"                                                                                                    |
|                           | OUTPUT XXX;":MACH1:SWAV:INSERT 'POD1', #B1001"                                                                                                    |

### RANGe

#### command/query

|                                         | The RANGe command allows you to specify the number of samples across the screen on the State Waveform display. It is equivalent to ten times the states per division setting (st/Div) on the front panel. A number between 10 and 10240 may be entered. |
|-----------------------------------------|----------------------------------------------------------------------------------------------------|
|                                         | The RANGe query returns the current range value.                                                                                                    |
| Command Syntax:                         | MACHine{1 2}:SWAVeform:RANGe <number_of_samples></number_of_samples>                                                                                                    |
| where:                                  |                                                                                                    |
| <number_of_samples></number_of_samples> | ::= integer from 10 to 10240                                                                                                    |
| Example:                                | OUTPUT XXX;":MACHINE2:SWAVEFORM:RANGE 80"                                                                                                    |
| Query Syntax:                           | MACHine{1 2}:SWAVeform:RANGe?                                                                                                    |
| Returned Format:                        | $[MACHine{1 2}:SWAVeform:RANGe] < number_of_samples > < NL >$                                                                                                    |
| Example:                                | 10 DIM String\$[100]<br>20 OUTPUT XXX;":MACHINE2:SWAVEFORM:RANGE?"<br>30 ENTER XXX; String\$<br>40 PRINT String\$<br>50 END                                                                                                    |

#### **REMove**

### REMove

#### command

The REMove command allows you to clear the waveform display before building a new display.

- Command Syntax: :MACHine{1|2}:SWAVeform:REMove
  - Example: OUTPUT XXX;":MACHINE1:SWAVEFORM:REMOVE"

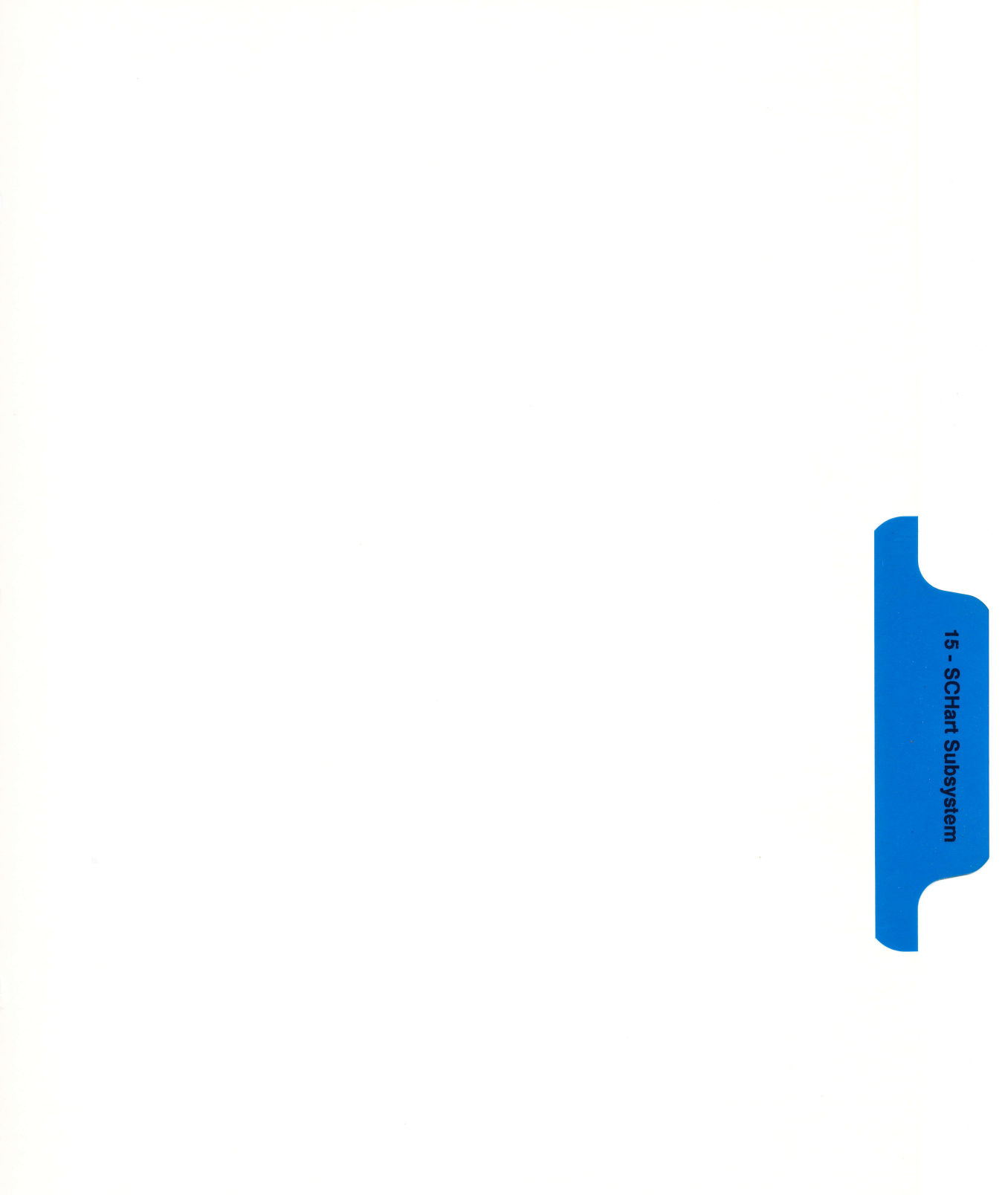

# SCHart Subsystem

#### Introduction

The State Chart subsystem provides the commands necessary for programming the HP 1652B/53B's Chart display. The commands allow you to build charts of label activity, using data normally found in the Listing display. The chart's y-axis is used to show data values for the label of your choice. The x-axis can be used in two different ways. In one, the x-axis represents states (shown as rows in the State Listing display). In the other, the x-axis represents the data values for another label. When states are plotted along the x-axis, X and O markers are available. Since the State Chart display is simply an alternative way of looking at the data in the State Listing, the X and O markers can be manipulated through the SLISt subsystem. In fact, because the programming commands do not force the menus to switch, you can position the markers in the SLISt subsystem and see the effects in the State Chart display.

The commands in the SCHart subsystem are:

- ACCumulate
- HAXis
- VAXis

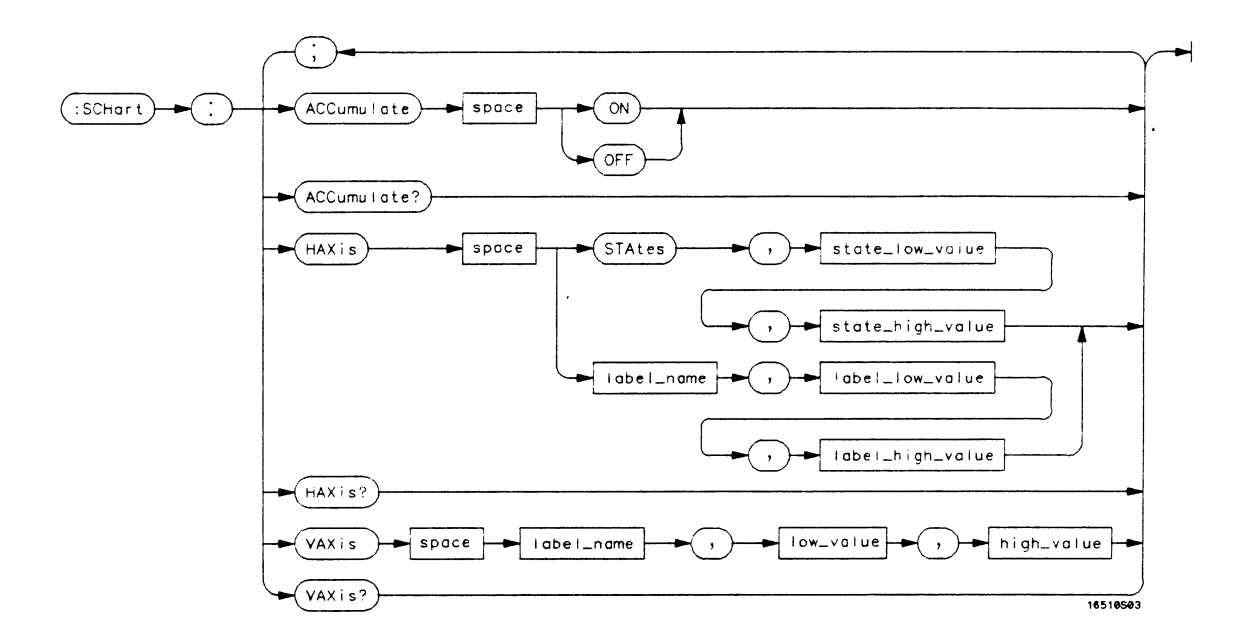

#### Figure 15-1. SCHart Subsystem Syntax Diagram

SCHart Subsystem 15-2

### SCHart

selector

The SCHart selector is used as part of a compound header to access the settings found in the State Chart menu. It always follows the MACHine selector because it selects a branch below the MACHine level in the command tree.

Command Syntax: :MACHine{1|2}:SCHart

Example: OUTPUT XXX;":MACHINE1:SCHART:VAXIS 'A', '0', '9'"

### **ACCumulate**

### ACCumulate

## command/query

|                  | The ACCumulate command allows you to control whether the chart<br>display gets erased between each individual run or whether subsequent<br>waveforms are allowed to be displayed over the previous waveforms. |
|------------------|----------------------------------------------------------------------------------------------------|
|                  | The ACCumulate query returns the current setting. The query always shows the setting as the character "0" (off) or "1" (on).                                                                                  |
| Command Syntax:  | MACHine{1 2}:SCHart:ACCumulate {{ON   1}   {OFF   0}}                                                                                                    |
| Example:         | OUTPUT XXX;":MACHINE1:SCHART:ACCUMULATE OFF"                                                                                                    |
| Query Syntax:    | MACHine {1 2}:SCHart: ACCumulate?                                                                                                    |
| Returned Format: | [MACHine{1 2}:SCHart:ACCumulate] {0   1} < NL >                                                                                                    |
| Example:         | 10 DIM String\$[100]<br>20 OUTPUT XXX;":MACHINE1:SCHART:ACCUMULATE?"<br>30 ENTER XXX; String\$<br>40 PRINT String\$<br>50 END                                                                                 |

#### command/query

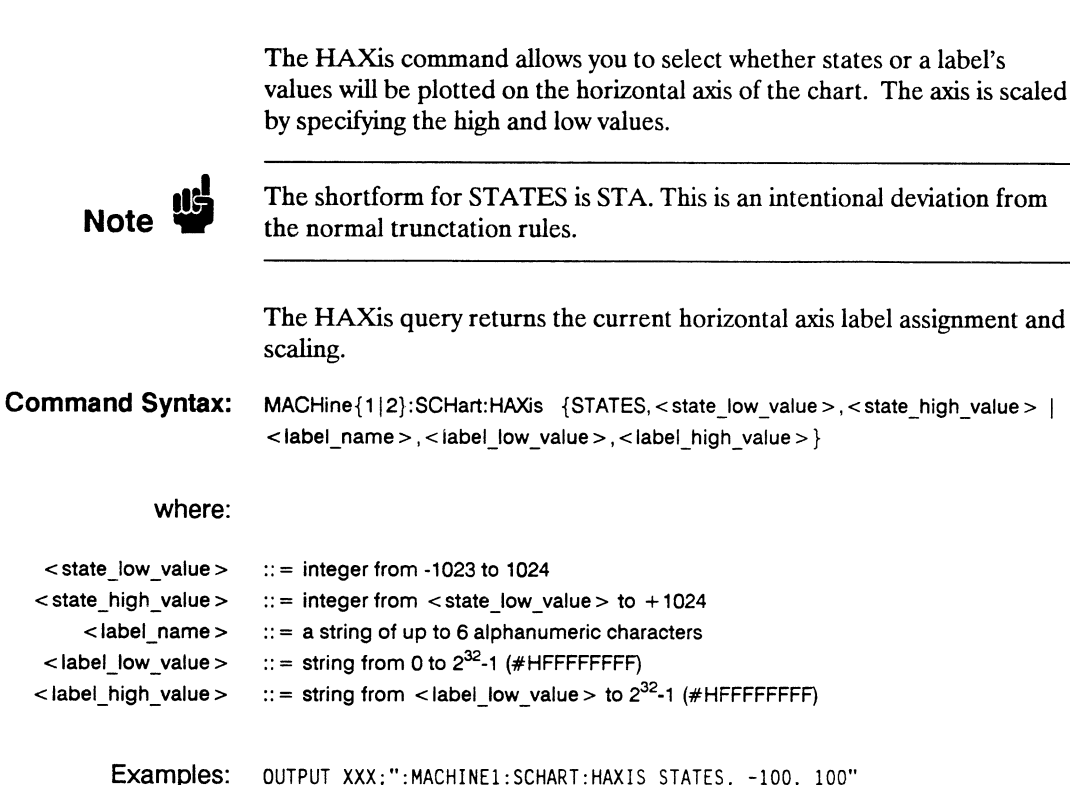

OUTPUT XXX;":MACHINE1:SCHART:HAXIS 'DATA', '100', '511'"

HAXis

### HAXis

| Query Syntax:    | MACHine{1 2}:SCHart:HAXis?                                                                                                    |
|------------------|----------------------------------------------------------------------------------------------------|
| Returned Format: | [MACHine{1 2}:SCHart:HAXis] {STATES, <state_low_value>,<state_high_value>  <br/><label_name>,<label_low_value>,<label_high_value>}</label_high_value></label_low_value></label_name></state_high_value></state_low_value> |
| Example:         | 10 DIM String\$[100]<br>20 OUTPUT XXX;":MACHINE1:SCHART:HAXIS?"<br>30 ENTER XXX; String\$<br>40 PRINT String\$<br>50 END                                                                                                  |

command/query

|                         | The VAX is command allows you to choose which label will be plotted on<br>the vertical axis of the chart and scale the vertical axis by specifying the<br>high value and low value. |
|-------------------------|----------------------------------------------------------------------------------------------------|
|                         | The VAX is query returns the current vertical axis label assignment and scaling.                                                                                                    |
| Command Syntax:         | MACHine{1 2}:SCHart:VAXis <label_name>,<low_value>,<high_value></high_value></low_value></label_name>                                                                               |
| where:                  |                                                                                                    |
| <label name=""></label> | :: = a string of up to 6 alphanumeric characters                                                                                                    |
| <low_value></low_value> | :: = string from 0 to $2^{32}$ -1 (#HFFFFFFF)                                                                                                    |
| < high_value >          | :: = string from < low_value > to 2 <sup>32</sup> -1 (#HFFFFFFF)                                                                                                    |
|                         |                                                                                                    |
| Examples <sup>.</sup>   | NUTPUT XXX+"+MACHINE2+SCHART+VAXIS 'SUM1' '0' '00'"                                                                                                    |
|                         | OUTPUT XXX:":MACHINEL:SCHART:VAXIS 'BUS', '#HODEF' '#HODOO'"                                                                                                    |
|                         |                                                                                                    |
| Query Syntax:           | MACHine {1   2} · SCHart·VAXis2                                                                                                    |
|                         |                                                                                                    |
| Returned Format         | [MACHine{112}:SCHart:VAXis] < label_name > < low_value > < high_value > < NI >                                                                                                    |
|                         |                                                                                                    |
| Example:                | 10 DIM String\$[100]                                                                                                    |
|                         | 20 OUTPUT XXX;":MACHINE1:SCHART:VAXIS?"                                                                                                    |
|                         | 30 ENTER XXX; String\$                                                                                                    |
|                         | 40 PRINT String\$                                                                                                    |
|                         | 50 END                                                                                                    |

### VAXis

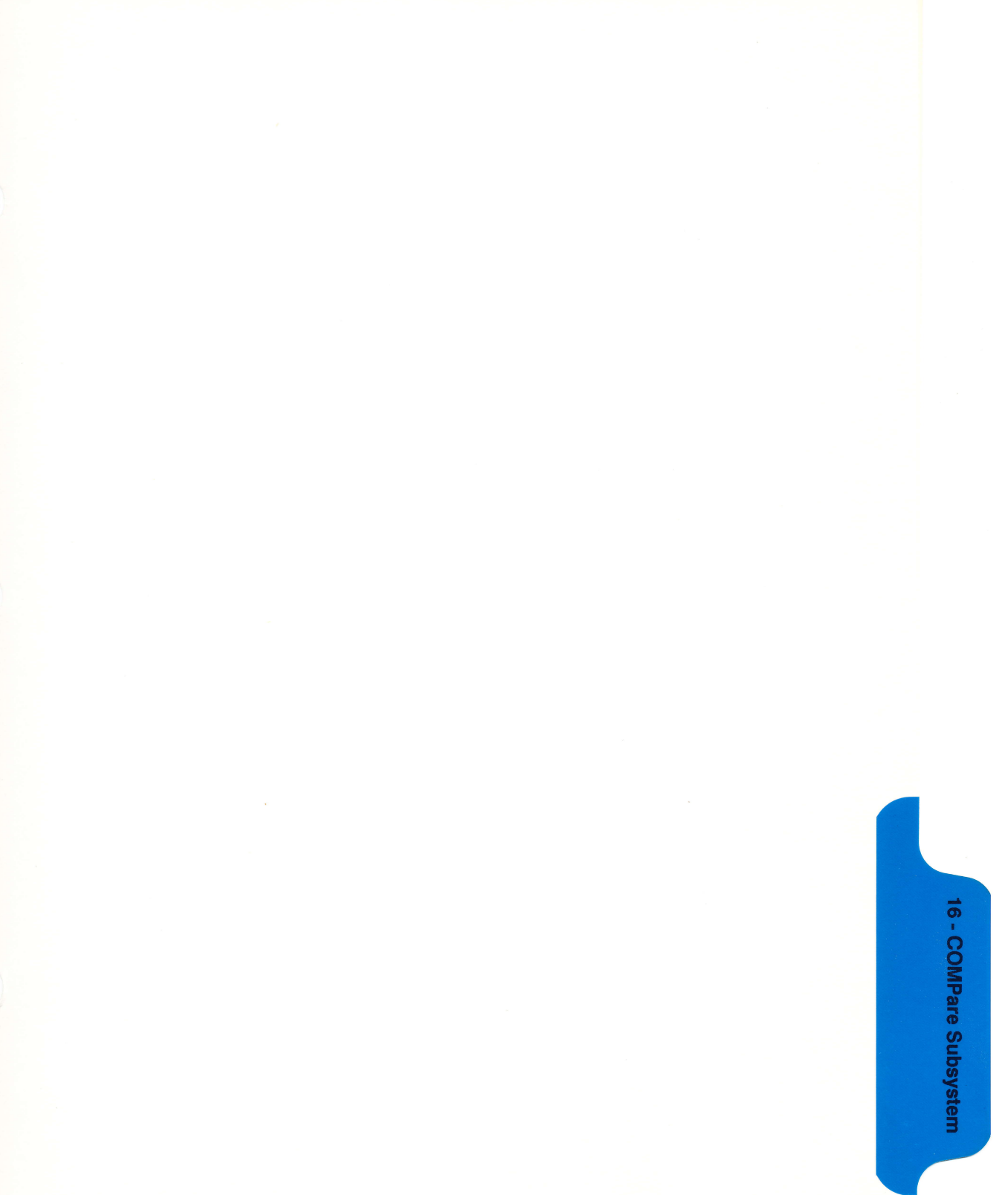

# **COMPare Subsystem**

#### Introduction

Commands in the state COMPare subsystem provide the ability to do a bit-by-bit comparison between the acquired state data listing and a compare data image. The commands are:

- COPY
- DATA
- CMASk
- RANGe
- RUNTil
- FIND

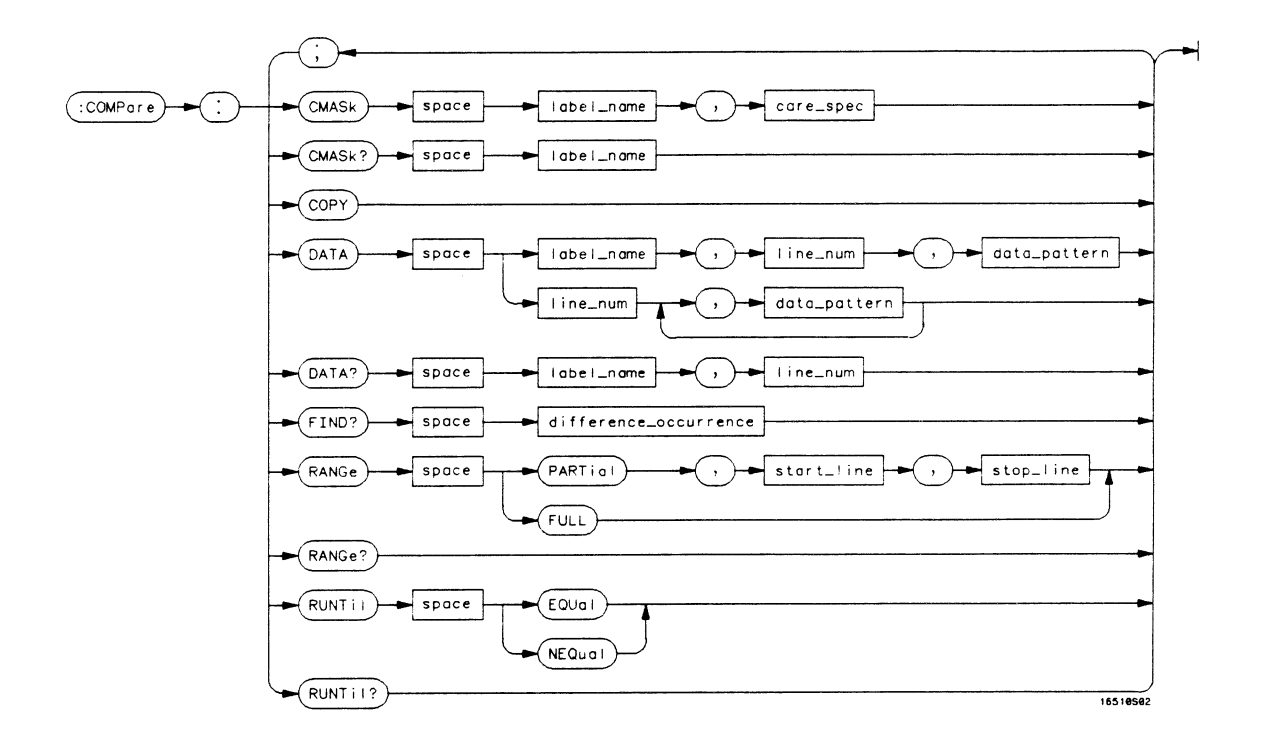

label\_name = string of up to 6 characters care\_spec = string of characters "{\*|.}..." \* = care . = don't care line\_num = integer from -1023 to + 1023 data\_pattern = "{#B{0|1|X}...| #Q{0|1|2|3|4|5|6|7|X}...| #H{0|1|2|3|4|5|6|7|8|9|A|B|C|D|E|F|X}...|  ${0|1|2|3|4|5|6|7|8|9}...$ " difference\_occurence = integer from 1 to 1024 start\_line = integer from -1023 to + 1023 stop\_line = integer from < start\_line > to + 1023

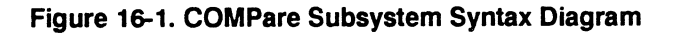

COMPare Subsystem 16-2

### **COMPare**

#### selector

The COMPare selector is used as part of a compound header to access the settings found in the Compare menu. It always follows the MACHine selector because it selects a branch directly below the MACHine level in the command tree.

Command Syntax: :MACHine{1|2}:COMPare

**Example:** OUTPUT XXX;":MACHINE1:COMPARE:FIND? 819"

### **CMASk**

| CMASk                                                       | command/query                                                                                                    |
|-------------------------------------------------------------|----------------------------------------------------------------------------------------------------|
|                                                             | The CMASk (Compare Mask) command allows you to set the bits in the channel mask for a given label in the compare listing image to "compares" or "don't compares." |
|                                                             | The CMASk query returns the state of the bits in the channel mask for a given label in the compare listing image.                                                 |
| Command Syntax:                                             | MACHine{1 2}:COMPare:CMASk <label_name>,<care_spec></care_spec></label_name>                                                                                      |
| where:                                                      |                                                                                                    |
| <label_name><br/><care_spec><br/>*</care_spec></label_name> | <pre>::= a string of up to 6 alphanumeric characters<br/>::= string of characters "{* .}" (32 characters maximum)<br/>::= care<br/>::= don't care</pre>           |
| Example:                                                    | OUTPUT XXX;":MACHINE2:COMPARE:CMASK 'STAT', '*.****'"                                                                                                    |
| Query Syntax:                                               | MACHine{1 2}:COMPare:CMASk? < label_name >                                                                                                    |
| Returned Format:                                            | [MACHine{1 2}:COMPare:CMASk] <label_name>,<care_spec><nl></nl></care_spec></label_name>                                                                           |
| Example:                                                    | 10 DIM String\$[100]<br>20 OUTPUT XXX;":MACHINE2:COMPARE:CMASK? 'POD5'"<br>30 ENTER XXX; String\$<br>40 PRINT String\$<br>50 END                                  |

### COPY

command

The COPY command copies the current acquired State Listing for the specified machine into the Compare Listing template. It does not affect the compare range or channel mask settings.

Command Syntax: MACHine {1|2}:COMPare:COPY

Example: OUTPUT XXX;":MACHINE2:COMPARE:COPY"

| DATA                                                                                  |                                                                                                    |
|---------------------------------------------------------------------------------------|----------------------------------------------------------------------------------------------------|
| DATA                                                                                  | command/query                                                                                                    |
|                                                                                       | The DATA command allows you to edit the compare listing image for a given label and state row. When DATA is sent to an instrument where no compare image is defined (such as at power-up) all other data in the image is set to don't cares.                                                                                                    |
|                                                                                       | Not specifying the <label_name> parameter allows you to write data<br/>patterns to more than one label for the given line number. The first<br/>pattern is placed in the left-most label, with the following patterns being<br/>placed in a left-to-right fashion (as seen on the Compare display).<br/>Specifying more patterns than there are labels simply results in the extra<br/>patterns being ignored.</label_name> |
|                                                                                       | Because don't cares (Xs) are allowed in the data pattern, it must always<br>be expressed as a string. You may still use different bases, though don't<br>cares cannot be used in a decimal number.                                                                                                    |
|                                                                                       | The DATA query returns the value of the compare listing image for a given label and state row.                                                                                                    |
| Command Syntax:                                                                       | MACHine{1 2}:COMPare:DATA { <label_name>,<line_num>,<data_pattern>  <br/><line_num>,<data_pattern>[, <data_pattern>] }</data_pattern></data_pattern></line_num></data_pattern></line_num></label_name>                                                                                                    |
| where:                                                                                |                                                                                                    |
| <label_name><br/><line_num><br/><data_pattern></data_pattern></line_num></label_name> | <pre>::= a string of up 6 alphanumeric characters<br/>::= integer from -1023 to + 1023<br/>::= "{#B{0 1 X}  <br/>#Q{0 1 2 3 4 5 6 7 X}  <br/>#H{0 1 2 3 4 5 6 7 8 9 A B C D E F X}  <br/>{0 1 2 3 4 5 6 7 8 9} }"</pre>                                                                                                    |
| Examples:                                                                             | OUTPUT XXX;":MACHINE2:COMPARE:DATA 'CLOCK', 42, '#B011X101X'"<br>OUTPUT XXX;":MACHINE2:COMPARE:DATA 'OUT3', 0, '#HFF40'"<br>OUTPUT XXX;":MACHINE1:COMPARE:DATA 129, '#BXX00', '#B1101', '#B10XX'"<br>OUTPUT XXX;":MACH2:COMPARE:DATA -511, '4', '64', '16', 256', '8', '16'"                                                                                                    |

Query Syntax: MACHine{1|2}:COMPare:DATA? <label\_name>, <line\_num> Returned Format: [MACHine{1|2}:COMPare:DATA] <label\_name>, line\_num>, <data\_pattern> <NL> Example: 10 DIM Labe ]\$[6], Response\$[80] 15 PRINT "This program shows the values for a signal's Compare listing" 20 INPUT "Enter signal label: ", Label\$ 25 OUTPUT XXX;":SYSTEM:HEADER OFF" !Turn headers off (from responses) 30 OUTPUT XXX;":MACHINE2:COMPARE:RANGE?" 35 ENTER XXX; First, Last !Read in the range's end-points 40 PRINT "LINE #", "VALUE of "; Label\$ !Print compare value for each state 45 FOR State = First TO Last 50 OUTPUT XXX;":MACH2:COMPARE:DATA? '" & Label\$ & "'," & VAL\$(State) 55 ENTER XXX: Response\$ 60 PRINT State, Response\$ 65 NEXT State 70 END

### FIND

### FIND

|                           | The FIND query is used to get the line number of a specified difference<br>occurence (first, second, third, etc) within the current compare range, as<br>dictated by the RANGe command (see RANGe). A difference is counted<br>for each line where at least one of the current labels has a discrepancy<br>between its acquired state data listing and its compare data image. |
|---------------------------|----------------------------------------------------------------------------------------------------|
|                           | Invoking the FIND query updates both the Listing and Compare displays so that the line number returned is in the center of the screen.                                                                                                    |
| Query Syntax:             | MACHine{1 2}:COMPare:FIND? < difference_occurrence >                                                                                                    |
| Returned Format:          | [MACHine{1 2}:COMPare:FIND] < difference_occurrence > , < line_number > < NL >                                                                                                    |
| where:                    |                                                                                                    |
| < difference_occurrence > | :: = integer from 0 to 1024                                                                                                    |
| <li>line_number&gt;</li>  | ::= integer from -1023 to +1023                                                                                                    |
| Example:                  | 10 DIM String\$[100]<br>20 OUTPUT XXX;":MACHINE2:COMPARE:FIND? 26"<br>30 ENTER-XXX; String\$<br>40 PRINT String\$<br>50 END                                                                                                    |
|                           | JU LIU                                                                                                    |

command/query

|                                 | The RANGe command allows you to define the boundaries for the comparison. The range entered must be a subset of the lines in the aquisition memory.                                                                                                    |
|---------------------------------|----------------------------------------------------------------------------------------------------|
|                                 | The RANGe query returns the current boundaries for the comparison.                                                                                                    |
| Command Syntax:                 | $\label{eq:machine} MACHine \{1 2\}: COMPare: RANGe  \{FULL \mid PARTial, < start\_line > , < stop\_line > \}$                                                                                                    |
| where:                          |                                                                                                    |
| < start_line ><br>< stop_line > | :: = integer from -1023 to +1023<br>:: = integer from < start_line > to +1023                                                                                                    |
| Examples:                       | OUTPUT XXX;":MACHINE2:COMPARE:RANGE PARTIAL, -511, 512"<br>OUTPUT XXX;":MACHINE2:COMPARE:RANGE FULL"                                                                                                    |
| Query Syntax:                   | MACHine{1 2}:COMPare:RANGe?                                                                                                    |
| Returned Format:                | [MACHine{1 2}:COMPare:RANGe] {FULL   PARTial, < start_line > ,<br>< stop_line > } < NL >                                                                                                    |
| Example:                        | <pre>10 DIM String\$[100]<br/>20 OUTPUT XXX;":MACHINE4:COMPARE:RANGE?"<br/>30 ENTER XXX; String\$<br/>40 REM See if substring "FULL" occurs in response string:<br/>50 PRINT "Range is ";<br/>60 IF POS(String\$,"FULL") &gt; 0 THEN PRINT "Full" ELSE PRINT "Partial"<br/>70 END</pre> |

RANGe

HP 1652B/1653B **Programming Reference**
## RUNTil

## RUNTII

#### command/query

The RUNTil (run until) command allows you to define a stop condition when the trace mode is repetitive. Specifying OFF causes the analyzer to make runs until either the display's STOP field is touched or the STOP command is issued.

There are four conditions based on the time between the X and O markers. Using this difference in the condition is effective only when time tags have been turned on (see the TAG command in the STRace subsystem). These four conditions are as follows:

- The difference is less than (LT) some value.
- The difference is greater than (GT) some value.
- The difference is inside some range (INRange).
- The difference is outside some range (OUTRange).

End points for the INRange and OUTRange should be at least 40 ns apart.

There are two conditions which are based on a comparison of the acquired state data and the compare data image. You can run until one of the following conditions is true:

- Compare equal (EQUal) Every channel of every label has the same value.
- Compare not equal (NEQual) Any channel of any label has a different value.

The RUNTil query returns the current stop criteria for the comparison when running in repetitive trace mode.

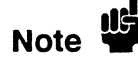

The RUNTil instruction (for state analysis) is available in both the SLISt and COMPare subsystems.

| Command Syntax:  | MACHine{1 2}:COMPare:RUNTil {OFF LT, < value >  GT, < value >  <br>INRange, < value > , < value >  OUTRange, < value > , < value >  EQUal NEQual}           |
|------------------|----------------------------------------------------------------------------------------------------|
| Example:         | OUTPUT XXX;":MACHINE2:COMPARE:RUNTIL EQUAL"                                                                                                    |
| Query Syntax:    | MACHine {1   2}:COMPare: RUNTil?                                                                                                    |
| Returned Format: | [MACHine{1 2}:COMPare:RUNTil] {OFF  LT, < value >  GT, < value >  <br>INRange, < value > , < value >  OUTRange, < value > , < value >  EQUal NEQual} < NL > |
| Example:         | 10 DIM String\$[100]<br>20 OUTPUT XXX;":MACHINE2:COMPARE:RUNTIL?"<br>30 ENTER XXX; String\$<br>40 PRINT String\$<br>50 END                                  |

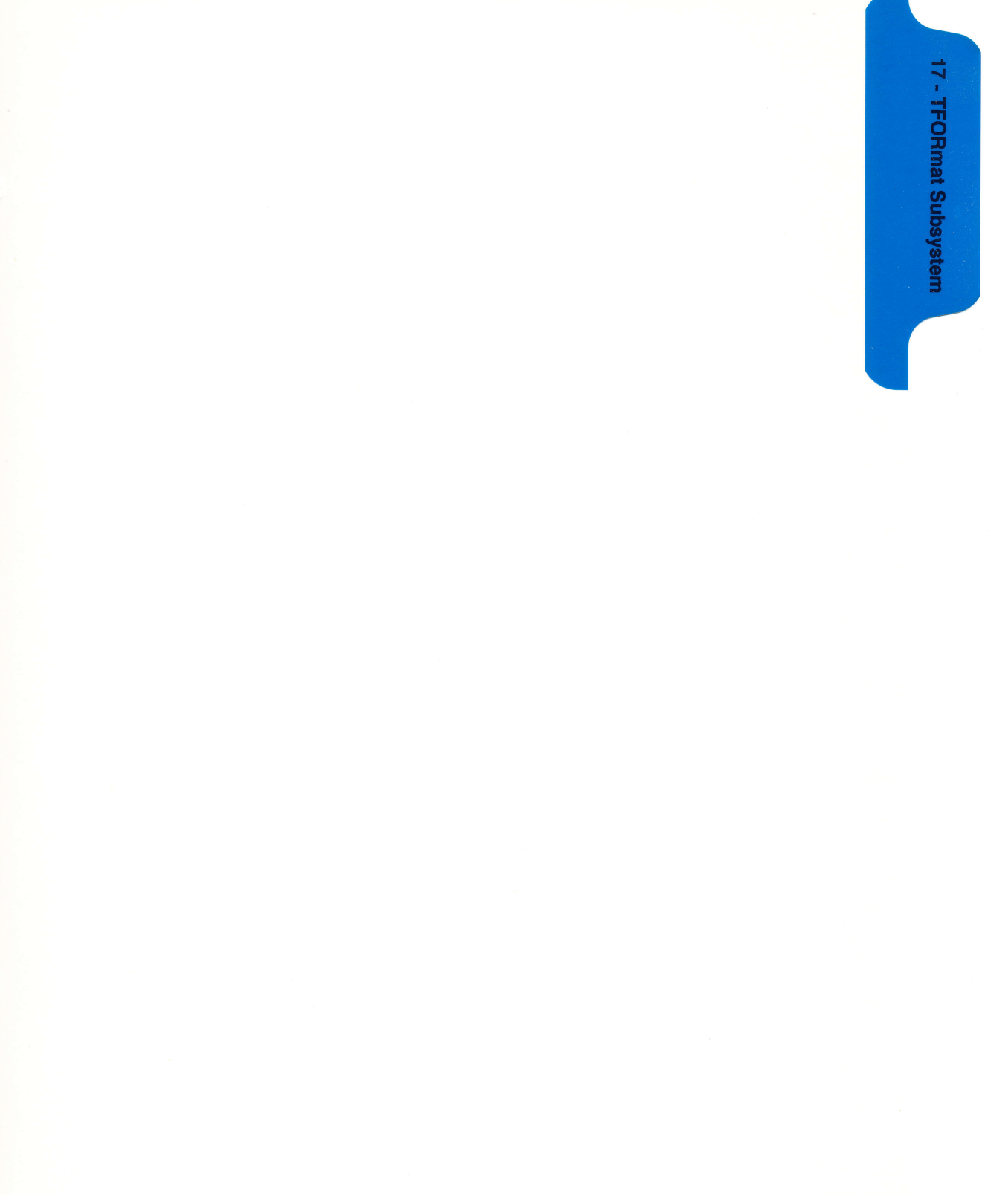

# **TFORmat Subsystem**

#### Introduction

The TFORmat subsystem contains the commands available for the Timing Format menu in the HP 1652B/53B logic analyzer. These commands are:

- LABel
- REMove
- THReshold

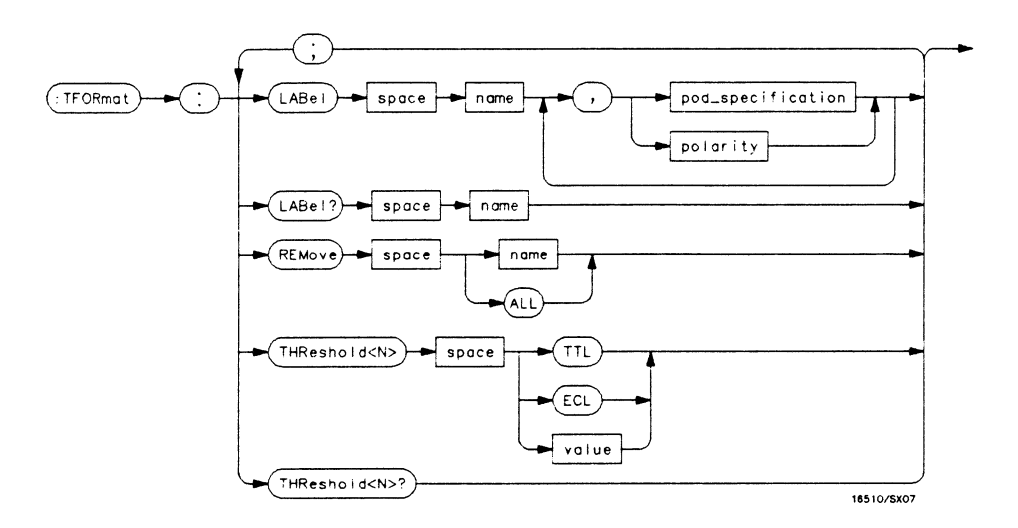

<N> = {1 | 2 | 3 | 4 | 5} name = string of up to 6 alphanumeric characters polarity = {POSitive | NEGative} pod\_specification = format (integer from 0 to 65535) for a pod (pods are assigned in decreasing order) value = voltage (real number) -9.9 to +9.9

#### Figure 17-1. TFORmat Subsystem Syntax Diagram

HP 1652B/1653B Programming Reference

## **TFORmat**

selector

The TFORmat selector is used as part of a compound header to access those settings normally found in the Timing Format menu. It always follows the MACHine selector because it selects a branch directly below the MACHine level in the language tree.

Command Syntax: :MACHine{1|2}:TFORmat

**Example:** OUTPUT XXX;":MACHINE1:TFORMAT:LABEL?"

#### command/query

## LABel

The LABel command allows you to specify polarity and assign channels to new or existing labels. If the specified label name does not match an existing label name, a new label will be created.

The order of the pod-specification parameters is significant. The first one listed will match the highest-numbered pod assigned to the machine you're using. Each pod specification after that is assigned to the next-highest-numbered pod. This way they match the left-to-right descending order of the pods you see on the Format display. Not including enough pod specifications results in the lowest-numbered pod(s) being assigned a value of zero (all channels excluded). If you include more pod specifications than there are pods for that machine, the extra ones will be ignored. However, an error is reported anytime more than five pod specifications are listed.

The polarity can be specified at any point after the label name.

Since pods contain 16 channels, the format value for a pod must be between 0 and 65535  $(2^{16}-1)$ . When giving the pod assignment in binary (base 2), each bit will correspond to a single channel. A "1" in a bit position means the associated channel in that pod is assigned to that pod and bit. A "0" in a bit position means the associated channel in that pod is excluded from the label. For example, assigning #B1111001100 is equivalent to entering ".....\*\*\*\*.." through the front-panel user interface.

A label can not have a total of more than 32 channels assigned to it.

The LABel query returns the current specification for the selected (by name) label. If the label does not exist, nothing is returned. Numbers are always returned in decimal format.

| Command Syntax:                            | :MACHine{1 2}:TFORmat:LABel <name>[, {<polarity>   <assignment>}]</assignment></polarity></name>                                                                                                    |
|--------------------------------------------|----------------------------------------------------------------------------------------------------|
| where:                                     |                                                                                                    |
| < name ><br>< polarity ><br>< assignment > | <ul> <li>:: = string of up to 6 alphanumeric characters</li> <li>:: = {POSitive   NEGative}</li> <li>:: = format (integer from 0 to 65535) for a pod (pods are assigned in decreasing order)</li> </ul>            |
| Examples:                                  | OUTPUT XXX;":MACHINE2:TFORMAT:LABEL 'DATA', POS, 65535, 127, 40312"<br>OUTPUT XXX;":MACHINE2:TFORMAT:LABEL 'STAT', 1, 8096, POSITIVE"<br>OUTPUT XXX;":MACHINE1:TFORMAT:LABEL 'ADDR', NEGATIVE, #B1111001010101010" |
| Query Syntax:                              | :MACHine{1 2}:TFORmat:LABel? < name >                                                                                                    |
| Returned Format:                           | [:MACHine{1 2}:TFORmat:LABel] < name > [, < assignment > ], < polarity > < NL >                                                                                                    |
| Example:                                   | 10 DIM String\$[100]<br>20 OUTPUT XXX;":MACHINE2:TFORMAT:LABEL? 'DATA'"<br>30 ENTER XXX String\$<br>40 PRINT String\$<br>50 END                                                                                    |

## REMove

#### command

|                 | The REMove command allows you to delete all labels or any one label specified by name for a given machine. |
|-----------------|----------------------------------------------------------------------------------------------------|
| Command Syntax: | :MACHine{1 2}:TFORmat:REMove { <name> ALL}</name>                                                          |
| where:          |                                                                                                    |
| < name >        | :: = string of up to 6 alphanumeric characters                                                             |
| Examples:       | OUTPUT XXX;":MACHINE1:TFORMAT:REMOVE 'A'"<br>OUTPUT XXX;":MACHINE1:TFORMAT:REMOVE ALL"                     |

## THReshold

| Note             | The THReshold command allows you to set the voltage threshold for a given pod to ECL, TTL or a specific voltage from -9.9V to +9.9V in 0.1 volt increments. |
|------------------|----------------------------------------------------------------------------------------------------|
|                  |                                                                                                    |
|                  | The THReshold query returns the current threshold for a given pod.                                                                                          |
| Command Syntax:  | :MACHine{1 2}:TFORmat:THReshold < N > {TTL ECL  < value > }                                                                                                 |
| where:           |                                                                                                    |
| < N >            | ::= pod number {1 2 3 4 5}                                                                                                    |
| < value >        | ::= voltage (real number) -9.9 to +9.9                                                                                                    |
| TTL              | ::= default value of +1.6V                                                                                                    |
| ECL              | ::= default value of -1.3V                                                                                                    |
| Example:         | OUTPUT XXX;":MACHINE1:TFORMAT:THRESHOLD1 4.0"                                                                                                    |
| Query Syntax:    | :MACHine{1 2}:TFORmat:THReshold < N > ?                                                                                                    |
| Returned Format: | $[:MACHine{1 2}:TFORmat:THReshold < N > ] < value > < NL >$                                                                                                 |
| Example:         | 10 DIM Value\$ [100]<br>20 OUTPUT XXX;":MACHINE1:TFORMAT:THRESHOLD2?"<br>30 ENTER XXX;Value\$                                                               |
|                  | 40 PRINT Value\$                                                                                                    |
|                  | 50 END                                                                                                    |

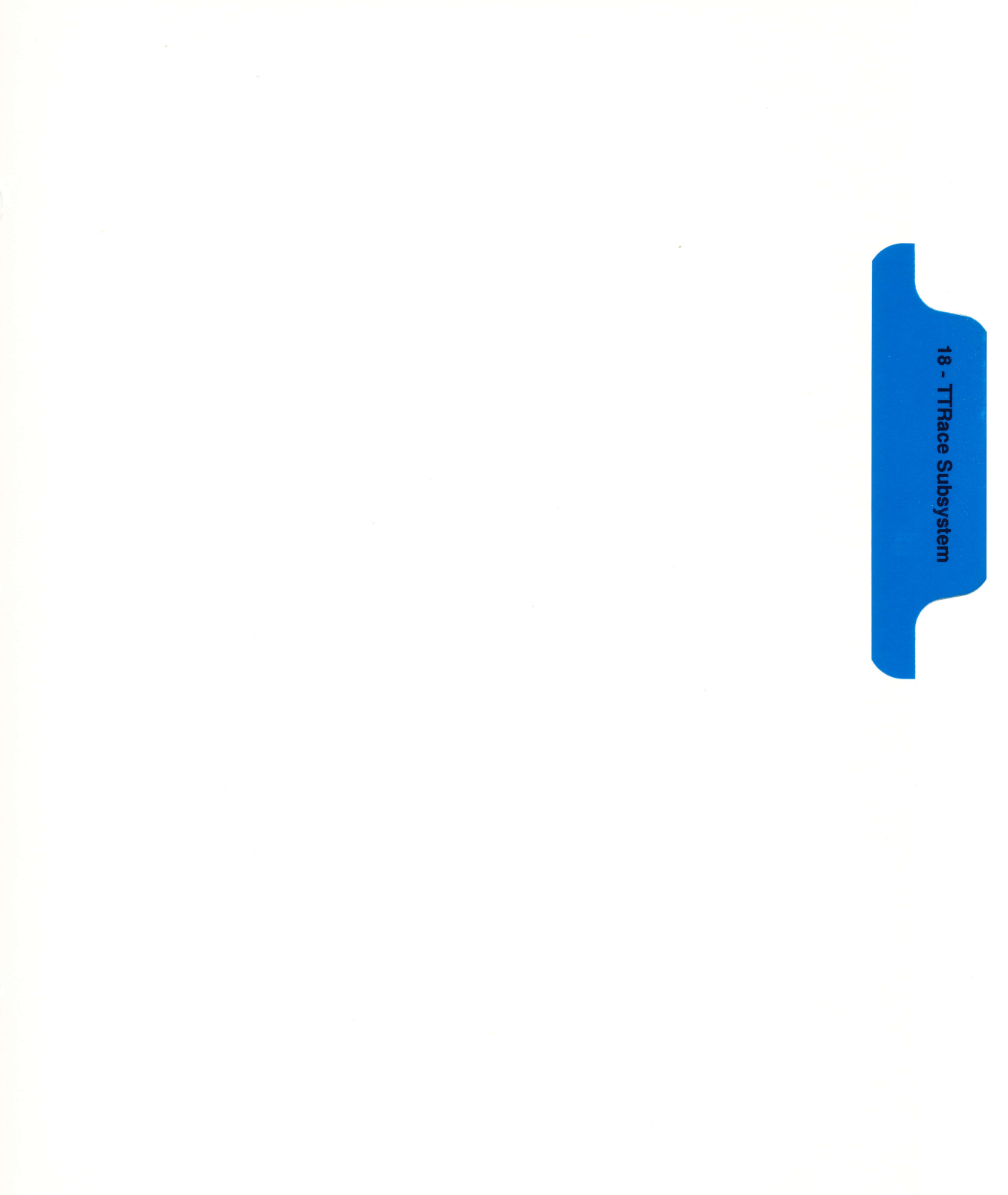

# **TTRace Subsystem**

### Introduction

The TTRace subsystem contains the commands available for the Timing Trace menu in the HP 1652B/53B logic analyzer. These commands are:

- AMODe
- DURation
- EDGE
- GLITch
- PATTern

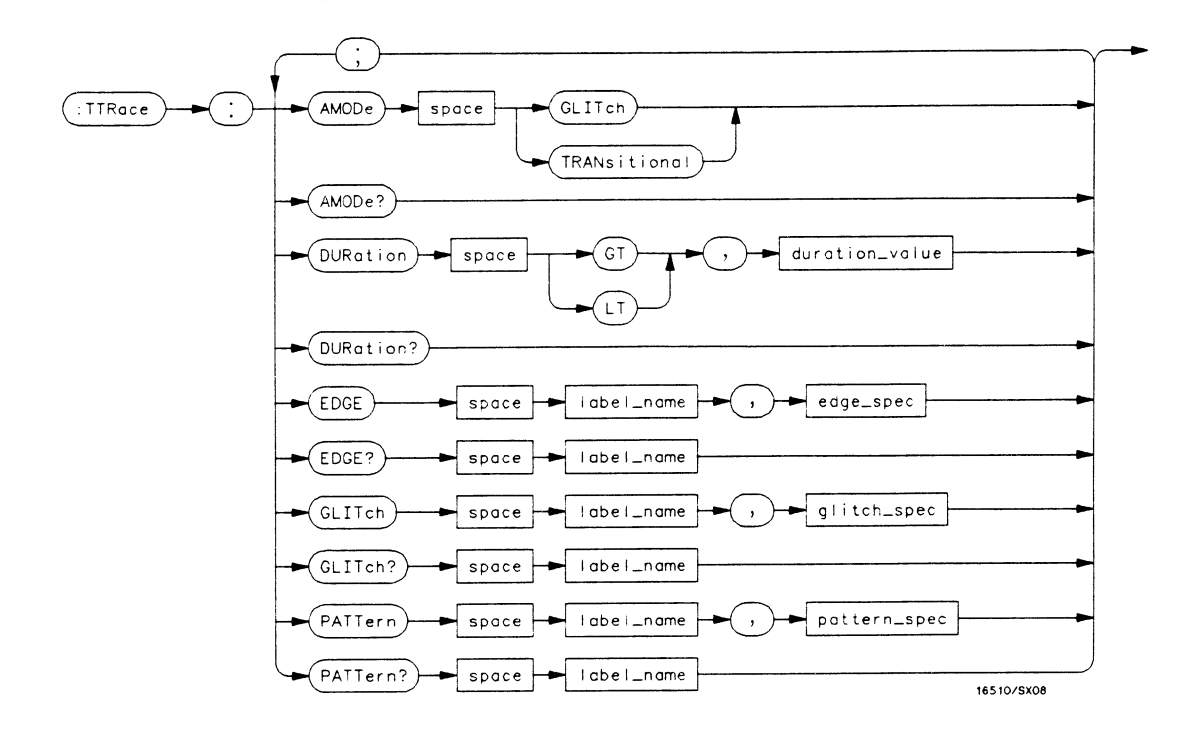

GT = greater thanLT = less thanduration value = real number label name = string of up to 6 alphanumeric characters edge spec = string of characters " $\{R | F | T | X\}$ ..."  $\mathbf{R} = rising \ edge$  $\mathbf{F} = falling \ edge$  $\mathbf{T} = toggling \ or \ either \ edge$  $\mathbf{X} = don't$  care or ignore this channel glitch spec = string of characters " $\{*|.\}$ ..." \* = search for a glitch on this channel . = ignore this channel pattern spec = " $\{\#B\{0|1|X\}...\}$  $#Q\{0|1|2|3|4|5|6|7|X\}\dots$  $#H\{0|1|2|3|4|5|6|7|8|9|A|B|C|D|E|F|X\}\dots$  $\{0|1|2|3|4|5|6|7|8|9\}\dots\}$ "

#### Figure 18-1. TTRace Subsystem Syntax Diagram

## TTRace

selector

The TTRace selector is used as part of a compound header to access the settings found in the Timing Trace menu. It always follows the MACHine selector because it selects a branch directly below the MACHine level in the language tree.

Command Syntax: :MACHine{1|2}:TTRace

Example: OUTPUT XXX;":MACHINE1:TTRACE:GLITCH 'ABC', '....\*\*\*\*'"

## AMODe

|                                       | The AMODe command allows you to select the acquisition mode used for<br>a particular timing trace. The acquisition modes available are<br>TRANsitional and GLITch. |
|---------------------------------------|----------------------------------------------------------------------------------------------------|
|                                       | The AMODe query returns the current acquisition mode.                                                                                                    |
| Command Syntax:                       | :MACHine{1 2}:TTRace:AMODe <acquisition_mode></acquisition_mode>                                                                                                   |
| where:                                |                                                                                                    |
| <acquisition_mode></acquisition_mode> | ::= {GLITch TRANsitional}                                                                                                    |
| Example:                              | OUTPUT XXX; ":MACHINE1:TTRACE:AMODE GLITCH"                                                                                                    |
| Query Syntax:                         | :MACHine1:TTRace:AMODe?                                                                                                    |
| Returned Format:                      | [:MACHine1:TTRace:AMODe] {GLITCH TRANSITIONAL}                                                                                                    |
| Example:                              | 10 DIM M\$[100]<br>20 OUTPUT XXX; ":MACHINE1:TTRACE:AMODE?"<br>30 ENTER XXX;M\$<br>40 PRINT M\$<br>50 END                                                          |

## **DURation**

|                                | The DURation command allows you to specify the duration qualifier to be<br>used with the pattern recognizer term in generating the timing trigger.<br>The duration value can be specified in 10 ns increments within the<br>following ranges: |
|--------------------------------|----------------------------------------------------------------------------------------------------|
|                                | <ul> <li>Greater than (GT) qualification - 30 ns to 10 ms</li> <li>Less than (LT) qualification - 40 ns to 10 ms.</li> </ul>                                                                                                    |
|                                | The DURation query returns the current pattern duration qualifier specification.                                                                                                    |
| Command Syntax:                | :MACHine $\{1 2\}$ :TTRace:DURation $\{GT LT\}, < duration_value >$                                                                                                    |
| where:                         |                                                                                                    |
| GT<br>LT<br>< duration_value > | :: = greater than<br>:: = less than<br>:: = real number                                                                                                    |
| Example:                       | OUTPUT XXX; ":MACHINE1:TTRACE:DURATION GT, 40.0E-9"                                                                                                    |
| Query Syntax:                  | :MACHine{1 2}:TTRace:DURation?                                                                                                    |
| Returned Format:               | $[:MACHine{1 2}:TTRace:DURation]  {GT LT}, < duration_value > < NL >$                                                                                                    |
| Example:                       | 10 DIM D\$[100]<br>20 OUTPUT XXX; ":MACHINE1:TTRACE:DURATION?"<br>30 ENTER XXX;D\$<br>40 PRINT D\$<br>50 END                                                                                                    |

## EDGE

## EDGE

#### command/query

|                                                       | The EDGE command allows you to specify the edge recognizer term for<br>the timing analyzer trigger on a per label basis. Each command deals with<br>only one label in the given edge specification; therefore, a complete<br>specification could require several commands. The edge specification uses<br>the characters R, F, T, X to indicate the edges or don't cares as follows: |
|-------------------------------------------------------|----------------------------------------------------------------------------------------------------|
|                                                       | R = rising edge<br>F = falling edge<br>T = toggling or either edge<br>X = don't care or ignore the channel                                                                                                    |
|                                                       | The position of these characters in the string corresponds with the position of the channels within the label. All channels without "X" are ORed together to form the edge trigger specification.                                                                                                    |
|                                                       | The EDGE query returns the edge specification for the specified label.                                                                                                    |
| Command Syntax:                                       | :MACHine{1 2}:TTRace:EDGE <label_name>,<edge_spec></edge_spec></label_name>                                                                                                    |
| where:                                                |                                                                                                    |
| <label_name><br/><edge_spec></edge_spec></label_name> | ::= string or up to 6 alphanumeric characters<br>::= string of characters "{R F T X}"                                                                                                    |

Example: OUTPUT XXX; ":MACHINE1:TTRACE:EDGE 'POD1', 'XXXXXXXR'"

Query Syntax: :MACHine{1|2}:TTRace:EDGE? <label\_name> Returned Format: [:MACHine{1|2}:TTRace:] <label\_name>,<edge\_spec><NL> Example: 10 DIM E\$[100] 20 OUTPUT XXX; ":MACHINE1:TTRACE:EDGE? 'POD1'" 30 ENTER XXX;E\$ 40 PRINT E\$ 50 END

## GLITch

## GLITch

|                                                           | The GLITch command allows you to specify the glitch recognizer term for<br>the timing analyzer trigger on a per label basis. Each command deals with<br>only one label in a given glitch specification, and, therefore a complete<br>specification could require several commands. The glitch specification<br>uses the characters "*" and "." as follows: |
|-----------------------------------------------------------|----------------------------------------------------------------------------------------------------|
|                                                           | "*" (asterisk) = search for a glitch on this channel                                                                                                    |
|                                                           | "." (period) = ignore this channel                                                                                                    |
|                                                           | The position of these characters in the string corresponds with the position of the channels within the label. All channels with the "*" are ORed together to form the glitch trigger specification.                                                                                                    |
|                                                           | The GLITch query returns the glitch specification for the specified label.                                                                                                    |
| Command Syntax:                                           | :MACHine{1 2}:TTRace:GLITch <label_name>,<glitch_spec></glitch_spec></label_name>                                                                                                    |
| where:                                                    |                                                                                                    |
| <label_name><br/><glitch_spec></glitch_spec></label_name> | ::= string of up to 6 alphanumeric characters<br>::= string of characters "{* .}"                                                                                                    |
| Example:                                                  | OUTPUT XXX; ":MACHINE1:TTRACE:GLITCH 'POD1','***'"                                                                                                    |
| Query Syntax:                                             | :MACHine1:TTRace:GLITch? < label_name >                                                                                                    |
| Returned Format:                                          | [:MACHine1:TTRace:GLITch] < label_name > , < glitch_spec > < NL >                                                                                                    |
| Example:                                                  | 10 DIM G\$[100]<br>20 OUTPUT XXX; ":MACHINE1:TTRACE:GLITCH? 'POD1'"<br>30 ENTER XXX;G\$<br>40 PRINT G\$<br>50 END                                                                                                    |

## PATTern

#### command/query

|                               | The PATTern command allows you to construct a pattern recognizer term<br>for the timing analyzer trigger on a per label basis. Each command deals<br>with only one label in the given pattern; therefore, a complete timing trace<br>specification could require several commands. Since a label can contain<br>up to 32 bits, the range of the pattern value will be between 0 and $(2^{32})$ -1.<br>The value may be expressed in binary (#B), octal (#Q), hexadecimal<br>(#H) or decimal (default). When the value of a pattern is expressed in<br>binary, it represents the bit values for the label inside the pattern<br>recognizer term. Since a pattern value can contain don't cares, the<br>pattern specification parameter is handled as a string of characters<br>instead of a number. |
|-------------------------------|----------------------------------------------------------------------------------------------------|
|                               | The PATTern query returns the pattern specification for the specified label in the base previously defined for the label.                                                                                                    |
| Command Syntax:               | :MACHine{1 2}:TTRace:PATTern <label_name>,<pattern_spec></pattern_spec></label_name>                                                                                                    |
| where:                        |                                                                                                    |
| <label name=""></label>       | ::= string of up to 6 alphanumeric characters                                                                                                    |
| <pattern_spec></pattern_spec> | ::= "{#B{0 1 X}                                                                                                    |
|                               | #Q{0 1 2 3 4 5 6 7 X}                                                                                                    |
|                               | #H{0 1 2 3 4 5 6 7 8 9 A B C D E F X}                                                                                                    |
|                               | {0 1 2 3 4 5 6 7 8 9}}"                                                                                                    |
|                               |                                                                                                    |

Example: OUTPUT XXX; ":MACHINE1:TTRACE:PATTERN 'DATA', '255'"

### PATTern

| Query Syntax:    | :MACHine{1 2}:TTRace:PATTern? < label_name >                                                                       |
|------------------|----------------------------------------------------------------------------------------------------|
| Returned Format: | [:MACHine{1 2}:TTRace:PATTern] < label_name > , < pattern_spec > < NL >                                            |
| Example:         | 10 DIM P\$[100]<br>20 OUTPUT XXX; ":MACHINE2:TTRACE:PATTERN? 'DATA'"<br>30 ENTER XXX;P\$<br>40 PRINT P\$<br>50 END |

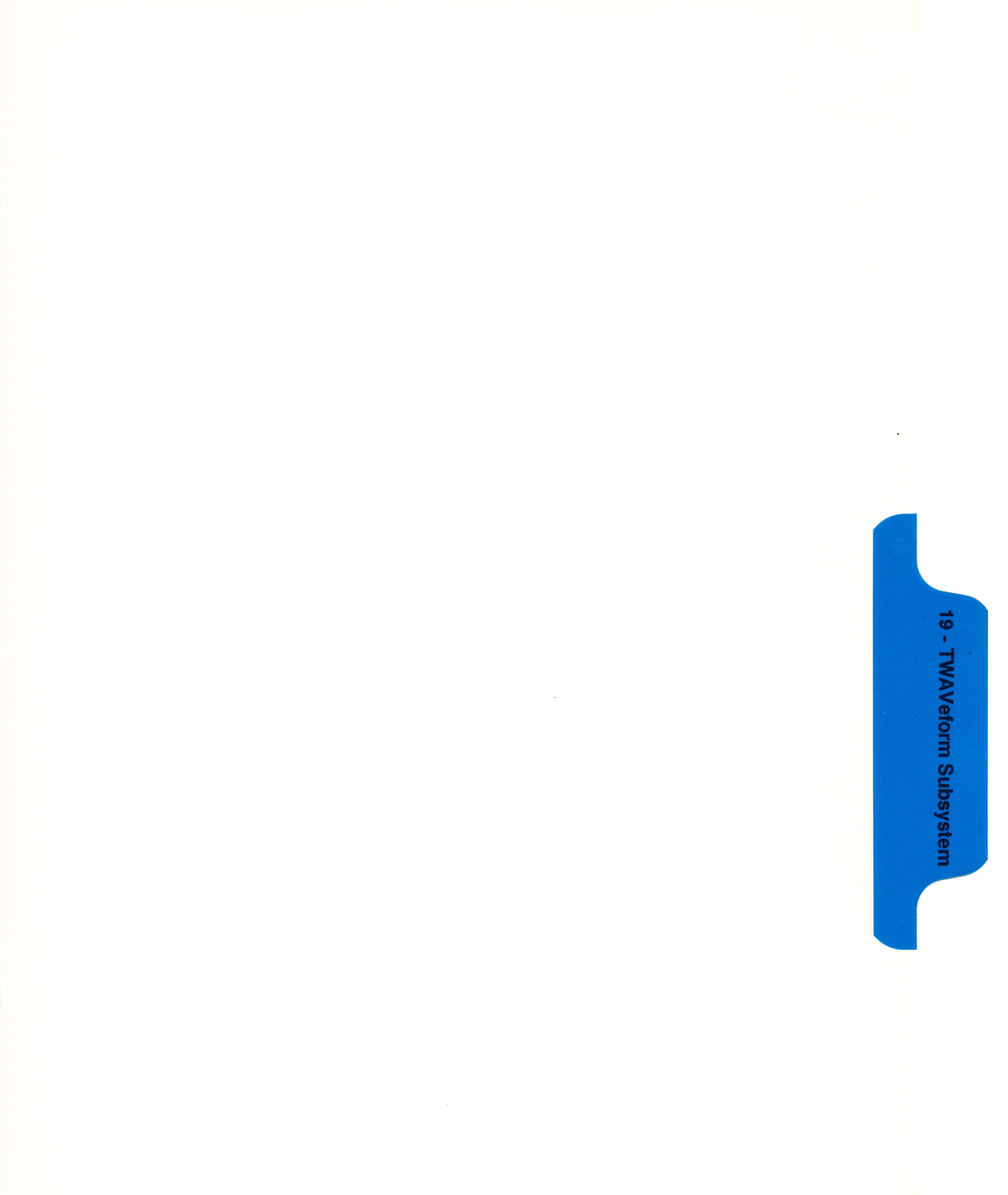

# **TWAVeform Subsystem**

### Introduction

The TWAVeform subsystem contains the commands available for the Timing Waveforms menu in the HP 1652B/53B. These commands are:

- ACCumulate
- DELay
- INSert
- MMODe
- OCONdition
- OPATtern
- OSEarch
- OTIMe
- RANGe
- REMove
- RUNTil
- SPERiod
- TAVerage
- TMAXimum
- TMINimum
- VRUNs
- XCONdition
- XOTime
- XPATtern
- XSEarch
- XTIMe

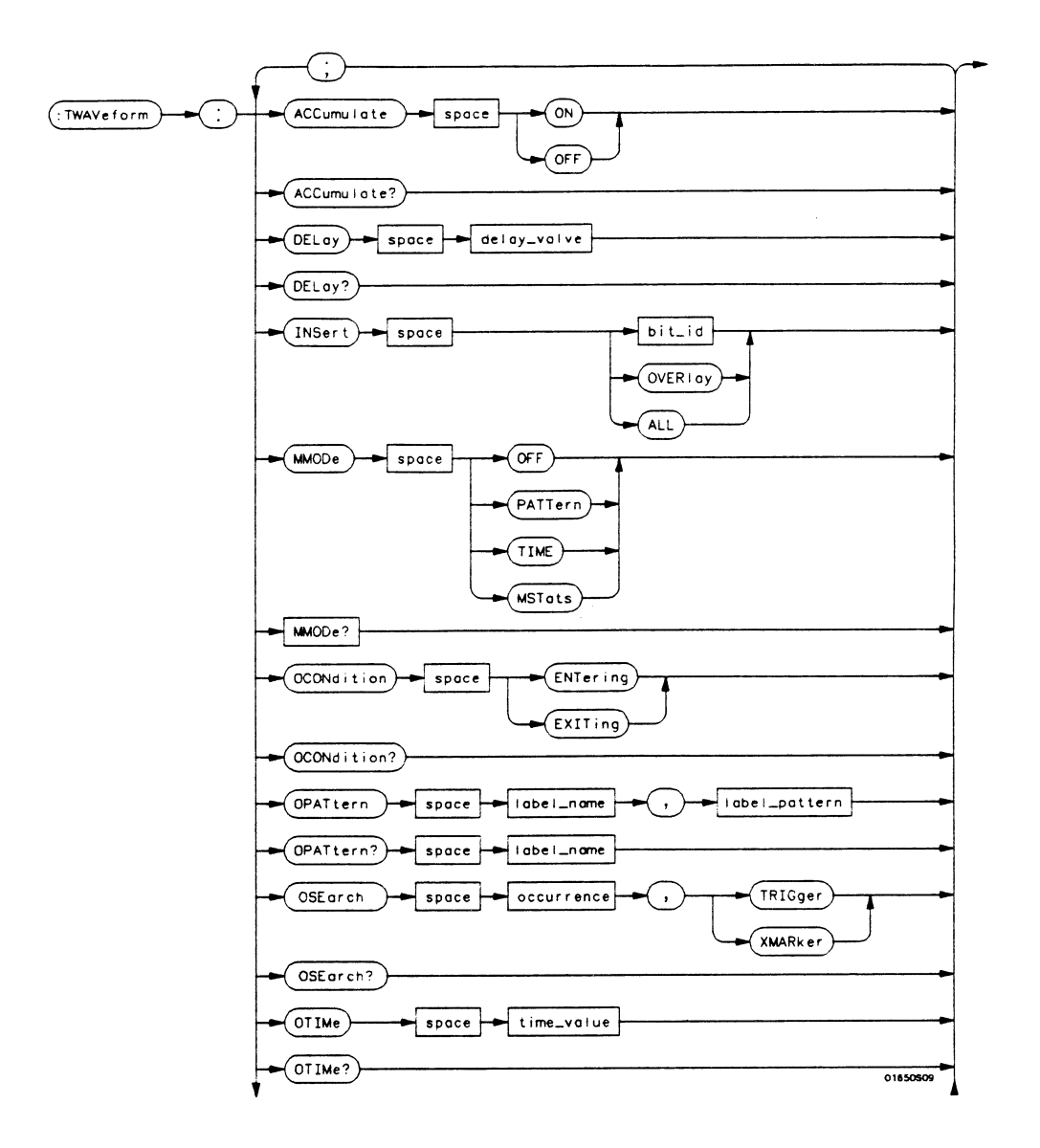

Figure 19-1. TWAVeform Subsystem Syntax Diagram

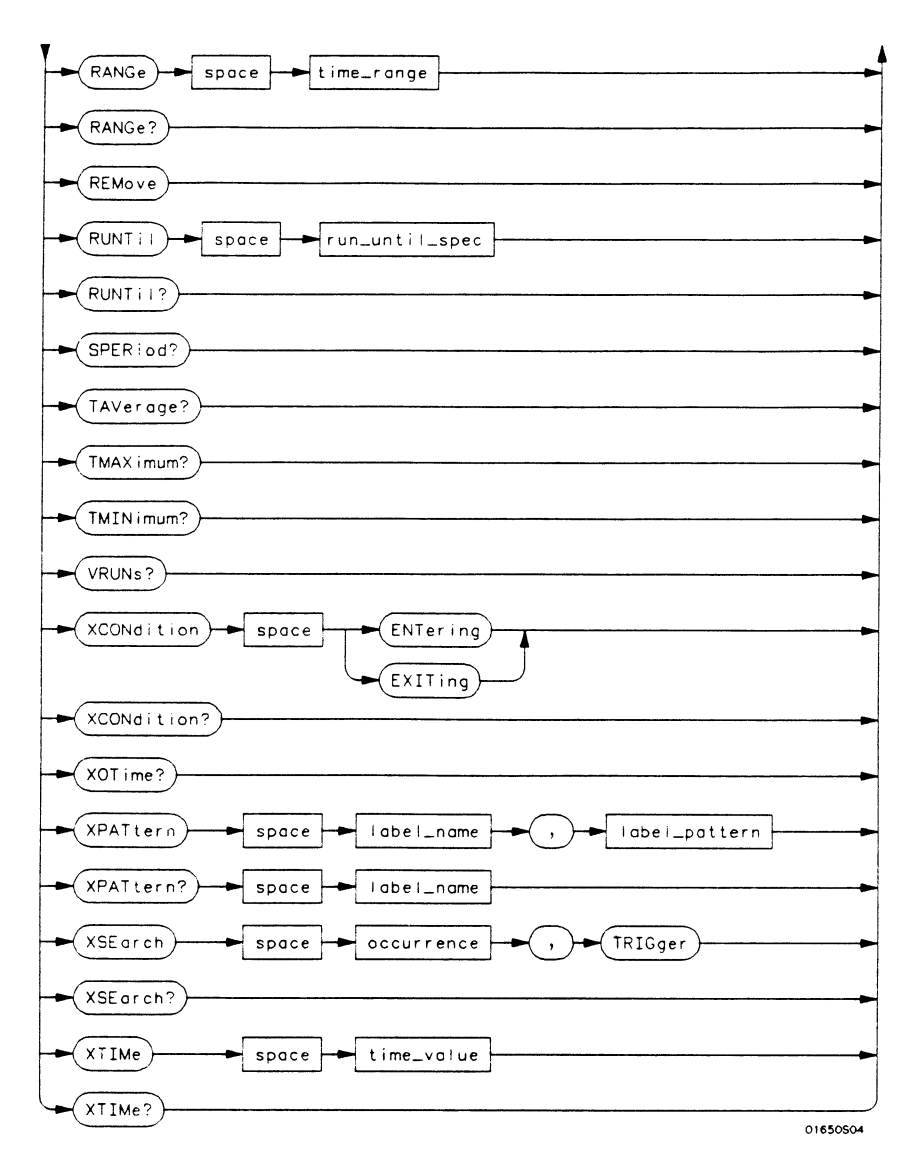

Figure 19-1. TWAVeform Subsystem Syntax Diagram (continued)

```
delay_value = real number between -2500 \text{ s} and +2500 \text{ s}
module spec = \{1|2|3|4|5\}
bit id = integer from 0 to 31
waveform = string containing \langle acquisition \ spec \rangle \{1|2\}
acquisition spec = \{A | B | C | D | E\} (slot where acquisition card is located)
label name = string of up to 6 alphanumeric characters
label pattern = "{\#B\{0|1|X\}...|
     #Q\{0|1|2|3|4|5|6|7|X\}\dots
     #H\{0|1|2|3|4|5|6|7|8|9|A|B|C|D|E|F|X\}\dots
     \{0|1|2|3|4|5|6|7|8|9\}\dots\}"
occurrence = integer
time value = real number
label id = string of one alpha and one numeric character
module num = slot number in which the timebase card is installed
time range = real number between 100 ns and 10 ks
run until spec = {OFF | LT, < value > | GT, < value > | INRange < value >, < value > |
     OUTRange < value >, < value > }
GT = greater than
LT = less than
value = real number
```

Figure 19-1. TWAVeform Subsystem Syntax Diagram (continued)

## **TWAVeform**

#### Selector

The TWAVeform selector is used as part of a compound header to access the settings found in the Timing Waveforms menu. It always follows the MACHine selector because it selects a branch below the MACHine level in the command tree.

Command Syntax: :MACHine{1|2}:TWAVeform

Example: OUTPUT XXX;":MACHINE1:TWAVEFORM:DELAY 100E-9"

## ACCumulate

## ACCumulate

|                  | The ACCumulate command allows you to control whether the chart<br>display gets erased between each individual run or whether subsequent<br>waveforms are allowed to be displayed over the previous ones. |
|------------------|----------------------------------------------------------------------------------------------------|
|                  | The ACCumulate query returns the current setting. The query always shows the setting as the character "0" (off) or "1" (on).                                                                             |
| Command Syntax:  | :MACHine{1 2}:TWAVeform:ACCumulate < setting >                                                                                                    |
| where:           |                                                                                                    |
| < setting >      | ::= {0 OFF} or {1 ON}                                                                                                    |
| Example:         | OUTPUT XXX;":MACHINE1:TWAVEFORM:ACCUMULATE ON"                                                                                                    |
| Query Syntax:    | :MACHine{1 2}:TWAVeform:ACCumulate?                                                                                                    |
| Returned Format: | [:MACHine{1 2}:TWAVeform:ACCumulate] $\{0 1\} < NL >$                                                                                                    |
| Example:         | 10 DIM P\$ [100]<br>20 OUTPUT XXX;":MACHINE1:TWAVEFORM:ACCUMULATE?"<br>30 ENTER XXX; P\$<br>40 PRINT P\$<br>50 END                                                                                       |

## DELay

|                  | The DELay command specifies the amount of time between the timing trigger and the horizontal center of the the timing waveform display. The allowable values for delay are $-2500$ s to $+2500$ s. In glitch acquisition mode, as delay becomes large in an absolute sense, the sample rate is adjusted so that data will be acquired in the time window of interest. In transitional acquisition mode, data may not fall in the time window since the sample period is fixed at 10 ns and the amount of time covered in memory is dependent on how frequent the input signal transitions occur. |
|------------------|----------------------------------------------------------------------------------------------------|
|                  | The DELay query returns the current time offset (delay) value from the trigger.                                                                                                    |
| Command Syntax:  | :MACHine{1 2}:TWAVeform:DELay < delay_value >                                                                                                    |
| where:           |                                                                                                    |
| < delay_value >  | ::= real number between -2500 s and +2500 s                                                                                                    |
| Example:         | OUTPUT XXX;":MACHINE1:TWAVEFORM:DELAY 100E-6"                                                                                                    |
| Query Syntax:    | :MACHine{1 2}:TWAVeform:DELay?                                                                                                    |
| Returned Format: | [:MACHine{1 2}:TWAVeform:DELay] < time_value > < NL>                                                                                                    |
| Example:         | 10 DIM D1\$ [100]<br>20 OUTPUT XXX;":MACHINE1:TWAVEFORM:DELAY?"<br>30 ENTER XXX; D1\$<br>40 PRINT D1\$<br>50 END                                                                                                    |

## INSert

## INSert

|                                                 | The INSert command inserts waveforms in the timing waveform display.<br>The waveforms are added from top to bottom. When 24 waveforms are<br>present, inserting additional waveforms replaces the last waveform. |
|-------------------------------------------------|----------------------------------------------------------------------------------------------------|
|                                                 | The first parameter specifies the label name that will be inserted. The second parameter specifies the label bit number or overlay.                                                                              |
|                                                 | If OVERLAY is specified, all the bits of the label are displayed as a composite overlaid waveform.                                                                                                    |
| Command Syntax:                                 | :MACHine{1 2}:TWAVeform:INSert <label_name> {<bit_id> OVERlay}</bit_id></label_name>                                                                                                    |
| where:                                          |                                                                                                    |
| <label_name><br/><bit_id></bit_id></label_name> | :: = string of up to 6 alphanumeric characters<br>:: = integer from 0 to 31                                                                                                    |
| Example:                                        | OUTPUT XXX;":MACHINE1:TWAVEFORM:INSERT 'WAVE',10"                                                                                                    |

## MMODe

|                  | The MMODe (Marker Mode) command selects the mode controlling<br>marker movement and the display of the marker readouts. When<br>PATTern is selected, the markers will be placed on patterns. When<br>TIME is selected, the markers move on time. In MSTats, the markers are<br>placed on patterns, but the readouts will be time statistics. |
|------------------|----------------------------------------------------------------------------------------------------|
|                  | The MMODe query returns the current marker mode.                                                                                                    |
| Command Syntax:  | :MACHine{1 2}:TWAVeform:MMODe {OFF PATTern TIME MSTats}                                                                                                    |
| Example:         | OUTPUT XXX; ":MACHINE1:TWAVEFORM:MMODE TIME"                                                                                                    |
| Query Syntax:    | :MACHine{1 2}:TWAVeform:MMODe?                                                                                                    |
| Returned Format: | [:MACHine{1 2}:TWAVeform:MMODe] < marker_mode > < NL >                                                                                                    |
| where:           |                                                                                                    |
| < marker_mode >  | ::= {OFF PATTern TIME MSTats}                                                                                                    |
| Example:         | 10 DIM M\$ [100]<br>20 OUTPUT XXX;":MACHINE1:TWAVEFORM:MMODE?"<br>30 ENTER XXX; M\$<br>40 PRINT M\$<br>50 END                                                                                                    |

## **OCONdition**

## **OCONdition**

#### command/query

The OCONdition command specifies where the O marker is placed. The O marker can be placed on the entry or exit point of the OPATtern when in the PATTern marker mode.

The OCONdition query returns the current setting.

Command Syntax: :MACHine{1|2}:TWAVeform:OCONdition {ENTering|EXITing}

**Example:** OUTPUT XXX; ":MACHINE1:TWAVEFORM:OCONDITION ENTERING"

Query Syntax: :MACHine{1|2}:TWAVeform:OCONdition?

Returned Format: [:MACHine{1|2}:TWAVeform:OCONdition] {ENTering|EXITing} < NL >

Example: 10 DIM Oc\$ [100] 20 OUTPUT XXX;":MACHINE1:TWAVEFORM:OCONDITION?" 30 ENTER XXX; Oc\$ 40 PRINT Oc\$ 50 END

# OPATtern

#### command/query

|                                                               | The OPATtern command allows you to construct a pattern recognizer<br>term for the O marker which is then used with the OSEarch criteria and<br>OCONdition when moving the marker on patterns. Since this command<br>deals with only one label at a time, a complete specification could require<br>several invocations.                                                                               |
|---------------------------------------------------------------|----------------------------------------------------------------------------------------------------|
|                                                               | When the value of a pattern is expressed in binary, it represents the bit values for the label inside the pattern recognizer term. In whatever base is used, the value must be between 0 and $2^{32}$ - 1, since a label may not have more than 32 bits. Because the <label_pattern> parameter may contain don't cares, it is handled as a string of characters rather than a number.</label_pattern> |
|                                                               | The OPATtern query, in pattern marker mode, returns the pattern specification for a given label name. In the time marker mode, the query returns the pattern under the O marker for a given label. If the O marker is not placed on valid data, don't cares (XXX) are returned.                                                                                                    |
| Command Syntax:                                               | :MACHine{1 2}:TWAVeform:OPATtern <label_name>, <label_pattern></label_pattern></label_name>                                                                                                    |
| where:                                                        |                                                                                                    |
| <label_name><br/><label_pattern></label_pattern></label_name> | ::= string of up to 6 alphanumeric characters<br>::= "{#B{0 1 X}  <br>#Q{0 1 2 3 4 5 6 7 X}  <br>#H{0 1 2 3 4 5 6 7 8 9 A B C D E F X}  <br>{0 1 2 3 4 5 6 7 8 9} }"                                                                                                    |

Example: OUTPUT XXX; ":MACHINE1:TWAVEFORM:OPATTERN 'A', '511'"

## **OPATtern**

| Query Syntax:    | :MACHine{1 2}:TWAVeform:OPATtern? <label_name></label_name>                                                             |
|------------------|----------------------------------------------------------------------------------------------------|
| Returned Format: | $[:MACHine \{1 \mid 2\}: TWAVe form: OPATtern] < label_name > , < label_pattern > < NL >$                               |
| Example:         | 10 DIM Op\$ [100]<br>20 OUTPUT XXX;":MACHINE1:TWAVEFORM:OPATTERN? 'A'"<br>30 ENTER XXX; Op\$<br>40 PRINT Op\$<br>50 END |

## OSEarch

|                              | The OSEarch command defines the search criteria for the O marker<br>which is then used with the associated OPATtern recognizer specification<br>and the OCONdition when moving markers on patterns. The origin<br>parameter tells the marker to begin a search with the trigger or with the X<br>marker. The actual occurrence the marker searches for is determined by<br>the occurrence parameter of the OPATtern recognizer specification,<br>relative to the origin. An occurrence of 0 places a marker on the selected<br>origin. With a negative occurrence, the marker searches before the origin.<br>With a positive occurrence, the marker searches after the origin. |
|------------------------------|----------------------------------------------------------------------------------------------------|
|                              | The OSEarch query returns the search criteria for the O marker.                                                                                                    |
| Command Syntax:              | :MACHine{1 2}:TWAVeform:OSEarch < occurrence > , < origin >                                                                                                    |
| where:                       |                                                                                                    |
| < origin ><br>< occurrence > | ::= {TRIGger   XMARker}<br>::= integer from -9999 to +9999                                                                                                    |
| Example:                     | OUTPUT XXX; ":MACHINE1:TWAVEFORM:OSEARCH +10,TRIGGER"                                                                                                    |
| Query Syntax:                | :MACHine{1 2}:TWAVeform:OSEarch?                                                                                                    |
| Returned Format:             | $[:MACHine{1 2}:TWAVeform:OSEarch] < occurrence >, < origin > < NL >$                                                                                                    |
| Example:                     | 10 DIM Os\$ [100]<br>20 OUTPUT XXX;":MACHINE1:TWAVEFORM:OSEARCH?"<br>30 ENTER XXX; Os\$<br>40 PRINT Os\$<br>50 END                                                                                                    |

## OTIMe

## OTIMe

|                           | The OTIMe command positions the O marker in time when the marker<br>mode is TIME. If data is not valid, the command performs no action. |
|---------------------------|----------------------------------------------------------------------------------------------------|
|                           | The OTIMe query returns the O marker position in time. If data is not valid, the query returns 9.9E37.                                  |
| Command Syntax:           | :MACHine{1 2}:TWAVeform:OTIMe < time_value >                                                                                            |
| where:                    |                                                                                                    |
| <time_value></time_value> | :: = real number -2.5Ks to +2.5Ks                                                                                                    |
| Example:                  | OUTPUT XXX; ":MACHINE1:TWAVEFORM:OTIME 30.0E-6"                                                                                         |
| Query Syntax:             | :MACHine{1 2}:TWAVeform:OTIMe?                                                                                                    |
| Returned Format:          | [:MACHine{1 2}:TWAVeform:OTIMe] < time_value > < NL>                                                                                    |
| Example:                  | 10 DIM Ot\$ [100]<br>20 OUTPUT XXX;":MACHINE1:TWAVEFORM:OTIME?"<br>30 ENTER XXX; Ot\$<br>40 PRINT Ot\$<br>50 END                        |

## RANGe

|                           | The RANGe command specifies the full-screen time in the timing<br>waveform menu. It is equivalent to ten times the seconds-per-division<br>setting on the display. The allowable values for RANGe are from 100 ns<br>to 10 ks. |
|---------------------------|----------------------------------------------------------------------------------------------------|
|                           | The RANGe query returns the current full-screen time.                                                                                                    |
| Command Syntax:           | :MACHine{1 2}:TWAVeform:RANGe <time_value></time_value>                                                                                                    |
| where:                    |                                                                                                    |
| <time_range></time_range> | :: = real number between 100 ns and 10 ks                                                                                                    |
| Example:                  | OUTPUT XXX;":MACHINE1:TWAVEFORM:RANGE 100E-9"                                                                                                    |
| Query Syntax:             | :MACHine{1 2}:TWAVeform:RANGe?                                                                                                    |
| Returned Format:          | $[:MACHine{1 2}:TWAVeform:RANGe] < time_value > < NL >$                                                                                                    |
| Example:                  | 10 DIM Rg\$ [100]<br>20 OUTPUT XXX;":MACHINE1:TWAVEFORM:RANGE?"<br>30 ENTER XXX; Rg\$<br>40 PRINT Rg\$<br>50 END                                                                                                    |
## REMove

### command

The REMove command deletes all waveforms from the display.

Command Syntax: :MACHine{1|2}:TWAVeform:REMove

Example: OUTPUT XXX;":MACHINE1:TWAVEFORM:REMOVE"

## **RUNTII**

|                                   | The RUNTil (run until) command defines stop criteria based on the time<br>between the X and O markers when the trace mode is in repetitive. When<br>OFF is selected, the analyzer will run until either the "STOP" touch screen<br>field is touched or the STOP command is sent. Run until the time<br>between X and O marker options are: |
|-----------------------------------|----------------------------------------------------------------------------------------------------|
|                                   | <ul> <li>Less Than (LT) a specified time value</li> <li>Greater Than (GT) a specified time value</li> <li>In the range (INRange) between two time values</li> <li>Out of the range (OUTRange) between two time values</li> </ul>                                                                                                    |
|                                   | End points for the INRange and OUTRange should be at least 10 ns apart<br>since this is the minimum time at which data is sampled.                                                                                                    |
|                                   | This command affects the timing analyzer only, and has no relation to the RUNTil commands in the SLISt and COMPare subsystems.                                                                                                    |
|                                   | The RUNTil query returns the current stop criteria.                                                                                                    |
| Command Syntax:                   | :MACHine{1 2}:TWAVeform:RUNTil <run_until_spec></run_until_spec>                                                                                                    |
| where:                            |                                                                                                    |
| <run_until_spec></run_until_spec> | ::= {OFF   LT, <value>   GT, <value>   INRange <value>, <value>  <br/>OUTRange <value>, <value> }</value></value></value></value></value></value>                                                                                                    |
| <value></value>                   | :: = real number                                                                                                    |
| Examples:                         | OUTPUT XXX;":MACHINE1:TWAVEFORM:RUNTIL GT, 800.0E-6"<br>OUTPUT XXX;":MACHINE1:TWAVEFORM:RUNTIL INRANGE, 4.5, 5.5"                                                                                                    |

## RUNTII

| Query Syntax:    | :MACHine{1 2}:TWAVeform:RUNTII?                                                                                   |
|------------------|----------------------------------------------------------------------------------------------------|
| Returned Format: | [:MACHine{1 2}:TWAVeform:RUNTil] < run_until_spec > < NL >                                                        |
| Example:         | 10 DIM Ru\$ [100]<br>20 OUTPUT XXX;":MACHINE1:TWAVEFORM:RUNTIL?"<br>30 ENTER XXX; Ru\$<br>40 PRINT Ru\$<br>50 END |

## SPERiod

# SPERiod

### query

| The SPERiod | l query returns | the sample | period of | f the last run. |
|-------------|-----------------|------------|-----------|-----------------|
|-------------|-----------------|------------|-----------|-----------------|

| Query Syntax:             | :MACHine{1 2}:TWAVeform:SPERiod?                                                                                   |
|---------------------------|----------------------------------------------------------------------------------------------------|
| Returned Format:          | [:MACHine{1 2}:TWAVeform:SPERiod] <time_value><nl></nl></time_value>                                               |
| where:                    |                                                                                                    |
| <time_value></time_value> | ::= real number                                                                                                    |
| Example:                  | 10 DIM Sp\$ [100]<br>20 OUTPUT XXX;":MACHINE1:TWAVEFORM:SPERIOD?"<br>30 ENTER XXX; Sp\$<br>40 PRINT Sp\$<br>50 END |

## **TAVerage**

The TAVerage query returns the value of the average time between the X and O markers. If there is no valid data, the query returns 9.9E37.

- Query Syntax: :MACHine{1|2}:TWAVeform:TAVerage?
- Returned Format: [:MACHine{1|2}:TWAVeform:TAVerage] <time\_value> < NL>

where:

<time\_value> ::= real number

Example: 10 DIM Tv\$ [100] 20 OUTPUT XXX;":MACHINE1:TWAVEFORM:TAVERAGE?" 30 ENTER XXX; Tv\$ 40 PRINT Tv\$ 50 END

## TMAXimum

## TMAXimum

### query

|                  | The TMAXimum query returns the value of the maximum time between<br>the X and O markers. If there is no valid data, the query returns 9.9E37. |
|------------------|----------------------------------------------------------------------------------------------------|
| Query Syntax:    | :MACHine{1 2}:TWAVeform:TMAXimum?                                                                                                    |
| Returned Format: | [:MACHine{1 2}:TWAVeform:TMAXimum] <time_value><nl></nl></time_value>                                                                         |
| where            |                                                                                                    |
| < time_value >   | :: = real number                                                                                                    |
| Example:         | 10 DIM Tx\$ [100]<br>20 OUTPUT XXX;":MACHINE1:TWAVEFORM:TMAXIMUM?"<br>30 ENTER XXX; Tx\$<br>40 PRINT Tx\$<br>50 END                           |

## **TMINimum**

## **TMINimum**

|                  | The TMINimum query returns the value of the minimum time between<br>the X and O markers. If there is no valid data, the query returns 9.9E37. |
|------------------|----------------------------------------------------------------------------------------------------|
| Query Syntax:    | :MACHine{1 2}:TWAVeform:TMINimum?                                                                                                    |
| Returned Format: | [:MACHine{1 2}:TWAVeform:TMINimum] <time_value><nl></nl></time_value>                                                                         |
| where:           |                                                                                                    |
| < time_value >   | ::= real number                                                                                                    |
| Example:         | 10 DIM Tm\$ [100]<br>20 OUTPUT XXX;":MACHINE1:TWAVEFORM:TMINIMUM?"<br>30 ENTER XXX; Tm\$<br>40 PRINT Tm\$<br>50 END                           |

**VRUNs** 

The VRUNs query returns the number of valid runs and total number of runs made. Valid runs are those where the pattern search for both the X and O markers was successful resulting in valid delta time measurements.

- Query Syntax: :MACHine{1|2}:TWAVeform:VRUNs?
- Returned Format: [:MACHine {1 | 2}:TWAVeform:VRUNs] <valid\_runs>, <total\_runs> < NL>

#### where:

| < valid_runs > | ::= zero or positive integer |
|----------------|------------------------------|
| < total_runs > | ::= zero or positive integer |

Example: 10 DIM Vr\$ [100] 20 OUTPUT XXX;":MACHINE1:TWAVEFORM:VRUNS?" 30 ENTER XXX; Vr\$ 40 PRINT Vr\$ 50 END

### query

## **XCONdition**

## **XCONdition**

### command/query

The XCONdition command specifies where the X marker is placed. The X marker can be placed on the entry or exit point of the XPATtern when in the PATTern marker mode.

The XCONdition query returns the current setting.

Command Syntax: :MACHine{1|2}:TWAVeform:XCONdition {ENTering | EXITing}

**Example:** OUTPUT XXX; ":MACHINE1:TWAVEFORM:XCONDITION ENTERING"

- **Query Syntax:** :MACHine{1|2}:TWAVeform:XCONdition?
- Returned Format: [:MACHine{1|2}:TWAVeform:XCONdition] {ENTering|EXITing} < NL>
  - Example: 10 DIM Xc\$ [100] 20 OUTPUT XXX;":MACHINE1:TWAVEFORM:XCONDITION?" 30 ENTER XXX; Xc\$ 40 PRINT Xc\$ 50 END

## XOTime

### query

|                  | The XOTime query returns the time from the X marker to the O marker.<br>If data is not valid, the query returns 9.9E37. |
|------------------|----------------------------------------------------------------------------------------------------|
| Query Syntax:    | :MACHine{1 2}:TWAVeform:XOTime?                                                                                         |
| Returned Format: | [:MACHine{1 2}:TWAVeform:XOTime] < time_value > < NL>                                                                   |
| where:           |                                                                                                    |
| < time_value >   | ::= real number                                                                                                    |
| Example:         | 10 DIM Xot\$ [100]<br>20 OUTPUT XXX;":MACHINE1:TWAVEFORM:XOTIME?"<br>30 ENTER XXX; Xot\$<br>40 PRINT Xot\$              |

50 END

|--|

|                                     | The XPATtern command allows you to construct a pattern recognizer<br>term for the X marker which is then used with the XSEarch criteria and<br>XCONdition when moving the marker on patterns. Since this command<br>deals with only one label at a time, a complete specification could require<br>several invocations.                                                                 |
|-------------------------------------|----------------------------------------------------------------------------------------------------|
|                                     | When the value of a pattern is expressed in binary, it represents the bit values for the label inside the pattern recognizer term. In whatever base is used, the value must be between 0 and $2^{32}$ - 1, since a label may not have more than 32 bits. Because the < label_pattern > parameter may contain don't cares, it is handled as a string of characters rather than a number. |
|                                     | The XPATtern query, in pattern marker mode, returns the pattern<br>specification for a given label name. In the time marker mode, the query<br>returns the pattern under the X marker for a given label. If the X marker<br>is not placed on valid data, don't cares (XXX) are returned.                                                                                                |
| Command Syntax:                     | :MACHine{1 2}:TWAVeform:XPATtern < label_name > , < label_pattern >                                                                                                    |
| where:                              |                                                                                                    |
| < label_name ><br>< label_pattern > | ::= string of up to 6 alphanumeric characters<br>::= "{#B{0 1 X}  <br>#Q{0 1 2 3 4 5 6 7 X}  <br>#H{0 1 2 3 4 5 6 7 8 9 A B C D E F X}  <br>{0 1 2 3 4 5 6 7 8 9} }"                                                                                                    |
| Example:                            | OUTPUT XXX; ":MACHINE1:TWAVEFORM:XPATTERN 'A','511'"                                                                                                    |

| Query Syntax:    | :MACHine{1 2}:TWAVeform:XPATtern? <label_name></label_name>                                                             |
|------------------|----------------------------------------------------------------------------------------------------|
| Returned Format: | $[:MACHine \{1   2\}: TWAVeform: XPATtern] < label_name > , < label_pattern > < NL >$                                   |
| Example:         | 10 DIM Xp\$ [100]<br>20 OUTPUT XXX;":MACHINE1:TWAVEFORM:XPATTERN? 'A'"<br>30 ENTER XXX; Xp\$<br>40 PRINT Xp\$<br>50 END |

## XSEarch

## XSEarch

|                              | The XSEarch command defines the search criteria for the X marker<br>which is then used with the associated XPATtern recognizer specification<br>and the XCONdition when moving markers on patterns. The origin<br>parameter tells the marker to begin a search with the trigger. The<br>occurrence parameter determines which occurrence of the XPATtern<br>recognizer specification, relative to the origin, the marker actually<br>searches for. An occurrence of 0 (zero) places a marker on the origin. |
|------------------------------|----------------------------------------------------------------------------------------------------|
|                              | The XSEarch query returns the search criteria for the X marker.                                                                                                    |
| Command Syntax:              | :MACHine{1 2}:TWAVeform:XSEarch < occurrence > , < origin >                                                                                                    |
| where:                       |                                                                                                    |
| < origin ><br>< occurrence > | :: = TRIGger<br>:: = integer from -9999 to +9999                                                                                                    |
| Example:                     | OUTPUT XXX; ":MACHINE1:TWAVEFORM:XSEARCH,+10,TRIGGER"                                                                                                    |
| Query Syntax:                | :MACHine{1 2}:TWAVeform:XSEarch? < occurrence > , < origin >                                                                                                    |
| Returned Format:             | [:MACHine{1 2}:TWAVeform:XSEarch] < occurrence > , < origin > < NL >                                                                                                    |
| Example:                     | 10 DIM Xs\$ [100]<br>20 OUTPUT XXX;":MACHINE1:TWAVEFORM:XSEARCH?"<br>30 ENTER XXX; Xs\$<br>40 PRINT Xs\$<br>50 END                                                                                                    |

## **XTIMe**

|                  | The XTIMe command positions the X marker in time when the marker<br>mode is TIME. If data is not valid, the command performs no action. |
|------------------|----------------------------------------------------------------------------------------------------|
|                  | The XTIMe query returns the X marker position in time. If data is not valid, the query returns 9.9E37.                                  |
| Command Syntax:  | :MACHine{1 2}:TWAVeform:XTIMe < time_value >                                                                                            |
| where:           |                                                                                                    |
| < time_value >   | ::= real number from $-2.5$ Ks to $+2.5$ Ks                                                                                             |
| Example:         | OUTPUT XXX; ":MACHINE1:TWAVEFORM:XTIME 40.0E-6"                                                                                         |
| Query Syntax:    | :MACHine{1 2}:TWAVeform:XTIMe?                                                                                                    |
| Returned Format: | [:MACHine{1 2}:TWAVeform:XTIMe] < time_value > < NL >                                                                                   |
| Example:         | 10 DIM Xt\$ [100]<br>20 OUTPUT XXX;":MACHINE1:TWAVEFORM:XTIME?"<br>30 ENTER XXX; Xt\$<br>40 PRINT Xt\$<br>50 END                        |

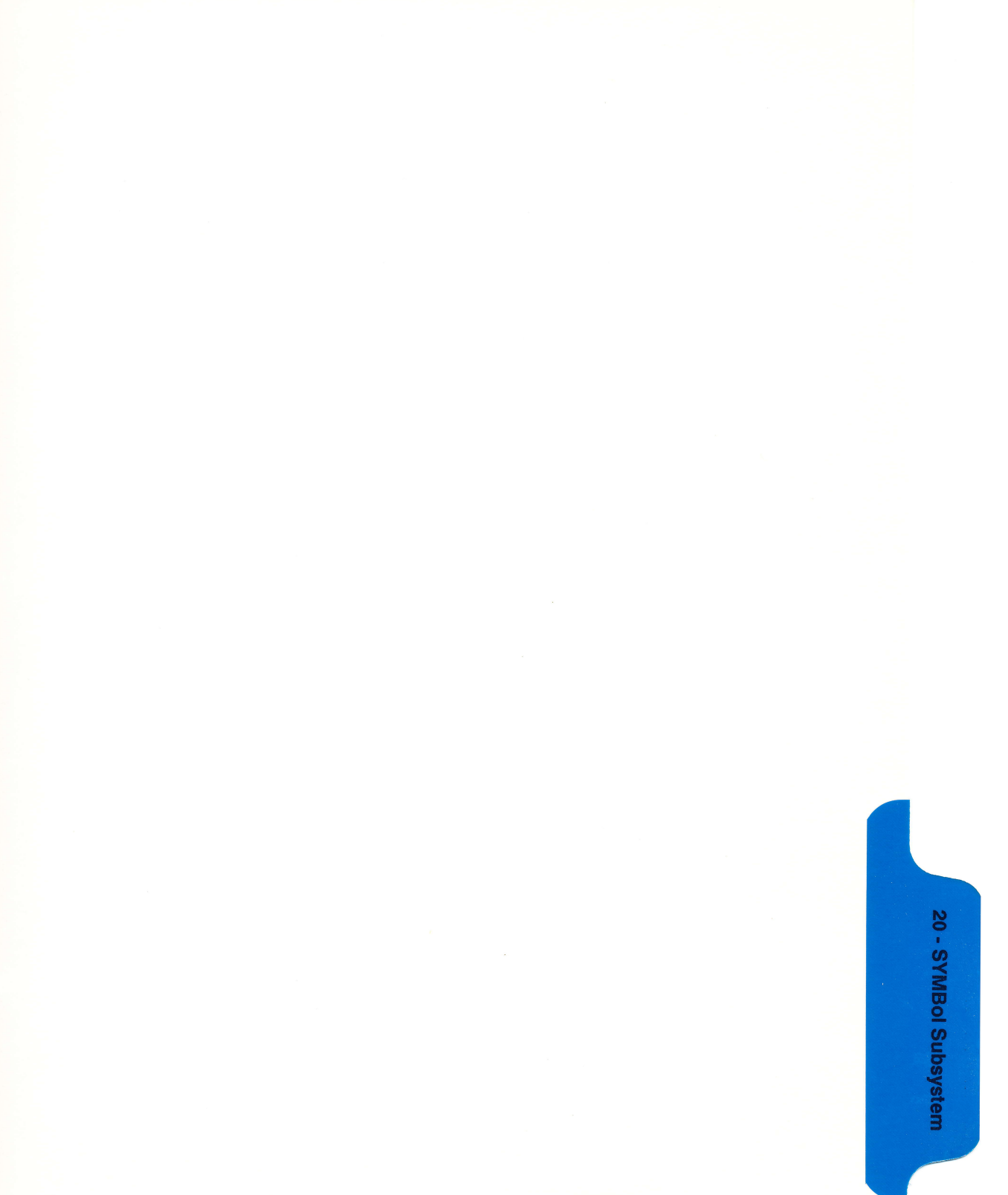

## SYMBol Subsystem

### Introduction

The SYMBol subsystem contains the commands that allow you to define symbols on the controller and download them to the HP 1652B/53B logic analyzer. The commands in this subsystem are:

- BASE
- PATTern
- RANGe
- REMove
- WIDTh

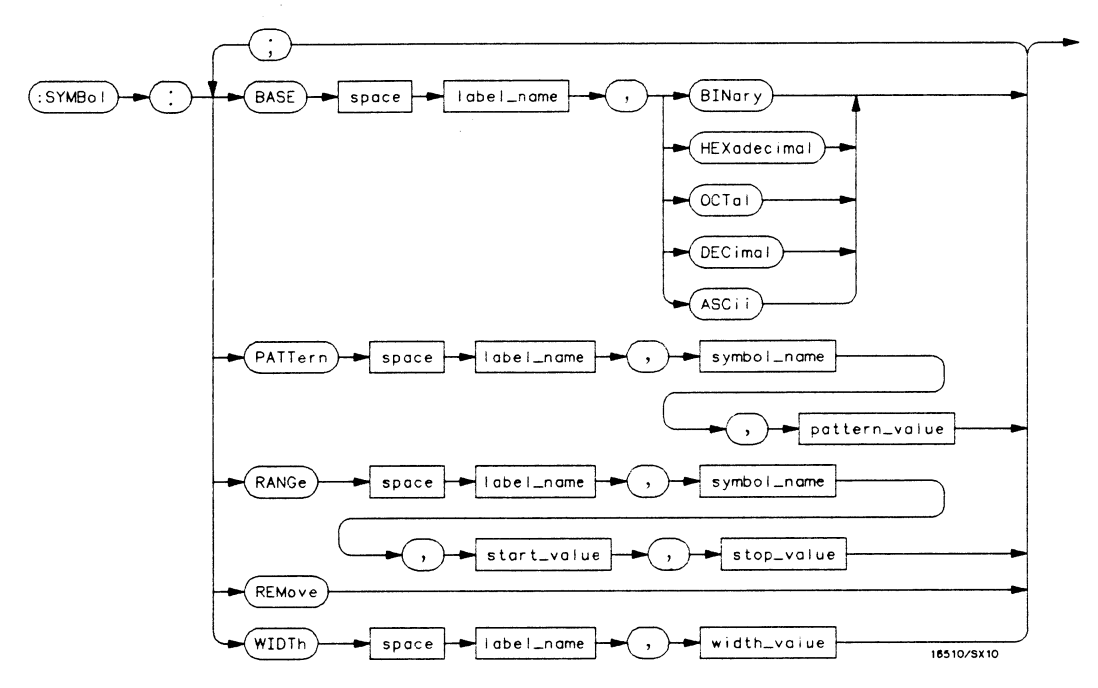

Figure 20-1. SYMBol Subsystem Diagram

```
label_name = string of up to 6 alphanumeric characters

symbol_name = string of up to 16 alphanumeric characters

pattern_value = "{#B{0|1|X}...|

#Q{0|1|2|3|4|5|6|7|X}...|

#H{0|1|2|3|4|5|6|7|X|9|A|B|C|D|E|F|X}...|

{0|1|2|3|4|5|6|7|8|9}..."

start_value = "{#B{0|1}...|

#H{0|1|2|3|4|5|6|7|8|9|A|B|C|D|E|F}...|

{0|1|2|3|4|5|6|7|8|9}..."

stop_value = "{#B{0|1}...|

#Q{0|1|2|3|4|5|6|7|8|9}...}"

stop_value = "{#B{0|1}...|

#H{0|1|2|3|4|5|6|7|8|9|A|B|C|D|E|F}...|

{0|1|2|3|4|5|6|7|8|9|A|B|C|D|E|F}...|

width_value = integer from 1 to 16
```

Figure 20-1. SYMBol Subsystem Syntax Diagram (continued)

## SYMBol

selector

The SYMBol selector is used as a part of a compound header to access the commands used to create symbols. It always follows the MACHine selector because it selects a branch directly below the MACHine level in the command tree.

Command Syntax: :MACHine{1|2}:SYMBol

Example: OUTPUT XXX;":MACHINE1:SYMBOL:BASE 'DATA', BINARY"

## BASE

|                                  | The BASE command sets the base in which symbols for the specified label<br>will be displayed in the symbol menu. It also specifies the base in which<br>the symbol offsets are displayed when symbols are used. |
|----------------------------------|----------------------------------------------------------------------------------------------------|
| Note                             | BINary is not available for labels with more than 20 bits assigned. In this case the base will default to HEXadecimal.                                                                                          |
| Command Syntax:                  | :MACHine{1 2}:SYMBol:BASE <label_name>, <base_value></base_value></label_name>                                                                                                    |
| where:                           |                                                                                                    |
| < label_name ><br>< base_value > | :: = string of up to 6 alphanumeric characters<br>:: = {BINary   HEXadecimal   OCTal   DECimal   ASCii}                                                                                                    |
| Example:                         | OUTPUT XXX;":MACHINE1:SYMBOL:BASE 'DATA',HEXADECIMAL"                                                                                                    |

## PATTern

### command

The PATTern command allows you to create a pattern symbol for the specified label.

Because don't cares (X) are allowed in the pattern value, it must always be expressed as a string. You may still use different bases, though don't cares cannot be used in a decimal number.

Command Syntax: :MACHine{1|2}:SYMBol:PATTern<label\_name>, < symbol\_name>, < pattern\_value>

#### where:

| < label_name >    | :: = string of up to 6 alphanumeric characters  |  |
|-------------------|-------------------------------------------------|--|
| < symbol_name >   | :: = string of up to 16 alphanumeric characters |  |
| < pattern_value > | ::= "{#B{0 1 X}                                 |  |
|                   | #Q{0 1 2 3 4 5 6 7 X}                           |  |
|                   | #H{0 1 2 3 4 5 6 7 8 9 A B C D E F X}           |  |
|                   | {0 1 2 3 4 5 6 7 8 9}}"                         |  |
|                   |                                                 |  |

Example: OUTPUT XXX;":MACHINE1:SYMBOL:PATTERN 'STAT', 'MEM\_RD','#H01XX'"

## RANGe

| RANGe                     | command                                                                                                    |
|---------------------------|----------------------------------------------------------------------------------------------------|
|                           | The RANGe command allows you to create a range symbol containing a start value and a stop value for the specified label. The values may be in binary (#B), octal (#Q), hexadecimal (#H) or decimal (default). You may not use "don't cares" in any base. |
| Command Syntax:           | :MACHine{1 2}:SYMBol:RANGe <label_name>,<symbol_name>,<start_value>,<br/><stop_value></stop_value></start_value></symbol_name></label_name>                                                                                                    |
| where:                    |                                                                                                    |
| <label_name></label_name> | ::= string of up to 6 alphanumeric characters                                                                                                    |
| < symbol_name >           | :: = string of up to 16 alphanumeric characters                                                                                                    |
| < start_value >           | ::= "{#B{0 1} <br>#Q{0 1 2 3 4 5 6 7} <br>#H{0 1 2 3 4 5 6 7 8 9 A B C D E F} <br>{0 1 2 3 4 5 6 7 8 9}}"                                                                                                    |
| < stop_value >            | ::= "{#B{0 1} <br>#Q{0 1 2 3 4 5 6 7} <br>#H{0 1 2 3 4 5 6 7 8 9 A B C D E F} <br>{0 1 2 3 4 5 6 7 8 9}}"                                                                                                    |

Example: OUTPUT XXX;":MACHINE1:SYMBOL:RANGE 'STAT', 'IO\_ACC','O','#HOOOF'"

١.

## REMove

### command

The REMove command deletes all symbols from a specified machine.

Command Syntax: :MACHine{1|2}:SYMBol:REMove

Example: OUTPUT XXX;":MACHINE1:SYMBOL:REMOVE"

## WIDTh

|                                                           | The WIDTh command specifies the width (number of characters) in which the symbol names will be displayed when symbols are used. |
|-----------------------------------------------------------|----------------------------------------------------------------------------------------------------|
| Note                                                      | The WIDTh command does not affect the displayed length of the symbol offset value.                                              |
| Command Syntax:                                           | :MACHine{1 2}:SYMBol:WIDTh <label_name>,<width_value></width_value></label_name>                                                |
| where:                                                    |                                                                                                    |
| <label_name><br/><width_value></width_value></label_name> | :: = string of up to 6 alphanumeric characters<br>:: = integer from 1 to 16                                                     |
| Example:                                                  | OUTPUT XXX;":MACHINE1:SYMBOL:WIDTH 'DATA',9 "                                                                                   |

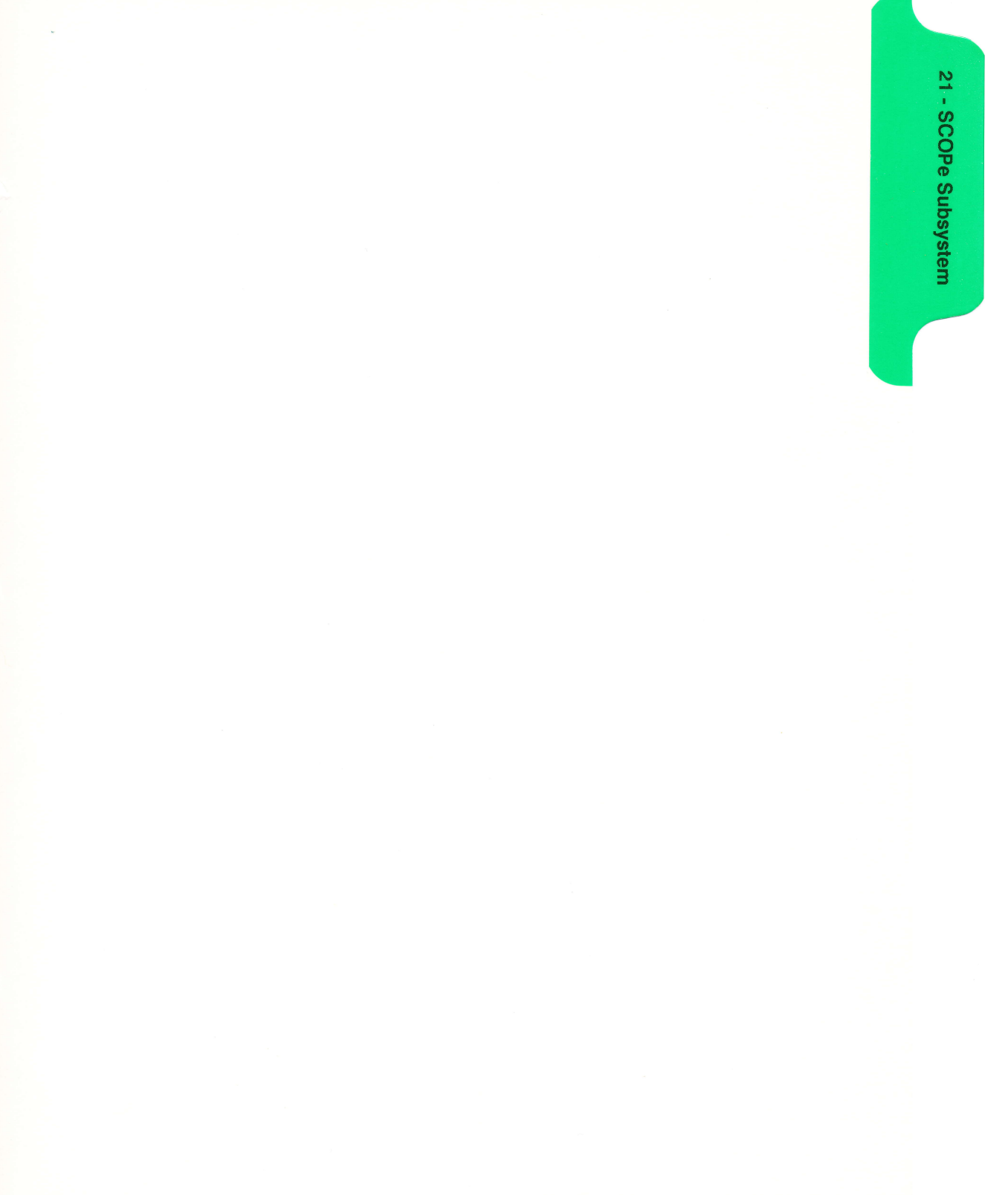

## SCOPe Subsystem

### Introduction

The SCOPe subsystem provides access to the commands and the oscilloscope subsystem commands that control the basic operation of the oscilloscope. At the SCOPe subsystem level is a command that turns the oscilloscope on or off (SMODe), specifies how the oscilloscope is Armed (ARM), and the AUToscale command.

Additionally, the following subsystems are a part of the SCOPe subsystem. Each is explained in a separate chapter.

- CHANnel subsystem (chapter 22)
- TRIGger subsystem (chapter 23)
- ACQuire subsystem (chapter 24)
- TIMebase subsystem (chapter 25)
- WAVeform subsystem (chapter 26)
- MEASure subsystem (chapter 27)

Not all scope-related functions can be duplicated with programming instructions. If you are unable to get a desired configuration strictly through programming instruction, try the following steps:

- 1. Manually configure the HP 1652B/53B through the front panel.
- 2. Save configuration to a disk (through the front panel or through the :MMEM:STORE "CONFIG", "Setups" instruction).

Now you can use the command MMEM:LOAD "CONFIG" to load in the desired configuration.

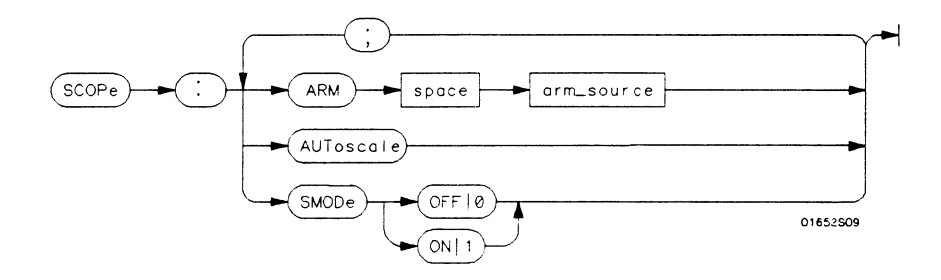

arm\_source = { $RUN \mid MACHine{1 \mid 2} \mid BNC$ }

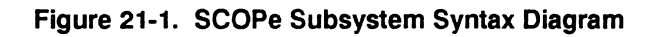

## SCOPe

selector

The SCOPe selector is used to indicate the beginning of a compound command (or query) for a function within the SCOPe subsystem. Since SCOPe is a root-level command, it will normally appear as the first element of a compound header.

#### Command Syntax: :SCOPe

Example: OUTPUT XXX; ":SCOPE:TRIGGER:SLOPE NEGATIVE"

| Arm              |                                                                                                    |
|------------------|----------------------------------------------------------------------------------------------------|
| Arm              | command/query                                                                                                |
|                  | The ARM command specifies the arming source of the oscilloscope.                                             |
|                  | The ARM query returns the source that the oscilloscope is armed by.                                          |
| Command Syntax:  | :SCOPe:ARM < arm_source >                                                                                    |
| where:           |                                                                                                    |
| < arm_source >   | ::= {RUN   MACHine{1 2}   BNC}                                                                               |
| Example:         | OUTPUT XXX;":SCOPE:ARM:MACHINE2"                                                                             |
| Query Syntax:    | :SCOPe:ARM?                                                                                                  |
| Returned Format: | [:SCOPe:ARM] < arm_source >                                                                                  |
| Example:         | 10 DIM String\$[100]<br>20 OUTPUT XXX;":SCOPE:ARM?"<br>30 ENTER XXX; String\$<br>40 PRINT String\$<br>50 END |

## AUToscale

### command

The AUToscale command causes the oscilloscope to automatically select the vertical sensitivity, vertical offset, trigger level and timebase settings for a stable display on one or both channels. The input signal required for Autoscale must have an amplitude above 10 mV peak, and a frequency between 50 Hz and 100 MHz..

Command Syntax: :SCOPe:AUToscale

Example: OUTPUT XXX;":SCOPE:AUTOSCALE"

## SMODe

## SMODe

### command/query

The SMODe command allows the oscilloscope to be turned on or off over the bus.

The SMODe query returns the current status of the oscillosocpe.

- Command Syntax: :SCOPe:SMODe {ON|OFF}
  - Example: OUTPUT XXX;":SCOPe:SMODe ON"
  - Query Syntax: :SCOPe:SMODe?
  - Returned Format: [:SCOPe:SMODe] {ON|OFF} < NL >
    - Example: 10 DIM Sm\$[100] 20 OUTPUT XXX;":SCOPE:SMODE?" 30 ENTER XXX;Sm\$ 40 PRINT Sm\$ 50 END

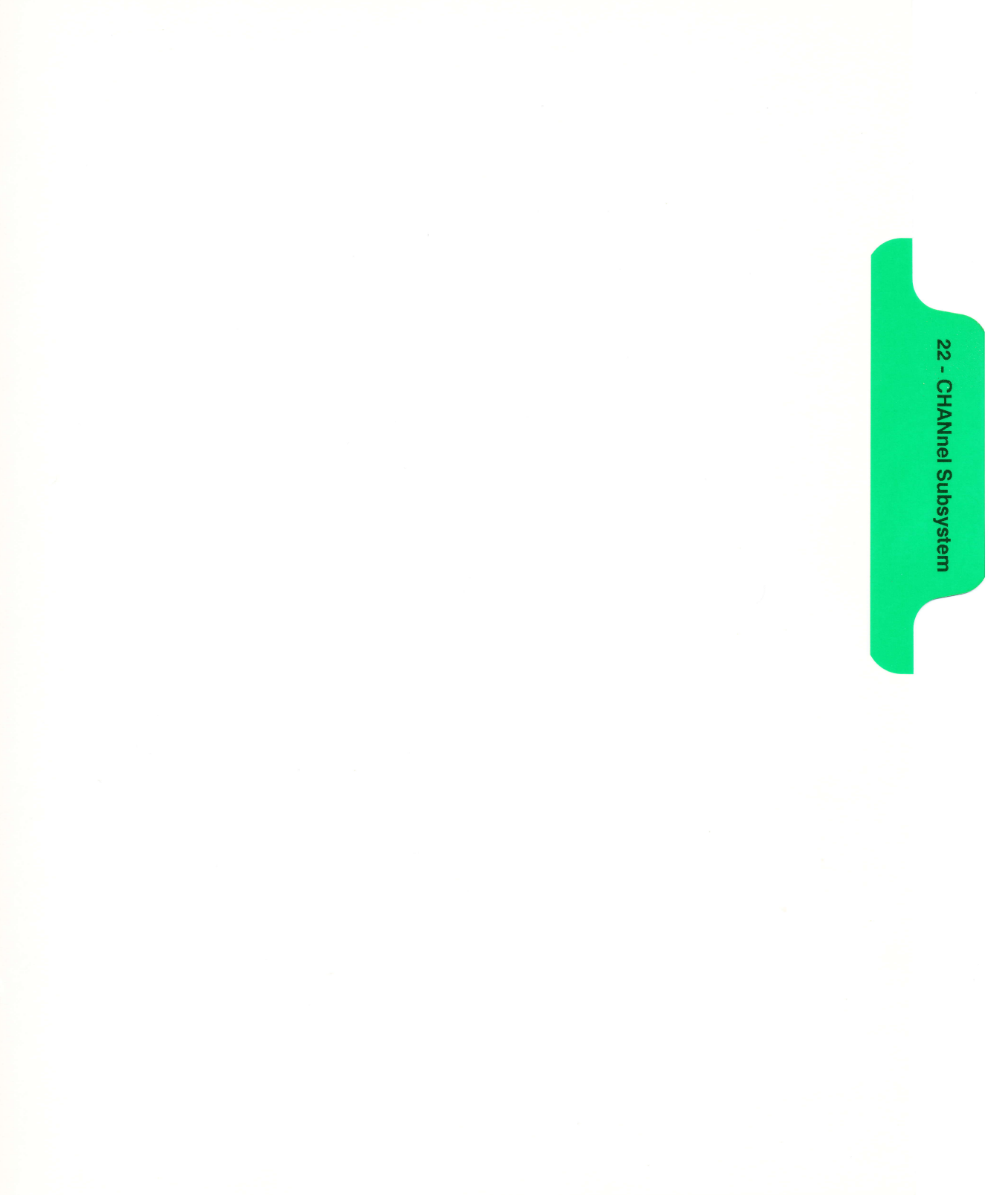

## **CHANnel Subsystem**

### Introduction

The CHANnel subsystem commands control the channel display and the vertical axis of the oscilloscope. Each channel must be programmed independently for all offset, range and probe functions. The commands are:

- CHANnel
- COUPling
- OFFSet
- PROBe
- RANGe

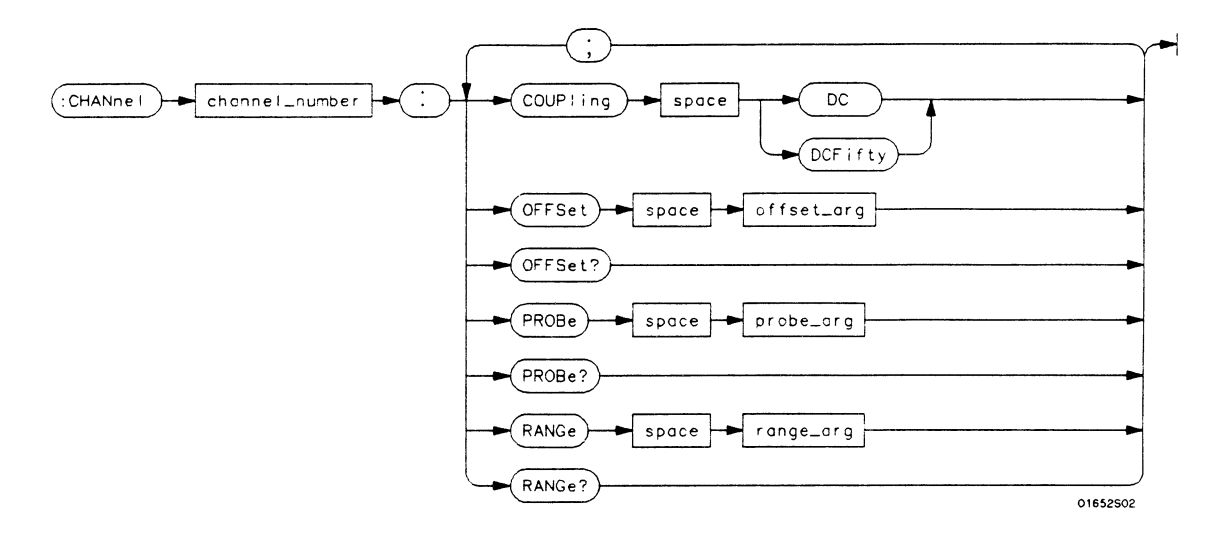

**channel\_number** =  $\{1 \mid 2\}$ 

offset\_arg = real number defining the voltage at the center of the display. The offset range depends on the input impedance setting. The offset range for  $1 M\Omega$  input is -125 V to +125 V. The offset range for  $50 \Omega$  input is -5 V to +5 V.

probe\_arg = integer from 1 through 1000, specifying the probe attenuation with respect to 1.
range\_arg = real number specifying vertical sensitivity. The allowable range is 15 mV to 10 V for a
probe attenuation of 1. The specified range is equal to 4 times Volts/Div.

### Figure 22-1. CHANnel Subsystem Syntax Diagram

## CHANnel

### selector

|                 | The CHANnel selector is used as part of a compound command header to<br>access the settings found in oscilloscope's CHANnel menu. It always<br>follows the SCOPe selector because it selects a branch below the SCOPe<br>level in the command tree. |
|-----------------|----------------------------------------------------------------------------------------------------|
| Command Syntax: | :SCOPe:CHANnel < N >                                                                                                    |
| where:          |                                                                                                    |
| <n></n>         | ::= {1   2}                                                                                                    |
| Example:        | OUTPUT XXX; ":SCOPE:CHANNEL2:OFFSET 2.5"                                                                                                    |

## COUPling

## COUPling

### command/query

The COUPling command sets the input impedance for the selected channel. The choices are either 1M Ohm (DC) or 50 Ohms (DCFifty).

The query returns the current input impedance for the specified channel.

Command Syntax: :SCOPe:CHANnel{1|2}:COUPling {DC|DCFifty}

Example: OUTPUT XXX;":SCOPE:CHANNEL1:COUPLING DC"

- Query Syntax: :SCOPe:CHANnel{1|2}:COUPling?
- Returned Format: [:SCOPe:CHANnel{1|2}:COUPling] {DC|DCFifty} < NL>
  - Example: 10 DIM Cc\$[100] 20 OUTPUT XXX;":SCOPE:CHANNEL1:COUPLING?" 30 ENTER XXX;Cc\$ 40 PRINT Cc\$ 50 END

## OFFSet

|                  | The OFFSet command sets the voltage that is represented at center screen for the selected channel. The allowable offsets for 1:1 probes are:                     |
|------------------|----------------------------------------------------------------------------------------------------|
|                  | ± 2 V < 74 mV/div<br>± 10 V between 74 mV/div and 370 mV/div<br>± 50V between 370 mV/div and 1.85 V/div<br>± 125 V > 1.85 V/div                                  |
|                  | When the input impedance is set to 50 $\Omega$ the maximum offset is æ 2 V for V/Div settings less than 74 mV and is ±5 V for V/Div settings greater than 74 mV. |
|                  | The offset value is recompensated whenever the probe attenuation factor is changed.                                                                              |
|                  | The query returns the current value for the selected channel.                                                                                                    |
| Command Syntax:  | :SCOPe:CHANnel{1 2}:OFFSet <value></value>                                                                                                    |
| where:           |                                                                                                    |
| <value></value>  | ::= $\{-250V \text{ to } + 250 \text{ V max. at } 1  M\Omega \mid -5 \text{ V to } + 5 \text{ V at } 50 \Omega \}$                                               |
| Example:         | OUTPUT XXX;":SCOP:CHAN1:OFFS 1.5"                                                                                                    |
| Query Syntax:    | :SCOPe:CHANnel{1 2}:OFFSet?                                                                                                    |
| Returned Format: | [:SCOPe:CHANnel{1 2}:OFFSet] <value><nl></nl></value>                                                                                                    |
| Example:         | 10 DIM Co\$[100]<br>20 OUTPUT XXX;":SCOPE:CHANNEL1:OFFSET?"<br>30 ENTER XXX;Co\$<br>40 PRINT Co\$<br>50 END                                                      |
|                  |                                                                                                    |
## PROBe

## PROBe

#### command/query

|                  | The PROBe command specifies the attenuation factor for an external<br>probe connected to a channel. The command changes the channel voltage<br>references such as range, offset, trigger levels and automatic<br>measurements. The actual sensitivity is not changed at the channel input.<br>The allowable probe attenuation factor is an integer from 1 to 1000. |
|------------------|----------------------------------------------------------------------------------------------------|
|                  | The query returns the probe attenuation factor for the selected channel.                                                                                                    |
| Command Syntax:  | :SCOPe:CHANnel{1 2}:PROBe <atten></atten>                                                                                                    |
| where:           |                                                                                                    |
| <atten></atten>  | :: = integer from 1 to 1000                                                                                                    |
| Example:         | OUTPUT XXX;":SCOPe:CHAN1:PROB 10"                                                                                                    |
| Query Syntax:    | :SCOPe:CHANnel{1 2}:PROBe?                                                                                                    |
| Returned Format: | [:SCOPe:CHANnel{1 2}:PROBe] < atten > < NL>                                                                                                    |
| Example:         | 10 DIM Att\$[100]<br>20 OUTPUT XXX;":SCOPE:CHANNEL1:PROBE?"<br>30 ENTER XXX;Att\$<br>40 PRINT Att\$<br>50 END                                                                                                    |

## RANGe

#### command/query

|                  | The RANGe command defines the full-scale ( $4 \times \text{Volts/Div}$ ) vertical axis<br>of the selected channel. The values for the RANGe command are<br>dependent on the current probe attenuation factor for the selected<br>channel. The allowable range for a probe attenuation factor of 1:1 is<br>60 mV to 40 V. For a larger probe attenuation factor, multiply the range<br>limit by the probe attenuation factor. |
|------------------|----------------------------------------------------------------------------------------------------|
|                  | The RANGe query returns the current range setting.                                                                                                    |
| Command Syntax:  | :SCOPe:CHANnel{1 2}:RANGe <range></range>                                                                                                    |
| where:           |                                                                                                    |
| < range >        | ::= 60 mV to 40 V for a probe attenuation factor of 1:1                                                                                                    |
| Example:         | OUTPUT XXX;":SCOPE:CHANNEL1:RANGE 4.8"                                                                                                    |
| Query Syntax:    | :SCOPe:CHANnel{1 2}:RANGe?                                                                                                    |
| Returned Format: | [:SCOPe:CHANnel{1 2}:RANGe] < range > < NL >                                                                                                    |
| Example:         | 10 DIM Pr\$[100]<br>20 OUTPUT XXX;":SCOPE:CHANNEL1:RANGE?"<br>30 ENTER XXX;Pr\$<br>40 PRINT Pr\$<br>50 END                                                                                                    |

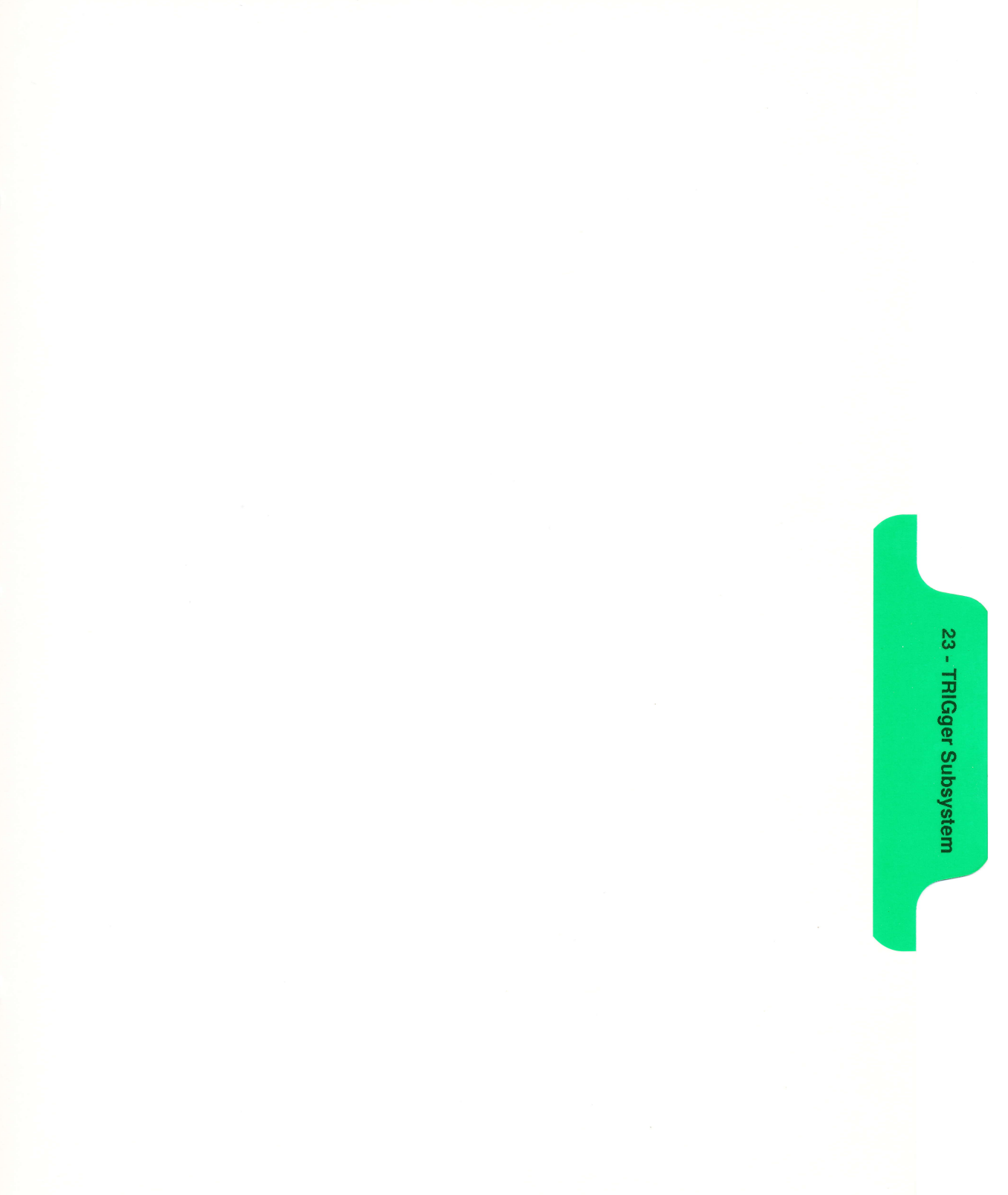

## Introduction

| JCtion                   | The commands of the TRIGger subsystem allow you to set all the trigger<br>conditions necessary for generating a trigger. There are two trigger<br>modes: Edge and Immediate. If a command is valid for the chosen trigger<br>mode, then that setting will be accepted by the oscilloscope. However, if<br>the command is not valid for the trigger mode, an error will be generated.<br>None of the commands of this subsystem are used in conjunction with<br>Immediate trigger mode. See Figure 23-1 for the TRIGger subsystem<br>syntax diagram. |
|--------------------------|----------------------------------------------------------------------------------------------------|
| The Edge<br>Trigger Mode | In the Edge trigger mode, the oscilloscope triggers on an edge of a waveform, specified by the SOURce, LEVel, and SLOPe commands. If a source is not specified, then the current source is assumed.                                                                                                    |

**The Immediate** In the Immediate trigger mode, the oscilloscope will trigger by itself when the arming requirements are met.

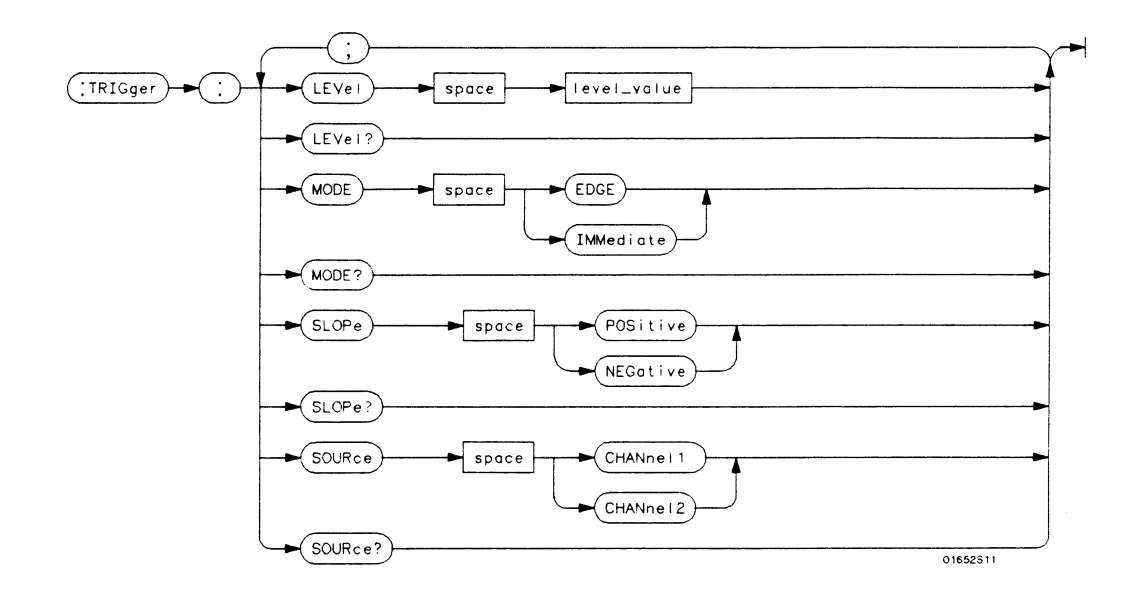

level \_value = trigger level in volts

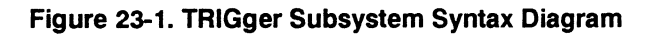

## TRIGger

selector

The TRIGger selector is used as part of a compound command header to access the settings found in oscilloscope's Trigger menu. It always follows the SCOPe selector because it selects a branch below the SCOPe level in the command tree.

Command Syntax: :SCOPe:TRIGger

Example: OUTPUT XXX; ":SCOPE:TRIGGER:CHANNEL1;LEVEL 2.0"

## LEVEL

| LEVEL            | command/query                                                                                                    |
|------------------|----------------------------------------------------------------------------------------------------|
|                  | The LEVEL command sets the trigger level voltage for the selected source or path. This command cannot be used in the IMMEDIATE trigger mode. |
|                  | The query returns the trigger level for the current path or source.                                                                          |
| Note             | There is no shortform for LEVEL. This is an intentional deviation from the normal truncation rule.                                           |
| Command Syntax:  | :SCOPe:TRIGger:LEVEL <value></value>                                                                                                    |
| where:           |                                                                                                    |
| <value></value>  | ::= Trigger level in volts                                                                                                    |
| Example:         | OUTPUT XXX;":SCOPE:TRIG:LEVEL 1.0"                                                                                                    |
| Query Syntax:    | :SCOPe:TRIGger:LEVEL?                                                                                                    |
| Returned Format: | [:SCOPe:TRIGger:LEVEL] < value > < NL >                                                                                                    |
| Example:         | 10 DIM E1\$[100]<br>20 OUTPUT XXX;":SCOPE:TRIGGER:SOURCE CHANNEL1;LEVEL?"<br>30 ENTER XXX;E1\$<br>40 PRINT E1\$<br>50 END                    |

## MODE

## command/query

|                  | The MODE command allows you to select the trigger mode for the oscilloscope. The EDGE mode will trigger the oscilloscope on an edge whose slope is determined by the SLOPe command at a voltage set by the LEVEL command. In the IMMediate trigger mode, the oscilloscope goes to a freerun mode and does not wait for a trigger. The IMMediate mode is used in armed-by other machine applications. |
|------------------|----------------------------------------------------------------------------------------------------|
|                  | The query returns the current mode.                                                                                                    |
| Command Syntax:  | :SCOPe:TRIGger:MODE {EDGE   IMMediate }                                                                                                    |
| Example:         | OUTPUT XXX;":SCOPE:TRIGGER:MODE EDGE"                                                                                                    |
| Query Syntax:    | :SCOPe:TRIGger:MODE?                                                                                                    |
| Returned Format: | [:SCOPe:TRIGger:MODE] {EDGE IMMediate} < NL >                                                                                                    |
| Example:         | 10 DIM Md\$[100]                                                                                                    |
|                  | 20 OUTPUT XXX;":SCOPE:TRIGGER:MODE?"                                                                                                    |
|                  | 30 ENTER XXX;Md\$                                                                                                    |
|                  | 40 PRINT Md\$                                                                                                    |
|                  | 50 END                                                                                                    |

## SLOPe

| SLOPe            | command/query                                                                                                    |
|------------------|----------------------------------------------------------------------------------------------------|
|                  | The SLOPe command selects the trigger slope for the previously specified trigger source. This command can only be used in the EDGE trigger mode. |
|                  | The query returns the slope of the current trigger source.                                                                                       |
| Command Syntax:  | :SCOPe:TRIGger:SLOPe {POSitive   NEGative }                                                                                                    |
| Example:         | OUTPUT XXX;":SCOP:TRIG:SOURCE CHAN1;SLOPE POS"                                                                                                   |
| Query Syntax:    | :SCOPe:TRIGger:SLOPe?                                                                                                    |
| Returned Format: | [:SCOPe:TRIGger:SLOPe] {POSitive   NEGative } < NL >                                                                                             |
| Example:         | 10 DIM Ts\$[100]<br>20 OUTPUT XXX;":SCOP:TRIG:SOUR CHAN1;SLOP?"<br>30 ENTER XXX;Ts\$<br>40 PRINT Ts\$<br>50 END                                  |

## SOURce

#### command/query

The SOURce command is used to select the trigger source and is used for any subsequent SLOPe and LEVEL commands. This command can only be used in the EDGE trigger mode.

The query returns the current trigger source.

Command Syntax: :SCOPe:TRIGger:SOURce {CHANnel{1|2}}

Example: OUTPUT XXX;":SCOP:TRIG:SOUR CHAN1"

- Query Syntax: :SCOPe:TRIGger:SOURce?
- Returned Format: [:SCOPe:TRIGger:SOURce] {CHANnel{1|2}} < NL >

Example: 10 DIM Tso\$[100} 20 OUTPUT XXX;":SCOPE:TRIGGER:SOURCE?" 30 ENTER XXX;Tso\$ 40 PRINT Tso\$ 50 END

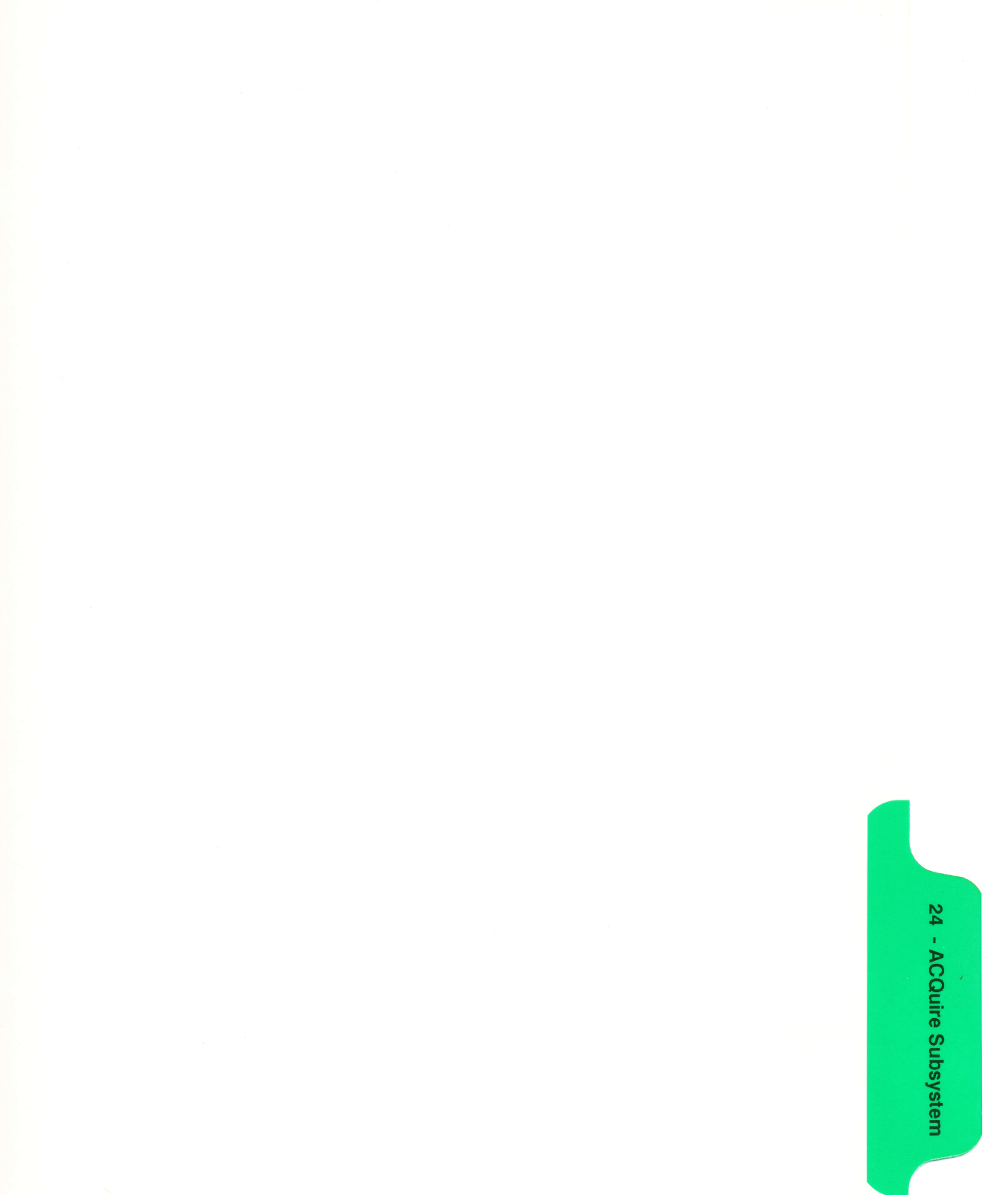

# **ACQuire Subsystem**

## Introduction

The ACQuire subsystem commands are used to select the type of acquisition and the number of averages to be taken if the average type is chosen. The commands are:

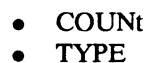

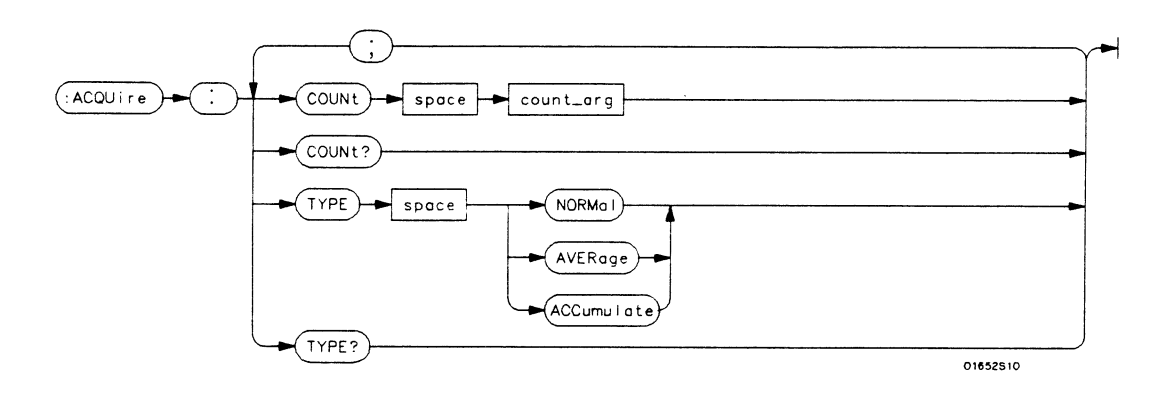

count\_arg =  $\{2|4|8|16|32|64|128|256\}$  An integer that specifies the number of averages to be taken of each time point.

#### Figure 24-1. ACQuire Subsystem Syntax Diagram

| Acquisition Type<br>Normal  | In the Normal mode, with the ACCumulate command OFF, the oscilloscope acquires waveform data and then displays the waveform. When the oscilloscope makes a new acquisition, the previously acquired waveform is erased from the display and replaced by the newly acquired waveform.                                                                                                    |
|-----------------------------|----------------------------------------------------------------------------------------------------|
|                             | When the ACCumulate command is ON, the oscilloscope displays all the waveform acquisitions without erasing the previously acquired waveform.                                                                                                    |
|                             |                                                                                                    |
| Acquisition Type<br>Average | In the Average mode, the oscilloscope averages the data points on the<br>waveform with previously acquired data. Averaging helps eliminate<br>random noise from the displayed waveform. In this mode the<br>ACCumulate command is OFF. When Average mode is selected, the<br>number of averages must also be specified using the COUNt command.<br>Previously averaged waveform data is erased from the display and the<br>newly averaged waveform is displayed. |

## ACQuire

selector

The ACQuire selector is used as part of a compound command header to access the settings found in oscilloscope's Acquire menu. It always follows the SCOPe selector because it selects a branch below the SCOPe level in the command tree.

Command Syntax: :SCOPe:ACQuire

Example: OUTPUT XXX; ":SCOPE:ACQUIRE:TYPE NORMAL"

## COUNt

## COUNt

## command/query

|                 | The COUNt command specifies the number of acquisitions for the<br>running weighted average. This command generates an error if Normal<br>acquisition mode is specified. |
|-----------------|----------------------------------------------------------------------------------------------------|
|                 | The query returns the last specified count.                                                                                                    |
| Command Syntax: | :SCOPe:ACQuire:COUNt < count >                                                                                                    |
| where           |                                                                                                    |
| < count >       | ::= {2 4 8 16 32 64 128 256}                                                                                                    |
| Example         | OUTPUT XXX;":SCOPE:ACQUIRE:COUNT 16"                                                                                                    |
| Query Syntax:   | :SCOPe:ACQuire:COUNt?                                                                                                    |
| Returned Format | [:SCOPe:ACQuire:COUNt] <count><nl></nl></count>                                                                                                    |
| Example:        | 10 DIM Ac\$[100]<br>20 OUTPUT XXX;":SCOPE:ACQ:COUN?"<br>30 ENTER XXX;Ac\$<br>40 PRINT Ac\$<br>50 END                                                                    |

## TYPE

#### command/query

The TYPE command selects the type of acquisition that is to take place when the STARt command is executed. One of three acquisition types may be selected: the NORMal, AVERage, or ACCumulate mode.

The query returns the last specified type.

Command Syntax :SCOPe:ACQuire:TYPE {NORMal | AVERage | ACCumulate }

Example: OUTPUT XXX;":SCOPE:ACQUIRE:TYPE NORMAL"

- Query Syntax: :SCOPe:ACQuire:TYPE?
- Returned Format: [:SCOPe:ACQuire:TYPE] {NORMal | AVERage} < NL >

Example: 10 DIM At\$[100] 20 OUTPUT XXX;":SCOPE:ACQUIRE:TYPE?" 30 ENTER XXX;At\$ 40 PRINT At\$ 50 END

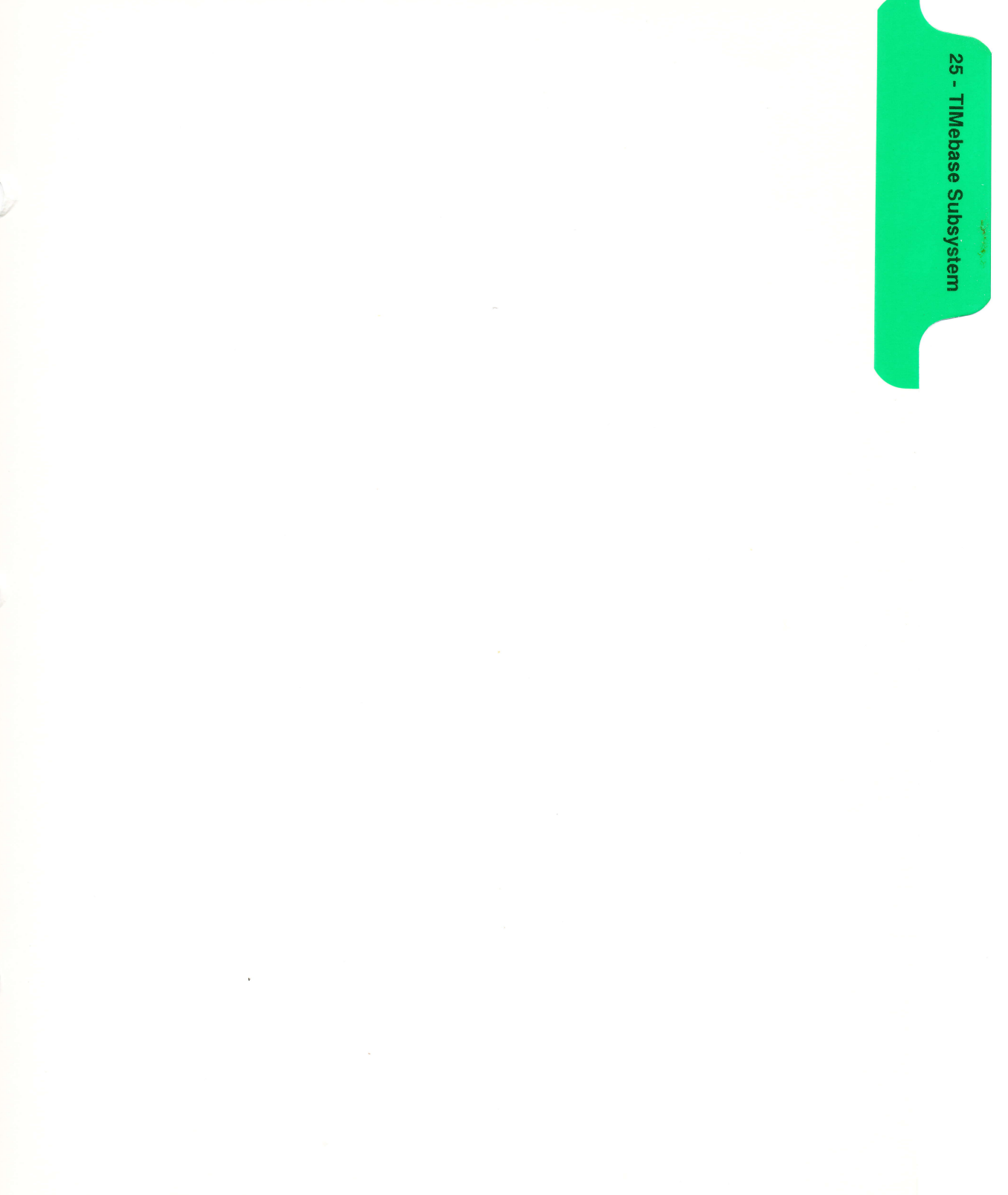

# **TIMebase Subsystem**

## Introduction

The commands of the TIMebase subsystem control the Timebase, Trigger Delay Time, and the Timebase Mode. If TRIGGERED mode is to be used, ensure that the trigger specifications of the TRIGger subsystem have been set. Refer to Figure 25-1 for the TIMebase subsystem syntax diagram.

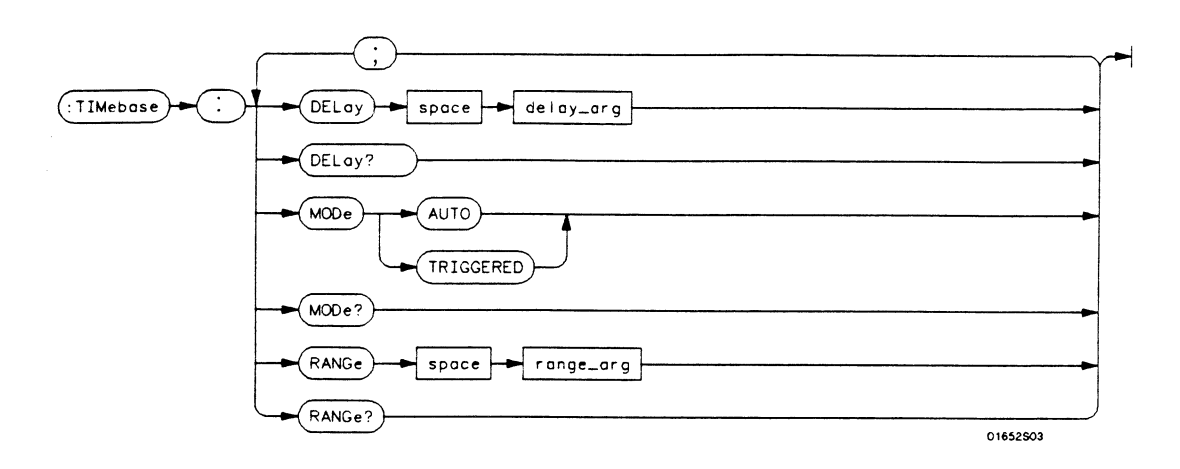

delay\_arg = delay time in seconds, from -2500 seconds through + 2500 seconds range\_arg = a real number from 5 ns through 10s

#### Figure 25-1. TIMebase Subsystem Syntax Diagram

## TIMebase

## TIMebase

The TIMebase selector is used as part of a compound command header to access the settings found in oscilloscope's Timebase menu. It always follows the SCOPe selector because it selects a branch below the SCOPe level in the command tree.

Command Syntax: :SCOPe:TIMebase

Example: OUTPUT XXX; ":SCOPE:TIMEBASE:MODE AUTO"

command/query

|                  | The DELAY command sets the time between the trigger and the center<br>of the screen if the trigger events count is zero. If the trigger events count<br>is non-zero, the center of the screen is the trigger events count plus the<br>delay time. |
|------------------|----------------------------------------------------------------------------------------------------|
|                  | The query returns the current delay setting.                                                                                                    |
| Note             | The DELAY command in the TIMebase subsystem has no shortform.<br>This is an intentional deviation from the normal truncation rules.                                                                                                    |
| Command Syntax:  | :SCOPe:TIMebase:DELAY < delay time >                                                                                                    |
| where:           |                                                                                                    |
| < delay time >   | ::= delay time in seconds                                                                                                    |
| Example:         | OUTPUT XXX;":SCOPe:TIMebase:DELAY 2US"                                                                                                    |
| Query Syntax:    | :SCOPe:TIMebase:DELAY?                                                                                                    |
| Returned Format: | [:SCOPe:TIMebase:DELAY] < value > < NL >                                                                                                    |
| Example:         | 10 DIM Dt\$[100]<br>20 OUTPUT XXX;":SCOPe:TIMebase:DELAY?"<br>30 ENTER XXX;Dt\$<br>40 PRINT Dt\$<br>50 END                                                                                                    |

## DELAY

| MODE            |                                                                                                    |
|-----------------|----------------------------------------------------------------------------------------------------|
| MODE            | command/query                                                                                                    |
|                 | The MODE command sets the oscilloscope timebase to either Auto or<br>Triggered mode. When the AUTO mode is chosen, the oscilloscope waits<br>approximately one second for a trigger to occur. If a trigger is not<br>generated within that time, then auto trigger is executed. If a signal is not<br>applied to the input, a baseline is displayed. If there is a signal at the input<br>and the specified trigger conditions have not been met within one second,<br>the waveform display will not be synchronized to a trigger. |
|                 | When the TRIGGERED mode is chosen, the oscilloscope waits until a trigger is received before data is acquired. The TRIGGERED mode should be used when the trigger source signal is less than at a 40 Hz repetition rate.                                                                                                    |
|                 | The Auto-Trig On field in the trigger menu is the same as the AUTO mode over HP-IB or RS-232C. Setting the mode to TRIGGERED is the same as the Auto-Trig Off on the front panel.                                                                                                    |
|                 | The query returns the current TIMebase mode.                                                                                                    |
| Note            | The TRIGGERED argument for MODE has no shortform. This is an intentional deviation from the normal truncation rule.                                                                                                    |
| Command Syntax: | :SCOPe:TIMebase:MODE {TRIGGERED AUTO}                                                                                                    |
| Example:        | OUTPUT XXX;":SCOPE:TIME:MODE AUTO"                                                                                                    |

Query Syntax: :SCOPe:TIMebase:MODE?

Returned Format: [:SCOPe:TIMebase:MODE] {AUTO|TRIGGERED} < NL>

Example: 10 DIM Tm\$[100] 20 OUTPUT XXX;":SCOPe:TIMEBASE:MODE?" 30 ENTER XXX;Tm\$ 40 PRINT Tm\$ 50 END

## RANGe

## RANGe

#### command/query

The RANGE command sets the full-scale horizontal time in seconds. The RANGE value is ten times the front panel field of s/div.

The query returns the current range.

Command syntax: :SCOPe:TIMebase:RANGe < range >

where:

- <range> ::= time in seconds
- Example: OUTPUT XXX;":SCOPE:TIMEBASE:RANGE 2US"
- Query Syntax: :SCOPe:TIMebase:RANGe?

Returned Format: [:SCOPe:TIMebase:RANGe] <range > <NL>

Example: 10 DIM Tr\$[100] 20 OUTPUT XXX;":SCOPE:TIMEBASE:RANGE?" 30 ENTER XXX;Tr\$ 40 PRINT Tr\$ 50 END 26 - WAVeform Subsystem

## WAVeform Subsystem

## Introduction

The commands of the WAVeform subsystem are used to transfer waveform data from the oscilloscope to a controller. The commands are:

- COUNt
- DATA
- FORMat
- POINts
- PREamble
- RECord
- SOURce
- TYPe
- VALid
- XINCrement
- XORigin
- XREFerence
- YINCrement
- YORigin
- YREFerence

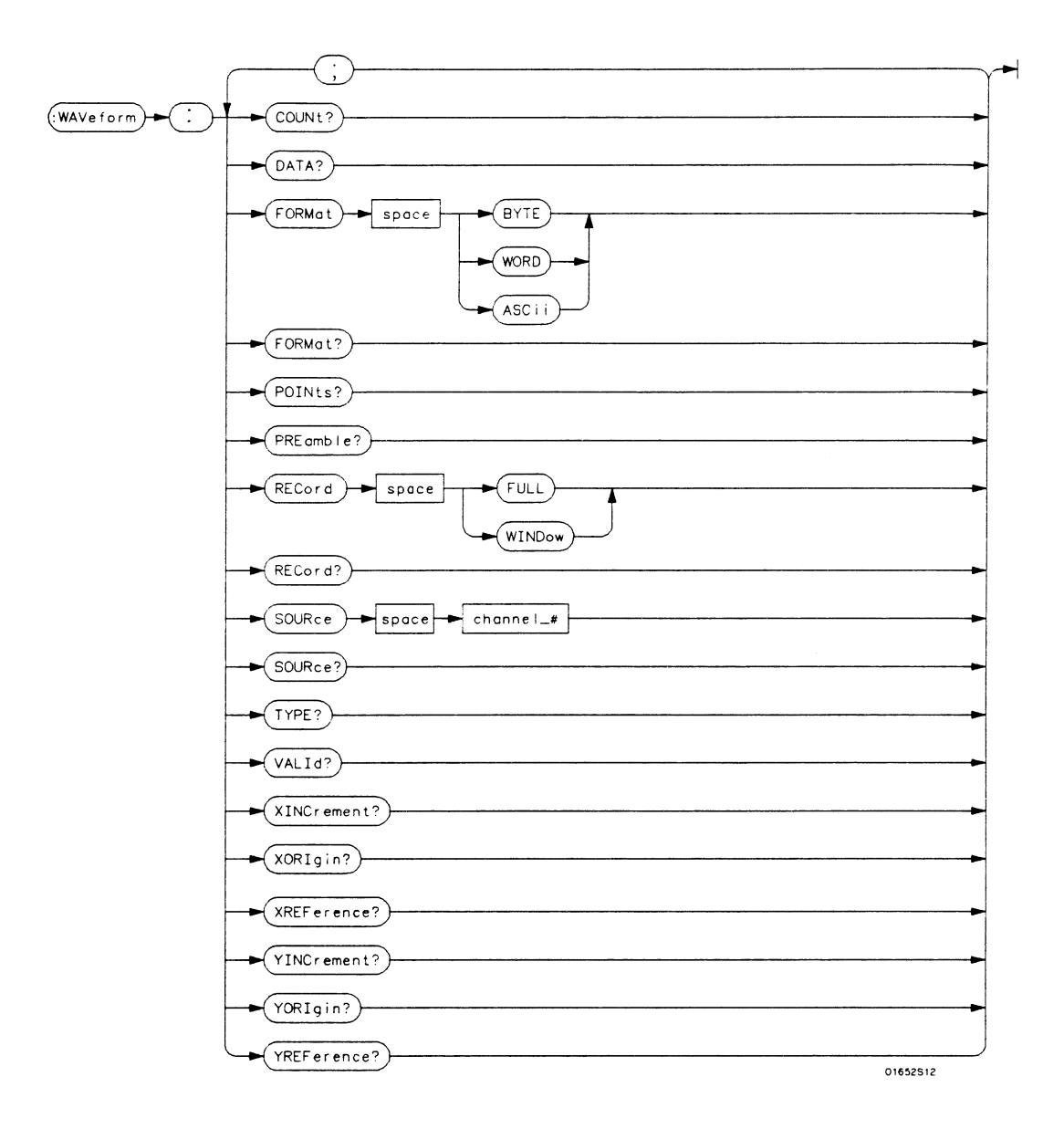

**channel\_#** =  $\{1|2\}$ 

Figure 26-1. WAVeform Subsystem Syntax Diagram

| Waveform<br>Record        | The waveform record is actually contained in two portions; the waveform<br>data and preamble. The waveform data is the actual data acquired for<br>each point. The preamble contains the information for interpreting<br>waveform data. Data in the preamble includes number of points acquired,<br>format of acquired data, average count and the type of acquired data.<br>The preamble also contains the X and Y increments, origins, and<br>references for the acquired data for translation to time and voltage values. |
|---------------------------|----------------------------------------------------------------------------------------------------|
|                           | The values set in the preamble are based on the settings of the variables in<br>the ACQuire, WAVeform, CHANnel, and TIMebase subsystems. The<br>ACQuire subsystem determines the acquisition type and the average<br>count, the WAVeform subsystem sets the number of points and the format<br>mode for sending waveform data over the remote interface and the<br>CHANnel and TIMebase subsystems set all the X - Y parameters.                                                                                             |
| Data Acquisition<br>Types | The two acquisition types that may be chosen are Normal and Average.                                                                                                    |
| Normal Mode               | In the Normal mode, with ACCumulate command OFF, the oscilloscope<br>acquires waveform data and then displays the waveform. When the<br>oscilloscope takes a new acquisition, the previously acquired waveform is<br>erased from the display and replaced by the newly acquired waveform.                                                                                                    |
|                           | When ACCumulate is set ON, the oscilloscope displays all the waveform acquisitions without erasing the previously acquired waveform.                                                                                                    |
| Average Mode              | In the Average mode, the oscilloscope averages the data points on the<br>waveform with previously acquired data. Averaging helps eliminate<br>random noise from the displayed waveform. In this mode ACCumulate is<br>set to OFF. When Average mode is selected the number of averages must<br>also be specified using the COUNt command. Previously displayed<br>waveform data is erased from the display and the newly averaged<br>waveform is displayed.                                                                  |

| Format for Data<br>Transfer | There are three formats for transferring waveform data over the remote interface. The formats are WORD, BYTE, and ASCII.                                                                                                    |
|-----------------------------|----------------------------------------------------------------------------------------------------|
|                             | WORD and BYTE formatted waveform records are transmitted using the arbitrary block program data format specified in IEEE-488.2. When you use this format, the ASCII character string "#8 < DDDDDDDDD > " is sent before the actual data. Each D represents an ASCII digit. The eight-digit number represents the number of bytes to follow.                                                                                                    |
|                             | For example, if 2048 points of data are to be transmitted, the ASCII string #800002048 would be sent.                                                                                                    |
| BYTE Format                 | In BYTE format, the six least significant bits represent the waveform data.<br>This means that the display is divided into 64 vertical increments. The<br>most significant bit is not used. The second most significant bit is the<br>overflow bit. If this bit is set to "1" and all data bits are set to "0" then the<br>waveform is clipped at the top of the screen. If all "0"s are returned, then<br>the waveform is clipped on the bottom of the display (see figure 26-2). |

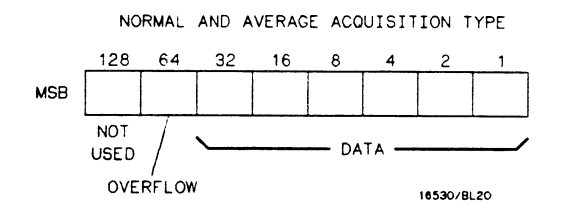

Figure 26-2. Byte Data Structure

The data returned in BYTE format are the same for either Normal or Average acquisition types. The data transfer rate in this format is faster than the other two formats. **WORD Format** Word data is two bytes wide with the most significant byte of each word being transmitted first. Each 16-bit value effectively places a data point on screen. The screen therefore is divided into 16384 vertical increments. The WORD data structure for normal and average acquisition types are shown in figure 26-3.

The relationship between BYTE and WORD formats are similar. Byte data values equal word data values divided by 256. This is the reason that the least significant byte in the normal acquisition mode always contains "0"s. In the average acquisition mode, the extra bits of resolution gained by averaging occupy the least significant byte of the word. However, this is only true when RECord type is set to WINDow.

#### NORMAL ACQUISITION TYPE

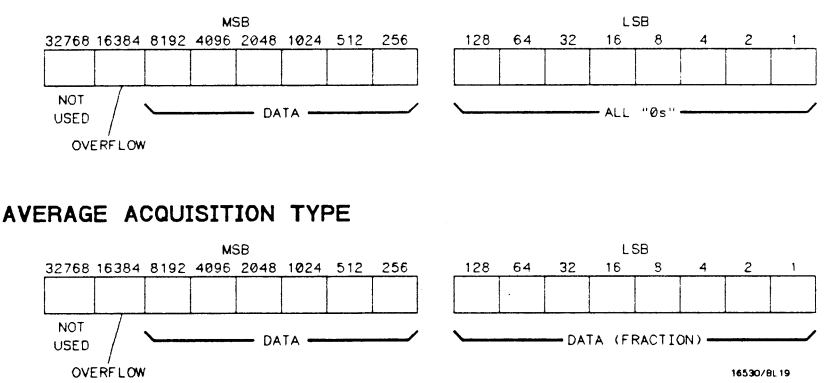

Figure 26-3. Word Data Structure

**ASCII Format** ASCII formatted waveform records are transmitted one value at a time, separated by a comma. The data values transmitted are the same as would be sent in the WORD format except that they are converted to an integer ASCII format (six or less characters) before being transmitted. The header before the data is not included in this format.

| Data Conversion                                | Data sent from the HP 1652B/53B is raw data and must be scaled for<br>useful interpretation. The values used to interpret the data are the X and<br>Y references, X and Y origins, and X and Y increments. These values are<br>read from the waveform preamble or by the queries of these values. |
|------------------------------------------------|----------------------------------------------------------------------------------------------------|
| Conversion from Data<br>Value to Voltage       | The formula to convert a data value returned by the instrument to a voltage is:                                                                                                    |
|                                                | voltage = [(data value - yreference) × yincrement] + yorigin                                                                                                    |
| Conversion from Data<br>Value to Time          | The time value of a data point can be determined by the position of the data point. As an example, the third data point sent with XORIGIN = $16ns$ , XREFERENCE = 0 and XINCREMENT = $2ns$ . Using the formula:                                                                                   |
|                                                | time = [(data point number - xreference) × xincrement] + xorigin                                                                                                    |
|                                                | would result in the following calculation:                                                                                                    |
|                                                | time = $[(3 - 0) \times 2ns] + 16ns = 22ns$ .                                                                                                    |
|                                                |                                                                                                    |
| Conversion from Data<br>Value to Trigger Point | The trigger data point can be determined by calculating the closest data point to time 0.                                                                                                    |

## WAVeform

selector

The WAVeform selector is used as part of a compound command header to access the settings found in oscilloscope's Waveform menu. It always follows the SCOPe selector because it selects a branch below the SCOPe level in the command tree.

Command Syntax: :SCOPe:WAVeform

Example: OUTPUT XXX; ":SCOPE:WAVEFORM:"

## COUNt

## COUNt

in

| The COUNt query returns the AVERage count that was last specified<br>the Acquire subsystem. If the display mode is either NORMal or<br>ACCumulate, a 1 is returned. If the display mode is AVERage, the<br>average number is returned. |
|----------------------------------------------------------------------------------------------------|
| :SCOPe:WAVeform:COUNt?                                                                                                    |
| [:SCOPe:WAVeform:COUNt] <count> &lt; NL&gt;</count>                                                                                                    |
|                                                                                                    |
| ::= {2 4 8 16 32 64 128 256}                                                                                                    |
| 10 DIM Ac\$[100]<br>20 OUTPUT XXX;":SCOPE:WAVEFORM COUNT?"<br>30 ENTER XXX;Ac\$<br>40 PRINT Ac\$<br>50 END                                                                                                    |
|                                                                                                    |

query

## DATA

|                  | The DATA query returns the waveform record stored in a specified<br>channel buffer. The SOURce command of this subsystem has to be used<br>to select the specified channel. The data is transferred based on the<br>FORMAT (BYTE, WORD or ASCII) chosen and the RECORD<br>specified (FULL or WINDOW). Since WAVeform:DATA is a query<br>only, it can not be used to send a waveform record back to the<br>oscilloscope from the controller. If a waveform record is to be saved for<br>later reloading into the oscilloscope, the SYSTem:DATA command<br>should be used. See the DATA instruction in the SYSTem subsystem for<br>information concerning the < block data > parameter. |
|------------------|----------------------------------------------------------------------------------------------------|
| Query Syntax:    | :SCOPe:WAVeform:[SOURce CHANnel{1 2};]DATA?                                                                                                    |
| Returned Format: | [:SCOPe:WAVeform:DATA]#800004096 < block data > < NL >                                                                                                    |
|                  | The following example program moves data from the HP 1652B/53B to a controller.                                                                                                    |
| Example:         | <pre>100 CLEAR XXX<br/>110 OUTPUT XXX;":SYSTEM:HEADER OFF"<br/>120 OUTPUT XXX;":SCOPE:ACQUIRE:TYPE NORMAL"<br/>130 OUTPUT XXX;":SCOPE:WAVEFORM:SOURCE CHANNEL1"<br/>140 OUTPUT XXX;":SCOPE:WAVEFORM:FORMAT BYTE"<br/>150 OUTPUT XXX;":SCOPE:WAVEFORM:RECORD FULL"<br/>160 OUTPUT XXX;":SCOPE:AUTOSCALE"<br/>170 DIM Header\$[20]<br/>180 Length=2048<br/>190 ALLOCATE INTEGER WAVEFORM(1:Length)<br/>200 OUTPUT XXX;":SCOPE:WAVEFORM:DATA?"<br/>210 ENTER XXX USING "#,10A";Header\$<br/>220 ENTER XXX USING "#,B";Waveform(*)<br/>230 ENTER XXX USING "#,B";Lastchar<br/>240 END</pre>                                                                                               |

## FORMat

## FORMat

#### command/query

The FORMat command specifies the data transmission mode of waveform data over the remote interface.

The query returns the currently specified format.

Command Syntax: :SCOPe:WAVeform:FORMat {BYTE|WORD|ASCii}

Example: OUTPUT XXX;":SCOPE:WAV:FORMAT"

- Query Syntax: :SCOPe:WAVeform:FORMat?"
- Returned Format: [:SCOPe:WAVeform:FORMat] {BYTE|WORD|ASCii} < NL >
  - Example: 10 DIM Fo\$[100] 20 OUTPUT XXX;":SCOPE:WAVEFORM:FORMAT?" 30 ENTER XXX;Fo\$ 40 PRINT Fo\$ 50 END

# **POINts**

When WAVeform RECord is set to FULL, the POINts query always returns a value of 2048 points. When WAVeform RECord is set to WINDow, then the query returns the number of points displayed on screen.

- Query Syntax: :SCOPe:WAVeform:POINts?
- Returned Format: [:SCOPe:WAVeform:POINts] < points > < NL>

where:

< points > ::= number of points depending on setting of WAVeform RECord command

Example: 10 DIM Po\$[100] 20 OUTPUT XXX;":SCOPE:WAVEFORM:POINTS?" 30 ENTER XXX; Po\$ 40 PRINT Po\$ **50 END** 

#### query

## **PREAmble**

| PREAmble         | query                                                                                                    |
|------------------|----------------------------------------------------------------------------------------------------|
|                  | The PREAmble query returns the preamble of the specified channel. The channel is specified using the SOURce command. |
| Note             | The short form for PREAMBLE is PREAmble. This is an intentional deviation from the normal truncation rule.           |
| Query Syntax:    | :SCOPe:WAVeform:[SOURce CHANnel{1 2};]PREAmble?                                                                      |
| Returned Format: | [:SCOPe:WAVeform:PREAmble]                                                                                           |
|                  | < format > ,                                                                                                    |
|                  | <type>,</type>                                                                                                    |
|                  | < points >,                                                                                                    |
|                  | <xincrement>.</xincrement>                                                                                           |
|                  | <xorigin> ,</xorigin>                                                                                                |
|                  | < Xreference >,                                                                                                    |
|                  | < Yincrement > ,                                                                                                    |
|                  | < Yorigin > ,                                                                                                    |
|                  | < Yreference > < NL>                                                                                                 |
| Example:         | 10 DIM Pr\$[300]                                                                                                    |
|                  | 20 OUTPUT XXX;":SCOPE:WAVEFORM:PREAMBLE?"                                                                            |
|                  | 30 ENTER XXX;Pr\$                                                                                                    |
|                  | 40 PRINT Pr <b>\$</b>                                                                                                |
|                  | 50 END                                                                                                    |
## RECord

#### command/query

|                  | The RECord command specifies the data you want to receive over the<br>bus. The choices are FULL or WINDOW. When FULL is chosen the<br>entire 2048 point record of the specified channel is transmitted over the<br>bus. In WINDOW mode, only the data displayed on screen will be<br>returned. Use the SOURce command to select the channel of interest.<br>The query returns the present mode chosen. |
|------------------|----------------------------------------------------------------------------------------------------|
| Command Syntax:  | :SCOPe:WAVeform:RECord {FULL WINDow}                                                                                                    |
| Example:         | OUTPUT XXX;":SCOPE:WAV:SOUR CHAN1:REC FULL"                                                                                                    |
| Query Syntax:    | :SCOPe:WAVeform:RECord?                                                                                                    |
| Returned Format: | [:SCOPe:WAVeform:RECord] {FULL WINDow} < NL >                                                                                                    |
| Example:         | 10 DIM Wr\$[100]<br>20 OUTPUT XXX;":SCOPE:WAVEFORM:SOURCE CHANNEL1:RECORD?"<br>30 ENTER XXX;Wr\$<br>40 PRINT Wr\$<br>50 FND                                                                                                    |

#### SOURce

#### SOURce

#### command/query

The SOURce command specifies the channel that is to be used for all subsequent waveform commands.

The query returns the presently selected channel.

Command Syntax: :SCOPe:WAVeform:SOURce CHANnel{1|2}

Example: OUTPUT XXX;":SCOPE:WAVEFORM:SOURCE CHANNEL1"

- Query Syntax: :SCOPe:WAVeform:SOURce?
- Returned Format: [:SCOPe:WAVeform:SOURce] CHANnel < N > < NL >
  - Example: 10 DIM Ws\$[100] 20 OUTPUT XXX;":SCOPE:WAVEFORM:SOURCE?" 30 ENTER XXX;Ws\$ 40 PRINT Ws\$ 50 END

### TYPE

#### query

|                  | The TYPE query returns the present acquisition type which was specified<br>in the ACQuire subsystem.      |
|------------------|----------------------------------------------------------------------------------------------------|
| Query Syntax:    | :SCOPe:WAVeform:TYPE?                                                                                     |
| Returned Format: | [:SCOPe:WAVeform:TYPE]{NORmal AVERage ACCumulate} < NL >                                                  |
| Example:         | 10 DIM Wt\$[100]<br>20 OUTPUT XXX;":SCOPE:WAVEFORM:TYPE?"<br>30 ENTER XXX;Wt\$<br>40 PRINT Wt\$<br>50 END |

# VALid

The VALid query checks the oscilloscope for acquired data. If a measurement is completed, and data has been acquired by all channels, then the query reports a 1. A 0 is reported if no data has been acquired for the last acquisition.

Query Syntax: :SCOPe:WAVeform:VALid?

Returned Format: [:SCOPe:WAVeform:VALid] {0|1} < NL>

- 0 ::= No data acquired
- 1 ::= Data has been acquired
- Example: 10 DIM Da\$[100] 20 OUTPUT XXX;":SCOPE:WAVEFORM:VALID?" 30 ENTER XXX;Da\$ 40 PRINT Da\$ 50 END

## XINCrement

#### query

|                  | The XINCrement query returns the X-increment currently in the preamble. This value is the time between the consecutive data points. |
|------------------|----------------------------------------------------------------------------------------------------|
| Query Syntax:    | :SCOPe:WAVeform:XINCrement?                                                                                                    |
| Returned Format: | [:SCOPe:WAVeform:XINCrement] < value > < NL >                                                                                       |
| where:           |                                                                                                    |
| < value >        | :: = X-increment value currently in preamble                                                                                        |

Example: 10 DIM Xi\$[100] 20 OUTPUT XXX;":SCOPE:WAVEFORM:XINCREMENT?" 30 ENTER XXX;Xi\$ 40 PRINT Xi\$ 50 END

## XORigin

# XORigin

|                  | The XORigin query returns the X-origin value currently in the preamble.<br>The value represents the time of the first data point in memory with<br>respect to the trigger point. |
|------------------|----------------------------------------------------------------------------------------------------|
| Query Syntax:    | :SCOPe:WAVeform:XORigin?                                                                                                    |
| Returned Format: | [:SCOPe:WAVeform:XORigin] < value > < NL >                                                                                                    |
| where:           |                                                                                                    |
| < value >        | ::= X-origin value currently in preamble                                                                                                    |
| Example:         | 10 DIM Xo\$[100]                                                                                                    |
|                  | 20 OUTPUT XXX;":SCOPE:WAVEFORM:XORigin?"                                                                                                    |
|                  | 30 ENTER XXX;Xo\$                                                                                                    |
|                  | 40 PRINI XOD<br>50 END                                                                                                    |
|                  | JU LINU                                                                                                    |

#### **XREFerence**

#### query

| The XREFerence      | query returns  | the X-reference | value in the preamble. |
|---------------------|----------------|-----------------|------------------------|
| The value specifies | the first data | point in memory | and is always 0.       |

- Query Syntax: :SCOPe:WAVeform:XREFerence?
- Returned Format: [:SCOPe:WAVeform:XREFerence] < value > < NL >

- <value> ::= X-reference value in preamble
- Example: 10 DIM Xo\$[100] 20 OUTPUT XXX;":SCOPE:WAVEFORM:XREFerence?" 30 ENTER XXX;Xo\$ 40 PRINT Xo\$ 50 END

#### YINCrement

#### YINCrement

The YINCrement query returns the Y-increment currently in the preamble. This value is the voltage difference between consecutive data values.

- Query Syntax: :SCOPe:WAVeform:YINCrement?
- Returned Format: [:SCOPe:WAVeform:YINCrement] < value > < NL >

- <value > ::= Y-increment value currently in preamble
- Example: 10 DIM Yi\$[100] 20 OUTPUT XXX;":SCOPE:WAVEFORM:YINCREMENT?" 30 ENTER XXX;Yi\$ 40 PRINT Yi\$ 50 END

## YORigin

#### query

The YORigin query returns the Y-origin value currently in the preamble. This value is the voltage at the center of the screen.

- **Query Syntax:** :SCOPe:WAVeform:YORigin?
- Returned Format: [:SCOPe:WAVeform:YORigin] < value > < NL >

- <value> ::= Y-origin value currently in preamble
- Example: 10 DIM Yo\$[100] 20 OUTPUT XXX;":SCOPE:WAVEFORM:YORigin?" 30 ENTER XXX;Yo\$ 40 PRINT Yo\$ 50 END

#### YREFerence

#### YREFerence

The YREFerence query returns the Y-reference value in the preamble. The value specifies the data value at center screen where Y-origin occurs.

- Query Syntax: :SCOPe:WAVeform:YREFerence?
- Returned Format: [:SCOPe:WAVeform:YREFerence] < value > < NL >

- <value> ::= Y-reference value in preamble
- Example: 10 DIM Yo\$[100] 20 OUTPUT XXX;":SCOPE:WAVEFORM:YREFerence?" 30 ENTER XXX;Yo\$ 40 PRINT Yo\$ 50 END

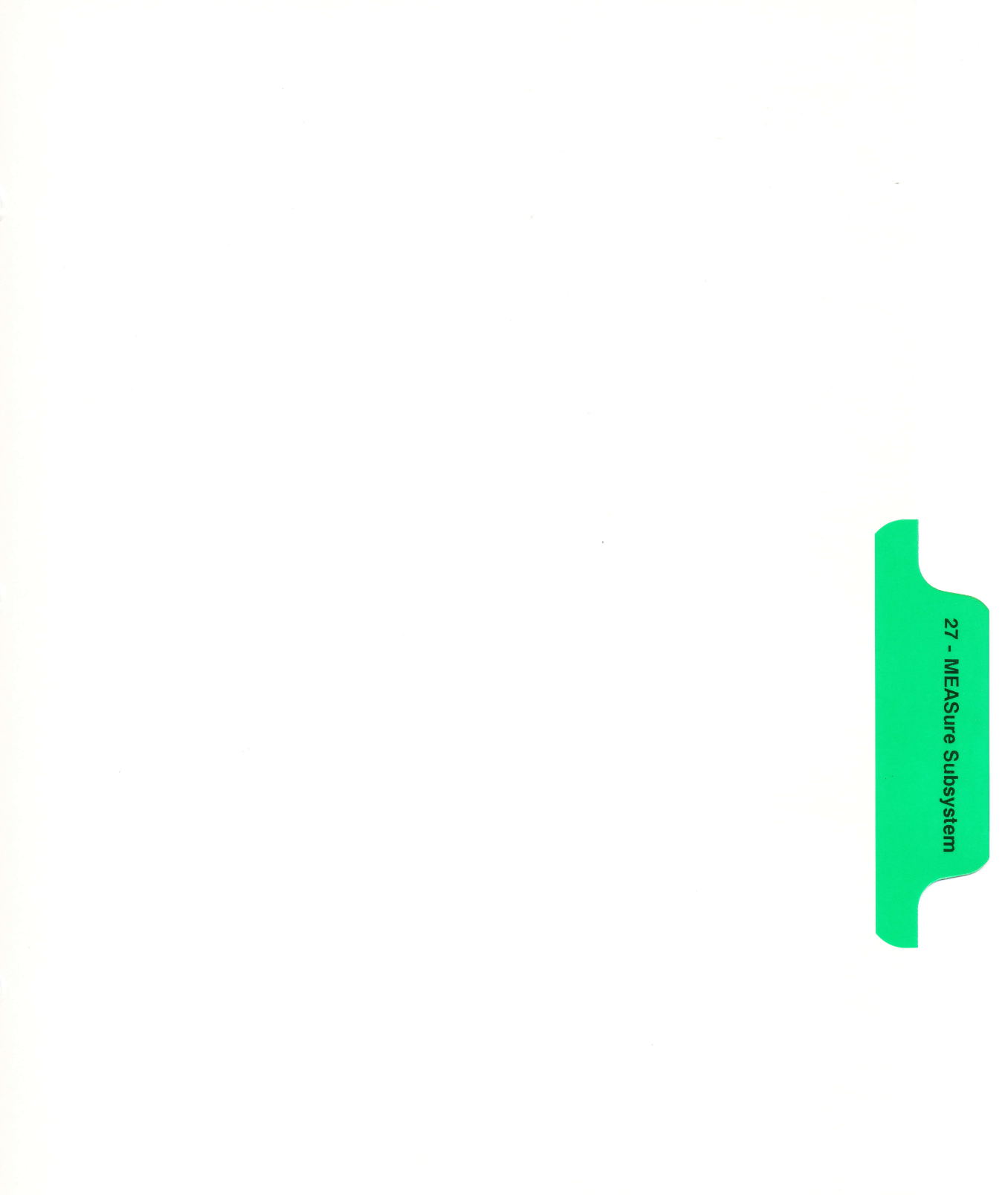

# **MEASure Subsystem**

#### Introduction

The instructions in the MEASure subsystem are used to make automatic parametric measurements on displayed waveforms. The instructions are:

- ALL
- FALLTime
- FREQuency
- NWIDth
- OVERShoot
- PERiod
- PRESHoot
- PWIDth
- RISETime
- SOURce
- VAMPlitude
- VBASe
- VMAX
- VMIN
- VPP
- VTOP

Before using any of the MEASure subsystem queries, be sure that you have used to SOURce command to specify which channel is to be used. All subsequent measurements will be made from that channel's waveform.

If a waveform characteristic cannot be measured, the instrument responds with 9.9E + 37.

The following characteristics can be measured:

- **Frequency** The frequency of the first complete cycle displayed is measured using the 50% level.
  - **Period** The period of the first displayed waveform is measured at the 50% level.
- **Peak-to-Peak** The absolute minimum and the maximum voltages for the selected source are measured.
- **Positive Pulse Width** Pulse width is measured at the 50% level of the first displayed pulse.

**Negative Pulse Width** Pulse width is measured at the 50% level of the first displayed pulse.

- **Risetime** The risetime of the first displayed rising edge is measured. To obtain the best possible measurement accuracy, select the fastest sweep speed while keeping the rising edge on the display. The risetime is determined by measuring time at the 10% and the 90% voltage points of the rising edge.
- **Falltime** Falltime is measured between the 10% and the 90% points of the first displayed falling edge. To obtain the best possible measurement accuracy, select the fastest sweep speed possible while keeping the falling edge on the display.
- Preshoot and<br/>OvershootPreshoot and overshoot measure the perturbation on a waveform above or<br/>below the top and base voltages.
  - **Preshoot** is a perturbation before a rising or a falling edge and measured as a percentage of the top-base voltage.
  - **Overshoot** is a perturbation after a rising or falling edge and is measured as a percentage of the top-base voltage.

For complete details of the measurement algorithms, refer to the *Front-panel Operating Reference Manual*.

Refer to figure 27-1 for the MEASure subsystem syntax diagram.

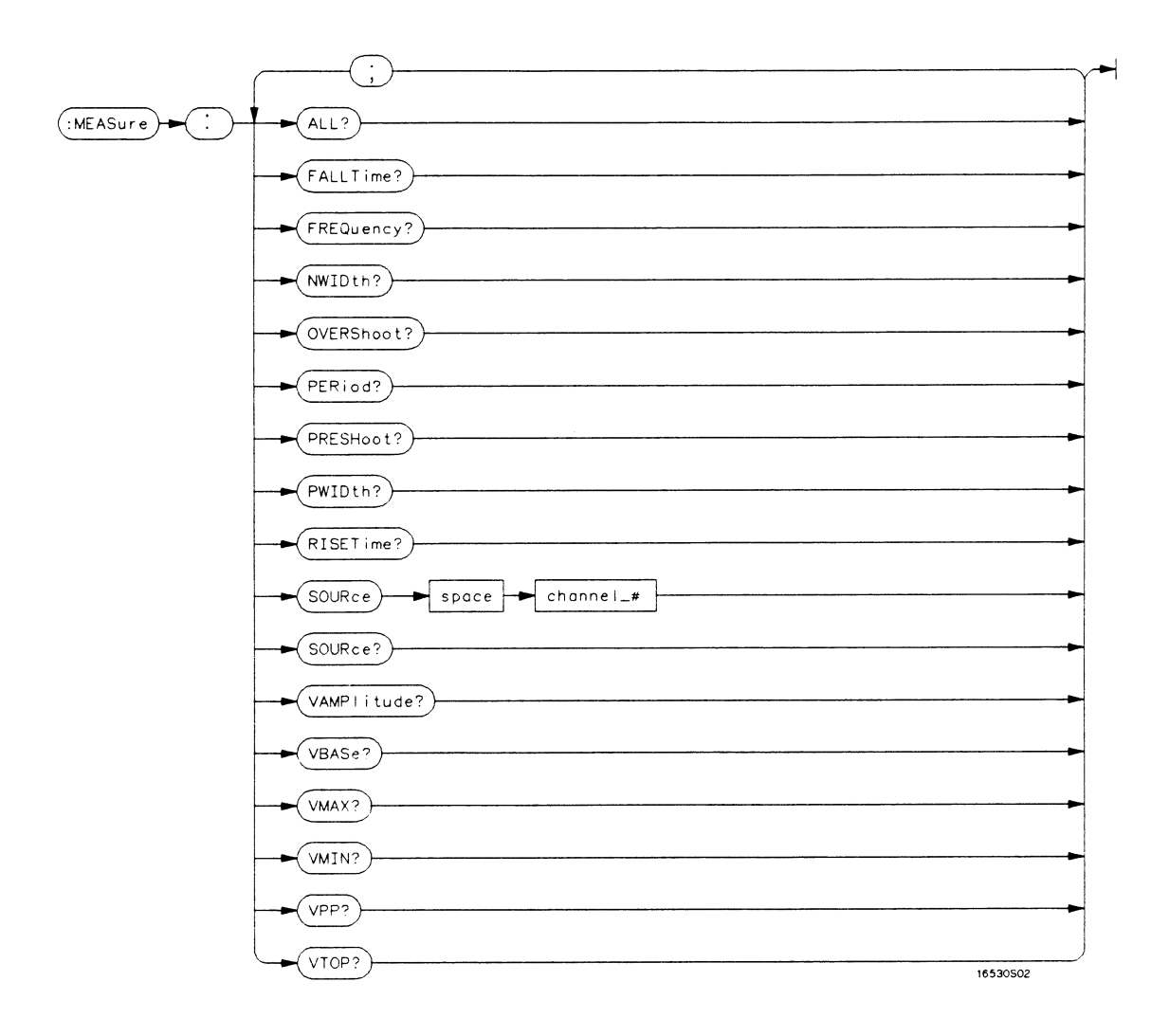

channel\_# = an integer  $\{1 \mid 2\}$ .

#### Figure 27-1. MEASure Subsystem Syntax Diagram

HP 1652B/1653B Programming Reference

| MEASure         | selector                                                                                                    |
|-----------------|----------------------------------------------------------------------------------------------------|
|                 | The MEASure selector is used as part of a compound command header<br>to access the settings found in oscilloscope's Measure menu. It always<br>follows the SCOPe selector because it selects a branch below the SCOPe<br>level in the command tree. |
| Command Syntax: | :SCOPe:MEASure                                                                                                    |
| Example:        | OUTPUT XXX; ":SCOPE:MEASURE:SOURCE CHAN2"                                                                                                    |
| Note            | All queries in this subsystem return the measurement results of the last<br>channel specified by the SOURce command. If you want measurement<br>results from the other channel, you must use the SOURce command<br>before using any of the queries. |

query

## ALL

ſ

| Query Syntax:    | The ALL query makes a set of measurements on the displayed waveform<br>using the selected source.<br>:SCOPe:MEASure:[SOURce CHANnel{1 2};]ALL?                                                                                                    |
|------------------|----------------------------------------------------------------------------------------------------|
| Returned Format: | <pre>[:SCOPe:MEASure:ALL PERiod] &lt; real number &gt;;<br/>[RISETime] &lt; real number &gt;;<br/>[FALLTime] &lt; real number &gt;;<br/>[FREQuency] &lt; real number &gt;;<br/>[PWIDtH] &lt; real number &gt;;<br/>[NWIDtH] &lt; real number &gt;;<br/>[VPP] &lt; real number &gt;;<br/>[VAMPlitude] &lt; real number &gt;;<br/>[PRESHoot] &lt; real number &gt;;<br/>[OVERShoot] &lt; real number &gt; &lt; NL&gt;</pre>                                                       |
| Example:         | <pre>10 DIM Query\$[300]<br/>20 !PRINTER IS 701 !THIS LINE SENDS RESULTS TO PRINTER<br/>30 OUTPUT XXX;":SCOPE:MEASURE:SOUR CHAN1"<br/>40 OUTPUT XXX;":SCOPE:MEASURE:ALL?"<br/>50 ENTER XXX;Query\$<br/>60 Query\$=Query\$[POS(Query\$,";")+1]<br/>70 LOOP<br/>80 I=POS(Query\$,";")<br/>90 EXIT IF NOT I<br/>100 PRINT Query\$[1,I-1]<br/>110 Query\$=Query\$[1,I-1]<br/>110 Query\$=Query\$[1+1]<br/>120 END LOOP<br/>130 PRINT Query\$<br/>140 PRINTER IS 1<br/>150 END</pre> |

HP 1652B/1653B Programming Reference

### FALLTime

### FALLTime

|                  | The FALLTime query makes a fall time measurement on the selected channel. The measurement is made between the 90% to the 10% voltage point of the first falling edge displayed on screen. |
|------------------|----------------------------------------------------------------------------------------------------|
| Note             | The short form of FALLTIME is FALLTime. This is an intentional deviation of the normal truncation rule.                                                                                   |
| Query Syntax:    | :SCOPe:MEASure:[SOURce CHANnel{1 2};]FALLTime?                                                                                                    |
| Returned Format: | [:SCOPe:MEASure:FALLTime] <value> &lt; NL&gt;</value>                                                                                                    |
| where:           |                                                                                                    |
| < value >        | ::= time in seconds between 10% and 90% voltage points                                                                                                    |
| Example:         | 10 DIM Ft\$[100]<br>20 OUTPUT XXX;":SCOPE:MEASURE:SOURCE CHANNEL2;FALLTIME?"<br>30 ENTER XXX;Ft\$<br>40 PRINT Ft\$<br>50 END                                                              |

# FREQuency

#### query

|                  | The FREQency query makes a frequency measurement on the selected channel. The measurement is made using the first complete displayed cycle at the 50% voltage level. |
|------------------|----------------------------------------------------------------------------------------------------|
| Query Syntax:    | :SCOPe:MEASure:[SOURce CHANnel{1 2};]FREQuency?                                                                                                    |
| Returned Format: | [:MEAsure:FREQuency] <value> &lt; NL&gt;</value>                                                                                                    |
| where:           |                                                                                                    |
| < value >        | ::= frequency in Hertz                                                                                                    |
| Example:         | 10 DIM Frcy\$[100]<br>20 OUTPUT XXX;":SCOPE:MEASURE:SOUR CHAN1;FREQ?"<br>30 ENTER XXX;Frcy\$<br>40 PRINT Frcy\$                                                      |
|                  | 50 END                                                                                                    |

#### **NWIDth**

## NWIDth

|                  | The NWIDth query makes a negative width time measurement on the selected channel. The measurement is made between the 50% points of the first falling and the next rising edge displayed on screen. |
|------------------|----------------------------------------------------------------------------------------------------|
| Query Syntax:    | :SCOPe:MEASure:[SOURce CHANnel{1 2};]NWIDth?                                                                                                    |
| Returned Format: | [:SCOPe:MEASure:NWIDth] < value > < NL >                                                                                                    |
| where:           |                                                                                                    |
| < value >        | ::= negative pulse width in seconds                                                                                                    |
| Example:         | 10 DIM Nw\$[100]<br>20 OUTPUT XXX;":SCOPE:MEASURE:SOURCE CHAN2;NWID?"<br>30 ENTER XXX;Nw\$<br>40 PRINT Nw\$<br>50 END                                                                               |
|                  |                                                                                                    |

| OVERShoot        | query                                                                                                    |
|------------------|----------------------------------------------------------------------------------------------------|
|                  | The OVERShoot query makes an overshoot measurement on the selected<br>channel. The measurement is made by finding a distortion following the<br>first major transition. The result is the ratio of VMAX or VMIN vs.<br>VAMPlitude. |
| Note             | The short form of OVERSHOOT is OVERShoot. This is an intentional deviation from the normal truncation rule.                                                                                                    |
| Query Syntax:    | :SCOPe:MEASure:[SOURce CHANnel{1 2};]OVERShoot?                                                                                                    |
| Returned Format: | [:SCOPe:MEASure:OVERShoot] < value > < NL >                                                                                                    |
| where:           |                                                                                                    |
| <value></value>  | :: = ratio of overshoot to Vamplitude                                                                                                    |
| Example:         | 10 DIM Ovs\$[100]<br>20 OUTPUT XXX;":SCOPE:MEASURE SOURCE CHAN1;OVER?"<br>30 ENTER XXX;Ovs\$<br>40 PRINT Ovs\$<br>50 END                                                                                                    |

## PERiod

## PERiod

|                  | The PERiod query makes a period measurement on the selected channel.<br>The measurement equivalent to the inverse of frequency. |
|------------------|----------------------------------------------------------------------------------------------------|
| Query Syntax:    | :SCOPe:MEASure:[SOURce CHANnel{1 2};]PERiod?                                                                                    |
| Returned Format: | [:SCOPe:MEASure:PERiod] < value > < NL >                                                                                        |
| where:           |                                                                                                    |
| < value >        | :: = waveform period in seconds                                                                                                 |
| Example:         | 10 DIM Pd\$[100]<br>20 OUTPUT XXX;":SCOPE:MEASURE:SOURCE CHANNEL1;PERIOD?"<br>30 ENTER XXX;Pd\$<br>40 PRINT Pd\$<br>50 END      |

| PRESHoot         | query                                                                                                    |
|------------------|----------------------------------------------------------------------------------------------------|
|                  | The PRESHoot query makes the preshoot measurement on the selected<br>channel. The measurement is made by finding a distortion which precedes<br>the first major transition on screen. The result is the ratio of VMAX or<br>VMIN vs. VAMPlitude. |
| Note             | The short form of PRESHOOT is PRESHoot. This is an intentional deviation of the normal truncation rule.                                                                                                    |
| Query Syntax:    | :SCOPe:MEASure:[SOURce CHANnel{1 2};]PRESHoot?                                                                                                    |
| Returned Format: | [:SCOPe:MEASure:PRESHoot] <value><nl></nl></value>                                                                                                    |
| where:           |                                                                                                    |
| < value >        | ::= ratio of preshoot to Vamplitude                                                                                                    |
| Example:         | 10 DIM Prs\$[100]<br>20 OUTPUT XXX;":SCOPE:MEASURE:CHANNEL2;PRESH?"<br>30 ENTER XXX;Prs\$<br>40 PRINT Prs\$<br>50 END                                                                                                    |

#### **PWIDth**

| query                                                                                                    |
|----------------------------------------------------------------------------------------------------|
| The PWIDth query makes a positive pulse width measurement on the selected channel. The measurement is made by finding the time difference between the 50% points of the first rising and the next falling edge displayed on screen. |
| :SCOPe:MEASure:[SOURce CHANnel{1 2};]PWIDth?                                                                                                    |
| [:SCOPe:MEASure:PWIDth] < value > < NL >                                                                                                    |
|                                                                                                    |
| ::= positive pulse width in seconds                                                                                                    |
| 10 DIM Pw\$[100]<br>20 OUTPUT XXX;":SCOPE:MEASURE:SOURCE CHANNEL2;PWIDTH?"<br>30 ENTER XXX;Pw\$<br>40 PRINT Pw\$<br>50 END                                                                                                    |
|                                                                                                    |

| RISETime         | query                                                                                                    |
|------------------|----------------------------------------------------------------------------------------------------|
|                  | The RISETime query makes a risetime measurement on the selected channel by finding the 10% and 90% voltage levels of the first rising edge displayed on screen. |
| Note             | The short form of RISETIME is RISETime. This is an intentional deviation from the normal truncation rule.                                                       |
| Query Syntax:    | :SCOPe:MEASure:[SOURce CHANnel{1 2};]RISETime?                                                                                                    |
| Returned Format: | [:SCOPe:MEASure:RISETime] < value > < NL >                                                                                                    |
| where:           |                                                                                                    |
| <value></value>  | ::= risetime in seconds                                                                                                    |
| Example:         | 10 DIM Tr\$[100]<br>20 OUTPUT XXX;":SCOPE:MEASURE:SOURCE CHANNEL1;RISETIME?"<br>30 ENTER XXX;Tr\$<br>40 PRINT Tr\$<br>50 END                                    |

## SOURce

SOURce

| URce             | command/query                                                                                                    |
|------------------|----------------------------------------------------------------------------------------------------|
|                  | The SOURce command specifies the source to be used for subsequent measurements. If the source is not specified, the last waveform source is assumed. |
|                  | The query returns the presently specified channel.                                                                                                   |
| Command Syntax:  | :SCOPe:MEASure:SOURce < source >                                                                                                    |
| where:           |                                                                                                    |
| < source >       | ::= {1   2}                                                                                                    |
| Example:         | OUTPUT XXX;":SCOPE:MEASURE:SOURCE CHAN1"                                                                                                    |
| Query Syntax:    | :SCOPe:MEASure:SOURce?                                                                                                    |
| Returned Format: | [:SCOPe:MEASure:SOURce] CHANnel < N > < NL >                                                                                                    |
| Example:         | 10 DIM So\$[100]<br>20 OUTPUT XXX;":SCOPE:MEASURE:SOURCE?"<br>30 ENTER XXX;So\$<br>40 PRINT So\$<br>50 END                                           |

#### VAMPlitude

#### query

|                  | The VAMPlitude query makes a voltage measurement on the selected<br>channel. The measurement is made by finding the relative maximum and<br>minimum points on screen. |
|------------------|----------------------------------------------------------------------------------------------------|
| Query Syntax:    | :SCOPe:MEASure:[SOURce CHANnel{1 2};]VAMPlitude?                                                                                                    |
| Returned Format: | [:SCOPe:MEASure:VAMPlitude] <value> &lt; NL&gt;</value>                                                                                                    |
| where:           |                                                                                                    |
| <value></value>  | :: = difference between top and base voltage                                                                                                    |
| Example:         | 10 DIM Va\$[100]<br>20 OUTPUT XXX;":SCOPE:MEASURE:SOURCE CHANNEL2;VAMP?"<br>30 ENTER XXX;Va\$<br>40 PRINT Va\$<br>50 END                                              |

## VBASe

### VBASe

|                  | The VBASe query returns the base voltage (relative minimum) of a displayed waveform. The measurement is made on the selected source. |
|------------------|----------------------------------------------------------------------------------------------------|
| Query Syntax:    | :SCOPe:MEASure:[SOURce CHANnel{1 2};]VBASe?                                                                                          |
| Returned Format: | [:SCOPe:MEASure:VBASe] < value > < NL >                                                                                              |
| where:           |                                                                                                    |
| < value >        | :: = voltage at base level of selected waveform                                                                                      |
| Example:         | 10 DIM Vb\$[100]<br>20 OUTPUT XXX;":SCOPE:MEASURE:SOURCE CHAN1;VBAS?"<br>30 ENTER XXX;Vb\$<br>40 PRINT Vb\$<br>50 END                |

## VMAX

#### query

The VMAX query returns the absolute maximum voltage of the selected source.

- Query Syntax: :SCOPe:MEASure:[SOURce CHANnel{1|2};]VMAX?
- Returned Format: [:SCOPe:MEASure:VMAX] <value > <NL>

where:

<value> ::= maximum voltage of selected waveform

Example: 10 DIM Vma\$[100] 20 OUTPUT XXX;":SCOPE:MEASURE:SOURCE CHAN2;VMAX?" 30 ENTER XXX;Vma\$ 40 PRINT Vma\$ 50 END

#### VMIN

#### VMIN

The VMIN query returns the absolute minimum voltage present on the selected source.

- Query Syntax: :SCOPe:MEASure:[SOURce CHANnel{1|2};]VMIN?
- Returned Format: [:SCOPe:MEASure VMIN] < value > < NL >

- <value> ::= minimum voltage of selected waveform
- Example: 10 DIM Vmi\$[100] 20 OUTPUT XXX;":SCOPE:MEASURE:SOURCE CHAN1;VMIN?" 30 ENTER XXX;Vmi\$ 40 PRINT Vmi\$ 50 END

## VPP

| The VPP query makes a peak-to-peak voltage measurement on the selected source. The measurement is made by finding the absolute maximum and minimum points on the displayed waveform. |
|----------------------------------------------------------------------------------------------------|
| :SCOPe:MEASure:[SOURce CHANnel{1 2};]VPP?                                                                                                    |
| [:SCOPe:MEASure:VPP] <value> <nl></nl></value>                                                                                                    |
|                                                                                                    |
| ::= peak to peak voltage of selected waveform                                                                                                    |
| 10 DIM Vpp\$[100]<br>20 OUTPUT XXX;":SCOPE:MEASURE:SOURCE CHAN1;VPP?"<br>30 ENTER XXX;Vpp\$<br>40 PRINT Vpp\$<br>50 END                                                              |
|                                                                                                    |

# VTOP

|                  | The VTOP query returns the voltage at the top (relative maximum) of waveform on the selected source.                  |
|------------------|----------------------------------------------------------------------------------------------------|
| Query Syntax:    | :SCOPe:MEASure:[SOURce CHANnel{1 2};]VTOP?                                                                            |
| Returned Format: | [:SCOPe:MEASure:VTOP] < value > < NL >                                                                                |
| where:           |                                                                                                    |
| < value >        | :: = voltage at the top of the selected waveform                                                                      |
| Example:         | 10 DIM Vt\$[100]<br>20 OUTPUT XXX;":SCOPE:MEASURE:SOURCE CHAN2;VTOP?"<br>30 ENTER XXX;Vt\$<br>40 PRINT Vt\$<br>50 END |
|                  |                                                                                                    |

A - Message Communication and System Functions

# Message Communication and System Functions

## Introduction

This appendix describes the operation of instruments that operate in compliance with the IEEE 488.2 (syntax) standard. Although the HP 1652B and HP 1653B logic analyzers are RS-232C instruments, they were designed to be compatible with other Hewlett-Packard IEEE 488.2 compatible instruments.

The IEEE 488.2 standard is a new standard. Instruments that are compatible with IEEE 488.2 must also be compatible with IEEE 488.1 (HP-IB bus standard); however, IEEE 488.1 compatible instruments may or may not conform to the IEEE 488.2 standard. The IEEE 488.2 standard defines the message exchange protocols by which the instrument and the controller will communicate. It also defines some common capabilities, which are found in all IEEE 488.2 instruments. This appendix also contains a few items which are not specifically defined by IEEE 488.2, but deal with message communication or system functions.

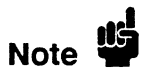

The syntax and protocol for RS-232C program messages and response messages for the HP 1652B/1653B are structured very similar to those described by 488.2. In most cases, the same structure shown in this appendix for 488.2 will also work for RS-232C. Because of this, no additional information has been included for RS-232C.

| Protocols           | The protocols of IEEE 488.2 define the overall scheme used by the controller and the instrument to communicate. This includes defining when it is appropriate for devices to talk or listen, and what happens when the protocol is not followed.                                                                                                    |
|---------------------|----------------------------------------------------------------------------------------------------|
| Functional Elements | Before proceeding with the description of the protocol, a few system components should be understood.                                                                                                    |
|                     | <b>Input Buffer.</b> The input buffer of the instrument is the memory area<br>where commands and queries are stored prior to being parsed and<br>executed. It allows a controller to send a string of commands to the<br>instrument which could take some time to execute, and then proceed to<br>talk to another instrument while the first instrument is parsing and<br>executing commands.                                                                                                    |
|                     | <b>Output Queue.</b> The output queue of the instrument is the memory area where all output data (< response messages >) are stored until read by the controller.                                                                                                    |
|                     | <b>Parser.</b> The instrument's parser is the component that interprets the commands sent to the instrument and decides what actions should be taken. "Parsing" refers to the action taken by the parser to achieve this goal. Parsing and executing of commands begins when either the instrument recognizes a < program message terminator > (defined later in this appendix) or the input buffer becomes full. If you wish to send a long sequence of commands to be executed and then talk to another instrument while they are executing, you should send all the commands before sending the < program message terminator >. |

**Protocol Overview** The instrument and controller communicate using < program message > s and < response message > s. These messages serve as the containers into which sets of program commands or instrument responses are placed. < program message > s are sent by the controller to the instrument, and < response message > s are sent from the instrument to the controller in response to a query message. A < query message > is defined as being a < program message > which contains one or more queries. The instrument will only talk when it has received a valid query message, and therefore has something to say. The controller should only attempt to read a response after sending a complete query message, but before sending another < program message >. The basic rule to remember is that the instrument will only talk when prompted to, and it then expects to talk before being told to do something else.

**Protocol Operation** When the instrument is turned on, the input buffer and output queue are cleared, and the parser is reset to the root level of the command tree.

The instrument and the controller communicate by exchanging complete < program message > s and < response message > s. This means that the controller should always terminate a < program message > before attempting to read a response. The instrument will terminate < response message > s except during a hardcopy output.

If a query message is sent, the next message passing over the bus should be the < response message >. The controller should always read the complete < response message > associated with a query message before sending another < program message > to the same instrument.

The instrument allows the controller to send multiple queries in one query message. This is referred to as sending a "compound query." As will be noted later in this appendix, multiple queries in a query message are separated by semicolons. The responses to each of the queries in a compound query will also be separated by semicolons.

Commands are executed in the order they are received.

# **Protocol Exceptions** If an error occurs during the information exchange, the exchange may not be completed in a normal manner. Some of the protocol exceptions are shown below.

**Command Error.** A command error will be reported if the instrument detects a syntax error or an unrecognized command header.

**Execution Error.** An execution error will be reported if a parameter is found to be out of range, or if the current settings do not allow execution of a requested command or query.

**Device-specific Error.** A device-specific error will be reported if the instrument is unable to execute a command for a strictly device dependent reason.

**Query Error.** A query error will be reported if the proper protocol for reading a query is not followed. This includes the interrupted and unterminated conditions described in the following paragraphs.
| Syntax<br>Diagrams | The syntax diagrams in this appendix are similar to the syntax diagrams in<br>the IEEE 488.2 specification. Commands and queries are sent to the<br>instrument as a sequence of data bytes. The allowable byte sequence for<br>each functional element is defined by the syntax diagram that is shown<br>with the element description.<br>The allowable byte sequence can be determined by following a path in the<br>syntax diagram. The proper path through the syntax diagram is any path<br>that follows the direction of the arrows. If there is a path around an<br>element, that element is optional. If there is a path from right to left<br>around one or more elements, that element or those elements may be<br>repeated as many times as desired.                                                                                                    |
|--------------------|----------------------------------------------------------------------------------------------------|
| Syntax<br>Overview | <ul> <li>This overview is intended to give a quick glance at the syntax defined by IEEE 488.2. It should allow you to understand many of the things about the syntax you need to know. This appendix also contains the details of the IEEE 488.2 defined syntax.</li> <li>IEEE 488.2 defines the blocks used to build messages which are sent to the instrument. A whole string of commands can therefore be broken up into individual components.</li> <li>Figure A-1 shows a breakdown of an example &lt; program message &gt;. There are a few key items to notice:</li> <li>1. A semicolon separates commands from one another. Each &lt; program message unit &gt; serves as a container for one command. The &lt; program message unit &gt; s are separated by a semicolon.</li> <li>2. A &lt; program message &gt; is terminated by a <nl> (new line). The recognition of the &lt; program message terminator &gt;, or &lt; PMT &gt;, by the parser serves as a signal for the parser to begin execution of commands. The &lt; PMT &gt; also affects command tree traversal (see the Programming and Documentation Conventions chapter).</nl></li> <li>3. Multiple data parameters are separated by a comma.</li> </ul> |

- 4. The first data parameter is separated from the header with one or more spaces.
- 5. The header MACHINE1:ASSIGN 2,3 is an example of a compound header. It places the parser in the machine subsystem until the <NL > is encountered.
- 6. A colon preceding the command header returns you to the top of the command tree.

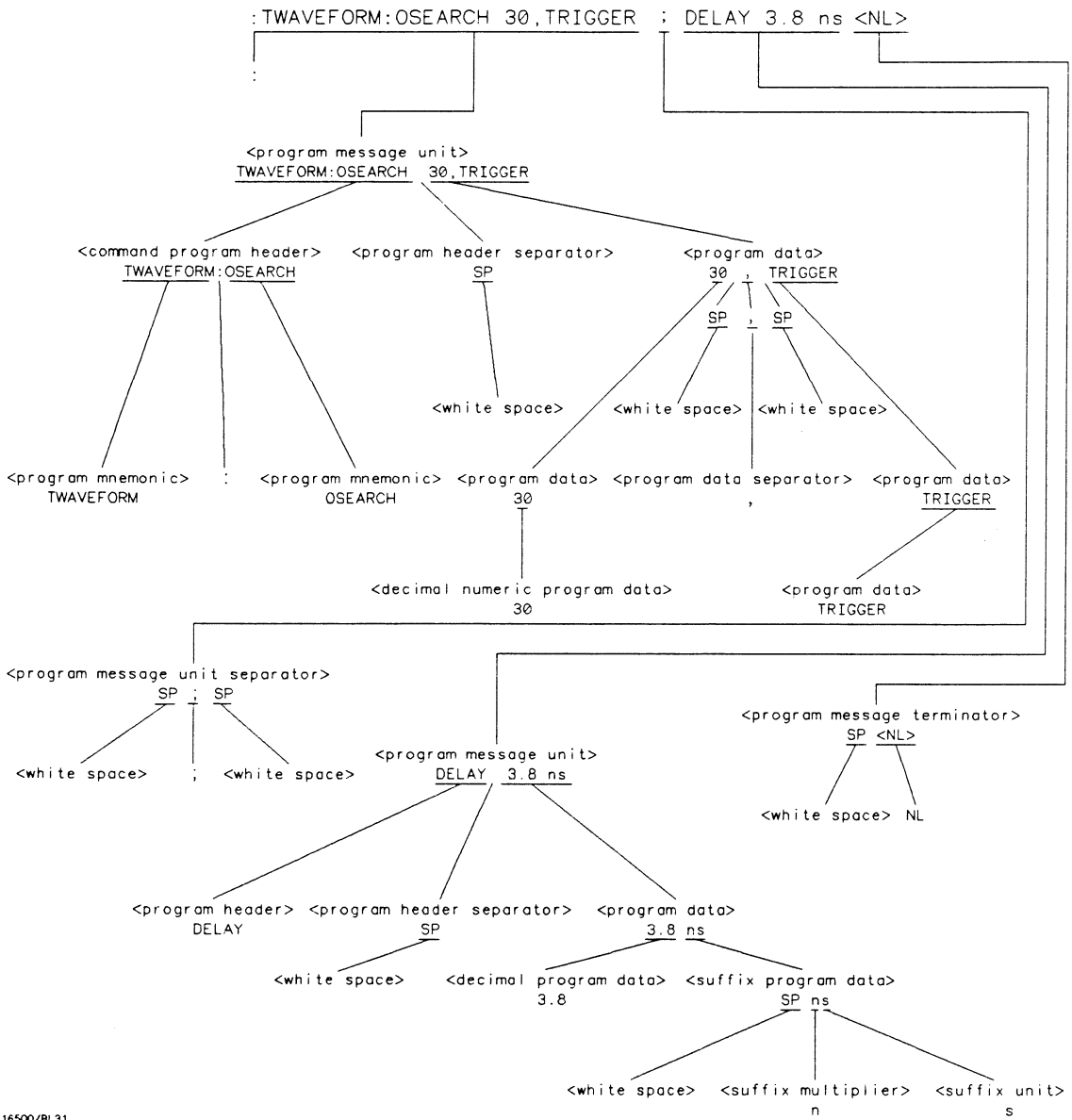

16500/BL31

Figure A-1. < program message > Parse Tree

## HP 1652B/1653B **Programming Reference**

**Message Communication and System Functions** A-7

## Device Listening Syntax

The listening syntax of IEEE 488.2 is designed to be more forgiving than the talking syntax. This allows greater flexibility in writing programs, as well as allowing them to be easier to read.

**Upper/Lower Case Equivalence.** Upper and lower case letters are equivalent. The mnemonic SINGLE has the same semantic meaning as the mnemonic single.

**<white space>.** <white space> is defined to be one or more characters from the ASCII set of 0 - 32 decimal, excluding 10 decimal (NL). <white space> is used by several instrument listening components of the syntax. It is usually optional, and can be used to increase the readability of a program.

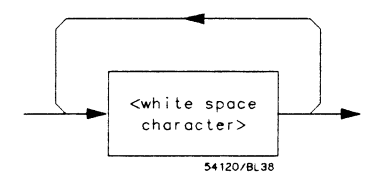

Figure A-2. < white space >

< program message >. The < program message > is a complete message
to be sent to the instrument. The instrument will begin executing
commands once it has a complete < program message >, or when the
input buffer becomes full. The parser is also repositioned to the root of
the command tree after executing a complete < program message >.
Refer to "Tree Traversal Rules" in the "Programming and Documentation
Conventions," chapter 4 for more details.

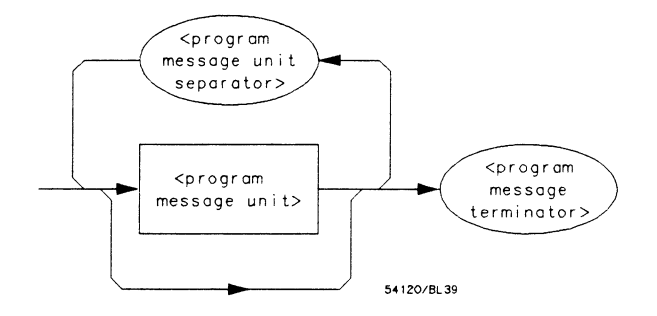

Figure A-3. < program message >

< program message unit >. The < program message unit > is the container for individual commands within a < program message >.

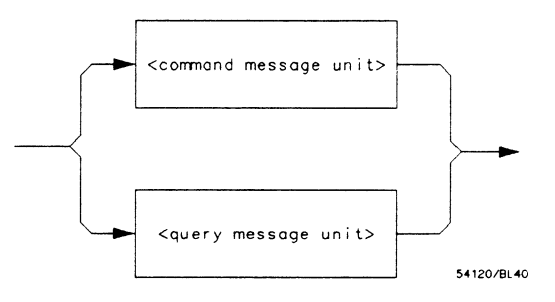

Figure A-4. < program message unit >

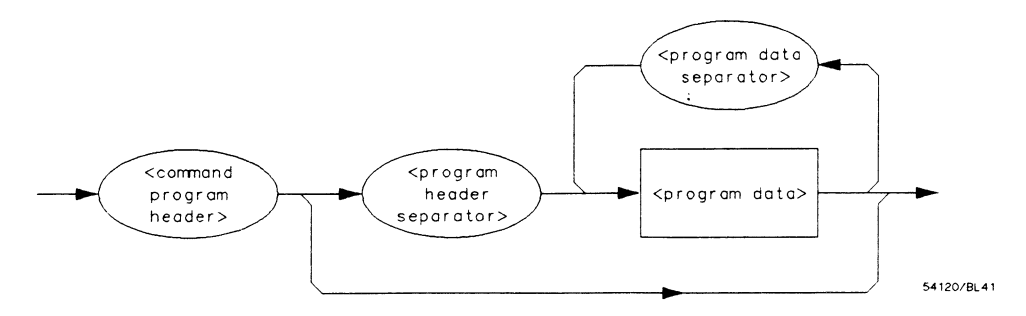

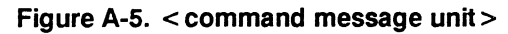

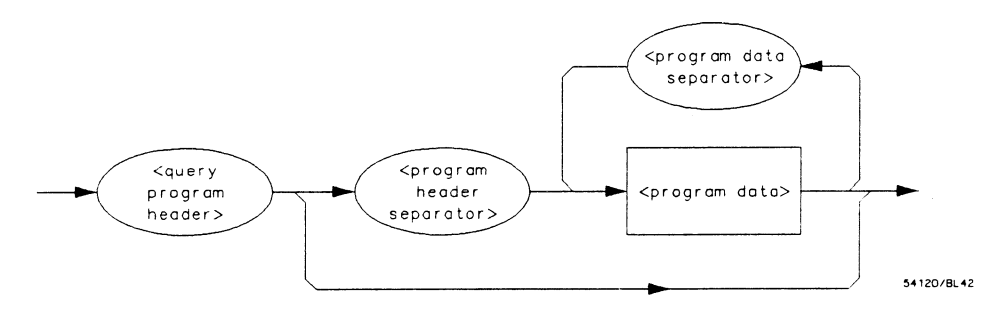

Figure A-6. < query message unit >

< program message unit separator >. A semicolon separates < program
message unit > s, or individual commands.

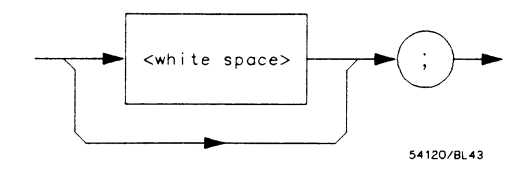

Figure A-7. < program message unit separator >

<command program header>/<query program header>. These elements serve as the headers of commands or queries. They represent the action to be taken.

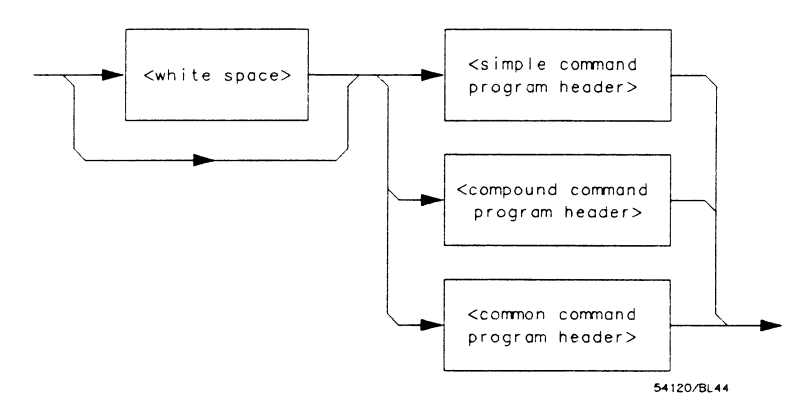

Figure A-8. < command program header >

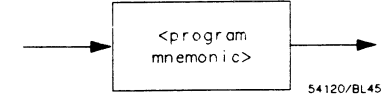

Where < compound command program header > is defined as

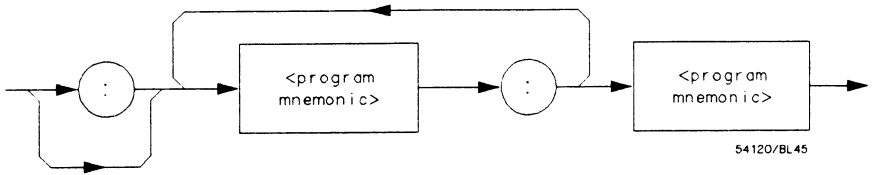

Where < common command program header > is defined as

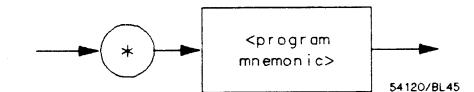

Where < program mnemonic > is defined as

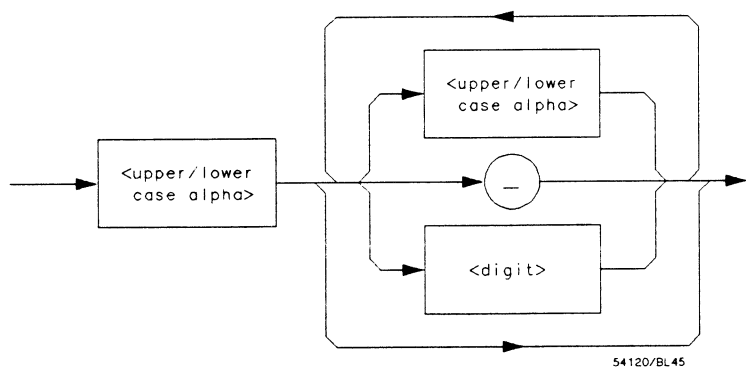

Where < upper/lower case alpha > is defined as a single ASCII encoded byte in the range 41 - 5A, 61 - 7A (65 - 90, 97 - 122 decimal).

Where < digit > is defined as a single ASCII encoded byte in the range 30 - 39 (48 - 57 decimal).

Where (\_) represents an "underscore", a single ASCII-encoded byte with the value 5F (95 decimal).

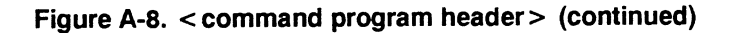

Message Communication and System Functions A-12

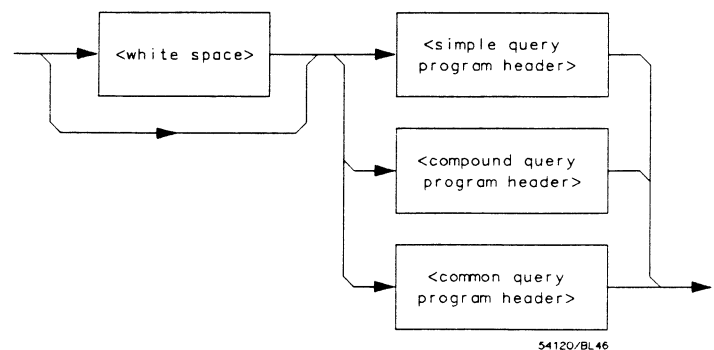

Where < simple query program header > is defined as

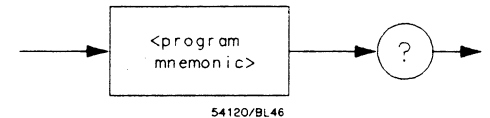

Where <compound query program header > is defined as

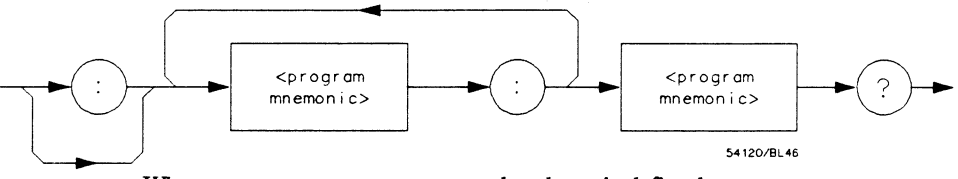

Where < common query program header > is defined as

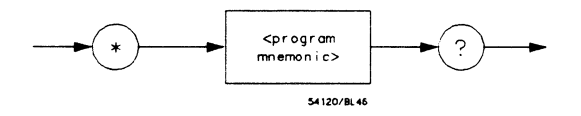

Figure A-9. < query program header >

< program data >. The < program data > element represents the
possible types of data which may be sent to the instrument. The
HP 1652B/1653B will accept the following data types: < character
program data >, < decimal numeric program data >, < suffix program
data >, < string program data >, and < arbitrary block program data >.

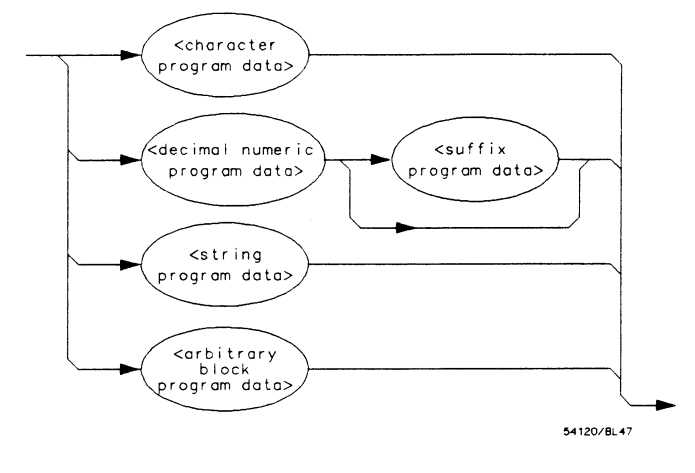

Figure A-10. < program data >

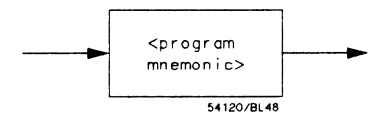

Figure A-11. < character program data >

Message Communication and System Functions A-14

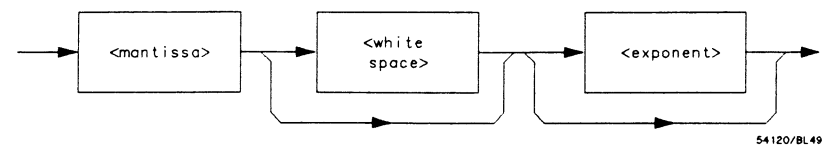

Where < mantissa > is defined as

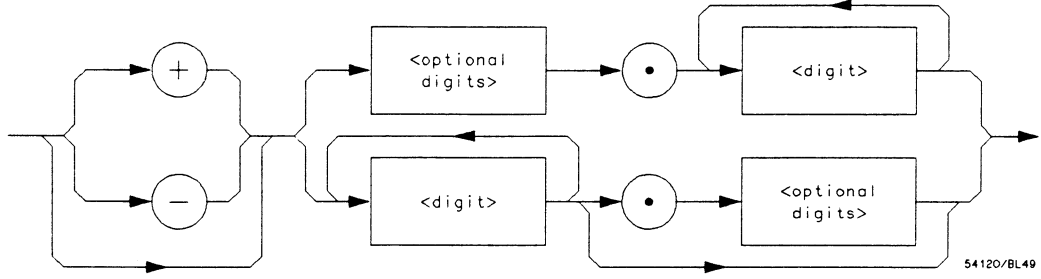

Where < optional digits > is defined as

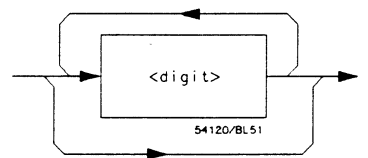

Where < exponent > is defined as

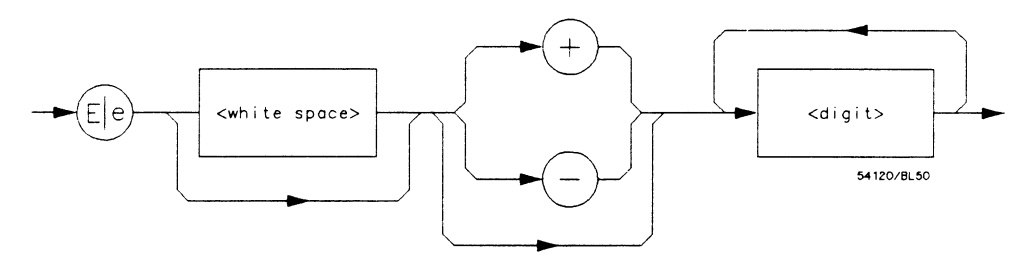

Figure A-12. < decimal numeric program data >

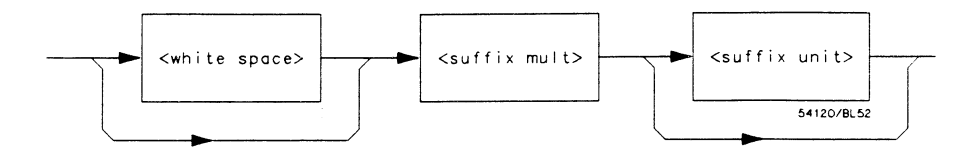

Figure A-13. < suffix program data >

Suffix Multiplier. The suffix multipliers that the instrument will accept are shown in table A-1.

| Value | Mnemonic |
|-------|----------|
|       |          |
| 1E18  | EX       |
| 1E15  | PE       |
| 1E12  | Т        |
| 1E9   | G        |
| 1E6   | MA       |
| 1E3   | К        |
| 1E-3  | М        |
| 1E-6  | U        |
| 1E-9  | N        |
| 1E-12 | Р        |
| 1E-15 | F        |
| 1E-18 | Α        |
|       |          |

Table A-1. < suffix mult >

**Suffix Unit.** The suffix units that the instrument will accept are shown in table A-2.

Table A-2. < suffix unit >

| Suffix | Referenced Unit |
|--------|-----------------|
| V      | Volt            |
| S      | Second          |

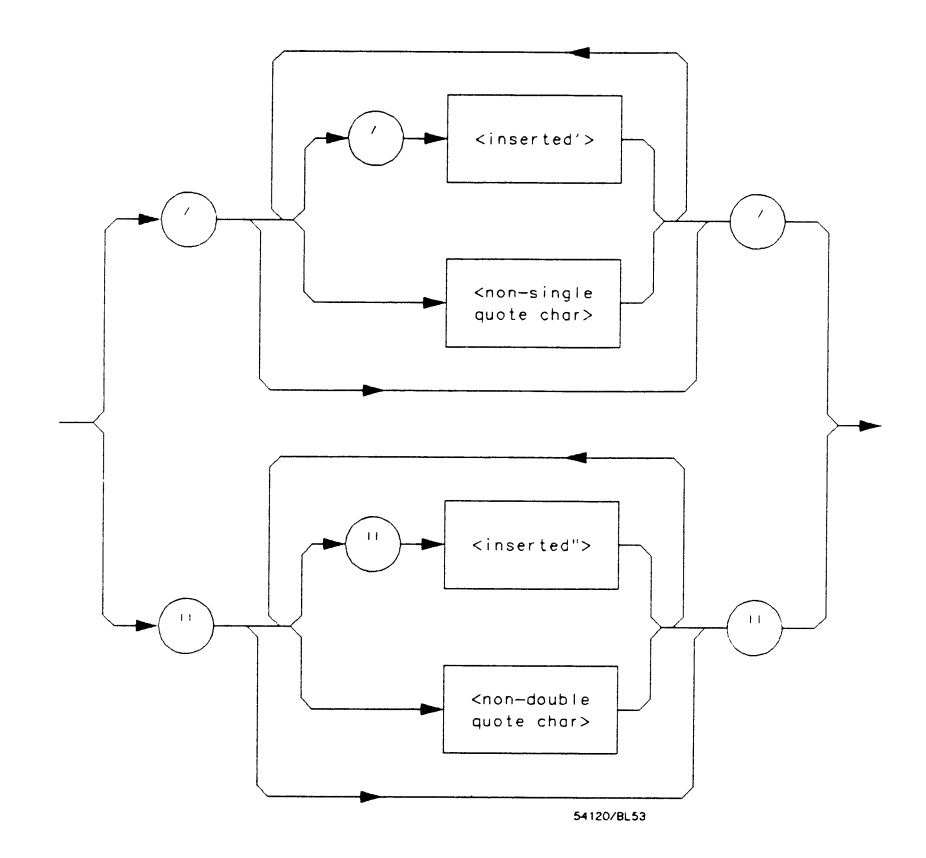

Where < inserted '> is defined as a single ASCII character with the value 27 (39 decimal).

Where < non-single quote char> is defined as a single ASCII character of any value except 27 (39 decimal).

Where < inserted "> is defined as a single ASCII character with the value 22 (34 decimal).

Where < non-double quote char> is defined as a single ASCII character of any value except 22 (34 decimal)

Figure A-14. < string program data >

HP 1652B/1653B Programming Reference Message Communication and System Functions A-17

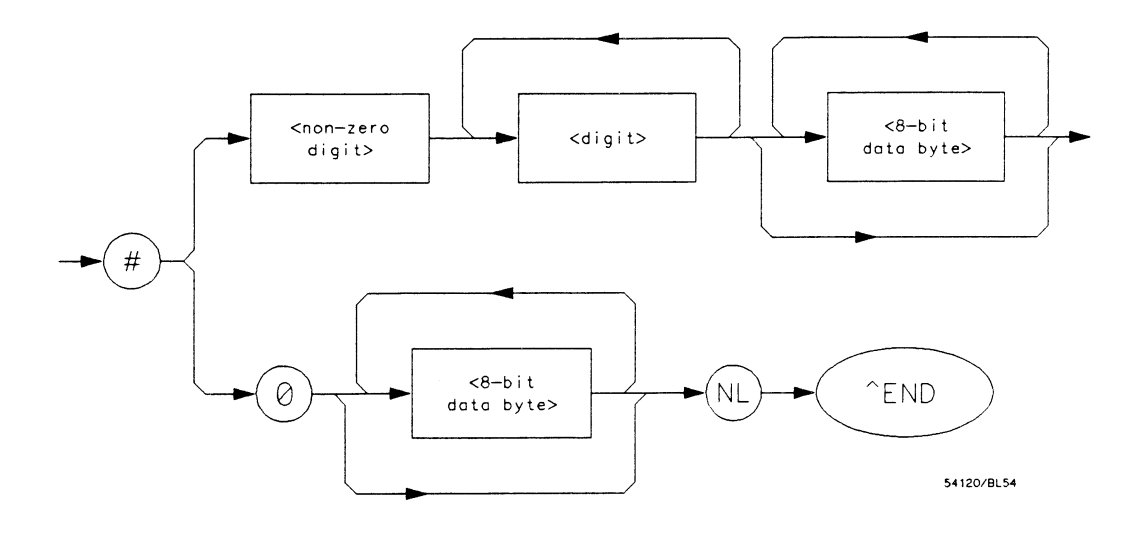

Where < non-zero digit > is defined as a single ASCII encoded byte in the range 31 - 39 (49 - 57 decimal).

Where < 8-bit byte > is defined as an 8-bit byte in the range 00 - FF (0 - 255 decimal).

Figure A-15. < arbitrary block program data >

< program data separator >. A comma separates multiple data
parameters of a command from one another.

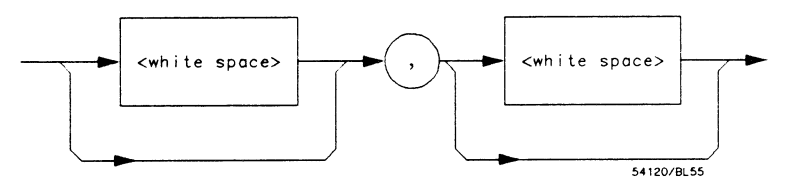

Figure A-16. < program data separator >

< program header separator >. A space separates the header from the
first or only parameter of the command.

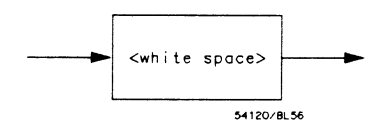

Figure A-17. < program header separator >

< program message terminator >. The < program message terminator >
or < PMT > serves as the terminator to a complete < program
message >. When the parser sees a complete < program message > it
will begin execution of the commands within that message. The < PMT >
also resets the parser to the root of the command tree.

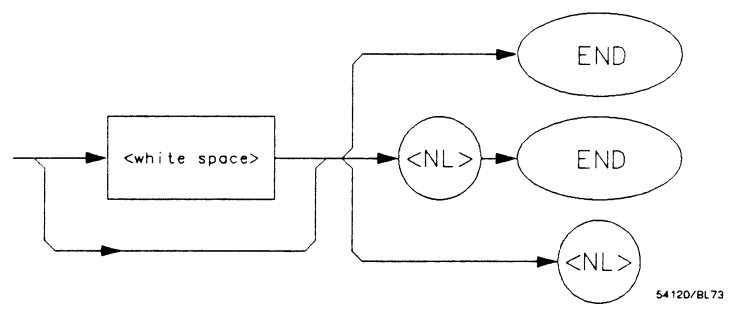

Where  $\langle NL \rangle$  is defined as a single ASCII-encoded byte 0A (10 decimal).

Figure A-18. < program message terminator >

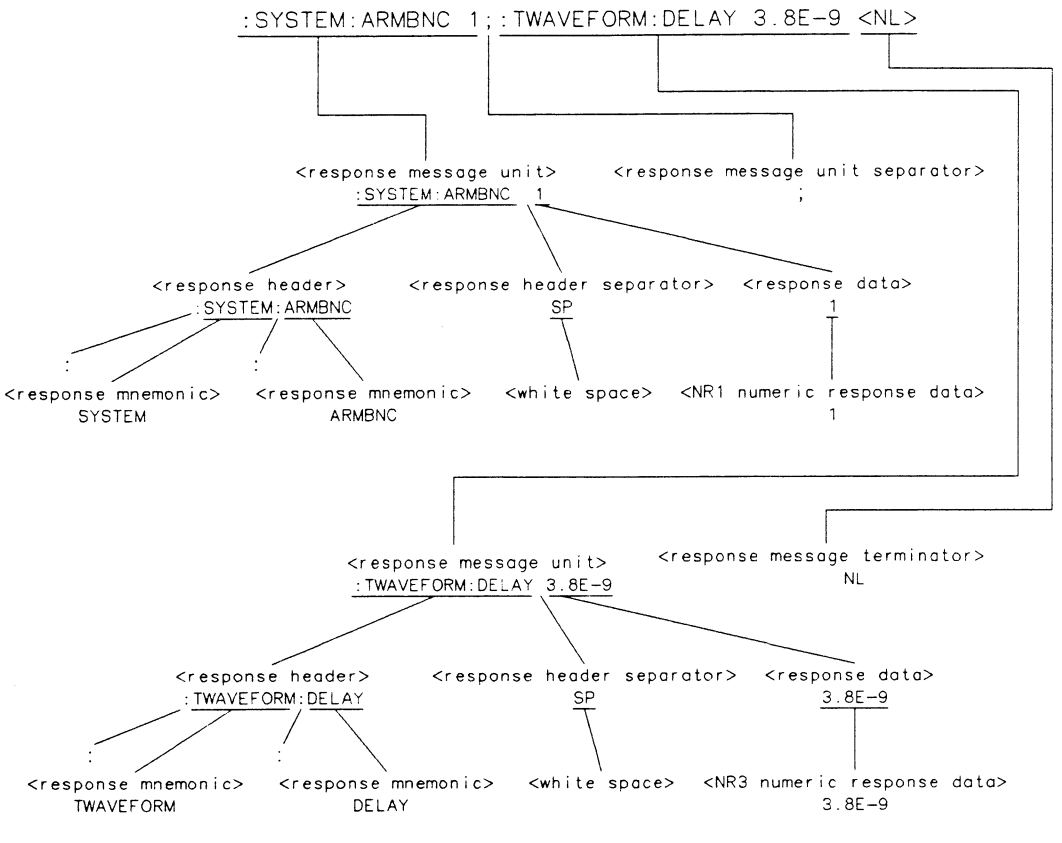

16500/BL30

Figure A-19. < response message > Tree

**Device Talking Syntax** The talking syntax of IEEE 488.2 is designed to be more precise than the listening syntax. This allows the programmer to write routines which can easily interpret and use the data the instrument is sending. One of the implications of this is the absence of < white space > in the talking formats. The instrument will not pad messages which are being sent to the controller with spaces.

< response message >. This element serves as a complete response from the instrument. It is the result of the instrument executing and buffering the results from a complete < program message >. The complete < response message > should be read before sending another < program message > to the instrument.

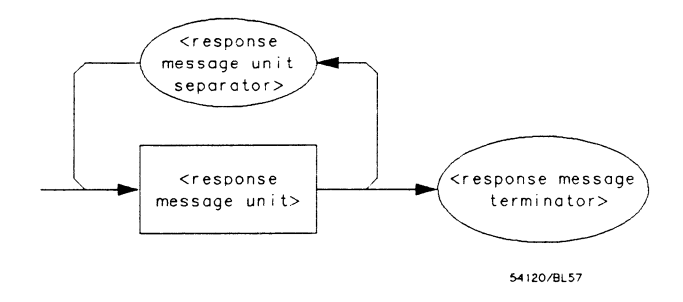

Figure A-20. < response message >

< response message unit >. This element serves as the container of individual pieces of a response. Typically a < query message unit > will generate one < response message unit >, although a < query message unit > may generate multiple < response message unit > s.

<response header>. The <response header>, when returned, indicates what the response data represents.

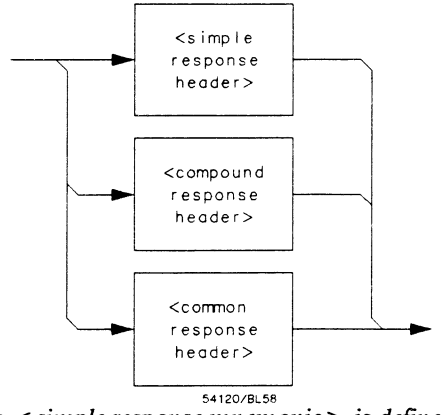

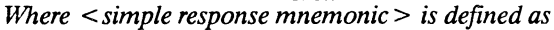

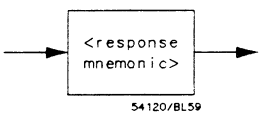

Where < compound response header > is defined as

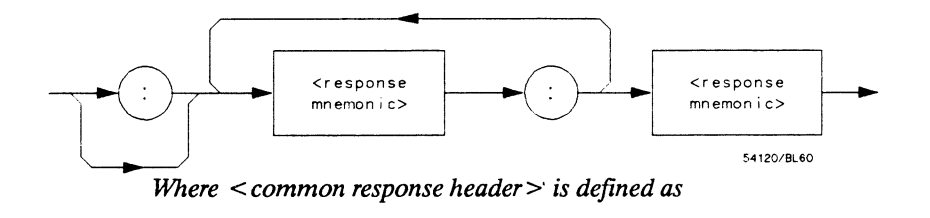

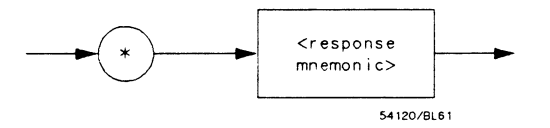

Figure A-21. < response message unit >

Where < response mnemonic > is defined as

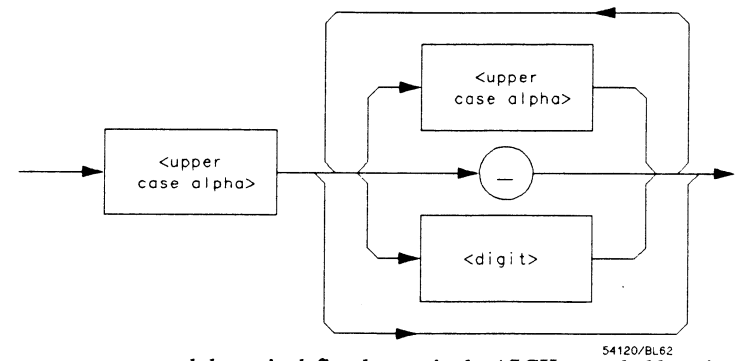

Where < uppercase alpha > is defined as a single ASCII encoded byte in the range 41 - 5A (65 - 90 decimal).

Where (\_) represents an "underscore", a single ASCII-encoded byte with the value 5F (95 decimal).

### Figure A-21. < response message unit > (Continued)

<response data >. The < response data > element represents the various types of data which the instrument may return. These types include: < character response data >, < nr1 numeric response data >, < nr3 numeric response data >, < string response data >, < definite length arbitrary block response data >, and < arbitrary ASCII response data >.

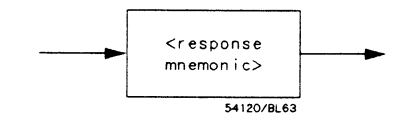

Figure A-22. < character response data >

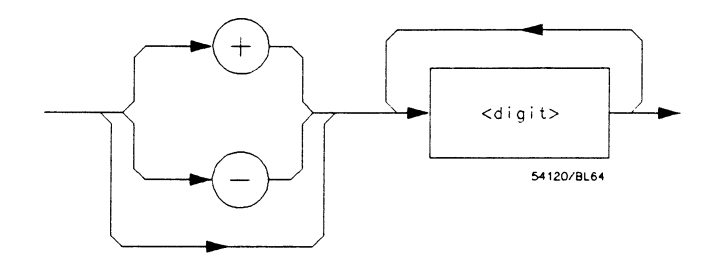

Figure A-23. < nr1 numeric response data >

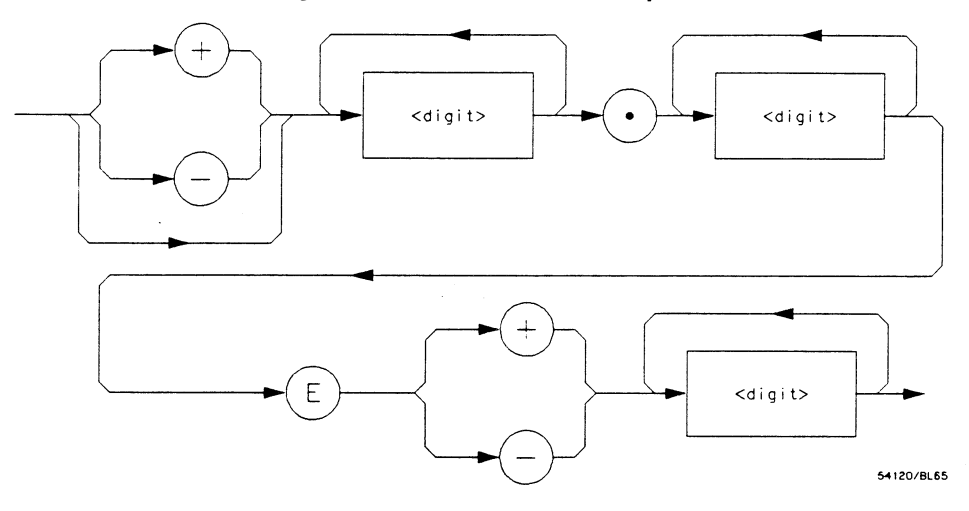

Figure A-24. < nr3 numeric response data >

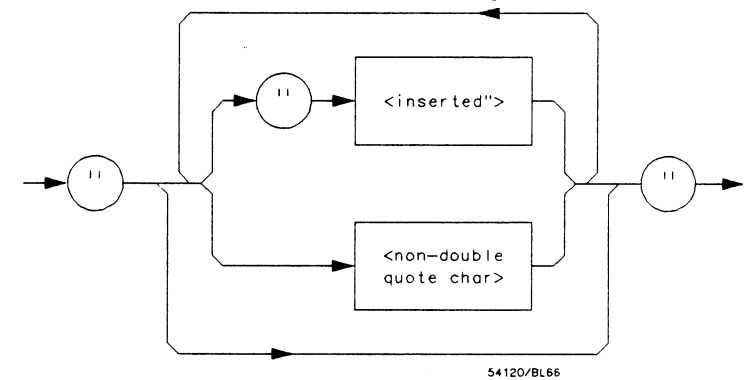

Figure A-25. < string response data >

Message Communication and System Functions A-24

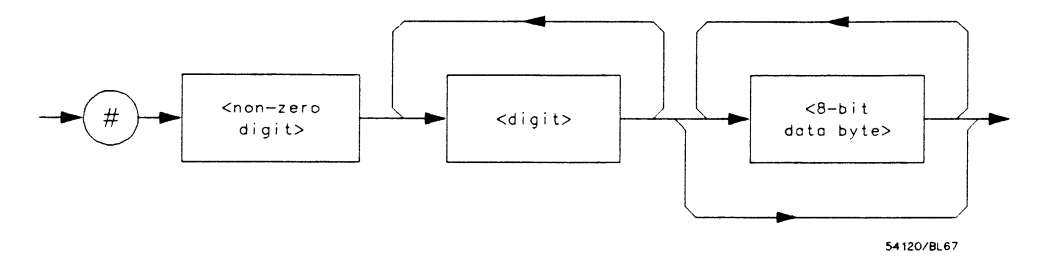

Figure A-26. < definite length arbitrary block response data >

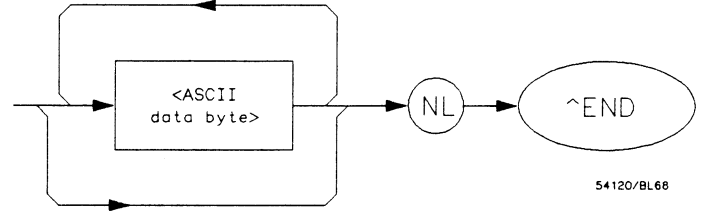

Where < ASCII data byte > represents any ASCII-encoded data byte except < NL > (0A, 10 decimal).

#### Notes

- 1. The END message provides an unambiguous termination to an element that contains arbitrary ASCII characters.
- The IEEE 488.1 END message serves the dual function of terminating this element as well as terminating the <RESPONSE MESSAGE>. It is only sent once with the last byte of the indefinite block data. The NL is present for consistency with the <RESPONSE MESSAGE TERMINATOR>. Indefinite block data format is not supported in the HP 1652B/1653B.

## Figure A-27. < arbitrary ASCII response data >

<response data separator>. A comma separates multiple pieces of response data within a single < response message unit>.

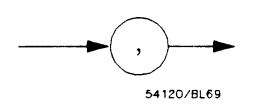

Figure A-28. < response data separator >

<response header separator>. A space (ASCII decimal 32) delimits the response header, if returned, from the first or only piece of data.

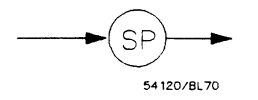

Figure A-29. < response header separator >

< response message unit separator >. A semicolon delimits the < response message unit > s if multiple responses are returned.

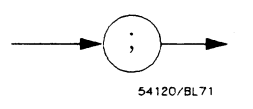

Figure A-30. < response message unit separator >

<response message terminator>. A < response message terminator> (NL) terminates a complete < response message >. It should be read from the instrument along with the response itself.

# Common Commands

IEEE 488.2 defines a set of common commands. These commands perform functions which are common to any type of instrument. They can therefore be implemented in a standard way across a wide variety of instrumentation. All the common commands of IEEE 488.2 begin with an asterisk. There is one key difference between the IEEE 488.2 common commands and the rest of the commands found in this instrument. The IEEE 488.2 common commands do not affect the parser's position within the command tree. More information about the command tree and tree traversal can be found in the Programming and Documentation Conventions chapter.

| Command                                                                                                    | Command Name                                                                                                    |
|----------------------------------------------------------------------------------------------------|----------------------------------------------------------------------------------------------------|
| *CLS<br>*ESE<br>*ESE?<br>*ESR?<br>*IDN?<br>*OPC<br>*OPC?<br>*RST<br>*SRE<br>*SRE?<br>*SRE?<br>*STB?<br>*WAI | Clear Status Command<br>Event Status Enable Command<br>Event Status Enable Query<br>Event Status Register Query<br>Identification Query<br>Operation Complete Command<br>Operation Complete Query<br>Reset (not implemented on HP 1652B/1653B)<br>Service Request Enable Command<br>Service Request Enable Query<br>Read Status Byte Query<br>Wait-to-Continue Command |
| *SRE?<br>*STB?<br>*WAI                                                                                      | Service Request Enable Query<br>Read Status Byte Query<br>Wait-to-Continue Command                                                                                                    |

#### Table A-3. HP 1652B/53B's Common Commands

B - Status Reporting

## Introduction

The status reporting feature available over the bus is the serial poll. IEEE 488.2 defines data structures, commands, and common bit definitions. There are also instrument defined structures and bits.

The bits in the status byte act as summary bits for the data structures residing behind them. In the case of queues, the summary bit is set if the queue is not empty. For registers, the summary bit is set if any enabled bit in the event register is set. The events are enabled via the corresponding event enable register. Events captured by an event register remain set until the register is read or cleared. Registers are read with their associated commands. The "\*CLS" command clears all event registers and all queues except the output queue. If "\*CLS" is sent immediately following a < program message terminator > , the output queue will also be cleared.

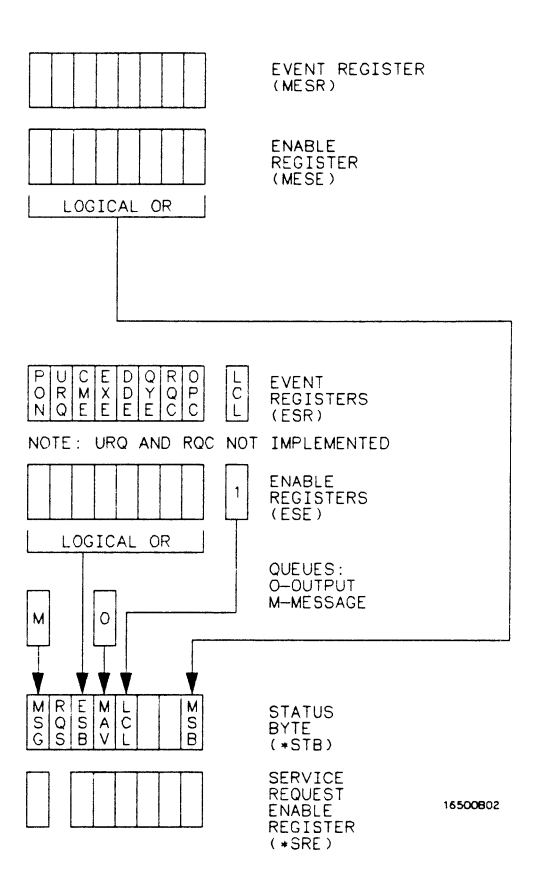

Figure B-1. Status Byte Structures and Concepts

HP 1652B/1653B

**Programming Reference** 

- **Event Status Register** The Event Status Register is a 488.2 defined register. The bits in this register are "latched." That is, once an event happens which sets a bit, that bit will only be cleared if the register is read.
  - Service Request Enable Register The Service Request Enable Register is an 8-bit register. Each bit enables the corresponding bit in the status byte to cause a service request. The sixth bit does not logically exist and is always returned as a zero. To read and write to this register use the \*SRE? and \*SRE commands.
    - **Bit Definitions** The following mnemonics are used in figure B-1 and in the "Common Commands" chapter:

MAV - message available. Indicates whether there is a response in the output queue.

**ESB** - event status bit. Indicates if any of the conditions in the Standard Event Status Register are set and enabled.

MSS - master summary status. Indicates whether the device has a reason for requesting service. This bit is returned for the \*STB? query.

**RQS** - request service. Indicates if the device is requesting service. This bit is returned during a serial poll. RQS will be set to 0 after being read via a serial poll (MSS is not reset by \*STB?).

MSG - message. Indicates whether there is a message in the message queue (Not implemented in the HP 1652B/1653B).

PON - power on. Indicates power has been turned on.

URQ - user request. Always 0 on the HP 1652B/1653B.

CME - command error. Indicates whether the parser detected an error.

Note 15

The error numbers and/or strings for CME, EXE, DDE, and QYE can be read from a device defined queue (which is not part of 488.2) with the query :SYSTEM:ERROR?.

**EXE - execution error.** Indicates whether a parameter was out of range, or inconsistent with current settings.

**DDE - device specific error.** Indicates whether the device was unable to complete an operation for device dependent reasons.

QYE - query error. Indicates whether the protocol for queries has been violated.

RQC - request control. Always 0 on the HP 1652B/1653B.

**OPC - operation complete.** Indicates whether the device has completed all pending operations. OPC is controlled by the \*OPC common command. Because this command can appear after any other command, it serves as a general purpose operation complete message generator.

LCL - remote to local. Indicates whether a remote to local transition has occurred.

MSB - module summary bit. Indicates that an enable event in one of the modules Status registers has occurred.

# **Key Features** A few of the most important features of Status Reporting are listed in the following paragraphs.

**Operation Complete.** The IEEE 488.2 structure provides one technique which can be used to find out if any operation is finished. The \*OPC command, when sent to the instrument after the operation of interest, will set the OPC bit in the Standard Event Status Register. If the OPC bit and the RQS bit have been enabled a service request will be generated. The commands which affect the OPC bit are the overlapped commands.

OUTPUT XXX;"\*SRE 32 ; \*ESE 1" !enables an OPC service request

**Status Byte.** The Status Byte contains the basic status information which is sent over the bus in a serial poll. If the device is requesting service (RQS set), and the controller serial polls the device, the RQS bit is cleared. The MSS (Master Summary Status) bit (read with \*STB?) and other bits of the Status Byte are not be cleared by reading them. Only the RQS bit is cleared when read.

The Status Byte is cleared with the \*CLS common command.

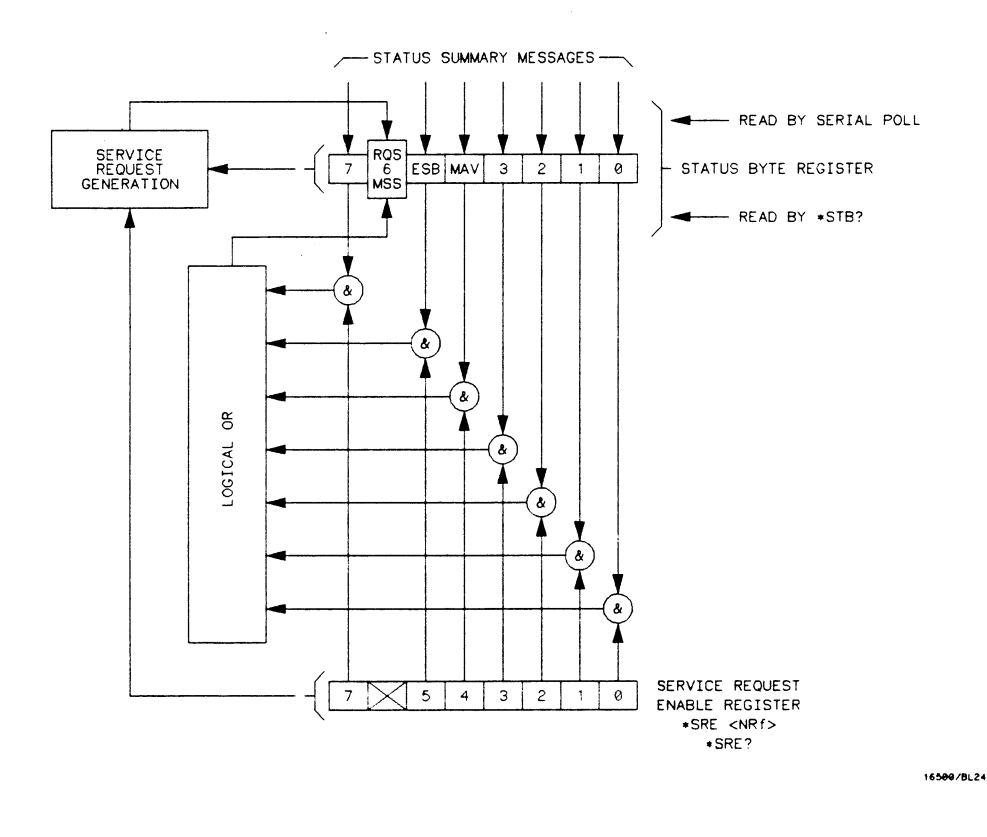

Figure B-2. Service Request Enabling

HP 1652B/1653B Programming Reference Status Reporting B-5

| Serial Poll                  | The HP 1652B/1653B supports the IEEE 488.1 serial poll feature. When a serial poll of the instrument is requested, the RQS bit is returned on bit 6 of the status byte.                                                                                                    |
|------------------------------|----------------------------------------------------------------------------------------------------|
| Using Serial Poll<br>(HP-IB) | This example will show how to use the service request by conducting a serial poll of all instruments on the HP-IB bus. In this example, assume that there are two instruments on the bus; a Logic Analyzer at address 7 and a printer at address 1.                                                                                                    |
|                              | The program command for serial poll using HP BASIC 4.0 is Stat = SPOLL(707). The address 707 is the address of the oscilloscope in the this example. The command for checking the printer is Stat = SPOLL(701) because the address of that instrument is 01 on bus address 7. This command reads the contents of the HP-IB Status Register into the variable called Stat. At that time bit 6 of the variable Stat can be tested to see if it is set (bit $6 = 1$ ). |
|                              | The serial poll operation can be conducted in the following manner:                                                                                                    |
|                              | 1. Enable interrupts on the bus. This allows the controller to "see" the SRQ line.                                                                                                    |
|                              | 2. Disable interrupts on the bus.                                                                                                    |
|                              | 3. If the SRQ line is high (some instrument is requesting service) then                                                                                                    |

3. If the SRQ line is high (some instrument is requesting service) then check the instrument at address 1 to see if bit 6 of its status register is high. 4. To check whether bit 6 of an instruments status register is high, use the following Basic statement:

IF BIT (Stat, 6) THEN

- 5. If bit 6 of the instrument at address 1 is not high, then check the instrument at address 7 to see if bit 6 of its status register is high.
- 6. As soon as the instrument with status bit 6 high is found check the rest of the status bits to determine what is required.

The SPOLL(707) command causes much more to happen on the bus than simply reading the register. This command clears the bus automatically, addresses the talker and listener, sends SPE (serial poll enable) and SPD (serial poll disable) bus commands, and reads the data. For more information about serial poll, refer to your controller manual, and programming language reference manuals.

After the serial poll is completed, the RQS bit in the HP 1652B/1653B Status Byte Register will be reset if it was set. Once a bit in the Status Byte Register is set, it will remain set until the status is cleared with a \*CLS command, or the instrument is reset.

C - Error Messages

This section covers the error messages that relate to the HP 1652B/53B Logic Analyzers.

| Device    |  |
|-----------|--|
| Dependent |  |
| Errors    |  |

200 Label not found
201 Pattern string invalid
202 Qualifier invalid
203 Data not available
300 RS-232C error

# Command Errors

- -100 Command error (unknown command)(generic error)
- -101 Invalid character received
- -110 Command header error
- -111 Header delimiter error
- -120 Numeric argument error
- -121 Wrong data type (numeric expected)
- -123 Numeric overflow
- -129 Missing numeric argument
- -130 Non numeric argument error (character, string, or block)
- -131 Wrong data type (character expected)
- -132 Wrong data type (string expected)
- -133 Wrong data type (block type #D required)
- -134 Data overflow (string or block too long)
- -139 Missing non numeric argument
- -142 Too many arguments
- -143 Argument delimiter error
- -144 Invalid message unit delimiter

## Execution Errors

| -200 | No | Can | Do | (generic | execution | error) | ļ |
|------|----|-----|----|----------|-----------|--------|---|
|      |    |     |    | (Benerie | eneeuton  |        | Î |

- -201 Not executable in Local Mode
- -202 Settings lost due to return-to-local or power on
- -203 Trigger ignored
- -211 Legal command, but settings conflict
- -212 Argument out of range
- -221 Busy doing something else
- -222 Insufficient capability or configuration
- -232 Output buffer full or overflow
- -240 Mass Memory error (generic)
- -241 Mass storage device not present
- -242 No media
- -243 Bad media
- -244 Media full
- -245 Directory full
- -246 File name not found
- -247 Duplicate file name
- -248 Media protected

## Internal Errors

#### -300 Device Failure (generic hardware error)

- -301 Interrupt fault
- -302 System Error
- -303 Time out
- -310 RAM error
- -311 RAM failure (hardware error)
- -312 RAM data loss (software error)
- -313 Calibration data loss
- -320 ROM error
- -321 ROM checksum
- -322 Hardware and Firmware incompatible
- -330 Power on test failed
- -340 Self Test failed
- -350 Too Many Errors (Error queue overflow)
## **Query Errors** -400 Query Error (generic)

- -410 Query INTERRUPTED
- -420 Query UNTERMINATED
- -421 Query received. Indefinite block response in progress
- -422 Addressed to Talk, Nothing to Say
- -430 Query DEADLOCKED

Index

i.

## Index

\*CLS command 5-3 \*ESE command 5-4 \*ESR command 5-6 \*IDN command 5-8 \*OPC command 5-9 \*RST command 5-10 \*SRE command 5-11 \*STB command 5-13 \*WAI command 5-15 ... 4-3 32767 4-2 9.9E+37 4-2 ::= 4-34-3 [] 4-3 {} 4-3 4-3

#### A

ACCumulate command/query 14-4, 15-4, 19-6 Acquisition data 6-11 Addressed talk/listen mode 2-1 ALL 27-5 AMODe command/query 18-4 Analyzer 1 Data Information 6-9 Analyzer 2 Data Information 6-11 Angular brackets 4-3 Arguments 1-4 ARM command/query 10-4, 21-4 ARMBnc command 6-4 ASCII Format 26-5 ASSign command/query 10-5 AUToload command/query 7-4 AUToscale 21-5 AUToscale command 10-6 Average Mode 24-2, 26-3

## B

BASE command 20-4 Bases 1-8 BASIC 1-2 Baud rate 3-5 Bit definitions B-3 Block data 1-3, 1-16, 6-6 Block length specifier 6-6 Block length specifier 6-7, 6-37 Braces 4-3 BRANch command/query 12-5 - 12-7 BYTE Format 26-4

## С

Cable RS-232C 3-2 CATalog query 7-5 chart display 15-1 Clear To Send (CTS) 3-4 CLOCk command/query 11-4 CMASk command/query 16-4 CME B-3 COLumn command/query 8-3, 13-6 - 13-7

HP 1652B/1652B Programming Reference

Combining commands 1-5 Comma 1-7 Command 1-3, 1-13 \*CLS 5-3 \*ESE 5-4 \*OPC 5-9 \*RST 5-10 \*SRE 5-11 \*WAI 5-15 ACCumulate 14-4, 15-4, 19-6 AMODe 18-4 ARM 10-4, 21-4 ARMBnc 6-4 ASSign 10-5 AUToload 7-4 AUToscale 10-6, 21-5 BASE 20-4 BRANch 12-5 CLOCk 11-4 CMASk 16-4 COLumn 8-3, 13-6 COMPare 16-3 CONFig 7-9, 7-14 COPY 7-6, 16-5 COUNt 24-4 COUPling 22-4 CPERiod 11-5 DATA 6-5, 16-6 DELay 14-5, 19-7, 25-3 DOWNload 7-7 DSP 6-20 DURation 18-5 EDGE 18-6 FIND 12-8 FORMat 26-10 GLITch 18-8 HAXis 15-5 HEADer 1-12, 6-22 IASSembler 7-10 INITialize 7-8 INSert 14-6, 19-8

Command (continued) KEY 6-23 LABel 11-6, 17-3 LEVel 23-4 LINE 8-5, 13-9 LOAD:CONFig 7-9 LOAD: IASSembler 7-10 LOCKout 3-7, 6-26 LONGform 1-12, 6-27 MACHine 10-3 MASTer 11-8 **MENU 6-28 MESE 6-29** MMODe 13-10, 19-9 MODE 23-5, 25-4 NAME 10-7 OCONdition 19-10 OFFSet 22-5 OPATtern 13-11, 19-11 OSEarch 13-13, 19-13 OTAG 13-15 OTIMe 9-5, 19-14 PACK 7-11 PATTern 18-9, 20-5 PREstore 12-10 PRINt 6-34 **PROBe** 22-7 PURGe 7-12 RANGe 12-12, 14-7, 16-9, 19-15, 20-6, 22-8, 25-6 RECord 26-13 REMove 11-9, 14-8, 17-5, 19-16, 20-7 REName 7-13 RESTart 12-14 RMODe 6-35 Run Control 6-1 RUNTil 13-16, 16-10, 19-17 SCHart 15-3 SEQuence 12-16 SETup 6-36 SFORmat 11-3 SLAVe 11-10

Command (continued) SLISt 13-5 SLOPe 23-6 SMODe 21-6 SOURce 23-7, 26-14, 27-14 **STARt 6-38** STOP 6-39 STORe 12-17 STORe:CONFig 7-14 STRace 12-4 SWAVeform 14-3 SYMBol 20-3 SYStem:DATA 6-5 SYStem:SETup 6-36 TAG 12-19 **TERM 12-21** TFORmat 17-2 THReshold 11-11, 17-6 TTRace 18-3 TWAVeform 19-5 TYPE 10-8, 24-5 VAXis 15-7 WIDTh 20-8 WLISt 9-2 XCONdition 19-24 XPATtern 13-23, 19-26 XSEarch 13-25, 19-28 XTAG 13-27 XTIMe 9-6, 19-29 Command errors C-2 Command mode 2-1 Command set organization 4-10 Command structure 1-11 Command tree 4-4 Command types 4-4 Common commands 1-5, 4-4, 5-1, A-27 Communication 1-2 COMPare selector 16-3 COMPare Subsystem 16-1 Complex qualifier 12-7 Compound commands 1-4

CONFig command 7-9, 7-14 Configuration file 1-10 - 1-11 Controller mode 2-1 Controllers 1-2 Conventions 4-3 COPY command 7-6, 16-5 COUNt 24-4 COUNt query 26-8 COUPling 22-4 CPERiod command/query 11-5

## D

DATA 6-5, 26-9 command 6-5 State (no tags) 6-12 State (with either time or state tags) 6-12 Timing Glitch 6-14 Transitional Timing 6-15 Data bits 3-5 - 3-6 8-Bit mode 3-6 Data block Acquisition data 6-11 Analyzer 1 data 6-9 Analyzer 2 data 6-11 Data preamble 6-8 Section data 6-8 Section header 6-8 Data Carrier Detect (DCD) 3-4 DATA command/query 6-5 - 6-19, 16-6 - 16-7 Data Communications Equipment 3-1 Data mode 2-1 Data preamble 6-8 DATA query 13-8 Data Set Ready (DSR) 3-4 Data Terminal Equipment 3-1 Data Terminal Ready (DTR) 3-3 DCE 3-1 DCL 2-3 DDE B-4

HP 1652B/1652B Programming Reference

Definite-length block response data 1-16 Definitions 4-3 DELay 25-3 DELay command/query 14-5, 19-7 Device address 1-3 HP-IB 2-2 RS-232C 3-6 Device clear 2-3 Device dependent errors C-1 DLISt Command 8-2 DLISt selector 8-2 DLISt Subsystem 8-1 Documentation conventions 4-3 DOWNload command 7-7 DSP command 6-20 DTE 3-1 Duplicate keywords 1-5 DURation command/query 18-5

## E

EDGE command/query 18-6 - 18-7 EDGE Trigger Mode 23-1 Ellipsis 4-3 Embedded strings 1-2 - 1-3 Enter statement 1-2 Error messages C-1 ERRor query 6-21 ESB B-3 Event Status Register B-3 EXE B-4 Execution errors C-3 Exponents 1-8 Extended interface 3-3

## F

FALLtime 27-6 FIND command/query 12-8 - 12-9 FIND query 16-8 FORMat 26-10 Fractional values 1-8 FREQuency 27-7

## G

GET 2-3 GLITch command/query 18-8 Glitch Timing Data 6-14 Group execute trigger 2-3

## Η

HAXis command/query 15-5 - 15-6 HEADer command 1-12 HEADer command/query 6-22 Headers 1-3 - 1-4, 1-7 Host language 1-3 HP-IB 2-1, B-6 HP-IB address 2-1 HP-IB device address 2-2 HP-IB interface 2-1 HP-IB interface code 2-2 HP-IB interface functions 2-1

## I

IASSembler command 7-10 IEEE 488.1 2-1, A-1

IEEE 488.1 bus commands 2-3 IEEE 488.2 A-1 IEEE 488.2 Standard 1-1 IFC 2-3 Infinity 4-2 Initialization 1-10 INITialize command 7-8 Input buffer A-2 INSert command 14-6, 19-8 Instruction headers 1-3 Instruction parameters 1-4 Instruction syntax 1-2 Instruction terminator 1-9 Instructions 1-3 Instrument address 2-2 Interface capabilities 2-1 RS-232C 3-5 Interface clear 2-3 Interface code HP-IB 2-2 Interface select code RS-232C 3-6 Internal errors C-4

## K

KEY command/query 6-23 Keyword data 1-8 Keywords 4-1

## L

LABel command/query 11-6 - 11-7, 17-3 - 17-4 LCL B-4 LER query 6-25 LEVel 23-4 LINE command/query 8-5, 13-9 Linefeed 1-9, 4-3 Listening syntax A-8 LOAD:CONFig command 7-9 LOAD:IASSembler command 7-10 Local 2-2 LOCKout command 3-7 LOCKout command 3-7 LOCKout command/query 6-26 Longform 1-7 LONGform command 1-12 LONGform command/query 6-27 Lowercase 1-7

#### Μ

Machine selector 10-3 MACHine Subsystem 10-1 MASTer command/query 11-8 MAV B-3 MENU command/query 6-28 MESE command/query 6-29 MESR query 6-31 - 6-32 MMEMory subsystem 7-1 MMODe command/query 13-10, 19-9 Mnemonics 1-8, 4-1 MODE 23-5, 25-4 - 25-5 Module Level Commands 21-1 MSB B-4 MSG B-3 MSS B-3 Multiple numeric variables 1-17 Multiple program commands 1-9 Multiple queries 1-17 Multiple subsystems 1-9

## Ν

NAME command/query 10-7 New Line character 1-9

HP 1652B/1652B Programming Reference

NL 1-9, 4-3 Normal Mode 24-2, 26-3 Notation conventions 4-3 Numeric bases 1-15 Numeric bases 1-8 Numeric data 1-8 Numeric variables 1-15 NWIDth 27-8

## 0

OCONdition command/query 19-10 OFFSet 22-5 - 22-6 OPATtern command/query 13-11 - 13-12, 19-11 -19-12 OPC B-4 Operation Complete B-4 **OR** notation 4-3 oscilloscope 21-1 Oscilloscope Subsystem commands 21-1 OSEarch command/query 13-13, 19-13 OSTate 13-14 OSTate query 9-3 OTAG command/query 13-15 OTIMe command/query 9-5, 19-14 Output buffer 1-6 Output command 1-3 Output queue A-2 **OUTPUT statement** 1-2 Overlapped command 5-9, 5-15, 6-38 - 6-39 Overlapped commands 4-2 **OVERshoot** 27-9

## P

PACK command 7-11 Parameter syntax rules 1-7 Parameters 1-4 Parity 3-5 Parse tree A-7 Parser A-2 PATTern command 20-5 PATTern command/query 18-9 - 18-10 PATTern Trigger Mode 23-1 PERiod 27-10 POINts query 26-11 PON B-3 PPOWer query 6-33 PREamble 26-12 Preamble description 6-8 PREShoot 27-11 PREstore command/query 12-10 - 12-11 PRINt command 6-34 Printer mode 2-1 PROBe 22-7 Program data A-14 Program examples 4-11 Program message A-9 Program message syntax 1-2 Program message terminator 1-9 Program syntax 1-2 Programming conventions 4-3 Protocol 3-5, A-3 None 3-5 XON/XOFF 3-5 Protocol exceptions A-4 Protocols A-2 PURGe command 7-12

## Q

Query 1-3, 1-6, 1-13 \*ESE 5-4 \*ESR 5-6 \*IDN 5-8 \*OPC 5-9 \*SRE 5-11

PWIDth 27-12

HP 1652B/1652B Programming Reference

Query (continued) \*STB 5-13 ACCumulate 14-4, 15-4, 19-6 ALL 27-5 AMODe 18-4 ARM 10-4, 21-4 ARMBnc 6-4 ASSign 10-5 AUToload 7-4 BRANch 12-5 CATalog 7-5 CLOCk 11-4 CMASk 16-4 COLumn 8-3, 13-6 COUNt 24-4, 26-8 COUPling 22-4 CPERiod 11-5 DATA 6-5, 13-8, 16-6, 26-9 DELay 14-5, 19-7, 25-3 DURation 18-5 EDGE 18-6 ERRor 6-21 FALLtime 27-6 FIND 12-8, 16-8 FORMat 26-10 FREQuency 27-7 GLITch 18-8 HAXis 15-5 HEADer 6-22 KEY 6-23 LABel 11-6, 17-3 LER 6-25 LEVel 23-4 LINE 8-5, 13-9 LOCKout 6-26 LONGform 6-27 MASTer 11-8 MENU 6-28 MESE 6-29 **MESR 6-31** MMODe 13-10, 19-9

Ouery (continued) MODE 23-5, 25-4 NAME 10-7 NWIDth 27-8 OCONdition 19-10 OFFSet 22-5 OPATtern 13-11, 19-11 OSEarch 13-13, 19-13 OSTate 9-3, 13-14 OTAG 13-15 OTIMe 9-5, 19-14 **OVERshoot** 27-9 PATTern 18-9 **PERiod** 27-10 POINts 26-11 PPOWer 6-33 PREamble 26-12 PREShoot 27-11 **PROBe** 22-7 PWIDth 27-12 RANGe 12-12, 14-7, 16-9, 19-15, 22-8, 25-6 RECord 26-13 RESTart 12-14 RISetime 27-13 RMODe 6-35 RUNTil 13-16, 16-10, 19-17 SEQuence 12-16 SETup 6-36 SLAVe 11-10 SLOPe 23-6 SMODe 21-6 SOURce 23-7, 26-14, 27-14 SPERiod 19-19 STORe 12-17 SYSTem:DATA 6-5 SYStem:SETup 6-36 TAG 12-19 TAVerage 13-18, 19-20 **TERM 12-21** THReshold 11-11, 17-6 TMAXimum 13-19, 19-21

Query (continued) TMINimum 13-20, 19-22 TYPE 10-8, 24-5, 26-15 UPLoad 7-15 VALid 26-16 VAMPlitude 27-15 VAXis 15-7 **VBASe** 27-16 VMAX 27-17 VMIN 27-18 VPP 27-19 VRUNs 13-21, 19-23 VTOP 27-20 XCONdition 19-24 XINCrement 26-17 XORigin 26-18 XOTag 13-22 XOTime 19-25 XPATtern 13-23, 19-26 XREFerence 26-19 XSEarch 13-25, 19-28 XSTate 9-4, 13-26 XTAG 13-27 XTIMe 9-6, 19-29 YINCrement 26-20 YORigin 26-21 YREFerence 26-22 Query errors C-5 Query responses 1-11, 4-2 Question mark 1-6 QYE B-4

## ${\displaystyle R} = \frac{1}{2} \left( \frac{1}{2} + \frac{1}{2} + \frac{1}{$

RANGe 22-8, 25-6Sequential commands 4-2RANGe command 20-6Serial poll B-6RANGe command/query 12-12 - 12-13, 14-7, 16-9, Service Request Enable Register B-319-15SETup 6-36Receive Data (RD) 3-2 - 3-3SETup command/query 6-36 - 6-37

record 26-13 waveform 26-3 Remote 2-2 Remote enable 2-3 REMove command 11-9, 14-8, 17-5, 19-16, 20-7 **REN 2-3** REName command 7-13 Request To Send (RTS) 3-4 Response data 1-16 Response message A-21 Responses 1-12 RESTart command/query 12-14 - 12-15 RISetime 27-13 RMODe command/query 6-35 Root 4-4 ROC B-4 ROS B-3 RS-232C 3-1, 3-6, A-1 Run Control Commands 6-1 RUNTil command/query 13-16 - 13-17, 16-10 -16-11, 19-17 - 19-18

## S

SCHart selector 15-3 SCHart Subsystem 15-1 SCOPe Subsystem 21-1 SDC 2-3 Section data 6-8 Section data format 6-6 Section header 6-8 Selected device clear 2-3 Separator A-18 SEQuence command/query 12-16 Sequential commands 4-2 Serial poll B-6 Service Request Enable Register B-3 SETup 6-36 SETup command/query 6-36 - 6-37 SFORmat selector 11-3

SFORmat Subsystem 11-1 Shortform 1-7 Simple commands 1-4 SLAVe command/query 11-10 SLISt selector 13-5 SLISt Subsystem 13-1 SLOPe 23-6 SMODe command 21-6 SMODe guery 21-6 SOURce 23-7, 26-14, 27-14 Spaces 1-4 SPERiod query 19-19 104 Square brackets 4-3 STARt command 6-38 State data with either time or state tags 6-12 without tags 6-12 Status 1-17, 5-2, B-1 Status byte B-5 Status registers 1-17 Status reporting B-1 Stop bits 3-5 STOP command 6-39 STORe command/query 12-17 - 12-18 STORe:CONFig command 7-14 STRace selector 12-4 131 Marshard STRace Subsystem 12-1 SCL and Schements 17-1 String data 1-8 - AL CONTRACT String variables 1-14 Subsystem Per stab andriach ACOuire 24-1 I IL DAD LARD ALSTOOD CHANnel 22-1 a constraint dataset COMPare 16-1 So a contrato servicio DLIST 8-1 W-A SELENDER MACHine 10-1 The same cannot the WE MEASure 27-1 Ann and belo much MMEMory 7-1 sa 🖷 in the g SCHart 15-1 รายสัญชัง (1346). SCOPe 21-1 SFORmat 11-1 a go ang sang after. SLISt 13-1

Subsystem (continued) STRace 12-1 SWAVeform 14-1 SYMBol 20-1 TFORmat 17-1 TIMebase 25-1 TRIGger 23-1 TTRace 18-1 TWAVeform 19-1 WAVeform 26-1 WLISt 9-1 Subsystem commands 4-4 Suffix multiplier A-16 Suffix units A-16 Arg. 1 SWAVeform selector 14-3 SWAVeform Subsystem 14-1 SYMBol selector 20-3 SYMBol Subsystem 20-1 Syntax A-8 Syntax diagram ACQuire Subsystem 24-1 CHANnel Subsystem 22-2 Common commands 5-2 COMPare Subsystem 16-2 DLISt Subsystem 8-1 MACHine Subsystem 10-2 MEASure Subsystem 27-3 MMEMory subsystem 7-2 - 7-3 SCHart Subsystem 15-2 SCOPe Subsystem 21-1 1.25 . 11 SFORmat Subsystem 11-1 SLISt Subsystem 13-2 STRace Subsystem 12-1 SWAVeform Subsystem 14-2<sup>4</sup> SYMBol Subsystem 20-2 System commands 6-3 TFORmat Subsystem 17-1 TIMebase Subsystem 25-1 TRIGger Subsystem 23-2<sup>940</sup> TTRace Subsystem 18-2 TWAVeform Subsystem 19-2

Syntax diagram (continued) WAVeform Subsystem 26-2 WLISt Subsystem 9-1 Syntax diagrams 4-2 IEEE 488.2 A-5 System commands 4-4, 6-1

## Т

TAG command/query 12-19 - 12-20 Talk only mode 2-1 Talking syntax A-21 TAVerage query 13-18, 19-20 TERM command/query 12-21 - 12-22 Terminator 1-9, A-26 **TFORmat selector** 17-2 TFORmat Subsystem 17-1 Three-wire Interface 3-2 Threshold command/query 11-11, 17-6 Timing Glitch Data 6-14 TMAXimum query 13-19, 19-21 TMINimum query 13-20, 19-22 Trailing dots 4-3 Transitional Timing Data 6-15 Transmit Data (TD) 3-2 - 3-3 Truncation rule 4-1 TTRace selector 18-3 TTRace Subsystem 18-1 TWAVeform selector 19-5 TWAVeform Subsystem 19-1 **TYPE 24-5** TYPE command/query 10-8 TYPE query 26-15

## U

Units 1-8 UPLoad query 7-15

Index-10

Uppercase 1-7 URQ B-3

## V

VALid 26-16 VAMPlitude 27-15 VAXis command/query 15-7 VBASe 27-16 VMAX 27-17 VMIN 27-18 VPP 27-19 VRUNs query 13-21, 19-23 VTOP 27-20

### W

waveform record 26-3 White space 1-4 WIDTh command 20-8 WLISt selector 9-2 WLISt Subsystem 9-1 WORD Format 26-5

## X

XCONdition command/query 19-24 XINCrement query 26-17 XORigin query 26-18 XOTag query 13-22 XOTime query 19-25 XPATtern command/query 13-23 - 13-24, 19-26 -19-27 XREFerence query 26-19 XSEarch command/query 13-25, 19-28 XSTate query 9-4, 13-26

> HP 1652B/1652B Programming Reference

XTAG command/query 13-27 XTIMe command/query 9-6, 19-29 XXX 4-3, 4-5 XXX (meaning of) 1-3

#### Y

YINCrement query 26-20 YORigin query 26-21 YREFerence query 26-22

## 187

Weither: South Stranger Stranger Stiffer: Constant Stranger Miller: Stranger Stranger Weither: Stranger Stranger

#### 

 Contract and the second second se Second second second second second second second second second second second second second second second second second second second second second second second second second second second second second second second second second sec

#### - 1997 ( - 1

e de Vell'arcaphacemente de The she with the The State Association L. H. Kale Asses bas and 1974 Richards and the 2-1 - 36255 Gr 5 27<sup>11</sup> 1-1 Constantin Constant The second and the an aidd group nam af a said The a section of the and an energy and a million of the a di sere an care P41 ( - 68 €1, escep ∄ 142

# 1\_i

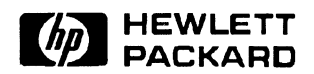

-

~

-

HP 1652B/1653 rograr -Logic / lereren nall Ce VZQ

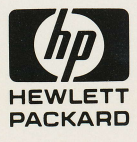